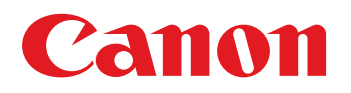

**Revision 2.0** 

# iR-ADV C475III Series Service Manual

# **Important Notices**

# Application

This manual has been issued by Canon Inc. for qualified persons to learn technical theory, installation, maintenance, and repair of products.

This manual covers all localities where the products are sold. For this reason, there may be information in this manual that does not apply to your locality.

# Corrections

This manual may contain technical inaccuracies or typographical errors due to improvements or changes in products. When changes occur in applicable products or in the contents of this manual, Canon will release technical information as the need arises. In the event of major changes in the contents of this manual over a long or short period, Canon will issue a new edition of this manual.

The following paragraph does not apply to any countries where such provisions are inconsistent with local law.

# Trademarks

The product names and company names used in this manual are the registered trademarks of the individual companies.

# Copyright

The copyright of this document belongs to Canon Inc. This document may not be copied, reproduced or translated into another language, in whole or in part, without the prior consent of Canon Inc. Copyright CANON INC. 2018

# Caution

Use of this manual should be strictly supervised to avoid disclosure of confidential information.

# **Explanation of Symbols**

The following symbols are used throughout this Service Manual.

| Symbols | Explanation     | Symbols | Explanation      |
|---------|-----------------|---------|------------------|
| 9       | Check.          |         | Remove the claw. |
|         | Check visually. |         | Insert the claw. |

| Symbols | Explanation                                                | Symbols | Explanation                 |
|---------|------------------------------------------------------------|---------|-----------------------------|
|         | Check a sound.                                             |         | Push the part.              |
| 1x      | Disconnect the connector.                                  | E       | Connect the power cable.    |
| 1x      | Connect the connector.                                     | E       | Disconnect the power cable. |
|         | Remove the cable/wire from the cable guide or wire saddle. | ON      | Turn on the power.          |
|         | Install the cable/wire to the cable guide or wire saddle.  | OFF     | Turn off the power.         |
|         | Remove the screw.                                          |         | Loosen the screw.           |
|         | Install the screw.                                         |         | Tighten the screw.          |
|         | Cleaning is needed.                                        |         | Measurement is needed.      |

The following rules apply throughout this Service Manual:

1. Each chapter contains sections explaining the purpose of specific functions and the relationship between electrical and mechanical systems with reference to the timing of operation.

In the diagrams, **TETE** represents the path of mechanical drive; where a signal name accompanies the symbol, the arrow **------** indicates the direction of the electric signal.

The expression "turn on the power" means flipping on the power switch, closing the front door, and closing the delivery unit door, which results in supplying the machine with power.

 In the digital circuits, '1' is used to indicate that the voltage level of a given signal is "High", while '0' is used to indicate "Low". (The voltage value, however, differs from circuit to circuit.) In addition, the asterisk (\*) as in "DRMD\*" indicates that the DRMD signal goes on when '0'.

In practically all cases, the internal mechanisms of a microprocessor cannot be checked in the field. Therefore, the operations of the microprocessors used in the machines are not discussed: they are explained in terms of from sensors to the input of the DC controller PCB and from the output of the DC controller PCB to the loads.

The descriptions in this Service Manual are subject to change without notice for product improvement or other purposes, and major changes will be communicated in the form of Service Information bulletins.

All service persons are expected to have a good understanding of the contents of this Service Manual and all relevant Service Information bulletins and be able to identify and isolate faults in the machine.

| Safety Precautions                             | 1  |
|------------------------------------------------|----|
| laser                                          | 2  |
| Laser Safety                                   | 2  |
| How to Handle the Laser Scanner Unit.          | 2  |
| Power Supply / Lithium Battery                 | 2  |
| Turn power switch ON                           | 2  |
| Power Supply                                   | 3  |
| Notes When Handling a Lithium Battery          |    |
| Toner Safety                                   |    |
| About Toner                                    |    |
| Handling Adhered Toner                         | 4  |
| Notes on works                                 |    |
| Points to Note Before Servicing                |    |
| Points to Note at Cleaning                     | 4  |
| Notes on Assembly/Disassembly                  | 4  |
|                                                |    |
| 1. Product Overview.                           | 6  |
| Product Lineup                                 | 7  |
| Host machine                                   | 7  |
| Model Type                                     | 7  |
| Pickup/Delivery / Image Reading System Options |    |
| Function expansion system options              | 9  |
| Product Features                               |    |
| Specifications                                 |    |
| Host machine                                   | 11 |
| Fax Specifications                             |    |
| Weight and Size                                | 13 |
| Productivity                                   | 13 |
| Paper Type                                     | 17 |
| Pickup Specifications                          | 17 |
| Delivery Specifications                        | 21 |
| Parts Name                                     |    |
| Cross Section View                             |    |
| Control Panel                                  |    |
| 2 Technology                                   | 27 |
| 2. Technology                                  |    |
| Functional Configuration                       |    |
| Original Exposure System                       |    |
| Features                                       |    |
| Specifications                                 |    |
| Basic Configuration                            |    |
| Dust Detection Control.                        |    |
| Image Processing.                              |    |
| Outline of Electric Circuits                   |    |

| ADF Scan Operation Sequence (Common to 2-sided/1-sided) |     |
|---------------------------------------------------------|-----|
| Scanner Unit                                            | 41  |
| Pickup Feed System                                      |     |
| Controller System                                       |     |
| Overview                                                |     |
| Startup Sequence                                        |     |
| Shutdown Sequence                                       |     |
| Motion Sensor                                           |     |
| Laser Exposure System                                   |     |
| Overview                                                | 51  |
| Specifications                                          |     |
| Scanner Motor Control.                                  | 51  |
| APC (Auto Power Control)                                |     |
| BD Detection Correction Control.                        |     |
| Image Formation System                                  |     |
| Overview                                                |     |
| Cartridge                                               | 61  |
| Transfer                                                |     |
| Image Stabilization Control.                            |     |
| Fixing System.                                          |     |
| Overview                                                | 72  |
| Main Parts in the Fixing Assembly.                      |     |
| Fixing Temperature Control                              | 73  |
| Fixing temperature control.                             |     |
| Fixing Pressure/Disengagement Control.                  |     |
| Pre-fixing arch level control                           |     |
| Protection function                                     |     |
| Pickup Feed System                                      |     |
| Overview.                                               |     |
| Specification                                           |     |
| Parts Configuration.                                    | .82 |
| Cassette Pickup Assembly                                |     |
| Multi-purpose Tray Pickup Assembly                      |     |
| Registration Area                                       |     |
| Process Tray Assembly (Built-in Finisher Machine Only)  |     |
| Stack Tray Assembly (Model with Built-in Finisher Only) |     |
| Delivery Assembly                                       |     |
| Reverse/Duplex Assembly                                 |     |
| Jam Detection                                           |     |
| External Auxiliary System                               | 102 |
| Software counter                                        | 102 |
| Fan                                                     | 104 |
| Power supply                                            | 106 |
| Power-saving Function                                   | 106 |
| Quick Startup                                           | 108 |
|                                                         |     |
|                                                         |     |
| Periodical Service                                      |     |
| Periodically Replacement Parts                          |     |
| Consumable parts                                        |     |

| Parts Replacement and Cleaning                                |                 |
|---------------------------------------------------------------|-----------------|
| List of Parts                                                 |                 |
| External / Internal Cover                                     |                 |
| Main Unit                                                     |                 |
| Electrical Components List                                    |                 |
| External Cover System                                         |                 |
| Removing the Finisher Rear Cover                              |                 |
| Removing the Staple Cover                                     |                 |
| Removing the Staple Inner Cover                               |                 |
| Removing the Finisher Right Upper Cover                       |                 |
| Removing the Finisher Right Rear Cover                        |                 |
| Removing the Finisher Right Lower Cover                       |                 |
| Removing the Finisher Right Door                              |                 |
| Removing the Finisher Left Rear Cover                         |                 |
| Removing the Jogger Cover                                     |                 |
| Removing the Finisher Inner Rear Cover                        |                 |
| Removing the Finisher Delivery Tray                           |                 |
| Removing the Cassette1                                        | 14              |
| Removing the Front Cover                                      |                 |
| Removing the Left Door                                        | 14              |
| Removing the Left Rear Cover                                  |                 |
| Removing the Left Lower Cover                                 |                 |
| Removing the Rear Cover                                       | 14              |
| Removing the Right Rear Cover                                 | 14              |
| Removing the Right Lower Cover                                | 14              |
| Removing the Right Door Unit                                  | 14              |
| Removing the Control Panel Upper Cover                        |                 |
| Removing the Front Upper Cover                                |                 |
| Removing the Right Upper Cover                                |                 |
| Removing the Inner Delivery Rear Cover                        |                 |
| Removing the Front Cover Left                                 |                 |
| Removing the Inner Delivery Right Upper Cover                 |                 |
| Removing the Waste Toner Container                            |                 |
| Removing the Delivery Tray                                    |                 |
| Original Exposure/Feed System                                 |                 |
| Removing the ADF Unit                                         |                 |
| Removing the ADF Pickup Unit                                  |                 |
| Removing the ADF Separation Unit                              |                 |
| Removing the Scanner Unit (Back)                              |                 |
| Removing the Copyboard Glass Unit                             |                 |
| Removing the Scanner Unit (Front)                             |                 |
| Removing the Reader Motor                                     |                 |
| Removing the ADF Feed Frame                                   |                 |
| Removing the CIS Holder                                       |                 |
| Removing the ADF Unit/the Reader Unit                         |                 |
| Controller System                                             | 21 <sup>-</sup> |
| Removing the Finisher Controller                              |                 |
| Removing the Main Controller Sub Cover /Main Controller Cover |                 |
| Removing the HDD                                              |                 |
| Removing the Eax Unit                                         |                 |

|    | Removing the Fax Speaker Unit                                          | . 214 |
|----|------------------------------------------------------------------------|-------|
|    | Removing the Main Controller Unit                                      | . 214 |
|    | Removing the DC Controller PCB                                         | .217  |
|    | Removing the High-voltage Power Supply1                                | .218  |
|    | Removing the Low-voltage Power Supply PCB                              | 219   |
|    | Removing the Power Supply Cooling Fan                                  | . 223 |
|    | Removing the High-voltage Power Supply2                                | .224  |
|    | Removing the Main Drive Unit                                           | . 225 |
|    | Removing the Control Panel Unit                                        | .228  |
|    | Removing the Control Panel CPU PCB Unit/LCD Unit                       | 231   |
|    | Removing the Environment Sensor                                        | .236  |
|    | Removing the Rear Fan                                                  | .237  |
|    | Removing the Front Fan                                                 | . 238 |
|    | Removing the Cartridege Fan                                            | 240   |
|    | Removing the Left Upper Front Fan / Left Upper Rear Fan                | .241  |
| La | aser Exposure System                                                   | 243   |
|    | Removing the Laser Scanner Unit                                        | . 243 |
| In | nage Formation System                                                  | 245   |
|    | Removing the Secondary Transfer Outer Roller Guide Unit                | .245  |
|    | Removing the Secondary Transfer Outer Roller Unit                      | .246  |
|    | Removing the ITB Unit                                                  | .247  |
|    | Removing the Developer Alienation Motor                                | 248   |
|    | Removing the Yellow drum, yellow developer and magenta developer Motor | . 249 |
|    | Removing the Magenta drum, cyan drum and cyan developer Motor          | . 250 |
|    | Removing the Black drum, black developer and ITB Motor                 | .251  |
|    | Removing the Registration Unit                                         | . 253 |
|    | Removing the Registration Patch Sensor Unit                            | . 255 |
| Fi | xing System                                                            | .257  |
|    | Removing the Fixing Assembly                                           | 257   |
|    | Removing the Fixing Drive Unit                                         | . 257 |
|    | Removing the Fixing Motor                                              | . 264 |
| Pi | ckup/Feed System                                                       | 266   |
|    | Removing the Finisher Unit                                             | . 266 |
|    | Removing the Finisher Stapler Unit                                     | .270  |
|    | Removing the Finisher Jogger Unit                                      | .271  |
|    | Removing the Finisher Tray Unit                                        | . 272 |
|    | Removing the Finisher Upper Feed Unit                                  | 272   |
|    | Removing the Finisher Lower Feed Unit                                  | 273   |
|    | Removing the Finisher Lower Solenoid Unit                              | . 275 |
|    | Removing the Finisher Fan                                              | . 277 |
|    | Removing the Finisher Motor                                            | . 279 |
|    | Removing the Delivery Unit                                             | .279  |
|    | Removing the Lifter Drive Unit                                         | .282  |
|    | Removing the Pick Up Motor                                             | .283  |
|    | Removing the Pickup Assembly                                           | . 284 |
|    | Removing the Cassette Pickup Roller                                    | . 286 |
|    | Removing the Cassette Separation Roller                                | . 288 |
|    | Removing the Multi-purpose Tray Pickup Roller                          | . 288 |
|    | Removing the Multi-purpose Tray Separation Roller                      | . 289 |
|    |                                                                        |       |

| 5. Adjustment                                    |                         |
|--------------------------------------------------|-------------------------|
| Pickup Feed System                               |                         |
| Image Position Adjustment                        |                         |
| Original Exposure System                         |                         |
| Right Angle Adjustment                           |                         |
| Actions at Parts Replacement                     |                         |
| Main Controller PCB                              | 295                     |
| DC Controller PCB                                |                         |
| Secondary Transfer Outer Roller Unit             |                         |
| ITB Unit                                         |                         |
| Waste Toner Container                            |                         |
| Fixing Assembly                                  |                         |
| HDD                                              |                         |
| Copyboard Glass                                  |                         |
| Scanner Unit (Paper Front)                       |                         |
| Scanner Unit (Paper Back)                        |                         |
| ADF Pickup Unit                                  |                         |
| ADF Separation Roller                            |                         |
| Control Panel CPU PCB/LCD Unit                   |                         |
| Cassette Feed Roller (Host machine)              |                         |
| Cassette Feed Roller (Option)                    |                         |
| Cassette Separation Roller (Host machine)        |                         |
| Cassette Separation Roller (Option)              |                         |
| Multi-purpose Tray Separation Roller             |                         |
| Multi-purpose Tray Feed Roller                   |                         |
| 6. Troubleshooting                               |                         |
| List of Initial Check Items                      | 305                     |
| Test Print                                       | 306                     |
| Overview                                         | 306                     |
| Steps to Select a Test Print Type                | 306                     |
| How to use the test print.                       | 307                     |
| Troubleshooting Items                            | 310                     |
| Remedies to be performed when E602-xxxx or E614- | xxxx error is displayed |
| 7 Frror/Jam/Alarm                                | 314                     |
|                                                  | 045                     |
|                                                  |                         |
| Location Code                                    |                         |
| Pickup Position Code                             |                         |
| Pickup size                                      |                         |
| Points to Note When Clearing MN-CON              |                         |
| Points to Note When Clearing HDD                 |                         |
| Error Code                                       |                         |
| Error Code Details                               |                         |
| Error Code (FAX)                                 |                         |
| How to View Fax Error Codes                      |                         |
| User error codes                                 |                         |
| Service Error Code                               |                         |

| Jam Code                         |     |
|----------------------------------|-----|
| Jam Type                         |     |
| Jam screen display specification |     |
| Host machine                     |     |
| ADF_Reader                       |     |
| OP Cassette                      |     |
| Finisher                         |     |
| Alarm Code                       |     |
| Alarm Code Details               | 397 |

| 8. Se | rvice Mode                                    |     |
|-------|-----------------------------------------------|-----|
| Ov    | erview                                        |     |
| E     | Basic Operations                              | 411 |
| S     | SITUATION Mode                                |     |
| S     | Security Support                              | 419 |
| S     | Service Mode Backup                           |     |
| C     | Dutput of Service Print Data                  |     |
| CO    | PIER (Service mode for printer)               |     |
| C     | DISPLAY (State display mode)                  |     |
| L/    | /O (I/O display mode)                         |     |
| A     | ADJUST (Adjustment mode)                      |     |
| F     | FUNCTION (Operation / inspection mode)        |     |
| C     | DPTION (Specification setting mode)           |     |
| Т     | EST (Print test mode)                         | 619 |
| C     | COUNTER (Counter mode)                        |     |
| FE    | EDER (ADF service mode)                       |     |
| A     | ADJUST (Adjustment mode)                      | 644 |
| F     | FUNCTION (Operation / inspection mode)        |     |
| C     | OPTION (Specification setting mode)           |     |
| SO    | RTER (Service mode for delivery options)      |     |
| A     | ADJUST (Adjustment mode)                      | 648 |
| F     | FUNCTION (Operation / inspection mode)        |     |
| C     | OPTION (Specification setting mode)           |     |
| Ν     | /ISC (Individual setting mode)                | 648 |
| BO    | ARD (Option board setting mode)               |     |
| C     | DPTION (Specification setting mode)           |     |
| FA    | X (FAX service mode)                          | 650 |
| C     | Dverview                                      |     |
| S     | Setting of Bit Switch (SSSW)                  | 653 |
| S     | Setting of Menu Switch (MENU)                 |     |
| S     | Setting of Numeric Parameter (NUMERIC Param.) |     |
| S     | Setting of Destination (TYPE)                 |     |
| S     | Setting of Printer Functions (PRINTER)        |     |
| I     | PFAX Setting                                  |     |
| li    | nitialization of Set Value (CLEAR)            |     |
| Т     | Fest Mode (TEST)                              | 671 |
| S     | Service Report (REPORT)                       |     |

| nstallation                                         |     |
|-----------------------------------------------------|-----|
| How to Utilize This Installation Procedure          |     |
| Symbols                                             |     |
| Host Mashine Installation                           |     |
| Operation when using uniFLOW Online                 |     |
| IC Card Reader Attachment-A1                        |     |
| Points to Note at Installation                      |     |
| Checking the Contents.                              |     |
| Installation Outline Drawing                        | 68  |
| Essential Items to Be Performed Before Installation | 68  |
| Installation Procedure                              | 68  |
| IC Card Reader BOX-D1                               |     |
| Points to Note at Installation                      | 68  |
| Checking the Contents                               |     |
| Installation Outline Drawing                        | 68  |
| Essential Items to Be Performed Before Installation | 68  |
| Installation Procedure                              | 68  |
| NFC Kit-C1                                          | 70  |
| Points to Note when Installing                      |     |
| Checking the Contents                               |     |
| Installation Outline Drawing                        |     |
| Essential Items to Be Performed Before Installation | 70  |
| Installation Procedure                              | 70  |
| Setting after Installation                          |     |
| Copy Card Reader-F1/Copy Card Reader Attachment-B4  |     |
| Points to Note at Installation                      | 71  |
| Checking the Contents                               | 71  |
| Installation Outline Drawing                        | 71  |
| Essential Items to Be Performed Before Installation | 71  |
| Installation Procedure                              | 71  |
| Checking after Installation                         | 72  |
| Copy Control Interface Kit-A1                       |     |
| Points to Note at Installation                      | 724 |
| Checking the Contents                               | 72  |
| Installation Outline Drawing                        | 72  |
| Essential Items to Be Performed Before Installation | 72  |
| Installation Procedure                              | 72  |
| Connection Kit-A1 for Bluetooth LE                  | 73  |
| Checking the Contents                               | 73  |
| Installation Outline Drawing                        | 73  |
| Essential Items to Be Performed Before Installation | 73  |
| Installation Procedure                              | 73  |
| Setting after Installation                          |     |
| Super G3 FAX Board-AT1                              | 73  |
| Checking the Contents                               |     |
| Installation Outline Drawin                         |     |
| Essential Items to Be Performed Before Installation | 734 |
| Installation Procedure                              | 73  |
| Checking the Operation                              |     |

| APPENDICES                             | 742 |
|----------------------------------------|-----|
| Service Tools                          |     |
| List of Special Tools                  |     |
| Solvents and Oils                      |     |
| General Circuit Diagram                | 744 |
| General Circuit Diagram (Host machine) |     |
| Software Counter Specifications        |     |
| Removal                                |     |
| Overview                               |     |
| Work Procedure                         | 755 |

# **Safety Precautions**

| Laser                          | . 2 |
|--------------------------------|-----|
| Power Supply / Lithium Battery | .2  |
| Toner Safety                   | 4   |
| Notes on works                 | . 4 |

#### Laser

# Laser Safety

Since radiation emitted inside this machine is completely confined with protective housings and external covers, the laser beam cannot escape from the machine during any phase of normal use by users.

Therefore, this machine is classified as a Class 1 laser product under the international standard IEC60825-1 that is regarded as safe during normal use.

# How to Handle the Laser Scanner Unit

This machine is classified as a Class 1 laser product.

However, the laser scanner unit contains source of Class 3B laser beam and exposure to the beam may cause eye injuries. Therefore, be sure not to disassemble the laser scanner unit. No adjustment can be made to the laser scanner unit in the machine in the field.

The mark or the warning label shown in the following figure is affixed on the laser scanner unit.

Dieses Gerät ist der Klasse 1 der Laserprodukte zugeordnet.

Allerdings enthält die Laserscannereinheit eine Laserstrahlquelle der Klasse 3B, die Augenschäden verursachen kann, wenn man in diesen Strahl blickt.

Deshalb darf die Laserscannereinheit nicht zerlegt werden. An der Laserscannereinheit kann keine Justage vor Ort vorgenommen werden.

Das in dem folgenden Bild dargestellte Kennzeichen bzw. der Warnaufkleber ist auf der Laserscannereinheit angebracht.

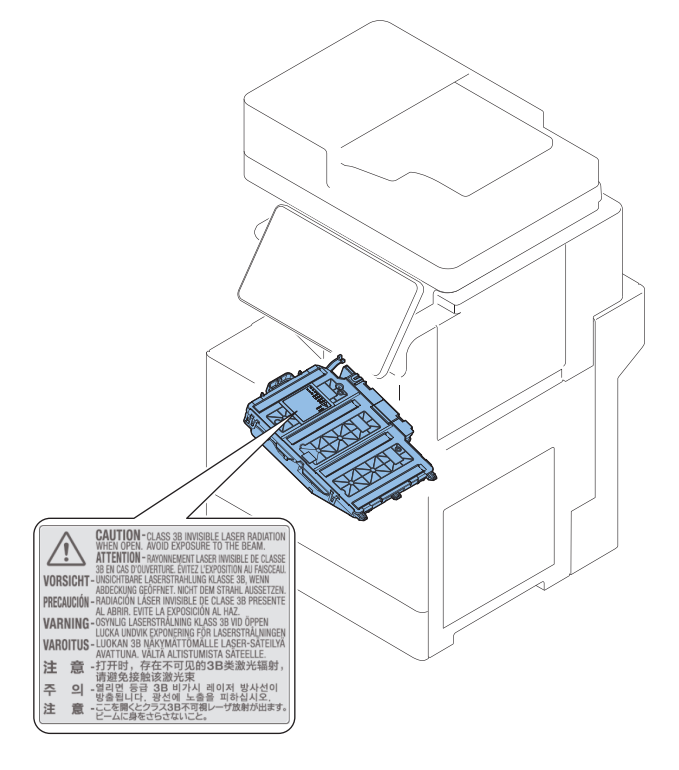

# **Power Supply / Lithium Battery**

# Turn power switch ON

The machine is equipped with 2 power switches: main power switch and control energy saver key. The machine goes on when the main power switch is turned on (i.e., other than in low power mode, sleep mode).

#### CAUTION:

Do not turn off the main power switch while the progress bar is indicated, during which access is made to the HDD. If deprived of power, the HDD can suffer a fault (E602).

# **i m a g e R U N N E R** A D V A N C E

# Power Supply

As a general rule, do not use extension cords.
 If an extension cord must be used, however, use one for local rated voltage and over, untie the cord binding, and insert the power plug completely into the extension cord outlet to ensure a firm connection between the power cord and the extension cord.

#### **CAUTION:**

Do not plug multiple cords together to an extension cord. It may cause a fire or electrical shock.

• The socket-outlet shall be installed near the equipment and shall be easily accessible.

# Notes When Handling a Lithium Battery

Dispose of used batteries according to the instructions.

#### **CAUTION:** Risk of explosion if battery is replaced by an incorrect type.

The following warnings are given to comply with Safety Principles (EN60950-1).

#### **CAUTION:**

Wenn mit dem falschen Typ ausgewechselt, besteht Explosionsgefahr. Gebrauchte Batterien gemäß der Anleitung beseitigen.

警告

如果更換不正確之電池型式會有爆炸的風險

請依製造商說明書處理用過之電池

#### **Toner Safety**

# About Toner

Toner is a nontoxic matter composed of plastic, iron and a trace of pigments.

#### **CAUTION:**

Never throw toner in flames to avoid explosion.

# Handling Adhered Toner

- Use dry tissue paper to wipe off toner adhered to skin or clothes and wash in water.
- Never use warm water for cleaning up toner to prevent toner particles from being gelated to soak into fibers permanently.
- · Toner particles are reactive with vinyl polymers. Avoid contacting these materials.

#### Notes on works

## Points to Note Before Servicing

- At servicing, be sure to turn OFF the power source according to the specified steps and disconnect the power plug.
- Be sure to disconnect the power plug on a regular basis and remove dust and dirt accumulated around the outlet with dry cloth.

#### **CAUTION:**

Leaving the power plug connected for a long time in an environment having a lot of dust, moisture, or oily smoke will cause a fire. (Because dust accumulated in the surrounding area will absorb moisture and cause an insulation failure)

· Be careful not to be injured by burrs of edges, sharp corners or protrusions.

#### CAUTION:

Hazardous area such as corners, edges, springs and other sharp sections may be remaining on products. Always be aware of the presence of hazardous area to avoid injury caused by contacting and/or striking those area, by not overconcentrating on service work.

## Points to Note at Cleaning

When performing cleaning using organic solvent such as alcohol, be sure to check that the component of solvent is vaporized completely before assembling.

# Notes on Assembly/Disassembly

Follow the items below to assemble/disassemble the device.

- 1. Disconnect the power plug to avoid any potential dangers during assembling/disassembling works.
- 2. If not specially instructed, reverse the order of disassembly to reinstall.
- 3. Ensure to use the right screw type (length, diameter, etc.) at the right position when assembling.
- 4. To keep electric conduction, binding screws with washers are used to attach the grounding wire and the varistor. Ensure to use the right screw type when assembling.
- 5. Unless it is specially needed, do not operate the device with some parts removed.
- 6. Never remove the paint-locked screws when disassembling.

# A CAUTION:

#### English

#### CAUTION

The fuse may be in the neutral, and that the mains shall be disconnected to de-energize the phase conductors.

#### German

#### VORSICHT

Die Sicherung kann sich im Nullleiter befinden und das Hauptnetz muss abgetrennt werden, um die Phasenleiter stromlos zu machen.

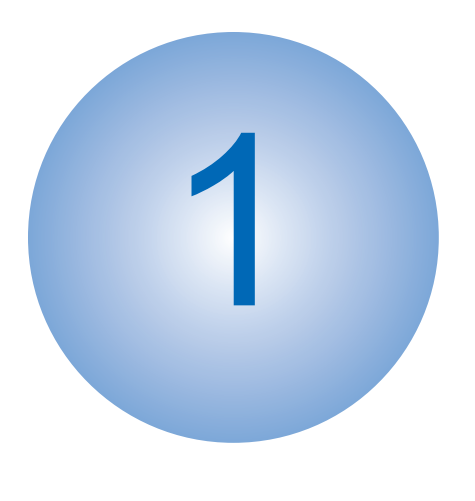

# **Product Overview**

| Product Lineup   | 7  |
|------------------|----|
| Product Features | 10 |
| Specifications   | 11 |
| Parts Name       | 23 |

# **Product Lineup**

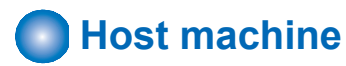

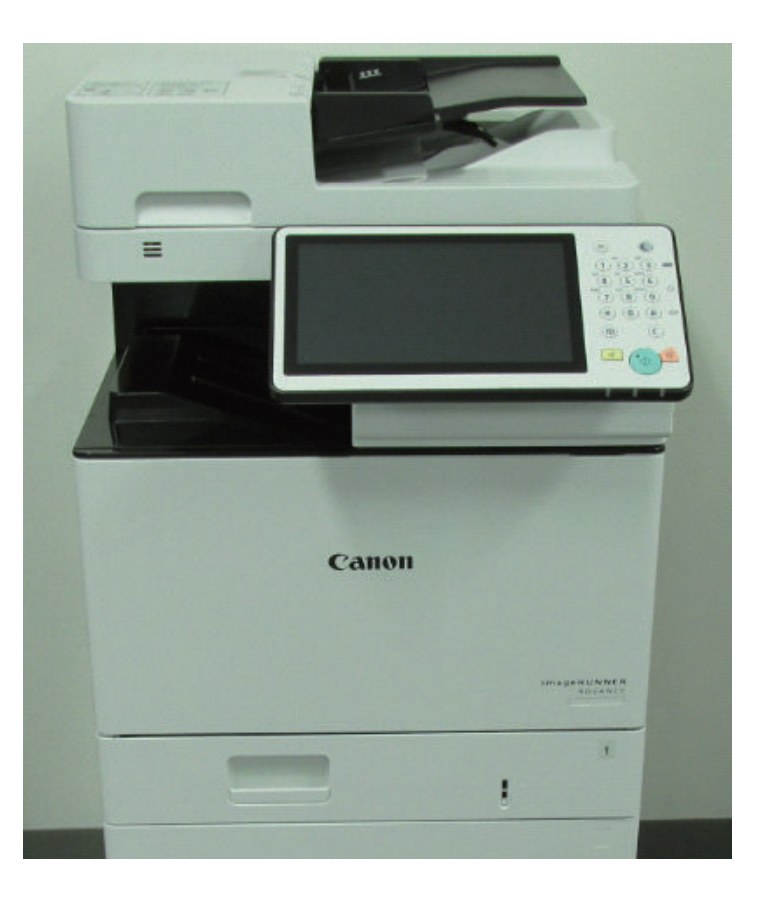

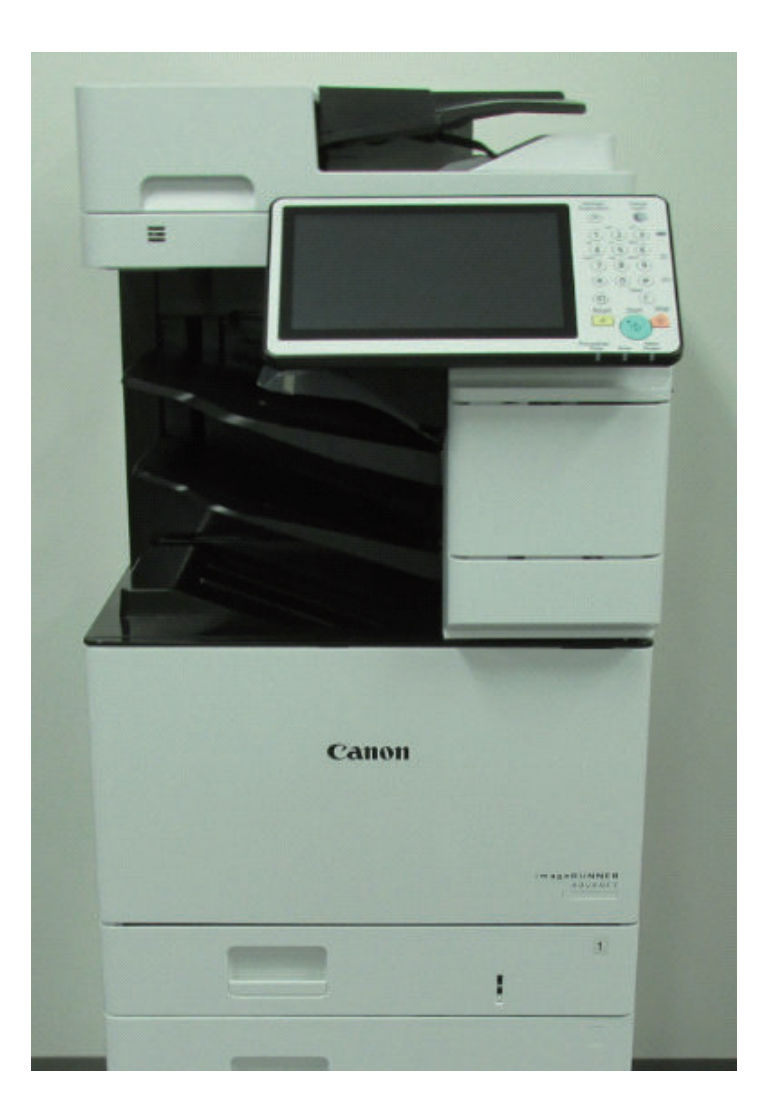

# Model Type

#### Product name

#### imageRUNNER ADVANCE C475 III

The underlined numerical value indicates the print speed (ppm: page per minute)

| Model             | C475I _III                                                                | C475IZ_III           | C475IF _III          | C475IFZ _III         |  |  |  |  |
|-------------------|---------------------------------------------------------------------------|----------------------|----------------------|----------------------|--|--|--|--|
| Print speed       | A4: 47 ppm, LTR: 50 ppm                                                   |                      |                      |                      |  |  |  |  |
| Reader            | Equipped as standard                                                      |                      |                      |                      |  |  |  |  |
| ADF               | Equipped as standard                                                      |                      |                      |                      |  |  |  |  |
| Built-in Finisher | -                                                                         | Equipped as standard | -                    | Equipped as standard |  |  |  |  |
| Cassette          |                                                                           | Standard: 1 Ca       | assette              |                      |  |  |  |  |
|                   | Option: Single Cassette Unit, Stage Cassette Deck, 3-drawer Cassette Deck |                      |                      |                      |  |  |  |  |
| HDD               |                                                                           | Equipped as st       | andard               |                      |  |  |  |  |
| 1-line Fax        |                                                                           | -                    | Equipped as standard |                      |  |  |  |  |

I: Internet connection

F: Fax equipped model

Z: Built-in finisher equipped model

# Pickup/Delivery / Image Reading System Options

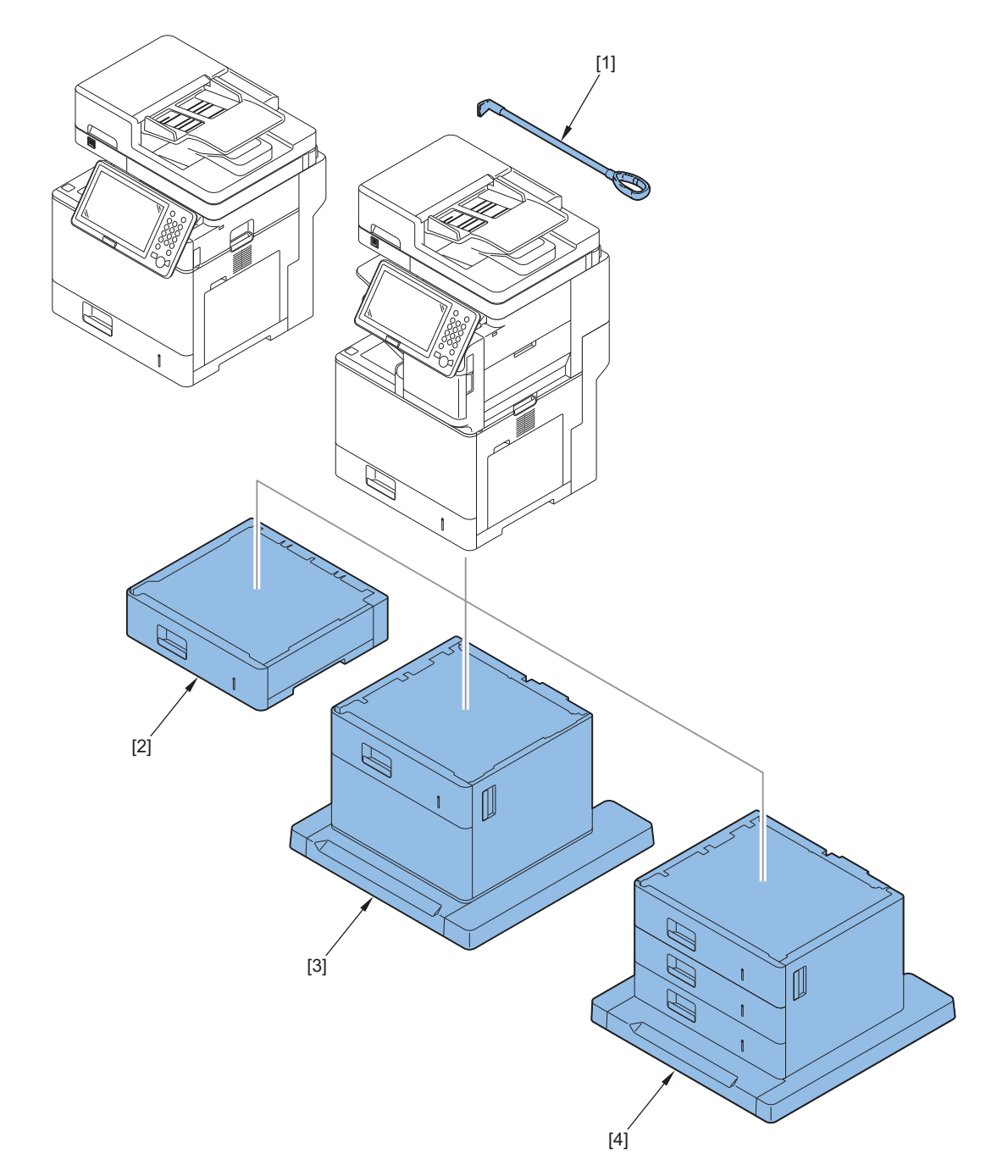

| No. | Product name              |
|-----|---------------------------|
| 1   | ADF Access Handle-A1      |
| 2   | Cassette UNIT-AJ1         |
| 3   | Cassette Feeding Unit-AS1 |
| 4   | Cassette Feeding Unit-AT1 |

# Function expansion system options

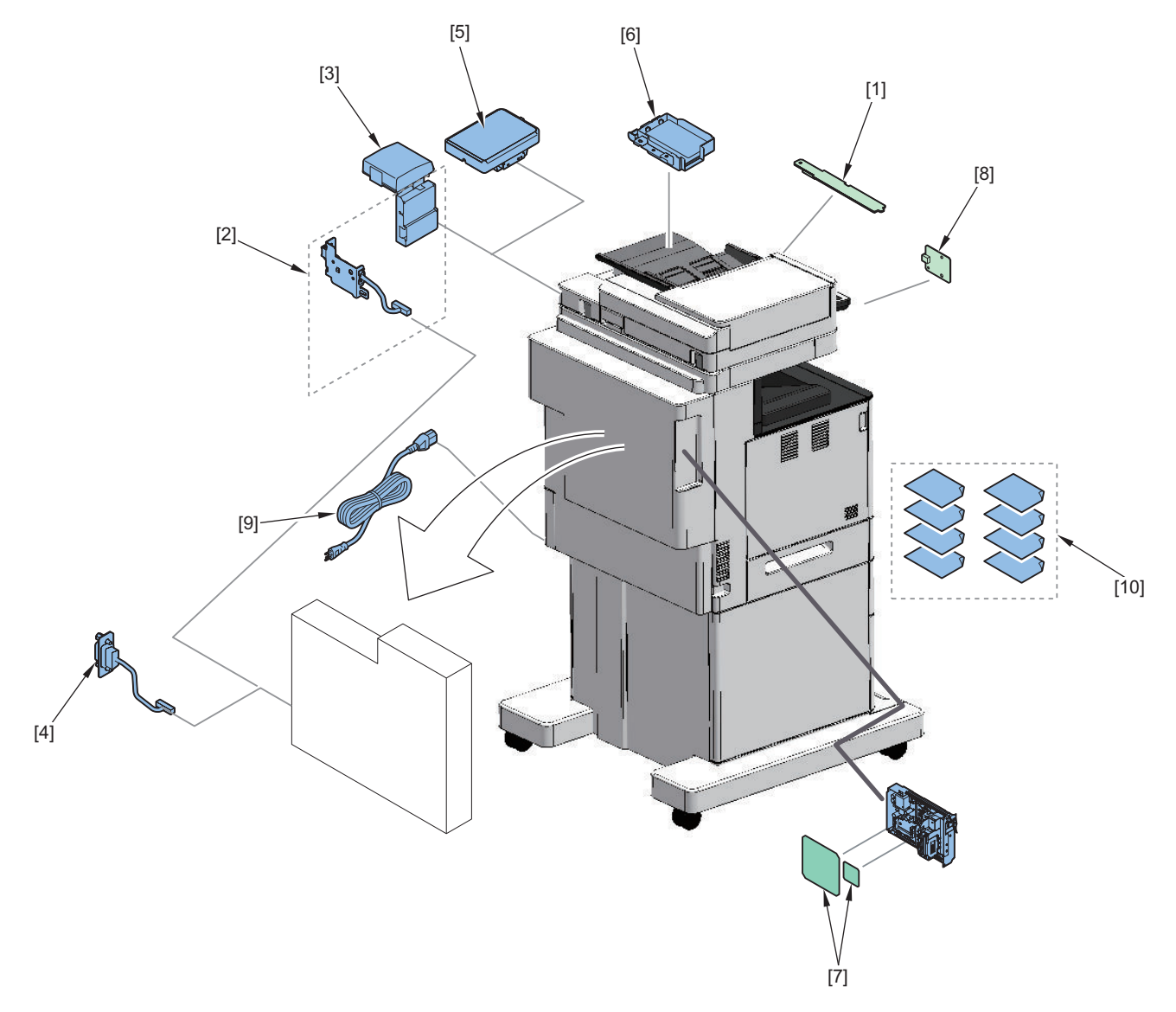

| No. | Product name                                 |
|-----|----------------------------------------------|
| 1   | NFC Kit-C1                                   |
| 2   | Copy Card Reader Attachment-B5               |
| 3   | Copy Card Reader-F1                          |
| 4   | Copy Control Interface Kit-A1                |
| 5   | IC Card Reader Box-D1                        |
| 6   | IC Card Reader Attachment-A1                 |
| 7   | Super G3 FAX Board-AT1                       |
| 8   | Connection Kit-A1 for Bluetooth LE           |
| 9   | Power Supply Cable-V1                        |
| 10  | Remote Fax Kit-A1                            |
|     | IP FAX Expansion Kit-B1                      |
|     | PCL International Font Set-A1                |
|     | Picture Login-A1                             |
|     | IR-ADV Security Kit-Y1                       |
|     | Barcode Printing Kit-D1                      |
|     | Universal Send Trace & Smooth PDF Kit-A1     |
|     | Universal Send Digital User Signature Kit-C1 |

#### **Product Features**

- This machine uses the All-In-One-Cartridge.
- Converting consumption level of consumables and periodically replaced consumable parts into LIFE and display of Remaining Days.

For consumables and periodically replaced consumable parts, a function that converts the consumption level into LIFE and predicts Remaining Days has been added.

The machine learns the usage status to calculate the predicted Remaining Days.

In addition, notification by messages and alarm are available according to the predicted Remaining Days.

- Display of error locations
   Displays the "error location" in addition to the error code after a device runs error diagnosis when an error occurs.
- Supports more paper sizes by Cassette 1 and Multi-purpose Tray. Cassette 1 and Multi-purpose Tray support A5 and A6R.
- System verification at startup

Boot module for startup is verified at the startup of iR-ADV system and reported to the user or the service department personnel if any change is found.

Home supported

Function and Quick Menu of the Main Menu have been integrated.

Timeline is adopted to display the previous settings by function in time series. This enables to execute jobs again from those settings.

Home consists of those integrated Menu and the Timeline.

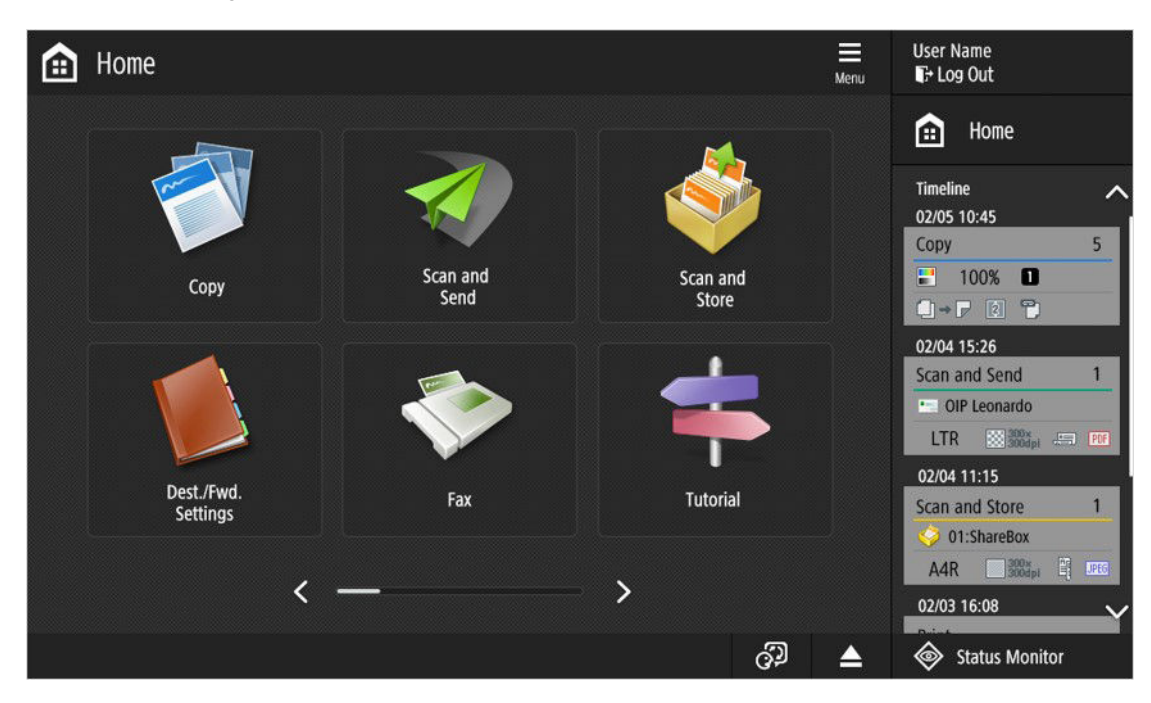

# Specifications

# Host machine

| Item                                      | Specifications                                                                                                    |
|-------------------------------------------|----------------------------------------------------------------------------------------------------|
| Machine installation method               | Desk-top                                                                                                    |
| Photosensitive medi-<br>um                | φ24mm, OPC                                                                                                    |
| Exposure method                           | 4Beam Laser                                                                                                    |
| Charging method                           | DC Roller Charging                                                                                                    |
| Developing method                         | Black:Dry/Single-component Development                                                                                                    |
|                                           | Color:Dry/Single-component Development                                                                                                    |
| Transfer method                           | Intermidiate Transfer Belt                                                                                                    |
| Separation method                         | Curvature separation                                                                                                    |
| Pickup method                             | Stack bypass : Roller separation method<br>Cassette : Lifter + Roller separation method                                                                                                    |
| Fixing method                             | On demand fixing                                                                                                    |
| Drum cleaning meth-<br>od                 | Cleaning Blade                                                                                                    |
| Toner type                                | Black : 1-component                                                                                                    |
|                                           | Color : 1-component                                                                                                    |
| oner supplying meth-<br>od                | By replacing the cartridge                                                                                                    |
| Toner level detection function            | Yes                                                                                                    |
| Waste toner level de-<br>tection function | Yes(Full-load detection)                                                                                                    |
| Leading edge image margin                 | 5.0mm ±2.0mm                                                                                                    |
| Left & right side im-<br>age margin       | 2.5 ±2.0mm<br>4.2 ±2.0mm(LTR,LGL)                                                                                                    |
| Trailing edge image margin                | 4.0mm                                                                                                    |
| Image gradations                          | 256 Gradation Levels                                                                                                    |
| Print resolution                          | 9600dpi(equivalent)×600dpi(at 600dpi mode)<br>1200dpi×1200dpi(equivalent)(at 1200dpi mode)(half-speed)                                                                                                    |
| Maximum image<br>guarantee area           | 205.9×342.6mm                                                                                                    |
| Maximum printable area                    | 207.5 x 346.6mm                                                                                                    |
| Warm-up time                              | Quick start mode_OFF : 30 seconds or less<br>Quick start mode_ON : 10 seconds or less(This may vary depending on the usage environment and usage<br>conditions.)                                                                                           |
| Recovery time                             | <ul> <li>From Deep Sleep mode<br/>Eco recovery mode_OFF (default) : 10 sec or less<br/>Eeco recovery mode_ON : 15 sec or less_For reference purposes only</li> <li>From low comsumption mode<br/>N/A</li> <li>From low comsumption mode<br/>N/A</li> </ul> |

| Item                                   | Specifications                                                                                                    |
|----------------------------------------|----------------------------------------------------------------------------------------------------|
| Energy saver mode<br>shift time        | <ul> <li>Sleep mode         <eur>10sec, 1min*, 2min, 10min, 15min, 20min, 30min, 40min, 50min, 1hr         <except eur="">10sec, 1min*, 2min, 10min, 15min, 20min, 30min, 40min, 50min, 1hr, 90min, 2hr, 3hr, 4hr         *default setting=1min</except></eur></li> <li>Auto-OFF</li> </ul>                                                                                                    |
|                                        | <eur>_0(no entry into power-off mode),1hr,2hr,3hr,4hr*,5hr,6hr,7hr,8hr<br/>*default setting = 4hr<br/><except eur="">_N/A<br/>*Auto power-off setting is not supported for FAX installed machine</except></eur>                                                                                                    |
| First copy time                        | Black_A4: 5.1 sec or less<br>Color:_A4: 5.7 sec or less                                                                                                    |
| Paper type / Paper<br>Size             | <ul> <li>Stack bypass</li> <li>Paper Size</li> <li>A4R, A5, A5R, A6R, B5R, LGLR, LTRR, EXECR, STMTR, 16KR</li> <li>Custom size (76.0 x 127.0mm - 216 x 355.6mm)</li> <li>FOOLSCAP/FOLIO, OFICIO, LETTERR (Government), LEGAL (India), LEGAL (Government), FOOLSCAP (Australia), F4A, COM10 No.10, Monarch, DL, ISO-C5</li> <li>Paper Material</li> <li>Thin(60g/m<sup>2</sup>), Plain(61-105g/m<sup>2</sup>), Recycled(75-89g/m<sup>2</sup>), Heavy(106-216g/m<sup>2</sup>), Color, Bond, Envelope</li> <li>Weight: 60-216g/m<sup>2</sup></li> <li>Cassette1</li> <li>Paper Size</li> <li>A4R, A5, A5R, A6R, B5R, LGLR, LTRR, EXECR, STMTR, 16KR</li> <li>Custom size(101.6 x 148.0mm - 215.9 x 355.6mm)</li> <li>Paper Material</li> <li>Thin(60g/m<sup>2</sup>), Plain(61-105g/m<sup>2</sup>), Recycled(75-89g/m<sup>2</sup>), Heavy(106-216g/m<sup>2</sup>), Color, Bond, Envelope,Labels,Pre-punched</li> <li>Weight: 60-163g/m<sup>2</sup></li> </ul> |
| Pickup capacity                        | Stack bypass :<br>100 sheets(75g/m <sup>2</sup> )<br>10 sheets(Envelope)<br>Cassette1 :<br>550 sheets (75g/m <sup>2</sup> )                                                                                                    |
| Memory capacity                        | RAM : 4GB<br>Main CPU Side : 2GB<br>Image Processing CPU Side : 2GB                                                                                                    |
| Hard disk capacity                     | HDD: more than 250GB (Avairable disk space 250GB. A different hard disc drive may be used.)                                                                                                    |
| Rated power supply                     | 110 to 120V, 60Hz, 6.9A<br>120 to 127V, 60Hz, 6.9A<br>220 to 240V, 50/60Hz, 3.9A                                                                                                    |
| Power consumption<br>(reference value) | Max. power consumption: 1500W or less<br>Average power consumption while copying/printing ( measusred only one machine ( Reference ) while ADF<br>copying ): T.B.D. Wh<br>Average power consumption at sandby mode (measusred only one machine ( Reference )) : T.B.D. Wh<br>Power consumption at sleep mode :<br>• Low energy consumption during sleep mode : TBD Wh<br>• High energy consumption during sleep mode : TBD Wh<br>Max power consumtion at sleep mode of network connected device: 3.0W or less<br>Power consumpion at low power mode : N/A<br>Power consumpion at plug-in off mode<br>• 120V: TBD W<br>• 230V: TBD W<br>TEC value:<br>• 120V<br>No Finisher: TBD kWh<br>Finisher model: TBD kWh<br>• Z30V<br>No Finisher: TBD kWh<br>Finisher model: TBD kWh<br>Finisher model: TBD kWh<br>Finisher model: TBD kWh                                                                                                    |

# Fax Specifications

| Item                   | Contents                                                                                                   |
|------------------------|----------------------------------------------------------------------------------------------------|
| Telephone Line Used *1 | Public Switched Telephone Network (PSTN)                                                                   |
| Scan Line Density      | Normal G3: 8 pels <sup>*2</sup> / mm x 3.85 line / mm                                                      |
|                        | Fine G3: 8 pels <sup>*2</sup> / mm x 7.7 line / mm                                                         |
|                        | Super-Fine G3: 8 pels <sup>*2</sup> / mm x 15.4 line / mm                                                  |
|                        | Ultra-Fine G3: 16 pels <sup>*2</sup> / mm x 15.4 line / mm                                                 |
| Transmission Speed     | Super G3 : 33.6 kbps, G3 : 14.4 kbps                                                                       |
| Compression Method     | MH, MR, MMR, JBIG                                                                                          |
| Transmission Type      | SuperG3, G3                                                                                                |
| Sending Original Sizes | <ul> <li>AB configuration: A4, B5<sup>*3</sup>, A5<sup>*3</sup>, A6<sup>*3</sup></li> </ul>                |
|                        | <ul> <li>Inch configuration: LGL, LTR, LTRR, STMTR</li> </ul>                                              |
| Receiving Paper Sizes  | • A4, B5, A5, LGL, LTR, STMTR,K16                                                                          |
| No. of Memory RX Jobs  | Up to 320 jobs                                                                                             |
| Transmission Times     | Approximately 2.6 seconds (When sending LTR Canon original paper, Normal 8 pels x 3.85 line/mm ECM (JBIG)) |

\*1 When using an IP telephone service, facsimile communication may not be performed normally via an IP telephone line. It is recommended to use facsimile communication via a general telephone (Public Switched Telephone Network) line. \*2 Pels stands for picture elements (pixels).

\*3 Sent as A4.

# Weight and Size

| Product name                    | Width (mm)        | Depth (mm)                  | Height (mm) | Weight: Ap-<br>prox. (kg) |
|---------------------------------|-------------------|-----------------------------|-------------|---------------------------|
| imageRUNNER ADVANCE C457 I _III | 521               | 639 (when includ-           | 668         | 46*1                      |
| imageRUNNER ADVANCE C475iF III  | 642 (when Deck is | ing the Control             |             | 46*1                      |
| imageRUNNER ADVANCE C475iZ III  | attached)         | Panel)<br>668 (when Deck is | 864         | 55*1                      |
| imageRUNNER ADVANCE C475iFZ III | tray is extended) | attached)                   |             |                           |
| CASSETTE UNIT-AJ1               | 521               | 474                         | 150         | 7                         |
| Cassette Feeding Unit-AS1       | 642               | 657                         | 479         | 19                        |
| Cassette Feeding Unit-AT1       | 642               | 657                         | 479         | 24                        |

\*1: Including the ADF and Cartridge

# Productivity

Unit: Images / min.

| Paper type                                                           | Pa-       | Common (Non-sort mode), * [] indicates the reference value |         |         |          |         |                  |                                         | With Finisher only                           |    |  |
|----------------------------------------------------------------------|-----------|------------------------------------------------------------|---------|---------|----------|---------|------------------|-----------------------------------------|----------------------------------------------|----|--|
|                                                                      | per       |                                                            | 1-sided |         |          | 2-sided |                  |                                         |                                              |    |  |
|                                                                      | size      | Cassette                                                   |         | MP Tray | Cassette |         | Cassette MP Tray |                                         |                                              |    |  |
|                                                                      |           | Standard                                                   | Option  | tion    | Standard | Option  | _                | Staple<br>mode (5<br>sheets<br>binding) | Shift sort<br>mode (5<br>sheets<br>shifting) |    |  |
| Plain 1<br>Recycled 1<br>Color paper<br>(61 to 75 g/m <sup>2</sup> ) | A4-<br>R  | 47                                                         | 47      | 47      | 47       | 47      | *1 [26]          | *2                                      | *2                                           | *3 |  |
|                                                                      | LTR<br>-R | 50                                                         | 50      | 50      | 50       | 50      | *1 [26]          | *2                                      | *2                                           | *3 |  |
|                                                                      | B5-<br>R  | 4 to 43                                                    | 4 to 43 | 4 to 43 | 4 to 43  | 4 to 43 | *1 [4 to 24]     | -                                       | -                                            |    |  |
|                                                                      | LGL       | 39                                                         | 39      | 39      | *1 [22]  | *1 [22] | *1 [22]          | *2                                      | *2                                           |    |  |

| Paper type                                  | Pa-        | Common (Non-sort mode), * [] indicates the reference value |          |         |          |         |               | With Finisher only                      |                                              | Remark |
|---------------------------------------------|------------|------------------------------------------------------------|----------|---------|----------|---------|---------------|-----------------------------------------|----------------------------------------------|--------|
|                                             | per        |                                                            | 1-sided  | 2-sided |          |         |               |                                         |                                              |        |
|                                             | size       | Cas                                                        | Cassette |         | Cas      | sette   | sette MP Trav |                                         |                                              |        |
|                                             |            | Standard                                                   | Option   |         | Standard | Option  |               | Staple<br>mode (5<br>sheets<br>binding) | Shift sort<br>mode (5<br>sheets<br>shifting) | -      |
| Plain 1<br>Recycled 1                       | EXE<br>-R  | 4 to 42                                                    | 4 to 42  | 4 to 42 | 4 to 42  | 4 to 42 | *1 [4 to 24]  | -                                       | -                                            |        |
| Color paper<br>(61 to 75 g/m <sup>2</sup> ) | A5-<br>R   | 5 to 39                                                    | 5 to 39  | 5 to 39 | 5 to 39  | 5 to 39 | *1 [5 to 25]  | -                                       | -                                            |        |
|                                             | A5         | 58                                                         | 58       | 58      | -        | -       | -             | -                                       | -                                            |        |
|                                             | A6-<br>R   | 6 to 49                                                    | 6 to 49  | 6 to 49 | -        | -       | -             | -                                       | -                                            |        |
|                                             | STM<br>T-R | 5 to 38                                                    | 5 to 38  | 5 to 38 | -        | -       | -             | -                                       | -                                            |        |
|                                             | 16K-<br>R  | 4 to 41                                                    | 4 to 41  | 4 to 41 | 4 to 41  | 4 to 41 | *1 [4 to 24]  | -                                       | -                                            |        |
| Thin (60 g/m <sup>2</sup> )<br>Plain 2      | A4-<br>R   | 47                                                         | 47       | 47      | 47       | 47      | *1 [26]       | *2                                      | *2                                           | *3     |
| Recycled 2<br>(76 to 90 g/m <sup>2</sup> )  | LTR<br>-R  | 50                                                         | 50       | 50      | 50       | 50      | *1 [26]       | *2                                      | *2                                           | *3     |
|                                             | B5-<br>R   | 4 to 43                                                    | 4 to 43  | 4 to 43 | 4 to 43  | 4 to 43 | *1 [4 to 24]  | -                                       | -                                            |        |
|                                             | LGL        | 39                                                         | 39       | 39      | *1 [22]  | *1 [22] | *1 [22]       | *2                                      | *2                                           |        |
|                                             | EXE<br>-R  | 4 to 42                                                    | 4 to 42  | 4 to 42 | 4 to 42  | 4 to 42 | *1 [4 to 24]  | -                                       | -                                            |        |
|                                             | A5-<br>R   | 5 to 39                                                    | 5 to 39  | 5 to 39 | 5 to 39  | 5 to 39 | *1 [5 to 25]  | -                                       | -                                            |        |
|                                             | A5         | 73                                                         | 73       | 73      | -        | -       | -             | -                                       | -                                            |        |
|                                             | A6-<br>R   | 6 to 49                                                    | 6 to 49  | 6 to 49 | -        | -       | -             | -                                       | -                                            |        |
|                                             | STM<br>T-R | 5 to 38                                                    | 5 to 38  | 5 to 38 | -        | -       | -             | -                                       | -                                            |        |
|                                             | 16K-<br>R  | 4 to 41                                                    | 4 to 41  | 4 to 41 | 4 to 41  | 4 to 41 | *1 [4 to 24]  | -                                       | -                                            |        |
| Plain 3<br>(91 to 105 g/m <sup>2</sup> )    | A4-<br>R   | 42                                                         | 42       | 42      | 42       | 42      | *1 [22]       | *2                                      | *2                                           |        |
|                                             | LTR<br>-R  | 44                                                         | 44       | 44      | 44       | 44      | *1 [24]       | *2                                      | *2                                           |        |
|                                             | B5-<br>R   | 4 to 43                                                    | 4 to 43  | 4 to 43 | 4 to 43  | 4 to 43 | *1 [4 to 24]  | -                                       | -                                            |        |
|                                             | LGL        | 35                                                         | 35       | 35      | *1 [20]  | *1 [20] | *1 [20]       | *2                                      | *2                                           |        |
|                                             | EXE<br>-R  | 4 to 42                                                    | 4 to 42  | 4 to 42 | 4 to 42  | 4 to 42 | *1 [4 to 24]  | -                                       | -                                            |        |
|                                             | A5-<br>R   | 5 to 39                                                    | 5 to 39  | 5 to 39 | 5 to 39  | 5 to 39 | *1 [5 to 25]  | -                                       | -                                            |        |
|                                             | A5         | 73                                                         | 73       | 73      | -        | -       | -             | -                                       | -                                            |        |
|                                             | A6-<br>R   | 6 to 49                                                    | 6 to 49  | 6 to 49 | -        | -       | -             | -                                       | -                                            |        |
|                                             | STM<br>T-R | 5 to 38                                                    | 5 to 38  | 5 to 38 | -        | -       | -             | -                                       | -                                            |        |
|                                             | 16K-<br>R  | 4 to 41                                                    | 4 to 41  | 4 to 41 | 4 to 41  | 4 to 41 | *1 [4 to 24]  | -                                       | -                                            |        |
| Bond 1<br>(61 to 74 g/m2)                   | LTR<br>-R  | 30                                                         | 30       | 30      | 30       | 30      | *1 [20]       | *2                                      | *2                                           |        |
|                                             | EXE<br>-R  | 2 to 31                                                    | 2 to 31  | 2 to 31 | 2 to 31  | 2 to 31 | *1 [1 to 22]  | -                                       | -                                            |        |
| Bond 2 (75 to<br>105 g/m <sup>2</sup> )     | A4-<br>R   | 28                                                         | 28       | 28      | 28       | 28      | *1 [14]       | *2                                      | *2                                           |        |

| Paper type             | Pa-        | Common (Non-sort mode), * |         |         | * [] indicates the reference value |         |              | With Finisher only                      |                                              | Remark |
|------------------------|------------|---------------------------|---------|---------|------------------------------------|---------|--------------|-----------------------------------------|----------------------------------------------|--------|
|                        | per        | 1-sided                   |         |         | 2-sided                            |         |              |                                         |                                              |        |
|                        | size       | Cassette                  |         | MP Tray | Cas                                | sette   | MP Tray      |                                         |                                              |        |
|                        |            | Standard                  | Option  |         | Standard                           | Option  |              | Staple<br>mode (5<br>sheets<br>binding) | Shift sort<br>mode (5<br>sheets<br>shifting) |        |
| Heavy 1<br>(106 to 120 | LTR<br>-R  | 29                        | 29      | 29      | 29                                 | 29      | *1 [16]      | *2                                      | *2                                           |        |
| g/m²)                  | B5-<br>R   | 3 to 29                   | 3 to 29 | 3 to 29 | 3 to 29                            | 3 to 29 | *1 [3 to 17] | -                                       | -                                            |        |
|                        | LGL        | 23                        | 23      | 23      | *1 [14]                            | *1 [14] | *1 [14]      | *2                                      | *2                                           |        |
|                        | EXE<br>-R  | 3 to 28                   | 3 to 28 | 3 to 28 | 3 to 28                            | 3 to 28 | *1 [3 to 16] | -                                       | -                                            |        |
|                        | A5-<br>R   | 3 to 29                   | 3 to 29 | 3 to 29 | 3 to 29-                           | 3 to 29 | *1 [3 to 17] | -                                       | -                                            |        |
|                        | A5         | 48                        | 48      | 48      | -                                  | -       | -            | -                                       | -                                            |        |
|                        | A6-<br>R   | 3 to 32                   | 3 to 32 | 3 to 32 | -                                  | -       | -            | -                                       | -                                            |        |
|                        | STM<br>T-R | 3 to 39                   | 3 to 39 | 3 to 39 | -                                  | -       | -            | -                                       | -                                            |        |
|                        | 16K-<br>R  | 3 to 27                   | 3 to 27 | 3 to 27 | 3 to 27                            | 3 to 27 | *1 [3 to 16] | -                                       | -                                            |        |
| Heavy 2<br>(121 to 128 | A4-<br>R   | 28                        | 28      | 28      | 28                                 | 28      | *1 [14]      | -                                       | *2                                           |        |
| g/m²)                  | LTR<br>-R  | 29                        | 29      | 29      | 29                                 | 29      | *1 [16]      | -                                       | *2                                           |        |
|                        | B5-<br>R   | 3 to 29                   | 3 to 29 | 3 to 29 | 3 to 29                            | 3 to 29 | *1 [3 to 17] | -                                       | -                                            |        |
|                        | LGL        | 23                        | 23      | 23      | *1 [14]                            | *1 [14] | *1 [14]      | -                                       | *2                                           |        |
|                        | EXE<br>-R  | 3 to 28                   | 3 to 28 | 3 to 28 | 3 to 28                            | 3 to 28 | *1 [3 to 16] | -                                       | -                                            |        |
|                        | A5-<br>R   | 3 to 29                   | 3 to 29 | 3 to 29 | 3 to 29-                           | 3 to 29 | *1 [3 to 17] | -                                       | -                                            |        |
|                        | A5         | 48                        | 48      | 48      | -                                  | -       | -            | -                                       | -                                            |        |
|                        | A6-<br>R   | 3 to 32                   | 3 to 32 | 3 to 32 | -                                  | -       | -            | -                                       | -                                            |        |
|                        | STM<br>T-R | 3 to 39                   | 3 to 39 | 3 to 39 | -                                  | -       | -            | -                                       | -                                            |        |
|                        | 16K-<br>R  | 3 to 27                   | 3 to 27 | 3 to 27 | 3 to 27                            | 3 to 27 | *1 [3 to 16] | -                                       | -                                            |        |
| Heavy 3<br>(129 to 163 | A4-<br>R   | 14                        | 14      | 14      | 14                                 | 14      | *1 [8]       | -                                       | *2                                           |        |
| g/m²)                  | LTR<br>-R  | 15                        | 15      | 15      | 15                                 | 15      | *1 [10]      | -                                       | *2                                           |        |
|                        | B5-<br>R   | 2 to 15                   | 2 to 15 | 2 to 15 | 2 to 15                            | 2 to 15 | *1 [2 to 10] | -                                       | -                                            |        |
|                        | LGL        | 12                        | 12      | 12      | *1 [8]                             | *1 [8]  | *1 [8]       | -                                       | *2                                           |        |
|                        | EXE<br>-R  | 2 to 15                   | 2 to 15 | 2 to 15 | 2 to 15                            | 2 to 15 | *1 [2 to 10] | -                                       | -                                            |        |
|                        | A5-<br>R   | 2 to 18                   | 2 to 18 | 2 to 18 | 2 to 18                            | 2 to 18 | *1 [2 to 11] | -                                       | -                                            |        |
|                        | A5         | 22                        | 22      | 22      | -                                  | -       | -            | -                                       | -                                            |        |
|                        | A6-<br>R   | 2 to 22                   | 2 to 22 | 2 to 22 | -                                  | -       | -            | -                                       | -                                            |        |
|                        | STM<br>T-R | 2 to 18                   | 2 to 18 | 2 to 18 | -                                  | -       | -            | -                                       | -                                            |        |
|                        | 16K-<br>R  | 2 to 15                   | 2 to 15 | 15 to 2 | 2 to 15                            | 2 to 15 | *1 [2 to 10] | -                                       | -                                            |        |

| Paper type             | Pa-         | Comm     | on (Non-s | ort mode), | * [] indicates the reference value |        |         | With Finisher only                      |                                              | Remark |
|------------------------|-------------|----------|-----------|------------|------------------------------------|--------|---------|-----------------------------------------|----------------------------------------------|--------|
|                        | per         | 1-sided  |           |            | 2-sided                            |        | 1       |                                         |                                              |        |
|                        | size        | Cas      | Cassette  |            | Cas                                | sette  | MP Tray |                                         |                                              |        |
|                        |             | Standard | Option    |            | Standard                           | Option |         | Staple<br>mode (5<br>sheets<br>binding) | Shift sort<br>mode (5<br>sheets<br>shifting) |        |
| Heavy 4<br>(164 to 200 | A4-<br>R    | 14       | 14        | 14         | -                                  | -      | -       | -                                       | -                                            |        |
| g/m²)                  | LTR<br>-R   | 15       | 15        | 15         | -                                  | -      | -       | -                                       | -                                            |        |
|                        | B5-<br>R    | 2 to 15  | 2 to 15   | 2 to 15    | -                                  | -      | -       | -                                       | -                                            |        |
|                        | LGL         | 12       | 12        | 12         | -                                  | -      | -       | -                                       | -                                            |        |
|                        | EXE<br>-R   | 2 to 15  | 2 to 15   | 2 to 15    | -                                  | -      | -       | -                                       | -                                            |        |
|                        | A5-<br>R    | 2 to 18  | 2 to 18   | 2 to 18    | -                                  | -      | -       | -                                       | -                                            |        |
|                        | A5          | 22       | 22        | 22         | -                                  | -      | -       | -                                       | -                                            |        |
|                        | A6-<br>R    | 2 to 22  | 2 to 22   | 2 to 22    | -                                  | -      | -       | -                                       | -                                            |        |
|                        | STM<br>T-R  | 2 to 18  | 2 to 18   | 2 to 18    | -                                  | -      | -       | -                                       | -                                            |        |
|                        | 16K-<br>R   | 2 to 15  | 2 to 15   | 15 to 2    | -                                  | -      | -       | -                                       | -                                            |        |
| Heavy 5<br>(201 to 216 | A4-<br>R    | 13       | 13        | 13         | -                                  | -      | -       | -                                       | -                                            |        |
| g/m²)                  | LTR<br>-R   | 14       | 14        | 14         | -                                  | -      | -       | -                                       | -                                            |        |
|                        | B5-<br>R    | 2 to 15  | 2 to 15   | 2 to 15    | -                                  | -      | -       | -                                       | -                                            |        |
|                        | LGL         | 11       | 11        | 11         | -                                  | -      | -       | -                                       | -                                            |        |
|                        | EXE<br>-R   | 2 to 14  | 2 to 14   | 2 to 14    | -                                  | -      | -       | -                                       | -                                            |        |
|                        | A5-<br>R    | 2 to 17  | 2 to 17   | 2 to 17    | -                                  | -      | -       | -                                       | -                                            |        |
|                        | A5          | 21       | 21        | 21         | -                                  | -      | -       | -                                       | -                                            |        |
|                        | A6-<br>R    | 2 to 21  | 2 to 21   | 2 to 21    | -                                  | -      | -       | -                                       | -                                            |        |
|                        | STM<br>T-R  | 2 to 17  | 2 to 17   | 2 to 17    | -                                  | -      | -       | -                                       | -                                            |        |
|                        | 16K-<br>R   | 2 to 14  | 2 to 14   | 2 to 14    | -                                  | -      | -       | -                                       | -                                            |        |
| Label paper            | A4-<br>R    | 23       | 23        | -          | -                                  | -      | -       | -                                       | -                                            |        |
|                        | LTR<br>-R   | 24       | 24        | -          | -                                  | -      | -       | -                                       | -                                            |        |
| Envelope               | Mon<br>arch | -        | -         | [4 to 20]  | -                                  | -      | -       | -                                       | -                                            |        |
|                        | CO<br>M10   | -        | -         | [4 to 22]  | -                                  | -      | -       | -                                       | -                                            |        |
|                        | ISO-<br>C5  | -        | -         | [4 to 22]  | -                                  | -      | -       | -                                       | -                                            |        |
|                        | DL          | -        | -         | [4 to 21]  | -                                  | -      | -       | -                                       | -                                            |        |

\*: This is specified by the normal temperature and normal humidity environment.

\*: The productivity may change by the environment and job history (temperature status of Fixing Assembly).

\*: The value inside [] is the measured productivity and is not a guaranteed value. (Measured value in the normal temperature and normal humidity environment)

\*1. The productivity decreases compared to the 1-sided printing due to the 1-sheet circulation (printing on front and then back in the order for each sheet).

\*2. This is 50% or higher compared to the productivity of host machine (non-sort mode).

\*3. The paper interval adjustment may be applied twice on picking up for black and in this case, the productivity decreased by approx. 1 image/min.

# Paper Type

Usable paper types are shown below. See the table below for the custom paper size.

| Туре          | Feeding direction (mm) | Width direction (mm) |
|---------------|------------------------|----------------------|
| Custom size 1 | 127.0 to 147.9         | 76.2 to 215.9        |
| Custom size 2 | 148.0 to 355.6         | 76.2 to 101.5        |
| Custom size 3 | 148.0 to 163.0         | 101.6 to 215.9       |
| Custom size 4 | 163.1 to 209.9         | 101.6 to 209.9       |
| Custom size 5 | 163.1 to 209.9         | 210.0 to 215.9       |
| Custom size 6 | 210.0 to 355.6         | 101.6 to 147.9       |
| Custom size 7 | 210.0 to 355.6         | 148.0 to 209.9       |
| Custom size 8 | 210.0 to 279.3         | 210.0 to 215.9       |
| Custom size 9 | 279.4 to 355.6         | 210.0 to 215.9       |

# Pickup Specifications

| Paper type (Pa-<br>per weight<br>g/m <sup>2</sup> ) | Size                      | Feeding direc-<br>tion (mm) | Width direction<br>(mm) | Multi-purpose<br>Tray | Cassette 1 | <ul> <li>Cassette-<br/>UNIT-AJ1</li> <li>Cassette<br/>Feeding<br/>Unit-AS1</li> <li>Cassette<br/>Feeding<br/>Unit-AT1</li> </ul> |
|-----------------------------------------------------|---------------------------|-----------------------------|-------------------------|-----------------------|------------|----------------------------------------------------------------------------------------------------|
| Thin (60)                                           | A4R                       | 297                         | 210                     | Yes                   | Yes        | Yes                                                                                                    |
| Plain 1 (61 to 75)                                  | B5R                       | 257                         | 182                     | Yes                   | Yes        | Yes                                                                                                    |
| Color (61 to 75)                                    | A5                        | 148                         | 210                     | Yes                   | Yes        | Yes                                                                                                    |
| Recycled 1 (61 to                                   | A5R                       | 210                         | 148                     | Yes                   | Yes        | Yes                                                                                                    |
| 75)                                                 | A6R                       | 148                         | 105                     | Yes                   | Yes        | Yes                                                                                                    |
| Recycled 2 (76 to                                   | LGL                       | 355.6                       | 215.9                   | Yes                   | Yes        | Yes                                                                                                    |
| 90)                                                 | LTRR                      | 279.4                       | 215.9                   | Yes                   | Yes        | Yes                                                                                                    |
|                                                     | STMTR                     | 215.9                       | 139.7                   | Yes                   | Yes        | Yes                                                                                                    |
|                                                     | EXEC-R                    | 266.7                       | 184.1                   | Yes                   | Yes        | Yes                                                                                                    |
|                                                     | OFFICIO                   | 317.5                       | 215.9                   | Yes                   | Yes        | Yes                                                                                                    |
|                                                     | LETTERR (Gov-<br>ernment) | 266.7                       | 203.2                   | Yes                   | Yes        | Yes                                                                                                    |
|                                                     | LEGAL (Govern-<br>ment)   | 330.2                       | 203.2                   | Yes                   | Yes        | Yes                                                                                                    |
|                                                     | FOOLSCAP<br>(Australia)   | 337                         | 206                     | Yes                   | Yes        | Yes                                                                                                    |
|                                                     | FOOLSCAP/<br>FOLIO        | 330.2                       | 215.9                   | Yes                   | Yes        | Yes                                                                                                    |
|                                                     | K16R                      | 270                         | 195                     | Yes                   | Yes        | Yes                                                                                                    |
|                                                     | F4A                       | 342.9                       | 215.9                   | Yes                   | Yes        | Yes                                                                                                    |
|                                                     | LEGAL (India)             | 345                         | 215                     | Yes                   | Yes        | Yes                                                                                                    |
|                                                     | Custom size 1             | 127 to 147.9                | 76.2 to 215.9           | Yes                   | No         | No                                                                                                    |
|                                                     | Custom size 2             | 148 to 355.6                | 76.2 to 101.5           | Yes                   | No         | No                                                                                                    |
|                                                     | Custom size 3             | 148 to 163                  | 101.6 to 215.9          | Yes                   | Yes        | Yes                                                                                                    |

| Paper type (Pa-<br>per weight<br>g/m <sup>2</sup> ) | Size                      | Feeding direc-<br>tion (mm) | Width direction<br>(mm) | Multi-purpose<br>Tray | Cassette 1 | <ul> <li>Cassette-<br/>UNIT-AJ1</li> <li>Cassette<br/>Feeding<br/>Unit-AS1</li> <li>Cassette<br/>Feeding<br/>Unit-AT1</li> </ul> |
|-----------------------------------------------------|---------------------------|-----------------------------|-------------------------|-----------------------|------------|----------------------------------------------------------------------------------------------------|
| Thin (60)                                           | Custom size 4             | 163.1 to 209.9              | 101.6 to 209.9          | Yes                   | Yes        | Yes                                                                                                    |
| Plain 1 (61 to 75)                                  | Custom size 5             | 163.1 to 209.9              | 210 to 215.9            | Yes                   | Yes        | Yes                                                                                                    |
| Plain 2 (76 to 90)                                  | Custom size 6             | 210 to 355.6                | 101.6 to 147.9          | Yes                   | Yes        | Yes                                                                                                    |
| Recycled 1 (61 to                                   | Custom size 7             | 210 to 355.6                | 148 to 209.9            | Yes                   | Yes        | Yes                                                                                                    |
| 75)                                                 | Custom size 8             | 210 to 279.3                | 210 to 215.9            | Yes                   | Yes        | Yes                                                                                                    |
| Recycled 2 (76 to 90)                               | Custom size 9             | 279.4 to 355.6              | 210 to 215.9            | Yes                   | Yes        | Yes                                                                                                    |
| Plain 3 (91 to 105)                                 | A4R                       | 297                         | 210                     | Yes                   | Yes        | Yes                                                                                                    |
| Bond 1 (60 to 74)                                   | B5R                       | 257                         | 182                     | Yes                   | Yes        | Yes                                                                                                    |
|                                                     | A5                        | 148                         | 210                     | Yes                   | Yes        | Yes                                                                                                    |
|                                                     | A5R                       | 210                         | 148                     | Yes                   | Yes        | Yes                                                                                                    |
|                                                     | A6R                       | 148                         | 105                     | Yes                   | Yes        | Yes                                                                                                    |
|                                                     | LGL                       | 355.6                       | 215.9                   | Yes                   | Yes        | Yes                                                                                                    |
|                                                     | LTRR                      | 279.4                       | 215.9                   | Yes                   | Yes        | Yes                                                                                                    |
|                                                     | STMTR                     | 215.9                       | 139.7                   | Yes                   | Yes        | Yes                                                                                                    |
|                                                     | EXEC-R                    | 266.7                       | 184.1                   | Yes                   | Yes        | Yes                                                                                                    |
|                                                     | OFFICIO                   | 317.5                       | 215.9                   | Yes                   | Yes        | Yes                                                                                                    |
|                                                     | LETTERR (Gov-<br>ernment) | 266.7                       | 203.2                   | Yes                   | Yes        | Yes                                                                                                    |
|                                                     | LEGAL (Govern-<br>ment)   | 330.2                       | 203.2                   | Yes                   | Yes        | Yes                                                                                                    |
|                                                     | FOOLSCAP<br>(Australia)   | 337                         | 206                     | Yes                   | Yes        | Yes                                                                                                    |
|                                                     | FOOLSCAP/<br>FOLIO        | 330.2                       | 215.9                   | Yes                   | Yes        | Yes                                                                                                    |
|                                                     | K16R                      | 270                         | 195                     | Yes                   | Yes        | Yes                                                                                                    |
|                                                     | F4A                       | 342.9                       | 215.9                   | Yes                   | Yes        | Yes                                                                                                    |
|                                                     | LEGAL (India)             | 345                         | 215                     | Yes                   | Yes        | Yes                                                                                                    |
|                                                     | Custom size 1             | 127 to 147.9                | 76.2 to 215.9           | Yes                   | No         | No                                                                                                    |
|                                                     | Custom size 2             | 148 to 355.6                | 76.2 to 101.5           | Yes                   | No         | No                                                                                                    |
|                                                     | Custom size 3             | 148 to 163                  | 101.6 to 215.9          | Yes                   | Yes        | Yes                                                                                                    |
|                                                     | Custom size 4             | 163.1 to 209.9              | 101.6 to 209.9          | Yes                   | Yes        | Yes                                                                                                    |
|                                                     | Custom size 5             | 163.1 to 209.9              | 210 to 215.9            | Yes                   | Yes        | Yes                                                                                                    |
|                                                     | Custom size 6             | 210 to 355.6                | 101.6 to 147.9          | Yes                   | Yes        | Yes                                                                                                    |
|                                                     | Custom size 7             | 210 to 355.6                | 148 to 209.9            | Yes                   | Yes        | Yes                                                                                                    |
|                                                     | Custom size 8             | 210 to 279.3                | 210 to 215.9            | Yes                   | Yes        | Yes                                                                                                    |
|                                                     | Custom size 9             | 279.4 to 355.6              | 210 to 215.9            | Yes                   | Yes        | Yes                                                                                                    |
| Heavy 1 (106 to                                     | A4R                       | 297                         | 210                     | Yes                   | Yes        | Yes                                                                                                    |
| Bond 2 (75 to 105)                                  | B5R                       | 257                         | 182                     | Yes                   | Yes        | Yes                                                                                                    |
|                                                     | A5                        | 148                         | 210                     | Yes                   | Yes        | Yes                                                                                                    |
|                                                     | A5R                       | 210                         | 148                     | Yes                   | Yes        | Yes                                                                                                    |
|                                                     | AGR                       | 148                         | 105                     | Yes                   | Yes        | Yes                                                                                                    |
|                                                     | LGL                       | 355.0                       | 215.9                   | res                   | res        | res                                                                                                    |
|                                                     |                           | 2/9.4                       | 215.9                   | res                   | res        | res                                                                                                    |
|                                                     |                           | 210.9                       | 139.7                   | res                   | res        | Tes Voo                                                                                                    |
|                                                     |                           | 200.7                       | 215.0                   | Vec                   | Vec        | Ves                                                                                                    |
|                                                     | LETTERR (Gov-             | 266.7                       | 203.2                   | Yes                   | Yes        | Yes                                                                                                    |
|                                                     | ernment)                  |                             |                         |                       |            |                                                                                                    |

| Paper type (Pa-            | Size                    | Feeding direc- | Width direction | Multi-purpose | Cassette 1 | Cassette-            |
|----------------------------|-------------------------|----------------|-----------------|---------------|------------|----------------------|
| a/m <sup>2</sup> )         |                         |                |                 | liay          |            | Cassette             |
| <b>9</b> ,                 |                         |                |                 |               |            | Feeding              |
|                            |                         |                |                 |               |            | Unit-AS1             |
|                            |                         |                |                 |               |            | Cassette     Feeding |
|                            |                         |                |                 |               |            | Unit-AT1             |
| Heavy 1 (106 to            | LEGAL (Govern-          | 330.2          | 203.2           | Yes           | Yes        | Yes                  |
| 120)<br>Rond 2 (75 to 105) | ment)                   |                |                 |               |            |                      |
| BUIU 2 (75 to 105)         | FOOLSCAP<br>(Australia) | 337            | 206             | Yes           | Yes        | Yes                  |
|                            | FOOLSCAP/<br>FOLIO      | 330.2          | 215.9           | Yes           | Yes        | Yes                  |
|                            | K16R                    | 270            | 195             | Yes           | Yes        | Yes                  |
|                            | F4A                     | 342.9          | 215.9           | Yes           | Yes        | Yes                  |
|                            | LEGAL (India)           | 345            | 215             | Yes           | Yes        | Yes                  |
|                            | Custom size 1           | 127 to 147.9   | 76.2 to 215.9   | Yes           | No         | No                   |
|                            | Custom size 2           | 148 to 355.6   | 76.2 to 101.5   | Yes           | No         | No                   |
|                            | Custom size 3           | 148 to 163     | 101.6 to 215.9  | Yes           | Yes        | Yes                  |
|                            | Custom size 4           | 163.1 to 209.9 | 101.6 to 209.9  | Yes           | Yes        | Yes                  |
|                            | Custom size 5           | 163.1 to 209.9 | 210 to 215.9    | Yes           | Yes        | Yes                  |
|                            | Custom size 6           | 210 to 355.6   | 101.6 to 147.9  | Yes           | Yes        | Yes                  |
|                            | Custom size 7           | 210 to 355.6   | 148 to 209.9    | Yes           | Yes        | Yes                  |
|                            | Custom size 8           | 210 to 279.3   | 210 to 215.9    | Yes           | Yes        | Yes                  |
|                            | Custom size 9           | 279.4 to 355.6 | 210 to 215.9    | Yes           | Yes        | Yes                  |
| Heavy 2 (121 to            | A4R                     | 297            | 210             | Yes           | Yes        | Yes                  |
| 128)                       | B5R                     | 257            | 182             | Yes           | Yes        | Yes                  |
|                            | A5                      | 148            | 210             | Yes           | Yes        | Yes                  |
|                            | A5R                     | 210            | 148             | Yes           | Yes        | Yes                  |
|                            | A6R                     | 148            | 105             | Yes           | Yes        | Yes                  |
|                            | LGL                     | 355.6          | 215.9           | Yes           | Yes        | Yes                  |
|                            | LTRR                    | 279.4          | 215.9           | Yes           | Yes        | Yes                  |
|                            | STMTR                   | 215.9          | 139.7           | Yes           | Yes        | Yes                  |
|                            | EXEC-R                  | 266.7          | 184.1           | Yes           | Yes        | Yes                  |
|                            | OFFICIO                 | 317.5          | 215.9           | Yes           | Yes        | Yes                  |
|                            | LETTERR (Gov-           | 266.7          | 203.2           | Yes           | Yes        | Yes                  |
|                            | ernment)                |                |                 |               |            |                      |
|                            | LEGAL (Govern-<br>ment) | 330.2          | 203.2           | Yes           | Yes        | Yes                  |
|                            | FOOLSCAP<br>(Australia) | 337            | 206             | Yes           | Yes        | Yes                  |
|                            | FOOLSCAP/<br>FOLIO      | 330.2          | 215.9           | Yes           | Yes        | Yes                  |
|                            | K16R                    | 270            | 195             | Yes           | Yes        | Yes                  |
|                            | F4A                     | 342.9          | 215.9           | Yes           | Yes        | Yes                  |
|                            | LEGAL (India)           | 345            | 215             | Yes           | Yes        | Yes                  |
|                            | Custom size 1           | 127 to 147.9   | 76.2 to 215.9   | Yes           | No         | No                   |
|                            | Custom size 2           | 148 to 355.6   | 76.2 to 101.5   | Yes           | No         | No                   |
|                            | Custom size 3           | 148 to 163     | 101.6 to 215.9  | Yes           | Yes        | Yes                  |
|                            | Custom size 4           | 163.1 to 209.9 | 101.6 to 209.9  | Yes           | Yes        | Yes                  |
|                            | Custom size 5           | 163.1 to 209.9 | 210 to 215.9    | Yes           | Yes        | Yes                  |
|                            | Custom size 6           | 210 to 355.6   | 101.6 to 147.9  | Yes           | Yes        | Yes                  |
|                            | Custom size 7           | 210 to 355.6   | 148 to 209.9    | Yes           | Yes        | Yes                  |
|                            | Custom size 8           | 210 to 279.3   | 210 to 215.9    | Yes           | Yes        | Yes                  |
|                            | Custom size 9           | 279.4 to 355.6 | 210 to 215.9    | Yes           | Yes        | Yes                  |

| Paper type (Pa-<br>per weight<br>g/m <sup>2</sup> ) | Size                      | Feeding direc-<br>tion (mm) | Width direction<br>(mm) | Multi-purpose<br>Tray | Cassette 1 | <ul> <li>Cassette-<br/>UNIT-AJ1</li> <li>Cassette<br/>Feeding<br/>Unit-AS1</li> <li>Cassette</li> </ul> |
|-----------------------------------------------------|---------------------------|-----------------------------|-------------------------|-----------------------|------------|----------------------------------------------------------------------------------------------------|
|                                                     |                           |                             |                         |                       |            | Feeding<br>Unit-AT1                                                                                     |
| Heavy 3 (129 to                                     | A4R                       | 297                         | 210                     | Yes                   | Yes        | Yes                                                                                                    |
| 163)                                                | B5R                       | 257                         | 182                     | Yes                   | Yes        | Yes                                                                                                    |
|                                                     | A5                        | 148                         | 210                     | Yes                   | Yes        | Yes                                                                                                    |
|                                                     | A5R                       | 210                         | 148                     | Yes                   | Yes        | Yes                                                                                                    |
|                                                     | A6R                       | 148                         | 105                     | Yes                   | Yes        | Yes                                                                                                    |
|                                                     | LGL                       | 355.6                       | 215.9                   | Yes                   | Yes        | Yes                                                                                                    |
|                                                     | LTRR                      | 279.4                       | 215.9                   | Yes                   | Yes        | Yes                                                                                                    |
|                                                     | STMTR                     | 215.9                       | 139.7                   | Yes                   | Yes        | Yes                                                                                                    |
|                                                     | EXEC-R                    | 266.7                       | 184.1                   | Yes                   | Yes        | Yes                                                                                                    |
|                                                     | OFFICIO                   | 317.5                       | 215.9                   | Yes                   | Yes        | Yes                                                                                                    |
|                                                     | LETTERR (Gov-<br>ernment) | 266.7                       | 203.2                   | Yes                   | Yes        | Yes                                                                                                    |
|                                                     | LEGAL (Govern-<br>ment)   | 330.2                       | 203.2                   | Yes                   | Yes        | Yes                                                                                                    |
|                                                     | FOOLSCAP<br>(Australia)   | 337                         | 206                     | Yes                   | Yes        | Yes                                                                                                    |
|                                                     | FOOLSCAP/<br>FOLIO        | 330.2                       | 215.9                   | Yes                   | Yes        | Yes                                                                                                    |
|                                                     | K16R                      | 270                         | 195                     | Yes                   | Yes        | Yes                                                                                                    |
|                                                     | F4A                       | 342.9                       | 215.9                   | Yes                   | Yes        | Yes                                                                                                    |
|                                                     | LEGAL (India)             | 345                         | 215                     | Yes                   | Yes        | Yes                                                                                                    |
|                                                     | Custom size 1             | 127 to 147.9                | 76.2 to 215.9           | Yes                   | No         | No                                                                                                    |
|                                                     | Custom size 2             | 148 to 355.6                | 76.2 to 101.5           | Yes                   | No         | No                                                                                                    |
|                                                     | Custom size 3             | 148 to 163                  | 101.6 to 215.9          | Yes                   | Yes        | Yes                                                                                                    |
|                                                     | Custom size 4             | 163.1 to 209.9              | 101.6 to 209.9          | Yes                   | Yes        | Yes                                                                                                    |
|                                                     | Custom size 5             | 163.1 to 209.9              | 210 to 215.9            | Yes                   | Yes        | Yes                                                                                                    |
|                                                     | Custom size 6             | 210 to 355.6                | 101.6 to 147.9          | Yes                   | Yes        | Yes                                                                                                    |
|                                                     | Custom size 7             | 210 to 355.6                | 148 to 209.9            | Yes                   | Yes        | Yes                                                                                                    |
|                                                     | Custom size 8             | 210 to 279.3                | 210 to 215.9            | Yes                   | Yes        | Yes                                                                                                    |
|                                                     | Custom size 9             | 279.4 to 355.6              | 210 to 215.9            | Yes                   | Yes        | Yes                                                                                                    |
| Heavy 4 (164 to                                     | A4R                       | 297                         | 210                     | Yes                   | Yes        | No                                                                                                    |
| Heavy 5 (201 to                                     | B5R                       | 257                         | 182                     | Yes                   | Yes        | No                                                                                                    |
| 216)                                                | A5                        | 148                         | 210                     | Yes                   | Yes        | No                                                                                                    |
|                                                     | A5R                       | 210                         | 148                     | Yes                   | Yes        | NO                                                                                                    |
|                                                     | A6R                       | 148                         | 105                     | Yes                   | Yes        | NO                                                                                                    |
|                                                     |                           | 355.6                       | 215.9                   | Yes                   | Yes        | NO                                                                                                    |
|                                                     |                           | 279.4                       | 215.9                   | Yes                   | Yes        | NO                                                                                                    |
|                                                     |                           | 215.9                       | 139.7                   | Yes                   | Yes        | No                                                                                                    |
|                                                     |                           | 200.7                       | 215.0                   | Yes                   | Yes        | No                                                                                                    |
|                                                     | LETTERR (Gov-             | 266.7                       | 203.2                   | Yes                   | Yes        | No                                                                                                    |
|                                                     | LEGAL (Govern-            | 330.2                       | 203.2                   | Yes                   | Yes        | No                                                                                                    |
|                                                     | FOOLSCAP<br>(Australia)   | 337                         | 206                     | Yes                   | Yes        | No                                                                                                    |
|                                                     | FOOLSCAP/<br>FOLIO        | 330.2                       | 215.9                   | Yes                   | Yes        | No                                                                                                    |
|                                                     | K16R                      | 270                         | 195                     | Yes                   | Yes        | No                                                                                                    |

| Paper type (Pa-<br>per weight<br>g/m <sup>2</sup> ) | Size          | Feeding direc-<br>tion (mm) | Width direction<br>(mm) | Multi-purpose<br>Tray | Cassette 1 | <ul> <li>Cassette-<br/>UNIT-AJ1</li> <li>Cassette<br/>Feeding<br/>Unit-AS1</li> <li>Cassette<br/>Feeding<br/>Unit-AT1</li> </ul> |
|-----------------------------------------------------|---------------|-----------------------------|-------------------------|-----------------------|------------|----------------------------------------------------------------------------------------------------|
| Heavy 4 (164 to                                     | F4A           | 342.9                       | 215.9                   | Yes                   | Yes        | No                                                                                                    |
| 200)<br>Heavy 5 (201 to                             | LEGAL (India) | 345                         | 215                     | Yes                   | Yes        | No                                                                                                    |
| 216)                                                | Custom size 1 | 127 to 147.9                | 76.2 to 215.9           | Yes                   | No         | No                                                                                                    |
|                                                     | Custom size 2 | 148 to 355.6                | 76.2 to 101.5           | Yes                   | No         | No                                                                                                    |
|                                                     | Custom size 3 | 148 to 163                  | 101.6 to 215.9          | Yes                   | Yes        | No                                                                                                    |
|                                                     | Custom size 4 | 163.1 to 209.9              | 101.6 to 209.9          | Yes                   | Yes        | No                                                                                                    |
|                                                     | Custom size 5 | 163.1 to 209.9              | 210 to 215.9            | Yes                   | Yes        | No                                                                                                    |
|                                                     | Custom size 6 | 210 to 355.6                | 101.6 to 147.9          | Yes                   | Yes        | No                                                                                                    |
|                                                     | Custom size 7 | 210 to 355.6                | 148 to 209.9            | Yes                   | Yes        | No                                                                                                    |
|                                                     | Custom size 8 | 210 to 279.3                | 210 to 215.9            | Yes                   | Yes        | No                                                                                                    |
|                                                     | Custom size 9 | 279.4 to 355.6              | 210 to 215.9            | Yes                   | Yes        | No                                                                                                    |
| Transparency (60                                    | A4R           | 297                         | 210                     | Yes                   | No         | No                                                                                                    |
| to 216)                                             | LTRR          | 279.4                       | 215.9                   | Yes                   | No         | No                                                                                                    |
| Labels (106 to                                      | A4R           | 297                         | 210                     | No                    | Yes        | Yes                                                                                                    |
| 128)                                                | LTRR          | 279.4                       | 215.9                   | No                    | Yes        | Yes                                                                                                    |
| Envelope (80 to                                     | COM10_R       | 241.3                       | 104.7                   | Yes                   | No         | No                                                                                                    |
| 100)                                                | Monarch_R     | 190.5                       | 98.4                    | Yes                   | No         | No                                                                                                    |
|                                                     | ISO-C5_R      | 229                         | 162                     | Yes                   | No         | No                                                                                                    |
|                                                     | DL_R          | 220                         | 110                     | Yes                   | No         | No                                                                                                    |

# Delivery Specifications

Delivery specifications are shown below.

| Standard Model                           |                                                  |  |  |
|------------------------------------------|--------------------------------------------------|--|--|
| Tray type                                | Dedicated tray                                   |  |  |
| Tray stacking method and shifting method | Face down<br>No alignment<br>Shift: Unsupported  |  |  |
| Paper type                               | All paper size                                   |  |  |
| Stacking capacity                        | Height <= 68 mm or 400 sheets<br>(64/75/90 g/m2) |  |  |
| Output paper size                        | All paper size                                   |  |  |
| Recording paper detection                | Yes (Flag + photosensor)                         |  |  |

| Finisher Model                                      |                                                                                            |  |  |
|-----------------------------------------------------|--------------------------------------------------------------------------------------------|--|--|
| Tray type                                           | 2-Trays Staple Stacker                                                                     |  |  |
| Tray stacking method and shifting method            | Upper Escape Tray: Tray-down system: Upper Tray<br>Lower Escape Tray: Fix Type: Lower Tray |  |  |
| Upper Escape Tray                                   |                                                                                            |  |  |
| Paper type: Non Sort, Sort, Group (Normal Stacking) | Thin (60 g/m2), Plain (61 to 105 g/m2), Recycled (75 to 89 g/m2),                          |  |  |
|                                                     | Heavy (106 to 163 g/m2), Color, Bond                                                       |  |  |
| Paper type: Non Sort, Sort, Group (Mixed Stacking)  | Same as Non Sort (Normal Stacking)                                                         |  |  |
| Paper type: Shift (Sort, Group)                     | Thin (60 g/m2), Plain (61 to 105 g/m2), Recycled (75 to 89 g/m2),                          |  |  |
|                                                     | Heavy (106 to 163 g/m2), Color, Bond                                                       |  |  |
| Paper type: 1-point Angled Stapling (Front)         | Thin (60 g/m2), Plain (61 to 105 g/m2), Recycled (75 to 89 g/m2),                          |  |  |
|                                                     | Heavy (106 to 163 g/m2), Color, Bond                                                       |  |  |

#### 1. Product Overview

| Finish                                                     | Finisher Model                                                                                                    |  |  |  |  |
|------------------------------------------------------------|----------------------------------------------------------------------------------------------------|--|--|--|--|
| Output paper size: Non Sort, Sort, Group (Normal Stacking) | A4R, A5R, B5, LGL, LTRR, EXECR, K16R,<br>Custom size (148.0 mm x 210.0 mm to 215.9 mm x 355.6 mm),<br>FOOLSCAP/FOLIO, OFICIO, LETTERR (Government), LEGAL<br>(India), LEGAL (Government), FOOLSCAP (Australia), F4A |  |  |  |  |
| Output paper size: Non Sort, Sort, Group (Mixed Stacking)  | Same as Non Sort (Normal Stacking)                                                                                                    |  |  |  |  |
| Output paper size: Shift (Sort, Group)                     | A4R, LTRR, LGL,<br>Custom size (210.0 mm x 279.4 mm to 215.9 mm x 355.6 mm)                                                                                                    |  |  |  |  |
| Output paper size: 1-point Angled Stapling (Front)         | A4R, LTRR, LGL,<br>Custom size (210.0 mm x 279.4 mm to 215.9 mm x 355.6 mm)                                                                                                    |  |  |  |  |
| Stacking capacity: Non Sort, Sort, Group (Normal Stacking) | Height <= 47.8 mm *Same paper type.<br>(400 sheets (64/75/90 g/m2) when the number of pages is needed<br>to describe as specifications, but not to control paper output amount<br>by actual number of pages)        |  |  |  |  |
| Stacking capacity: Non Sort, Sort, Group (Mixed Stacking)  | Height <= 47.8 mm *Same paper type.<br>(400 sheets (64/75/90 g/m2) when the number of pages is needed<br>to describe as specifications, but not to control paper output amount<br>by actual number of pages)        |  |  |  |  |
| Stacking capacity: Shift (Sort, Group)                     | Height <= 47.8 mm *Same paper type.<br>(400 sheets (64/75/90 g/m2) when the number of pages is needed<br>to describe as specifications, but not to control paper output amount<br>by actual number of pages)        |  |  |  |  |
| Stacking capacity: 1-point Angled Stapling (Front)         | Height <= 47.8 mm *Same paper type.<br>(10 sets of copy (64/75/90 g/m2) when the number of pages is nee-<br>ded to describe as specifications, but not to control paper output<br>amount by actual number of pages) |  |  |  |  |
| Lower Escape Tray                                          |                                                                                                    |  |  |  |  |
| Paper type: Non Sort, Sort, Group (Normal Stacking)        | Thin paper (60 g/m2), Plain paper (61 to 105 g/m2), Recycled paper (75 to 89 g/m2), Heavy paper (106 to 163 g/m2), Color paper, Bond paper                                                                          |  |  |  |  |
| Paper type: Non Sort, Sort, Group (Mixed Stacking)         | Same as Non Sort (Normal Stacking)                                                                                                    |  |  |  |  |
| Output paper size: Non Sort, Sort, Group (Normal Stacking) | A4R, A5R, B5, LGL, LTRR, EXECR, K16R, Custom size (148.0 mm x 210.0 mm to 215.9 mm x 355.6 mm), OOLSCAP/FOLIO, OFICIO, LETTERR (Government), LEGAL (India), LEGAL (Government), FOOLSCAP (Australia), F4A           |  |  |  |  |
| Output paper size: Non Sort, Sort, Group (Mixed Stacking)  | Same as Non Sort (Normal Stacking)                                                                                                    |  |  |  |  |
| Stacking capacity: Non Sort, Sort, Group (Normal Stacking) | Height <= 19 mm *Same paper type.<br>(100 sheets (64/75/90 g/m2) when the number of pages is needed<br>to describe as specifications, but not to control paper output amount<br>by actual number of pages)          |  |  |  |  |
| Individual tray sensor                                     | No                                                                                                    |  |  |  |  |
| Individual tray full detection                             | Yes                                                                                                    |  |  |  |  |
| Shift amount when stacking sheets                          | +20 mm<br>(Shift to right by 20 mm with the left edge as 0 mm in main scanning direction)                                                                                                    |  |  |  |  |
| Number of sheets that can be stapled                       | 60-90 g/m2: 30 sheets<br>91-120 g/m2: 20 sheets                                                                                                    |  |  |  |  |
| Stapling angle when stapling at an angle                   | 30 degrees                                                                                                    |  |  |  |  |
| Power Supply                                               | Supplied from the main unit                                                                                                    |  |  |  |  |
| Max. Power Consumption                                     | Included in the main unit max. power consumption                                                                                                    |  |  |  |  |
| Power consumption when in the plug-in off mode             | N/A                                                                                                    |  |  |  |  |

# **Parts Name**

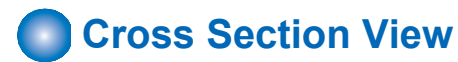

#### ADF Assembly/Reader Assembly

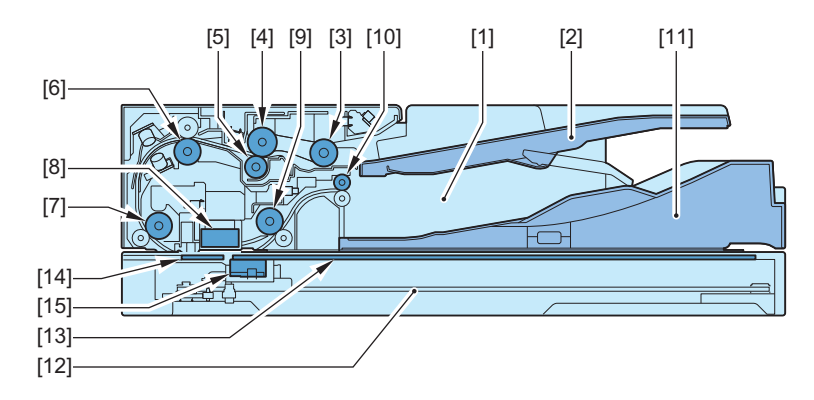

| No | Name                 |
|----|----------------------|
| 1  | ADF Unit             |
| 2  | Original Tray        |
| 3  | Pickup Roller        |
| 4  | Feed Roller          |
| 5  | Separation Roller    |
| 6  | Registration Roller  |
| 7  | Lead Roller 1        |
| 8  | Scanner Unit (Back)  |
| 9  | Lead Roller 2        |
| 10 | Delivery Roller      |
| 11 | ADF Base             |
| 12 | Reader Unit          |
| 13 | Copyboard Glass      |
| 14 | ADF Reading Glass    |
| 15 | Scanner Unit (Front) |

**Finisher Assembly** 

#### 1. Product Overview

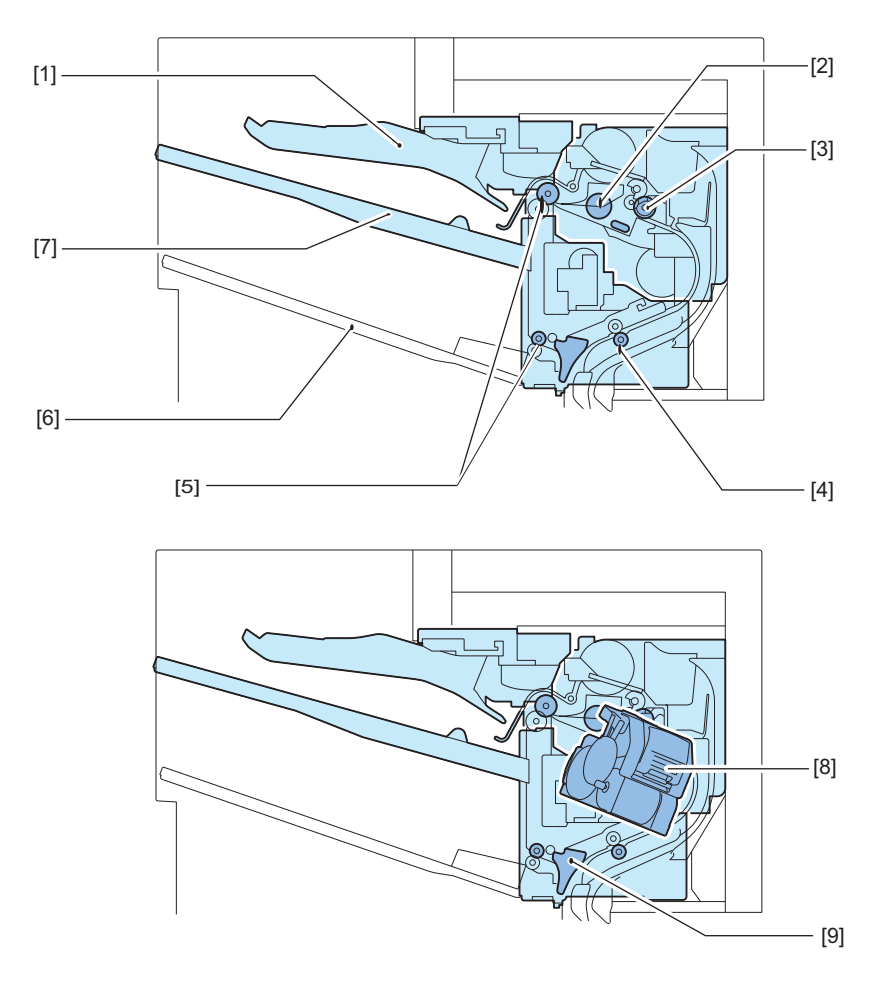

| No | Name                        |
|----|-----------------------------|
| 1  | Jogger Guide                |
| 2  | Y Alignment Roller          |
| 3  | Exit Feed Roller            |
| 4  | Inlet Feed Roller           |
| 5  | Escape Tray Delivery Roller |
| 6  | Lower Escape Tray           |
| 7  | Upper Escape Tray           |
| 8  | Staple Unit                 |
| 9  | Inlet Flapper               |

**Printer Assembly** 

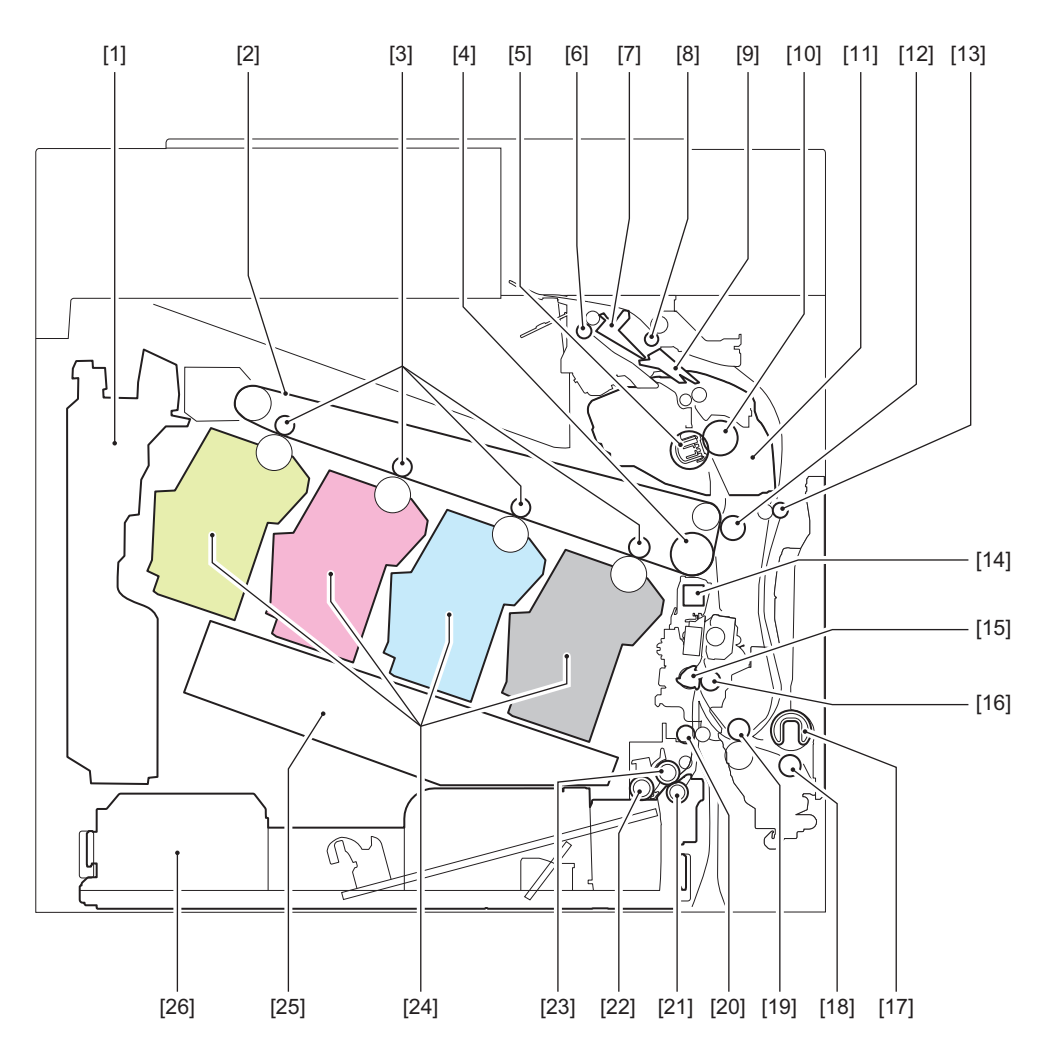

| No | Name                                 |
|----|--------------------------------------|
| 1  | Waste Toner Container                |
| 2  | ITB Unit                             |
| 3  | Primary Transfer Roller              |
| 4  | ITB Drive Roller                     |
| 5  | Fixing Film                          |
| 6  | Delivery Roller                      |
| 7  | Output accessory flapper             |
| 8  | Reverse Roller                       |
| 9  | Reverse Flapper                      |
| 10 | Pressure Roller                      |
| 11 | Fixing Assembly                      |
| 12 | Secondary Transfer Outer Roller      |
| 13 | Duplex Feed Upper Roller             |
| 14 | Registration Patch Sensor            |
| 15 | Registration Shutter                 |
| 16 | Registration Roller                  |
| 17 | Multi-purpose Tray Pickup Roller     |
| 18 | Multi-purpose Tray Separation Roller |
| 19 | Duplex Re-pickup Roller              |
| 20 | Intermediate Feed Roller             |
| 21 | Cassette 1 Separation Roller         |
| 22 | Cassette 1 Pickup Roller             |
| 23 | Cassette 1 Feed Roller               |
| 24 | Cartridge                            |
| 25 | Laser Scanner Unit                   |
| No | Name       |
|----|------------|
| 26 | Cassette 1 |

# Control Panel

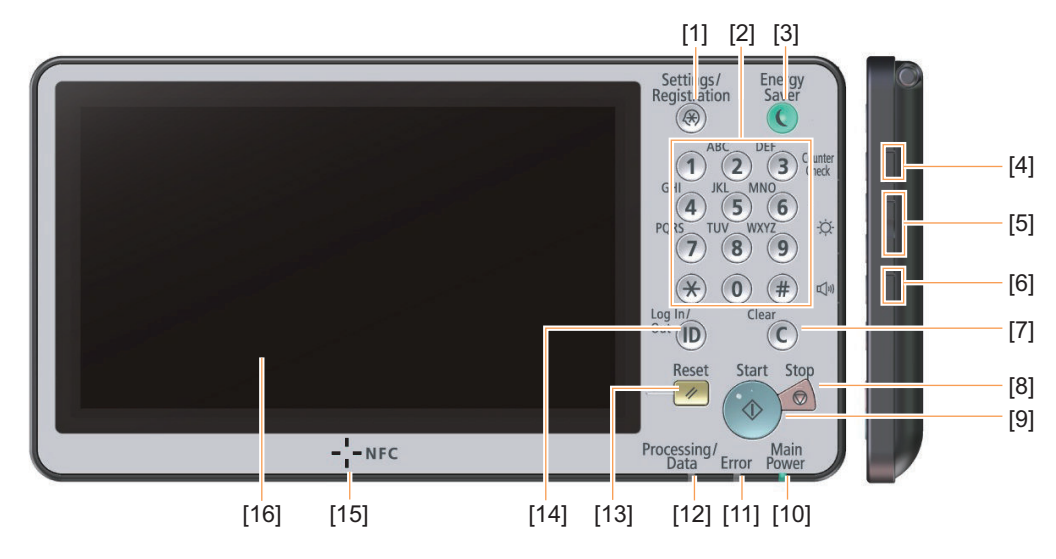

| No.  | Name                              |
|------|-----------------------------------|
| [1]  | [Settings/Registration] key       |
| [2]  | Numeric keys                      |
| [3]  | [Energy Saver] key                |
| [4]  | [Counter/Device Information] key  |
| [5]  | Brightness Adjustment key         |
| [6]  | Settings key                      |
| [7]  | [Clear] key                       |
| [8]  | [Stop] key                        |
| [9]  | [Start] key                       |
| [10] | Main Power indicator              |
| [11] | Error indicator                   |
| [12] | Processing/Data indicator         |
| [13] | [Reset] key                       |
| [14] | ID (Log In/Out) key               |
| [15] | NFC (If equipped with NFC Kit-B1) |
| [16] | Touch panel display               |

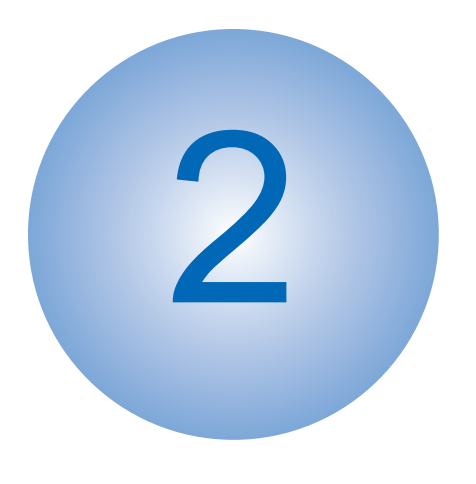

# Technology

| Functional Configuration  | . 28 |
|---------------------------|------|
| Original Exposure System  | .29  |
| Controller System         | .47  |
| Laser Exposure System     | .51  |
| Image Formation System    | . 54 |
| Fixing System             | .72  |
| Pickup Feed System        | . 81 |
| External Auxiliary System | 102  |

# **Functional Configuration**

This machine consists of 6 major blocks: Original Exposure System, Controller System, Laser Exposure System, Image Formation System, Fixing System, and Pickup/Delivery System.

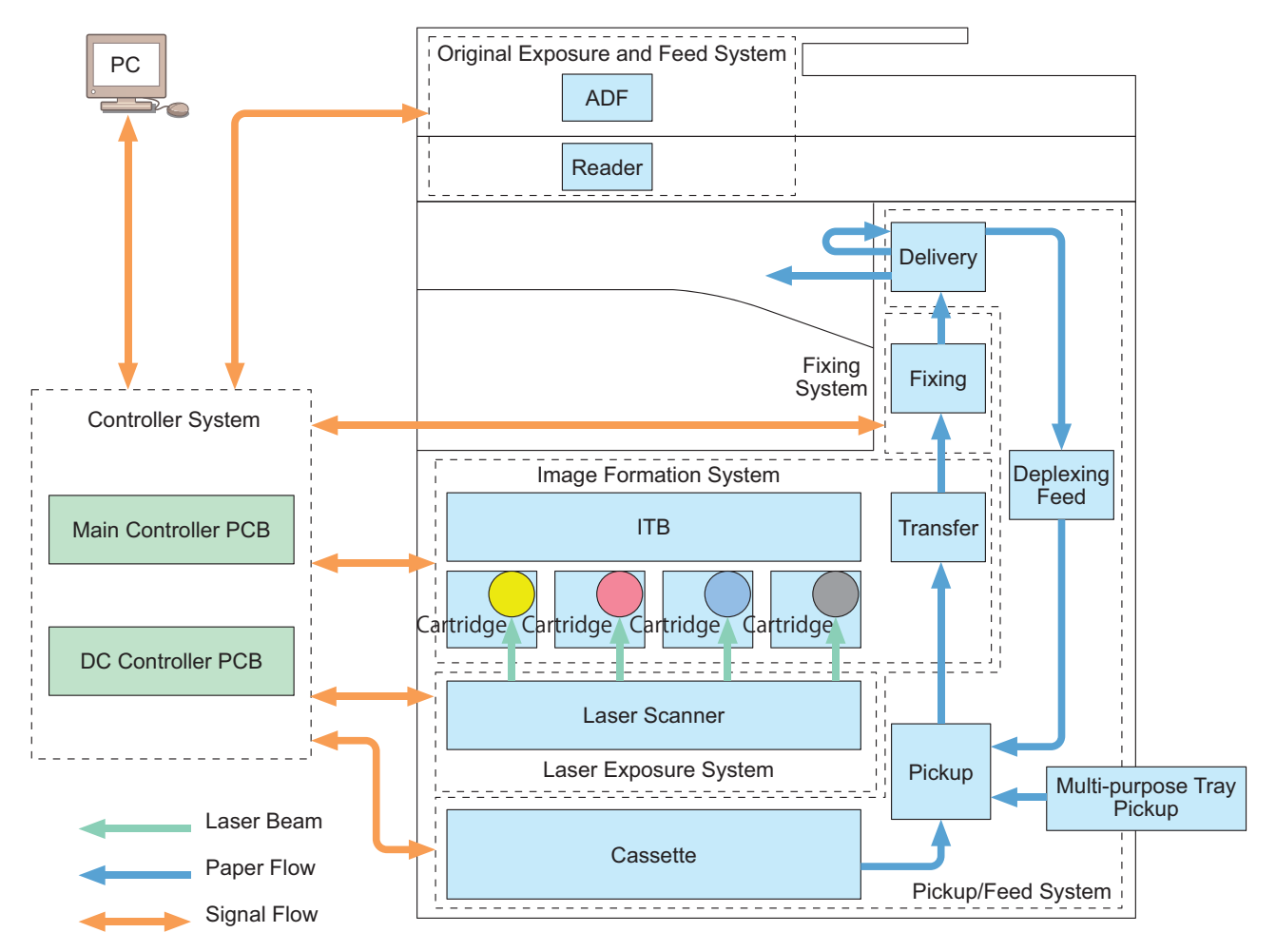

# **Original Exposure System**

# Features

### Reader Assembly

• Color reproducibility has been improved by adopting a scanner unit with 3-line CIS installed, as compared with the conventional models.

### ADF

- · Addition of supported paper size
- · Increased delivery stacking capacity
- Faster stream reading by using a 1-path ADF
- Increase in the supported original basis weight
- Thin paper is supported as original by the newly equipped Original Retainer Lever.

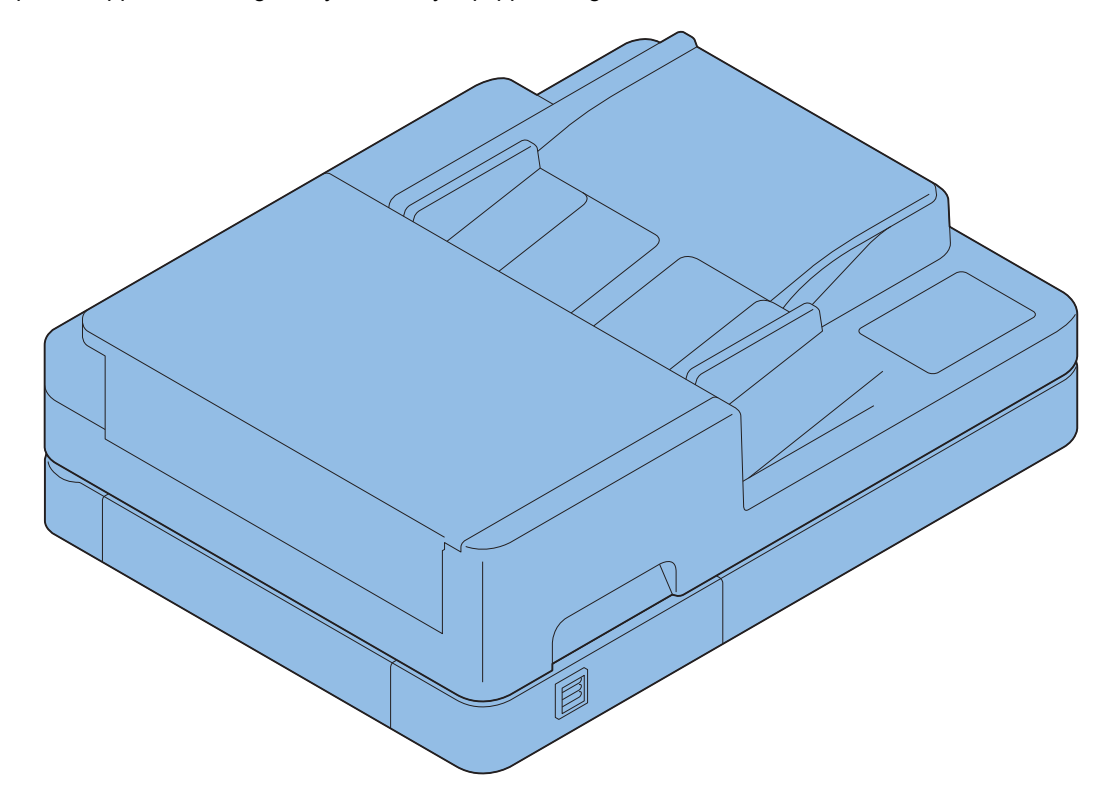

# Specifications

### Reader Assembly

| ltem                                  | Specification/Function        |
|---------------------------------------|-------------------------------|
| Original exposure                     | LED                           |
| Photo conductor                       |                               |
| Reading resolution                    | 300 dpi x 600 dpi             |
|                                       | 600 dpi x 600 dpi             |
| Number of gradations                  | 256 gradation                 |
| Magnification ratio                   | 25% to 400% (in 1% increment) |
| Original reading sensor               | 3 lines (R, G, B)             |
| Number of lines of the Reading Sensor |                               |

| Item                    | Specification/Function                             |
|-------------------------|----------------------------------------------------|
| Original size detection | Reader (At copyboard reading )                     |
|                         | No                                                 |
|                         | ADF                                                |
|                         | Main scanning direction: No                        |
|                         | Sub scanning direction: by original feeding length |

### ■ ADF

| Item                               | Specification                                                                                                    |
|------------------------------------|----------------------------------------------------------------------------------------------------|
| ADF original separation method     | Retard separation                                                                                                    |
| ADF original scanning method       | Stream reading only                                                                                                    |
| ADF original basis weight          | 1-sided<br>B&W original: 42 g/m <sup>2</sup> to 128 g/m <sup>2</sup><br>Color original: 64 g/m <sup>2</sup> to 128 g/m <sup>2</sup><br>B&W / Color mixed: 64 g/m <sup>2</sup> to 128 g/m <sup>2</sup><br>2-sided<br>B&W original: 42 g/m <sup>2</sup> to 128 g/m <sup>2</sup><br>Color original: 64 g/m <sup>2</sup> to 128 g/m <sup>2</sup><br>B&W / Color mixed: 64 g/m <sup>2</sup> to 128 g/m <sup>2</sup> |
|                                    | CAUTION:<br>In the case of A6.<br>B&W original: 52 g/m <sup>2</sup> to 128 g/m <sup>2</sup><br>Color original: 64 g/m <sup>2</sup> to 128 g/m <sup>2</sup>                                                                                                    |
| ADF: Original size                 | A4, B5, A5, A6, LGL, LTR, STMT, 16K<br>Feed direction: 148 to 355.6 mm, Scan width direction: 105.0 to 216.0 mm                                                                                                    |
| ADFOriginal Tray stacking capacity | 100 sheets (50 g/m <sup>2</sup> to 80 g/m <sup>2</sup> )<br><b>CAUTION:</b><br>80g/m <sup>2</sup> or more : Height 10.0 mm or less<br>less than 50g/m <sup>2</sup> : 10 sheets<br>Long size paper mode : 1 sheet                                                                                                    |
| ADForiginal sizedetection function | N/A                                                                                                    |
| ADF mixed paper functions          | Mixed width of the same configuration: Available<br>Mixed width of different configurations: N/A                                                                                                    |
| ADF finished stamp function        | N/A                                                                                                    |
| Maximum original size              | At copyboard reading: 216.0 mm x 355.6 mm<br>At ADF reading: 216.0 mm x 355.6 mm                                                                                                    |
| Original processing speed          | Stream reading<br>• Copy<br>• 1-sided 50 ipm (300 dpi x 600 dpi)<br>• 2-sided 100 ipm (300 dpi x 600 dpi)<br>• 1-sided 30 ipm (600 dpi x 600 dpi)<br>• 2-sided 50 ipm (600 dpi x 600 dpi)<br>• Scan<br>• 1-sided 50 ipm<br>• 2-sided 100 ipm                                                                                                    |

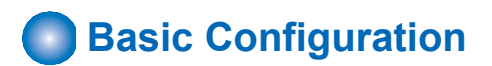

- Reader Unit
- Parts Configuration

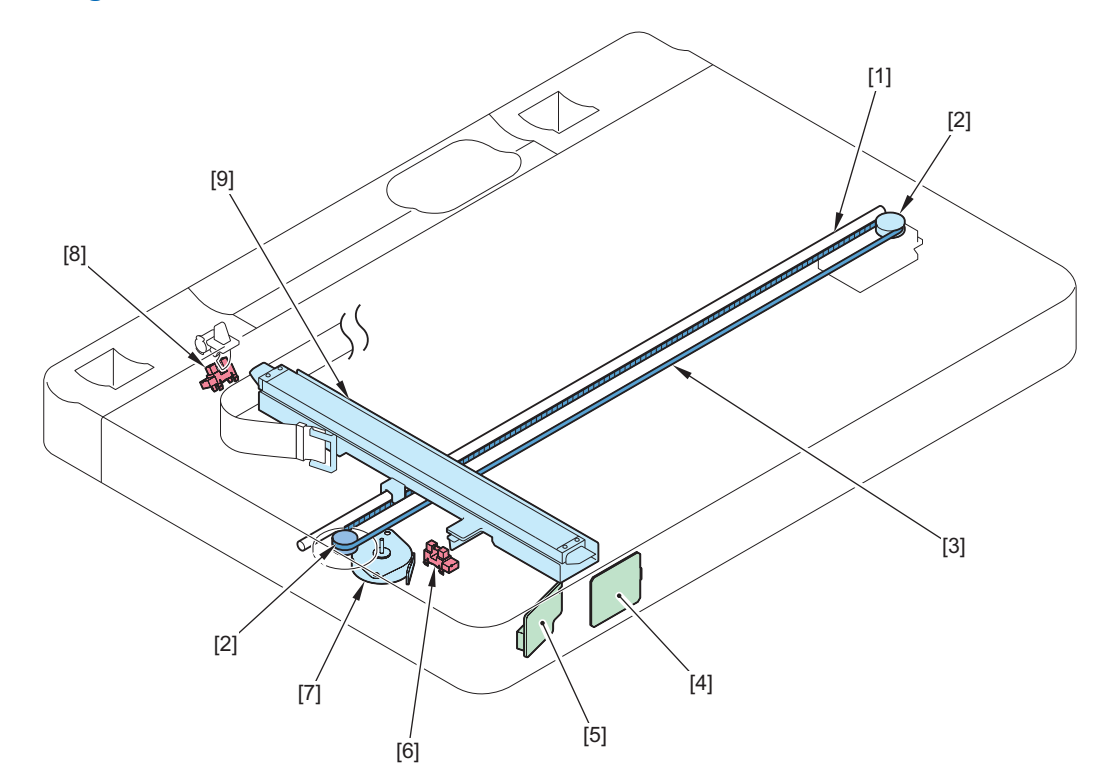

| No. | Name                   |
|-----|------------------------|
| [1] | Guide Shaft            |
| [2] | Drive Pulley           |
| [3] | Drive Belt             |
| [4] | Wireless LAN PCB       |
| [5] | Motion Sensor          |
| [6] | CIS HP Sensor          |
| [7] | Reader Motor           |
| [8] | ADF Open/Closed Sensor |
| [9] | Scanner Unit (Front)   |

### ADF Unit

### • Functional Configuration

Functional configuration of the ADF in this equipment is shown below.

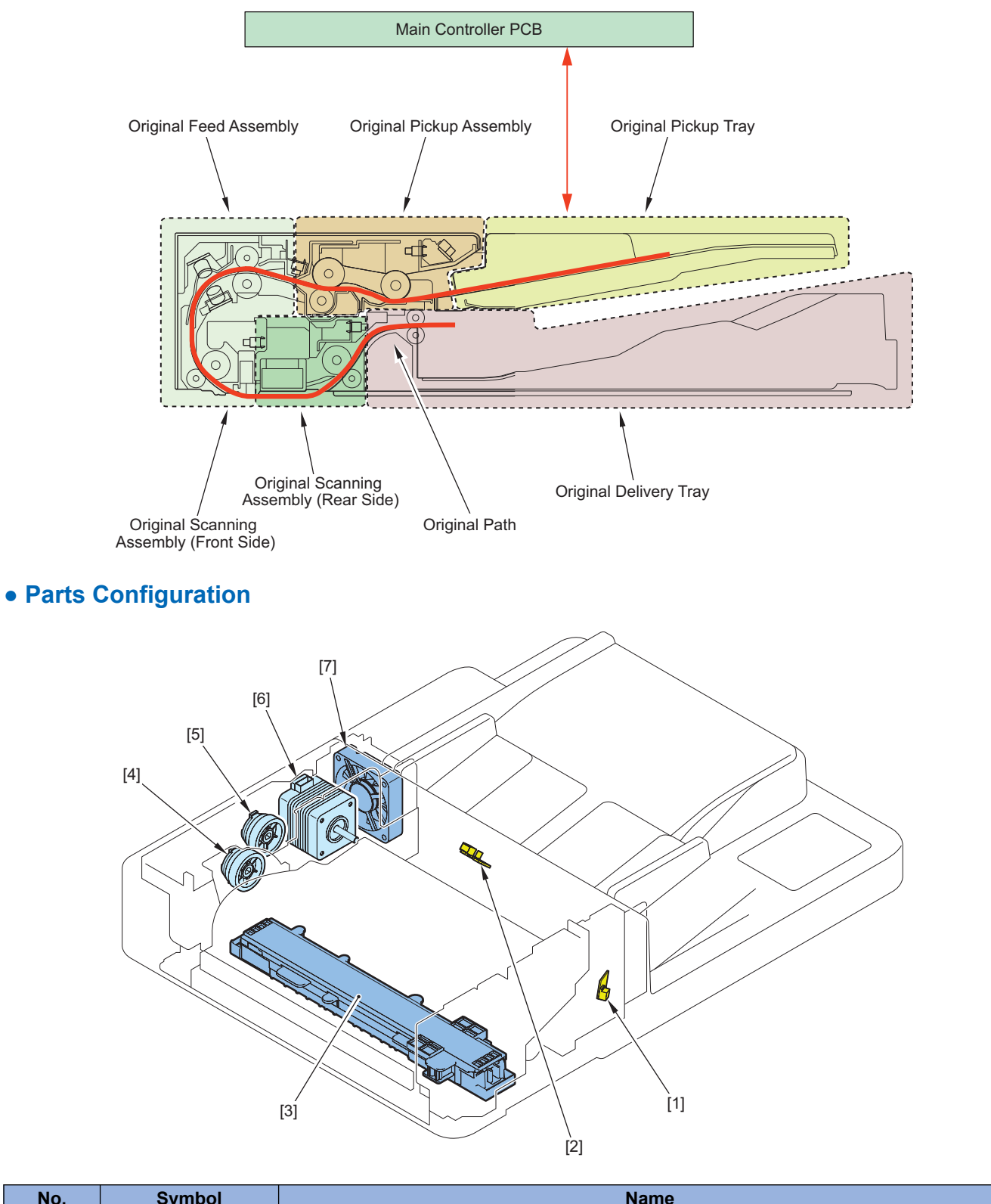

| No. | Symbol   | Name                      |
|-----|----------|---------------------------|
| 1   | LED_EXIT | Delivery Display LED      |
| 2   | LED_DS   | Original Display LED      |
| 3   | -        | Scanner Unit (Paper Back) |
| 4   | CL4201   | ADF Registration Clutch   |
| 5   | CL4200   | ADF Pickup Clutch         |
| 6   | M4201    | ADF Motor                 |

| No. | Symbol | Name            |
|-----|--------|-----------------|
| 7   | -      | ADF Cooling Fan |

### • Drive Configuration List

The drive assembly of the ADF consists of a drive motor (ADF Motor), and 2 clutches (ADF Pickup Clutch and ADF Registration Clutch).

The drive configuration is indicated below.

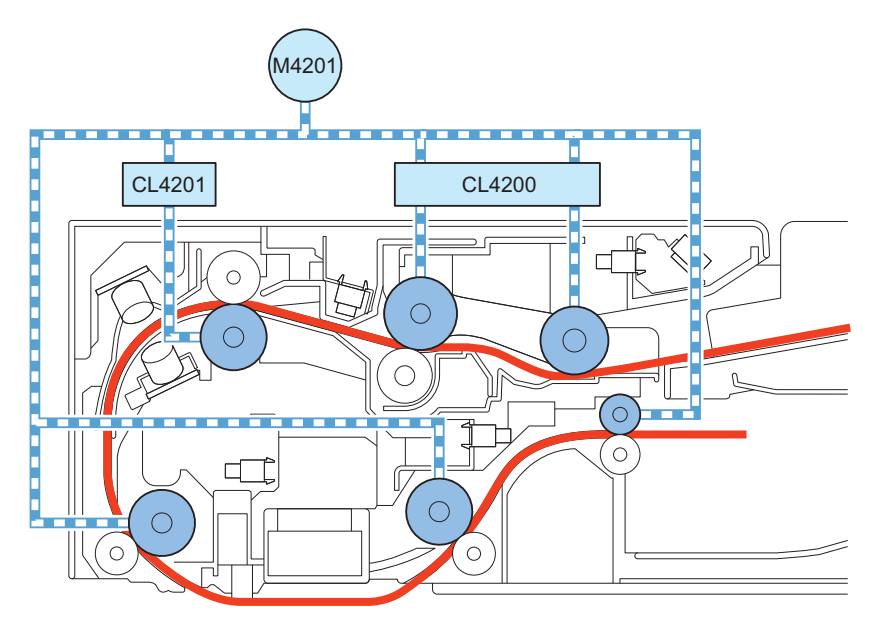

| Code   | Name                    | Role                                                        |
|--------|-------------------------|-------------------------------------------------------------|
| M4201  | ADF Motor               | Operate the rollers in the ADF                              |
| CL4200 | ADF Pickup Clutch       | ON/OFF of lifting operation of the Pickup Roller            |
| CL4201 | ADF Registration Clutch | ON/OFF of lifting operation of the Registration Roller Unit |

### • List of Rollers

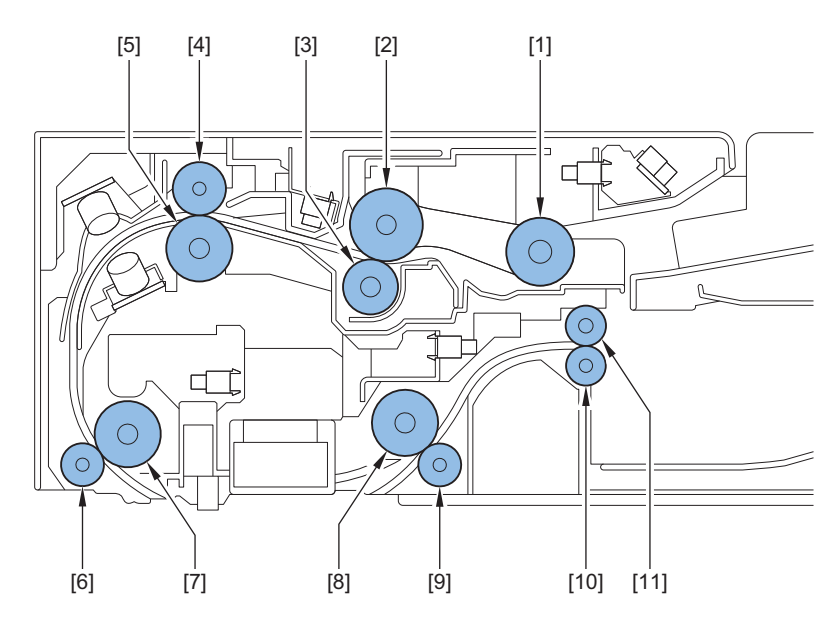

| No. | Name                |
|-----|---------------------|
| 1   | Pickup Roller       |
| 2   | Feed Roller         |
| 3   | Separation Roller   |
| 4   | Registration Roller |
| 5   | Registration Roller |
| 6   | Lead Roller 1       |

#### 2. Technology

| No. | Name            |
|-----|-----------------|
| 7   | Lead Roller 1   |
| 8   | Lead Roller 2   |
| 9   | Lead Roller 2   |
| 10  | Delivery Roller |
| 11  | Delivery Roller |

### • List of Sensors

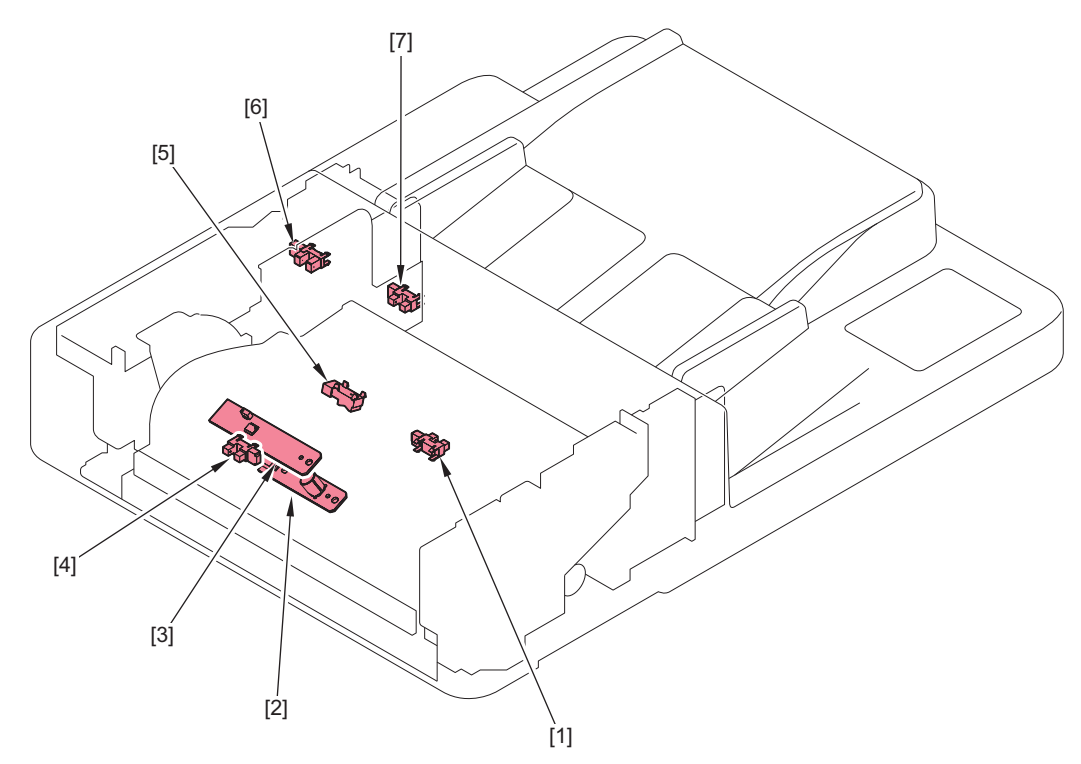

| No. | Code     | Name                                        |
|-----|----------|---------------------------------------------|
| 1   | SR4206   | Delivery Sensor                             |
| 2   | JUSO (R) | Double Feeding Detection PCB (Transmission) |
| 3   | JUSO (T) | Double Feeding Detection PCB (Reception)    |
| 4   | SR2      | Document End Sensor                         |
| 5   | REG      | Registration Sensor                         |
| 6   | SR5      | ADF Cover Sensor                            |
| 7   | SR4204   | Document Sensor                             |

# Dust Detection Control

When reading an original, the original reading position is changed according to the presence/absence of dust on the Stream Reading Glass or the Guide Plate of the ADF, or image correction is performed to prevent the dust from being printed on the image.

#### **Control timing**

#### **Dust detection**

At job completion

#### **Dust evasion**

• When a job starts

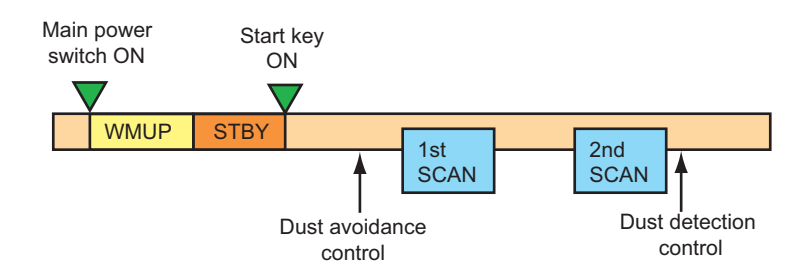

#### **Control description**

#### At job completion (dust detection)

The Reading Sensor performs dust detection at a reading position. When it detects any dust, the sensor is moved to the position B if the sensor position is A, or to the position C if the position is B. This position will be the reading position for the next job.

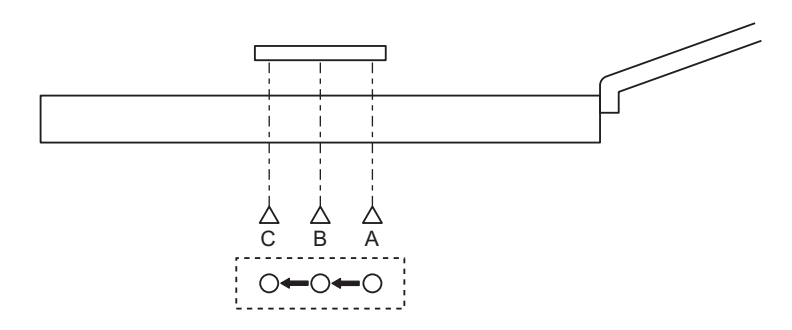

#### At the start of a job and paper interval (dust evasion)

The Scanner Unit does not move.

Reading is performed at the position determined by the control performed at job completion or at the start of a job, and image correction is performed if dust is detected at that position.

#### **Related service mode**

- Adj dust detect level: ppr intvl, DADF: Service mode > COPIER > OPTION > IMG-RDR > DFDST-L1
- Adj dust dtct level:strem, ppr int, back: Service mode > COPIER > OPTION > IMG-RDR > DF2DSTL1

# Image Processing

The functions of the PCB related to image processing are shown below:

- Main Controller PCB
  - Shading correction (executed per job)
  - Color displacement correction in vertical scanning direction
- Scanner Unit PCB
  - Scanner Unit drive, analog image processing, A/D conversion

Image processing is performed by the Main Controller PCB for each line of the images. The main functions are indicated below.

#### Main Controller PCB

- · Shading correction
- Color displacement correction in vertical scanning direction

#### Scanner Unit PCB (in the Scanner Unit)

- Scanner Unit Drive
- Gain correction of the Reading Sensor output, Offset correction

#### 2. Technology

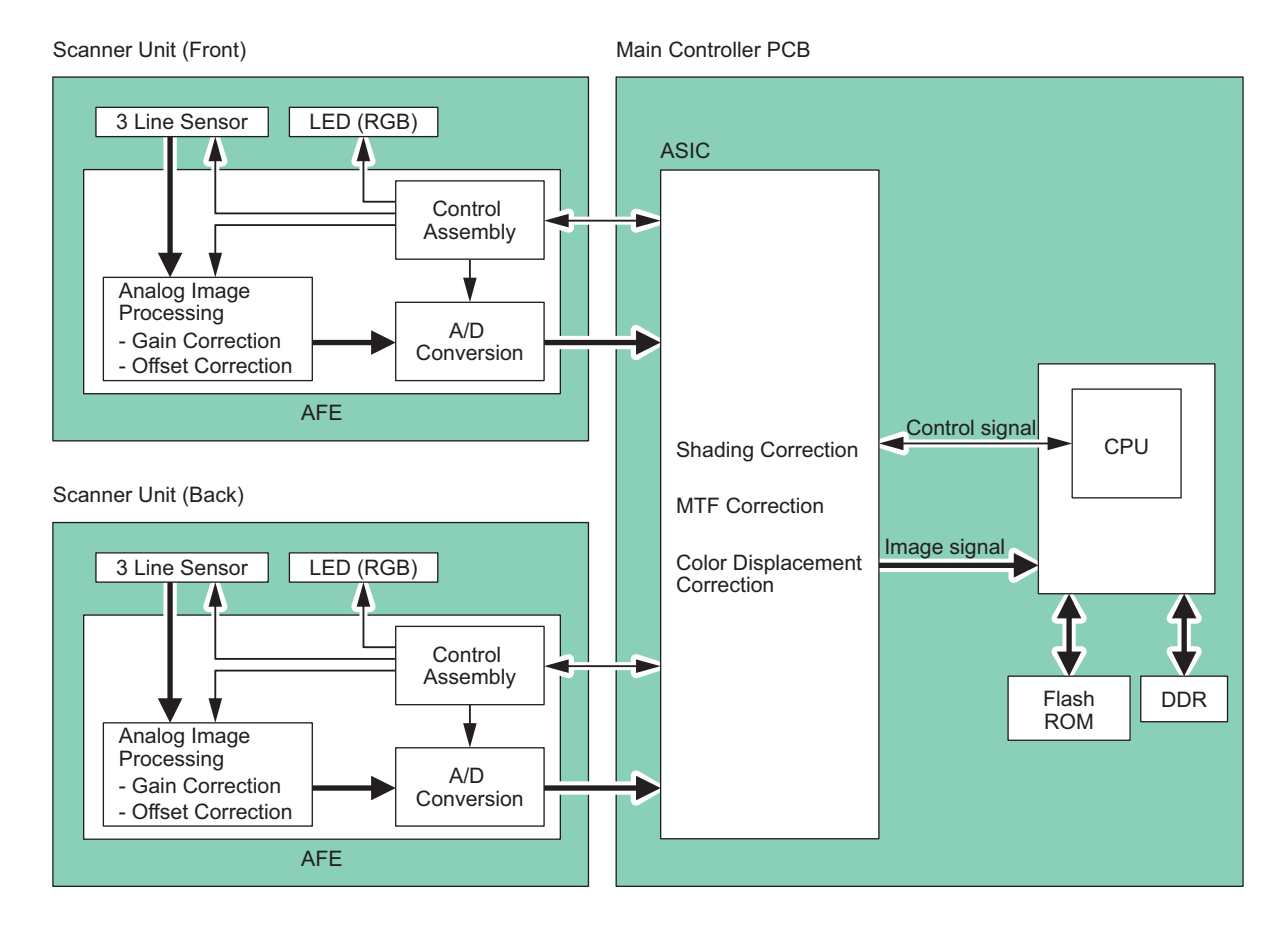

### Shading Correction

### • Overview

Even if the original density is even, output of the CIS Reading Sensor in the Scanner Unit may not become even. A control that corrects variations in the output is shading correction.

Main causes of uneven output of the Reading Sensor are shown below.

- Variation in sensitivity of pixel of the Reading Sensor
- · Uneven light intensity of the lens
- · Uneven light intensity of the LED and light guide plate
- · Deterioration of the LED
- · Variations in luminance between at the position of the Standard White Plate and at the reading position

To correct unevenness of the Reading Sensor output, shading correction is performed.

In shading correction, there is a type of shading correction that is executed per job.

#### • Shading Correction (Common to Reader and ADF)

Shading correction is performed for each scanning of original.

With this operation, light of LED Lamp is emitted to the Standard White Plate, and the reflected light is converted into digital data at the analog image processing part of the Scanner Unit PCB. The amount of digitized reflected light is input to the shading correction circuit in the Main Controller PCB as the shading coefficient. In the shading correction circuit, the stored target value and the shading coefficient are compared, and the difference is determined as the shading correction value. With this shading correction value, variation of pixel of the Reading Sensor of each scan is corrected to make the image density level even.

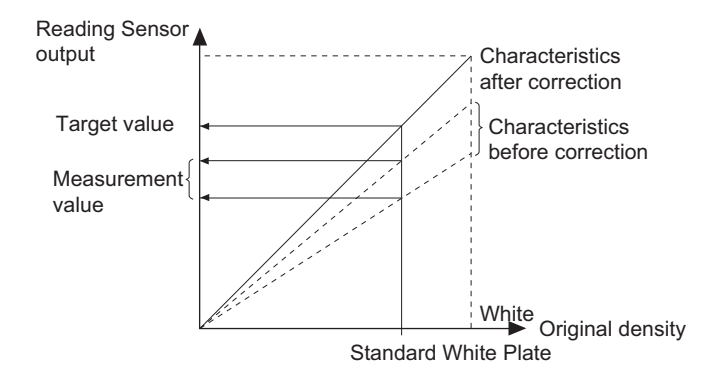

#### Shading correction (ADF side)

Positional relationship between the CIS Reading Sensor and the Standard White Plate differs between at the Reader side and at the ADF side. Therefore, when performing shading correction to the Reading Sensor at ADF side, the correction value stored in advance needs to be taken into consideration. This corrects difference in image density caused by positional relationship.

### Color Displacement Correction Processing in Vertical Scanning Direction

Color displacement correction control in the vertical scanning direction is used to correct displacement of R, G, and B by shifting the pixels in the vertical scanning direction (by less than 1 pixel) to align the red (R) and blue (B) images with green (G) when the scanned R, G, and B images are not accurately overlapped at color scanning.

Example: A scanned image of a black line where red (R) is displaced upward and blue (B) is displaced downward with respect to green (G)

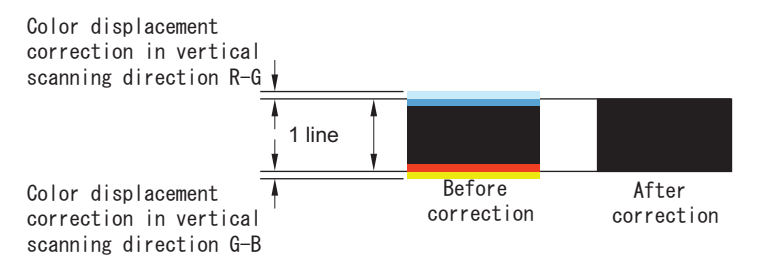

As for the color displacement correction value in the vertical scanning direction, there are two types of reader scans as shown below. These correction values have been adjusted at the time of shipment, and stored as service mode values. (In COPIER > ADJUST > CCD)

100-RG, 100-BG, 100DF-RG, 100DF-GB, 100DF2GB, 100DF2RG

When a job is started, color displacement correction processing is performed based on the saved color displacement correction values.

#### Service Mode

- RG clr displc correct: front, vert scan : COPIER > ADJUST > CCD > 100-RG
- GB clr displc correct: front, vert scan : COPIER > ADJUST > CCD > 100-BG
- RG clr displc crrct:DADF,front,vert scan : COPIER > ADJUST > CCD > 100DF-RG
- GB clr displc crrct:DADF,front,vert scan : COPIER > ADJUST > CCD > 100DF-GB
- GB clr displc correct: back, vert scan (Lv.2) : COPIER > ADJUST > CCD > 100DF2GB
- RG clr displc correct: back, vert scan (Lv2) : COPIER > ADJUST > CCD > 100DF2RG

### Gain Correction of the Reading Sensor Output, Offset Correction

The analog video signal output from the Reading Sensor has its amplification ratio aligned with a fixed value (gain correction) and has its output voltage when there is no incident light aligned with a fixed value (offset correction).

#### **Related service mode**

- Adj CIS gain level:front,clr mode,300dpi: COPIER > ADJUST > CCD > GAIN-CL0
- Adj CIS gain level:front,clr mode,600dpi: COPIER > ADJUST > CCD > GAIN2CL0
  Adj CIS gain level; beak als mode 200dpi;
- Adj CIS gain level: back,clr mode,300dpi: COPIER > ADJUST > CCD > GAIN3CL0
- Adj CIS gain level: back,clr mode,600dpi: COPIER > ADJUST > CCD > GAIN4CL0
- Adj CIS-ch offset:front,clr mode,600dpi: COPIER > ADJUST > CCD > OFST2CL0: Channel 0 COPIER > ADJUST > CCD > OFST2CL1: Channel 1 COPIER > ADJUST > CCD > OFST2CL2: Channel 2 COPIER > ADJUST > CCD > OFST2CL3: Channel 3 COPIER > ADJUST > CCD > OFST2CL4: Channel 4 COPIER > ADJUST > CCD > OFST2CL4: Channel 4
  COPIER > ADJUST > CCD > OFST2CL5: Channel 5
  Adj CIS-ch offset: back,clr mode,300dpi:
- COPIER > ADJUST > CCD > OFST3CL0: Channel 0 COPIER > ADJUST > CCD > OFST3CL1: Channel 1 COPIER > ADJUST > CCD > OFST3CL2: Channel 2 COPIER > ADJUST > CCD > OFST3CL3: Channel 3 COPIER > ADJUST > CCD > OFST3CL4: Channel 4 COPIER > ADJUST > CCD > OFST3CL5: Channel 5
- Adj CIS-ch offset: back,clr mode,60dpi: COPIER > ADJUST > CCD > OFST4CL0: Channel 0 COPIER > ADJUST > CCD > OFST4CL1: Channel 1 COPIER > ADJUST > CCD > OFST4CL2: Channel 2 COPIER > ADJUST > CCD > OFST4CL3: Channel 3 COPIER > ADJUST > CCD > OFST4CL4: Channel 4 COPIER > ADJUST > CCD > OFST4CL5: Channel 5
- Adj CIS-ch offset:front,clr mode,30dpi: COPIER > ADJUST > CCD > OFST-CL0: Channel 0 COPIER > ADJUST > CCD > OFST-CL1: Channel 1 COPIER > ADJUST > CCD > OFST-CL2: Channel 2 COPIER > ADJUST > CCD > OFST-CL3: Channel 3 COPIER > ADJUST > CCD > OFST-CL4: Channel 4 COPIER > ADJUST > CCD > OFST-CL5: Channel 5

# Outline of Electric Circuits

The relations of the electrical components are shown below.

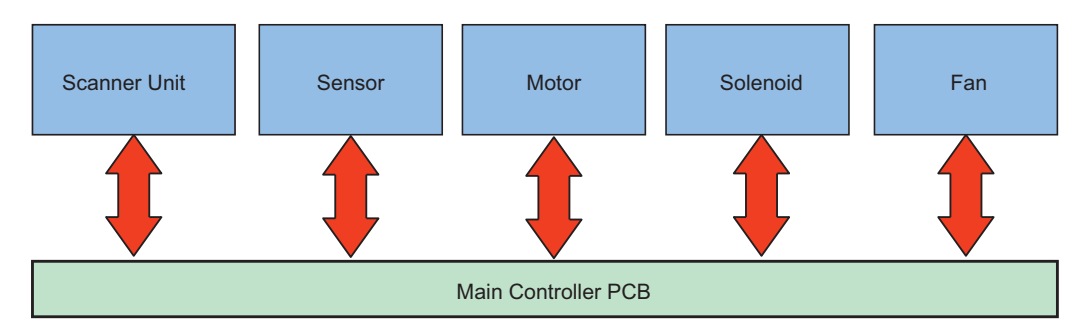

#### **Related error code**

Scanner Unit communication error

- E280 0001
- E280 0002
- E280 0101
- E280 0102

# ADF Scan Operation Sequence (Common to 2-sided/1-sided)

The operation sequence of original scan by the ADF is shown below.

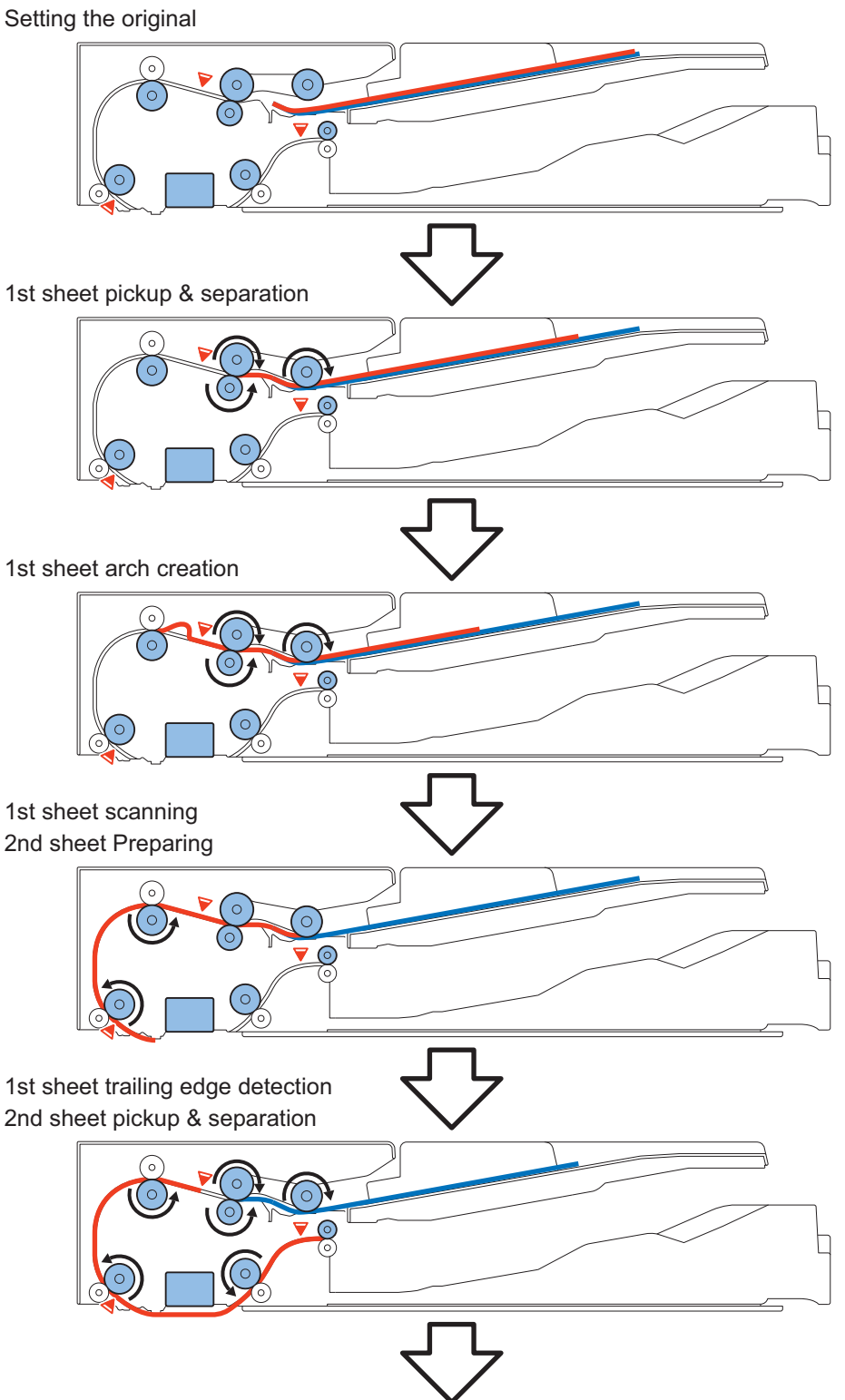

#### 1st sheet delivery 2nd sheet arch creation

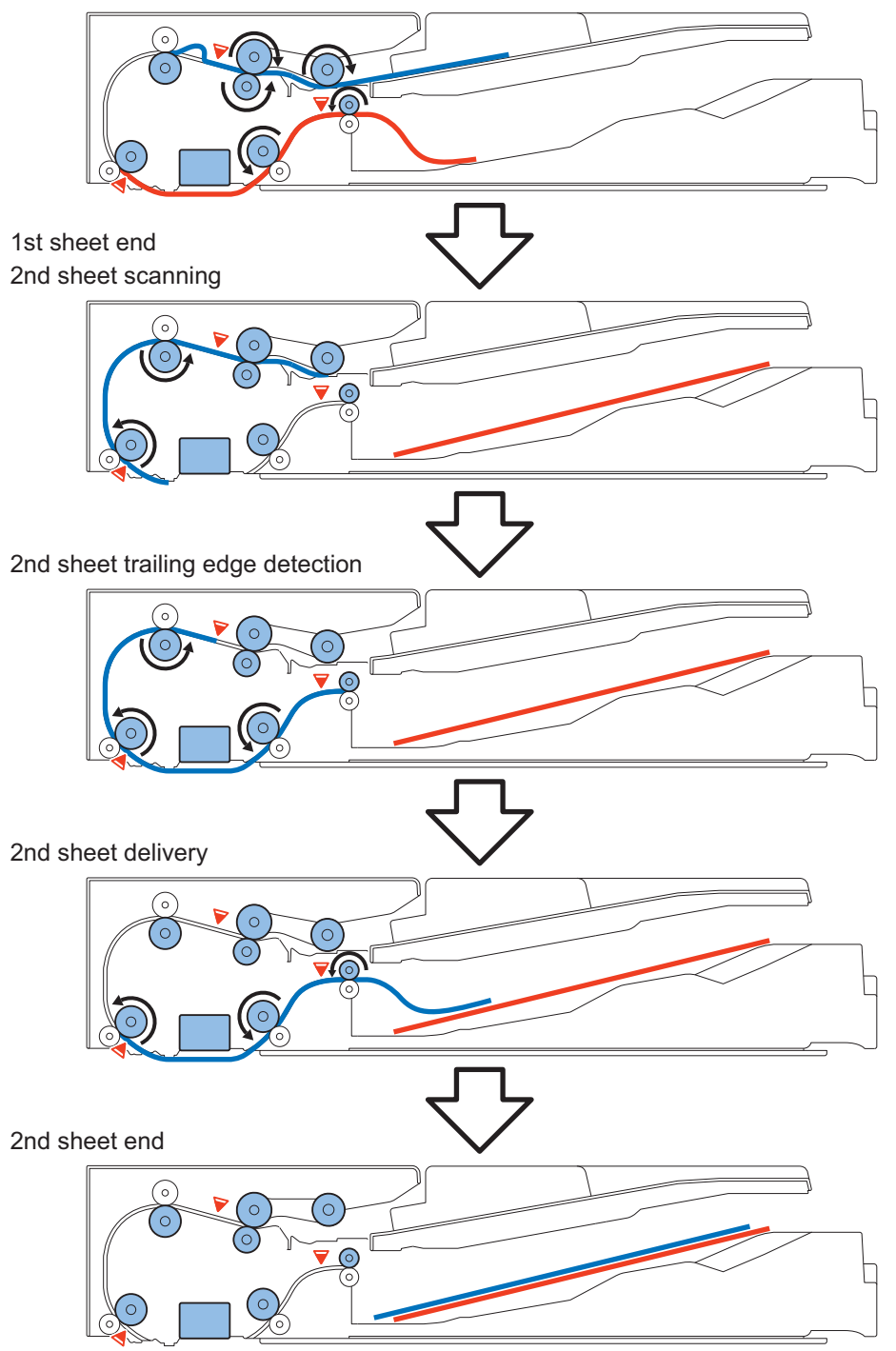

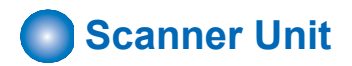

### Configuration of the Scanner Unit

The Scanner Unit has the same mechanism as that of the reader. This equipment uses a Scanner Unit that integrates an LED, mirror, lens, and Reading Sensor to perform original exposure and reading.

Light emitted from LED is reflected by the original and reaches the Reading Sensor through the Reflection Mirror and the Lens Unit.

Note that there is a difference in externals of the unit for the ADF and that for the reader due to the shapes of the locations where they are installed; therefore, they cannot be exchanged.

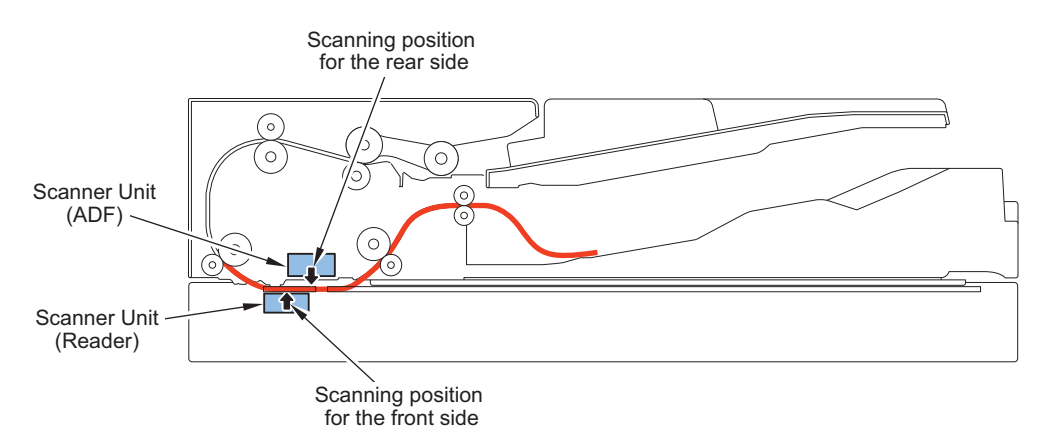

The Reading Sensor consists of 3 lines (R, G, and B) and all lines are used at reading.

#### **Related error codes**

E302 - 000x: Error in paper front shading

- · E302 0001: Error in paper front white shading
- · E302 0002: Error in paper front black shading
- E302 0003: Error in paper front shading

E302 - 010x: Error in paper back shading

- · E302 0101: Error in paper back white shading
- E302 0102: Error in paper back black shading
- E302 0103: Error in paper back shading

#### Scanner Unit

This equipment uses a Scanner Unit that integrates an LED, mirror, lens, and Reading Sensor to perform original exposure and reading.

Light emitted from LED is reflected by the original and reaches the Reading Sensor through the Lens Unit.

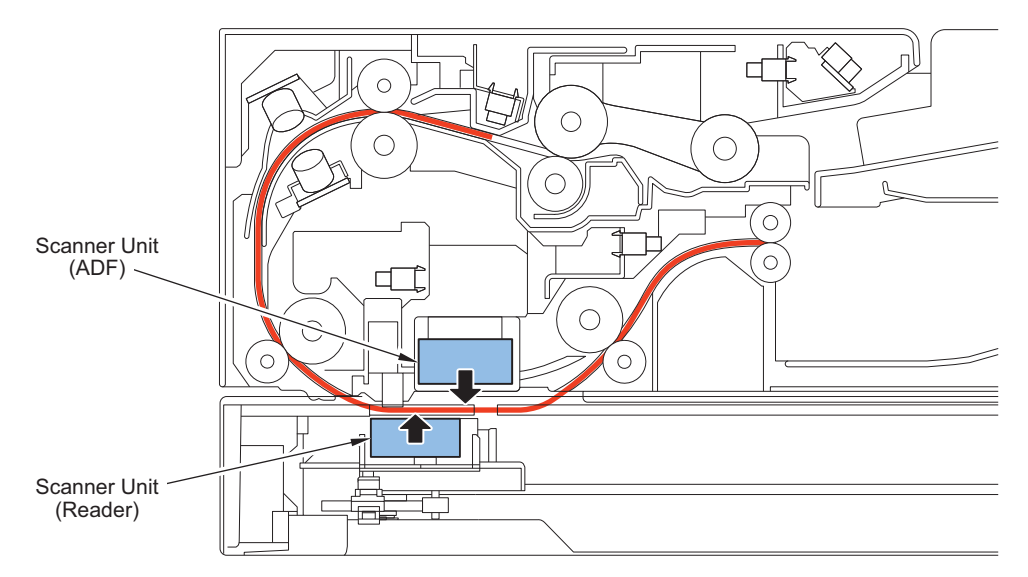

The Reading Sensor consists of 3 lines (R, G, and B) and all lines are used at B&W and color reading.

#### **Related error code**

- E280- 000x: Scanner Unit communication error
- E280- 0001: Scanner Unit communication error
- E280- 0002: Scanner Unit communication error
- E280- 010x: Scanner Unit communication error
- E280- 0101: Scanner Unit communication error
- E280- 0102: Scanner Unit communication error

E302- 000x: Error in paper front shading

- E302 0001: Error in paper front white shading
- E302 0002: Error in paper front black shading
- E302 0003: Error in paper front shading

E302 - 010x: Error in paper back shading

- E302 0101: Error in paper back white shading
- E302 0102: Error in paper back black shading
- E302 0103: Error in paper back shading

### Duplex Reading Control

2-sided originals are read using simultaneous duplex reading.

With one feed, the Scanner Unit of the Reader Unit reads the front side and the Scanner Unit of the ADF reads the back side so that both sides can be read without reversing the paper.

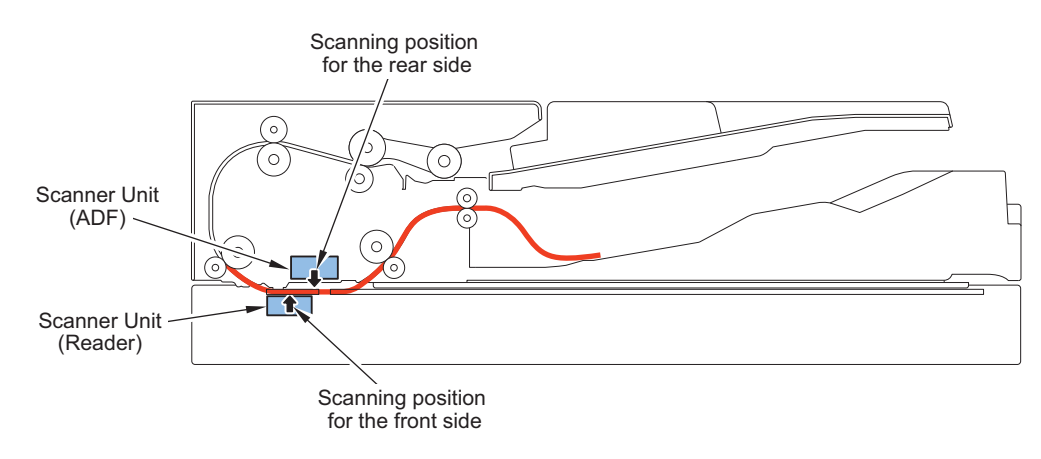

# Pickup Feed System

### Original size detection

This equipment calculates the original size in the feed direction using detection signals of the Document End Sensor (SR2) and the Registration Sensor.

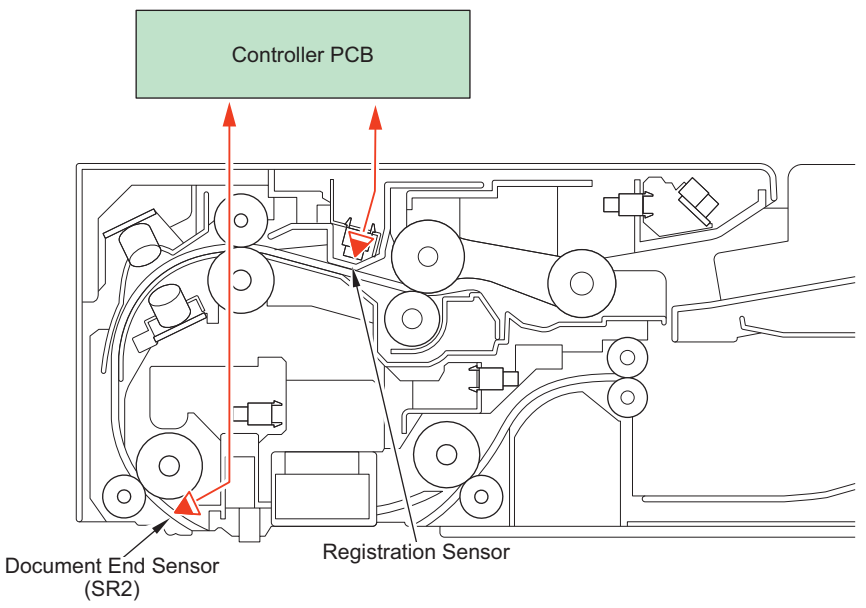

### Original Detection

As the actuator is pushed up by placing an original on the Original Tray, the Document Sensor (SR4204) detects that light is blocked and judges as original present.

### Pickup Operation

The pickup operation is performed by the Pickup Roller, Separation Roller, and Feed Roller.

The Pickup Roller and Feed Roller are driven by the ADF Motor (M4201). By turning ON the ADF Pickup Clutch (CL4200) after completion of the pickup operation, the Pickup Roller Unit is lifted up.

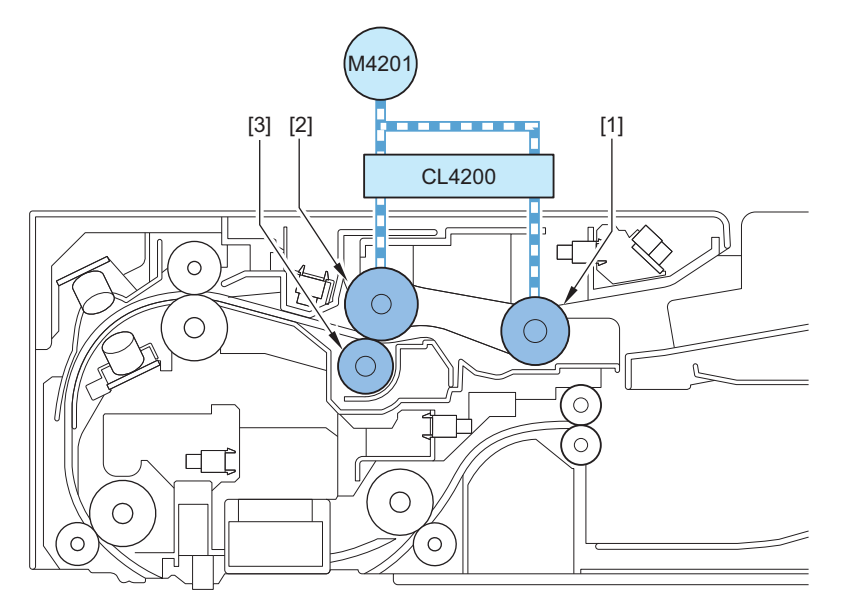

| No.    | Name              |
|--------|-------------------|
| [1]    | Pickup Roller     |
| [2]    | Feed Roller       |
| [3]    | Separation Roller |
| M4201  | ADF Motor         |
| CL4200 | ADF Pickup Clutch |

### Original Feed Control

With this machine, an arch is formed at the location where the Registration Roller is allocated in order to correct skew and increase the feed accuracy.

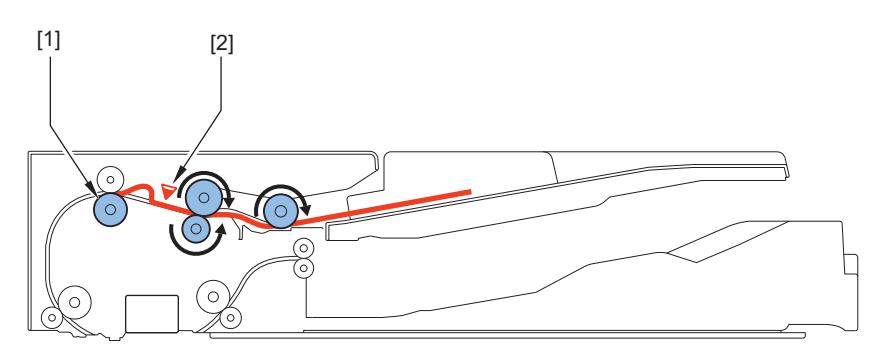

| No. | Name                |
|-----|---------------------|
| [1] | Registration Roller |
| [2] | Registration Sensor |

### Jam Detection

This equipment detects original jam using the sensors shown in the figure below. When a jam occurs, the machine stores the information by the code. This equipment's jam code can be checked in service mode of the host machine or by outputting a jam/error log report from service mode.

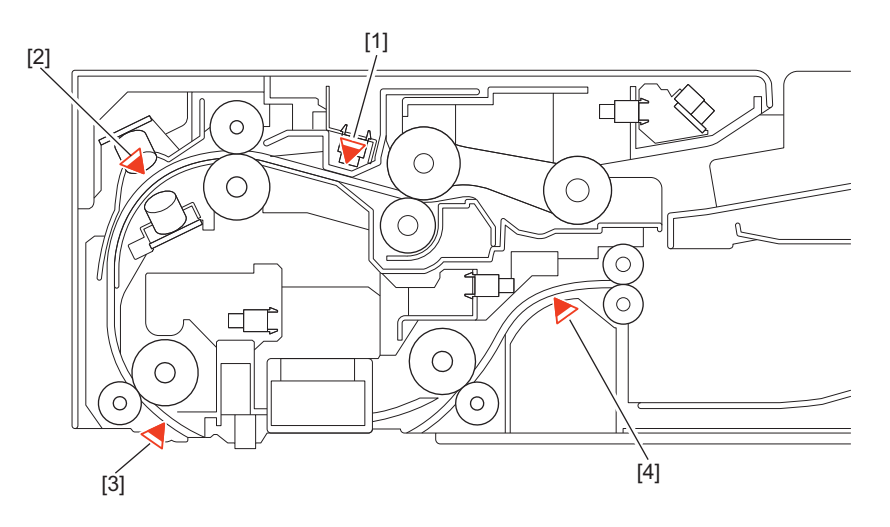

| No. | Name                         |
|-----|------------------------------|
| [1] | Registration Sensor          |
| [2] | Double Feeding Detection PCB |
| [3] | Document End Sensor          |
| [4] | Delivery Sensor              |

### Double Feed Detection Control

This machine has the Double Feed Detection PCBs (Transmission/Reception) (USO (T) / JUSO (R)) to detect double feeding of paper.

The Double Feed Detection PCBs (Transmission/Reception) (JUSO (T) / JUSO (R)) using ultrasonic method that are located between the Registration Roller and the Lead Roller perform double feed detection. Once it is judged that double feed has occurred, the machine stops operation due to a jam.

At the start of a job, the sensor level is checked while there is no original, and the threshold value for double feed detection is calculated. During a job, the Document End Sensor (SR2) detects the leading edge and trailing edge of each sheet of the original and compares them with the threshold values at the start of the job to judge whether double feed occurs.

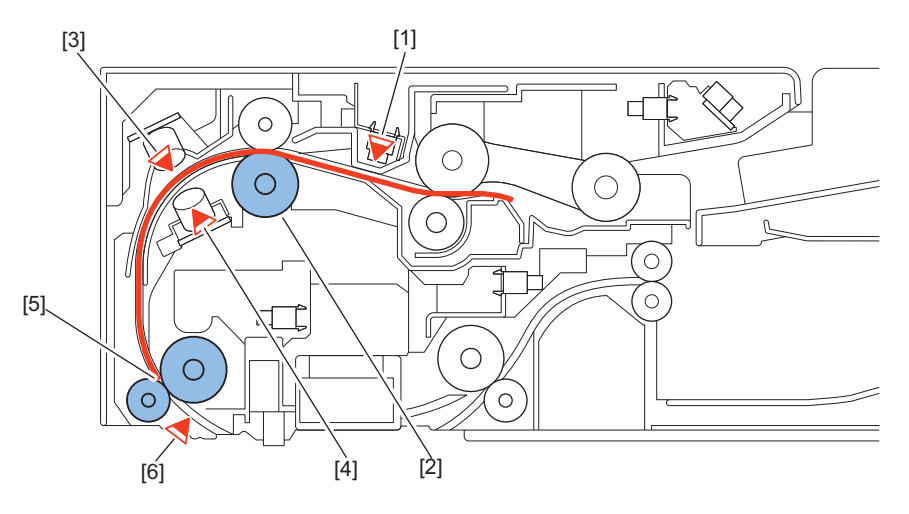

| No. | Symbol   | Name                                        |
|-----|----------|---------------------------------------------|
| [1] | REG      | Registration Sensor                         |
| [2] | -        | Registration Roller                         |
| [3] | JUSO (R) | Double Feeding Detection PCB (Reception)    |
| [4] | JUSO (T) | Double Feeding Detection PCB (Transmission) |
| [5] | -        | Lead Roller 1/2                             |
| [6] | SR2      | Document End Sensor                         |

#### NOTE:

The Double Feed Detection PCB uses an ultrasonic sensor. With the ultrasonic method, the oscillation portion emits ultrasonic wave to the paper surface. In the result, new ultrasonic wave is generated as the paper vibrates, and the reception side reads the ultrasonic wave. A double feed is detected when the oscillation is smaller due to the second sheet of paper.

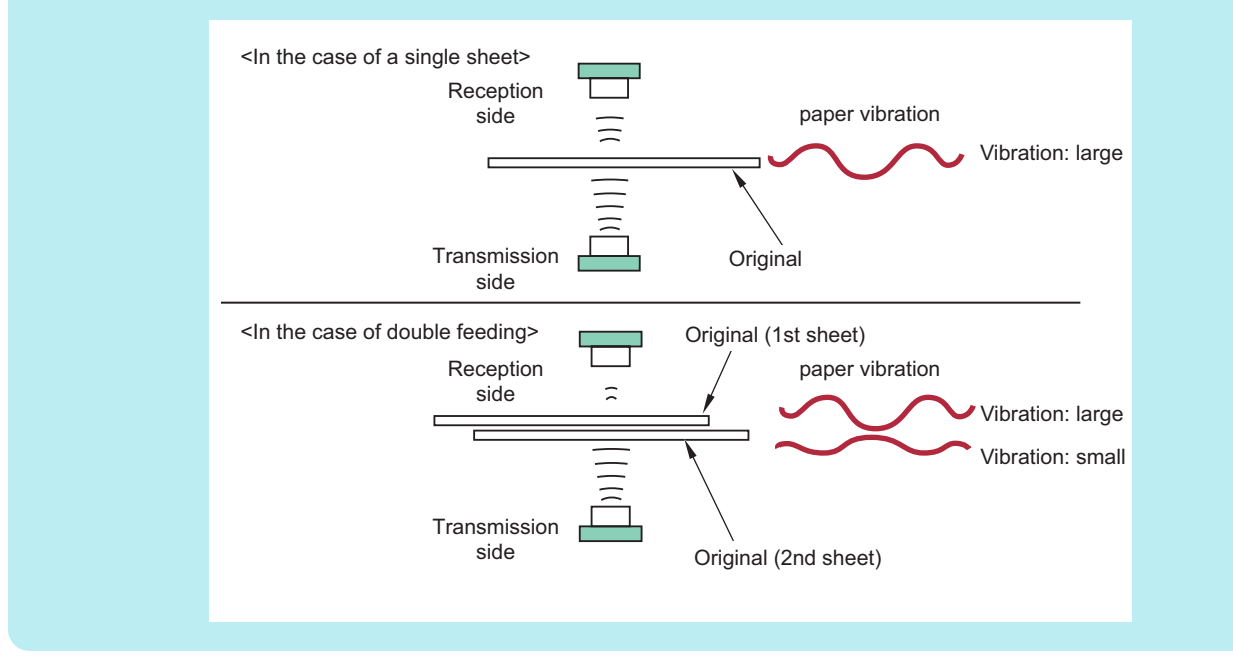

### Types of jam

#### Feed System

| Location | Jam code | Jam type   | Sensor name         | Sensor number |
|----------|----------|------------|---------------------|---------------|
| 01       | 0001     | Delay      | Registration Sensor | REG           |
|          | 0002     | Stationary |                     |               |
|          | 0042     | Stationary |                     |               |
|          | 0009     | Delay      | Document End Sensor | SR2           |
|          | 0049     | Delay      |                     |               |
|          | 0010     | Stationary |                     |               |
|          | 0050     | Stationary |                     |               |
|          | 0013     | Delay      | Delivery Sensor     | SR4206        |
|          | 0014     | Stationary |                     |               |
|          | 0053     | Delay      |                     |               |
|          | 0054     | Stationary |                     |               |

#### • Double Feed Detection

| Location | Jam code | Jam type                                                        | Sensor name              | Sensor number |
|----------|----------|-----------------------------------------------------------------|--------------------------|---------------|
| 01       | 0020     | Double feed jam (during a job)                                  | Double Feeding Detection | JUSO (T)      |
|          | 0021     | Sensor communication error (during a job)                       | PCB (Transmission)       | JUSO (R)      |
|          | 0060     | Double feed jam (during a job, first sheet)                     | Double Feeding Detection |               |
|          | 0061     | 0061 Sensor communication error (during a job, first sheet)     |                          |               |
|          | 0062     | Sensor adjustment reception level error (at the start of a job) |                          |               |
|          | 0063     | Sensor adjustment communication error (at the start of a job)   |                          |               |

### • Others

| Location | Jam code | Jam type                | Sensor name          | Sensor number |
|----------|----------|-------------------------|----------------------|---------------|
| 01       | 0071     | Software timing error*1 | -                    | -             |
|          | 0090     | DADF open               | ADF Open/Closed Sen- | SR4           |
| 0091     |          | DADF opened by user     | sor                  |               |
|          | 0092     | Cover open              | ADF Cover Sensor     | SR5           |
|          | 0093     | Cover opened by user    |                      |               |
|          | 0094     | Initial stationary jam  | -                    | -             |
|          | 0095     | Pickup error            | Document Sensor      | SR4204        |
|          | 0096     | Limited functions jam*2 | -                    | -             |

\*1:It occurs when a software sequence error has occurred for some reasons. The machine is recovered by opening and then closing the cover to remove jammed paper.

\*2: Limited functions jam is a jam for preventing an original to be left inside the machine when a problem which requires the machine moves to limited functions mode occurs. If an error occurs for some reasons, a jam message is displayed to prompt the user to perform jam removal. After that, an error is displayed, and the device enters limited functions mode. The machine recovers when the cause of the error is solved.

If this jam occurs, refer to the error log, and perform the remedy for the error code which has occurred at the same time.

# Controller System

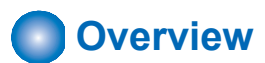

# Configuration/Function

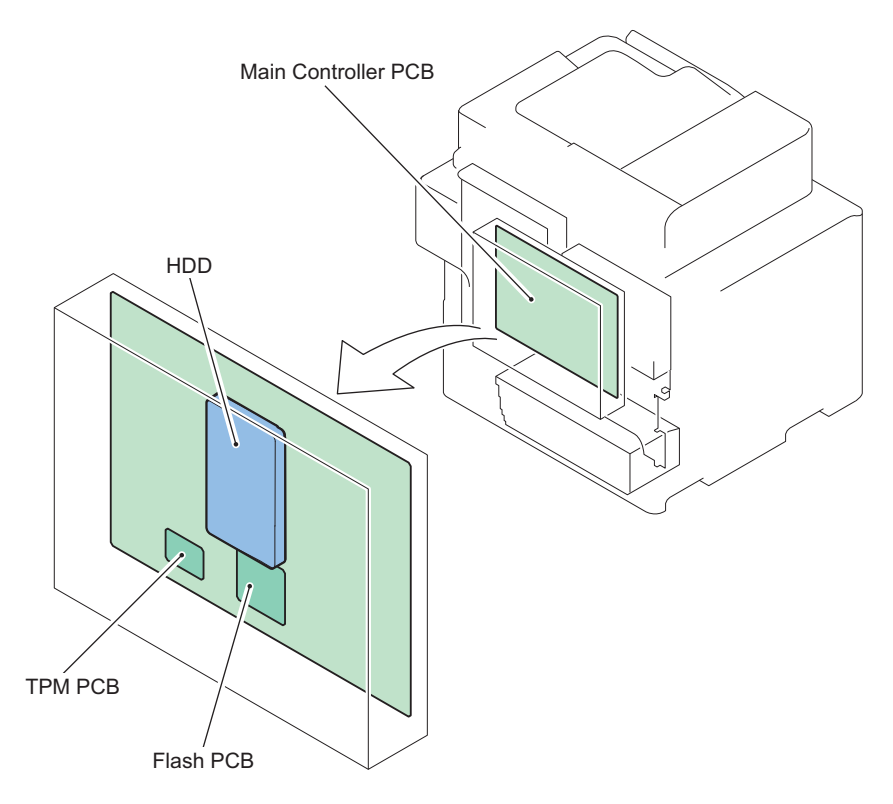

| Item                | Function                                                                                                    |  |  |
|---------------------|----------------------------------------------------------------------------------------------------|--|--|
| Main Controller PCB | System Control/Memory Control/Printer Output Image Processing Control, Reader Image Input Processing, Card Reader Connection I/F, Fax Image Processing, USB Extension HUB Connection I/F |  |  |
|                     | RAM                                                                                                    |  |  |
|                     | Temporarily storage of image data: Capacity of 2 GB (for controller control) + 2 GB (for image process-<br>ing)                                                                          |  |  |
|                     | USB port                                                                                                    |  |  |
|                     | USB2.0 Device I/F, USB3.0 Host I/F                                                                                                    |  |  |
| HDD                 | 2.5 inch SATA I/F Standard: 250 GB                                                                                                    |  |  |
|                     | Address book, security information (passwords, certificates), image data, environment settings                                                                                           |  |  |
| Flash PCB           | Storing System Software                                                                                                    |  |  |
| TPM PCB             | This PCB generates and stores encryption keys.                                                                                                    |  |  |
|                     | Management Settings > Data Management > TPM Settings; this function is enabled when the TPM setting is set "On" (default: Off)                                                           |  |  |

### Main Controller PCB

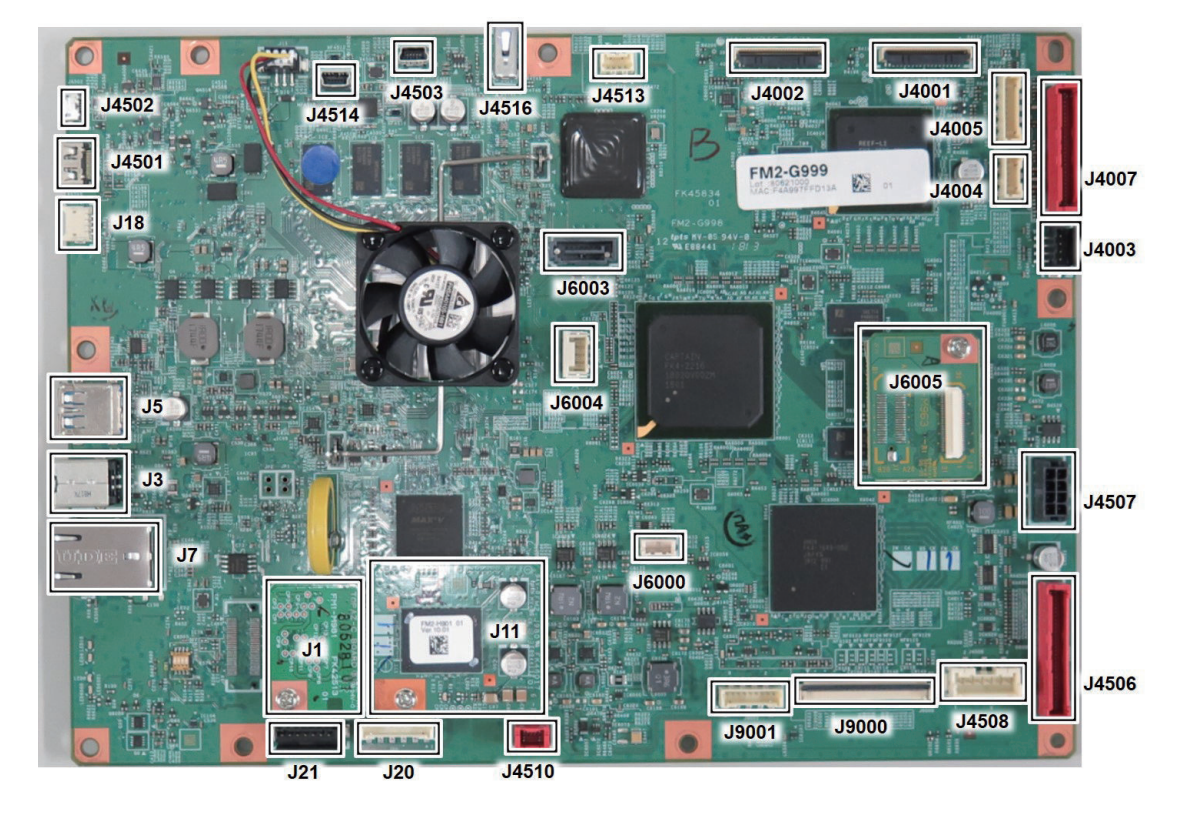

| No.   | Roles and Specifications                                            |  |
|-------|---------------------------------------------------------------------|--|
| J1    | ТРМ РСВ                                                             |  |
| J3    | USB TypeB                                                           |  |
| J5    | USB3.0                                                              |  |
| J7    | LAN I/F                                                             |  |
| J11   | Flash PCB                                                           |  |
| J18   | Not used                                                            |  |
| J20   | Connector for options (Serial Interface Kit, etc.)                  |  |
| J21   | CC-VI: Control Interface Kit I/F                                    |  |
| J4001 | Reader CIS                                                          |  |
| J4002 | ADF CIS                                                             |  |
| J4003 | ADF Motor                                                           |  |
| J4004 | ADF FAN and SR5 Power Supply Cable                                  |  |
| J4005 | Reader Motor, CIS Unit HP Sensor (SR3), ADF Open/Close Sensor (SR4) |  |
| J4007 | ADF control                                                         |  |
| J4501 | For the HDMI typeC Control Panel                                    |  |
| J4502 | For the miniUSB Control Panel Power Supply                          |  |
| J4503 | For the USB Port on the front of the miniUSB                        |  |
| J4506 | Signal Power Connector for the FAX (1-Line)                         |  |
| J4507 | Power Supply Cable                                                  |  |
| J4508 | FAX Power Supply Cable                                              |  |
| J4510 | Memory PCB                                                          |  |
| J4513 | Main Switch                                                         |  |
| J4514 | For miniUSB Wireless LAN                                            |  |
| J4516 | For USB Document Feeder                                             |  |
| J6000 | Not used                                                            |  |
| J6003 | HDD I/F (Serial)                                                    |  |
| J6004 | For HDD power supply                                                |  |
| J6005 | FRAM PCB                                                            |  |
| J9000 | DC Controller PCB (VIF-FFC-OIP)                                     |  |

| No.   | Roles and Specifications              |
|-------|---------------------------------------|
| J9001 | DC Controller PCB (CONT-DCC-IF-CABLE) |

### Startup Sequence

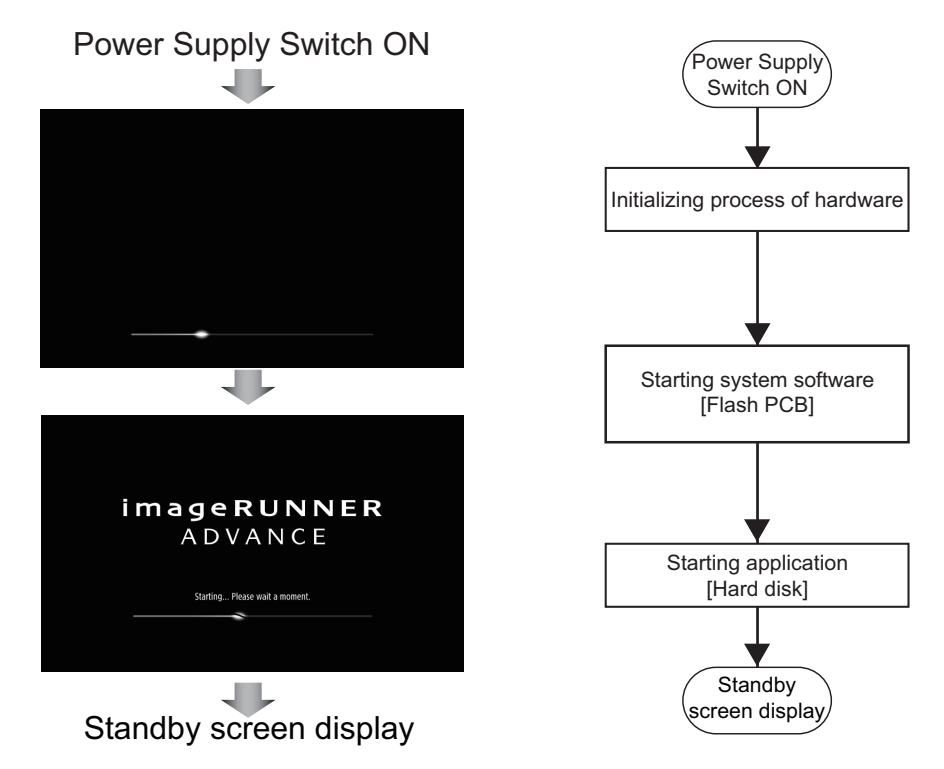

#### Screen sequence and internal processing sequence

#### NOTE:

To achieve faster startup, the progress bar and the active PCB are not synchronized. For this reason, the progress bar cannot be utilized for troubleshooting. For information about troubleshooting, refer to "Related error codes (major error codes)" shown below.

#### NOTE:

When system verification\* at startup is ON, startup of system software takes more time than when OFF.

\*: Settings/Registration (login as an administrator) > [Management Settings] > [Security Settings] > [System verification at startup] Note that when the machine is recovering from sleep mode or at Quick Startup, system verification is not performed even it is set to ON.

#### Related error codes (major error codes):

- · E602-0001: HDD detection error
- · E614-0001: Flash PCB detection error
- · E614-0002: Error in file system on the Flash PCB
- · E748-2010: Flash PCB error / HDD error

#### NOTE:

When the following errors occur, the system of the host machine has not been started normally. Therefore the error code is not recorded in the log.

E602-XX01, E614-XX01, E748-2010

# Shutdown Sequence

Before shutting down the power supply, it is necessary to perform the HDD completion process (Purpose: to prevent damage on the HDD) and execute the fixing disengagement operation. This sequential process is called "shutdown sequence". The shutdown

sequence has been manually executed with the legacy (existing) models (by holding down the power supply switch on the Control Panel for a specific duration).

With this machine, the Main Controller PCB detects turning OFF the Main Power Supply Switch, and the shutdown sequence is started and executed automatically.

Note that the shutdown takes approx. 90 seconds to complete.

# Motion Sensor

#### Function

Automatic recovery from sleep mode

- The machine automatically recovers from sleep mode by staying in the designated area for more than a certain period of time. The time spent in the area varies based on the setting of sensitivity (4 levels).
- The sensor determines whether a person approaches the above mentioned area is a user. If a person approaches the machine from the front side, it starts the operation to recover from sleep mode early. If a person approaches the machine from the side, the sensor judges whether he/she is just a passer to prevent recovery by mistake.

#### CAUTION:

Recovery time depends on the time for recovery from sleep mode of the host machine. The Motion Sensor outputs the trigger for recovery from sleep mode. Operation of the Motion Sensor is the same for recovery from Deep Sleep and from Sleep 1, but time for recovery differs depending on the recovery process of the host machine.

The machine is not recovered by a passer.

- Reduce unnecessary power consumption
- The machine may recover from sleep mode if walking speed is slow. However, if no operation is performed for a certain period of time, it moves to sleep mode again.

#### CAUTION:

Since the detection is performed by outputting a certain frequency from the output part and receiving the reflection wave by the reception part; thus, do not block the sensor area.

#### Settings / Registration

#### Preferences > Timer / Energy Settings > Use Motion Sensor

In Settings / Registration, you can disable the sensor and select the sensor sensitivity.

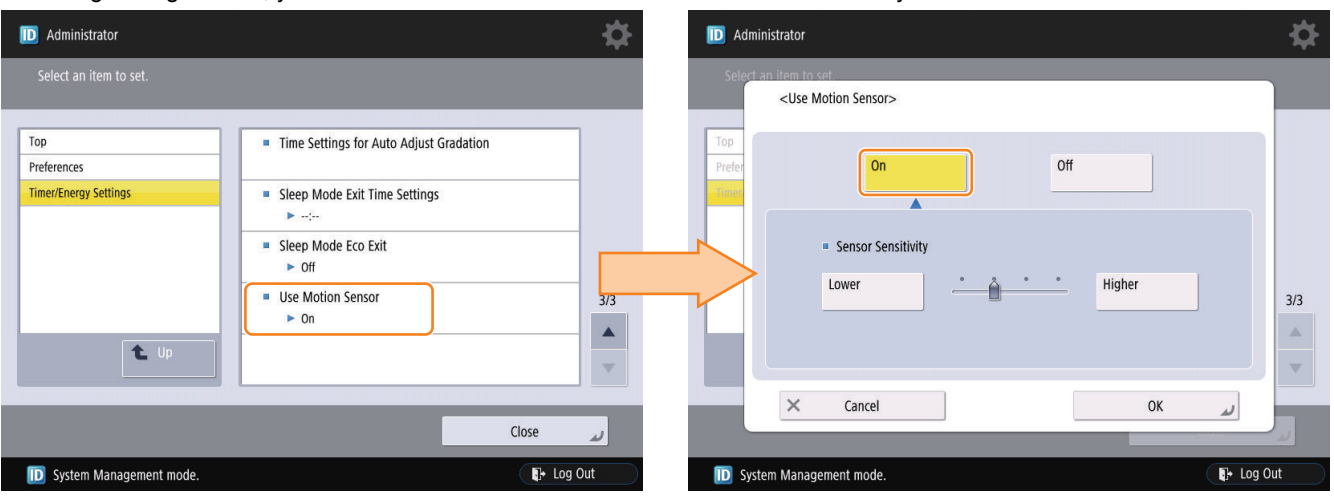

#### CAUTION:

- The motion sensor detects people or objects that approach the sensor on the front side of the machine. Operation may become unstable if objects are left near the sensor or the machine is placed in a location where there is heavy human traffic.
- The motion sensor uses ultrasonic waves, and thus may encounter problems due to other sources of ultrasonic waves in its environment.
- If you feel that something is wrong with the motion sensor, change the sensitivity setting or turn the motion sensor off in [Settings / Registration] > [Preferences] > [Timer/Energy Settings] > [Use Motion Sensor] > [Sensor Sensitivity].

# Laser Exposure System

# Overview

The laser exposure system forms a static latent image on the Photosensitive Drum by laser exposure.

The Laser Scanner Unit consists of the Laser Assembly and the Scanner Motor, and is controlled by the signal input from the DC Controller PCB.

The machine uses the 2-beam method that enables exposure of 2 beams per scanning direction, and adopts the 1-polygon, 4-laser method to realize a compact size.

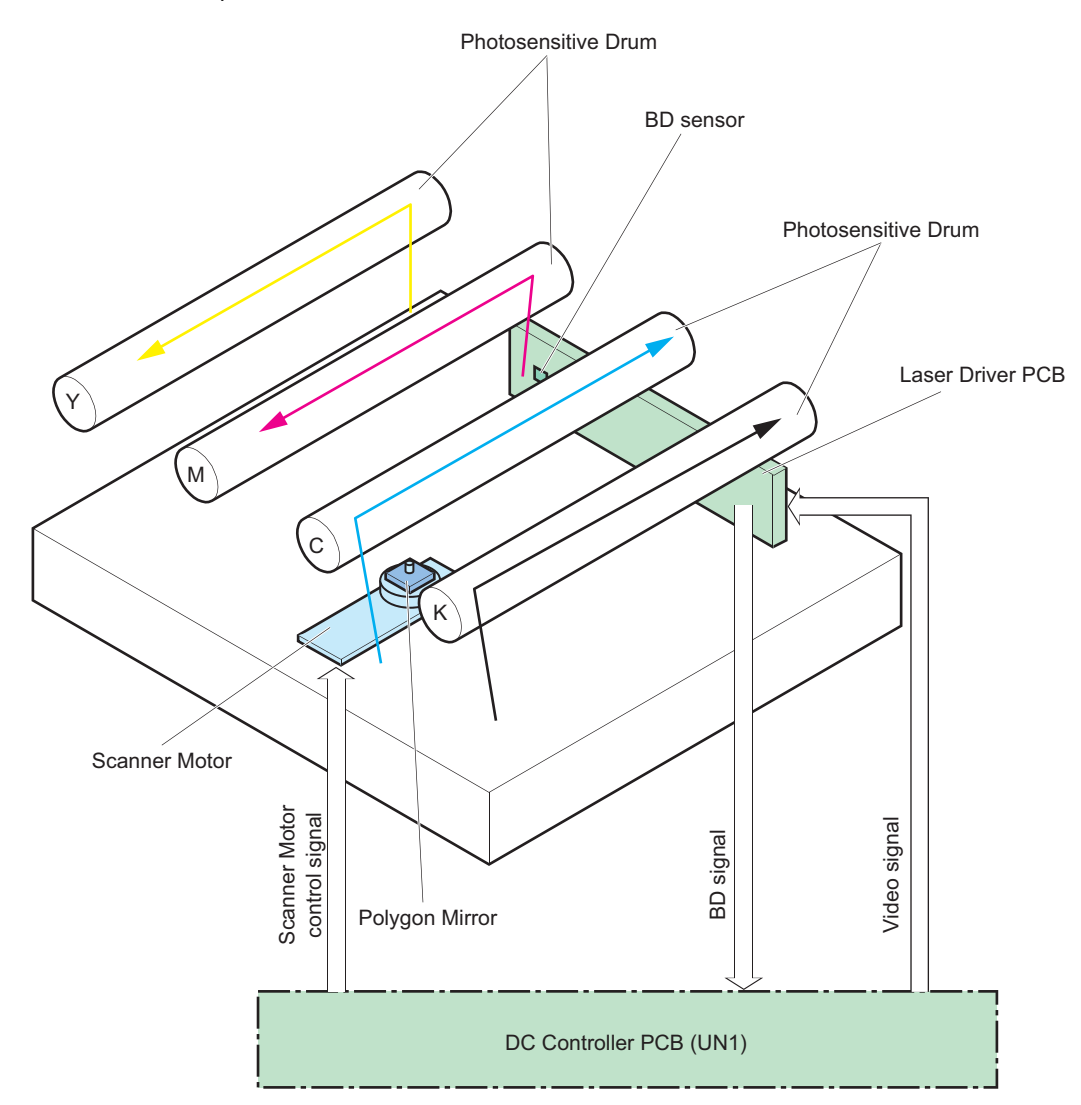

# Specifications

| Item                              | Description |
|-----------------------------------|-------------|
| Number of Laser Scanner Units     | 1           |
| Number of laser beams             | 4 beams     |
| Resolution                        | 600 dpi     |
| Number of Polygon Mirror surfaces | 4 surfaces  |

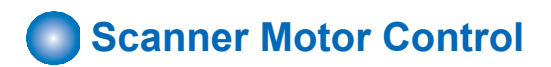

#### Purpose

Rotates the Scanner Motor at a specific speed.

#### **Execution timing**

At power-on, and at printing

#### **Control description**

The Scanner Motor rotation speed is controlled by the DC Controller PCB.

- 1. The DC Controller PCB outputs Scanner Motor control signals (acceleration signals and deceleration signals) to the Scanner Motor to rotate the Polygon Mirror.
- 2. The DC Controller PCB controls the Scanner Motor rotation speed to be constant by referring to the Scanner Motor rotation speed signal.

(From when the Scanner Motor starts rotation until it reaches the target revolutions and the machine starts image formation process)

- 3. When the laser beams are emitted at image formation, the DC Controller PCB detects the BD signal.
- 4. The DC Controller PCB controls the Scanner Motor control signals (acceleration signals and deceleration signals) based on the input timing of the BD signal to control the Scanner Motor rotation speed.

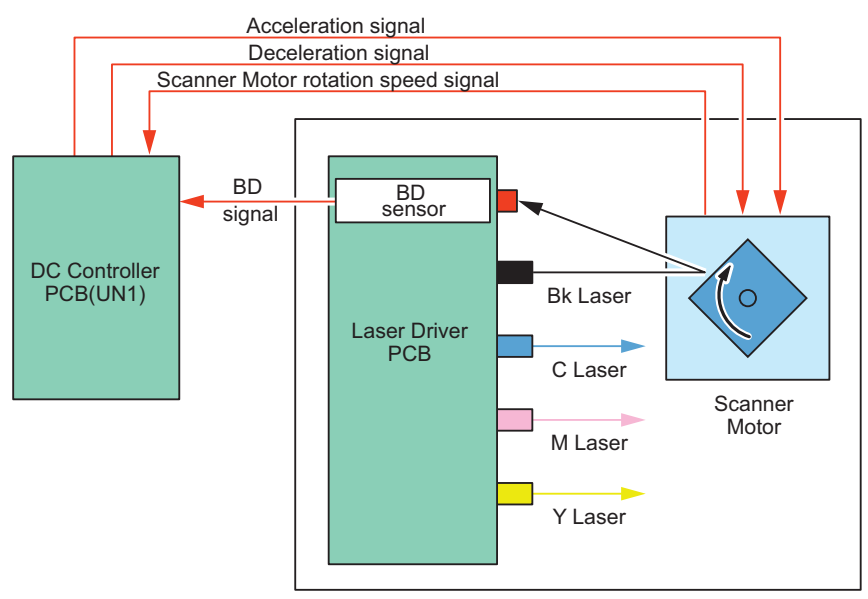

Laser Scanner Unit

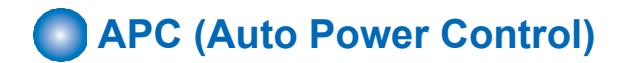

#### Purpose

Ensures constant laser beam light intensity for each line.

#### **Execution timing**

For each line (before writing the image)

#### **Control description**

1. The DC Controller PCB (UN1) outputs the APC signal to the Laser Driver IC in the Laser Driver PCB.

 The APC mode is set for the Laser Driver ICs of each Laser Driver PCB and the laser diode of each color is forcibly activated. The photo diode (PD) monitors the laser diode (LD), and each Laser Driver IC adjusts the output of laser diode until the laser light intensity reaches a specified level.

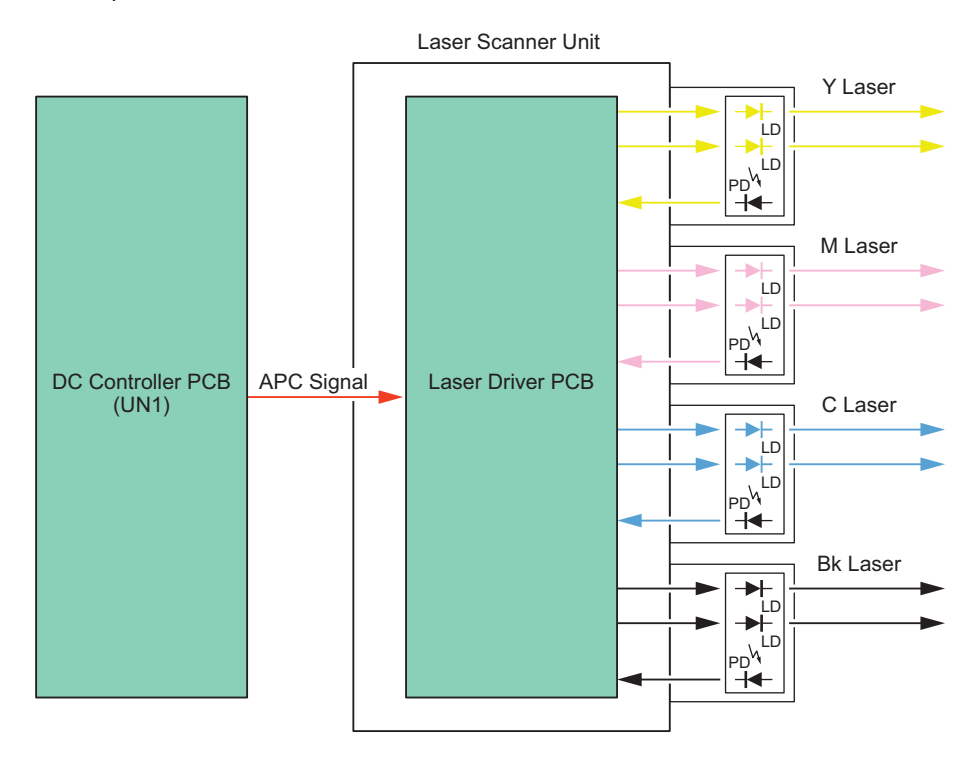

#### **Related error codes**

- E110-0001: Scanner Motor error (Error in startup of the Polygon Motor)
- E110-0002: Scanner Motor error (Polygon Motor rotation error)

# BD Detection Correction Control

#### Purpose

Corrects the displacement of each color's laser write start position due to Polygon Mirror accuracy and Polygon Motor rotation accuracy.

#### **Execution timing**

At power-on, and at printing

#### **Control description**

- 1. The DC Controller PCB measures the BD interval after the completion of constant speed rotation control of the Scanner Motor.
- 2. The DC Controller PCB calculates the correction value from the displacement of the BD interval.
- 3. The write start position is corrected by adjusting the write start timing based on the above correction value.

# **Image Formation System**

# Overview

The image formation system creates a toner image on the paper. The image formation system consists of the followings:

- Cartridge
- Primary Transfer Roller
- Secondary Transfer Roller
- Fixing Assembly
- Laser Scanner Unit
- · High Voltage Power Supply

The DC Controller controls the Laser Scanner Unit and High Voltage Power Supply to create the toner image on the Photosensitive Drum, and transfers and fixes this to the paper.

The following shows an outline drawing of the image formation system.

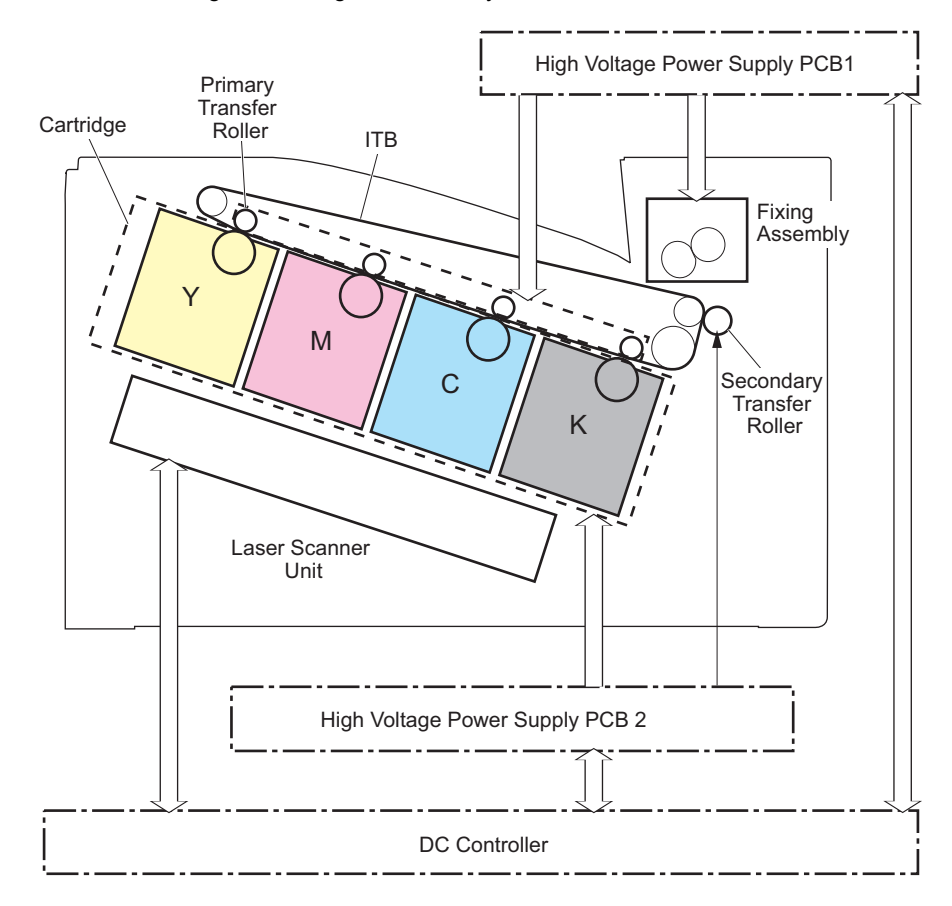

### 2. Technology

### Load drives of electrical components

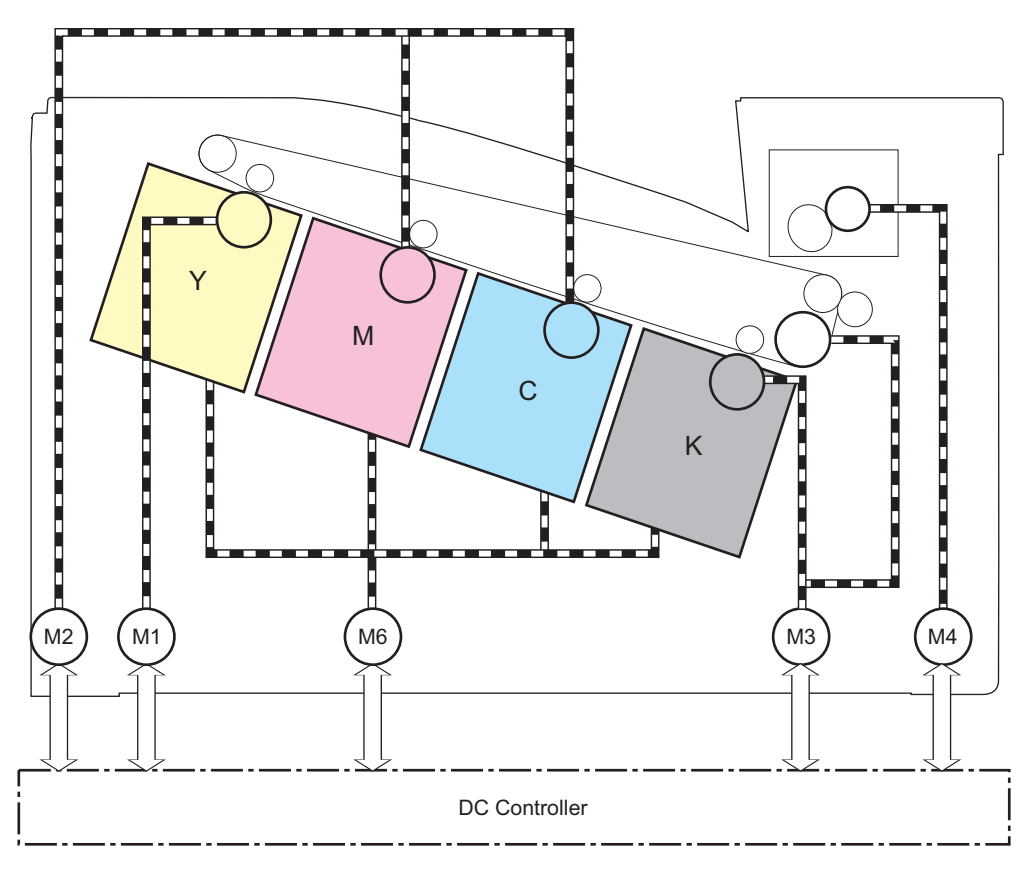

| Electric<br>code | Name                                                      |
|------------------|-----------------------------------------------------------|
| M1               | Yellow drum, yellow developer and magenta developer Motor |
| M2               | Magenta drum, cyan drum and cyan developer Motor          |
| M3               | Black drum, black developer and ITB Motor                 |
| M4               | Fixing Motor                                              |
| M6               | Developer alienation motor                                |

### Outline drawing of sensors

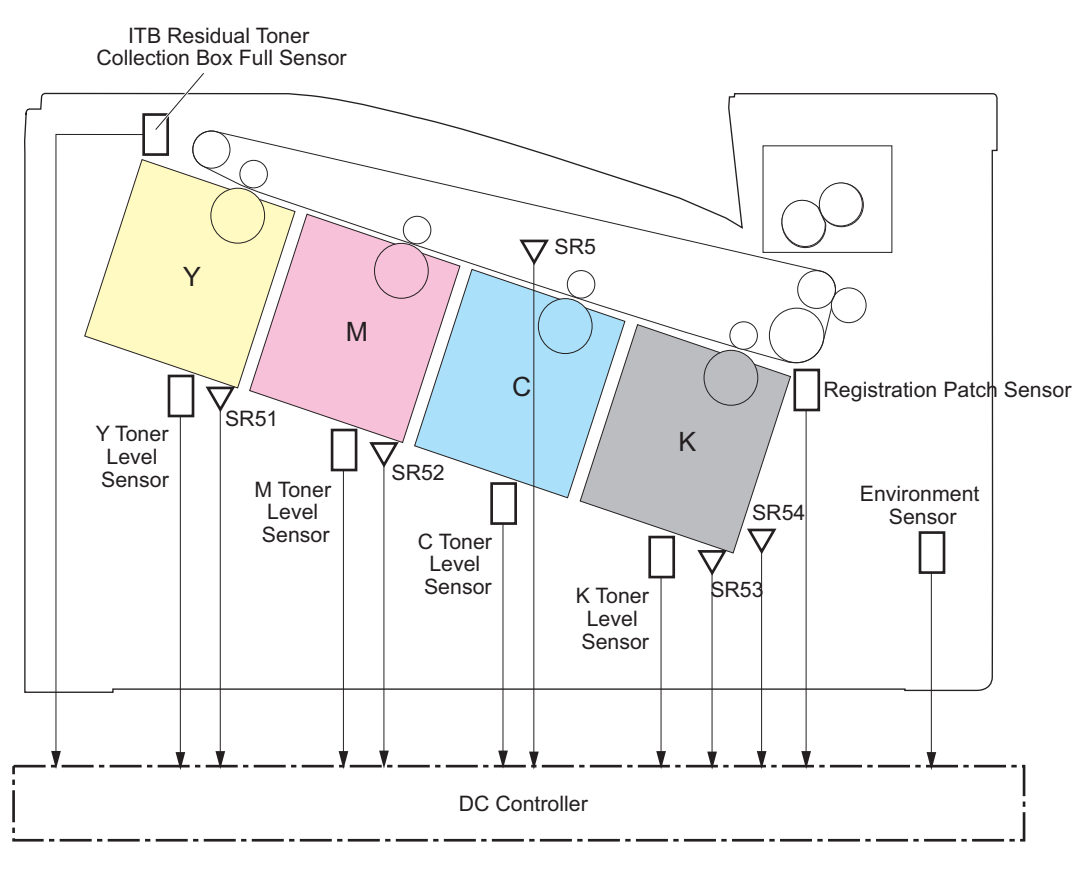

| Electric<br>code | Name                         |
|------------------|------------------------------|
| SR51             | Drum home position sensor Y  |
| SR52             | Drum home position sensor MC |
| SR53             | Drum home position sensor Bk |
| SR54             | Developer alienation sensor  |

### Image Formation System

#### • Overview

The image formation process of this machine is roughly made up of six blocks and ten steps.

- Static latent image formation block
- Step 1: Pre-exposure Step 2: Primary charging Step 3: Laser beam exposure Developing block Step 4: Developing Transfer block Step 5: Primary transfer Step 6: Secondary transfer Step 7: Separation Fixing block Step 8: Fixing ITB Cleaning Block Step 9: ITB cleaning Drum cleaning block Step 10: Drum cleaning

#### 2. Technology

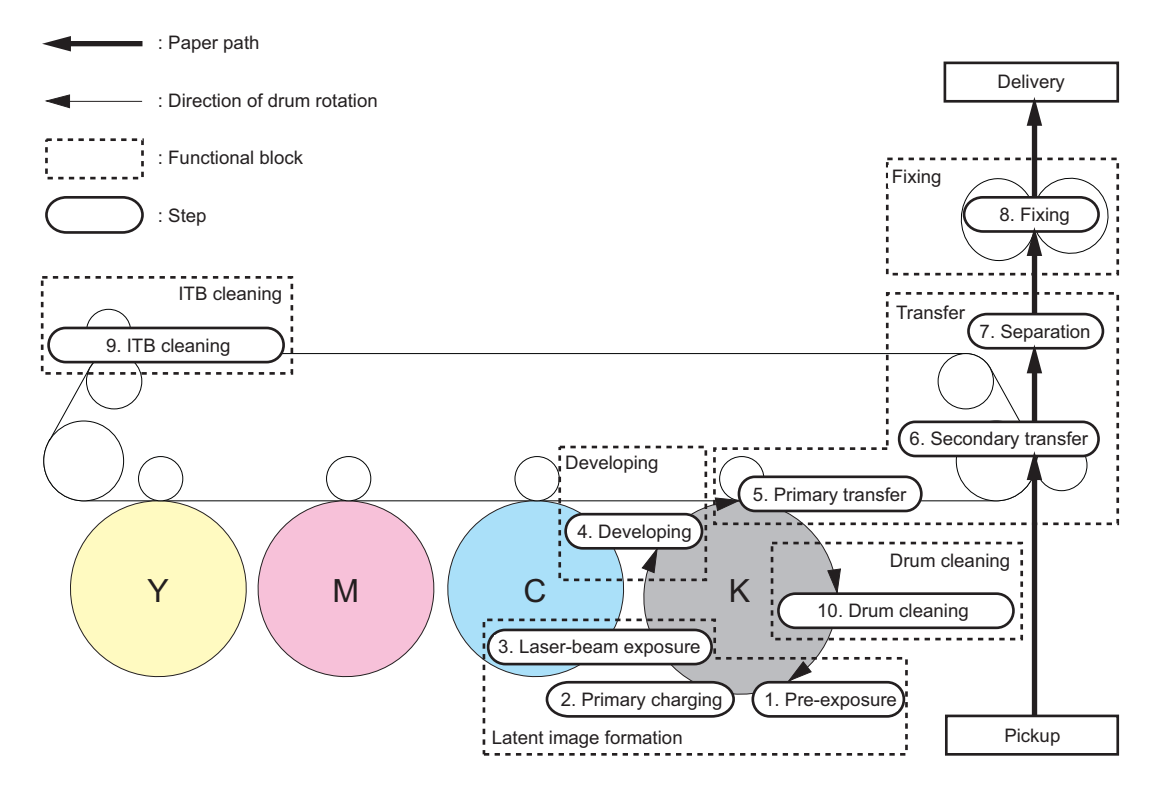

#### Static Latent Image Formation Block

This block consists of 3 steps for forming the static latent image on the Photosensitive Drum.

#### Step 1: Pre-exposure

In this step, residual charge on the Photosensitive Drum surface is removed as preparation for primary charging. Residual charge is removed from the Photosensitive Drum surface by the light from the LED.

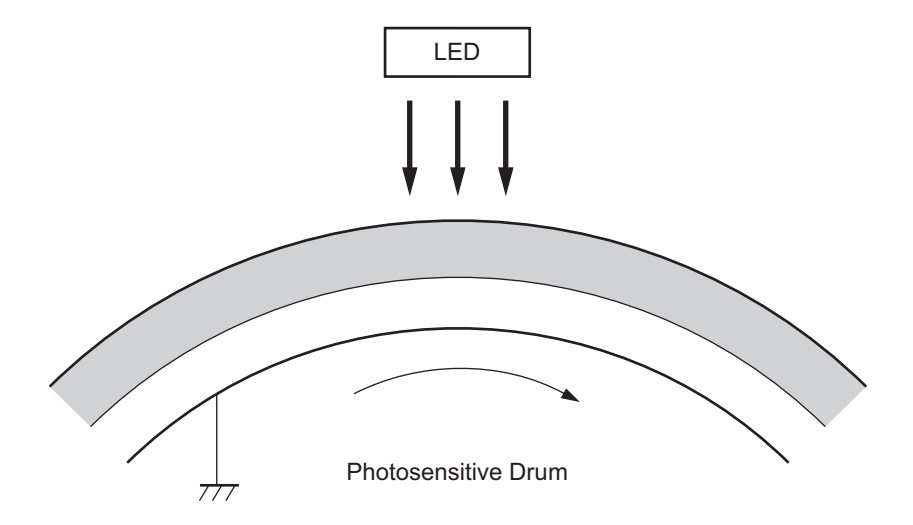

#### Step 2: Primary charging

In this step, as preparation for latent image formation, the surface of the Photosensitive Drum is uniformly charged with negative potential.

This method directly charges the Photosensitive Drum from the Primary Charging Roller, and the primary charging bias is applied in order to negatively charge the surface of the Photosensitive Drum.

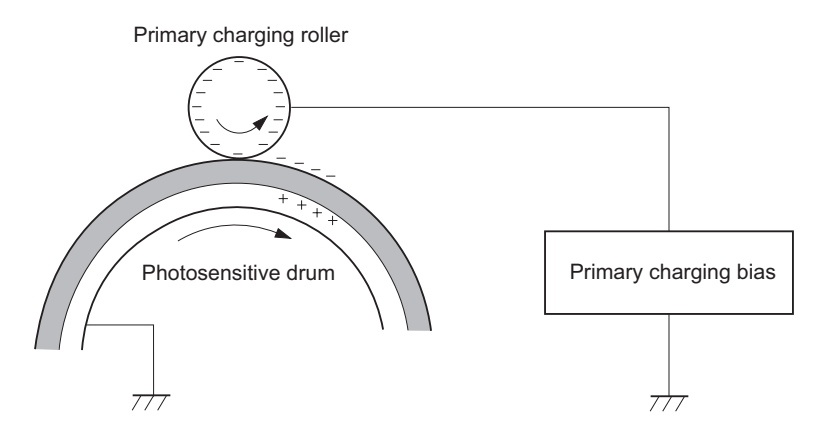

#### Step 3: Laser beam exposure

In this step, a static latent image is formed on the Photosensitive Drum by the laser beam.

When the negatively charged Photosensitive Drum is scanned by the laser beam, the negative charge is neutralized and this area turns into a static latent image.

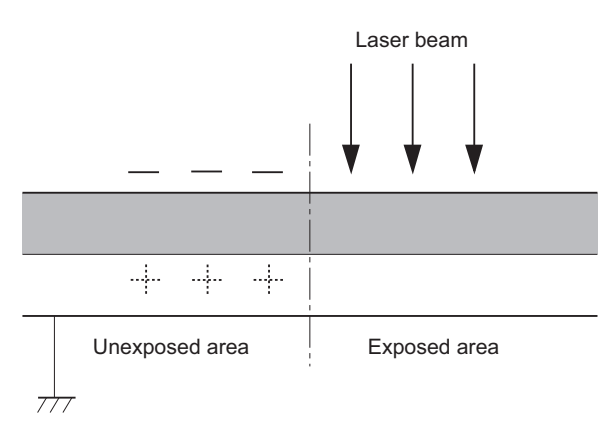

#### Developing Block

This block turns the static latent image into a visible image by applying toner to the static latent image on the surface of the Photosensitive Drum.

#### Step 4: Developing

In this step, the toner is attached to the static latent image on the surface of the Photosensitive Drum.

The toner is negatively charged by friction between the Developing Roller and Developing Blade surface.

Areas on the Photosensitive Drum exposed to the laser beam have a potential higher than the Developing Roller, and toner jumps and adheres to the drum surface to form a visible image due to the potential difference between the drum surface and the Developing Roller. Developing bias is applied to the Developing Roller.

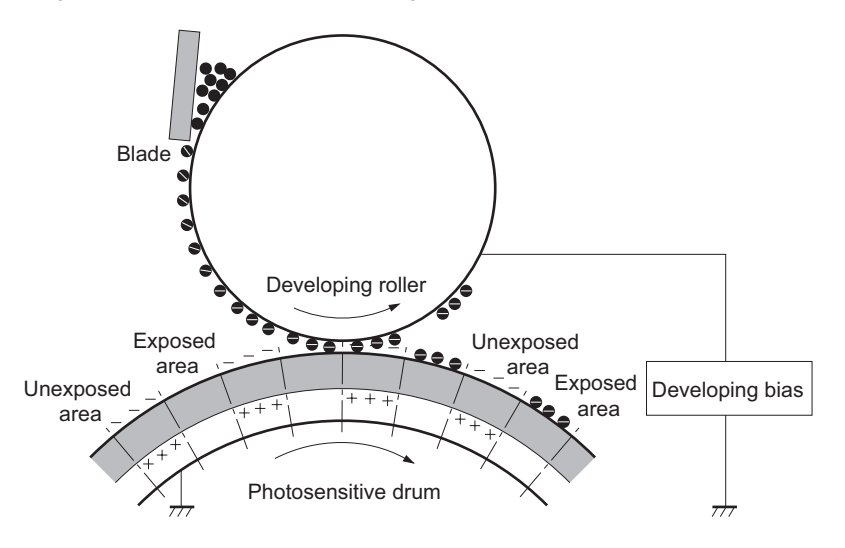

#### Transfer Block

This block consists of 3 steps, and transfers the toner image on the Photosensitive Drum surface to the paper.

#### Step 5: Primary transfer

In this step, toner on the Photosensitive Drum is transferred to the ITB. A transfer bias is applied to the Transfer Roller, and the paper is positively charged. Thus the negatively charged toner on the surface of the Photosensitive Drum is transferred to the ITB.

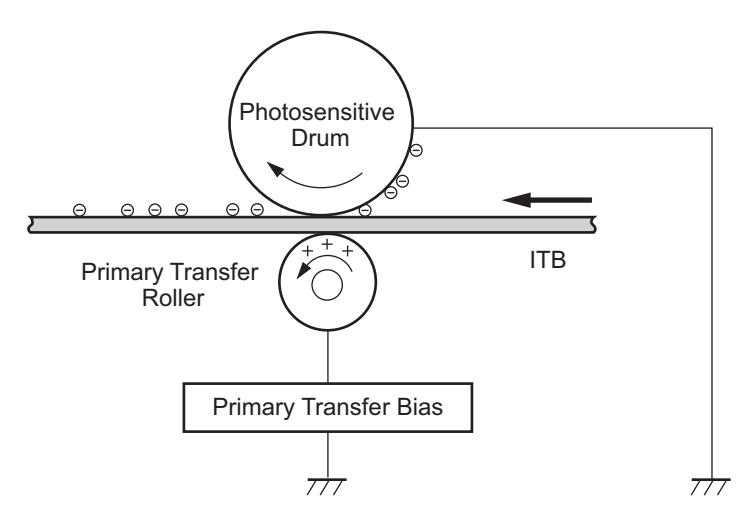

#### Step 6: Secondary transfer

In this step, toner on the ITB surface is transferred to the paper. A secondary transfer bias is applied to the Secondary Transfer Roller, and the paper is positively charged. Thus the negatively charged toner on the surface of the ITB is transferred to the paper.

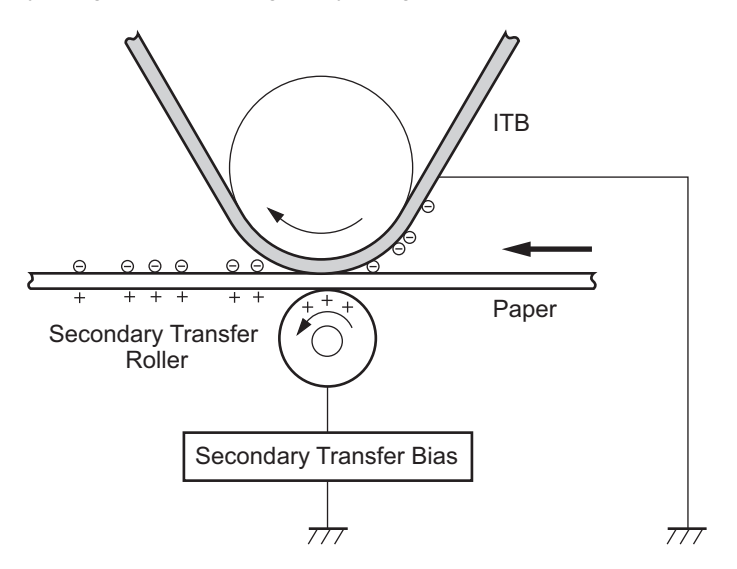

#### Step 7: Separation

In this step, the paper is separated from the ITB by the elasticity of the paper and the curvature of the drum.

For stability of paper feed and image quality, the electric charge on the back side of the paper is reduced by the Static Eliminator.

#### 2. Technology

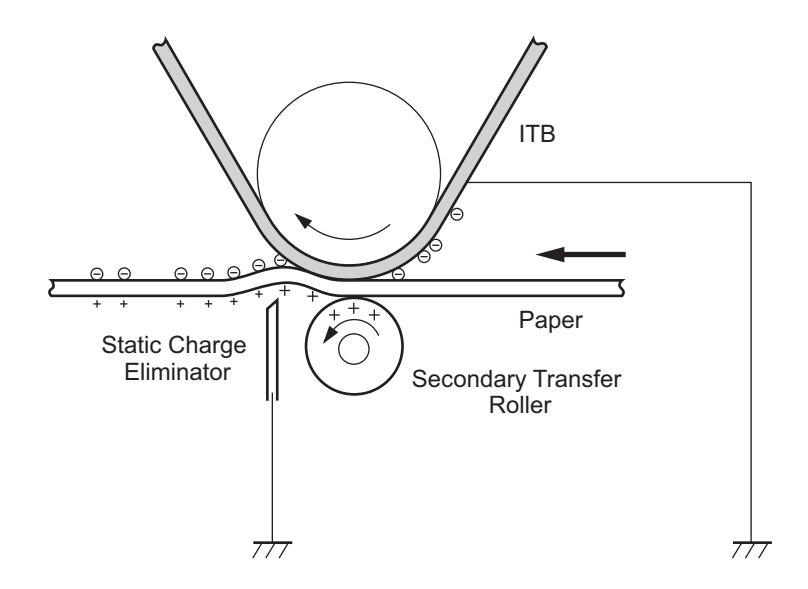

#### • Fixing Block

In this block, the toner image is fixed on the paper.

#### Step 8: Fixing

In this step, the toner image on the paper is fixed on the paper by on-demand fixing. The toner is fused onto the paper to form a permanent image by applying pressure and heat. Fixing bias is applied to the Fixing Film in order to improve the image quality.

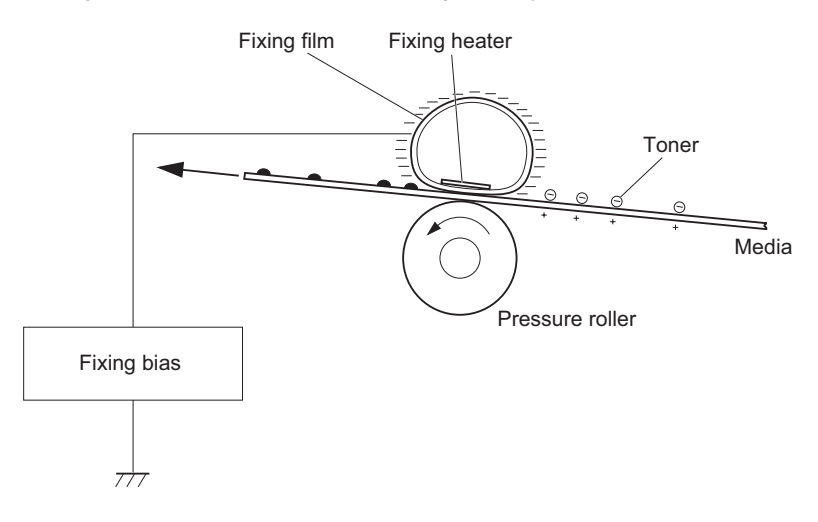

#### • ITB Cleaning Block

This block cleans residual toner on the ITB.

#### Step 9: ITB cleaning

This step uses the Cleaning Blade to scrape off the residual toner on the surface of the ITB and collects the toner in the Waste Toner Collection Box.

- Phillips Potential Residual Toner
- Slotted Potential Residual Toner

Residual Toner Feed Screw

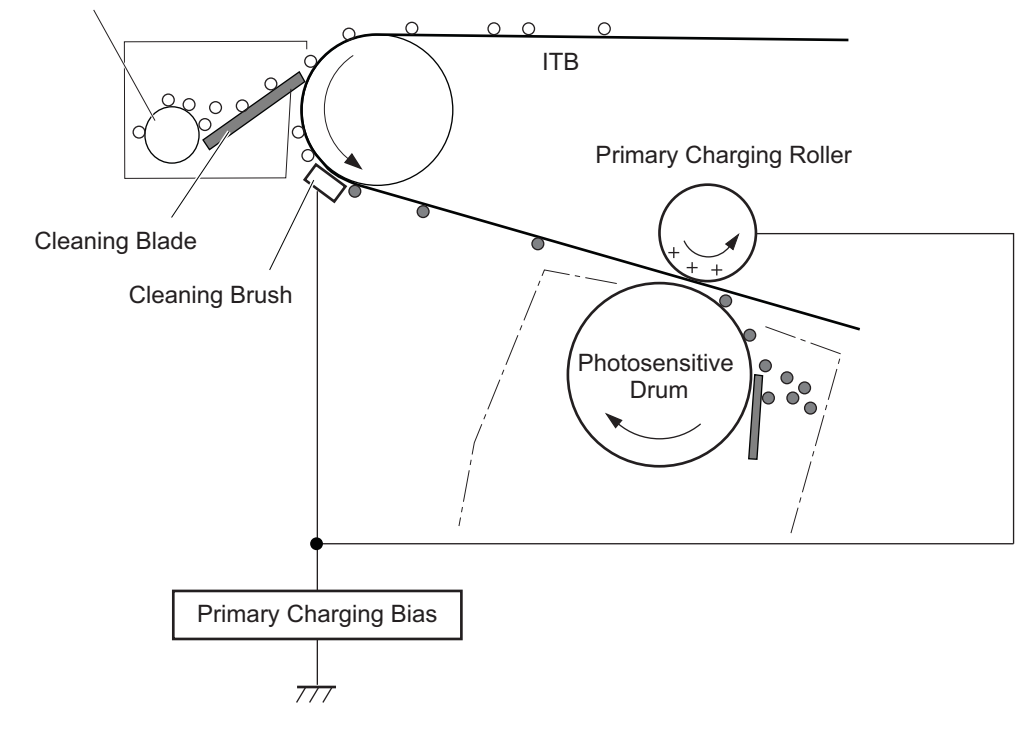

#### • Drum Cleaning Block

This block cleans residual toner on the Photosensitive Drum.

#### Step 10: Drum cleaning

This step uses the Cleaning Blade to scrape off the residual toner on the surface of the Photosensitive Drum and collects the toner in the Waste Toner Collection Box.

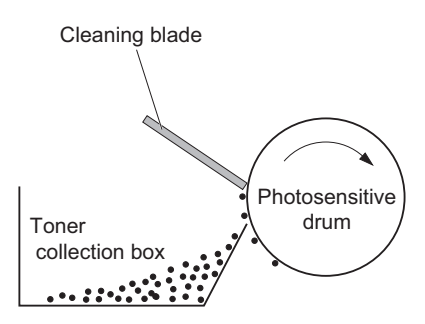

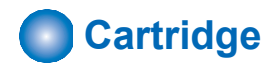

### Overview

The cartridge of this machine has the function to form a visible image on the Photosensitive Drum with toner. There are 4 types: yellow, magenta, cyan, and black, and all of them have the same structure. The following shows an outline drawing of the cartridge of this machine.
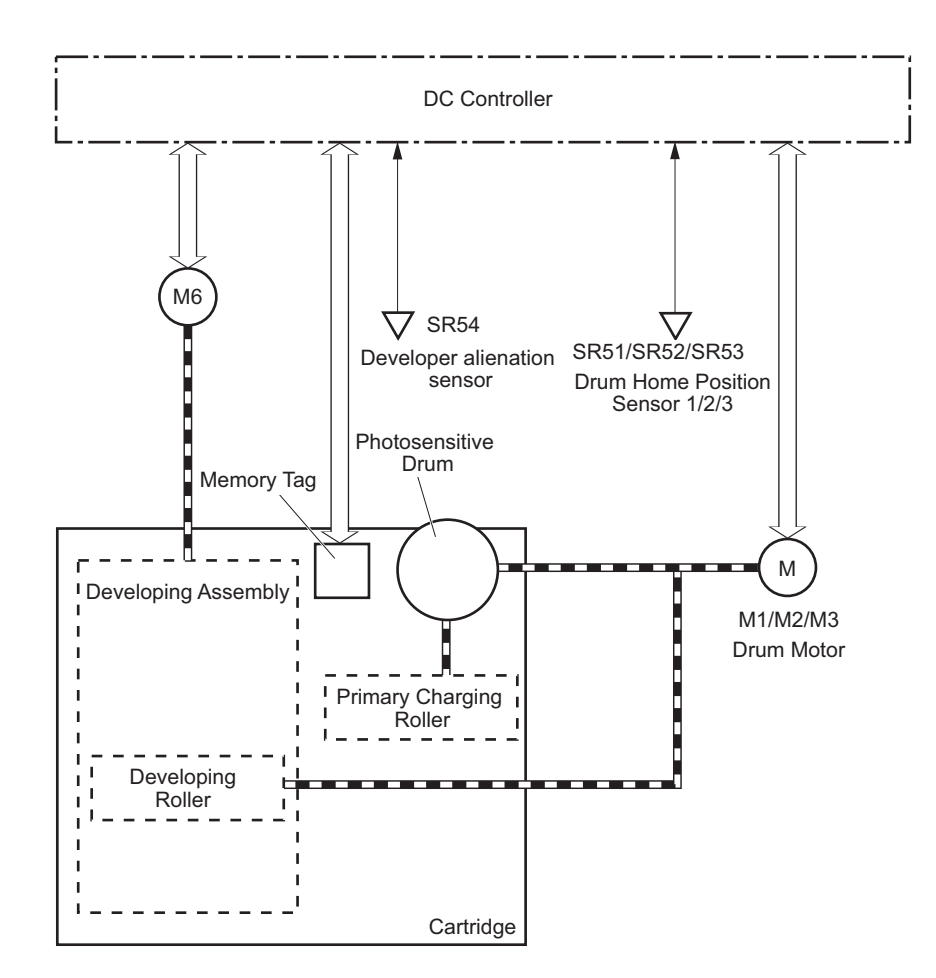

The cartridge of this machine consists of the Photosensitive Drum, Developing Assembly, Primary Charging Roller, Memory Tag, etc.

The DC Controller rotates the Drum Motor, and drives the Photosensitive Drum, Developing Assembly, and Primary Charging Roller.

The DC Controller detects the toner level by monitoring the toner level detection signal.

## Cartridge Status Detection

### Overview

The DC Controller detects/records the cartridge status by reading/writing data stored in the cartridge memory.

When the cartridge memory cannot be detected, wrong color is detected, a non-genuine part is detected, or a failed cartridge is detected, it notifies the Main Controller and displays a warning message on the Control Panel.

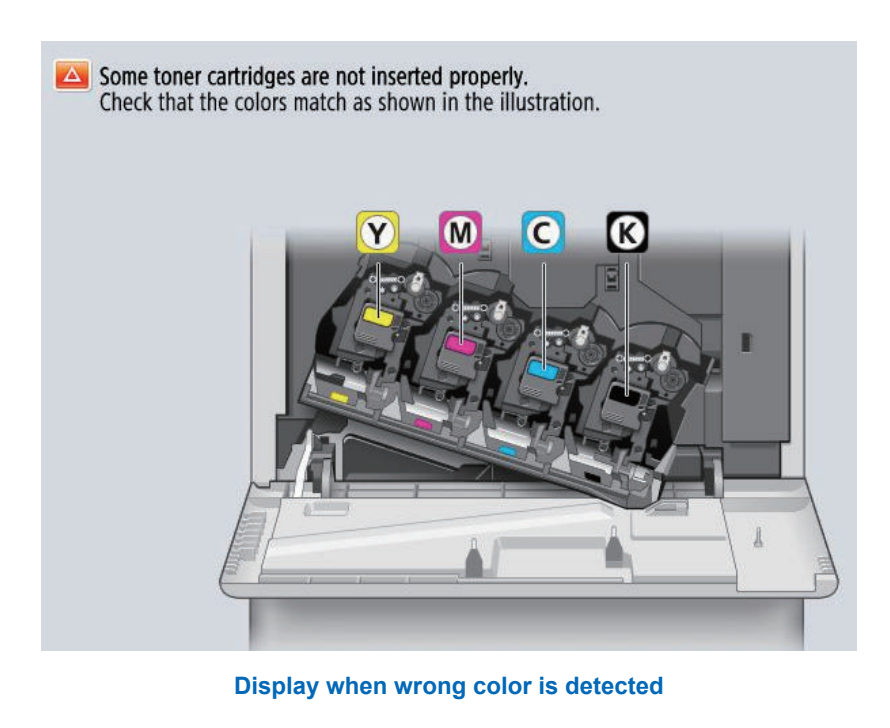

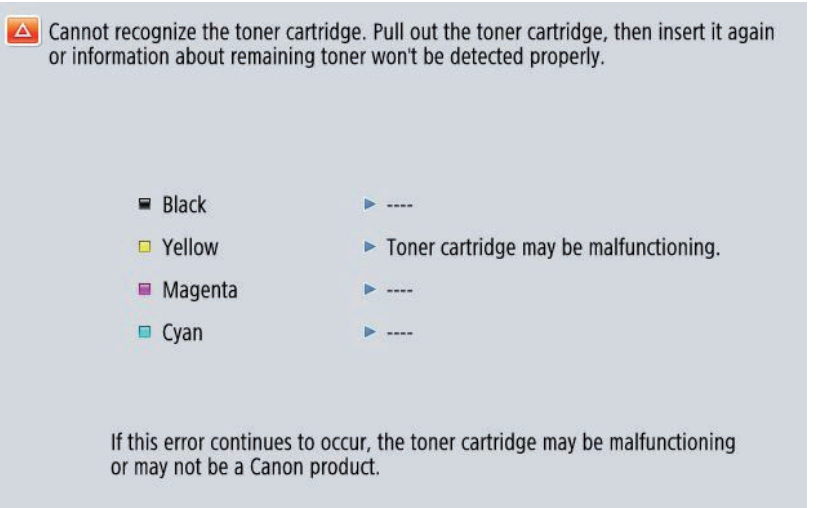

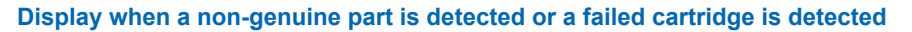

#### Description

A cartridge of this machine is equipped with the cartridge memory and by reading its information, the status of cartridge is detected. Execution timing

- When replacing the cartridge
- · At recovery from sleep mode
- At startup (excluding quick startup)

The host machine reads information of cartridge memory and obtains following statuses.

- Toner color inside the cartridge
- · Cartridge model
- Cartridge failure
- Non-genuine cartridge detection

## Cartridge Life Detection

#### Overview

To notify the replacement timing of the cartridge, the life/remaining days are displayed. The life and remaining days can be checked from following menu and service mode. **Consumption level check**  Control Panel
 Status Monitor > Consumables/Others > Check Consumables

| Toner/Waste Toner     |           |        |                |
|-----------------------|-----------|--------|----------------|
| Item                  | Item Name | Status | Remaining Days |
| Black Toner (K)       | Toner T04 | 98%    | 1 year or more |
| Yellow Toner (Y)      | Toner T04 | 99%    | 1 year or more |
| Magenta Toner (M)     | Toner T04 | 99%    | 1 year or more |
| Cyan Toner (C)        | Toner T04 | 99%    | 1 year or more |
| Waste Toner Container | WT-206    | 100%   | 1 year or more |

#### Service Mode

COPIER > COUNTER > LIFE > TONER-Y COPIER > COUNTER > LIFE > TONER-M COPIER > COUNTER > LIFE > TONER-C COPIER > COUNTER > LIFE > TONER-K

| Display | I/0  | A    | ljust | Function | n Optic |     | Test | Cou | nter |
|---------|------|------|-------|----------|---------|-----|------|-----|------|
| <       | LIFE | > <  | 1/    | 3> <     | READY   | > < | LEVE | L 1 | >    |
| TONER-  | Y    | 1% 9 | 99    | 1 100    |         |     |      |     |      |
| TONER-  | M    | 1% 9 | 99    | 1 100    |         |     |      |     |      |
| TONER-  | C    | 1% 9 | 99    | 1 100    |         |     |      |     |      |
| TONER-  | K    | 2% 9 | 99    | 2 100    |         |     |      |     |      |
| ₩ST-TN  | R    | 0% 9 | 99    | 0 100    |         |     |      |     |      |
| TR-IINT | Т    | N% Q | aq    | 0 100    |         |     |      |     |      |

#### Remote UI

Status Monitor/Cancel > Consumables > Details

#### Consumables

Last Updated : 12/12 2018 17:23:30 +

| Genuine Canon | consumables | recommended | for | replacement  |
|---------------|-------------|-------------|-----|--------------|
| Genuine Canon | consumables | recommended | 101 | replacement. |

| Toner/Waste Toner     |           |        |      |                |
|-----------------------|-----------|--------|------|----------------|
| Туре                  | Item Name | Status |      | Remaining Days |
| Black Toner (K)       | Toner T04 |        | 98%  | 1 year or more |
| Yellow Toner (Y)      | Toner T04 |        | 99%  | 1 year or more |
| Magenta Toner (M)     | Toner T04 |        | 99%  | 1 year or more |
| Cyan Toner (C)        | Toner T04 |        | 99%  | 1 year or more |
| Waste Toner Container | WT-206    |        | 100% | 1 year or more |

### **Execution Condition/Timing**

When the toner level reaches the specified value, the DC Controller notifies the Main Controller. Upon receipt of the notification, the Main Controller displays codes and messages.

#### CAUTION:

Both Toner Container and Toner Bottle refer to the cartridge.

| Condition             | Toner Container: Low           | Output Stop                 |
|-----------------------|--------------------------------|-----------------------------|
| Toner level           | Topor Containor: Domaining Low | Tener Centainer: 0%         |
|                       | Toher Container: Remaining Low | Toner Container. 0%         |
| Name of Alarm<br>Code | Toner Advance Notice Alarm *1  | Toner Container Empty Alarm |

| Condition                                                       |                                                       | Toner Container: Low                                                                                                    | Output Stop                                                                                                    |
|-----------------------------------------------------------------|-------------------------------------------------------|----------------------------------------------------------------------------------------------------|----------------------------------------------------------------------------------------------------|
| Alarm Code                                                      | Y: 10-0017<br>M: 10-0018<br>C: 10-0019<br>Bk: 10-0020 |                                                                                                    | Y: 10-0401<br>M: 10-0402<br>C: 10-0403<br>Bk: 10-0404                                                                                                    |
| Display/Hide mes-<br>sage                                       | Hide                                                  | Display *2                                                                                                    | Display                                                                                                    |
| Message (machine<br>operation)                                  | -                                                     | Cyan toner is low. Replacement is not yet nee-<br>ded.<br>Magenta toner is low. Replacement is not yet<br>needed.<br>Yellow toner is low. Replacement is not yet nee-<br>ded.<br>Black toner is low. Replacement is not yet nee-<br>ded. | Replace the toner cartridge. (Cyan)<br>Replace the toner cartridge. (Magenta)<br>Replace the toner cartridge. (Yellow)<br>Replace the toner cartridge. (Black) |
| Host machine oper-<br>ation after the mes-<br>sage is displayed | Replacement not yet needed                            |                                                                                                    | Host machine is stopped.                                                                                                    |
| Detection timing                                                | Depends on the service mode setting                   |                                                                                                    | When the output signal from the Toner Density<br>Sensor does not fall to the same or below the<br>designated value                                             |
| Alarm log saved to                                              | ALARM-2*3                                             |                                                                                                    |                                                                                                    |

#### Service Mode

\*1: Set the timing to generate the Toner Advance Notice Alarm by following service mode.

- COPIER > OPTION > PM-DLV-D > TONER-Y
- COPIER > OPTION > PM-DLV-D > TONER-M
- COPIER > OPTION > PM-DLV-D > TONER-C
- COPIER > OPTION > PM-DLV-D > TONER-K
- \*2: Set to display/hide the message and its display timing by following service mode.
- Setting of display/hide

COPIER > OPTION > PM-PRE-M > TONER-Y COPIER > OPTION > PM-PRE-M > TONER-M COPIER > OPTION > PM-PRE-M > TONER-C COPIER > OPTION > PM-PRE-M > TONER-K

- Setting of display timing COPIER > OPTION > PM-MSG-D > TONER-Y COPIER > OPTION > PM-MSG-D > TONER-M COPIER > OPTION > PM-MSG-D > TONER-C COPIER > OPTION > PM-MSG-D > TONER-K
- \*3: COPIER > DISPLAY > ALARM-2

### CAUTION:

Alarm code for cartridge replacement detection (Toner Bottle) New Toner Bottle replacement detection

- Bk: 10-0100(00071)
- Y: 10-0100(00072)
- M: 10-0100(00073)
- C: 10-0100(00074)
- Unidentified Toner Bottle replacement detection
  - Bk: 10-0100(00181)
  - Y: 10-0100(00182)
  - M: 10-0100(00183)
  - C: 10-0100(00184)

Toner memory detection error

- Y: 10-0091
- M: 10-0092
- C: 10-0093
- Bk: 10-0094

#### CAUTION:

Detection timing

- At the count-up of each toner counter
- At the failure to detect the toner memory

## Developing Assembly Engagement/Disengagement Control

The Developing Assembly engagement/disengagement control is used to engage/disengage the Developing Assembly with/from the Photosensitive Drum as needed depending on the specified print mode (full color/black and white). Through this control, the Developing Assembly is engaged with the Photosensitive Drum only when needed, which prevents deterioration of the Photosensitive Drum and ensures the maximum life.

<All developing assemblies are engaged with the photosensitive drums>

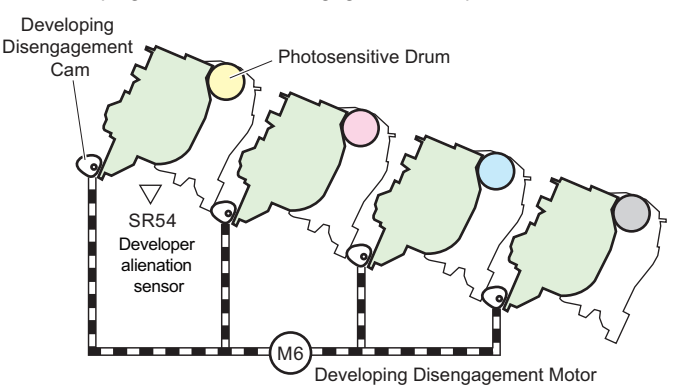

<When only the Bk developing assembly is engaged with the photosensitive drum>

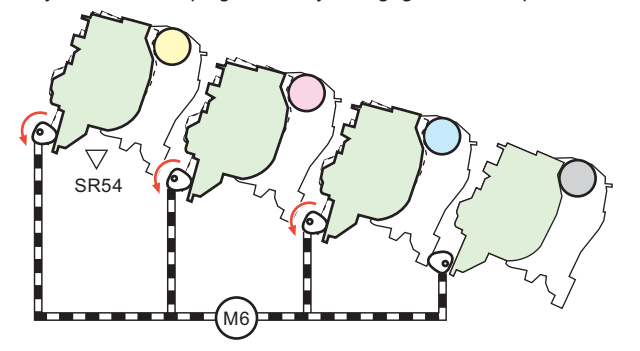

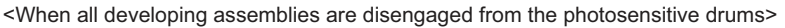

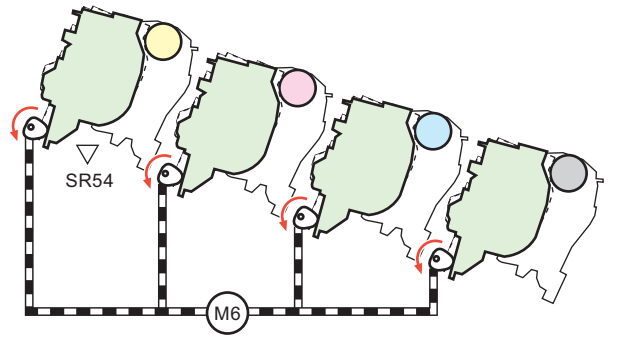

For engagement/disengagement of the Developing Assembly, the Developing Assembly is engaged with or disengaged from the Photosensitive Drum by the DC Controller rotating the Developer alienation motor (M6) to change the orientation of the Engagement/Disengagement Cam.

The DC Controller controls the state of the Developing Assembly (engaged or disengaged) by the amount of rotation of the Development Disengagement Motor after detecting the output of the Developer alienation sensor (SR54).

When the power is turned off, when in standby, and when printing has finished, the Developing Assembly is disengaged from the Photosensitive Drum.

When in full color print mode (including jobs including both B&W and color), all of the Developing Assemblies are engaged with the Photosensitive Drum, and during B&W printing, only the Bk Developing Assembly is engaged with the Photosensitive Drum. If the signal state of the specified Developer alienation sensor cannot be detected when the Developing Assembly is engaged or disengaged, the DC Controller judges that an error has occurred in the Developer alienation motor and notifies the Main Controller.

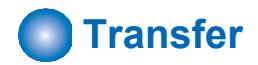

## Overview

The ITB Unit performs primary transfer of a toner image on the Photosensitive Drum onto the ITB. The internal structure of the ITB Unit is as follows.

- ITB (Intermediate Transfer Belt)
- ITB Drive Roller
- ITB Slave Roller
- Primary Transfer Roller
- ITB Cleaner

The ITB Drive Roller is driven by the Black drum, black developer and ITB Motor (M3) and rotates the ITB. The Primary Transfer Roller rotates along with the ITB.

The ITB Cleaner cleans the ITB surface.

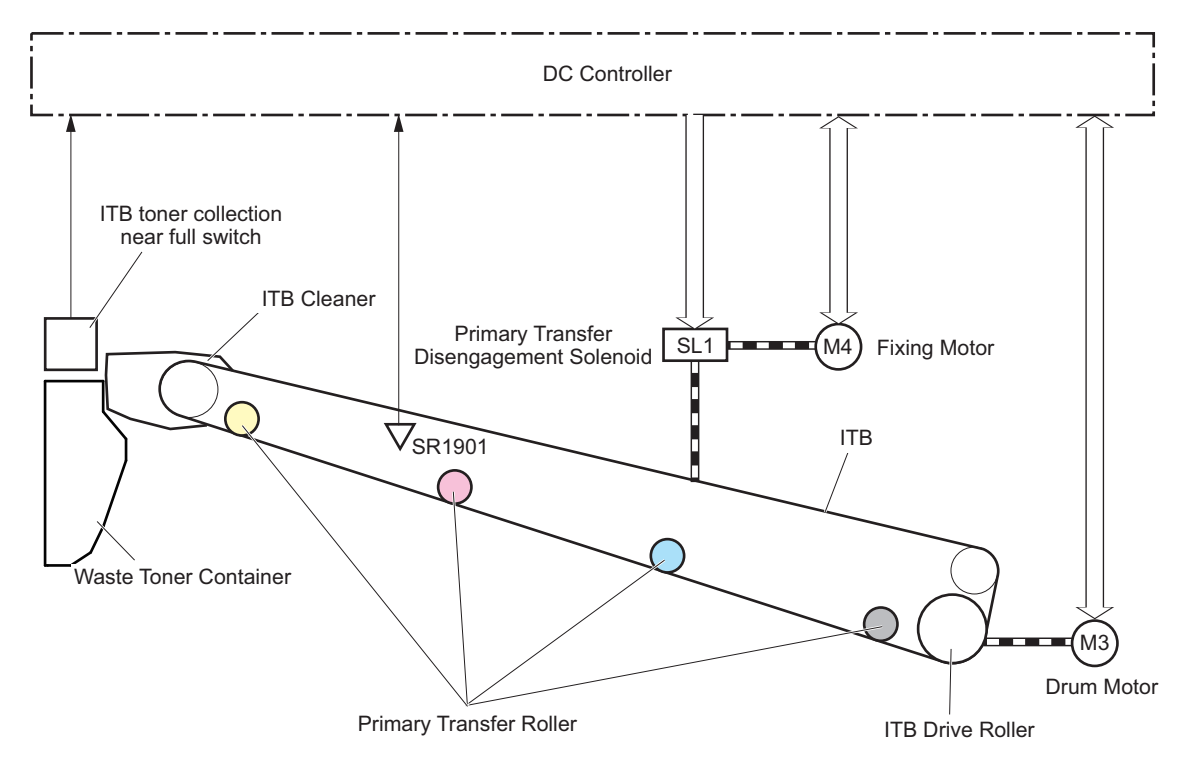

## Primary Transfer Roller Engagement/Disengagement Control

The ITB is engaged with the Photosensitive Drum as needed for the print operation by the Primary Transfer Roller engagement/ disengagement control. There are 3 states that are switched depending on the print operation.

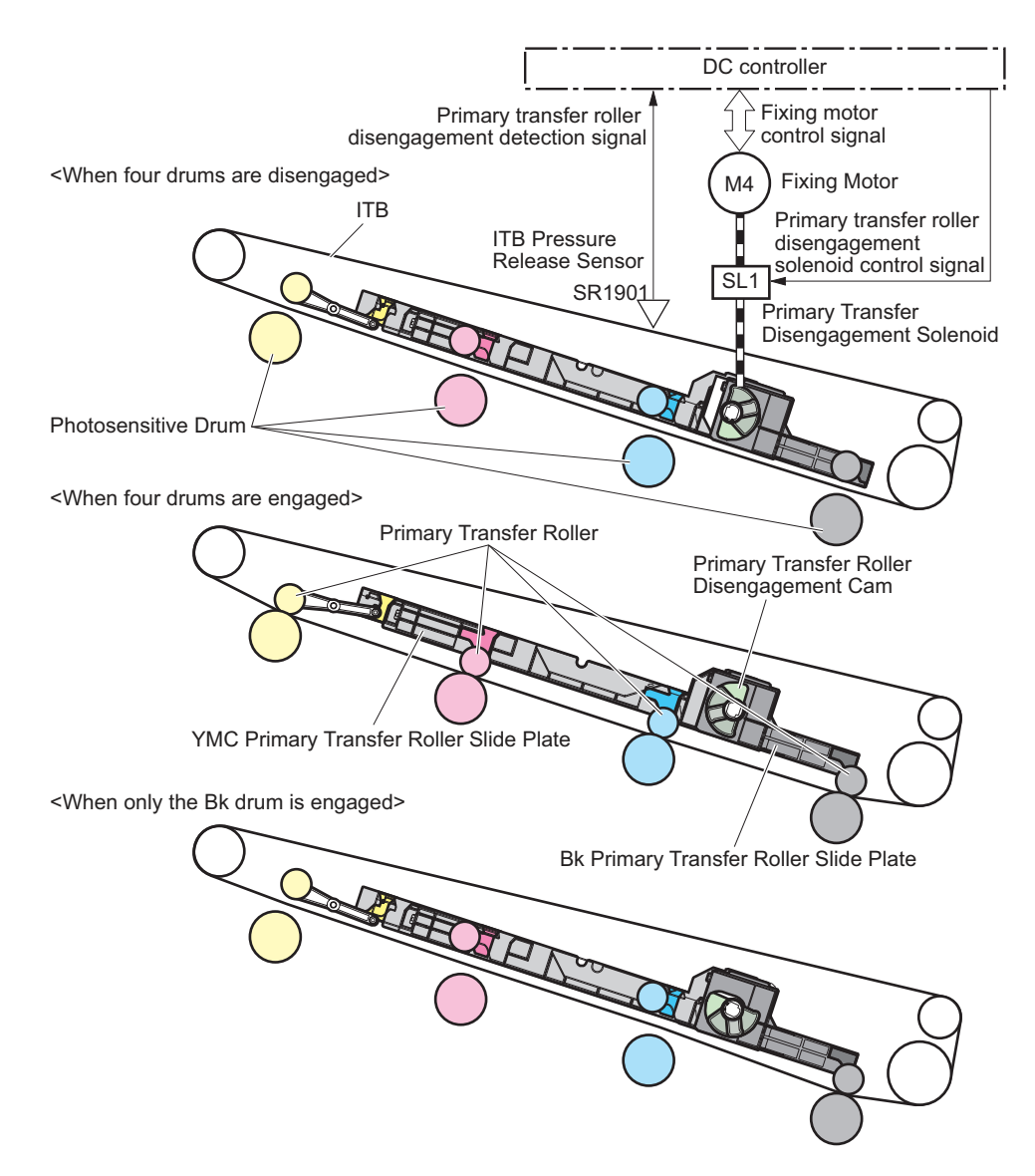

The following explains the engagement/disengagement operation of the Primary Transfer Roller.

The Fixing Motor drive is transmitted by the Primary Transfer Disengagement Solenoid (SL1) to the Primary Transfer Roller Disengagement Cam and rotates the cam. The YMC or Bk Primary Transfer Roller Slide Plate slides to the left or right by the operation of the cam, and the Primary Transfer Roller raises or lowers. The ITB is engaged with or disengaged from the Photosensitive Drum by the Primary Transfer Roller moving up or down.

The DC Controller moves the Primary Transfer Roller to the home position (all colors disengaged) by rotating the Fixing Motor and turning ON the Primary Transfer Roller Disengagement Solenoid when the power is turned ON. The Primary Transfer Roller is raised or lowered and the ITB is engaged with or disengaged from the Photosensitive Drum by turning ON the Primary Transfer Disengagement Solenoid the specified number of times from this state.

There are 3 states that are switched depending on the print operation.

#### "All colors disengaged" state

When the power supply is turned OFF or when in the standby state, the ITB is disengaged from the Photosensitive Drum for all colors.

This state is the home position of the Primary Transfer Roller.

#### "All colors engaged" state

This is the state during full color print (including jobs including both B&W and color), and the ITB is engaged with the Photosensitive Drum for all colors.

#### Only black engaged

This is the state during B&W print, and the ITB is engaged only with the black Photosensitive Drum.

## Detection of Error in the Primary Transfer Disengagement Mechanism

If the specified output is not obtained from the ITB Pressure Release Sensor (SR1901) when the Primary Transfer Disengagement Solenoid (SL1) has been turned on in order to perform engagement/disengagement of the Primary Transfer Roller, the DC Controller judges that an error has occurred in the primary transfer disengagement mechanism and notifies the Main Controller.

## ITB Blade Cleaning Mechanism

The ITB Cleaner cleans the ITB surface.

Waste toner that remains on the ITB surface is scraped by the Cleaning Blade in the Cleaner. Waste toner is fed to the Waste Toner Container by the Waste Toner Feed Screw in the Cleaner.

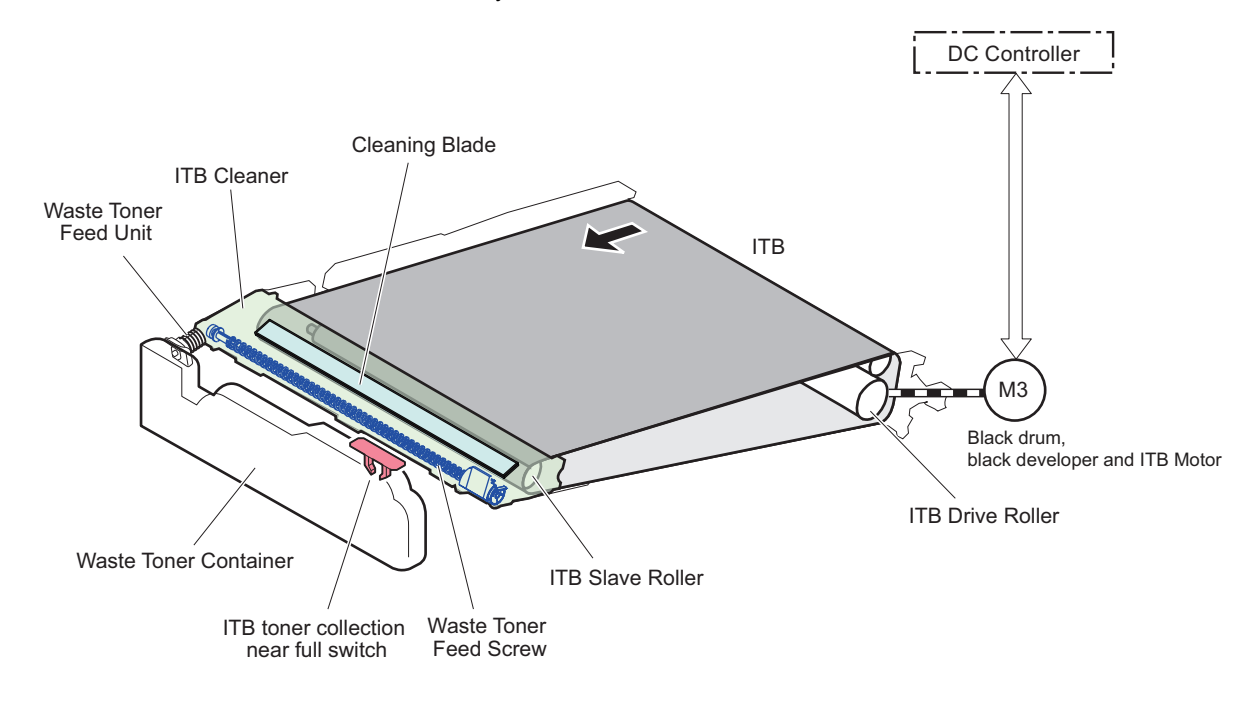

## Waste Toner Full Level Detection

The DC Controller detects whether or not the toner collected into the Waste Toner Container is full from the ITB toner collection near full switch. When the DC Controller detects toner full, a toner full error message is displayed on the Control Panel. Upon receipt of the notification, the Main Controller displays a warning or a replacement message.

### **Control description**

| Detection<br>descrip-<br>tion                                                | Advance notice alarm<br>*1                                                                                                | Waste Toner Container<br>preparation warning dis-<br>play *2                                                                | Waste Toner Container full lev-<br>el                                                                                                    | Waste Toner Container<br>replacement completion<br>alarm                                                                                                    |
|------------------------------------------------------------------------------|----------------------------------------------------------------------------------------------------|----------------------------------------------------------------------------------------------------|----------------------------------------------------------------------------------------------------|----------------------------------------------------------------------------------------------------|
| Name of<br>Alarm<br>Code                                                     | Waste Toner advance no-<br>tice alarm                                                                                     | -                                                                                                    | Waste Toner Container full level                                                                                                    | Waste Toner Container re-<br>placement completion alarm                                                                                                    |
| Alarm<br>Code                                                                | 11-0010                                                                                                    | -                                                                                                    | 11-0001                                                                                                    | 11-0100                                                                                                    |
| Message                                                                      | -                                                                                                    | The waste toner is nearly full. (Replacement not yet needed.)                                                               | Waste toner container full. (Call service representative.)                                                                                                    | N/A                                                                                                    |
| Host ma-<br>chine oper-<br>ation after<br>the mes-<br>sage is dis-<br>played | -                                                                                                    | Replacement not yet nee-<br>ded.                                                                                            | Host machine is stopped.                                                                                                    | Replacement not yet nee-<br>ded.                                                                                                    |
| Detection<br>timing                                                          | The number of remaining<br>days before the Waste<br>Toner Container be-<br>comes full has reached<br>the setting value*1. | The number of remaining<br>days before the Waste To-<br>ner Container becomes full<br>has reached the setting val-<br>ue*3. | When it is detected that either of the following printing has been per-<br>formed since the prior delivery alarm/Waste Toner Container prep-<br>aration warning. *4 | When the ITB toner collec-<br>tion near full switch (SW2) is<br>turned ON/OFF while ad-<br>vance notice alarm/Waste<br>Toner Container preparation<br>warning or Waste Toner<br>Container full is detected |
| Detected<br>to (loca-<br>tion)                                               | ITB toner collection near full switch (SW2)                                                                               | ITB toner collection near full switch (SW2)                                                                                 | Video count value, or the number of sheets fed                                                                                                    | ITB toner collection near full switch (SW2)                                                                                                    |

\*1: The notification timing and display/hide for the Waste Toner Container Advance Notice Alarm can be set by the following service mode.

COPIER > OPTION > PM-DLV-D > WST-TNR

\*2: Whether to display/hide the Waste Toner Container preparation warning message can be specified in the following service mode.

COPIER > OPTION > PM-PRE-M > WST-TNR

\*3: The remaining days to display the Waste Toner Container preparation warning message can be set by the following service mode.

COPIER > OPTION > PM-MSG-D > WST-TNR

\*4: The number of printed sheets differs according to the usage environment/usage conditions.

\*5:

The parts counter is automatically cleared, but it is not cleared if the Waste Toner Container is replaced when "preparation warning" or "full" is not detected or when the power is OFF. In this case, the counter can be manually cleared by executing the following service mode.

COPIER > COUNTER > DRBL-1 > WST-TNR

All of the following conditions must be met, however, in order to manually clear the counter.

- A Waste Toner Container is available
- ITB toner collection near full switch (SW2) is not detecting the Waste Toner full.

## Separation

This control separates paper from the ITB by elastic force of the paper. (Curvature separation method) In the case of thin paper which has low elastic force, the Static Eliminator removes positive potential at the back of the paper. This reduces electrostatic absorption force of the paper so that paper can be easily separated.

# Image Stabilization Control

## PASCAL Control

To stabilize the gradation density characteristics of the image.

This control is executed when auto gradation adjustment (full adjustment) is executed. Gradation density of the patch pattern on the test print is scanned by the Reader to create an image density correction table.

Based on the table, image gradation density characteristics that vary due to environmental change or deterioration of the Photosensitive Drum are corrected.

#### **Control timing**

When auto gradation adjustment (full adjustment) is executed ([Settings/Registration] > [Auto Adjust Gradation] > [Full Adjust])

#### **Control description**

- 1. When the specified conditions are satisfied, the Main Controller PCB prints 3 types of memorized test prints (patch patterns).
- 2. Place the test prints on the Reader.
- 3. The reader scans the gradation density of the patch patterns from the test prints.
- 4. The Main Controller PCB creates an image gradation density correction table from the gradation density data of patch pattern scanned by the Reader.

#### NOTE:

The following 3 types of patch patterns are formed with this control:

- A pattern for copy (39 patches for each color)
- A pattern for text (39 patches for each color)
- A pattern for photo (39 patches for each color)

#### Related service mode

 Setting of auto gradation adjustment target selection screen: COPIER > OPTION > DSPLY-SW > HPFL-DSP

# Image Density Correction Control

 Image Density Correction Control (D-max)
 This control is performed in order to stabilize variations in image density due to variations in the characteristics of the Photosensitive Drum and toner.

When the specific conditions are satisfied, the DC Controller PCB performs D-max control in the following order.

- 1. Measure the density detection patterns of each color drawn on the ITB.
- 2. Control the primary charging bias and developing bias so that the appropriate density is output from the densities of each of the measured patterns.
- Image Gradation Correction Control (D-half)

This control is a control where the Main Controller PCB performs gradation adjustment based on the measurement results of the halftone density performed by the DC Controller PCB.

After D-max control is completed, the DC Controller PCB and Main Controller PCB perform D-half control in the order shown below.

- 1. The DC Controller PCB measures the density detection pattern of each color drawn on the ITB at the optimal primary charging bias and developing bias determined by D-max control, and sends the density data to the Main Controller PCB.
- 2. Based on its density data, the Main Controller PCB executes gradation correction to obtain the ideal halftone image.

## Image color displacement correction control

This control corrects for the color displacement that occurs due to the individual differences of the Laser Scanner Unit and Cartridge Unit.

This control corrects the color displacements shown below:

- · Write-start position in the horizontal scanning direction
- · Horizontal scanning magnification ratio
- Write-start position in the vertical scanning direction

This control is performed by the DC Controller PCB controlling the Color Displacement Density Sensor.

When the data value obtained from the Color Displacement/Density Sensor is outside the specified range at cartridge detection or start of image color displacement measurement control, the DC Controller judges that a Color Displacement/Density Sensor failure has occurred and notifies the Main Controller.

# **Fixing System**

# Overview

Fixing Delivery Assembly consists of the Fixing Assembly for fixing toner on the print paper and the Delivery Assembly for delivering print paper on which toner is fixed to the Delivery Outlet.

# Main Parts in the Fixing Assembly

This circuit is for controlling the temperature of the Fixing Assembly.

The Fixing Assembly of this machine uses an on-demand fixing method, and consists of the following parts:

Temperature control of the Fixing Assembly which consists of these parts is performed by the fixing control circuit and Fixing Heater safety circuit according to the command of the CPU on the DC Controller.

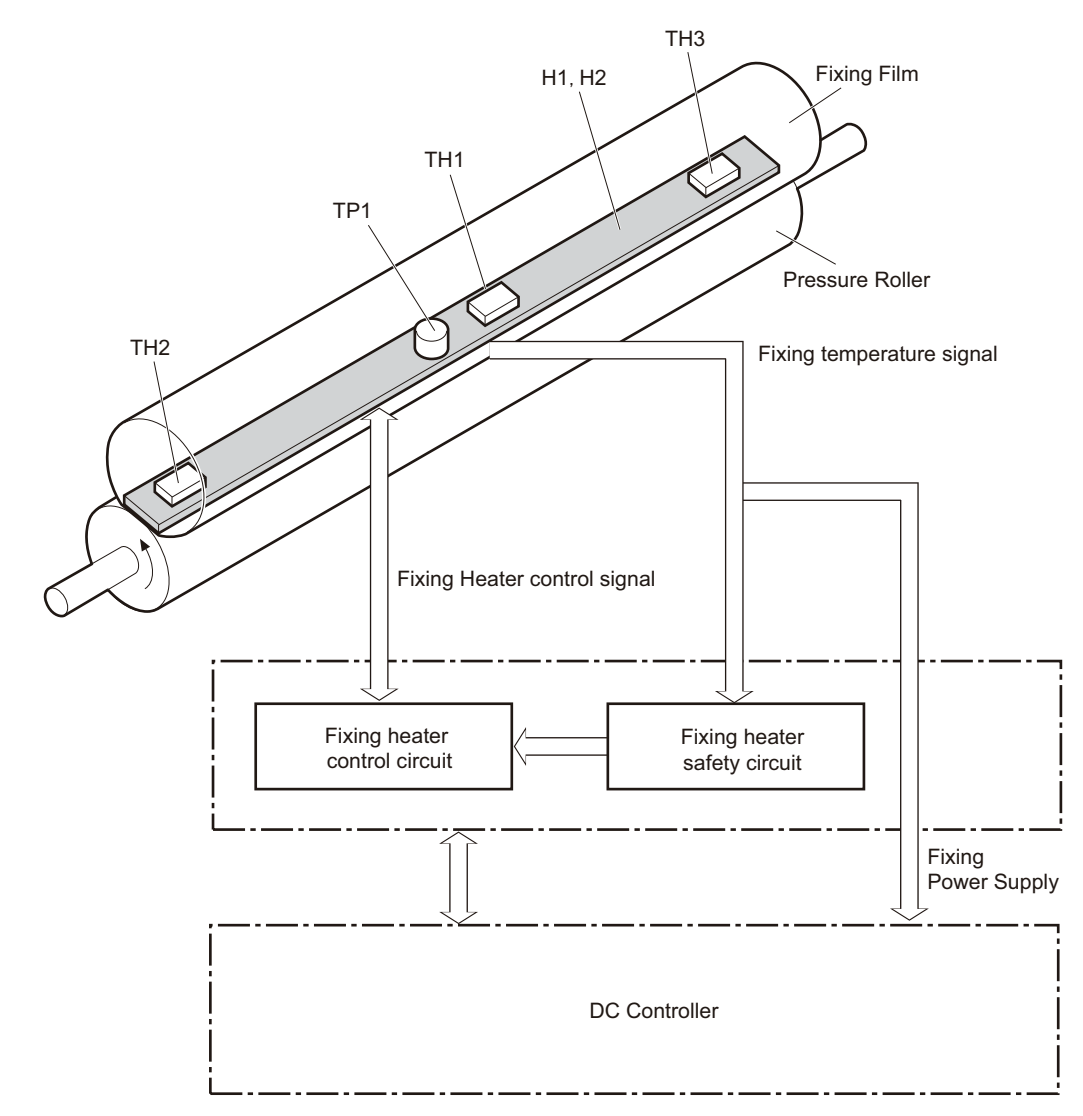

| Symbol | Parts name             | Function/Method                                                      |
|--------|------------------------|----------------------------------------------------------------------|
|        | Fixing Film            | A toner image on paper is fixed by applying heat and pressure.       |
|        | Pressure Roller        |                                                                      |
| H1     | Main Fixing Heater     | Ceramic Heater                                                       |
| H2     | Sub Fixing Heater      |                                                                      |
| TH1    | Main Thermistor        | This is engaged with Heater.                                         |
|        |                        | Temperature control and abnormal temperature rise detection          |
| TH2    | Sub Thermistor (Rear)  | This is engaged with Heater.                                         |
| TH3    | Sub Thermistor (Front) | Abnormal temperature rise detection, edge temperature rise detection |

| Symbol | Parts name   | Function/Method                                        |
|--------|--------------|--------------------------------------------------------|
| TP1    | Thermoswitch | This is engaged with Heater.                           |
|        |              | AC power supply is shut down at detection of a failure |

# **Fixing Temperature Control**

This control detects the surface temperature of the Fixing Heater and controls the drive signal of the Fixing Heater so that the temperature of the Fixing Heater becomes the target temperature.

The temperature is detected by the Main Thermistor, and the DC Controller controls the temperature to become the target temperature using the Fixing Heater drive (FSRD\_M / FSRD\_S / FSAFE\_TRIAC).

The following shows this control circuit:

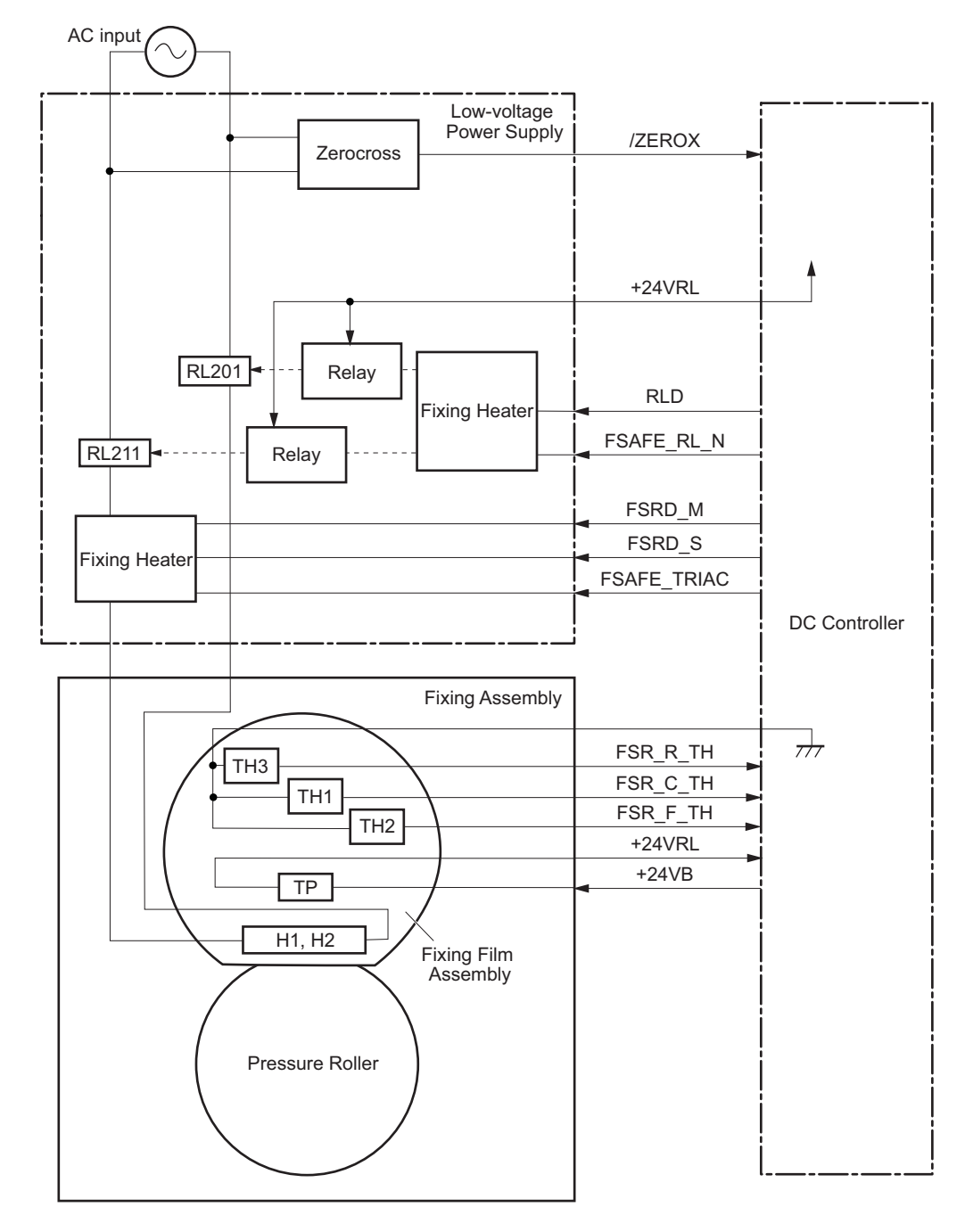

# Fixing temperature control

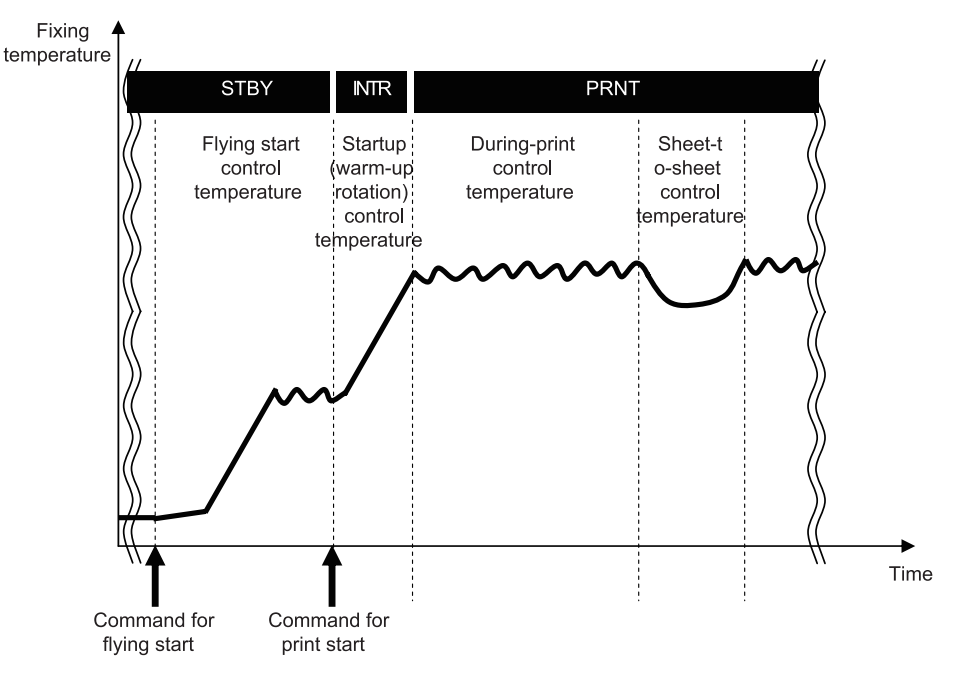

## Standby Temperature Control

This is a control to pre-heat the Fixing Assembly to reduce time to start printing.

Flying Start

### **Print Temperature Control**

This is a control to increase fixing temperature to the target level and keep it during printing.

- Startup (initial rotation) temperature control
- · Print temperature control
- · Paper interval temperature control

#### **Down Sequence Control**

This is a control to prevent fixing failure due to temperature increase at the edge or temperature decrease. Productivity(throughput) decreases.

#### **Related error code**

- E000-0001
  - Fixing Assembly: Temperature rise failure
- E001-0001
- Fixing Main Thermistor high temperature detection error
- E001-0002
- Fixing Sub Thermistor (Rear) high temperature detection error E001-0004
- Fixing Sub Thermistor (Front) high temperature detection error
- E003-0001 Fixing Main Thermistor low temperature detection error

## Standby Temperature Control

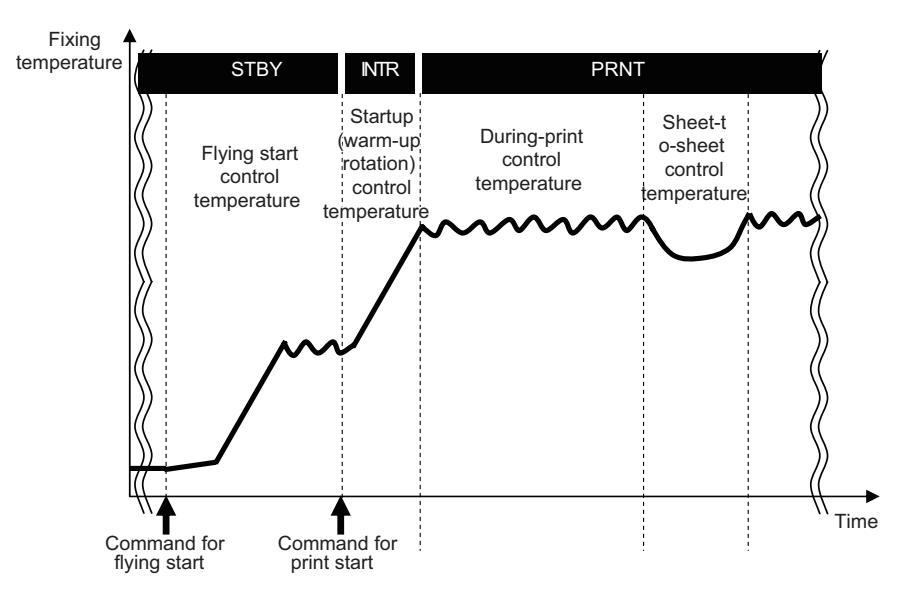

### **Flying Start**

#### Purpose

To reduce time to print the first sheet.

#### Execution condition/timing

- When using the Numeric Keypad on the Control Panel/Touch Panel
- · At power-on of the Main Power
- · When recovering to standby mode
- At completion of jam removal

#### **Control description**

The temperature control target is set, and start the Fixing Heater.

## Print Temperature Control

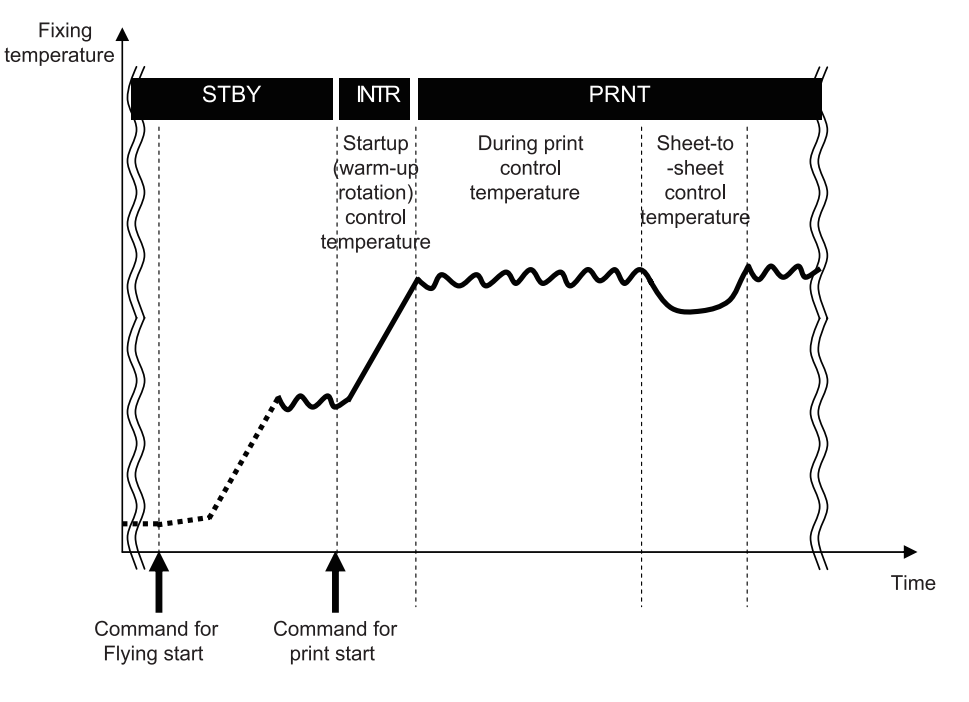

#### Startup (initial rotation) temperature control

A fixing temperature is increased to a printable temperature after receiving a command to start printing.

### **Print Temperature Control**

This is a control to set an optimal target temperature to prevent fixing error or high temperature offset. Temperature is controlled to keep the specified target temperature during printing.

#### Setting the target temperature

A target temperature is determined according to the paper type/size, time which elapsed from when the last job finished, and fixing temperature when startup control started.

## Down Sequence Control

#### Overview

This is a control to prevent fixing failure due to temperature increase at the edge or temperature decrease. Productivity (throughput) decreases.

To prevent fixing offset and deterioration of the Fixing Film by controlling temperature increase at non paper feed area at continuous printing of small-size paper (paper shorter than A4R/LTR in width-direction length).

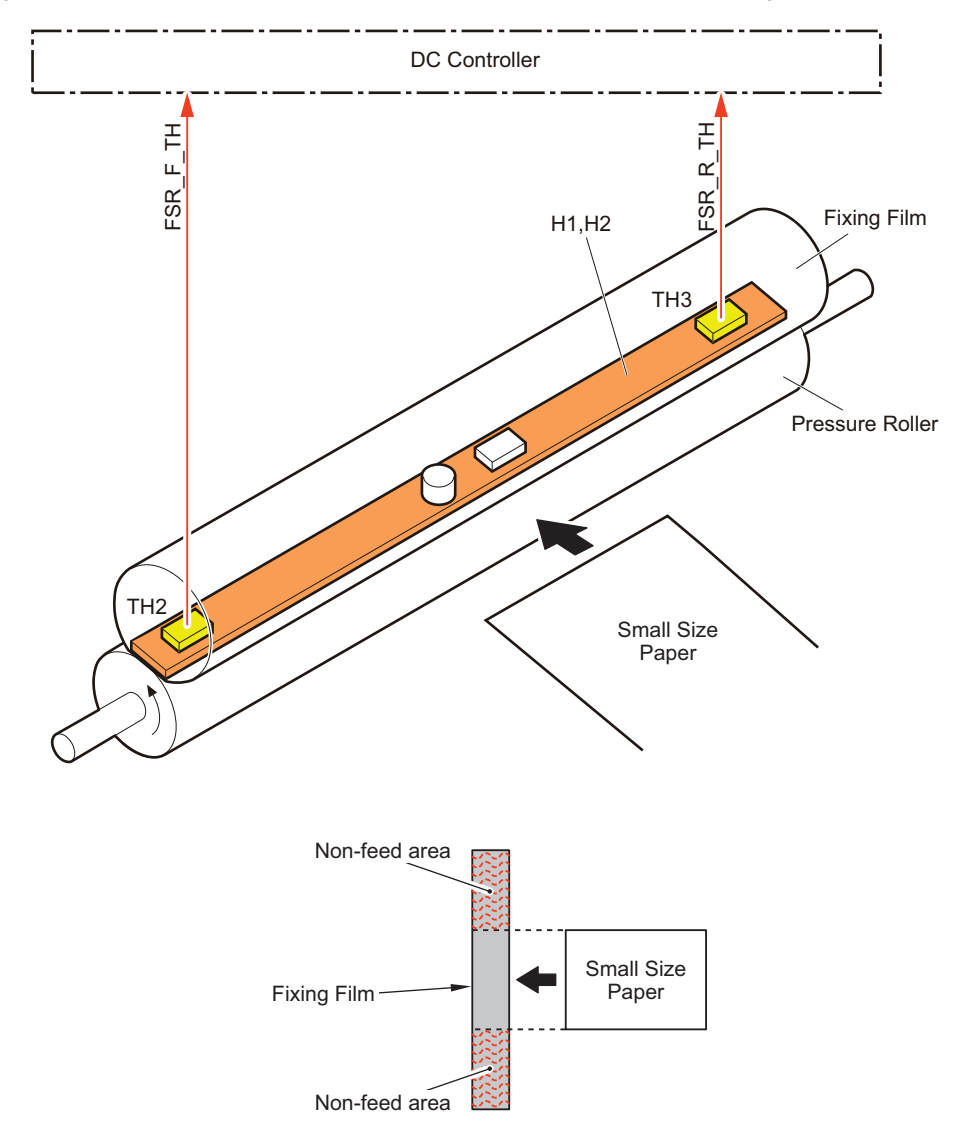

#### Description

The Down Sequence Control detects the temperature of Sub Thermistor 1 (TH2) and Sub Thermistor 2 (TH3).

When the detected temperature of the Sub Thermistor 1 (TH2) or Sub Thermistor 2 (TH3) is the designated temperature or higher, a down sequence is entered.

A down sequence increases paper interval (to make longer temperature control at a temperature lower than that of normal print) to lower the fixing temperature.

For the print speed during this control, refer to below.

Chapter 1 Product Overview > Specifications > Productivity

# Fixing Pressure/Disengagement Control

The Fixing Film Unit is disengaged from the Pressure Roller under a specific condition in order to improve jam removability.

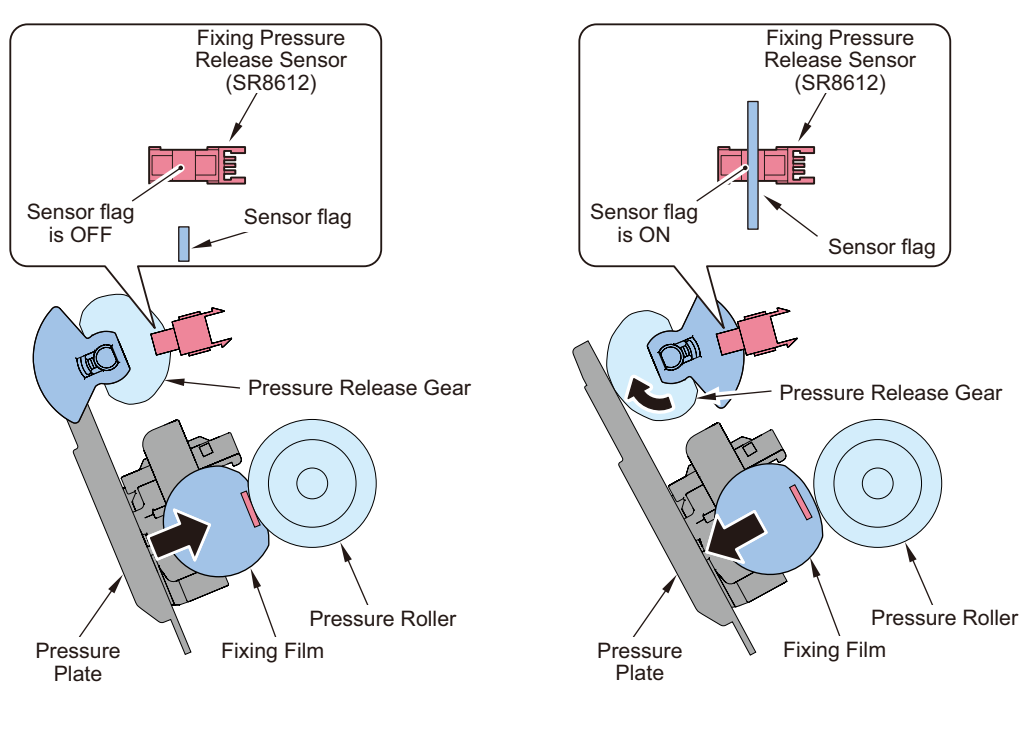

When engaged

When disengaged

Execution condition/timing of disengagement operation:

- At occurrence of a jam
- Default status

If disengagement operation is not performed although a specified period of time has passed, an error code is notified.

#### **Error Code**

E840-0001: Fixing Assembly pressure release mechanism error

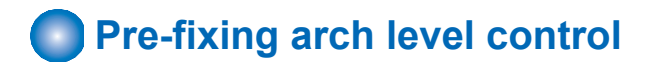

#### Purpose

To prevent image failure/feed failure

#### **Execution condition/timing**

This control is performed every time the paper is fed.

#### NOTE:

The control is not performed for some paper types, such as envelope.

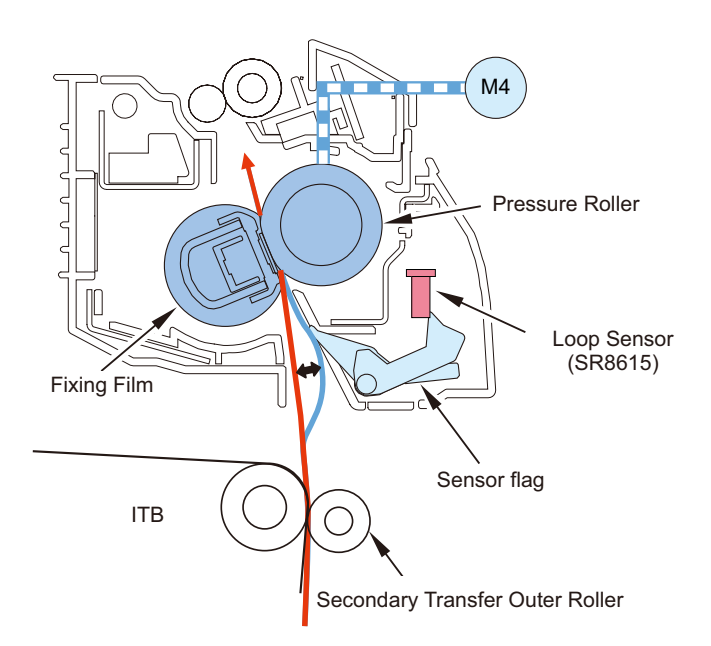

### **Control description**

Since the feeding speed of the Pressure Roller and that of the Secondary Transfer Outer Roller are not the same when paper is fed to the Fixing Assembly, image failure, paper wrinkle, image stretching, etc. occur. To prevent these symptoms, the Arch Sensor located at downstream of the Secondary Transfer Unit detects the slack of paper, and the rotation speed of the Fixing Motor (M4) is adjusted. This keeps an appropriate level of paper slack.

## Arch Sensor Control

### **Control description**

This control uses the Arch Sensor (SR8615) to detect the paper arch between the transfer nip and fixing nip, and changes the drive speed of the Fixing Motor (M4) as follows to ensure formation of proper arches.

- 1. When the leading edge of the paper passes through the secondary transfer nip area, the Fixing Motor (M4) drive speed is decelerated, and the decelerated speed is maintained until the leading edge passes through a specified amount.
- 2. When the Arch Sensor (SR8615) does not detect arches for more than a specified duration, the Fixing Motor (M4) drive speed is accelerated.

When the Arch Sensor (SR8615) detects arches continuously for more than a specified duration, the Fixing Motor (M4) drive speed is decelerated.

- 3. The Fixing Motor (M4) is switched based on detection/non-detection of the Arch Sensor (SR8615). (The Arch Sensor (SR8615) repeatedly turns ON and OFF.)
- 4. When the trailing edge of the paper passes through the secondary transfer nip area a designated distance, the Fixing Motor (M4) drive speed is accelerated.

#### NOTE:

The value of the designated distance varies depending on the process speed (paper type).

5. Repeat step 1 to 4 in the case of continuous printing. For single-sheet printing, the Fixing Motor (M4) is stopped after the trailing edge of the paper passes through the Delivery Sensor. The machine goes to the last rotation operation in the case of small size paper.

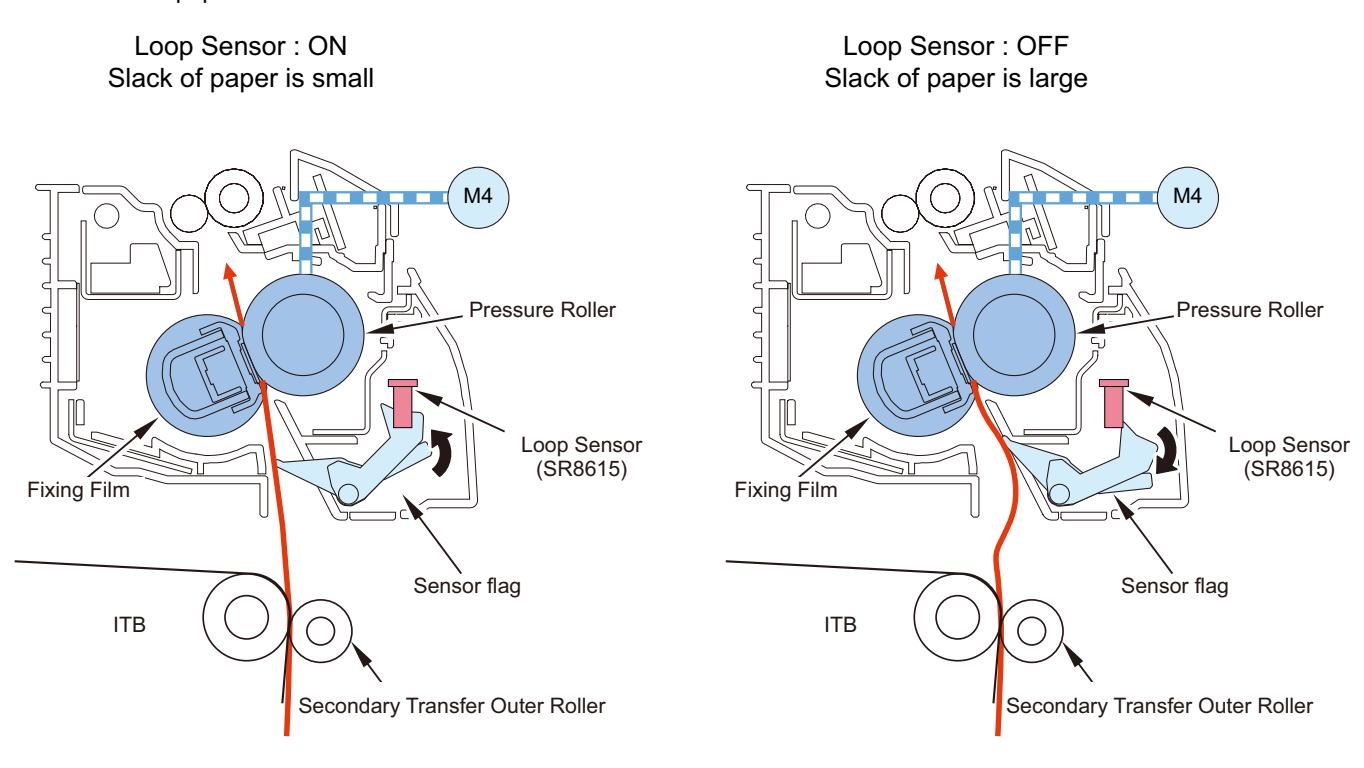

# Protection function

## Protection Function

The Protection Circuit shuts down the power supply to the Fixing Heater if the Fixing Assembly detects abnormal temperature rising.

The following three methods are used to perform detection to prevent abnormal temperature rising.

- DC Controller
- · Fixing Heater safety circuit
- Thermoswitch

The following explains each of the functions.

1. DC Controller

The DC Controller monitors the detected temperatures of the Main Thermistor (TH1), Sub Thermistor 1 (TH2), and Sub Thermistor 2 (TH3).

The DC Controller stops the fixing drive and shuts down the power supply when a thermistor exceeds a certain temperature. 2. Fixing Heater safety circuit

The Fixing Heater safety circuit detects the temperature of the Main Thermistor (TH1), Sub Thermistor 1 (TH2), and Sub Thermistor 2 (TH3).

When the Fixing Heater safety circuit detects a temperature above a certain temperature, it shuts down the power supply to the Fixing Assembly.

3. Thermoswitch

When the temperature of the Fixing Heater rises abnormally and the Thermoswitch (TP1) exceeds a certain temperature, the contact of the Thermoswitch is disconnected to shut down the power supply to the Fixing Assembly.

# Failure Detection

This machine is equipped with protection functions that result in error occurrences when activated. The following errors do not need to be cleared.

| Code | Details | Title                     | Detail                                                                                |
|------|---------|---------------------------|---------------------------------------------------------------------------------------|
| E000 | 0001    | Fixing temperature rising | The Fixing Assembly did not reach the specified temperature within the specified time |
|      |         | error                     | at power-on                                                                           |
| E001 | 0001    | Abnormally high fixing    | The Main Thermistor detected temperature of specified value or higher                 |
|      | 0002    | temperature detection     | The Sub Thermistor (Rear) detected temperature of specified value or higher           |

| Code | Details | Title                                        | Detail                                                                                                    |
|------|---------|----------------------------------------------|----------------------------------------------------------------------------------------------------|
| E001 | 0004    | Abnormally high fixing temperature detection | The Sub Thermistor (Front) detected temperature of specified value or higher                                        |
| E003 | 0001    | Abnormally low fixing tem-                   | The Main Thermistor detected temperature of specified value or lower                                                |
|      | 0002    | perature detection                           | The Sub Thermistor (Rear) detected temperature of specified value or lower                                          |
|      | 0004    |                                              | The Sub Thermistor (Rear) detected temperature of specified value or lower                                          |
| E004 | 0001    | Fixing drive circuit error                   | A continuous error was detected in the communication between the DC Controller PCB and Low-voltage Power Supply PCB |
|      | 0004    | Mismatch of Fixing As-<br>sembly type        | A mismatch of the Fixing Assembly type was detected                                                                 |
|      | 0005    | Fixing Assembly error                        | Fixing Assembly error (Low-voltage Power Supply PCB error) was detected                                             |

# Pickup Feed System

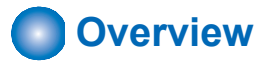

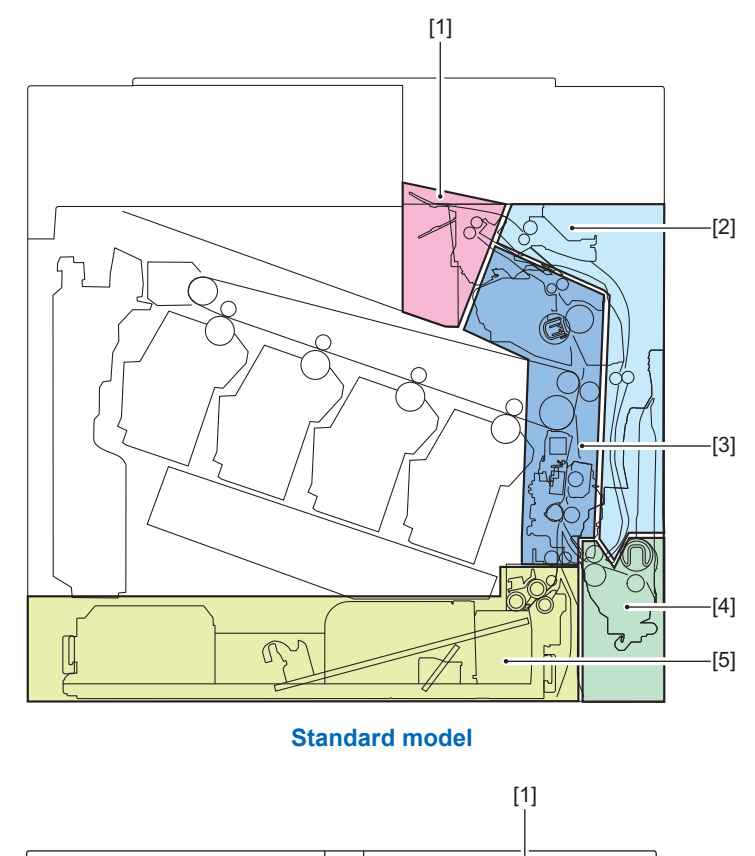

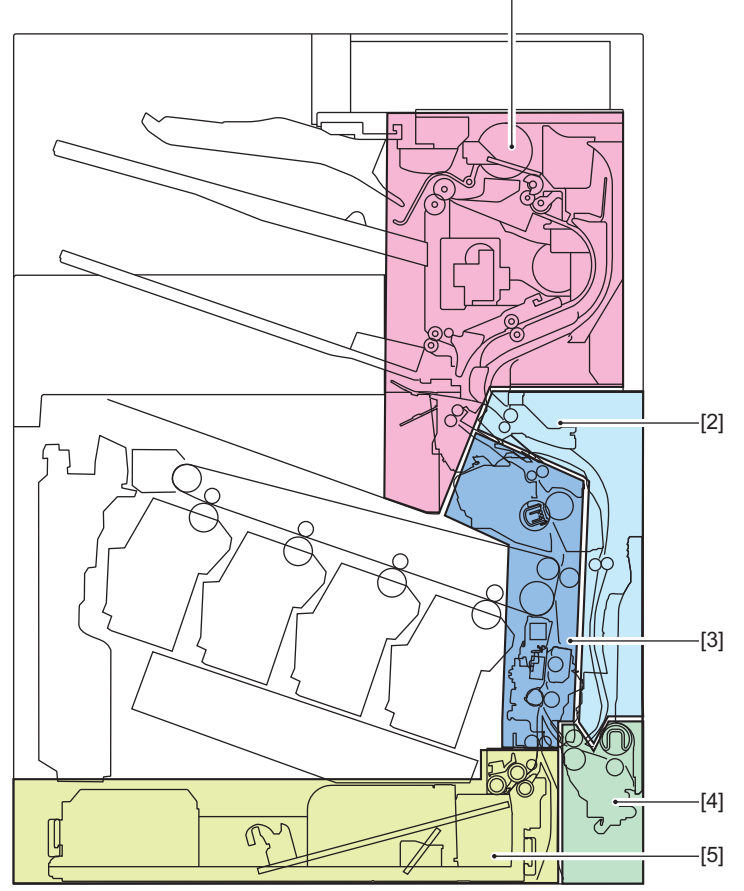

**Finisher model** 

| No. | Parts name                         |
|-----|------------------------------------|
| [1] | Delivery Assembly                  |
| [2] | Duplex Reverse Area                |
| [3] | Fixing/Registration Assembly       |
| [4] | Multi-purpose Tray Pickup Assembly |
| [5] | Cassette Pickup Assembly           |

# Specification

| Item                    | Specifications                                                                                                    |
|-------------------------|----------------------------------------------------------------------------------------------------|
| Pickup Method           | Stack bypass: Roller separation method<br>Cassette: Lifter + Roller separation method                                                                                                    |
| Paper stack capacity    | <ul> <li>Stack bypass:<br/>100 sheets (75 g/m<sup>2</sup>)<br/>10 sheets (Envelope)</li> <li>Cassette 1:<br/>550 sheets (75 g/m<sup>2</sup>)</li> </ul>                                                                                                    |
| Paper type/Paper size   | <ul> <li>Stack bypass</li> <li>Paper Size</li> <li>A4R, A5, A5R, A6R, B5R, LGLR, LTRR, EXECR, STMTR, 16KR</li> <li>Custom size (76.0 x 127.0 mm - 216 x 355.6 mm)</li> <li>FOOLSCAP/FOLIO, OFICIO, LETTERR (Government), LEGAL (India), LEGAL (Government),</li> <li>FOOLSCAP (Australia), F4A, COM10 No.10, Monarch, DL, ISO-C5</li> <li>Paper Material</li> <li>Thin (60 g/m<sup>2</sup>), Plain (61-105 g/m<sup>2</sup>), Recycled (75-89 g/m<sup>2</sup>), Heavy (106-216 g/m<sup>2</sup>), Color, Bond,</li> <li>Envelope</li> <li>Weight: 60-216 g/m<sup>2</sup></li> <li>Cassette 1</li> <li>Paper Size</li> <li>A4R, A5, A5R, A6R, B5R, LGLR, LTRR, EXECR, STMTR, 16KR</li> <li>Custom size (101.6 x 148.0 mm - 215.9 x 355.6 mm)</li> <li>Paper Material</li> <li>Thin (60 g/m<sup>2</sup>), Plain (61-105 g/m<sup>2</sup>), Recycled (75-89 g/m<sup>2</sup>), Heavy (106-216 g/m<sup>2</sup>), Color, Bond,</li> <li>Envelope, Labels, Pre-punched</li> <li>Weight: 60-163 g/m<sup>2</sup></li> </ul> |
| Paper size detection    | Cassette: Auto detection<br>Multi-purpose Tray: Custom type                                                                                                    |
| Paper level display     | Yes                                                                                                    |
| Leading edge margin     | 5.0 mm +/- 2.0 mm                                                                                                    |
| Left/right image margin | 2.5 mm +/- 2.0 mm                                                                                                    |

# Parts Configuration

# Layout Drawing of Rollers

**Finisher Assembly Roller Locations** 

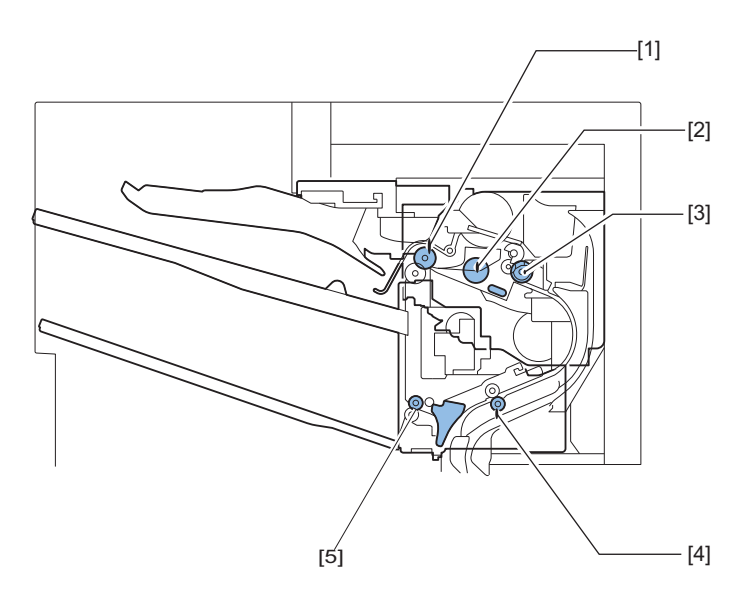

| Symbol | Parts name                        |
|--------|-----------------------------------|
| 1      | Upper Escape Tray Delivery Roller |
| 2      | Y Alignment Roller                |
| 3      | Exit Feed Roller                  |
| 4      | Inlet Feed Roller                 |
| 5      | Lower Escape Tray Delivery Roller |

## Printer Assembly Roller Locations

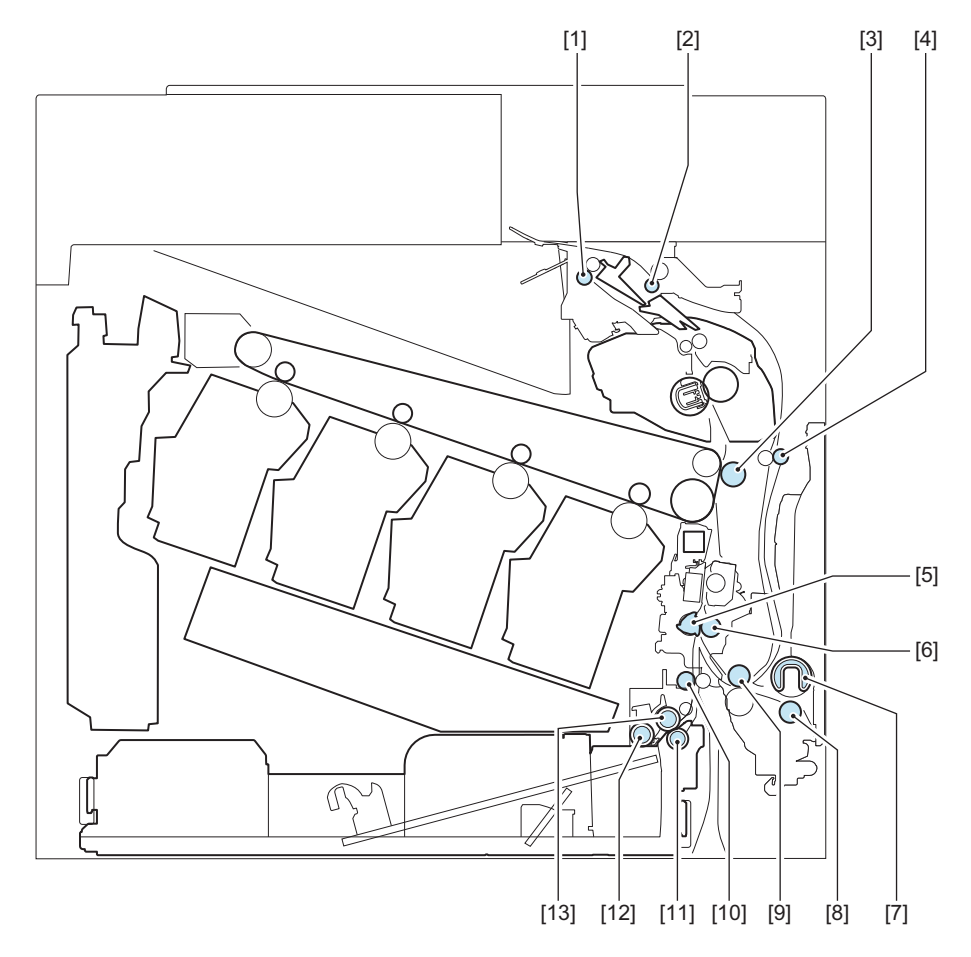

| Symbol | Parts name                           |
|--------|--------------------------------------|
| 1      | Output roller                        |
| 2      | Reverse Roller                       |
| 3      | Secondary Transfer Outer Roller      |
| 4      | Duplex Feed Upper Roller             |
| 5      | Registration Shutter                 |
| 6      | Registration Roller                  |
| 7      | Multi-purpose Tray Pickup Roller     |
| 8      | Multi-purpose Tray Separation Roller |
| 9      | Duplex Re-pickup Roller              |
| 10     | Intermediate Feed Roller             |
| 11     | Cassette 1 Separation Roller         |
| 12     | Cassette 1 Pickup Roller             |
| 13     | Cassette 1 Feed Roller               |

# Sensors Layout Drawing

# Finisher Assembly

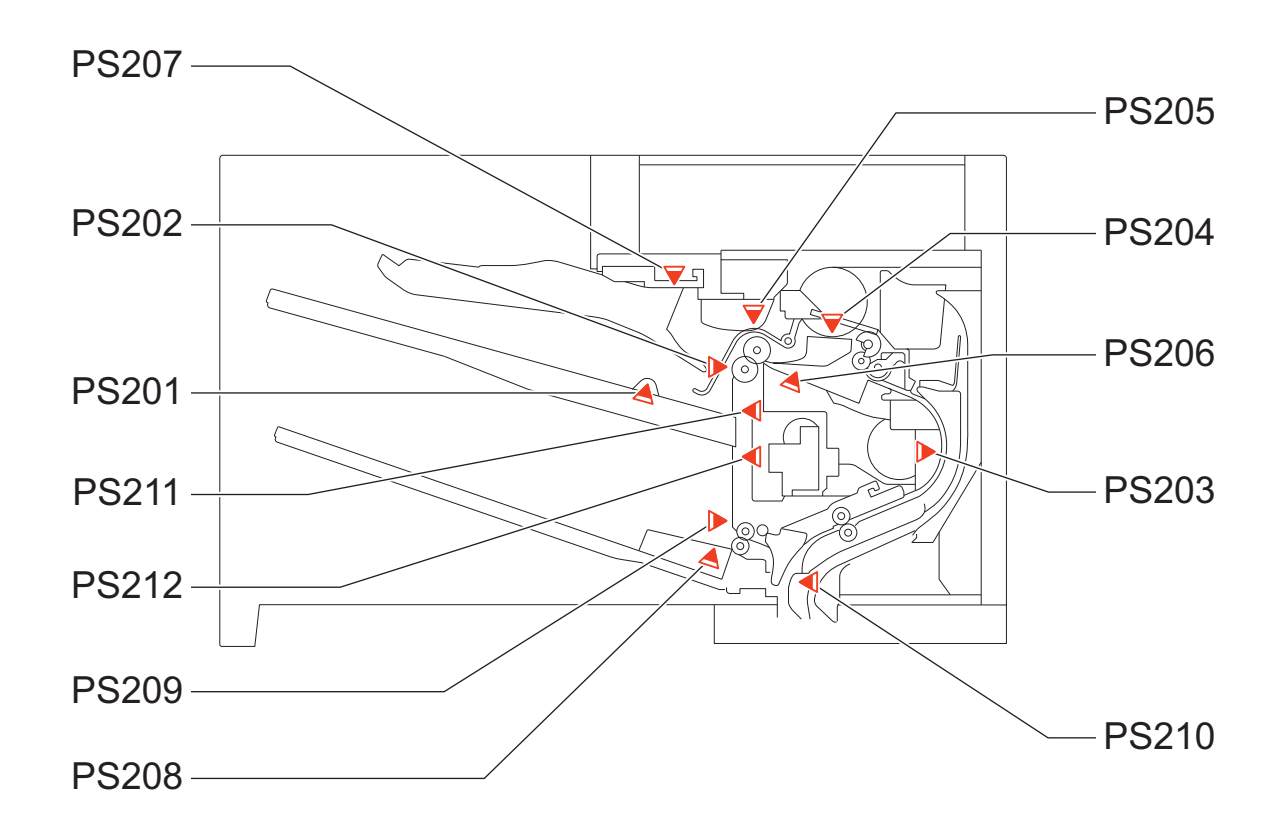

| Symbol | Name                                  |
|--------|---------------------------------------|
| PS201  | Finisher Tray Paper Sensor            |
| PS202  | Staple Stacker Outlet Sensor          |
| PS203  | Staple Inlet Sensor                   |
| PS204  | Y Alignment HP Sensor                 |
| PS205  | Finisher Tray Paper Full Sensor       |
| PS206  | Alienation HP Sensor                  |
| PS207  | Jogger HP Sensor                      |
| PS208  | Finisher 2 Bin Tray Paper Sensor      |
| PS209  | Finisher 2 Bin Tray Paper Full Sensor |
| PS210  | Staple Stacker Inlet Sensor           |

| Symbol | Name                             |
|--------|----------------------------------|
| PS211  | Finisher Tray Upper Limit Sensor |
| PS212  | Finisher Tray Lower Limit Sensor |

## **Printer Assembly**

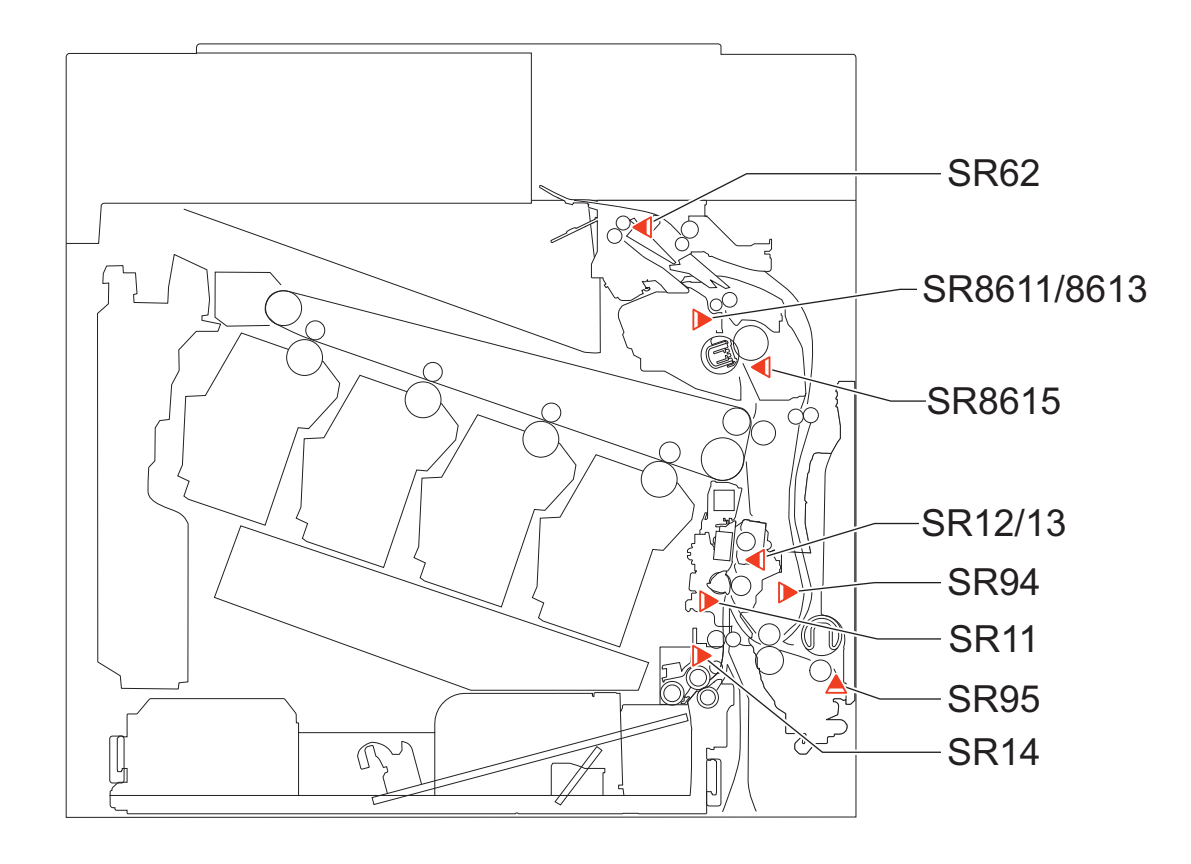

| Symbol | Name                                    |
|--------|-----------------------------------------|
| SR11   | Pre-Registration Sensor                 |
| SR12   | Registration media width sensor (Front) |
| SR13   | Registration media width sensor (Rear)  |
| SR14   | Cassette1 Paper Sensor                  |
| SR8615 | Arch Sensor                             |
| SR8611 | Fuser output sensor 1                   |
| SR8613 | Fuser output sensor 2                   |
| SR62   | Delivery Paper Full Sensor              |
| SR94   | Duplex Sensor                           |
| SR95   | Multi-purpose Tray Paper Sensor         |

# Route of Drive

Finisher Assembly

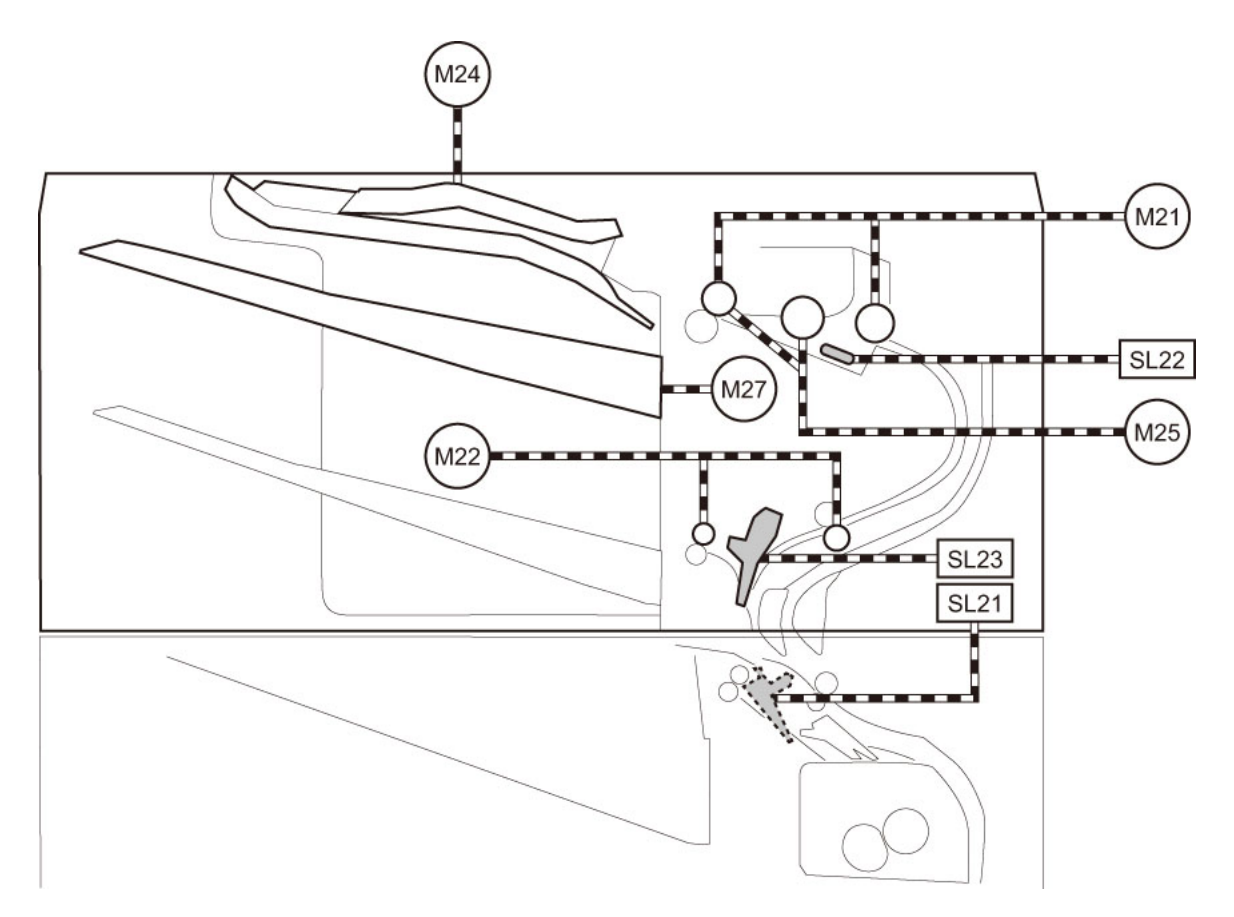

| Symbol | Name                               |
|--------|------------------------------------|
| M22    | SS Feed Motor                      |
| M24    | Jogger Guide Motor                 |
| M26    | Staple Motor                       |
| SL21   | Inlet Flapper Solenoid             |
| SL23   | Lower Escape Tray flapper solenoid |
| M27    | Upper Escape Tray Shift Motor      |
| M21    | Staple Stacker Output Motor        |
| M25    | Y Alignment Motor                  |
| SL22   | Stanp Solenoid                     |

**Printer Assembly** 

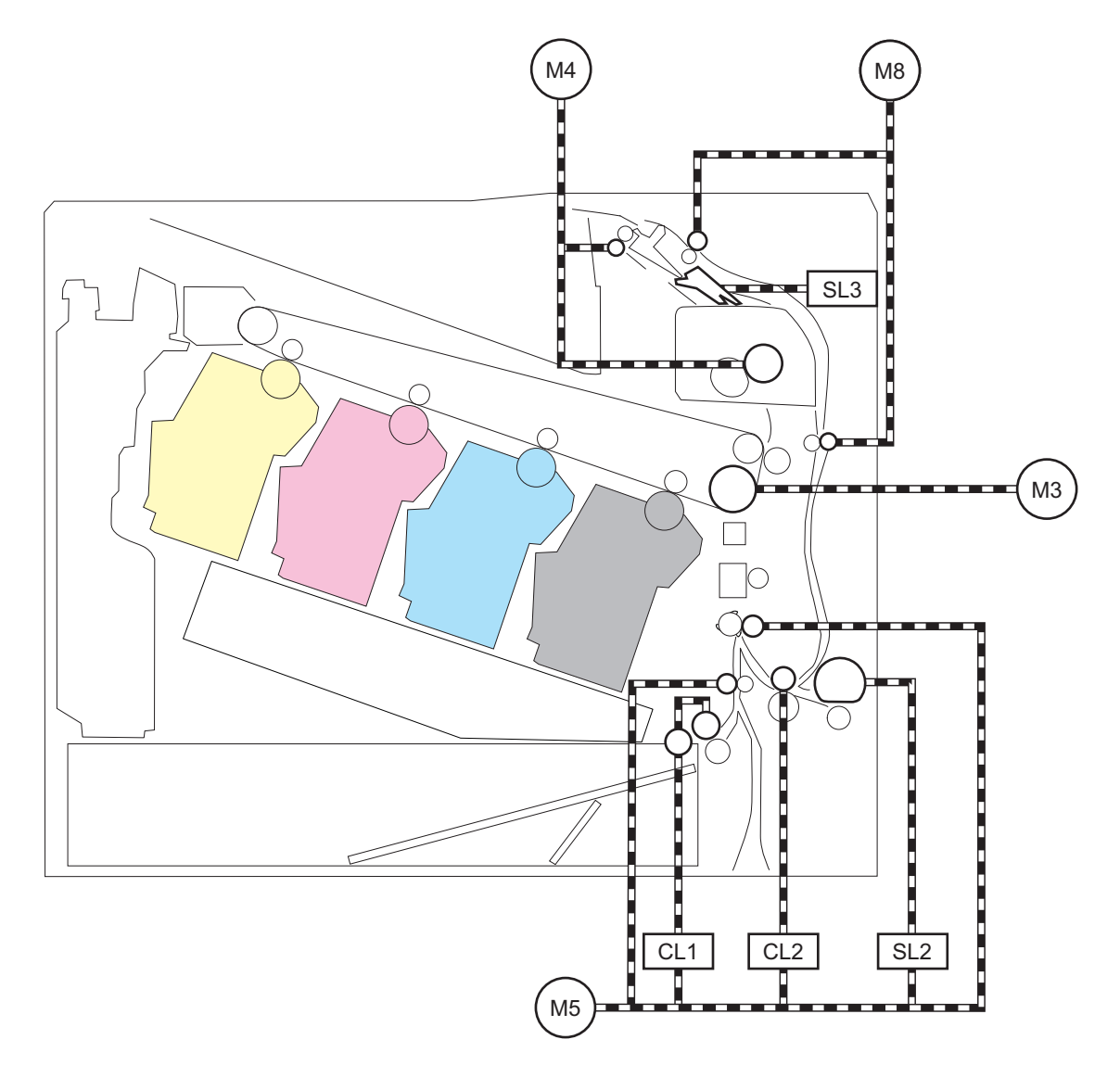

| Symbol Name |                                           |
|-------------|-------------------------------------------|
| CL1         | Cassette1 Pickup_Feed Clutch              |
| CL2         | Duplex re-pickup clutch                   |
| SL2         | Multi-purpose Tray Pickup Solenoid        |
| M5          | Pickup_Registration Motor                 |
| SL3         | Reverse Solenoid                          |
| M8          | Reverse Motor                             |
| M3          | Black drum, black developer and ITB Motor |
| M4          | Fixing Motor                              |

# Paper Path

# Finisher Assembly

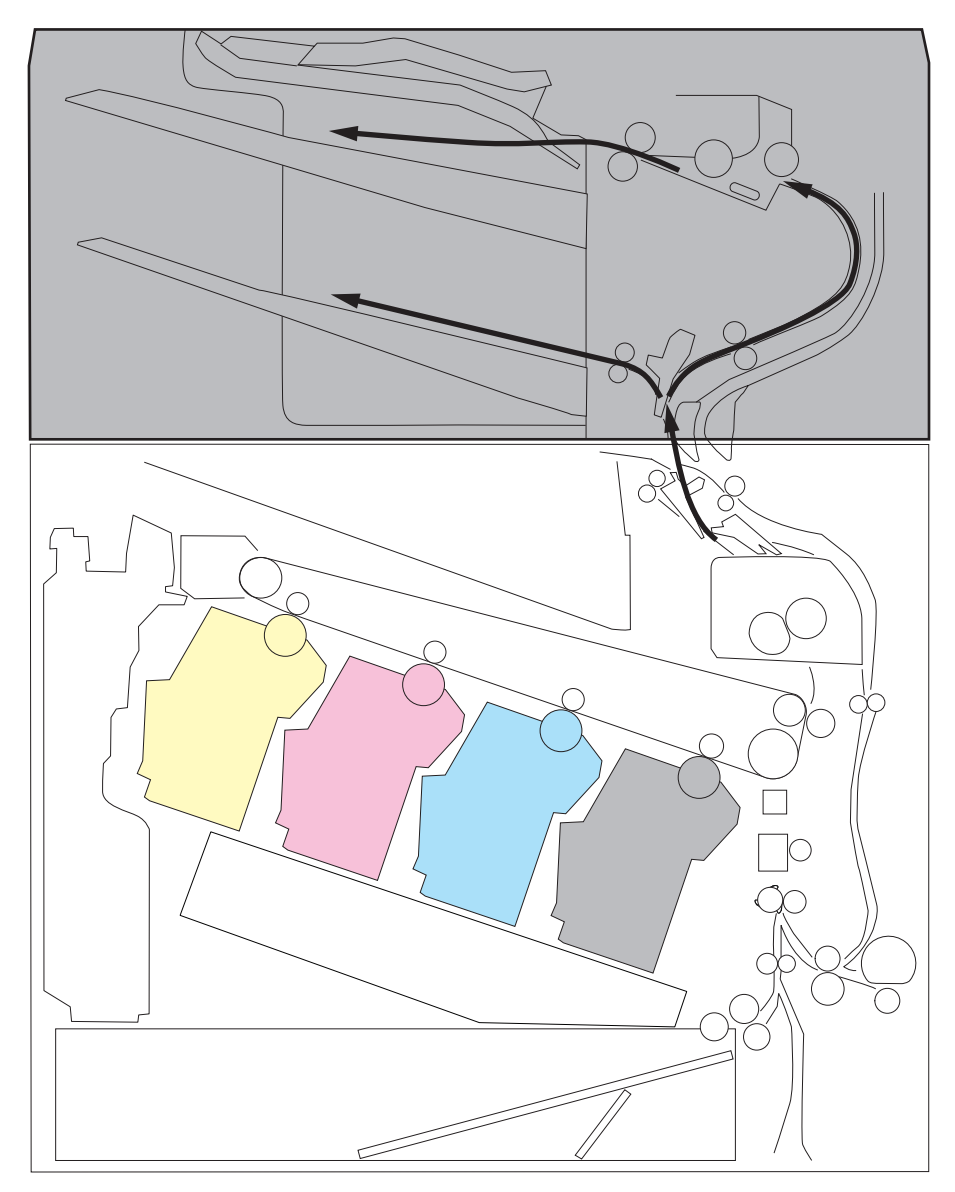

### **Printer Assembly**

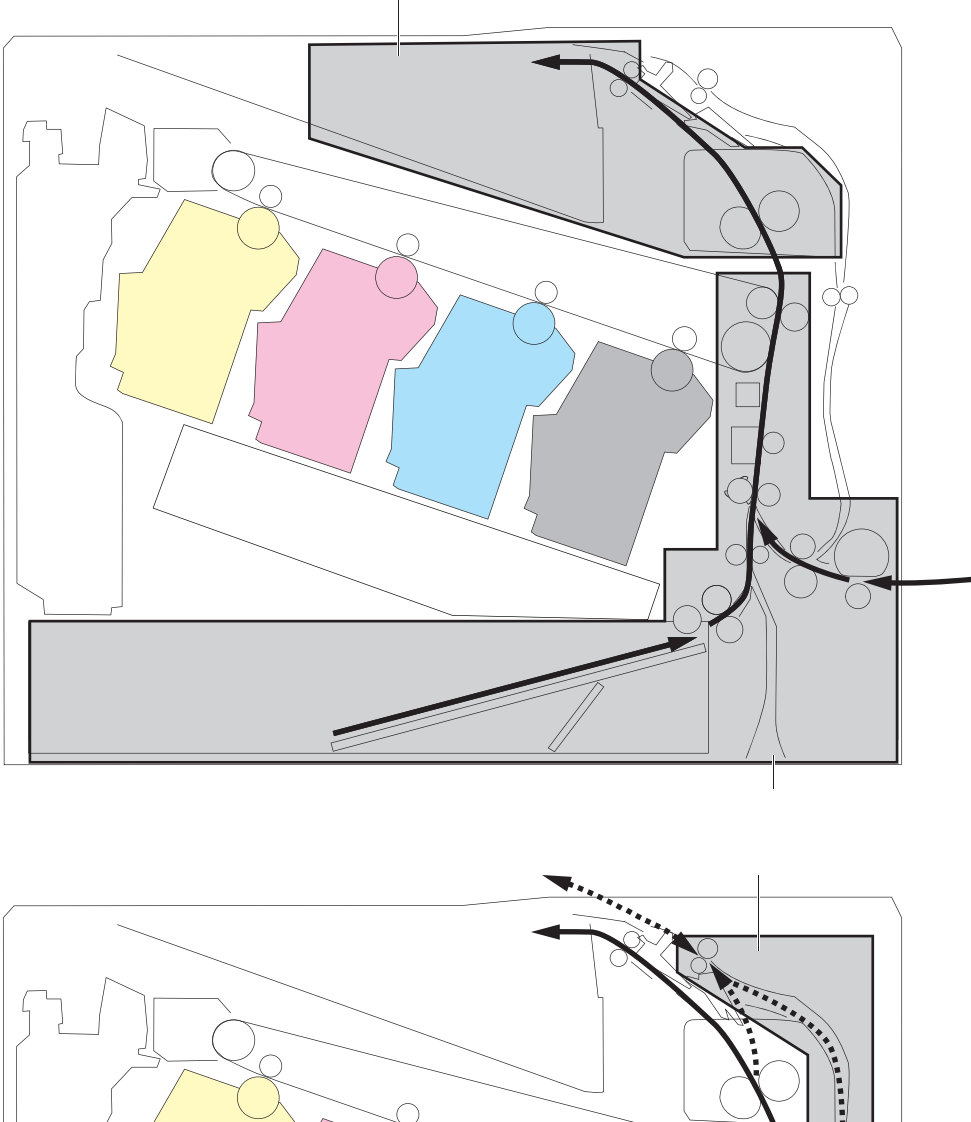

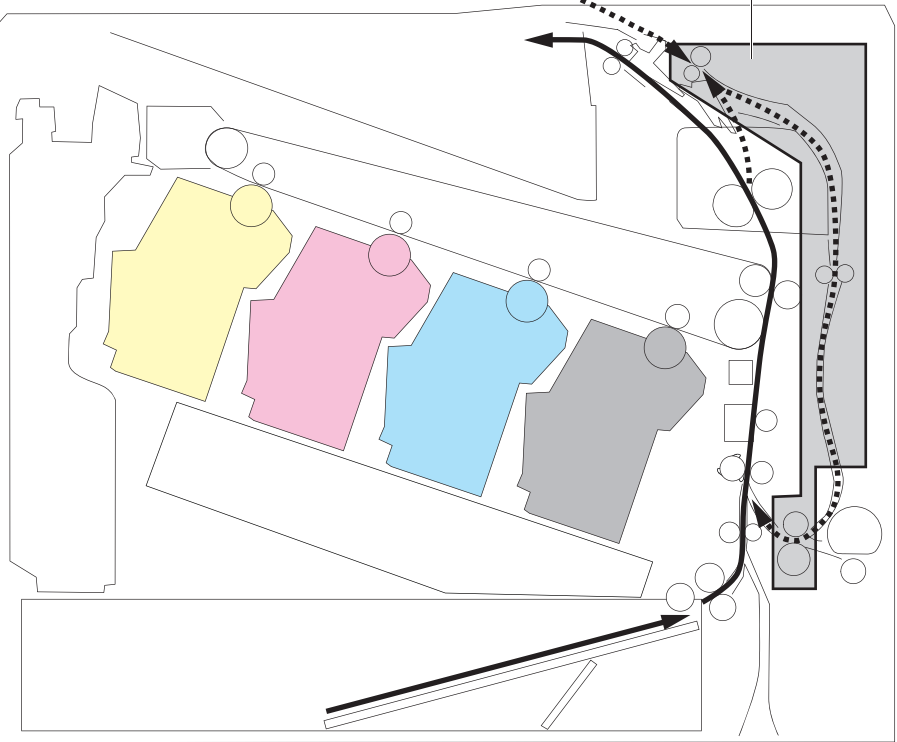

# Cassette Pickup Assembly

# Paper Size Detection Control

A4, A5R, B5R, LGL, and LTRR are automatically detected by combining a series of the Cassette Size Switches (SW5). The SW5 controls ON/OFF by the Link Arm of the Side Guide Plate.

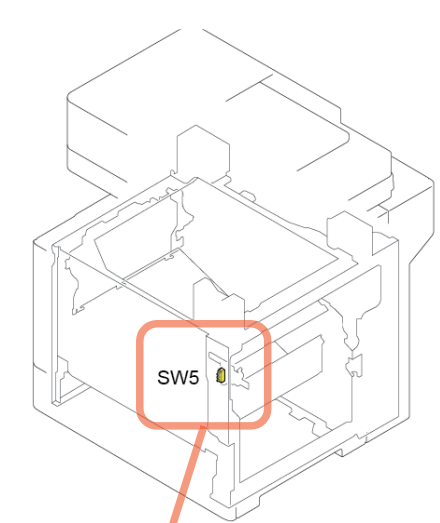

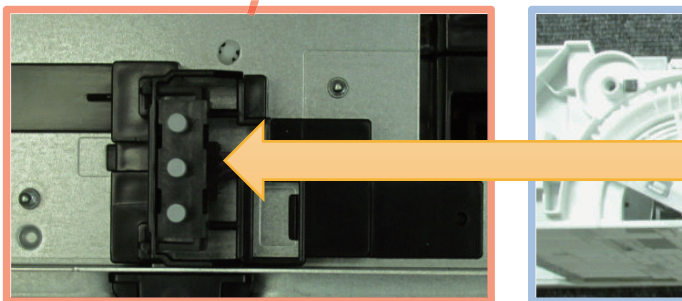

#### CAUTION:

Follow the procedure shown below to set the paper size of A5, A6R, 16KR, STMTR, or EXER because those sizes cannot be automatically detected.

Select Settings/Registration > Preferences > Paper Settings > Paper Settings > Select This Cassette > Unrecognized Standard Size > Select the cassette for this product and then press [OK].

| <unrecognized s<="" standard="" th=""><th>iize&gt;</th><th></th><th></th><th></th><th><unrecognized siz<="" standard="" th=""><th>2&gt;</th><th></th><th></th><th></th></unrecognized></th></unrecognized> | iize>           |  |       |   | <unrecognized siz<="" standard="" th=""><th>2&gt;</th><th></th><th></th><th></th></unrecognized> | 2>           |  |    |   |
|----------------------------------------------------------------------------------------------------|-----------------|--|-------|---|--------------------------------------------------------------------------------------------------|--------------|--|----|---|
| <ul> <li>A/B/K Size</li> </ul>                                                                                                    | A5<br>A6<br>16K |  |       | - | <ul> <li>Inch Size</li> </ul>                                                                    | STMT<br>EXEC |  |    |   |
| Inch Size                                                                                                    |                 |  |       |   | A/B/K Size                                                                                       |              |  |    |   |
| × Cancel Settings                                                                                                    |                 |  | لد ٥٢ |   | × Cancel Settings                                                                                |              |  | ОК | J |

## Paper Detection

The presence/absence of paper is detected by Cassette1 Paper Sensor (SR14).

### **Paper Level Detection**

The paper level is not detected by software and thus the paper level is displayed in UI in two stages.

| Level display | Level      | Paper Sensor |
|---------------|------------|--------------|
| E             | 100 to 1 % | ON           |

| Level display | Level | Paper Sensor |  |  |
|---------------|-------|--------------|--|--|
|               | 0 %   | OFF          |  |  |

However, the paper level is displayed by a mechanical mechanism.

The paper level can be confirmed by checking the position of the Lever as shown in the following figure.

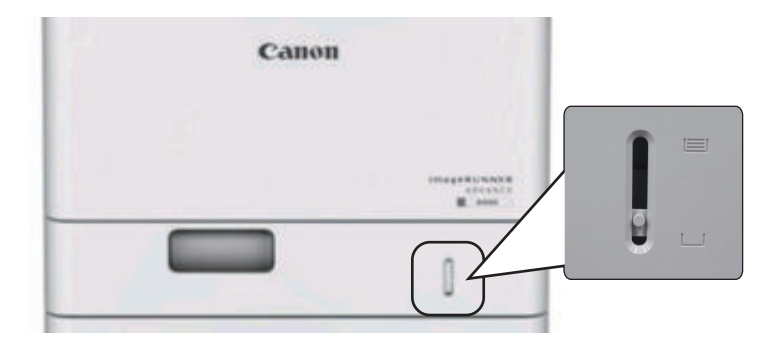

## Cassette Pickup Control

The DC Controller controls the Pickup\_Registration Motor (M5) and Cassette1 Pickup\_Feed Clutch (CL1) to feed paper and the Cassette Separation Roller to prevent double feeding.

The Cassette Separation Rollers are driven and rotated by the Cassette Pickup Roller.

#### **Operation of Cassette Separation Roller**

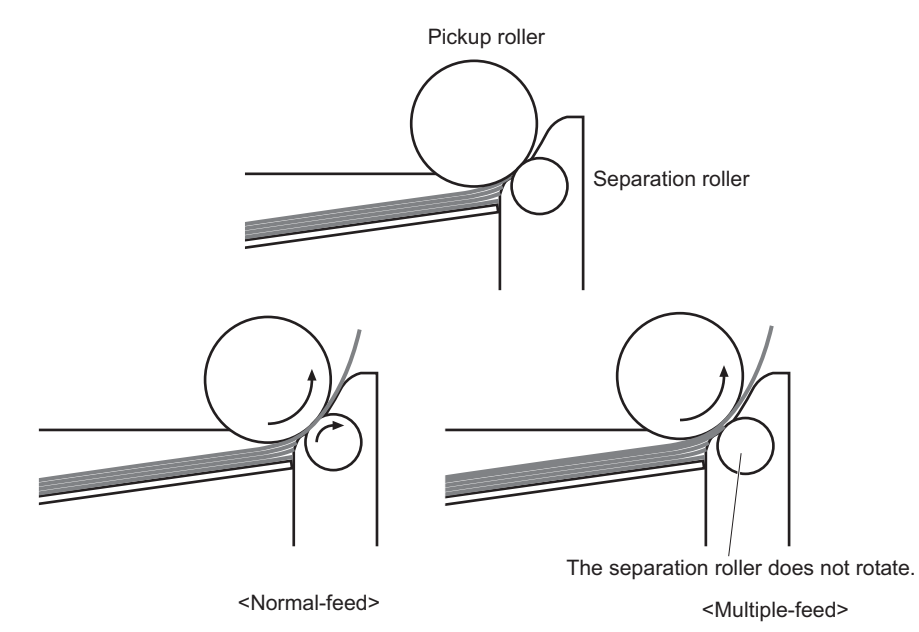

- Normal: The Cassette Separation Roller is driven by the Cassette Pickup Roller drive via paper. This causes the Cassette Separation Rollers to rotate in the feed direction.
- Double feed: Since force suppressing rotation is applied to the Cassette Separation Rollers of this machine, when the friction force between papers weaken due to double feed, the drive force of Cassette Pickup Roller is transmitted weakly to the Cassette Separation Roller and it fails to rotate.

Entry of double feeding paper to the Feed Roller is prevented by the Cassette Separation Roller failing to rotate.

## Lifter Control

The Lifter Plate is lifted up by rotating the Pickup\_Registration Motor (M5).

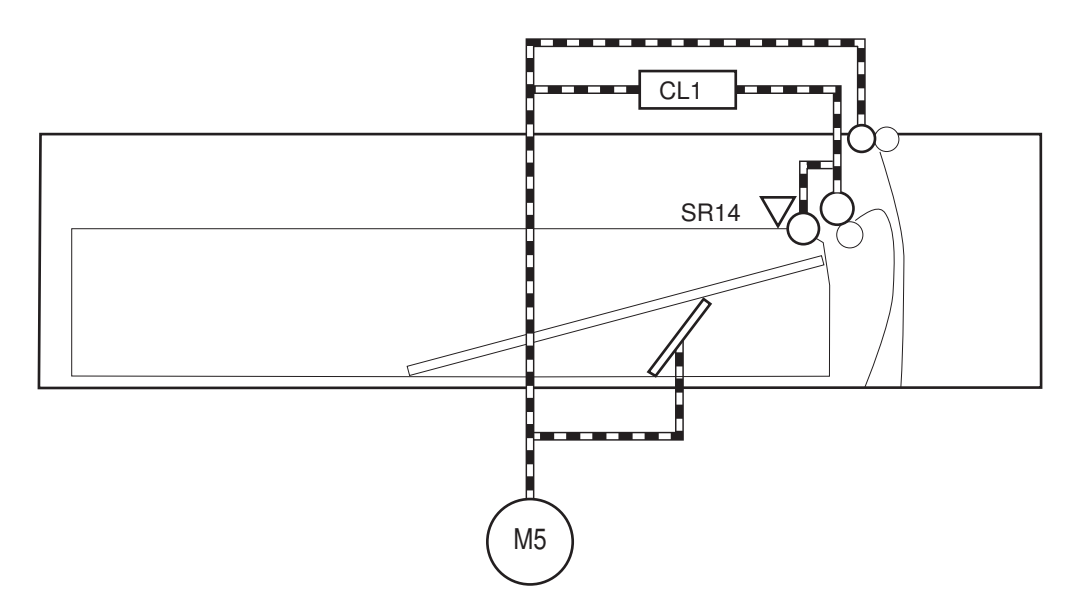

When paper inside a Cassette is lifted up by the Lifter Plate and paper surface reaches the position of the Pickup Roller, the Cassette1 Paper Sensor (SR14) is turned ON to detect that the paper has reached the pickup position. If paper is in the Cassette at this time, paper pickup becomes possible.

The Lifter Plate descends by pulling out the cassette.

# Multi-purpose Tray Pickup Assembly

## Paper Size Detection

This machine does not have a function for detecting paper size.

The user has to specify the paper size in the Multi-purpose Tray using the Control Panel. Or, the user may register the fixed size in Settings/Registration menu.

## Paper Detection

The Multi-purpose Tray Paper Sensor (SR95) detects whether there is paper.

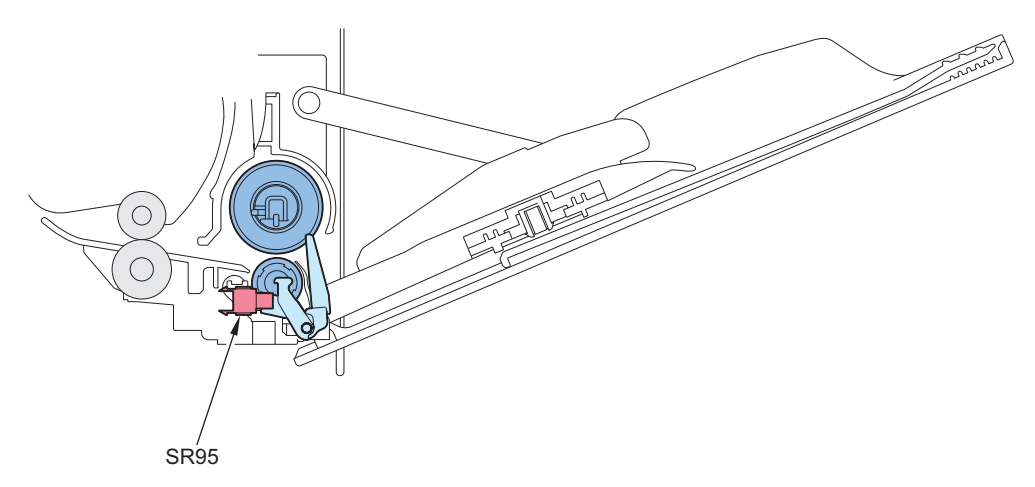

## Pickup Control

The DC Controller controls both Pickup\_Registration Motor (M5) and Multi-purpose Tray Pickup Solenoid (SL2).

When the Pickup\_Registration Motor (M5) rotates and the Multi-purpose Tray Pickup Solenoid (SL2) turns ON, the Multi-purpose Tray Pickup Roller rotates and feeds paper.

The Separation Roller prevents a paper double feeding.

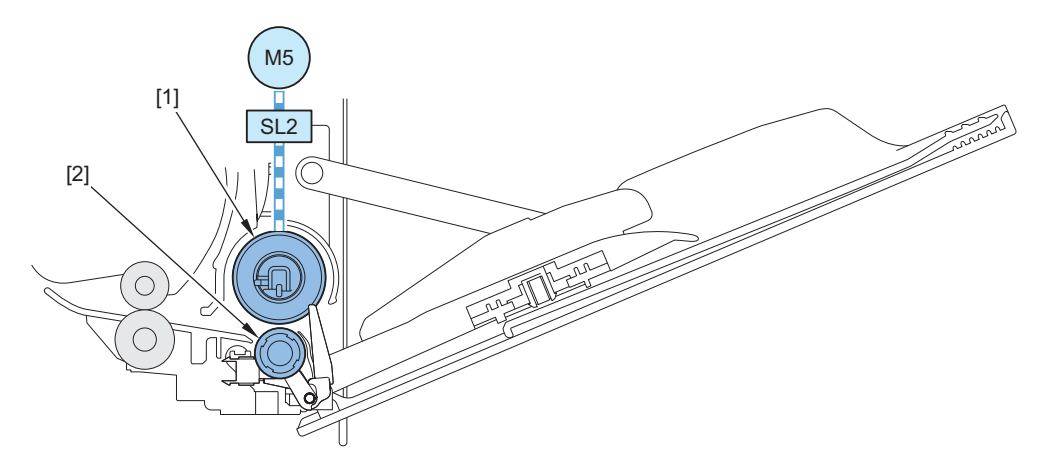

| Symbol | Parts name                           |
|--------|--------------------------------------|
| 1      | Multi-purpose Tray Pickup Roller     |
| 2      | Multi-purpose Tray Separation Roller |
| SL2    | Multi-purpose Tray Pickup Solenoid   |
| M5     | Pickup_Registration Motor            |

# Registration Area

# Registration Control

This control stops the paper at the registration position and aligns paper and image on the drum at the specified timing to feed paper.

## CAUTION:

Related service mode

- Adjustment of registration start timing (Plain paper) COPIER > ADJUST > FEED-ADJ > REGIST
- Adjustment of registration start timing (Plain paper, 2nd side) COPIER > ADJUST > FEED-ADJ > REG-DUP1
- Adjustment of registration start timing (Multi-purpose Tray, Plain paper) COPIER > ADJUST > FEED-ADJ > REG-MF

#### Skew Correction Control

The paper leading edge runs into the stopped Registration Shutter, thereby forming a slack (arch) in order to correct the skew.

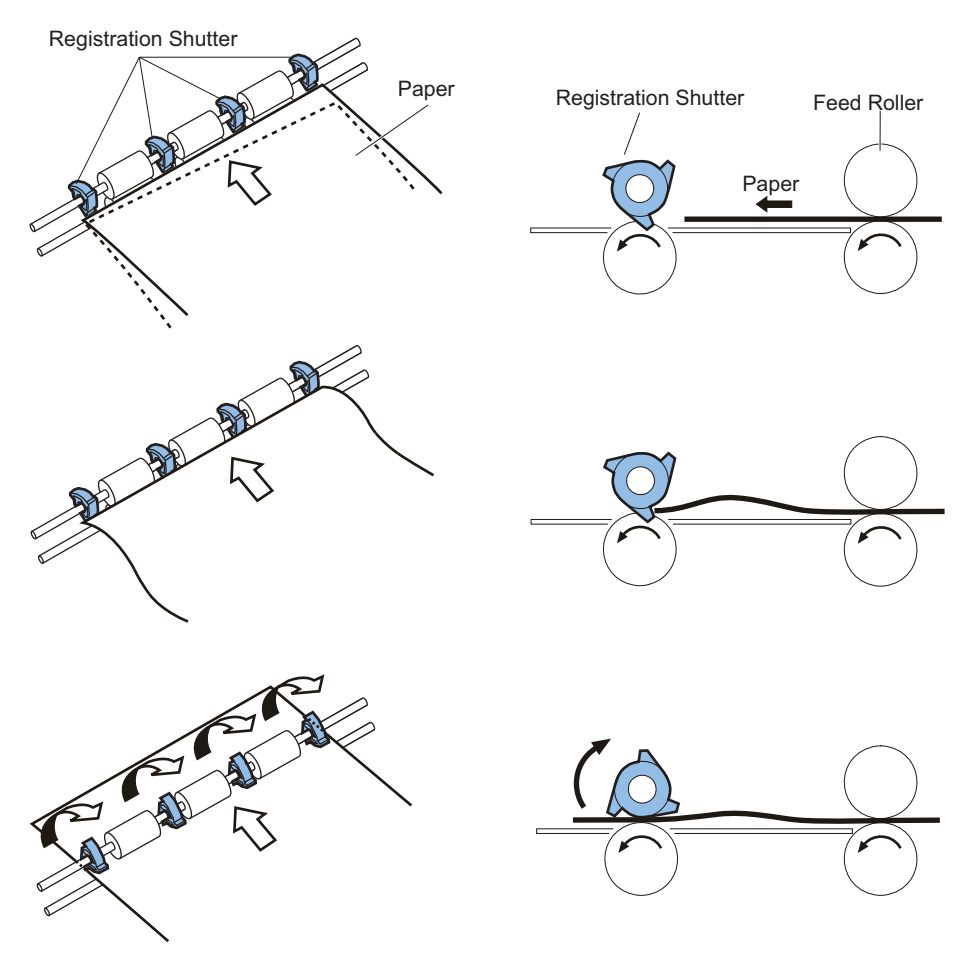

# Process Tray Assembly (Built-in Finisher Machine Only)

After aligning, shifting and stapling fed paper, the Process Tray Assembly ejects the paper onto the Output Tray. The name and role of each of the Process Tray Assembly parts are as follows.

| Name                 | Role                                                     |
|----------------------|----------------------------------------------------------|
| Jogger Unit          | Performs the alignment operation in vertical direction   |
| Upper Feed Feed Unit | Performs the alignment operation in horizontal direction |
| Staple Unit          | Performs the staple operation                            |

## Alignment Operation

After stacking paper to the Intermediate Tray, the alignment operation in the vertical direction is performed by the Y Alignment Motor (M25) and in the horizontal direction is performed by the Jogger Guide Motor (M24).

The Y Alignment Home Position Sensor (PS204) and the Jogger Home Position Sensor (PS207) detect the home position of the alignment member.

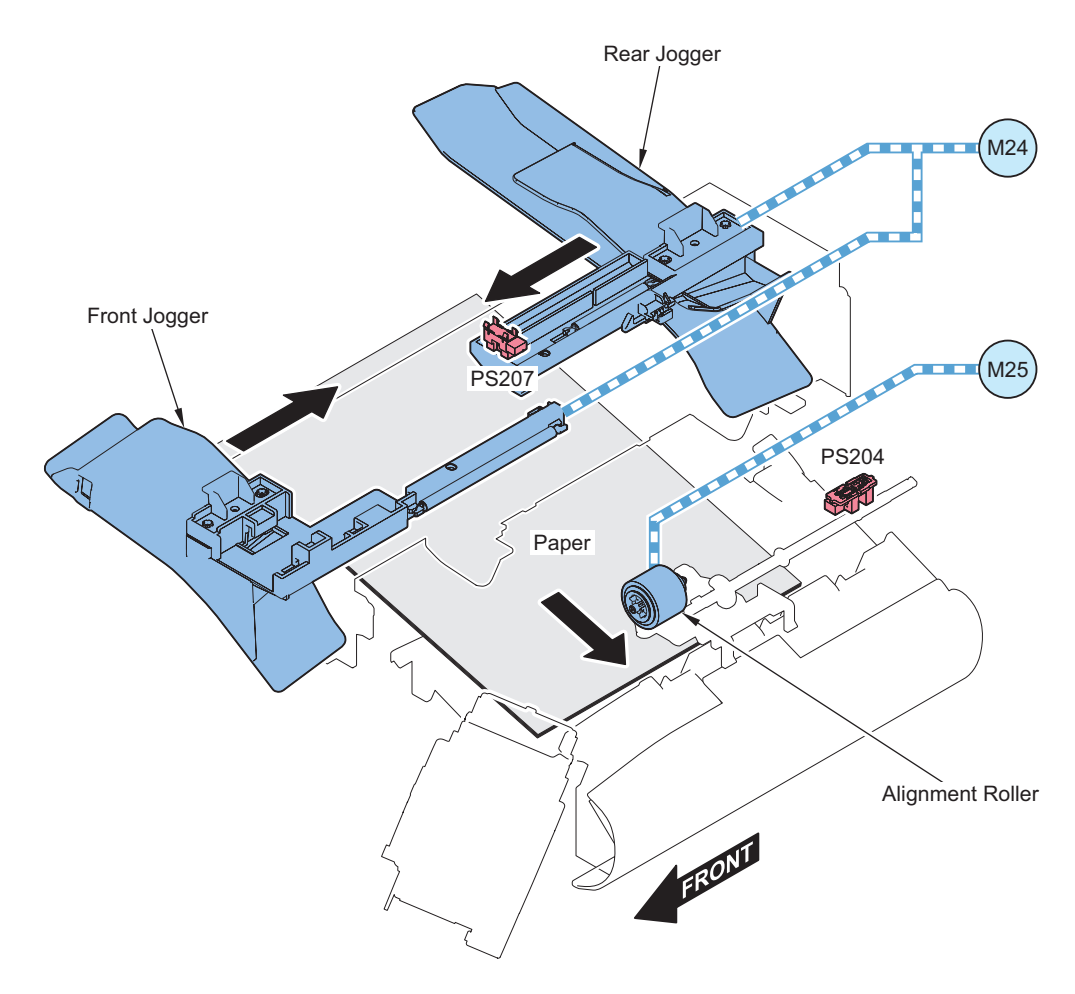

When setting shift sort, the shift operation is performed on paper stacked on the Process Tray which is aligned to the front or rear side to sort as paper bundles.

#### **Related error codes**

- E530-8001: Jogger error
- E577-8001: Y Alignment Motor error

## Stapling

### Overview

Stapling is to staple the specified number of sheets of paper together.

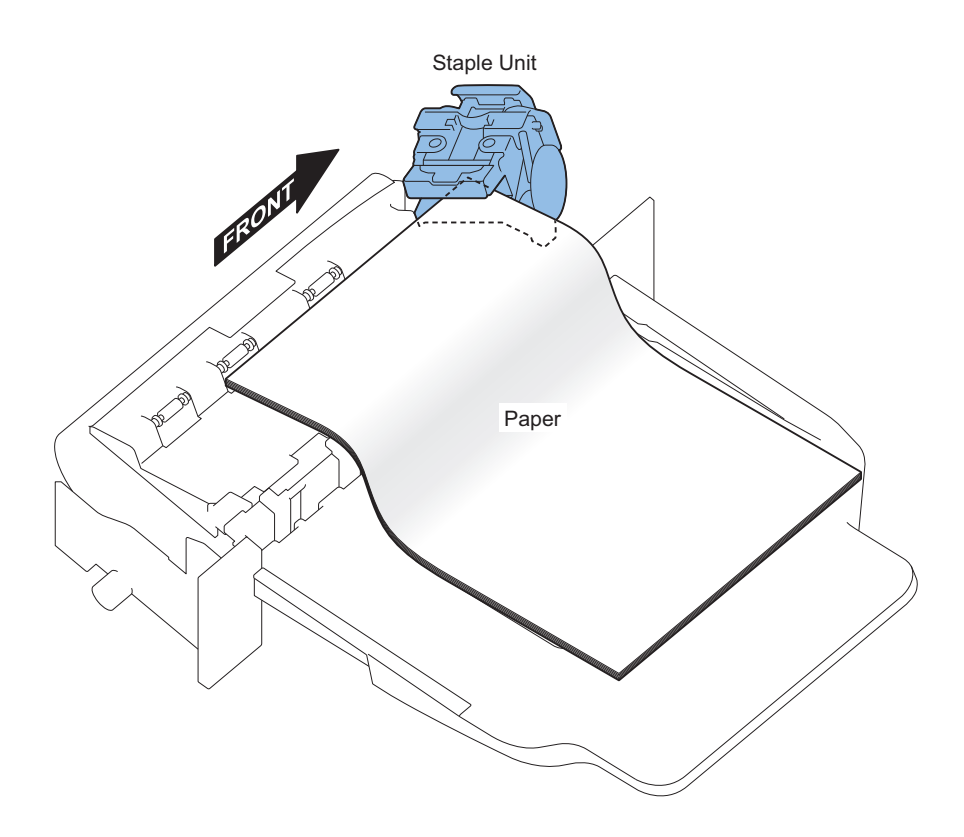

#### **Staple Unit**

The Staple Motor drives the cam to perform stapling. The Staple Home Position Sensor detects the cam's home position. The Staple Low Sensor detects the presence of needle cartridge in the Stapler Unit. The Staple Ready Sensor detects the presence of needle in the needle cartridge and availability of Stapler Unit.

#### Paper sizes available for stapling

A4, LTR, LGL, Custom size (210.0 x 279.4 mm to 215.9 x 355.6 mm)

#### Upper limit for the number of sheets that can be stapled by paper weight

60 to 89 g/m2: 30 sheets 90 to 120 g/m2: 20 sheets

#### **Related error codes**

- E531-8001: Staple repositioning failure
- E531-8002: Stapler failure

## Stack Delivery

After aligned, a paper stack is ejected from the Holding Tray to the Output Tray.

The Alignment Motor (M25) performs disengagement/engagement of the Upper Escape Tray Delivery Roller (Stack Delivery Upper Roller), while the Stack Delivery Alienation Home Position Sensor (PS206) detects its status. The Staple Stacker Output Motor (M21) ejects paper onto the Upper Escape Tray.

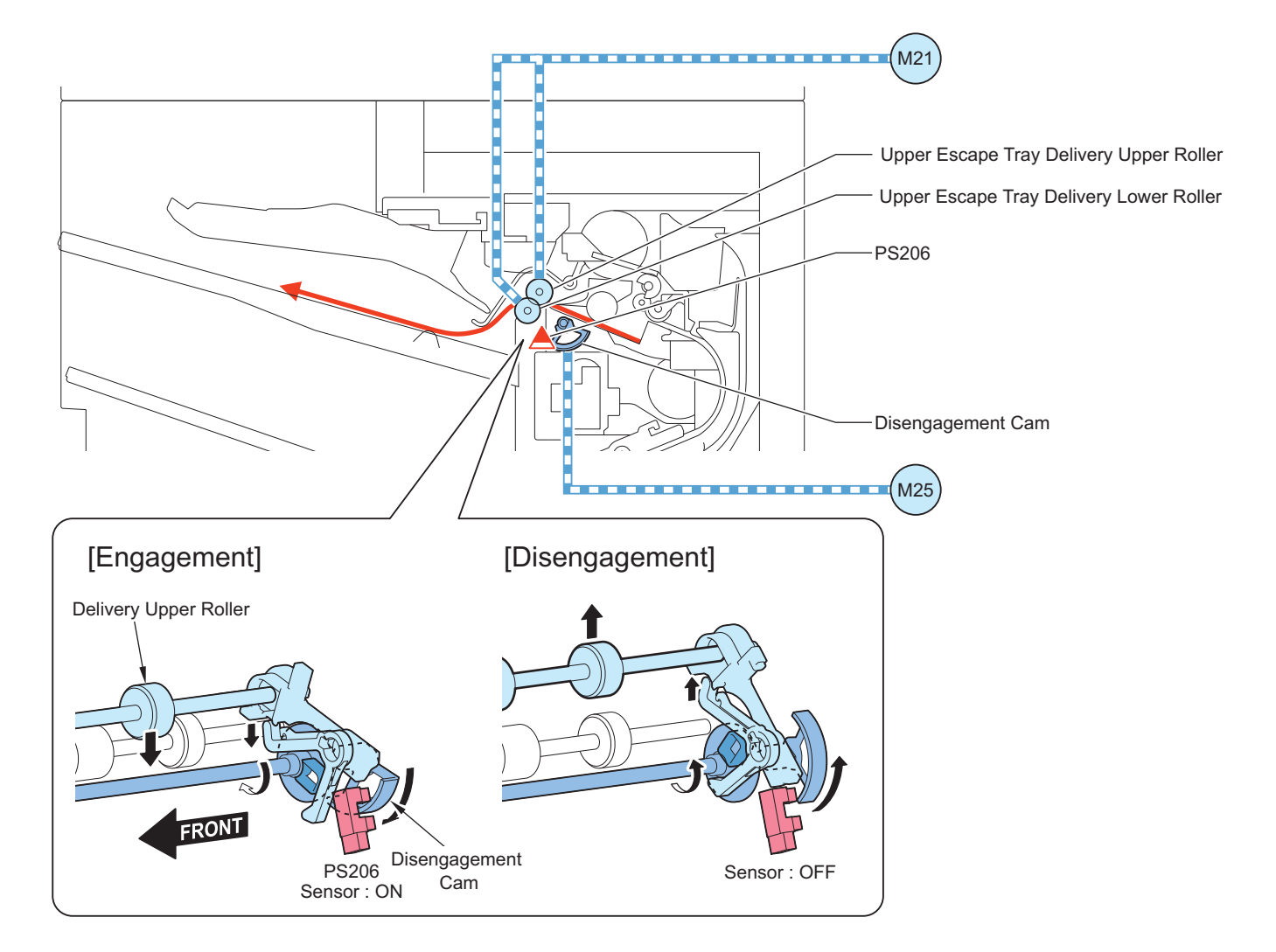

### **Related error codes**

• E568-8001: Stack Delivery Roller disengagement error

# Stack Tray Assembly (Model with Built-in Finisher Only)

# Tray Lifting Operation

The lifting operation of Upper Escape Tray is driven by the Upper Escape Tray Shift Motor (M27).

After paper is delivered, Upper Escape Tray descends by defined range. Then, the Upper Escape Tray rises until the Finisher Tray Upper Limit Sensor (PS211) detects the top side of stacked paper.

The lower limit of Upper Escape Tray is detected by the Finisher Tray Lower Limit Sensor (PS212).
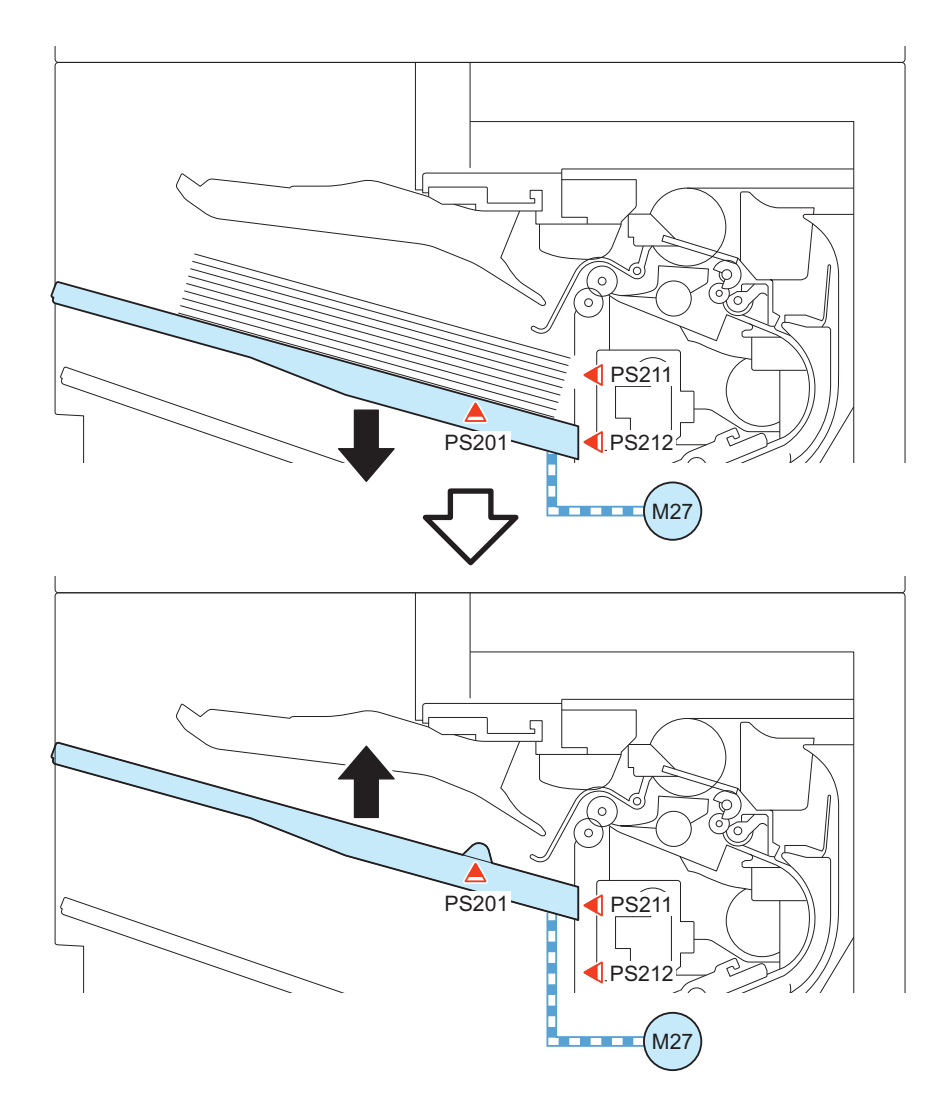

# Tray Paper Full Detection

The Upper Escape Tray Media Full Sensor (PS205) detects the paper stack full of Upper Escape Tray. The Lower Escape Tray Media Full Sensor (PS209) detects the paper stack full of Lower Escape Tray.

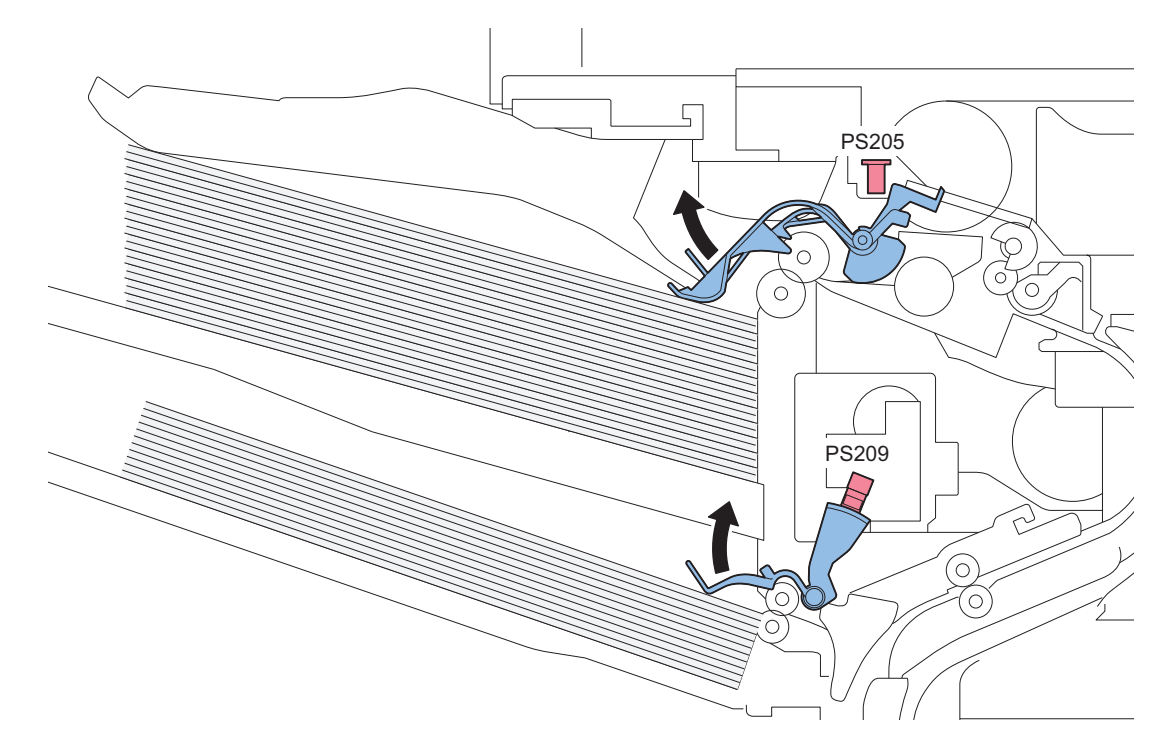

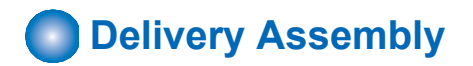

#### **Delivery Full Detection**

The Delivery Paper Full Sensor (SR42) detects delivered paper as full after detecting paper delivery for a certain period of time. After detecting full, printing stops.

# Reverse/Duplex Assembly

#### Duplex Reverse Control

The paper reverse operation is performed with the feed path switching from the Delivery Outlet to Reverse Mouth by the operation of the Reverse Flapper.

The Reverse Flapper operates in accordance with the Reverse Solenoid.

Paper stops at the Duplex Reverse Stop Position and the reverse operation is performed.

Both Reverse Roller and Duplex Reverse Roller are driven by the Reverse Motor.

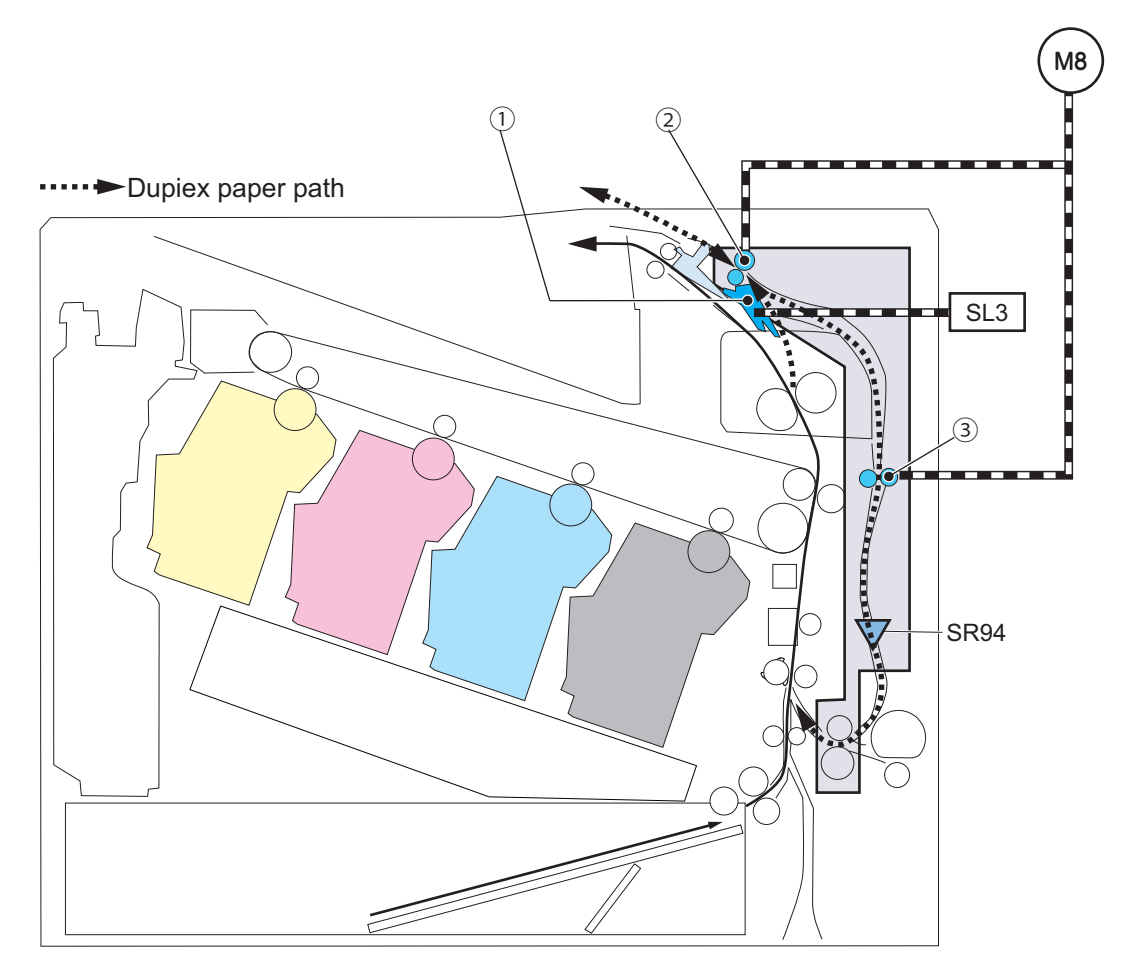

| Symbol | Name               |
|--------|--------------------|
| 1      | Reverse Flapper    |
| 2      | Reverse Roller     |
| 3      | Duplex Feed Roller |
| M8     | Reverse Motor      |
| SL3    | Reverse Solenoid   |
| SR94   | Duplex Sensor      |

# Jam Detection

This equipment detects original jam using the sensors shown in the figure below. Finisher Assembly

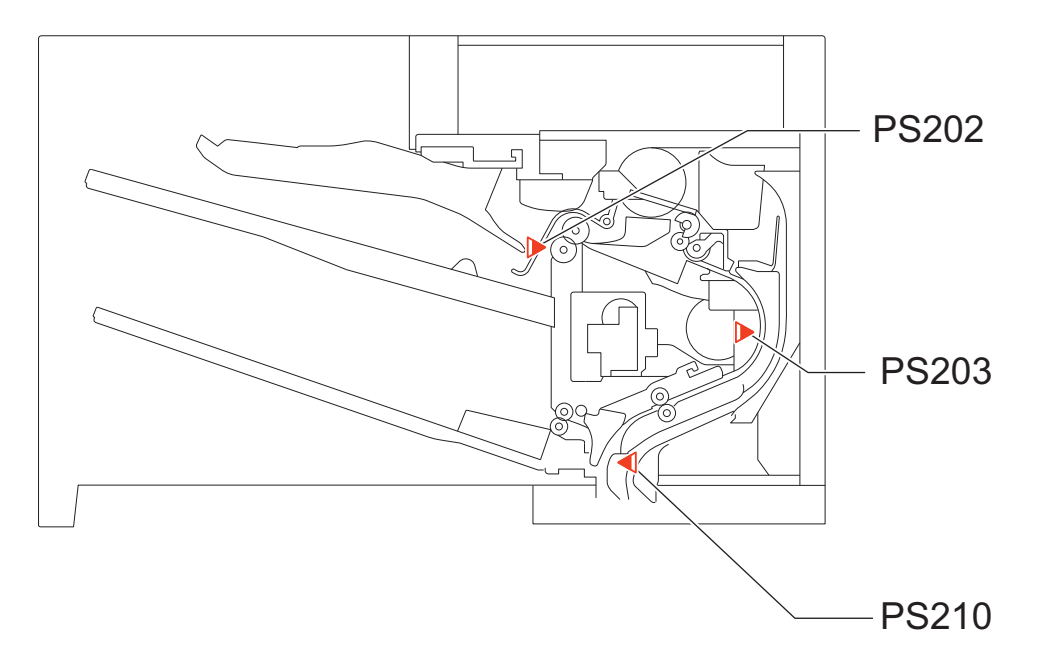

| Symbol | Name                         |  |  |
|--------|------------------------------|--|--|
| PS202  | Staple Stacker Outlet Sensor |  |  |
| PS203  | Staple Inlet Sensor          |  |  |
| PS210  | Staple Stacker Inlet Sensor  |  |  |

#### Printer Assembly

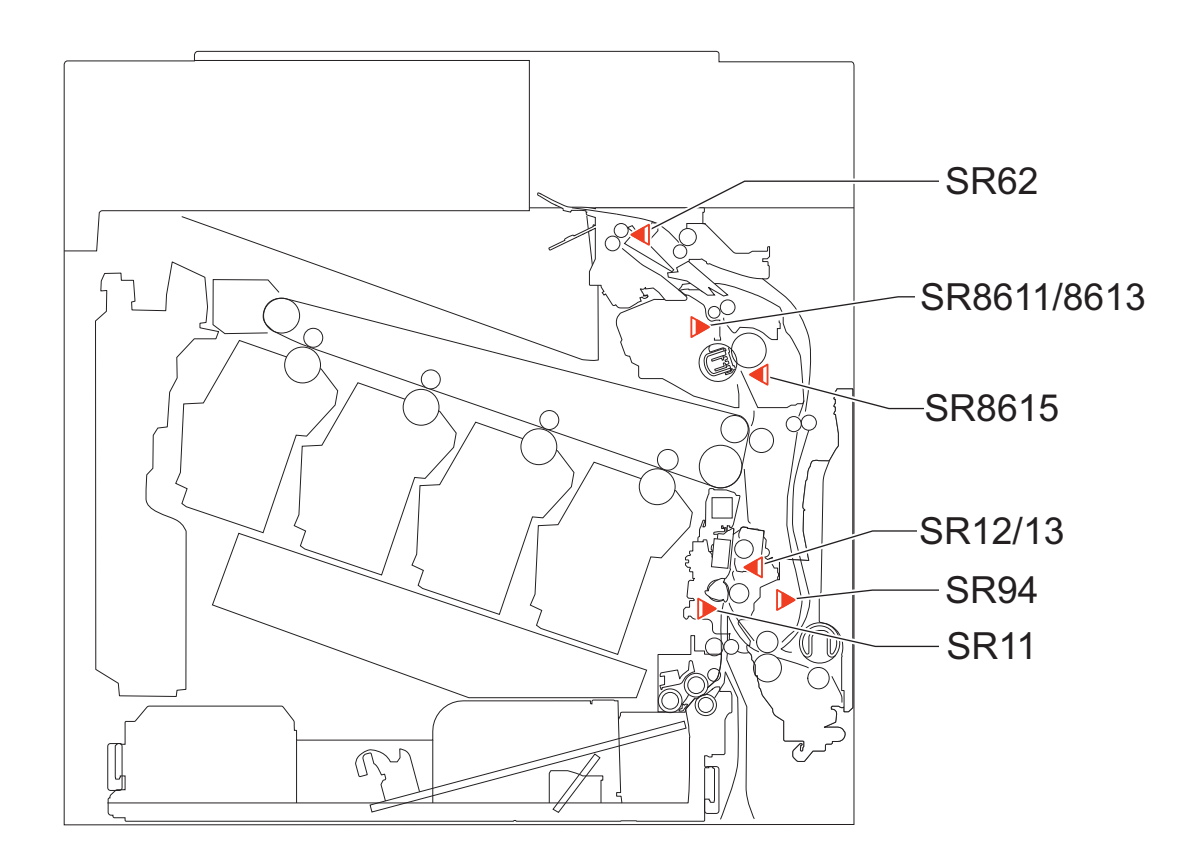

| Symbol | Name                                    |
|--------|-----------------------------------------|
| SR11   | Pre-Registration Sensor                 |
| SR12   | Registration media width sensor (Front) |
| SR13   | Registration media width sensor (Rear)  |
| SR8615 | Arch Sensor                             |

| Symbol | Name                       |
|--------|----------------------------|
| SR8611 | Fuser output sensor 1      |
| SR8613 | Fuser output sensor 2      |
| SR62   | Delivery Paper Full Sensor |
| SR94   | Duplex Sensor              |

# **External Auxiliary System**

# Software counter

This machine has software counters which count the number of prints/copies according to the job type. Various counters are displayed by pressing the Check Counter key on the Control Panel. The default counters for each country (model) are listed below.

| Target                      | Display number of each counter (in service mode) / item |                                                     |                                                  |                                                     |                       |           |                | Country   |          |
|-----------------------------|---------------------------------------------------------|-----------------------------------------------------|--------------------------------------------------|-----------------------------------------------------|-----------------------|-----------|----------------|-----------|----------|
|                             | Counter 1                                               | Counter 2                                           | Counter 3                                        | Counter 4                                           | Counter 5             | Counter 6 | Counter<br>7/8 | Counter 8 | Code     |
| 100V<br>Japan type<br>1     | Total 1                                                 | Total (Black<br>1)                                  | Copy (Full<br>Color + Sin-<br>gle Color/1)       | Total A (Full<br>Color + Sin-<br>gle Color 1)       | *1                    | *1        | *1             | *1        | JP       |
|                             | 101                                                     | 108                                                 | 232                                              | 149                                                 | 000                   | 000       | 000            | 000       |          |
| 100V<br>Japan type<br>2     | Total 2                                                 | Copy (Full<br>Color + Sin-<br>gle Color/2)          | Total A (Full<br>Color + Sin-<br>gle Color 2)    | Copy (Black<br>2)                                   | Total A<br>(Black 2)  | *1        | *1             | *1        | JP       |
|                             | 102                                                     | 231                                                 | 148                                              | 222                                                 | 133                   | 000       | 000            | 000       |          |
| 120V<br>Taiwan<br>model     | Total 1                                                 | Total (Black<br>1)                                  | Copy + Print<br>(Full Color/<br>Small)           | Total (Sin-<br>gle Color 1)                         | *1                    | *1        | *1             | *1        | TW       |
|                             | 101                                                     | 108                                                 | 402                                              | 118                                                 | 000                   | 000       | 000            | 000       |          |
| 120V<br>UL model<br>type 1  | Total 1                                                 | Total (Black<br>1)                                  | Copy (Full<br>Color/<br>Single Col-<br>or/Small) | Print (Full<br>Color + Sin-<br>gle Color/<br>Small) | *1                    | *1        | *1             | *1        | US       |
|                             | 101                                                     | 108                                                 | 230                                              | 322                                                 | 000                   | 000       | 000            | 000       |          |
| 120V<br>UL model<br>type 2  | Total 2                                                 | Total (Black 2)                                     | Copy (Full<br>Color/<br>Single Col-<br>or/Small) | Print (Full<br>Color + Sin-<br>gle Color/<br>Small) | *1                    | *1        | *1             | *1        | US       |
|                             | 102                                                     | 109                                                 | 230                                              | 322                                                 | 000                   | 000       | 000            | 000       |          |
| 230V<br>General<br>model    | Total 1                                                 | Total (Black<br>1)                                  | Copy + Print<br>(Full Color/<br>Small)           | Total (Sin-<br>gle Color 1)                         | Total 1 (2-<br>sided) | *1        | *1             | *1        | SG/KO/CN |
|                             | 101                                                     | 108                                                 | 402                                              | 118                                                 | 114                   | 000       | 000            | 000       |          |
| 240V<br>UK model<br>type 1  | Total<br>(Black/<br>Small)                              | Total (Full<br>Color + Sin-<br>gle Color/<br>Small) | Scan (Total<br>1)                                | Print (Total<br>1)                                  | *1                    | *1        | *1             | *1        | GB       |
|                             | 113                                                     | 123                                                 | 501                                              | 301                                                 | 000                   | 000       | 000            | 000       |          |
| 240V                        | Total 1                                                 | *1                                                  | *1                                               | *1                                                  | *1                    | *1        | *1             | *1        | GB       |
| UK model<br>type 2          | 101                                                     | 000                                                 | 000                                              | 000                                                 | 000                   | 000       | 000            | 000       |          |
| 240V<br>CA model            | Total 1                                                 | Total (Black<br>1)                                  | Copy (Full<br>Color/<br>Single Col-<br>or/Small) | Print (Full<br>Color + Sin-<br>gle Color/<br>Small) | *1                    | *1        | *1             | *1        | AU       |
|                             | 101                                                     | 108                                                 | 230                                              | 322                                                 | 000                   | 000       | 000            | 000       |          |
| 230V<br>FRN model<br>type 1 | Total<br>(Black/<br>Small)                              | Total (Full<br>Color + Sin-<br>gle Color/<br>Small) | Scan (Total<br>1)                                | Print (Total<br>1)                                  | *1                    | *1        | *1             | *1        | FR       |
|                             | 113                                                     | 123                                                 | 501                                              | 301                                                 | 000                   | 000       | 000            | 000       |          |
| 230V                        | Total 1                                                 | *1                                                  | *1                                               | *1                                                  | *1                    | *1        | *1             | *1        | FR       |
| FRN model<br>type 2         | 101                                                     | 000                                                 | 000                                              | 000                                                 | 000                   | 000       | 000            | 000       |          |

#### List of Default Counters for Each Country

| Target                      | Display number of each counter (in service mode) / item Co |                                                     |                                                     |                    |           |           |                | Country   |                                                                 |
|-----------------------------|------------------------------------------------------------|-----------------------------------------------------|-----------------------------------------------------|--------------------|-----------|-----------|----------------|-----------|-----------------------------------------------------------------|
|                             | Counter 1                                                  | Counter 2                                           | Counter 3                                           | Counter 4          | Counter 5 | Counter 6 | Counter<br>7/8 | Counter 8 | Code                                                            |
| 220V<br>GER model<br>type 1 | Total<br>(Black/<br>Small)                                 | Total (Full<br>Color + Sin-<br>gle Color/<br>Small) | Scan (Total<br>1)                                   | Print (Total<br>1) | *1        | *1        | *1             | *1        | DE                                                              |
|                             | 113                                                        | 123                                                 | 501                                                 | 301                | 000       | 000       | 000            | 000       |                                                                 |
| 220V                        | Total 1                                                    | *1                                                  | *1                                                  | *1                 | *1        | *1        | *1             | *1        | DE                                                              |
| GER model<br>type 2         | 101                                                        | 000                                                 | 000                                                 | 000                | 000       | 000       | 000            | 000       |                                                                 |
| 230V<br>AMS model<br>type 1 | Total<br>(Black/<br>Small)                                 | Total (Full<br>Color + Sin-<br>gle Color/<br>Small) | Scan (Total<br>1)                                   | Print (Total<br>1) | *1        | *1        | *1             | *1        | ES/SE/PT/<br>NO/DK/FI/P<br>L/HU/CZ/SI/<br>GR/EE/RU/             |
|                             | 113                                                        | 123                                                 | 501                                                 | 301                | 000       | 000       | 000            | 000       | NL/SK/RO/<br>HR/BG/TR                                           |
| 230V                        | Total 1                                                    | *1                                                  | *1                                                  | *1                 | *1        | *1        | *1             | *1        | ES/SE/PT/                                                       |
| AMS model<br>type 2         | 101                                                        | 000                                                 | 000                                                 | 000                | 000       | 000       | 000            | 000       | NO/DK/FI/P<br>L/HU/CZ/SI/<br>GR/EE/RU/<br>NL/SK/RO/<br>HR/BG/TR |
| 230V<br>ITA model<br>type 1 | Total<br>(Black/<br>Small)                                 | Total (Full<br>Color + Sin-<br>gle Color/<br>Small) | Scan (Total<br>1)                                   | Print (Total<br>1) | *1        | *1        | *1             | *1        | IT                                                              |
|                             | 113                                                        | 123                                                 | 501                                                 | 301                | 000       | 000       | 000            | 000       |                                                                 |
| 230V                        | Total 1                                                    | *1                                                  | *1                                                  | *1                 | *1        | *1        | *1             | *1        | IT                                                              |
| ITA model<br>type 2         | 101                                                        | 000                                                 | 000                                                 | 000                | 000       | 000       | 000            | 000       |                                                                 |
| 230V<br>Chinese<br>model    | Total 1                                                    | Total<br>(Black/<br>Small)                          | Total (Full<br>Color + Sin-<br>gle Color/<br>Small) | *1                 | *1        | *1        | *1             | *1        | CN                                                              |
|                             | 101                                                        | 113                                                 | 123                                                 | 000                | 000       | 000       | 000            | 000       |                                                                 |

#### **Description of symbols**

- Large: Large size paper (when paper length exceeds 324 mm in paper feed direction)
- Small: Small size paper (when paper length is 324 mm or less in paper feed direction)
- Total: When a sheet of paper is delivered, the counter is advanced by 1
- 2-Sided: The counter is advanced by 1 for paper delivered in 2-sided mode
- Change the country code of CONFIG in the following service mode.
  COPIER > OPTION > FNC-SW > CONFIG
- Three-digit number in the counter column shows the setting value of the following service mode items. COPIER > OPTION > USER > COUNTER 1 to 8
- COUNTER 2 to 8 can be changed in the following service mode.
  COPIER > OPTION > USER
- The type of counter display can be switched between the former and new methods in the following service mode.
  COPIER > OPTION > USER > CNT-SW
- \*1: Hidden by default. Can be changed in service mode.

| Location code | Location       | Location code | Location | Location code | Location |
|---------------|----------------|---------------|----------|---------------|----------|
| JP            | Japan          | ES            | Spain    | RU            | Russia   |
| US            | United States  | SE Sweden     |          | SK            | Slovakia |
| GB            | United Kingdom | PT            | Portugal | RO            | Romania  |
| FR            | France         | NO            | Norway   | HR            | Croatia  |
| DE            | Germany        | DK            | Denmark  | BG            | Bulgaria |
| IT            | Italy          | FI            | Finland  | TR            | Turkey   |
| AU            | Australia      | PL            | Poland   | TH            | Thailand |
| SG            | Singapore      | HU            | Hungary  | VN            | Vietnam  |

| Location code | Location    | Location code | Location       | Location code | Location  |
|---------------|-------------|---------------|----------------|---------------|-----------|
| NL            | Netherlands | CZ            | Czech Republic | AR            | Argentine |
| KR            | Korea       | SI            | Slovenia       | IN            | India     |
| CN            | China       | GR            | Greece         |               |           |
| TW            | Taiwan      | EE            | Estonia        |               |           |

### Count-up timing

Count-up timing differs according to the following:

- Print mode (1-sided print/2nd side of 2-sided print, 1st side of 2-sided print)
- Delivery position (Delivery Tray of the host machine/Staple Finisher\*

#### **Count-up timing list**

| Delivery position                 | Print mode                              |                           |  |
|-----------------------------------|-----------------------------------------|---------------------------|--|
|                                   | 1-sided print/2nd side of 2-sided print | 1st side of 2-sided print |  |
| Delivery Tray of the host machine | Delivery Sensor (PS12)                  | Duplex Sensor (PS01)      |  |
| Staple Finisher*                  | Feed Path Sensor (S2)                   |                           |  |

\* When the Staple Finisher is connected.

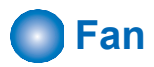

### Location of Fans

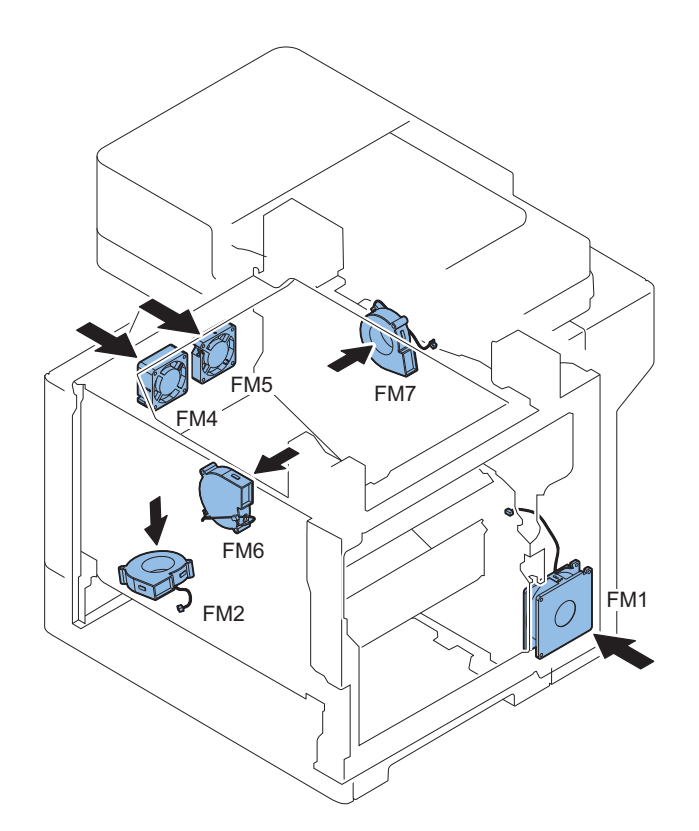

| No. | Name                       | Role                                                        | Туре    | Speed                 |
|-----|----------------------------|-------------------------------------------------------------|---------|-----------------------|
| FM1 | Power Supply Cooling Fan   | To cool the Power Supply PCB area                           |         | Full speed/Half       |
|     |                            |                                                             |         | Spece                 |
| FM2 | Cartridge Cooling Fan      | To cool the Cartridge                                       | Suction | Full speed            |
| FM4 | Front Delivery Cooling Fan | To cool the Fixing Assembly area and Delivery As-<br>sembly | Suction | Full speed/Half speed |
| FM5 | Rear Delivery Cooling Fan  | To cool the Fixing Assembly area and Delivery As-<br>sembly | Suction | Full speed/Half speed |

| No. | Name                                             | Role                                                  | Туре    | Speed                    |
|-----|--------------------------------------------------|-------------------------------------------------------|---------|--------------------------|
| FM6 | Fuser fan                                        | Cooling of the Fixing Assembly                        | Suction | Full speed/Half speed    |
| FM7 | Power Supply, Main Controller PCB Cooling<br>Fan | To cool the Power Supply PCB and Main Controller area | Suction | Full speed/Half<br>speed |

#### **Error Code**

- E804-0000
- Power Supply Cooling Fan error • E805-0001
- Power Supply Cooling Fan error • E805-0002
- Cartridge Cooling Fan error
- E805-0009
- Front Delivery Cooling Fan error
- E805-0010 Rear Delivery Cooling Fan error
- E805-0013 Fuser fan error
- E805-0014

Power Supply, Main Controller PCB Cooling Fan error

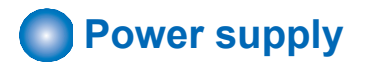

### Internal power supply

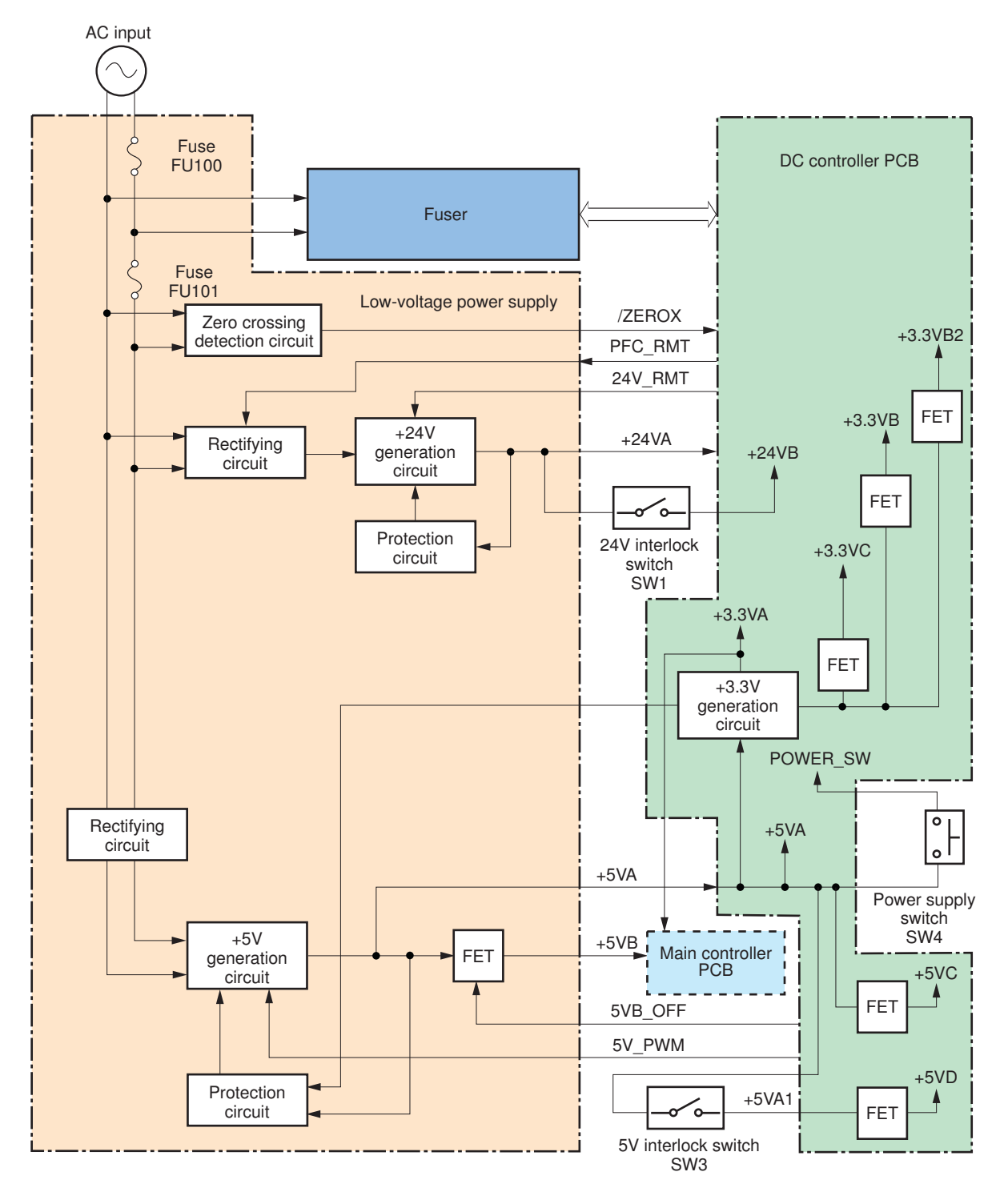

# Power-saving Function

#### Overview

There are "Standby" and "Sleep" as the power supply mode of this machine. Further, "Sleep" is divided into the following 3 modes: "Sleep Standby", "Sleep 1", "Deep Sleep".

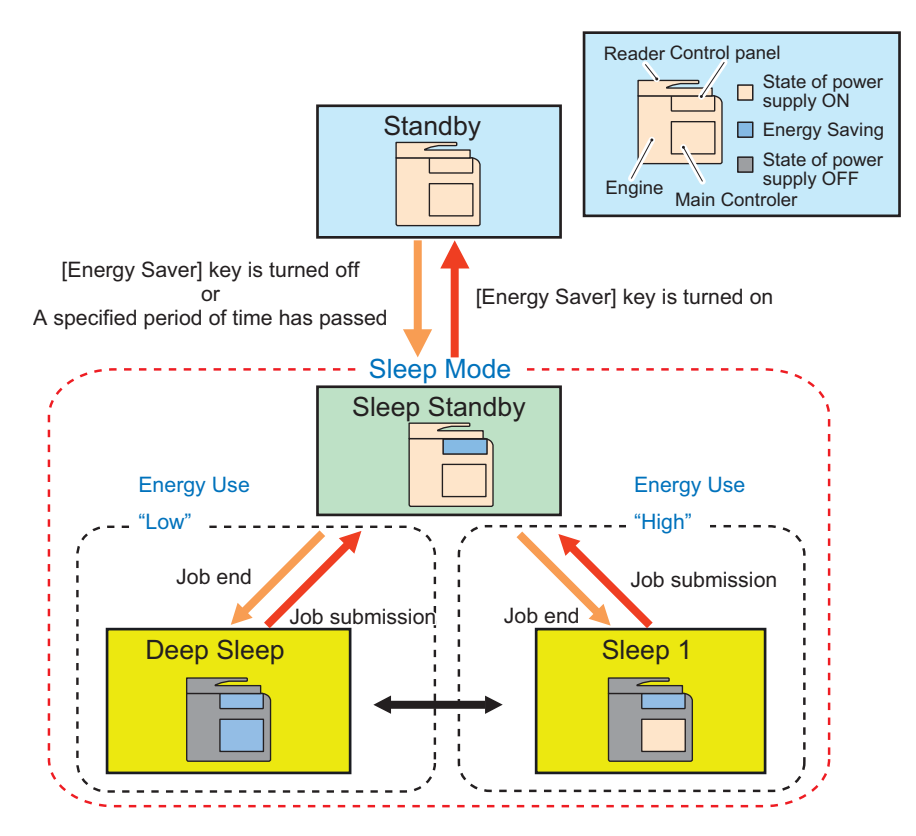

\* The time specified in Settings/Registration> Preferences> Timer/Energy Settings> Auto Sleep Time

#### Standby

The mode that the machine is running or can start operation immediately and all power is supplied in this mode.

#### **Sleep Standby**

The state that only the Control Panel is off while the power is supplied to all other parts.

#### Sleep 1

The state that the controller's all-night and non-all-night power is supplied while the Control Panel is off.

#### **Deep Sleep**

In this state, the Control Panel is off while only all-night power is supplied. When any of the following "Conditions for Not Entering Deep Sleep" applies, transition to this mode does not occur.

### Conditions for Not Entering Deep Sleep Mode (Check Items)

#### Settings of Settings/Registration

When the following settings are enabled in the [Settings/Registration] menu, the machine does not enter Deep Sleep mode. The corresponding items are shown below.

#### Preferences > Timer/Energy Settings

- Sleep Mode Energy Use > High
- Sleep Mode Energy Use > Low > Compensate for Network Comm.
- Within the time specified in Auto Sleep Time

#### Preferences > Network

- NetWare Settings > Use NetWare > ON
- AppleTalk Settings > Use AppleTalk > ON
- TCP/IP Settings > BMLinkS Settings > Use BMLinkS > ON (\*1)
- IEEE 802.1X Settings > Use IEEE 802.1X > ON
- TCP/IP Settings > IPv4 Settings > IP Address Settings > Auto IP > ON
- TCP/IP Settings > DNS Settings > mDNS Settings > Use mDNS > ON
- Google Cloud Print Settings > Use Google Cloud Print > ON (\*2)
- TCP/IP Settings > SIP Settings > NGN Settings > Use NGN > ON (\*1)
- Direct Connection Settings > Use Direct Connection > ON

#### Function Settings > Receive/Forward

- Fax Settings >Select RX Mode > Fax/Tel (Auto Switch) (\*1)
- Fax Settings > Remote RX > ON (\*1)
- Fax Settings > Set Number Display > ON (\*1)

#### Function Settings > Send

• Fax Settings > Modem Dial-in Settings > ON (\*1)

#### **Other Settings**

- Volume Settings key > Fax Volume Settings > Incoming Fax Ring > ON (\*1)
- \*1: This may not be displayed depending on the country, model, and configuration of the options.
- \*2: This must be already registered on Google Cloud Print in advance.

#### Hardware status

• It is connected to the coin vendor.

#### System Performance Status

The system is running/communicating.

#### CAUTION:

The system is in a running/communicating state for approx. 10 minutes after startup in many cases.

# Quick Startup

To realize faster startup, power configuration has been changed to always supply power to the Main Controller PCB at quick startup. Consequently, the main menu can be displayed faster than the normal startup. Even when the Main Power Supply Switch is OFF, power is supplied to the following PCBs:

|                              | Quick startup setting ON | Quick startup setting OFF |
|------------------------------|--------------------------|---------------------------|
| Low-voltage Power Supply PCB | Output: ON               | Output: ON                |
| Main Controller PCB          | Output: ON               | Output: OFF               |

#### NOTE:

The quick startup function can be set from "Settings/Registration".

- Settings/Registration > Preferences > Timer/Energy Settings > Quick Startup Settings for Main Power
  Only Quick startup is executed (default)
  - [On]: Quick startup is executed (default)
- [Off]: Quick startup is not executed

Disconnect the power plug when performing work with the possibility to come in contact with the PCBs above. If a conductive material comes in contact with the PCB, short circuit may occur in the PCB, and may cause damage on it. The following label is used at the place where attention is required.

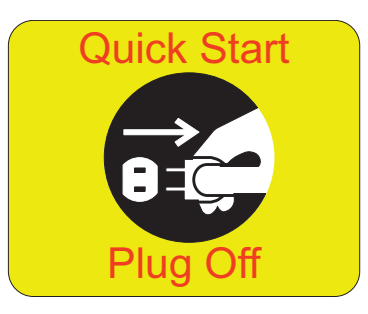

#### Conditions for not executing quick startup

This machine does not execute quick startup if the following conditions are met at first startup after the power plug is connected to the outlet.

#### Connection status of the hardware

• A coin vendor is connected.

#### Either of the following network settings is set to "ON":

Settings/Registration > Preferences > Network

- AppleTalk Settings > Use AppleTalk > ON
- Select Wired/Wireless LAN > Wireless LAN
- Bluetooth Settings > ON

#### When the machine starts up right after it is shut down under any of the following conditions

• The system is operating/communicating.

#### Other

- 110 hours or more have elapsed after quick startup.
- The power of this product is turned ON again within approximately 20 seconds after turning it OFF
- · Startup after 8 hours or more have passed since the power of this product was turned OFF
- · The next time the power is turned ON after turning OFF the power of this product from remote UI
- The next time the power is turned ON after occurrence of the error code
- · The next time the power is turned ON after shifting to the service mode screen

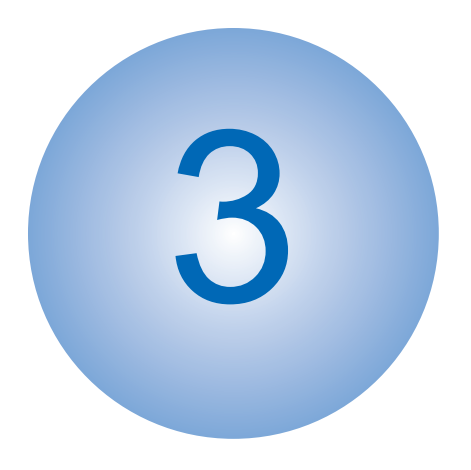

# **Periodical Service**

| Periodical | Service | 1 | 1 | 1 |
|------------|---------|---|---|---|
| Periodical | Service | 1 | 1 | , |

# **Periodical Service**

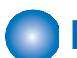

# Periodically Replacement Parts

There are no periodically replacement parts in this machine.

# Consumable parts

| No | Name                                                   | Parts<br>number                           | Model<br>number | Qu<br>an-<br>tity | Re-<br>place-      | Work<br>De-           | Service Mode<br>Parts counter                                                       | Alarm Code_Replacement Completion |
|----|--------------------------------------------------------|-------------------------------------------|-----------------|-------------------|--------------------|-----------------------|-------------------------------------------------------------------------------------|-----------------------------------|
|    |                                                        |                                           |                 |                   | Life<br>Value      | tion                  |                                                                                     |                                   |
| 1  | Fixing<br>Assem-<br>bly                                | FM1-W274<br>(120V),<br>FM1-W275<br>(230V) | FX-206          | 1                 | 150,000<br>pages   | Re-<br>place-<br>ment | FX-UNIT                                                                             | 43-0076                           |
| 2  | ITB Unit                                               | FM1-W273                                  | TB-206          | 1                 | 150,000<br>pages   | Re-<br>place-<br>ment | TR-UNIT                                                                             | 43-0094                           |
| 3  | Secon-<br>dary<br>Transfer<br>Outer<br>Roller          | FM1-W270                                  | TR-206          | 1                 | 150,000<br>pages   | Re-<br>place-<br>ment | 2TR-ROLL                                                                            | 43-0359                           |
| 4  | Roller<br>Kit<br>CR-206                                | FM1-W269                                  | CR-206          | 1                 | 150,000<br>sheets  | Re-<br>place-<br>ment | Cassette1 Feed<br>Roller: C1-FD-RL<br>Cassette1 Separa-<br>tion Roller C1-SP-<br>RL | 43-0080<br>43-0081                |
| 5  | Multi-<br>purpose<br>Tray<br>Feed<br>Roller            | RL2-0034                                  | -               | 1                 | 150,000<br>sheets  | Re-<br>place-<br>ment | M-FD-RL                                                                             | 43-0077                           |
| 6  | Multi-<br>purpose<br>Tray<br>Separa-<br>tion<br>Roller | RL2-0079                                  | -               | 1                 | 150,000<br>sheets  | Re-<br>place-<br>ment | M-SP-RL                                                                             | 43-0078                           |
| 7  | Waste<br>Toner<br>Con-<br>tainer                       | FM1-W271                                  | WT-206          | 1                 | 100,000<br>pages * | Re-<br>place-<br>ment | WST-TNR                                                                             | 11-0100                           |
| 8  | ADF<br>Mainte-<br>nance<br>Kit                         | FM1-P720                                  | DR-203          | 1                 | 50,000<br>sheets   | Re-<br>place-<br>ment | Pickup Roller: DF-<br>PU-RL<br>Separation Roller:<br>DF-SP-RL                       | 43-0125<br>43-0092                |

\*: based on FullColor 60%, 5% Duty

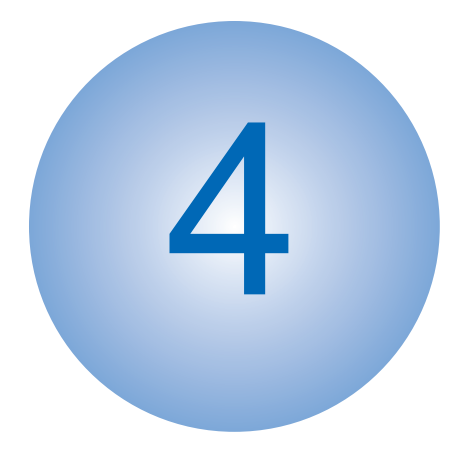

# Parts Replacement and Cleaning

| List of Parts                 | 113  |
|-------------------------------|------|
| External Cover System         | 133  |
| Original Exposure/Feed System | 158  |
| Controller System             | .211 |
| Laser Exposure System         | 243  |
| Image Formation System        | 245  |
| Fixing System                 | .257 |
| Pickup/Feed System            | 266  |

# List of Parts

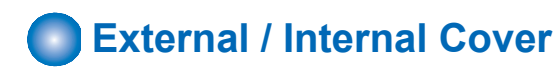

### ■ ADF

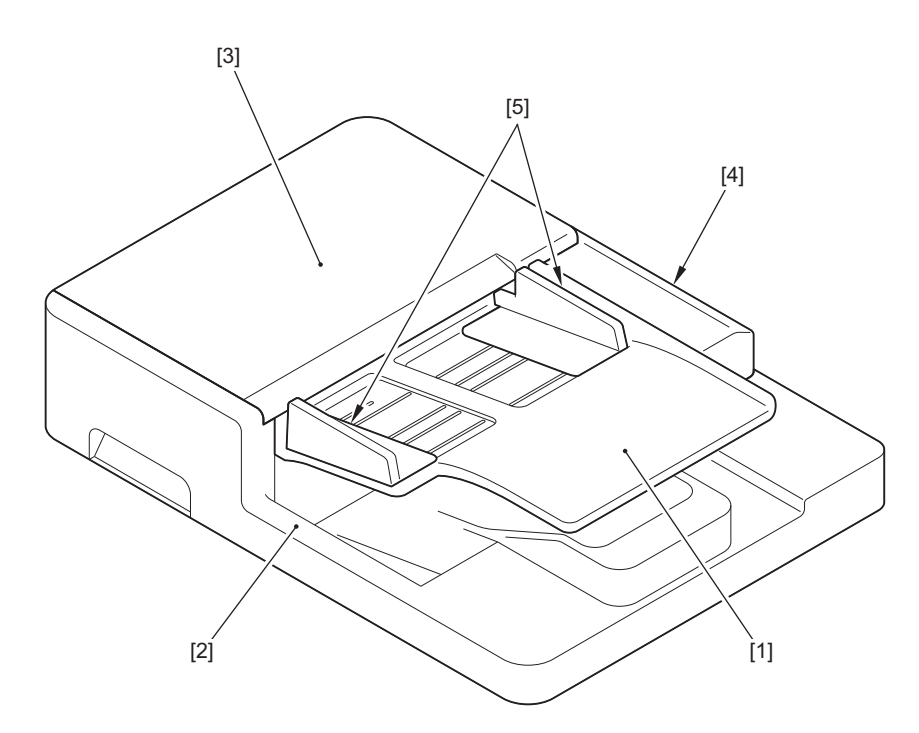

| No. | Name                 |
|-----|----------------------|
| [1] | Original Tray        |
| [2] | ADF Base             |
| [3] | Feeder Cover         |
| [4] | ADF Rear Cover       |
| [5] | ADF Side Guide Plate |

### Reader

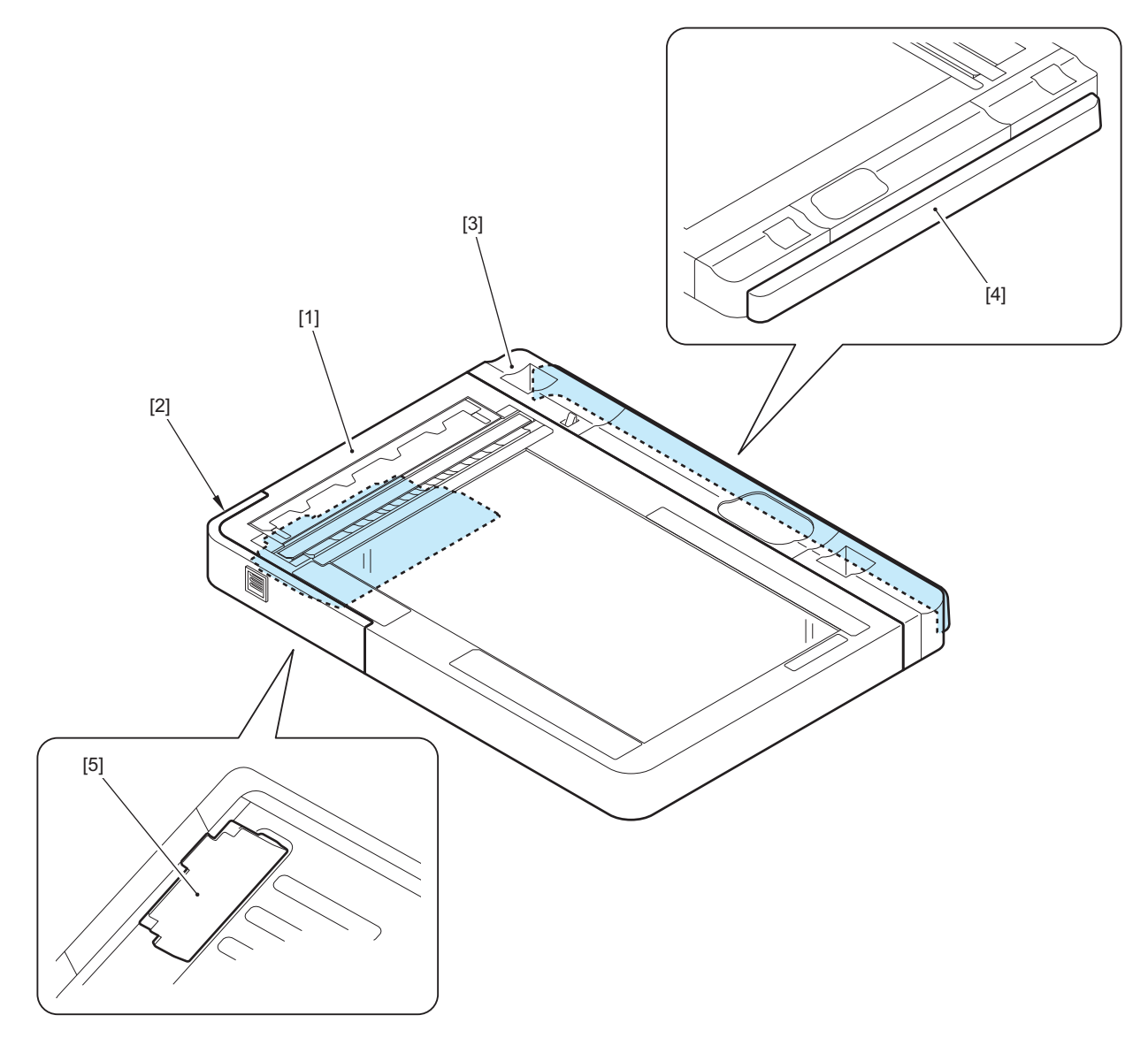

| No. | Name                 |
|-----|----------------------|
| [1] | Copyboard Glass Unit |
| [2] | Wifi Cover           |
| [3] | Reader Rear Cover 1  |
| [4] | Reader Rear Cover 2  |
| [5] | Reader Motor Cover   |

# Printer(with Finisher)

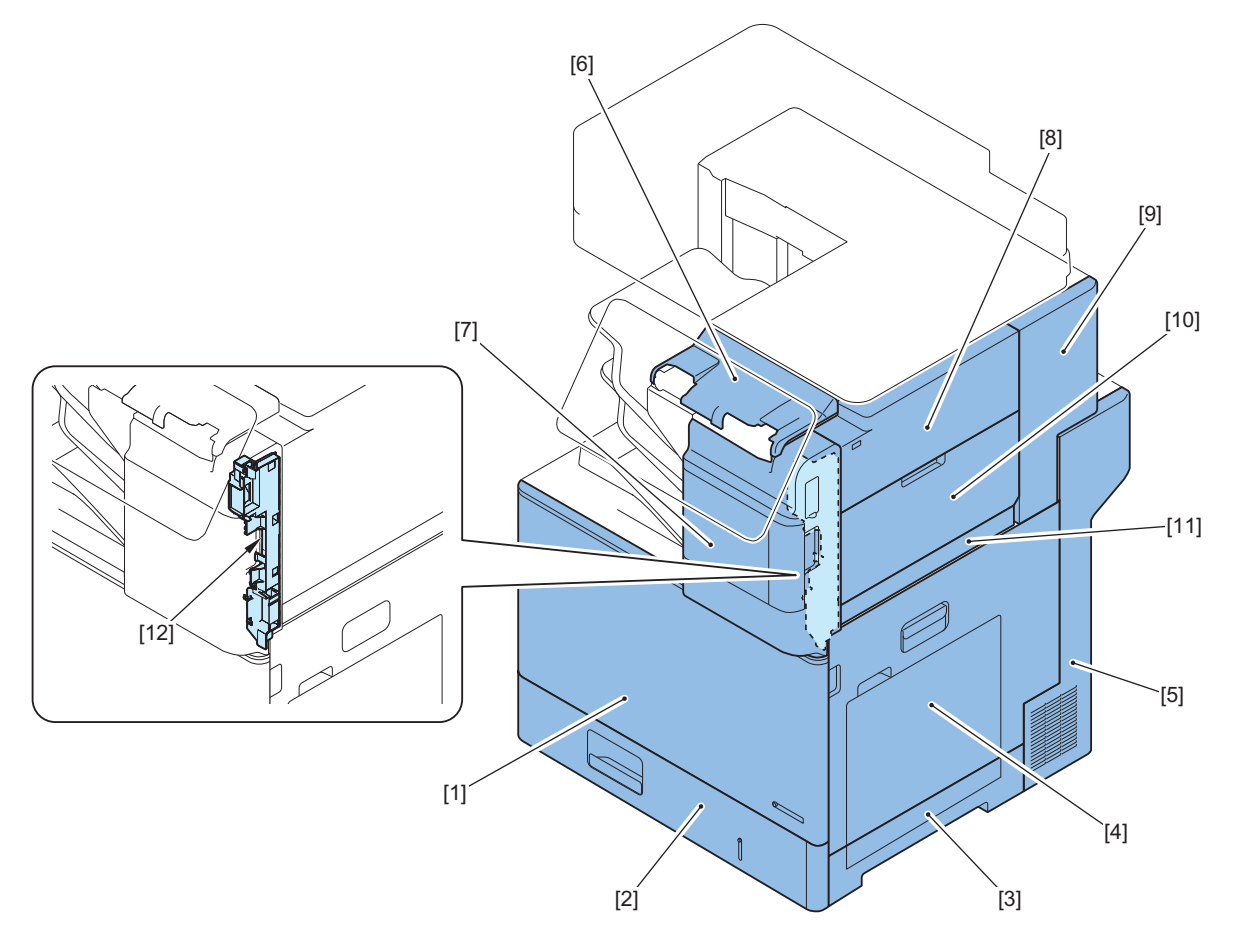

| No.  | Name                       |
|------|----------------------------|
| [1]  | Front Cover                |
| [2]  | Cassette1                  |
| [3]  | Right Lower Cover          |
| [4]  | Right Door Unit            |
| [5]  | Right Rear Cover           |
| [6]  | Control Panel Upper Cover  |
| [7]  | Staple Cover               |
| [8]  | Finisher Right Upper Cover |
| [9]  | Finisher Right Rear Cover  |
| [10] | Finisher Right Door        |
| [11] | Finisher Right Lower Cover |
| [12] | Staple Inner Cover         |

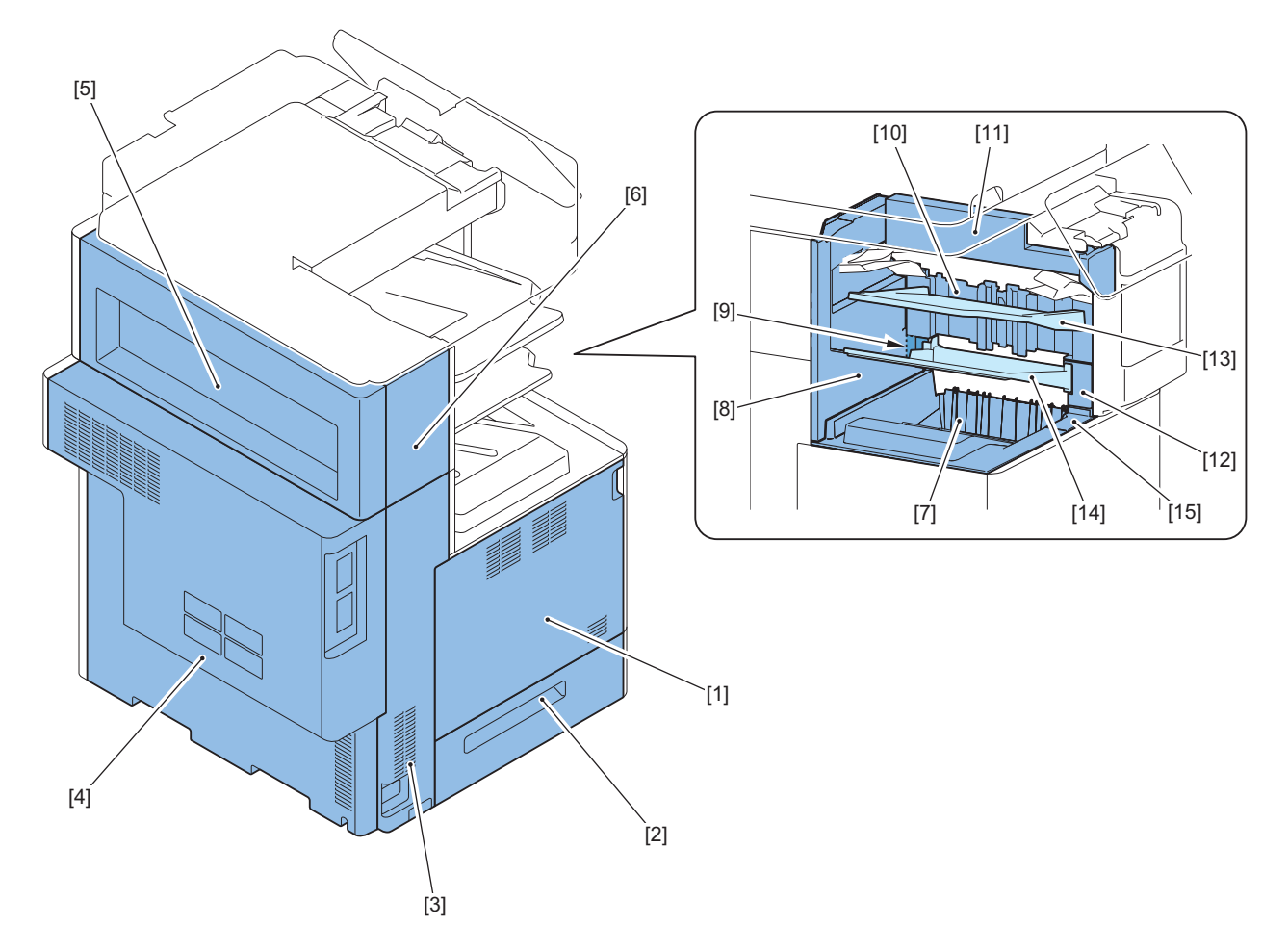

| No.  | Name                      |
|------|---------------------------|
| [1]  | Left Door                 |
| [2]  | Left Lower Cover          |
| [3]  | Left Rear Cover           |
| [4]  | Rear Cover                |
| [5]  | Finisher Rear Cover       |
| [6]  | Finisher Left Rear Cover  |
| [7]  | Delivery Tray             |
| [8]  | Finisher Inner Rear Cover |
| [9]  | 2 Bin Rear Cover          |
| [10] | StackingWall Unit         |
| [11] | Jogger Cover              |
| [12] | 2 Bin Front Cover         |
| [13] | Finisher Tray             |
| [14] | Finisher Bin Tray         |
| [15] | Delivery Tray Cover C     |

# Printer(without Finisher)

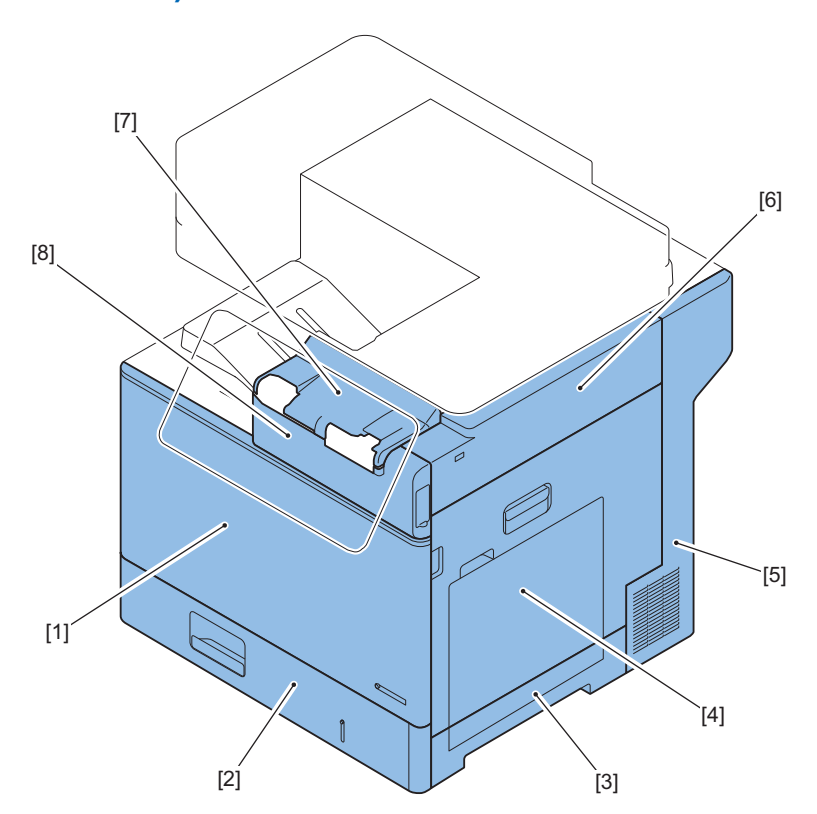

| No. | Name                      |
|-----|---------------------------|
| [1] | Front Cover               |
| [2] | Cassette1                 |
| [3] | Right Lower Cover         |
| [4] | Right Door Unit           |
| [5] | Right Rear Cover          |
| [6] | Right Upper Cover         |
| [7] | Control Panel Upper Cover |
| [8] | Front Upper Cover         |

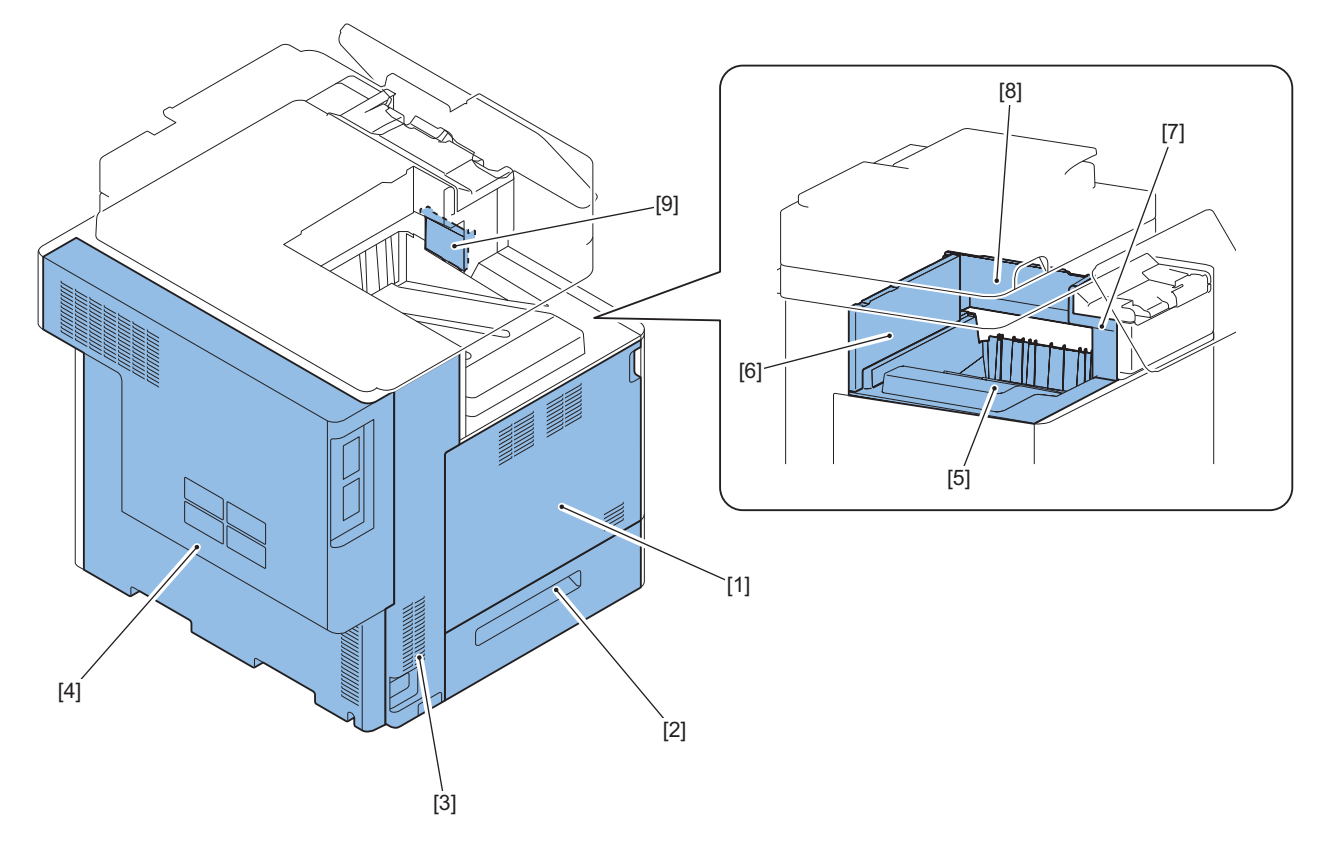

| No. | Name                             |
|-----|----------------------------------|
| [1] | Left Door                        |
| [2] | Left Lower Cover                 |
| [3] | Left Rear Cover                  |
| [4] | Rear Cover                       |
| [5] | Delivery Tray                    |
| [6] | Inner Delivery Rear Cover        |
| [7] | Front Cover Left                 |
| [8] | Inner Delivery Right Upper Cover |
| [9] | Inner Delivery Sub Cover         |

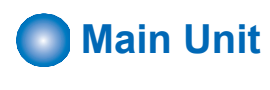

## ■ ADF

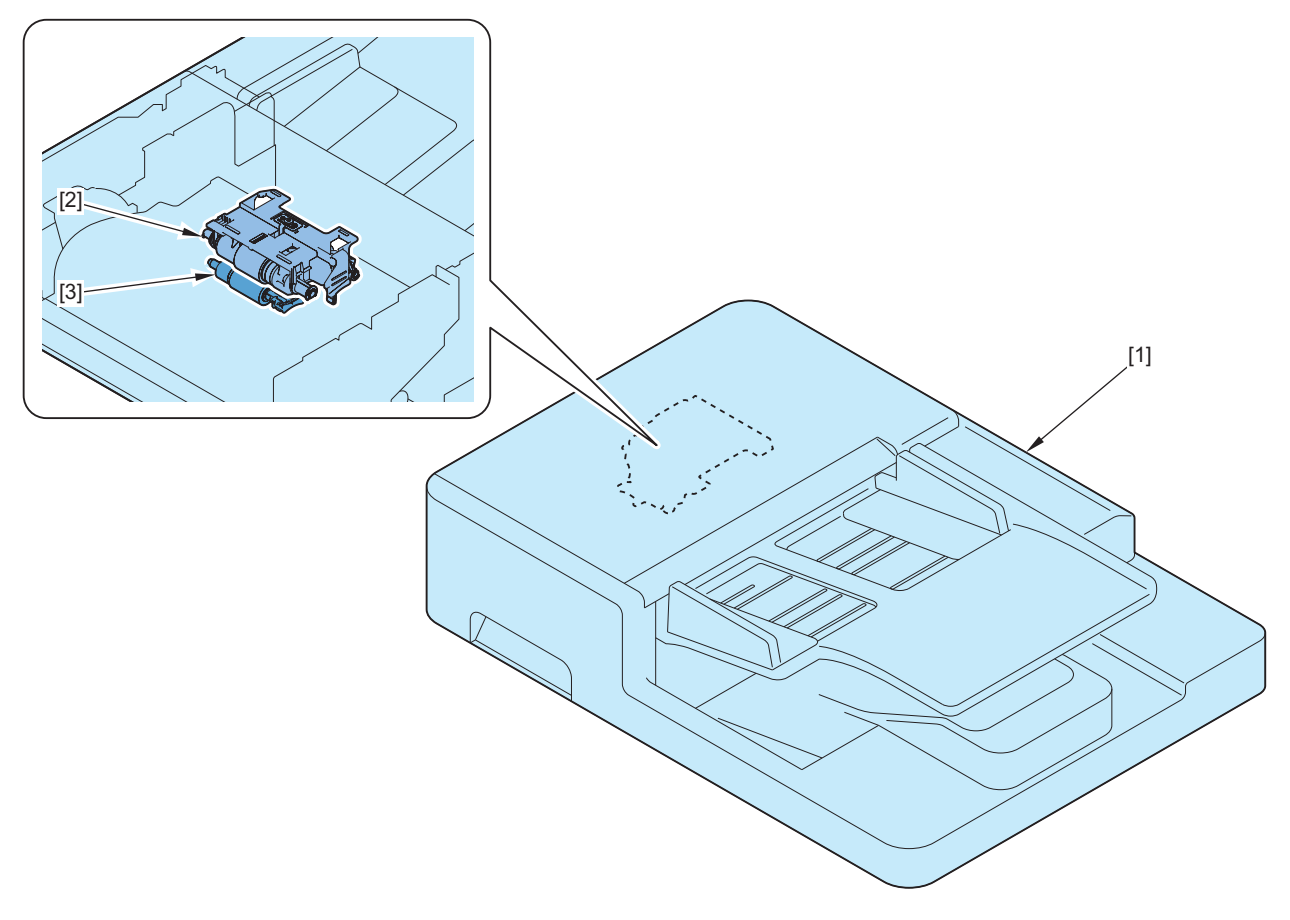

| No. | Name                |
|-----|---------------------|
| [1] | ADF Unit            |
| [2] | ADF Pickup Unit     |
| [3] | ADF Separation Unit |

### Reader

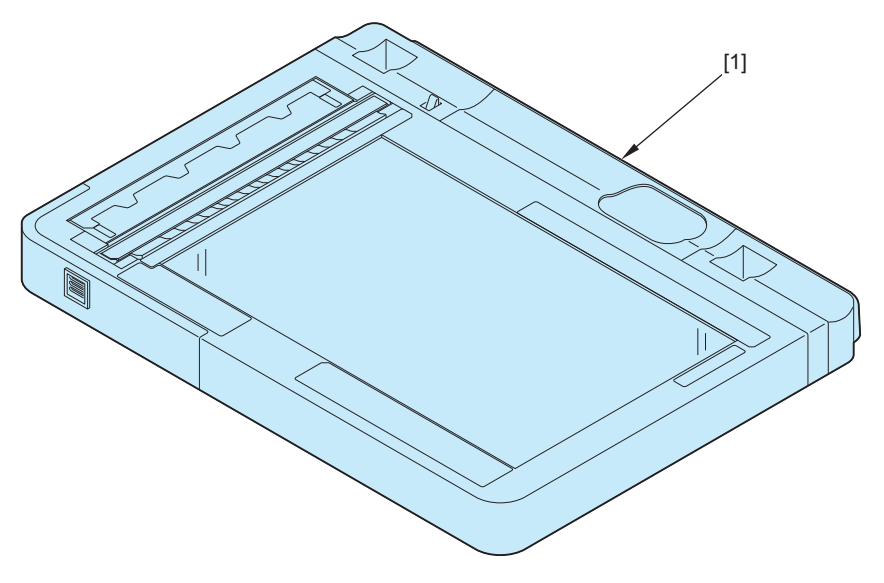

| No. | Name        |
|-----|-------------|
| [1] | Reader Unit |

# Printer

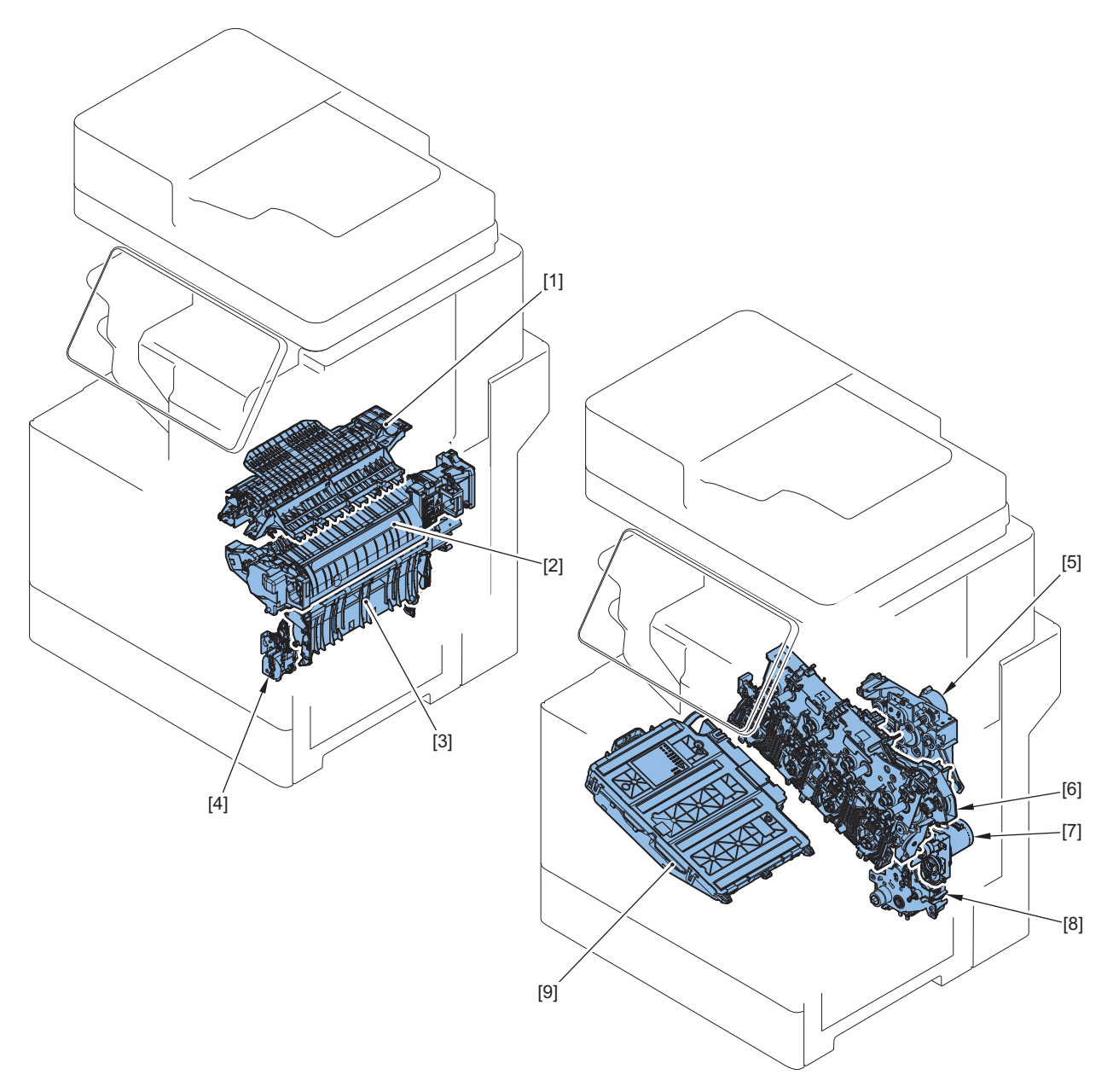

| No. | Name                    |
|-----|-------------------------|
| [1] | Delivery Unit           |
| [2] | Fixing Assembly         |
| [3] | Secondary Transfer Unit |
| [4] | Registration Unit       |
| [5] | Fixing Drive Unit       |
| [6] | Main Drive Unit         |
| [7] | Pickup Drive Unit       |
| [8] | Lifter Drive Unit       |
| [9] | Laser Scanner Unit      |

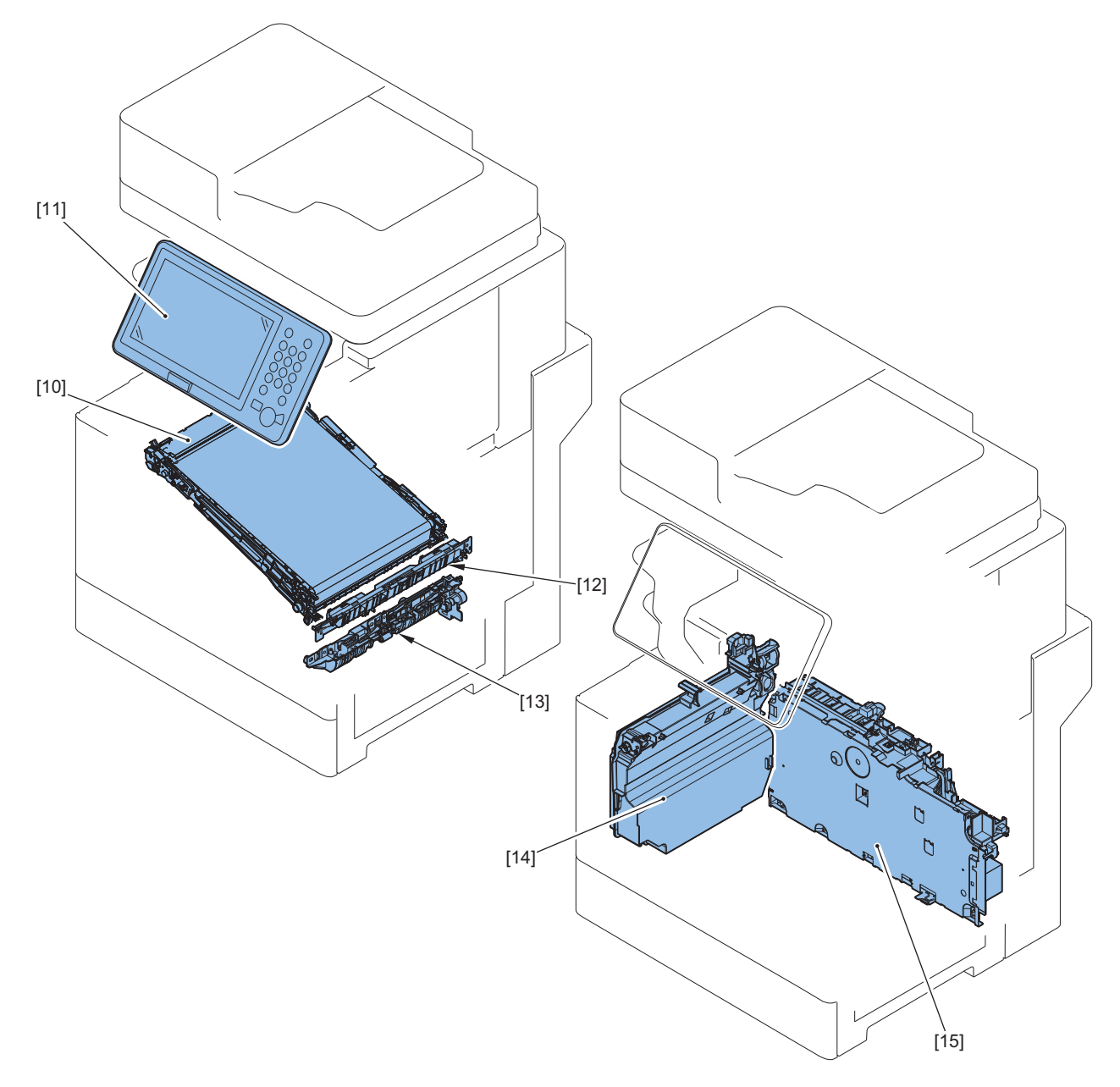

| No.  | Name                           |
|------|--------------------------------|
| [10] | ITB Unit                       |
| [11] | Control Panel Unit             |
| [12] | Registration Patch Sensor Unit |
| [13] | Pickup Unit                    |
| [14] | Waste Toner Container          |
| [15] | Low-voltage Power Supply Unit  |

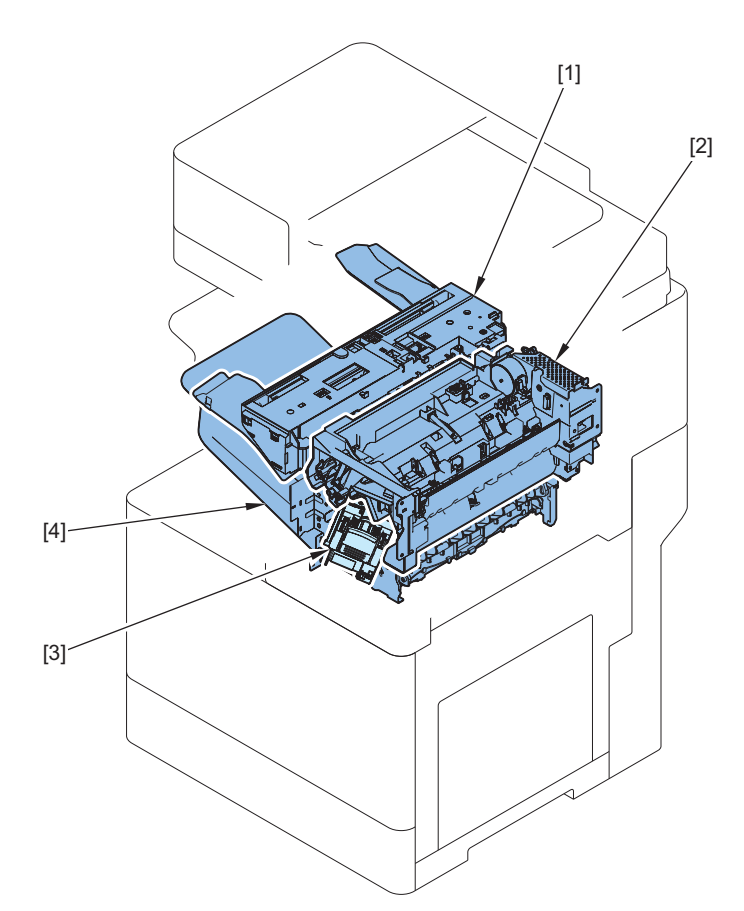

| No. | Name                  |
|-----|-----------------------|
| [1] | Jogger Unit           |
| [2] | Upper Paper Feed Unit |
| [3] | Staple Unit           |
| [4] | Lower Paper Feed Unit |

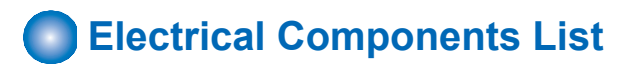

### ■ ADF

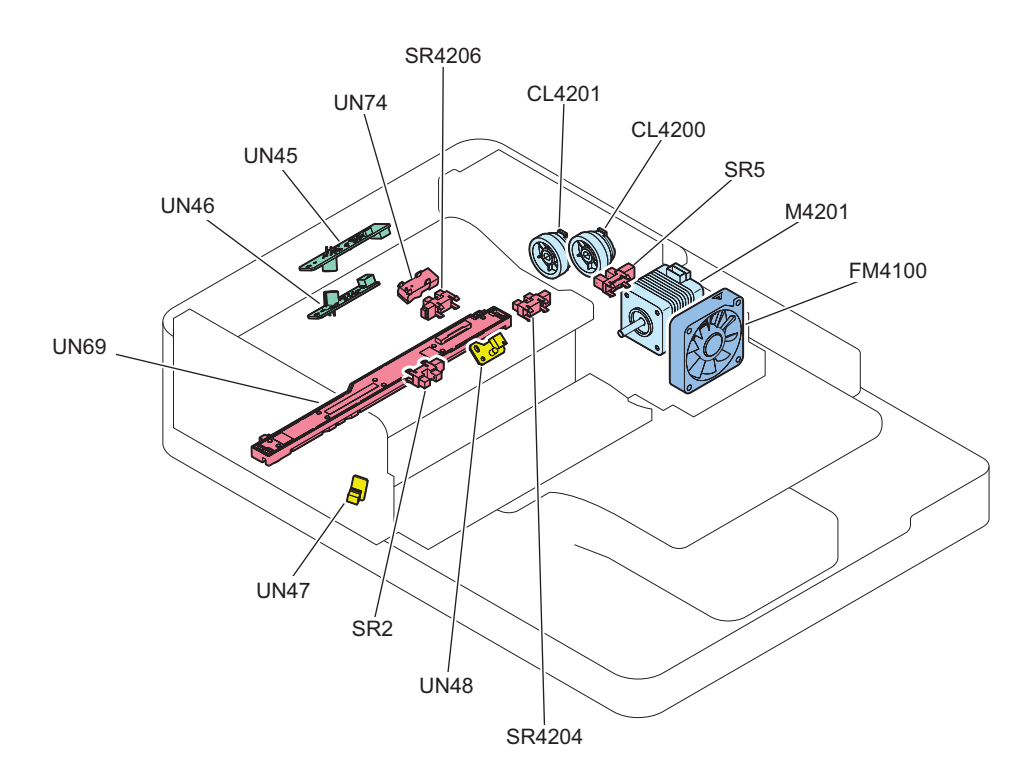

| No.    | Name                                     |
|--------|------------------------------------------|
| CL4200 | ADF Separation Clutch                    |
| CL4201 | ADF Registration Clutch                  |
| FM4100 | ADF Cooling Fan                          |
| M4201  | ADF Motor                                |
| SR2    | Delivery Sensor                          |
| SR5    | ADF Cover Sensor                         |
| UN74   | Registration Sensor                      |
| SR4204 | Document Sensor                          |
| SR4206 | Document End Sensor                      |
| UN69   | CIS Unit (Back)                          |
| UN46   | Double Feed Detection PCB (Transmission) |
| UN45   | Double Feed Detection PCB (Reception)    |
| UN48   | Original Display LED                     |
| UN47   | Delivery Display LED                     |

### Reader

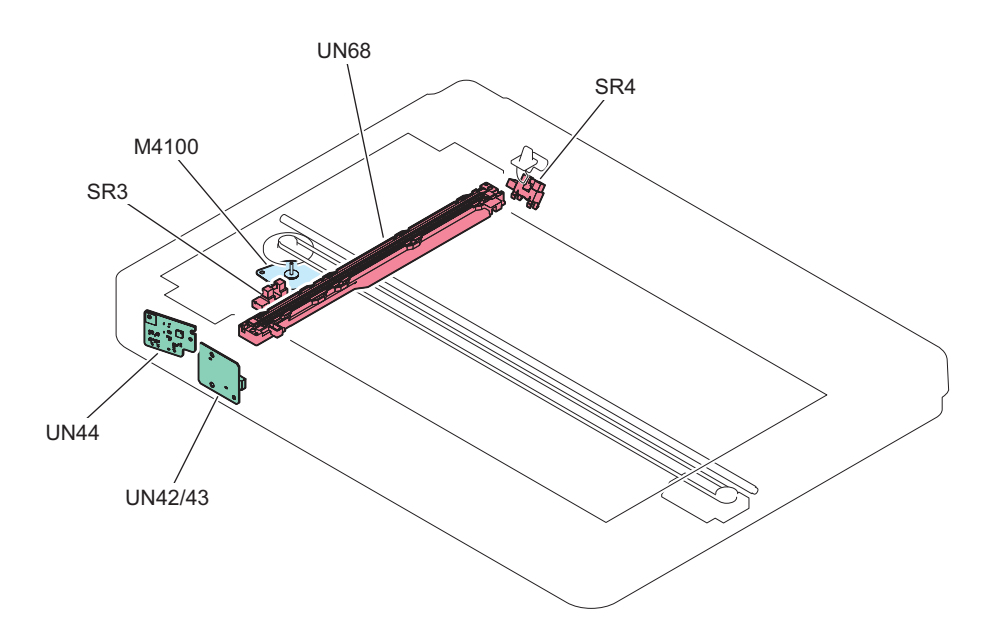

| No.   | Name                 |
|-------|----------------------|
| M4100 | Reader Motor         |
| SR3   | CIS HP Sensor        |
| SR4   | Read Sensor 1        |
| UN68  | CIS Unit (Front)     |
| UN44  | Motion Sensor        |
| UN42  | Wireless LAN PCB     |
| UN43  | Wireless LAN/BLE PCB |

- Finisher
- Motor (Finisher)

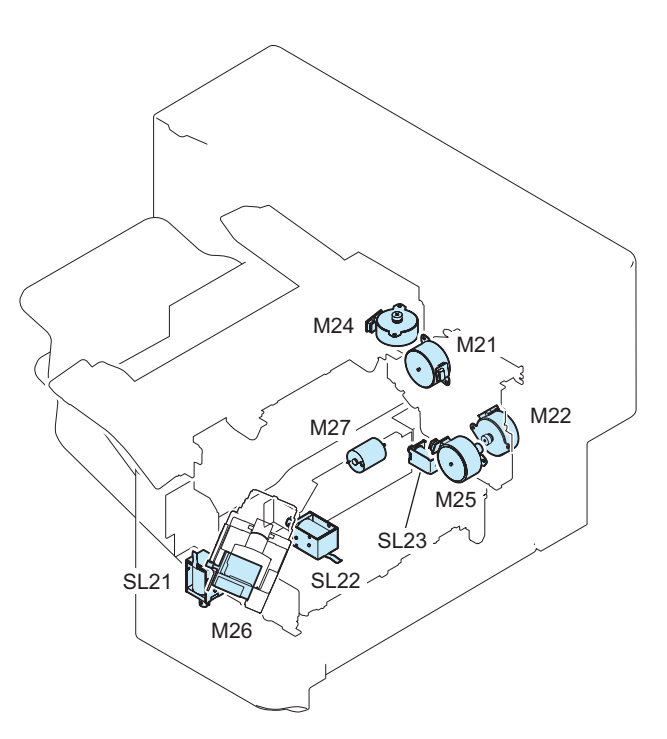

| No. | Name            |
|-----|-----------------|
| M21 | SS Output Motor |
| M22 | SS Feed Motor   |
| M24 | Jogger Motor    |

### 4. Parts Replacement and Cleaning

| No.  | Name                 |
|------|----------------------|
| M25  | Y Alignment Motor    |
| M26  | Staple Motor         |
| M27  | Lifter Motor         |
| SL21 | Output Solenoid      |
| SL22 | Stamp Solenoid       |
| SL23 | 2Bin Output Solenoid |

## • Sensor (Finisher)

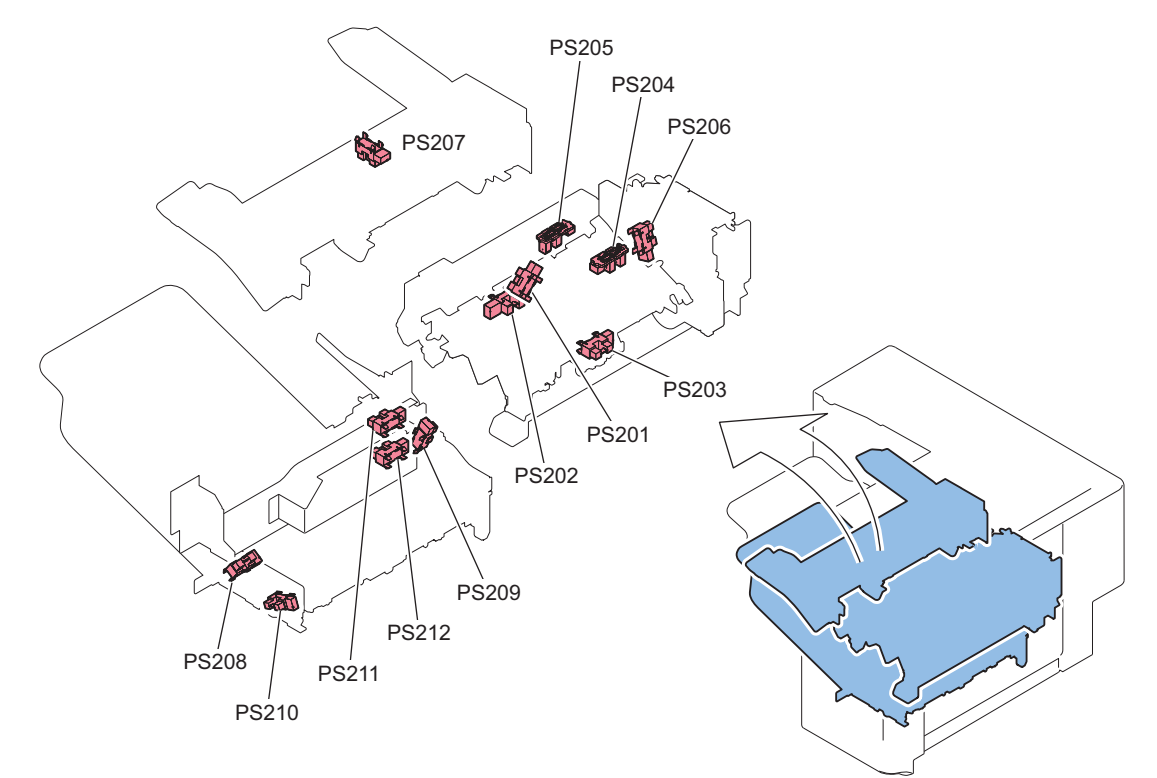

| No.   | Name                                  |
|-------|---------------------------------------|
| PS201 | Finisher Tray Paper Sensor            |
| PS202 | Staple Stacker Outlet Sensor          |
| PS203 | Staple Inlet Sensor                   |
| PS204 | Y Alignment HP Sensor                 |
| PS205 | Finisher Tray Paper Full Sensor       |
| PS206 | Alienation HP Sensor                  |
| PS207 | Jogger HP Sensor                      |
| PS208 | Finisher 2 Bin Tray Paper Sensor      |
| PS209 | Finisher 2 Bin Tray Paper Full Sensor |
| PS210 | Staple Stacker Inlet Sensor           |
| PS211 | Finisher Tray Upper Limit Sensor      |
| PS212 | Finisher Tray Lower Limit Sensor      |

# • Others (Finisher)

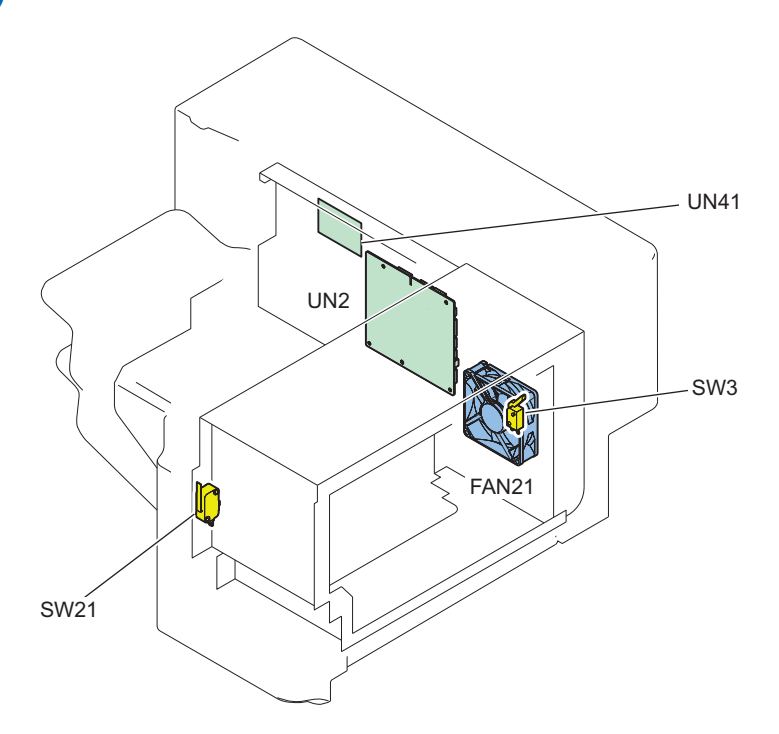

| No.   | Name                      |
|-------|---------------------------|
| FAN21 | Finisher Fan              |
| SW3   | Finisher Door Switch      |
| SW21  | Finisher Interlock Switch |
| UN2   | Finisher Controller PCB   |
| UN41  | Reader Relay PCB          |

### Printer

• Motor

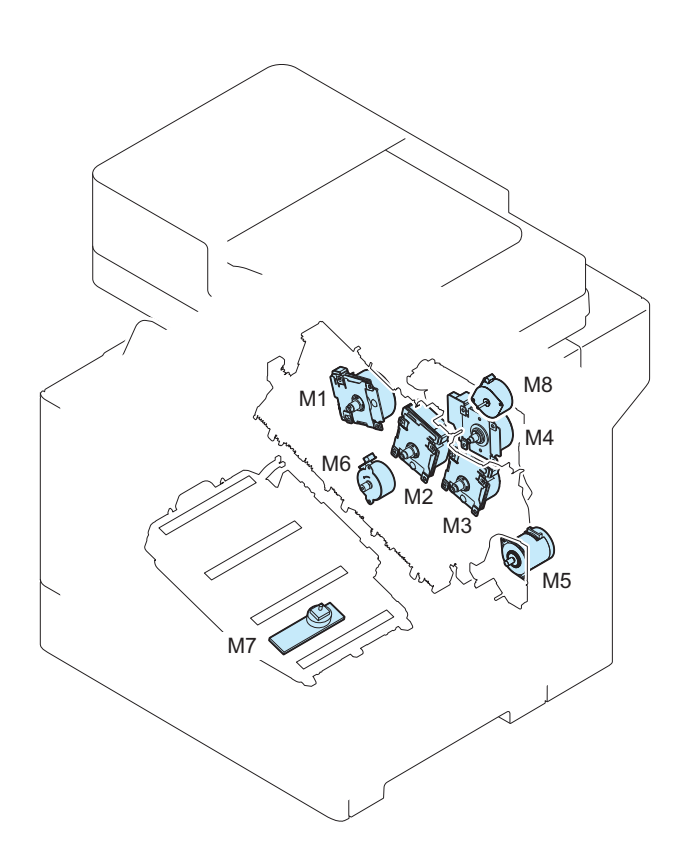

### 4. Parts Replacement and Cleaning

| No. | Name                                                      |
|-----|-----------------------------------------------------------|
| M1  | Yellow drum, yellow developer and magenta developer Motor |
| M2  | Magenta drum, cyan drum and cyan developer Motor          |
| M3  | Black drum, black developer and ITB Motor                 |
| M4  | Fixing Motor                                              |
| M5  | Pickup Motor                                              |
| M6  | Developing Alienation Motor                               |
| M7  | Laser Scanner Motor                                       |
| M8  | Delivery Motor                                            |

### • Fan

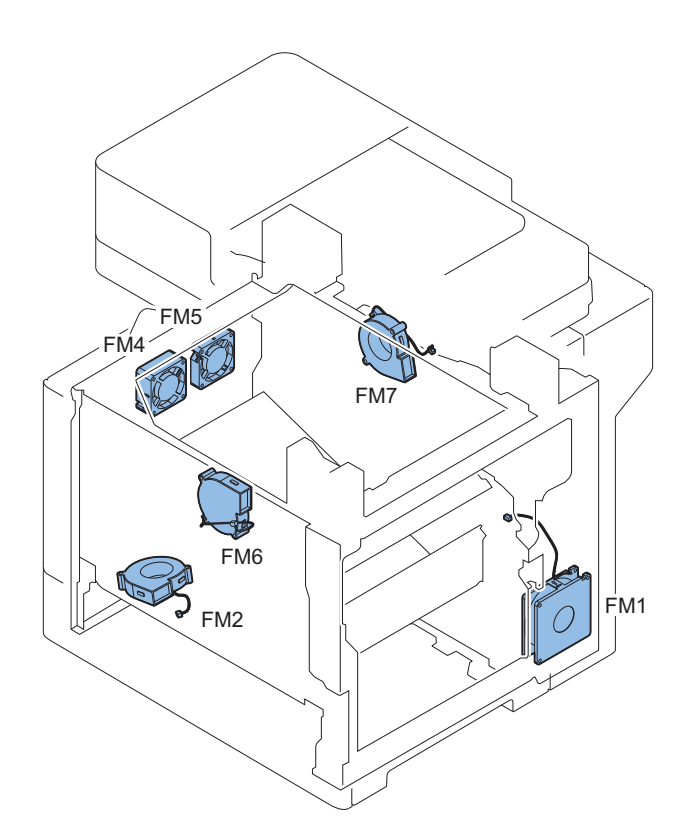

| No. | Name                                          |
|-----|-----------------------------------------------|
| FM1 | Power Supply Cooling Fan                      |
| FM2 | Cartridge Cooling Fan                         |
| FM4 | Left Upper Front Fan                          |
| FM5 | Left Upper Rear Fan                           |
| FM6 | Fuser Fan                                     |
| FM7 | Power Supply, Main Controller PCB Cooling Fan |

### Solenoid/Clutch

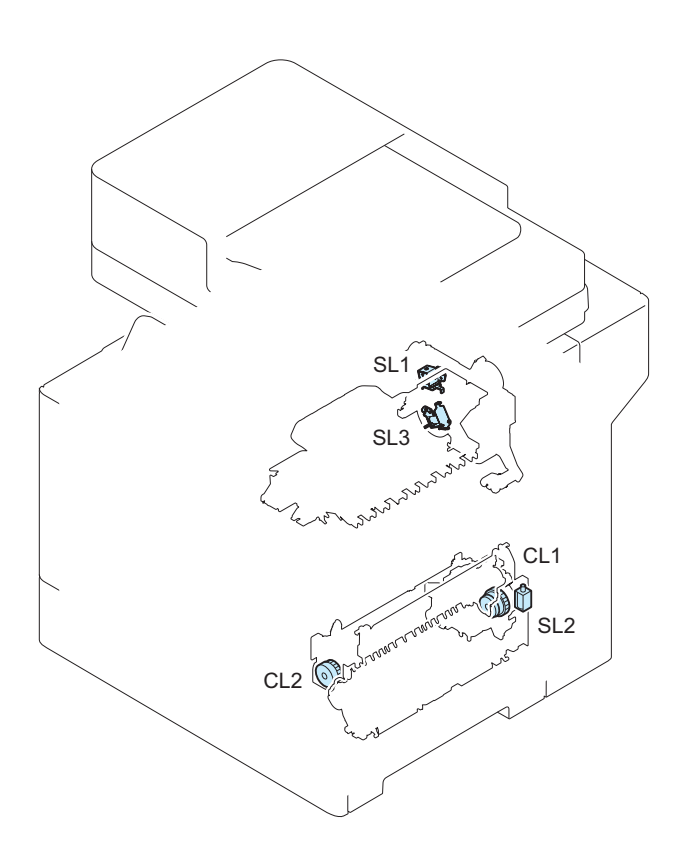

| No. | Name                                    |
|-----|-----------------------------------------|
| SL1 | Primary Transfer Disengagement Solenoid |
| SL2 | Multi-purpose Tray Pickup Solenoid      |
| SL3 | Reverse Solenoid                        |
| CL1 | Cassette1 Pickup_Feed Clutch            |
| CL2 | Duplex re-pickup Clutch                 |

### • Switch

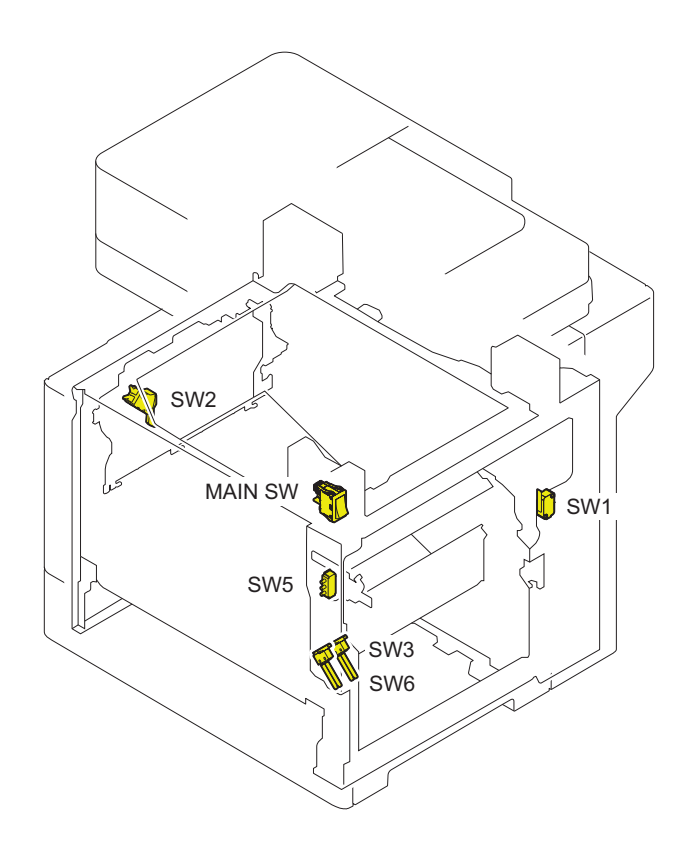

### 4. Parts Replacement and Cleaning

| No.     | Name                                  |
|---------|---------------------------------------|
| MAIN SW | Main Power Switch                     |
| SW1     | 24V interlock Switch                  |
| SW2     | ITB toner collection near full Switch |
| SW3     | 5V interlock Switch                   |
| SW5     | Cassette 1 Size Switch                |
| SW6     | 24V interlock Switch                  |

### • Sensor

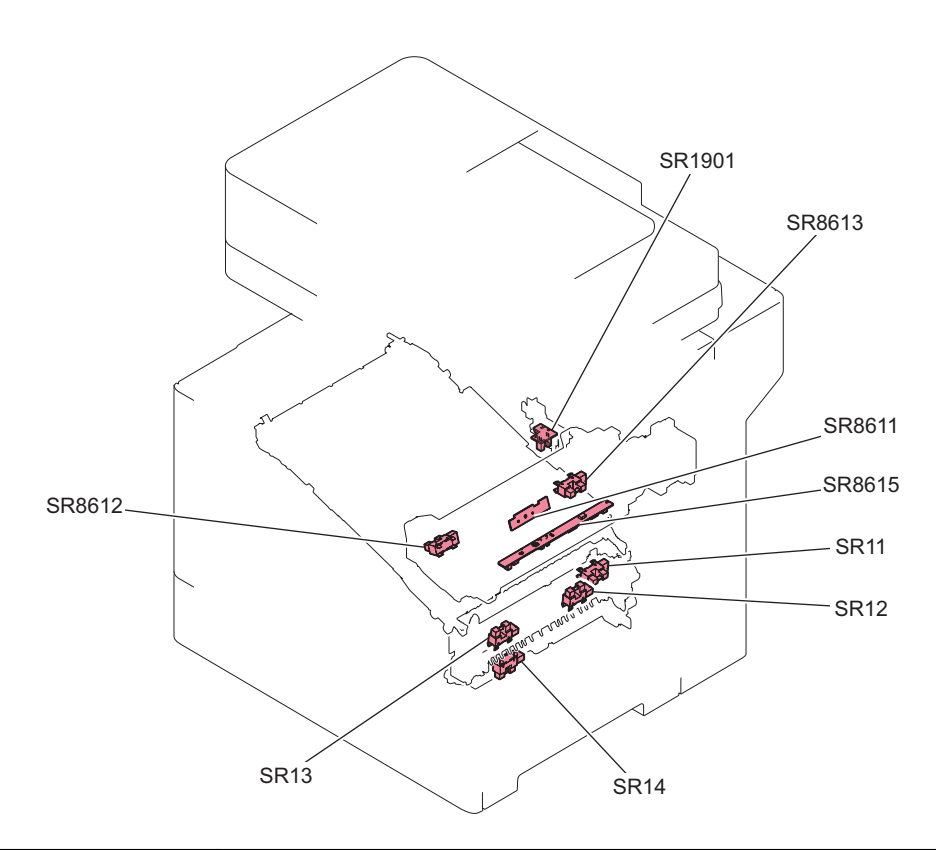

| No.    | Name                                    |
|--------|-----------------------------------------|
| SR11   | Pre-Registration Sensor                 |
| SR12   | Registration media width sensor (Front) |
| SR13   | Registration media width sensor (Rear)  |
| SR14   | Cassette1 Paper Sensor                  |
| SR1901 | ITB Pressure Release Sensor             |
| SR8611 | Fuser Output Sensor 1                   |
| SR8612 | Fuser Pressure Release Sensor           |
| SR8613 | Fuser Output Sensor 2                   |
| SR8615 | Arch Sensor                             |

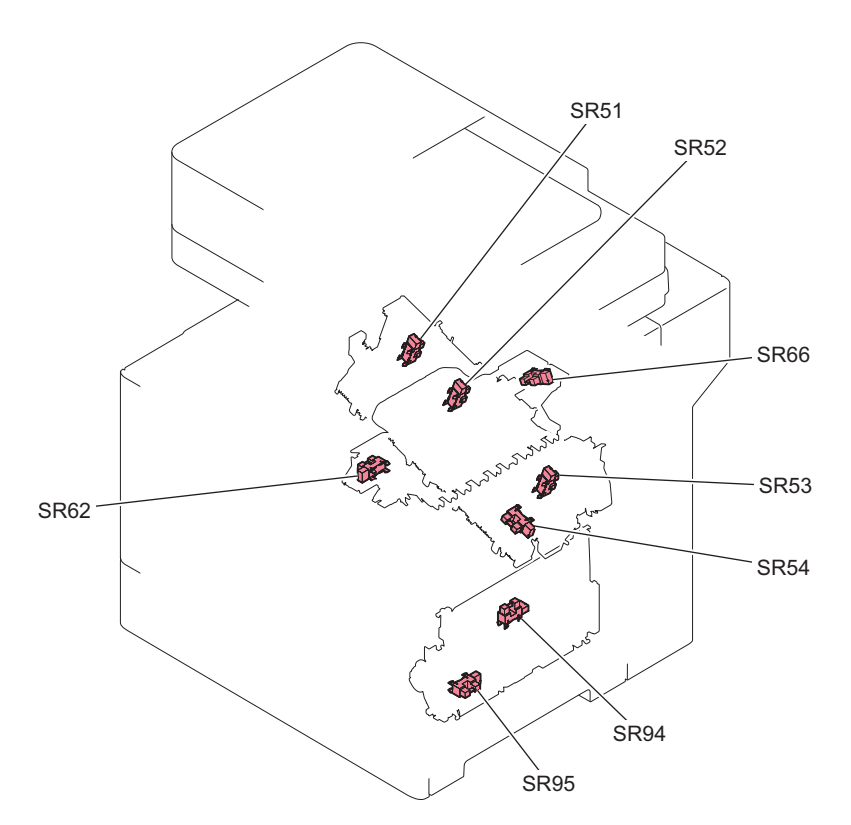

| No.  | Name                            |
|------|---------------------------------|
| SR51 | Drum Home Position Sensor Y     |
| SR52 | Drum Home Position Sensor MC    |
| SR53 | Drum Home Position Sensor Bk    |
| SR54 | Developer Alienation Sensor     |
| SR62 | Delivery Paper Full Sensor      |
| SR66 | Reverse Flapper Position Sensor |
| SR94 | Duplex Sensor                   |
| SR95 | Multi-purpose Tray Paper Sensor |

### • PCB

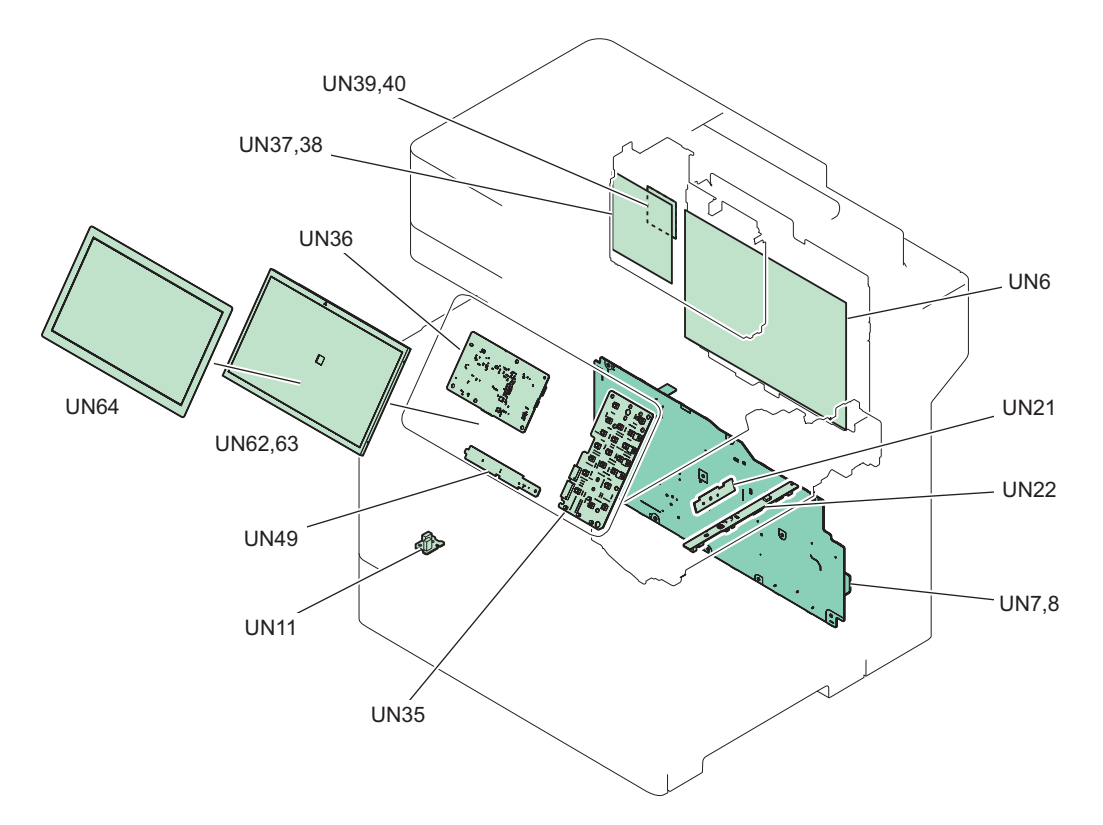

| No.     | Name                             |
|---------|----------------------------------|
| UN6     | Main Controller PCB              |
| UN7,8   | Low-voltage Power Supply PCB     |
| UN11    | Enviroment Sensor PCB            |
| UN21    | Fuser PCB                        |
| UN22    | Fuser Sub PCB                    |
| UN35    | Control Panel Numeric Keypad PCB |
| UN36    | Control Panel CPU PCB            |
| UN37,38 | Fax PCB                          |
| UN39,40 | Modular PCB                      |
| UN49    | NFC PCB                          |
| UN62,63 | LCD                              |
| UN64    | Touch Panel                      |

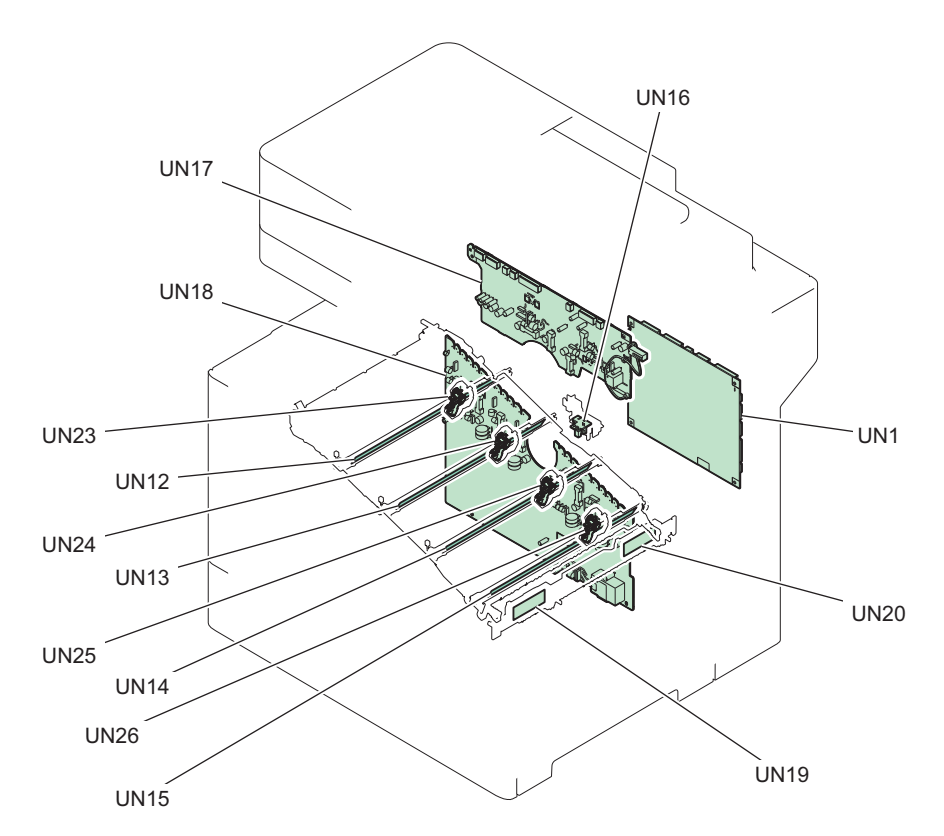

| No.  | Name                                 |
|------|--------------------------------------|
| UN1  | DC Controller PCB                    |
| UN12 | Pre-exposure LED Y                   |
| UN13 | Pre-exposure LED M                   |
| UN14 | Pre-exposure LED C                   |
| UN15 | Pre-exposure LED Bk                  |
| UN16 | Developer Alienation Sensor PCB      |
| UN17 | High-voltage power supply PCB1       |
| UN18 | High-voltage power supply PCB2       |
| UN19 | Registration Patch Sensor PCB(Front) |
| UN20 | Registration Patch Sensor PCB(Rear)  |
| UN23 | Drum Unit Memory PCB                 |
| UN24 | Drum Unit Memory PCB                 |
| UN25 | Drum Unit Memory PCB                 |
| UN26 | Drum Unit Memory PCB                 |

# External Cover System

# Removing the Finisher Rear Cover

# ■ Procedure

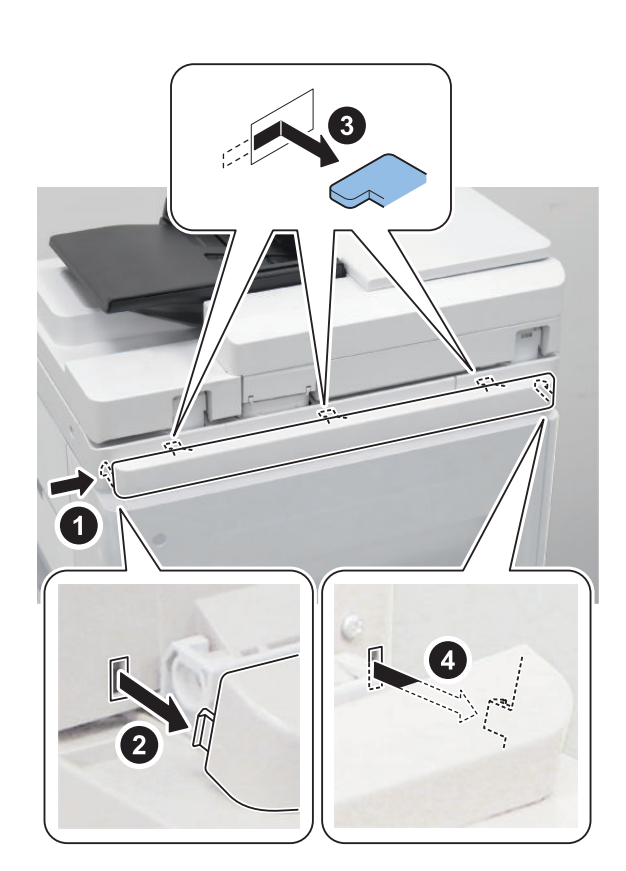

2.

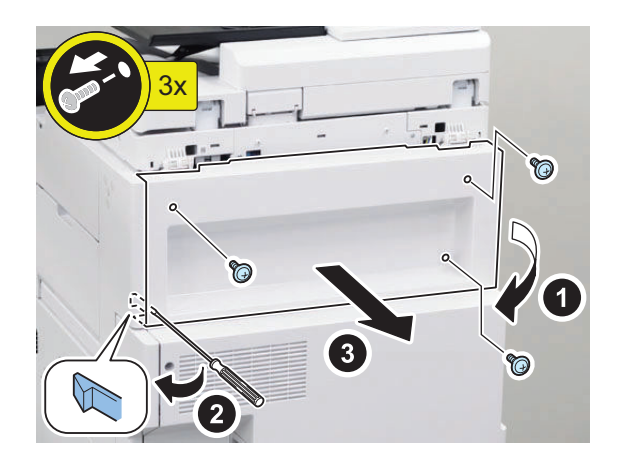
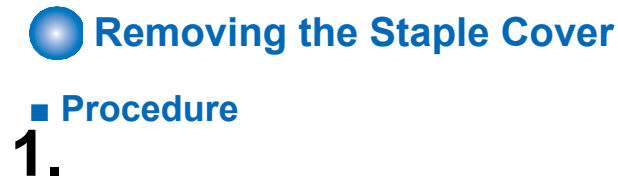

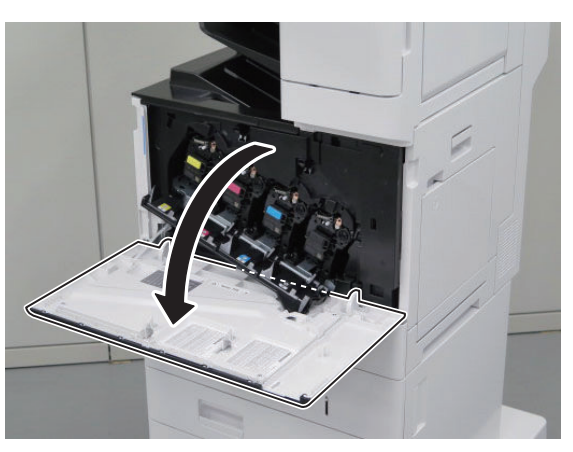

2.

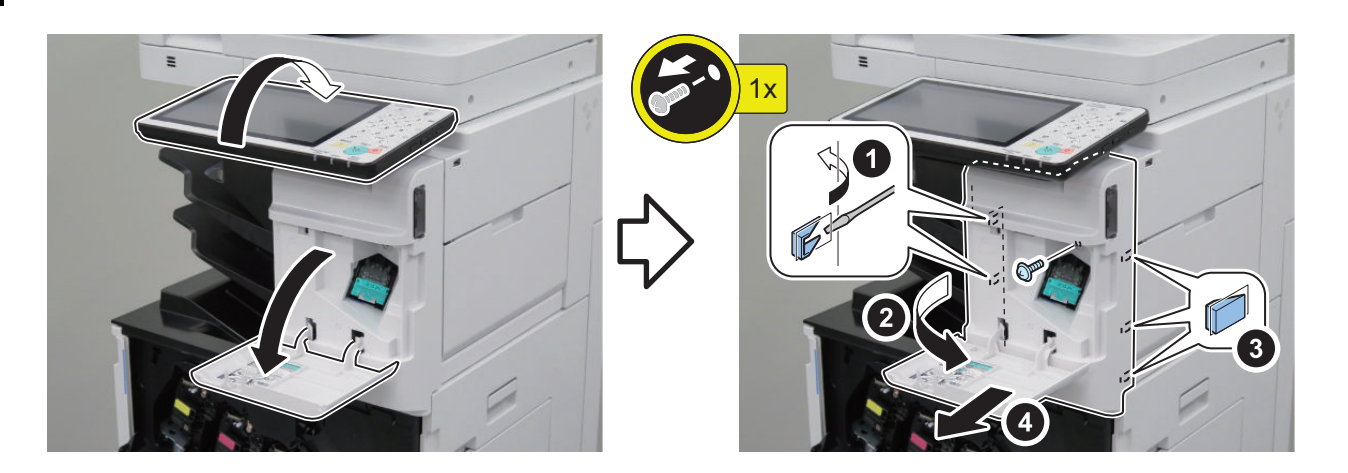

# Removing the Staple Inner Cover

- Preparation
- 1. "Removing the Staple Cover " on page 134

# Procedure

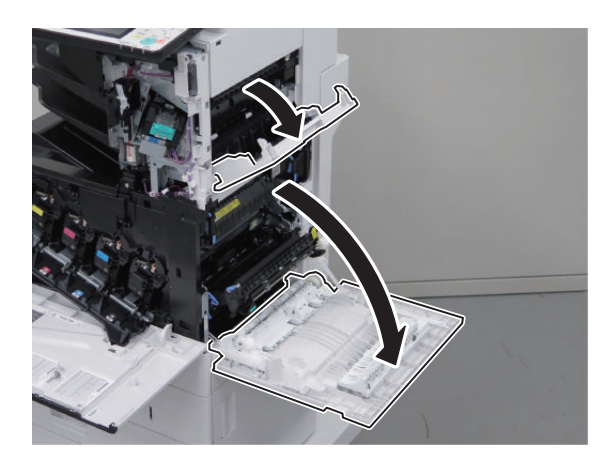

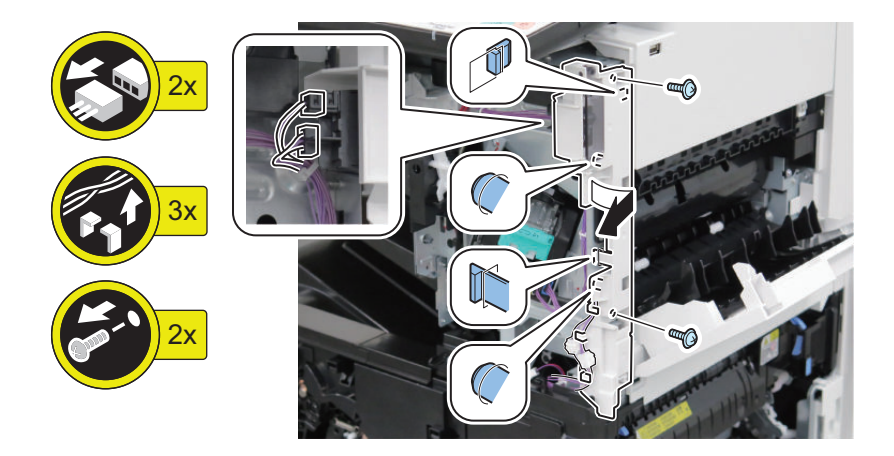

# Removing the Finisher Right Upper Cover

#### Preparation

2.

- 1. "Removing the Staple Cover " on page 134
- 2. "Removing the Staple Inner Cover " on page 134

# Procedure

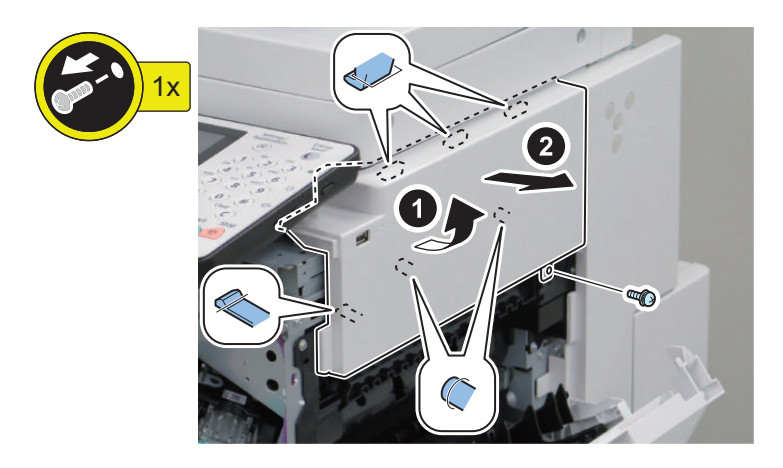

# Removing the Finisher Right Rear Cover

#### Preparation

- 1. "Removing the Staple Cover " on page 134
- 2. " Removing the Staple Inner Cover " on page 134
- 3. "Removing the Finisher Right Upper Cover " on page 135
- 4. "Removing the Finisher Rear Cover" on page 133

### Procedure 1.

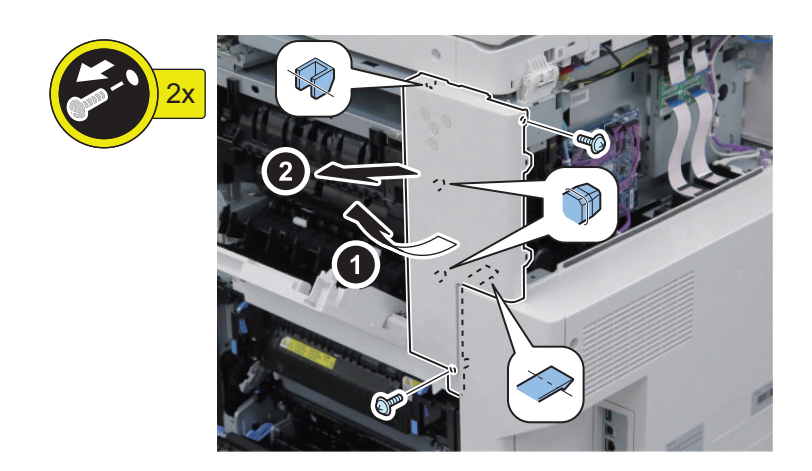

### Removing the Finisher Right Lower Cover

#### Preparation

- 1. "Removing the Staple Cover " on page 134
- 2. "Removing the Staple Inner Cover" on page 134
- 3. "Removing the Finisher Right Upper Cover " on page 135
- 4. "Removing the Finisher Rear Cover" on page 133
- 5. " Removing the Finisher Right Rear Cover " on page 135

### Procedure

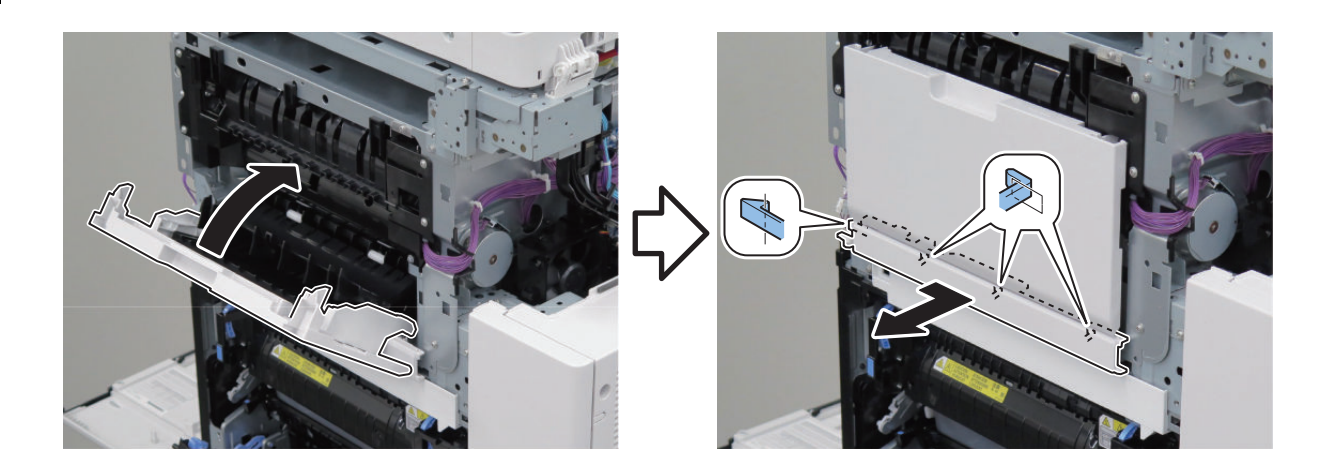

# Removing the Finisher Right Door

#### Preparation

- 1. "Removing the Staple Cover " on page 134
- 2. "Removing the Staple Inner Cover " on page 134
- 3. "Removing the Finisher Right Upper Cover " on page 135
- 4. "Removing the Finisher Rear Cover" on page 133

- 5. "Removing the Finisher Right Rear Cover " on page 135
- 6. "Removing the Finisher Right Lower Cover" on page 136

#### Procedure 1.

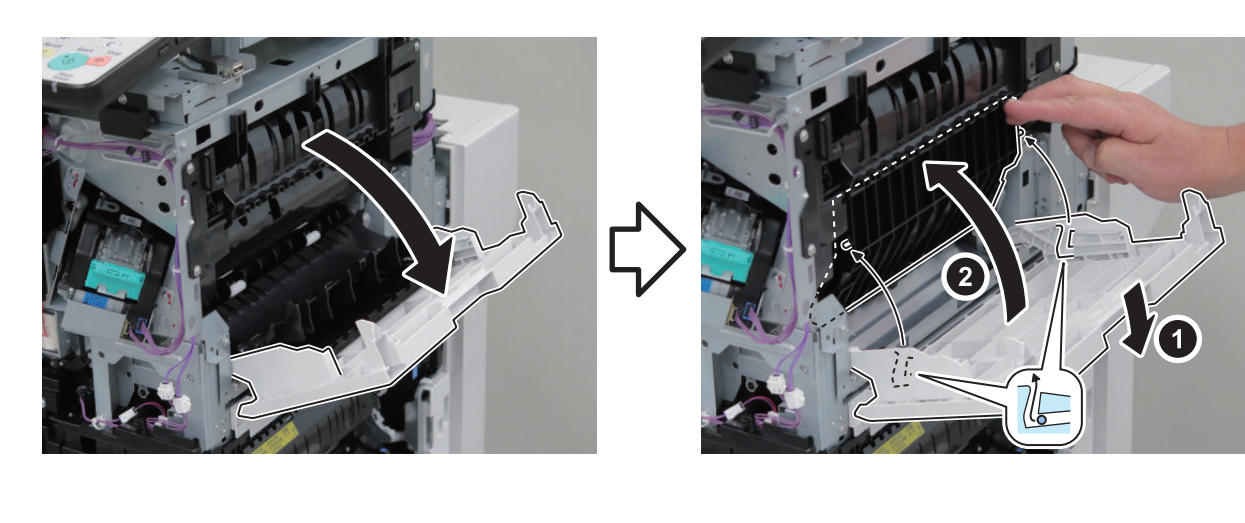

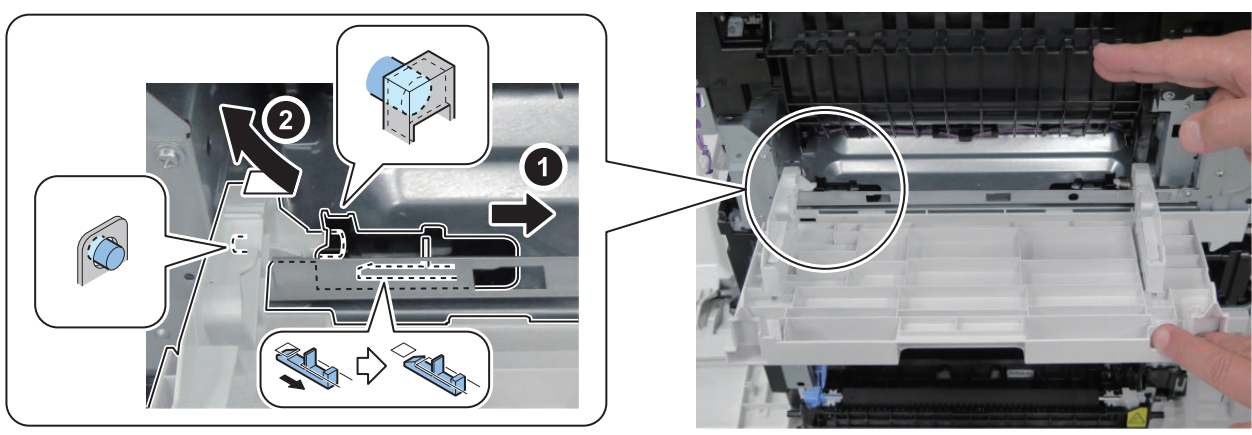

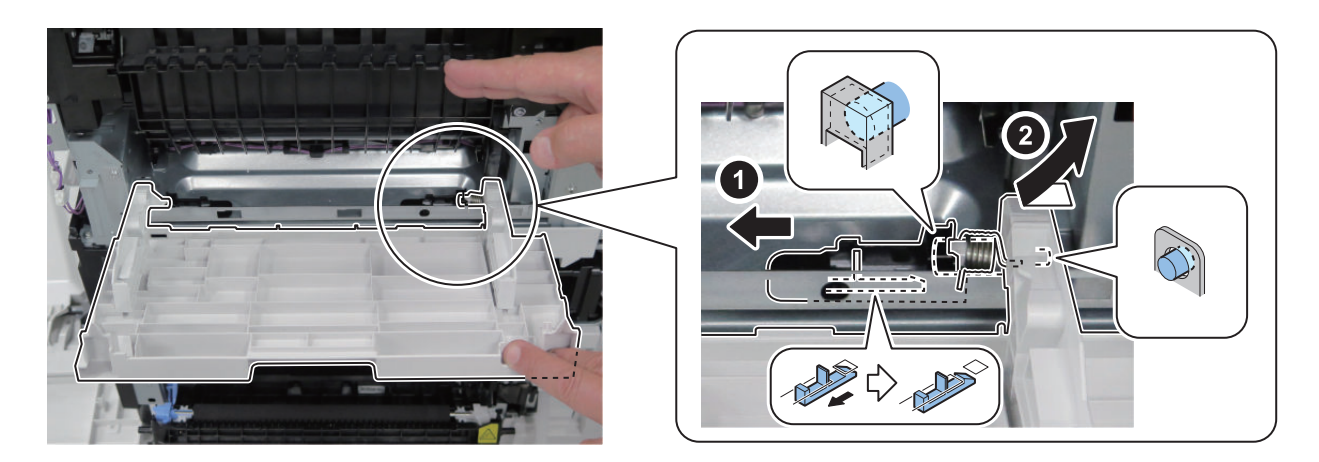

#### NOTE:

Install the below spring with the following steps.

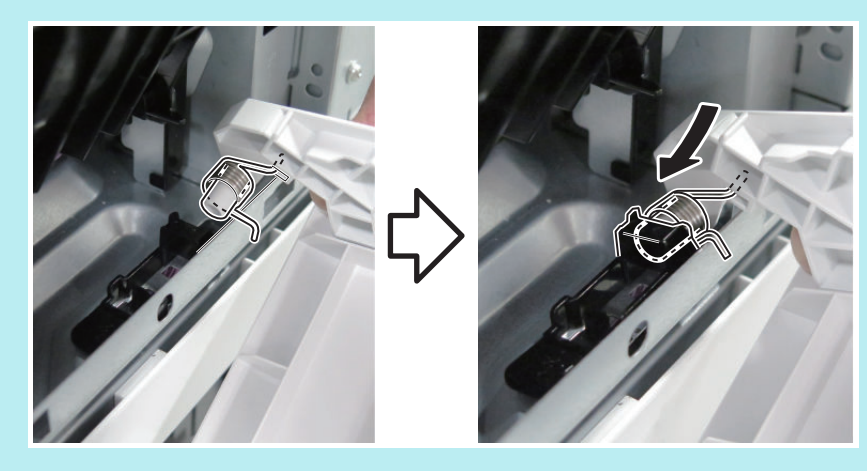

# Removing the Finisher Left Rear Cover

### Preparation

1. "Removing the Finisher Rear Cover " on page 133

### Procedure

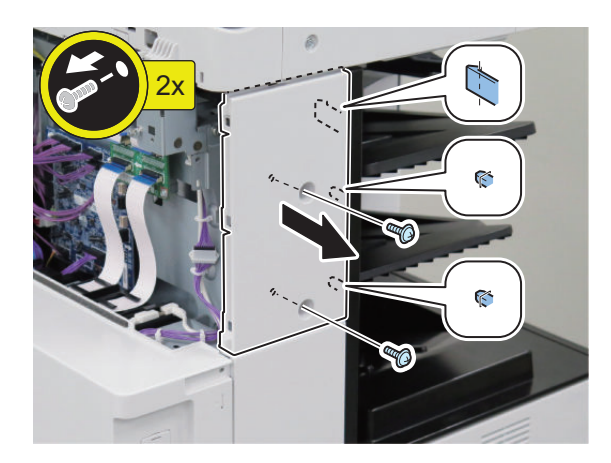

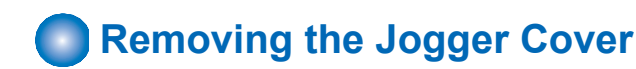

#### Preparation

- 1. "Removing the Control Panel Upper Cover " on page 150
- 2. "Removing the Staple Cover " on page 134

# Procedure

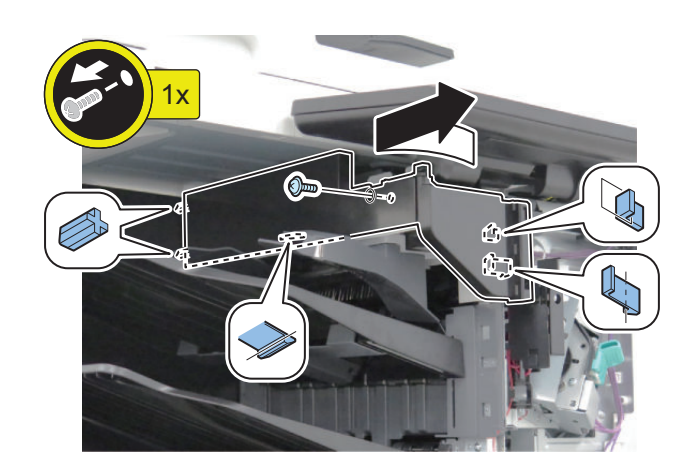

### Removing the Finisher Inner Rear Cover

#### Preparation

- 1. "Removing the Finisher Rear Cover" on page 133
- 2. "Removing the Rear Cover " on page 144
- 3. "Removing the Finisher Left Rear Cover " on page 138
- 4. "Removing the Left Rear Cover" on page 143
- 5. "Removing the Jogger Cover" on page 139

# Procedure

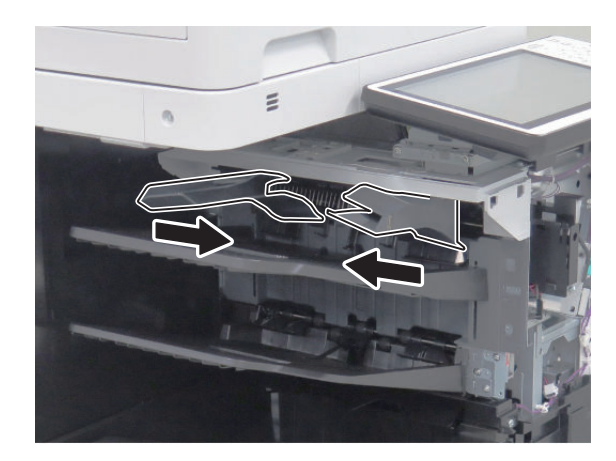

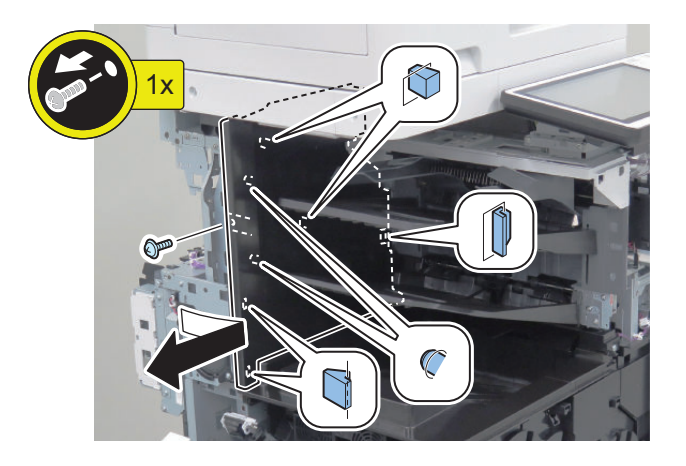

# Removing the Finisher Delivery Tray

#### Preparation

- 1. "Removing the Control Panel Upper Cover" on page 150
- 2. "Removing the Staple Cover " on page 134
- 3. "Removing the Finisher Rear Cover " on page 133
- 4. "Removing the Rear Cover " on page 144
- 5. "Removing the Finisher Left Rear Cover " on page 138
- 6. "Removing the Left Rear Cover " on page 143
- 7. "Removing the Jogger Cover" on page 139
- 8. "Removing the Finisher Inner Rear Cover" on page 139
- 9. "Removing the ITB Unit " on page 247
- 10. "Removing the Waste Toner Container " on page 154

#### Procedure 1\_

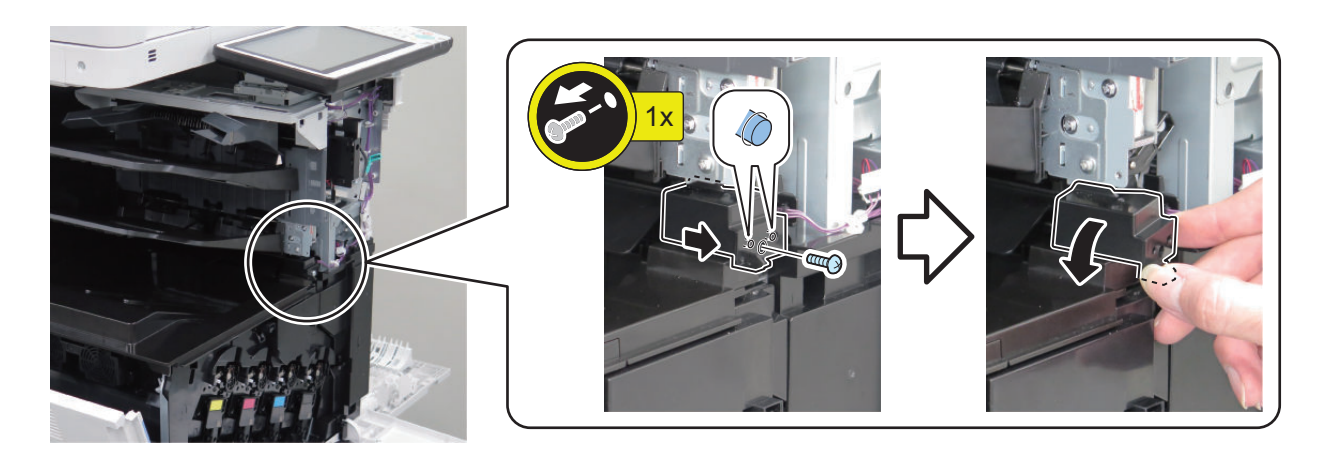

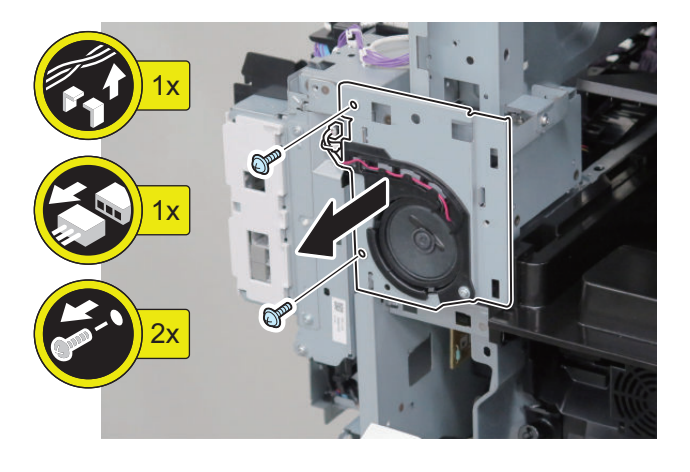

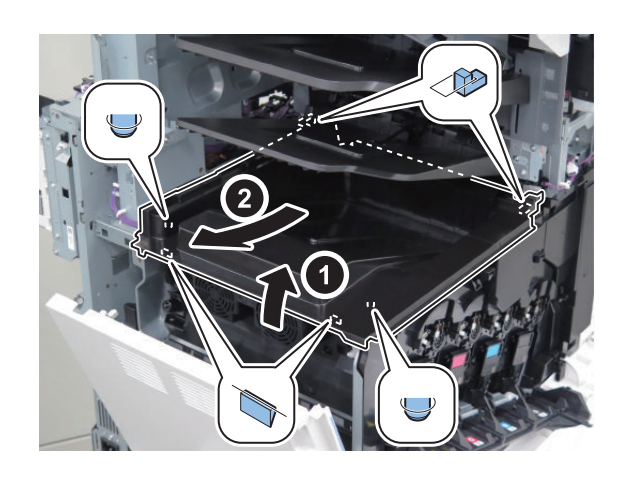

# Removing the Cassette1

Procedure

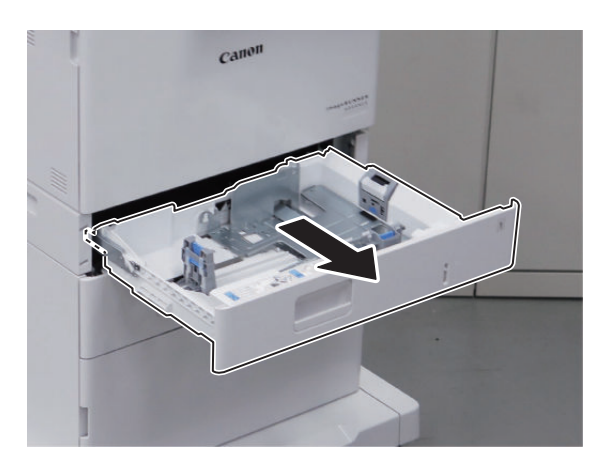

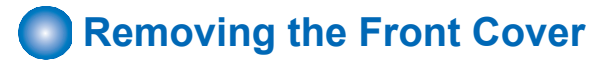

#### Preparation

1. "Removing the Cassette1 " on page 141

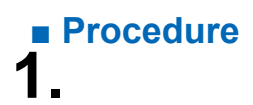

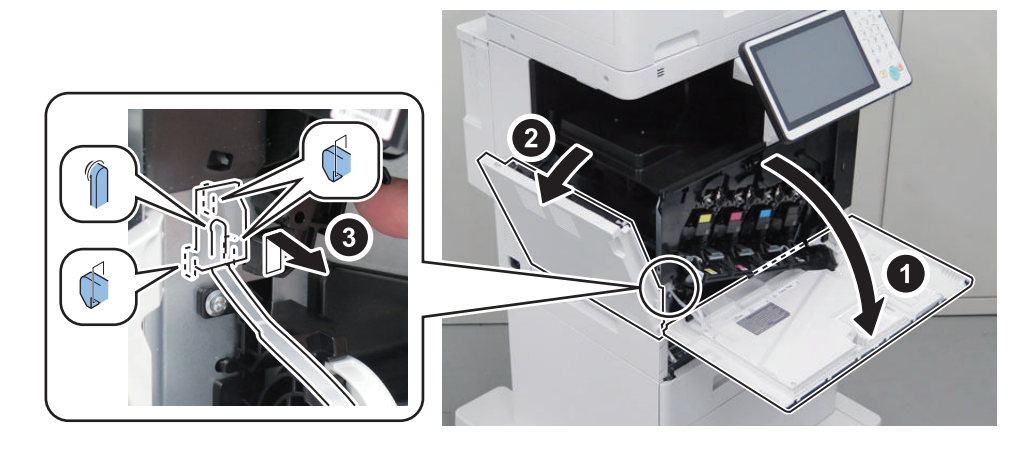

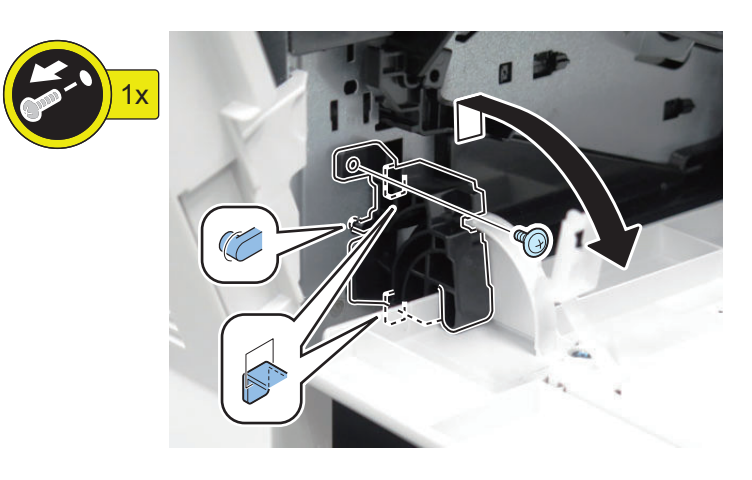

3.

2.

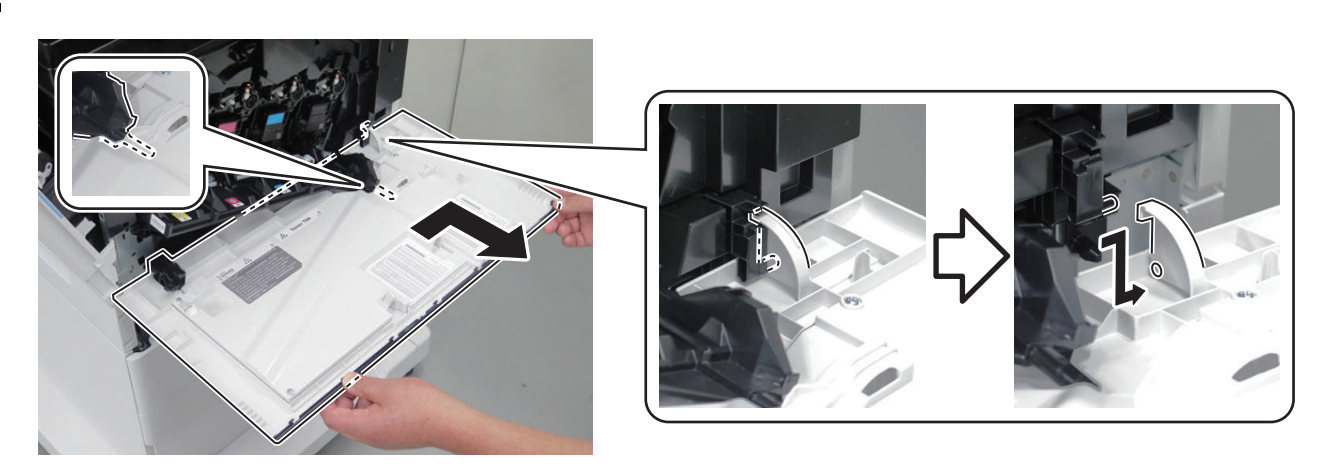

Removing the Left Door

### Preparation

1. "Removing the Waste Toner Container " on page 154

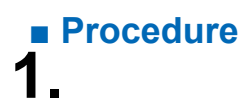

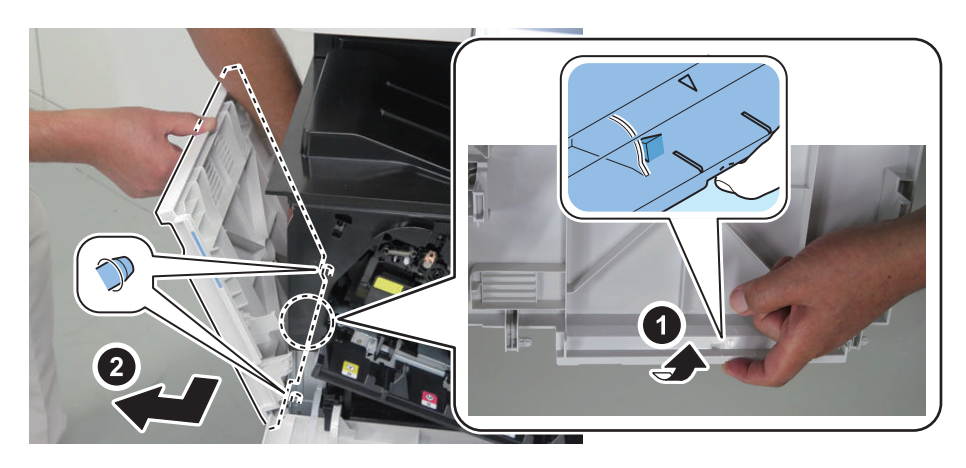

# Removing the Left Rear Cover

### Preparation

- 1. "Removing the Finisher Rear Cover" on page 133
- 2. "Removing the Rear Cover " on page 144

# Procedure1.

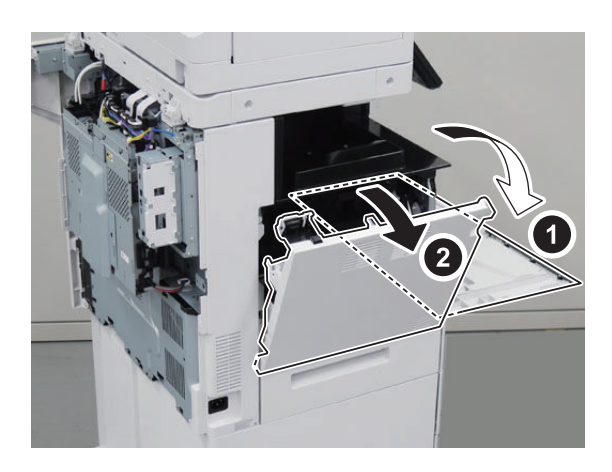

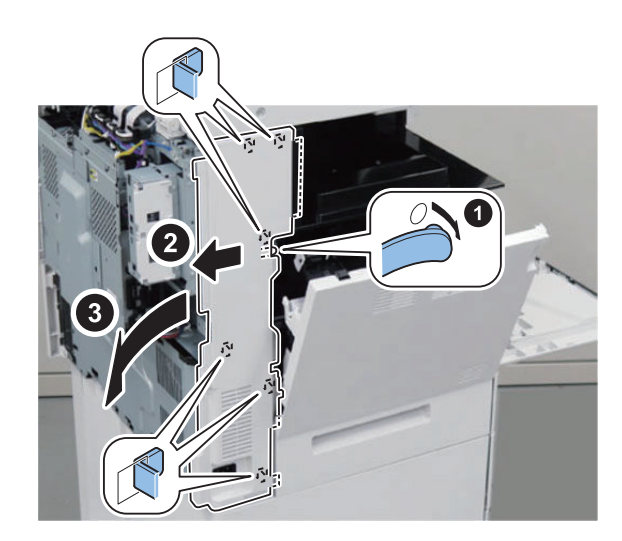

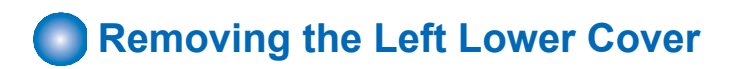

#### Preparation

- 1. "Removing the Cassette1 " on page 141
- 2. "Removing the Finisher Rear Cover" on page 133
- 3. "Removing the Rear Cover " on page 144
- 4. "Removing the Left Rear Cover " on page 143
- 5. " Removing the Waste Toner Container " on page 154
- 6. "Removing the Left Door " on page 142

# Procedure

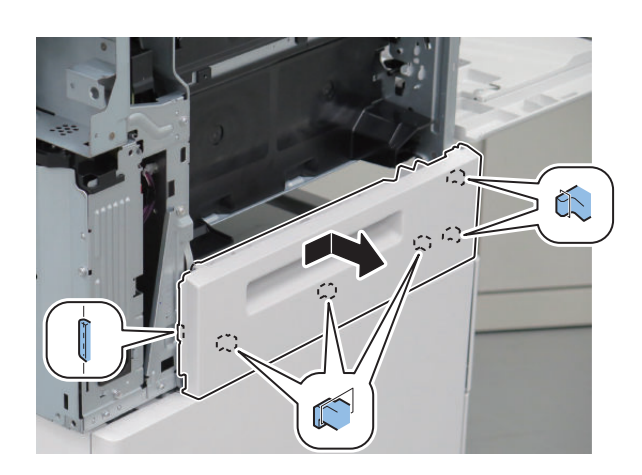

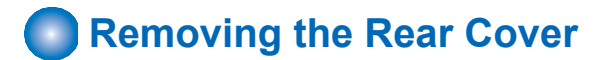

#### Preparation

1. "Removing the Finisher Rear Cover" on page 133

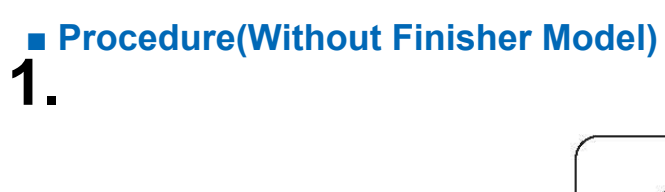

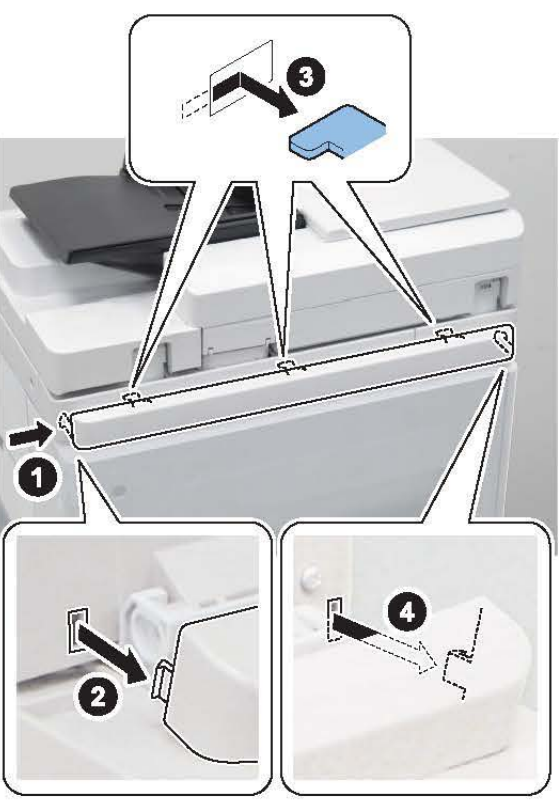

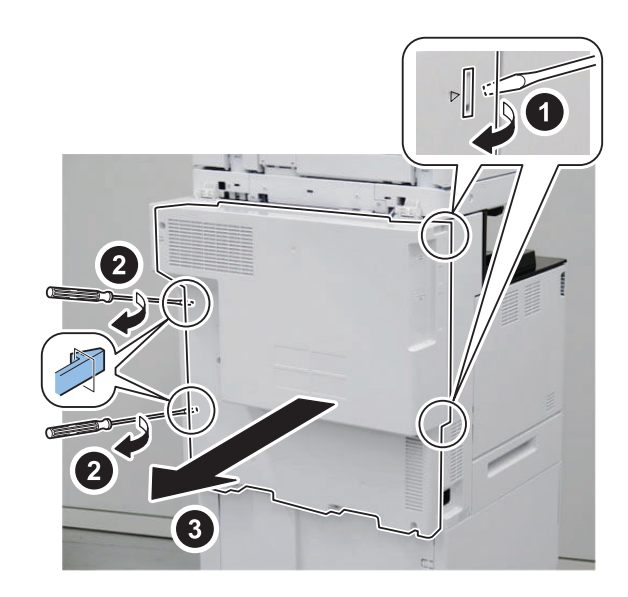

# Procedure(With Finisher Model)

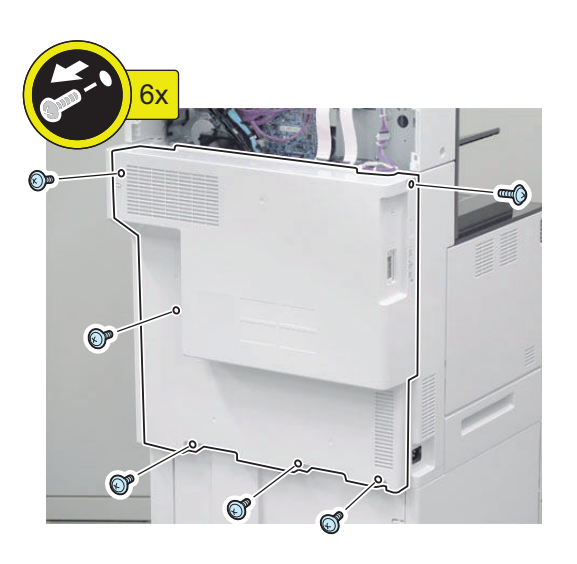

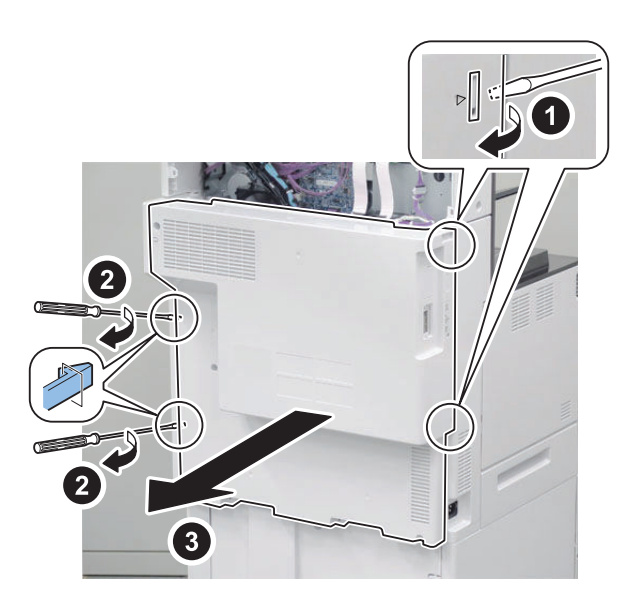

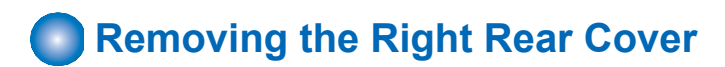

#### Preparation

- 1. "Removing the Finisher Rear Cover " on page 133
- 2. "Removing the Rear Cover " on page 144

# Procedure

2.

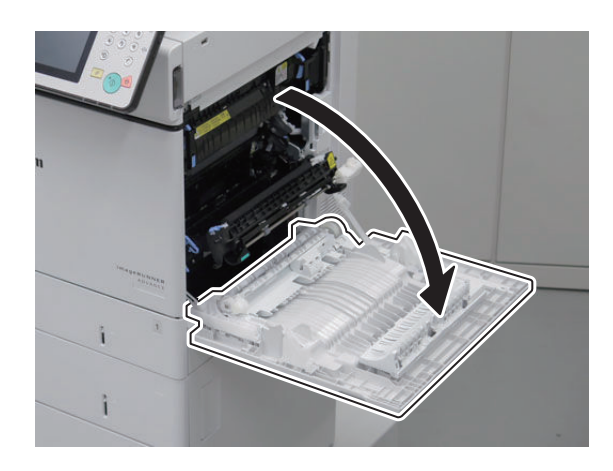

# Removing the Right Lower Cover

#### Preparation

- 1. "Removing the Cassette1 " on page 141
- 2. "Removing the Finisher Rear Cover" on page 133
- 3. "Removing the Rear Cover " on page 144
- 4. "Removing the Right Rear Cover " on page 147

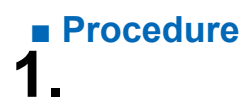

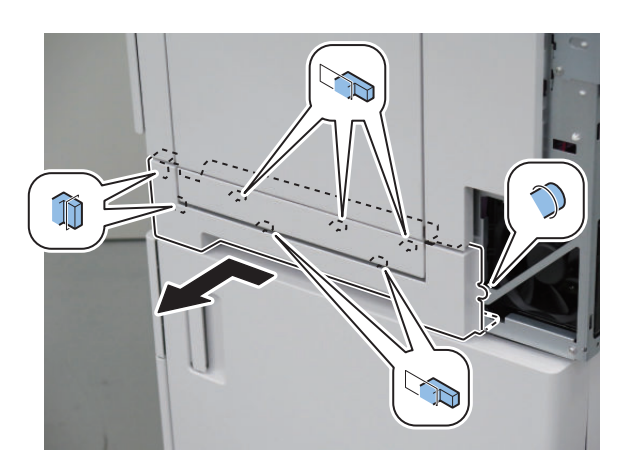

# Removing the Right Door Unit

### Procedure 1.

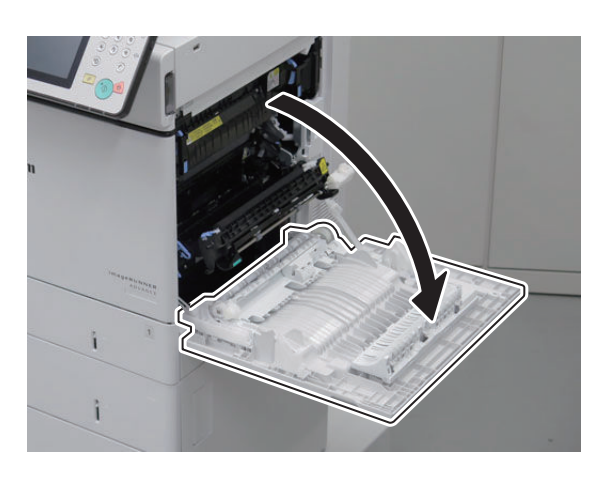

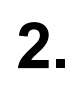

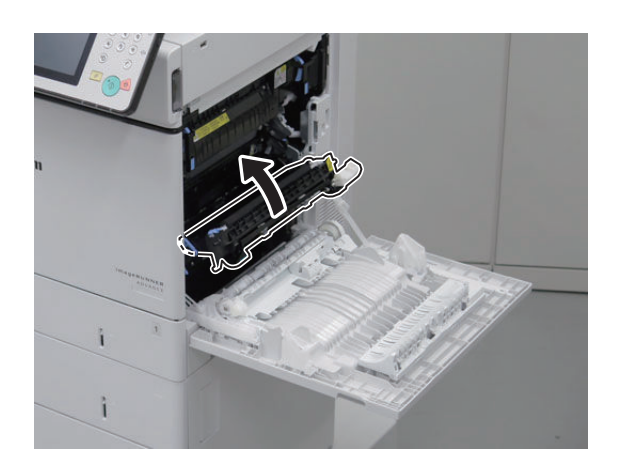

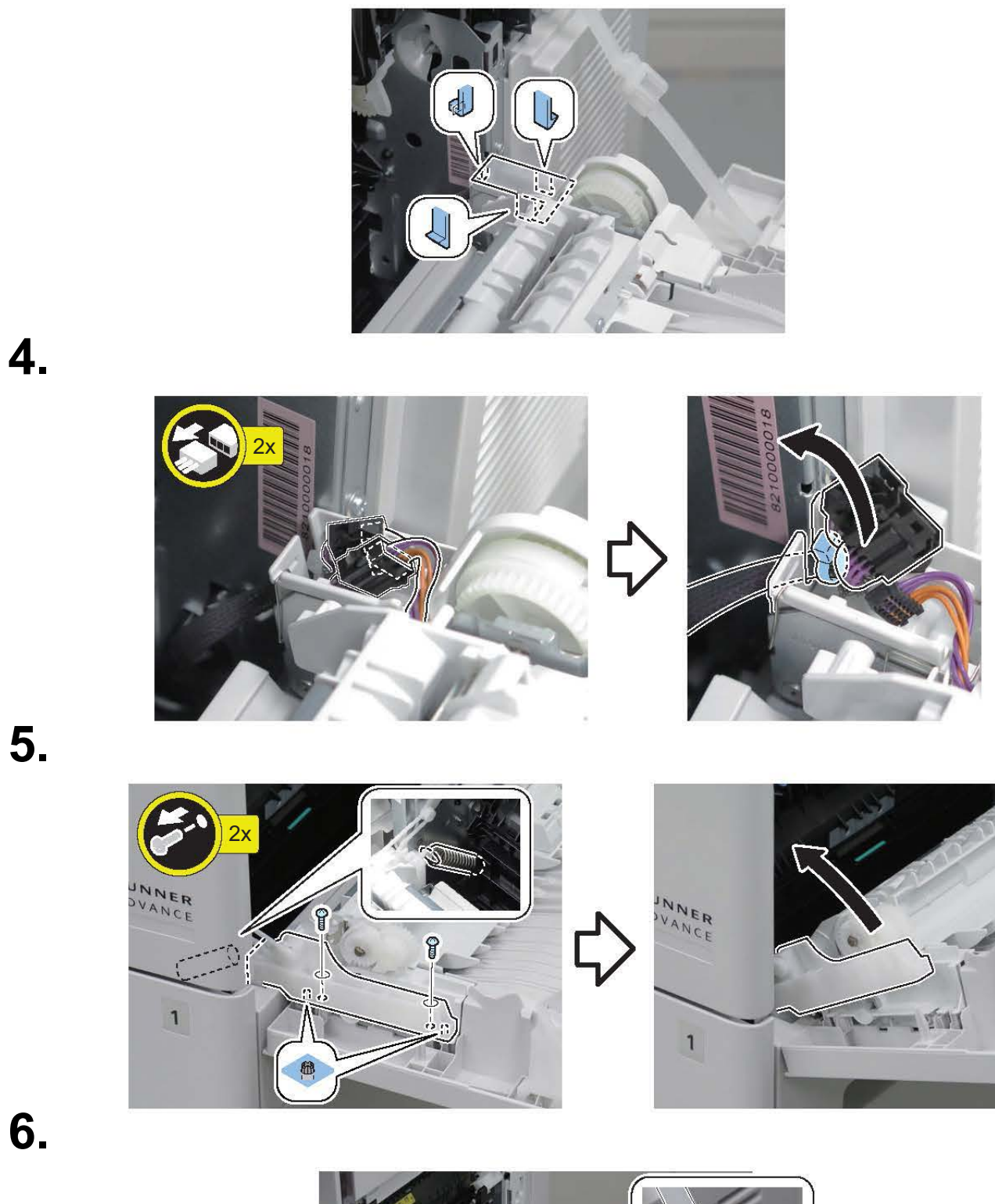

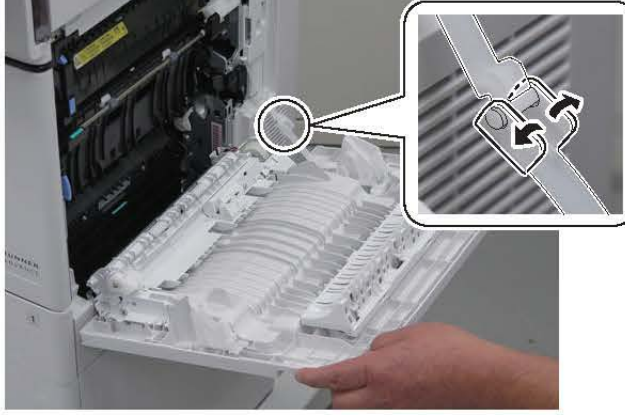

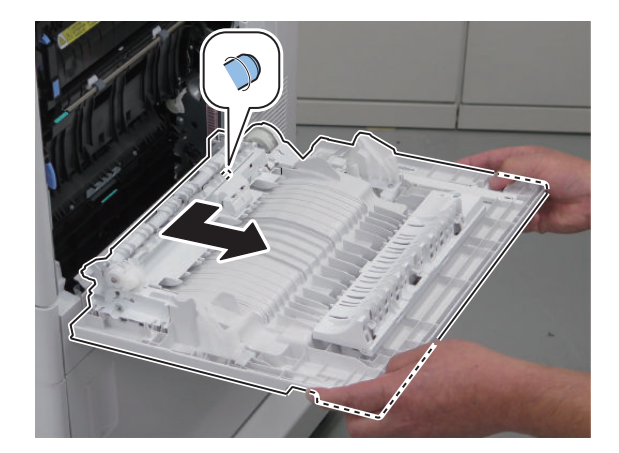

Removing the Control Panel Upper Cover
 Procedure

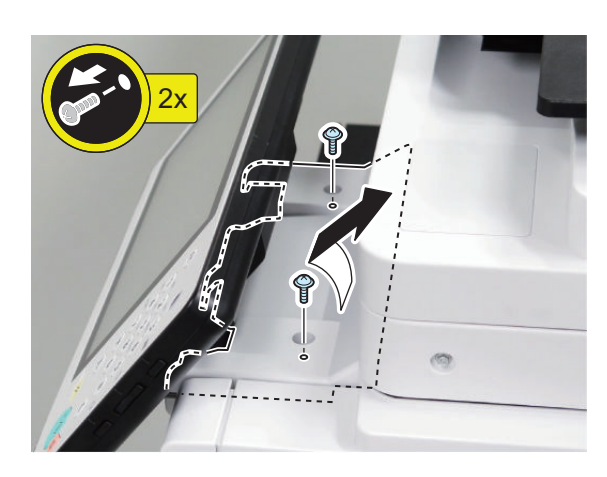

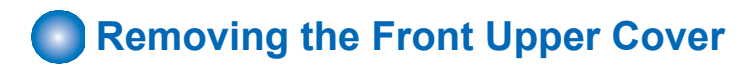

#### Preparation

1. " Removing the Control Panel Upper Cover " on page 150

# Procedure 1.

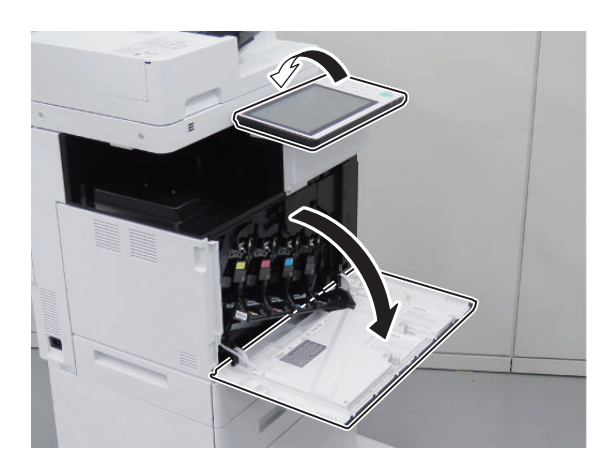

1

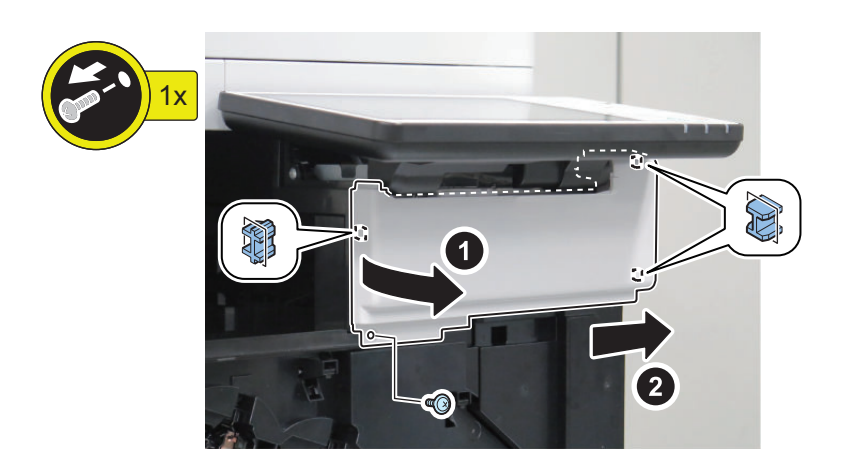

# Removing the Right Upper Cover

#### Preparation

- 1. "Removing the Control Panel Upper Cover" on page 150
- 2. " Removing the Front Upper Cover " on page 150

# Procedure Procedure Procedure

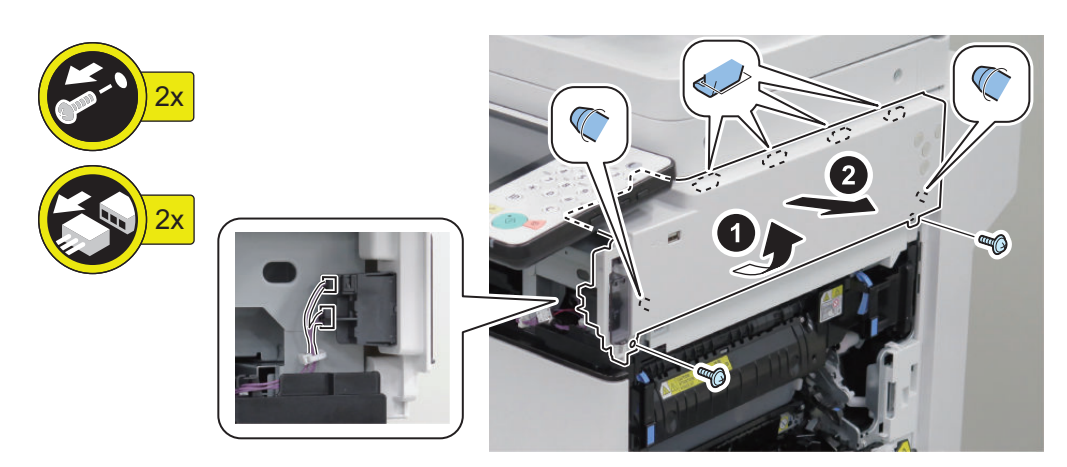

# Removing the Inner Delivery Rear Cover

#### Preparation

- 1. "Removing the Rear Cover " on page 144
- 2. " Removing the Left Rear Cover " on page 143

# Procedure

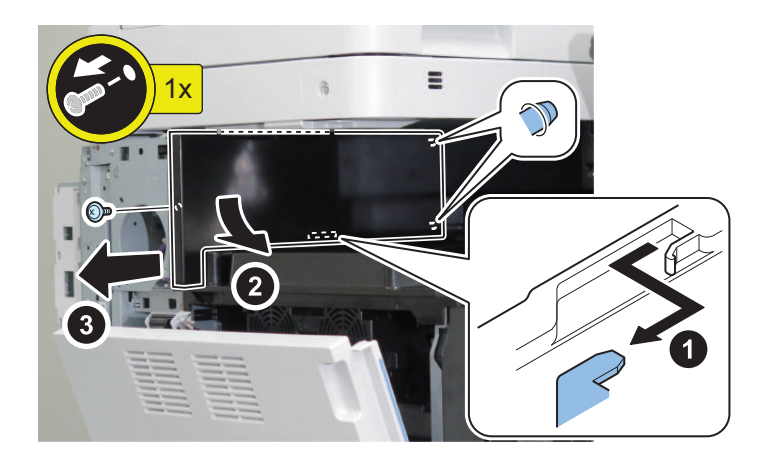

# Removing the Front Cover Left

#### Preparation

- 1. "Removing the Control Panel Upper Cover" on page 150
- 2. " Removing the Front Upper Cover " on page 150

# Procedure

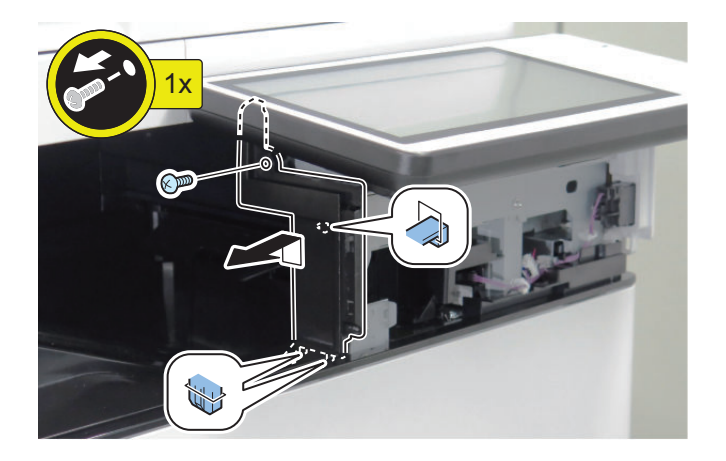

# Removing the Inner Delivery Right Upper Cover

#### Preparation

- 1. "Removing the Rear Cover " on page 144
- 2. " Removing the Left Rear Cover " on page 143
- 3. "Removing the Inner Delivery Rear Cover " on page 151
- 4. "Removing the Front Cover Left" on page 152

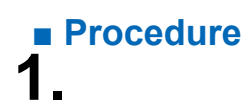

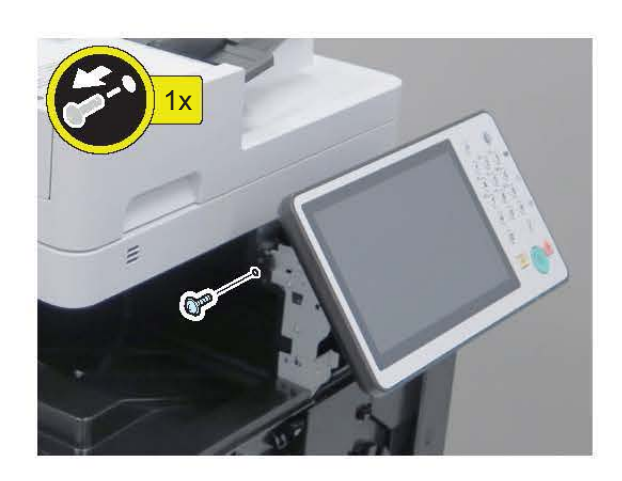

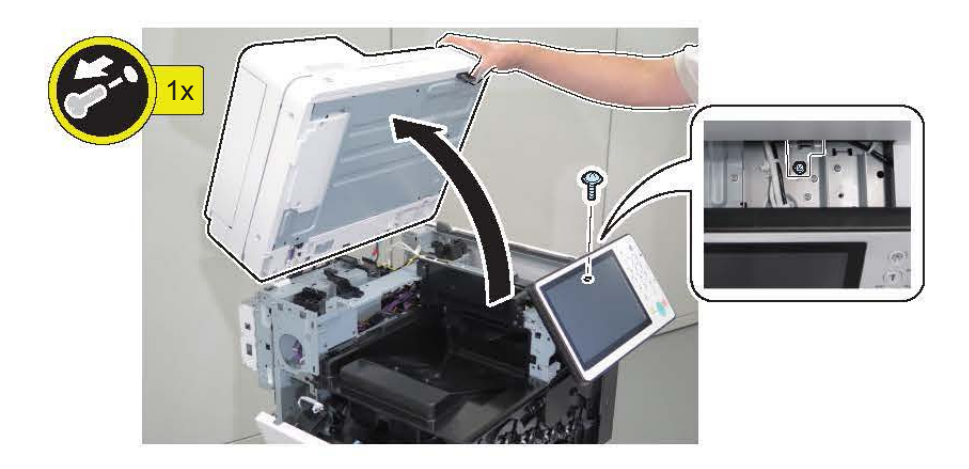

3.

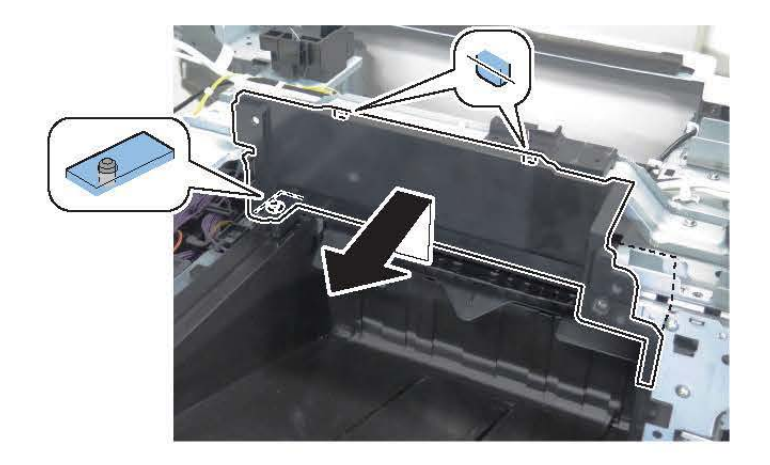

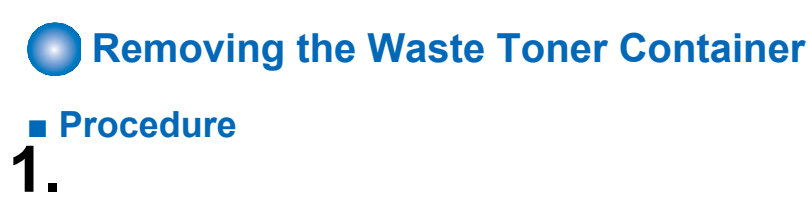

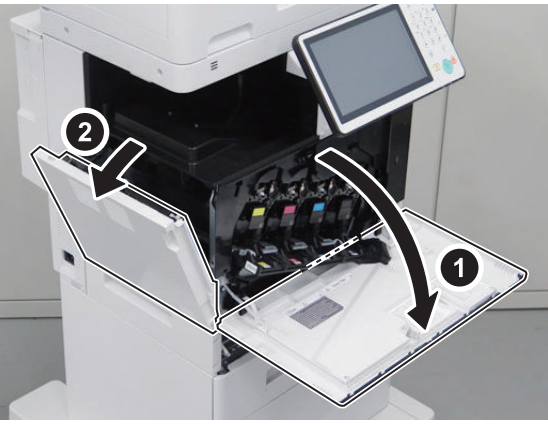

2.

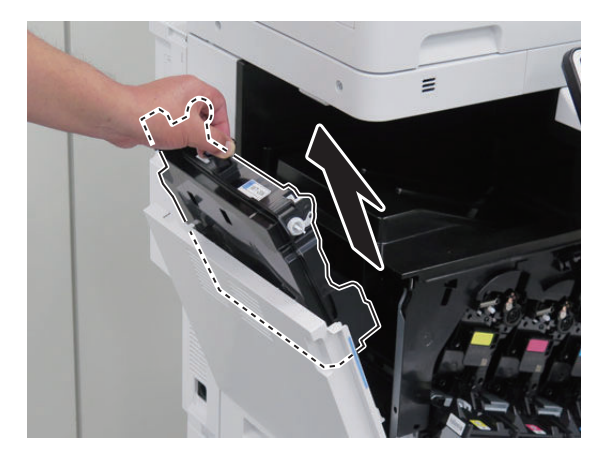

**3** Actions at Parts Replacement: "Waste Toner Container" on page 296

# Removing the Delivery Tray

#### Preparation

- 1. "Removing the Control Panel Upper Cover" on page 150
- 2. "Removing the Rear Cover " on page 144
- 3. "Removing the Main Controller Sub Cover /Main Controller Cover " on page 211
- 4. "Removing the ADF Unit/the Reader Unit" on page 208
- 5. "Removing the Front Upper Cover" on page 150
- 6. "Removing the Right Upper Cover" on page 151
- 7. "Removing the Right Rear Cover" on page 147
- 8. "Removing the Left Rear Cover" on page 143
- 9. "Removing the Inner Delivery Rear Cover" on page 151
- 10. "Removing the Front Cover Left" on page 152

- 11. "Removing the Inner Delivery Right Upper Cover " on page 152
- 12. Removing the Cartridge
- 13. "Removing the Fixing Assembly " on page 257
- 14. "Removing the ITB Unit " on page 247
- 15. "Removing the Waste Toner Container " on page 154

# Procedure

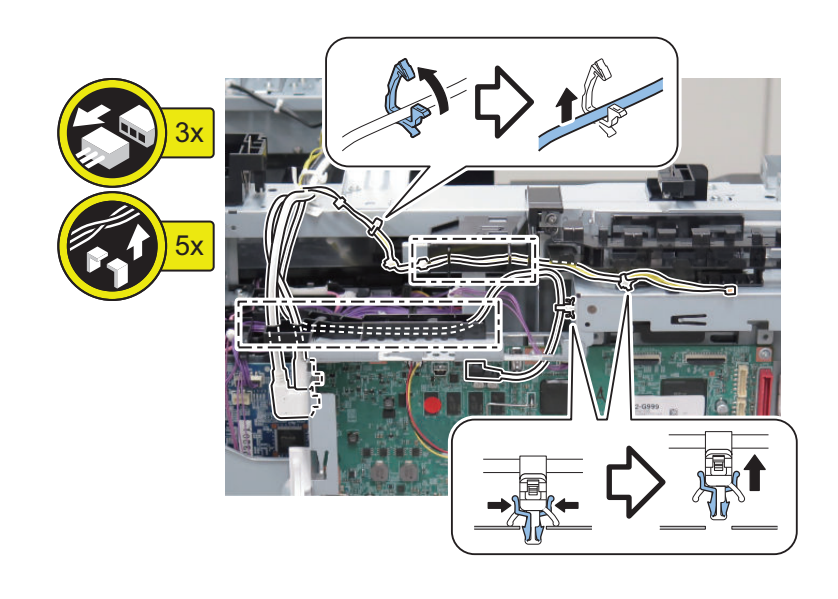

2.

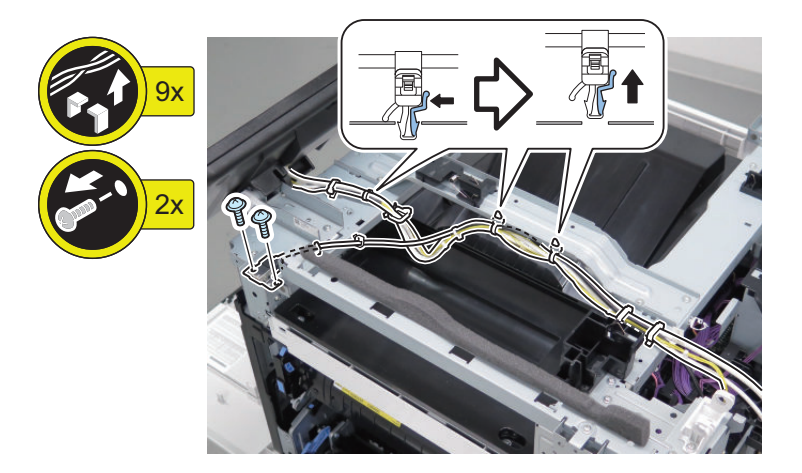

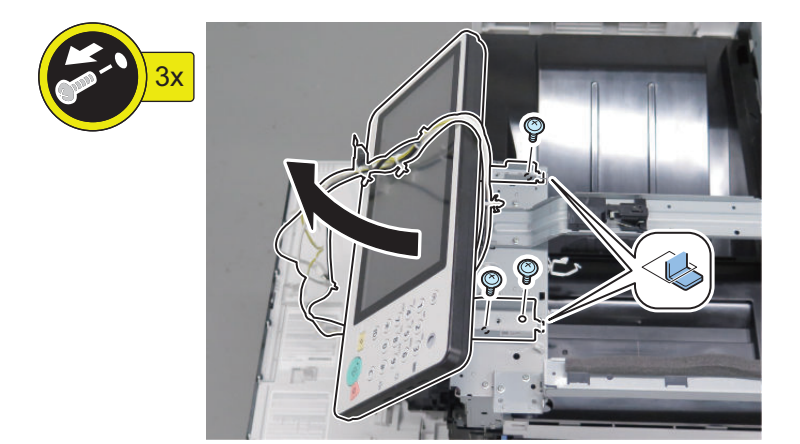

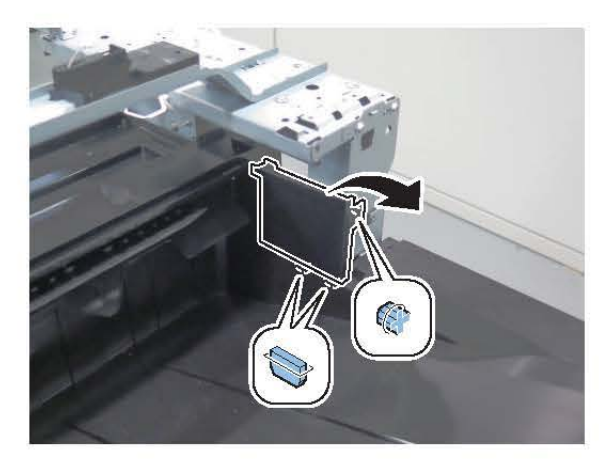

6.

7.

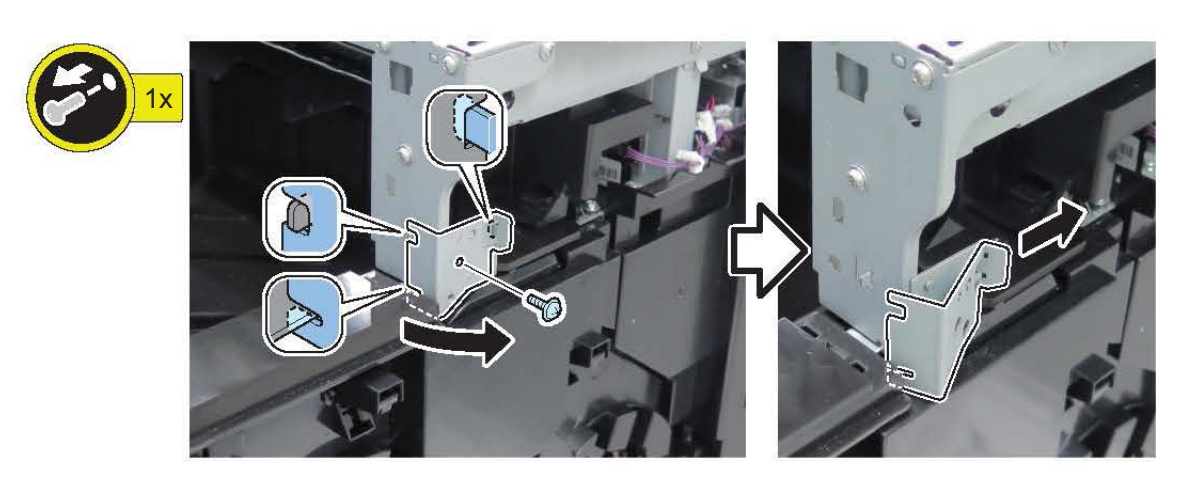

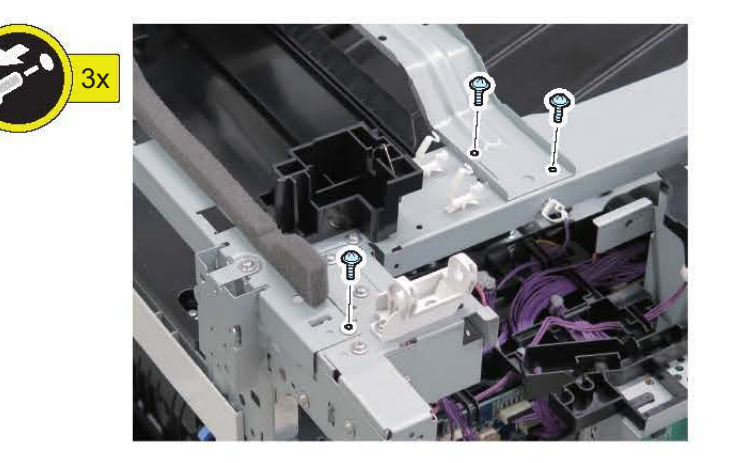

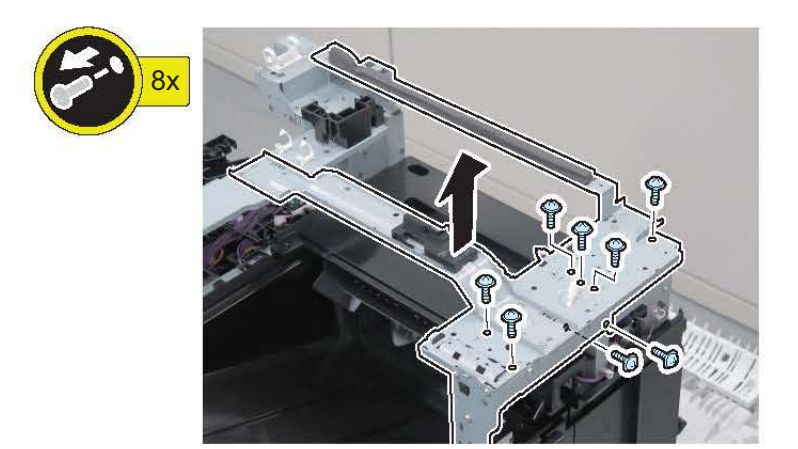

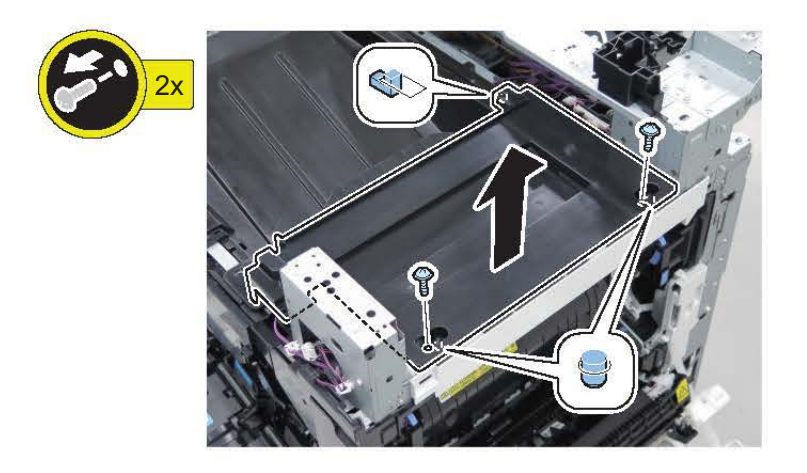

9.

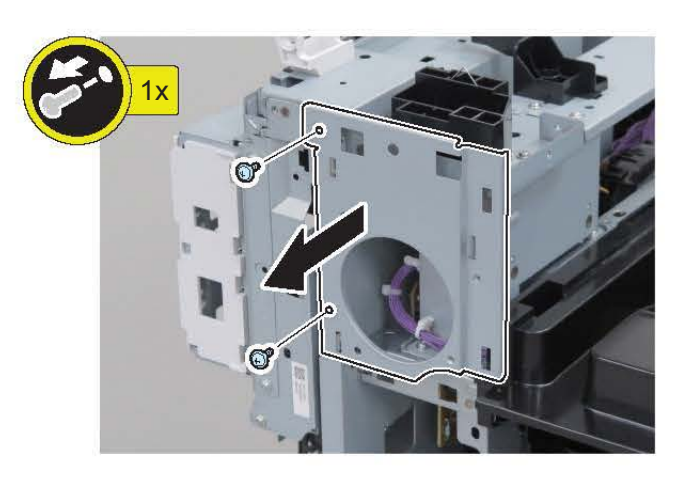

10.

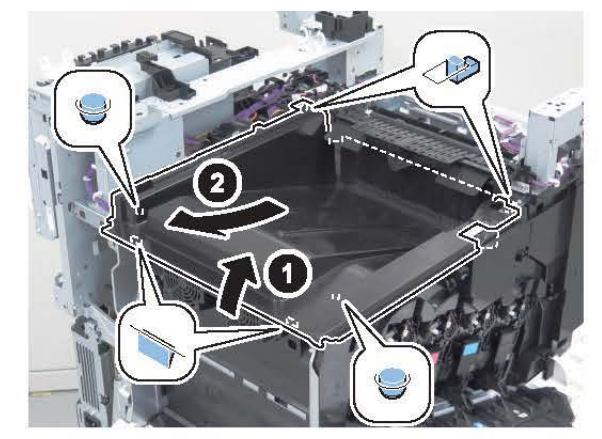

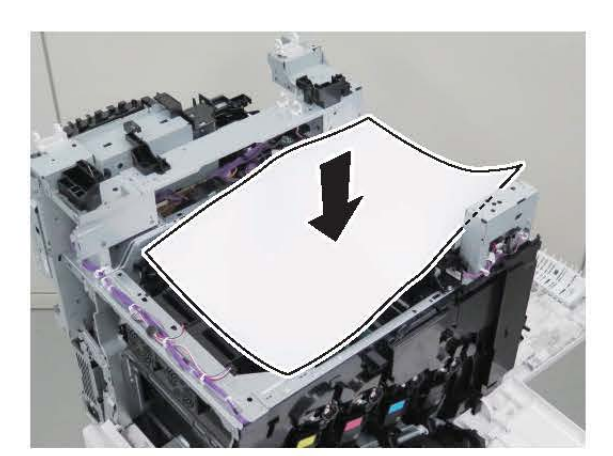

# **Original Exposure/Feed System**

### Removing the ADF Unit

#### Preparation

- 1. "Removing the Finisher Rear Cover" on page 133
- 2. "Removing the Rear Cover " on page 144
- 3. "Removing the Main Controller Sub Cover /Main Controller Cover " on page 211

#### Procedure (Without Finisher Model)

#### CAUTION:

Be careful not to damage the white sheets [1] and [2] of the ADF Unit when disassembling/assembling.

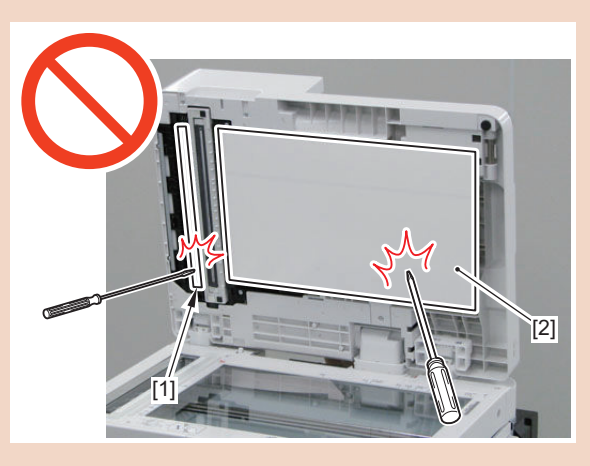

1. Open the Feeder Cover [1].

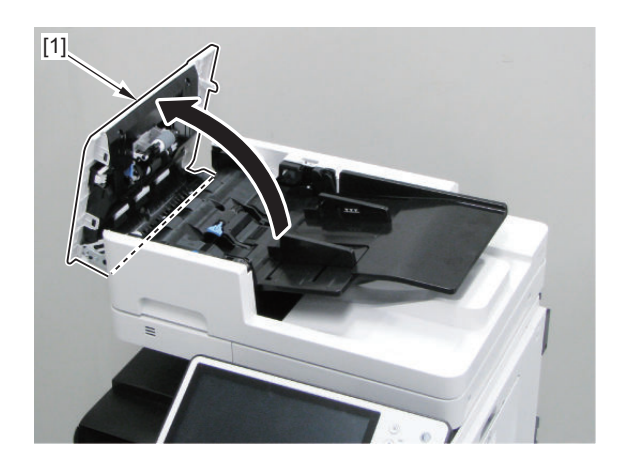

#### 2. Remove the Original Tray [1].

• 2 Shafts [2]

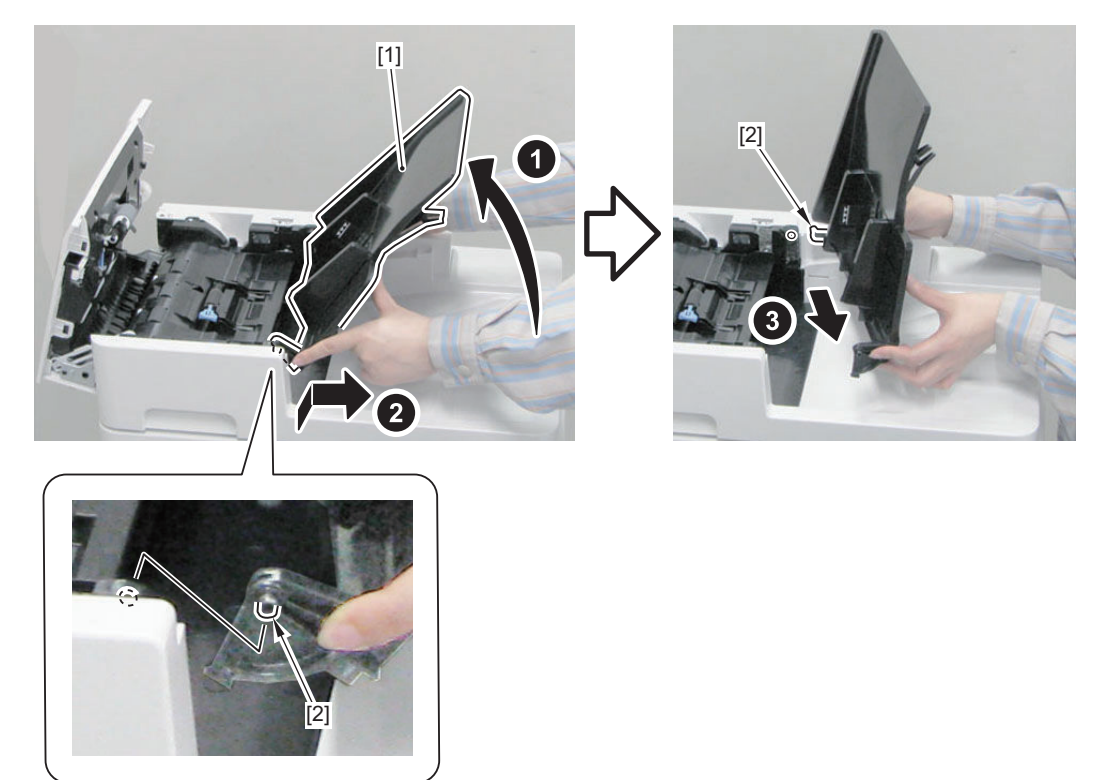

- 3. Remove the Rear Upper Cover [1].
  - 2 Screws [2]
  - 2 Bosses [3]

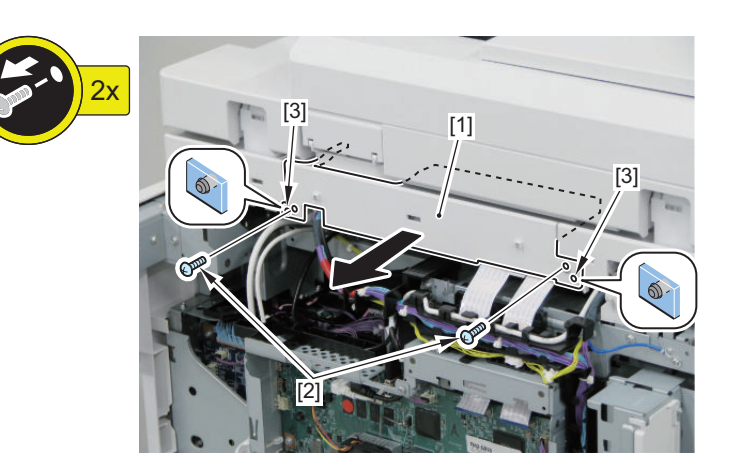

4. Disconnect the connectors connected to the Main Controller Unit.

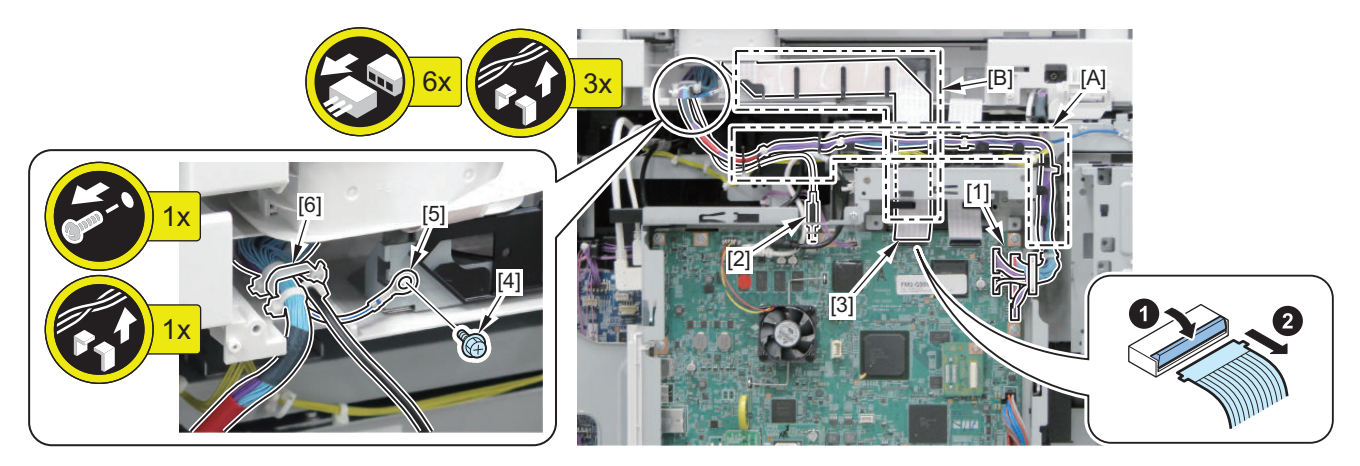

5. Close the Feeder Cover [1].

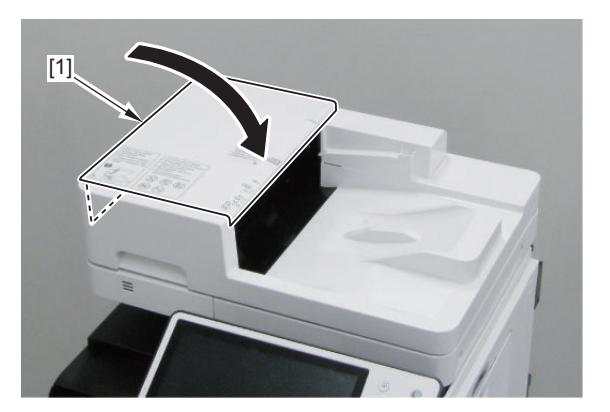

6. Remove the ADF Unit [1] while removing the Harness Cover [2].

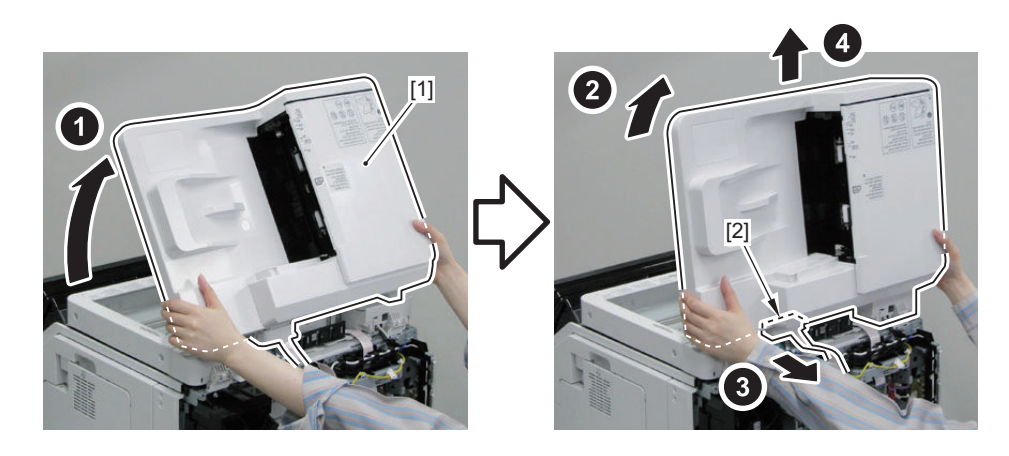

#### CAUTION:

When installing the ADF Unit, be sure to insert the rib [A] of the Harness Cover into the guide [B] of the Reader Unit.

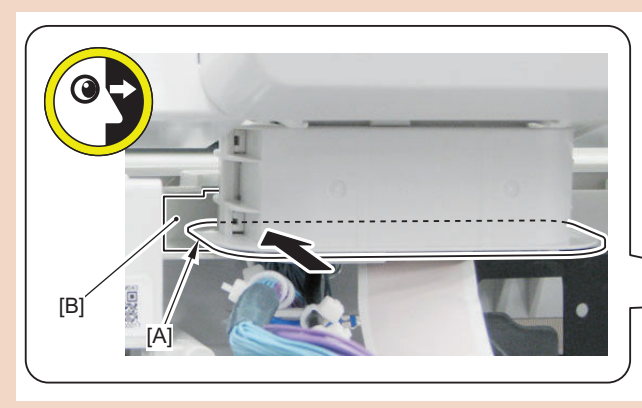

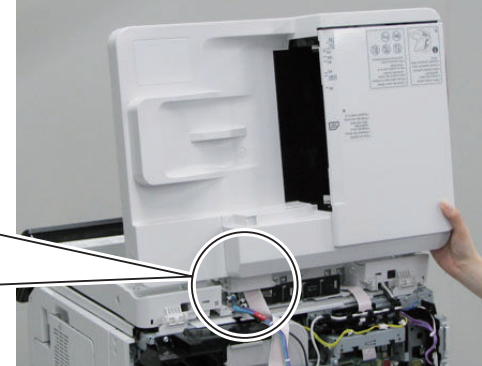

### Procedure (With Finisher Model)

#### CAUTION:

Be careful not to damage the white sheets [1] and [2] of the ADF Unit when disassembling/assembling.

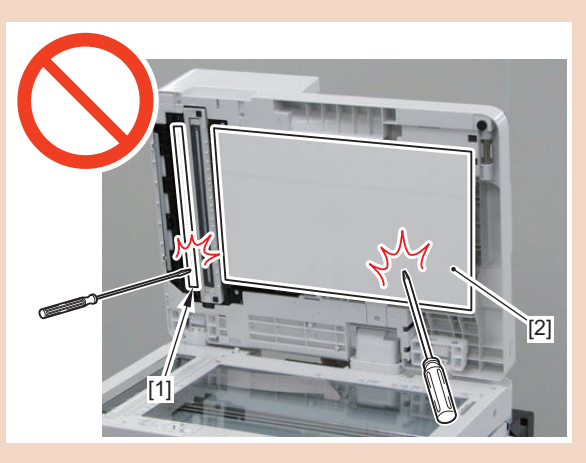

1. Open the Feeder Cover [1].

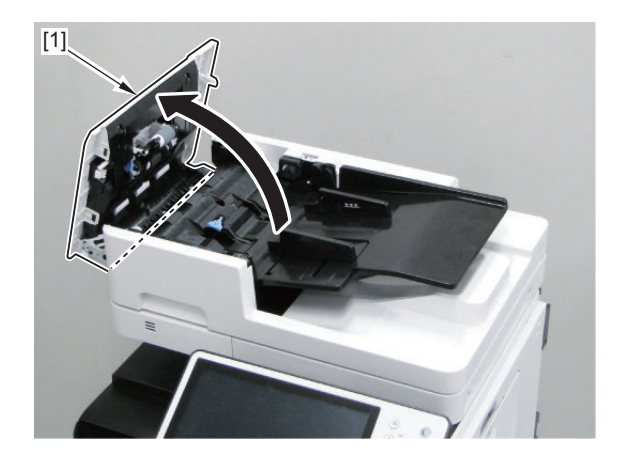

#### 2. Remove the Original Tray [1].

• 2 Shafts [2]

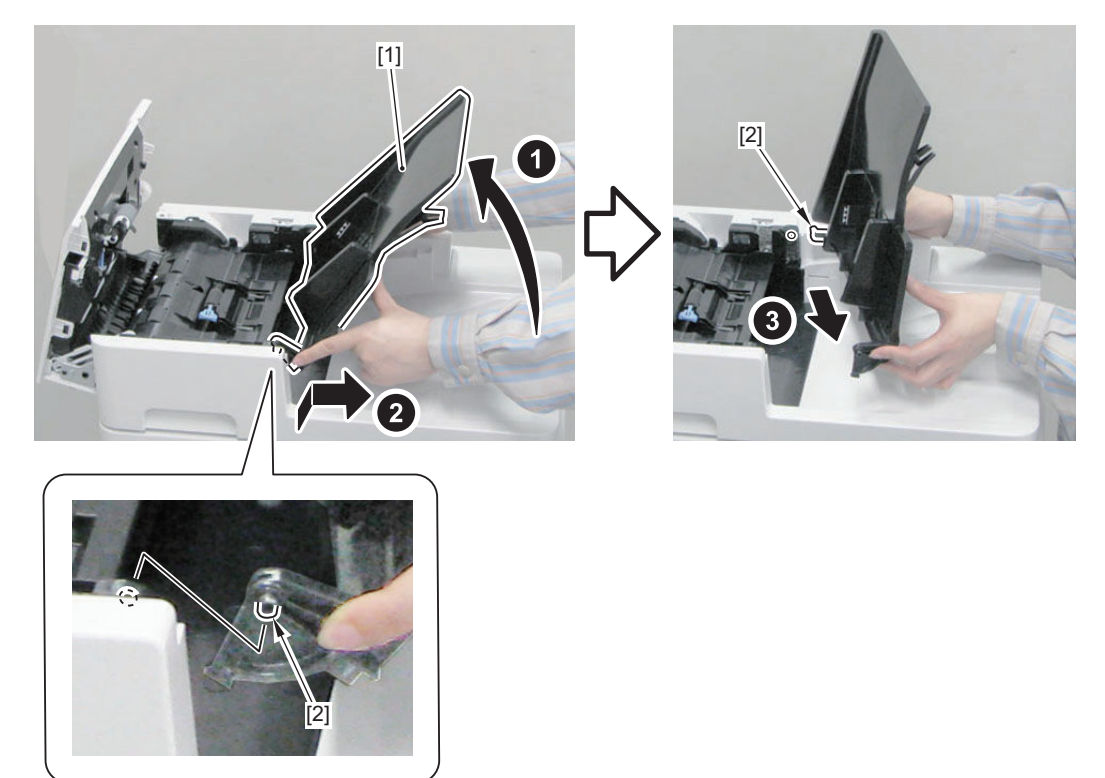

- 3. Remove the Rear Upper Cover [1].
  - 2 Screws [2]
  - 2 Bosses [3]

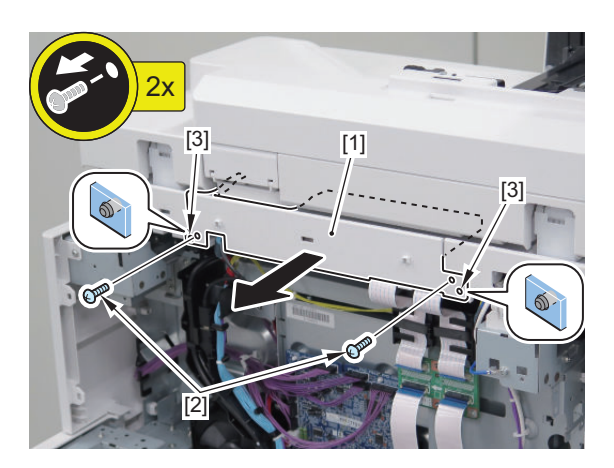

4. Disconnect the connectors connected to the Main Controller Unit.

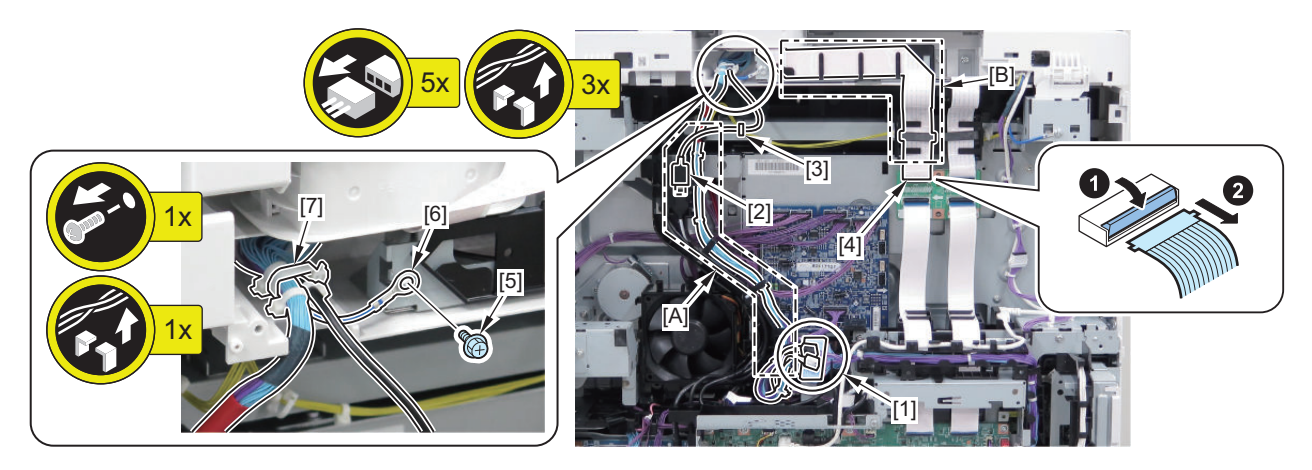

5. Close the Feeder Cover [1].

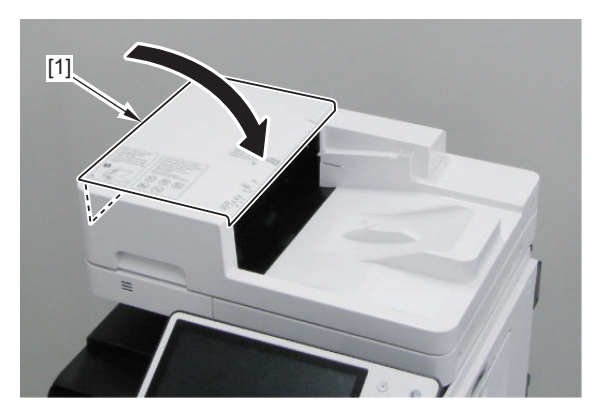

6. Remove the ADF Unit [1] while removing the Harness Cover [2].

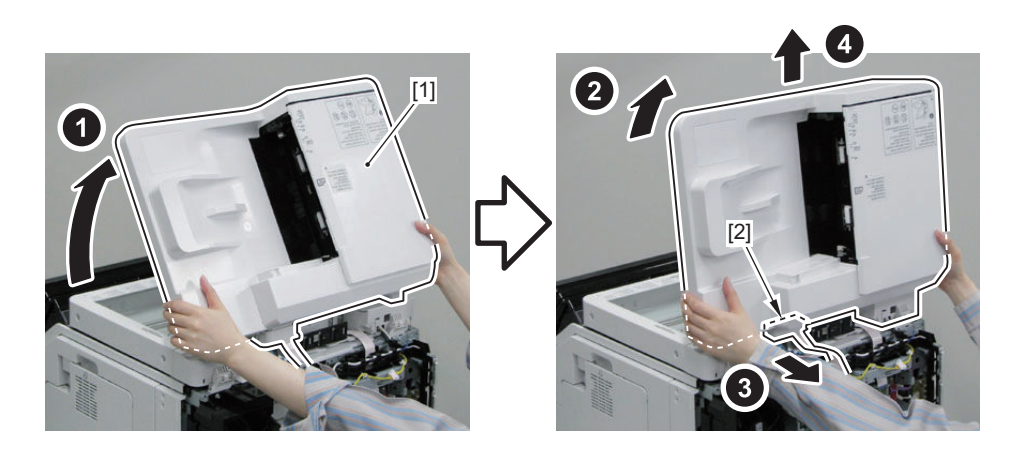

#### 7.

#### CAUTION:

When installing the ADF Unit, be sure to insert the rib [A] of the Harness Cover into the guide [B] of the Reader Unit.

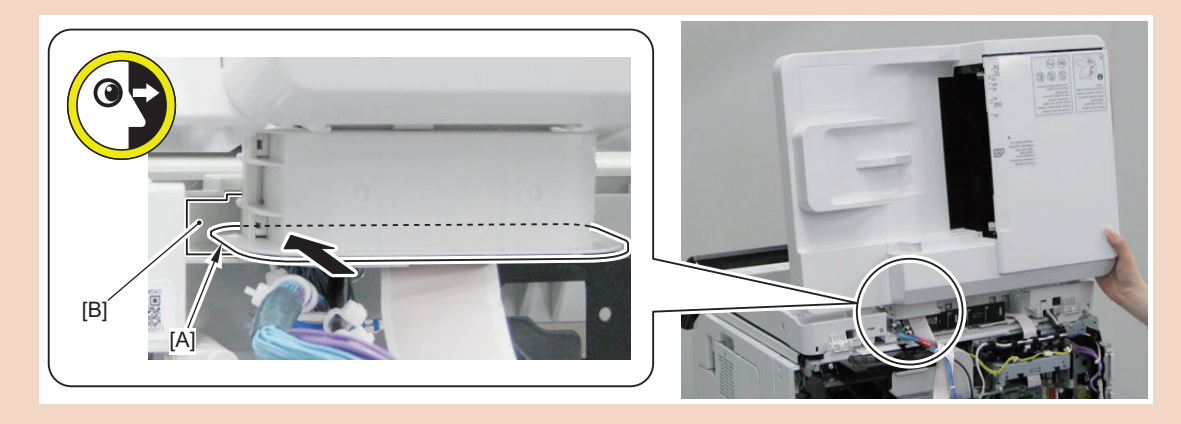

# Removing the ADF Pickup Unit

#### Procedure

#### CAUTION:

Be sure not to touch the surface [A] of the roller when disassembling/assembling.

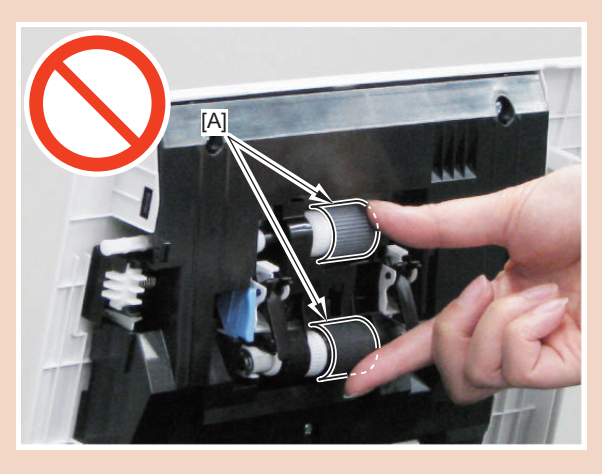

1. Open the Feeder Cover [1].

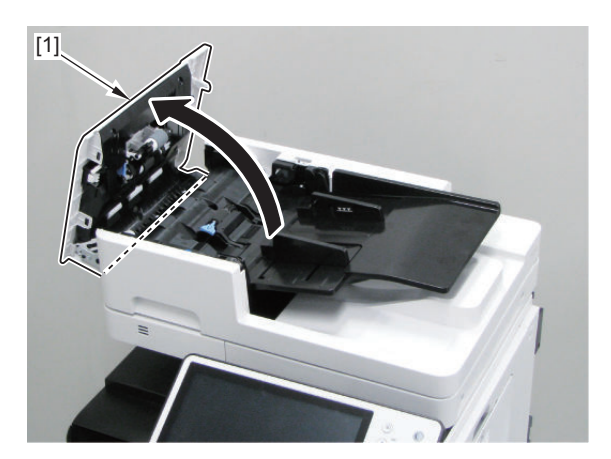

- 2. Remove the ADF Pickup Unit [2] while pressing the lever [1].
  - 1 Claw [3]
  - 1 Shaft [4]

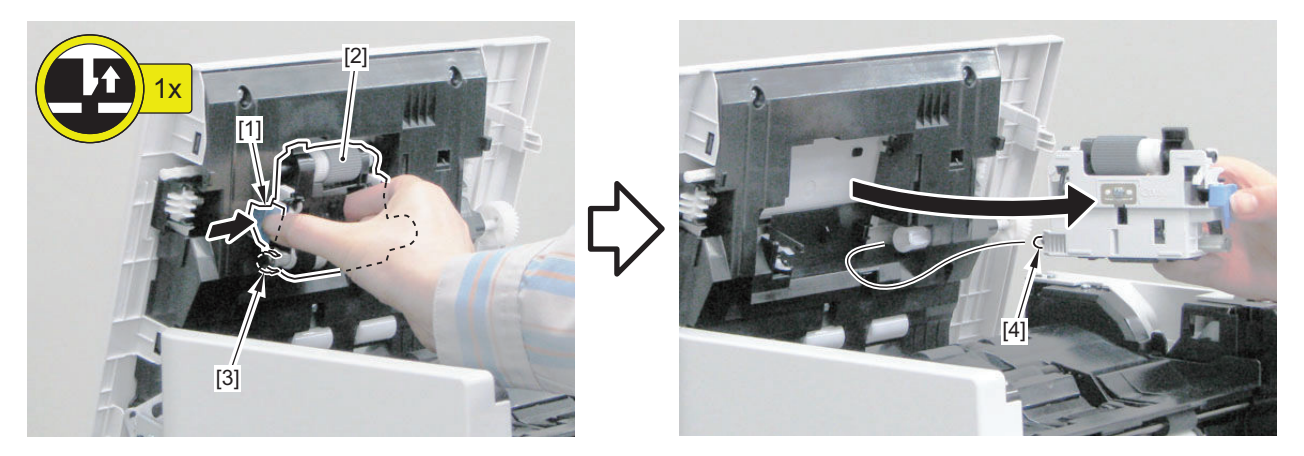

3. Actions at Parts Replacement: "ADF Pickup Unit " on page 301

# Removing the ADF Separation Unit

#### Procedure

#### CAUTION:

Be sure not to touch the surface [A] of the roller when disassembling/assembling.

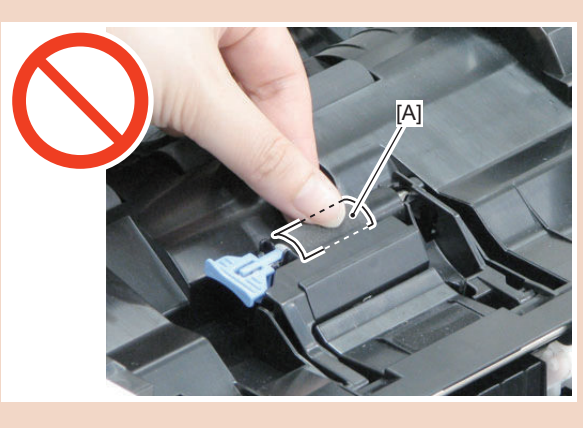

1. Open the Feeder Cover [1].

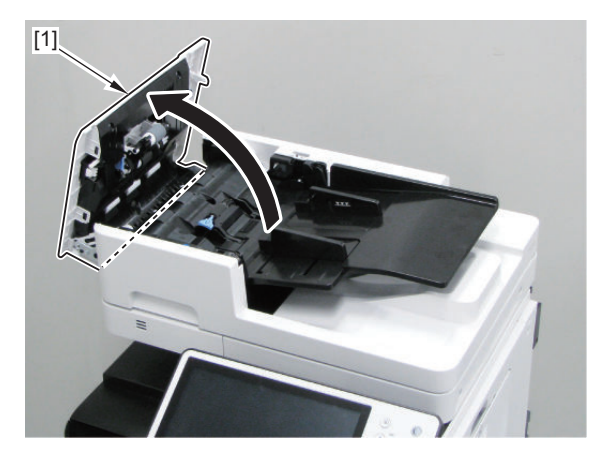

- 2. Remove the ADF Separation Unit [1].
  - 1 Claw [2]
  - 1 Shaft [3]

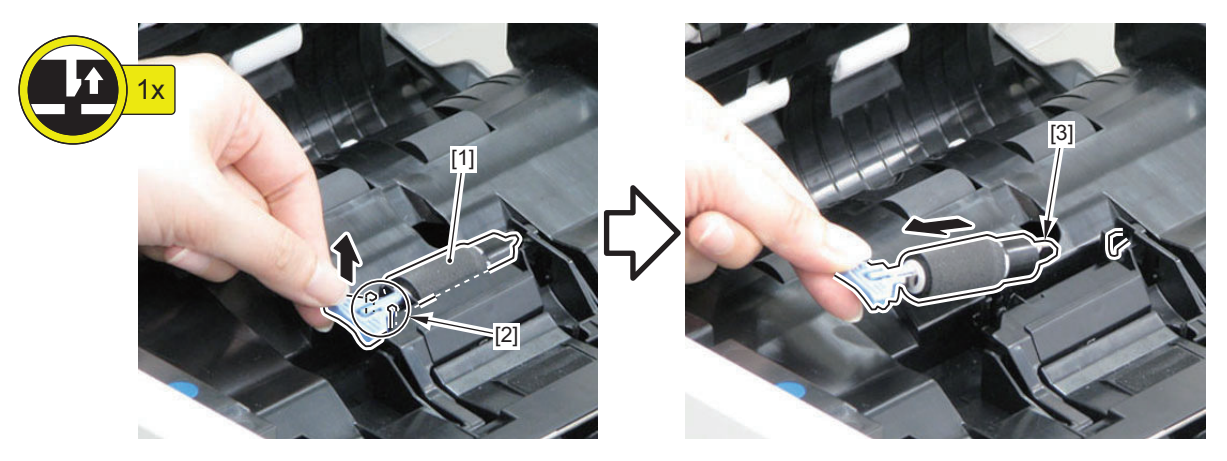

3. Actions at Parts Replacement: "ADF Separation Roller " on page 301

# Removing the Scanner Unit (Back)

#### Procedure

#### CAUTION:

Be careful not to touch the [A] part of the sensor of the Scanner Unit (Back) when disassembling/assembling. Be sure to hold the side surface [B].

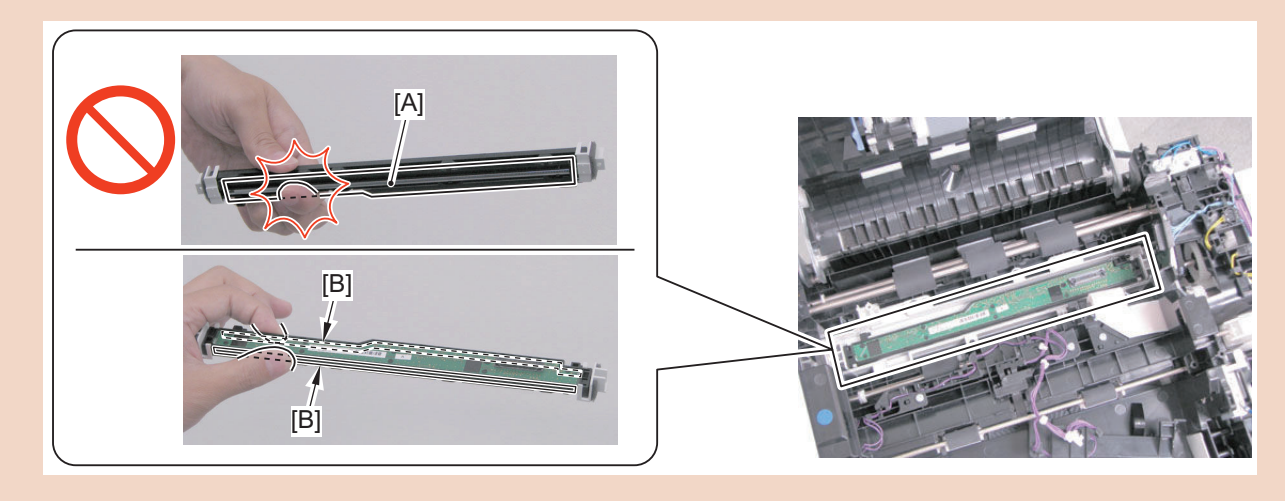

1. Open the Feeder Cover [1].

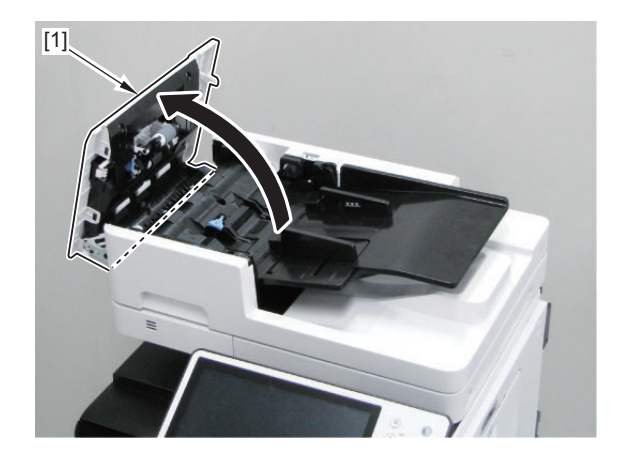

#### 2. Remove the Original Tray [1].

• 2 Shafts [2]

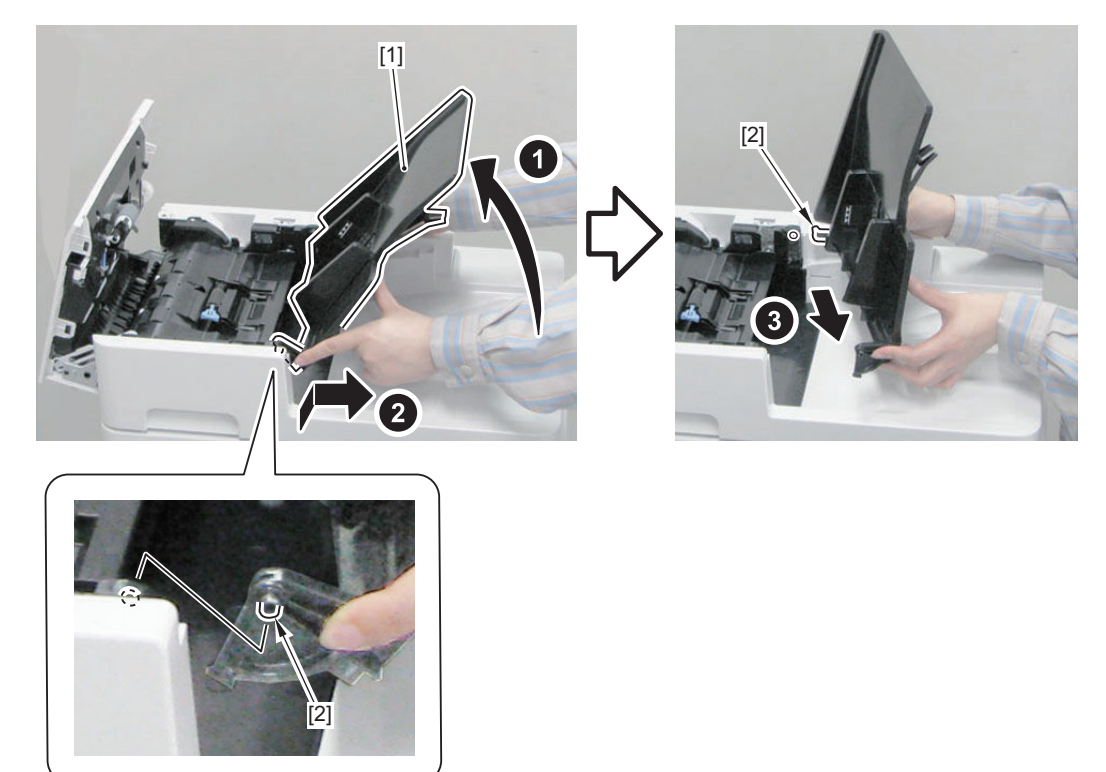

#### 3. Remove the ADF Rear Cover [1].

- 2 Screws [2]
- 2 Bosses [3]
- 2 Hooks [4]

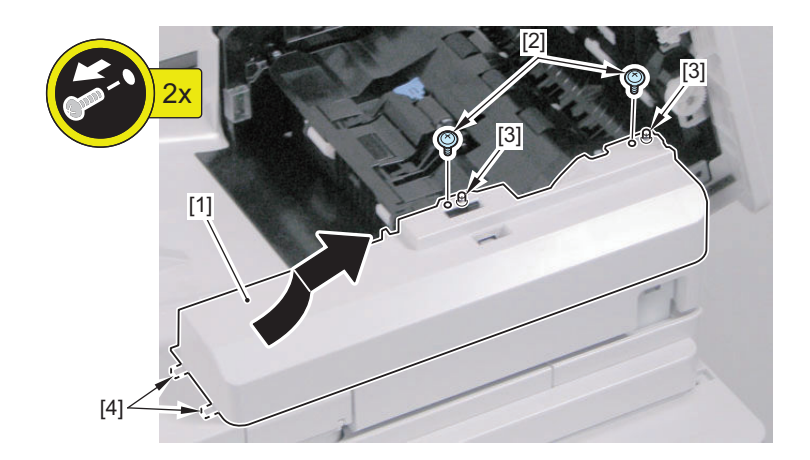

#### CAUTION:

- Be careful not to trap the harness [2] with the ADF Rear Cover [1].
- Close the Harness Connection Cover [3] first, and then install the ADF Rear Cover [1].

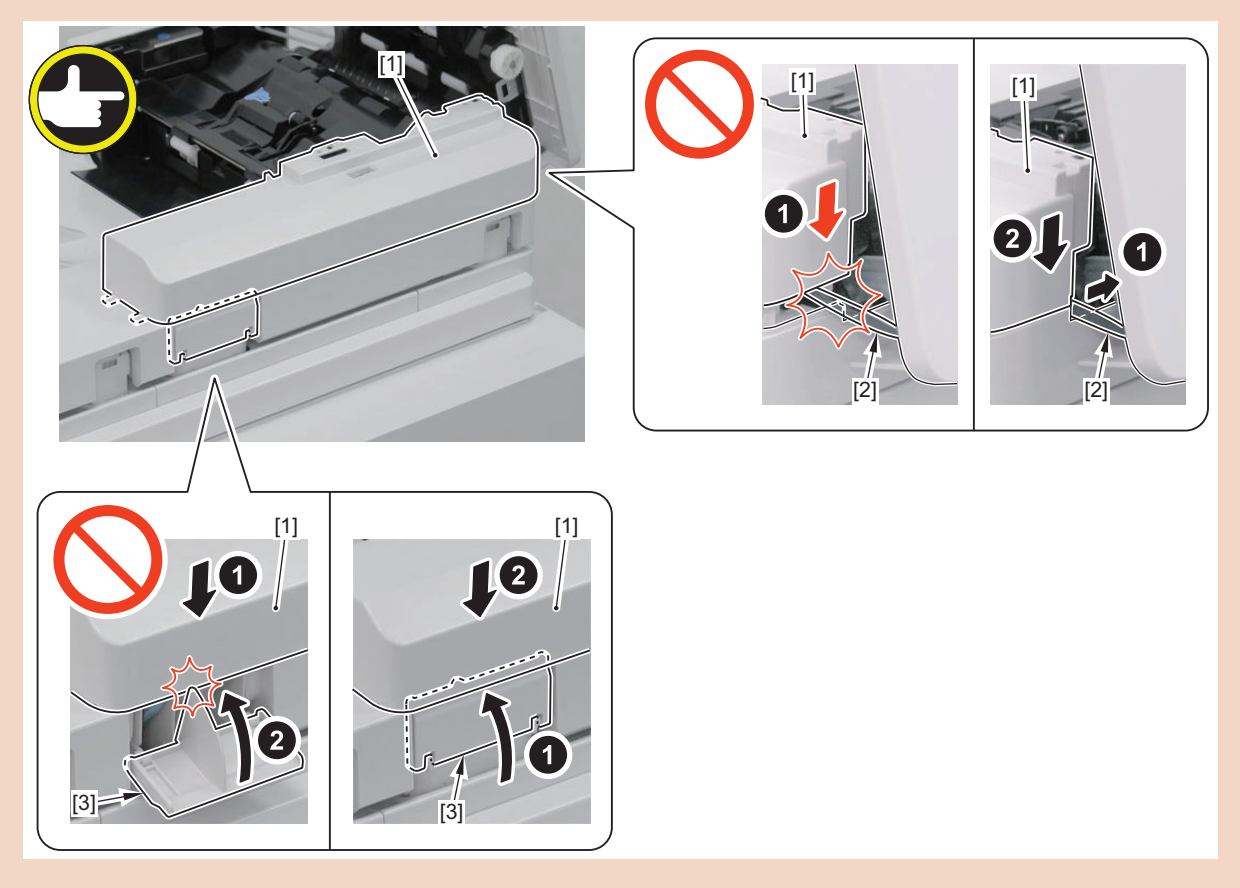

4. Remove the Link Arm [1].

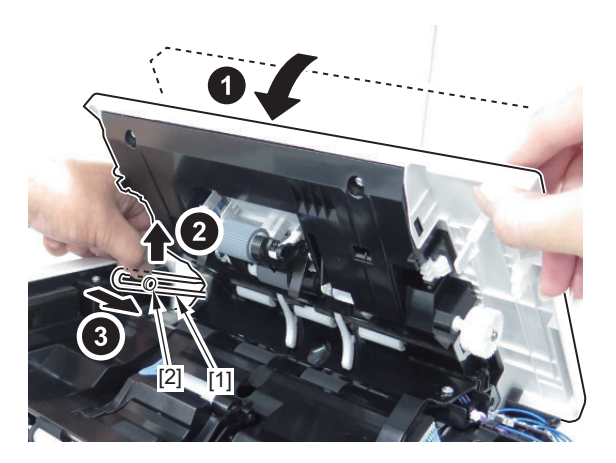

#### 5. Remove the Separation Guide Unit [1].

- 1 Screw [2]
- 1 Grounding Wire [3]
- 1 Connector [4]
- 4 Screws [5]
- 2 Bosses [6]

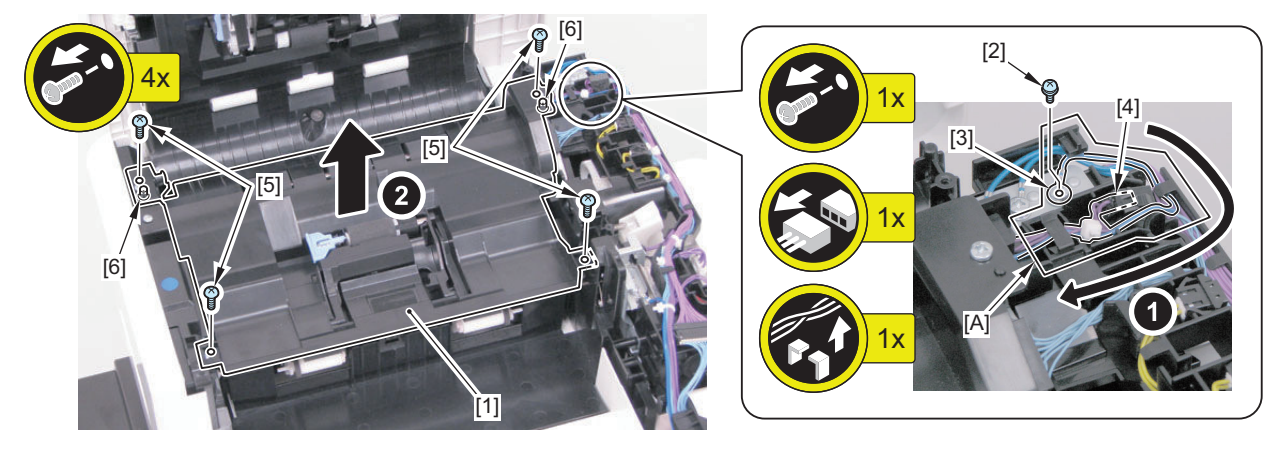

#### 6. Remove the Lead 1 Sensor Unit [1].

- 1 Screw [2]
- 1 Boss [3]
- 1 Hook [4]
- 1 Flag [5]

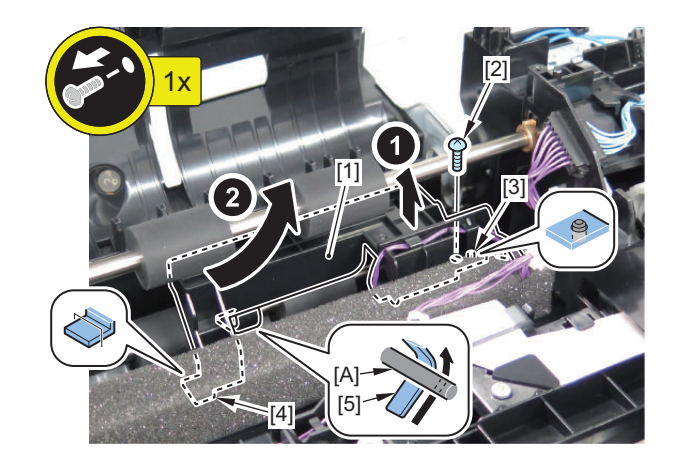

**NOTE:** When installing the Lead 1 Sensor Unit [1], pass the shaft [A] under the flag [5].
# 7. Remove the harness [1].

- 1 Reuse Band [2]
- 1 Connector [3]

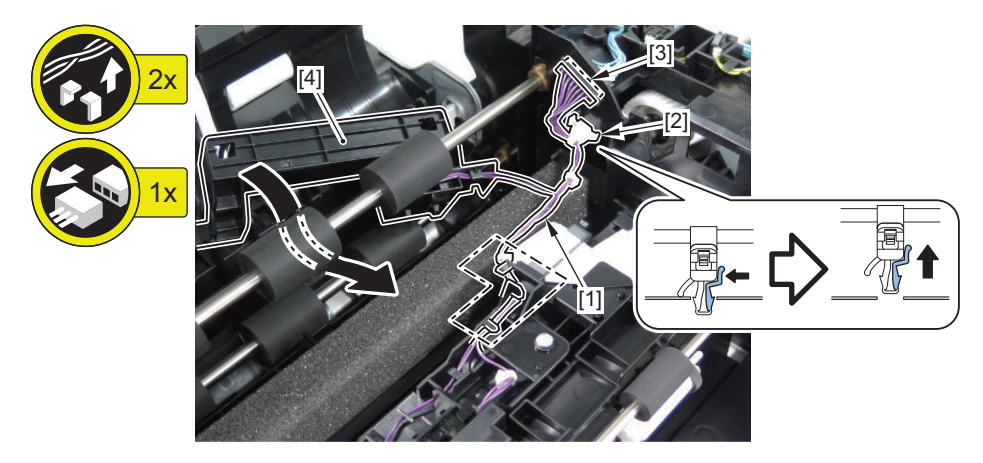

- 8. Remove the CIS Cover [1].
  - 3 Screws [2]

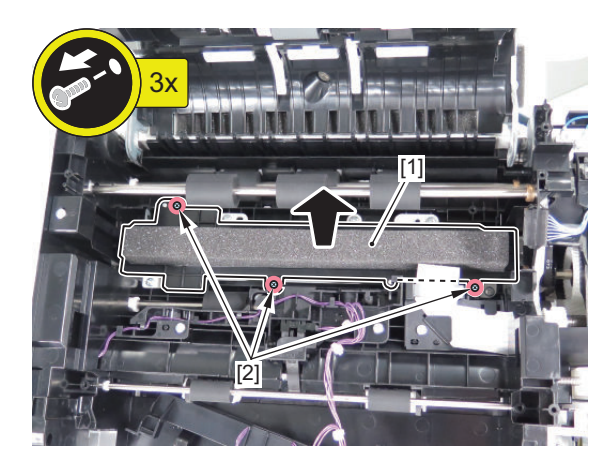

- 9. Disconnect the Flat Cable [1].
  - 1 Flat Cable [1]

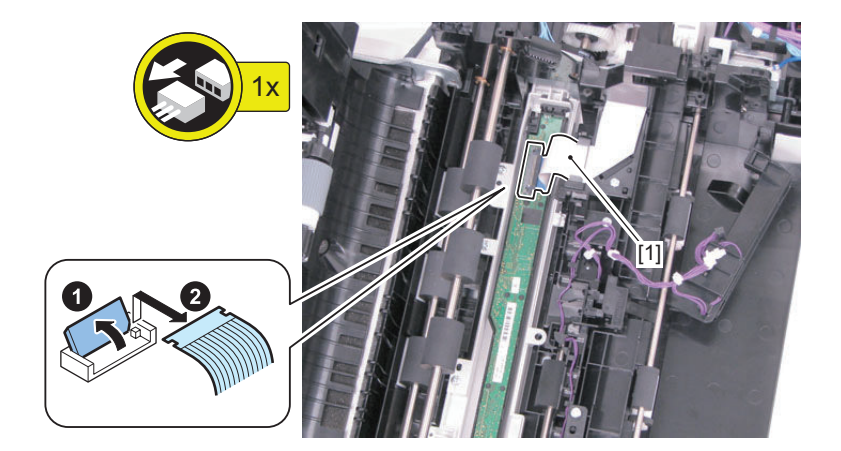

- 10. Turn the Scanner Unit (Back) [1] 90 degrees.
  - 1 Boss [2]

# CAUTION:

Be careful not to touch the [A] part of the sensor of the Scanner Unit (Back) when disassembling/assembling. Be sure to hold the side surface [B].

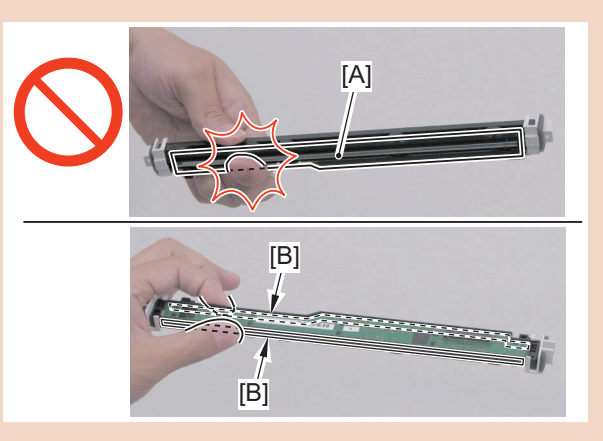

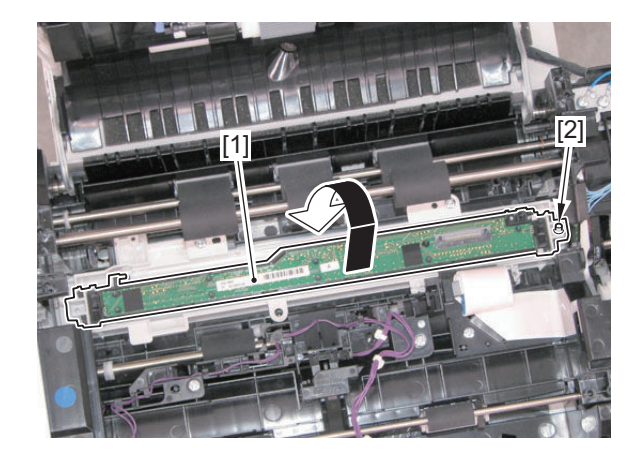

11. Remove the Scanner Unit (Back) [1].

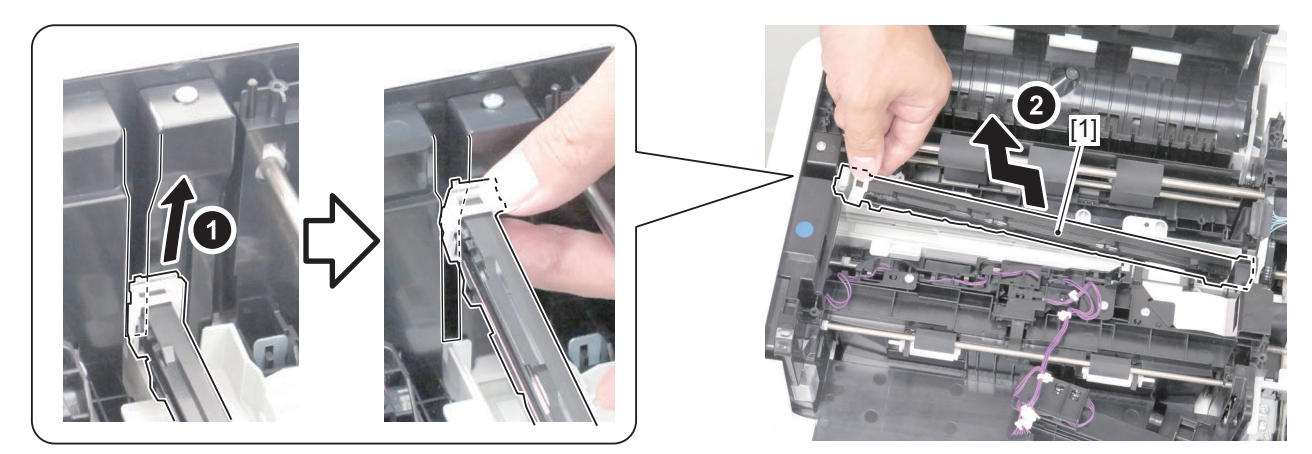

## CAUTION:

When replacing the CIS Unit [1], be sure to replace the CIS Unit [1] and the CIS Spacers [2], which are included in the package of the service part, at the same time. If different spacers are used, image reading error may occur.

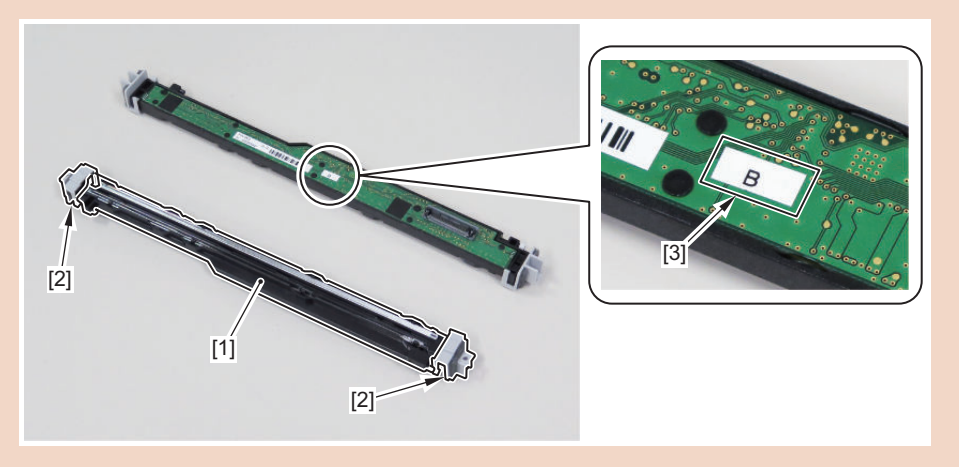

- If the Spacers are mixed or lost, be sure to check the Scanner Unit (Back) Rank Label [3] being used and use the Spacers appropriate for the rank of the Scanner Unit (Back).
- There are three ranks available for the Scanner Unit (Back), and there are spacers suitable for each rank.

| Rank | Color of spacer | Height of spacer |
|------|-----------------|------------------|
| А    | Gray            | 3.17 mm          |
| В    | Titanium white  | 3.27 mm          |
| С    | Standard black  | 3.37 mm          |

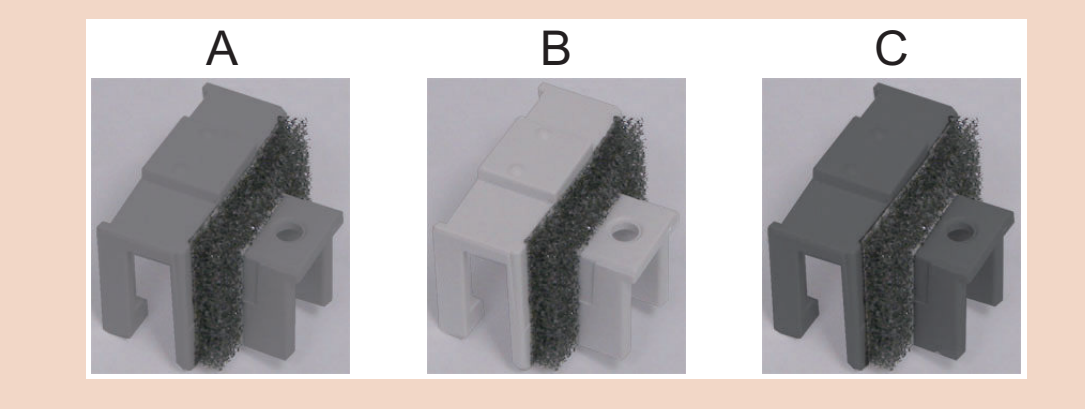

12. Actions at Parts Replacement: "Scanner Unit (Paper Back) " on page 300

# Removing the Copyboard Glass Unit

# Procedure

# CAUTION:

- When removing the Copyboard Glass, be careful not to touch the 2 glass surfaces [A].
- If the surface becomes dirty, clean it with the Glass Cleaning Sheet.

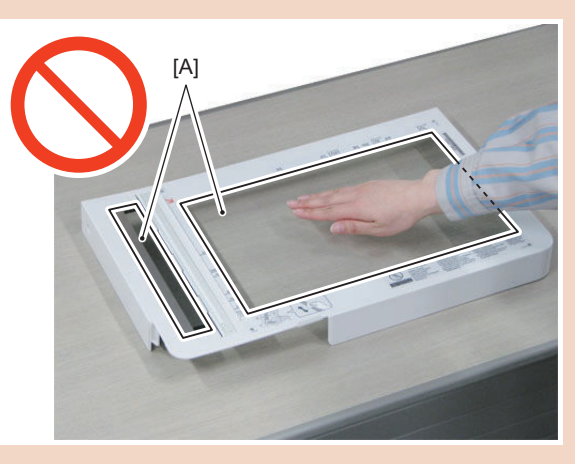

1. Open the ADF [1].

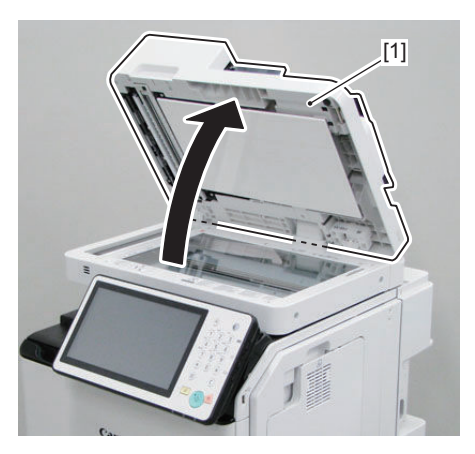

- 2. Remove the Wifi Cover [1].
  - 1 Screw [2]
  - 1 Claw [3]
  - 1 Hook [4]

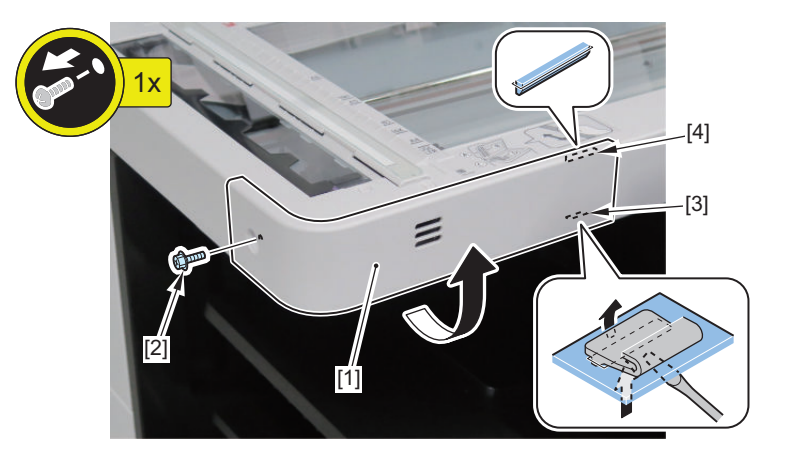

### 3. Remove the Copyboard Glass Unit [1].

- 4 Screws [2]
  - 2 Bosses [3]

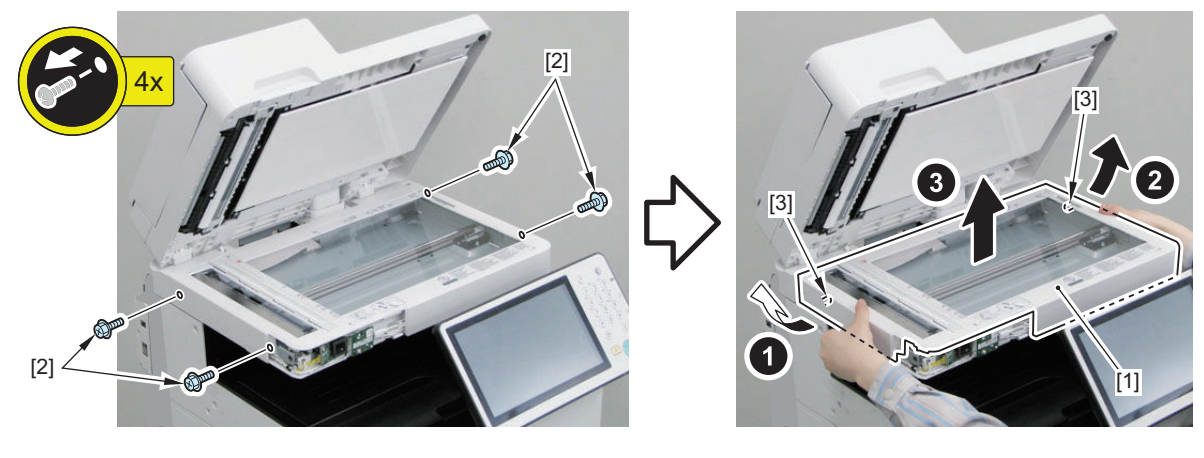

4. Actions at Parts Replacement: " Copyboard Glass " on page 299

# Removing the Scanner Unit (Front)

# Preparation

1. "Removing the Copyboard Glass Unit" on page 173

# Procedure

## CAUTION:

Be careful not to touch the [A] part of the sensor of the Scanner Unit (Front) when disassembling/assembling.

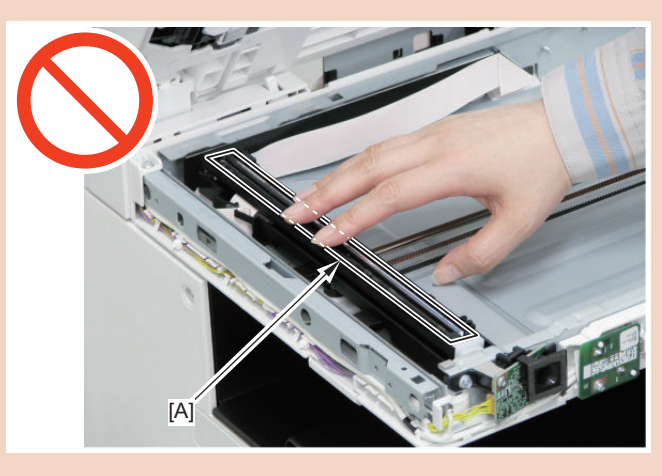

1. Move the Scanner Unit (Front) [1] to the center.

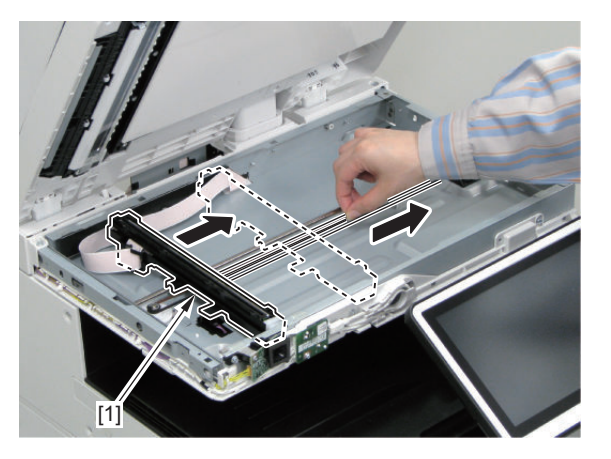

2. Remove the 2 spacers [1].

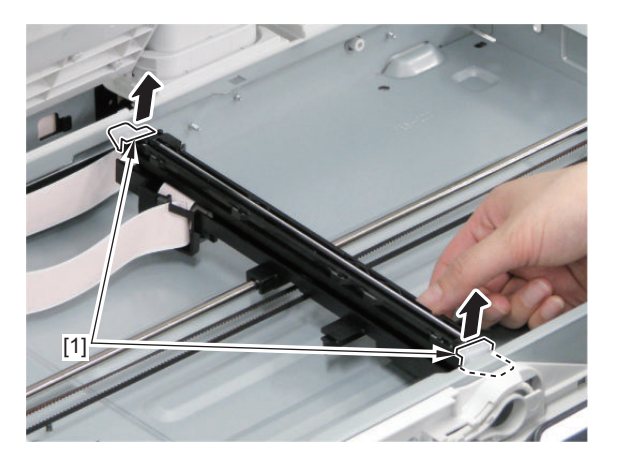

3. Place a sheet of paper [2] to prevent the rail [1] from being damaged.

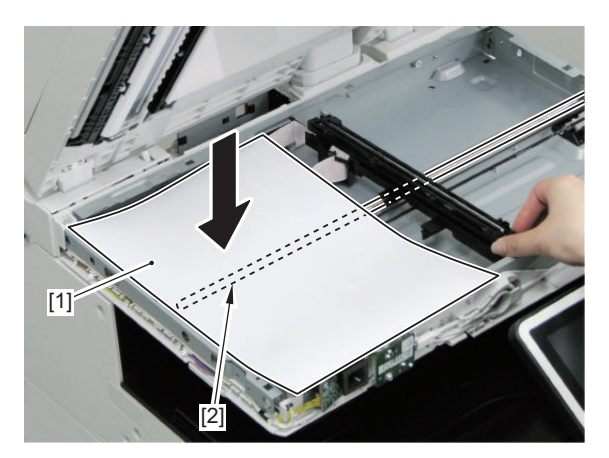

- 4. Place the Scanner Unit (Front) [1] on the paper.
  - 2 Shafts [2]

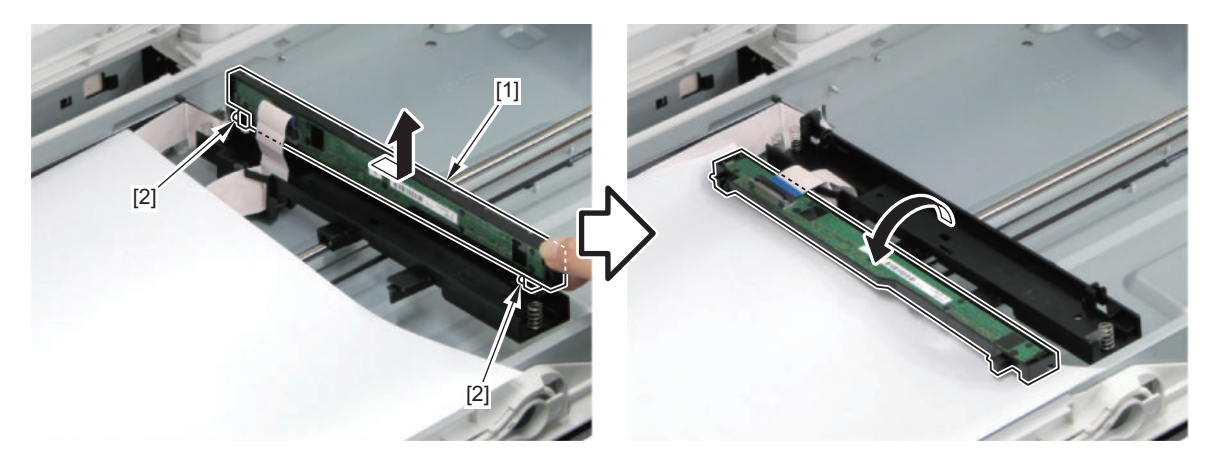

- 5. Remove the Scanner Unit (Front) [1].
  - 1 Flat Cable [2]

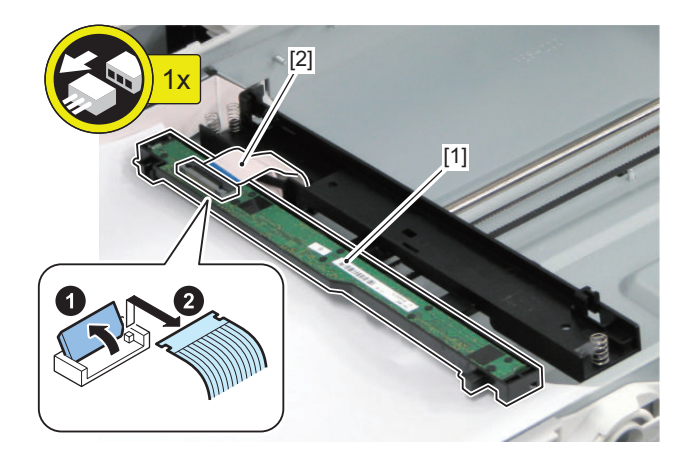

## CAUTION:

When replacing the Scanner Unit (Front) [1], be sure to replace the Scanner Unit (Front) [1] and the CIS Spacers [2], which are included in the package of the service part, at the same time. If different spacers are used, image reading error may occur.

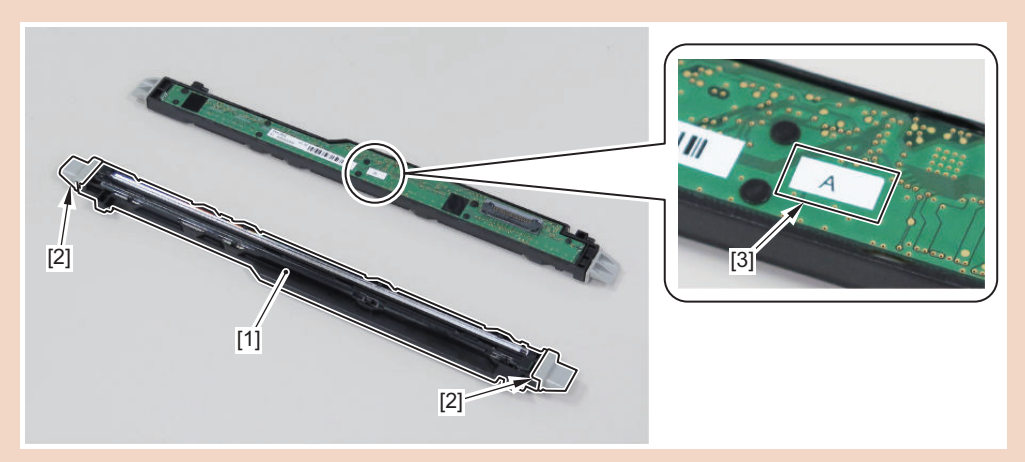

- If the CIS Spacers are mixed or lost, be sure to check the CIS Rank Label [3] being used and use the CIS Spacers appropriate for the rank of the Scanner Unit (Front).
- There are three ranks available for the Scanner Unit (Front), and there are spacers suitable for each rank.

| Rank | Color of spacer | Height of spacer |
|------|-----------------|------------------|
| А    | Gray            | 1.13 mm          |
| В    | White           | 1.23 mm          |
| С    | Brown           | 1.33 mm          |

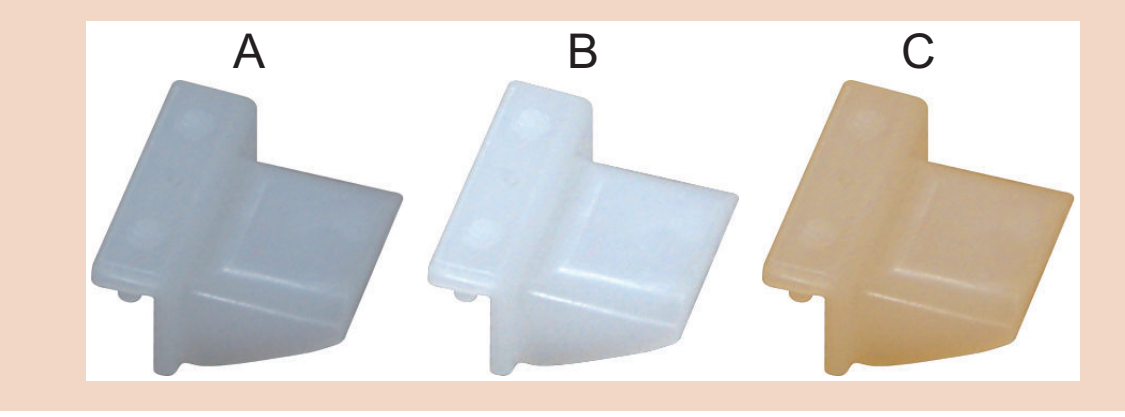

#### CAUTION:

Be sure that the groove [1] of the CIS Unit Holder is hooked on the belt [2] when assembling.

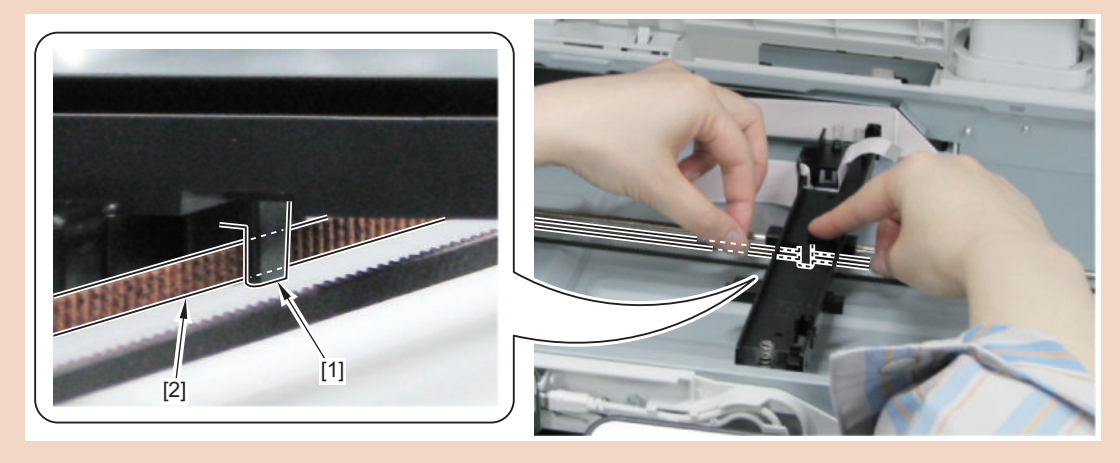

6. Actions at Parts Replacement: "Scanner Unit (Paper Front) " on page 300

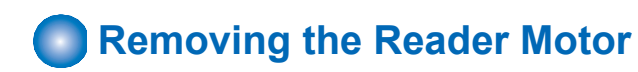

# Preparation

1. " Removing the Control Panel Upper Cover " on page 150

# Procedure

- 1. Open the ADF Unit + Reader Unit.
  - 1 Screw [1]

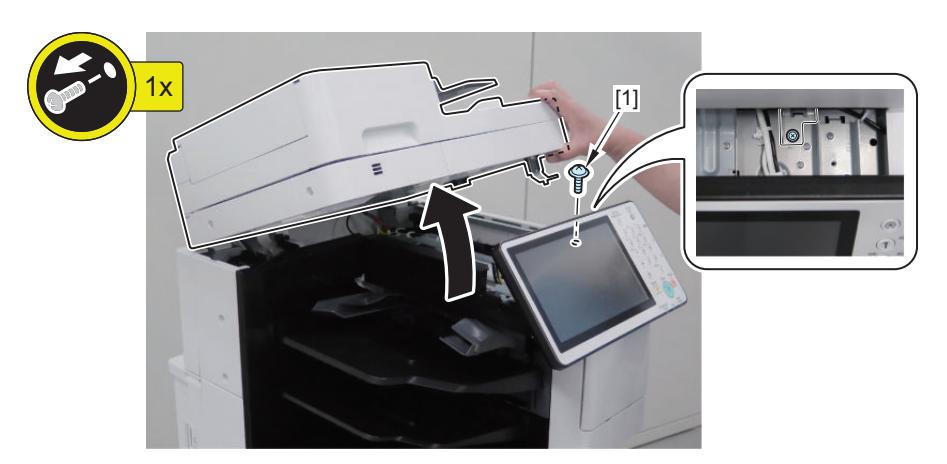

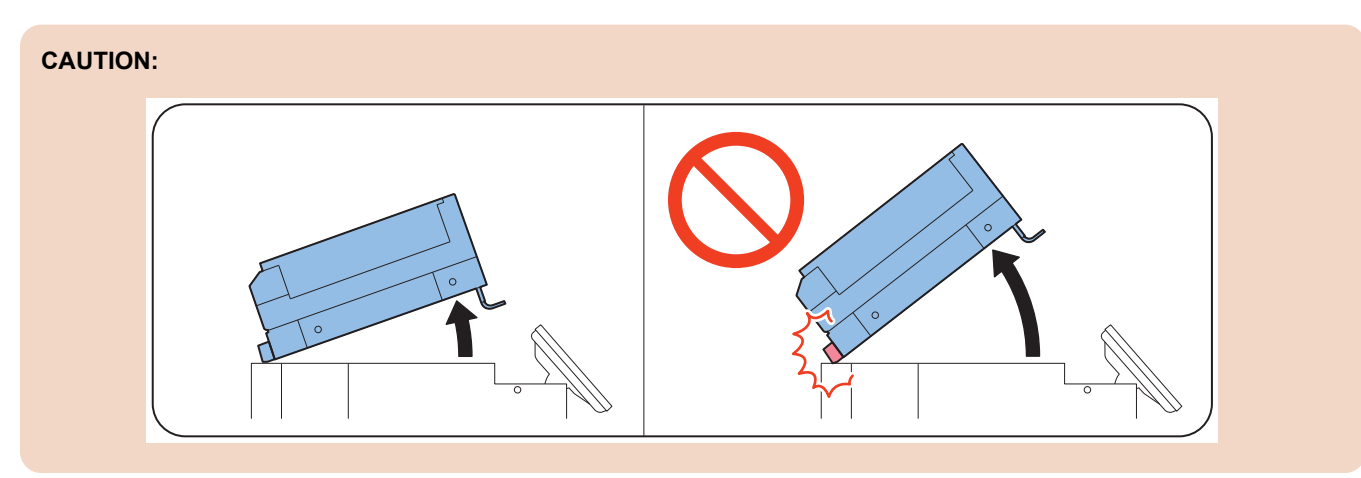

- 2. Remove the Reader Motor Cover [1].
  - 2 Screws [2]

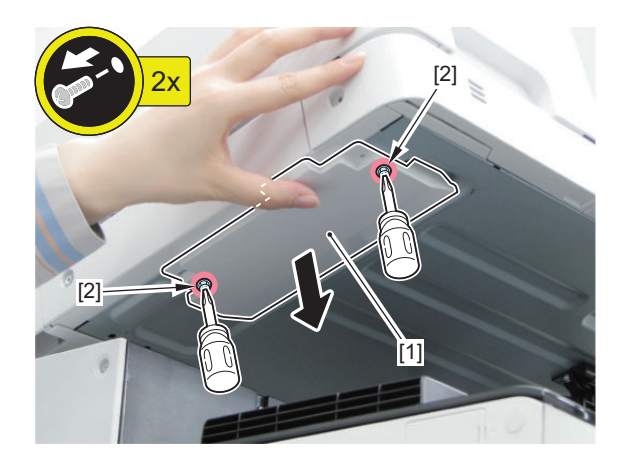

## 3. Remove the Reader Motor [1].

- 1 Connector [2]
- 1 Wire Saddle [3]
- 2 Screws [4]

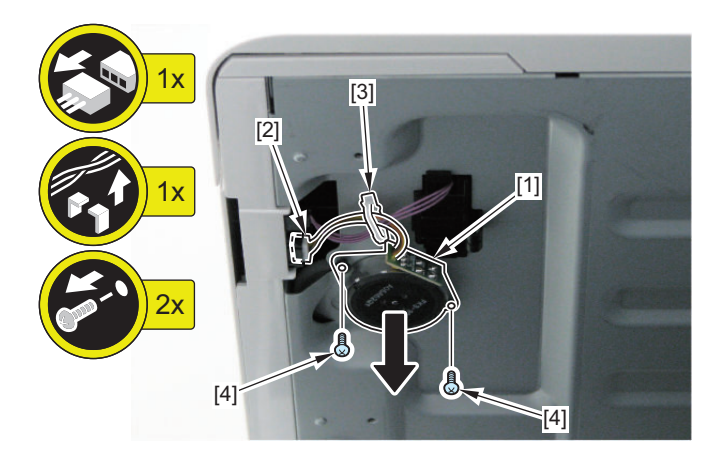

# Removing the ADF Feed Frame

# Preparation

- 1. "Removing the Finisher Rear Cover" on page 133
- 2. "Removing the Rear Cover " on page 144
- 3. "Removing the Main Controller Sub Cover /Main Controller Cover " on page 211

# Procedure (Without Finisher Model)

1. Open the Feeder Cover [1].

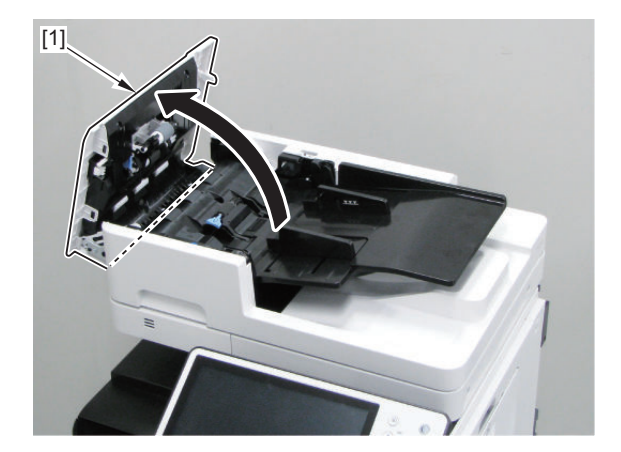

# 2. Remove the Original Tray [1].

• 2 Shafts [2]

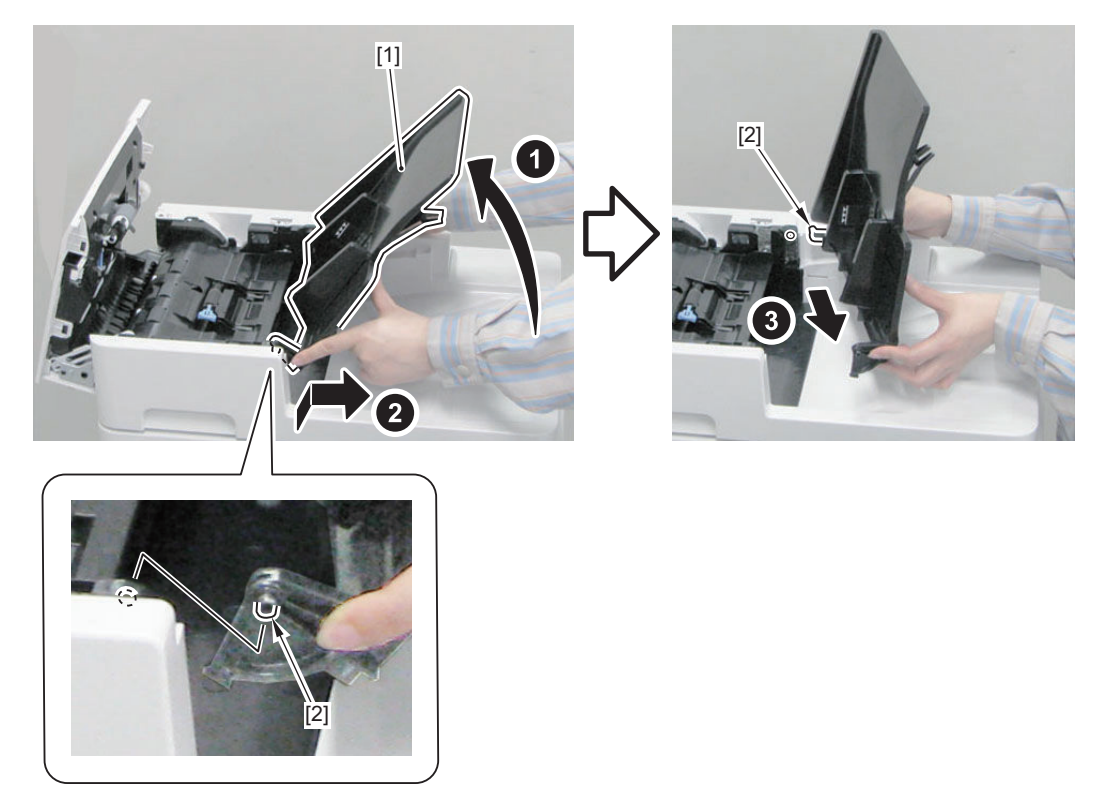

3. Remove the Rear Upper Cover.

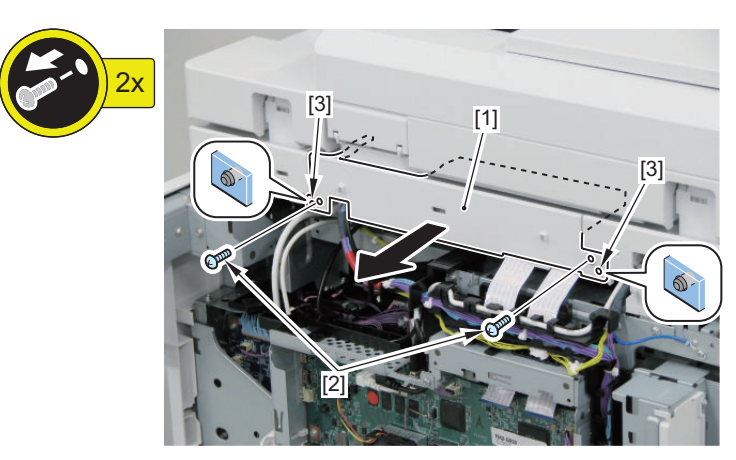

- 4. Disconnect the Flat Cable.
  - 1 Guide

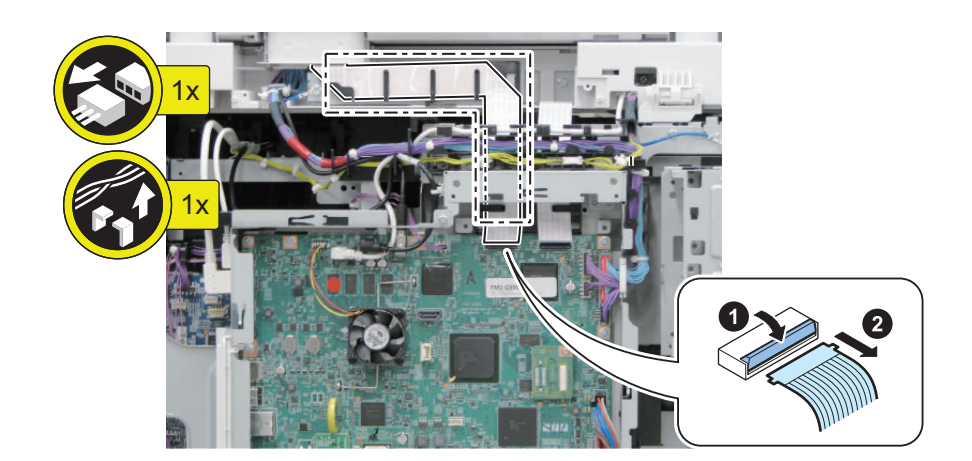

#### 5. Remove the ADF Rear Cover.

- 2 Screws [1]
- 2 Bosses [2]
- 2 Hooks [3]

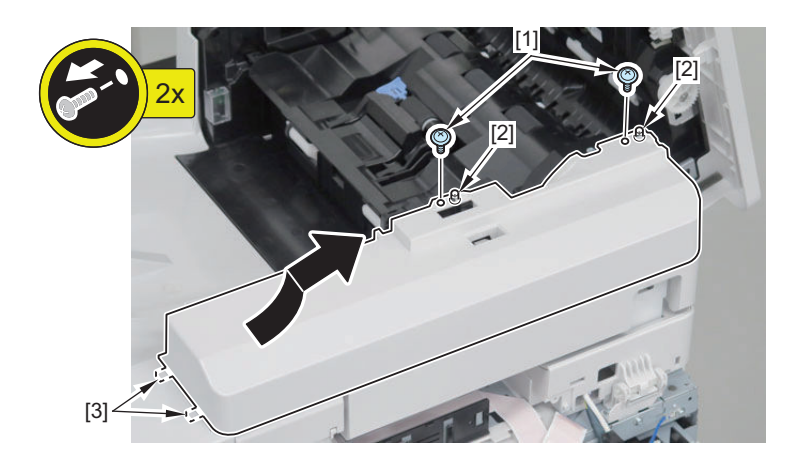

# CAUTION:

- Be careful not to trap the harness [1] with the ADF Rear Cover.
- Close the Harness Connection Cover [2] first, and then install the ADF Rear Cover.

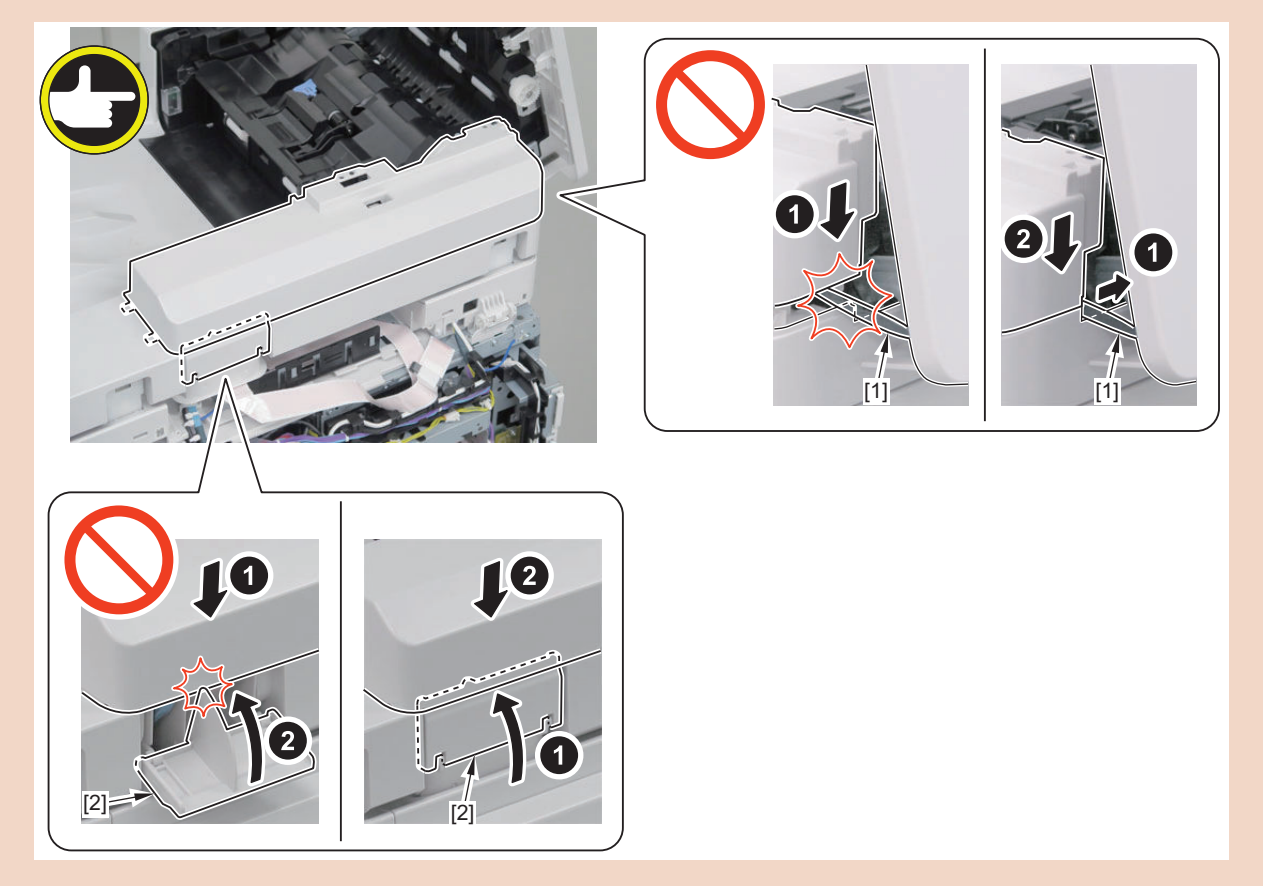

### 6. Remove the Link Arm [1].

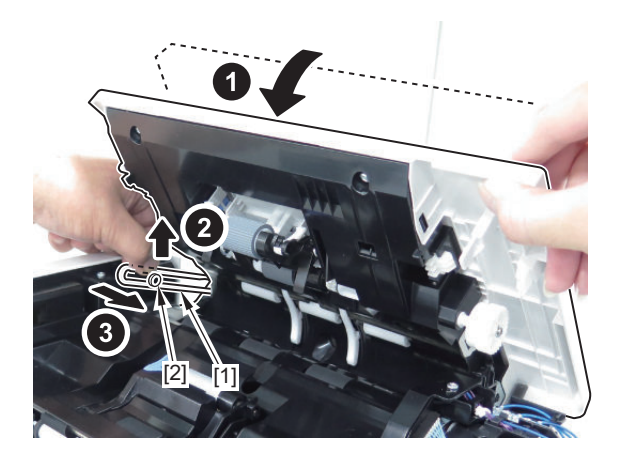

- 7. Remove the Separation Guide Unit [1].
  - 1 Screw [2]
  - 1 Grounding Wire [3]
  - 1 Connector [4]
  - 4 Screws [5]
  - 2 Bosses [6]

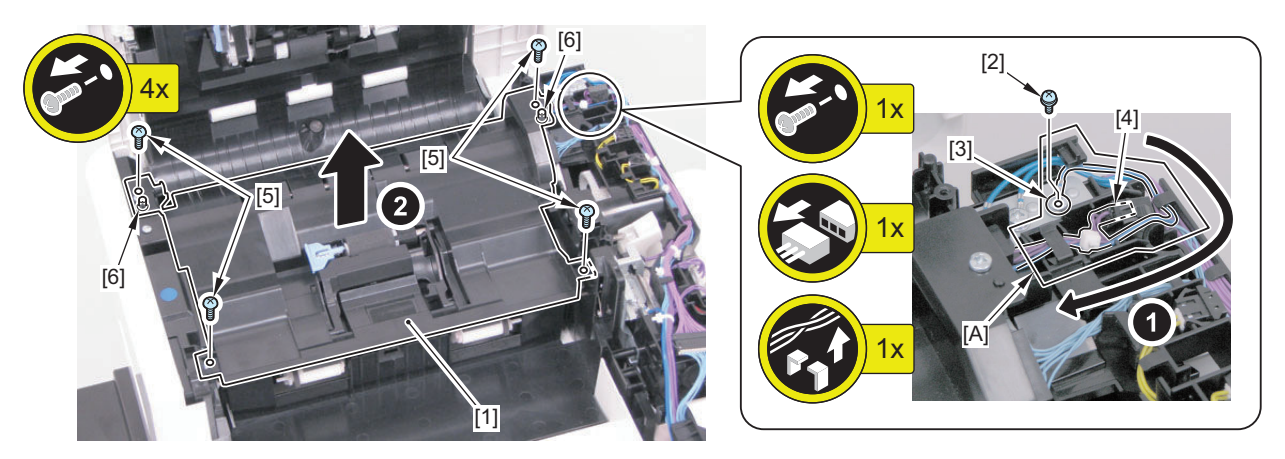

- 8. Free the harness from the Harness Guide.
  - 1 Connector [1]
  - 2 Screws [2]
  - 2 Round Shape Terminals [3]
  - 1 Reuse Band [4]

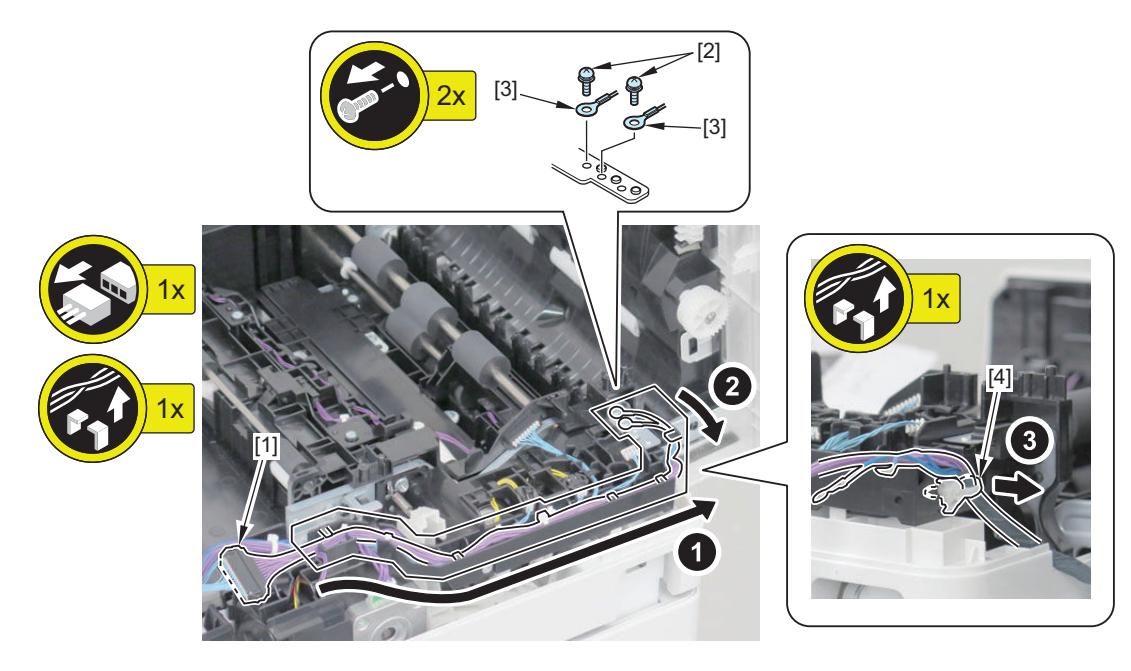

## 9. Remove the Pickup Cover Unit.

• 2 Shafts [1]

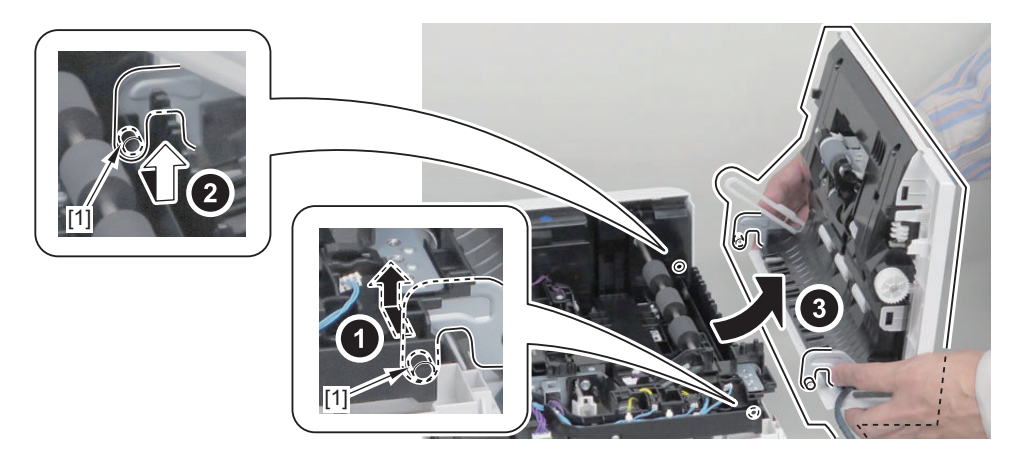

- 10. Free the harness from the Harness Guide.
  - 5 Connectors [1]
  - 1 Screw [2]
  - 1 Round Shape Terminal [3]

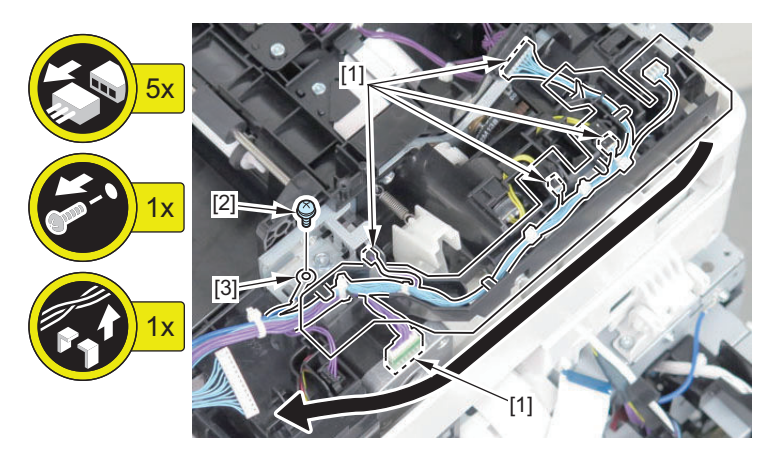

- 11. Free the harness from the Harness Guide, and then remove the Harness Guide.
  - 2 Screws [1]

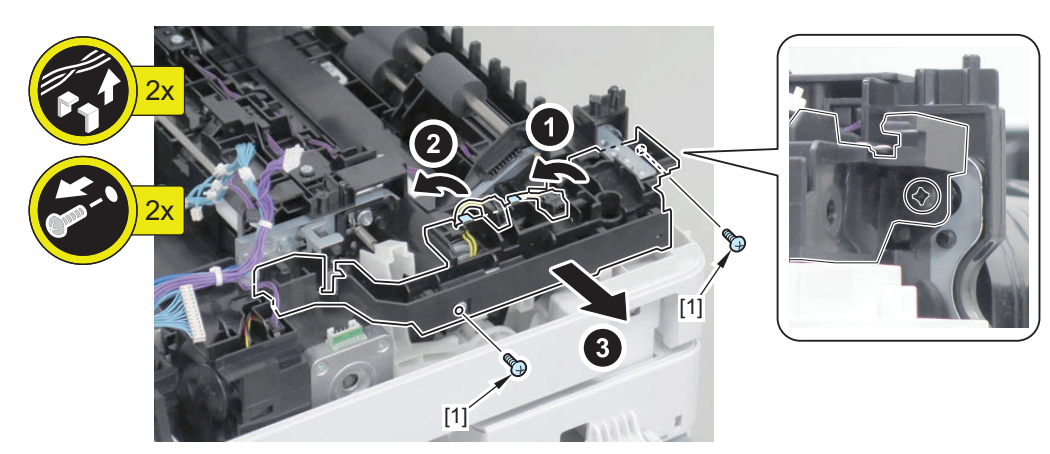

#### 12. Remove the fan.

- 1 Connector [1]
- 1 Screw [2]
- 1 Boss [3]

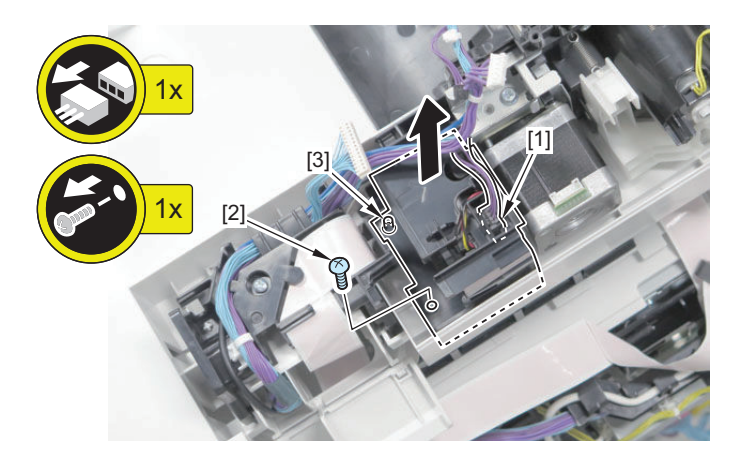

13. Pass the Flat Cable through the Harness Cover [1], and free the cable from the Harness Guides [2].

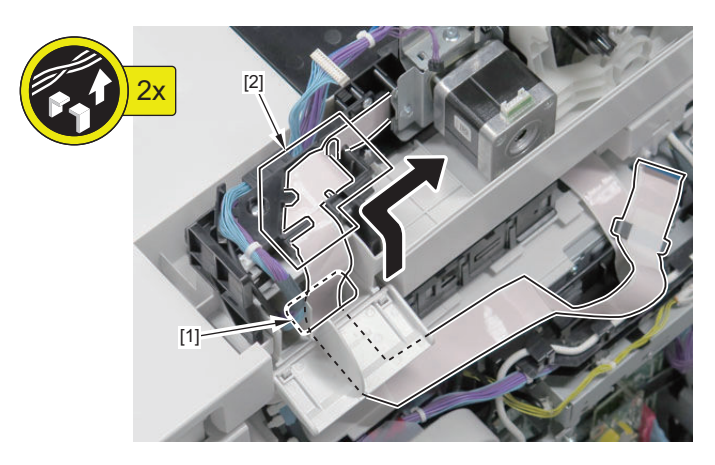

14. Open the ADF, and place 5 sheets of paper on the Reader.

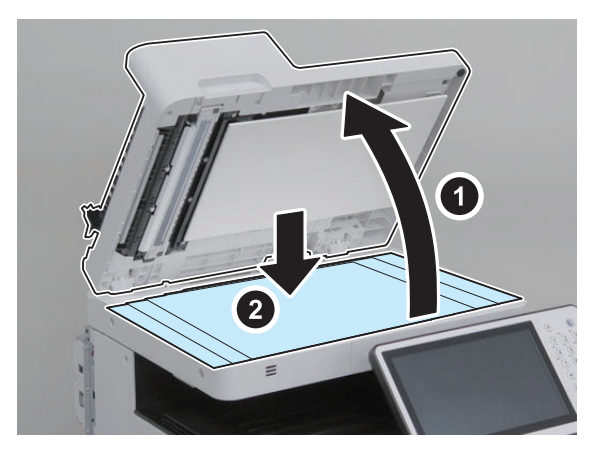

15. Remove the screws on the back side and remove the Bottom Cover.

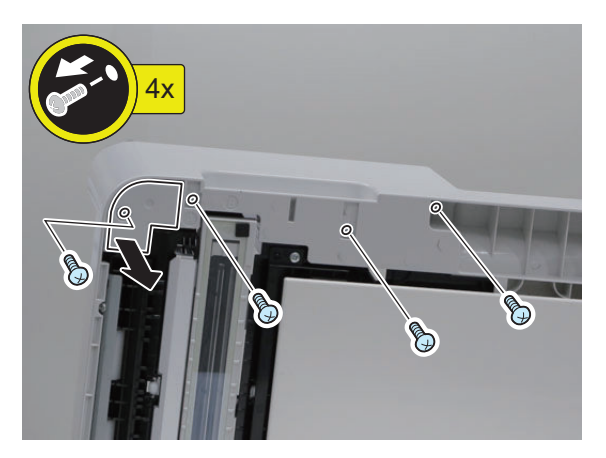

16. Remove the White Plate and close the ADF.

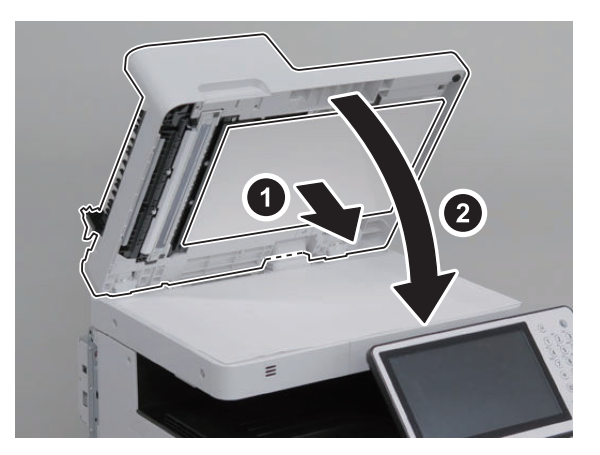

17. Remove the screws.

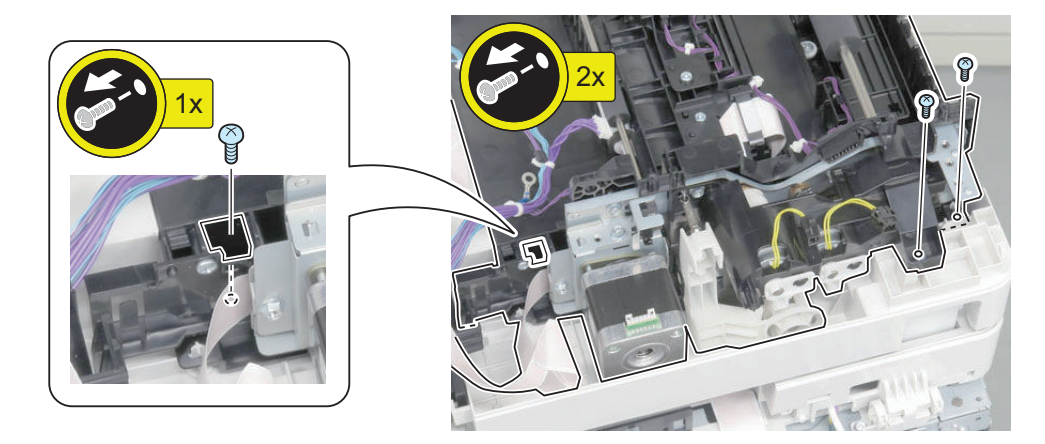

18. Place the Flat Cable onto the Feed Frame Unit.

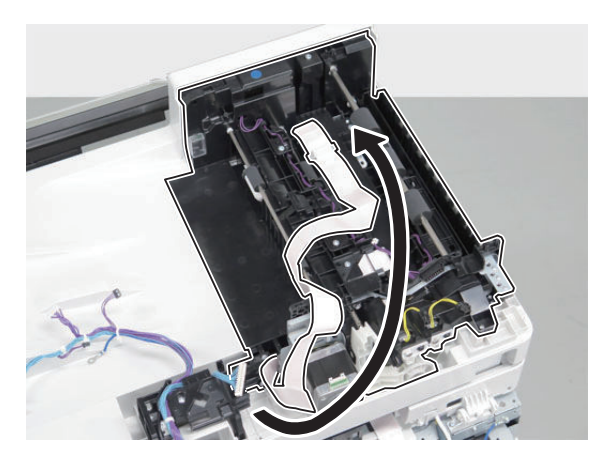

19. Secure the Base Frame Unit and the Reader in place with tapes.

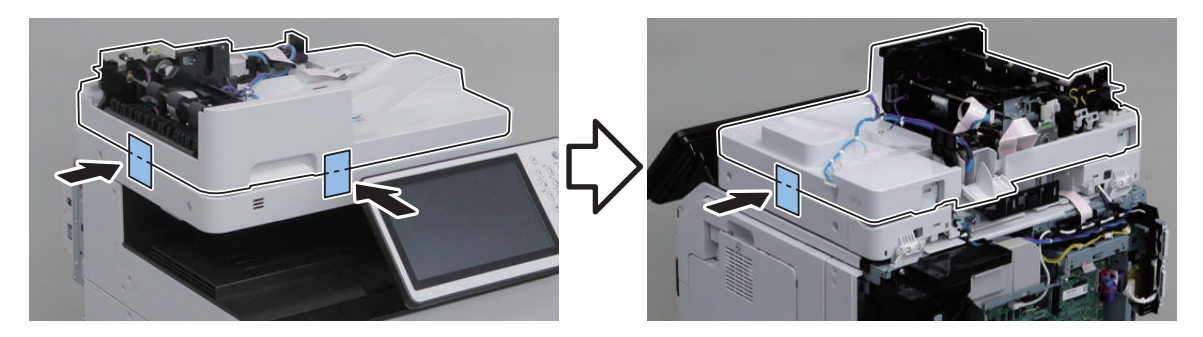

CAUTION:

By removing the Feed Frame Unit, the Base Frame Unit opens abruptly.

20. Press the A part and remove the Feed Frame Unit.

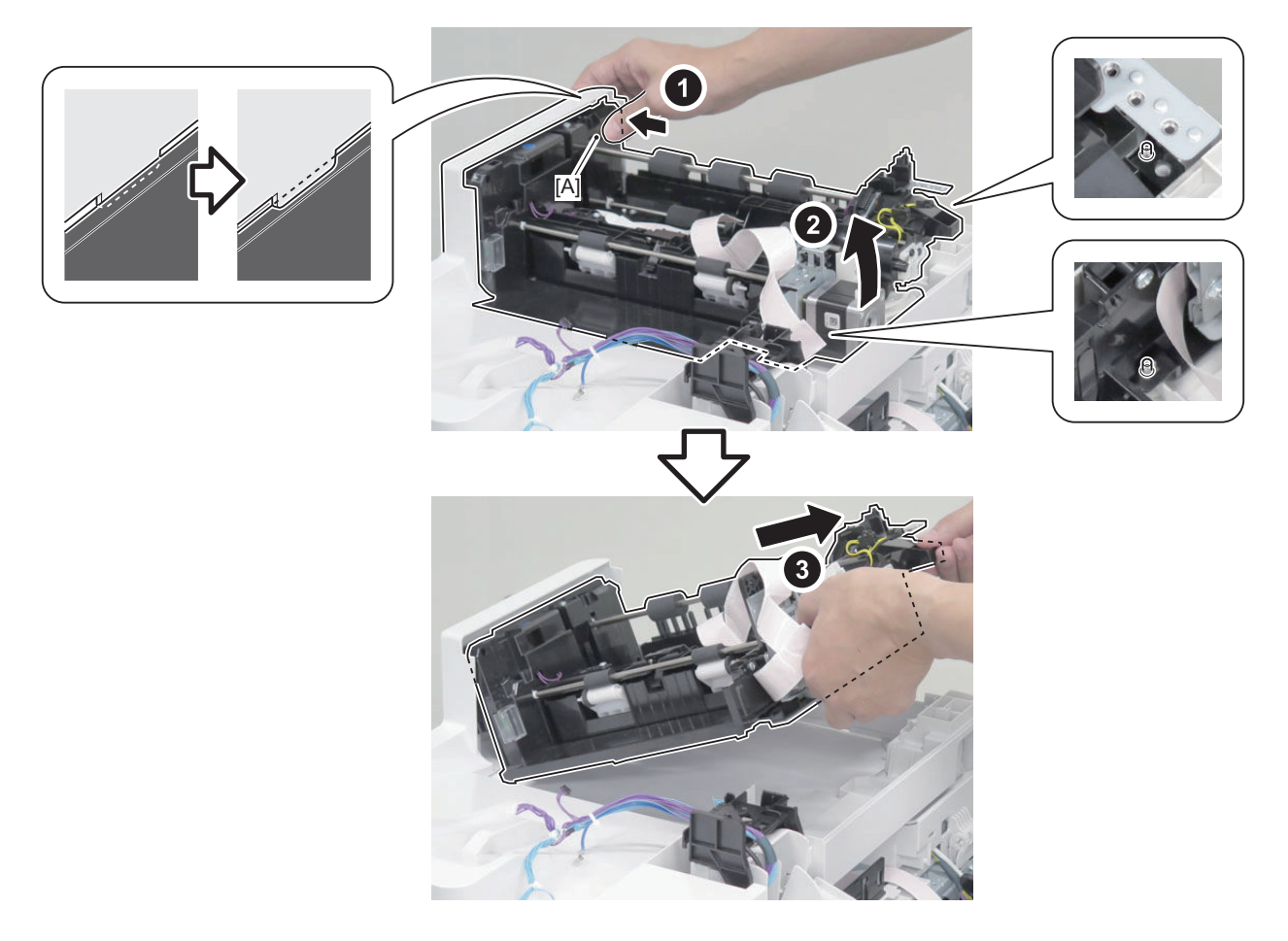

#### CAUTION:

• Because the glass of the CIS Holder locates under the Feed Frame Unit, be careful not to hit the Feed Frame Unit against the Base Frame Unit.

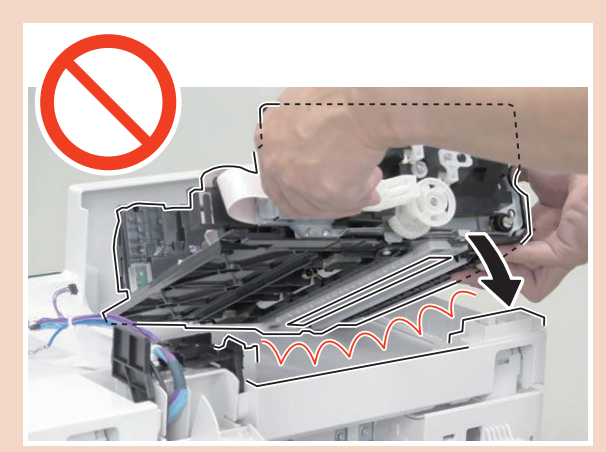

• Be careful not to drop the Feed Frame Unit onto the Reader Glass.

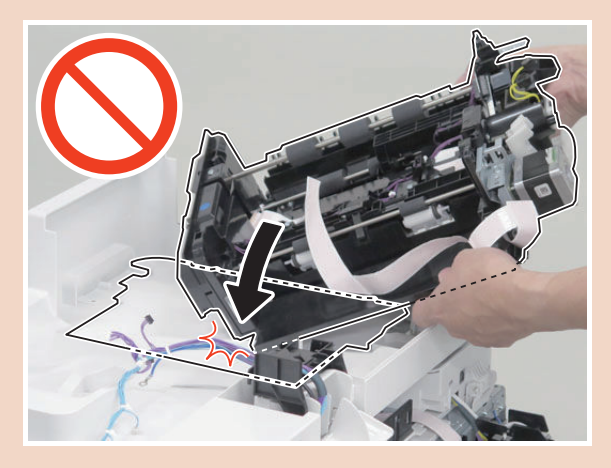

• Be sure to place the Feed Frame Unit on a sheet of paper.

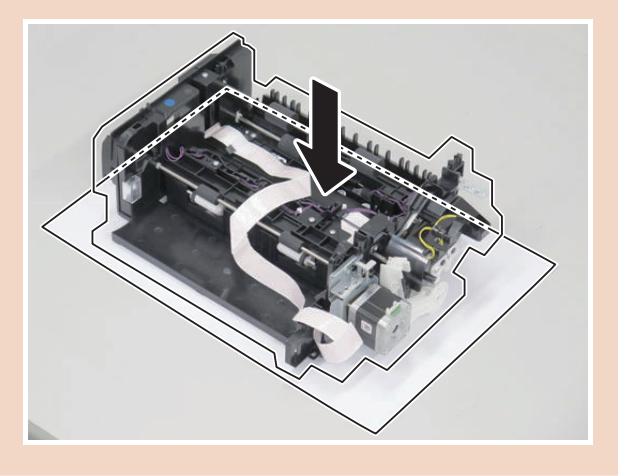

# Procedure (With Finisher Model)

1. Open the Feeder Cover [1].

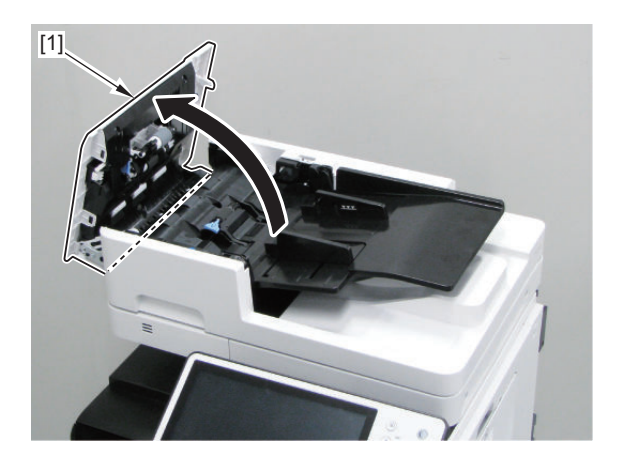

- 2. Remove the Original Tray [1].
  - 2 Shafts [2]

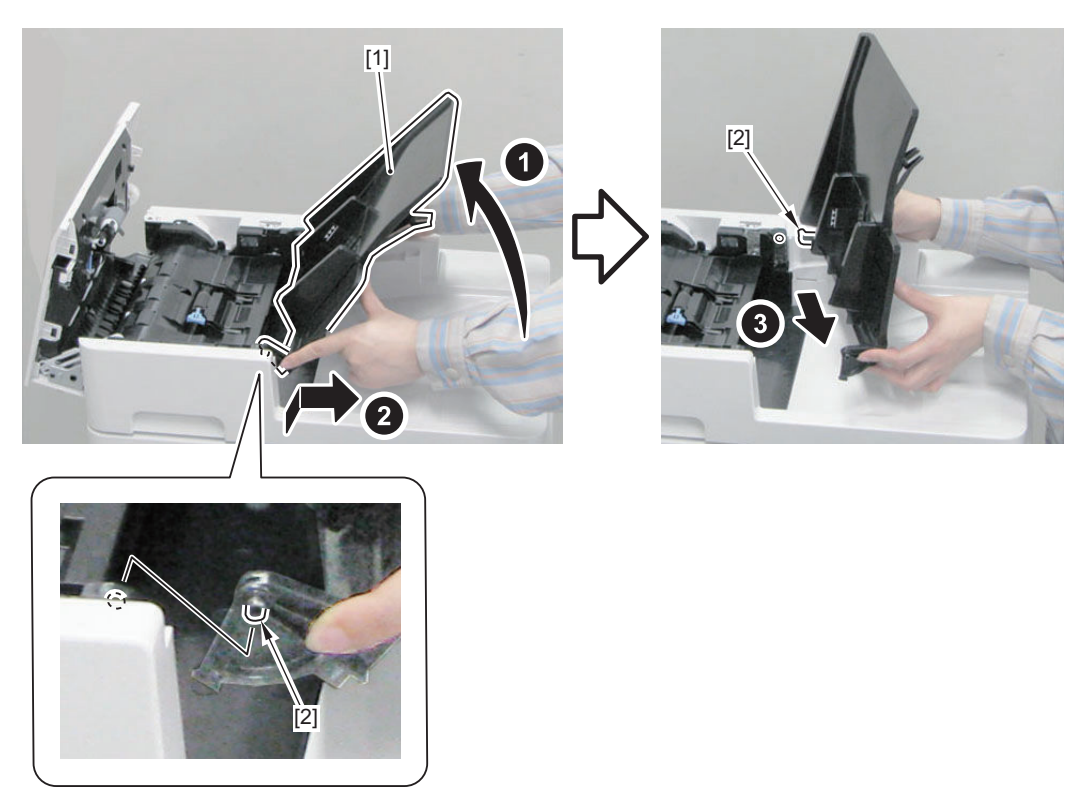

3. Remove the Rear Upper Cover.

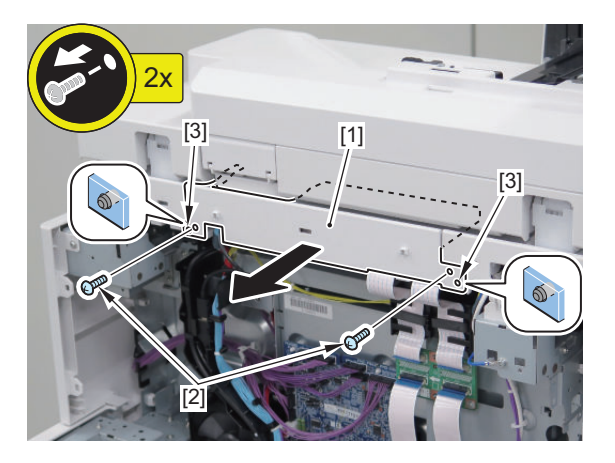

# 4. Disconnect the Flat Cable.

• 1 Guide

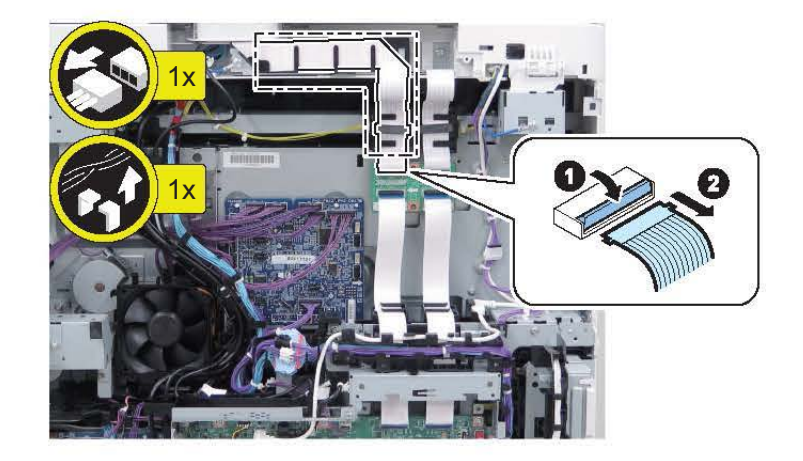

#### 5. Remove the ADF Rear Cover.

- 2 Screws [1]
- 2 Bosses [2]
- 2 Hooks [3]

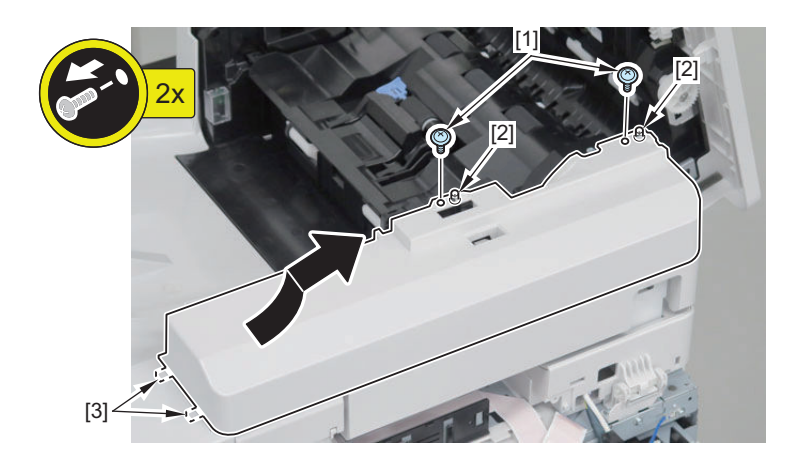

# CAUTION:

- Be careful not to trap the harness [1] with the ADF Rear Cover.
- Close the Harness Connection Cover [2] first, and then install the ADF Rear Cover.

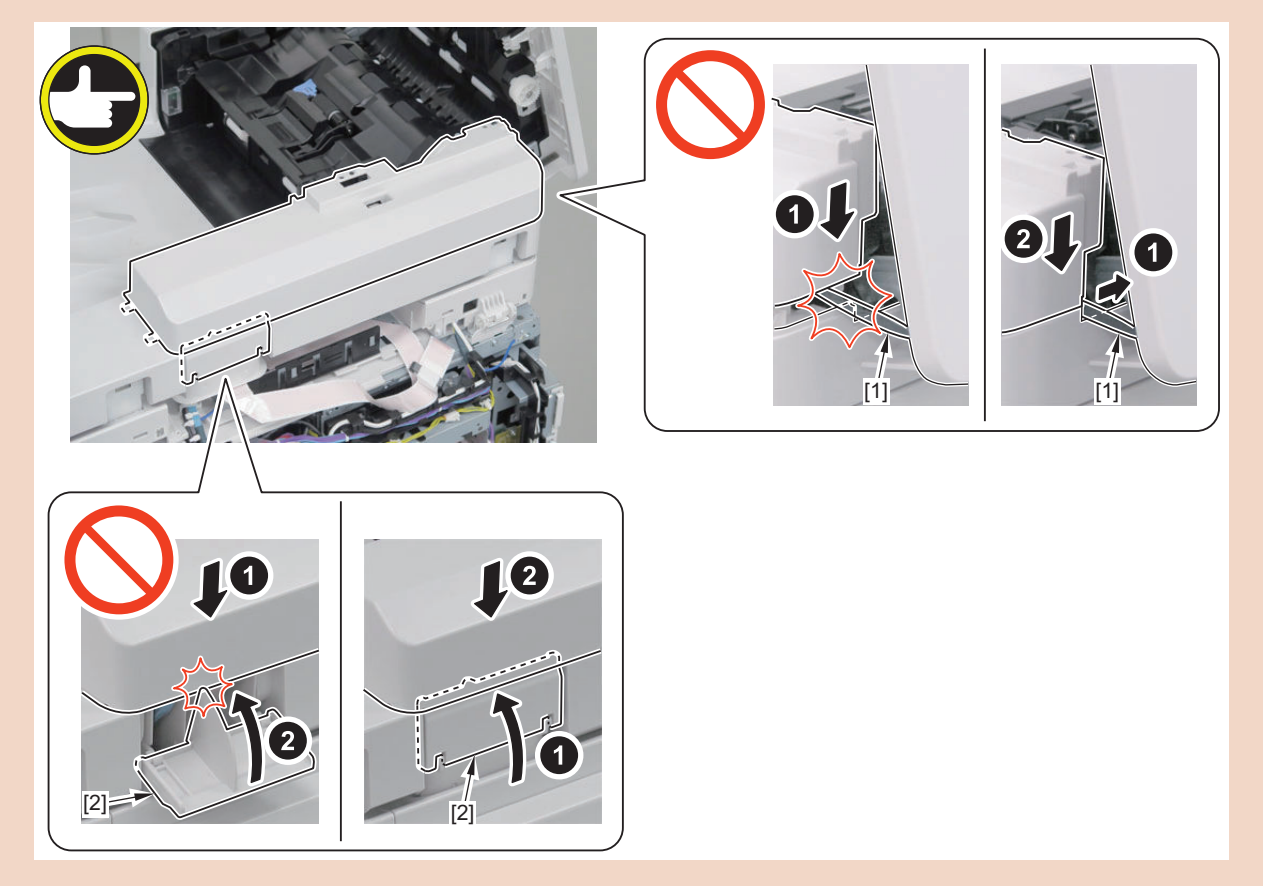

### 6. Remove the Link Arm [1].

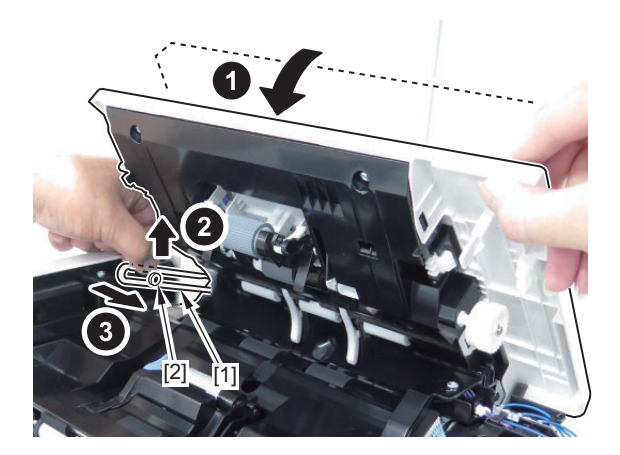

- 7. Remove the Separation Guide Unit [1].
  - 1 Screw [2]
  - 1 Grounding Wire [3]
  - 1 Connector [4]
  - 4 Screws [5]
  - 2 Bosses [6]

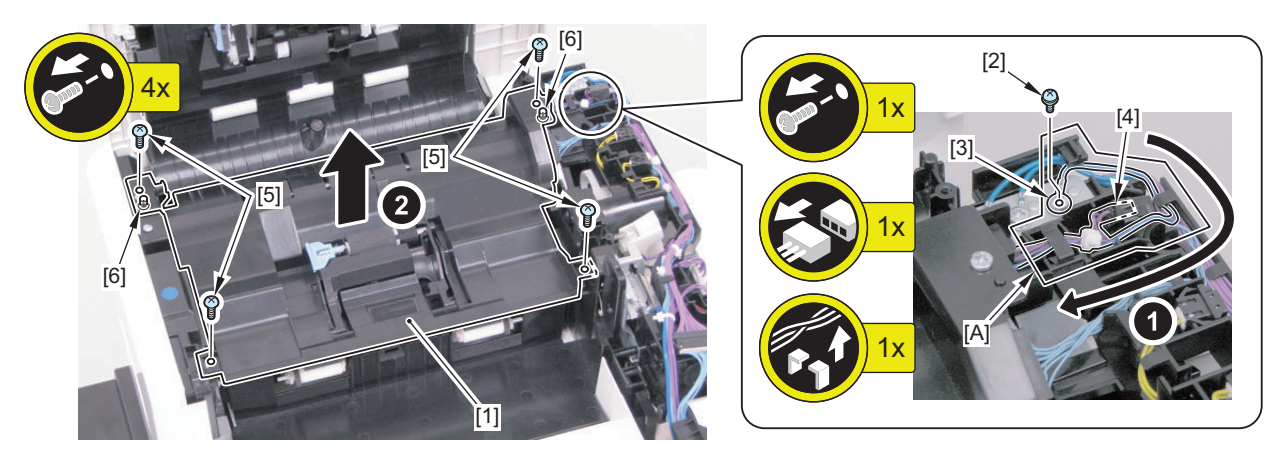

- 8. Free the harness from the Harness Guide.
  - 5 Connectors [1]
  - 1 Screw [2]
  - 1 Round Shape Terminal [3]

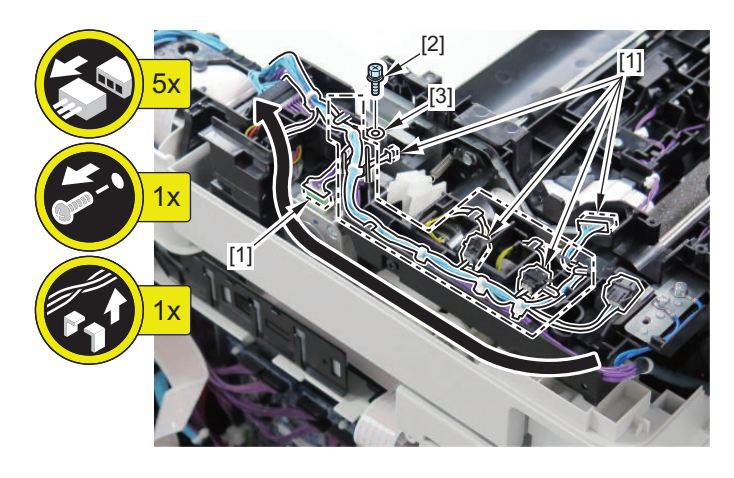

### 9. Free the harness from the Harness Guide.

- 1 Connector [1]
- 2 Screws [2]
- 2 Round Shape Terminals [3]
- 1 Reuse Band [4]

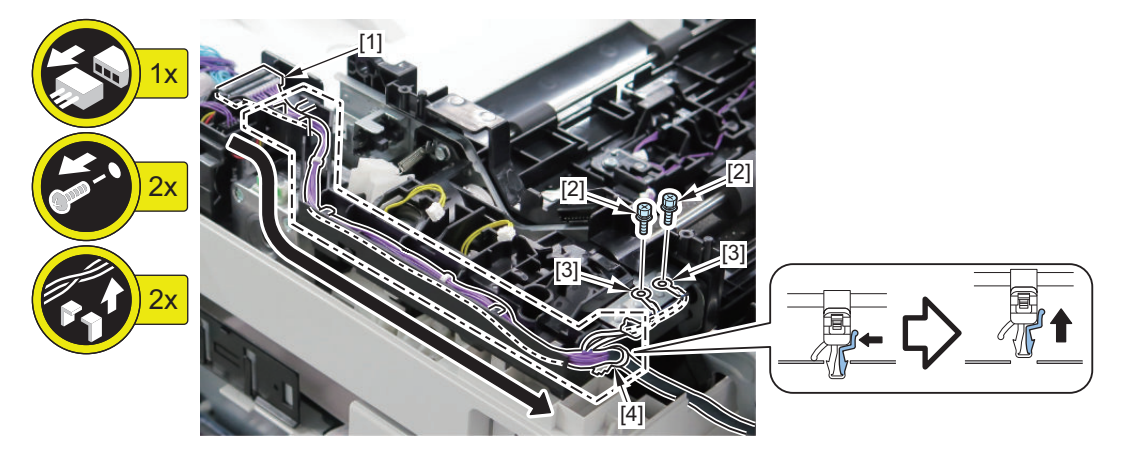

## 10. Remove the Pickup Cover Unit.

• 2 Shafts [1]

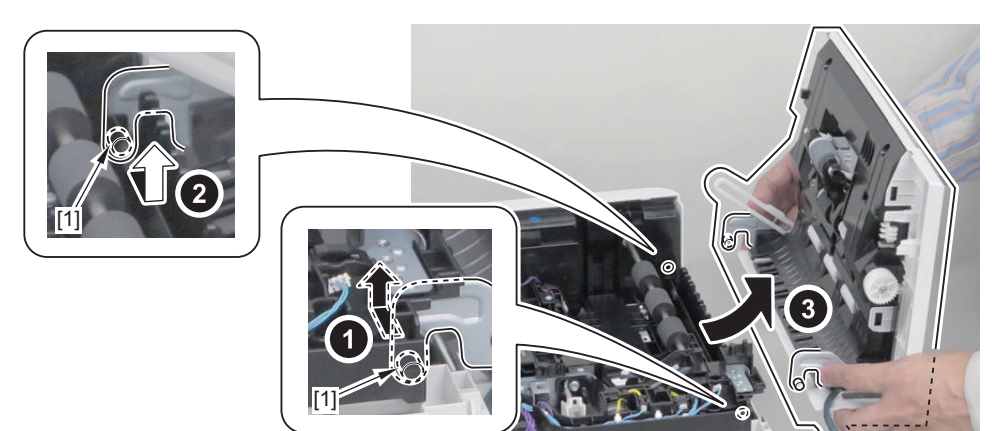

11. Free the harness from the Harness Guide, and then remove the Harness Guide.

## 2 Screws [1]

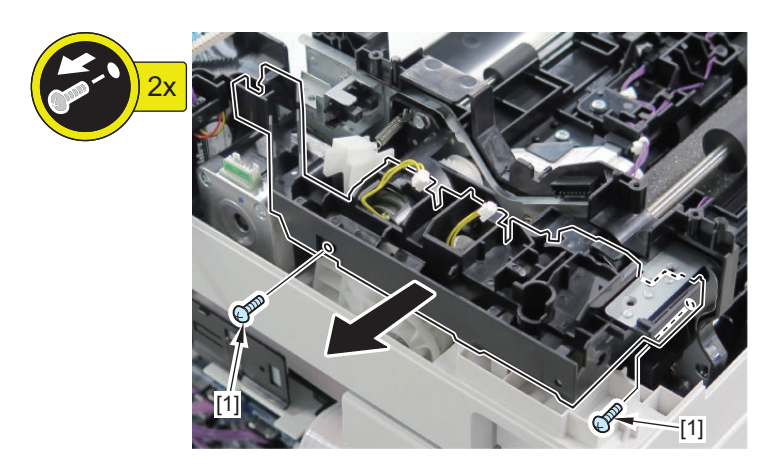

#### 12. Remove the fan.

- 1 Connector [1]
- 1 Screw [2]
- 1 Boss [3]

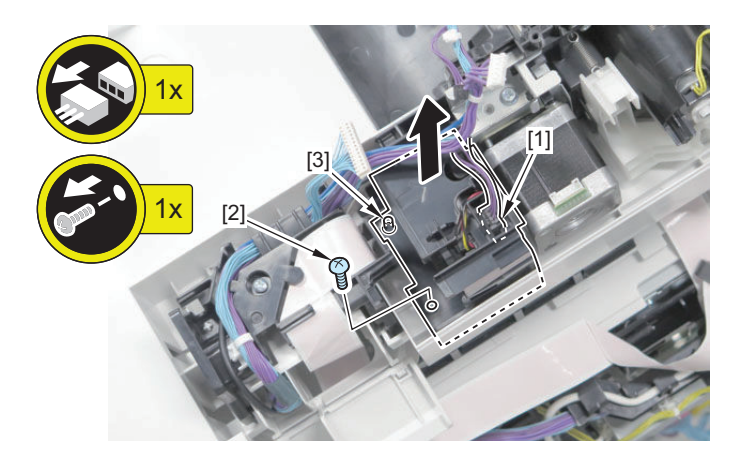

13. Pass the Flat Cable through the Harness Cover [1], and free the cable from the Harness Guides [2].

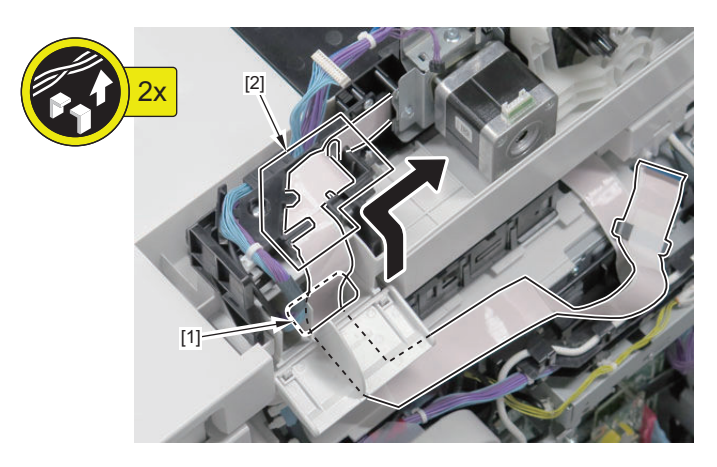

14. Open the ADF, and place 5 sheets of paper on the Reader.

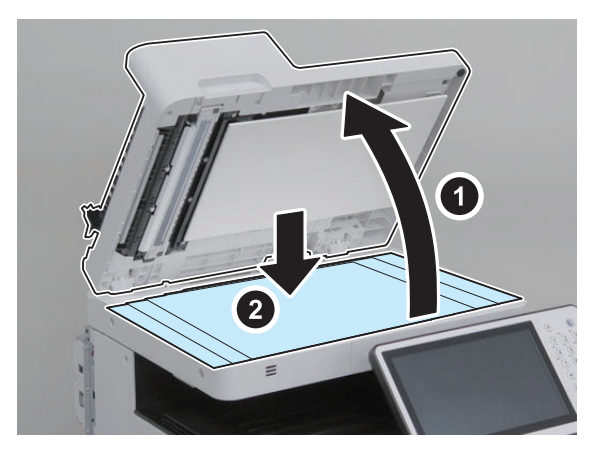

15. Remove the screws on the back side and remove the Bottom Cover.

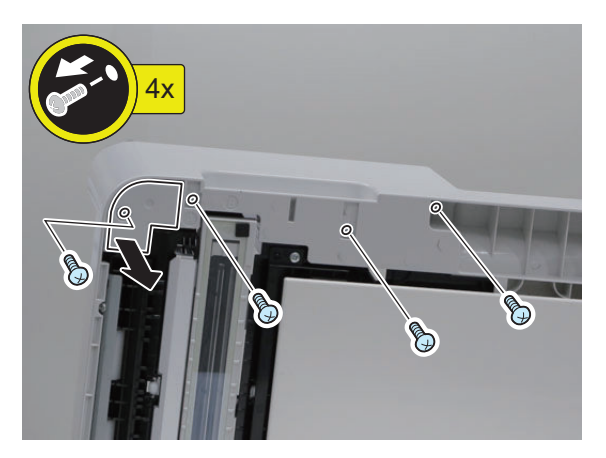

16. Remove the White Plate and close the ADF.

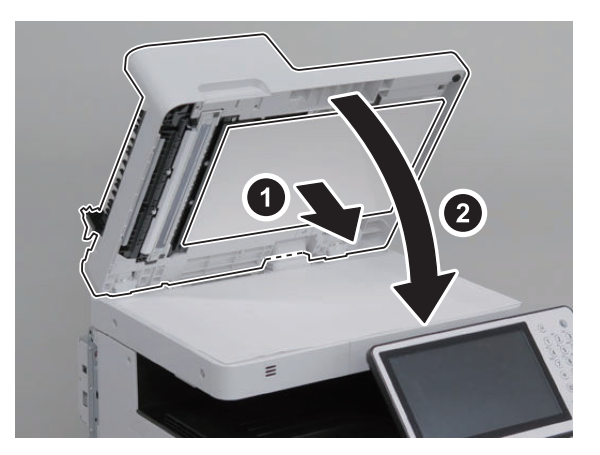

17. Remove the screws.

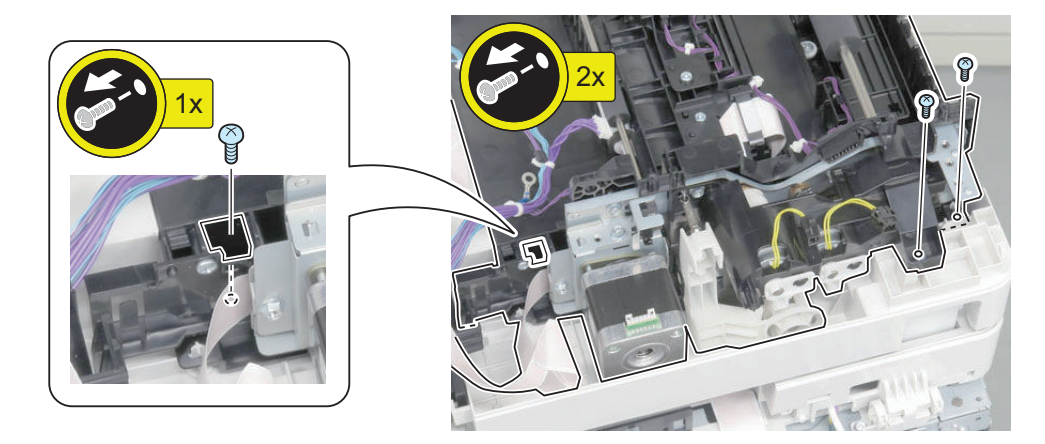

18. Place the Flat Cable onto the Feed Frame Unit.

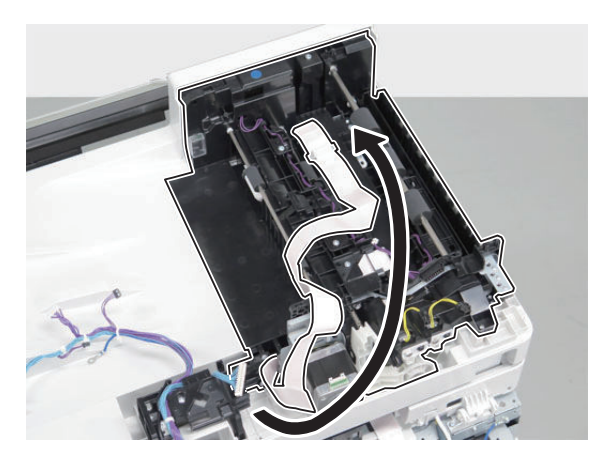

19. Secure the Base Frame Unit and the Reader in place with tapes.

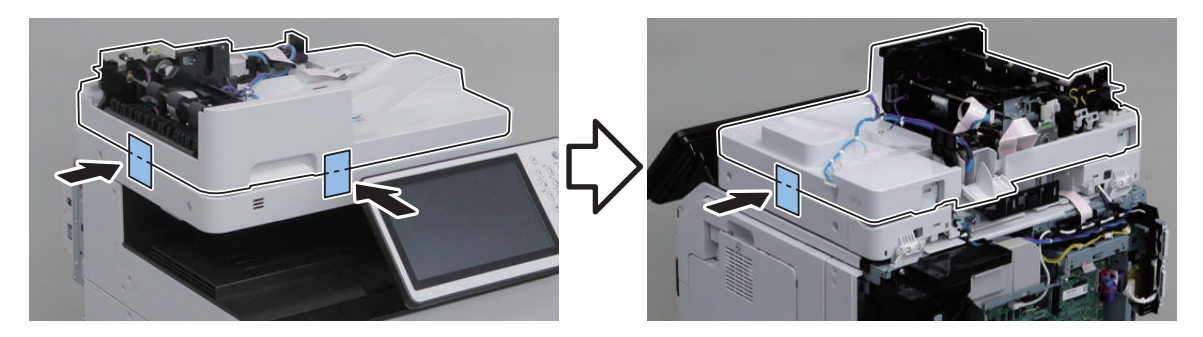

CAUTION:

By removing the Feed Frame Unit, the Base Frame Unit opens abruptly.

## 20. Remove the Feed Frame Unit.

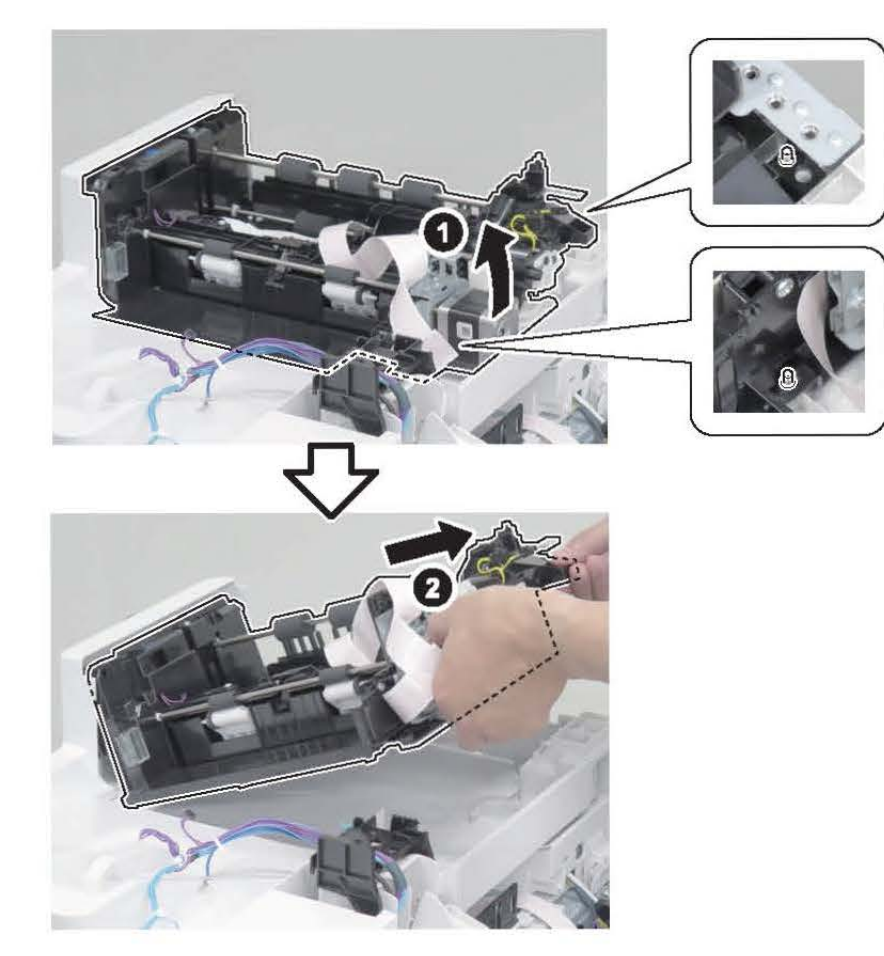

#### CAUTION:

• Because the glass of the CIS Holder locates under the Feed Frame Unit, be careful not to hit the Feed Frame Unit against the Base Frame Unit.

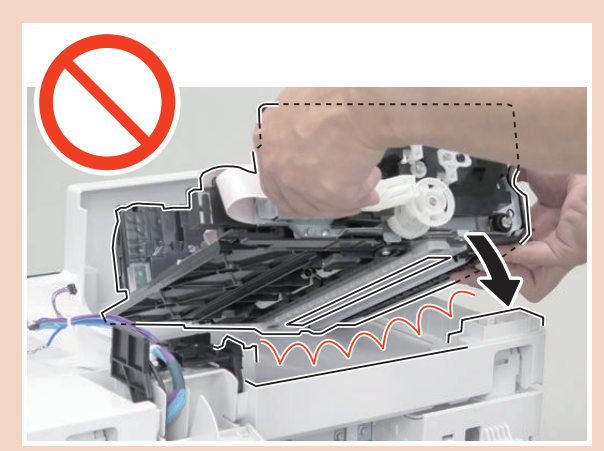

• Be careful not to drop the Feed Frame Unit onto the Reader Glass.

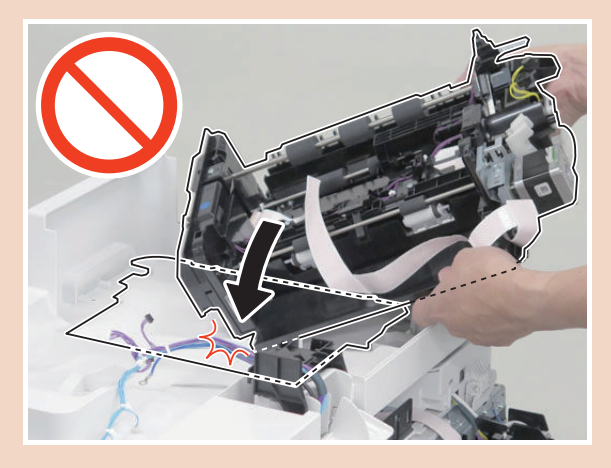

• Be sure to place the Feed Frame Unit on a sheet of paper.

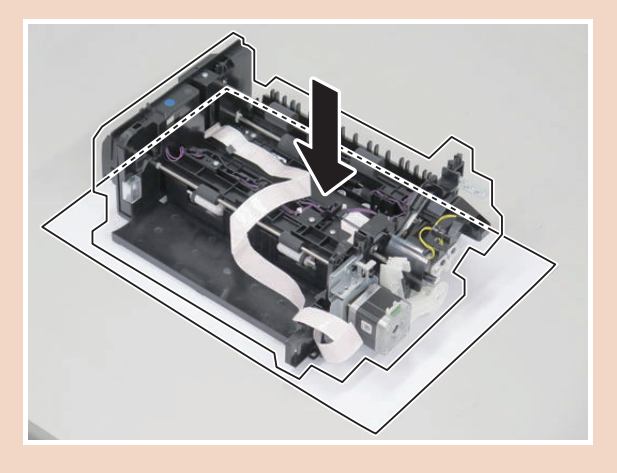

# Removing the CIS Holder

# Preparation

- 1. "Removing the Finisher Rear Cover" on page 133
- 2. "Removing the Rear Cover " on page 144
- 3. "Removing the Main Controller Sub Cover /Main Controller Cover " on page 211

4. "Removing the ADF Feed Frame" on page 179

# Procedure

- 1. Remove the 2 screws and 1 spring.
  - 2 Hooks

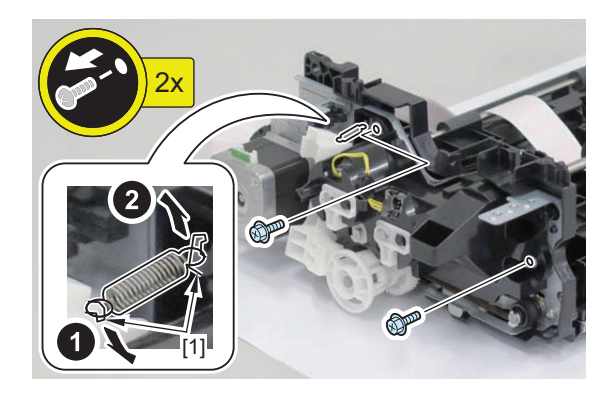

## 2. Remove the Drive Support Plate.

- 2 Belts [1]
- 3 Shaft Supports [2]

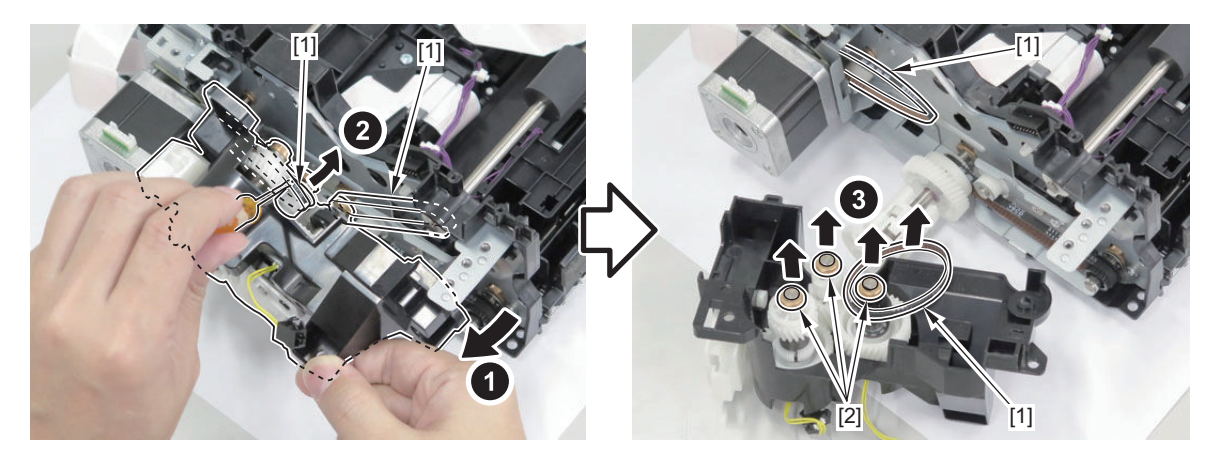

## NOTE:

Installation procedure "Installing the Drive Support Plate" on page 205

### 3. Remove the Lead Roller.

- 2 Clips [1]
- 1 Bushing [2]
- 1 Gear [3]
- 1 E-ring [4]
- 1 Shaft Support [5]

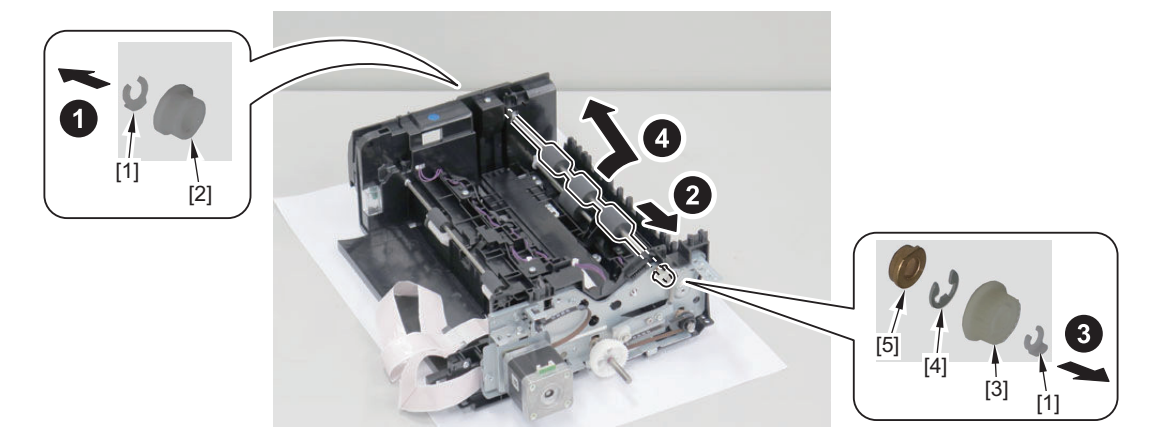

### 4. Remove the Lead Sensor Unit.

- 1 Screw [1]
- 1 Boss [2]
- 1 Hook [3]
- 1 Flag [4]

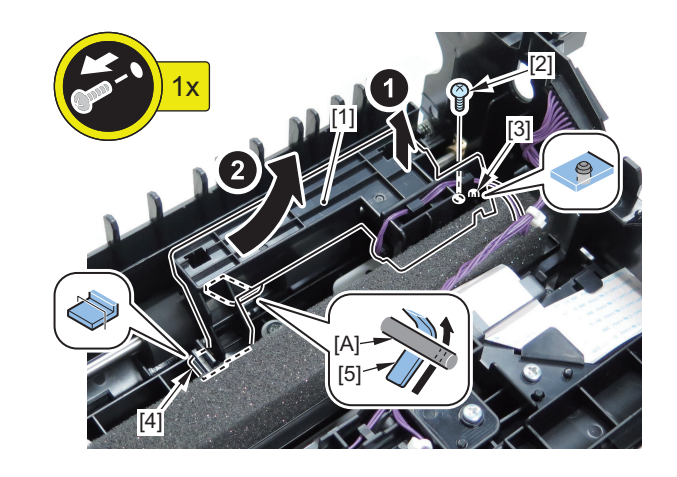

#### NOTE:

When installing the Lead Sensor Unit, be sure to pass the shaft [A] under the flag [4].

## 5. Remove the Delivery Sensor Holder.

- 1 Reuse Band [1]
- 1 Connector [2]
- 2 Screws [3]

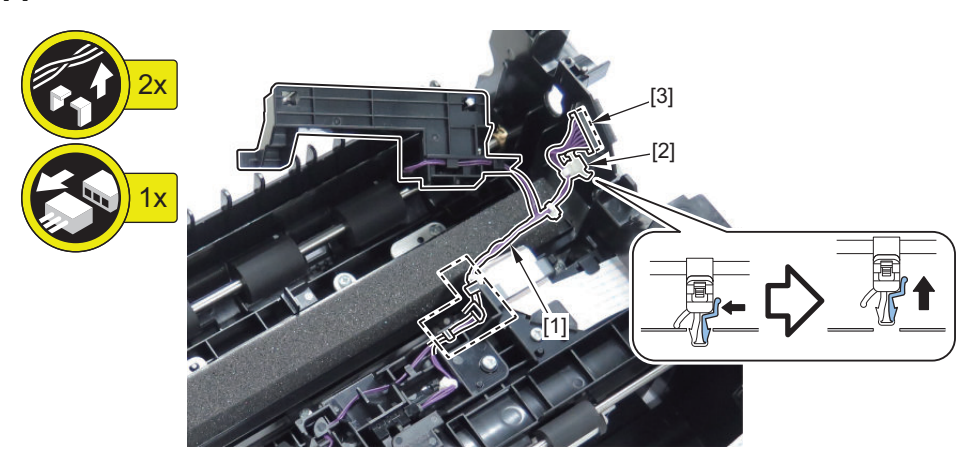

#### NOTE:

When installing the Delivery Sensor Holder, be sure to pass the shaft [A] under the flag [4].

### 6. Remove the CIS Adjustment Holder.

• 1 Screw [1]

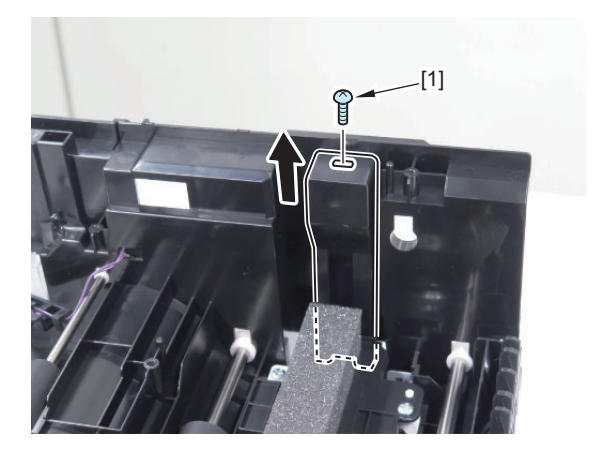

# CAUTION:

When installing the CIS Adjustment Holder, be sure to install the screw so that it is aligned with the center of marking lines.

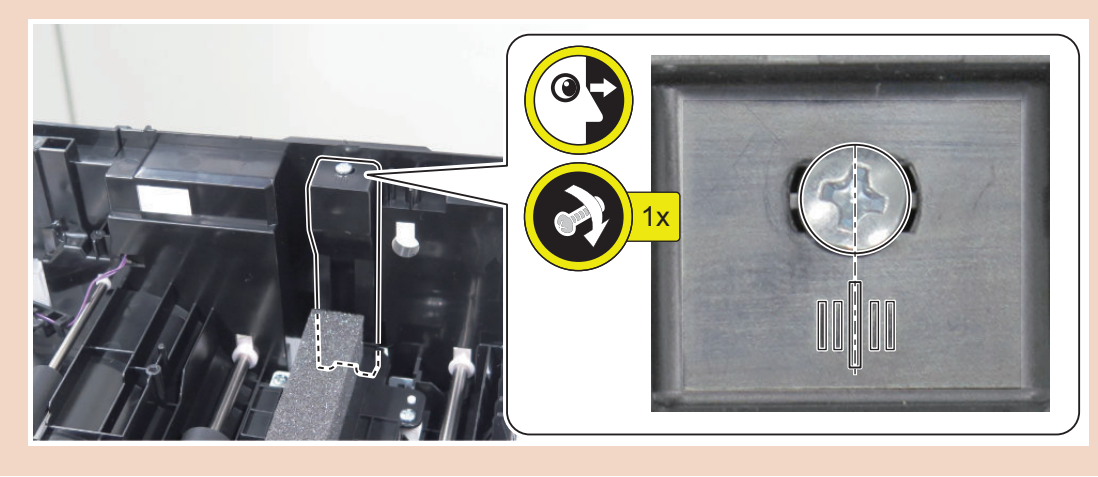

- 7. Remove the CIS Cover.
  - 3 Screws [1]

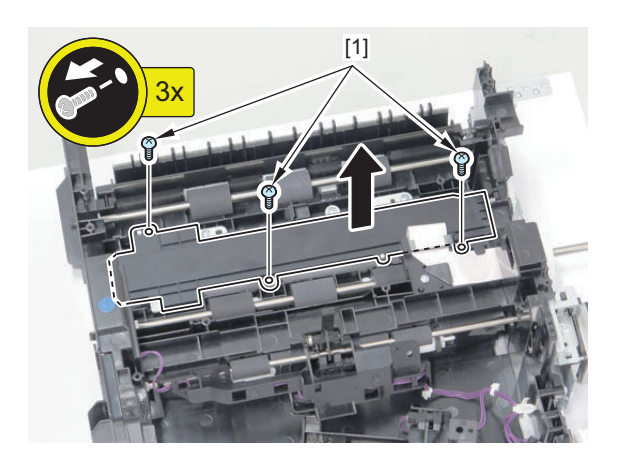

8. Remove the 5 CIS Fixation Screws.

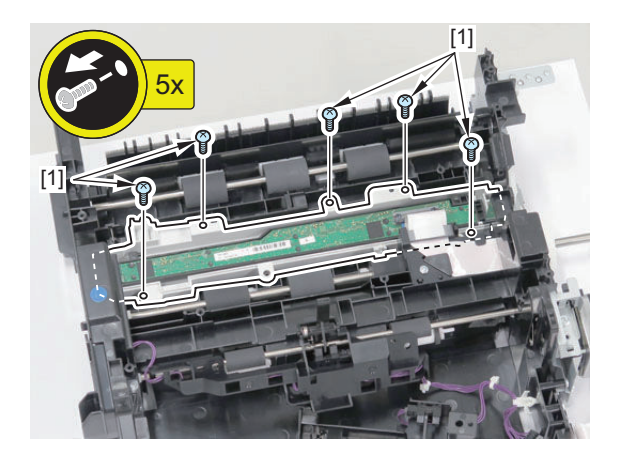

9. Disconnect the Flat Cable.

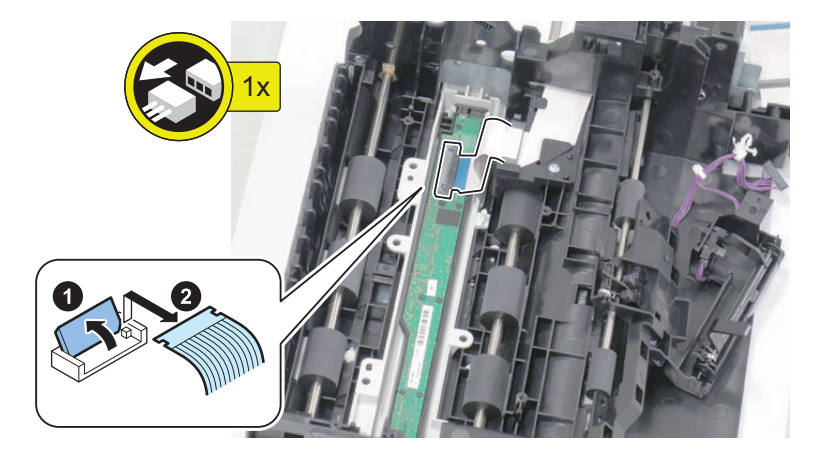

10. Remove the CIS Holder.

1.

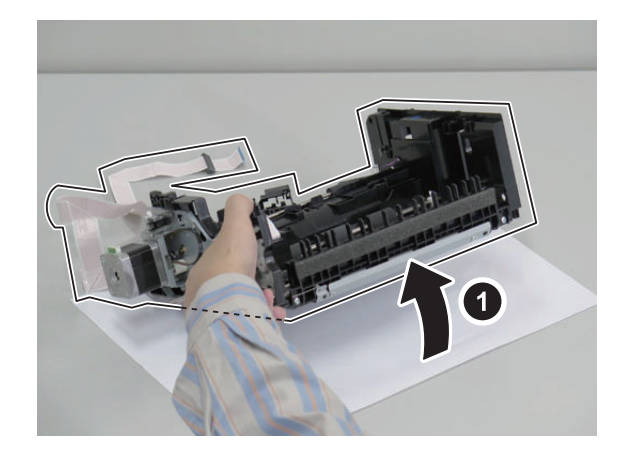

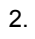

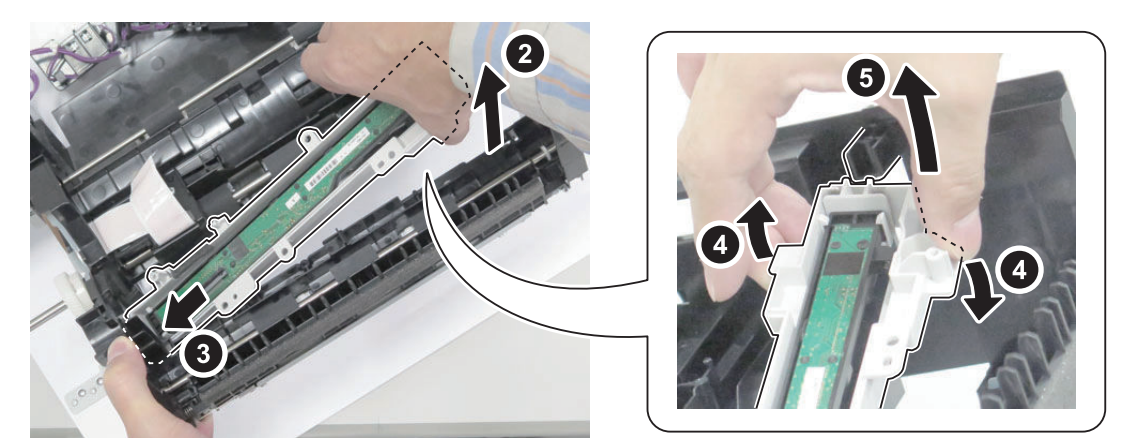

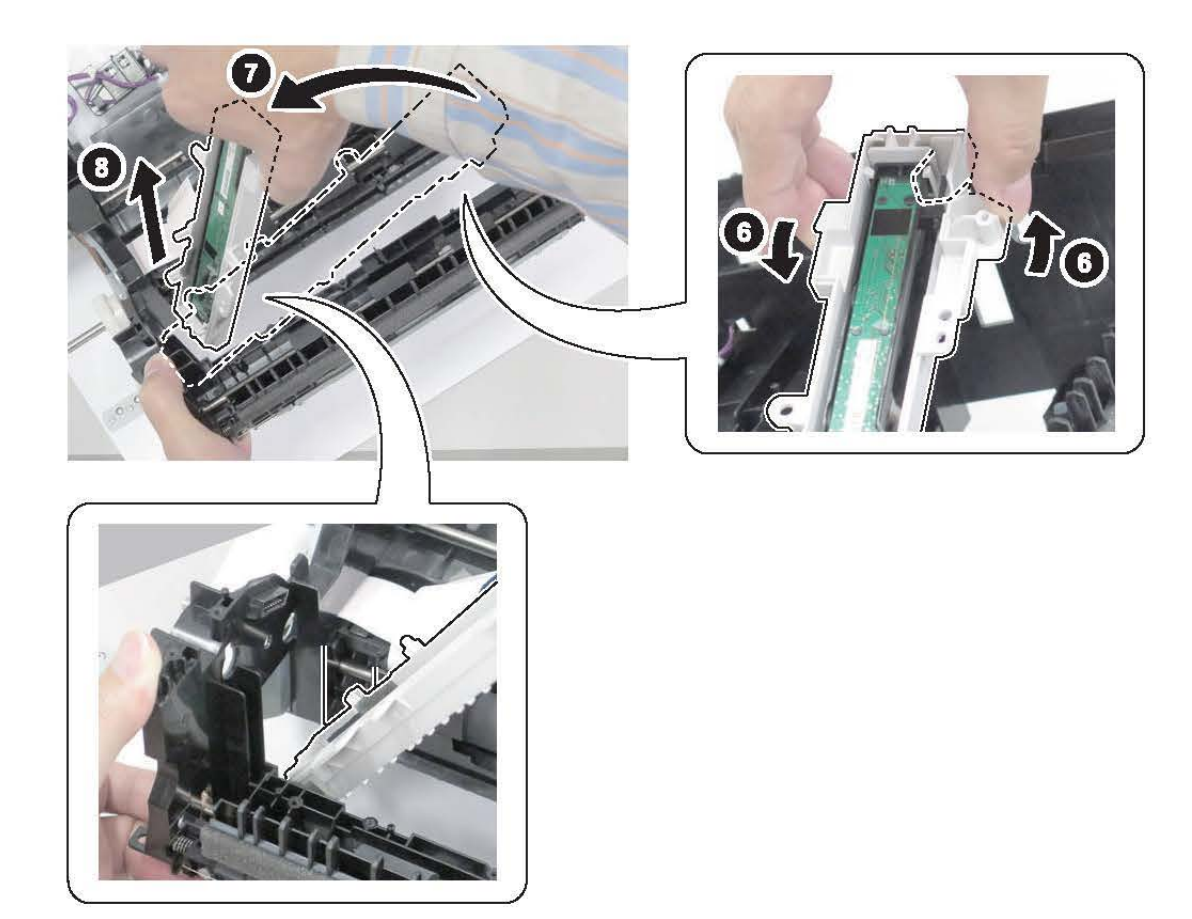

### NOTE:

- Points of the CIS Holder Installation
  - Raise the Drive Frame.

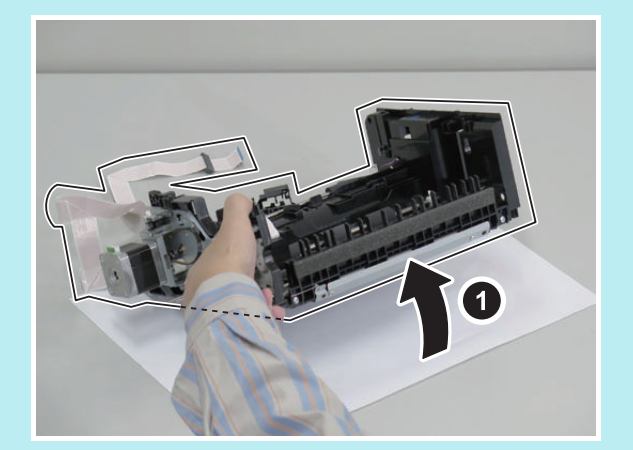

• Fit the CIS Adjustment Holder Retainer into the place.

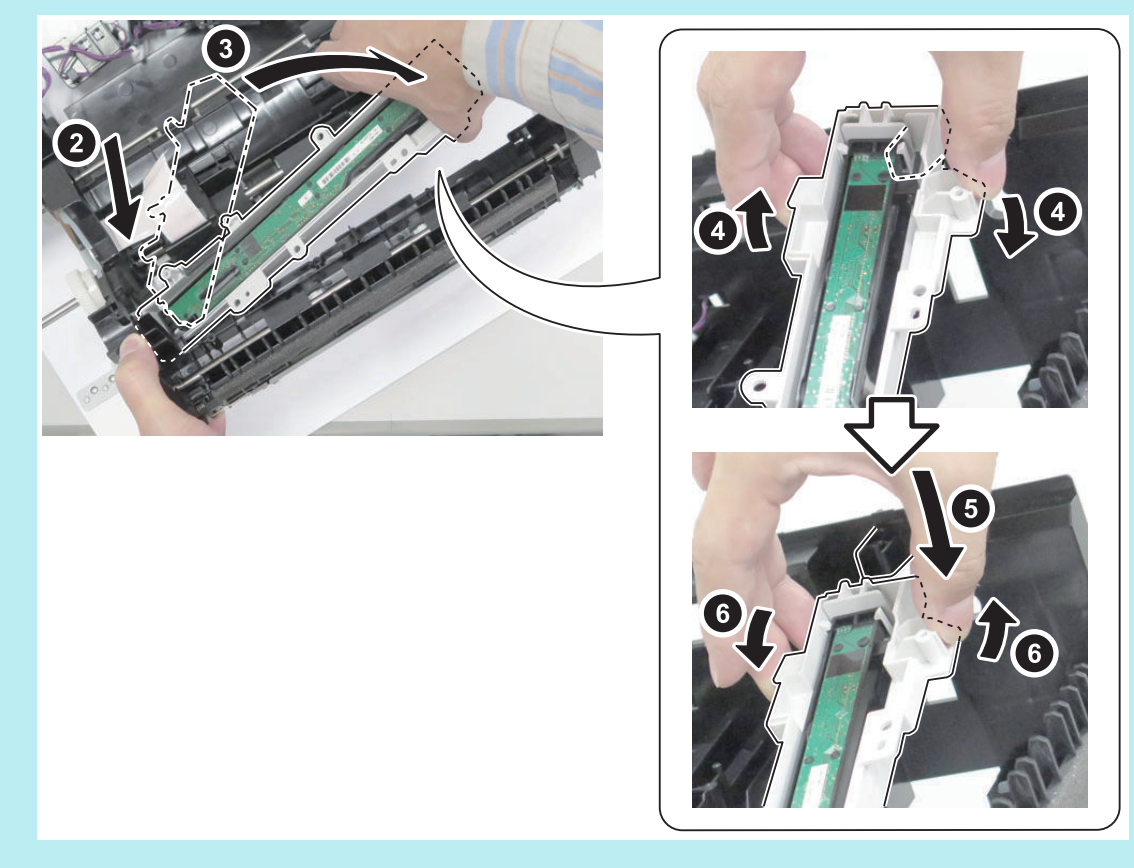

• Be sure that the bosses are fit into the holes on the CIS Holder.

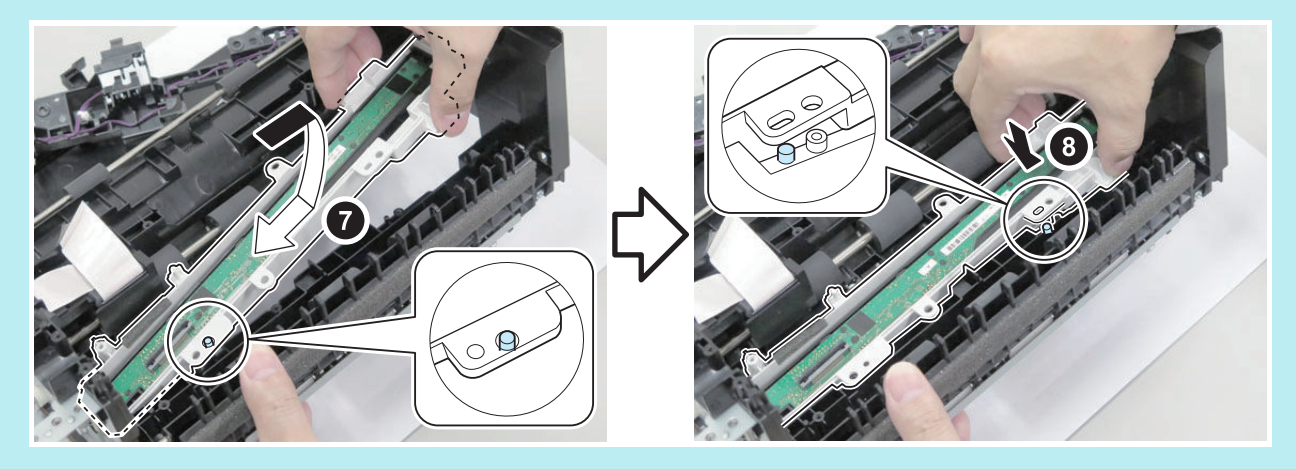

# CAUTION:

Points of the CIS Holder Installation

• Be sure that the Compression Spring is in contact with the side of the CIS Holder.

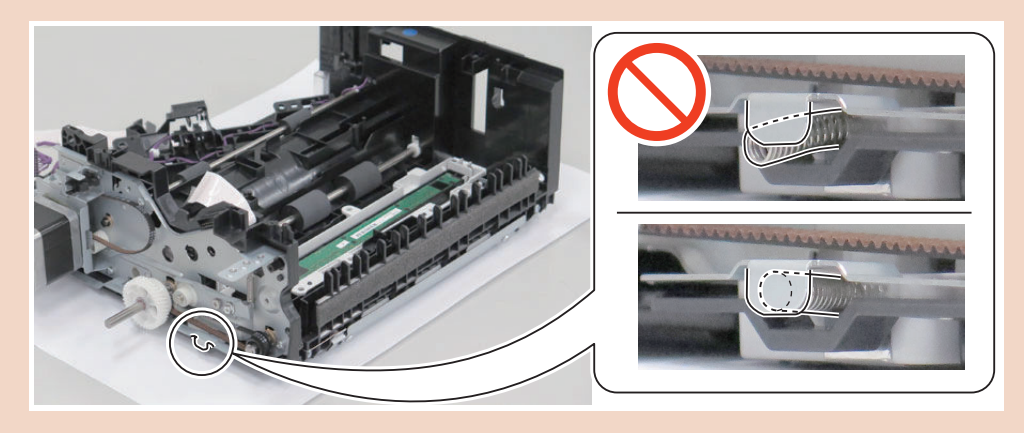

# Installing the Drive Support Plate

# • Procedure

1. Remove the Drive Release Coupling.

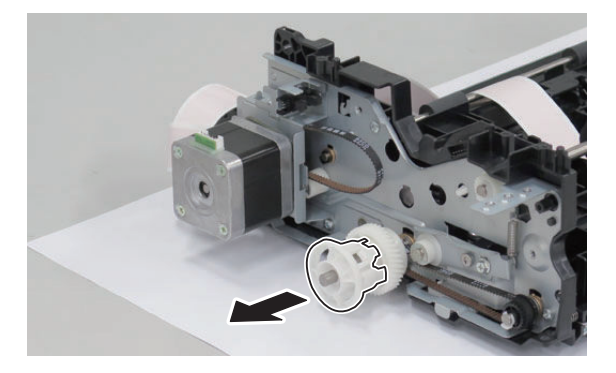

# 2. Remove the 2 shafts.

- 2 Clips [1]
- 1 Clutch Rotation Stopper [2]
- 1 Bushing [3]

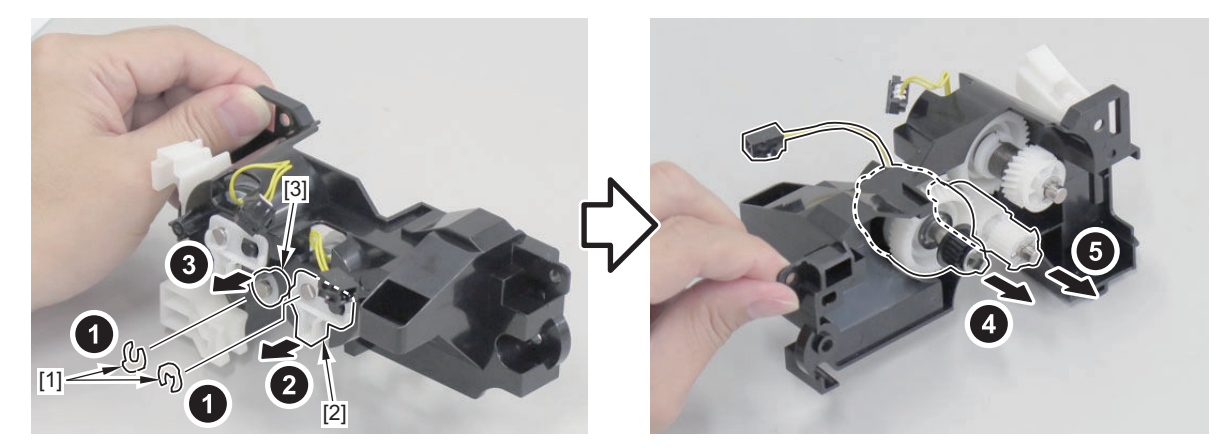
3. Install the 3 Shaft Supports.

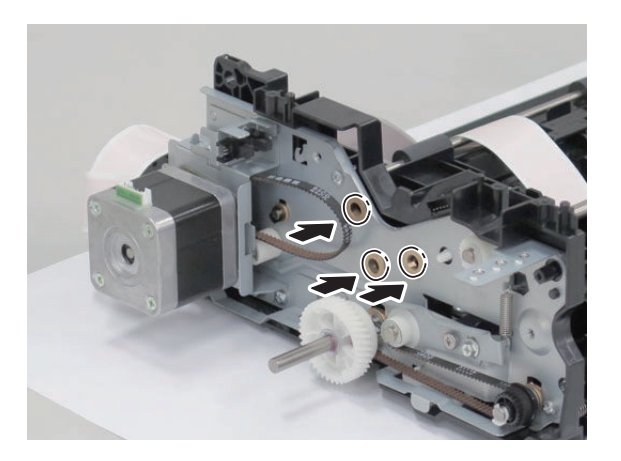

#### 4. Install the 2 shafts.

• 2 Belts [1]

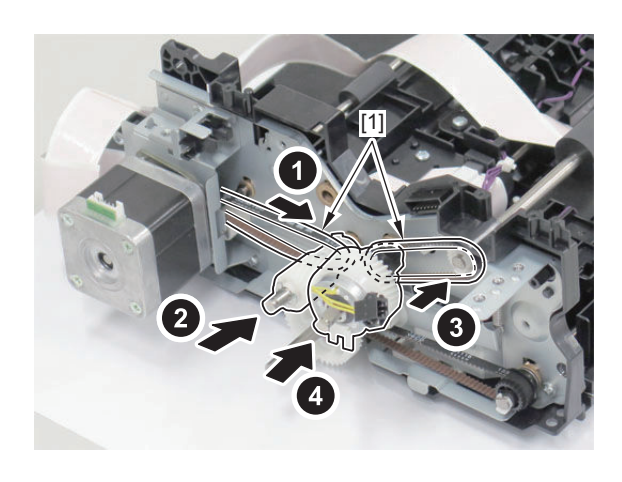

#### NOTE:

Be sure that the Electromagnetic Clutch is oriented in the direction as shown in the figure to make the installation of the Drive Support Plate easier.

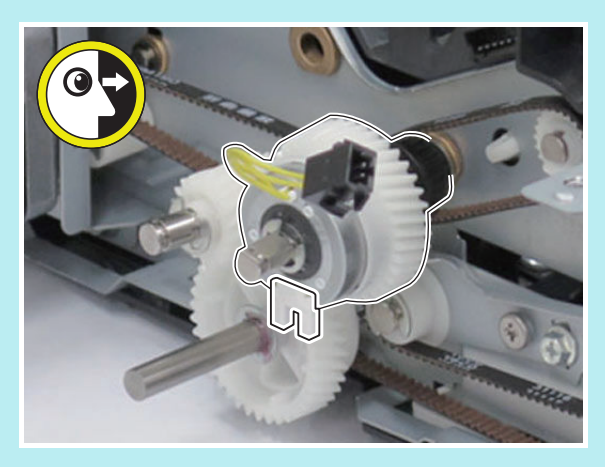

#### 5. Install the Drive Support Plate.

#### NOTE:

- Pass the harness of the clutch through the hole on the Drive Support Plate.
- Be sure to align the shaft with the Shaft Support.

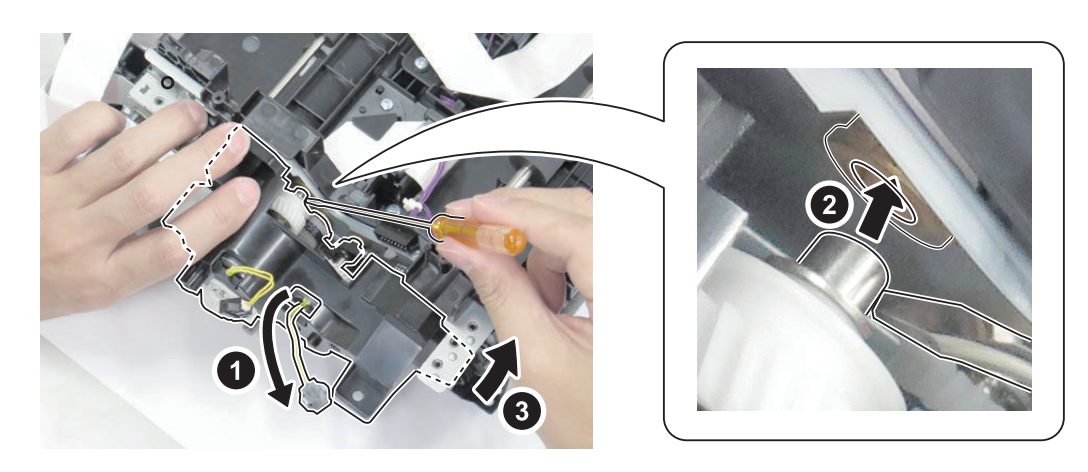

- 6. Install the Clutch Rotation Stopper [1] and the bushing [2].
  - 2 Clips [3]

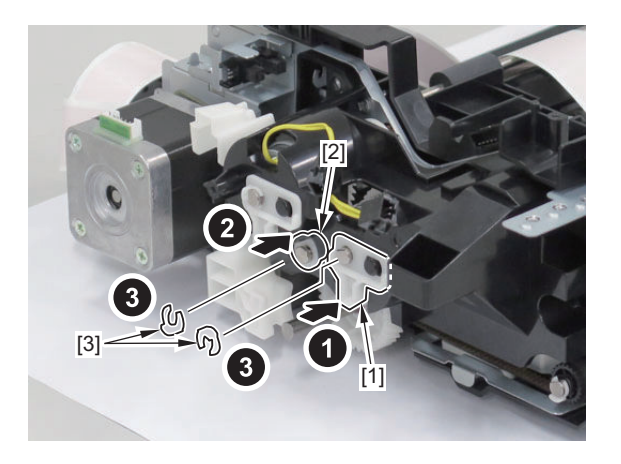

#### CAUTION:

Be sure that the Clutch Rotation Stopper is inserted into the [A] part.

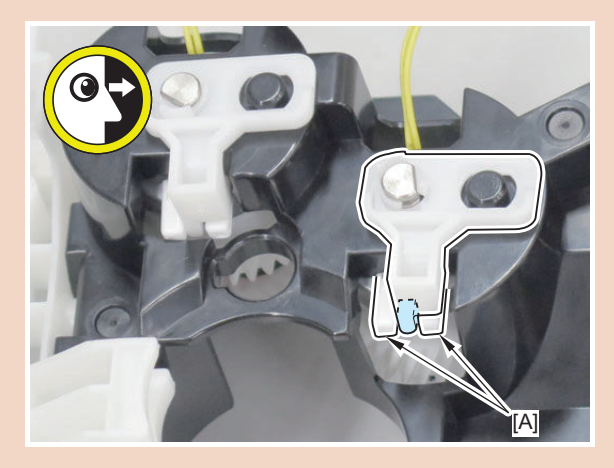

7. Install the screws.

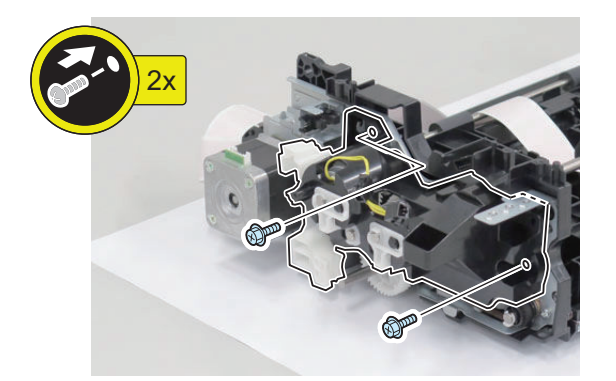

8. Install the Drive Release Coupling while let the Drive Release Lever avoid contact with the coupling.

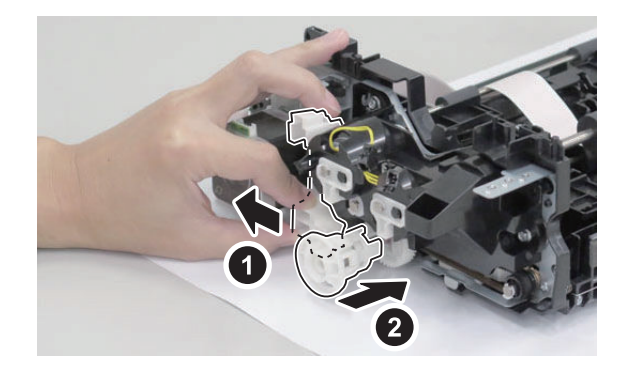

9. Set the spring.

```
• 2 Hooks [1]
```

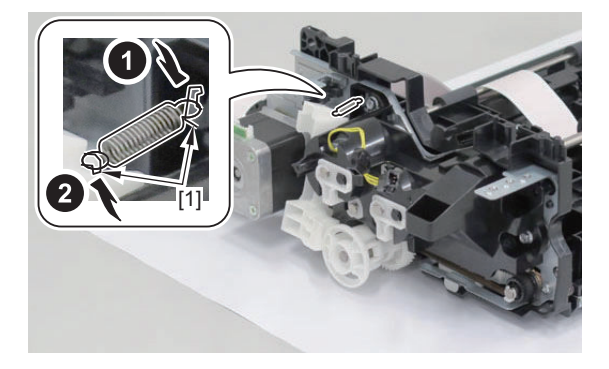

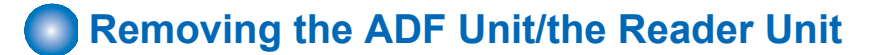

- 1. "Removing the Control Panel Upper Cover" on page 150
- 2. "Removing the Finisher Rear Cover " on page 133
- 3. "Removing the Rear Cover" on page 144
- 4. "Removing the Main Controller Sub Cover /Main Controller Cover " on page 211

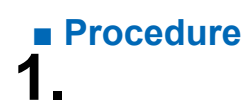

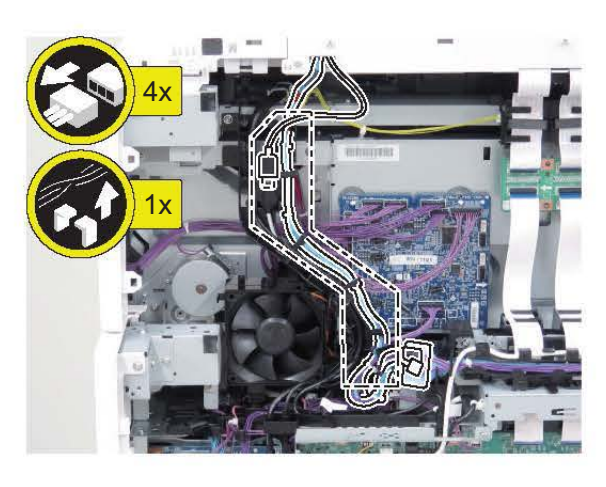

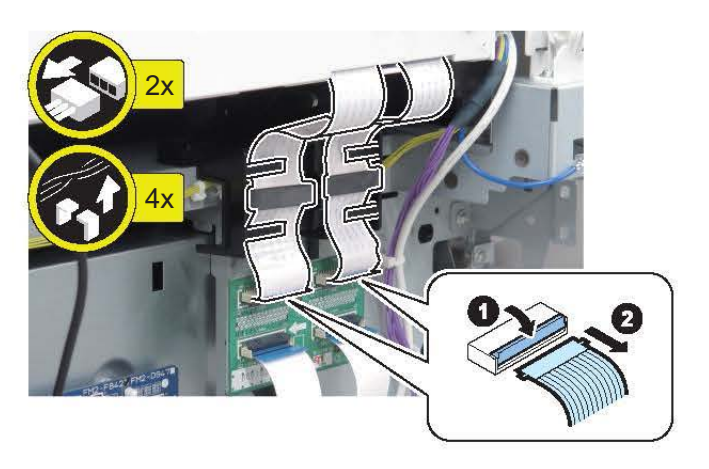

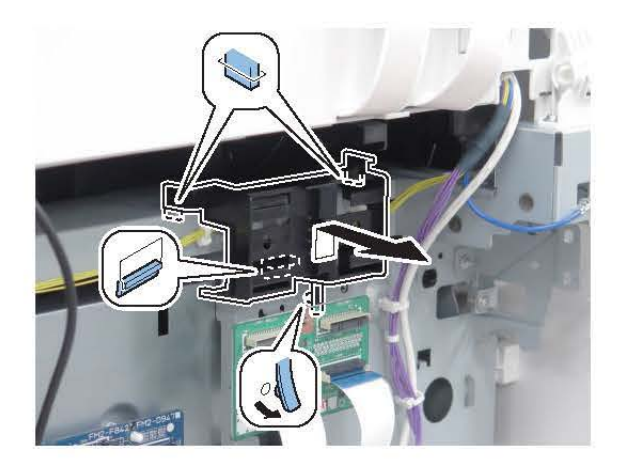

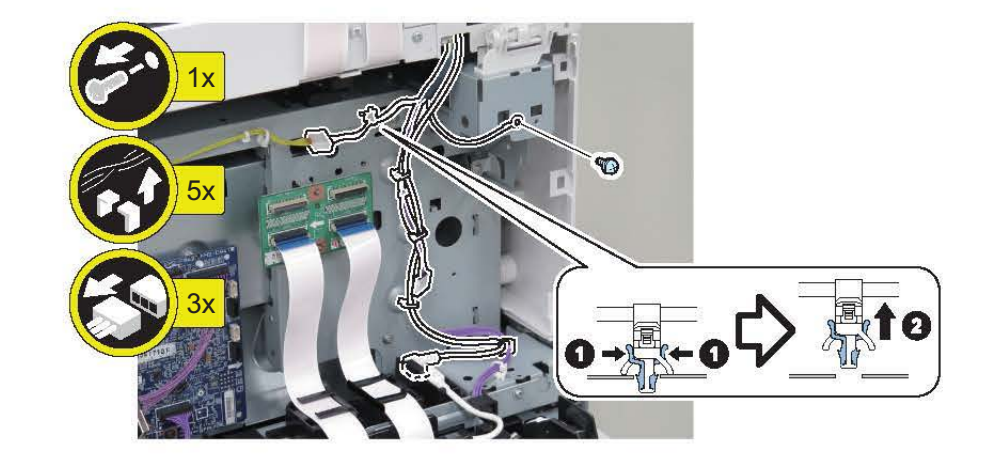

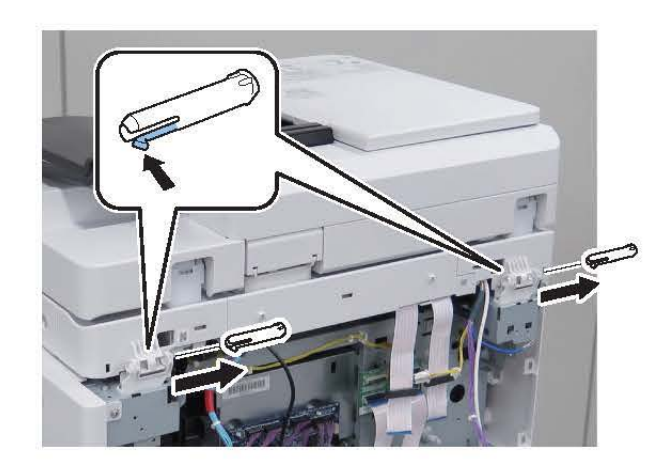

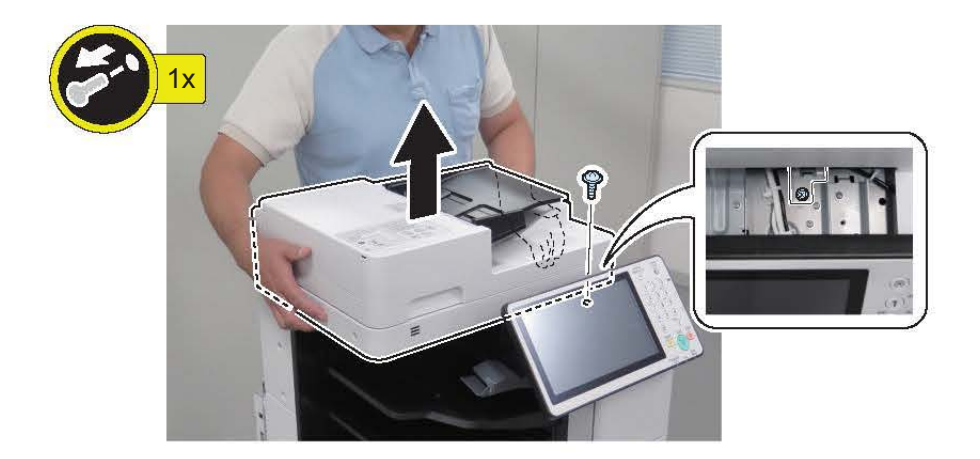

## **Controller System**

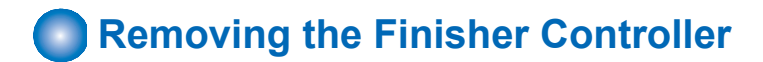

#### Preparation

- 1. "Removing the Finisher Rear Cover" on page 133
- 2. "Removing the Rear Cover " on page 144

### Procedure

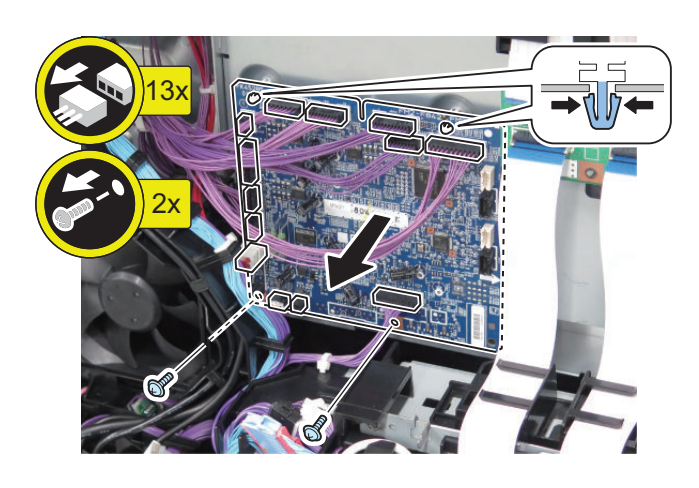

### Removing the Main Controller Sub Cover /Main Controller Cover

- 1. "Removing the Finisher Rear Cover" on page 133
- 2. "Removing the Rear Cover " on page 144

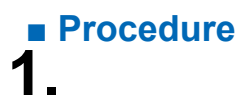

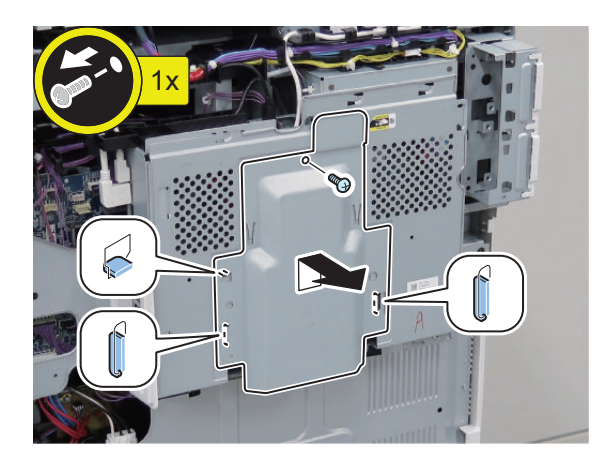

#### CAUTION:

The Main Controller Cover has an HDD on the back side.

The HDD is sensitive to shock. When handling this cover, be sure not to give a shock to it.

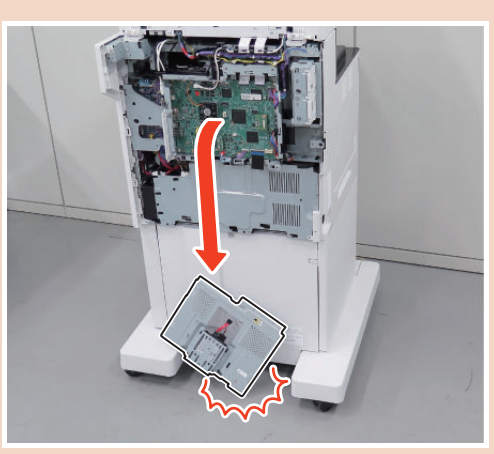

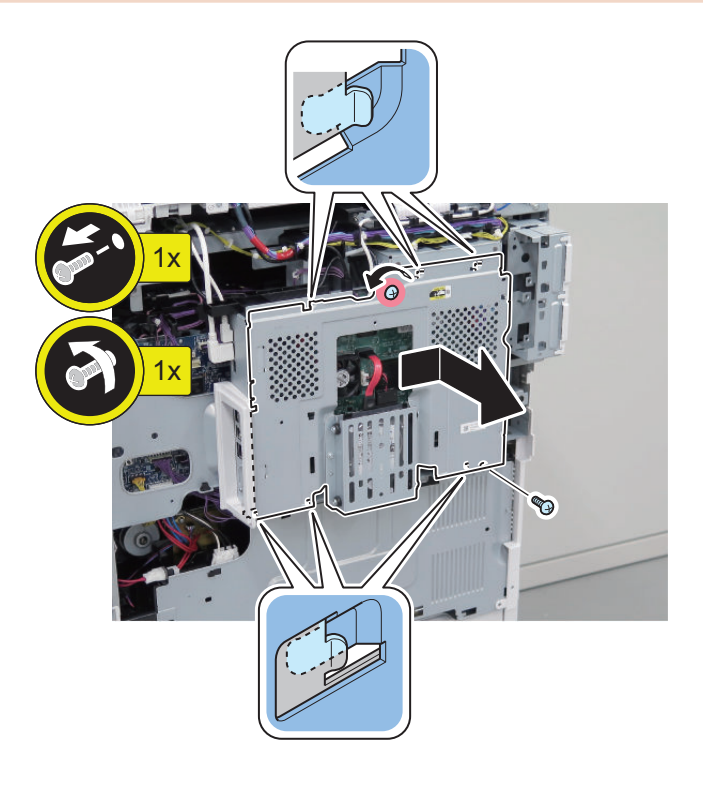

### Removing the HDD

- 1. "Actions before Parts Replacement" on page 299
- 2. "Removing the Finisher Rear Cover " on page 133
- 3. "Removing the Rear Cover " on page 144

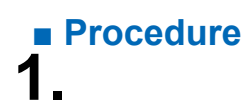

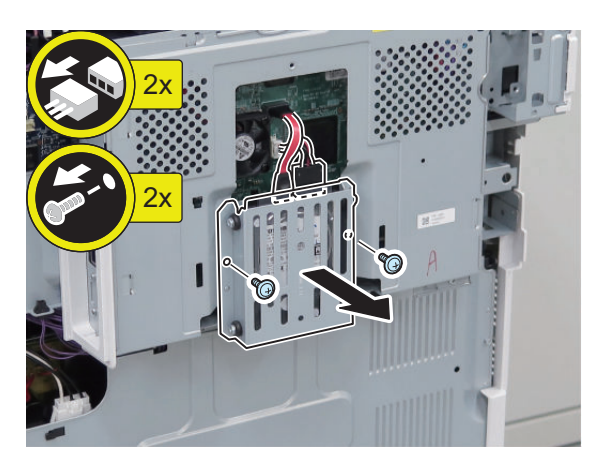

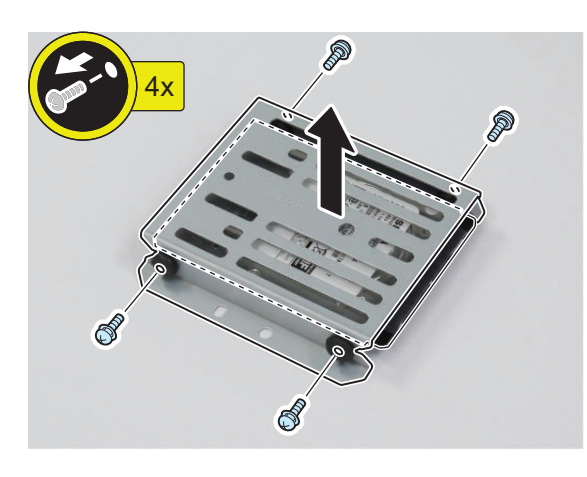

**3.** Actions at Parts Replacement: "Actions after Parts Replacement " on page 299

# Removing the Fax Unit

- 1. "Removing the Finisher Rear Cover " on page 133
- 2. "Removing the Rear Cover " on page 144
- 3. "Removing the Left Rear Cover " on page 143
- 4. "Removing the Main Controller Sub Cover /Main Controller Cover " on page 211

# Procedure

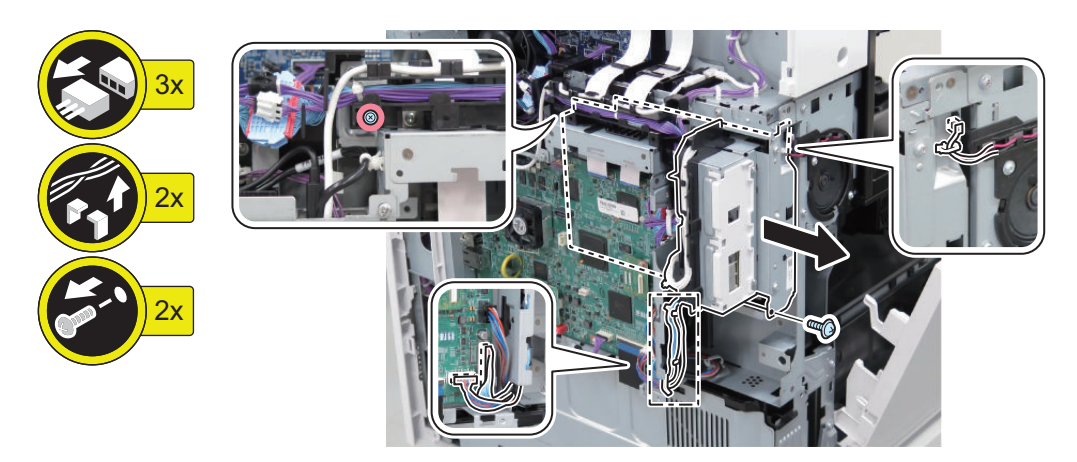

## Removing the Fax Speaker Unit

### Preparation

- 1. "Removing the Finisher Rear Cover" on page 133
- 2. "Removing the Rear Cover " on page 144
- 3. "Removing the Left Rear Cover " on page 143

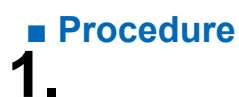

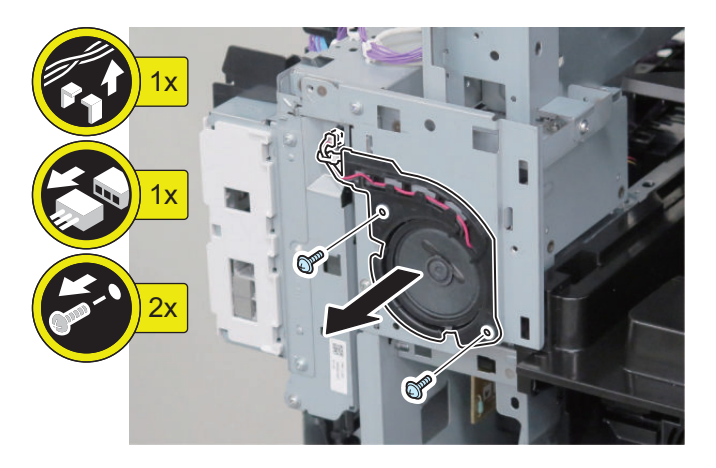

## Removing the Main Controller Unit

- 1. "Removing the Finisher Rear Cover" on page 133
- 2. "Removing the Rear Cover " on page 144
- 3. "Removing the Left Rear Cover " on page 143
- 4. "Removing the Main Controller Sub Cover /Main Controller Cover " on page 211
- 5. "Removing the Fax Unit" on page 213

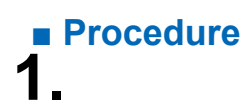

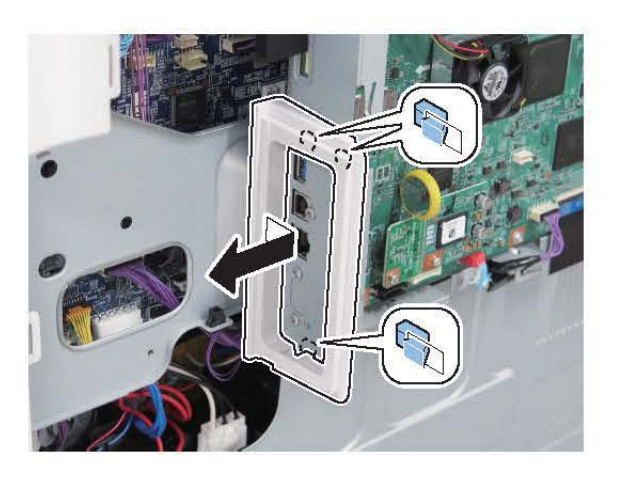

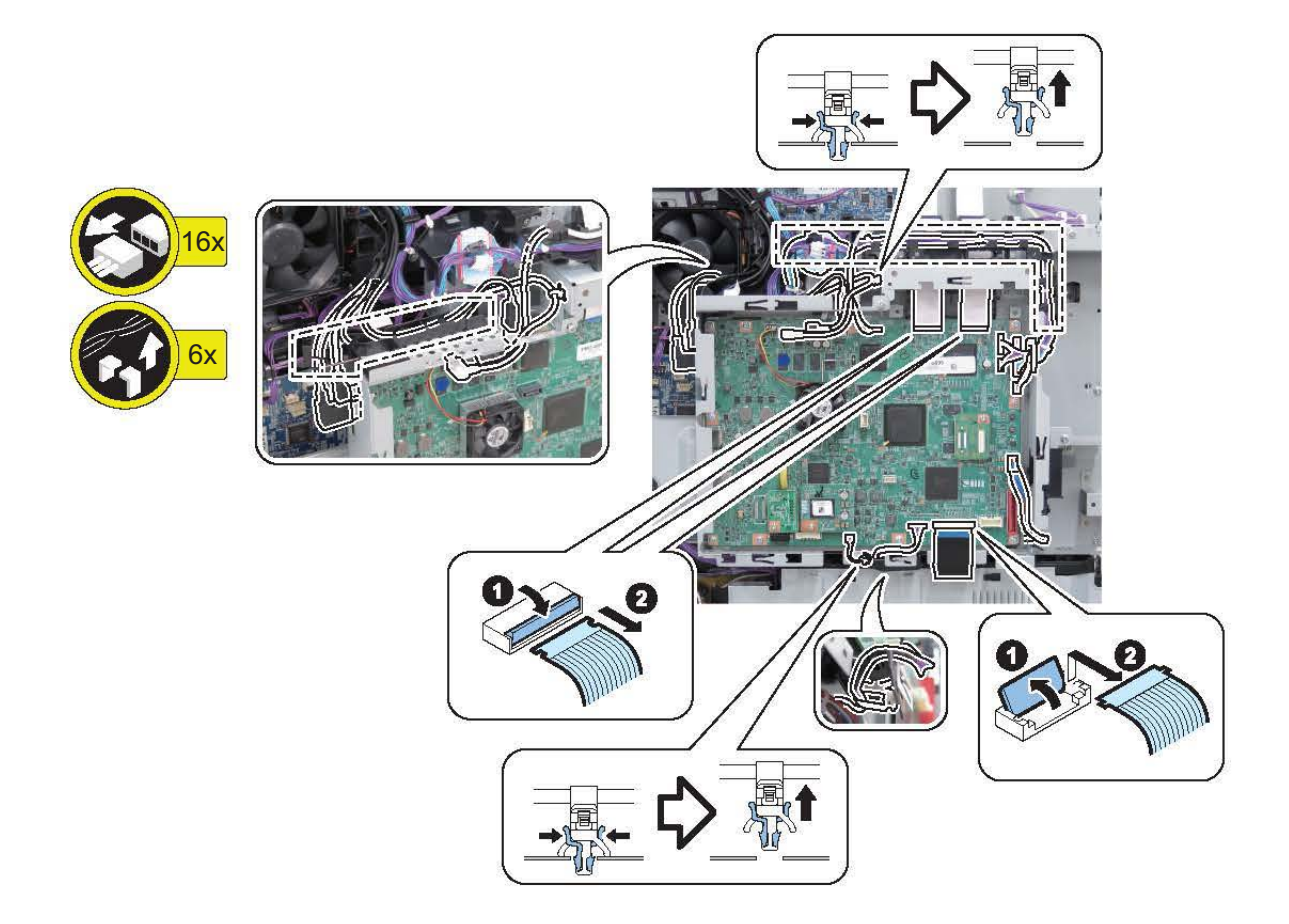

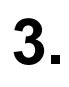

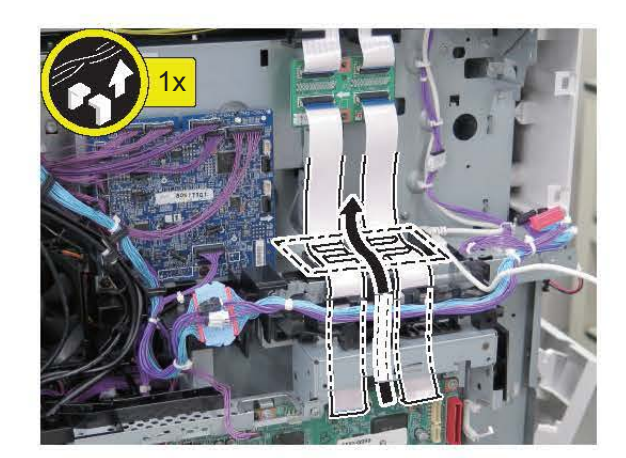

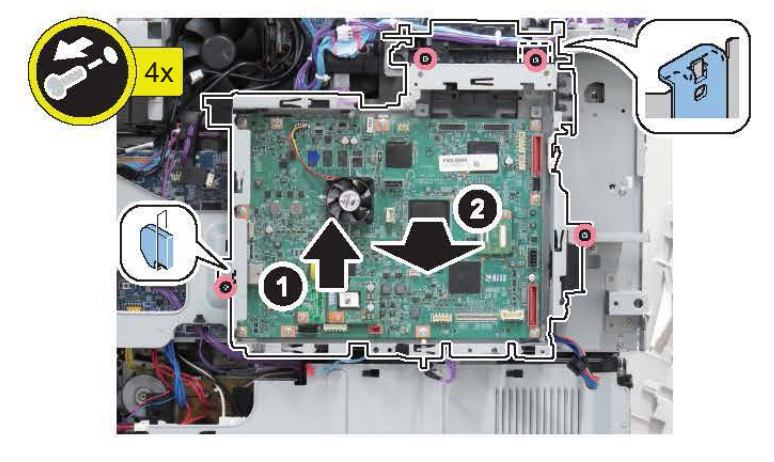

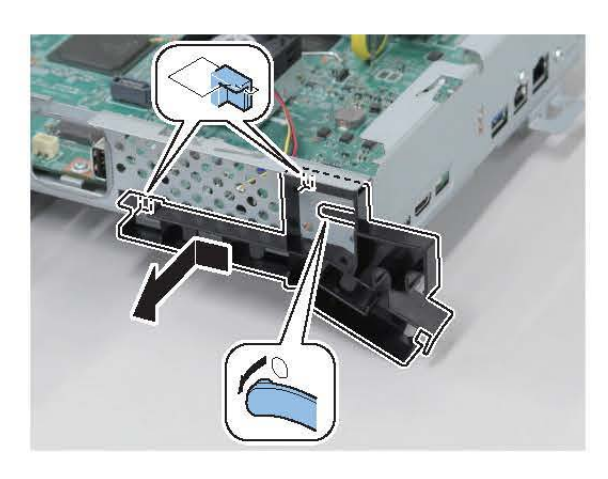

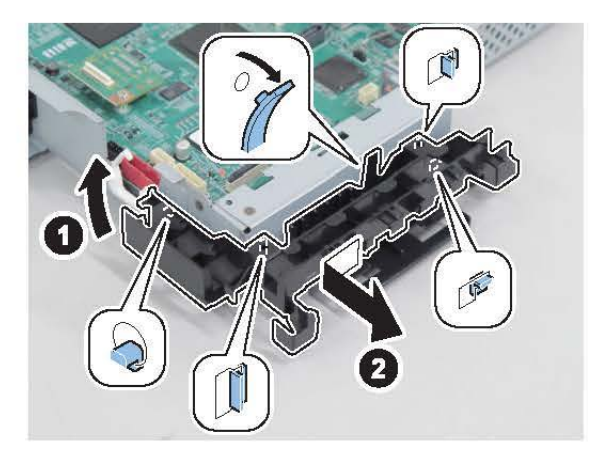

Replace parts from an old PCB to a new PCB.

- TPM PCB
- FLASH PCB
- Memorey PCB

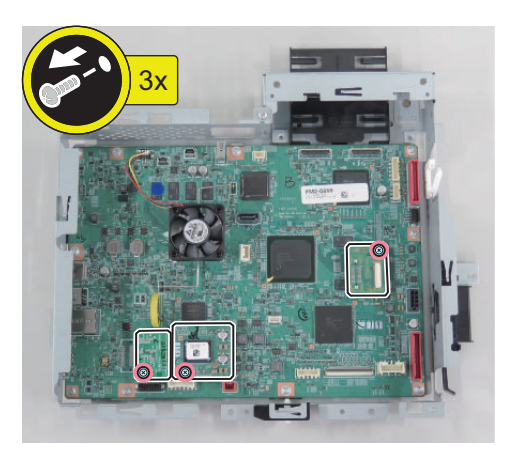

8 Actions at Parts Replacement: "Main Controller PCB" on page 295

# Removing the DC Controller PCB

### Preparation

- 1. "Before Parts Replacement" on page 295
- 2. "Removing the Finisher Rear Cover" on page 133
- 3. "Removing the Rear Cover " on page 144
- 4. "Removing the Right Rear Cover" on page 147
- 5. "Removing the Main Controller Sub Cover /Main Controller Cover " on page 211
- 6. "Removing the Fax Unit " on page 213
- 7. "Removing the Main Controller Unit" on page 214

# Procedure

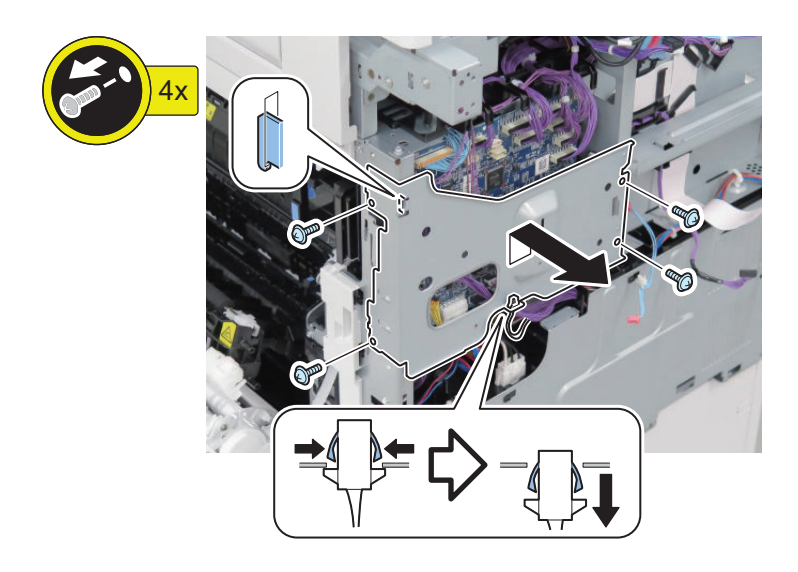

#### NOTE:

Number of connectors: 25 locations (w/ Finisher type), 24 locations (w/o Finisher type)

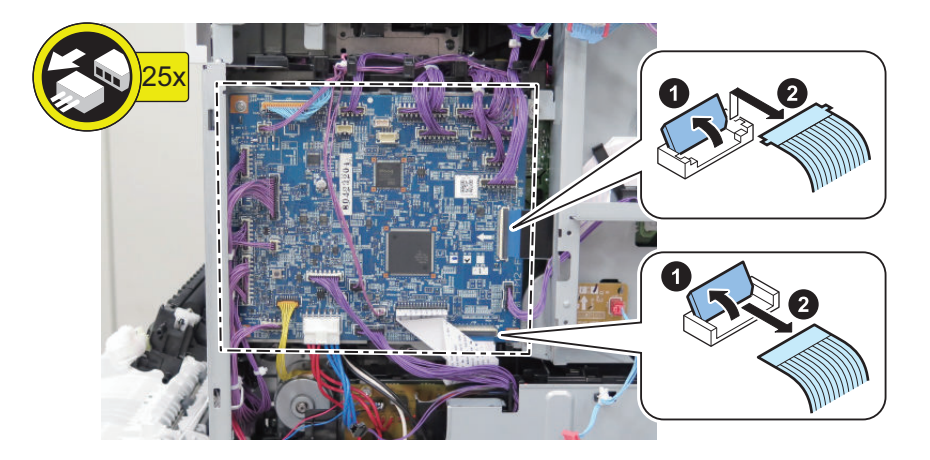

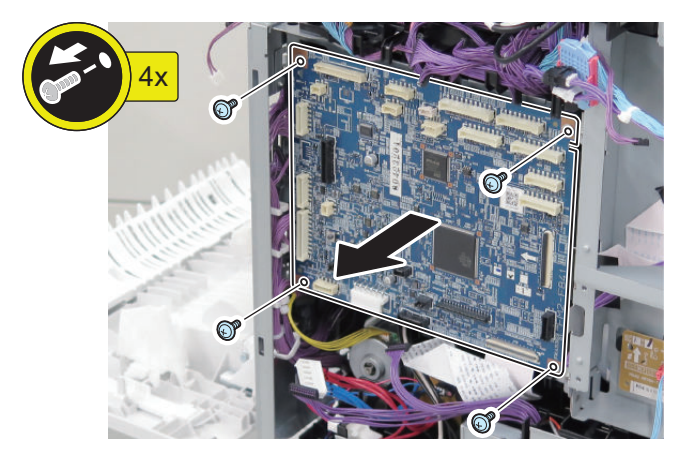

**4** Actions at Parts Replacement: " DC Controller PCB " on page 295

### Removing the High-voltage Power Supply1

- 1. "Removing the Finisher Rear Cover" on page 133
- 2. "Removing the Rear Cover " on page 144
- 3. "Removing the Main Controller Sub Cover /Main Controller Cover " on page 211
- 4. "Removing the Left Rear Cover" on page 143
- 5. "Removing the Fax Unit" on page 213
- 6. "Removing the Main Controller Unit" on page 214
- 7. "Removing the DC Controller PCB " on page 217
- 8. "Removing the Finisher Fan" on page 277

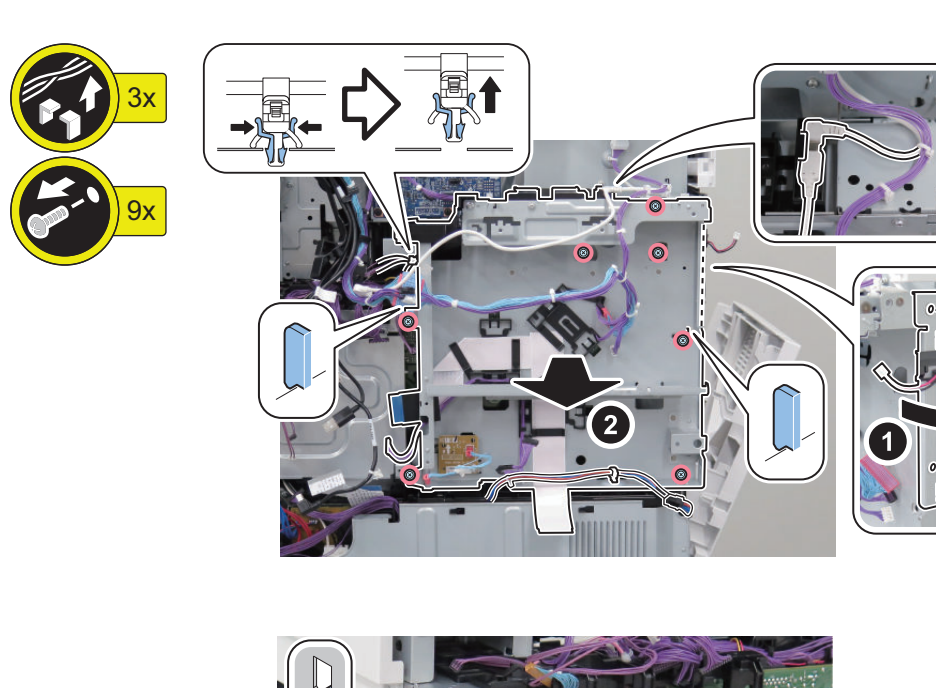

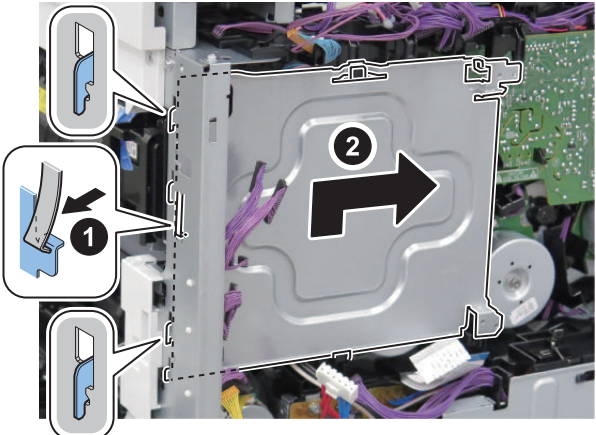

2.

Procedure

1\_

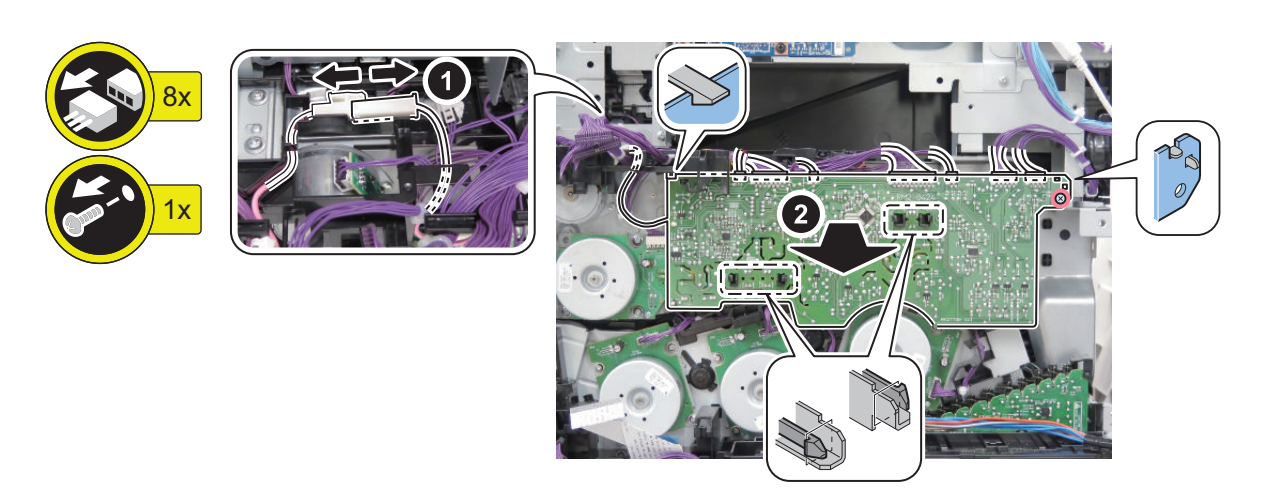

## Removing the Low-voltage Power Supply PCB

- 1. "Removing the Finisher Rear Cover " on page 133
- 2. "Removing the Rear Cover " on page 144

- 3. "Removing the Main Controller Sub Cover /Main Controller Cover " on page 211
- 4. "Removing the Left Rear Cover " on page 143
- 5. "Removing the Fax Unit " on page 213
- 6. "Removing the Main Controller Unit" on page 214

# Procedure

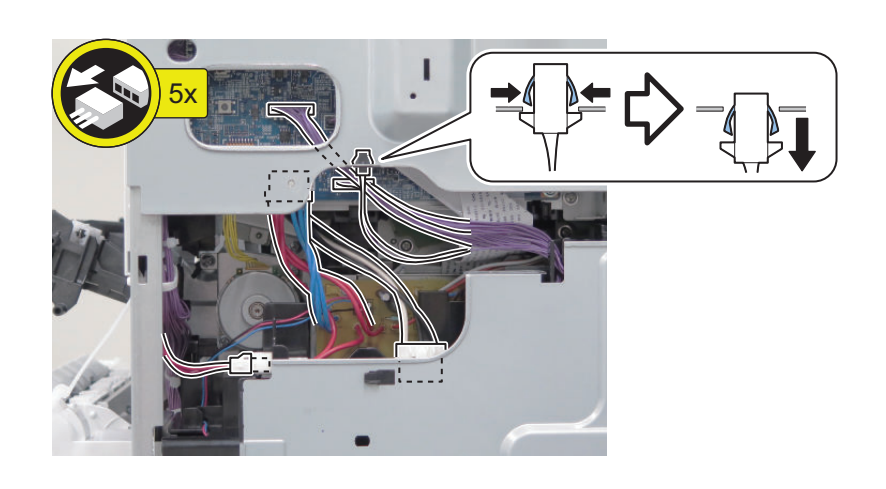

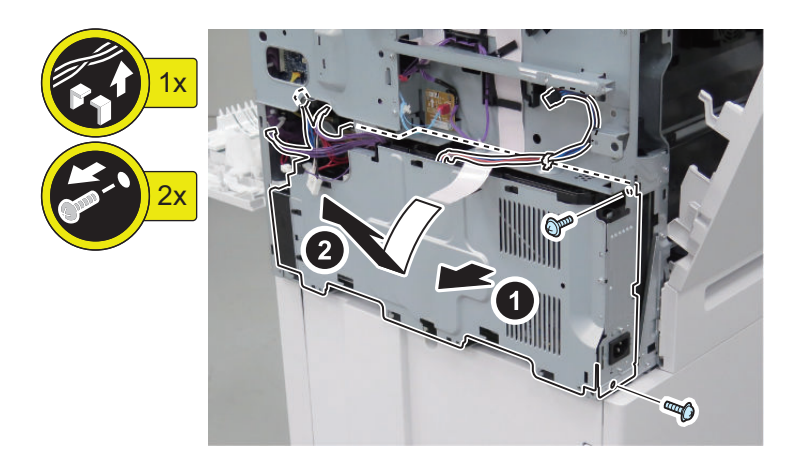

3.

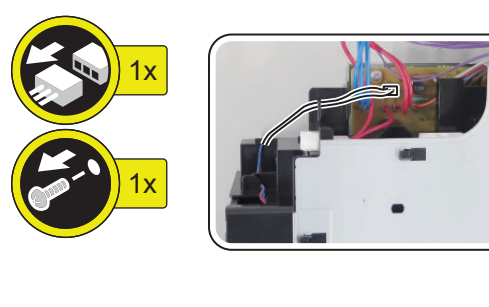

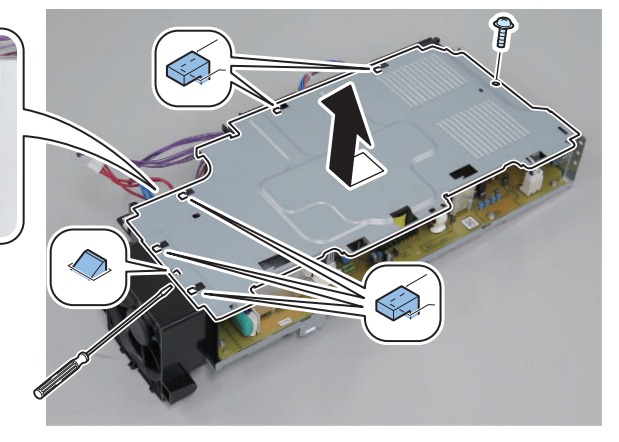

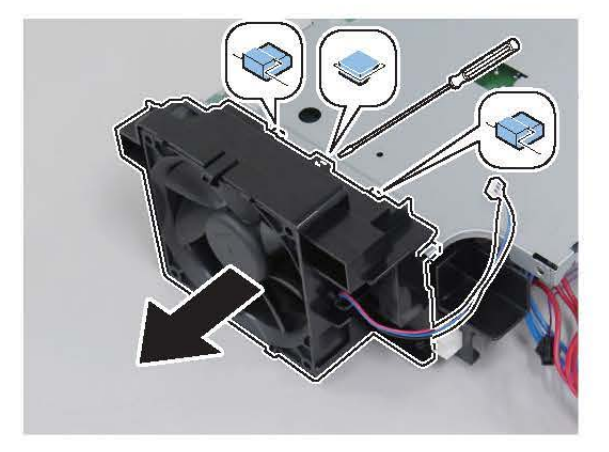

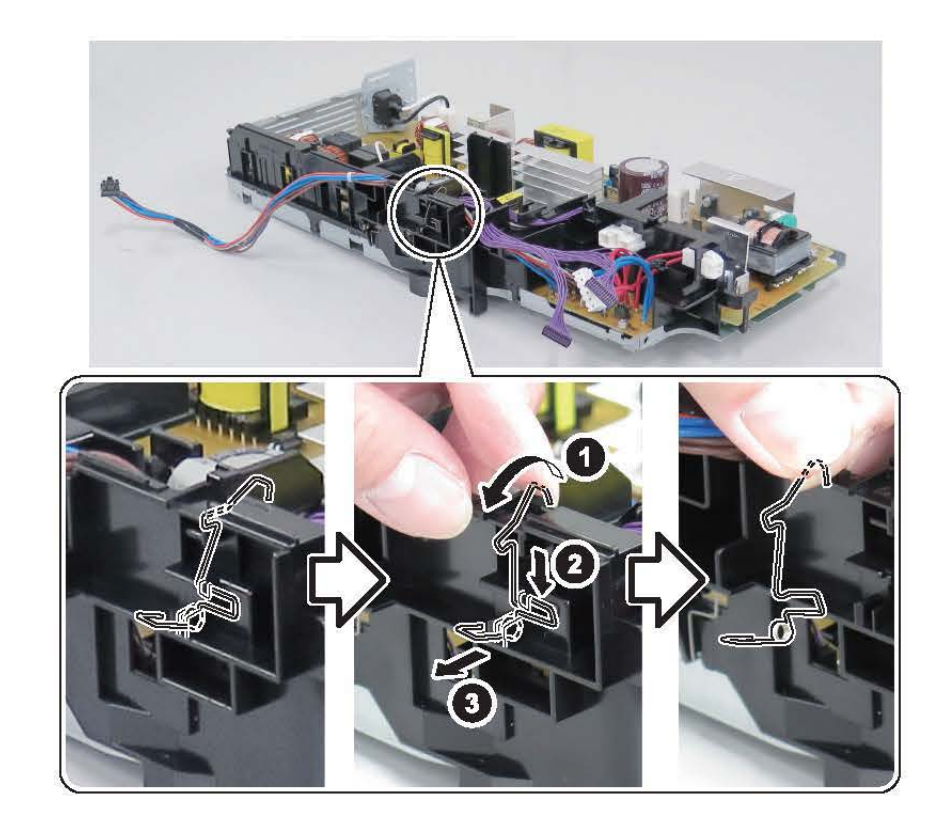

#### CAUTION:

Points to note at installation: Be sure to check that the spring is in contact with the plate.

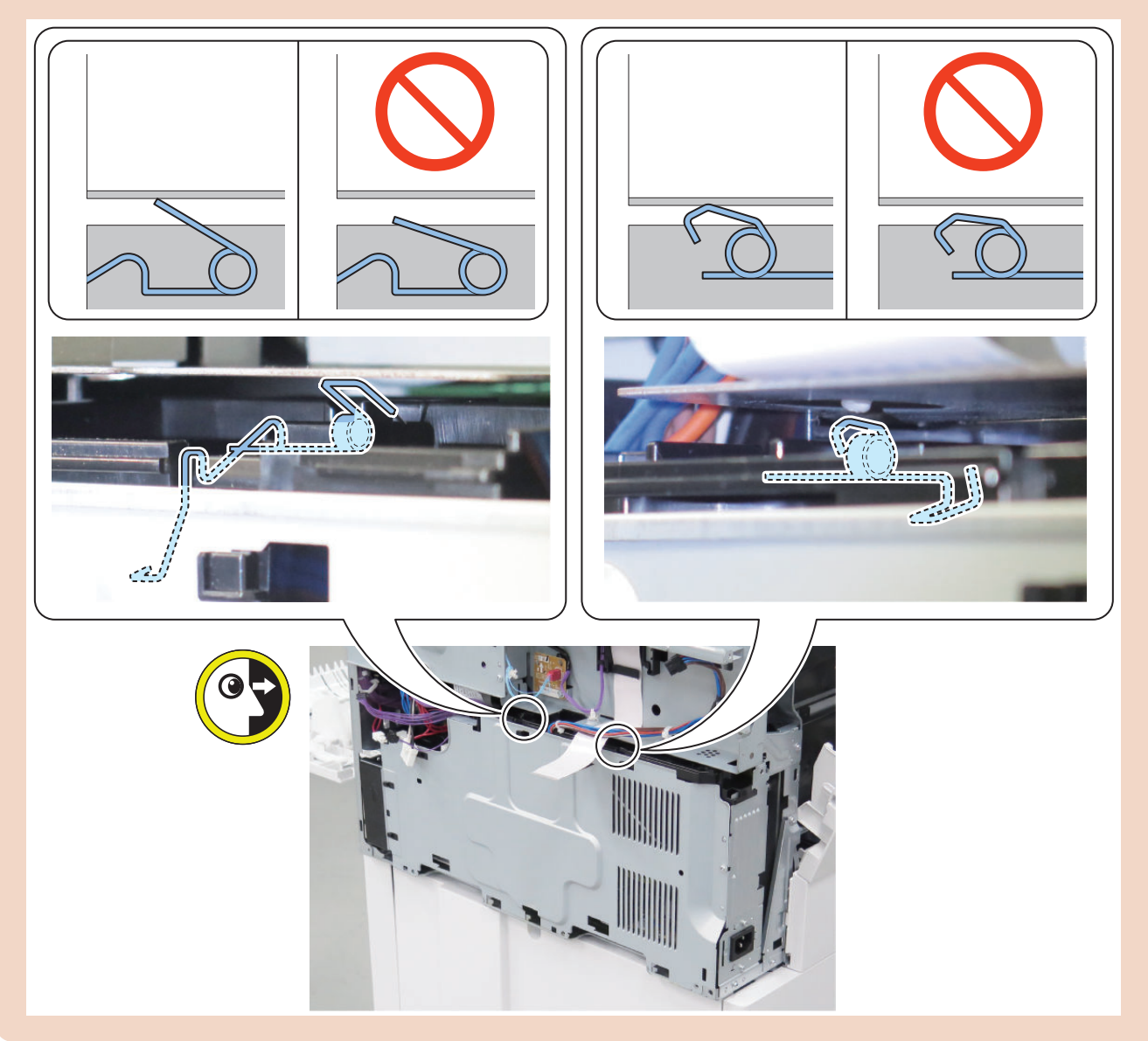

### Removing the Power Supply Cooling Fan

- 1. "Removing the Finisher Rear Cover" on page 133
- 2. "Removing the Rear Cover " on page 144
- 3. "Removing the Main Controller Sub Cover /Main Controller Cover " on page 211
- 4. "Removing the Left Rear Cover" on page 143
- 5. "Removing the Fax Unit" on page 213
- 6. "Removing the Main Controller Unit" on page 214
- 7. "Removing the Low-voltage Power Supply PCB " on page 219

### Procedure 1.

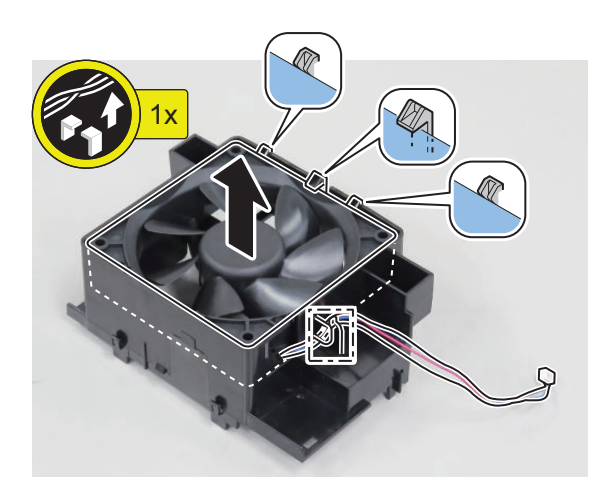

## Removing the High-voltage Power Supply2

### Preparation

- 1. "Removing the Finisher Rear Cover" on page 133
- 2. "Removing the Rear Cover " on page 144
- 3. "Removing the Main Controller Sub Cover /Main Controller Cover " on page 211
- 4. "Removing the Left Rear Cover " on page 143
- 5. "Removing the Fax Unit" on page 213
- 6. "Removing the Main Controller Unit" on page 214
- 7. "Removing the Low-voltage Power Supply PCB " on page 219
- 8. " Removing the Right Rear Cover " on page 147

# Procedure

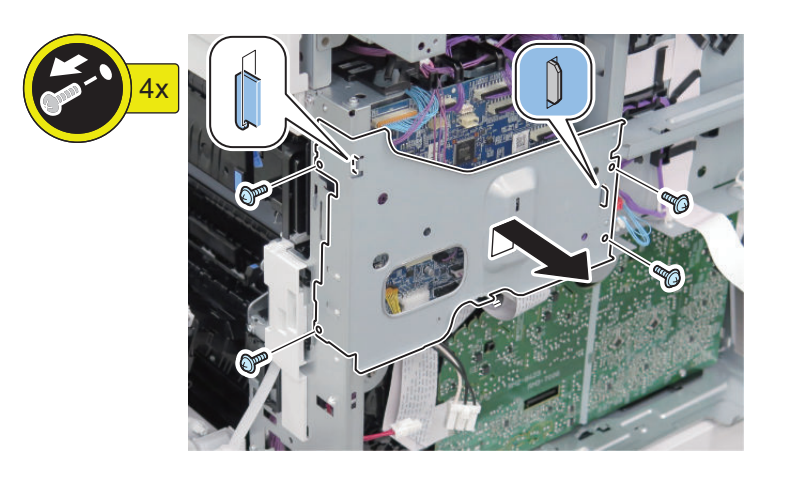

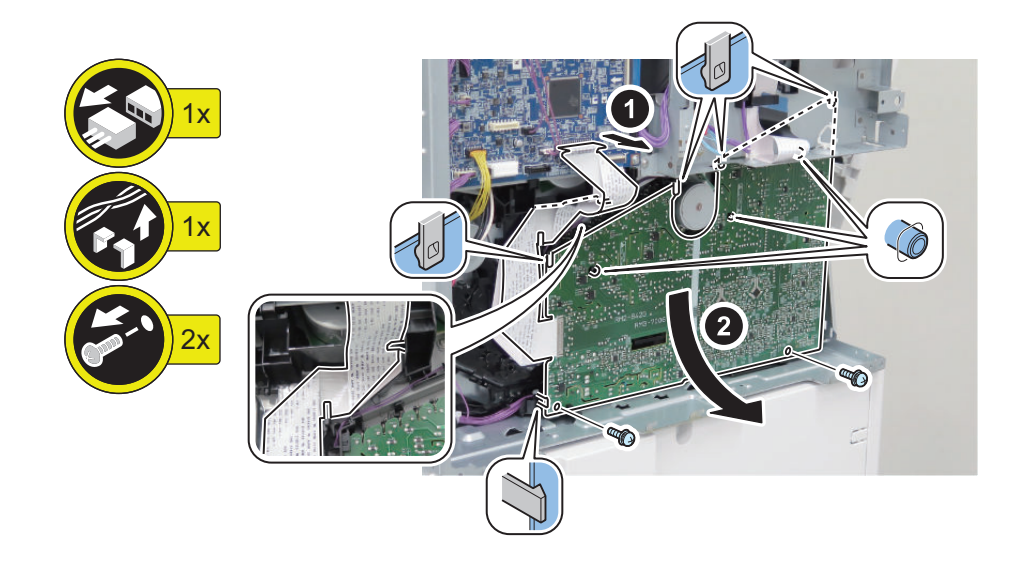

#### CAUTION: Make sure that the Contact Spring is in contact with the PCB.

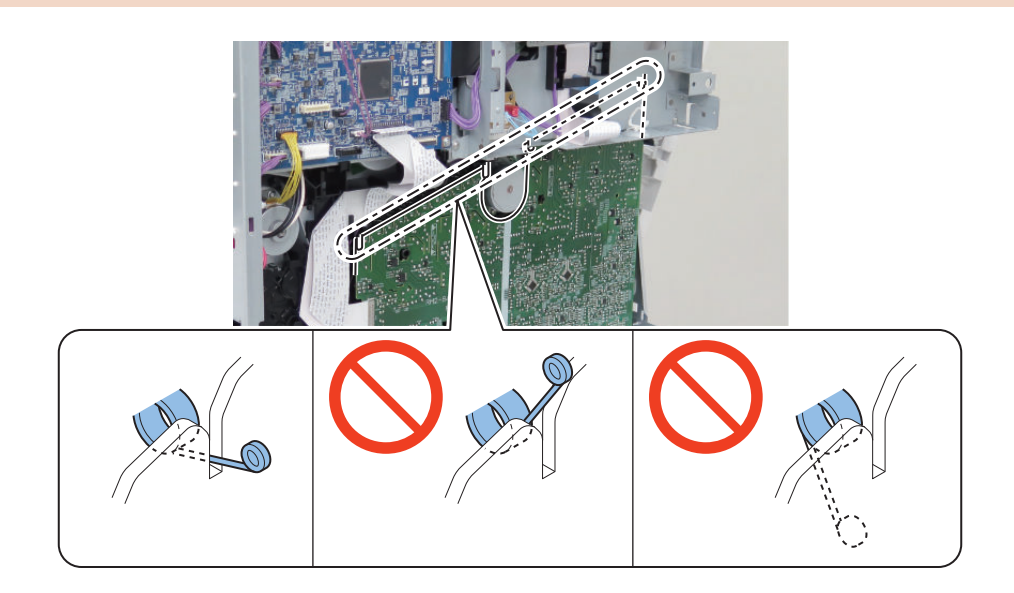

# Removing the Main Drive Unit

### Preparation(Without Finisher Model)

- 1. "Removing the Rear Cover" on page 144
- 2. "Removing the Main Controller Sub Cover /Main Controller Cover " on page 211
- 3. "Removing the Left Rear Cover" on page 143
- 4. "Removing the Fax Unit " on page 213
- 5. "Removing the Main Controller Unit" on page 214
- 6. "Removing the Low-voltage Power Supply PCB " on page 219
- 7. "Removing the Right Rear Cover" on page 147
- 8. "Removing the High-voltage Power Supply2 " on page 224
- 9. "Removing the DC Controller PCB " on page 217

#### 4. Parts Replacement and Cleaning

10. "Removing the High-voltage Power Supply1 " on page 218

### Preparation(With Finisher Model)

- 1. "Removing the Finisher Rear Cover" on page 133
- 2. "Removing the Rear Cover " on page 144
- 3. "Removing the Main Controller Sub Cover /Main Controller Cover " on page 211
- 4. "Removing the Left Rear Cover" on page 143
- 5. "Removing the Fax Unit" on page 213
- 6. "Removing the Main Controller Unit" on page 214
- 7. "Removing the Low-voltage Power Supply PCB " on page 219
- 8. "Removing the Right Rear Cover" on page 147
- 9. "Removing the High-voltage Power Supply2 " on page 224
- 10. "Removing the DC Controller PCB " on page 217
- 11. "Removing the Finisher Fan" on page 277
- 12. "Removing the High-voltage Power Supply1 " on page 218

# Procedure

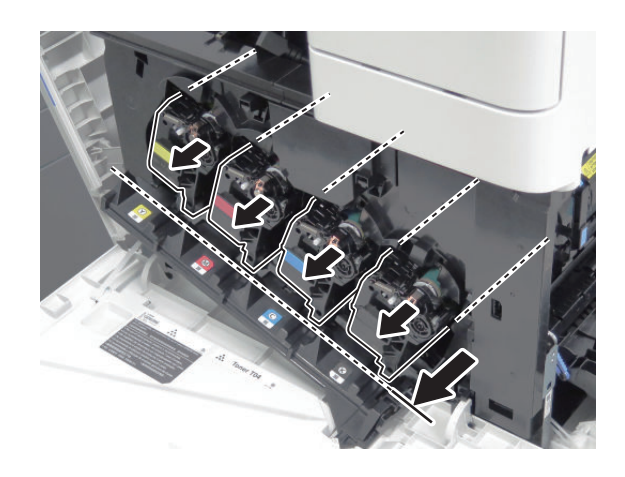

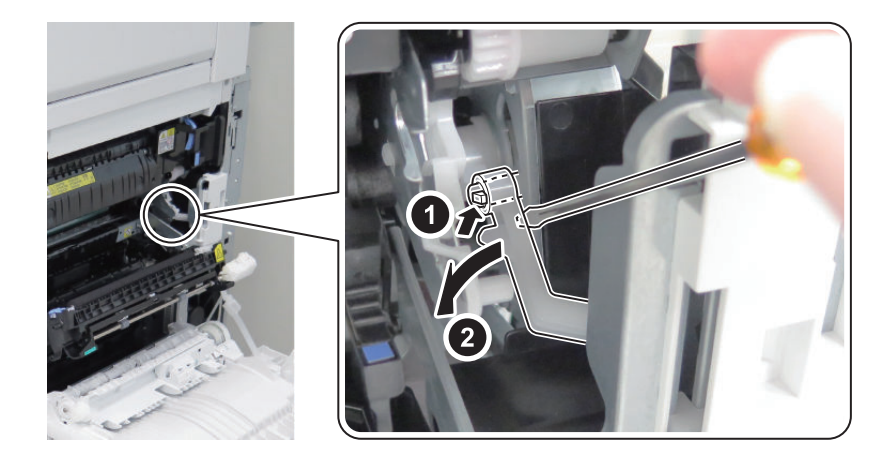

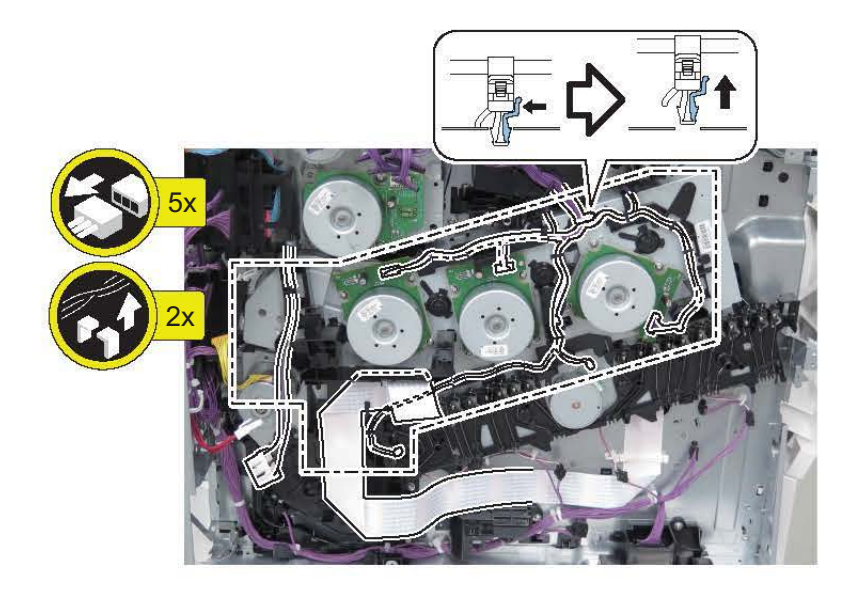

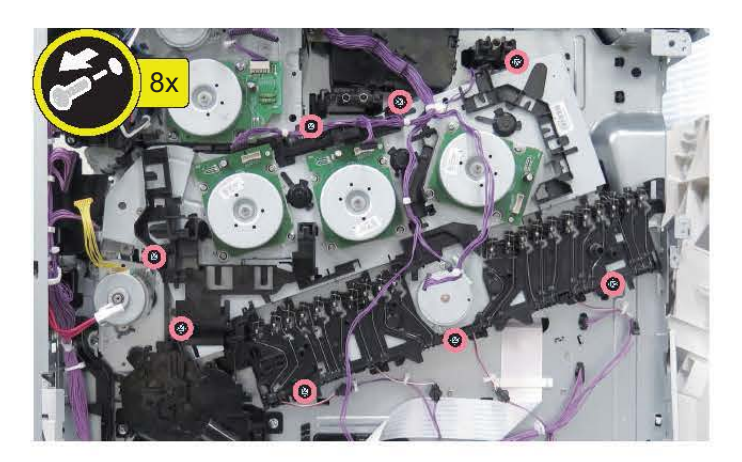

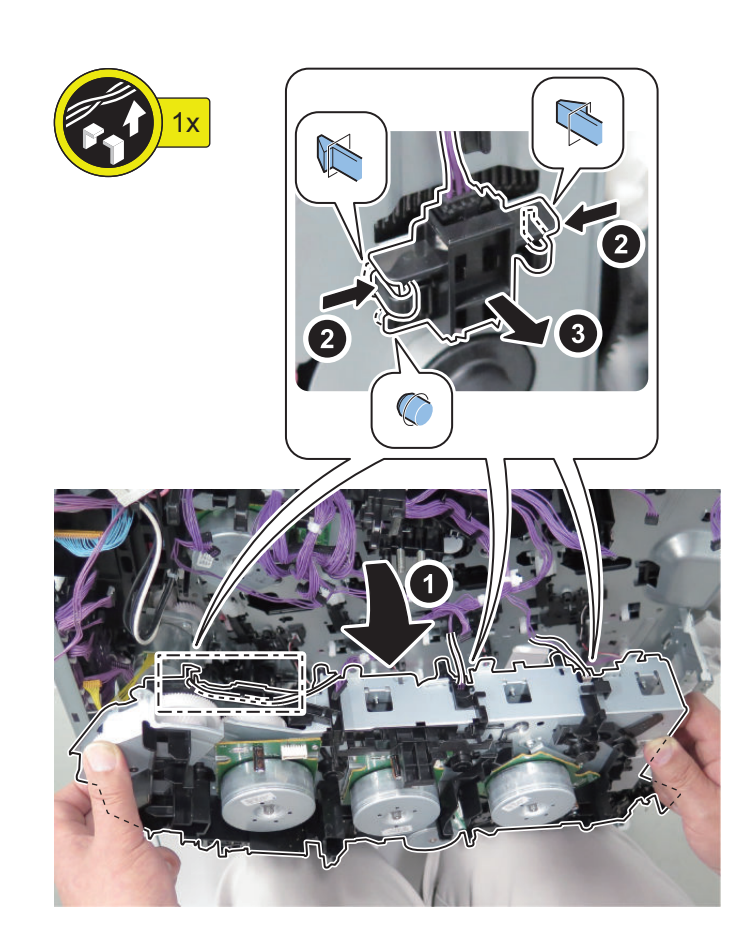

#### CAUTION:

<Points to note at assembly>

When re-installing the removed Main Drive Assembly, release the 4 Developing Assemblies and slide the 4 Disengagement levers (on the host machine side) to the right. The Main Drive Assembly cannot be installed if the Disengagement levers are not positioned on the right.

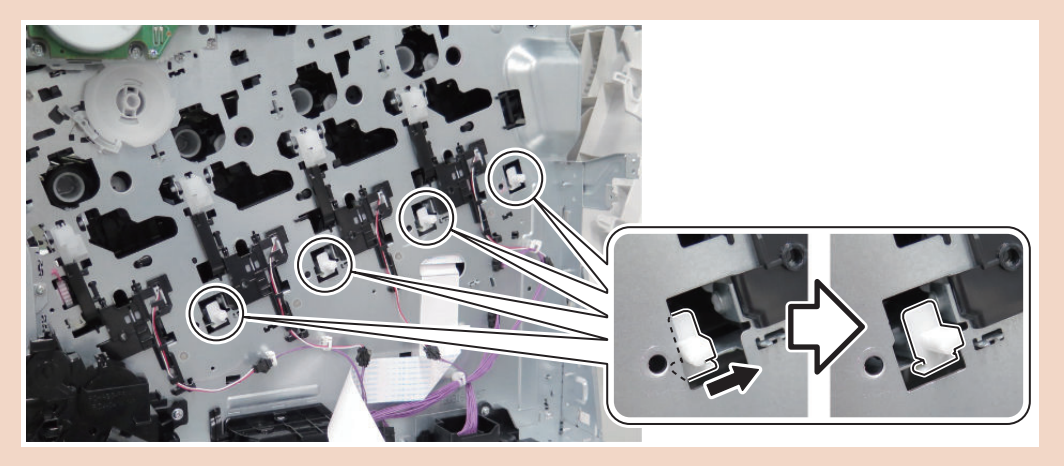

## Removing the Control Panel Unit

### Preparation

1. "Removing the Control Panel Upper Cover " on page 150

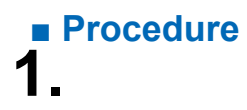

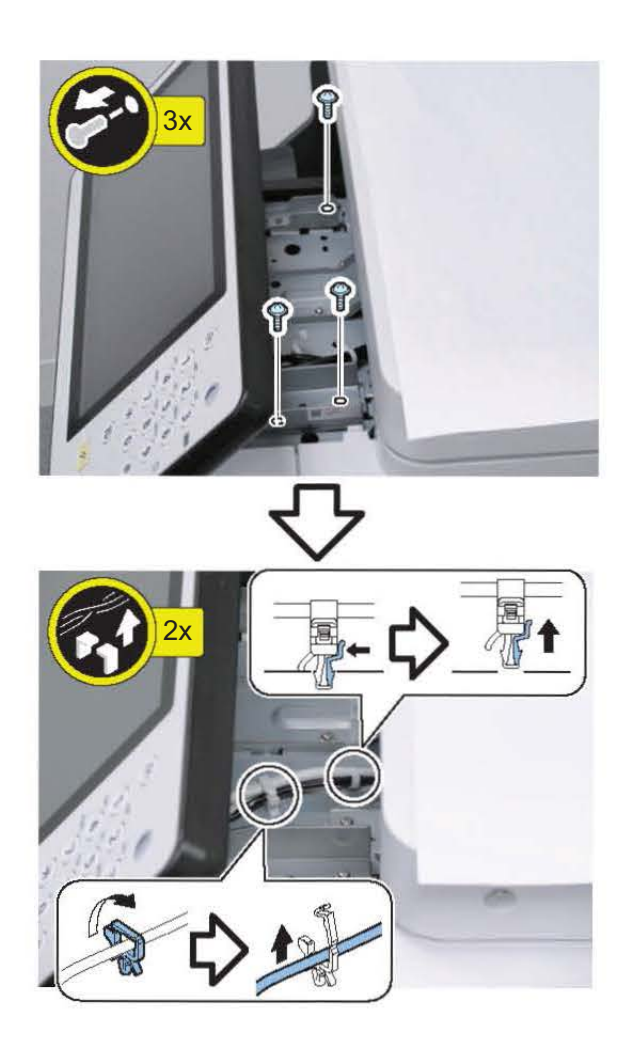

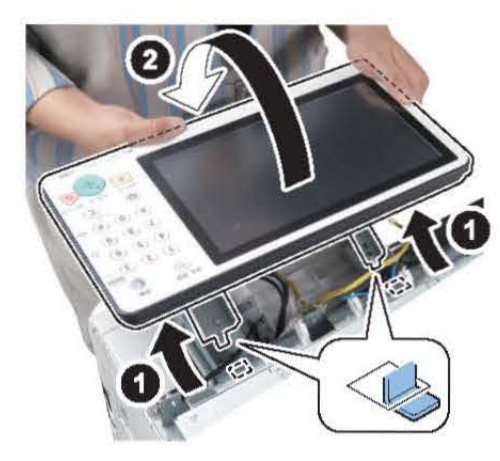

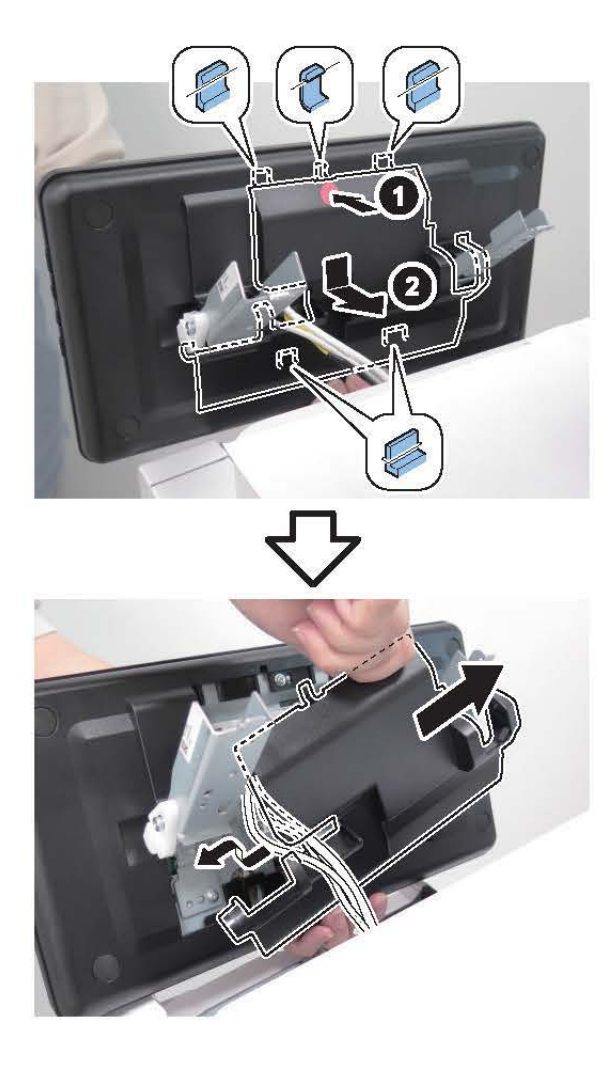

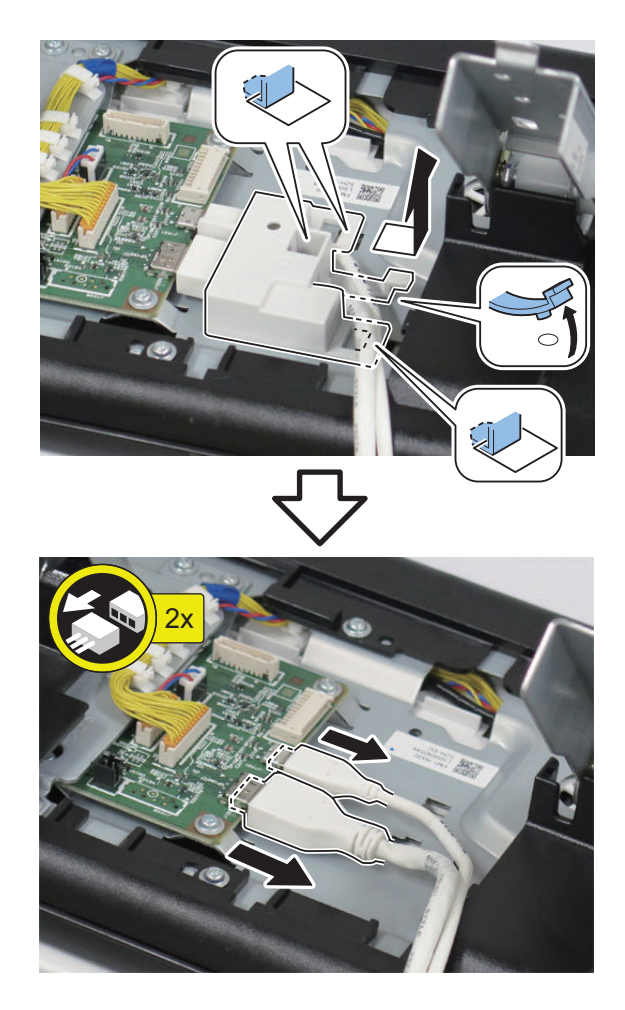

## Removing the Control Panel CPU PCB Unit/LCD Unit

- 1. "Removing the Control Panel Upper Cover " on page 150
- 2. "Removing the Control Panel Unit " on page 228

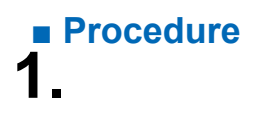

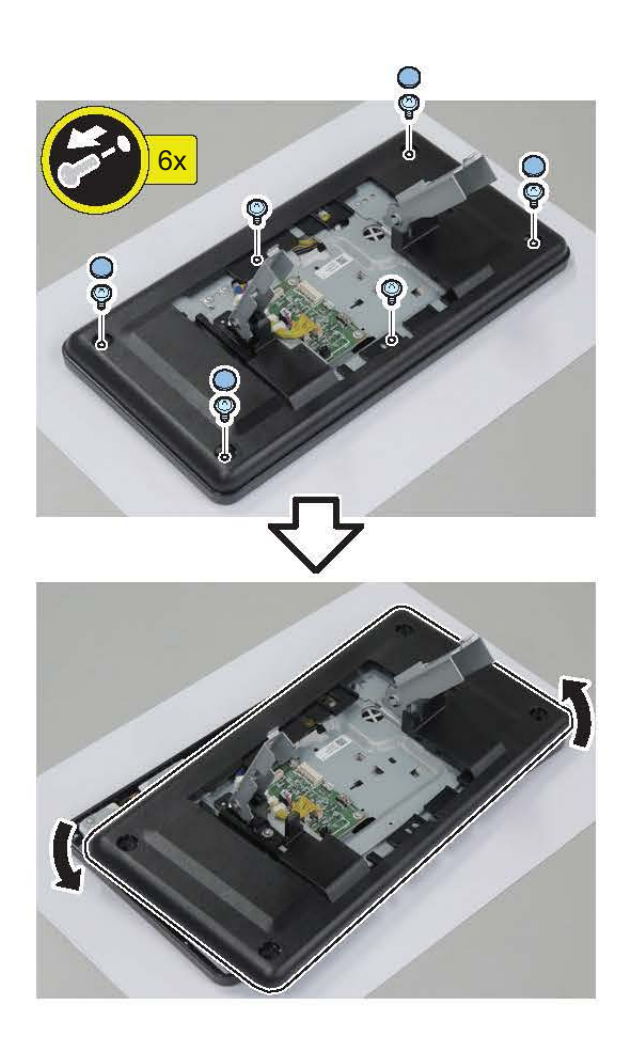

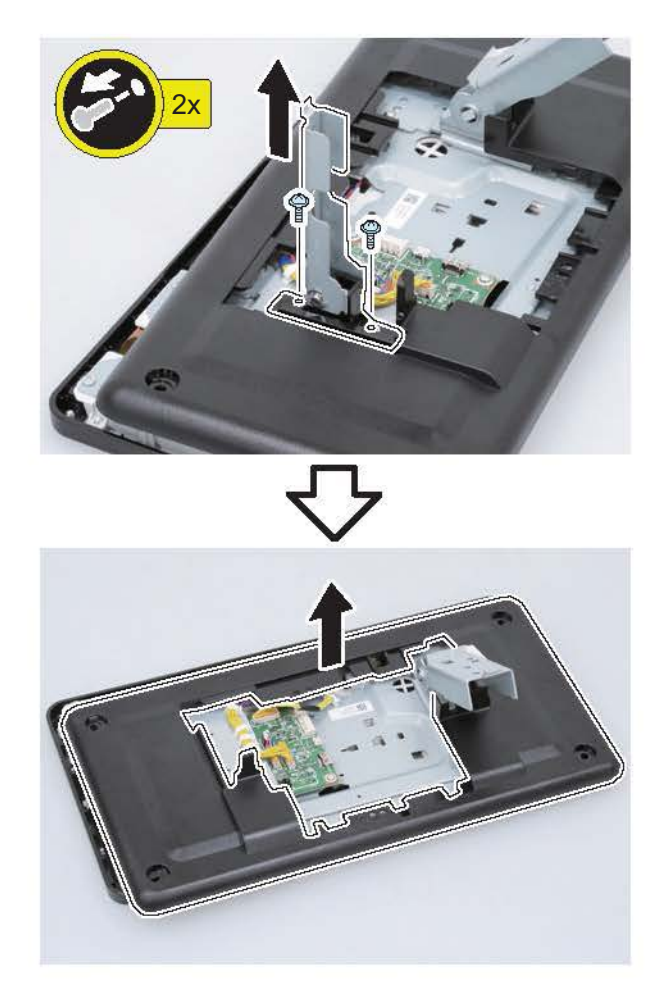

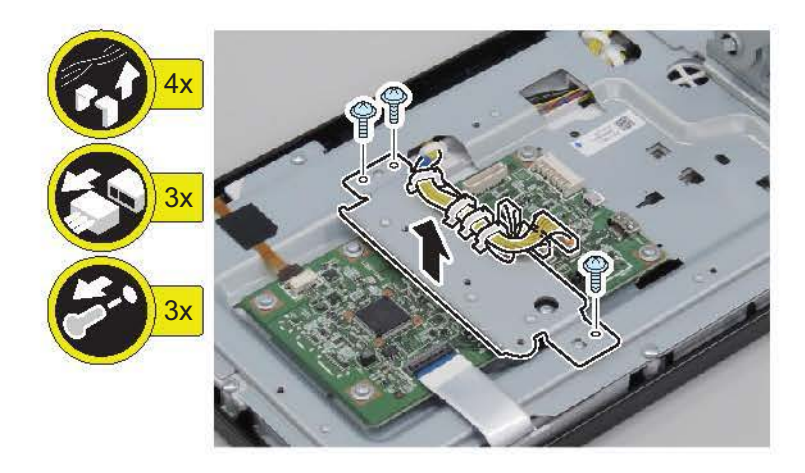

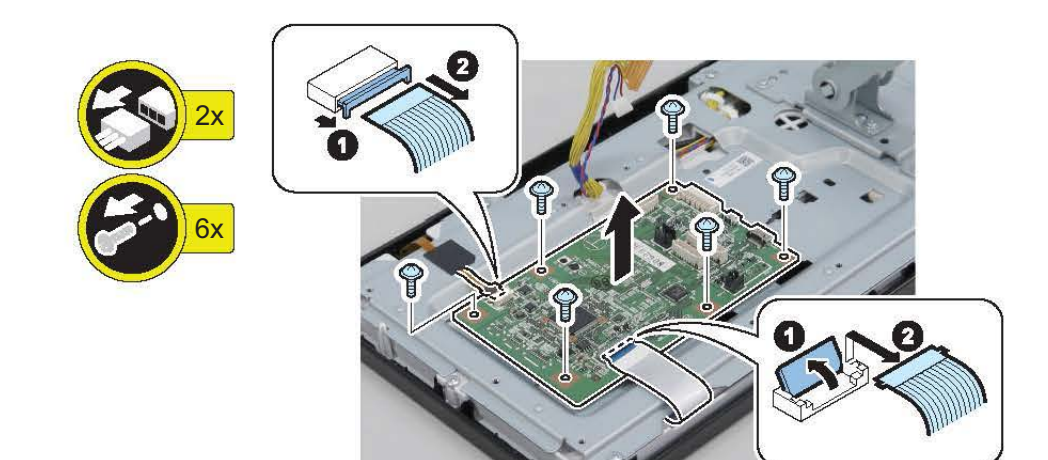

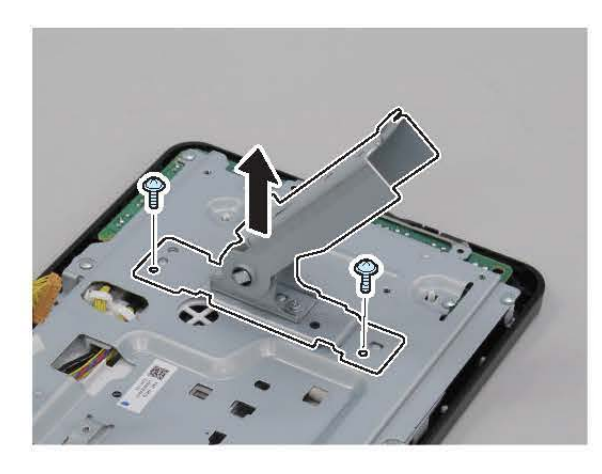

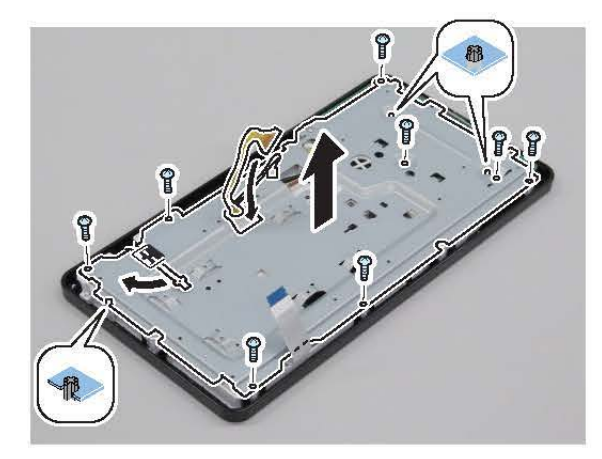

4.

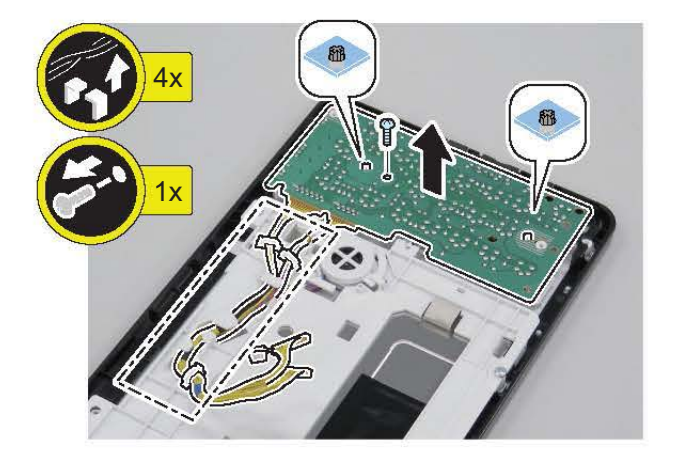

7.

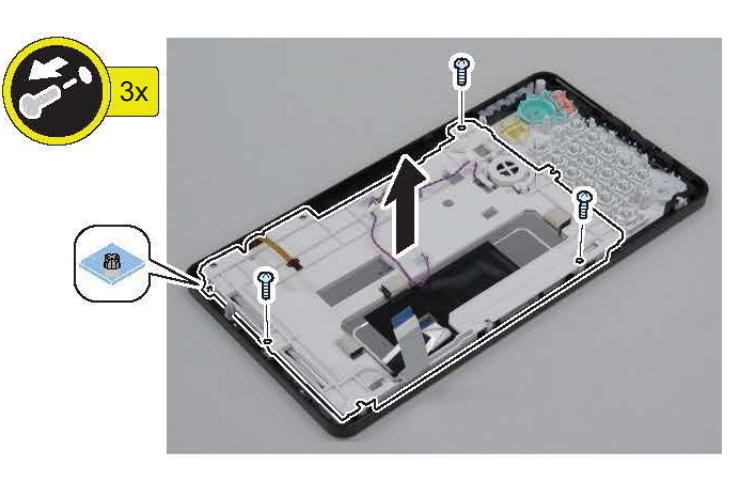

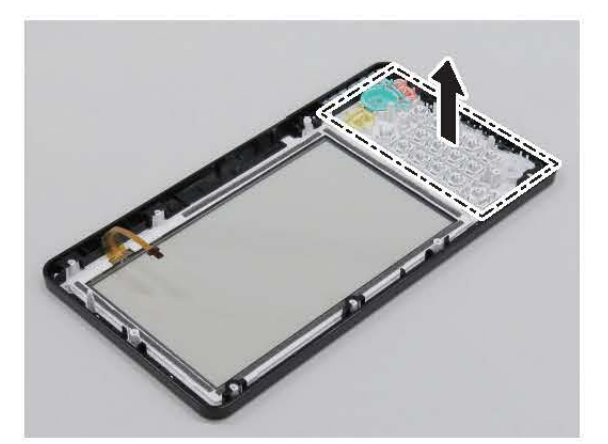

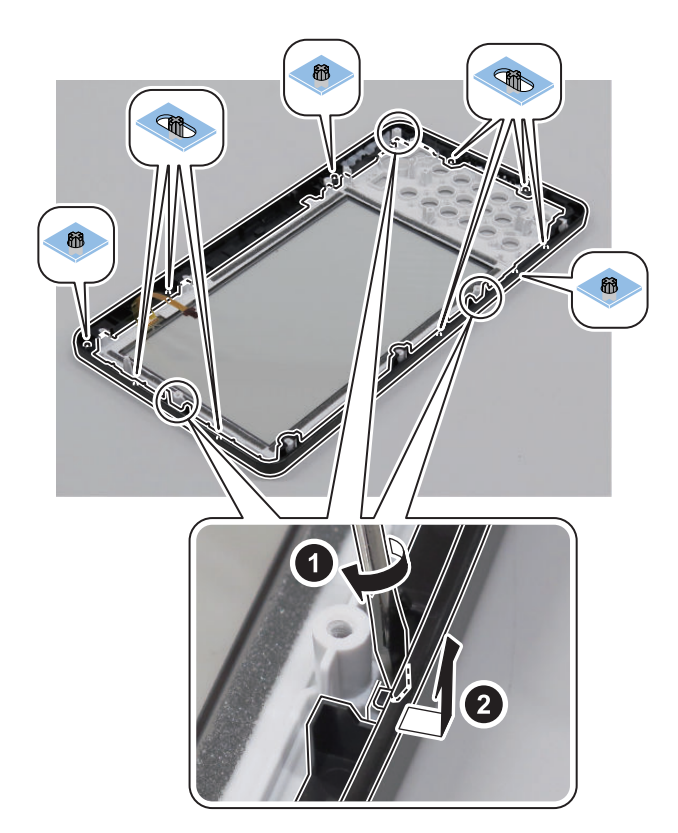

Actions at Parts Replacement: "Control Panel CPU PCB/LCD Unit " on page 302

# Removing the Environment Sensor

- 1. "Removing the Waste Toner Container " on page 154
- 2. "Removing the Left Door " on page 142

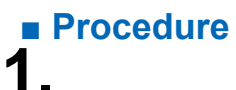

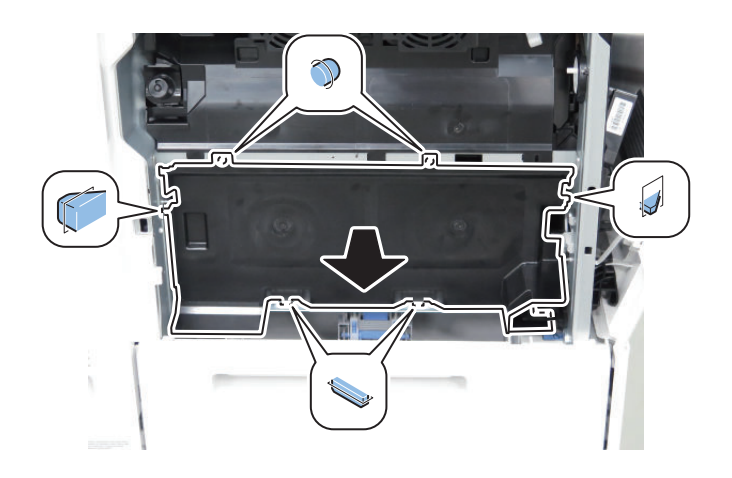

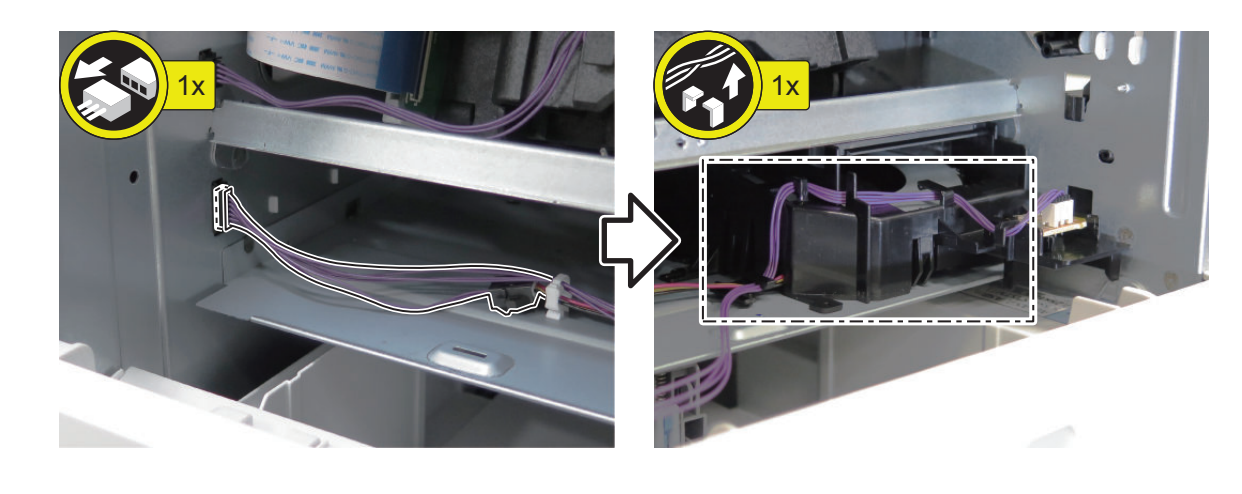

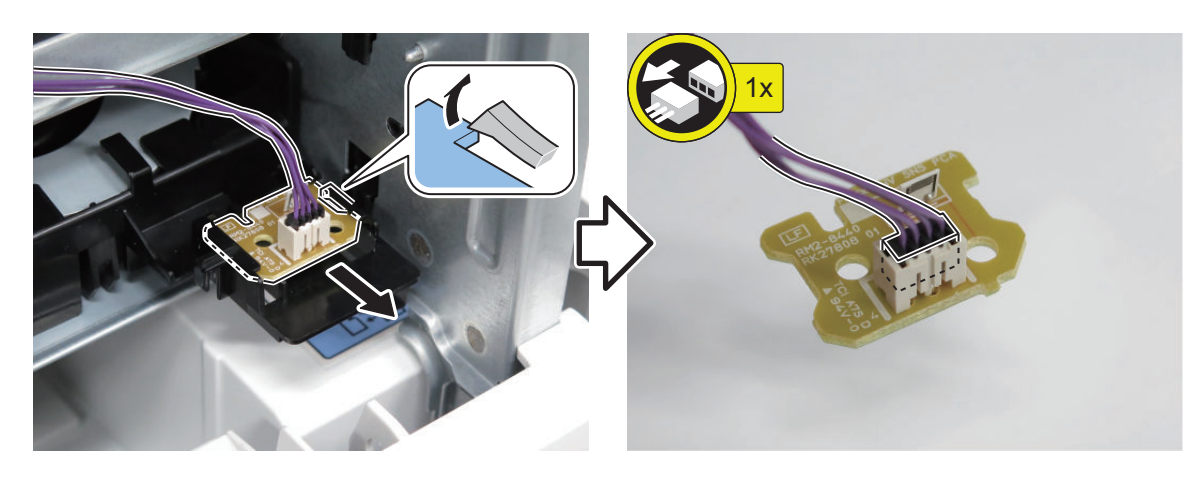

### Removing the Rear Fan

### Preparation

- 1. "Removing the Finisher Rear Cover" on page 133
- 2. "Removing the Rear Cover " on page 144
- 3. "Removing the Main Controller Sub Cover /Main Controller Cover " on page 211
- 4. "Removing the Left Rear Cover" on page 143
- 5. "Removing the Fax Unit" on page 213
- 6. "Removing the Main Controller Unit" on page 214
- 7. "Removing the DC Controller PCB " on page 217
- 8. "Removing the Finisher Fan" on page 277
- 9. "Removing the High-voltage Power Supply1 " on page 218

#### Procedure

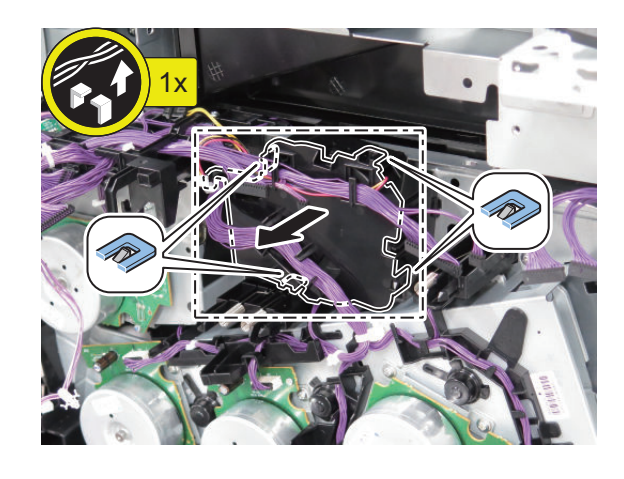

1.

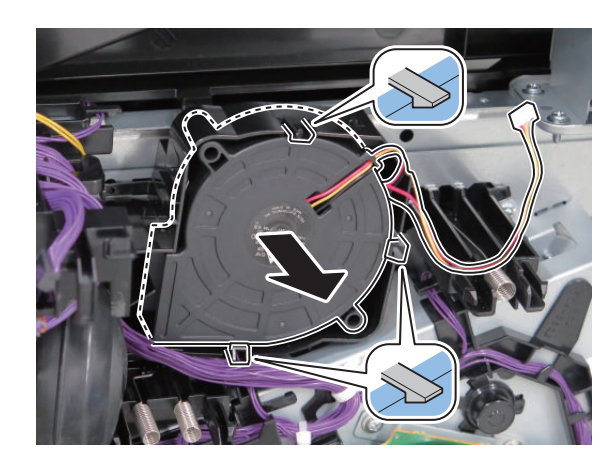

# Removing the Front Fan

### Preparation

- 1. " Removing the Delivery Tray " on page 154
- Procedure

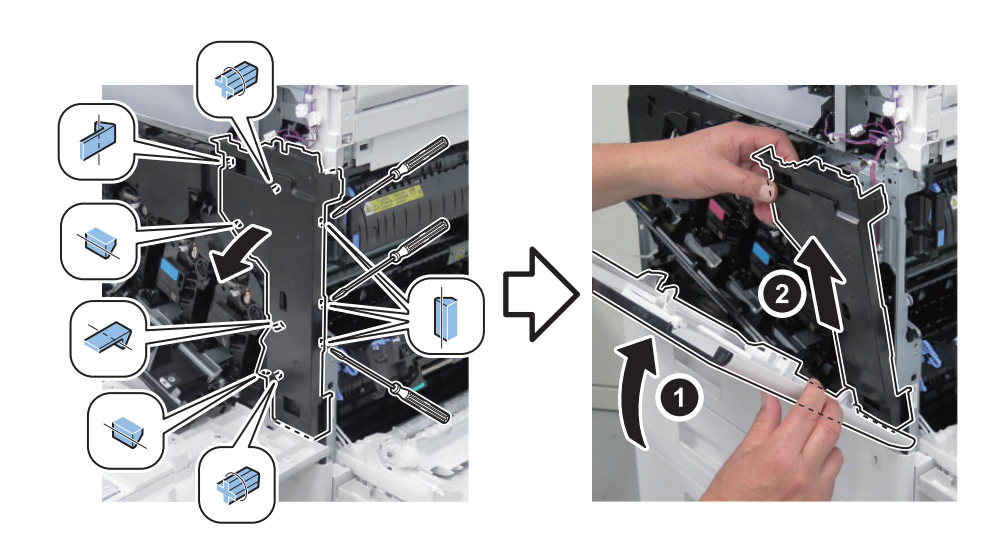

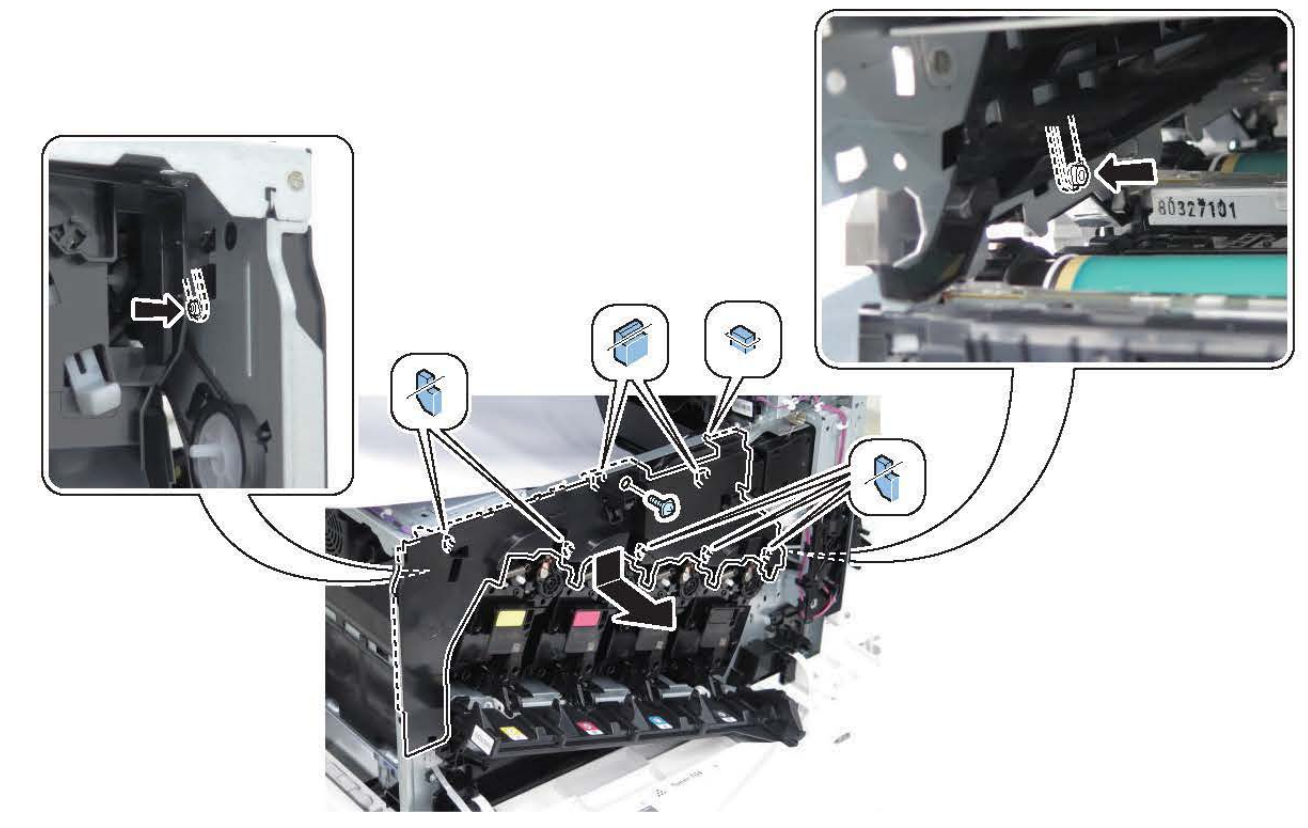

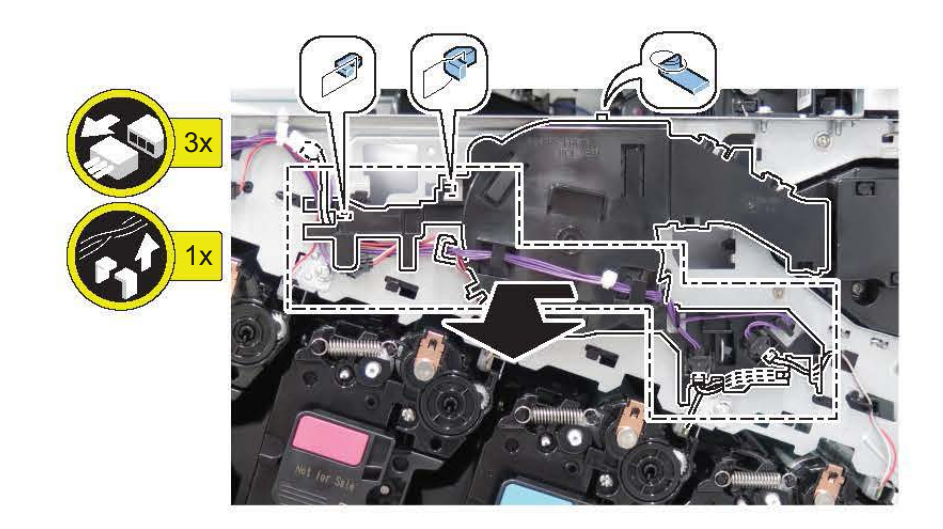

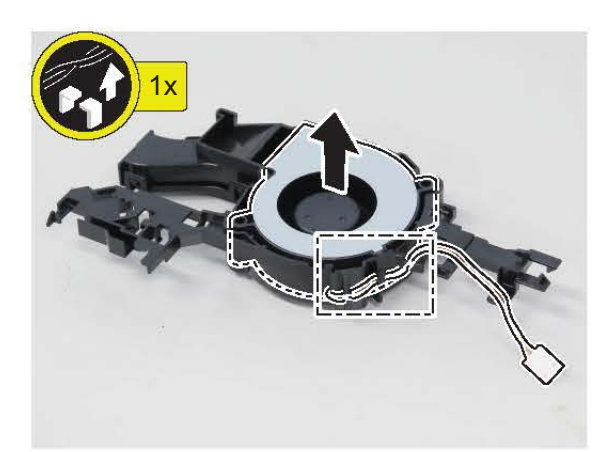

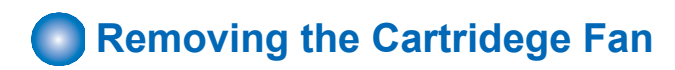

### Preparation

- 1. "Removing the Waste Toner Container " on page 154
- 2. "Removing the Left Door " on page 142
- 3. " Removing the Left Lower Cover " on page 144

#### Procedure

# 2.

1.

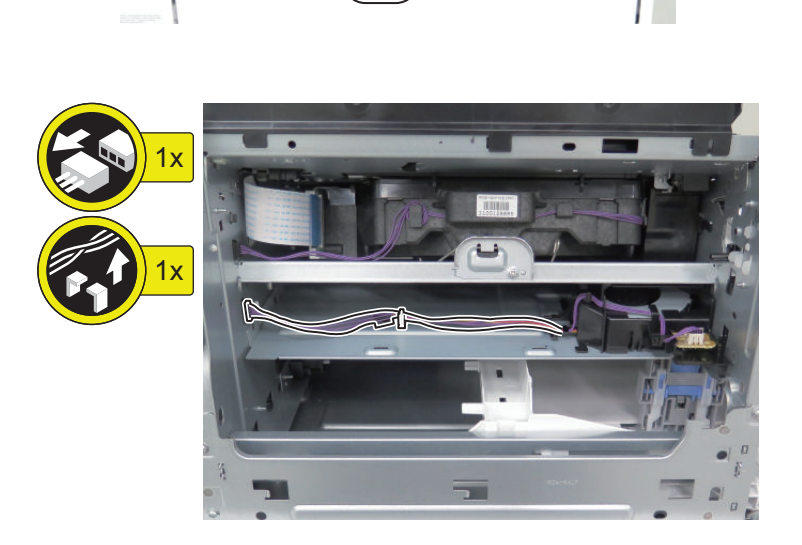

- 1

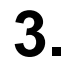

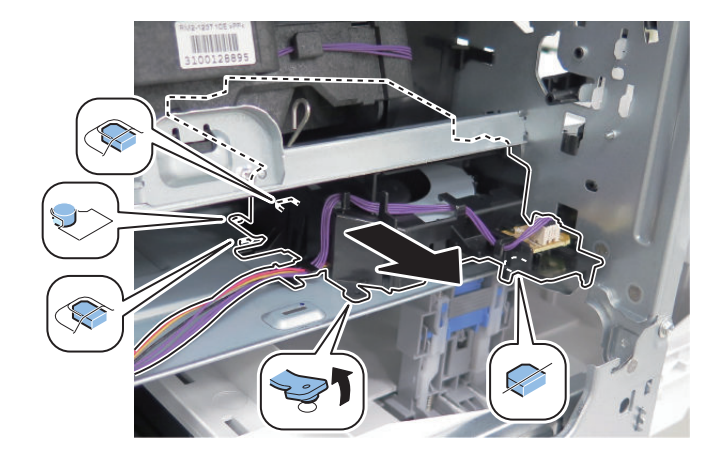

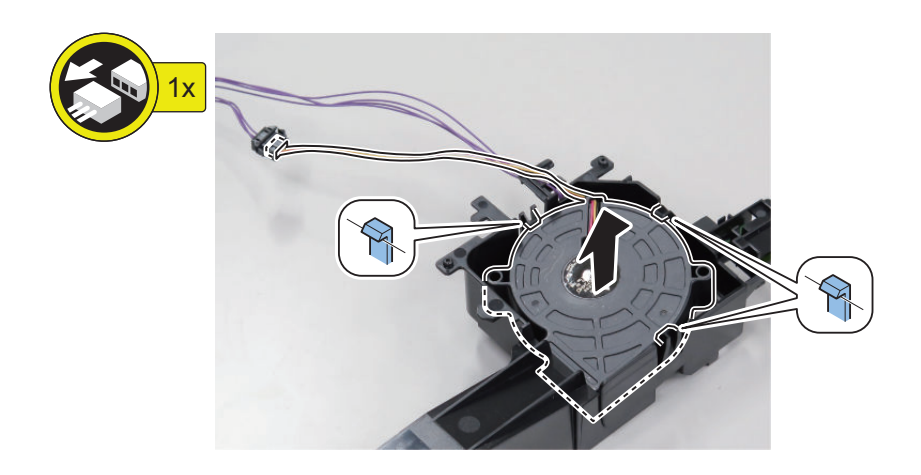

### Removing the Left Upper Front Fan / Left Upper Rear Fan

#### Preparation

- 1. "Removing the Rear Cover " on page 144
- 2. "Removing the Waste Toner Container " on page 154
- 3. "Removing the Left Door " on page 142
- 4. "Removing the Left Rear Cover" on page 143
- 5. "Removing the Inner Delivery Rear Cover" on page 151
- 6. "Removing the Control Panel Upper Cover" on page 150
- 7. "Removing the Front Upper Cover" on page 150
- 8. "Removing the Front Cover Left" on page 152
- 9. "Removing the ADF Unit/the Reader Unit " on page 208
- 10. "Removing the Inner Delivery Right Upper Cover " on page 152
- 11. "Removing the Right Upper Cover " on page 151
- 12. "Removing the ITB Unit " on page 247
- 13. "Removing the Delivery Tray " on page 154

#### Procedure

### 1

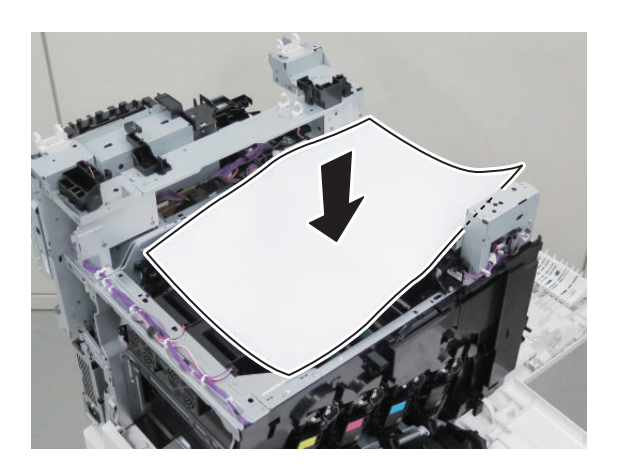
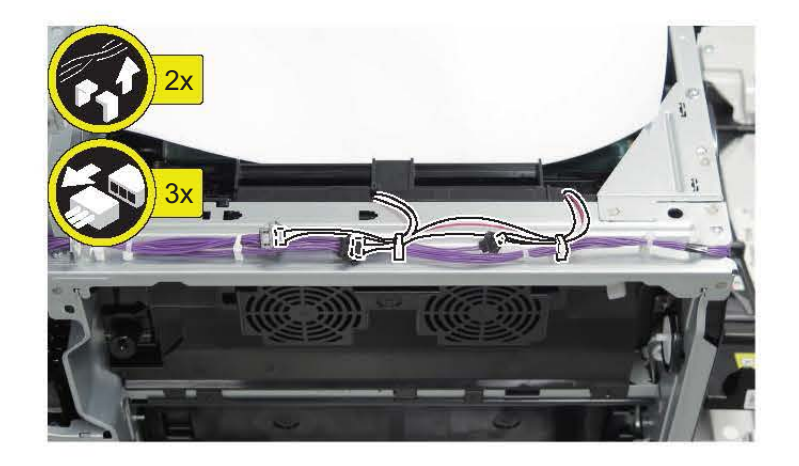

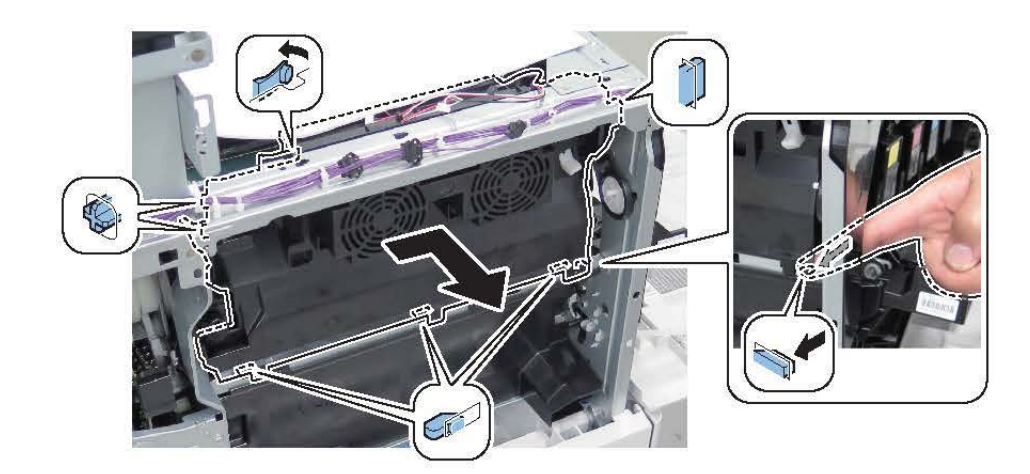

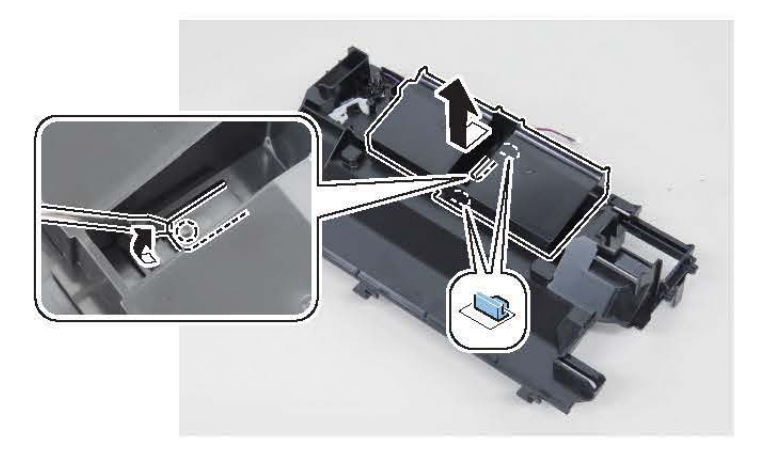

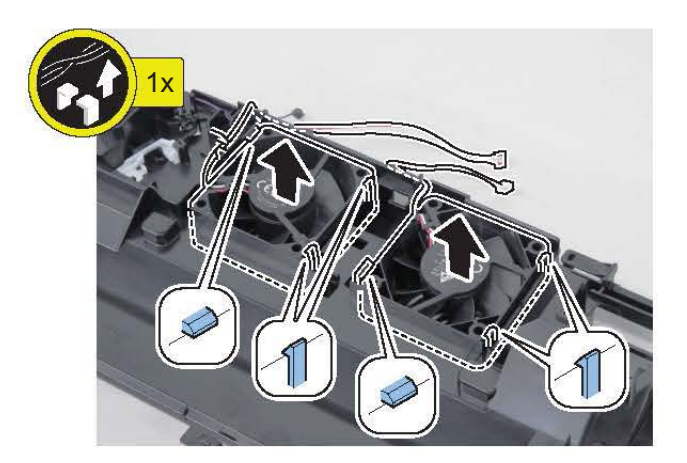

2.

## Laser Exposure System

## Removing the Laser Scanner Unit

#### Preparation

- 1. "Removing the Waste Toner Container " on page 154
- 2. "Removing the Left Door " on page 142

#### Procedure

#### CAUTION:

<Points to note at disassembly / assembly>

The Laser Scanner Unit and the cleaning mechanism interfere with each other when the Front Door is opened because the Front Door and cleaning mechanism of the Laser Scanner are interlocked.

Disassembling / assembling with the Front Door left open is highly likely to damage the parts of the cleaning mechanism. Make sure to try closing the Front Door as much as possible (it cannot be closed completely) while working.

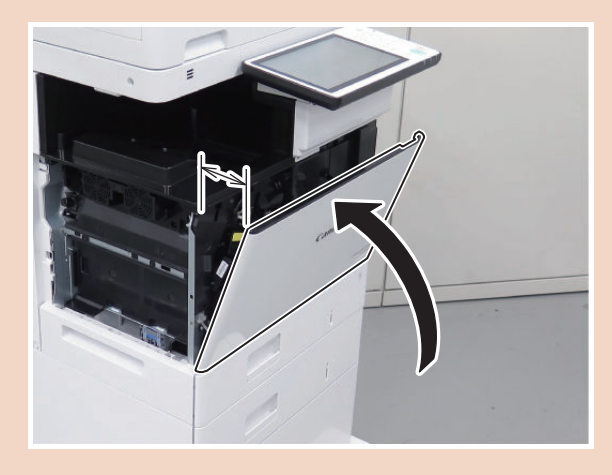

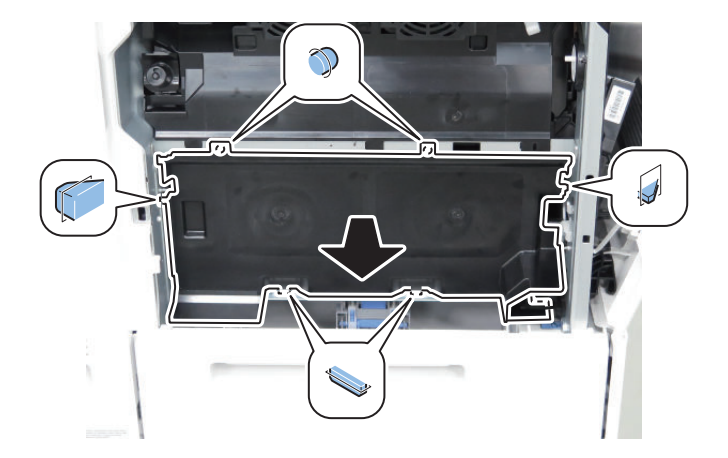

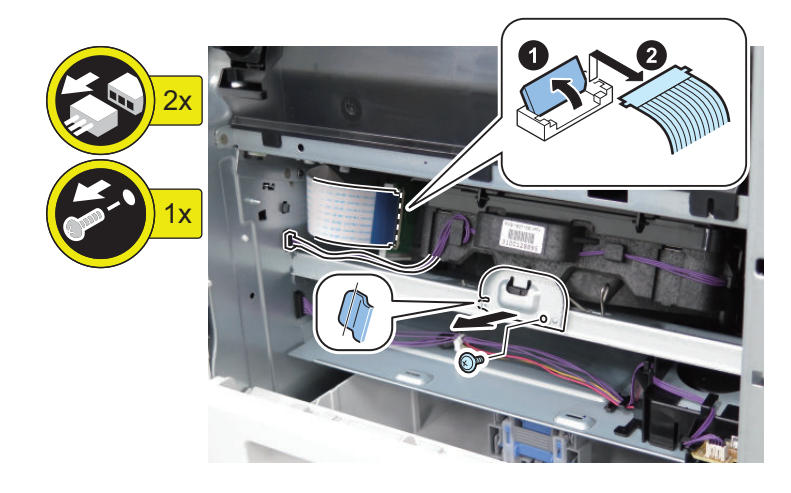

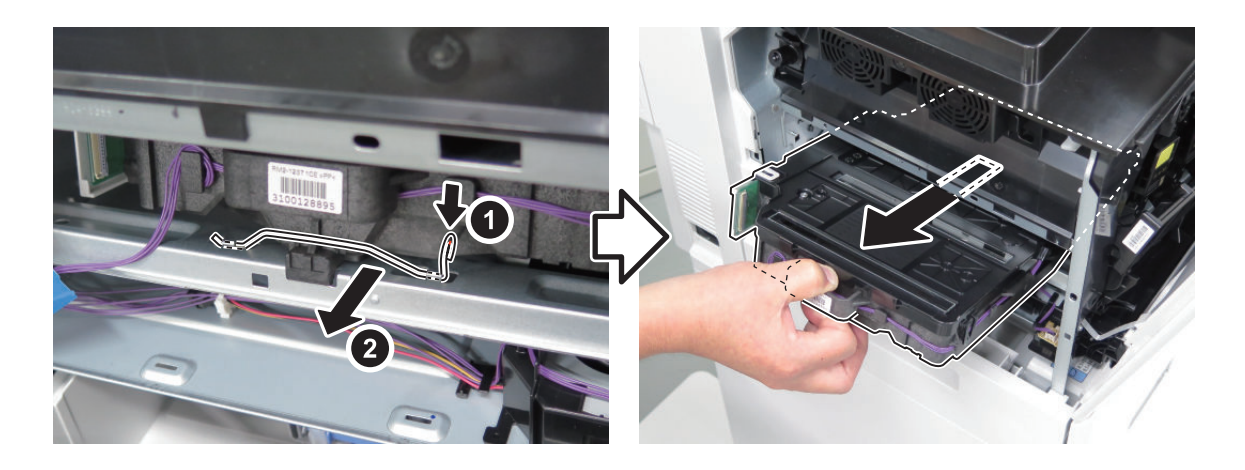

#### CAUTION:

<Points to note at assembly>

Make sure to close all doors on the printer before turning ON the power for the first time after replacing the Laser Scanner Unit.

# Image Formation System

## Removing the Secondary Transfer Outer Roller Guide Unit

# Procedure

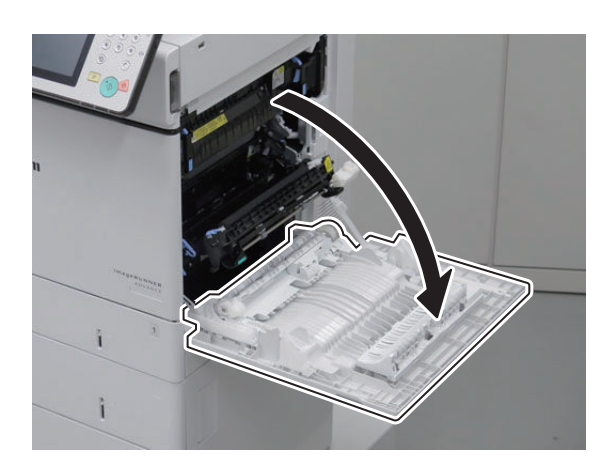

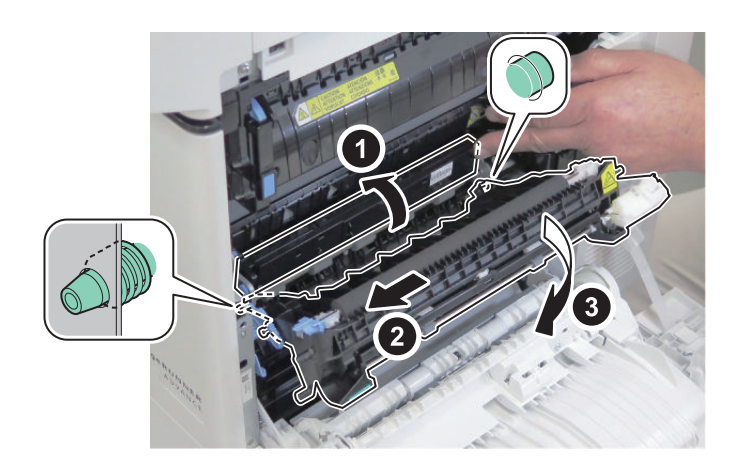

3.

Removing the Secondary Transfer Outer Roller Unit

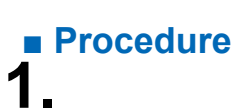

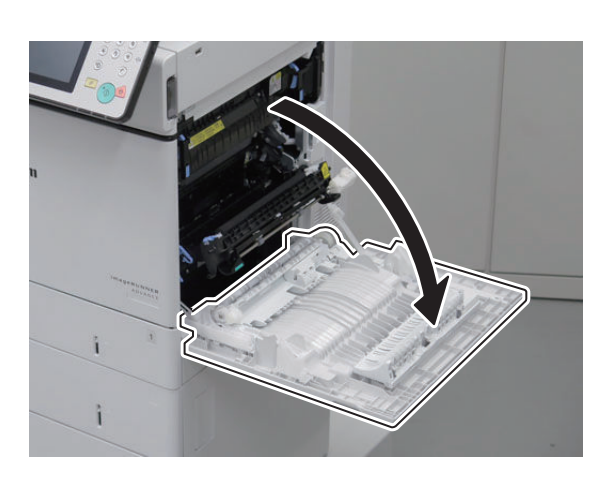

2.

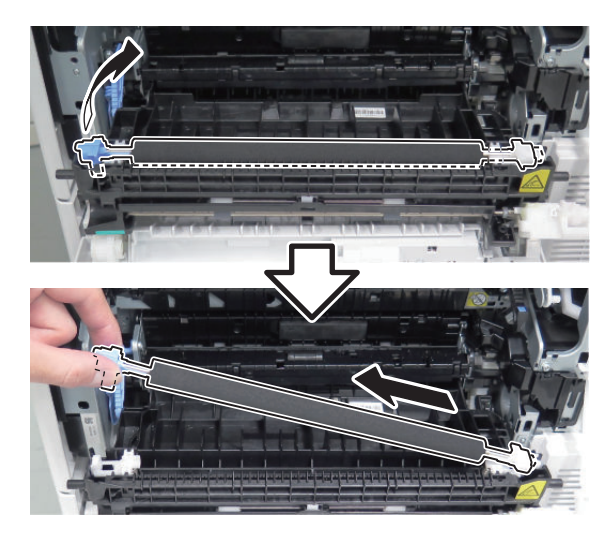

**3** Actions at Parts Replacement: "Secondary Transfer Outer Roller Unit " on page 296

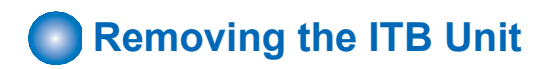

### Procedure

#### CAUTION:

Place a paper on a flat surface so that the ITB unit is not damaged.

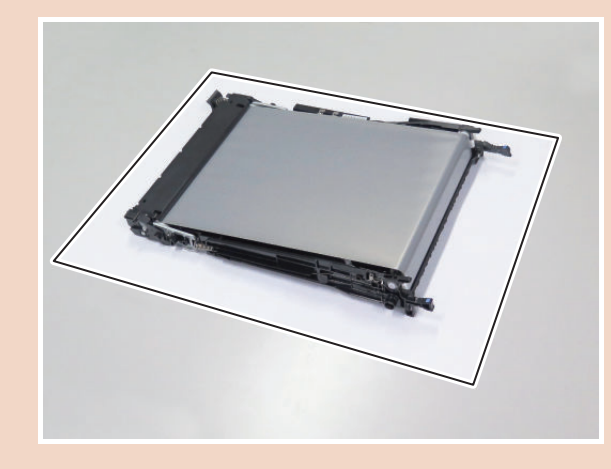

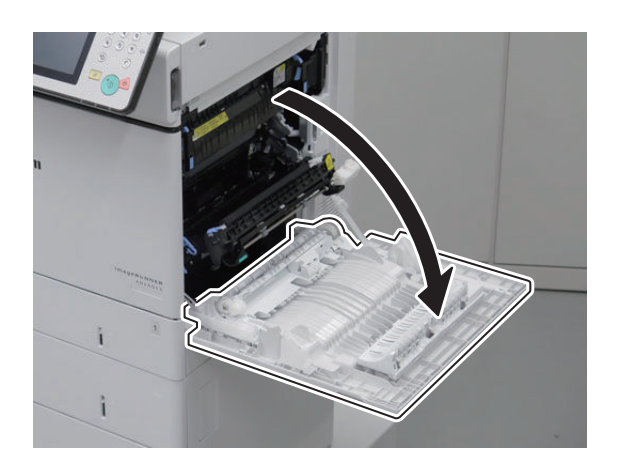

2.

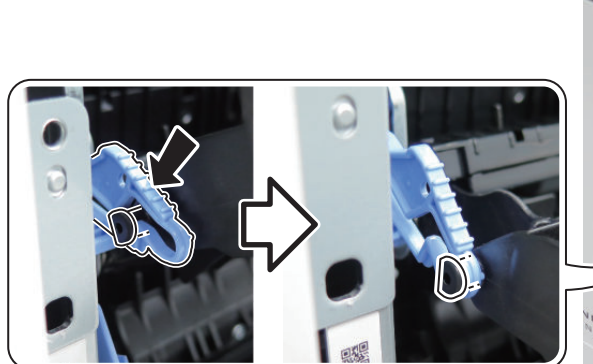

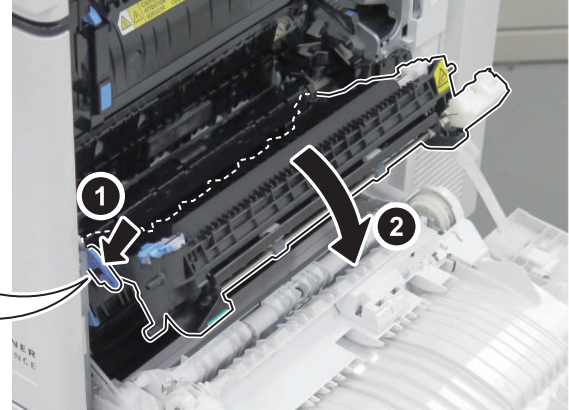

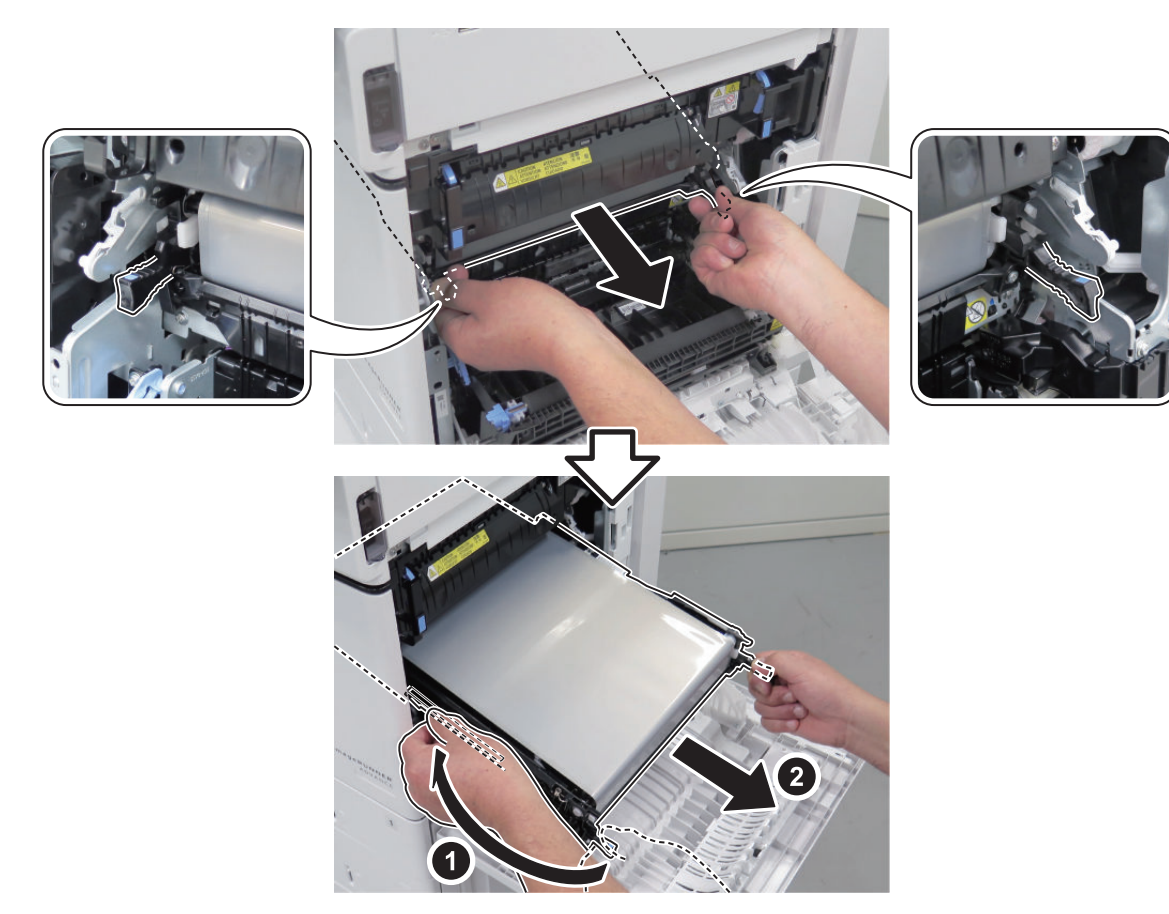

**4** Actions at Parts Replacement: "ITB Unit " on page 296

## Removing the Developer Alienation Motor

#### Preparation

- 1. "Removing the Finisher Rear Cover" on page 133
- 2. "Removing the Rear Cover " on page 144
- 3. "Removing the Main Controller Sub Cover /Main Controller Cover " on page 211
- 4. "Removing the Left Rear Cover " on page 143
- 5. "Removing the Fax Unit " on page 213
- 6. "Removing the Main Controller Unit" on page 214
- 7. "Removing the Low-voltage Power Supply PCB " on page 219

## Procedure 1.

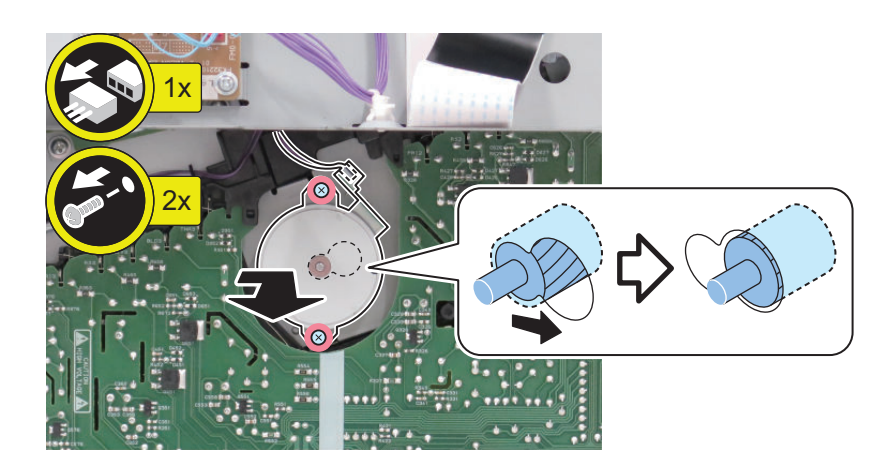

## Removing the Yellow drum, yellow developer and magenta developer Motor

### Preparation

- 1. "Removing the Finisher Rear Cover" on page 133
- 2. "Removing the Rear Cover " on page 144
- 3. "Removing the Main Controller Sub Cover /Main Controller Cover " on page 211
- 4. "Removing the Left Rear Cover " on page 143
- 5. "Removing the Main Controller Unit" on page 214
- 6. "Removing the DC Controller PCB " on page 217
- 7. "Removing the Finisher Fan" on page 277
- 8. "Removing the High-voltage Power Supply1 " on page 218

# Procedure

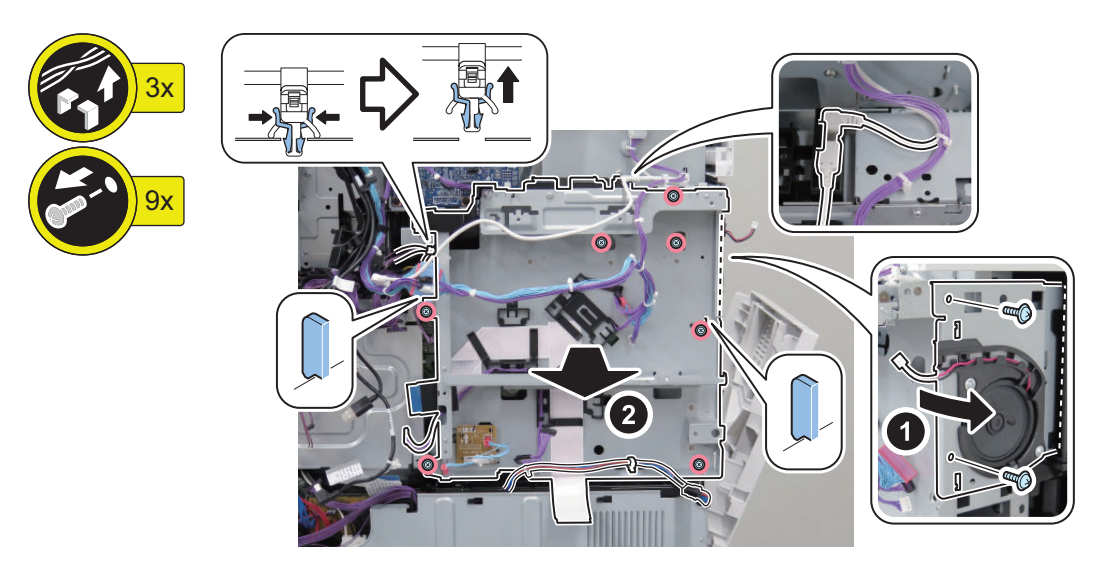

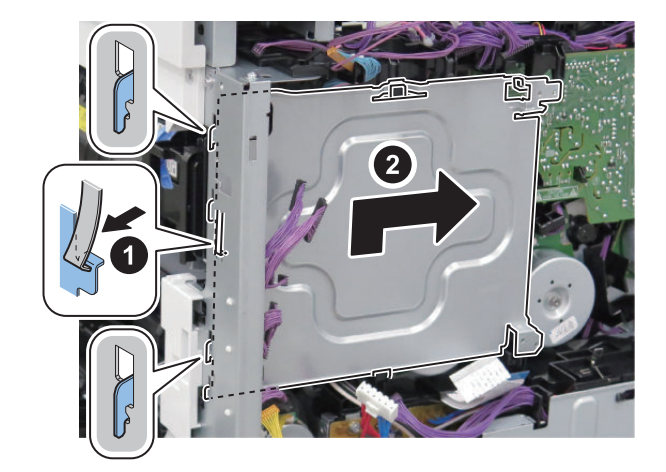

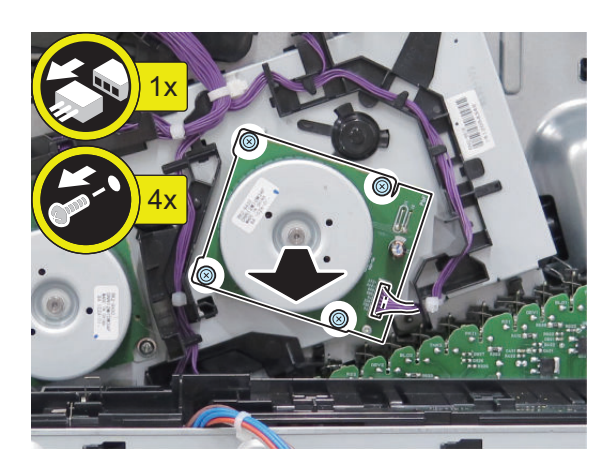

## Removing the Magenta drum, cyan drum and cyan developer Motor

#### Preparation

- 1. "Removing the Finisher Rear Cover" on page 133
- 2. "Removing the Rear Cover " on page 144
- 3. "Removing the Main Controller Sub Cover /Main Controller Cover " on page 211
- 4. "Removing the Left Rear Cover " on page 143
- 5. "Removing the Main Controller Unit " on page 214
- 6. "Removing the DC Controller PCB " on page 217

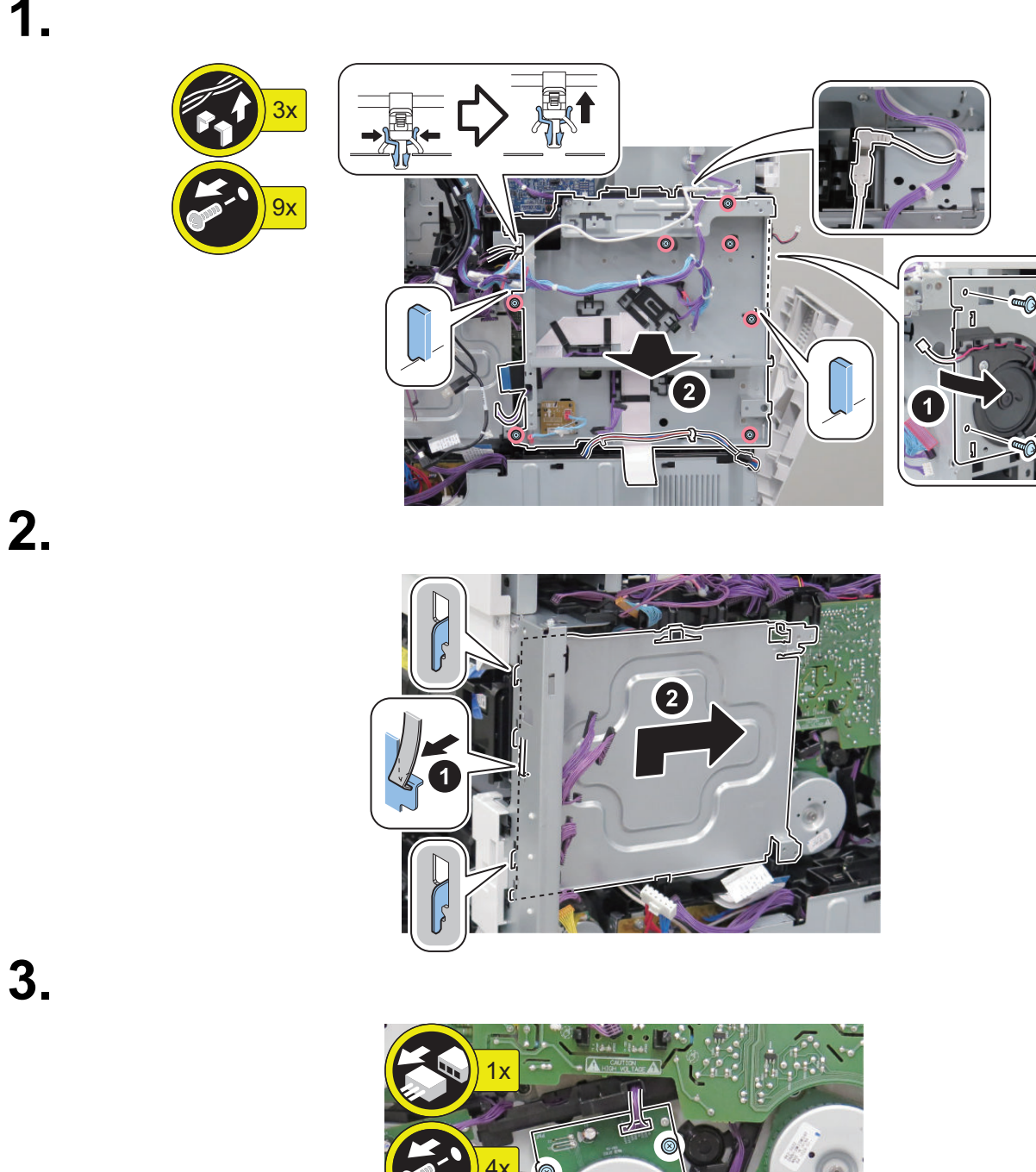

## Removing the Black drum, black developer and ITB Motor

## Preparation

Procedure

- 1. "Removing the Finisher Rear Cover" on page 133
- 2. "Removing the Rear Cover " on page 144

- 3. "Removing the Main Controller Sub Cover /Main Controller Cover " on page 211
- 4. "Removing the Left Rear Cover " on page 143
- 5. "Removing the Main Controller Unit" on page 214
- 6. "Removing the DC Controller PCB " on page 217

# Procedure

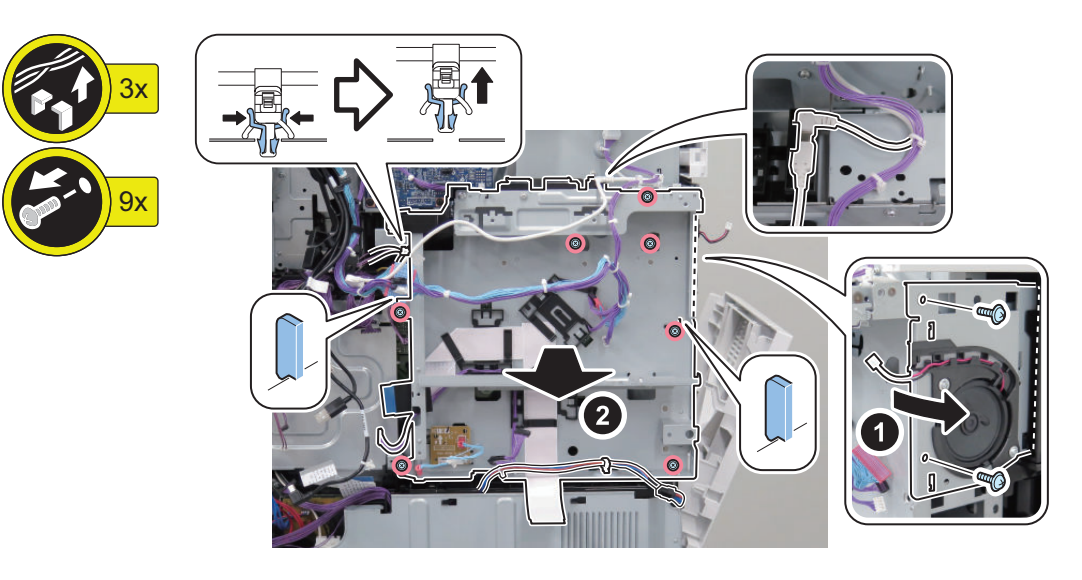

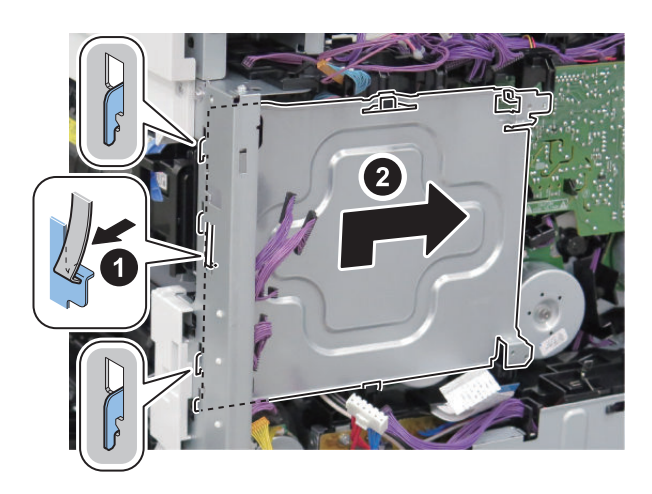

3.

# Removing the Registration Unit

#### Preparation

- 1. "Removing the Finisher Rear Cover" on page 133
- 2. "Removing the Rear Cover " on page 144
- 3. "Removing the Main Controller Sub Cover /Main Controller Cover " on page 211
- 4. "Removing the Left Rear Cover " on page 143
- 5. "Removing the Fax Unit" on page 213
- 6. "Removing the Main Controller Unit" on page 214
- 7. "Removing the DC Controller PCB " on page 217
- 8. "Removing the Low-voltage Power Supply PCB " on page 219
- 9. "Removing the Right Rear Cover " on page 147
- 10. "Removing the High-voltage Power Supply2 " on page 224
- 11. " Removing the Lifter Drive Unit " on page 282
- 12. " Removing the Secondary Transfer Outer Roller Guide Unit " on page 245

# Procedure

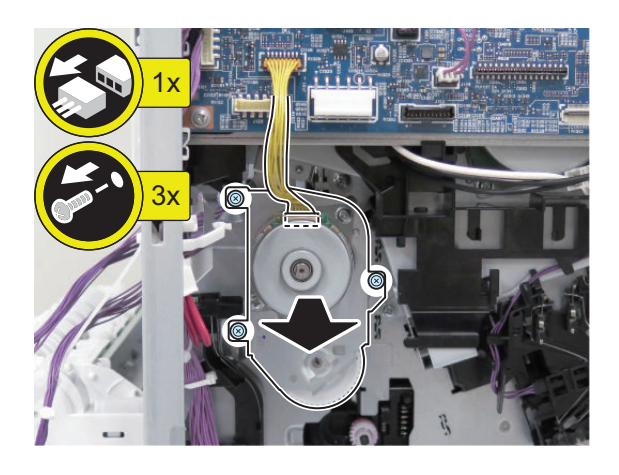

#### CAUTION:

Handle the gear with care because they are not fixed.

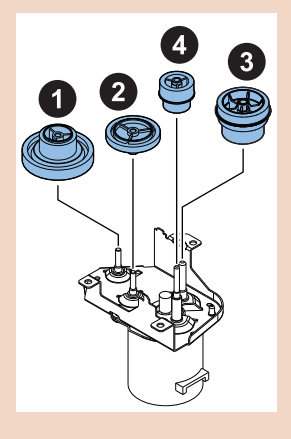

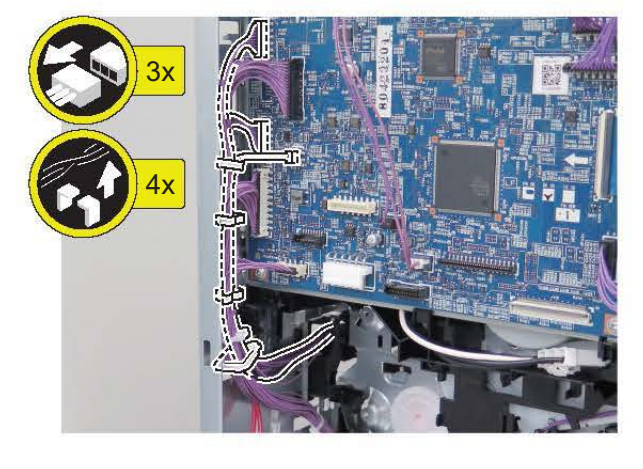

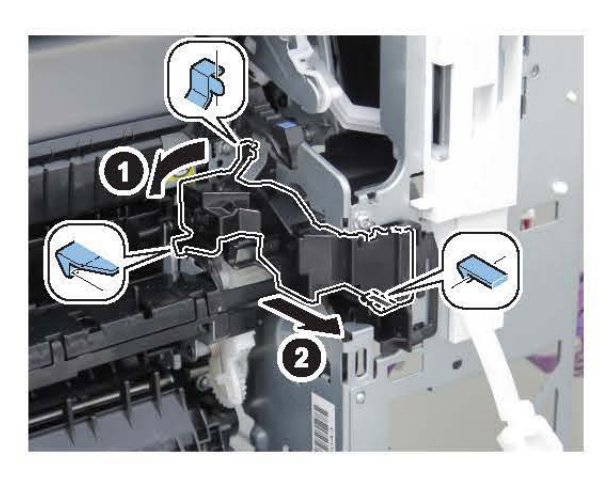

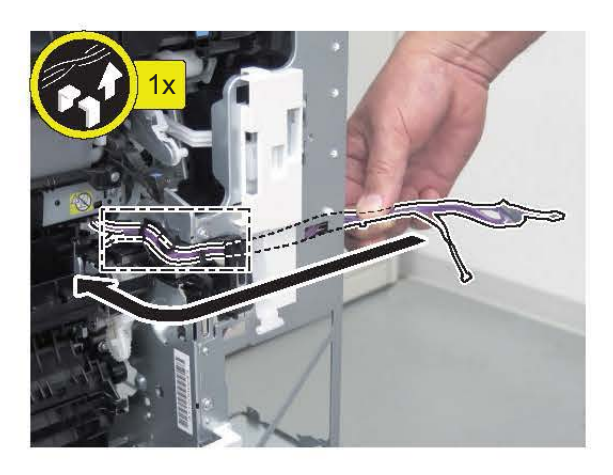

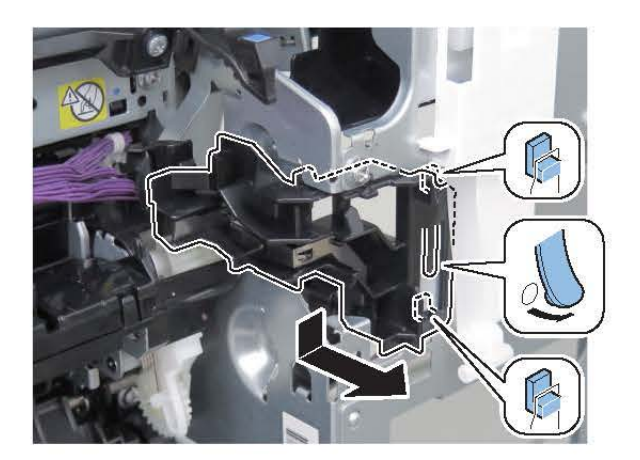

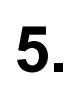

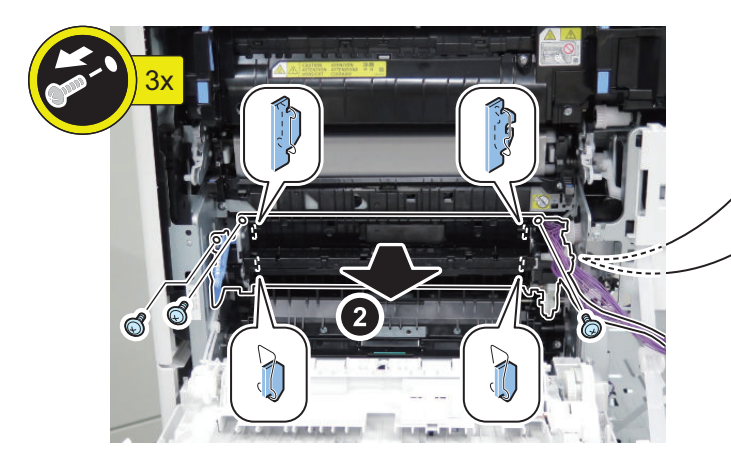

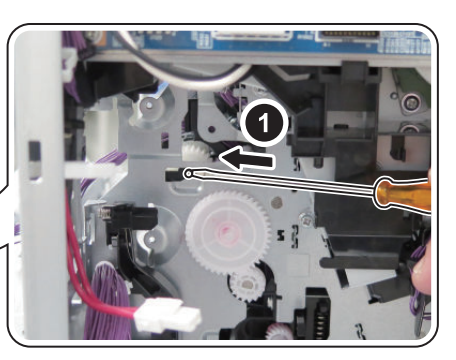

## Removing the Registration Patch Sensor Unit

#### Preparation

- 1. "Removing the Finisher Rear Cover" on page 133
- 2. "Removing the Rear Cover " on page 144
- 3. "Removing the Main Controller Sub Cover /Main Controller Cover " on page 211
- 4. "Removing the Left Rear Cover" on page 143
- 5. "Removing the Fax Unit" on page 213
- 6. "Removing the Main Controller Unit" on page 214
- 7. "Removing the DC Controller PCB " on page 217
- 8. "Removing the Low-voltage Power Supply PCB " on page 219
- 9. "Removing the Right Rear Cover" on page 147
- 10. "Removing the High-voltage Power Supply2" on page 224
- 11. "Removing the Lifter Drive Unit" on page 282
- 12. "Removing the Registration Unit" on page 253
- 13. "Removing the ITB Unit " on page 247
- 14. "Removing the Staple Cover" on page 134

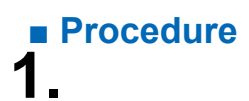

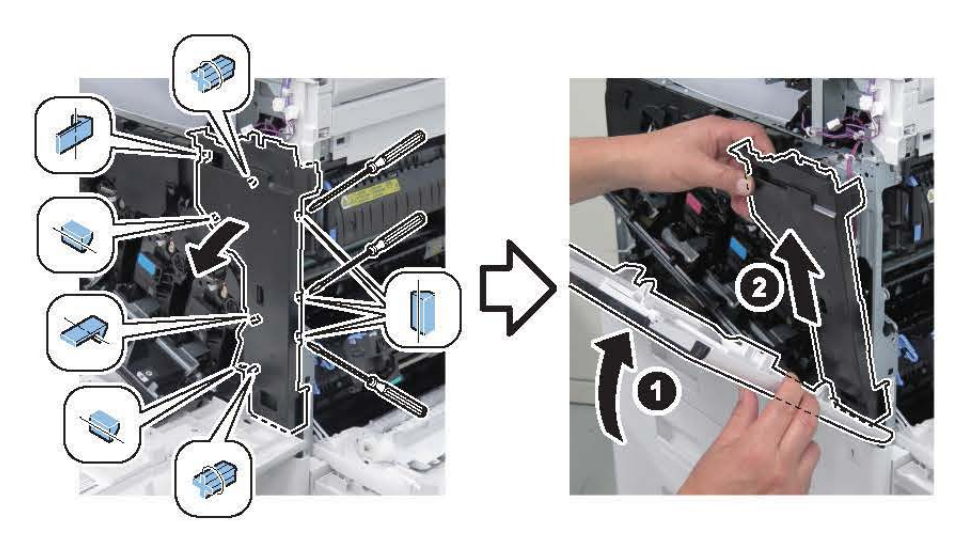

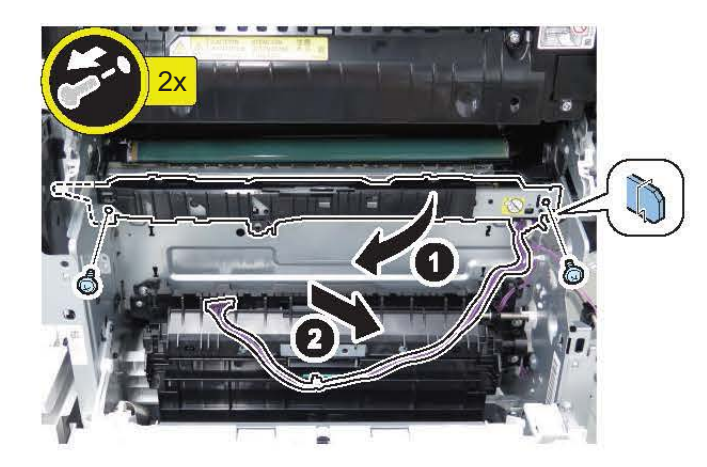

# **Fixing System**

# Removing the Fixing Assembly

# Procedure

2.

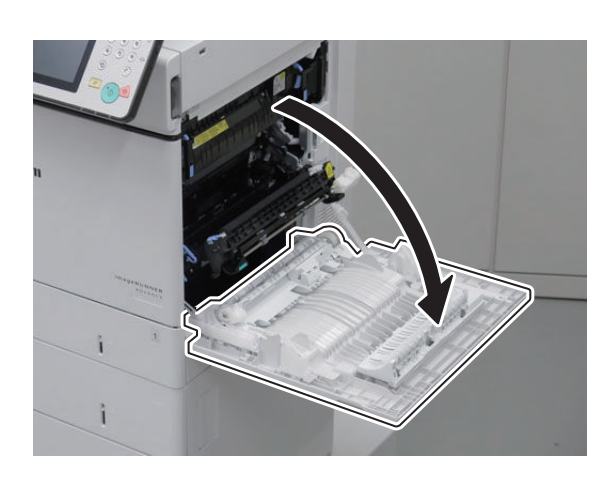

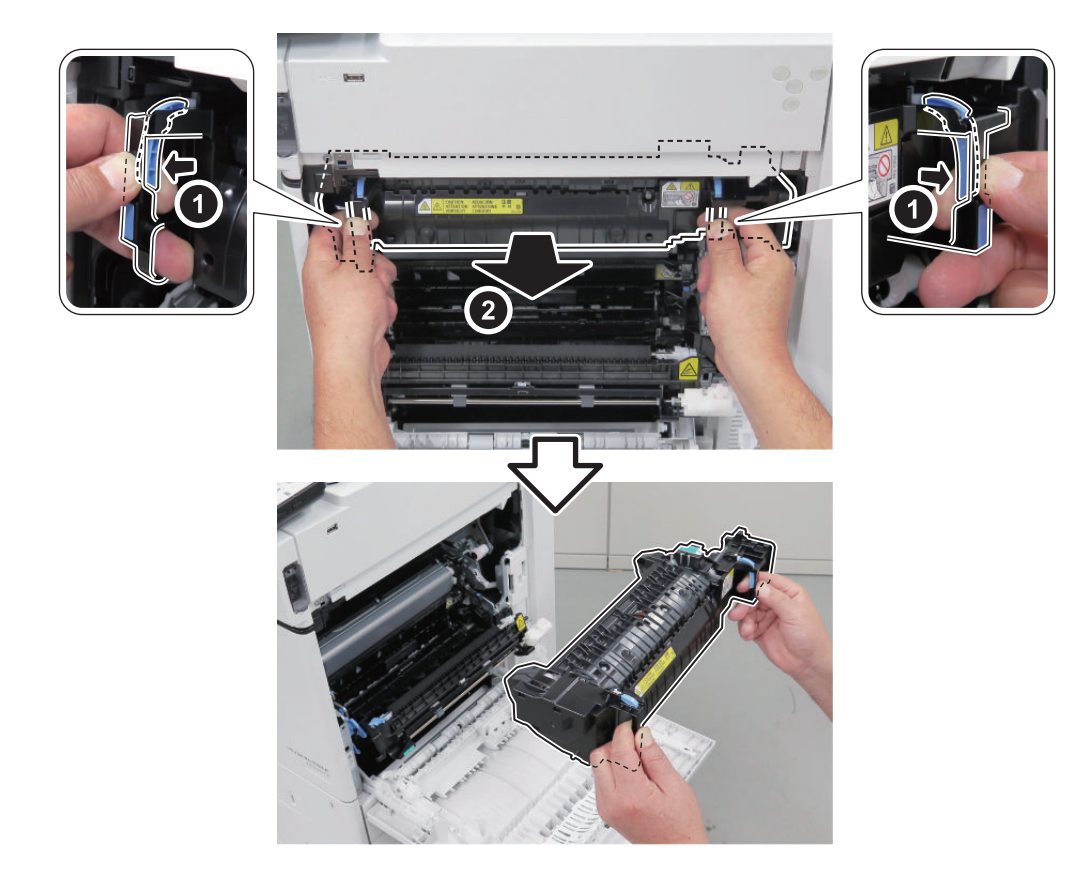

**3** Actions at Parts Replacement: "Fixing Assembly " on page 297

## Removing the Fixing Drive Unit

### Preparation(Without Finisher Model)

1. "Removing the Control Panel Upper Cover" on page 150

- 2. "Removing the Rear Cover" on page 144
- 3. "Removing the Main Controller Sub Cover /Main Controller Cover " on page 211
- 4. "Removing the ADF Unit/the Reader Unit " on page 208
- 5. "Removing the Front Upper Cover" on page 150
- 6. "Removing the Right Upper Cover" on page 151
- 7. "Removing the Right Rear Cover" on page 147
- 8. "Removing the Left Rear Cover" on page 143
- 9. "Removing the Inner Delivery Rear Cover" on page 151
- 10. "Removing the Front Cover Left" on page 152
- 11. "Removing the Inner Delivery Right Upper Cover" on page 152
- 12. "Removing the Fax Unit" on page 213
- 13. "Removing the Main Controller Unit" on page 214
- 14. "Removing the DC Controller PCB " on page 217
- 15. "Removing the High-voltage Power Supply1 " on page 218
- 16. "Removing the Fixing Assembly " on page 257
- 17. " Removing the ITB Unit " on page 247

### Procedure(Without Finisher Model)

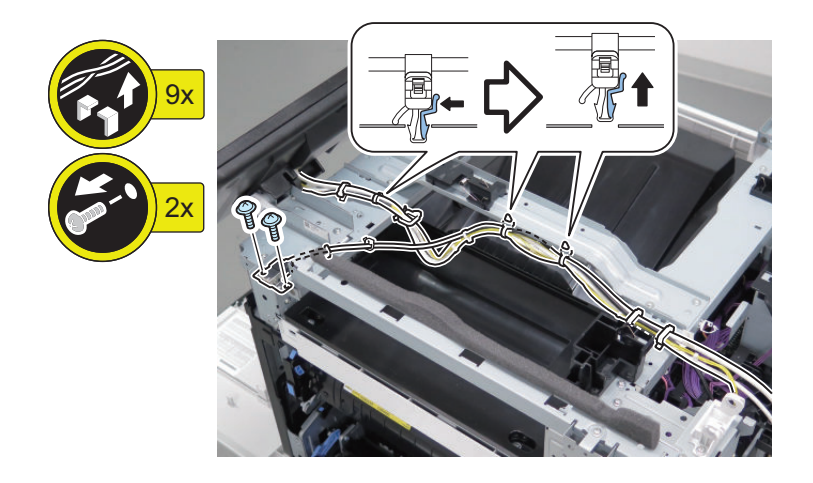

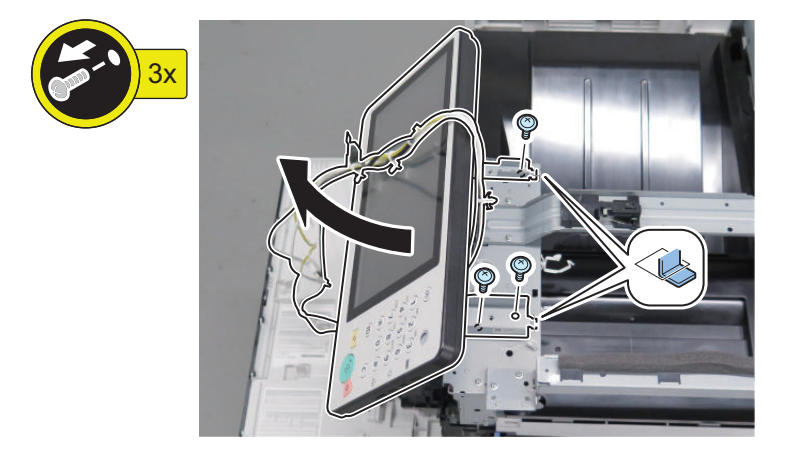

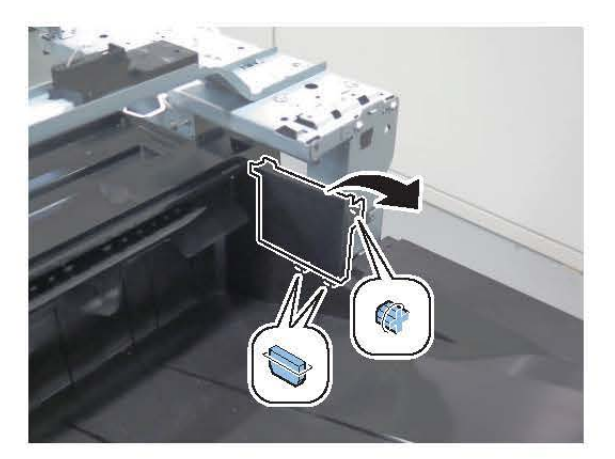

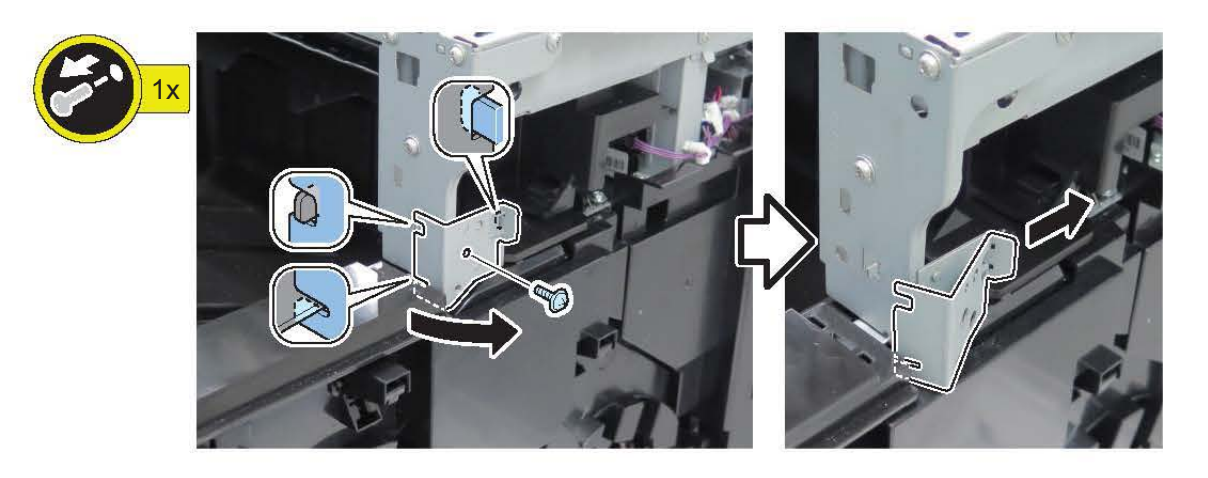

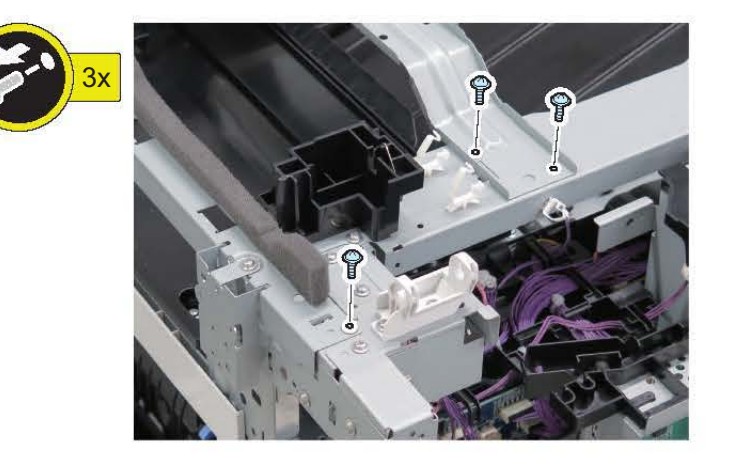

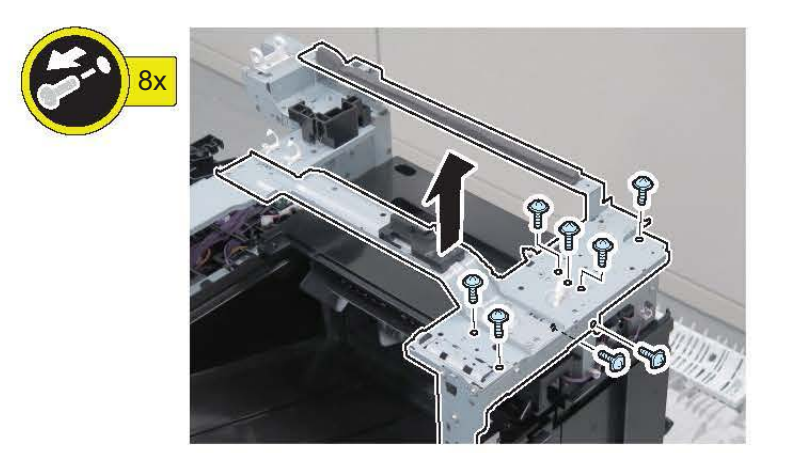

5.

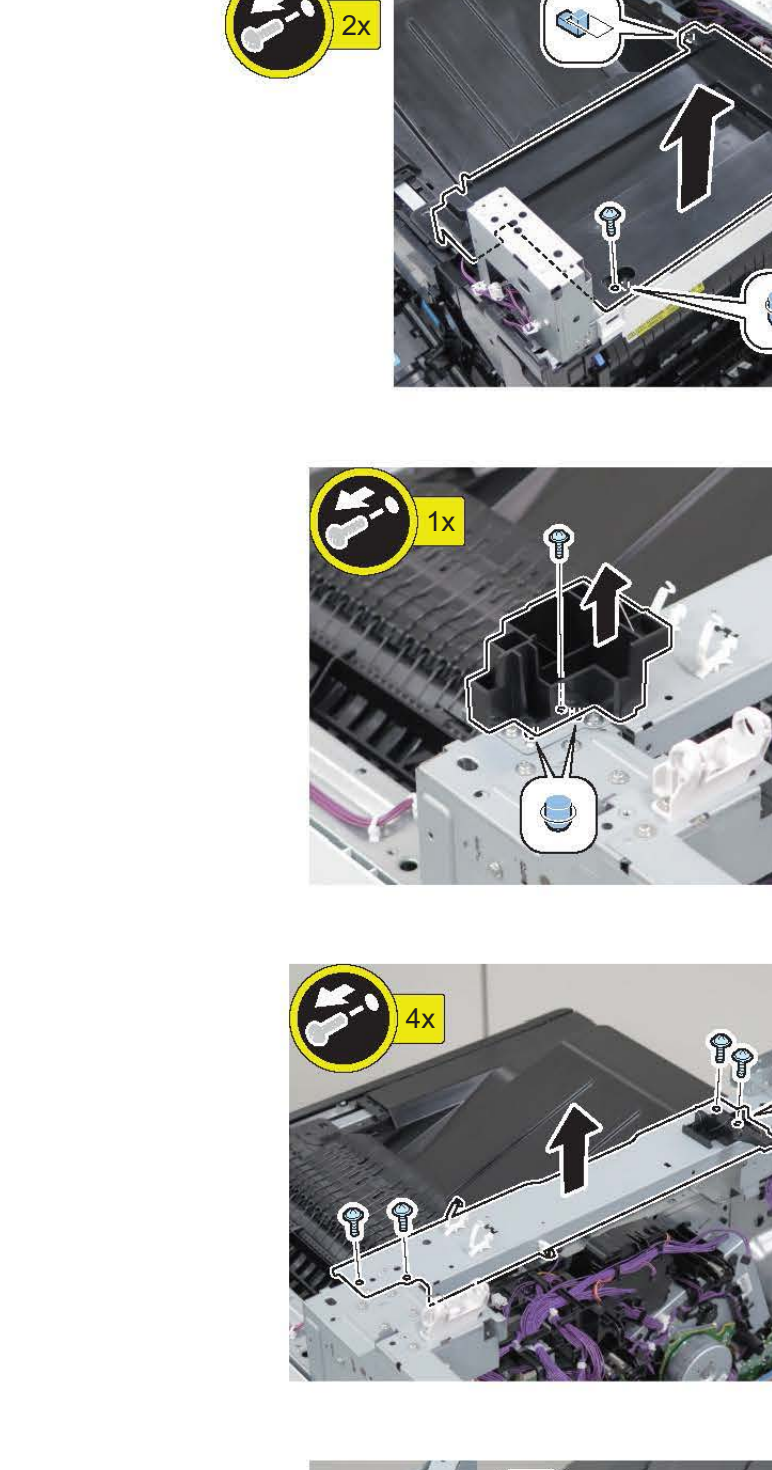

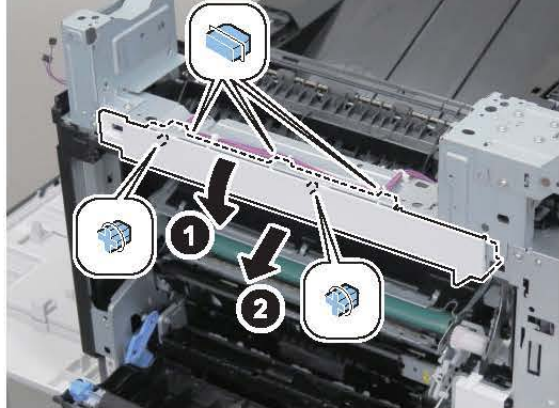

10.

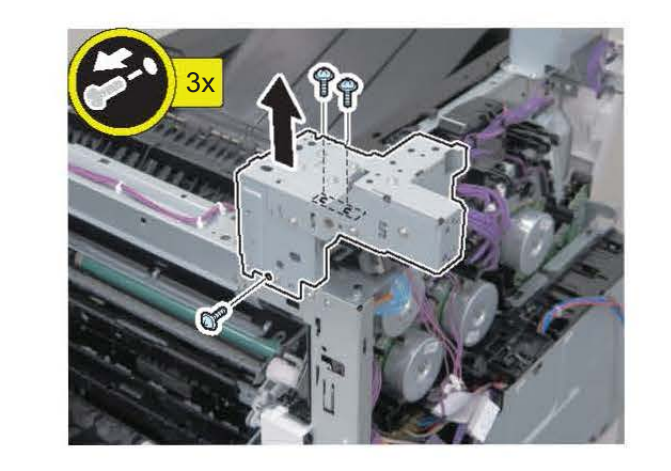

11.

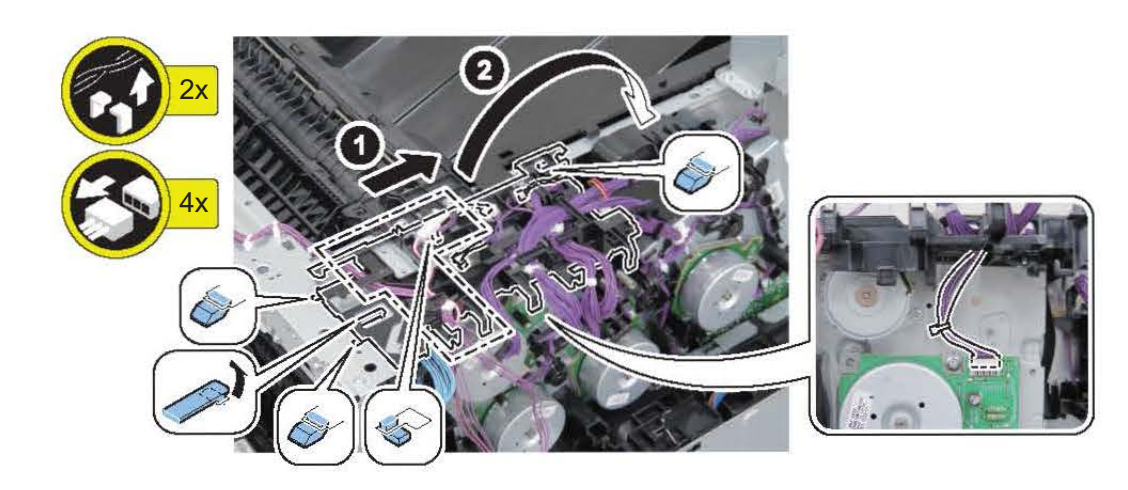

13.

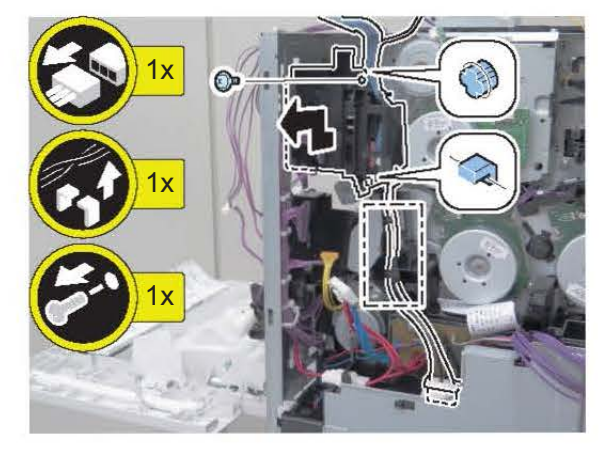

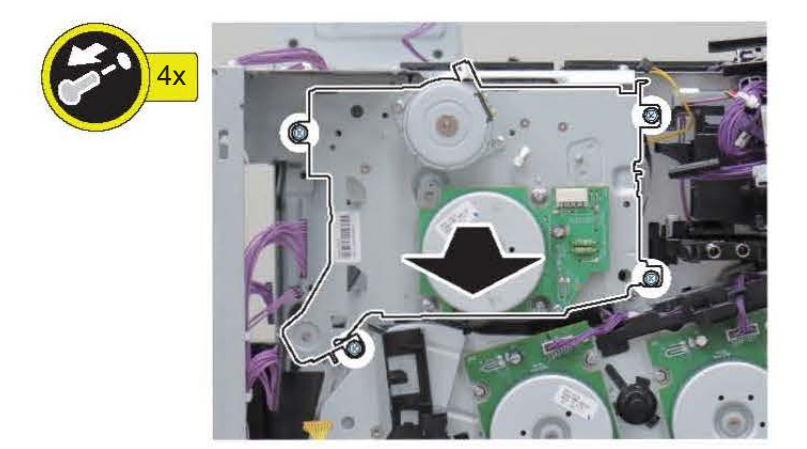

#### Preparation(With Finisher Model)

- 1. "Removing the Control Panel Upper Cover" on page 150
- 2. "Removing the Finisher Rear Cover" on page 133
- 3. "Removing the Rear Cover " on page 144
- 4. "Removing the Right Rear Cover" on page 147
- 5. "Removing the Main Controller Sub Cover /Main Controller Cover " on page 211
- 6. "Removing the ADF Unit/the Reader Unit " on page 208
- 7. "Removing the Staple Cover " on page 134
- 8. "Removing the Jogger Cover" on page 139
- 9. "Removing the Staple Inner Cover" on page 134
- 10. "Removing the Finisher Right Upper Cover" on page 135
- 11. "Removing the Finisher Right Rear Cover" on page 135
- 12. "Removing the Finisher Left Rear Cover" on page 138
- 13. "Removing the Left Rear Cover " on page 143
- 14. "Removing the Finisher Inner Rear Cover" on page 139
- 15. "Removing the Fax Unit" on page 213
- 16. "Removing the Main Controller Unit" on page 214
- 17. "Removing the Finisher Unit" on page 266
- 18. "Removing the DC Controller PCB " on page 217
- 19. "Removing the High-voltage Power Supply1 " on page 218
- 20. "Removing the Fixing Assembly " on page 257
- 21. "Removing the ITB Unit " on page 247

# Procedure(With Finisher Model)

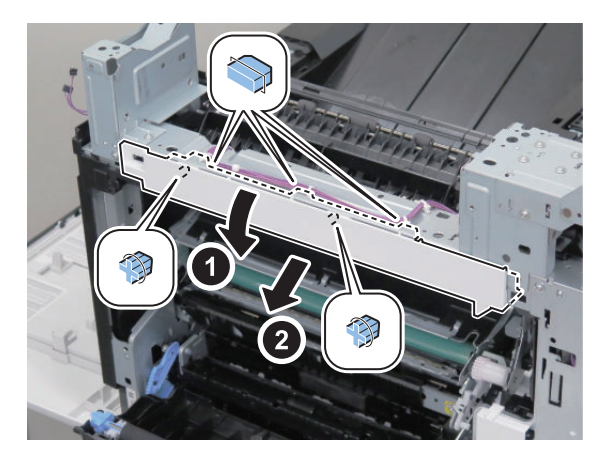

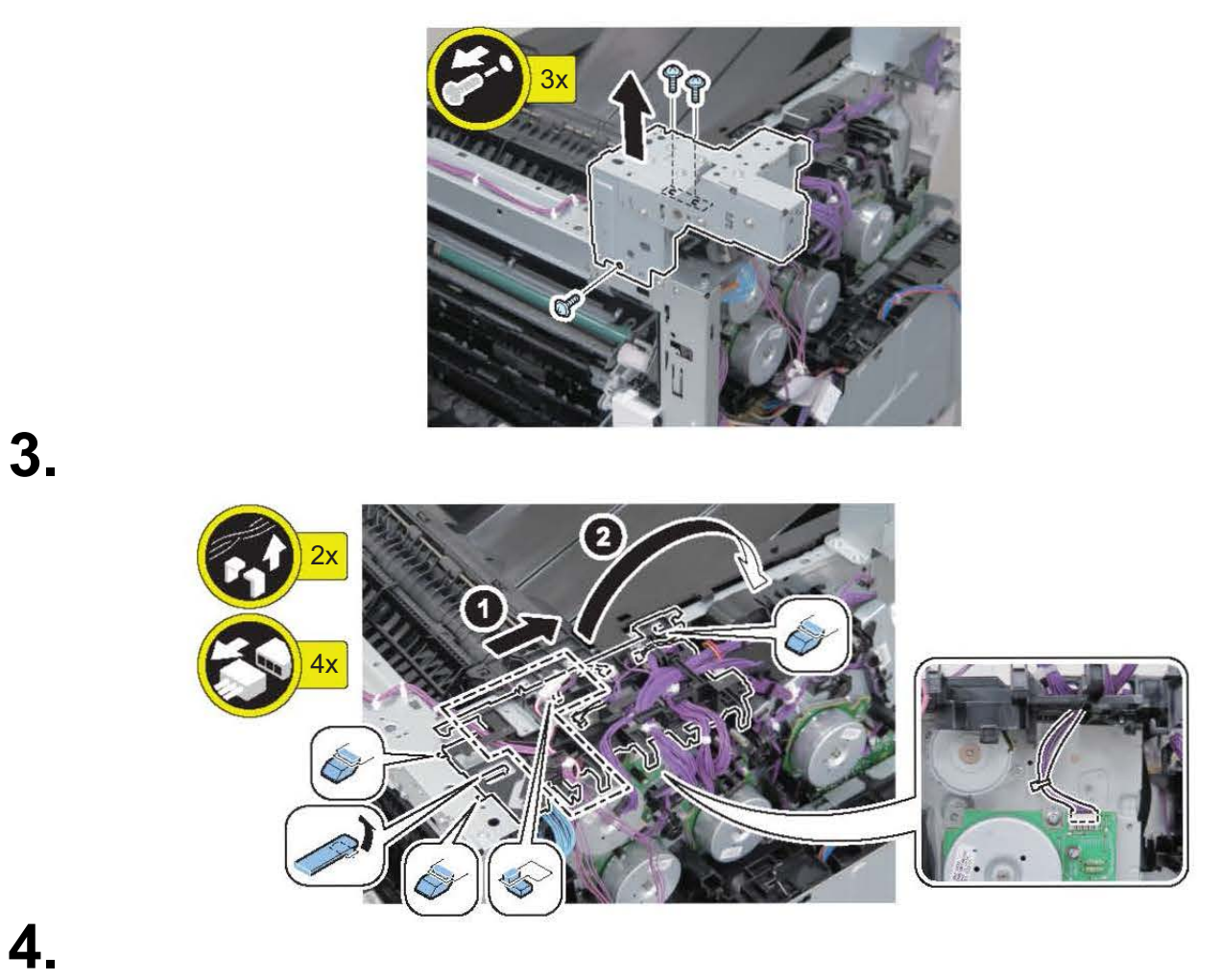

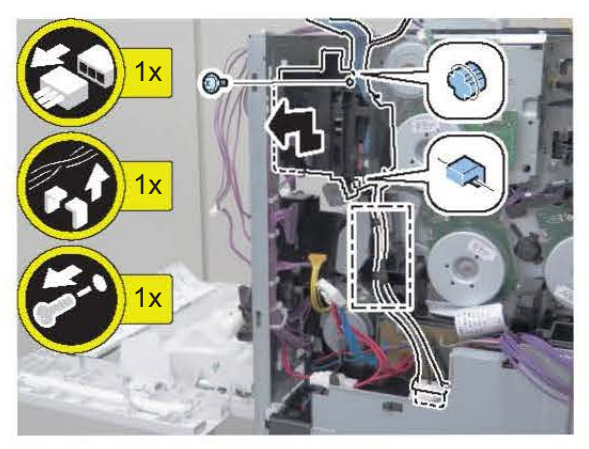

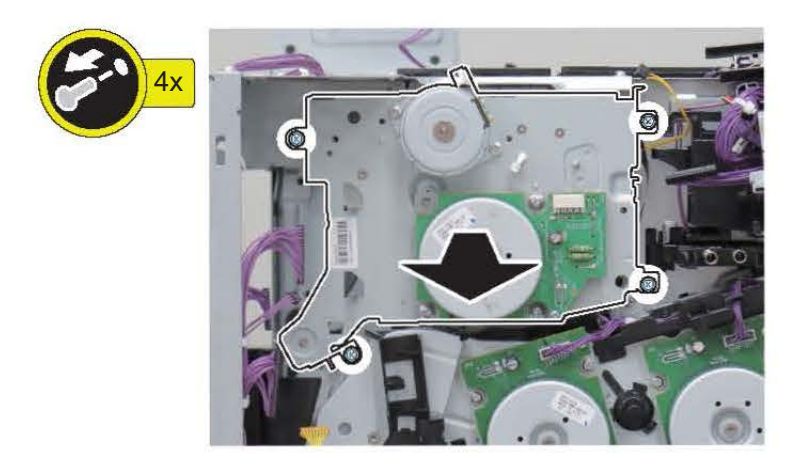

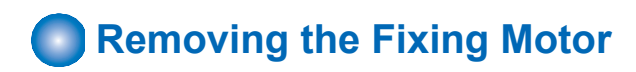

#### Preparation

- 1. "Removing the Finisher Rear Cover " on page 133
- 2. "Removing the Rear Cover " on page 144
- 3. "Removing the Main Controller Sub Cover /Main Controller Cover " on page 211
- 4. "Removing the Left Rear Cover " on page 143
- 5. "Removing the Fax Unit" on page 213
- 6. "Removing the Main Controller Unit" on page 214
- 7. "Removing the DC Controller PCB " on page 217
- 8. "Removing the Finisher Fan " on page 277
- 9. "Removing the High-voltage Power Supply1 " on page 218

# Procedure

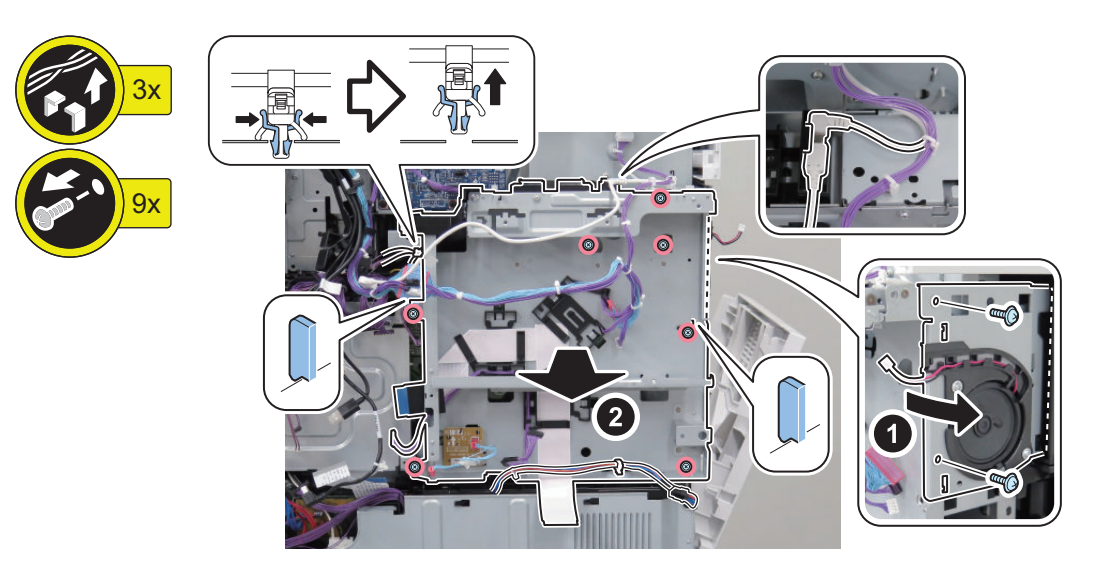

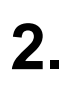

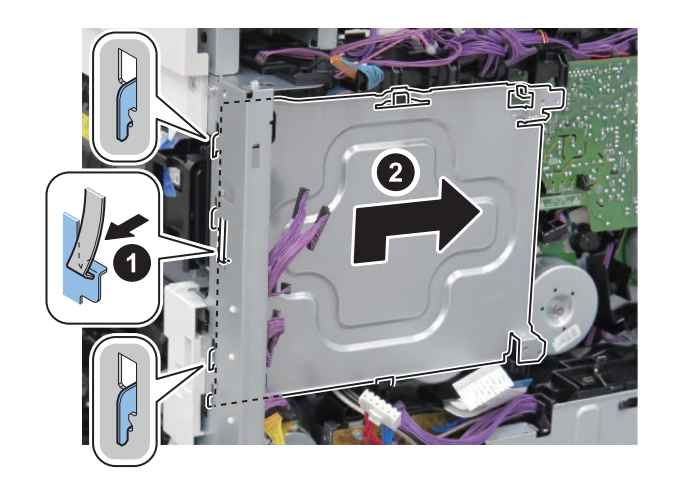

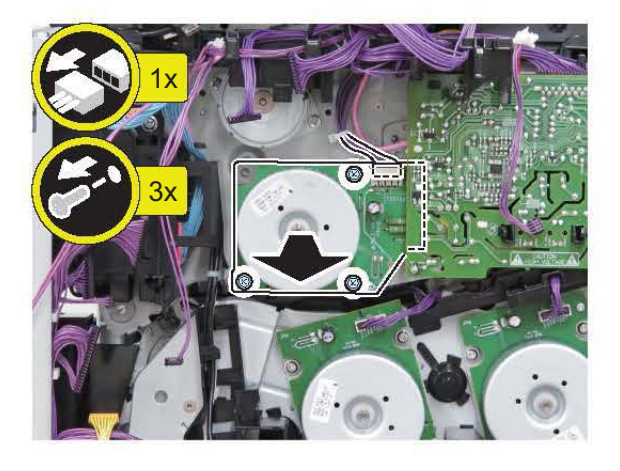

## **Pickup/Feed System**

## Removing the Finisher Unit

#### Preparation

- 1. "Removing the Control Panel Upper Cover" on page 150
- 2. "Removing the Finisher Rear Cover" on page 133
- 3. "Removing the Rear Cover " on page 144
- 4. "Removing the Main Controller Sub Cover /Main Controller Cover " on page 211
- 5. "Removing the ADF Unit/the Reader Unit" on page 208
- 6. "Removing the Staple Cover " on page 134
- 7. "Removing the Staple Inner Cover" on page 134
- 8. "Removing the Finisher Right Upper Cover" on page 135
- 9. "Removing the Finisher Right Rear Cover" on page 135
- 10. "Removing the Finisher Left Rear Cover" on page 138
- 11. "Removing the Left Rear Cover " on page 143
- 12. "Removing the Jogger Cover" on page 139
- 13. "Removing the Finisher Inner Rear Cover" on page 139
- 14. "Removing the Fax Unit" on page 213
- 15. " Removing the Main Controller Unit " on page 214

# Procedure

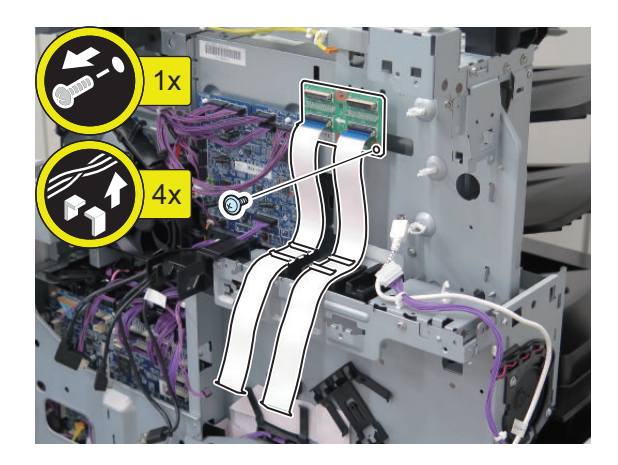

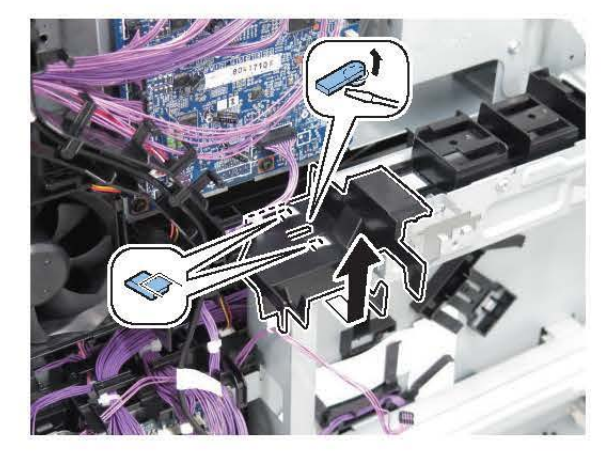

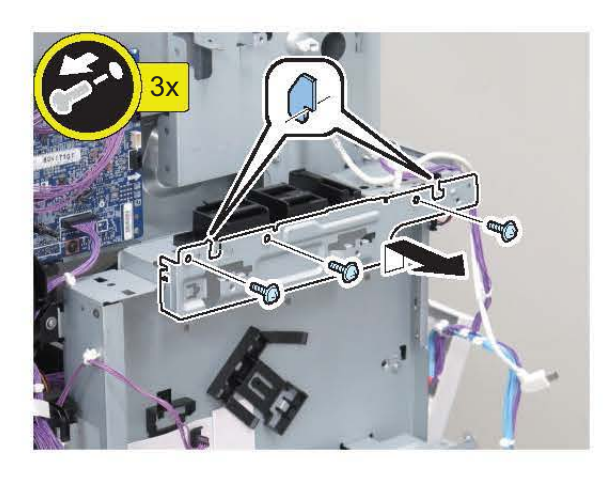

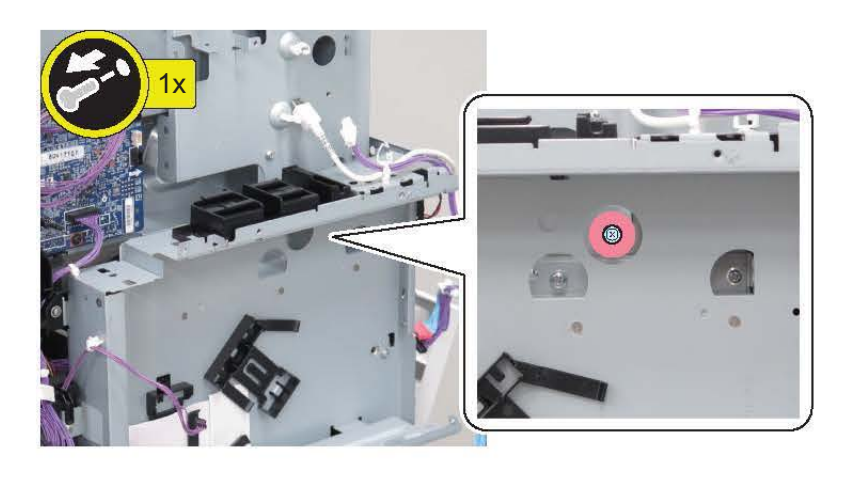

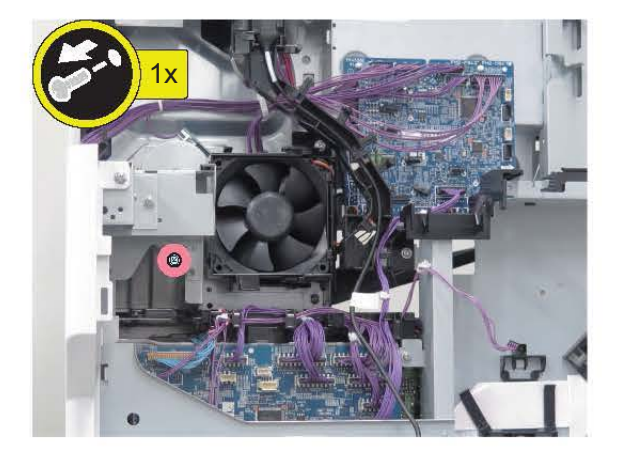

2.

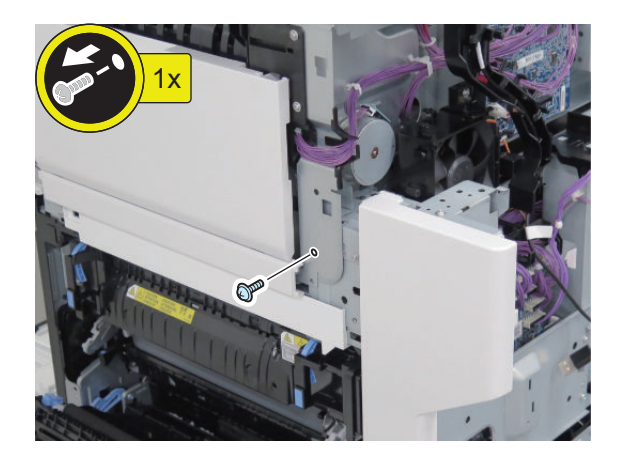

7.

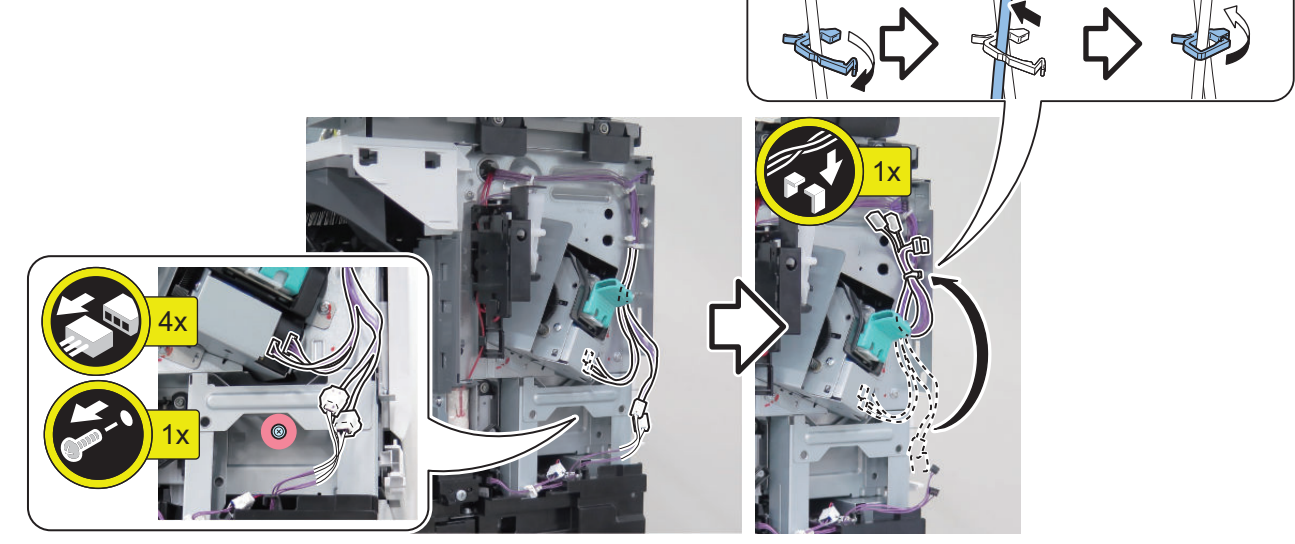

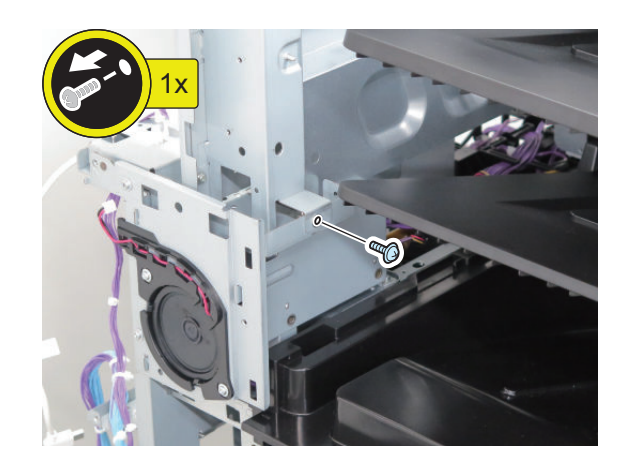

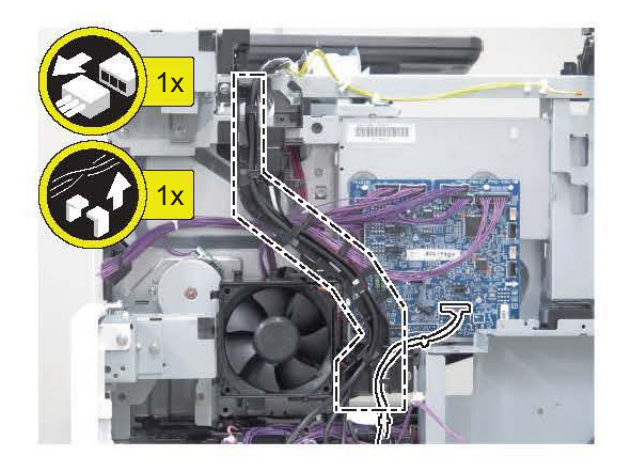

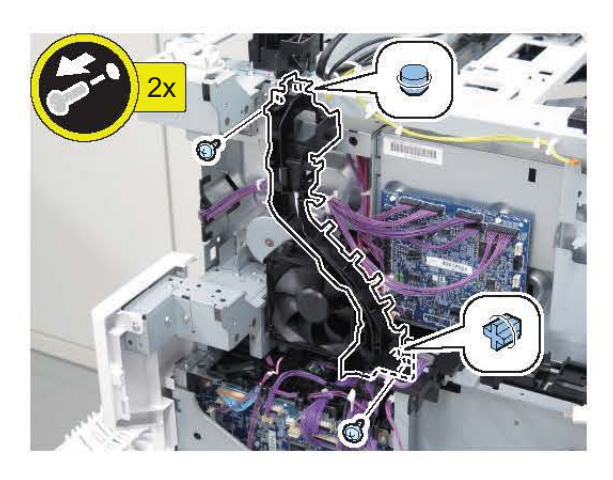

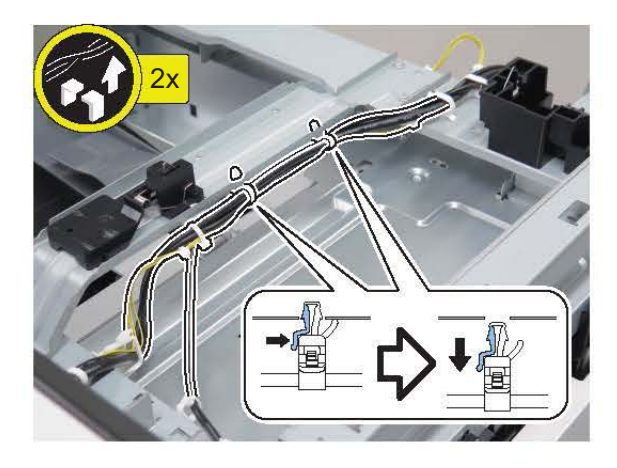

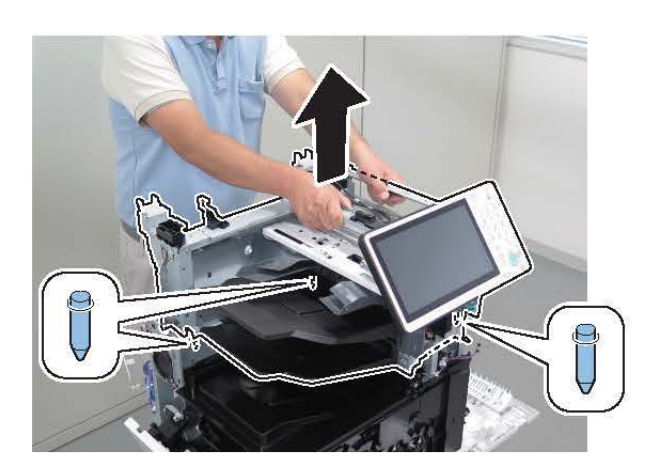

9.

11.

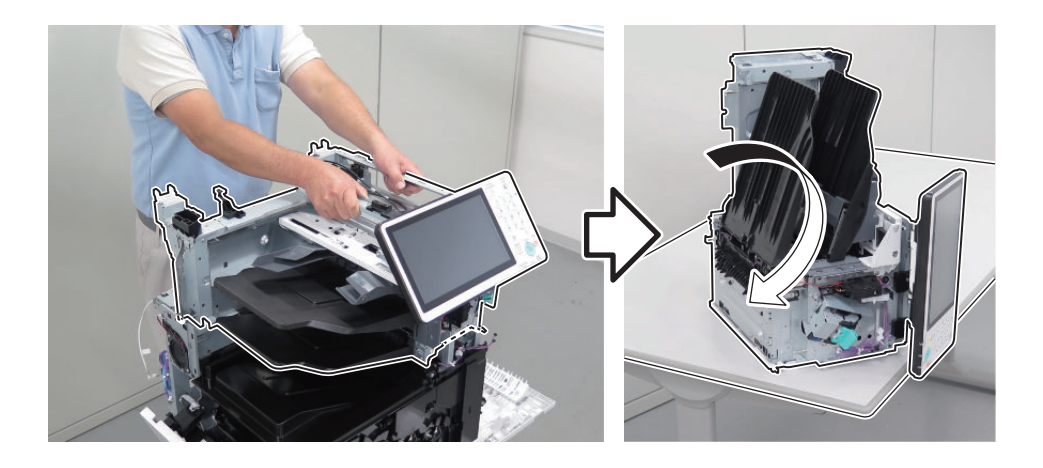

#### CAUTION:

Be sure to place the Finisher Unit as follows so that the Control Panel Unit does not interfere with the working table.

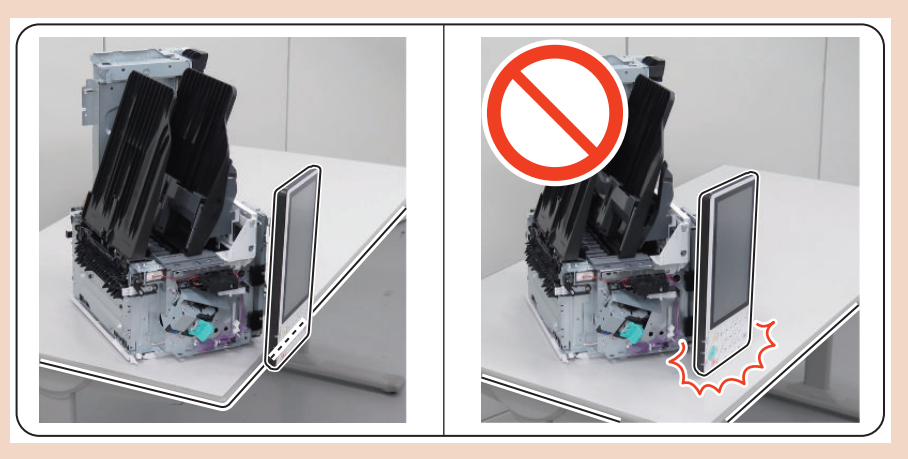

## Removing the Finisher Stapler Unit

### Preparation

1. " Removing the Staple Cover " on page 134

# Procedure

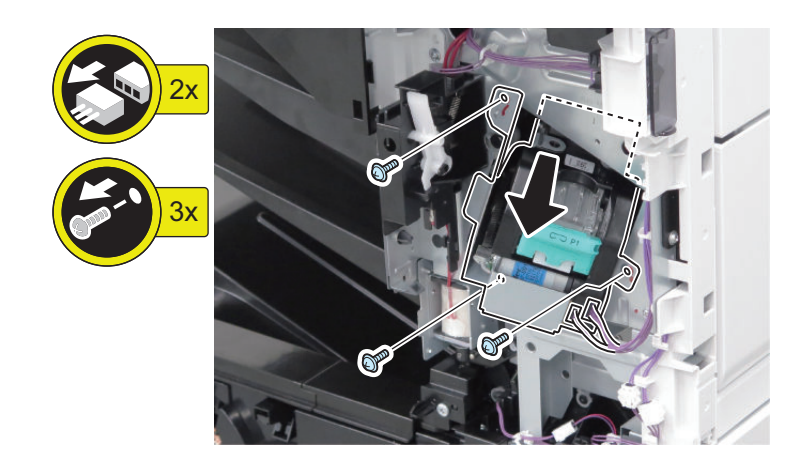

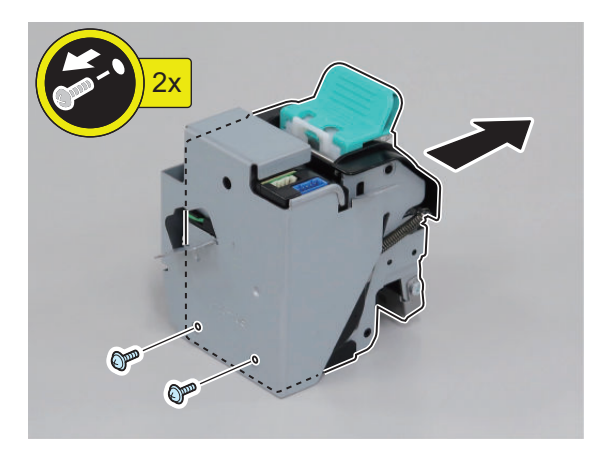

# Removing the Finisher Jogger Unit

#### Preparation

- 1. "Removing the Staple Cover " on page 134
- 2. " Removing the Control Panel Upper Cover " on page 150
- 3. "Removing the Jogger Cover " on page 139
- 4. "Removing the Finisher Rear Cover " on page 133

## Procedure

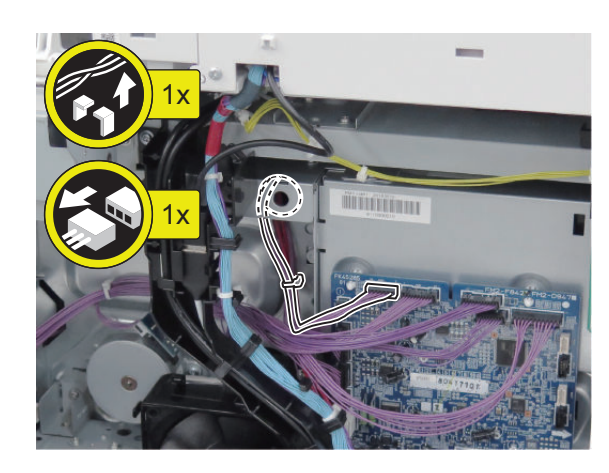

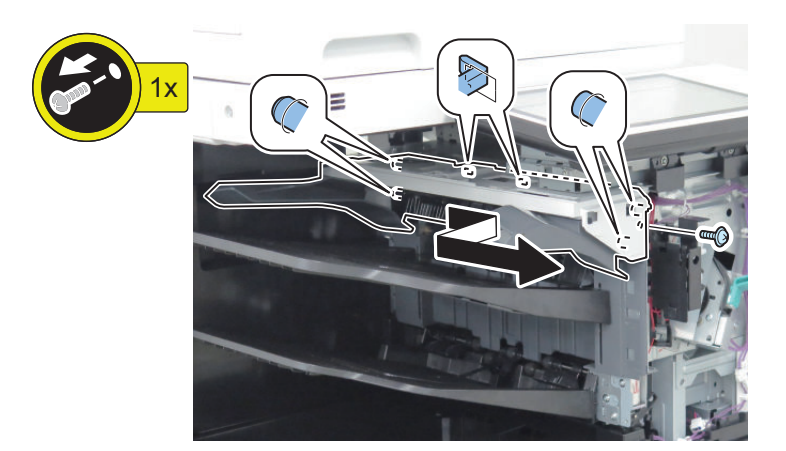

# Removing the Finisher Tray Unit

# Procedure

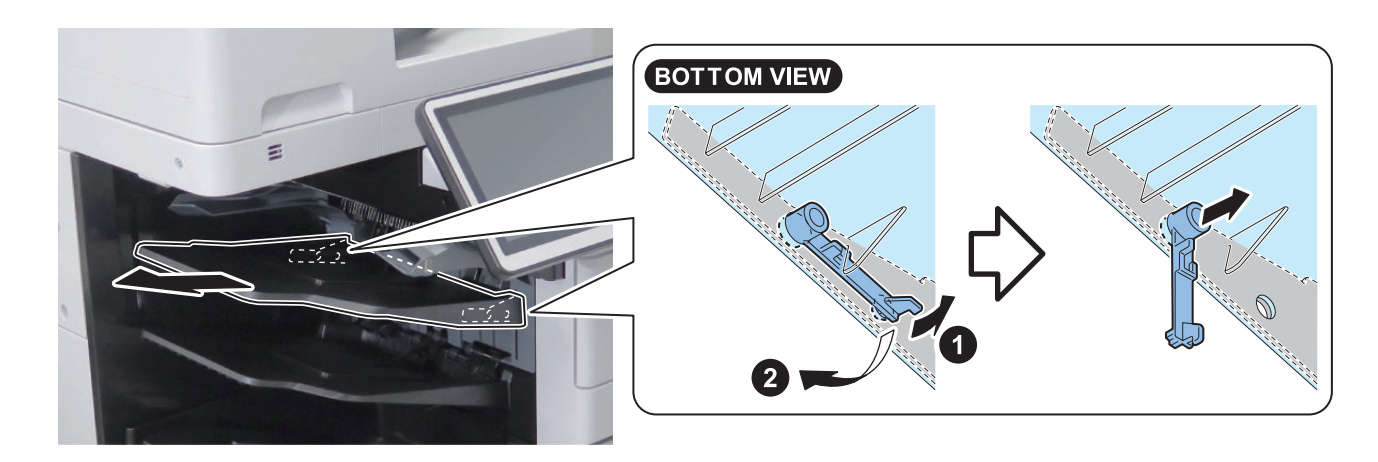

## Removing the Finisher Upper Feed Unit

### Preparation

- 1. "Removing the Staple Cover " on page 134
- 2. "Removing the Finisher Stapler Unit " on page 270
- 3. "Removing the Staple Inner Cover " on page 134
- 4. "Removing the Finisher Right Upper Cover " on page 135
- 5. "Removing the Finisher Right Rear Cover" on page 135
- 6. "Removing the Finisher Right Lower Cover" on page 136
- 7. "Removing the Finisher Rear Cover" on page 133
- 8. "Removing the Rear Cover " on page 144
- 9. "Removing the Main Controller Sub Cover /Main Controller Cover " on page 211

## Procedure 1.

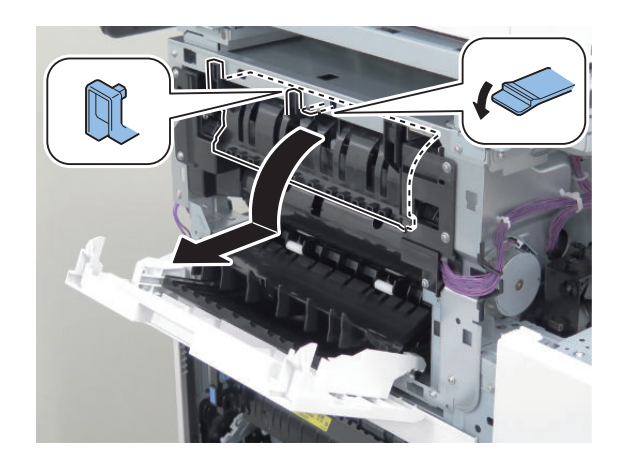

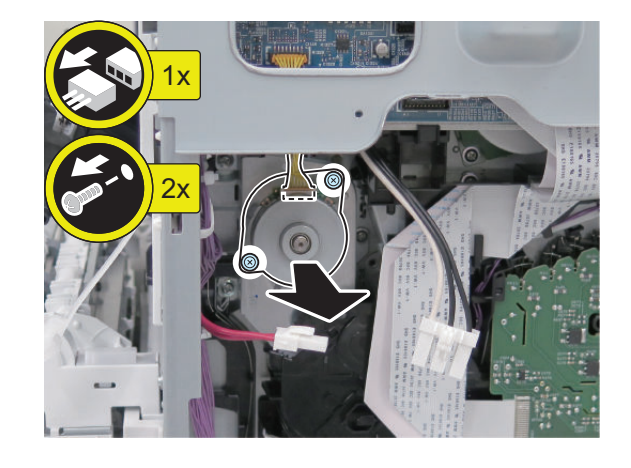

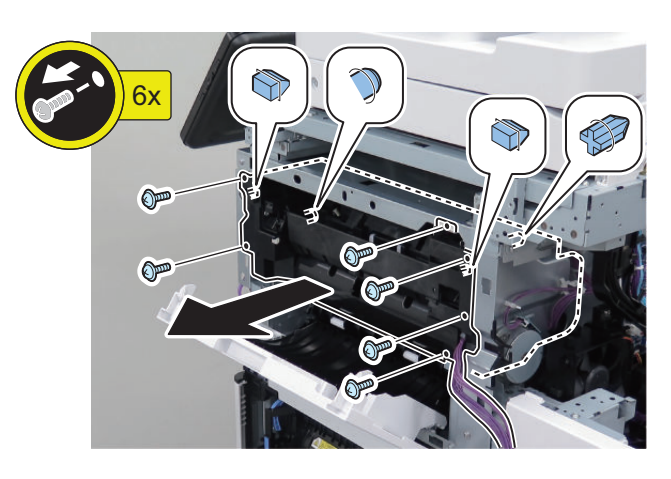

## Removing the Finisher Lower Feed Unit

#### Preparation

- 1. "Removing the Staple Cover " on page 134
- 2. "Removing the Finisher Stapler Unit" on page 270
- 3. "Removing the Staple Inner Cover" on page 134
- 4. "Removing the Finisher Right Upper Cover" on page 135
- 5. "Removing the Finisher Right Rear Cover" on page 135
- 6. "Removing the Finisher Right Lower Cover" on page 136
- 7. "Removing the Finisher Rear Cover" on page 133
- 8. "Removing the Rear Cover" on page 144
- 9. "Removing the Main Controller Sub Cover /Main Controller Cover " on page 211
- 10. "Removing the Finisher Upper Feed Unit" on page 272
- 11. "Removing the Finisher Tray Unit" on page 272
- 12. "Removing the Finisher Left Rear Cover" on page 138
- 13. "Removing the Left Rear Cover " on page 143
- 14. "Removing the Control Panel Upper Cover" on page 150
- 15. "Removing the Jogger Cover" on page 139

3.

273

- 16. "Removing the Finisher Inner Rear Cover" on page 139
- 17. "Removing the Finisher Fan" on page 277

#### Procedure 1\_

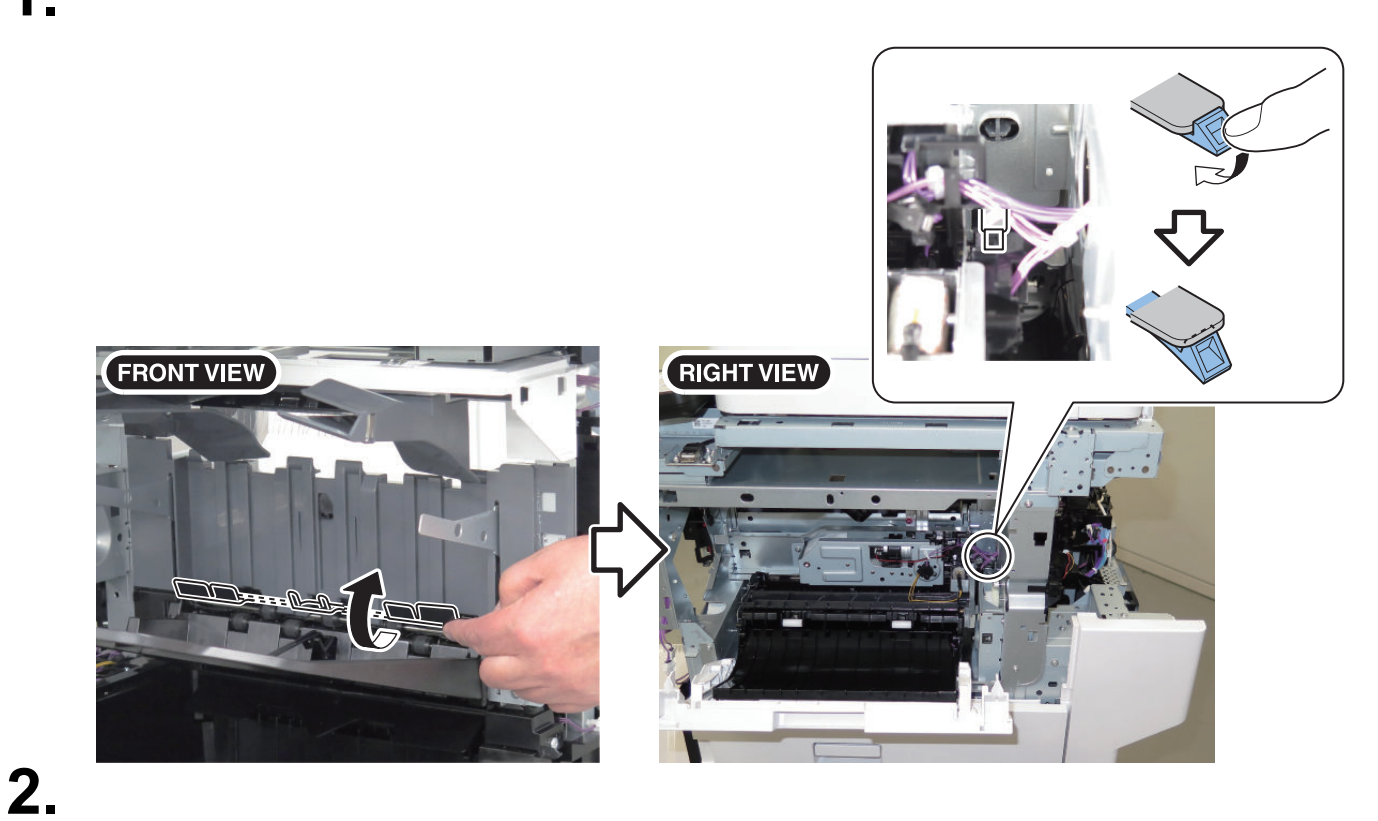

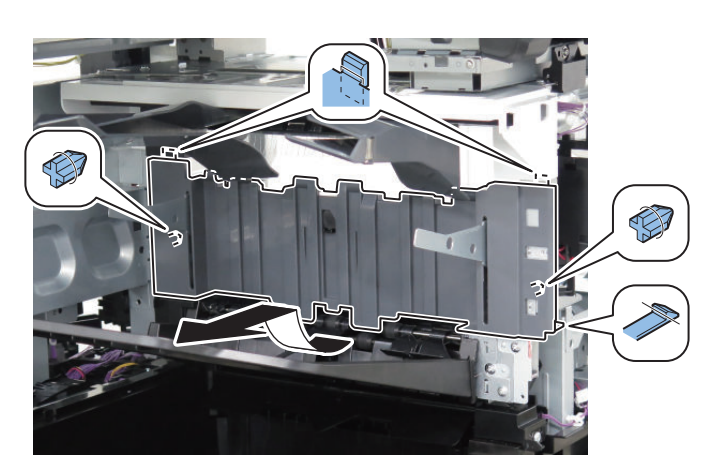

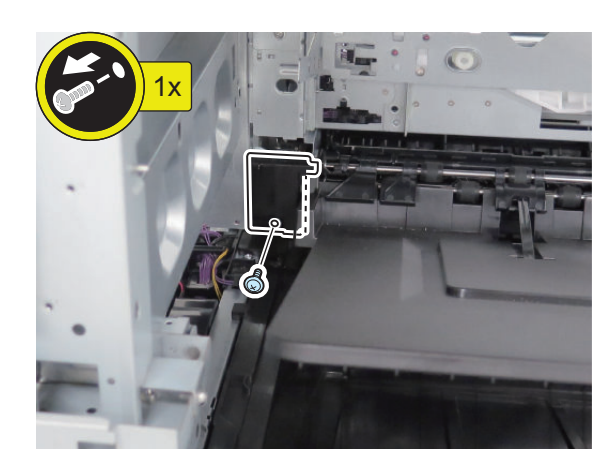

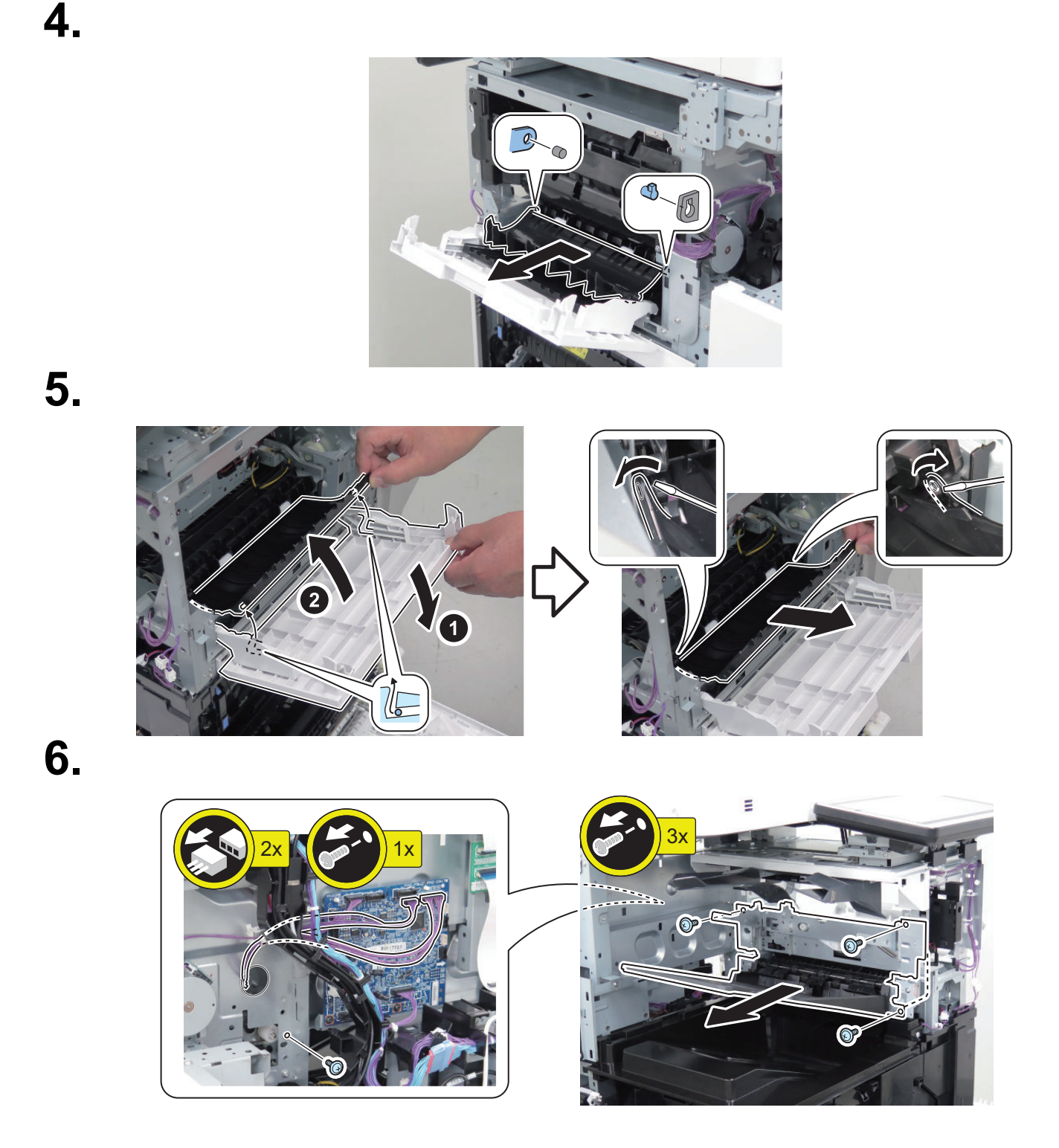

# Removing the Finisher Lower Solenoid Unit

### Preparation

- 1. " Removing the Staple Cover " on page 134
- 2. "Removing the Finisher Stapler Unit " on page 270
- 3. "Removing the Staple Inner Cover " on page 134
- 4. " Removing the Finisher Right Upper Cover " on page 135
- 5. " Removing the Finisher Right Rear Cover " on page 135
- 6. "Removing the Finisher Right Lower Cover " on page 136

- 7. "Removing the Finisher Rear Cover" on page 133
- 8. "Removing the Rear Cover " on page 144
- 9. "Removing the Main Controller Sub Cover /Main Controller Cover " on page 211
- 10. "Removing the Finisher Upper Feed Unit" on page 272
- 11. " Removing the Finisher Tray Unit " on page 272
- 12. "Removing the Finisher Left Rear Cover" on page 138
- 13. "Removing the Left Rear Cover " on page 143
- 14. "Removing the Control Panel Upper Cover" on page 150
- 15. "Removing the Jogger Cover" on page 139

Procedure

1

16. "Removing the Finisher Inner Rear Cover" on page 139

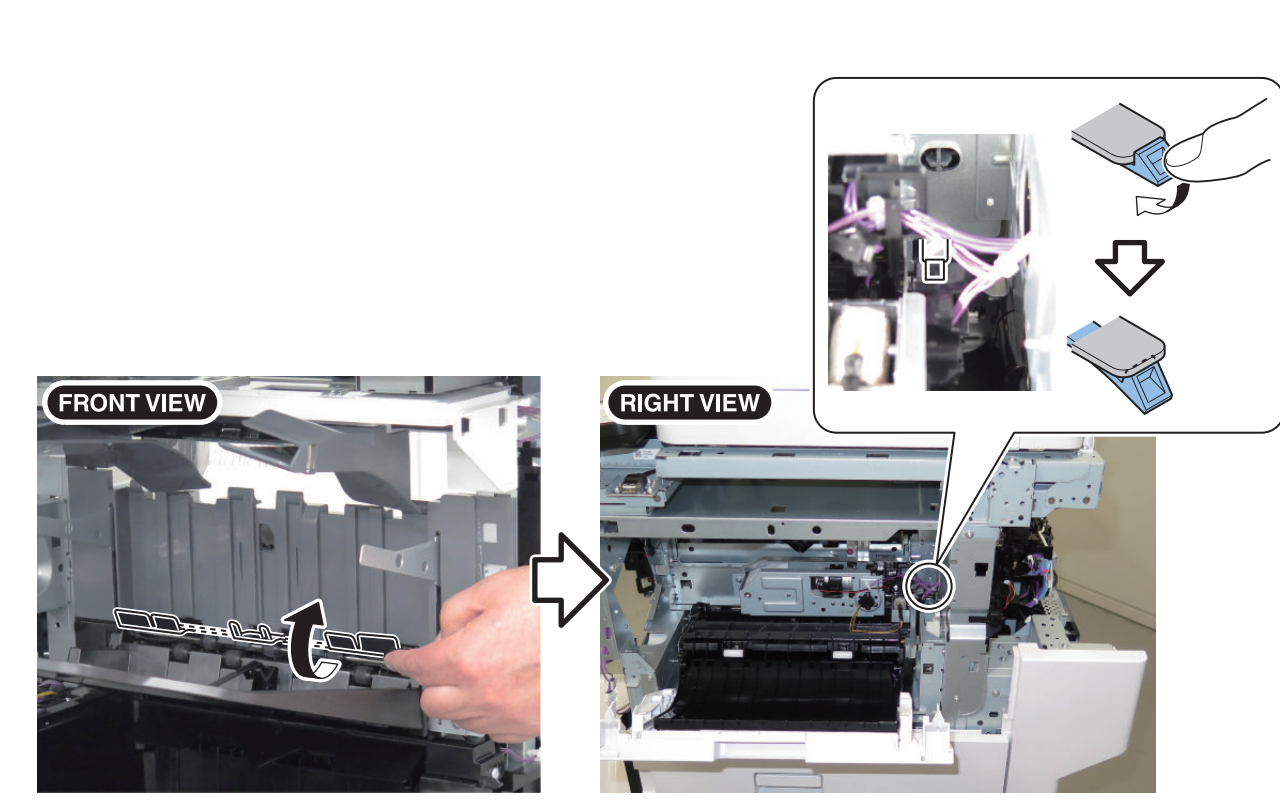

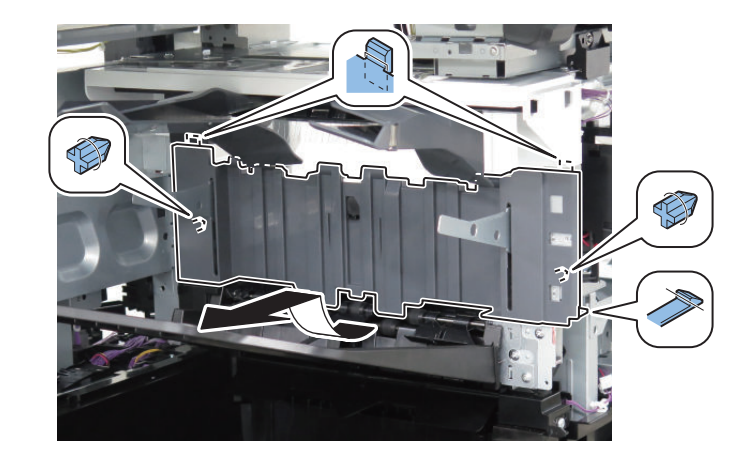

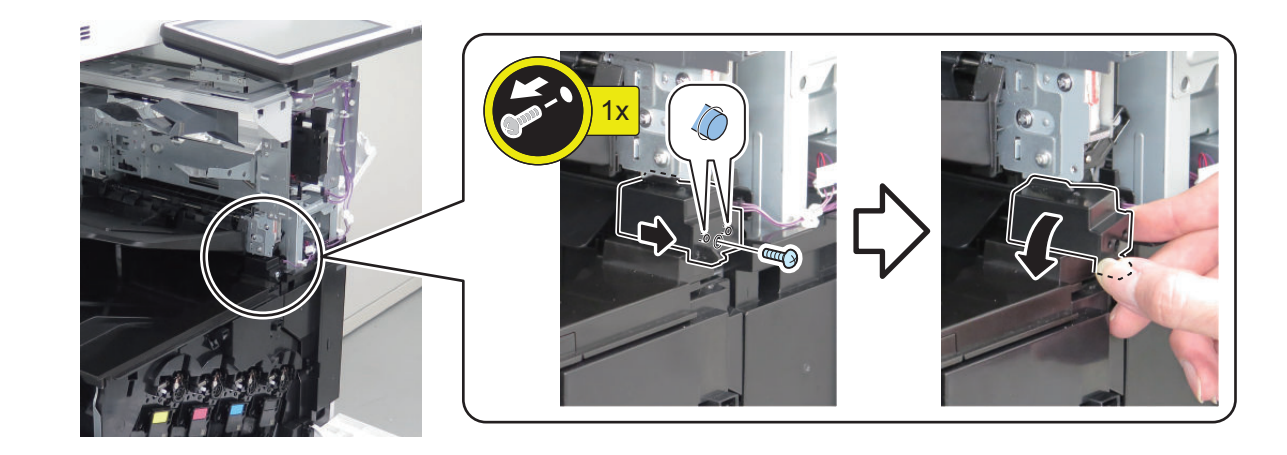

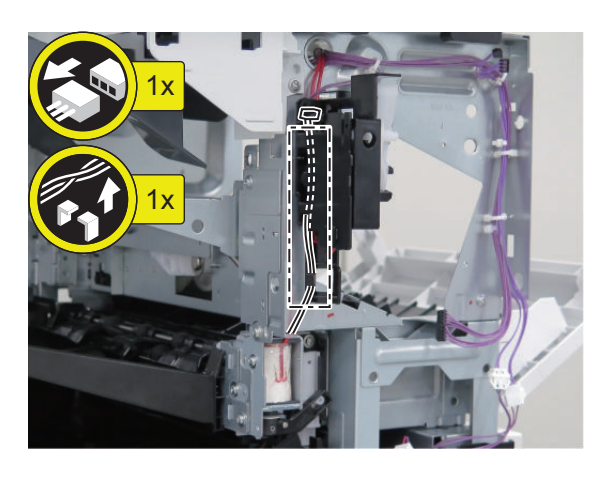

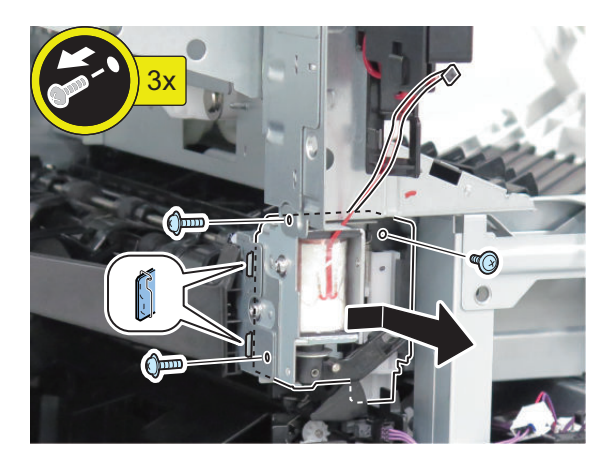

# Removing the Finisher Fan

### Preparation

3.

4.

- 1. "Removing the Finisher Rear Cover" on page 133
- 2. "Removing the Rear Cover " on page 144
- 3. " Removing the Main Controller Sub Cover /Main Controller Cover " on page 211
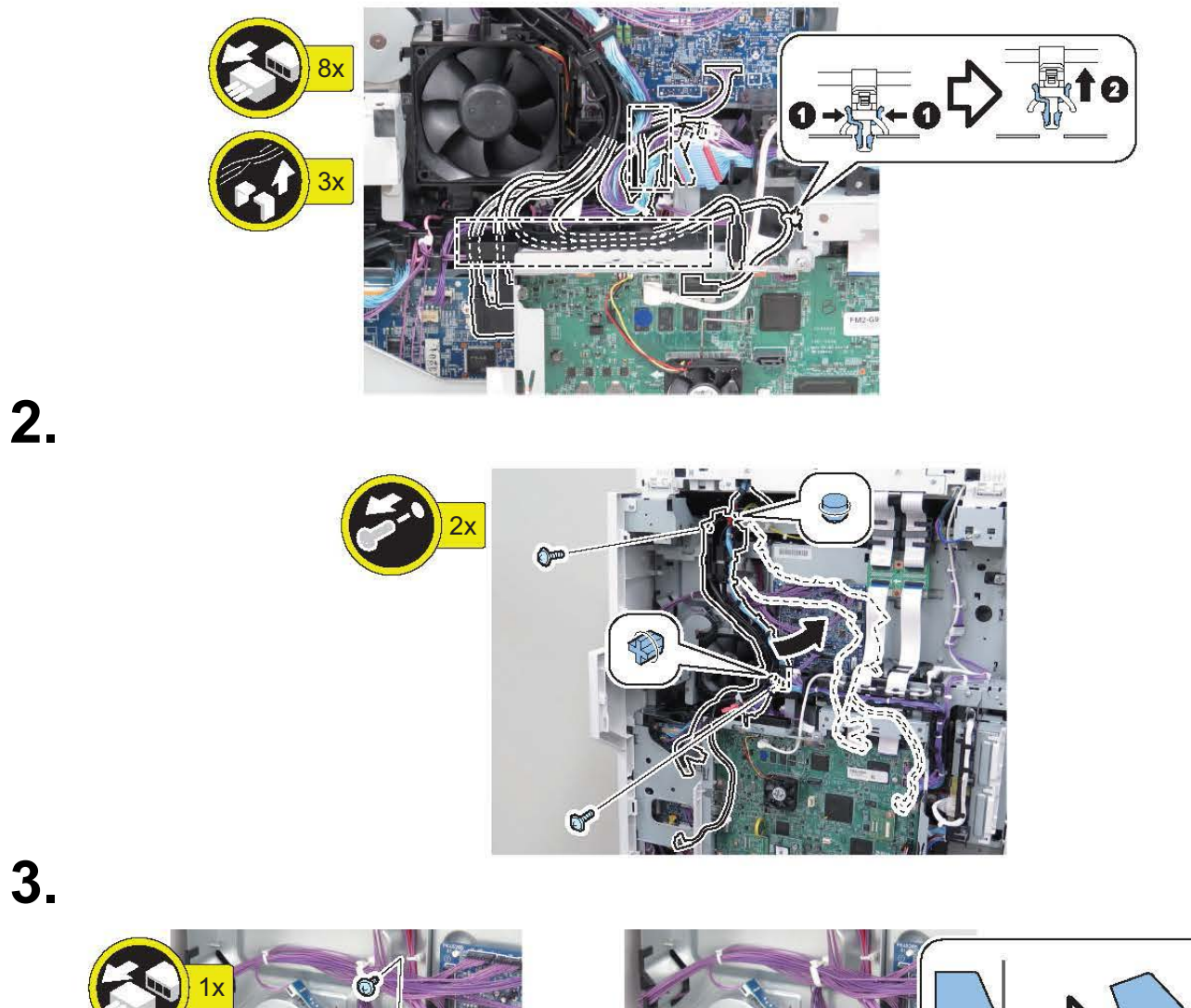

Procedure

1.

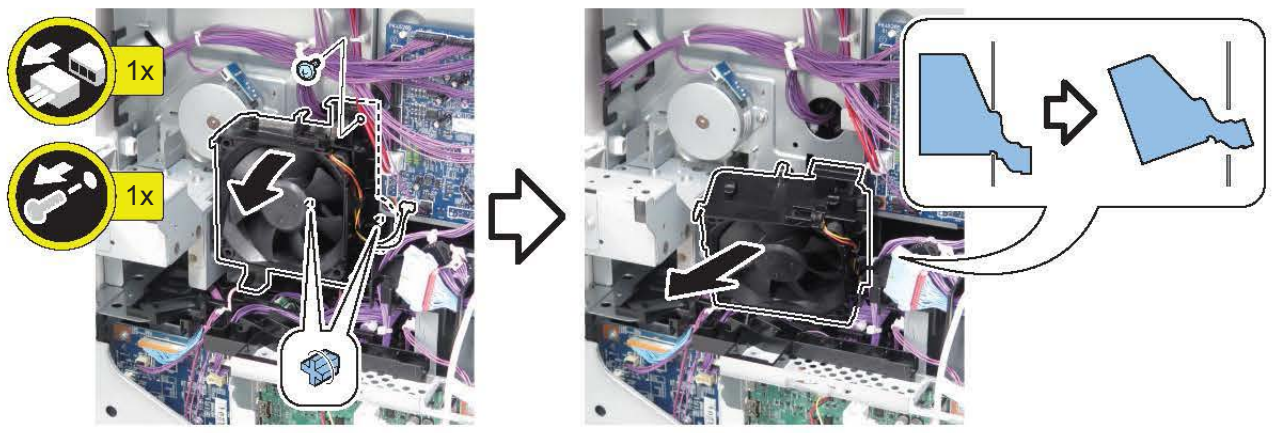

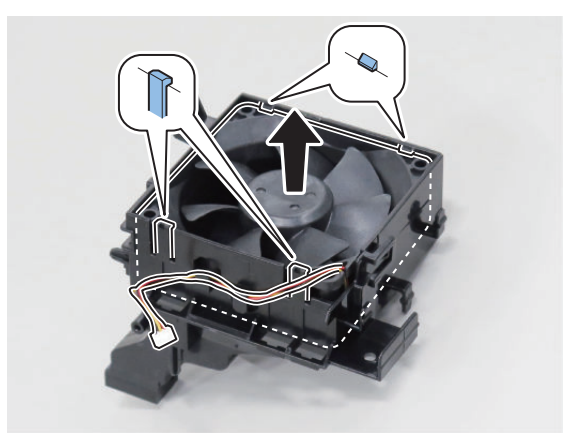

# Removing the Finisher Motor

### Preparation

- 1. "Removing the Finisher Rear Cover" on page 133
- 2. "Removing the Rear Cover " on page 144
- 3. "Removing the Finisher Fan " on page 277

# Procedure

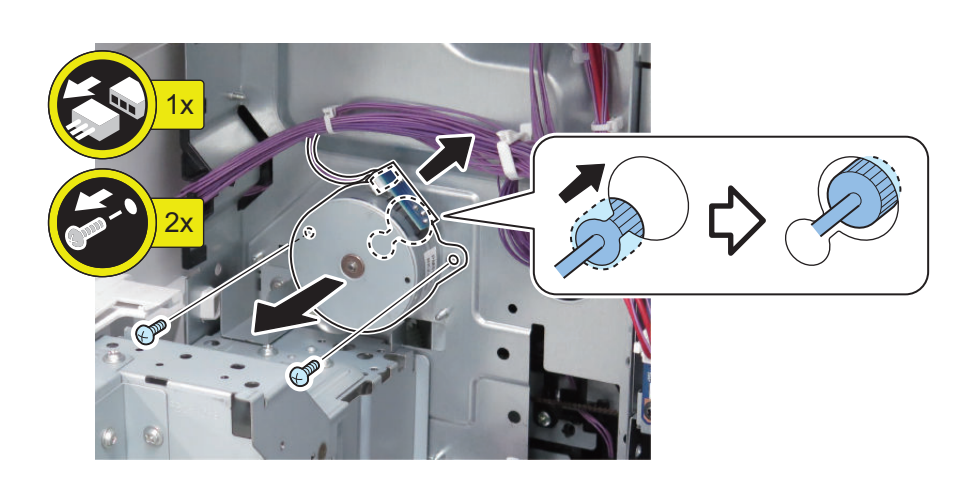

# Removing the Delivery Unit

## Preparation(Without Finisher Model)

- 1. "Removing the Control Panel Upper Cover" on page 150
- 2. "Removing the Rear Cover " on page 144
- 3. "Removing the Main Controller Sub Cover /Main Controller Cover " on page 211
- 4. "Removing the ADF Unit/the Reader Unit " on page 208
- 5. "Removing the Front Upper Cover" on page 150
- 6. "Removing the Right Upper Cover" on page 151
- 7. "Removing the Right Rear Cover" on page 147

- 8. "Removing the Left Rear Cover" on page 143
- 9. "Removing the Inner Delivery Rear Cover" on page 151
- 10. "Removing the Front Cover Left" on page 152
- 11. "Removing the Inner Delivery Right Upper Cover" on page 152
- 12. Removing the Cartridge
- 13. "Removing the Fixing Assembly " on page 257
- 14. "Removing the ITB Unit" on page 247
- 15. "Removing the Waste Toner Container" on page 154
- 16. "Removing the Delivery Tray " on page 154

#### Preparation(With Finisher Model)

- 1. "Removing the Control Panel Upper Cover" on page 150
- 2. "Removing the Finisher Rear Cover" on page 133
- 3. "Removing the Rear Cover" on page 144
- 4. "Removing the Main Controller Sub Cover /Main Controller Cover" on page 211
- 5. " Removing the ADF Unit/the Reader Unit " on page 208
- 6. "Removing the Staple Cover" on page 134
- 7. "Removing the Jogger Cover" on page 139
- 8. "Removing the Staple Inner Cover" on page 134
- 9. "Removing the Finisher Right Upper Cover" on page 135
- 10. "Removing the Finisher Right Rear Cover" on page 135
- 11. "Removing the Finisher Left Rear Cover" on page 138
- 12. "Removing the Left Rear Cover" on page 143
- 13. "Removing the Finisher Inner Rear Cover" on page 139
- 14. "Removing the Fax Unit" on page 213
- 15. "Removing the Main Controller Unit" on page 214
- 16. "Removing the Finisher Unit" on page 266
- 17. Removing the Cartridge
- 18. "Removing the Fixing Assembly " on page 257
- 19. "Removing the ITB Unit" on page 247
- 20. "Removing the Waste Toner Container" on page 154
- 21. "Removing the Finisher Delivery Tray" on page 140

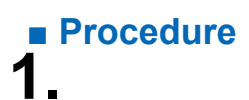

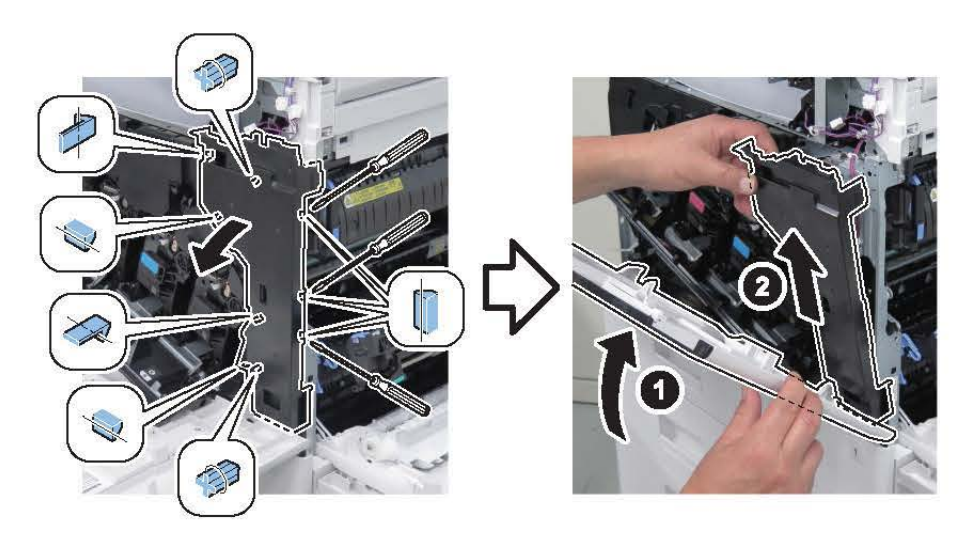

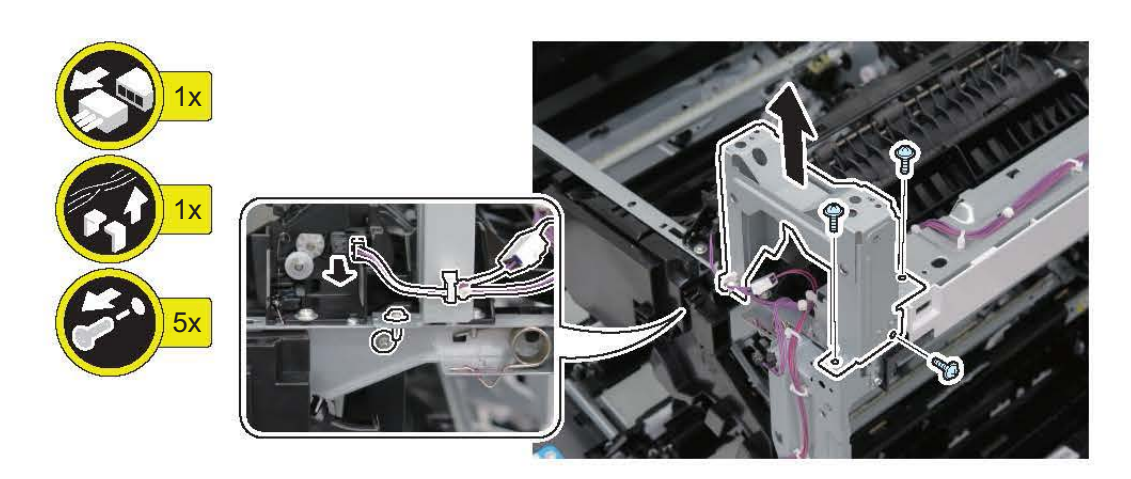

3.

2.

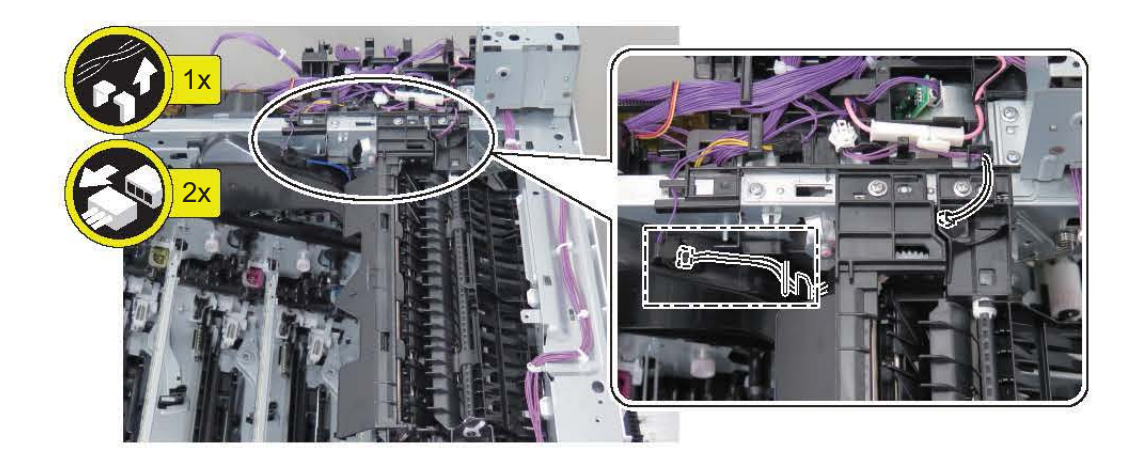

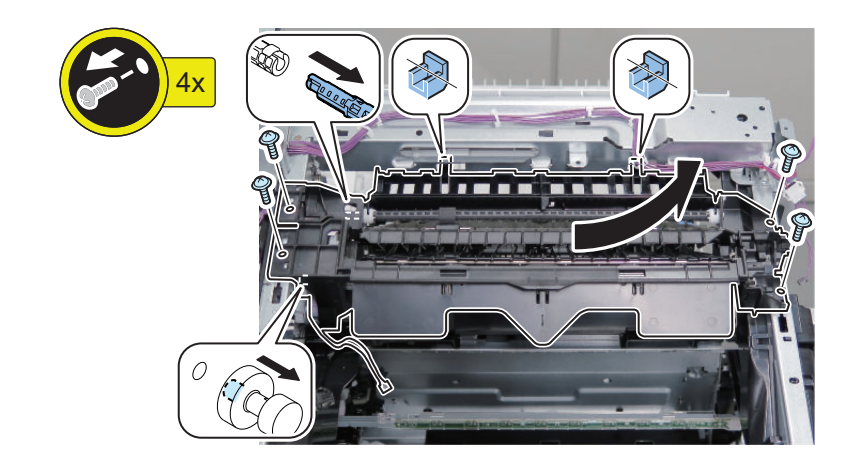

#### CAUTION:

<If the Finisher Unit Is Installed> Remove the FD Middle Guide.

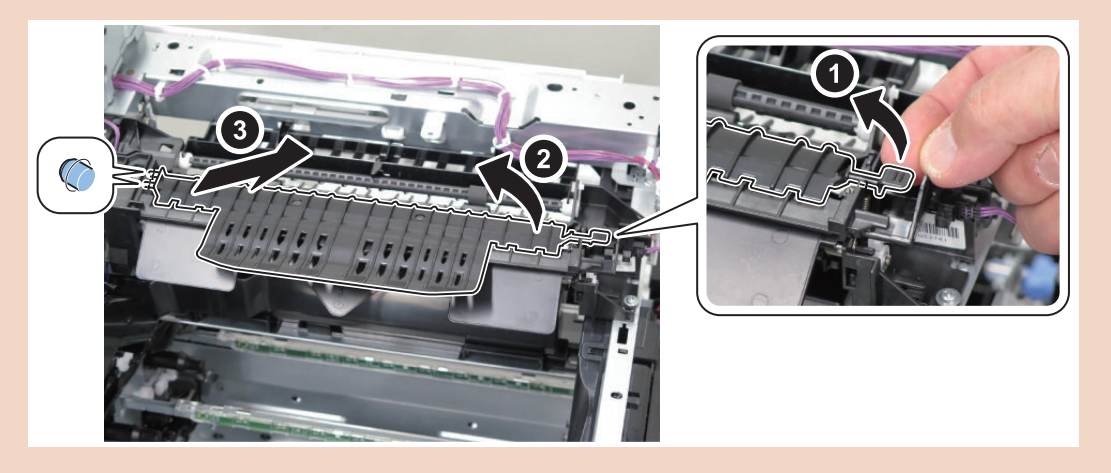

# Removing the Lifter Drive Unit

### Preparation

- 1. "Removing the Finisher Rear Cover" on page 133
- 2. "Removing the Rear Cover" on page 144
- 3. "Removing the Main Controller Sub Cover /Main Controller Cover " on page 211
- 4. "Removing the Left Rear Cover" on page 143
- 5. "Removing the Fax Unit " on page 213
- 6. "Removing the Main Controller Unit" on page 214
- 7. "Removing the Low-voltage Power Supply PCB " on page 219
- 8. "Removing the Right Rear Cover" on page 147
- 9. "Removing the High-voltage Power Supply2 " on page 224

# Procedure

2.

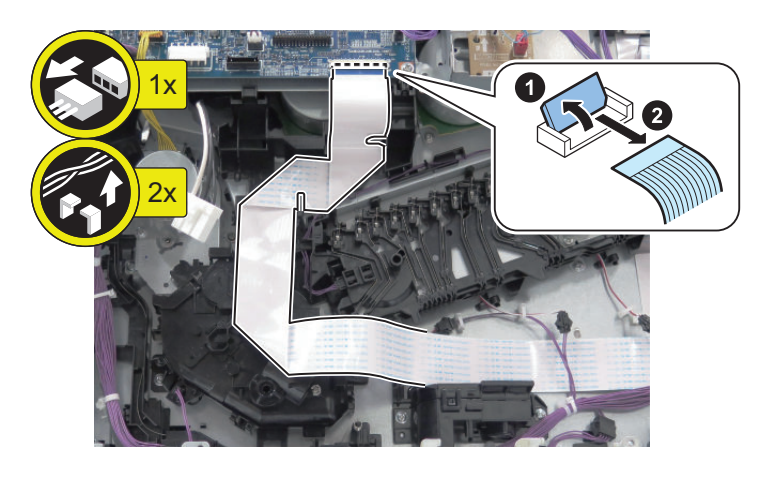

8

# Removing the Pick Up Motor

## Preparation

- 1. "Removing the Finisher Rear Cover" on page 133
- 2. "Removing the Rear Cover" on page 144
- 3. "Removing the Main Controller Sub Cover /Main Controller Cover " on page 211
- 4. "Removing the Left Rear Cover" on page 143
- 5. "Removing the Fax Unit" on page 213
- 6. "Removing the Main Controller Unit" on page 214
- 7. "Removing the Low-voltage Power Supply PCB " on page 219

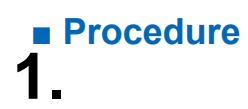

2.

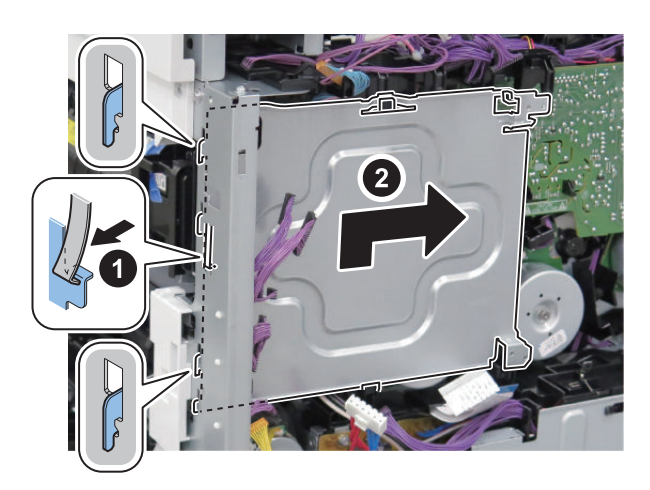

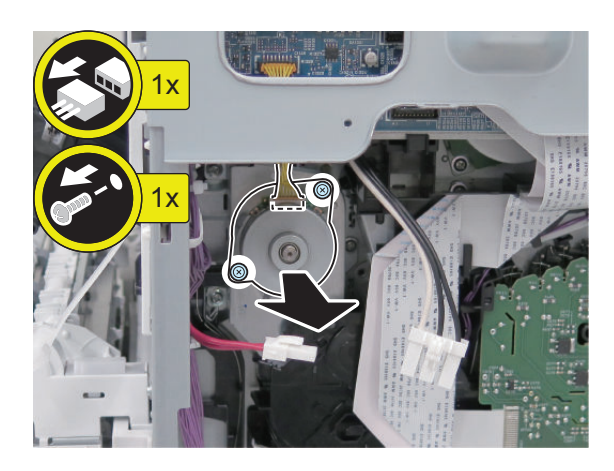

# Removing the Pickup Assembly

### Preparation

- 1. "Removing the Finisher Rear Cover" on page 133
- 2. "Removing the Rear Cover " on page 144
- 3. "Removing the Main Controller Sub Cover /Main Controller Cover " on page 211
- 4. "Removing the Left Rear Cover" on page 143
- 5. "Removing the Fax Unit " on page 213
- 6. "Removing the Main Controller Unit" on page 214
- 7. "Removing the DC Controller PCB " on page 217
- 8. "Removing the Low-voltage Power Supply PCB " on page 219
- 9. "Removing the Right Rear Cover" on page 147
- 10. "Removing the High-voltage Power Supply2 " on page 224
- 11. "Removing the Lifter Drive Unit" on page 282
- 12. "Removing the Registration Unit" on page 253
- 13. "Removing the ITB Unit " on page 247

- 14. "Removing the Cassette1 " on page 141
- 15. " Removing the Right Door Unit " on page 148

## Procedure 1.

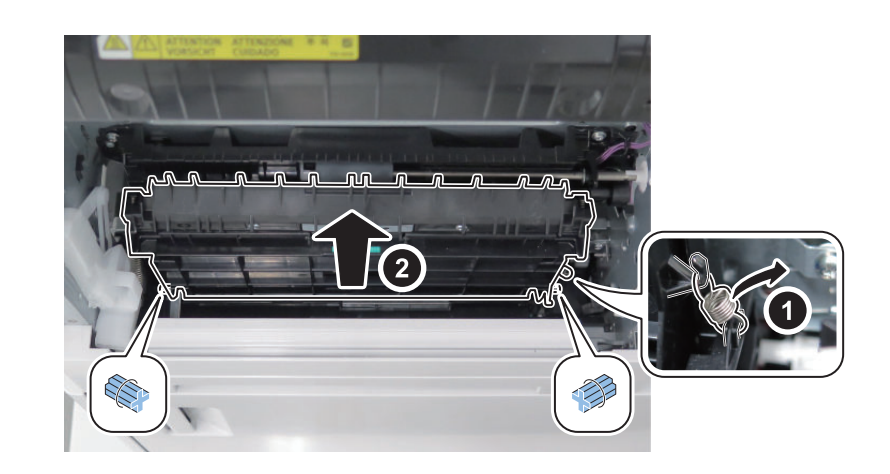

3.

2.

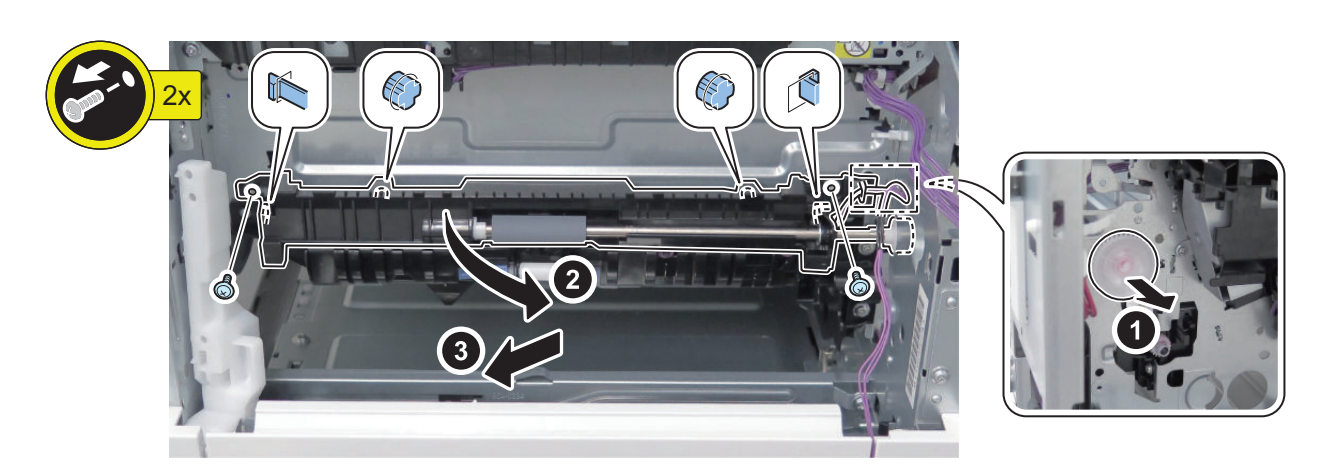

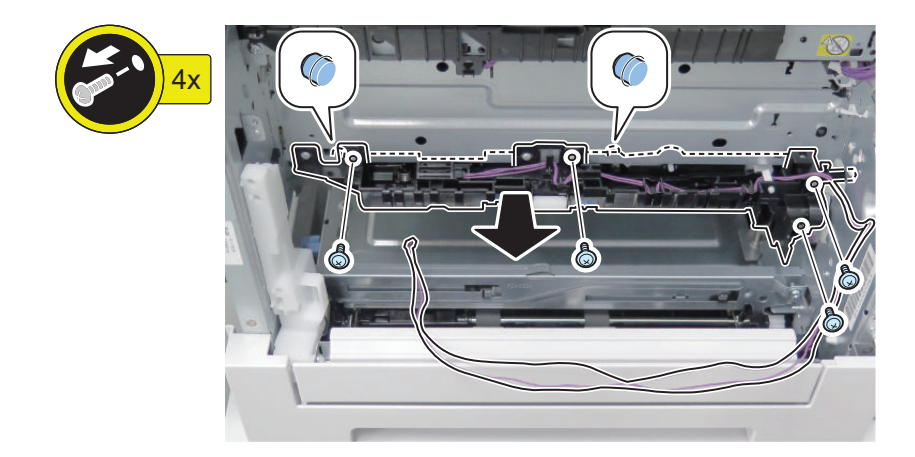

Removing the Cassette Pickup Roller

Procedure 1\_

4.

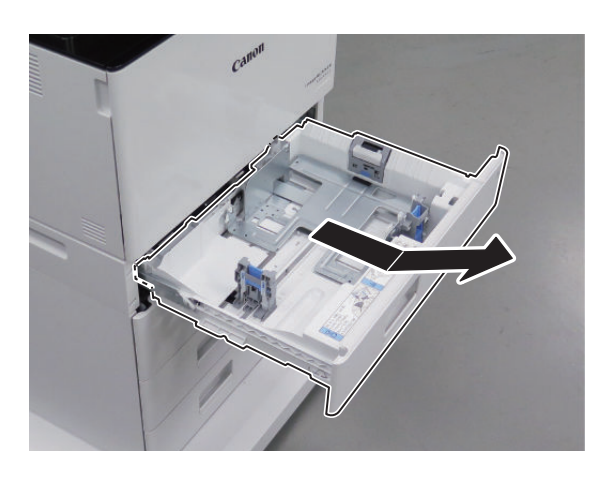

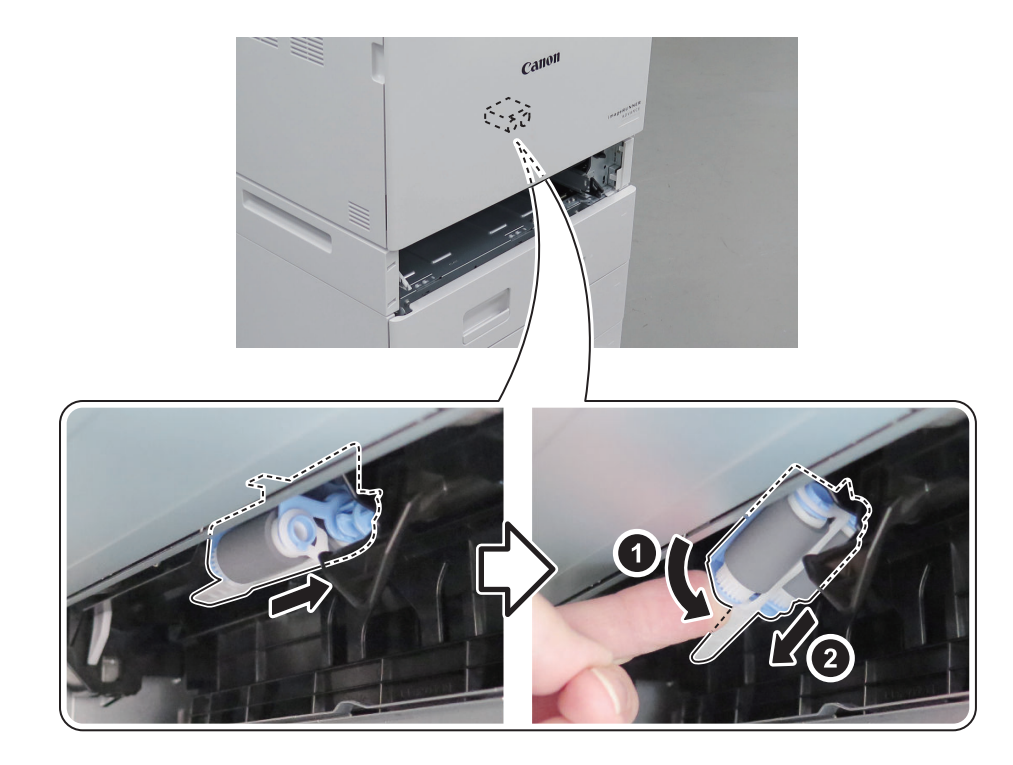

#### NOTE:

Attachment method using the orange tool

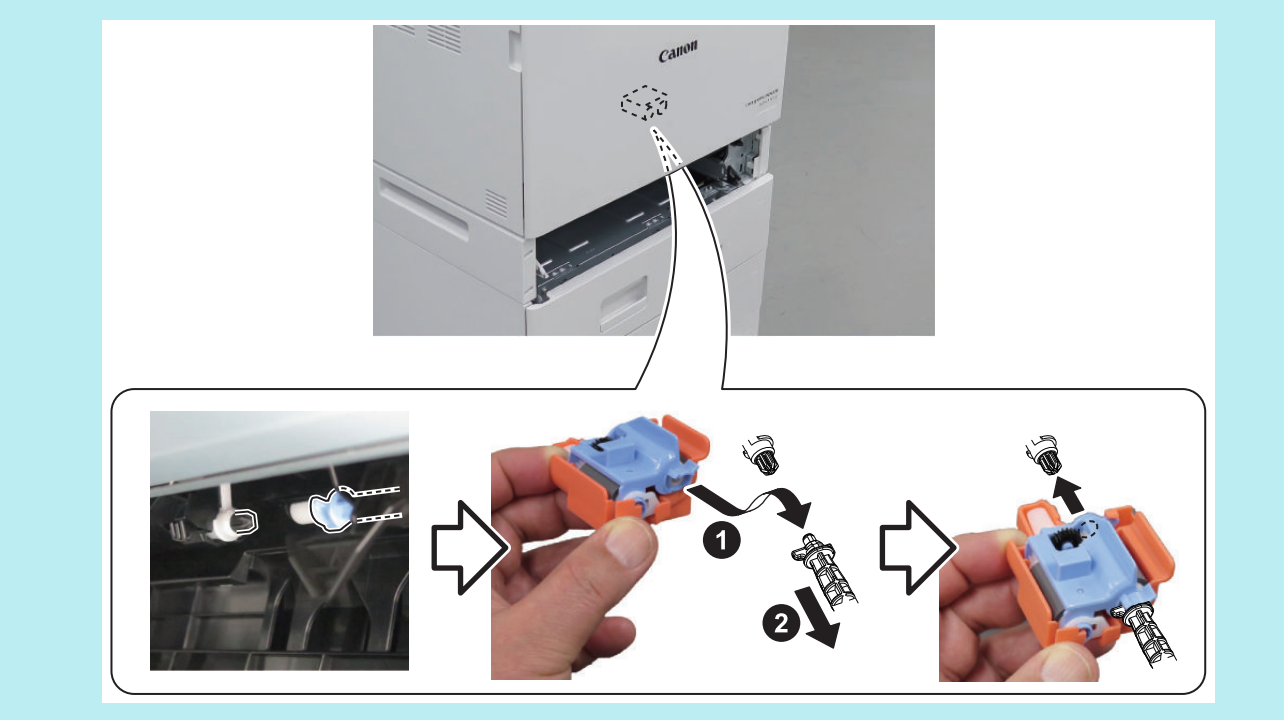

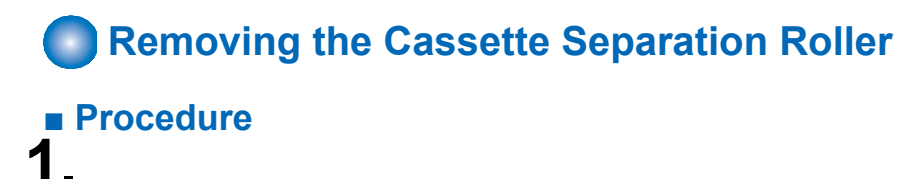

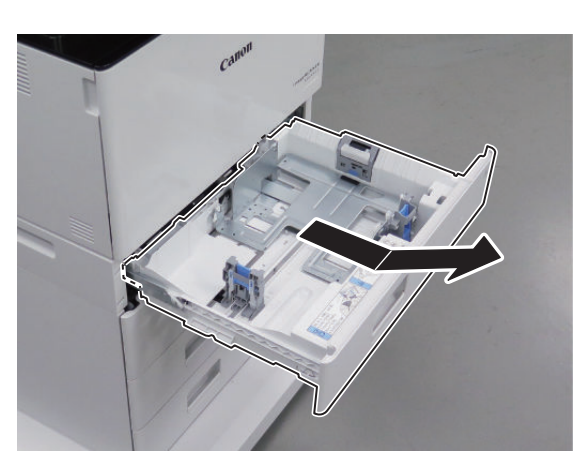

2.

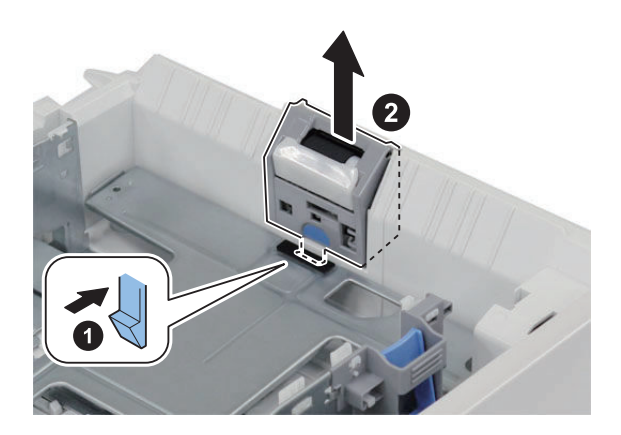

**3** Actions at Parts Replacement: "Cassette Separation Roller (Host machine) " on page 303

# Removing the Multi-purpose Tray Pickup Roller

# Procedure

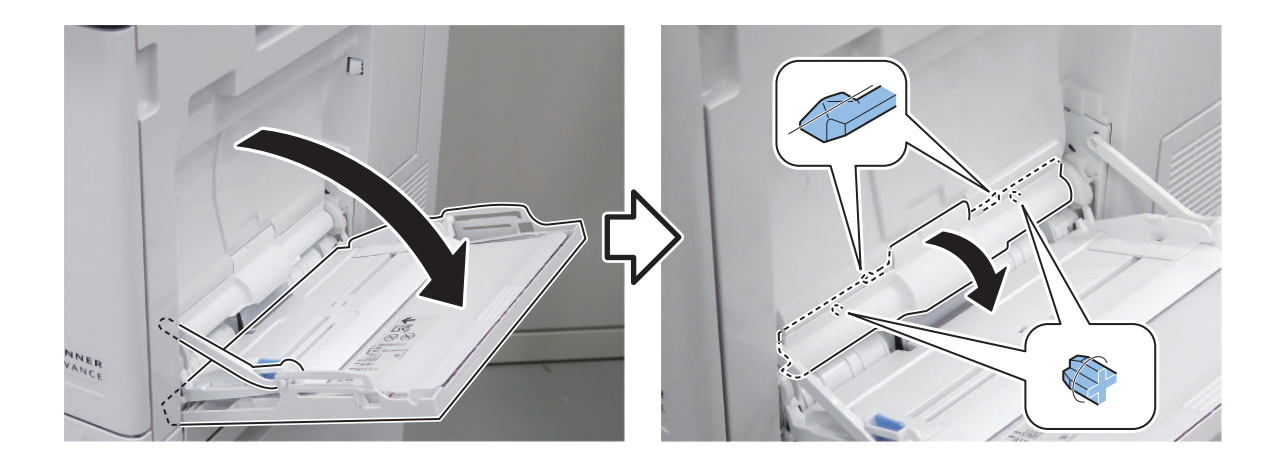

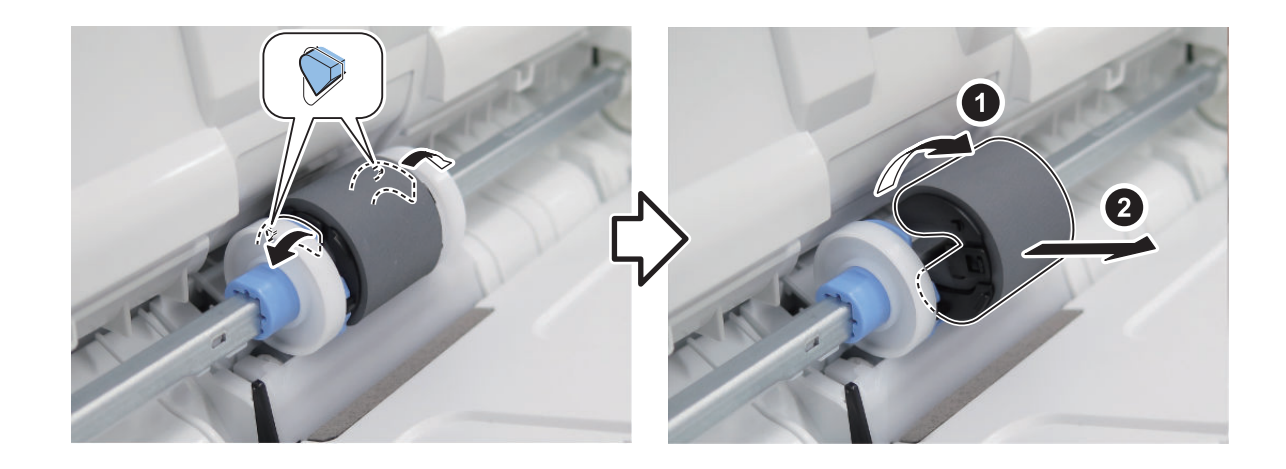

# Removing the Multi-purpose Tray Separation Roller

# Procedure

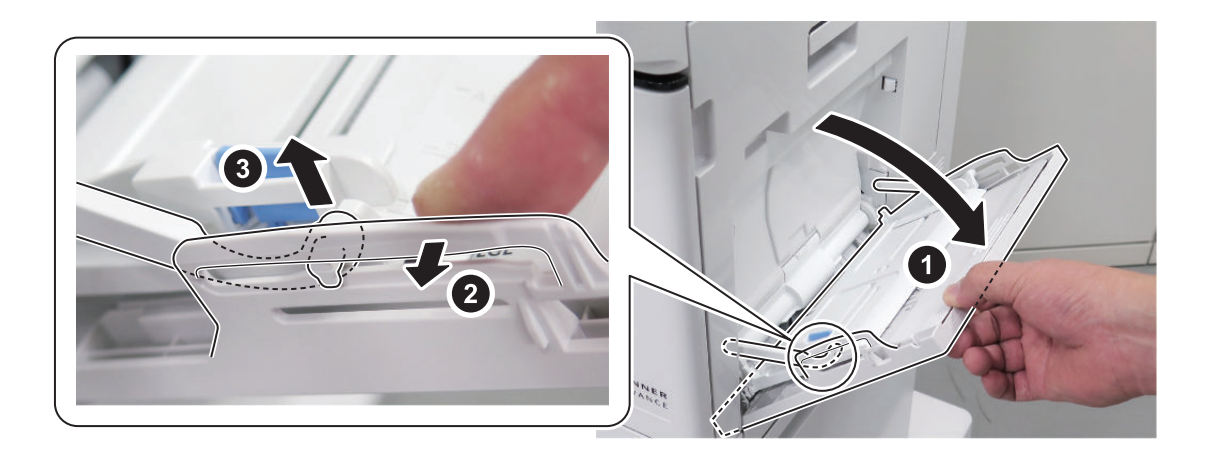

2.

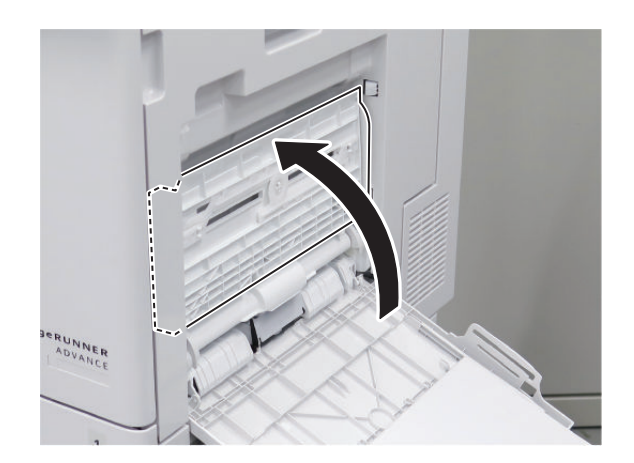

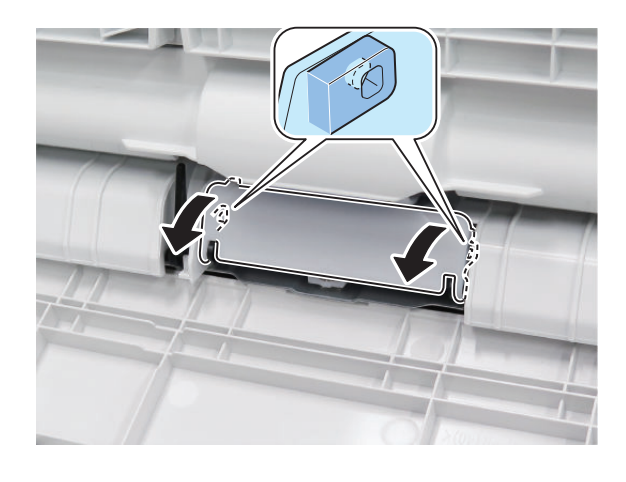

3.

4.

**5.** Actions at Parts Replacement: "Multi-purpose Tray Separation Roller " on page 303

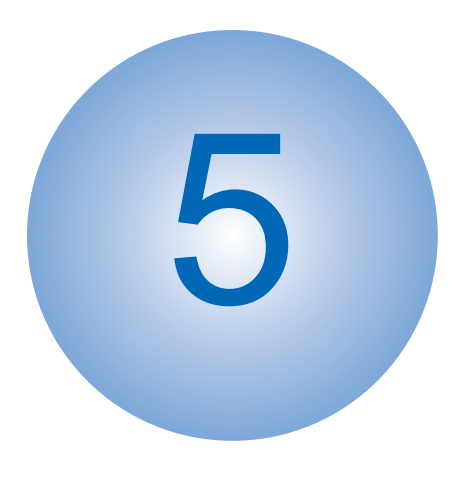

# Adjustment

| Pickup Feed System           | 292 |
|------------------------------|-----|
| Original Exposure System     | 294 |
| Actions at Parts Replacement | 295 |

## **Pickup Feed System**

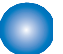

# Image Position Adjustment

#### NOTE:

By making an adjustment on the 1st side, the margin on the 2nd side is also changed. If the difference between the 1st and the 2nd sides is +/- 0.5 mm or less, do not adjust the 2nd side.

#### Reference: Standard value (front side, back side)

Leading edge: 5.0 mm +/- 2.0 mm Left edge: 2.5 mm +/- 2.0 mm

#### 1. Set the following values for the service modes.

COPIER > TEST > PG > TYPE = 5 COPIER > TEST > PG > COLOR-K = 1 COPIER > TEST > PG > COLOR-Y/M/C = 0 COPIER > TEST > PG > 2-SIDE = 1 COPIER > TEST > PG > PG-PICK = each paper source

#### 2. Press the Start key.

A test print (2-sided print) is output from each paper source.

#### 3. Check the output test print.

#### NOTE:

At 2-sided printing, paper is output with the 1st side up and 2nd side down. When checking the leading edge margin on the 1st side, check the up side of paper, and check the trailing margin with respect to the feed direction.

#### 4. If outside of standard, perform software adjustment.

### Software Adjustment

Software adjustment is an adjustment method to adjust the image position by changing the service mode setting value. Follow the procedure shown below to adjust the positions of the leading edge and left edge of paper.

#### 1. Execute the following service modes to adjust the image position on the leading edge.

COPIER > ADJUST > FEED-ADJ > REGIST : Adjustment of the registration start timing

COPIER > ADJUST > FEED-ADJ > REG-DUP1 : Adjustment of the margin on the leading edge of paper (2nd side of plain paper)

As the input value is changed by 1, the margin on the leading edge of paper is changed by 0.1 mm.

To perform adjustment for one paper type at a time, use the following service mode.

COPIER > ADJUST > FEED-ADJ > REG-DUP1 : Adjustment of the margin on the leading edge of paper (2nd side of plain paper)

COPIER > ADJUST > FEED-ADJ > REG-MF : Adjustment of the margin on the leading edge of paper (plain/recycled/ thin paper, Multi-purpose Tray) 2. Execute the following service modes to adjust the image position on the left edge.

Front side: Adjustment of the image write start position in the horizontal scanning direction at pickup from the Cassette 1 to 4 and the Multi-purpose Tray

COPIER > ADJUST > FEED-ADJ > ADJ-C1 COPIER > ADJUST > FEED-ADJ > ADJ-C2 COPIER > ADJUST > FEED-ADJ > ADJ-C3 COPIER > ADJUST > FEED-ADJ > ADJ-C4 COPIER > ADJUST > FEED-ADJ > ADJ-MF

Back side: Adjustment of the image write start position in the horizontal scanning direction for the 2nd side of paper picked up from the Cassette 1 to 4 and the Multi-purpose Tray

COPIER > ADJUST > FEED-ADJ > ADJ-C1RE COPIER > ADJUST > FEED-ADJ > ADJ-C2RE COPIER > ADJUST > FEED-ADJ > ADJ-C3RE COPIER > ADJUST > FEED-ADJ > ADJ-C4RE COPIER > ADJUST > FEED-ADJ > ADJ-MFRE

As the input value is changed by 1, the margin on the left edge of paper is changed by 0.1 mm.

#### Reference: Standard value (front side, back side)

Leading edge: 5.0 mm +/- 2.0 mm Left edge: 2.5 mm +/- 2.0 mm

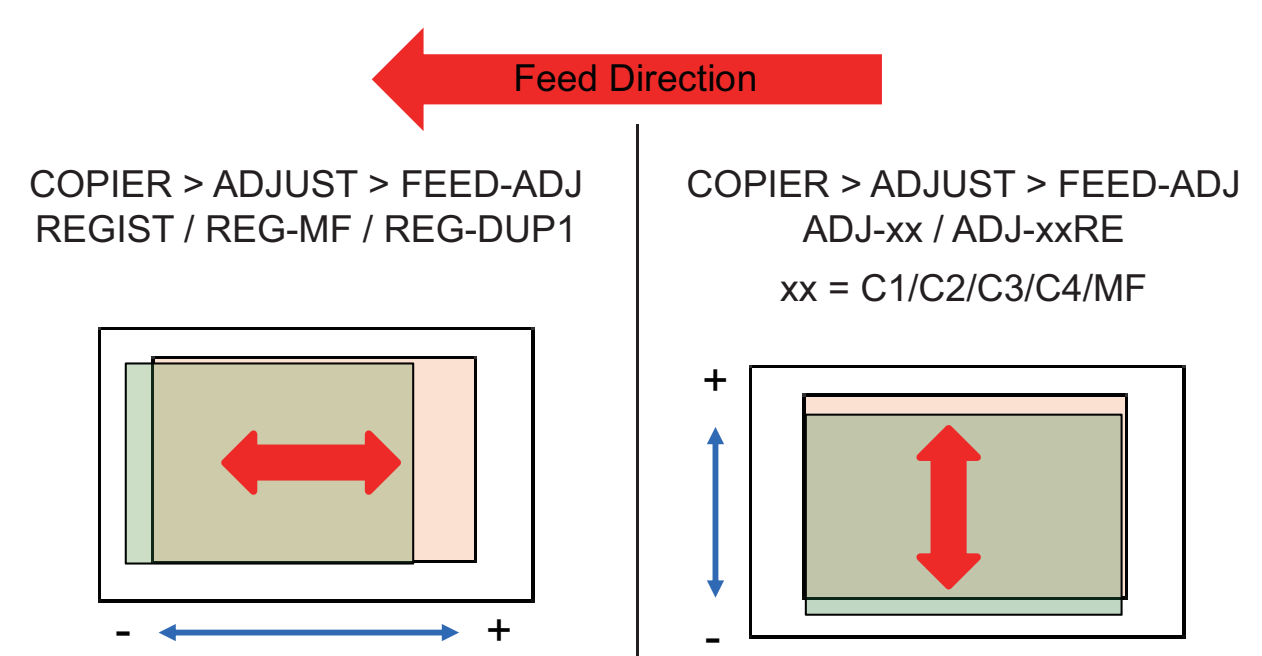

3. If the service mode setting value has been changed, write down the new adjustment value on the service label.

# **Original Exposure System**

# Right Angle Adjustment

Place a test chart on the ADF and make a copy. Then measure A and B dimensions of the leading edge of paper. If the skew amount is not within the standard, perform this adjustment.

• Standard value : A - B = 0 +/- 1.5 mm

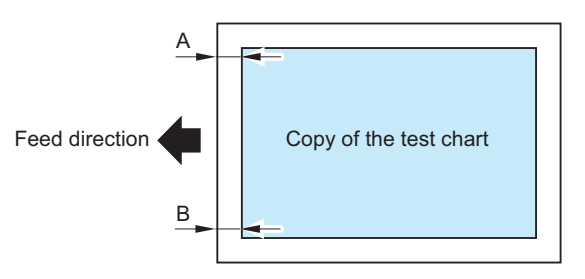

1. Loosen the 4 Right Hinge Fixation Screws and make the adjustment by moving the hinge installation position back and forth.

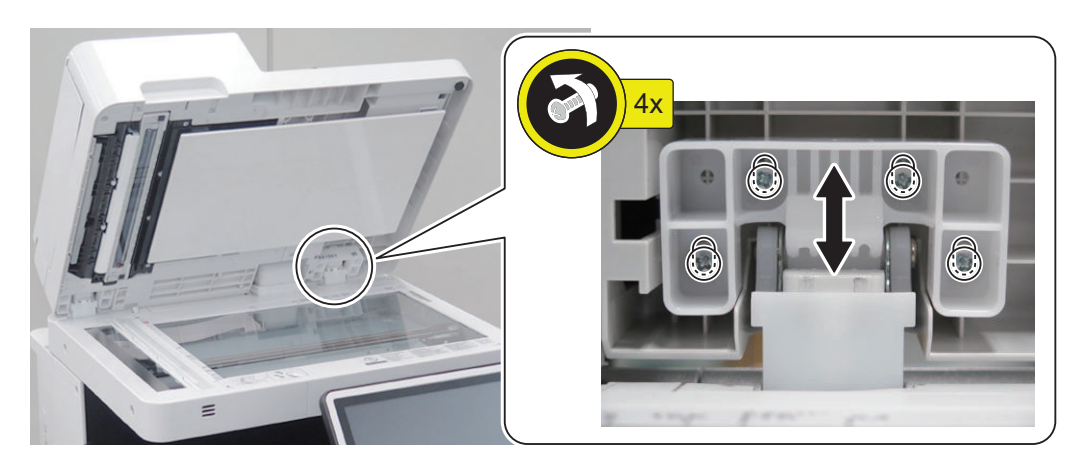

- 2. Place a test chart on the ADF again and make a copy again.
- 3. Repeat the steps 1 to 2 until the skew amount falls within the specified value.
- 4. When the skew amount is within the range, tighten the Fixation Screws you loosened.

## Actions at Parts Replacement

# Main Controller PCB

How to Replace the Parts: " Removing the Main Controller Unit " on page 214

### Actions at Parts Replacement

- 1. Transfer the following PCBs which were connected to the old Main Controller PCB to the new PCB.
  - Memory PCB
  - Flash PCB
  - TPM PCB

#### CAUTION:

Do not transfer the following parts to another machine with a different serial number.

If the following parts are transferred to another machine, the machine will not start up normally, and may become unrecoverable in some cases.

- Main Controller PCB
- Memory PCB
- Flash PCB
- TPM PCB

# DC Controller PCB

How to Replace the Parts: "Removing the DC Controller PCB " on page 217

### Before Parts Replacement

#### CAUTION:

When replacing the DC Controller PCB, be sure to use a new one. Do not use the DC Controller PCB which was used with another machine.

- Execute the following service mode to output setting values for just in case of restoration failure of backup data. COPIER > FUNCTION > MISC-P > P-PRINT
- 2. Execute the following service mode to back up the service mode (Lv.2) setting values. COPIER > FUNCTION > SYSTEM > DSRAMBUP During execution, "ACTIVE" flashes in the status column of the service mode. It takes approx. 2 minutes. Upon success, [OK!] is displayed in the status column.
- 3. After confirming that [OK!] is displayed in the status column of the service mode, turn OFF the power of the machine.

### During Parts Replacement

#### CAUTION:

Once the DC Controller PCB was replaced with a brand-new one, make sure to perform a version update. Otherwise, the functionalities available with the latest version will not perform properly.

| CAUTION:                                                                                |  |
|-----------------------------------------------------------------------------------------|--|
| Auto-update is available only when the following service mode (Lv. 2) is set to 1 or 2. |  |
| COPIER > OPTION > ENC-SW > VER-CHNG                                                     |  |

1. If the following message is displayed on the screen, press [Update] to auto-update the DCON version.

| The versions of some optional devices are inappropriate for the curren<br>the main unit. Press [Update] to update to the most appropriate versio | t version of<br>ns. |    |
|----------------------------------------------------------------------------------------------------|---------------------|----|
| Press [Update] to restart the device. (Update may take about 5 to 10 r                                                                           | ninutes.)           |    |
| Skip                                                                                                    | Update              | لد |

#### Screen sample

2. If setting value data was backed up before the parts replacement, execute the following service mode (Lv. 2) to restore the backed-up setting value data.

COPIER > FUNCTION > SYSTEM > DSRAMRES During the execution, "ACTIVE" flashes in the status column of the service mode. The execution takes approx. 2 minutes. Upon success, [OK!] is displayed in the status column.

3. If setting values were not backed up before the replacement due to e.g. damaged DC Controller PCB, or if the backedup data could not be restored in the previous step, enter the value of each service mode item on the service label or P-PRINT as listed before the parts replacement.

# Secondary Transfer Outer Roller Unit

How to Replace the Parts: " Removing the Secondary Transfer Outer Roller Unit " on page 246

### Actions after Parts Replacement

1. When the consumable parts have been replaced, be sure to clear the parts counter shown below in service mode. COPIER > COUNTER > DRBL-1 > 2TR-ROLL

# 🔵 ITB Unit

How to Replace the Parts: "Removing the ITB Unit " on page 247

### Actions after Parts Replacement

1. When the consumable parts have been replaced, be sure to clear the parts counter shown below in service mode. COPIER > COUNTER > DRBL-1 > TR-UNIT

#### CAUTION:

Be sure to clear the counter to avoid causing the transfer cleaning error.

# Waste Toner Container

How to Replace the Parts: "Removing the Waste Toner Container" on page 154

### Actions after Parts Replacement

1. When the consumable parts have been replaced, be sure to clear the parts counter shown below in service mode (Lv.2).

COPIER > COUNTER > DRBL-1 > WST-TNR

# Fixing Assembly

How to Replace the Parts: "Removing the Fixing Assembly " on page 257

### Actions after Parts Replacement

1. When the consumable parts have been replaced, be sure to clear the parts counter shown below in service mode. COPIER > COUNTER > DRBL-1 > FX-UNIT

# HDD

How to Replace the Parts: "Removing the HDD " on page 212

### Overview

The following describes the tasks when replacing the HDD.

Note that procedures to backup/restore the data in the HDD is required when replacing the HDD. Perform backup/restoration based on the following.

#### **Backup List**

| Backup target data                                                                               | Backup Method  |               |                 |           |
|--------------------------------------------------------------------------------------------------|----------------|---------------|-----------------|-----------|
|                                                                                                  | User           | Service       | DCM             | Power OFF |
|                                                                                                  | (excludi       | ng DCM)       |                 |           |
| Address List                                                                                     | Yes*1          | -             | Yes*9           | -         |
| Forwarding Settings                                                                              | Yes*1          | -             | Yes*9           | -         |
| Settings / Registration                                                                          |                | •             | •               |           |
| Preferences (Except for Paper Type Management Settings)                                          | -              | -             | Yes*9           | Yes*10    |
| Adjustment/Maintenance                                                                           | -              | -             | Yes*9           | Yes*10    |
| Function Settings (Except for Printer Custom Settings, Forwarding Set-<br>tings)                 | -              | -             | Yes*9           | Yes*10    |
| Set Destination (Except for Address List)                                                        | -              | -             | Yes*9           | Yes*10    |
| Management Settings (Except for Address List)                                                    | -              | -             | Yes*9           | Yes*10    |
| User authentication information used for local device authentication of UA (User Authentication) | Yes*2          | -             | Yes*9           | -         |
| Printer Settings                                                                                 | Yes*1          | -             | Yes*9           | Yes*10    |
| Set Paper Information                                                                            | Yes*1          | -             | Yes*9           | -         |
| Setting items for each menu in Main Menu (Copy, Scan and Send, Fax, Sc                           | can and Store, | Access Stored | Files, Fax/I-Fa | x Inbox)  |
| Favorite Settings                                                                                | Yes*1          | Yes*8         | Yes*9           | -         |
| Default Settings                                                                                 | -              | Yes*8         | Yes*9           | -         |
| Shortcut settings for "Options"                                                                  | -              | Yes*8         | Yes*9           | -         |
| Previous Settings                                                                                | -              | Yes*8         | -               | -         |
| Setting items for Quick Menu                                                                     |                |               | •               |           |
| Button Size information                                                                          | -              | -             | Yes*9           | -         |
| Wallpaper Setting                                                                                | -              | -             | Yes*9           | -         |
| Button information in Quick Menu                                                                 | -              | -             | Yes*9           | -         |
| Restrict Quick Menu                                                                              | -              | -             | Yes*9           | -         |
| Setting items for Main Menu                                                                      |                | •             | •               |           |
| Button settings in Main Menu                                                                     | -              | -             | Yes*9           | -         |
| Button settings on the top of the screen                                                         | -              | -             | Yes*9           | -         |
| Wallpaper Setting for Main Menu                                                                  | -              | -             | Yes*9           | -         |

| Backup target data                                                                                                    |          | Backup  | Method |           |
|----------------------------------------------------------------------------------------------------|----------|---------|--------|-----------|
|                                                                                                    | User     | Service | DCM    | Power OFF |
|                                                                                                    | (excludi | ng DCM) |        |           |
| Other settings for Main Menu                                                                                                    | -        | -       | Yes*9  | -         |
| Function Settings > Store/Access Files                                                                                                    |          |         |        |           |
| Mail Box Settings (Register Box Name, PIN, Time Until File Auto Delete, Printer upon Storing from Printer Driver)                                         | Yes*4    | -       | Yes*9  | -         |
| Image data in Mail Box, Fax Inbox, and Memory RX Inbox                                                                                                    | Yes*4    | -       | -      | -         |
| Network Place Settings                                                                                                    | -        | -       | Yes*9  | Yes*10    |
| Web browser settings                                                                                                    |          |         |        |           |
| Web Access setting information                                                                                                    | -        | Yes*8   | Yes*9  | -         |
| MEAP settings                                                                                                    |          |         |        |           |
| MEAP application                                                                                                    | -        | Yes*8   | -      | -         |
| License files for MEAP applications                                                                                                    | Yes*5    | -       | -      | -         |
| Data saved using MEAP applications                                                                                                    | Yes*5    | ∆*8     | Yes*9  | -         |
| SMS (Service Management Service) password                                                                                                    | -        | Yes*8   | -      | -         |
| Universal data settings                                                                                                    |          |         |        |           |
| Unsent documents (documents waiting to be sent with the Delayed Send mode)                                                                                | -        | -       | -      | -         |
| Job logs                                                                                                    | -        | -       | -      | -         |
| Audit Log                                                                                                    | Yes*6    | -       | -      | -         |
| Key Pair and Server Certificate in Certificate Settings in TCP/IP Settings in Network Set-tings in System Settings (from the Additional Functions screen) | -        | -       | Yes*9  | -         |
| Auto Adjust Gradation setting values                                                                                                    | -        | -       | -      | -         |
| PS font                                                                                                    | -        | -       | -      | -         |
| Key information to be used for encryption when TPM is OFF                                                                                                 | -        | -       | -      | -         |
| Key and settings information to be used for encryption when TPM is ON                                                                                     | Yes*7    | -       | -      | -         |
| Personal Settings                                                                                                    |          |         |        |           |
| Display Language                                                                                                    | -        | -       | Yes *9 | -         |
| Accessibility Settings                                                                                                    | -        | -       | Yes *9 | -         |
| Default Screen                                                                                                    | -        | -       | Yes *9 | -         |
| Default Job Settings                                                                                                    | -        | -       | Yes *9 | -         |
| Quick Menu (Personal, layout of the Personal tab, and background of the Personal tab)                                                                     | -        | -       | Yes *9 | -         |
| Address Book (Personal/Group)                                                                                                    | Yes *1   | -       | Yes *9 | -         |
| Key ring (for host machine functions)                                                                                                    | -        | -       | Yes *9 | -         |
| Personal settings of MEAP                                                                                                    | Yes *11  | Yes *8  | Yes *9 | -         |
| Service Mode                                                                                                    |          |         |        |           |
| Service Mode setting values (MN-CON)                                                                                                    | -        | -       | ∆*9    | Yes*10    |

\*1: Remote UI > Settings/Registration > Management Settings > Data Management > Import or Export

\*2: Remote UI > Settings/Registration > Management Settings > User Management > Authentication Management > User Management

\*3: Remote UI > Quick Menu > Export

\*4: Remote UI > Settings/Registration > Management Settings > Data Management > Back Up or Restore

\*5: Remote UI > Service Management Service

- \*6: Remote UI > Settings/Registration > Management Settings > Device Management > Save Audit Log Audit log that was exported cannot be put back to the device from which the log was exported.
- \*7: Settings/Registration > Management Settings > Data Management > TPM Settings
- \*8: Download mode > [5]: Backup/Restore > [3] : MEAP Backup > Meapback.bin

Backup is possible using SST or USB memory

The data saved using a MEAP application can be backed up only when the MEAP application has a backup function.

\*9: Backup Method using DCM When You set it in COPIER> OPTION> USER> SMD-EXPT> ON, a backup/restore is possible in Service Mode Settings from the Remote UI.

There is a backup button on the TOP page of the service mode.

• Remote UI > Settings/Registration > Management Settings > Data Management > Import/Export All

Remote UI > Settings/Registration > Management Settings > Data Management > Import/Export

- Service mode top screen > BACKUP
- Web Service

\*10: The setting value that was set when the main power was turned OFF the last time is automatically backed up to the Flash PCB. When a HDD is replaced with a new one, the setting value is automatically inherited from the Flash PCB at the time of HDD formatting.

\*11: iWEMC DAM plug-in

### Actions before Parts Replacement

- 1. Backup the required data based on the "Table: Backup List" on page 297.
- 2. Execute the following service mode and printout the setting data to be ready in case of failing to restore the data.
  - COPIER > FUNCTION > MISC-P > USER-PRT
  - COPIER > FUNCTION > MISC-P > P-PRINT

### Actions after Parts Replacement

1. HDD format

Start the machine in safe mode, and format all partitions using SST or a USB memory.

- 2. Turning OFF and ON the main power switch.
- 3. Restoring the backup data
- 4. Resetting/registering the data

While referring to the list which was printed before replacement, reset/register the data.

- 5. When the user generates and adds the encryption key, certificate and/or CA certificate, request the user to generate them again.
- 6. Execute auto gradation adjustment.
  - Execute auto gradation adjustment.Settings/Registration > Adjustment/Maintenance > Adjust Image Quality > Auto Adjust Gradation > Full Adjust

# Copyboard Glass

How to Replace the Parts: "Removing the Copyboard Glass Unit" on page 173

### Actions after Parts Replacement

1. Enter the value (XXXXYYYYZZZZ) shown on the Barcode Label affixed at the upper right of the Copyboard.

COPIER > ADJUST > CCD > W-PLT-X COPIER > ADJUST > CCD > W-PLT-Y COPIER > ADJUST > CCD > W-PLT-Z

#### CAUTION:

Be sure to make the white plate data adjustment before ADF white level adjustment.

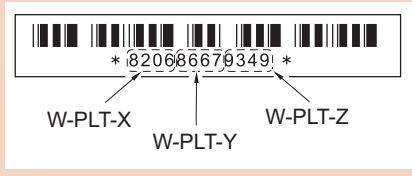

#### 2. Scanner Unit white level adjustment

COPIER > FUNCTION > CCD > CL-AGC

#### 3. ADF white level adjustment

1. Place an A4 or LTR size paper on the Copyboard Glass and execute the service mode. COPIER > FUNCTION > CCD > DF-WLVL1

- Place an A4 or LTR size paper on the ADF and execute the service mode. COPIER > FUNCTION > CCD > DF-WLVL2
- 4. Write the values on the service label for the Reader (back side of the Front door).

```
COPIER > ADJUST > CCD > W-PLT-X
COPIER > ADJUST > CCD > W-PLT-Y
COPIER > ADJUST > CCD > W-PLT-Z
```

# Scanner Unit (Paper Front)

How to Replace the Parts: "Removing the Scanner Unit (Front)" on page 174

### Actions after Parts Replacement

- 1. Execute the following service mode to perform automatic adjustment of the reader shading position. COPIER > FUNCTION > INSTALL > RDSHDPOS
- 2. Execute the following service mode to perform the black and white reference level adjustment for the Scanner Unit. COPIER > FUNCTION > CCD > CL-AGC
- 3. Execute the following service mode to perform automatic adjustment of the reading position during DADF reading. COPIER > FUNCTION > INSTALL > STRD-POS
- 4. Follow the steps shown below to adjust the ADF white level.
  - Place an A4 or LTR size paper on the Copyboard Glass and execute the following service mode. COPIER > FUNCTION > CCD > DF-WLVL1
  - Place an A4 or LTR size paper on the ADF and execute the following service mode. COPIER > FUNCTION > CCD > DF-WLVL2
- 5. n the following service modes, enter the values shown on the label included with the Scanner Unit. COPIER > ADJUST > CCD > MTF-xxx COPIER > ADJUST > CCD > MTF2-xxx
- 6. In the following service mode, calculate the MTF filter coefficient.

COPIER > FUNCTION > CCD > MTF-CLC

7. From the following menu, execute the auto gradation adjustment. Settings/Registration > Adjustment > Adjustment/Maintenance > Adjust Image Quality > Auto Adjust Gradation > Full Adjust

8. Write down the following service mode values on the service label for the Reader (on the Front Door of the host machine).

COPIER > ADJUST > CCD > MTF-xxx COPIER > ADJUST > CCD > MTF2-xxx

- 9. In the following service mode, perform the reading start position adjustment as needed.
  - Copyboard reading COPIER > ADJUST > ADJ-XY > ADJ-X COPIER > ADJUST > ADJ-XY > ADJ-Y
  - ADF stream reading COPIER > ADJUST > ADJ-XY > ADJ-S COPIER > ADJUST > ADJ-XY > ADJ-Y-DF COPIER > ADJUST > ADJ-XY > ADJY-DF2

# Scanner Unit (Paper Back)

How to Replace the Parts: "Removing the Scanner Unit (Back)" on page 166

## Actions after Parts Replacement

1. Execute the following service mode to adjust the Scanner Unit white level. COPIER > FUNCTION > CCD > CL-AGC

#### 2. Follow the steps shown below to adjust the ADF white level.

- 1. Place an A4 or LTR size paper on the Copyboard Glass and execute the following service mode. COPIER > FUNCTION > CCD > DF-WLVL1
- Place an A4 or LTR size paper on the ADF and execute the following service mode. COPIER > FUNCTION > CCD > DF-WLVL2

#### 3. Follow the steps shown below to perform the paper back shading correction.

- Cleaning the reading side 1
   Locations for cleaning: Stream Reading Glass for front side, Stream Reading Glass for back side Cleaning method: Clean with the light-blue cloth stored in the Reader Assembly.
- Paper back shading correction 1
   Close the ADF, and execute the following service mode.
   COPIER > FUNCTION > CCD > BK-SHD1
- Paper back shading correction 2
   Place the White Plate included with the package by aligning it with the jumping platform, close the ADF, and execute the following service mode.
   COPIER > FUNCTION > CCD > BK-SHD2
- Cleaning the reading side 2 Remove the White Plate and perform the cleaning again. Locations for cleaning: Stream Reading Glass for front side, Stream Reading Glass for back side Cleaning method: Clean with the light-blue cloth stored in the Reader Assembly.
- Paper back shading correction 3 Close the ADF, and execute the following service mode. COPIER > FUNCTION > CCD > BK-SHD3
- 4. In the following service modes, enter the values shown on the label included with the Scanner Unit.

COPIER > ADJUST > CCD > MTF3-xxx

5. Execute the following service mode to calculate the MTF filter coefficient.

COPIER > FUNCTION > CCD > MTF-CLC

#### 6. In the following menu, execute the auto gradation adjustment.

Settings/Registration > Adjustment > Adjustment/Maintenance > Adjust Image Quality > Auto Adjust Gradation > Full Adjust

7. Write down the following service mode values on the service label for the Reader (on the Front Door of the host machine).

COPIER > ADJUST > CCD > MTF3-xxx

8. Execute the following service modes to adjust the reading start position as needed.

COPIER > ADJUST > ADJ-XY > ADJ-S : Adjustment of the Reader shading position COPIER > ADJUST > ADJ-XY > ADJ-Y-DF : Adjustment of the reading start position (DADF, front side, horizontal scanning direction) COPIER > ADJUST > ADJ-XY > ADJY-DF2 : Adjustment of the reading start position (DADF, back side, horizontal scanning direction)

# ADF Pickup Unit

How to Replace the Parts: "Removing the ADF Pickup Unit" on page 164

### Actions after Parts Replacement

1. When the consumable parts have been replaced, be sure to clear the parts counter shown below in service mode. COPIER > COUNTER > DRBL-2 > DF-PU-RL

# **ADF** Separation Roller

How to Replace the Parts: "Removing the ADF Separation Unit" on page 165

### Actions after Parts Replacement

1. When the consumable parts have been replaced, be sure to clear the parts counter shown below in service mode. COPIER > COUNTER > DRBL-2 > DF-SP-RL

# Control Panel CPU PCB/LCD Unit

How to Replace the Parts: " Removing the Control Panel CPU PCB Unit/LCD Unit " on page 231

### Actions after Parts Replacement

1. Execute the following service mode to adjust the Touch Panel only when replacing a single part.

COPIER > FUNCTION > PANEL > TOUCHCHK

#### CAUTION:

If the coordinate on the Touch Panel is not correct, adjustment of the Touch Panel may not be performed. In that case, the Touch Panel can be adjusted by performing the following menu operation using hardware keys.

• Press the [5] key 3 times on the service mode top screen.

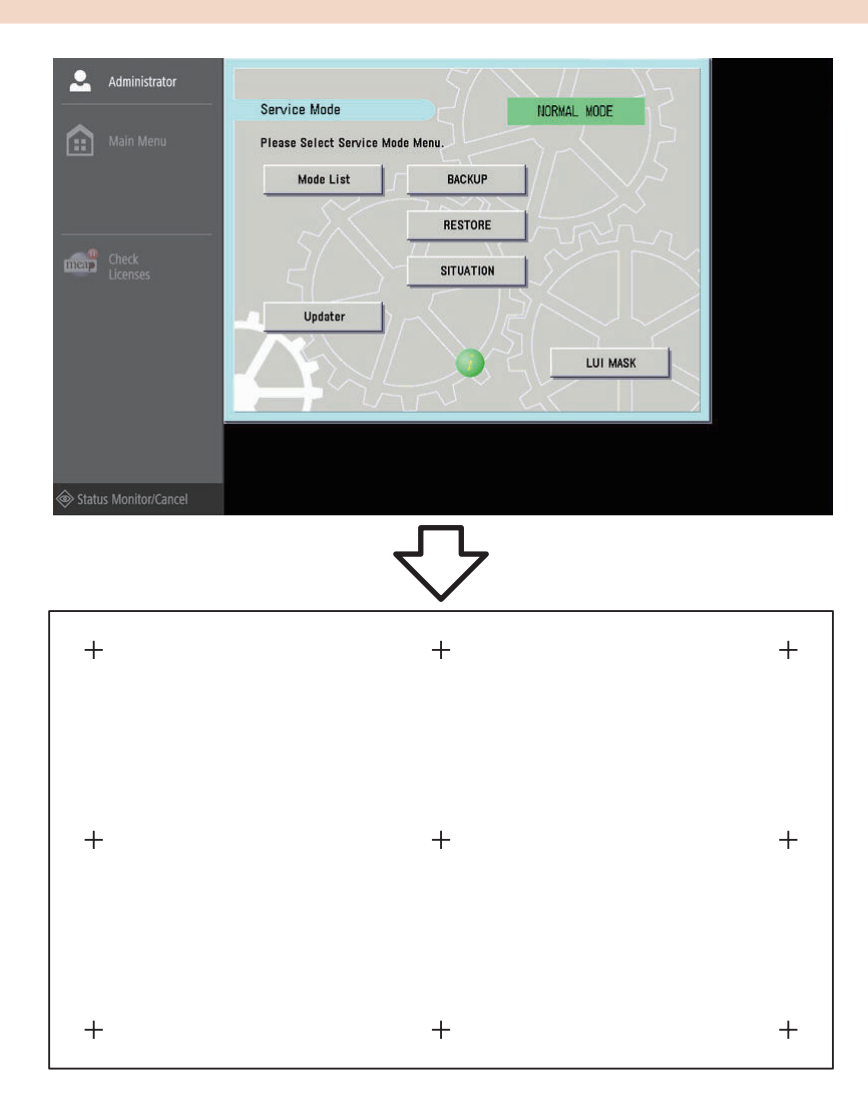

## Cassette Feed Roller (Host machine)

### Actions after Parts Replacement

1. When the consumable parts have been replaced, be sure to clear the parts counter shown below in service mode. COPIER > COUNTER > DRBL-1 > C1-FD-RL : Cassette 1

# Cassette Feed Roller (Option)

### Actions after Parts Replacement

1. When the consumable parts have been replaced, be sure to clear the parts counter shown below in service mode.

COPIER > COUNTER > DRBL-2 > C2-FD-RL : Cassette 2 COPIER > COUNTER > DRBL-2 > C3-FD-RL : Cassette 3 COPIER > COUNTER > DRBL-2 > C4-FD-RL : Cassette 4

# Cassette Separation Roller (Host machine)

How to Replace the Parts: "Removing the Cassette Separation Roller " on page 288

### Actions after Parts Replacement

1. When the consumable parts have been replaced, be sure to clear the parts counter shown below in service mode. COPIER > COUNTER > DRBL-1 > C1-SP-RL : Cassette 1

# Cassette Separation Roller (Option)

### Actions after Parts Replacement

1. When the consumable parts have been replaced, be sure to clear the parts counter shown below in service mode.

COPIER > COUNTER > DRBL-2 > C2-SP-RL : Cassette 2 COPIER > COUNTER > DRBL-2 > C3-SP-RL : Cassette 3 COPIER > COUNTER > DRBL-2 > C4-SP-RL : Cassette 4

# Multi-purpose Tray Separation Roller

How to Replace the Parts: "Removing the Multi-purpose Tray Separation Roller " on page 289

### Actions after Parts Replacement

1. When the consumable parts have been replaced, be sure to clear the parts counter shown below in service mode. COPIER > COUNTER > DRBL-1 > M-SP-RL

# Multi-purpose Tray Feed Roller

## Actions after Parts Replacement

1. When the consumable parts have been replaced, be sure to clear the parts counter shown below in service mode. COPIER > COUNTER > DRBL-1 > M-FD-RL

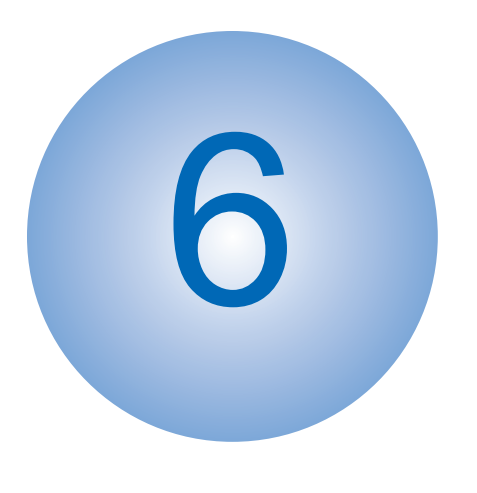

# Troubleshooting

| List of Initial Check Items | 305  |
|-----------------------------|------|
| Test Print                  | .306 |
| Troubleshooting Items       | .310 |

# List of Initial Check Items

| Item                                             | No. | Check Items                                                                                                    | Check |
|--------------------------------------------------|-----|----------------------------------------------------------------------------------------------------|-------|
| Installation Envi-                               | 1   | The value of power voltage is +/- 10% of the specified voltage.                                                                                              |       |
| ronment                                          | 2   | The machine is installed away from heat and moisture (near a faucet, water heater, or humidifier), cold place, source of fire or in an area exposed to dust. |       |
|                                                  | 3   | The machine is not in a place that generates ammonia gas.                                                                                                    |       |
|                                                  | 4   | The machine is not in a place of direct sunlight.                                                                                                    |       |
|                                                  | 5   | The machine is installed in a well-ventilated place where the machine stands horizontally.                                                                   |       |
|                                                  | 6   | The power plug of the machine is connected to the output.                                                                                                    |       |
| Checking the pa-                                 | 7   | The Canon-recommended paper is used.                                                                                                    |       |
| per                                              | 8   | The paper is not moistened. Set paper by taking it out from a new package to output.                                                                         |       |
| Checking the pa-                                 | 9   | Paper that is within the specified volume is correctly set in the Cassette and Multi-purpose Tray.                                                           |       |
| per setting                                      | 10  | When using transparency film, the transparency is set in the correct direction in the Multi-purpose Tray.                                                    |       |
| Checking the con-<br>sumable parts               | 11  | Check the list of estimated life of consumable parts and replace parts that have reached the estimated life.                                                 |       |
| Checking the peri-<br>odically replaced<br>parts | 12  | Replace parts that have reached the estimated life in accordance with the list of periodical serv-<br>ices and the table of periodically replaced parts.     |       |

## **Test Print**

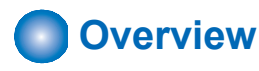

The following test print types are available with this machine, and you can check for failure of an image with a circle 'Yes' described in the image check items in the table below. When no failure is found in the test print in normal output mode, it can be caused in PDL input or Reader.

The image of the test print is generated by the Main Controller PCB.

| PG        | Pattern                                                               | Image check item |         |                     |                                      |               |                                                     |                                       |                                 |           |                                 |
|-----------|-----------------------------------------------------------------------|------------------|---------|---------------------|--------------------------------------|---------------|-----------------------------------------------------|---------------------------------------|---------------------------------|-----------|---------------------------------|
| TYPE      |                                                                       | Grada-<br>tion   | Fogging | Transfer<br>failure | Black<br>line (col-<br>ored<br>line) | White<br>line | Uneven<br>density<br>at regu-<br>lar inter-<br>vals | Uneven<br>density<br>(rear/<br>front) | Right<br>angle<br>accura-<br>cy | Linearity | Color<br>dis-<br>place-<br>ment |
| 0         | Normal<br>copy/print                                                  |                  |         |                     |                                      |               |                                                     |                                       |                                 |           |                                 |
| 1 to 3    | For R&D<br>use                                                        |                  |         |                     |                                      |               |                                                     |                                       |                                 |           |                                 |
| 4         | 16 grada-<br>tions                                                    | Yes              | Yes     |                     |                                      | Yes           |                                                     | Yes                                   |                                 |           |                                 |
| 5         | Full page<br>halftone                                                 |                  |         | Yes                 | Yes                                  | Yes           | Yes                                                 | Yes                                   |                                 |           |                                 |
| 6         | Grid                                                                  |                  |         |                     |                                      |               |                                                     |                                       | Yes                             | Yes       | Yes                             |
| 7 to 9    | For R&D<br>use                                                        |                  |         |                     |                                      |               |                                                     |                                       |                                 |           |                                 |
| 10        | YMCBk<br>horizontal<br>stripes<br>(vertical<br>scanning<br>direction) |                  |         |                     | Yes                                  | Yes           |                                                     | Yes                                   |                                 |           |                                 |
| 11        | For R&D<br>use                                                        |                  |         |                     |                                      |               |                                                     |                                       |                                 |           |                                 |
| 12        | YMCBk<br>64 grada-<br>tions                                           | Yes              | Yes     |                     |                                      | Yes           |                                                     |                                       |                                 |           |                                 |
| 13 to 100 | For R&D<br>use                                                        |                  |         |                     |                                      |               |                                                     |                                       |                                 |           |                                 |

# Steps to Select a Test Print Type

- 1. Set the number of sheets, paper size, etc. in the following service mode.
  - COPIER > TEST > PG > PG-PICK: Setting of the test print paper source COPIER > TEST > PG > 2-SIDE: Setting of the duplex mode of PG
  - COPIER > TEST > PG > PG-QTY: Setting of the number of PG sheets
- 2. Select COPIER > TEST > PG > TYPE, enter the TYPE number of the test print to be output using the numeric keypad, and then press the OK key.
- 3. Select the color to be output from the following service mode items, enter 1 using the numeric keypad, and then press the OK key.

COPIER > TEST > PG > COLOR-Y: Y COPIER > TEST > PG > COLOR-M: M COPIER > TEST > PG > COLOR-C: C COPIER > TEST > PG > COLOR-K: Bk 4. When the TYPE is set to "5" in step 2, specify the density in the following service mode.

```
COPIER > TEST > PG > DENS--Y: Y
COPIER > TEST > PG > DENS--M: M
COPIER > TEST > PG > DENS--C: C
COPIER > TEST > PG > DENS--K: Bk
```

5. Press start key.

# How to use the test print

### ■ 16 Gradations (TYPE = 4)

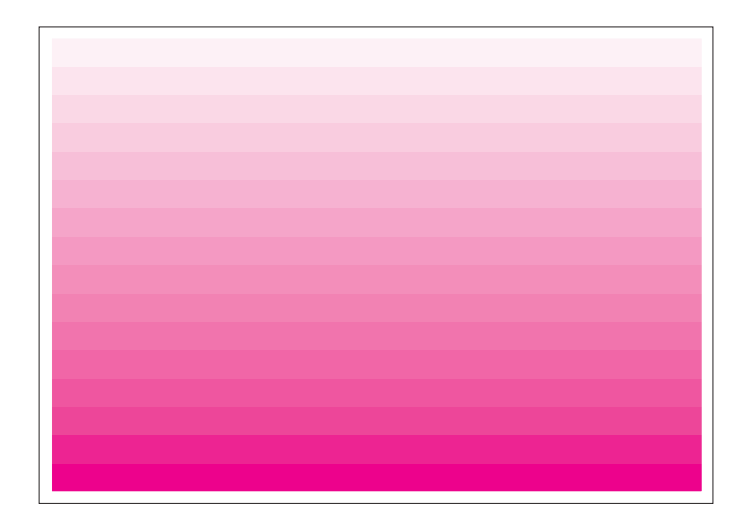

This test print is mainly used to check gradation performance, fogging, white lines, and uneven density between the front and rear sides.

| Check item                     | Checking Method                                                | Assumed cause                                                                 |
|--------------------------------|----------------------------------------------------------------|-------------------------------------------------------------------------------|
| Gradation                      | Check that the 16 density gradations are recognizable.         | Drum Unit error or Laser Scanner Unit error                                   |
| Fogging                        | Check whether fogging appears only in the blank area.          | Drum Unit error or Laser Scanner Unit error                                   |
| White line                     | Check the entire image for any white line.                     | Drum Unit error or Laser Scanner Unit error                                   |
| Uneven density<br>(rear/front) | Check for any uneven density between the rear and front sides. | Drum Unit error, Laser Scanner Unit error, or soiling on the laser light path |

### Full Page Halftone (TYPE = 5)

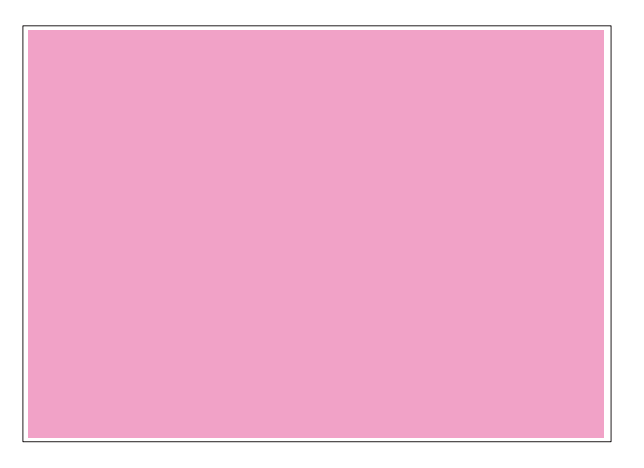

This test print is mainly used to check for black lines, white lines, and uneven density.

#### NOTE:

Various settings can be configured in the following service mode.

#### Output of each developing color

COPIER > TEST > PG > COLOR-Y COPIER > TEST > PG > COLOR-M COPIER > TEST > PG > COLOR-C COPIER > TEST > PG > COLOR-K

#### Print density setting

TEST>PG>DENS-Y TEST>PG>DENS-M TEST>PG>DENS-C TEST>PG>DENS-K

| Check item                               | Checking method                                                     | Assumed cause                                          |
|------------------------------------------|---------------------------------------------------------------------|--------------------------------------------------------|
| Transfer failure                         | Check the entire image for any transfer failure.                    | ITB error (scratches or soiling)                       |
|                                          |                                                                     | Primary Transfer Roller error (scratches or soiling)   |
|                                          |                                                                     | Secondary Transfer Roller error (scratches or soiling) |
| Black line (colored line)                | Check the entire image for any black line.                          | Damage to the Drum Unit                                |
| White line                               | Check the entire image for any white line.                          | ITB Unit error                                         |
|                                          |                                                                     | Secondary Transfer Outer Roller error                  |
|                                          |                                                                     | Soiling on the laser light path                        |
| Uneven density at reg-<br>ular intervals | Check the entire image for any uneven density at regular intervals. | Drum Unit error                                        |
| Uneven density                           | Check the entire image for any uneven density.                      | Soiling on the Dustproof Glass                         |
|                                          |                                                                     | Deterioration of the ITB                               |

## ■ Grid (TYPE=6)

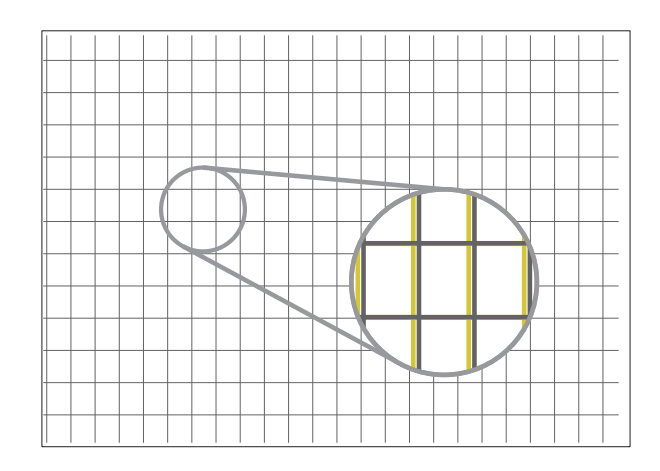

This test print is mainly used to check color displacement, right angle accuracy, and linearity.

| Check item               | Checking Method                                                                 | Assumed cause                         |
|--------------------------|---------------------------------------------------------------------------------|---------------------------------------|
| Color displacement       | Check that there is no displacement between the lines of the respective colors. | Laser Scanner Unit error              |
|                          |                                                                                 | ITB Unit error                        |
|                          |                                                                                 | Soiling on the Registration Sensor    |
|                          |                                                                                 | Secondary Transfer Roller error       |
|                          |                                                                                 | Main Drive Unit (drum rotation) error |
| Right angle accuracy and | Check that there is nothing wrong with the right angle                          | Laser Scanner Unit error              |
| linearity                | accuracy and linearity between the lines of the respec-<br>tive colors.         | Registration Roller error             |
|                          |                                                                                 | Secondary Transfer Outer Roller error |

# MCYBk Horizontal Stripes (TYPE = 10)

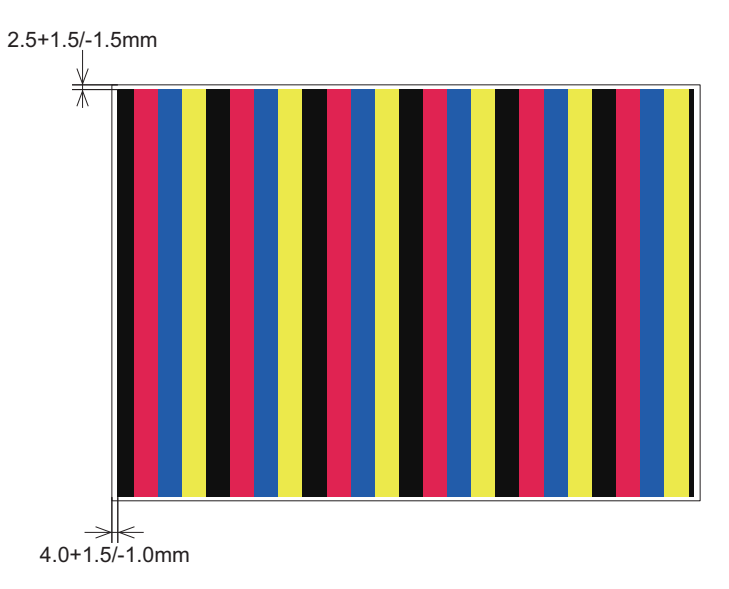

This test print is mainly used to check the dark area density of each color, the balance between colors, and white lines that occur during development.

| Check item                | Checking Method                                               | Assumed cause                             |
|---------------------------|---------------------------------------------------------------|-------------------------------------------|
| Uneven density            | Check that there is no uneven density in the solid area of    | Laser Scanner Unit error                  |
|                           | each color.                                                   | Error in supplying toner to the Drum Unit |
|                           |                                                               | Primary Transfer Roller error             |
| Black line (colored line) | Check that there is no black line (colored line) in the solid | Damage to the Drum Unit                   |
|                           | area of each color.                                           | Soiling on the Primary Charging Roller    |
| White line                | Check that there is no white line in the solid area of each   | ITB Unit error                            |
|                           | color.                                                        | Secondary Transfer Outer Roller error     |
|                           |                                                               | Soiling on the laser light path           |

## ■ 64 Gradations (TYPE = 12)

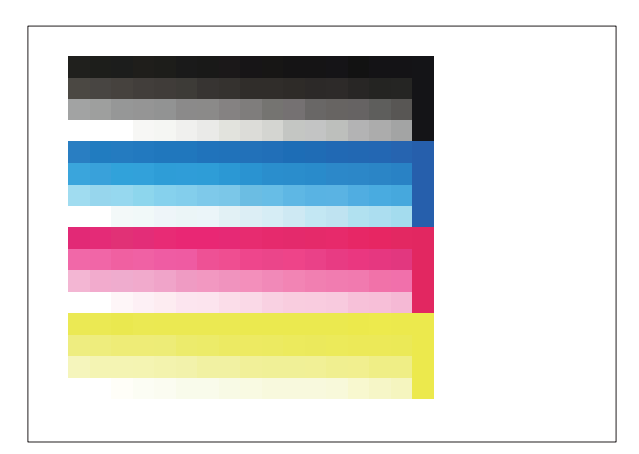

This test print is mainly used to check the single color gradation performance of each of Y, M, C, and Bk at a time.

| Check item | Checking Method                                        | Assumed cause                               |  |
|------------|--------------------------------------------------------|---------------------------------------------|--|
| Gradation  | Check that the 64 density gradations are recognizable. | Drum Unit error or Laser Scanner Unit error |  |
| Fogging    | Check whether fogging appears only in the blank area.  | Drum Unit error or Laser Scanner Unit error |  |
| White line | Check the entire image for any white line.             | Drum Unit error or Laser Scanner Unit error |  |

# **Troubleshooting Items**

# Remedies to be performed when E602-xxxx or E614-xxxx error is displayed

Remedy procedure for E602 or E614 differs according to the status of the screen where error is displayed. Check the remedy procedure by referring to the following flow chart.

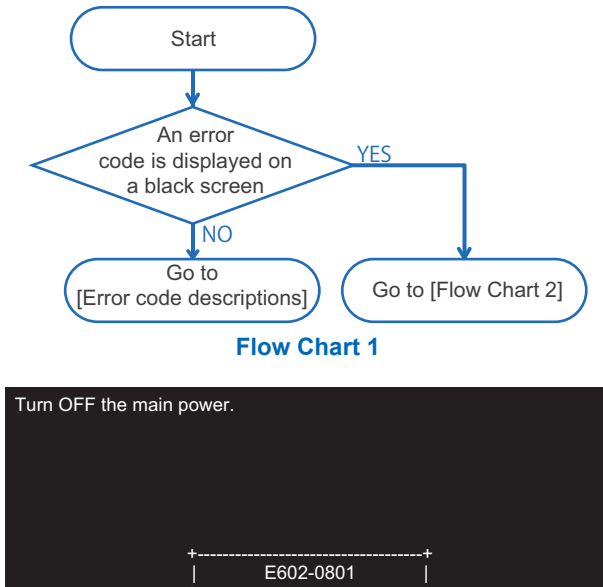

| Cannot acc    | cess the hard dis | sk.<br>ard diek ie uee | check it is conn   | acted |
|---------------|-------------------|------------------------|--------------------|-------|
| then restar   | t the machine.    |                        |                    | SCIEU |
| IF this is er | ror tou occur, cc | ontent your sei        | rvice representati | ve.   |

Display Sample : If an error code is displayed on a black screen

Execute a remedy described in service mode by referring to "Error / Jam / Alarm" in the Service Manual. If an error code and a message is displayed on a black screen (as above), shift to the hard disk maintenance mode referring to

the Flow Chart 2 and execute the remedy described in Error / Jam / Alarm" in the Service Manual.

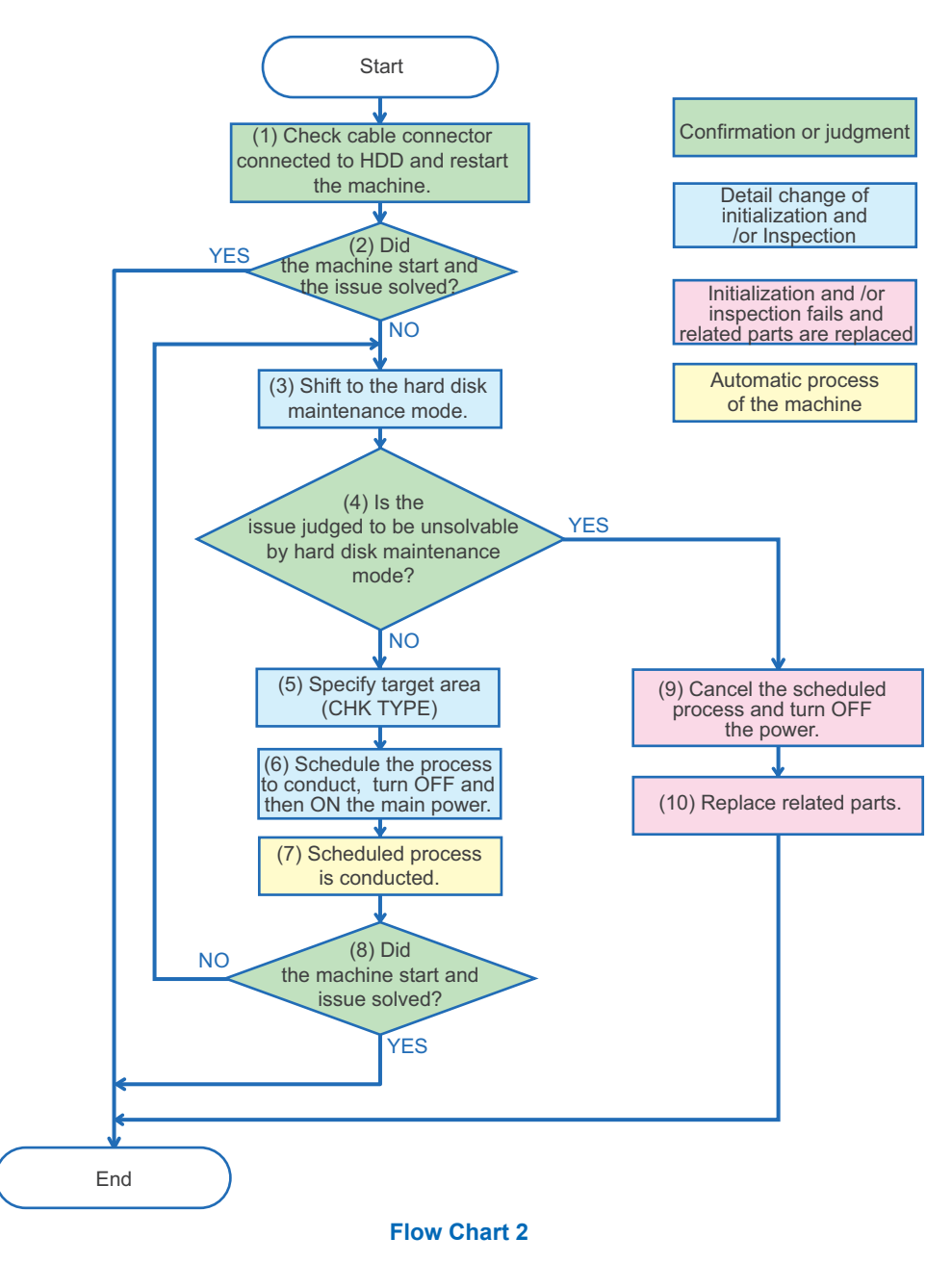

#### CAUTION:

Numbers in the Flow Chart 2 are corresponding to the procedure numbers. Check the remedy procedure by referring to the flow chart.

- 1. Check cable connector connected to the hard disk and restart the machine.
- 2. Check if the machine is started normally. If the machine is started normally, the analysis is complete.

3. If the machine is not started normally, execute key operation to shift to the service mode for shifting to hard disk maintenance mode.

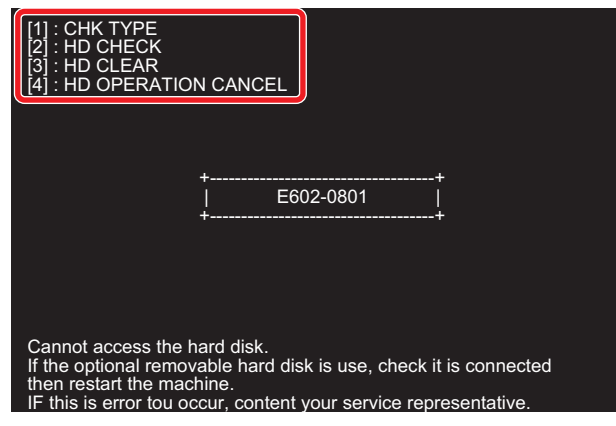

Example of hard disk maintenance mode screen

- 4. Determine if the issue is solved in the hard disk maintenance mode.
  - Proceed to 5 for diagnosis for the first time or trying to restore with the hard disk maintenance mode.
  - If the issue cannot be solved by hard disk maintenance (HD-CHECK/HD-CLEAR is not executed or issue unsolved even executed), proceed to 9.
- 5. Press "1" of Numeric Keypad, then two digits number to specify the target area (CHK TYPE).

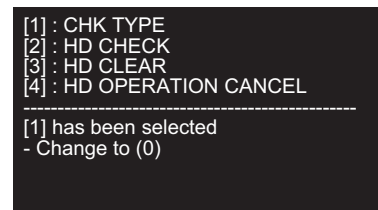

#### CAUTION:

The CHK - TYPE to be specified needs to be entered in two digits even the number to be specified is one digit. Enter "01" to specify "1" and enter "04" to specify "4".

For example, in the case of the above display (E602-0801), specify No. 8 because Partition No. 8 is in error. (Enter the number as "08")

If you made a mistake, press "1" again then enter two digits number.

# 6. Specify and schedule the process stated as a remedy for error code by referring to the Flow chart No.6, "Error / Jam / Alarm" in the Service Manual. Then turn OFF and then ON the main power of the machine.

- To schedule disk check (COPIER > FUNCTION > SYSTEM >HD-CHECK), select [2]:HD-CHECK.
- To schedule formatting (COPIER / FUNCTION / SYSTEM /HD-CLEAR), select [3]:HD CLEAR.

#### NOTE:

When the menu [2] to [4] is selected, key cannot be re-entered. If you made a wrong selection, Turn OFF and then ON the main power of the machine, shift to hard disk maintenance mode and specify again.

#### 7. Scheduled process is automatically executed.

#### 8. If the process is complete and the machine is restarted normally, analysis is complete.

The same black screen and the error code is displayed, shift back to the hard disk maintenance mode and conduct other maintenance.

9. Consider the HDD cannot be restored, select [4] and cancel the schedule. Switch OFF the main power of the machine.

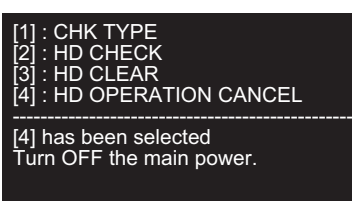

#### CAUTION:

Replacing HDD without canceling the schedule causes the scheduled process is executed to replaced HDD at the next normal startup.

When replacing parts, specify [4] to cancel the schedule.

#### 10. Refer to the Service Manual to replace the related parts.

#### NOTE:

Related parts for E602

- · Harness between main controller PCB and the HDD
- HDD
- Main Controller PCB
- Related parts for E614
  - Flash PCB
  - Main Controller PCB
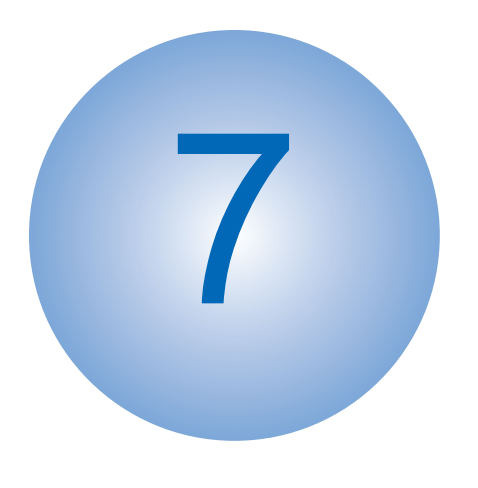

# Error/Jam/Alarm

| 315 |
|-----|
| 318 |
| 386 |
| 389 |
| 397 |
|     |

#### **Overview**

This section describes the error codes that are displayed when failure has occurred. The codes are divided into three categories.

| Code types  | Description                                                                    | Reference                |
|-------------|--------------------------------------------------------------------------------|--------------------------|
| Error Codes | This code is displayed when a failure caused by the host machine has occurred. | "Error Code" on page 318 |
| Jam code    | This code is displayed when a jam occurs inside the machine.                   | "Jam Code" on page 389   |
| Alarm code  | This code is displayed when some functions are disabled.                       | "Alarm Code" on page 397 |

#### Display of error codes

The 7-digit "E000XXX"error code is displayed on the display of the Control Panel. However, since "000" of the 2nd to 4th digits is not used, the 5th to 7th digits are described as "EXXX" in the Service Manual. (Example: E012 -> E000012)

#### Location Code

The error codes and jam codes of this machine contain information on the location.

The location information is displayed in 2 digits and has the meaning shown below: (On the jam display screen, the location code is shown in the "L" column.)

The displayed location code differs depending on the configuration of the options installed.

In the case of alarm codes, the location information does not have any specific meaning.

| Device     | Location code |          |
|------------|---------------|----------|
|            | Error code    | Jam code |
| Not known  | 00            | -        |
| ADF        | 04            | 01       |
| Finisher   | 02            | 02       |
| Reader     | 04            | -        |
| Printer    | 05            | 00       |
| Controller | 00            | -        |
| Fax        | 07            | -        |

#### Pickup Position Code

When a jam occurs, the pickup location is indicated with the following pickup position code. (On the jam display screen, the pickup position code is shown in the "P" column.)

| Pickup position                                                                                   | Pickup position code |
|---------------------------------------------------------------------------------------------------|----------------------|
| At Finisher jam/At error avoidance jam/At ADF jam without pickup operation (at SEND, Inbox, etc.) | 00                   |
| Cassette 1                                                                                        | 01                   |
| Cassette 2                                                                                        | 02                   |
| Cassette 3                                                                                        | 03                   |
| Cassette 4                                                                                        | 04                   |
| Multi-purpose Tray Pickup Assembly                                                                | 05                   |
| 2-sided                                                                                           | F0                   |

#### Pickup size

When a jam occurs, a paper size is displayed. (The row displaying "SIZE" on the jam screen refers to the paper size.) Due to the limitation of displayable number of characters, some paper size names are omitted. The following is the list of displayed row of texts and corresponding paper sizes.

\* The following is based on the display specification and not all paper sizes can actually be used.

| Display | Paper Size      | Display  | Paper Size            |
|---------|-----------------|----------|-----------------------|
| A0      | A0              | LDR      | LEDGER                |
| A1      | A1              | LDRFB    | LEDGERFULLBLEED       |
| A2      | A2              | LGL      | LEGAL                 |
| A3      | A3              | LTR      | LETTER                |
| A3FB    | A3FULLBLEED     | EXE      | EXECUTIVE             |
| A4      | A4              | STMT     | STATEMENT             |
| A5      | A5              | 10x8     | 10x8                  |
| A6      | A6              | 12x18    | 12x18                 |
| A7      | A7              | 13x19    | 13x19                 |
| I-B0    | ISOB0           | 15x11    | 15x11                 |
| I-B1    | ISOB1           | 17x22    | 17x22                 |
| I-B2    | ISOB2           | 18x24    | 18x24                 |
| I-B3    | ISOB3           | A-FLS    | Australian-FOOLSCAP   |
| I-B4    | ISOB4           | ALGL     | Argentina-LEGAL       |
| I-B5    | ISOB5           | ALTR     | Argentina-LETTER      |
| I-B6    | ISOB6           | OFI      | OFICIO                |
| I-B7    | ISOB7           | A-OFI    | Argentina-OFICIO      |
| I-C0    | ISOC0           | B-OFI    | Bolivia-OFICIO        |
| I-C1    | ISOC1           | E-OFI    | Ecuador-OFICIO        |
| I-C2    | ISOC2           | M-OFI    | Mexico-OFICIO         |
| I-C3    | ISOC3           | KLGL     | Korea-LEGAL           |
| I-C4    | ISOC4           | GLGL     | Government-LEGAL      |
| I-C5    | ISOC5           | GLTR     | Government-LETTER     |
| I-C6    | ISOC6           | IND-LGL  | India-LEGAL           |
| I-C7    | ISOC7           | COM10    | COM10                 |
| I-SRA3  | SRA3            | DL       | DL                    |
| J-B0    | JISB0           | E_C2     | Nagagata 2            |
| J-B1    | JISB1           | E_C3     | Nagagata 3            |
| J-B2    | JISB2           | E_C4     | Nagagata 4            |
| J-B3    | JISB3           | E_C5     | Nagagata 5            |
| J-B4    | JISB4           | E-K2     | Kakugata 2            |
| J-B5    | JISB5           | E_K3     | Kakugata 3            |
| J-B6    | JISB6           | E_K4     | Kakugata 4            |
| J-B7    | JISB7           | E_K5     | Kakugata 5            |
| K16     | K16             | E_K6     | Kakugata 6            |
| К8      | К8              | E_K7     | Kakugata 7            |
| ND-PCD  | Newdry Postcard | E_K8     | Kakugata 8            |
| OTHER   | OTHER           | E_Y1     | Yougata 1             |
| PCARD   | Postcard        | E-Y2     | Yougata 2             |
| PCARD4  | 4 on 1 Postcard | E_Y3     | Yougata 3             |
| F4A     | F4A             | E-Y4     | Yougata 4             |
| F4B     | F4B             | E_Y5     | Yougata 5             |
| FLSC    | FOOLCAP         | E_Y6     | Yougata 6             |
| FOLIO   | FLIO            | E_Y7     | Yougata 7             |
| FREE    | FREE SIZE       | EVLP_YN3 | Yougatanaga 3         |
| ICARD   | INDEXCARD       | E-B5     | B5 Envelope           |
| USER    | Custom          | E-C5     | C5 Envelope           |
|         |                 | MONA     | MONARCH               |
|         |                 | EVLP     | Unknown size envelope |

#### Points to Note When Clearing MN-CON

- Execution of clearing MN-COM deletes all data in Address Book, Forwarding Settings, Settings/Registration (Adjustment/ Maintenance, Function Settings, Set Destination, Management Settings, TPM Settings), etc. Before execution of this operation, ask user to back up the data and get approval for this operation.
- Clearing MN-CON will clear the service mode setting values. Be sure to enter the service mode setting values again in accordance with the configuration of the options of the host machine and requests from the user.
- When clearing MN-CON while any login application other than User Authentication is, error such as not displayed login screen occurred. In this case, access SMS once and switch login application to User Authentication to recover to the normal status.

### Points to Note When Clearing HDD

As a remedy for error codes (E602-XXXX, E611-0000), HDD partition is selected and the target partition may be cleared. When clearing partition, be sure to check which data will be deleted by referring Detail of HDD partition1-26 and explain to the user before starting work.

### **Error Code**

## Error Code Details

| E000-0001-05          | Fixing Assembly: Temperature rise failure                                                                                                    |
|-----------------------|----------------------------------------------------------------------------------------------------|
| Detection Description | The Fixing Assembly did not reach the specified temperature within the specified time at power-<br>on.                                                                                                    |
| Remedy                | [Related parts]         - Fixing Drawer Harness (between the Fixing Drawer Connector J-86 and the Connector J154 of the DC Controller PCB)         - Fixing Assembly         - DC Controller PCB(UN1)         - Low Voltage Power Supply PCB         [Remedy]         - Disconnect and then connect the Fixing Assembly. In addition, check the Connector J 86 that connects the Fixing Assembly to the host machine and replace the Connector Assembly or the Fixing Assembly if the connector is damaged.         - Disconnect and then connect the Connector J154 on the DC Controller PCB.         - Replace the Fixing Assembly.         - Replace the Low-voltage Power Supply PCB.         [Reference]         - Before replacing the DC Controller PCB, back up the service mode data (approx. 2 min) and restore the backup data after the replacement so the data may be able to be protected.         - Backup: COPIER (LEVEL2)> FUNCTION> SYSTEM> DSRAMBUP         - Restoration: COPIER (LEVEL2)> FUNCTION> SYSTEM> DSRAMRES |
| E001-0001-05          | Fixing Main Thermistor high temperature detection error                                                                                                    |
| Detection Description | The Fixing Main Thermistor temperature rose higher than the specified level.                                                                                                    |
| Remedy                | <ul> <li>[Related parts]</li> <li>Fixing Drawer Harness (between the Fixing Drawer Connector J86 and the Connector J154 of the DC Controller PCB)</li> <li>Fixing Assembly</li> <li>DC Controller PCB(UN1)</li> <li>Low Voltage Power Supply PCB</li> <li>[Remedy]</li> <li>Disconnect and then connect the Fixing Assembly. In addition, check the Connector J86 that connects the Fixing Assembly to the host machine and replace the Connector Assembly or the Fixing Assembly if the Connector is damaged.</li> <li>Replace the Fixing Assembly.</li> <li>Replace the Low-voltage Power Supply PCB.</li> <li>[Reference]</li> <li>Before replacing the DC Controller PCB, back up the service mode data (approx. 2 min) and restore the backup data after the replacement so the data may be able to be protected.</li> <li>Backup: COPIER (LEVEL2)&gt; FUNCTION&gt; SYSTEM&gt; DSRAMBUP</li> <li>Restoration: COPIER (LEVEL2)&gt; FUNCTION&gt; SYSTEM&gt; DSRAMRES</li> </ul>                                                        |

| E001-0002-05                    | Fixing Sub Thermistor (Rear) high temperature detection error                                                                                                    |
|---------------------------------|----------------------------------------------------------------------------------------------------|
| <b>Detection Description</b>    | The Fixing Sub Thermistor (Rear) temperature rose higher than the specified level.                                                                                                    |
| Remedy                          | <ul> <li>[Related parts]</li> <li>Fixing Drawer Harness (between the Fixing Drawer Connector J86 and the Connector J154 of the DC Controller PCB)</li> <li>Fixing Assembly</li> <li>DC Controller PCB(UN1)</li> <li>Low Voltage Power Supply PCB</li> <li>[Remedy]</li> <li>Disconnect and then connect the Fixing Assembly. In addition, check the Connector J86 that connects the Fixing Assembly to the host machine and replace the Connector Assembly or the Fixing Assembly if the Connector is damaged.</li> <li>Replace the Fixing Assembly.</li> <li>Replace the Low-voltage Power Supply PCB.</li> <li>[Reference]</li> <li>Before replacing the DC Controller PCB, back up the service mode data (approx. 2 min) and restore the backup data after the replacement so the data may be able to be protected.</li> <li>Backup: COPIER (LEVEL2)&gt; FUNCTION&gt; SYSTEM&gt; DSRAMBUP</li> <li>Restoration: COPIER (LEVEL2)&gt; FUNCTION&gt; SYSTEM&gt; DSRAMRES</li> </ul> |
| E001-0004-05                    | Fixing Sub Thermistor (Front) high temperature detection error                                                                                                    |
| <b>Detection Description</b>    | The Fixing Sub Thermistor (Front) temperature rose higher than the specified level.                                                                                                    |
| Remedy                          | <ul> <li>[Related parts]</li> <li>Fixing Drawer Harness (between the Fixing Drawer Connector J86 and the Connector J154 of the DC Controller PCB)</li> <li>Fixing Assembly</li> <li>DC Controller PCB(UN1)</li> <li>Low Voltage Power Supply PCB</li> <li>[Remedy]</li> <li>Disconnect and then connect the Fixing Assembly. In addition, check the Connector J86 that connects the Fixing Assembly to the host machine and replace the Connector Assembly or the Fixing Assembly if the Connector is damaged.</li> <li>Replace the Fixing Assembly.</li> <li>Replace the Low-voltage Power Supply PCB.</li> <li>[Reference]</li> <li>Before replacing the DC Controller PCB, back up the service mode data (approx. 2 min) and restore the backup data after the replacement so the data may be able to be protected.</li> <li>Backup: COPIER (LEVEL2)&gt; FUNCTION&gt; SYSTEM&gt; DSRAMBUP</li> <li>Restoration: COPIER (LEVEL2)&gt; FUNCTION&gt; SYSTEM&gt; DSRAMRES</li> </ul> |
| E003-0001-05                    | Fixing Main Thermistor low temperature detection error                                                                                                    |
| Detection Description<br>Remedy | The Fixing Main Thermistor temperature lowered below the specified level.<br>[Related parts]<br>- Fixing Drawer Harness (between the Fixing Drawer Connector J86 and the Connector J154 of<br>the DC Controller PCB)<br>- Fixing Assembly<br>[Remedy]<br>- Disconnect the Fixing Assembly from the host machine to check if there is any residual paper<br>inside the Fixing Assembly and remove the residual paper if any.<br>- Disconnect and connect the Fixing Assembly. In addition, check the Connector J86 that connects<br>the Fixing Assembly to the host machine and replace the Connector Assembly or the Fixing<br>Assembly if the Connector is damaged.<br>3) Replace the Fixing Assembly.<br>[Reference]                                                                                                    |

| E003-0002-05                 | Fixing Sub Thermistor (Rear) low temperature detection error                                                                                                    |
|------------------------------|----------------------------------------------------------------------------------------------------|
| <b>Detection Description</b> | The Fixing Sub Thermistor (Rear) temperature lowered below the specified level.                                                                                                    |
| Remedy                       | <ul> <li>[Related parts]</li> <li>Fixing Drawer Harness (between the Fixing Drawer Connector J86 and the Connector J154 of the DC Controller PCB)</li> <li>Fixing Assembly</li> <li>[Remedy]</li> <li>Disconnect the Fixing Assembly from the host machine to check if there is any residual paper inside the Fixing Assembly and remove the residual paper if any.</li> <li>Disconnect and connect the Fixing Assembly. In addition, check the Connector J86 that connects the Fixing Assembly to the host machine and replace the Connector Assembly or the Fixing Assembly if the Connector is damaged.</li> <li>Replace the Fixing Assembly.</li> </ul>                                                                   |
| E003-0004-05                 | Fixing Sub Thermistor (Front) low temperature detection error                                                                                                    |
| <b>Detection Description</b> | The Fixing Sub Thermistor (Front) temperature lowered below the specified level.                                                                                                    |
| Remedy                       | <ul> <li>[Related parts]</li> <li>Fixing Drawer Harness (between the Fixing Drawer Connector J86 and the Connector J154 of the DC Controller PCB)</li> <li>Fixing Assembly</li> <li>[Remedy]</li> <li>Disconnect the Fixing Assembly from the host machine to check if there is any residual paper inside the Fixing Assembly and remove the residual paper if any.</li> <li>Disconnect and connect the Fixing Assembly. In addition, check the Connector J86 that connects the Fixing Assembly to the host machine and replace the Connector Assembly or the Fixing Assembly if the Connector is damaged.</li> <li>Replace the Fixing Assembly.</li> </ul>                                                                   |
| E004-0001-05                 | Fixing Drive Assembly circuit error                                                                                                    |
| Detection Description        | A continuous error was detected in the communication between the DC Controller PCB used to control the startup of the Fixing Assembly and the Low-voltage Power Supply PCB.                                                                                                    |
| Remedy                       | <ul> <li>[Related parts]</li> <li>Harness between the Connector J208 of the Low Voltage Power Supply PCB and the Connector J103 on the DC Controller PCB</li> <li>Low-voltage Power Supply PCB</li> <li>DC Controller PCB(UN1)</li> <li>[Remedy]</li> <li>If such a power source as private electric generator is used that results in a frequency out of the specified range, 43 Hz to 67 Hz, replace the power source with one having the specified value.</li> <li>Disconnect and then connect the Low Voltage Power Supply PCB Connector J208 and the Connector J103 on the DC Controller PCB.</li> <li>Replace the Low-voltage Power Supply PCB.</li> <li>Replace the DC Controller PCB.</li> <li>[Reference]</li> </ul> |

| E004-0004-05                 | Mismatch of Fixing Assembly type                                                                                                    |
|------------------------------|----------------------------------------------------------------------------------------------------|
| <b>Detection Description</b> | An error was displayed when mismatch of the Fixing Assembly type was detected.                                                                                                    |
| Remedy                       | <ul> <li>[Related parts]</li> <li>Fixing Drawer Harness (between the Fixing Drawer Connector J86 and the connector J154 of the DC Controller PCB)</li> <li>Fixing Assembly</li> <li>DC Controller PCB(UN1)</li> <li>[Remedy]</li> <li>Disconnect and then connect the Fixing Assembly. In addition, check the Connector J86 that connects the Fixing Assembly to the host machine and replace the Connector Assembly or the Fixing Assembly if the Connector is damaged.</li> <li>Disconnect and then connect the Connector J154 on the DC Controller PCB.</li> <li>Replace the Fixing Assembly.</li> <li>Replace the DC Controller PCB.</li> <li>[Reference]</li> </ul>                                                                                                    |
| E004-0005-05                 | Low-voltage Power Supply PCB error                                                                                                    |
| Detection Description        | <ul> <li>An error is displayed under any of the following conditions:</li> <li>(1) When the Fixing Relay was ON and the Triac was OFF, the CAREN IC of the Power Supply Unit detected Fixing Assembly input power of more than 500W for more than 8 times out of 20 times.</li> <li>(2) When the initial power supply frequency was detected as zero cross signals at the startup of the DC Controller, no zero cross signal with a frequency of 42 Hz to 68 Hz was detected within 5000 ms or no zero cross signal was detected for 500 ms.</li> </ul>                                                                                                    |
| Remedy                       | <ul> <li>[Related parts]</li> <li>Harness between the connector J207 of the Low Voltage Power Supply PCB and the connector J102 on the DC Controller PCB</li> <li>Harnesses between the Connector J208 of the Low Voltage Power Supply PCB and the Connector J103 on the DC Controller PCB</li> <li>DC Controller PCB(UN1)</li> <li>[Remedy]</li> <li>Disconnect and then connect the Connectors J207 and J208 of the Low Voltage Power Supply PCB and the Connectors J102 and J103 of the DC Controller PCB.</li> <li>Replace the Low-voltage Power Supply PCB.</li> <li>Replace the DC Controller PCB.</li> <li>[Reference]</li> <li>Before replacing the DC Controller PCB, back up the service mode data (approx. 2 min) and restore the backup data after the replacement so the data may be able to be protected.</li> <li>Backup: COPIER (LEVEL2)&gt; FUNCTION&gt; SYSTEM&gt; DSRAMBUP</li> <li>Restoration: COPIER (LEVEL2)&gt; FUNCTION&gt; SYSTEM&gt; DSRAMRES</li> </ul> |
| E012-0101-05                 | Yellow drum, yellow developer and magenta developer Motor error                                                                                                    |
| Detection Description        | The motor speed detection result of ASIC never fell within the specified range until 500 ms elapsed after the yellow drum, yellow developer and magenta developer Motor started rotation.                                                                                                    |
| Remedy                       | [Related parts]<br>- Harness between the Connector J58 of the yellow drum,yellow developer and magenta developer<br>Motor and the Connector J119 on the DC Controller PCB<br>- Yellow drum,yellow developer and magenta developer Motor<br>- DC Controller PCB(UN1)<br>[Remedy]<br>- Disconnect and then connect the Connector J58 of the yellow drum,yellow developer and<br>magenta developer Motor and the Connector J119 of the DC Controller PCB.<br>- Perform the drum motor drive test in service mode. If the drum motor does not operate, replace<br>the yellow drum,yellow developer and magenta developer Motor.<br>Specify motor to operate: COPIER > FUNCTION > PART-CHK > MTR<br>Motor operation check: COPIER > FUNCTION > PART-CHK > MTR-ON<br>[Reference]                                                                                                    |

| E012-0102-05          | Yellow drum, yellow developer and magenta developer Motor error                                                                                                    |
|-----------------------|----------------------------------------------------------------------------------------------------|
| Detection Description | The motor speed detection result of ASIC did not fall within the specified range for 500 consecutive ms after the motor speed detection result of ASIC fell within the specified range at least once during the rotation of the yellow drum, yellow developer and magenta developer Motor.                                                                                                    |
| Remedy                | <ul> <li>[Related parts]</li> <li>Harness between the Connector J58 of the yellow drum, yellow developer and magenta developer<br/>Motor and the Connector J119 on the DC Controller PCB</li> <li>Yellow drum, yellow developer and magenta developer Motor</li> <li>DC Controller PCB(UN1)</li> <li>[Remedy]</li> <li>Disconnect and then connect the Connector J58 of the yellow drum, yellow developer and<br/>magenta developer Motor and the Connector J119 of the DC Controller PCB.</li> <li>Perform the drum motor drive test in service mode. If the drum motor does not operate, replace<br/>the yellow drum, yellow developer and magenta developer Motor.</li> <li>Specify motor to operate: COPIER &gt; FUNCTION &gt; PART-CHK &gt; MTR<br/>Motor operation check: COPIER &gt; FUNCTION &gt; PART-CHK &gt; MTR-ON<br/>[Reference]</li> </ul> |
| E012-0201-05          | Magenta drum,cyan drum and cyan developer Motor error                                                                                                    |
| Detection Description | The motor speed detection result of ASIC never fell within the specified range until 500 ms elapsed after the magenta drum, cyan drum and cyan developer Motor started rotation.                                                                                                    |
| Remedy                | [Related parts]<br>- Harness between the connector (J59) of the magenta drum,cyan drum and cyan developer Motor<br>and the connector (J119) on the DC Controller PCB<br>- Magenta drum,cyan drum and cyan developer Motor<br>- DC Controller PCB(UN1)<br>[Remedy]<br>- Disconnect and then connect the connector (J59) of the magenta drum,cyan drum and cyan<br>developer Motor and the connector (J119) on the DC Controller PCB.<br>- Perform the drum motor drive test in service mode. If the drum motor does not operate, replace<br>the Drum Motor 2.<br>Specify motor to operate: COPIER > FUNCTION > PART-CHK > MTR<br>Motor operation check: COPIER > FUNCTION > PART-CHK > MTR-ON<br>[Reference]                                                                                                    |
| E012-0202-05          | Magenta drum,cyan drum and cyan developer Motor error                                                                                                    |
| Detection Description | The motor speed detection result of ASIC did not fall within the specified range for 500 consecutive ms after the motor speed detection result of ASIC fell within the specified range at least once during the rotation of the magenta drum, cyan drum and cyan developer Motor.                                                                                                    |
| Remedy                | <ul> <li>[Related parts]</li> <li>Harness between the connector (J59) of the magenta drum,cyan drum and cyan developer Motor<br/>and the connector (J119) on the DC Controller PCB</li> <li>Magenta drum,cyan drum and cyan developer Motor</li> <li>DC Controller PCB(UN1)</li> <li>[Remedy]</li> <li>Disconnect and then connect the connector (J59) of the magenta drum,cyan drum and cyan<br/>developer Motor and the connector (J19) on the DC Controller PCB.</li> <li>Perform the drum motor drive test in service mode. If the drum motor does not operate, replace<br/>the Drum Motor 2.</li> <li>Specify motor to operate: COPIER &gt; FUNCTION &gt; PART-CHK &gt; MTR<br/>Motor operation check: COPIER &gt; FUNCTION &gt; PART-CHK &gt; MTR-ON<br/>[Reference]</li> </ul>                                                                     |

| E012-0301-05          | Magenta drum,cyan drum and cyan developer Motor error                                                                                                    |
|-----------------------|----------------------------------------------------------------------------------------------------|
| Detection Description | The motor speed detection result of ASIC never fell within the specified range until 500 ms elapsed after the magenta drum, cyan drum and cyan developer Motor started rotation.                                                                                                    |
| Remedy                | [Related parts]<br>- Harness between the connector (J59) of the magenta drum,cyan drum and cyan developer Motor<br>and the connector (J119) on the DC Controller PCB<br>- Magenta drum,cyan drum and cyan developer Motor<br>- DC Controller PCB(UN1)<br>[Remedy]<br>- Disconnect and then connect the connector (J59) of the magenta drum,cyan drum and cyan<br>developer Motor and the connector (J119) on the DC Controller PCB.<br>- Perform the drum motor drive test in service mode. If the drum motor does not operate, replace<br>the Drum Motor 2.<br>Specify motor to operate: COPIER > FUNCTION > PART-CHK > MTR<br>Motor operation check: COPIER > FUNCTION > PART-CHK > MTR-ON<br>[Reference]                                                                                                    |
| E012-0302-05          | Magenta drum,cyan drum and cyan developer Motor error                                                                                                    |
| Detection Description | The motor speed detection result of ASIC did not fall within the specified range for 500 consecutive ms after the motor speed detection result of ASIC fell within the specified range at least once during the rotation of the magenta drum, cyan drum and cyan developer Motor.                                                                                                    |
| Remedy                | <ul> <li>[Related parts]</li> <li>- Harness between the connector (J59) of the magenta drum, cyan drum and cyan developer Motor and the connector (J119) on the DC Controller PCB</li> <li>- Magenta drum, cyan drum and cyan developer Motor</li> <li>- DC Controller PCB(UN1)</li> <li>[Remedy]</li> <li>- Disconnect and then connect the connector (J59) of the magenta drum, cyan drum and cyan developer Motor and the connector (J119) on the DC Controller PCB.</li> <li>- Perform the drum motor drive test in service mode. If the drum motor does not operate, replace the Drum Motor 2.</li> <li>Specify motor to operate: COPIER &gt; FUNCTION &gt; PART-CHK &gt; MTR</li> <li>Motor operation check: COPIER &gt; FUNCTION &gt; PART-CHK &gt; MTR-ON</li> <li>[Reference]</li> </ul>               |
| E012-0401-05          | Black drum, black developer and ITB Motor error                                                                                                    |
| Detection Description | The motor speed detection result of ASIC never fell within the specified range until 500 ms elapsed after the black drum, black developer and ITB Motor started rotation.                                                                                                    |
| Remedy                | <ul> <li>[Related parts]</li> <li>Harness between the connector (J55) of the black drum, black developer and ITB Motor and the connector (J118) on the DC Controller PCB</li> <li>Black drum, black developer and ITB Motor</li> <li>DC Controller PCB(UN1)</li> <li>[Remedy]</li> <li>Disconnect and then connect the connector (J55) of the yellow drum, yellow developer and magenta developer Motor and the connector (J118) of the DC Controller PCB.</li> <li>Perform the drum motor drive test in service mode. If the drum motor does not operate, replace the black drum, black developer and ITB Motor.</li> <li>Specify motor to operate: COPIER &gt; FUNCTION &gt; PART-CHK &gt; MTR</li> <li>Motor operation check: COPIER &gt; FUNCTION &gt; PART-CHK &gt; MTR-ON</li> <li>[Reference]</li> </ul> |

| E012-0402-05          | Black drum, black developer and ITB Motor error                                                                                                    |
|-----------------------|----------------------------------------------------------------------------------------------------|
| Detection Description | The motor speed detection result of ASIC did not fall within the specified range for 500 consecutive ms after the motor speed detection result of ASIC fell within the specified range at least once during the rotation of the black drum, black developer and ITB Motor.                                                                                                    |
| Remedy                | [Related parts]<br>- Harness between the connector (J55) of the black drum, black developer and ITB Motor and the<br>connector (J118) on the DC Controller PCB<br>- Black drum, black developer and ITB Motor<br>- DC Controller PCB(UN1)<br>[Remedy]<br>- Disconnect and then connect the connector (J55) of the yellow drum,yellow developer and<br>magenta developer Motor and the connector (J118) of the DC Controller PCB.<br>- Perform the drum motor drive test in service mode. If the drum motor does not operate, replace<br>the black drum, black developer and ITB Motor.<br>Specify motor to operate: COPIER > FUNCTION > PART-CHK > MTR<br>Motor operation check: COPIER > FUNCTION > PART-CHK > MTR-ON<br>[Reference]                                                 |
| E014-0001-05          | Fixing Motor error                                                                                                    |
| Detection Description | <ul> <li>An error is reported under any of the following conditions.</li> <li>(1) The ASIC detected that the motor did not rotate with its motor speed detection result never within the specified range since the Fixing Motor started rotation.</li> <li>(2) The motor speed detection result of the ASIC never fell within the specified range since the Fixing Motor started rotation and the ASIC detected for 2 consecutive seconds that the motor speed did not fall within the specified range .</li> </ul>                                                                                                    |
| Kemedy                | <ul> <li>- Harness between the Connector J56 of the Fixing Motor and the Connector J118 on the DC<br/>Controller PCB</li> <li>- Fixing Motor</li> <li>- DC Controller PCB(UN1)</li> <li>[Remedy]</li> <li>- Disconnect and then connect the Connector J56 of the Fixing Motor and the Connector J118 on<br/>the DC Controller PCB.</li> <li>- Perform the Fixing Motor drive test in service mode. Replace the Fixing Motor if it does not<br/>operate.</li> <li>Specify the motor to operate: COPIER &gt; FUNCTION &gt; PART-CHK &gt; MTR<br/>Check the motor operation: COPIER &gt; FUNCTION &gt; PART-CHK &gt; MTR-ON<br/>[Reference]</li> </ul>                                                                                                    |
| E014-0002-05          | Fixing Motor error                                                                                                    |
| Detection Description | <ul> <li>An error is reported under any of the following conditions.</li> <li>(1) The ASIC detected that the motor did not rotate after the motor speed detection result of the ASIC fell within the specified range at least once during the rotation of the Fixing Motor.</li> <li>(2) The ASIC detected for 2 consecutive seconds that the motor speed did not fall within the specified range after the motor speed detection result of the ASIC fell within the specified range at least once during the rotation of the Specified range after the motor speed detection result of the ASIC fell within the specified range after the motor speed detection result of the ASIC fell within the specified range at least once during the rotation of the Fixing Motor.</li> </ul> |
| Remedy                | [Related parts]<br>- Harness between the Connector J56 of the Fixing Motor and the Connector J118 on the DC<br>Controller PCB<br>- Fixing Motor<br>- DC Controller PCB(UN1)<br>[Remedy]<br>- Disconnect and then connect the Connector J56 of the Fixing Motor and the Connector J118 on<br>the DC Controller PCB.<br>- Perform the Fixing Motor drive test in service mode. Replace the Fixing Motor if it does not<br>operate.<br>Specify the motor to operate: COPIER > FUNCTION > PART-CHK > MTR<br>Check the motor operation: COPIER > FUNCTION > PART-CHK > MTR-ON<br>[Reference]                                                                                                    |

| E015-0002-05          | Cassette2 lift-up error                                                                                                    |
|-----------------------|----------------------------------------------------------------------------------------------------|
| Detection Description | The Paper Surface Sensor did not detect the presence of paper even after 10 seconds elapsed since the cassette lifter started operation during the initial lift-up.                                                                                                    |
| Remedy                | [Related parts]<br>- Harness between the Connector J12 of the Cassette2 Lifter Drive Unit and the Connector J5007<br>on the Cassette Module Controller PCB<br>- Cassette Module Controller PCB<br>- Cassette2 Pickup Unit<br>- Cassette2 Lifter Drive Unit<br>[Remedy]<br>- Disconnect and then connect the Connector J12 of the Cassette2 Lifter Drive Unit and the<br>Connector J5007 on the Cassette Module Controller PCB.<br>- Disconnect and then connect the Connector J204 of the Cassette2 Pickup Unit and the Connector<br>J5004 on the Cassette Module Controller PCB.<br>- Check the condition of the Cassette2 Paper Surface Sensor in service mode and replace the<br>Cassette2 Paper Surface Sensor if it is abnormal.<br>SITUATION > Sensor Check<br>- Replace the Cassette2 Lifter Drive Unit.<br>[Reference]                                                                                                    |
| E015-0003-05          | Cassette3 lift-up error                                                                                                    |
| Detection Description | The Paper Surface Sensor did not detect the presence of paper even after 10 seconds elapsed since the cassette lifter started operation during the initial lift-up.                                                                                                    |
| Remedy                | <ul> <li>[Related parts]</li> <li>- Harness between the Connector J17 of the Cassette3 Lifter Drive Unit and the Connector J5019 on the Cassette Module Controller PCB (Cassette Feeding Unit)</li> <li>- Harness between the Connector J17 of the Cassette3 Lifter Drive Unit and the Connector J5011 on the Cassette Module Controller PCB</li> <li>- Harness between the Connector J205 of the Cassette3 Pickup Unit and the Connector J5009 on the Cassette Module Controller PCB</li> <li>- Cassette3 Pickup Unit</li> <li>- Cassette3 Lifter Drive Unit</li> <li>[Remedy]</li> <li>- Disconnect and then connect the Connector J17 of the Cassette3 Lifter Drive Unit and the Connector J5019 on the Cassette Module Controller PCB. (Cassette Feeding Unit (one paper drawer type))</li> <li>- Disconnect and then connect the Connector J17 of the Cassette3 Drive Unit and the Connector J5019 on the Cassette Module Controller PCB. (Cassette Feeding Unit (one paper drawer type))</li> <li>- Disconnect and then connect the Connector J17 of the Cassette3 Drive Unit and the Connector J5011 on the Cassette Module Controller PCB. (Cassette Feeding Unit (three paper-drawer type))</li> <li>- Disconnect and then connect the Connector J205 of the Pickup Assembly and the Connector J5009 on the Cassette Module Controller PCB.</li> <li>- Check the condition of the PD Cassette2 Paper Surface Sensor in service mode and replace the Cassette3 Pickup Unit if it is abnormal.</li> <li>SITUATION &gt; Sensor Check</li> <li>- Replace the Cassette3 Lifter Drive Unit.</li> <li>[Reference]</li> </ul> |

| E015-0004-05          | Cassette4 lift-up error                                                                                                    |
|-----------------------|----------------------------------------------------------------------------------------------------|
| Detection Description | The Paper Surface Sensor did not detect the presence of paper even after 10 seconds elapsed since the cassette lifter started operation during the initial lift-up.                                                                                                    |
| Remedy                | [Related parts]         - Harness between the Connector J14 of the Cassette4 Lifter Drive Unit and the Connector J5015 on the Cassette Module Controller PCB         - Harness between the Connector J206 of the Cassette4 Pickup Unit and the Connector J5013 on the Cassette Module Controller PCB         - Replace the Cassette4 Pickup Unit.         - Cassette Module Controller PCB         - Resplace the Cassette4 Pickup Unit.         - Cassette Module Controller PCB         {Remedy]         - Disconnect and then connect the Connector J14 of the Cassette4 Drive Unit and the Connector J5015 on the Cassette Module Controller PCB.         - Disconnect and then connect the Connector J206 of the Cassette4 Pickup Unit and the Connector J5015 on the Cassette Module Controller PCB.         - Disconnect and then connect the Connector J206 of the Cassette4 Pickup Unit and the Connector J5013 on the Cassette Module Controller PCB.         - Check the condition of the Cassette4 Paper Surface Sensor in service mode and replace the Cassette4 Paper Pickup Unit if it is abnormal.         SITUATION > Sensor Check         - Replace the Cassette4 Lifter Drive Unit.         [Reference]                                                                                                    |
| E015-0008-05          | Reverse Flapper Position Sensor detection error                                                                                                    |
| Detection Description | The output of the Reverse Flapper Position Sensor did not change even after the specified time elapsed (the detection time varies according to the paper feed speed; use any of the following: 288 ms, 320 ms, 480 ms, or 720 ms) since the Reverse Solenoid was turned ON when the Reverse Solenoid was driven.                                                                                                    |
| Remedy                | [Related parts]         - Delivery Tray         - Harness between the Connector J66 of the Reverse Flapper Position Sensor and the Connector J153 on the DC Controller PCB         - Harness between the Connector J65 of the Reverse Flapper Position Sensor and the Connector on the DC Controller PCB         - Reverse Flapper Position Sensor         - DC Controller PCB(UN1)         [Remedy]         - Check the flag of the Reverse Flapper Position Sensor and replace the Delivery Tray if it is damaged.         - Disconnect and then connect the connector J66 of the Reverse Flapper Position Sensor and the Connector J153 on the DC Controller PCB.         - Disconnect and then connect the Connector J65 of the Reverse Flapper Position Sensor and the Connector J153 on the DC Controller PCB.         - Disconnect and then connect the Connector J65 of the Reverse Flapper Position Sensor and the Connector J153 on the DC Controller PCB.         - Check the condition of the Reverse Flapper Position Sensor by selecting SITUATION > Sensor Check and replace the Reverse Flapper Position Sensor if it is abnormal.         SITUATION > Sensor Check         - Perform the Reverse Flapper Position Sensor drive test in service mode. If the Reverse Flapper Position Sensor drive test in service mode. If the Reverse Flapper Position Sensor does not operate, replace the Delivery Tray.         Specify the Solenoid: COPIER > FUNCTION > PART-CHK > SL         Check the solenoid operation: COPIER > FUNCTION > PART-CHK > SL-ON         [Reference] |

E015-0012-05 Pickup Roller Alienation Sensor detection error in Cassette2 **Detection Description** An error is reported under any of the following conditions. (1) The output of the Pickup Roller Alienation Sensor did not change when the Cassette2 pickup feed Vertical Path Motor was driven by 600 steps at the engagement operation of the Pickup Roller. (2) The output of the Pickup Roller Alienation Sensor did not change when the Cassette2 pickup feed Vertical Path Motor was driven by 600 steps at the disengagement operation of the Pickup Roller. (3) The Pickup Roller Alienation Sensor was engaged (at Lo level) while the Cassette2 pickup feed Vertical Path Motor stopped with the Pickup Roller engaged. (4) The Pickup Roller Alienation Sensor was disengaged (at Hi level) while the Cassette2 pickup feed Vertical Path Motor stopped with the Pickup Roller disengaged. [Related parts] Remedy - Harness between the Connector J33 of the Pickup Roller Alienation Sensor and the Connector J5018 on the Cassette Module Controller PCB - Harness between the Connector J13 of the Cassette2 pickup feed Vertical Path Motor and the Connector J5020 on the Cassette Module Controller PCB - Estrangement Holder Ass'y - Cassette2 pickup feed Vertical Path Motor Cassette Module Controller PCB [Remedy] - Disconnect and then connect the Connector J33 of the Pickup Roller Alienation Sensor and the Connector J5018 on the Cassette Module Controller PCB. - Disconnect and then connect the Connector J13 of the Cassette2 pickup feed Vertical Path Motor and the Connector J5020 on the Cassette Module Controller PCB. - Check the condition of the Pickup Roller Alienation Sensor in service mode and replace the Estrangement Holder Ass'y if it is abnormal. SITUATION > Sensor Check - Perform the Pickup Motor drive test in service mode. Replace the Cassette2 pickup feed Vertical Path Motor if it does not operate. Specify the motor to operate: COPIER > FUNCTION > PART-CHK > MTR Check the motor operation: COPIER > FUNCTION > PART-CHK > MTR-ON [Reference]

| E015-0013-05          | Pickup Roller Alienation Sensor detection error in Cassette3                                                                                                    |
|-----------------------|----------------------------------------------------------------------------------------------------|
| Detection Description | <ul> <li>An error is reported under any of the following conditions.</li> <li>(1) The output of the Pickup Roller Alienation Sensor did not change when the Cassette3 pickup feed Vertical Path Motor was driven by 600 steps at the engagement operation of the Pickup Roller.</li> <li>(2) The output of the Pickup Roller Alienation Sensor did not change when the Cassette3 pickup feed Vertical Path Motor was driven by 600 steps at the disengagement operation of the Pickup Roller.</li> <li>(3) The Pickup Roller Alienation Sensor was engaged (at Lo level) while the Cassette3 pickup feed Vertical Path Motor stopped with the Pickup Roller engaged.</li> <li>(4) The Pickup Roller Alienation Sensor was disengaged (at Hi level) while the Cassette3 pickup feed Vertical Path Motor stopped with the Pickup Roller disengaged.</li> </ul> |
| Remedy                | [Related parts]<br>- Harness between the Connector J33 of the Pickup Roller Alienation Sensor and the Connector<br>J5018 on the Cassette Module Controller PCB<br>- Harness between the Connector J34 of the Cassette3 pickup feed Vertical Path Motor and the<br>Connector J5026 on the Cassette Module Controller PCB<br>- Estrangement Holder Ass'y<br>- Cassette3 pickup feed Vertical Path Motor<br>[Remedy]<br>- Disconnect and then connect the Connector J33 of the Pickup Roller Alienation Sensor and the<br>Connector J5018 on the Cassette Module Controller PCB                                                                                                    |
|                       | <ul> <li>Connector J5018 on the Cassette Module Controller PCB.</li> <li>Disconnect and then connect the Connector J34 of the Cassette3 pickup feed Vertical Path Motor and the Connector J5026 on the Cassette Module Controller PCB.</li> <li>Check the condition of the Pickup Roller Alienation Sensor in service mode and replace the Estrangement Holder Ass'y if it is abnormal.</li> <li>SITUATION &gt; Sensor Check</li> <li>Perform the Pickup Motor drive test in service mode. Replace the Cassette3 pickup feed Vertical Path Motor if it does not operate.</li> <li>Specify the motor to operate: COPIER &gt; FUNCTION &gt; PART-CHK &gt; MTR</li> <li>Check the motor operation: COPIER &gt; FUNCTION &gt; PART-CHK &gt; MTR-ON</li> <li>[Reference]</li> </ul>                                                                               |

| E015-0014-05          | Pickup Roller Alienation Sensor detection error in Cassette4                                                                                                    |
|-----------------------|----------------------------------------------------------------------------------------------------|
| Detection Description | An error is reported under any of the following conditions.<br>(1) The output of the Pickup Roller Alienation Sensor did not change when the Cassette4 pickup<br>feed Vertical Path Motor was driven by 600 steps at the engagement operation of the Pickup Roller.<br>(2) The output of the Pickup Roller Alienation Sensor did not change when the Cassette4 pickup<br>feed Vertical Path Motor was driven by 600 steps at the disengagement operation of the Pickup<br>Roller.<br>(3) The Pickup Roller Alienation Sensor was engaged (at Lo level) while the Cassette4 pickup feed<br>Vertical Path Motor stopped with the Pickup Roller engaged.<br>(4) The Pickup Roller Alienation Sensor was disengaged (at Hi level) while the Cassette4 pickup<br>feed Vertical Path Motor stopped with the Pickup Roller disengaged.<br>[Related parts]                                                                                                    |
| Kenieuy               | <ul> <li>Harness between the Connector J33 of the Pickup Roller Alienation Sensor and the Connector J5018 on the Cassette Module Controller PCB</li> <li>Harness between the Connector J22 of the Cassette4 pickup feed Vertical Path Motor and the Connector J5001 on the Cassette Module Controller PCB</li> <li>Estrangement Holder Ass'y</li> <li>Cassette4 pickup feed Vertical Path Motor [Remedy]</li> <li>Disconnect and then connect the Connector J33 of the Pickup Roller Alienation Sensor and the Connector J5018 on the Cassette Module Controller PCB.</li> <li>Disconnect and then connect the Connector J33 of the Pickup Roller Alienation Sensor and the Connector J5018 on the Cassette Module Controller PCB.</li> <li>Disconnect and then connect the Connector J22 of the Cassette4 pickup feed Vertical Path Motor and the Connector J50101 on the Cassette Module Controller PCB.</li> <li>Check the condition of the Pickup Roller Alienation Sensor in service mode and replace the Estrangement Holder Ass'y if it is abnormal.</li> <li>SITUATION &gt; Sensor Check</li> <li>Perform the Pickup Motor drive test in service mode. Replace the Cassette4 pickup feed Vertical Path Motor if it does not operate.</li> <li>Specify the motor to operate: COPIER &gt; FUNCTION &gt; PART-CHK &gt; MTR</li> <li>Check the motor operation: COPIER &gt; FUNCTION &gt; PART-CHK &gt; MTR-ON [Reference]</li> </ul> |
| E021-0001-05          | Developing Disengagement Motor error                                                                                                    |
| Detection Description | Developer Alienation Sensor was not in the disengagement status after the end of the disengagement operation of the Developing Cylinder.                                                                                                    |
| Remedy                | [Related parts]<br>- Harness between the Connector J38 of the Developer Alienation Motor and the Connector J354<br>on the DC Controller PCB<br>- Developer Alienation Motor<br>- DC Controller PCB(UN1)<br>- Main Drive Unit<br>[Remedy]<br>- Disconnect and then connect the Connector J38 of the Developer Alienation Motor and the<br>Connector J354 of the DC Controller PCB.<br>- Perform the Developer Alienation drive test in service mode. If the developer alienation motor<br>does not operate, replace it.<br>Specify the motor to operate: COPIER > FUNCTION > PART-CHK > MTR<br>Check the motor operation: COPIER > FUNCTION > PART-CHK > MTR-ON<br>- Check the condition of the Developer Home Position Sensor in service mode and replace the<br>Main Drive Unit if it is abnormal.<br>SITUATION > Sensor Check<br>[Reference]                                                                                                    |

| E074-0001-05                    | ITB Pressure Release Sensor detection error                                                                                                    |
|---------------------------------|----------------------------------------------------------------------------------------------------|
| Detection Description<br>Remedy | An error is reported under any of the following conditions.<br>(1) The ITB Pressure Release Sensor could not detect the status of the ITB Pressure Release<br>Mechanism within the specified time after the start of the home position search of the ITB Pressure<br>Release Sensor at warm-up rotation.<br>(2) In the home position detection at warm-up rotation, the ITB Pressure Release Sensor indicated<br>a position and logics (disengagement, color mode: Lo, B&W mode: Hi) of the ITB Pressure Release<br>Mechanism that were different from those recognized by the firmware.<br>(3) In changing the engagement status of the ITB Pressure Release Mechanism, the ITB Pressure<br>Release Sensor indicated a position and logics (disengagement, color mode: Lo, B&W mode: Hi)<br>of the ITB Pressure Release Mechanism that were different from those recognized by the firmware.<br>(4) In changing the engagement status of the ITB Pressure Release Mechanism, the value of the<br>ITB Pressure Release Sensor did not change from Lo to Hi when the ITB Pressure Release<br>Mechanism was operated to shift to the B&W mode position.<br>[Related parts]<br>- Harness from the Connector J1901 of the ITB Pressure Release Sensor to the Connector J357<br>of the High-voltage Power Supply1<br>- Harness from the Connector J351 of the High-voltage Power Supply1 to the Connector J114 of<br>the DC Controller PCB<br>- ITB Unit<br>- ITB Pressure Release Sensor<br>- High-Voltage Power Supply1<br>- Dic Controller PCB(UN1)<br>- Fixing Drive Unit<br>[Remedy]<br>- Disconnect and then connect the ITB Unit.<br>- Replace the ITB Unit.<br>- Disconnect and then connect the Connector J1901 of the ITB Pressure Release Sensor,<br>Connectors J357 and J351 of the High-voltage Power Supply1, and the Connector J114 on the<br>DC Controller PCB.<br>- Check the condition of the ITB Pressure Release Sensor in service mode and replace the<br>Estrangement Holder Ass'y if it is abnormal.<br>SITUATION > Sensor Check<br>- Perform the ITB engagement/disengagement drive test in service mode. If the Fixing Drive Unit<br>does not operate, replace it.<br>Specify |
| E110-0001-05                    | Scanner Motor error                                                                                                    |
| Detection Description           | The Scanner Motor speed detection result of the ASIC did not fall within the specified range even after 5 seconds since the Scanner Motor started operation during the Scanner Motor startup.                                                                                                    |
| Remedy                          | <ul> <li>[Related parts]</li> <li>- Harnesses connecting the Laser Scanner Unit, the Relay Connector J91, and the Connector J123 on the DC Controller PCB</li> <li>- Laser Scanner Unit</li> <li>- DC Controller PCB(UN1)</li> <li>[Remedy]</li> <li>- Disconnect and then connect the Relay Connector J91 from the Laser Scanner Unit and the Connector J123 on the DC Controller PCB.</li> <li>- If the error is not cleared, replace the Laser Scanner Unit.</li> <li>[Reference]</li> </ul>                                                                                                    |

| E110-0002-05          | Scanner Motor error                                                                                                    |
|-----------------------|----------------------------------------------------------------------------------------------------|
| Detection Description | An error is reported under any of the following conditions.<br>(1) The Scanner Motor speed detection result of the ASIC did not fall within the range of target speed +/- 1.56% for 200 consecutive ms during the rotation of the Scanner Motor and after the Scanner Motor speed detection result of the ASIC fell within the specified range at least once.<br>(2) The ASIC showed BD Error Bit 1 during the period before the start of masking in the vertical scanning direction after the release of masking in the feed direction while printing, measured the BD signal cycle 200 ms later, and the measured value did not return within the range of the target speed +/- 1.56%.                                                                                                    |
| Remedy                | <ul> <li>[Related parts]</li> <li>- Harnesses connecting the Laser Scanner Unit, the Relay Connector J91, and the Connector J123 on the DC Controller PCB</li> <li>- Laser Scanner Unit</li> <li>- DC Controller PCB(UN1)</li> <li>[Remedy]</li> <li>- Disconnect and then connect the Relay Connector J91 from the Laser Scanner Unit and the Connector J123 on the DC Controller PCB.</li> <li>- If the error is not cleared, replace the Laser Scanner Unit.</li> <li>[Reference]</li> </ul>                                                                                                    |
| E196-0001-05          | Main ROM Write/Read error                                                                                                    |
| Detection Description | At the startup of the CPU of the DC Controller PCB, it was detected that the data contained in the CPU ROM of the DC Controller PCB was abnormal.                                                                                                    |
| Remedy                | [Related parts]<br>- DC Controller PCB(UN1)<br>[Remedy]<br>Turn OFF and then ON the main power. If the error is not cleared, replace the DC Controller PCB.<br>[Reference]                                                                                                    |
| E196-0002-05          | Option ROM Write/Read error                                                                                                    |
| Detection Description | <ul> <li>An error is reported under any of the following conditions.</li> <li>(1) A ROM error of the Cassette Module Controller PCB was reported at the start of the communication with the Cassette Feeding Unit or the Cassette Module.</li> <li>(2) A ROM error of the Finisher Controller PCB was reported at the start of communication with the Finisher.</li> </ul>                                                                                                    |
| Remedy                | <ul> <li>[Related parts]</li> <li>Harness between the Connector J5501 of the Cassette Module Controller PCB and the Connector J125 on the DC Controller PCB (Cassette Module)</li> <li>Harness between the Connector J5502 of the Cassette Module Controller PCB and the Connector J125 on the DC Controller PCB (Cassette Feeding Unit)</li> <li>Harness between the Connector J701 of the Finisher Controller PCB and the Connector J1001 on the DC Controller PCB</li> <li>Cassette Module Controller PCB</li> <li>Cassette Module Controller PCB</li> <li>Finisher Controller PCB</li> <li>DC Controller PCB(UN1)</li> <li>[Remedy]</li> <li>Install a compatible pickup option.</li> <li>Disconnect and then connect the Connector J5501 on the Cassette Module Controller PCB and the Controller PCB and the Connector J125 on the DC Controller PCB. (Cassette Module)</li> <li>Disconnect and then connect the Connector J5501 on the Cassette Module Controller PCB and the Connector J125 on the DC Controller PCB. (Cassette Module)</li> <li>Disconnect and then connect the Connector J5502 on the Cassette Module Controller PCB and the Connector J125 on the DC Controller PCB. (Cassette Feeding Unit)</li> <li>Disconnect and then connect the Connector J701 on the Finisher Controller PCB and the Connector J1001 on the DC Controller PCB.</li> <li>Replace the Cassette Module Controller PCB. (Cassette Feeding Unit)</li> <li>Replace the Cassette Module Controller PCB. (Cassette Feeding Unit)</li> <li>Replace the Finisher Controller PCB. (Cassette Feeding Unit)</li> <li>Replace the Finisher Controller PCB. (Cassette Feeding Unit)</li> <li>Replace the Finisher Controller PCB. (Cassette Feeding Unit)</li> <li>Replace the Finisher Controller PCB. (Cassette Feeding Unit)</li> <li>Replace the Finisher Controller PCB. (Cassette Feeding Unit)</li> <li>Replace the Finisher Controller PCB. (Cassette Feeding Unit)</li> <li>Replace the Finisher Controller PCB. (Cassette Feeding Unit)</li> <li>Replace the Finisher Controller PCB. (Feerence)</li> </ul> |

| E198-0001-05                 | EEPROM error on the DC Controller PCB                                                                                                    |
|------------------------------|----------------------------------------------------------------------------------------------------|
| Detection Description        | <ul> <li>An error is reported under any of the following conditions.</li> <li>(1) At the initial communication with the EEPROM on the DC Controller PCB, certain data read from the EEPROM was abnormal.</li> <li>(2) A communication error occurred with EEPROM or abnormal data was read from EEPROM during the shipment inspection.</li> </ul>                                                                                                    |
| Remedy                       | [Related parts]<br>- DC Controller PCB(UN1)<br>[Remedy]<br>- Turn OFF and then ON the main power.<br>- Replace the DC Controller PCB.<br>[Reference]                                                                                                    |
| E202-0001-04                 | Scanner Unit HP error                                                                                                    |
| <b>Detection Description</b> | The HP of the Scanner Unit could not be detected when starting scanning operation.                                                                                                    |
| Remedy                       | <ul> <li>[Related parts] R1.00</li> <li>Harness between the CIS HP Sensor (J4205) and the Main Controller PCB (UN6/J4005)</li> <li>Harness between the Reader Motor (J4305) and the Main Controller PCB (UN6/J4005)</li> <li>Harness between the Main Controller PCB (UN6/J4509) and the Low-voltage Power Supply PCB (UN01/J313)</li> <li>CIS HP Sensor</li> <li>Reader Motor</li> <li>Low-voltage Power Supply PCB (UN01)</li> <li>Reader Assembly</li> <li>Main Controller PCB (UN6)</li> <li>[Remedy] Perform the following in the order while checking whether the error is cleared.</li> <li>At initial operation of the Reader startup after the main power is turned ON, check if the Reader Motor operates (whether the Scanner Unit moves or operation sound is heard). If it operates, check whether load on the Timing Belt for moving CIS is appropriate.</li> <li>a. If it is appropriate, replace the CIS HP Sensor.</li> <li>b. If it is not appropriate (overloaded), check/replace the Timing Belt, Drive Gear and pulley.</li> <li>Check/replace the CIS Holder (soiling or damage on the surface).</li> <li>Check/replace the related harness/cable, connector and parts.</li> </ul> |
| E202-0002-04                 | Scanner Unit HP error                                                                                                    |
| <b>Detection Description</b> | The HP of the Scanner Unit could not be detected when completing scanning operation.                                                                                                    |
| Remedy                       | <ul> <li>[Related parts] R1.00</li> <li>Harness between the CIS HP Sensor (J4205) and the Main Controller PCB (UN6/J4005)</li> <li>Harness between the Reader Motor (J4305) and the Main Controller PCB (UN6/J4005)</li> <li>Harness between the Main Controller PCB (UN6/J4509) and the Low-voltage Power Supply PCB (UN01/J313)</li> <li>CIS HP Sensor</li> <li>Reader Motor</li> <li>Low-voltage Power Supply PCB (UN01)</li> <li>Reader Assembly</li> <li>Main Controller PCB (UN6)</li> <li>[Remedy] Perform the following in the order while checking whether the error is cleared.</li> <li>At initial operation of the Reader startup after the main power is turned ON, check if the Reader Motor operates (whether the Scanner Unit moves or operation sound is heard). If it operates, check whether load on the Timing Belt for moving CIS is appropriate.</li> <li>a. If it is appropriate, replace the CIS HP Sensor.</li> <li>b. If it is not appropriate (overloaded), check/replace the Timing Belt, Drive Gear and pulley.</li> <li>Check/replace the CIS Holder (soiling or damage on the surface).</li> <li>Check/replace the related harness/cable, connector and parts.</li> </ul> |

| E227-0001-04                 | Power supply error                                                                                                    |
|------------------------------|----------------------------------------------------------------------------------------------------|
| <b>Detection Description</b> | The Main Controller PCB did not detect 24 V when the main power was turned ON.                                                                                                    |
| Remedy                       | [Related parts] R1.00<br>- Harness between the Main Controller PCB (UN6/J4509) and the Low-voltage Power Supply PCB<br>(UN01/J313)                                                                                                    |
|                              | - Main Controller PCB (UN6)                                                                                                    |
|                              | [Remedy] Check/replace the related harness/cable, connector and parts.                                                                                                    |
|                              | [Reference] Before replacing the DC Controller PCB, back up the service mode data (approx. 2 min) and restore the backup data after the replacement so the data may be able to be protected.<br>- Backup: COPIER (LEVEL2)> FUNCTION> SYSTEM> DSRAMBUP<br>- Restoration: COPIER (LEVEL2)> FUNCTION> SYSTEM> DSRAMRES                                                                                                    |
| E240-0002-00                 | Controller communication error                                                                                                    |
| <b>Detection Description</b> | An error in receiving data from the controller was detected.                                                                                                    |
| Remedy                       | <ul> <li>[Related parts] R1.00</li> <li>Harness between the DC Controller PCB (UN1/J112) and the Main Controller PCB (UN6/J4511)</li> <li>DC Controller PCB (UN1)</li> <li>Main Controller PCB (UN6)</li> <li>[Remedy] Perform the following in the order while checking whether the error is cleared.</li> <li>1. Check the harness between the DC Controller PCB and the Main Controller PCB.</li> <li>2. Turn ON the power, and check if the initialization is executed at startup.</li> <li>2-1. If the initialization is not executed, replace the DC Controller PCB.</li> </ul> |
|                              | <ul> <li>2-2. If the initialization is executed, replace the Main Controller PCB.</li> <li>[Reference] Before replacing the DC Controller PCB, back up the service mode data (approx. 2 min) and restore the backup data after the replacement so the data may be able to be protected.</li> <li>Backup: COPIER (LEVEL2)&gt; FUNCTION&gt; SYSTEM&gt; DSRAMBUP</li> <li>Restoration: COPIER (LEVEL2)&gt; FUNCTION&gt; SYSTEM&gt; DSRAMRES</li> </ul>                                                                                                    |
| E246-0001-00                 | System error                                                                                                    |
| <b>Detection Description</b> | System error                                                                                                    |
| Remedy                       | Contact to the sales company.                                                                                                    |
| E246-0002-00                 | System error                                                                                                    |
| <b>Detection Description</b> | System error                                                                                                    |
| Remedy                       | Contact to the sales company.                                                                                                    |
| E246-0003-00                 | System error                                                                                                    |
| <b>Detection Description</b> | System error                                                                                                    |
| Remedy                       | Contact to the sales company.                                                                                                    |
| E246-0005-00                 | System error                                                                                                    |
| Detection Description        | System error                                                                                                    |
| Remedy                       | Contact to the sales company.                                                                                                    |
| E247-0001-00                 | System error                                                                                                    |
| Detection Description        | System error                                                                                                    |
| Remedy                       | Contact to the sales company.                                                                                                    |
| E247-0002-00                 | System error                                                                                                    |
| <b>Detection Description</b> | System error                                                                                                    |
| Remedy                       | Contact to the sales company.                                                                                                    |
| E247-0003-00                 | System error                                                                                                    |
| <b>Detection Description</b> | System error                                                                                                    |
| Remedy                       | Contact to the sales company.                                                                                                    |
| E247-0004-00                 | System error                                                                                                    |
| <b>Detection Description</b> | System error                                                                                                    |
| Remedy                       | Contact to the sales company.                                                                                                    |

| E248-0001-04          | Reader backup error                                                                                                    |
|-----------------------|----------------------------------------------------------------------------------------------------|
| Detection Description | Reading error was detected when the Controller IC of the Main Controller PCB read the Reader backup value in the Flash PCB.                                                                                                    |
| Remedy                | <ul> <li>[Related parts] R1.00</li> <li>Flash PCB (UN91)</li> <li>Main Controller PCB (UN6)</li> <li>[Remedy] Perform the following in the order while checking whether the error is cleared. After performing the remedy, enter the value of the service label again.</li> <li>1. After executing "COPIER&gt; FUNCTION&gt; CLEAR&gt; R-CON", turn OFF and then ON the main power, and check whether the error is cleared.</li> <li>2. After replacing the Flash PCB, reinstall the system software using SST or a USB flash drive.</li> <li>3. Replace the Main Controller PCB.</li> </ul> |
| E248-0002-04          | Reader backup error                                                                                                    |
| Detection Description | The Controller IC of the Main Controller PCB failed to rewrite the Reader backup value in the Flash PCB.                                                                                                    |
| Remedy                | <ul> <li>[Related parts] R1.00</li> <li>Flash PCB (UN91)</li> <li>Main Controller PCB (UN6)</li> <li>[Remedy] Perform the following in the order while checking whether the error is cleared. After performing the remedy, enter the value of the service label again.</li> <li>1. After executing "COPIER&gt; FUNCTION&gt; CLEAR&gt; R-CON", turn OFF and then ON the main power, and check whether the error is cleared.</li> <li>2. After replacing the Flash PCB, reinstall the system software using SST or a USB flash drive.</li> <li>3. Replace the Main Controller PCB.</li> </ul> |
| E280-0001-04          | Scanner Unit communication error                                                                                                    |
| Detection Description | Communication between the Main Controller and the Scanner Unit (front) was not started within the specified period of time.                                                                                                    |
| Remedy                | <ul> <li>[Related parts] R1.00</li> <li>Harness between the Scanner Unit_(UN68) and the Main Controller PCB (UN6)</li> <li>Scanner Unit_front(UN68)</li> <li>Main Controller PCB (UN6)</li> <li>DC Controller PCB (UN1)</li> <li>[Remedy] Check/replace the related parts. After performing the remedy, check that the copy image is output normally.</li> </ul>                                                                                                    |
| E280-0002-04          | Scanner Unit communication error                                                                                                    |
| Detection Description | Disconnection of FFC between the Main Controller and the Scanner Unit (front) was detected.                                                                                                    |
| Remedy                | <ul> <li>[Related parts] R1.00</li> <li>Harness between the Scanner Unit_front)(UN68) and the Main Controller PCB (UN6)</li> <li>Scanner Unit _front(UN68)</li> <li>Main Controller PCB (UN6)</li> <li>DC Controller PCB (UN1)</li> <li>[Remedy] Check/replace the related parts. After performing the remedy, check that the copy image is output normally.</li> </ul>                                                                                                    |
| E280-0101-04          | Scanner Unit communication error                                                                                                    |
| Detection Description | Communication between the Main Controller and the Scanner Unit (back) was not started within the specified period of time.                                                                                                    |
| Remedy                | [Related parts] R1.00<br>- Harness between the Scanner Unit (back) and the Main Controller PCB (UN6)<br>- Scanner Unit (back)<br>- ADF UNIT<br>- Main Controller PCB (UN6)<br>- DC Controller PCB (UN1)<br>[Remedy] Check/replace the related parts. After performing the remedy, check that the copy image<br>is output normally.                                                                                                    |

| E280-0102-04                 | Scanner Unit communication error                                                                                                    |
|------------------------------|----------------------------------------------------------------------------------------------------|
| <b>Detection Description</b> | Disconnection of FFC between the Main Controller and the Scanner Unit (back) was detected.                                                                                                    |
| Remedy                       | <ul> <li>[Related parts] R1.00</li> <li>Harness between the Scanner Unit (back) and the Main Controller PCB (UN6)</li> <li>Scanner Unit (back)</li> <li>ADF UNIT</li> <li>Main Controller PCB (UN6)</li> <li>[Remedy] Check/replace the related parts. After performing the remedy, check that the copy image is output normally.</li> </ul> |
| E302-0001-04                 | Error in paper front white shading                                                                                                    |
| <b>Detection Description</b> | An error in the shading value was detected at white shading.                                                                                                    |
| Remedy                       | <ul> <li>[Related parts] R1.00</li> <li>Harness between the Scanner Unit (front) and the Main Controller PCB (UN6)</li> <li>Scanner Unit (front)</li> <li>Main Controller PCB (UN6)</li> <li>[Remedy] Check/replace the related parts. After performing the remedy, check that the copy image is output normally.</li> </ul>                 |
| E302-0002-04                 | Error in paper front black shading                                                                                                    |
| <b>Detection Description</b> | An error in the shading value was detected at black shading.                                                                                                    |
| Remedy                       | <ul> <li>[Related parts] R1.00</li> <li>Harness between the Scanner Unit (front) and the Main Controller PCB (UN6)</li> <li>Scanner Unit (front)</li> <li>Main Controller PCB (UN6)</li> <li>[Remedy] Check/replace the related parts. After performing the remedy, check that the copy image is output normally.</li> </ul>                 |
| E302-0003-04                 | Error in paper front shading                                                                                                    |
| <b>Detection Description</b> | Image sampling for shading was not completed.                                                                                                    |
| Remedy                       | <ul> <li>[Related parts] R1.00</li> <li>Harness between the Scanner Unit (front) and the Main Controller PCB (UN6)</li> <li>Scanner Unit (front)</li> <li>Main Controller PCB (UN6)</li> <li>[Remedy] Check/replace the related parts. After performing the remedy, check that the copy image is output normally.</li> </ul>                 |
| E302-0101-04                 | Error in paper back white shading                                                                                                    |
| <b>Detection Description</b> | An error in the shading value was detected at white shading.                                                                                                    |
| Remedy                       | <ul> <li>[Related parts] R1.00</li> <li>Harness between the Scanner Unit (back) and the Main Controller PCB (UN6)</li> <li>Scanner Unit (back)</li> <li>ADF UNIT</li> <li>Main Controller PCB (UN6)</li> <li>[Remedy] Check/replace the related parts. After performing the remedy, check that the copy image is output normally.</li> </ul> |
| E302-0102-04                 | Error in paper back black shading                                                                                                    |
| Detection Description        | An error in the shading value was detected at black shading.                                                                                                    |
| Remedy                       | <ul> <li>[Related parts] R1.00</li> <li>Harness between the Scanner Unit (back) and the Main Controller PCB (UN6)</li> <li>Scanner Unit (back)</li> <li>ADF UNIT</li> <li>Main Controller PCB (UN6)</li> <li>[Remedy] Check/replace the related parts. After performing the remedy, check that the copy image is output normally.</li> </ul> |

| E302-0103-04                                                                                                    | Error in paper back shading                                                                                                    |
|----------------------------------------------------------------------------------------------------|----------------------------------------------------------------------------------------------------|
| <b>Detection Description</b>                                                                                                    | Image sampling for shading was not completed.                                                                                                    |
| Remedy                                                                                                    | [Related parts] R1.00<br>- Harness between the Scanner Unit (back) and the Main Controller PCB (UN6)<br>- Scanner Unit (back)<br>- ADF UNIT<br>- Main Controller PCB (UN6)<br>[Remedy] Check/replace the related parts. After performing the remedy, check that the copy image<br>is output normally.                                                                                                    |
| E315-0007-00                                                                                                    | Image process device timeout error                                                                                                    |
| <b>Detection Description</b>                                                                                                    | Image compression process was not completed within the specified period of time at scanning.                                                                                                    |
| Remedy                                                                                                    | <ul> <li>[Related parts] R1.00</li> <li>Harness between the Reader Unit and Main Controller PCB</li> <li>Main Controller PCB(UN6)</li> <li>[Remedy] Perform the following in the order while checking whether the error is cleared.</li> <li>Reinstall the latest system software using SST or a USB flash drive.</li> <li>Check/replace the related harness/cable, connector and parts.</li> </ul>                                                                                                    |
| E315-000D-00                                                                                                    | Image process device timeout error                                                                                                    |
| Detection Description                                                                                                    | Processing of a JBIG-compressed data was not completed within the specified period of time at printing or SEND.                                                                                                    |
| Remedy                                                                                                    | <ul> <li>[Related parts]</li> <li>Main Controller PCB(UN6)</li> <li>[Remedy]</li> <li>Perform the following in the order while checking whether the error is cleared.</li> <li>1. Reinstall the latest system software using SST or a USB flash drive.</li> <li>2. Check/replace the Main Controller PCB.</li> </ul>                                                                                                    |
|                                                                                                    |                                                                                                    |
| E315-0027-00                                                                                                    | Image process device timeout error                                                                                                    |
| E315-0027-00<br>Detection Description                                                                                                    | Image process device timeout error<br>Image processing (change in magnification ratio, rotating, and shifting) was not completed normally<br>within the specified period of time.                                                                                                    |
| E315-0027-00<br>Detection Description<br>Remedy                                                                                             | Image process device timeout error         Image processing (change in magnification ratio, rotating, and shifting) was not completed normally within the specified period of time.         [Related parts]         - Main Controller PCB(UN6)         [Remedy]         Perform the following in the order while checking whether the error is cleared.         1. Reinstall the latest system software using SST or a USB flash drive.         2. Check/replace the Main Controller PCB.                                                                                                    |
| E315-0027-00<br>Detection Description<br>Remedy<br>E315-0035-00                                                                             | Image process device timeout error         Image processing (change in magnification ratio, rotating, and shifting) was not completed normally within the specified period of time.         [Related parts]         - Main Controller PCB(UN6)         [Remedy]         Perform the following in the order while checking whether the error is cleared.         1. Reinstall the latest system software using SST or a USB flash drive.         2. Check/replace the Main Controller PCB.         Image process device timeout error                                                                                                    |
| E315-0027-00<br>Detection Description<br>Remedy<br>E315-0035-00<br>Detection Description                                                    | Image process device timeout error         Image processing (change in magnification ratio, rotating, and shifting) was not completed normally within the specified period of time.         [Related parts]         - Main Controller PCB(UN6)         [Remedy]         Perform the following in the order while checking whether the error is cleared.         1. Reinstall the latest system software using SST or a USB flash drive.         2. Check/replace the Main Controller PCB.         Image process device timeout error         Processing to clear image data in the memory was not completed normally within the specified period of time.                                                                                                    |
| E315-0027-00<br>Detection Description<br>Remedy<br>E315-0035-00<br>Detection Description<br>Remedy                                          | Image process device timeout error         Image processing (change in magnification ratio, rotating, and shifting) was not completed normally within the specified period of time.         [Related parts]         - Main Controller PCB(UN6)         [Remedy]         Perform the following in the order while checking whether the error is cleared.         1. Reinstall the latest system software using SST or a USB flash drive.         2. Check/replace the Main Controller PCB.         Image process device timeout error         Processing to clear image data in the memory was not completed normally within the specified period of time.         [Related parts]         - Main Controller PCB(UN6)         [Remedy]         Processing to clear image data in the memory was not completed normally within the specified period of time.         [Related parts]         - Main Controller PCB(UN6)         [Remedy]         Perform the following in the order while checking whether the error is cleared.         1. Reinstall the latest system software using SST or a USB flash drive.         2. Check/replace the Main Controller PCB.                                                                                                    |
| E315-0027-00<br>Detection Description<br>Remedy<br>E315-0035-00<br>Detection Description<br>Remedy<br>E315-0500-00                          | Image process device timeout error         Image processing (change in magnification ratio, rotating, and shifting) was not completed normally within the specified period of time.         [Related parts]         - Main Controller PCB(UN6)         [Remedy]         Perform the following in the order while checking whether the error is cleared.         1. Reinstall the latest system software using SST or a USB flash drive.         2. Check/replace the Main Controller PCB.         Image process device timeout error         Processing to clear image data in the memory was not completed normally within the specified period of time.         [Related parts]         - Main Controller PCB(UN6)         [Remedy]         Processing to clear image data in the memory was not completed normally within the specified period of time.         [Related parts]         - Main Controller PCB(UN6)         [Remedy]         Perform the following in the order while checking whether the error is cleared.         1. Reinstall the latest system software using SST or a USB flash drive.         2. Check/replace the Main Controller PCB.         Image process device timeout error                                                                                                    |
| E315-0027-00<br>Detection Description<br>Remedy<br>E315-0035-00<br>Detection Description<br>Remedy<br>E315-0500-00<br>Detection Description | Image process device timeout error         Image processing (change in magnification ratio, rotating, and shifting) was not completed normally within the specified period of time.         [Related parts]         - Main Controller PCB(UN6)         [Remedy]         Perform the following in the order while checking whether the error is cleared.         1. Reinstall the latest system software using SST or a USB flash drive.         2. Check/replace the Main Controller PCB.         Image process device timeout error         Processing to clear image data in the memory was not completed normally within the specified period of time.         [Related parts]         - Main Controller PCB(UN6)         [Remedy]         Perform the following in the order while checking whether the error is cleared.         Incontroller PCB(UN6)         [Remedy]         Perform the following in the order while checking whether the error is cleared.         1. Reinstall the latest system software using SST or a USB flash drive.         2. Check/replace the Main Controller PCB.         Image process device timeout error         2. Check/replace the Main Controller PCB.         Image process device timeout error         Transfer of image signal was not completed within the specified period of time at scanning. |

| E315-0510-00                                                                                                    | Image process device timeout error                                                                                                    |
|----------------------------------------------------------------------------------------------------|----------------------------------------------------------------------------------------------------|
| <b>Detection Description</b>                                                                                                    | Image processing was not completed within the specified period of time at scanning.                                                                                                    |
| Remedy                                                                                                    | <ul> <li>[Related parts] R1.00</li> <li>Harness between the Reader Unit and Main Controller PCB</li> <li>Main Controller PCB(UN6)</li> <li>Reader Controller PCB</li> <li>[Remedy] Perform the following in the order while checking whether the error is cleared.</li> <li>1. Reinstall the latest system software using SST or a USB flash drive.</li> <li>2. Check/replace the related harness/cable, connector and parts.</li> </ul>                                                                                                    |
|                                                                                                    |                                                                                                    |
| E315-0530-00                                                                                                    | Image process device error                                                                                                    |
| Detection Description<br>Remedy                                                                                                    | Compression processing of the scanned image into JPEG was terminated abnormally.<br>[Related parts]<br>- Main Controller PCB(UN6)<br>[Remedy]<br>Perform the following in the order while checking whether the error is cleared.<br>1. Reinstall the latest system software using SST or a USB flash drive.<br>2. Check/replace the Main Controller PCB.                                                                                                    |
| E315-0531-00                                                                                                    | Image process device timeout error                                                                                                    |
| Detection Description                                                                                                    | Compression processing of the scanned image into JPEG was not completed within the specified period of time.                                                                                                    |
| Remedy                                                                                                    | <ul> <li>[Related parts] R1.00</li> <li>Harness between the Reader Unit and Main Controller PCB</li> <li>Main Controller PCB(UN6)</li> <li>Reader Controller PCB</li> <li>[Remedy] Perform the following in the order while checking whether the error is cleared.</li> <li>1. Reinstall the latest system software using SST or a USB flash drive.</li> <li>2. Check/replace the related harness/cable, connector and parts.</li> </ul>                                                                                                    |
|                                                                                                    |                                                                                                    |
| E315-0540-00                                                                                                    | Image process device error                                                                                                    |
| E315-0540-00<br>Detection Description                                                                                                    | Image process device error<br>An error occurred during decompression of JPEG.                                                                                                    |
| E315-0540-00<br>Detection Description<br>Remedy                                                                                                    | Image process device error         An error occurred during decompression of JPEG.         [Related parts]         - Main Controller PCB(UN6)         [Remedy]         Perform the following in the order while checking whether the error is cleared.         1. Reinstall the latest system software using SST or a USB flash drive.         2. Check/replace the Main Controller PCB.                                                                                                    |
| E315-0540-00<br>Detection Description<br>Remedy<br>E315-0541-00                                                                                                    | Image process device error         An error occurred during decompression of JPEG.         [Related parts]         - Main Controller PCB(UN6)         [Remedy]         Perform the following in the order while checking whether the error is cleared.         1. Reinstall the latest system software using SST or a USB flash drive.         2. Check/replace the Main Controller PCB.         Image process device timeout error                                                                                                    |
| E315-0540-00<br>Detection Description<br>Remedy<br>E315-0541-00<br>Detection Description                                                                                                    | Image process device error         An error occurred during decompression of JPEG.         [Related parts]         - Main Controller PCB(UN6)         [Remedy]         Perform the following in the order while checking whether the error is cleared.         1. Reinstall the latest system software using SST or a USB flash drive.         2. Check/replace the Main Controller PCB.         Image process device timeout error         Decompression of JPEG was not completed within the specified period of time.                                                                                                    |
| E315-0540-00<br>Detection Description<br>Remedy<br>E315-0541-00<br>Detection Description<br>Remedy                                                                                                    | Image process device error         An error occurred during decompression of JPEG.         [Related parts]         - Main Controller PCB(UN6)         [Remedy]         Perform the following in the order while checking whether the error is cleared.         1. Reinstall the latest system software using SST or a USB flash drive.         2. Check/replace the Main Controller PCB.         Image process device timeout error         Decompression of JPEG was not completed within the specified period of time.         [Related parts]         - Main Controller PCB(UN6)         [Remedy]         Perform the following in the order while checking whether the error is cleared.         1. Reinstall the latest system software using SST or a USB flash drive.         2. Check/replace the Main Controller PCB(UN6)         [Remedy]         Perform the following in the order while checking whether the error is cleared.         1. Reinstall the latest system software using SST or a USB flash drive.         2. Check/replace the Main Controller PCB.                                                                                                    |
| E315-0540-00<br>Detection Description<br>Remedy<br>E315-0541-00<br>Detection Description<br>Remedy<br>E350-0000-00                                                                                                    | Image process device error         An error occurred during decompression of JPEG.         [Related parts]         - Main Controller PCB(UN6)         [Remedy]         Perform the following in the order while checking whether the error is cleared.         1. Reinstall the latest system software using SST or a USB flash drive.         2. Check/replace the Main Controller PCB.         Image process device timeout error         Decompression of JPEG was not completed within the specified period of time.         [Related parts]         - Main Controller PCB(UN6)         [Remedy]         Perform the following in the order while checking whether the error is cleared.         1. Reinstall the latest system software using SST or a USB flash drive.         2. Check/replace the Main Controller PCB(UN6)         [Remedy]         Perform the following in the order while checking whether the error is cleared.         1. Reinstall the latest system software using SST or a USB flash drive.         2. Check/replace the Main Controller PCB.         System error                                                                                                    |
| E315-0540-00<br>Detection Description<br>Remedy<br>E315-0541-00<br>Detection Description<br>Remedy<br>E350-0000-00<br>Detection Description                                                                                                    | Image process device error         An error occurred during decompression of JPEG.         [Related parts]         - Main Controller PCB(UN6)         [Remedy]         Perform the following in the order while checking whether the error is cleared.         1. Reinstall the latest system software using SST or a USB flash drive.         2. Check/replace the Main Controller PCB.         Image process device timeout error         Decompression of JPEG was not completed within the specified period of time.         [Related parts]         - Main Controller PCB(UN6)         [Remedy]         Perform the following in the order while checking whether the error is cleared.         1. Reinstall the latest system software using SST or a USB flash drive.         2. Check/replace the Main Controller PCB(UN6)         [Remedy]         Perform the following in the order while checking whether the error is cleared.         1. Reinstall the latest system software using SST or a USB flash drive.         2. Check/replace the Main Controller PCB.         System error         System error                                                                                                    |
| E315-0540-00<br>Detection Description<br>Remedy<br>E315-0541-00<br>Detection Description<br>Remedy<br>E350-0000-00<br>Detection Description<br>Remedy                                                                                              | Image process device error         An error occurred during decompression of JPEG.         [Related parts]         - Main Controller PCB(UN6)         [Remedy]         Perform the following in the order while checking whether the error is cleared.         1. Reinstall the latest system software using SST or a USB flash drive.         2. Check/replace the Main Controller PCB.         Image process device timeout error         Decompression of JPEG was not completed within the specified period of time.         [Related parts]         - Main Controller PCB(UN6)         [Remedy]         Perform the following in the order while checking whether the error is cleared.         1. Reinstall the latest system software using SST or a USB flash drive.         2. Check/replace the Main Controller PCB(UN6)         [Remedy]         Perform the following in the order while checking whether the error is cleared.         1. Reinstall the latest system software using SST or a USB flash drive.         2. Check/replace the Main Controller PCB.         System error         System error         Contact to the sales company.                                                                                                    |
| E315-0540-00<br>Detection Description<br>Remedy<br>E315-0541-00<br>Detection Description<br>Remedy<br>E350-0000-00<br>Detection Description<br>Remedy<br>E350-0001-00                                                                              | Image process device error         An error occurred during decompression of JPEG.         [Related parts]         - Main Controller PCB(UN6)         [Remedy]         Perform the following in the order while checking whether the error is cleared.         1. Reinstall the latest system software using SST or a USB flash drive.         2. Check/replace the Main Controller PCB.         Image process device timeout error         Decompression of JPEG was not completed within the specified period of time.         [Related parts]         - Main Controller PCB(UN6)         [Remedy]         Perform the following in the order while checking whether the error is cleared.         1. Reinstall the latest system software using SST or a USB flash drive.         2. Check/replace the Main Controller PCB(UN6)         [Remedy]         Perform the following in the order while checking whether the error is cleared.         1. Reinstall the latest system software using SST or a USB flash drive.         2. Check/replace the Main Controller PCB.         System error         Contact to the sales company.         System error         Contact to the sales company.                                                                                                    |
| E315-0540-00<br>Detection Description<br>Remedy<br>E315-0541-00<br>Detection Description<br>Remedy<br>E350-0000-00<br>Detection Description<br>Remedy<br>E350-0001-00                                                                              | Image process device error         An error occurred during decompression of JPEG.         [Related parts]         - Main Controller PCB(UN6)         [Remedy]         Perform the following in the order while checking whether the error is cleared.         1. Reinstall the latest system software using SST or a USB flash drive.         2. Check/replace the Main Controller PCB.         Image process device timeout error         Decompression of JPEG was not completed within the specified period of time.         [Related parts]         - Main Controller PCB(UN6)         [Remedy]         Perform the following in the order while checking whether the error is cleared.         1. Reinstall the latest system software using SST or a USB flash drive.         2. Check/replace the Main Controller PCB.         System error         System error         System error         Contact to the sales company.         System error         System error         System error                                                                                                    |
| E315-0540-00<br>Detection Description<br>Remedy<br>E315-0541-00<br>Detection Description<br>Remedy<br>E350-000-00<br>Detection Description<br>Remedy<br>E350-0001-00<br>Detection Description<br>Remedy                                            | Image process device error         An error occurred during decompression of JPEG.         [Related parts]         - Main Controller PCB(UN6)         [Remedy]         Perform the following in the order while checking whether the error is cleared.         1. Reinstall the latest system software using SST or a USB flash drive.         2. Check/replace the Main Controller PCB.         Image process device timeout error         Decompression of JPEG was not completed within the specified period of time.         [Related parts]         - Main Controller PCB(UN6)         [Remedy]         Perform the following in the order while checking whether the error is cleared.         1. Reinstall the latest system software using SST or a USB flash drive.         2. Check/replace the Main Controller PCB.         System error         Contact to the sales company.         System error         Contact to the sales company.                                                                                                    |
| E315-0540-00<br>Detection Description<br>Remedy<br>E315-0541-00<br>Detection Description<br>Remedy<br>E350-0000-00<br>Detection Description<br>Remedy<br>E350-0001-00<br>Detection Description<br>Remedy<br>E350-0001-00<br>Remedy<br>E350-0002-00 | Image process device error         An error occurred during decompression of JPEG.         [Related parts]         - Main Controller PCB(UN6)         [Remedy]         Perform the following in the order while checking whether the error is cleared.         1. Reinstall the latest system software using SST or a USB flash drive.         2. Check/replace the Main Controller PCB.         Image process device timeout error         Decompression of JPEG was not completed within the specified period of time.         [Related parts]         - Main Controller PCB(UN6)         [Remedy]         Perform the following in the order while checking whether the error is cleared.         1. Reinstall the latest system software using SST or a USB flash drive.         2. Check/replace the Main Controller PCB(UN6)         [Remedy]         Perform the following in the order while checking whether the error is cleared.         1. Reinstall the latest system software using SST or a USB flash drive.         2. Check/replace the Main Controller PCB.         System error         Contact to the sales company.         System error         Contact to the sales company.         System error         Contact to the sales company.         System error         Contact to the sales company. |
| E315-0540-00<br>Detection Description<br>Remedy<br>E315-0541-00<br>Detection Description<br>Remedy<br>E350-000-00<br>Detection Description<br>Remedy<br>E350-0001-00<br>Detection Description<br>Remedy<br>E350-0002-00<br>Detection Description   | Image process device error         An error occurred during decompression of JPEG.         [Related parts]         - Main Controller PCB(UN6)         [Remedy]         Perform the following in the order while checking whether the error is cleared.         1. Reinstall the latest system software using SST or a USB flash drive.         2. Check/replace the Main Controller PCB.         Image process device timeout error         Decompression of JPEG was not completed within the specified period of time.         [Related parts]         - Main Controller PCB(UN6)         [Remedy]         Perform the following in the order while checking whether the error is cleared.         1. Reinstall the latest system software using SST or a USB flash drive.         2. Check/replace the Main Controller PCB.         System error         Contact to the sales company.         System error         Contact to the sales company.         System error         Contact to the sales company.         System error         System error         Contact to the sales company.         System error         System error         System error         Contact to the sales company.                                                                                                    |

#### 7. Error/Jam/Alarm

| E350-0003-00                                                                       | System error                                                                                                    |
|------------------------------------------------------------------------------------|----------------------------------------------------------------------------------------------------|
| <b>Detection Description</b>                                                       | System error                                                                                                    |
| Remedy                                                                             | Contact to the sales company.                                                                                                    |
| E350-3000-00                                                                       | System error                                                                                                    |
| <b>Detection Description</b>                                                       | System error                                                                                                    |
| Remedy                                                                             | Contact to the sales company.                                                                                                    |
| E351-0000-00                                                                       | System error                                                                                                    |
| <b>Detection Description</b>                                                       | Main Controller PCB communication error.                                                                                                    |
| Remedy                                                                             | [Related parts]                                                                                                    |
|                                                                                    | - Main Controller PCB(UN6)                                                                                                    |
|                                                                                    | Check/replace the Main Controller PCB (UN6)                                                                                                    |
| E354-0001-00                                                                       | System error                                                                                                    |
| Detection Description                                                              | System error                                                                                                    |
| Remedy                                                                             | Contact to the sales company.                                                                                                    |
| F354-0002-00                                                                       | Svetem error                                                                                                    |
| Detection Description                                                              | System error                                                                                                    |
| Remedy                                                                             | Contact to the sales company.                                                                                                    |
| E255 0001 00                                                                       | Suctom error                                                                                                    |
| Detection Description                                                              | System error                                                                                                    |
| Berection Description<br>Remedy                                                    | Contact to the sales company                                                                                                    |
|                                                                                    |                                                                                                    |
| E355-0002-00                                                                       | System error                                                                                                    |
| Detection Description                                                              | System error                                                                                                    |
| Remeay                                                                             | Contact to the sales company.                                                                                                    |
| E355-0003-00                                                                       | System error                                                                                                    |
| Detection Description                                                              | System error                                                                                                    |
| Remedy                                                                             | Contact to the sales company.                                                                                                    |
| E355-0004-00                                                                       | System error                                                                                                    |
| Detection Description                                                              | System error                                                                                                    |
| Remedy                                                                             | Contact to the sales company.                                                                                                    |
| E412-0005-04                                                                       |                                                                                                    |
|                                                                                    | Fan error                                                                                                    |
| Detection Description                                                              | Fan error Stop of fan was detected after rotation signal for the ADF Cooling Fan was transmitted.                                                                                                    |
| Detection Description<br>Remedy                                                    | Fan error         Stop of fan was detected after rotation signal for the ADF Cooling Fan was transmitted.         [Related parts] R1.00         ADE Cooling Fan                                                                                                    |
| Detection Description<br>Remedy                                                    | Fan error         Stop of fan was detected after rotation signal for the ADF Cooling Fan was transmitted.         [Related parts] R1.00         - ADF Cooling Fan         - Main Controller PCB (UN6)                                                                                                    |
| Detection Description<br>Remedy                                                    | Fan error         Stop of fan was detected after rotation signal for the ADF Cooling Fan was transmitted.         [Related parts] R1.00         - ADF Cooling Fan         - Main Controller PCB (UN6)         [Remedy] Check/replace the related parts.                                                                                                    |
| Detection Description<br>Remedy<br>E412-0006-04                                    | Fan error         Stop of fan was detected after rotation signal for the ADF Cooling Fan was transmitted.         [Related parts] R1.00         - ADF Cooling Fan         - Main Controller PCB (UN6)         [Remedy] Check/replace the related parts.                                                                                                    |
| Detection Description<br>Remedy<br>E412-0006-04<br>Detection Description           | Fan error         Stop of fan was detected after rotation signal for the ADF Cooling Fan was transmitted.         [Related parts] R1.00         - ADF Cooling Fan         - Main Controller PCB (UN6)         [Remedy] Check/replace the related parts.         Fan error         Rotation of fan was detected after the stop signal for the ADF Cooling Fan was transmitted.                                                                                                    |
| Detection Description<br>Remedy<br>E412-0006-04<br>Detection Description<br>Remedy | Fan error         Stop of fan was detected after rotation signal for the ADF Cooling Fan was transmitted.         [Related parts] R1.00         - ADF Cooling Fan         - Main Controller PCB (UN6)         [Remedy] Check/replace the related parts.         Fan error         Rotation of fan was detected after the stop signal for the ADF Cooling Fan was transmitted.         [Related parts] R1.00                                                                                                    |
| Detection Description<br>Remedy<br>E412-0006-04<br>Detection Description<br>Remedy | Fan error         Stop of fan was detected after rotation signal for the ADF Cooling Fan was transmitted.         [Related parts] R1.00         - ADF Cooling Fan         - Main Controller PCB (UN6)         [Remedy] Check/replace the related parts.         Fan error         Rotation of fan was detected after the stop signal for the ADF Cooling Fan was transmitted.         [Related parts] R1.00         - ADF Cooling Fan(FM4100)         Main Controller PCP (UN6)                                     |
| Detection Description<br>Remedy<br>E412-0006-04<br>Detection Description<br>Remedy | Fan error         Stop of fan was detected after rotation signal for the ADF Cooling Fan was transmitted.         [Related parts] R1.00         - ADF Cooling Fan         - Main Controller PCB (UN6)         [Remedy] Check/replace the related parts.         Fan error         Rotation of fan was detected after the stop signal for the ADF Cooling Fan was transmitted.         [Related parts] R1.00         - ADF Cooling Fan(FM4100)         - Main Controller PCB (UN6)         - DC Controller PCB (UN1) |

| E423-0001-04          | ADF error                                                                                                    |
|-----------------------|----------------------------------------------------------------------------------------------------|
| Detection Description | An access error to SDRAM for controlling ADF that is installed on the Main Controller PCB was detected.                                                                                                    |
| Remedy                | [Related parts]<br>- Main Controller PCB(UN6)<br>[Remedy]<br>Check/replace the Main Controller PCB (UN6)                                                                                                    |
| E503-0062-02          | Inter-IC communication error of Finisher Controller PCB                                                                                                    |
| Detection Description | A communication error was detected between the CAN CPU and the MECH CPU contained in the Finisher Controller PCB.                                                                                                    |
| Remedy                | [Related parts]<br>Finisher Controller PCB<br>[Remedy]<br>Replace the Finisher Controller PCB.<br>[Reference]                                                                                                    |
| E530-8001-02          | Jogger home position error                                                                                                    |
| Detection Description | If no change of the Jogger Home Position Sensor could be detected by rotating the Jogger by 168.2 mm (the distance between the paper feed reference and the escape position (165.6 mm) + the mechanical limit position (2.6 mm)) after the start of Jogger control, the case is judged as Jogger Guide Motor failure.                                                                                                    |
| Remedy                | <ul> <li>[Related parts]</li> <li>Harness connecting the Connector J25 and the Jogger Home Position Sensor of the Jogger Guide Motor and the Connector J401 on the Finisher Controller PCB</li> <li>Jogger Guide Motor</li> <li>Finisher Controller PCB</li> <li>[Remedy]</li> <li>Disconnect and then connect the Connector J25 and the Jogger HP Sensor of the Jogger Guide Motor and the Connector J401 on the Finisher Controller PCB.</li> <li>Replace the Jogger Guide Motor.</li> <li>Replace the Finisher Controller PCB.</li> <li>[Reference]</li> </ul>                                               |
| E531-8001-02          | Staple home position error                                                                                                    |
| Detection Description | If the Staple Ready Sensor detects OFF at the end of staple repositioning, perform staple repositioning again. If the Staple Ready Sensor detects OFF after performing staple repositioning for 11 times, a staple repositioning error is reported.                                                                                                    |
| Remedy                | <ul> <li>[Related parts]</li> <li>Harness between the Connector J6 on the Stapler Unit and the Connector J203 on the Finisher<br/>Controller PCB</li> <li>Harness between the Connector J26 on the Stapler Unit and the Connector J204 on the Finisher<br/>Controller PCB</li> <li>Replace the Stapler Unit</li> <li>[Remedy]</li> <li>Remove and then install the staple cartridge.</li> <li>Disconnect and then connect the Connectors J6 and J26 on the Stapler Unit and the Connectors<br/>J203 and J204 on the Finisher Controller PCB.</li> <li>Replace the Stapler Unit.</li> <li>[Reference]</li> </ul> |

| E531-8002-02          | Staple home position error                                                                                                    |
|-----------------------|----------------------------------------------------------------------------------------------------|
| Detection Description | When the Staple Home Position Sensor does not detect the home position within 600 ms from the time when the Staple Motor started operation, if it does not detect the home position within 600 msec of counterclockwise motor rotation after stopping the motor for 1000 msec, the Staple Motor is determined to be faulty.                                                                                                    |
| Remedy                | <ul> <li>[Related parts]</li> <li>Harness between the Connector J6 on the Stapler Unit and the Connector J203 on the Finisher<br/>Controller PCB</li> <li>Harness between the Connector J26 on the Stapler Unit and the Connector J204 on the Finisher<br/>Controller PCB</li> <li>Replace the Stapler Unit</li> <li>[Remedy]</li> <li>Disconnect and then connect the Connectors J6 and J26 on the Stapler Unit and the Connectors<br/>J203 and J204 on the Finisher Controller PCB.</li> <li>Replace the Stapler Unit.</li> <li>[Reference]</li> </ul> |
| E540-8001-02          | Upper Escape Tray timeout error                                                                                                    |
| Detection Description | If the Upper Escape Tray Upper Limit Sensor did not react to the lifting operation of the Upper Escape Tray Shift Motor for 45 sec, the Upper Escape Tray Shift Motor is determined to be faulty.                                                                                                    |
| Remedy                | [Related parts]<br>- Harness between the Connector J3 on the Lower Feed Unit and the Connector J202 on the<br>Finisher Controller PCB<br>- Lower Feed Unit<br>[Remedy]<br>- Disconnect and then connect the Connector J3 on the Lower Feed Unit and the Connector J202<br>on the Finisher Controller PCB.<br>- Replace the Lower Feed Unit.<br>[Reference]                                                                                                    |
| E540-8002-02          | Upper Escape Tray timeout error                                                                                                    |
| Detection Description | If the Upper Escape Tray Lower Limit Sensor did not react to the lowering operation of the Upper Escape Tray Shift Motor for 45 sec, the Upper Escape Tray Shift Motor is determined to be faulty.                                                                                                    |
| Remedy                | [Related parts]<br>- Harness between the Connector J20 on the Lower Feed Unit and the Connector J202 on the<br>Finisher Controller PCB<br>- Lower Feed Unit<br>[Remedy]<br>- Disconnect and then connect the Connector J20 on the Lower Feed Unit and the Connector J202<br>on the Finisher Controller PCB.<br>- Replace the Lower Feed Unit.<br>[Reference]                                                                                                    |
| E540-8003-02          | Upper Escape Tray Lifting Sensor                                                                                                    |
| Detection Description | If both the Upper Escape Tray Upper Limit Sensor and the Upper Escape Tray Lower Limit Sensor detected ON during Upper Escape Tray initialization, the symptom will be determined as lifter sensor failure.                                                                                                    |
| Remedy                | [Related parts]<br>- Harness between the Connectors J3 and J20 on the Lower Feed Unit and the Connector J202<br>on the Finisher Controller PCB<br>- Lower Feed Unit<br>[Remedy]<br>- Disconnect and then connect the Connectors J3 and J20 on the Lower Feed Unit and the<br>Connector J202 on the Finisher Controller PCB.<br>- Replace the Lower Feed Unit.<br>[Reference]                                                                                                    |

| E551-8001-02          | Finisher Fan error                                                                                                    |
|-----------------------|----------------------------------------------------------------------------------------------------|
| Detection Description | If a lock signal was detected for 5 consecutive seconds in monitoring at an interval of 100 ms, the symptom will be determined as Finisher Fan failure.                                                                                                    |
| Remedy                | [Related parts]<br>- Finisher Fan<br>- Finisher Controller PCB<br>[Remedy]<br>- Disconnect and then connect the Connector J505 on the Finisher Controller PCB<br>- Replace the Finisher Fan<br>[Reference]                                                                                                    |
| E568-8001-02          | Delivery Roller disengagement failure                                                                                                    |
| Detection Description | When the Y Alignment Motor is driven to disengage or engage the Upper Escape Tray Delivery Roller, if the Stack Delivery Roller Alienation Home Position Sensor does not change despite the counterclockwise drive of the Y Alignment Motor for 1.0 sec., the symptom will be determined as a disengagement failure of the Upper Escape Tray Delivery Roller.                                                                                                    |
| Remedy                | <ul> <li>[Related parts]</li> <li>- Harness between the Connectors J32 and J7006 of the Upper Feed Unit and the Connector J302 on the Finisher Controller PCB</li> <li>- Upper Feed Unit</li> <li>- Finisher Controller PCB</li> <li>[Remedy]</li> <li>- Disconnect and then connect the Connectors J32 and J7006 of the Upper Feed Unit and the Connector J302 on the Finisher Controller PCB.</li> <li>- Replace the Upper Feed Unit.</li> <li>[Reference]</li> </ul>                                                                                                    |
| E577-8001-02          | Y alignment failure                                                                                                    |
| Detection Description | If the Y Alignment Home Position Sensor did not change despite that the Y Alignment Motor was driven into clockwise rotation for 1.0 sec. to disengage or engage the Y Alignment Roller, the symptom will be determined as failure of the Y Alignment Motor.                                                                                                    |
| Remedy                | <ul> <li>[Related parts]</li> <li>Harness between the Connector J32 on the Upper Feed Unit and the Connector J302 on the Finisher Controller PCB</li> <li>Harness between the Connector J34 on the Upper Feed Unit, the Relay Connector J7401, and the Connector J301 on the Finisher Controller PCB</li> <li>Upper Feed Unit</li> <li>Finisher Controller PCB</li> <li>[Remedy]</li> <li>Disconnect and then connect the Connector J32 of the Upper Feed Unit and the Connector J302 on the Finisher Controller PCB.</li> <li>Disconnect and then connect the Connector J32 of the Upper Feed Unit and the Connector J302 on the Finisher Controller PCB.</li> <li>Disconnect and then connect the Connector J34 and the Relay Connector J7401 of the Y Alignment Home Position Sensor, and the Connector J301 on the Finisher Controller PCB.</li> <li>Replace the Upper Feed Unit.</li> <li>[Reference]</li> </ul> |
| E602-0001-00          | HDD error                                                                                                    |
| Detection Description | HDD failed to be Ready, or HDD was not formatted.<br>When this error occurs, the system has not been started normally. Therefore, it may not be<br>recorded in the error log.                                                                                                    |
| Remedy                | <ul> <li>[Related parts] R2.00</li> <li>Harness between the Main Controller PCB and the HDD</li> <li>HDD</li> <li>Main Controller PCB(UN6)</li> <li>[Remedy] Perform the following in the order while checking whether the error is cleared.</li> <li>1. Check the related harness/cable and connector.</li> <li>2. If the above-mentioned service mode cannot be executed due to an error, etc., enter safe mode using (2+8) startup. Then format the HDD using SST or a USB flash drive.</li> <li>3. Reinstall the system software using SST or a USB flash drive.</li> <li>4. Check/replace the related parts.</li> </ul>                                                                                                    |

| E602-0020-00                 | HDD error                                                                                                    |
|------------------------------|----------------------------------------------------------------------------------------------------|
| <b>Detection Description</b> | Corruption of database managing user mode/service mode data was detected.                                                                                                    |
| Remedy                       | <ul> <li>[Related parts]</li> <li>- HDD</li> <li>[Remedy]</li> <li>While this error occurs, backup of the setting values is disabled.</li> <li>In addition, it may not be recorded in the error log.</li> <li>Perform the following in the order while checking whether the error is cleared.</li> <li>1. Turn OFF and then ON the main power.</li> <li>2. Enter safe mode using (2+8) startup, and format the HDD using a USB flash drive.</li> <li>3. Replace the HDD.</li> </ul>                                                                                                    |
| E602-0101-00                 | HDD error                                                                                                    |
| Detection Description        | An error was detected in the PDL-related file storage area. (Initialization failed at startup or I/O error at startup)<br>When this error occurs, the system has not been started normally. Therefore, it may not be recorded in the error log.                                                                                                    |
| Remedy                       | <ul> <li>[Related parts] R2.00</li> <li>Harness between the Main Controller PCB and the HDD</li> <li>HDD</li> <li>Main Controller PCB(UN6)</li> <li>[Remedy] Perform the following in the order while checking whether the error is cleared. When prioritizing clearing of the error, skip Remedies 2 and 3.</li> <li>Although the error is cleared by "HD-CHECK", it may occur again. Thus, perform Remedies 1 to 4.</li> <li>1. Check the related harness/cable and connector.</li> <li>2. Select COPIER&gt; FUNCTION&gt; SYSTEM&gt; CHK-TYPE&gt; "1", and execute "HD-CHECK". Then, turn OFF and then ON the main power.</li> <li>3. Obtain the necessary backup data by referring to "Appendix&gt; Backup Data List" in the System Service Manual.</li> <li>4. Select COPIER&gt; FUNCTION&gt; SYSTEM&gt; CHK-TYPE&gt; "1", and execute "HD-CLEAR". Then, turn OFF and then ON the main power to delete the data in the corresponding partition.</li> <li>5. If the above-mentioned service mode cannot be executed due to an error, etc., enter safe mode using (2+8) startup. Then format the HDD using SST or a USB flash drive.</li> <li>6. Check/replace the related parts.</li> <li>[Reference] When replacing the HDD, back up the setting values by referring to "Chapter 5. Adjustment&gt; Actions when Replacing the Parts&gt; HDD" in the Service Manual.</li> </ul>                                                                                                    |
| E602-0111-00                 | HDD error                                                                                                    |
| Detection Description        | An error was detected in the PDL-related file storage area. (File could not be written in the HDD after startup or I/O error after startup)                                                                                                    |
| Remedy                       | <ul> <li>[Related parts] R2.00</li> <li>Harness between the Main Controller PCB and the HDD</li> <li>HDD</li> <li>Main Controller PCB(UN6)</li> <li>[Remedy] Perform the following in the order while checking whether the error is cleared. When prioritizing clearing of the error, skip Remedies 2 and 3.</li> <li>Although the error is cleared by "HD-CHECK", it may occur again. Thus, perform Remedies 1 to 4.</li> <li>1. Check the related harness/cable and connector.</li> <li>2. Select COPIER&gt; FUNCTION&gt; SYSTEM&gt; CHK-TYPE&gt; "1", and execute "HD-CHECK". Then, turn OFF and then ON the main power.</li> <li>3. Obtain the necessary backup data by referring to "Appendix&gt; Backup Data List" in the System Service Manual.</li> <li>4. Select COPIER&gt; FUNCTION&gt; SYSTEM&gt; CHK-TYPE&gt; "1", and execute "HD-CLEAR". Then, turn OFF and then ON the main power.</li> <li>5. Obtain the necessary backup data by referring to "Appendix&gt; Backup Data List" in the System Service Manual.</li> <li>4. Select COPIER&gt; FUNCTION&gt; SYSTEM&gt; CHK-TYPE&gt; "1", and execute "HD-CLEAR". Then, turn OFF and then ON the main power to delete the data in the corresponding partition.</li> <li>5. If the above-mentioned service mode cannot be executed due to an error, etc., enter safe mode using (2+8) startup. Then format the HDD using SST or a USB flash drive.</li> <li>6. Check/replace the related parts.</li> <li>[Reference] When replacing the HDD, back up the setting values by referring to "Chapter 5. Adjustment&gt; Actions when Replacing the Parts&gt; HDD" in the Service Manual.</li> </ul> |

| E602-0201-00          | HDD error                                                                                                    |
|-----------------------|----------------------------------------------------------------------------------------------------|
| Detection Description | An error was detected in the storage area of image data after startup. (Initialization failed at startup or I/O error at startup)<br>When this error occurs, the system has not been started normally. Therefore, it may not be recorded in the error log.                                                                                                    |
| Remedy                | <ul> <li>[Related parts] R2.00</li> <li>Harness between the Main Controller PCB and the HDD</li> <li>HDD</li> <li>Main Controller PCB(UN6)</li> <li>[Remedy] Perform the following in the order while checking whether the error is cleared. When prioritizing clearing of the error, skip Remedies 2 and 3.</li> <li>Although the error is cleared by "HD-CHECK", it may occur again. Thus, perform Remedies 1 to 4.</li> <li>1. Check the related harness/cable and connector.</li> <li>2. Select COPIER&gt; FUNCTION&gt; SYSTEM&gt; CHK-TYPE&gt; "2", and execute "HD-CHECK". Then, turn OFF and then ON the main power.</li> <li>3. Obtain the necessary backup data by referring to "Appendix&gt; Backup Data List" in the System Service Manual.</li> <li>4. Select COPIER&gt; FUNCTION&gt; SYSTEM&gt; CHK-TYPE&gt; "2", and execute "HD-CLEAR". Then, turn OFF and then ON the main power to delete the data in the corresponding partition.</li> <li>5. If the above-mentioned service mode cannot be executed due to an error, etc., enter safe mode using (2+8) startup. Then format the HDD using SST or a USB flash drive.</li> <li>6. Check/replace the related parts.</li> <li>[Reference] When replacing the HDD, back up the setting values by referring to "Chapter 5. Adjustment&gt; Actions when Replacing the Parts&gt; HDD" in the Service Manual.</li> </ul> |
| E602-0211-00          | HDD error                                                                                                    |
| Detection Description | An error was detected in the storage area of image data after startup. (File could not be written in the HDD after startup or I/O error after startup)                                                                                                    |
| Remedy                | <ul> <li>[Related parts] R2.00</li> <li>Harness between the Main Controller PCB and the HDD</li> <li>HDD</li> <li>Main Controller PCB(UN6)</li> <li>[Remedy] Perform the following in the order while checking whether the error is cleared. When prioritizing clearing of the error, skip Remedies 2 and 3.</li> <li>Although the error is cleared by "HD-CHECK", it may occur again. Thus, perform Remedies 1 to 4.</li> <li>Check the related harness/cable and connector.</li> <li>Select COPIER&gt; FUNCTION&gt; SYSTEM&gt; CHK-TYPE&gt; "2", and execute "HD-CHECK". Then, turn OFF and then ON the main power.</li> <li>Obtain the necessary backup data by referring to "Appendix&gt; Backup Data List" in the System Service Manual.</li> <li>Select COPIER&gt; FUNCTION&gt; SYSTEM&gt; CHK-TYPE&gt; "2", and execute "HD-CLEAR". Then, turn OFF and then ON the main power to delete the data in the corresponding partition.</li> <li>If the above-mentioned service mode cannot be executed due to an error, etc., enter safe mode using (2+8) startup. Then format the HDD using SST or a USB flash drive.</li> <li>Check/replace the related parts.</li> <li>[Reference] When replacing the HDD, back up the setting values by referring to "Chapter 5. Adjustment&gt; Actions when Replacing the Parts&gt; HDD" in the Service Manual.</li> </ul>                   |

| E602-0301-00          | HDD error                                                                                                    |
|-----------------------|----------------------------------------------------------------------------------------------------|
| Detection Description | An error was detected in the MEAP-related area. (Initialization failed at startup or I/O error at startup)<br>When this error occurs, the system has not been started normally. Therefore, it may not be recorded in the error log.                                                                                                    |
| Remedy                | <ul> <li>[Related parts] R2.00</li> <li>Harness between the Main Controller PCB and the HDD</li> <li>HDD</li> <li>Main Controller PCB(UN6)</li> <li>[Remedy] Perform the following in the order while checking whether the error is cleared. When prioritizing clearing of the error, skip Remedies 2 and 3.</li> <li>Although the error is cleared by "HD-CHECK", it may occur again. Thus, perform Remedies 1 to 4.</li> <li>1. Check the related harness/cable and connector.</li> <li>2. Select COPIER&gt; FUNCTION&gt; SYSTEM&gt; CHK-TYPE&gt; "3", and execute "HD-CHECK". Then, turn OFF and then ON the main power.</li> <li>3. Obtain the necessary backup data by referring to "Appendix&gt; Backup Data List" in the System Service Manual.</li> <li>4. Select COPIER&gt; FUNCTION&gt; SYSTEM&gt; CHK-TYPE&gt; "3", and execute "HD-CLEAR". Then, turn OFF and then ON the main power to delete the data in the corresponding partition.</li> <li>5. If the above-mentioned service mode cannot be executed due to an error, etc., enter safe mode using (2+8) startup. Then format the HDD using SST or a USB flash drive.</li> <li>6. Check/replace the related parts.</li> <li>[Reference] When replacing the HDD, back up the setting values by referring to "Chapter 5. Adjustment&gt; Actions when Replacing the Parts&gt; HDD" in the Service Manual.</li> </ul> |
| E602-0311-00          | HDD error                                                                                                    |
| Detection Description | An error was detected in the MEAP-related area. (File could not be written in the HDD after startup or I/O error after startup)                                                                                                    |
| Remedy                | <ul> <li>[Related parts] R2.00</li> <li>Harness between the Main Controller PCB and the HDD</li> <li>HDD</li> <li>Main Controller PCB(UN6)</li> <li>[Remedy] Perform the following in the order while checking whether the error is cleared. When prioritizing clearing of the error, skip Remedies 2 and 3.</li> <li>Although the error is cleared by "HD-CHECK", it may occur again. Thus, perform Remedies 1 to 4.</li> <li>Check the related harness/cable and connector.</li> <li>Select COPIER&gt; FUNCTION&gt; SYSTEM&gt; CHK-TYPE&gt; "3", and execute "HD-CHECK". Then, turn OFF and then ON the main power.</li> <li>Obtain the necessary backup data by referring to "Appendix&gt; Backup Data List" in the System Service Manual.</li> <li>Select COPIER&gt; FUNCTION&gt; SYSTEM&gt; CHK-TYPE&gt; "3", and execute "HD-CLEAR". Then, turn OFF and then ON the main power to delete the data in the corresponding partition.</li> <li>If the above-mentioned service mode cannot be executed due to an error, etc., enter safe mode using (2+8) startup. Then format the HDD using SST or a USB flash drive.</li> <li>Check/replace the related parts.</li> <li>[Reference] When replacing the HDD, back up the setting values by referring to "Chapter 5. Adjustment&gt; Actions when Replacing the Parts&gt; HDD" in the Service Manual.</li> </ul>                   |

| E602-0401-00          | HDD error                                                                                                    |
|-----------------------|----------------------------------------------------------------------------------------------------|
| Detection Description | Logical partition error was detected. (Initialization failed at startup or I/O error at startup)<br>When this error occurs, the system has not been started normally. Therefore, it may not be<br>recorded in the error log.                                                                                                    |
| Remedy                | <ul> <li>[Related parts] R2.00</li> <li>Harness between the Main Controller PCB and the HDD</li> <li>HDD</li> <li>Main Controller PCB(UN6)</li> <li>[Remedy] Perform the following in the order while checking whether the error is cleared. When prioritizing clearing of the error, skip Remedies 2 and 3.</li> <li>Although the error is cleared by "HD-CHECK", it may occur again. Thus, perform Remedies 1 to 4.</li> <li>1. Check the related harness/cable and connector.</li> <li>2. Select COPIER&gt; FUNCTION&gt; SYSTEM&gt; CHK-TYPE&gt; "4", and execute "HD-CHECK". Then, turn OFF and then ON the main power.</li> <li>3. Obtain the necessary backup data by referring to "Appendix&gt; Backup Data List" in the System Service Manual.</li> <li>4. Select COPIER&gt; FUNCTION&gt; SYSTEM&gt; CHK-TYPE&gt; "4", and execute "HD-CLEAR". Then, turn OFF and then ON the main power to delete the data in the corresponding partition.</li> <li>5. If the above-mentioned service mode cannot be executed due to the error, enter safe mode using (2+8) startup. Then format the HDD using SST or a USB flash drive.</li> <li>6. Check/replace the related parts.</li> <li>[Reference] When replacing the HDD, back up the setting values by referring to "Chapter 5. Adjustment&gt; Actions when Replacing the Parts&gt; HDD" in the Service Manual.</li> </ul> |
| E602-0411-00          | HDD error                                                                                                    |
| Detection Description | Logical partition error was detected. (File could not be written in the HDD after startup or I/O error after startup)                                                                                                    |
| Remedy                | <ul> <li>[Related parts] R2.00</li> <li>Harness between the Main Controller PCB and the HDD</li> <li>HDD</li> <li>Main Controller PCB(UN6)</li> <li>[Remedy] Perform the following in the order while checking whether the error is cleared. When prioritizing clearing of the error, skip Remedies 2 and 3.</li> <li>Although the error is cleared by "HD-CHECK", it may occur again. Thus, perform Remedies 1 to 4.</li> <li>Check the related harness/cable and connector.</li> <li>Select COPIER&gt; FUNCTION&gt; SYSTEM&gt; CHK-TYPE&gt; "4", and execute "HD-CHECK". Then, turn OFF and then ON the main power.</li> <li>Obtain the necessary backup data by referring to "Appendix&gt; Backup Data List" in the System Service Manual.</li> <li>Select COPIER&gt; FUNCTION&gt; SYSTEM&gt; CHK-TYPE&gt; "4", and execute "HD-CLEAR". Then, turn OFF and then ON the main power to delete the data in the corresponding partition.</li> <li>If the above-mentioned service mode cannot be executed due to the error, enter safe mode using (2+8) startup. Then format the HDD using SST or a USB flash drive.</li> <li>Check/replace the related parts.</li> <li>[Reference] When replacing the HDD, back up the setting values by referring to "Chapter 5. Adjustment&gt; Actions when Replacing the Parts&gt; HDD" in the Service Manual.</li> </ul>                   |

| E602-0501-00          | HDD error                                                                                                    |
|-----------------------|----------------------------------------------------------------------------------------------------|
| Detection Description | An error was detected in the storage area of image data after startup. (Initialization failed at startup or I/O error at startup)<br>When this error occurs, the system has not been started normally. Therefore, it may not be recorded in the error log.                                                                                                    |
| Remedy                | <ul> <li>[Related parts] R2.00</li> <li>Harness between the Main Controller PCB and the HDD</li> <li>HDD</li> <li>Main Controller PCB(UN6)</li> <li>[Remedy] Perform the following in the order while checking whether the error is cleared. When prioritizing clearing of the error, skip Remedies 2 and 3.</li> <li>Although the error is cleared by "HD-CHECK", it may occur again. Thus, perform Remedies 1 to 4.</li> <li>1. Check the related harness/cable and connector.</li> <li>2. Select COPIER&gt; FUNCTION&gt; SYSTEM&gt; CHK-TYPE&gt; "5", and execute "HD-CHECK". Then, turn OFF and then ON the main power.</li> <li>3. Obtain the necessary backup data by referring to "Appendix&gt; Backup Data List" in the System Service Manual.</li> <li>4. Select COPIER&gt; FUNCTION&gt; SYSTEM&gt; CHK-TYPE&gt; "5", and execute "HD-CLEAR". Then, turn OFF and then ON the main power to delete the data in the corresponding partition.</li> <li>5. If the above-mentioned service mode cannot be executed due to an error, etc., enter safe mode using (2+8) startup. Then format the HDD using SST or a USB flash drive.</li> <li>6. Check/replace the related parts.</li> <li>[Reference] When replacing the HDD, back up the setting values by referring to "Chapter 5. Adjustment&gt; Actions when Replacing the Parts&gt; HDD" in the Service Manual.</li> </ul> |
| E602-0511-00          | HDD error                                                                                                    |
| Detection Description | An error was detected in the storage area of image data after startup. (File could not be written in the HDD after startup or I/O error after startup)                                                                                                    |
| Remedy                | <ul> <li>[Related parts] R2.00</li> <li>Harness between the Main Controller PCB and the HDD</li> <li>HDD</li> <li>Main Controller PCB(UN6)</li> <li>[Remedy] Perform the following in the order while checking whether the error is cleared. When prioritizing clearing of the error, skip Remedies 2 and 3.</li> <li>Although the error is cleared by "HD-CHECK", it may occur again. Thus, perform Remedies 1 to 4.</li> <li>1. Check the related harness/cable and connector.</li> <li>2. Select COPIER&gt; FUNCTION&gt; SYSTEM&gt; CHK-TYPE&gt; "5", and execute "HD-CHECK". Then, turn OFF and then ON the main power.</li> <li>3. Obtain the necessary backup data by referring to "Appendix&gt; Backup Data List" in the System Service Manual.</li> <li>4. Select COPIER&gt; FUNCTION&gt; SYSTEM&gt; CHK-TYPE&gt; "5", and execute "HD-CLEAR". Then, turn OFF and then ON the main power to delete the data in the corresponding partition.</li> <li>5. If the above-mentioned service mode cannot be executed due to an error, etc., enter safe mode using (2+8) startup. Then format the HDD using SST or a USB flash drive.</li> <li>6. Check/replace the related parts.</li> <li>[Reference] When replacing the HDD, back up the setting values by referring to "Chapter 5. Adjustment&gt; Actions when Replacing the Parts&gt; HDD" in the Service Manual.</li> </ul> |

| E602-0601-00          | HDD error                                                                                                    |
|-----------------------|----------------------------------------------------------------------------------------------------|
| Detection Description | An error was detected in the storage area of image data after startup. (Initialization failed at startup or I/O error at startup)<br>When this error occurs, the system has not been started normally. Therefore, it may not be recorded in the error log.                                                                                                    |
| Remedy                | <ul> <li>[Related parts] R2.00</li> <li>Harness between the Main Controller PCB and the HDD</li> <li>HDD</li> <li>Main Controller PCB(UN6)</li> <li>[Remedy] Perform the following in the order while checking whether the error is cleared. When prioritizing clearing of the error, skip Remedies 2 and 3.</li> <li>Although the error is cleared by "HD-CHECK", it may occur again. Thus, perform Remedies 1 to 4.</li> <li>1. Check the related harness/cable and connector.</li> <li>2. Select COPIER&gt; FUNCTION&gt; SYSTEM&gt; CHK-TYPE&gt; "6", and execute "HD-CHECK". Then, turn OFF and then ON the main power.</li> <li>3. Obtain the necessary backup data by referring to "Appendix&gt; Backup Data List" in the System Service Manual.</li> <li>4. Select COPIER&gt; FUNCTION&gt; SYSTEM&gt; CHK-TYPE&gt; "6", and execute "HD-CLEAR". Then, turn OFF and then ON the main power to delete the data in the corresponding partition.</li> <li>5. If the above-mentioned service mode cannot be executed due to an error, etc., enter safe mode using (2+8) startup. Then format the HDD using SST or a USB flash drive.</li> <li>6. Check/replace the related parts.</li> <li>[Reference] When replacing the HDD, back up the setting values by referring to "Chapter 5. Adjustment&gt; Actions when Replacing the Parts&gt; HDD" in the Service Manual.</li> </ul> |
| E602-0611-00          | HDD error                                                                                                    |
| Detection Description | An error was detected in the storage area of image data after startup. (File could not be written in the HDD after startup or I/O error after startup)                                                                                                    |
| Remedy                | <ul> <li>[Related parts] R2.00</li> <li>Harness between the Main Controller PCB and the HDD</li> <li>HDD</li> <li>Main Controller PCB(UN6)</li> <li>[Remedy] Perform the following in the order while checking whether the error is cleared. When prioritizing clearing of the error, skip Remedies 2 and 3.</li> <li>Although the error is cleared by "HD-CHECK", it may occur again. Thus, perform Remedies 1 to 4.</li> <li>Check the related harness/cable and connector.</li> <li>Select COPIER&gt; FUNCTION&gt; SYSTEM&gt; CHK-TYPE&gt; "6", and execute "HD-CHECK". Then, turn OFF and then ON the main power.</li> <li>Obtain the necessary backup data by referring to "Appendix&gt; Backup Data List" in the System Service Manual.</li> <li>Select COPIER&gt; FUNCTION&gt; SYSTEM&gt; CHK-TYPE&gt; "6", and execute "HD-CLEAR". Then, turn OFF and then ON the main power to delete the data in the corresponding partition.</li> <li>If the above-mentioned service mode cannot be executed due to an error, etc., enter safe mode using (2+8) startup. Then format the HDD using SST or a USB flash drive.</li> <li>Check/replace the related parts.</li> <li>[Reference] When replacing the HDD, back up the setting values by referring to "Chapter 5. Adjustment&gt; Actions when Replacing the Parts&gt; HDD" in the Service Manual.</li> </ul>                   |

| E602-0701-00          | HDD error                                                                                                    |
|-----------------------|----------------------------------------------------------------------------------------------------|
| Detection Description | An error was detected in general application temporary area (temporary file). (Initialization failed at startup or I/O error at startup)<br>When this error occurs, the system has not been started normally. Therefore, it may not be recorded in the error log.                                                                                                    |
| Remedy                | <ul> <li>[Related parts] R2.00</li> <li>Harness between the Main Controller PCB and the HDD</li> <li>HDD</li> <li>Main Controller PCB(UN6)</li> <li>[Remedy] Perform the following in the order while checking whether the error is cleared. When prioritizing clearing of the error, skip Remedies 2 and 3.</li> <li>Although the error is cleared by "HD-CHECK", it may occur again. Thus, perform Remedies 1 to 4.</li> <li>1. Check the related harness/cable and connector.</li> <li>2. Select COPIER&gt; FUNCTION&gt; SYSTEM&gt; CHK-TYPE&gt; "7", and execute "HD-CHECK". Then, turn OFF and then ON the main power.</li> <li>3. Obtain the necessary backup data by referring to "Appendix&gt; Backup Data List" in the System Service Manual.</li> <li>4. Select COPIER&gt; FUNCTION&gt; SYSTEM&gt; CHK-TYPE&gt; "7", and execute "HD-CLEAR". Then, turn OFF and then ON the main power to delete the data in the corresponding partition.</li> <li>5. If the above-mentioned service mode cannot be executed due to an error, etc., enter safe mode using (2+8) startup. Then format the HDD using SST or a USB flash drive.</li> <li>6. Check/replace the related parts.</li> <li>[Reference] When replacing the HDD, back up the setting values by referring to "Chapter 5. Adjustment&gt; Actions when Replacing the Parts&gt; HDD" in the Service Manual.</li> </ul> |
| E602-0711-00          | HDD error                                                                                                    |
| Detection Description | An error was detected in general application temporary area (temporary file). (File could not be written in the HDD after startup or I/O error after startup)                                                                                                    |
| Remedy                | <ul> <li>[Related parts] R2.00</li> <li>Harness between the Main Controller PCB and the HDD</li> <li>HDD</li> <li>Main Controller PCB(UN6)</li> <li>[Remedy] Perform the following in the order while checking whether the error is cleared. When prioritizing clearing of the error, skip Remedies 2 and 3.</li> <li>Although the error is cleared by "HD-CHECK", it may occur again. Thus, perform Remedies 1 to 4.</li> <li>Check the related harness/cable and connector.</li> <li>Select COPIER&gt; FUNCTION&gt; SYSTEM&gt; CHK-TYPE&gt; "7", and execute "HD-CHECK". Then, turn OFF and then ON the main power.</li> <li>Obtain the necessary backup data by referring to "Appendix&gt; Backup Data List" in the System Service Manual.</li> <li>Select COPIER&gt; FUNCTION&gt; SYSTEM&gt; CHK-TYPE&gt; "7", and execute "HD-CLEAR". Then, turn OFF and then ON the main power to delete the data in the corresponding partition.</li> <li>If the above-mentioned service mode cannot be executed due to an error, etc., enter safe mode using (2+8) startup. Then format the HDD using SST or a USB flash drive.</li> <li>Check/replace the related parts.</li> <li>[Reference] When replacing the HDD, back up the setting values by referring to "Chapter 5. Adjustment&gt; Actions when Replacing the Parts&gt; HDD" in the Service Manual.</li> </ul>                   |

| E602-0801-00          | HDD error                                                                                                    |
|-----------------------|----------------------------------------------------------------------------------------------------|
| Detection Description | An error was detected in the general application-related area. (Initialization failed at startup or I/O error at startup)<br>When this error occurs, the system has not been started normally. Therefore, it may not be recorded in the error log.                                                                                                    |
| Remedy                | <ul> <li>[Related parts] R2.00</li> <li>Harness between the Main Controller PCB and the HDD</li> <li>HDD</li> <li>Main Controller PCB(UN6)</li> <li>[Remedy] Perform the following in the order while checking whether the error is cleared. When prioritizing clearing of the error, skip Remedies 2 and 3.</li> <li>Although the error is cleared by "HD-CHECK", it may occur again. Thus, perform Remedies 1 to 4.</li> <li>1. Check the related harness/cable and connector.</li> <li>2. Select COPIER&gt; FUNCTION&gt; SYSTEM&gt; CHK-TYPE&gt; "8", and execute "HD-CHECK". Then, turn OFF and then ON the main power.</li> <li>3. Obtain the necessary backup data by referring to "Appendix&gt; Backup Data List" in the System Service Manual.</li> <li>4. Select COPIER&gt; FUNCTION&gt; SYSTEM&gt; CHK-TYPE&gt; "8", and execute "HD-CLEAR". Then, turn OFF and then ON the main power to delete the data in the corresponding partition.</li> <li>5. If the above-mentioned service mode cannot be executed due to an error, etc., enter safe mode using (2+8) startup. Then format the HDD using SST or a USB flash drive.</li> <li>6. Check/replace the related parts.</li> <li>[Reference] When replacing the HDD, back up the setting values by referring to "Chapter 5. Adjustment&gt; Actions when Replacing the Parts&gt; HDD" in the Service Manual.</li> </ul> |
| E602-0811-00          | HDD error                                                                                                    |
| Detection Description | An error was detected in the general application-related area. (File could not be written in the HDD after startup or I/O error after startup)                                                                                                    |
| Remedy                | <ul> <li>[Related parts] R2.00</li> <li>Harness between the Main Controller PCB and the HDD</li> <li>HDD</li> <li>Main Controller PCB(UN6)</li> <li>[Remedy] Perform the following in the order while checking whether the error is cleared. When prioritizing clearing of the error, skip Remedies 2 and 3.</li> <li>Although the error is cleared by "HD-CHECK", it may occur again. Thus, perform Remedies 1 to 4.</li> <li>Check the related harness/cable and connector.</li> <li>Select COPIER&gt; FUNCTION&gt; SYSTEM&gt; CHK-TYPE&gt; "8", and execute "HD-CHECK". Then, turn OFF and then ON the main power.</li> <li>Obtain the necessary backup data by referring to "Appendix&gt; Backup Data List" in the System Service Manual.</li> <li>Select COPIER&gt; FUNCTION&gt; SYSTEM&gt; CHK-TYPE&gt; "8", and execute "HD-CLEAR". Then, turn OFF and then ON the main power to delete the data in the corresponding partition.</li> <li>If the above-mentioned service mode cannot be executed due to an error, etc., enter safe mode using (2+8) startup. Then format the HDD using SST or a USB flash drive.</li> <li>Check/replace the related parts.</li> <li>[Reference] When replacing the HDD, back up the setting values by referring to "Chapter 5. Adjustment&gt; Actions when Replacing the Parts&gt; HDD" in the Service Manual.</li> </ul>                   |
| E602-0901-00          | HDD error                                                                                                    |
|-----------------------|----------------------------------------------------------------------------------------------------|
| Detection Description | An error was detected in PDL spool data (temporary file). (Initialization failed at startup or I/O error at startup)<br>When this error occurs, the system has not been started normally. Therefore, it may not be recorded in the error log.                                                                                                    |
| Remedy                | <ul> <li>[Related parts] R2.00</li> <li>Harness between the Main Controller PCB and the HDD</li> <li>HDD</li> <li>Main Controller PCB(UN6)</li> <li>[Remedy] Perform the following in the order while checking whether the error is cleared. When prioritizing clearing of the error, skip Remedies 2 and 3.</li> <li>Although the error is cleared by "HD-CHECK", it may occur again. Thus, perform Remedies 1 to 4.</li> <li>1. Check the related harness/cable and connector.</li> <li>2. Select COPIER&gt; FUNCTION&gt; SYSTEM&gt; CHK-TYPE&gt; "9", and execute "HD-CHECK". Then, turn OFF and then ON the main power.</li> <li>3. Obtain the necessary backup data by referring to "Appendix&gt; Backup Data List" in the System Service Manual.</li> <li>4. Select COPIER&gt; FUNCTION&gt; SYSTEM&gt; CHK-TYPE&gt; "9", and execute "HD-CLEAR". Then, turn OFF and then ON the main power to delete the data in the corresponding partition.</li> <li>5. If the above-mentioned service mode cannot be executed due to an error, etc., enter safe mode using (2+8) startup. Then format the HDD using SST or a USB flash drive.</li> <li>6. Check/replace the related parts.</li> <li>[Reference] When replacing the HDD, back up the setting values by referring to "Chapter 5. Adjustment&gt; Actions when Replacing the Parts&gt; HDD" in the Service Manual.</li> </ul> |
| E602-0911-00          | HDD error                                                                                                    |
| Detection Description | An error was detected in PDL spool data (temporary file). (File could not be written in the HDD after startup or I/O error after startup)                                                                                                    |
| Remedy                | <ul> <li>[Related parts] R2.00</li> <li>Harness between the Main Controller PCB and the HDD</li> <li>HDD</li> <li>Main Controller PCB(UN6)</li> <li>[Remedy] Perform the following in the order while checking whether the error is cleared. When prioritizing clearing of the error, skip Remedies 2 and 3.</li> <li>Although the error is cleared by "HD-CHECK", it may occur again. Thus, perform Remedies 1 to 4.</li> <li>1. Check the related harness/cable and connector.</li> <li>2. Select COPIER&gt; FUNCTION&gt; SYSTEM&gt; CHK-TYPE&gt; "9", and execute "HD-CHECK". Then, turn OFF and then ON the main power.</li> <li>3. Obtain the necessary backup data by referring to "Appendix&gt; Backup Data List" in the System Service Manual.</li> <li>4. Select COPIER&gt; FUNCTION&gt; SYSTEM&gt; CHK-TYPE&gt; "9", and execute "HD-CLEAR". Then, turn OFF and then ON the main power to delete the data in the corresponding partition.</li> <li>5. If the above-mentioned service mode cannot be executed due to an error, etc., enter safe mode using (2+8) startup. Then format the HDD using SST or a USB flash drive.</li> <li>6. Check/replace the related parts.</li> <li>[Reference] When replacing the HDD, back up the setting values by referring to "Chapter 5. Adjustment&gt; Actions when Replacing the Parts&gt; HDD" in the Service Manual.</li> </ul> |

| E602-1001-00          | HDD error                                                                                                    |
|-----------------------|----------------------------------------------------------------------------------------------------|
| Detection Description | An error was detected in the SEND-related area. (Initialization failed at startup or I/O error at startup)<br>When this error occurs, the system has not been started normally. Therefore, it may not be recorded in the error log.                                                                                                    |
| Remedy                | <ul> <li>[Related parts] R2.00</li> <li>Harness between the Main Controller PCB and the HDD</li> <li>HDD</li> <li>Main Controller PCB(UN6)</li> <li>[Remedy] Perform the following in the order while checking whether the error is cleared. When prioritizing clearing of the error, skip Remedies 2 and 3.</li> <li>Although the error is cleared by "HD-CHECK", it may occur again. Thus, perform Remedies 1 to 4.</li> <li>1. Check the related harness/cable and connector.</li> <li>2. Select COPIER&gt; FUNCTION&gt; SYSTEM&gt; CHK-TYPE&gt; "10", and execute "HD-CHECK". Then, turn OFF and then ON the main power.</li> <li>3. Obtain the necessary backup data by referring to "Appendix&gt; Backup Data List" in the System Service Manual.</li> <li>4. Select COPIER&gt; FUNCTION&gt; SYSTEM&gt; CHK-TYPE&gt; "10", and execute "HD-CLEAR". Then, turn OFF and then ON the main power to delete the data in the corresponding partition.</li> <li>5. If the above-mentioned service mode cannot be executed due to an error, etc., enter safe mode using (2+8) startup. Then format the HDD using SST or a USB flash drive.</li> <li>6. Check/replace the related parts.</li> <li>[Reference] When replacing the HDD, back up the setting values by referring to "Chapter 5. Adjustment&gt; Actions when Replacing the Parts&gt; HDD" in the Service Manual.</li> </ul>                                                                                                    |
| E602-1011-00          | HDD error                                                                                                    |
| Detection Description | An error was detected in the SEND-related area. (File could not be written in the HDD after startup or I/O error after startup)                                                                                                    |
| Remedy                | <ul> <li>[Related parts] R2.00</li> <li>Harness between the Main Controller PCB and the HDD</li> <li>HDD</li> <li>Main Controller PCB(UN6)</li> <li>[Remedy] Perform the following in the order while checking whether the error is cleared. When prioritizing clearing of the error, skip Remedies 2 and 3.</li> <li>Although the error is cleared by "HD-CHECK", it may occur again. Thus, perform Remedies 1 to 4.</li> <li>1. Check the related harness/cable and connector.</li> <li>2. Select COPIER&gt; FUNCTION&gt; SYSTEM&gt; CHK-TYPE&gt; "10", and execute "HD-CHECK". Then, turn OFF and then ON the main power.</li> <li>3. Obtain the necessary backup data by referring to "Appendix&gt; Backup Data List" in the System Service Manual.</li> <li>4. Select COPIER&gt; FUNCTION&gt; SYSTEM&gt; CHK-TYPE&gt; "10", and execute "HD-CLEAR". Then, turn OFF and then ON the main power.</li> <li>3. Obtain the necessary backup data by referring to "Appendix&gt; Backup Data List" in the System Service Manual.</li> <li>4. Select COPIER&gt; FUNCTION&gt; SYSTEM&gt; CHK-TYPE&gt; "10", and execute "HD-CLEAR". Then, turn OFF and then ON the main power to delete the data in the corresponding partition.</li> <li>5. If the above-mentioned service mode cannot be executed due to an error, etc., enter safe mode using (2+8) startup. Then format the HDD using SST or a USB flash drive.</li> <li>6. Check/replace the related parts.</li> <li>[Reference] When replacing the HDD, back up the setting values by referring to "Chapter 5. Adjustment&gt; Actions when Replacing the Parts&gt; HDD" in the Service Manual.</li> </ul> |

| E602-1101-00          | HDD error                                                                                                    |
|-----------------------|----------------------------------------------------------------------------------------------------|
| Detection Description | An error was detected in the update-related area. (Initialization failed at startup or I/O error at startup)<br>When this error occurs, the system has not been started normally. Therefore, it may not be recorded in the error log.                                                                                                    |
| Remedy                | <ul> <li>[Related parts] R2.00</li> <li>Harness between the Main Controller PCB and the HDD</li> <li>HDD</li> <li>Main Controller PCB(UN6)</li> <li>[Remedy] Perform the following in the order while checking whether the error is cleared. When prioritizing clearing of the error, skip Remedies 2 and 3.</li> <li>Although the error is cleared by "HD-CHECK", it may occur again. Thus, perform Remedies 1 to 4.</li> <li>1. Check the related harness/cable and connector.</li> <li>2. Select COPIER&gt; FUNCTION&gt; SYSTEM&gt; CHK-TYPE&gt; "11", and execute "HD-CHECK". Then, turn OFF and then ON the main power.</li> <li>3. Obtain the necessary backup data by referring to "Appendix&gt; Backup Data List" in the System Service Manual.</li> <li>4. Select COPIER&gt; FUNCTION&gt; SYSTEM&gt; CHK-TYPE&gt; "11", and execute "HD-CLEAR". Then, turn OFF and then ON the main power to delete the data in the corresponding partition.</li> <li>5. If the above-mentioned service mode cannot be executed due to an error, etc., enter safe mode using (2+8) startup. Then format the HDD using SST or a USB flash drive.</li> <li>6. Check/replace the related parts.</li> <li>[Reference] When replacing the HDD, back up the setting values by referring to "Chapter 5. Adjustment&gt; Actions when Replacing the Parts&gt; HDD" in the Service Manual.</li> </ul> |
| E602-1111-00          | HDD error                                                                                                    |
| Detection Description | An error was detected in the update-related area. (File could not be written in the HDD after startup or I/O error after startup)                                                                                                    |
| Remedy                | <ul> <li>[Related parts] R2.00</li> <li>Harness between the Main Controller PCB and the HDD</li> <li>HDD</li> <li>Main Controller PCB(UN6)</li> <li>[Remedy] Perform the following in the order while checking whether the error is cleared. When prioritizing clearing of the error, skip Remedies 2 and 3.</li> <li>Although the error is cleared by "HD-CHECK", it may occur again. Thus, perform Remedies 1 to 4.</li> <li>1. Check the related harness/cable and connector.</li> <li>2. Select COPIER&gt; FUNCTION&gt; SYSTEM&gt; CHK-TYPE&gt; "11", and execute "HD-CHECK". Then, turn OFF and then ON the main power.</li> <li>3. Obtain the necessary backup data by referring to "Appendix&gt; Backup Data List" in the System Service Manual.</li> <li>4. Select COPIER&gt; FUNCTION&gt; SYSTEM&gt; CHK-TYPE&gt; "11", and execute "HD-CLEAR". Then, turn OFF and then ON the main power to delete the data in the corresponding partition.</li> <li>5. If the above-mentioned service mode cannot be executed due to an error, etc., enter safe mode using (2+8) startup. Then format the HDD using SST or a USB flash drive.</li> <li>6. Check/replace the related parts.</li> <li>[Reference] When replacing the HDD, back up the setting values by referring to "Chapter 5. Adjustment&gt; Actions when Replacing the Parts&gt; HDD" in the Service Manual.</li> </ul> |

| E602-1201-00          | HDD error                                                                                                    |
|-----------------------|----------------------------------------------------------------------------------------------------|
| Detection Description | An error was detected in the license-related area. (Initialization failed at startup or I/O error at startup)<br>When this error occurs, the system has not been started normally. Therefore, it may not be recorded in the error log.                                                                                                    |
| Remedy                | <ul> <li>[Related parts] R2.00</li> <li>Harness between the Main Controller PCB and the HDD</li> <li>HDD</li> <li>Main Controller PCB(UN6)</li> <li>[Remedy] Perform the following in the order while checking whether the error is cleared. Although the error is cleared by "HD-CHECK", it may occur again. Thus, perform Remedies 1 to 5.</li> <li>1. Check the related harness/cable and connector.</li> <li>2. Turn OFF and then ON the main power, and check whether the error is cleared.</li> <li>3. Select COPIER&gt; FUNCTION&gt; SYSTEM&gt; CHK-TYPE&gt; "12", and execute "HD-CHECK". Then, turn OFF and then ON the main power.</li> <li>4. Obtain the necessary backup data by referring to "Appendix&gt; Backup Data List" in the System Service Manual.</li> <li>5. Enter safe mode using (2+8) startup, and format the HDD using SST or a USB flash drive.</li> <li>6. Check/replace the related parts.</li> <li>[Reference] When replacing the HDD, back up the setting values by referring to "Chapter 5. Adjustment&gt; Actions when Replacing the Parts&gt; HDD" in the Service Manual.</li> </ul> |
| E602-1211-00          | HDD error                                                                                                    |
| Detection Description | An error was detected in the license-related area. (File could not be written in the HDD after startup or I/O error after startup)                                                                                                    |
| Remedy                | <ul> <li>[Related parts] R2.00</li> <li>Harness between the Main Controller PCB and the HDD</li> <li>HDD</li> <li>Main Controller PCB(UN6)</li> <li>[Remedy] Perform the following in the order while checking whether the error is cleared. Although the error is cleared by "HD-CHECK", it may occur again. Thus, perform Remedies 1 to 5.</li> <li>1. Check the related harness/cable and connector.</li> <li>2. Turn OFF and then ON the main power, and check whether the error is cleared.</li> <li>3. Select COPIER&gt; FUNCTION&gt; SYSTEM&gt; CHK-TYPE&gt; "12", and execute "HD-CHECK". Then, turn OFF and then ON the main power.</li> <li>4. Obtain the necessary backup data by referring to "Appendix&gt; Backup Data List" in the System Service Manual.</li> <li>5. Enter safe mode using (2+8) startup, and format the HDD using SST or a USB flash drive.</li> <li>6. Check/replace the related parts.</li> <li>[Reference] When replacing the HDD, back up the setting values by referring to "Chapter 5. Adjustment&gt; Actions when Replacing the Parts&gt; HDD" in the Service Manual.</li> </ul> |

| E602-1301-00                 | HDD error                                                                                                    |
|------------------------------|----------------------------------------------------------------------------------------------------|
| Detection Description        | An error was detected in the system area. (Initialization failed at startup or I/O error at startup) When this error occurs, the system has not been started normally. Therefore, it may not be recorded in the error log.                                                                                                    |
| Remedy                       | <ul> <li>[Related parts] R2.00</li> <li>Harness between the Main Controller PCB and the HDD</li> <li>HDD</li> <li>Main Controller PCB(UN6)</li> <li>[Remedy] Perform the following in the order while checking whether the error is cleared. Although the error is cleared by "HD-CHECK", it may occur again. Thus, perform Remedies 1 to 5.</li> <li>1. Check the related harness/cable and connector.</li> <li>2. Turn OFF and then ON the main power, and check whether the error is cleared.</li> <li>3. Select COPIER&gt; FUNCTION&gt; SYSTEM&gt; CHK-TYPE&gt; "13", and execute "HD-CHECK". Then, turn OFF and then ON the main power.</li> <li>4. Obtain the necessary backup data by referring to "Appendix&gt; Backup Data List" in the System Service Manual.</li> <li>5. Enter safe mode using (2+8) startup, and format the HDD using SST or a USB flash drive.</li> <li>6. Check/replace the related parts.</li> <li>[Reference] When replacing the HDD, back up the setting values by referring to "Chapter 5. Adjustment&gt; Actions when Replacing the Parts&gt; HDD" in the Service Manual.</li> </ul> |
| E602-1311-00                 | HDD error                                                                                                    |
| Detection Description        | An error was detected in the system area. (File could not be written in the HDD after startup or I/O error after startup)                                                                                                    |
| Remedy                       | <ul> <li>[Related parts] R2.00</li> <li>Harness between the Main Controller PCB and the HDD</li> <li>HDD</li> <li>Main Controller PCB(UN6)</li> <li>[Remedy] Perform the following in the order while checking whether the error is cleared. Although the error is cleared by "HD-CHECK", it may occur again. Thus, perform Remedies 1 to 5.</li> <li>1. Check the related harness/cable and connector.</li> <li>2. Turn OFF and then ON the main power, and check whether the error is cleared.</li> <li>3. Select COPIER&gt; FUNCTION&gt; SYSTEM&gt; CHK-TYPE&gt; "13", and execute "HD-CHECK". Then, turn OFF and then ON the main power.</li> <li>4. Obtain the necessary backup data by referring to "Appendix&gt; Backup Data List" in the System Service Manual.</li> <li>5. Enter safe mode using (2+8) startup, and format the HDD using SST or a USB flash drive.</li> <li>6. Check/replace the related parts.</li> <li>[Reference] When replacing the HDD, back up the setting values by referring to "Chapter 5. Adjustment&gt; Actions when Replacing the Parts&gt; HDD" in the Service Manual.</li> </ul> |
| E602-1371-00                 | System verification error                                                                                                    |
| <b>Detection Description</b> | At startup, a verification error occurred due to invalid data of a MEAP login application.                                                                                                    |
| Remedy                       | <ul> <li>[Remedy]</li> <li>1. Set the following service mode setting value to 1:<br/>COPIIER &gt; OPTION &gt; USER &gt; MEAPSAFE</li> <li>2. Turn OFF and then ON the main power.</li> <li>3. Reinstall the corresponding MEAP application from RUI.</li> <li>[Caution]</li> <li>After performing the remedy work, return the MEAPSAFE value to 0 and turn OFF and then ON the main power.</li> </ul>                                                                                                    |

| E602-1401-00          | HDD error                                                                                                    |
|-----------------------|----------------------------------------------------------------------------------------------------|
| Detection Description | An error was detected in SWAP (temporary file/alternative memory area). (Initialization failed at startup or I/O error at startup)<br>When this error occurs, the system has not been started normally. Therefore, it may not be recorded in the error log.                                                                                                    |
| Remedy                | <ul> <li>[Related parts] R2.00</li> <li>Harness between the Main Controller PCB and the HDD</li> <li>HDD</li> <li>Main Controller PCB(UN6)</li> <li>[Remedy] Perform the following in the order while checking whether the error is cleared. When prioritizing clearing of the error, skip Remedies 2 and 3.</li> <li>Although the error is cleared by "HD-CHECK", it may occur again. Thus, perform Remedies 1 to 4.</li> <li>1. Check the related harness/cable and connector.</li> <li>2. Select COPIER&gt; FUNCTION&gt; SYSTEM&gt; CHK-TYPE&gt; "14", and execute "HD-CHECK". Then, turn OFF and then ON the main power.</li> <li>3. Obtain the necessary backup data by referring to "Appendix&gt; Backup Data List" in the System Service Manual.</li> <li>4. Select COPIER&gt; FUNCTION&gt; SYSTEM&gt; CHK-TYPE&gt; "14", and execute "HD-CLEAR". Then, turn OFF and then ON the main power to delete the data in the corresponding partition.</li> <li>5. If the above-mentioned service mode cannot be executed due to an error, etc., enter safe mode using (2+8) startup. Then format the HDD using SST or a USB flash drive.</li> <li>6. Check/replace the related parts.</li> <li>[Reference] When replacing the HDD, back up the setting values by referring to "Chapter 5. Adjustment&gt; Actions when Replacing the Parts&gt; HDD" in the Service Manual.</li> </ul> |
| E602-1411-00          | HDD error                                                                                                    |
| Detection Description | An error was detected in SWAP (temporary file/alternative memory area). (File could not be written in the HDD after startup or I/O error after startup)                                                                                                    |
| Remedy                | <ul> <li>[Related parts] R2.00</li> <li>Harness between the Main Controller PCB and the HDD</li> <li>HDD</li> <li>Main Controller PCB(UN6)</li> <li>[Remedy] Perform the following in the order while checking whether the error is cleared. When prioritizing clearing of the error, skip Remedies 2 and 3.</li> <li>Although the error is cleared by "HD-CHECK", it may occur again. Thus, perform Remedies 1 to 4.</li> <li>Check the related harness/cable and connector.</li> <li>Select COPIER&gt; FUNCTION&gt; SYSTEM&gt; CHK-TYPE&gt; "14", and execute "HD-CHECK". Then, turn OFF and then ON the main power.</li> <li>Obtain the necessary backup data by referring to "Appendix&gt; Backup Data List" in the System Service Manual.</li> <li>Select COPIER&gt; FUNCTION&gt; SYSTEM&gt; CHK-TYPE&gt; "14", and execute "HD-CLEAR". Then, turn OFF and then ON the main power to delete the data in the corresponding partition.</li> <li>If the above-mentioned service mode cannot be executed due to an error, etc., enter safe mode using (2+8) startup. Then format the HDD using SST or a USB flash drive.</li> <li>Check/replace the related parts.</li> <li>[Reference] When replacing the HDD, back up the setting values by referring to "Chapter 5. Adjustment&gt; Actions when Replacing the Parts&gt; HDD" in the Service Manual.</li> </ul>                   |

| E602-1701-00          | HDD error                                                                                                    |
|-----------------------|----------------------------------------------------------------------------------------------------|
| Detection Description | An error was detected in the debug log area. (Initialization failed at startup or I/O error at startup) When this error occurs, the system has not been started normally. Therefore, it may not be recorded in the error log.                                                                                                    |
| Remedy                | <ul> <li>[Related parts] R2.00</li> <li>Harness between the Main Controller PCB and the HDD</li> <li>HDD</li> <li>Main Controller PCB(UN6)</li> <li>[Remedy] Perform the following in the order while checking whether the error is cleared. When prioritizing clearing of the error, skip Remedies 2 and 3.</li> <li>Although the error is cleared by "HD-CHECK", it may occur again. Thus, perform Remedies 1 to 4.</li> <li>1. Check the related harness/cable and connector.</li> <li>2. Select COPIER&gt; FUNCTION&gt; SYSTEM&gt; CHK-TYPE&gt; "17", and execute "HD-CHECK". Then, turn OFF and then ON the main power.</li> <li>3. Obtain the necessary backup data by referring to "Appendix&gt; Backup Data List" in the System Service Manual.</li> <li>4. Select COPIER&gt; FUNCTION&gt; SYSTEM&gt; CHK-TYPE&gt; "17", and execute "HD-CLEAR". Then, turn OFF and then ON the main power to delete the data in the corresponding partition.</li> <li>5. Enter safe mode using (2+8) startup, and format the HDD using SST or a USB flash drive.</li> <li>6. Check/replace the related parts.</li> <li>[Reference] When replacing the HDD, back up the setting values by referring to "Chapter 5. Adjustment&gt; Actions when Replacing the Parts&gt; HDD" in the Service Manual.</li> </ul>                                                              |
| E602-1711-00          | HDD error                                                                                                    |
| Detection Description | An error was detected in the debug log area. (File could not be written in the HDD after startup or I/O error after startup)                                                                                                    |
| Remedy                | <ul> <li>[Related parts] R2.00</li> <li>Harness between the Main Controller PCB and the HDD</li> <li>HDD</li> <li>Main Controller PCB(UN6)</li> <li>[Remedy] Perform the following in the order while checking whether the error is cleared. When prioritizing clearing of the error, skip Remedies 2 and 3.</li> <li>Although the error is cleared by "HD-CHECK", it may occur again. Thus, perform Remedies 1 to 4.</li> <li>Check the related harness/cable and connector.</li> <li>Select COPIER&gt; FUNCTION&gt; SYSTEM&gt; CHK-TYPE&gt; "17", and execute "HD-CHECK". Then, turn OFF and then ON the main power.</li> <li>Obtain the necessary backup data by referring to "Appendix&gt; Backup Data List" in the System Service Manual.</li> <li>Select COPIER&gt; FUNCTION&gt; SYSTEM&gt; CHK-TYPE&gt; "17", and execute "HD-CLEAR". Then, turn OFF and then ON the main power to delete the data in the corresponding partition.</li> <li>If the above-mentioned service mode cannot be executed due to an error, etc., enter safe mode using (2+8) startup. Then format the HDD using SST or a USB flash drive.</li> <li>Check/replace the related parts.</li> <li>[Reference] When replacing the HDD, back up the setting values by referring to "Chapter 5. Adjustment&gt; Actions when Replacing the Parts&gt; HDD" in the Service Manual.</li> </ul> |

| E602-1801-00          | HDD error                                                                                                    |
|-----------------------|----------------------------------------------------------------------------------------------------|
| Detection Description | An error was detected in the image data storage area in Advanced Box. (Initialization failed at startup or I/O error at startup)<br>When this error occurs, the system has not been started normally. Therefore, it may not be recorded in the error log.                                                                                                    |
| Remedy                | [Related parts] R2.00         - Harness between the Main Controller PCB and the HDD         - HDD         - Main Controller PCB(UN6)         [Remedy] Perform the following in the order while checking whether the error is cleared. When prioritizing clearing of the error, skip Remedies 2 and 3.         Although the error is cleared by "HD-CHECK", it may occur again. Thus, perform Remedies 1 to 4.         1. Check the related harness/cable and connector.         2. Select COPIER> FUNCTION> SYSTEM> CHK-TYPE> "18", and execute "HD-CHECK". Then, turn OFF and then ON the main power.         3. Obtain the necessary backup data by referring to "Appendix> Backup Data List" in the System Service Manual.         4. Select COPIER> FUNCTION> SYSTEM> CHK-TYPE> "18", and execute "HD-CLEAR". Then, turn OFF and then ON the main power to delete the data in the corresponding partition.         5. Enter safe mode using (2+8) startup, and format the HDD using SST or a USB flash drive.         6. Check/replace the related parts.         [Reference] When replacing the HDD, back up the setting values by referring to "Chapter 5.         Adjustment> Actions when Replacing the Parts> HDD" in the Service Manual. |
| E602-1811-00          | HDD error                                                                                                    |
| Detection Description | An error was detected in the image data storage area in Advanced Box. (File could not be written in the HDD after startup or I/O error after startup)                                                                                                    |
| Remedy                | [Related parts] R2.00<br>- Harness between the Main Controller PCB and the HDD<br>- HDD<br>- Main Controller PCB(UN6)<br>[Remedy] Perform the following in the order while checking whether the error is cleared. When<br>prioritizing clearing of the error, skip Remedies 2 and 3.<br>Although the error is cleared by "HD-CHECK", it may occur again. Thus, perform Remedies 1 to<br>4.<br>1. Check the related harness/cable and connector.<br>2. Select COPIER> FUNCTION> SYSTEM> CHK-TYPE> "18", and execute "HD-CHECK". Then,<br>turn OFF and then ON the main power.<br>3. Obtain the necessary backup data by referring to "Appendix> Backup Data List" in the System<br>Service Manual.<br>4. Select COPIER> FUNCTION> SYSTEM> CHK-TYPE> "18", and execute "HD-CLEAR". Then,<br>turn OFF and then ON the main power to delete the data in the corresponding partition.<br>5. Enter safe mode using (2+8) startup, and format the HDD using SST or a USB flash drive.<br>6. Check/replace the related parts.<br>[Reference] When replacing the HDD, back up the setting values by referring to "Chapter 5.<br>Adjustment> Actions when Replacing the Parts> HDD" in the Service Manual.                                                   |

| E602-1901-00                    | HDD error                                                                                                    |
|---------------------------------|----------------------------------------------------------------------------------------------------|
| Detection Description           | An error was detected in the storage area of data for printing. (Initialization failed at startup or I/O error at startup)<br>When this error occurs, the system has not been started normally. Therefore, it may not be recorded in the error log.                                                                                                    |
| Remedy                          | <ul> <li>[Related parts] R2.00</li> <li>Harness between the Main Controller PCB and the HDD</li> <li>HDD</li> <li>Main Controller PCB(UN6)</li> <li>[Remedy] Perform the following in the order while checking whether the error is cleared. When prioritizing clearing of the error, skip Remedies 2 and 3.</li> <li>Although the error is cleared by "HD-CHECK", it may occur again. Thus, perform Remedies 1 to 4.</li> <li>Check the related harness/cable and connector.</li> <li>Select COPIER&gt; FUNCTION&gt; SYSTEM&gt; CHK-TYPE&gt; "19", and execute "HD-CHECK". Then, turn OFF and then ON the main power.</li> <li>Obtain the necessary backup data by referring to "Appendix&gt; Backup Data List" in the System Service Manual.</li> <li>Select COPIER&gt; FUNCTION&gt; SYSTEM&gt; CHK-TYPE&gt; "19", and execute "HD-CLEAR". Then, turn OFF and then ON the main power to delete the data in the corresponding partition.</li> <li>Enter safe mode using (2+8) startup, and format the HDD using SST or a USB flash drive.</li> <li>Check/replace the related parts.</li> <li>[Reference] When replacing the HDD, back up the setting values by referring to "Chapter 5. Adjustment&gt; Actions when Replacing the Parts&gt; HDD" in the Service Manual.</li> </ul>                                                                                                    |
| E602-1911-00                    | HDD error                                                                                                    |
| Detection Description           | An error was detected in the storage area of data for printing. (File could not be written in the HDD after startup or I/O error after startup)                                                                                                    |
| Remedy                          | <ul> <li>[Related parts] R2.00 <ul> <li>Harness between the Main Controller PCB and the HDD</li> <li>HDD</li> </ul> </li> <li>Main Controller PCB(UN6)</li> <li>[Remedy] Perform the following in the order while checking whether the error is cleared. When prioritizing clearing of the error, skip Remedies 2 and 3.</li> <li>Although the error is cleared by "HD-CHECK", it may occur again. Thus, perform Remedies 1 to 4.</li> <li>1. Check the related harness/cable and connector.</li> <li>2. Select COPIER&gt; FUNCTION&gt; SYSTEM&gt; CHK-TYPE&gt; "19", and execute "HD-CHECK". Then, turn OFF and then ON the main power.</li> <li>3. Obtain the necessary backup data by referring to "Appendix&gt; Backup Data List" in the System Service Manual.</li> <li>4. Select COPIER&gt; FUNCTION&gt; SYSTEM&gt; CHK-TYPE&gt; "19", and execute "HD-CLEAR". Then, turn OFF and then ON the main power to delete the data in the corresponding partition.</li> <li>5. If the above-mentioned service mode cannot be executed due to an error, etc., enter safe mode using (2+8) startup. Then format the HDD using SST or a USB flash drive.</li> <li>6. Check/replace the related parts.</li> <li>[Reference] When replacing the HDD, back up the setting values by referring to "Chapter 5. Adjustment&gt; Actions when Replacing the Parts&gt; HDD" in the Service Manual.</li> </ul> |
| E602-2000-00                    | HDD error                                                                                                    |
| Detection Description<br>Remedv | I/O error was detected in the file system after startup.<br>[Related parts]                                                                                                    |
|                                 | <ul> <li>HDD</li> <li>[Remedy]</li> <li>Perform the following in the order while checking whether the error is cleared.</li> <li>1. Check that the HDD optional board is properly installed.</li> <li>2. Turn ON the main power, and check whether the error is cleared.</li> <li>3. Execute the key clear using SST (to make an unformatted disk).</li> <li>[CAUTION] E602-0001 will be indicated if activating the machine with the unformatted disk.</li> <li>Therefore, be sure to format the HDD.</li> <li>4. Enter safe mode using (2+8) startup, and format the HDD using SST or a USB flash drive.</li> </ul>                                                                                                    |

| E602-2001-00                 | HDD error                                                                                                    |
|------------------------------|----------------------------------------------------------------------------------------------------|
| <b>Detection Description</b> | Mismatch on encryption operation                                                                                                    |
| Remedy                       | <ul> <li>[Related parts]</li> <li>Main Controller PCB(UN6)</li> <li>HDD</li> <li>[Remedy]</li> <li>Perform the following in the order while checking whether the error is cleared.</li> <li>1. Check that the Main Controller PCB is installed properly.</li> <li>2. Turn ON the main power, and check whether the error is cleared.</li> <li>3. Execute the key clear using SST (to make an unformatted disk).</li> <li>[CAUTION] E602-0001 will be indicated if activating the machine with the unformatted disk.</li> <li>Therefore, be sure to format the HDD.</li> <li>4. Enter safe mode using (2+8) startup, and format the HDD using SST or a USB flash drive</li> </ul> |
| F602-2002-00                 |                                                                                                    |
| Detection Description        | Failure of encryption board and others                                                                                                    |
| Remedy                       | <ul> <li>[Related parts]</li> <li>Main Controller PCB(UN6)</li> <li>HDD</li> <li>[Remedy]</li> <li>Perform the following in the order while checking whether the error is cleared.</li> <li>1. Turn ON the main power, and check whether the error is cleared.</li> <li>2. Execute the key clear using SST (to make an unformatted disk).</li> <li>[CAUTION] E602-0001 will be indicated if activating the machine with the unformatted disk.</li> <li>Therefore, be sure to format the HDD.</li> <li>3. Enter safe mode using (2+8) startup, and format the HDD using SST or a USB flash drive.</li> <li>4. Replace the Main Controller PCB.</li> </ul>                         |
| E602-5001-00                 | Encryption Chip error                                                                                                    |
| <b>Detection Description</b> | Error of the encryption chip on the Main Controller                                                                                                    |
| Remedy                       | [Related parts] Main Controller PCB(UN6)<br>[Remedy] Replace the Main Controller PCB                                                                                                    |
| E602-5002-00                 | HDD error                                                                                                    |
| <b>Detection Description</b> | A non-genuine HDD was detected.                                                                                                    |
| Remedy                       | [Related parts]<br>- HDD<br>[Remedy]<br>1. Replace the HDD with a genuine one.<br>[Reference] When replacing the HDD, back up the setting values by referring to "Chapter 5.<br>Adjustment> Actions when Replacing the Parts> HDD" in the Service Manual.<br>2. Format the HDD using SST or a USB flash drive.                                                                                                    |
| E602-FF01-00                 | HDD error                                                                                                    |
| Detection Description        | An unidentified HDD error was detected at startup.<br>When this error occurs, the system has not been started normally. Therefore, it may not be<br>recorded in the error log.                                                                                                    |
| Remedy                       | <ul> <li>[Related parts] R2.00</li> <li>Main Controller PCB(UN6)</li> <li>HDD</li> <li>[Reference] For backup and restoration, refer to "Appendix&gt; Backup Data List" in the System Service Manual.</li> <li>[Remedy] Perform the following in the order while checking whether the error is cleared.</li> <li>1. Check the related harness/cable and connector.</li> <li>2. Format the HDD using SST or a USB flash drive.</li> <li>3. Check/replace the related parts.</li> <li>[Reference] When replacing the HDD, back up the setting values by referring to "Chapter 5. Adjustment&gt; Actions when Replacing the Parts&gt; HDD" in the Service Manual.</li> </ul>        |

| E602-FF11-00                 | HDD error                                                                                                    |
|------------------------------|----------------------------------------------------------------------------------------------------|
| <b>Detection Description</b> | An unidentified HDD error was detected after startup.                                                                                                    |
| Remedy                       | <ul> <li>[Related parts] R2.00</li> <li>Main Controller PCB(UN6)</li> <li>HDD</li> <li>[Reference] For backup and restoration, refer to "Appendix&gt; Backup Data List" in the System Service Manual.</li> <li>[Remedy] Perform the following in the order while checking whether the error is cleared.</li> <li>1. Check the related harness/cable and connector.</li> <li>2. Format the HDD using SST or a USB flash drive.</li> <li>3. Check/replace the related parts.</li> <li>[Reference] When replacing the HDD, back up the setting values by referring to "Chapter 5. Adjustment&gt; Actions when Replacing the Parts&gt; HDD" in the Service Manual.</li> </ul> |
| E604-1024-00                 | Faulty/insufficient image memory                                                                                                    |
| <b>Detection Description</b> | No necessary memory at Main Controller PCB                                                                                                    |
| Remedy                       | [Related parts]<br>- Main Controller PCB(UN6)<br>[Remedy]<br>Replace the Main Controller PCB.                                                                                                    |
| E604-1536-00                 | Faulty/insufficient image memory                                                                                                    |
| <b>Detection Description</b> | No necessary memory at Main Controller PCB                                                                                                    |
| Remedy                       | [Related parts]<br>- Main Controller PCB(UN6)<br>[Remedy]<br>Replace the Main Controller PCB.                                                                                                    |
| E613-0512-00                 | Faulty/insufficient image memory                                                                                                    |
| <b>Detection Description</b> | No necessary memory at Main Controller PCB                                                                                                    |
| Remedy                       | [Related parts]<br>- Main Controller PCB(UN6)<br>[Remedy]<br>Replace the Main Controller PCB.                                                                                                    |
| E613-1024-00                 | Faulty/insufficient image memory                                                                                                    |
| <b>Detection Description</b> | No necessary memory at Main Controller PCB                                                                                                    |
| Remedy                       | [Related parts]<br>- Main Controller PCB(UN6)<br>[Remedy]<br>Replace the Main Controller PCB.                                                                                                    |
| E613-1536-00                 | Faulty/insufficient image memory                                                                                                    |
| <b>Detection Description</b> | No necessary memory at Main Controller PCB                                                                                                    |
| Remedy                       | [Related parts]<br>- Main Controller PCB(UN6)<br>[Remedy]<br>Replace the Main Controller PCB.                                                                                                    |
| E613-2048-00                 | Memory error                                                                                                    |
| <b>Detection Description</b> | Memory of the Main Controller PCB is faulty.                                                                                                    |
| Remedy                       | [Related parts]<br>- Main Controller PCB(UN6)<br>[Remedy]<br>Replace the Main Controller PCB.                                                                                                    |

| E614-0001-00                 | Flash PCB error                                                                                                    |
|------------------------------|----------------------------------------------------------------------------------------------------|
| <b>Detection Description</b> | The Flash PCB could not be recognized, or the Flash PCB was not formatted.                                                                                                    |
| Remedy                       | <ul> <li>[Related parts] R2.00</li> <li>Flash PCB(UN91)</li> <li>Main Controller PCB(UN6)</li> <li>[Remedy] Perform the following in the order while checking whether the error is cleared.</li> <li>Reinstall the necessary application software once the error is cleared.</li> <li>1. After turning OFF the main power, remove and then install the Flash PCB again to check that it is installed properly.</li> <li>2. After replacing the Flash PCB, reinstall the system software using SST or a USB flash drive.</li> <li>3. Replace the Main Controller PCB.</li> </ul>                                                                                                    |
| E614-0002-00                 | Error in system on the Flash PCB                                                                                                    |
| Detection Description        | The file system could not be initialized normally at startup.<br>When this error occurs, the system has not been started normally. Therefore, it may not be<br>recorded in the error log.                                                                                                    |
| Remedy                       | <ul> <li>[Related parts] R2.00</li> <li>Flash PCB(UN91)</li> <li>Main Controller PCB(UN6)</li> <li>[Reference] For backup and restoration, refer to "Appendix&gt; Backup Data List" in the System Service Manual.</li> <li>[Remedy] Perform the following in the order while checking whether the error is cleared.</li> <li>Reinstall the necessary application software once the error is cleared.</li> <li>After turning OFF the main power, remove and then install the Flash PCB to check that it is installed properly.</li> <li>After replacing the Flash PCB, reinstall the system software using SST or a USB flash drive.</li> <li>Replace the Main Controller PCB.</li> </ul> |
| E614-0006-00                 | Error in system on the Flash PCB                                                                                                    |
| <b>Detection Description</b> | Bootable was not found on the Flash PCB.                                                                                                    |
| Remedy                       | <ul> <li>[Related parts] R2.00</li> <li>Flash PCB(UN91)</li> <li>Main Controller PCB(UN6)</li> <li>[Remedy] Perform the following in the order while checking whether the error is cleared.</li> <li>Reinstall the necessary application software once the error is cleared.</li> <li>After turning OFF the main power, remove and then install the Flash PCB again to check that it is installed properly.</li> <li>After replacing the Flash PCB, reinstall the system software using SST or a USB flash drive.</li> <li>Replace the Main Controller PCB.</li> </ul>                                                                                                    |
| E614-0071-00                 | System verification error                                                                                                    |
| Detection Description        | At normal startup, an error may occur due to invalid data of the firmware for startup.<br>When this error occurs, the system has not been started normally. Therefore, it is not recorded in the error log.                                                                                                    |
| Remedy                       | <ul> <li>[Related parts]</li> <li>Flash PCB</li> <li>[Remedy]</li> <li>Perform the following in the order while checking whether the error is cleared.</li> <li>1. Start the machine in safe mode, and reinstall the system using SST or a USB flash drive.</li> <li>* [2]: Select Update (Overwrite all) to update the system.</li> <li>2. Replace the FLASH PCB, and reinstall the system software using SST or a USB flash drive.</li> </ul>                                                                                                    |
| E614-0072-00                 | System verification error                                                                                                    |
| Detection Description        | At normal startup, an error may occur due to invalid data of the firmware for safe mode startup. When this error occurs, the system has not been started normally. Therefore, it is not recorded in the error log.                                                                                                    |
| Remedy                       | [Related parts]<br>- Flash PCB<br>[Remedy]<br>1. Replace the Flash PCB and reinstall the system using SST or a USB flash drive.                                                                                                    |

| E614_0073_00          | System varification arror                                                                                                    |
|-----------------------|----------------------------------------------------------------------------------------------------|
|                       |                                                                                                    |
| Detection Description | At startup in safe mode, an error may occur due to invalid data of the startup firmware.<br>When this error occurs, the system has not been started normally. Therefore, it is not recorded in<br>the error log.                                                                                                    |
| Remedy                | [Related parts]<br>- Flash PCB<br>[Remedy]<br>1. Replace the Flash PCB and reinstall the system using SST or a USB flash drive.                                                                                                    |
| E614-0074-00          | Start system verification function error                                                                                                    |
| Detection Description | At startup in safe mode, an error may occur due to invalid data of the firmware for safe mode startup.<br>When this error occurs, the system has not been started normally. Therefore, it is not recorded in the error log.                                                                                                    |
| Remedy                | [Related parts]<br>- Flash PCB<br>[Remedy]<br>1. Replace the Flash PCB and reinstall the system using SST or a USB flash drive.                                                                                                    |
| E614-0101-00          | Error in system on the Flash PCB                                                                                                    |
| Detection Description | An orrer was detected in the system area. (Initialization failed at startup or $I/O$ error at startup)                                                                                                    |
| Detection Description | When this error occurs, the system has not been started normally. Therefore, it may not be recorded in the error log.                                                                                                    |
| Remedy                | <ul> <li>[Related parts] R2.00</li> <li>Flash PCB(UN91)</li> <li>Main Controller PCB(UN6)</li> <li>[Remedy] Perform the following in the order while checking whether the error is cleared. Although the error is cleared by "HD-CHECK", it may occur again. Thus, perform Remedies 1 to 4.</li> <li>1. Check the related harness/cable and connector.</li> <li>2. Select COPIER&gt; FUNCTION&gt; SYSTEM&gt; CHK-TYPE&gt; "0", and execute "HD-CHECK". Then, turn OFF and then ON the main power.</li> <li>3. Obtain the necessary backup data by referring to "Appendix&gt; Backup Data List" in the System Service Manual.</li> <li>4. After replacing the Flash PCB, reinstall the system software using SST or a USB flash drive.</li> <li>5. Replace the Main Controller PCB.</li> </ul> |
| E614-0111-00          | Error in system on the Flash PCB                                                                                                    |
| Detection Description | An error was detected in the system area. (File could not be written in the Flash PCB after startup or I/O error after startup)                                                                                                    |
| Remedy                | <ul> <li>[Related parts] R2.00</li> <li>Flash PCB(UN91)</li> <li>Main Controller PCB(UN6)</li> <li>[Remedy] Perform the following in the order while checking whether the error is cleared. Although the error is cleared by "HD-CHECK", it may occur again. Thus, perform Remedies 1 to 4.</li> <li>1. Check the related harness/cable and connector.</li> <li>2. Select COPIER&gt; FUNCTION&gt; SYSTEM&gt; CHK-TYPE&gt; "0", and execute "HD-CHECK". Then, turn OFF and then ON the main power.</li> <li>3. Obtain the necessary backup data by referring to "Appendix&gt; Backup Data List" in the System Service Manual.</li> <li>4. After replacing the Flash PCB, reinstall the system software using SST or a USB flash drive.</li> <li>5. Replace the Main Controller PCB.</li> </ul> |

| E614-0201-00          | Error in system on the Flash PCB                                                                                                    |
|-----------------------|----------------------------------------------------------------------------------------------------|
| Detection Description | An error was detected in the system area. (Initialization failed at startup or I/O error at startup)<br>When this error occurs, the system has not been started normally. Therefore, it may not be<br>recorded in the error log.                                                                                                    |
| Remedy                | <ul> <li>[Related parts] R2.00</li> <li>Flash PCB(UN91)</li> <li>Main Controller PCB(UN6)</li> <li>[Remedy] Perform the following in the order while checking whether the error is cleared. Although the error is cleared by "HD-CHECK", it may occur again. Thus, perform Remedies 1 to 4.</li> <li>1. Check the related harness/cable and connector.</li> <li>2. Select COPIER&gt; FUNCTION&gt; SYSTEM&gt; CHK-TYPE&gt; "0", and execute "HD-CHECK". Then, turn OFF and then ON the main power.</li> <li>3. Obtain the necessary backup data by referring to "Appendix&gt; Backup Data List" in the System Service Manual.</li> <li>4. After replacing the Flash PCB, reinstall the system software using SST or a USB flash drive.</li> <li>5. Replace the Main Controller PCB.</li> </ul> |
| E614-0211-00          | Error in system on the Flash PCB                                                                                                    |
| Detection Description | An error was detected in the system area. (File could not be written in the Flash PCB after startup or I/O error after startup)                                                                                                    |
| Remedy                | <ul> <li>[Related parts] R2.00</li> <li>Flash PCB(UN91)</li> <li>Main Controller PCB(UN6)</li> <li>[Remedy] Perform the following in the order while checking whether the error is cleared. Although the error is cleared by "HD-CHECK", it may occur again. Thus, perform Remedies 1 to 4.</li> <li>1. Check the related harness/cable and connector.</li> <li>2. Select COPIER&gt; FUNCTION&gt; SYSTEM&gt; CHK-TYPE&gt; "0", and execute "HD-CHECK". Then, turn OFF and then ON the main power.</li> <li>3. Obtain the necessary backup data by referring to "Appendix&gt; Backup Data List" in the System Service Manual.</li> <li>4. After replacing the Flash PCB, reinstall the system software using SST or a USB flash drive.</li> <li>5. Replace the Main Controller PCB.</li> </ul> |
| E614-0301-00          | Error in system on the Flash PCB                                                                                                    |
| Detection Description | An error was detected in the system area. (Initialization failed at startup or I/O error at startup) When this error occurs, the system has not been started normally. Therefore, it may not be recorded in the error log.                                                                                                    |
| Remedy                | <ul> <li>[Related parts] R2.00</li> <li>Flash PCB(UN91)</li> <li>Main Controller PCB(UN6)</li> <li>[Remedy] Perform the following in the order while checking whether the error is cleared. Although the error is cleared by "HD-CHECK", it may occur again. Thus, perform Remedies 1 to 4.</li> <li>1. Check the related harness/cable and connector.</li> <li>2. Select COPIER&gt; FUNCTION&gt; SYSTEM&gt; CHK-TYPE&gt; "0", and execute "HD-CHECK". Then, turn OFF and then ON the main power.</li> <li>3. Obtain the necessary backup data by referring to "Appendix&gt; Backup Data List" in the System Service Manual.</li> <li>4. After replacing the Flash PCB, reinstall the system software using SST or a USB flash drive.</li> <li>5. Replace the Main Controller PCB.</li> </ul> |

| E614-0311-00          | Error in system on the Flash PCB                                                                                                    |
|-----------------------|----------------------------------------------------------------------------------------------------|
| Detection Description | An error was detected in the system area. (File could not be written in the Flash PCB after startup or I/O error after startup)                                                                                                    |
| Remedy                | <ul> <li>[Related parts] R2.00</li> <li>Flash PCB(UN91)</li> <li>Main Controller PCB(UN6)</li> <li>[Remedy] Perform the following in the order while checking whether the error is cleared. Although the error is cleared by "HD-CHECK", it may occur again. Thus, perform Remedies 1 to 4.</li> <li>1. Check the related harness/cable and connector.</li> <li>2. Select COPIER&gt; FUNCTION&gt; SYSTEM&gt; CHK-TYPE&gt; "0", and execute "HD-CHECK". Then, turn OFF and then ON the main power.</li> <li>3. Obtain the necessary backup data by referring to "Appendix&gt; Backup Data List" in the System Service Manual.</li> <li>4. After replacing the Flash PCB, reinstall the system software using SST or a USB flash drive.</li> <li>5. Replace the Main Controller PCB.</li> </ul> |
| E614-0401-00          | Error in system on the Flash PCB                                                                                                    |
| Detection Description | Logical partition error was detected. (Initialization failed at startup or I/O error at startup)<br>When this error occurs, the system has not been started normally. Therefore, it may not be<br>recorded in the error log.                                                                                                    |
| Remedy                | <ul> <li>[Related parts] R2.00</li> <li>Flash PCB(UN91)</li> <li>Main Controller PCB(UN6)</li> <li>[Remedy] Perform the following in the order while checking whether the error is cleared.</li> <li>1. Obtain the necessary backup data by referring to "Appendix&gt; Backup Data List" in the System Service Manual.</li> <li>2. After replacing the Flash PCB, reinstall the system software using SST or a USB flash drive.</li> <li>3. Replace the Main Controller PCB.</li> </ul>                                                                                                    |
| E614-0411-00          | Error in system on the Flash PCB                                                                                                    |
| Detection Description | Logical partition error was detected. (File could not be written in the Flash PCB after startup or I/O error after startup)                                                                                                    |
| Remedy                | <ul> <li>[Related parts] R2.00</li> <li>Flash PCB(UN91)</li> <li>Main Controller PCB(UN6)</li> <li>[Remedy] Perform the following in the order while checking whether the error is cleared.</li> <li>1. Obtain the necessary backup data by referring to "Appendix&gt; Backup Data List" in the System Service Manual.</li> <li>2. After replacing the Flash PCB, reinstall the system software using SST or a USB flash drive.</li> <li>3. Replace the Main Controller PCB.</li> </ul>                                                                                                    |

| E614-0501-00          | Error in file system on the Flash PCB                                                                                                    |
|-----------------------|----------------------------------------------------------------------------------------------------|
| Detection Description | An error was detected in the general application-related area. (Initialization failed at startup or I/O error at startup)<br>When this error occurs, the system has not been started normally. Therefore, it may not be recorded in the error log.                                                                                                    |
| Remedy                | <ul> <li>[Related parts] R2.00</li> <li>Flash PCB(UN91)</li> <li>Main Controller PCB(UN6)</li> <li>[Remedy] Perform the following in the order while checking whether the error is cleared. When prioritizing clearing of the error, skip Remedies 2 and 3.</li> <li>Although the error is cleared by "HD-CHECK", it may occur again. Thus, perform Remedies 1 to 4.</li> <li>1. Check the related harness/cable and connector.</li> <li>2. Select COPIER&gt; FUNCTION&gt; SYSTEM&gt; CHK-TYPE&gt; "8", and execute "HD-CHECK". Then, turn OFF and then ON the main power.</li> <li>3. Obtain the necessary backup data by referring to "Appendix&gt; Backup Data List" in the System Service Manual.</li> <li>4. Select COPIER&gt; FUNCTION&gt; SYSTEM&gt; CHK-TYPE&gt; "8", and execute "HD-CLEAR". Then, turn OFF and then ON the main power to delete the data in the corresponding partition.</li> <li>5. Enter safe mode using (2+8) startup, and reinstall the system software using SST or a USB flash drive.</li> <li>6. Check/replace the related parts.</li> </ul> |
| E614-0511-00          | Error in file system on the Flash PCB                                                                                                    |
| Detection Description | An error was detected in the general application-related area. (File could not be written in the Flash PCB after startup or I/O error after startup)                                                                                                    |
| Remedy                | <ul> <li>[Related parts] R2.00</li> <li>Flash PCB(UN91)</li> <li>Main Controller PCB(UN6)</li> <li>[Remedy] Perform the following in the order while checking whether the error is cleared. When prioritizing clearing of the error, skip Remedies 2 and 3.</li> <li>Although the error is cleared by "HD-CHECK", it may occur again. Thus, perform Remedies 1 to 4.</li> <li>1. Check the related harness/cable and connector.</li> <li>2. Select COPIER&gt; FUNCTION&gt; SYSTEM&gt; CHK-TYPE&gt; "8", and execute "HD-CHECK". Then, turn OFF and then ON the main power.</li> <li>3. Obtain the necessary backup data by referring to "Appendix&gt; Backup Data List" in the System Service Manual.</li> <li>4. Select COPIER&gt; FUNCTION&gt; SYSTEM&gt; CHK-TYPE&gt; "8", and execute "HD-CLEAR". Then, turn OFF and then ON the main power to delete the data in the corresponding partition.</li> <li>5. Enter safe mode using (2+8) startup, and reinstall the system software using SST or a USB flash drive.</li> <li>6. Check/replace the related parts.</li> </ul> |
| E614-0601-00          | Error in system on the Flash PCB                                                                                                    |
| Detection Description | An error was detected in the license-related area. (Initialization failed at startup or I/O error at startup)<br>When this error occurs, the system has not been started normally. Therefore, it may not be recorded in the error log.                                                                                                    |
| Remedy                | <ul> <li>[Related parts] R2.00</li> <li>Flash PCB(UN91)</li> <li>Main Controller PCB(UN6)</li> <li>[Remedy] Perform the following in the order while checking whether the error is cleared.</li> <li>1. Obtain the necessary backup data by referring to "Appendix&gt; Backup Data List" in the System Service Manual.</li> <li>2. After replacing the Flash PCB, reinstall the system software using SST or a USB flash drive.</li> <li>3. Replace the Main Controller PCB.</li> </ul>                                                                                                    |

| E614-0611-00          | Error in system on the Flash PCB                                                                                                    |
|-----------------------|----------------------------------------------------------------------------------------------------|
| Detection Description | An error was detected in the license-related area. (File could not be written in the Flash PCB after startup or I/O error after startup)                                                                                                    |
| Remedy                | <ul> <li>[Related parts] R2.00</li> <li>Flash PCB(UN91)</li> <li>Main Controller PCB(UN6)</li> <li>[Remedy] Perform the following in the order while checking whether the error is cleared.</li> <li>1. Obtain the necessary backup data by referring to "Appendix&gt; Backup Data List" in the System Service Manual.</li> <li>2. After replacing the Flash PCB, reinstall the system software using SST or a USB flash drive.</li> <li>3. Replace the Main Controller PCB.</li> </ul>                                                                                                    |
| E614-0701-00          | Error in file system on the Flash PCB                                                                                                    |
| Detection Description | An error was detected in system setting value (service mode, etc.) storage area. (Initialization failed at startup or I/O error at startup)<br>When this error occurs, the system has not been started normally. Therefore, it may not be recorded in the error log.                                                                                                    |
| Remedy                | <ul> <li>[Related parts] R2.00</li> <li>Flash PCB(UN91)</li> <li>Main Controller PCB(UN6)</li> <li>[Remedy] Perform the following in the order while checking whether the error is cleared. When prioritizing clearing of the error, skip Remedies 2 and 3.</li> <li>Although the error is cleared by "HD-CHECK", it may occur again. Thus, perform Remedies 1 to 4.</li> <li>1. Check the related harness/cable and connector.</li> <li>2. Select COPIER&gt; FUNCTION&gt; SYSTEM&gt; CHK-TYPE&gt; "8", and execute "HD-CHECK". Then, turn OFF and then ON the main power.</li> <li>3. Obtain the necessary backup data by referring to "Appendix&gt; Backup Data List" in the System Service Manual.</li> <li>4. Select COPIER&gt; FUNCTION&gt; SYSTEM&gt; CHK-TYPE&gt; "8", and execute "HD-CLEAR". Then, turn OFF and then ON the main power to delete the data in the corresponding partition.</li> <li>5. Check/replace the related parts.</li> </ul> |
| E614-0711-00          | Error in file system on the Flash PCB                                                                                                    |
| Detection Description | An error was detected in system setting value (service mode, etc.) storage area. (File could not be written in the Flash PCB after startup or I/O error after startup)                                                                                                    |
| Remedy                | <ul> <li>[Related parts] R2.00</li> <li>Flash PCB(UN91)</li> <li>Main Controller PCB(UN6)</li> <li>[Remedy] Perform the following in the order while checking whether the error is cleared. When prioritizing clearing of the error, skip Remedies 2 and 3.</li> <li>Although the error is cleared by "HD-CHECK", it may occur again. Thus, perform Remedies 1 to 4.</li> <li>1. Check the related harness/cable and connector.</li> <li>2. Select COPIER&gt; FUNCTION&gt; SYSTEM&gt; CHK-TYPE&gt; "8", and execute "HD-CHECK". Then, turn OFF and then ON the main power.</li> <li>3. Obtain the necessary backup data by referring to "Appendix&gt; Backup Data List" in the System Service Manual.</li> <li>4. Select COPIER&gt; FUNCTION&gt; SYSTEM&gt; CHK-TYPE&gt; "8", and execute "HD-CLEAR". Then, turn OFF and then ON the main power to delete the data in the corresponding partition.</li> <li>5. Check/replace the related parts.</li> </ul> |

| E614-4000-00          | Error in system on the Flash PCB                                                                                                    |
|-----------------------|----------------------------------------------------------------------------------------------------|
| Detection Description | The OS could not be recognized.<br>When this error occurs, the system has not been started normally. Therefore, it may not be<br>recorded in the error log.                                                                                                    |
| Remedy                | <ul> <li>[Related parts]</li> <li>Main Controller PCB(UN6)</li> <li>Flash PCB (UN91)</li> <li>HDD</li> <li>[Remedy]</li> <li>Perform the following in the order while checking whether the error is cleared.</li> <li>1. After turning OFF the main power, remove and then install the Flash PCB again to check that it is installed properly.</li> <li>2. After replacing the Flash PCB, reinstall the system software using SST or a USB flash drive.</li> <li>3. Check that the HDD and the cables are properly installed.</li> <li>4. Enter safe mode using (2+8) startup, and format the HDD using SST or a USB flash drive.</li> <li>5. If another error occurs, clear the error by performing the remedy for it.</li> <li>6. Replace the Main Controller PCB.</li> </ul> |
| E614-4001-00          | Error in system on the Flash PCB                                                                                                    |
| Detection Description | The OS boot file was not found.<br>When this error occurs, the system has not been started normally. Therefore, it may not be<br>recorded in the error log.                                                                                                    |
| Remedy                | <ul> <li>[Related parts]</li> <li>Main Controller PCB(UN6)</li> <li>Flash PCB (UN91)</li> <li>HDD</li> <li>[Remedy]</li> <li>Perform the following in the order while checking whether the error is cleared.</li> <li>1. After turning OFF the main power, remove and then install the Flash PCB again to check that it is installed properly.</li> <li>2. After replacing the Flash PCB, reinstall the system software using SST or a USB flash drive.</li> <li>3. Check that the HDD and the cables are properly installed.</li> <li>4. Enter safe mode using (2+8) startup, and format the HDD using SST or a USB flash drive.</li> <li>5. If another error occurs, clear the error by performing the remedy for it.</li> <li>6. Replace the Main Controller PCB.</li> </ul> |
| E614-4002-00          | Error in system on the Flash PCB                                                                                                    |
| Detection Description | The OS kernel was not found.<br>When this error occurs, the system has not been started normally. Therefore, it may not be<br>recorded in the error log.                                                                                                    |
| Remedy                | <ul> <li>[Related parts]</li> <li>Main Controller PCB(UN6)</li> <li>Flash PCB (UN91)</li> <li>HDD</li> <li>[Remedy]</li> <li>Perform the following in the order while checking whether the error is cleared.</li> <li>1. After turning OFF the main power, remove and then install the Flash PCB again to check that it is installed properly.</li> <li>2. After replacing the Flash PCB, reinstall the system software using SST or a USB flash drive.</li> <li>3. Check that the HDD and the cables are properly installed.</li> <li>4. Enter safe mode using (2+8) startup, and format the HDD using SST or a USB flash drive.</li> <li>5. If another error occurs, clear the error by performing the remedy for it.</li> <li>6. Replace the Main Controller PCB.</li> </ul> |

| E614-4003-00          | Error in system on the Flash PCB                                                                                                    |
|-----------------------|----------------------------------------------------------------------------------------------------|
| Detection Description | The OS boot loader was not found.<br>When this error occurs, the system has not been started normally. Therefore, it may not be<br>recorded in the error log.                                                                                                    |
| Remedy                | <ul> <li>[Related parts]</li> <li>Main Controller PCB(UN6)</li> <li>Flash PCB (UN91)</li> <li>HDD</li> <li>[Remedy]</li> <li>Perform the following in the order while checking whether the error is cleared.</li> <li>1. After turning OFF the main power, remove and then install the Flash PCB again to check that it is installed properly.</li> <li>2. After replacing the Flash PCB, reinstall the system software using SST or a USB flash drive.</li> <li>3. Check that the HDD and the cables are properly installed.</li> <li>4. Enter safe mode using (2+8) startup, and format the HDD using SST or a USB flash drive.</li> <li>5. If another error occurs, clear the error by performing the remedy for it.</li> <li>6. Replace the Main Controller PCB.</li> </ul> |
| E614-4010-00          | Error in system on the Flash PCB                                                                                                    |
| Detection Description | The OS in safe mode could not be recognized.<br>When this error occurs, the system has not been started normally. Therefore, it may not be<br>recorded in the error log.                                                                                                    |
| Remedy                | <ul> <li>[Related parts]</li> <li>Flash PCB (UN91)</li> <li>[Remedy]</li> <li>Perform the following in the order while checking whether the error is cleared.</li> <li>1. After turning OFF the main power, remove and then install the Flash PCB again to check that it is installed properly.</li> <li>2. After replacing the Flash PCB, reinstall the system software using SST or a USB flash drive.</li> </ul>                                                                                                    |
| E614-4011-00          | Error in system on the Flash PCB                                                                                                    |
| Detection Description | The file for booting the OS in safe mode was not found.<br>When this error occurs, the system has not been started normally. Therefore, it may not be<br>recorded in the error log.                                                                                                    |
| Remedy                | <ul> <li>[Related parts]</li> <li>Flash PCB (UN91)</li> <li>[Remedy]</li> <li>Perform the following in the order while checking whether the error is cleared.</li> <li>1. After turning OFF the main power, remove and then install the Flash PCB again to check that it is installed properly.</li> <li>2. After replacing the Flash PCB, reinstall the system software using SST or a USB flash drive.</li> </ul>                                                                                                    |
| E614-4012-00          | Error in system on the Flash PCB                                                                                                    |
| Detection Description | The kernel in safe mode was not found.<br>When this error occurs, the system has not been started normally. Therefore, it may not be recorded in the error log.                                                                                                    |
| Remedy                | <ul> <li>[Related parts]</li> <li>Flash PCB (UN91)</li> <li>[Remedy]</li> <li>Perform the following in the order while checking whether the error is cleared.</li> <li>1. After turning OFF the main power, remove and then install the Flash PCB again to check that it is installed properly.</li> <li>2. After replacing the Flash PCB, reinstall the system software using SST or a USB flash drive.</li> </ul>                                                                                                    |

| E614-9000-00          | Error in system on the Flash PCB                                                                                                    |
|-----------------------|----------------------------------------------------------------------------------------------------|
| Detection Description | SRAM device access-related error (at startup)<br>When this error occurs, the system has not been started normally. Therefore, it may not be<br>recorded in the error log.                                                                                                    |
| Remedy                | <ul> <li>[Related parts]</li> <li>Flash PCB (UN91)</li> <li>[Remedy]</li> <li>Perform the following in the order while checking whether the error is cleared.</li> <li>1. After turning OFF the main power, remove and then install the Flash PCB again to check that it is installed properly.</li> <li>2. After replacing the Flash PCB, reinstall the system software using SST or a USB flash drive.</li> </ul> |
| E614-9001-00          | Error in system on the Flash PCB                                                                                                    |
| Detection Description | Error in memory allocation/invalid memory (at startup)<br>When this error occurs, the system has not been started normally. Therefore, it may not be<br>recorded in the error log.                                                                                                    |
| Remedy                | <ul> <li>[Related parts]</li> <li>Flash PCB (UN91)</li> <li>[Remedy]</li> <li>Perform the following in the order while checking whether the error is cleared.</li> <li>1. After turning OFF the main power, remove and then install the Flash PCB again to check that it is installed properly.</li> <li>2. After replacing the Flash PCB, reinstall the system software using SST or a USB flash drive.</li> </ul> |
| E614-9002-00          | Error in system on the Flash PCB                                                                                                    |
| Detection Description | Setting file error was detected at startup.<br>When this error occurs, the system has not been started normally. Therefore, it may not be<br>recorded in the error log.                                                                                                    |
| Remedy                | <ul> <li>[Related parts]</li> <li>Flash PCB (UN91)</li> <li>[Remedy]</li> <li>Perform the following in the order while checking whether the error is cleared.</li> <li>1. After turning OFF the main power, remove and then install the Flash PCB again to check that it is installed properly.</li> <li>2. After replacing the Flash PCB, reinstall the system software using SST or a USB flash drive.</li> </ul> |
| E614-9003-00          | Error in system on the Flash PCB                                                                                                    |
| Detection Description | Parameter error was detected at startup.<br>When this error occurs, the system has not been started normally. Therefore, it may not be<br>recorded in the error log.                                                                                                    |
| Remedy                | <ul> <li>[Related parts]</li> <li>Flash PCB (UN91)</li> <li>[Remedy]</li> <li>Perform the following in the order while checking whether the error is cleared.</li> <li>1. After turning OFF the main power, remove and then install the Flash PCB again to check that it is installed properly.</li> <li>2. After replacing the Flash PCB, reinstall the system software using SST or a USB flash drive.</li> </ul> |
| E614-9004-00          | Error in system on the Flash PCB                                                                                                    |
| Detection Description | Startup error was detected.<br>When this error occurs, the system has not been started normally. Therefore, it may not be<br>recorded in the error log.                                                                                                    |
| Remedy                | <ul> <li>[Related parts]</li> <li>Flash PCB (UN91)</li> <li>[Remedy]</li> <li>Perform the following in the order while checking whether the error is cleared.</li> <li>1. After turning OFF the main power, remove and then install the Flash PCB again to check that it is installed properly.</li> <li>2. After replacing the Flash PCB, reinstall the system software using SST or a USB flash drive.</li> </ul> |

| E614-FF01-00                    | Error in system on the Flash PCB                                                                                                    |
|---------------------------------|----------------------------------------------------------------------------------------------------|
| Detection Description           | An unidentified Flash error was detected at startup. (Initialization failed at startup or I/O error at startup)<br>When this error occurs, the system has not been started normally. Therefore, it may not be recorded in the error log.                                                                                                    |
| Remedy                          | <ul> <li>[Related parts] R2.00</li> <li>Flash PCB(UN91)</li> <li>Main Controller PCB(UN6)</li> <li>[Remedy] Perform the following in the order while checking whether the error is cleared. Although the error is cleared by "HD-CHECK", it may occur again. Thus, perform Remedies 1 to 5.</li> <li>1. Check the related harness/cable and connector.</li> <li>2. Select COPIER&gt; FUNCTION&gt; SYSTEM&gt; CHK-TYPE&gt; "0", and execute "HD-CHECK". Then, turn OFF and then ON the main power.</li> <li>3. Obtain the necessary backup data by referring to "Appendix&gt; Backup Data List" in the System Service Manual.</li> <li>4. After replacing the Flash PCB, reinstall the system software using SST or a USB flash drive.</li> <li>5. Replace the Main Controller PCB.</li> </ul>                                                                            |
| E614-FF11-00                    | Error in system on the Flash PCB                                                                                                    |
| Detection Description           | An unidentified Flash error was detected at startup. (File could not be written in the Flash PCB after startup or I/O error after startup)                                                                                                    |
| Remedy                          | <ul> <li>[Related parts] R2.00</li> <li>Flash PCB(UN91)</li> <li>Main Controller PCB(UN6)</li> <li>[Remedy] Perform the following in the order while checking whether the error is cleared. Although the error is cleared by "HD-CHECK", it may occur again. Thus, perform Remedies 1 to 5.</li> <li>1. Check the related harness/cable and connector.</li> <li>2. Select COPIER&gt; FUNCTION&gt; SYSTEM&gt; CHK-TYPE&gt; "0", and execute "HD-CHECK". Then, turn OFF and then ON the main power.</li> <li>3. Obtain the necessary backup data by referring to "Appendix&gt; Backup Data List" in the System Service Manual.</li> <li>4. After replacing the Flash PCB, reinstall the system software using SST or a USB flash drive.</li> <li>5. Replace the Main Controller PCB.</li> </ul>                                                                            |
| E615-0001-00                    | Error in self-diagnosis of the encryption module                                                                                                    |
| Detection Description<br>Remedy | An error was detected in self-diagnosis of the encryption library.<br>[Remedy] Perform the following in the order while checking whether the error is cleared.<br>- Reinstall the necessary application software and restore the backup data once the error is<br>cleared.<br>1. After reinstalling the system software using SST or a USB flash drive, turn OFF and then ON<br>the main power.<br>2. Obtain the necessary backup data by referring to the backup data list.<br>3. Enter safe mode using (2+8) startup, and execute [4] Clear/Format> [2] Flash Format (Flash<br>format) using a USB flash drive.<br>4. After replacing the Flash PCB, reinstall the system software using SST or a USB flash drive.<br>[Reference] For backup and restoration, refer to "Adjustment> Main Controller System" and<br>"Appendix> Backup Data List" in the Service Manual. |
| E674-0001-07                    | Fax Board communication error                                                                                                    |
| <b>Detection Description</b>    | An error was detected for the specified number of times in communication with the Fax Board.                                                                                                    |
| Remedy                          | [Related parts] R1.00<br>- Harness between the Fax Board and the Main Controller PCB<br>- Fax Board<br>- Main Controller PCB(UN6)<br>[Remedy] Check/replace the related harness/cable, connector and parts.                                                                                                    |

| E674-0002-07                 | Fax Board communication error                                                                                                    |
|------------------------------|----------------------------------------------------------------------------------------------------|
| <b>Detection Description</b> | An error was detected for the specified number of times in communication with the Fax Board.                                                                                                    |
| Remedy                       | [Related parts] R1.00<br>- Harness between the Fax Board and the Main Controller PCB<br>- Fax Board<br>- Main Controller PCB(UN6)<br>[Remedy] Check/replace the related harness/cable, connector and parts. |
| E674-0004-07                 | Fax Board communication error                                                                                                    |
| <b>Detection Description</b> | A communication error occurred when accessing the modem IC used for fax.                                                                                                    |
| Remedy                       | [Related parts] R1.00<br>- Harness between the Fax Board and the Main Controller PCB<br>- Fax Board<br>- Main Controller PCB(UN6)<br>[Remedy] Check/replace the related harness/cable, connector and parts. |
| E674-0008-07                 | Fax Board communication error                                                                                                    |
| <b>Detection Description</b> | A communication error occurred when accessing the port IC used for fax.                                                                                                    |
| Remedy                       | [Related parts] R1.00<br>- Harness between the Fax Board and the Main Controller PCB<br>- Fax Board<br>- Main Controller PCB(UN6)<br>[Remedy] Check/replace the related harness/cable, connector and parts. |
| E674-0010-07                 | Fax Board communication error                                                                                                    |
| <b>Detection Description</b> | A communication error occurred when opening the Timer Device used for fax.                                                                                                    |
| Remedy                       | [Related parts]<br>- Main Controller PCB(UN6)<br>[Remedy]<br>Check/replace the Main Controller PCB                                                                                                    |
| E674-0011-07                 | Fax Board communication error                                                                                                    |
| <b>Detection Description</b> | A communication error occurred when starting the Timer Device used for fax.                                                                                                    |
| Remedy                       | [Related parts]<br>- Main Controller PCB(UN6)<br>[Remedy]<br>Check/replace the Main Controller PCB                                                                                                    |
| E674-0020-07                 | Fax Board communication error                                                                                                    |
| Detection Description        | An error occurred in the modem IC used for fax.                                                                                                    |
| Remedy                       | [Related parts] R1.00<br>- Harness between the Fax Board and the Main Controller PCB<br>- Fax Board<br>- Main Controller PCB(UN6)<br>[Remedy] Check/replace the related harness/cable, connector and parts. |
| E674-0021-07                 | Fax Board communication error                                                                                                    |
| <b>Detection Description</b> | A Fax Board for non-supported modem has been connected.                                                                                                    |
| Remedy                       | Replace it with a genuine Fax Board (for 1-line or 2-line).                                                                                                    |
| E674-0030-07                 | Fax Board communication error                                                                                                    |
| <b>Detection Description</b> | Check sum error                                                                                                    |
| Remedy                       | System software download for 2 line FAX                                                                                                    |

| E674-0100-07                 | Fax Board communication error                                                                                                    |
|------------------------------|----------------------------------------------------------------------------------------------------|
| Detection Description        | After completion of fax communication, writing of the communication information (log) failed, and the log could not be read.                                                                                                    |
| Remedy                       | Turn OFF and then ON the main power.<br>If it occurs when the power is turned OFF and then ON after executing FAX > Clear > ALL, execute<br>FAX > Clear > ALL and turn OFF and then ON the power again.<br>[CAUTION] The previous communication information (log) will be cleared by turning OFF and then<br>ON the main power.                                                                                                    |
| E674-0300-07                 | Fax configuration error                                                                                                    |
| Detection Description        | It was detected that there was a Fax Board for multiple lines installed while the IP Fax license was enabled.                                                                                                    |
| Remedy                       | <ul> <li>Remove the Fax Board for multiple lines to use the machine as an IP Fax model.</li> <li>Uninstall the IP Fax license to use the machine as a G3 Fax model.</li> </ul>                                                                                                    |
| E674-0301-07                 | Fax configuration error                                                                                                    |
| <b>Detection Description</b> | It was detected that there was no 1-line Fax Board installed while the IP Fax license was enabled.                                                                                                    |
| Remedy                       | <ul> <li>Install the Fax Board (1-line) to use the machine as an IP Fax model.</li> <li>Uninstall the IP Fax license and install the G3 Fax Board to use the machine as a G3 Fax model.</li> </ul>                                                                                                    |
| E713-0000-02                 | UFDI communication error                                                                                                    |
| Detection Description        | A communication error was detected between the Finisher Controller PCB and the DC Controller PCB (UFDI communication error).                                                                                                    |
| Remedy                       | <ul> <li>[Related parts]</li> <li>- Harness between the Connector J701 on the Finisher Controller PCB and the Connector J1001 on the DC Controller PCB</li> <li>- Finisher Controller PCB</li> <li>- DC Controller PCB(UN1)</li> <li>[Remedy]</li> <li>- Disconnect and then connect again the Connector J701 on the Finisher Controller PCB and the Connector J1001 on the DC Controller PCB</li> <li>- Replace the Finisher Controller PCB</li> <li>[Reference]</li> </ul> |
| E719-0031-00                 | Error in serial communication at the start of the New Card Reader                                                                                                    |
| <b>Detection Description</b> | Failure in communication with the serial New Card Reader at start-up.                                                                                                    |
| Remedy                       | <ul> <li>Check if the cable of the serial New Card Reader is disconnected.</li> <li>Take out the serial New Card Reader.</li> <li>COPIER &gt; Function &gt; CLEAR &gt; CARD</li> <li>COPIER &gt; Function &gt; CLEAR &gt; ERR</li> </ul>                                                                                                    |
| E719-0032-00                 | Error in serial communication at the start of the New Card Reader                                                                                                    |
| Detection Description        | Communication failed in the middle of the operation although communication with the serial New Card Reader was successful at start-up.                                                                                                    |
| Remedy                       | - Check if the cable of the serial New Card Reader is disconnected.                                                                                                    |
| E720-0001-00                 | Error due to non-compatible Finisher                                                                                                    |
| <b>Detection Description</b> | Non-compatible Finisher was connected.                                                                                                    |
| Remedy                       | Connect either the Staple Finisher-Z1.                                                                                                    |
| E730-C001-00                 | Error in HDD access                                                                                                    |
| <b>Detection Description</b> | An error occurred when accessing the HDD.                                                                                                    |
| Remedy                       | <ul> <li>[Related parts] R1.00</li> <li>Harness between the Main Controller PCB and the HDD</li> <li>HDD</li> <li>Main Controller PCB(UN6)</li> <li>[Remedy] Perform the following in the order while checking whether the error is cleared.</li> <li>1. Format the HDD and reinstall the system software using SST or a USB flash drive.</li> <li>2. Check/replace the related harness/cable, connector and parts.</li> </ul>                                               |

| E732-0001-04                 | Communication error                                                                                                    |
|------------------------------|----------------------------------------------------------------------------------------------------|
| <b>Detection Description</b> | DDI-S communication error.                                                                                                    |
| Remedy                       | <ul> <li>[Related parts] R1.00</li> <li>Harness between ADF UNIT (J5) and the Main Controller PCB (UN6/J4002)</li> <li>Harness between READER UNIT (J6) and the Main Controller PCB (UN6/J4001)</li> <li>READER ADF UNIT</li> <li>Main Controller PCB (UN6)</li> <li>DC Controller PCB (UN1)</li> <li>[Remedy] Check/replace the related parts. After performing the remedy, check that the copy image is output normally.</li> </ul> |
| E732-0010-00                 | Communication error                                                                                                    |
| Detection Description        | A signal to start image transfer could not be detected at scanning although the specified period of time (120 sec) has passed.                                                                                                    |
| Remedy                       | [Related parts] R1.00<br>- Harness between the READER ADF UNIT (J6, J5) and the Main Controller PCB (UN6/J4001,<br>4002)<br>- READER ADF UNIT<br>- Main Controller PCB (UN6)<br>[Remedy] Check/replace the related parts. After performing the remedy, check that the copy image<br>is output normally.                                                                                                    |
| E732-0020-00                 | Communication error                                                                                                    |
| Detection Description        | A communication error between the Reader Controller PCB and the Main Controller PCB was detected.                                                                                                    |
| Remedy                       | [Related parts] R1.00<br>- Harness between the READER ADF UNIT (J6, J5) and the Main Controller PCB (UN6/J4001,<br>4002)<br>- READER ADF UNIT<br>- Main Controller PCB (UN6)<br>[Remedy] Check/replace the related parts. After performing the remedy, check that the copy image<br>is output normally.                                                                                                    |
| E732-0021-00                 | Communication error                                                                                                    |
| Detection Description        | A communication error between the Reader Controller PCB and the Main Controller PCB was detected.                                                                                                    |
| Remedy                       | [Related parts] R1.00<br>- Harness between the READER ADF UNIT (J6, J5) and the Main Controller PCB (UN6/J4001,<br>4002)<br>- READER ADF UNIT<br>- Main Controller PCB (UN6)<br>[Remedy] Check/replace the related parts. After performing the remedy, check that the copy image<br>is output normally.                                                                                                    |
| E732-0022-00                 | Communication error                                                                                                    |
| Detection Description        | A communication error between the Reader Controller PCB and the Main Controller PCB was detected.                                                                                                    |
| Remedy                       | [Related parts] R1.00<br>- Harness between the READER ADF UNIT (J6, J5) and the Main Controller PCB (UN6/J4001,<br>4002)<br>- READER ADF UNIT<br>- Main Controller PCB (UN6)<br>[Remedy] Check/replace the related parts. After performing the remedy, check that the copy image<br>is output normally.                                                                                                    |

| E732-0023-04                 | Communication error                                                                                                    |
|------------------------------|----------------------------------------------------------------------------------------------------|
| <b>Detection Description</b> | DDI-S communication error (SPRDY-S detection error)                                                                                                    |
| Remedy                       | [Related parts] R1.00<br>- Harness between the READER ADF UNIT (J6, J5) and the Main Controller PCB (UN6/J4001,<br>4002)<br>- READER ADF UNIT<br>- Main Controller PCB (UN6)<br>[Remedy] Check/replace the related parts. After performing the remedy, check that the copy image<br>is output normally.                                                                                                    |
| E732-0F01-04                 | Communication error                                                                                                    |
| Detection Description        | Communication error that can be recovered by reboot<br>If it is detected again immediately after reboot, E732-0001 is generated.                                                                                                    |
| Remedy                       | It is not necessary to perform a remedy because the machine is automatically rebooted after log collection.                                                                                                    |
| E732-0F20-00                 | Communication error                                                                                                    |
| Detection Description        | Communication error that can be recovered by reboot<br>If it is detected again immediately after reboot, E732-0020 is generated.                                                                                                    |
| Remedy                       | It is not necessary to perform a remedy because the machine is automatically rebooted after log collection.                                                                                                    |
| E732-0F21-00                 | Communication error                                                                                                    |
| Detection Description        | Communication error that can be recovered by reboot<br>If it is detected again immediately after reboot, E732-0021 is generated.                                                                                                    |
| Remedy                       | It is not necessary to perform a remedy because the machine is automatically rebooted after log collection.                                                                                                    |
| E732-0F22-00                 | Communication error                                                                                                    |
| Detection Description        | Communication error that can be recovered by reboot<br>If it is detected again immediately after reboot, E732-0022 is generated.                                                                                                    |
| Remedy                       | It is not necessary to perform a remedy because the machine is automatically rebooted after log collection.                                                                                                    |
| E732-0F23-04                 | Communication error                                                                                                    |
| Detection Description        | Communication error that can be recovered by reboot<br>If it is detected again immediately after reboot, E732-0023 is generated.                                                                                                    |
| Remedy                       | It is not necessary to perform a remedy because the machine is automatically rebooted after log collection.                                                                                                    |
| E733-0000-05                 | Printer communication error                                                                                                    |
| Detection Description        | A communication error between the DC Controller PCB and the Main Controller PCB was detected at startup.                                                                                                    |
| Remedy                       | [Related parts] R1.00<br>- Harnesses between the DC Controller PCB (UN1/J112) and the Main Controller PCB (UN6/<br>J4511)<br>- DC Controller PCB (UN1)<br>- Main Controller PCB (UN6)<br>[Remedy] Check/replace the related harness/cable, connector and parts.<br>[Reference] Before replacing the DC Controller PCB, back up the service mode data (approx. 2<br>min) and restore the backup data after the replacement so the data may be able to be protected.<br>- Backup: COPIER (LEVEL2)> FUNCTION> SYSTEM> DSRAMBUP<br>- Restoration: COPIER (LEVEL2)> FUNCTION> SYSTEM> DSRAMRES |

| E733-0001-05                 | Printer communication error                                                                                                    |
|------------------------------|----------------------------------------------------------------------------------------------------|
| <b>Detection Description</b> | A communication error between the DC Controller PCB and the Main Controller PCB was detected.                                                                                                    |
| Remedy                       | [Related parts] R1.00<br>- Harnesses between the DC Controller PCB (UN1/J112) and the Main Controller PCB (UN6/<br>J4511)<br>- DC Controller PCB (UN1)<br>- Main Controller PCB (UN6)<br>[Remedy] Check/replace the related harness/cable, connector and parts.<br>[Reference] Before replacing the DC Controller PCB, back up the service mode data (approx. 2<br>min) and restore the backup data after the replacement so the data may be able to be protected.<br>- Backup: COPIER (LEVEL2)> FUNCTION> SYSTEM> DSRAMBUP<br>- Restoration: COPIER (LEVEL2)> FUNCTION> SYSTEM> DSRAMRES |
| E733-0002-05                 | Printer communication error                                                                                                    |
| Detection Description        | Signal error was detected after establishment of communication between the DC Controller PCB and the Main Controller PCB.                                                                                                    |
| Remedy                       | [Related parts] R1.00<br>- Harnesses between the DC Controller PCB (UN1/J112) and the Main Controller PCB (UN6/<br>J4511)<br>- DC Controller PCB (UN1)<br>- Main Controller PCB (UN6)<br>[Remedy] Check/replace the related harness/cable, connector and parts.<br>[Reference] Before replacing the DC Controller PCB, back up the service mode data (approx. 2<br>min) and restore the backup data after the replacement so the data may be able to be protected.<br>- Backup: COPIER (LEVEL2)> FUNCTION> SYSTEM> DSRAMBUP<br>- Restoration: COPIER (LEVEL2)> FUNCTION> SYSTEM> DSRAMRES |
| E733-0F00-05                 | Printer communication error                                                                                                    |
| Detection Description        | Communication error that can be recovered by reboot<br>If it is detected again immediately after reboot, E733-0000 is generated.                                                                                                    |
| Remedy                       | It is not necessary to perform a remedy because the machine is automatically rebooted after log collection.                                                                                                    |
| E733-0F01-05                 | Printer communication error                                                                                                    |
| Detection Description        | Communication error that can be recovered by reboot<br>If it is detected again immediately after reboot, E733-0001 is generated.                                                                                                    |
| Remedy                       | It is not necessary to perform a remedy because the machine is automatically rebooted after log collection.                                                                                                    |
| E733-0F02-05                 | Printer communication error                                                                                                    |
| Detection Description        | Communication error that can be recovered by reboot<br>If it is detected again immediately after reboot, E733-0002 is generated.                                                                                                    |
| Remedy                       | It is not necessary to perform a remedy because the machine is automatically rebooted after log collection.                                                                                                    |
| E733-F000-05                 | Printer communication error                                                                                                    |
| Detection Description        | Disconnection of a cable between the Main Controller PCB and the DC Controller PCB was detected.                                                                                                    |
| Remedy                       | [Related parts]<br>- Main Controller PCB(UN6)<br>- DC Controller PCB(UN1)<br>[Remedy]<br>Check/replace the harness between the DC Controller PCB and the Main Controller PCB.                                                                                                    |

| E733-F001-05                 | Printer communication error                                                                                                    |
|------------------------------|----------------------------------------------------------------------------------------------------|
| Detection Description        | Disconnection of a cable between the Main Controller PCB and the DC Controller PCB was detected.                                                                                                    |
| Remedy                       | [Related parts]<br>- Main Controller PCB(UN6)<br>- DC Controller PCB(UN1)<br>[Remedy]                                                                                                    |
|                              | Check/replace the harness between the DC Controller PCB and the Main Controller PCB.                                                                                                    |
| E733-F002-05                 | Printer communication error                                                                                                    |
| <b>Detection Description</b> | A communication error between the Main Controller PCB and the Laser Driver PCB was detected.                                                                                                    |
| Remedy                       | [Related parts] 2.00<br>- Flat Cable between the DC Controller PCB (UN1/J110) and the Laser Driver PCB (J410)<br>- Flat Cable between the Main Controller PCB (UN6/J9000) and the DC Controller PCB (UN1/<br>J104)<br>- Laser Scanner Assembly<br>- Main Controller PCB (UN6)<br>[Remedy] Check/replace the related harness/cable, connector and parts.                                                                                               |
| E743-0000-04                 | DDI communication error                                                                                                    |
| <b>Detection Description</b> | Software sequence error                                                                                                    |
| Remedy                       | [Remedy] Collect debug log and contact to the sales company.                                                                                                    |
| E744-0001-00                 | Language file error                                                                                                    |
| <b>Detection Description</b> | The language file in HDD was not supported by the version of Bootable.                                                                                                    |
| Remedy                       | Reinstall the correct language file using SST or USB flash drive reinstall the entire software.                                                                                                    |
| E744-0003-00                 | Language file error                                                                                                    |
| <b>Detection Description</b> | The language file to be switched to that was described in the Config.txt in HDD was not found.                                                                                                    |
| Remedy                       | Reinstall the correct language file using SST or USB flash drive reinstall the entire software.                                                                                                    |
| E744-0004-00                 | Language file error                                                                                                    |
| <b>Detection Description</b> | Switching to the language file in the HDD failed.                                                                                                    |
| Remedy                       | Reinstall the correct language file using SST or USB flash drive reinstall the entire software.                                                                                                    |
| E744-2000-00                 | System error                                                                                                    |
| <b>Detection Description</b> | System error                                                                                                    |
| Remedy                       | Contact to the sales company.                                                                                                    |
| E744-5000-07                 | Mismatch of software version for fax                                                                                                    |
| Detection Description        | After the Fax Board (option) has been installed, mismatch of version of software in the Fax Board was detected at transmission and reception.                                                                                                    |
| Remedy                       | Upgrade the system software version to the latest one.                                                                                                    |
| E746-0011-00                 | Voice Board error                                                                                                    |
| <b>Detection Description</b> | Both the Voice Guidance PCB and the Voice Operation PCB are inserted.                                                                                                    |
| Remedy                       | Insert only 1 board of the appropriate voice board.                                                                                                    |
| E746-0021-00                 | Image Analysis Board error                                                                                                    |
| <b>Detection Description</b> | Self-check NG of Image Analysis Board                                                                                                    |
| Remedy                       | <ul> <li>Perform the following in the order while checking whether the error is cleared.</li> <li>1. Remove and then install the Image Analysis Board.</li> <li>2. If the error is not cleared, replace the Image Analysis Board.</li> <li>3. After replacing the Image Analysis Board, reinstall the firmware of the Image Analysis Board or the system software which version is supported by this model using SST or a USB flash drive.</li> </ul> |

| E746-0022-00                 | Image Analysis Board error                                                                                                    |
|------------------------------|----------------------------------------------------------------------------------------------------|
| <b>Detection Description</b> | Different version of Image Analysis Board (PCB used for PCAM)                                                                                                    |
| Remedy                       | Reinstall the firmware of the Image Analysis Board or the system software which version is supported by this model using SST or a USB flash drive.                                                                                                    |
| E746-0023-00                 | Image Analysis Board error                                                                                                    |
| <b>Detection Description</b> | No response from Image Analysis Board (PCB used for PCAM)                                                                                                    |
| Remedy                       | <ul> <li>Perform the following in the order while checking whether the error is cleared.</li> <li>1. Remove and then install the Image Analysis Board.</li> <li>2. If the error is not cleared, replace the Image Analysis Board.</li> <li>3. After replacing the Image Analysis Board, reinstall the firmware of the Image Analysis Board or the system software which version is supported by this model using SST or a USB flash drive.</li> </ul>                                                                                                    |
| E746-0024-00                 | Image Analysis Board error                                                                                                    |
| <b>Detection Description</b> | Failure in behavior of Image Analysis Board (PCB used for PCAM)                                                                                                    |
| Remedy                       | <ul><li>Perform the following in the order while checking whether the error is cleared.</li><li>1. Remove and then install the Image Analysis Board.</li><li>2. If the error is not cleared, replace the Image Analysis Board.</li><li>3. After replacing the Image Analysis Board, reinstall the firmware of the Image Analysis Board or the system software which version is supported by this model using SST or a USB flash drive.</li></ul>                                                                                                    |
| E746-0031-00                 | TPM error                                                                                                    |
| Detection Description        | A communication error has occurred between the Main Controller PCB and the TPM PCB at startup.                                                                                                    |
| Remedy                       | <ul> <li>[Related parts]</li> <li>TPM PCB</li> <li>[Remedy]</li> <li>Check/replace the TPM PCB.</li> <li>[Reference] After replacing the TPM PCB, if the TPM key was backed up, restore the key.</li> <li>1. Connect the USB memory which stores the TPM key.</li> <li>2. Execute "Settings/Registration&gt; Log In&gt; Management Settings&gt; Data Management&gt; TPM Settings&gt; Restore TPM Key".</li> <li>[CAUTION] Ask the customer to enter "System Manager ID" and "System Manager PIN" when logging in.</li> <li>3. Enter the password set at backup operation.</li> <li>4. When the restoration completion screen is displayed, click "OK". Remove the USB memory, and turn OFF and then ON the main power.</li> </ul>                                                                                                    |
| E746-0032-00                 | TPM error                                                                                                    |
| <b>Detection Description</b> | Mismatch of the TPM key was detected.                                                                                                    |
| Kemedy                       | <ul> <li>TPM PCB</li> <li>[Remedy]</li> <li>Perform the following in the order while checking whether the error is cleared.</li> <li>1. Format the HDD and reinstall the system software using SST or a USB flash drive.</li> <li>2. Replace the TPM PCB.</li> <li>[Reference] After replacing the TPM PCB, if the TPM key was backed up, restore the key.</li> <li>1. Connect the USB memory which stores the TPM key.</li> <li>2. Execute "Settings/Registration&gt; Log In&gt; Management Settings&gt; Data Management&gt; TPM Settings&gt; Restore TPM Key".</li> <li>[CAUTION] Ask the customer to enter "System Manager ID" and "System Manager PIN" when logging in.</li> <li>3. Enter the password set at backup operation.</li> <li>4. When the restoration completion screen is displayed, click "OK". Remove the USB memory, and turn OFF and then ON the main power.</li> </ul> |

| E746-0033-00                 | TPM error                                                                                                    |
|------------------------------|----------------------------------------------------------------------------------------------------|
| <b>Detection Description</b> | It was detected that data in TPM was inconsistent.                                                                                                    |
| Remedy                       | <ul> <li>[Related parts]</li> <li>TPM PCB</li> <li>[Remedy]</li> <li>If the TPM key was backed up,</li> <li>Restore the TPM key.</li> <li>1. Connect the USB memory which stores the TPM key.</li> <li>2. Execute "Settings/Registration&gt; Log In&gt; Management Settings&gt; Data Management&gt; TPM Settings&gt; Restore TPM Key".</li> <li>[CAUTION] Ask the customer to enter "System Manager ID" and "System Manager PIN" when logging in.</li> <li>3. Enter the password set at backup operation.</li> <li>4. When the restoration completion screen is displayed, click "OK". Remove the USB memory, and turn OFF and then ON the main power.</li> <li>If the TPM key was not backed up,</li> <li>Format the HDD and reinstall the system software using SST or a USB flash drive.</li> </ul> |
| E746-0034-00                 | TPM auto recovery error                                                                                                    |
| <b>Detection Description</b> | The error occurred when clearing HDD while TPM setting was ON.                                                                                                    |
| Remedy                       | [Related parts]<br>- HDD<br>[Remedy]<br>It is recovered by turning OFF and then ON the power.<br>If the error is not cleared, format the HDD and reinstall the system software using SST or a USB<br>flash drive.                                                                                                    |
| E746-0035-00                 | TPM version error                                                                                                    |
| <b>Detection Description</b> | TPM PCB which cannot be used in this machine was installed.                                                                                                    |
| Remedy                       | [Related parts]<br>- TPM PCB<br>[Remedy]<br>Install the TPM PCB for this model.                                                                                                    |
| E748-2000-00                 | Main Controller PCB access error                                                                                                    |
| <b>Detection Description</b> | Main Controller PCB Chip access error.                                                                                                    |
| Remedy                       | [Related parts]<br>- Main Controller PCB(UN6)<br>[Remedy]<br>Check/replace the Main Controller PCB (UN6)                                                                                                    |
| E748-2001-00                 | Main Controller PCB access error                                                                                                    |
| <b>Detection Description</b> | Main Controller PCB memory access error.                                                                                                    |
| Remedy                       | [Related parts]<br>- Main Controller PCB(UN6)<br>[Remedy]<br>Check/replace the Main Controller PCB (UN6)                                                                                                    |

| E748-2010-00                 | Flash PCB error / HDD error                                                                                                    |
|------------------------------|----------------------------------------------------------------------------------------------------|
| <b>Detection Description</b> | IPL (startup program) was not found, or the HDD could not be recognized.                                                                                                    |
| Remedy                       | <ul> <li>[Related parts] R1.00</li> <li>Harness between the Main Controller PCB (UN6/J6003, J6004) and the HDD</li> <li>HDD</li> <li>Flash PCB (UN91)(UN91)</li> <li>Main Controller PCB (UN6)</li> <li>[Remedy] Perform the following in the order while checking whether the error is cleared.</li> <li>Disconnect the cable between the Main Controller PCB and the HDD, and turn ON the main power.</li> <li>a. When the error code has not been changed:</li> <li>1. Obtain the necessary backup data by referring to the backup data list.</li> <li>2. Enter safe mode using (2+8) startup, and execute [4] Clear/Format&gt; [2] Flash Format (Flash format) using a USB flash drive</li> <li>3. After replacing the Flash PCB, reinstall the system software using SST or a USB flash drive.</li> <li>4. Restore the backup data.</li> <li>b. When the error code has been changed to another one, see the remedy for the corresponding code.</li> <li>[Reference] For backup and restoration, refer to "Adjustment&gt; Main Controller System" and "Appendix&gt; Backup Data List" in the Service Manual.</li> </ul> |
| E748-2011-00                 | Flash PCB error                                                                                                    |
| Detection Description        | OS was not found at startup.                                                                                                    |
| Remedy                       | [Related parts]<br>- Flash PCB (UN91)<br>[Remedy]<br>After replacing the Flash PCB, reinstall the system software using SST or a USB flash drive.                                                                                                    |
| E748-2012-00                 | Flash PCB error                                                                                                    |
| <b>Detection Description</b> | Cannot mount the OS in safe mode startup or No OS startup script                                                                                                    |
| Remedy                       | [Related parts]<br>- Flash PCB (UN91)<br>[Remedy]<br>After replacing the Flash PCB, reinstall the system software using SST or a USB flash drive.                                                                                                    |
| E748-2021-00                 | Main Controller PCB access error                                                                                                    |
| <b>Detection Description</b> | Main controller board access errors                                                                                                    |
| Remedy                       | [Related parts]<br>- Main Controller PCB(UN6)<br>[Remedy]<br>Check/replace the Main Controller PCB (UN6)                                                                                                    |
| E748-2023-00                 | Main Controller PCB access error                                                                                                    |
| <b>Detection Description</b> | Main controller board access errors                                                                                                    |
| Remedy                       | [Related parts]<br>- Main Controller PCB(UN6)<br>[Remedy]<br>Check/replace the Main Controller PCB (UN6)                                                                                                    |
| E748-2024-00                 | Main Controller PCB access error                                                                                                    |
| <b>Detection Description</b> | Main controller board access errors                                                                                                    |
| Remedy                       | [Related parts]<br>- Main Controller PCB(UN6)<br>[Remedy]<br>Check/replace the Main Controller PCB (UN6)                                                                                                    |

| E748-2025-00                 | Main Controller PCB access error                                                                                 |
|------------------------------|----------------------------------------------------------------------------------------------------|
| <b>Detection Description</b> | Main controller board access errors                                                                              |
| Remedy                       | [Related parts]                                                                                                  |
|                              | - Main Controller PCB(UN6)                                                                                       |
|                              | [Remedy]<br>Check/replace the Main Controller PCB (UN6)                                                          |
| E748-2026-00                 | Main Controller PCB access error                                                                                 |
| <b>Detection Description</b> | Main controller board access errors                                                                              |
| Remedy                       | [Related parts]                                                                                                  |
|                              | - Main Controller PCB(UN6)                                                                                       |
|                              | Check/replace the Main Controller PCB (UN6)                                                                      |
| E748-4910-00                 | Main Controller PCB access error                                                                                 |
| Detection Description        | Main controller board access errors                                                                              |
| Remedy                       | [Related parts]                                                                                                  |
|                              | - Main Controller PCB(UN6)                                                                                       |
|                              | [Remedy]                                                                                                    |
|                              | Check/replace the Main Controller PCB (UN6)                                                                      |
| E748-7011-00                 | Start system verification function error                                                                         |
| Detection Description        | At startup, an error may occur due to invalid data of the OS boot loader on the flash PCB.                       |
|                              | the error log                                                                                                    |
| Remedy                       | [Related parts]                                                                                                  |
|                              | - Flash PCB                                                                                                    |
|                              | [Remedy]                                                                                                    |
|                              | 1. Replace the Flash PCB and reinstall the system using SST or a USB flash drive.                                |
| E748-7021-00                 | Start system verification function error                                                                         |
| <b>Detection Description</b> | At startup, an error may occur due to invalid data of the OS kernel on the flash PCB.                            |
|                              | When this error occurs, the system has not been started normally. Therefore, it is not recorded in the error log |
| Remedy                       | [Related narts]                                                                                                  |
| Romody                       | - Flash PCB                                                                                                    |
|                              | [Remedy]                                                                                                    |
|                              | 1. Replace the Flash PCB and reinstall the system using SST or a USB flash drive.                                |
| E748-7022-00                 | Start system verification function error                                                                         |
| <b>Detection Description</b> | At startup, an error may occur due to invalid data of the OS kernel on the flash PCB.                            |
|                              | When this error occurs, the system has not been started normally. Therefore, it is not recorded in the error log |
| Remedy                       | [Related narts]                                                                                                  |
| Romody                       | - Flash PCB                                                                                                    |
|                              | [Remedy]                                                                                                    |
|                              | 1. Replace the Flash PCB and reinstall the system using SST or a USB flash drive.                                |
| E748-9000-00                 | System error                                                                                                    |
| <b>Detection Description</b> | System error                                                                                                    |
| Remedy                       | Contact to the sales company.                                                                                    |
| E749-0008-00                 | Error due to the DC Controller not compatible with the model                                                     |
| <b>Detection Description</b> | The DC Controller PCB or the Main Controller PCB which was used with another model was                           |
|                              | detected.                                                                                                    |
| Remedy                       | It is not necessary to perform a remedy because the machine is automatically rebooted after log collection.      |

| E753-0001-00                 | Download Error                                                                                                    |
|------------------------------|----------------------------------------------------------------------------------------------------|
| <b>Detection Description</b> | Update of the system software failed.                                                                                                    |
| Remedy                       | <ul> <li>[Related parts]</li> <li>Flash PCB (UN91)</li> <li>[Remedy]</li> <li>Perform the following in the order while checking whether the error is cleared.</li> <li>1. Turn OFF and then ON the main power.</li> <li>2. Reinstall the system software using SST or a USB memory.</li> <li>3. Replace the FLASH PCB, and reinstall the system software.</li> <li>4. Collect debug log and contact the sales company.</li> </ul>                                                                                                    |
| E760-0001-00                 | Main Controller PCB internal error                                                                                                    |
| <b>Detection Description</b> | An error was detected in the Main Controller PCB.                                                                                                    |
| Remedy                       | [Related parts]<br>- Main Controller PCB(UN6)<br>[Remedy]<br>Check/replace the Main Controller PCB (UN6)                                                                                                    |
| E804-0000-00                 | Power Supply Cooling Fan error                                                                                                    |
| <b>Detection Description</b> | It was detected that the Power Supply Cooling Fan was locked.                                                                                                    |
| Remedy                       | [Related parts] R1.00<br>- Harness between the Low-voltage Power Supply PCB (UN01/J323) and the Power Supply<br>Cooling Fan (FM05/J5215)<br>- Power Supply Cooling Fan (FM05)<br>- Low-voltage Power Supply PCB (UN01)<br>[Remedy] Check/replace the related harness/cable, connector and parts.                                                                                                    |
| E805-0001-05                 | Power Supply Cooling Fan error                                                                                                    |
| Detection Description        | While the Power Supply Cooling Fan was operated, the Power Supply Cooling Fan lock signal "Hi" was detected for 5 consecutive seconds.                                                                                                    |
| Remedy                       | <ul> <li>[Related parts]</li> <li>Harness between the Connector J207 on the Low-voltage Power Supply PCB and the Connector J102 on the DC Controller PCB</li> <li>Low-voltage Power Supply PCB</li> <li>DC Controller PCB(UN1)</li> <li>Power Supply Cooling Fan</li> <li>[Remedy]</li> <li>Disconnect and then connect again the Connectors J206 and J207 on the Low-voltage Power Supply PCB and the Connectors J102 and J103 on the DC Controller PCB.</li> <li>Replace the Power Supply Cooling Fan.</li> <li>[Reference]</li> </ul> |
| E805-0002-05                 | Cartridge Cooling Fan error                                                                                                    |
| Detection Description        | While the Cartridge Cooling Fan was operated, the Cartridge Cooling Fan lock signal "Hi" was detected for 8 consecutive seconds.                                                                                                    |
| Remedy                       | <ul> <li>[Related parts]</li> <li>- Harnesses connecting the Connector J98 of the Cartridge Cooling Fan, the Relay Connector J97, and the Connector J124 on the DC Controller PCB</li> <li>- Cartridge Cooling Fan</li> <li>- DC Controller PCB(UN1)</li> <li>[Remedy]</li> <li>- Disconnect and then connect again the Connector J98 on the Cartridge Cooling Fan, the Relay Connector J67, and the Connector J124 on the DC Controller PCB.</li> <li>- Replace the Cartridge Cooling Fan.</li> <li>[Reference]</li> </ul>              |

| E805-0009-05          | Front Delivery Cooling Fan error                                                                                                    |
|-----------------------|----------------------------------------------------------------------------------------------------|
| Detection Description | While the Front Delivery Cooling Fan was operated, the Front Delivery Cooling Fan lock signal "Hi" was detected for 12.5 consecutive seconds.                                                                                                    |
| Remedy                | [Related parts]<br>- Harness between the Connector J36 on the Front Delivery Cooling Fan and the Connector J353<br>on the High-voltage Power Supply1<br>- Harness between the Connector J351 on the High-voltage Power Supply1 and the Connector<br>J114 on the DC Controller PCB<br>- Front Delivery Cooling Fan<br>- High-voltage Power Supply1<br>- DC Controller PCB(UN1)<br>[Remedy]<br>- Disconnect and then connect again the Connector J36 on the Front Delivery Cooling Fan, the<br>Connectors J353 and J351 on the High-voltage Power Supply1, and the Connector J114 on the<br>DC Controller PCB.<br>- Replace the Front Delivery Cooling Fan.<br>[Reference]   |
| E805-0010-05          | Rear Delivery Cooling Fan error                                                                                                    |
| Detection Description | While the Rear Delivery Cooling Fan was operated, the Rear Delivery Cooling Fan lock signal "Hi" was detected for 8.5 consecutive seconds.                                                                                                    |
| Remedy                | <ul> <li>[Related parts]</li> <li>Harness between the Connector J35 on the Rear Delivery Cooling Fan and the Connector J353 on the High-voltage Power Supply1</li> <li>Harness between the Connector J351 on the High-voltage Power Supply1 and the Connector J114 on the DC Controller PCB</li> <li>Rear Delivery Cooling Fan</li> <li>DC Controller PCB(UN1)</li> <li>[Remedy]</li> <li>Disconnect and then connect the Connector J35 on the Rear Delivery Cooling Fan, the Connectors J353 and J351 on the High-voltage Power Supply1, and the Connector J114 on the DC Controller PCB.</li> <li>Replace the Rear Delivery Cooling Fan.</li> <li>[Reference]</li> </ul> |
| E805-0013-05          | Fixing Fan error                                                                                                    |
| Detection Description | While the Fixing Fan was operated, the Fixing Fan lock signal "Hi" was detected for 8 consecutive seconds.                                                                                                    |
| Remedy                | [Related parts]<br>- Harness between the Connector J37 on the Fixing Fan and the Connector J351 on the High-<br>voltage Power Supply1<br>- Harness between the Connector J353 on the High-voltage Power Supply1 and the Connector<br>J114 on the DC Controller PCB.<br>- Fixing Fan<br>- DC Controller PCB(UN1)<br>[Remedy]<br>- Disconnect and then connect the Connector J37 of the Fixing Fan, the Connectors J351 and<br>J353 on the High-voltage Power Supply1, and the Connector J114 on the DC Controller PCB.<br>- Replace the Fixing fan.<br>[Reference]                                                                                                    |

| E805-0014-05          | Power Supply, Main Controller PCB Cooling Fan error                                                                                                    |
|-----------------------|----------------------------------------------------------------------------------------------------|
| Detection Description | While the Power Supply, Main Controller PCB Cooling Fan was operated, the Power Supply, Main Controller PCB Cooling Fan lock signal "Hi" was detected for 8 consecutive seconds.                                                                                                    |
| Remedy                | <ul> <li>[Related parts]</li> <li>Harness between the Connector J350 on the High-voltage Power Supply1 and the Connector J113 on the DC Controller PCB</li> <li>Power Supply, Main Controller PCB Cooling Fan</li> <li>High-voltage Power Supply1</li> <li>DC Controller PCB(UN1)</li> <li>[Remedy]</li> <li>Disconnect and then connect the Connectors J359 and J350 on the High-voltage power supply1 and the Connector J113 on the DC Controller PCB.</li> <li>Replace the Power Supply, Main Controller PCB Cooling Fan.</li> <li>[Reference]</li> </ul>                                                                                                    |
| E808-0001-05          | Low-voltage Power Supply PCB error                                                                                                    |
| Detection Description | <ul> <li>Error is reported under any of the following conditions.</li> <li>(1) The power supply input voltage detected by CAREN IC at the startup of the DC Controller PCB was less than the specified value (75 V for the 100 V system, 165 V for the 200 V system).</li> <li>(2) The following symptom consecutively occurred twice: Only less than 20.8 V voltage was output from the 24 V power supply after 3 seconds from the start of the 24 V power supply operation at the startup of the DC Controller PCB.</li> <li>(3) CAREN IC detected power supply input voltage less than the specified value (70 V for the 100 V system, 160 V for the 200 V system) for 1.5 consecutive seconds while the 24 V power supply was ON after CAREN IC detected power supply input voltage equal to or higher than the specified value (75 V for the 100 V system, 165 V for the 200 V system).</li> <li>(4) While the 24 V power supply was ON, after an output equal to or higher than 20.8 V was detected, an output less than 18.5 V was detected from the 24 V power supply for 1 consecutive second</li> </ul> |
| Remedy                | <ul> <li>[Related parts]</li> <li>- Harness between the Connector J208 on the Low-voltage Power Supply PCB and the Connector J102 on the DC Controller PCB</li> <li>- Low-voltage Power Supply PCB</li> <li>- DC Controller PCB(UN1)</li> <li>[Remedy]</li> <li>- Disconnect and then connect again the Connectors J207 and J208 on the Low-voltage Power Supply PCB and the Connectors J102 and J103 on the DC Controller PCB.</li> <li>- Replace the Low-voltage Power Supply PCB.</li> <li>[Reference]</li> </ul>                                                                                                    |

| E840-0001-05                    | Fixing Assembly pressure release mechanism error                                                                                                    |
|---------------------------------|----------------------------------------------------------------------------------------------------|
| Detection Description           | Error is reported under any of the following conditions.<br>(1) Fixing pressure release sensor does not detect the state shifting from engagement to<br>disengagement or disengagement to engagement within 2 rotations (1.6 sec.) of the engagement/<br>disengagement cam from when the Fixing Motor started to rotate counterclockwise during fixing<br>engagement/disengagement operation.<br>(2)The Fixing Pressure Release Sensor detected the engagement status after the disengagement<br>operation for shipment inspection finished.                                                                                                    |
| Kemedy                          | <ul> <li>[Related Parts]</li> <li>- Harness between the Connector J86 that connects the Fixing Assembly to the host machine, and the Connector J154 on the DC Controller PCB</li> <li>- Fixing Motor</li> <li>- Dc Controller PCB(UN1)</li> <li>[Remedy]</li> <li>- Reinstall the Fixing Assembly.</li> <li>- Disconnect and then connect again the Connector J86 that connects the Fixing Assembly to the host machine, and the Connector J154 on the DC Controller PCB.</li> <li>- Check the gear for releasing pressure on the printer side. If the gear is damaged, replace the Fixing Drive Unit.</li> <li>- Check the gear for releasing pressure on the Fixing Assembly. If the gear is damaged, replace the Fixing Assembly.</li> <li>- Execute the fixing pressure release drive test in service mode. If the fixing pressure release does not operate, replace the Fixing Motor.</li> <li>Specify operation motor: COPIER&gt; FUNCTION&gt; PART-CHK&gt; MTR</li> <li>Operation check of motor: COPIER&gt; FUNCTION&gt; PART-CHK&gt; MTR</li> <li>Operation check of the Fixing Pressure Release Sensor in service mode. If it is abnormal, replace the Fixing Assembly.</li> <li>SITUATION&gt; Sensor Check</li> <li>- Replace the Fixing Assembly.</li> </ul> |
| E880-0001-00                    | Controller Cooling Fan error                                                                                                    |
| Detection Description<br>Remedy | It was detected that the Controller Cooling Fan was locked.<br>[Related parts] R1.00<br>- Controller Cooling Fan<br>- Main Controller PCB (UN6)<br>[Remedy] Check/replace the related harness/cable, connector and parts.                                                                                                    |
| E880-0003-00                    | Controller Cooling Fan error                                                                                                    |
| Detection Description           | It was detected that the Controller Cooling Fan was locked.                                                                                                    |
| Remedy                          | [Related parts] R1.00<br>- Controller Cooling Fan<br>- Main Controller PCB (UN6)<br>[Remedy] Check/replace the related harness/cable, connector and parts.                                                                                                    |
| E880-0005-00                    | Controller Cooling Fan error                                                                                                    |
| <b>Detection Description</b>    | Fan lock of the HDD Cooling Fan was detected                                                                                                    |
| Remedy                          | Check if the connector is connected.<br>It the connection is OK, replace the HDD Cooling Fan.                                                                                                    |

| E881-0001-00                 | Board over heat error                                                                                                    |
|------------------------------|----------------------------------------------------------------------------------------------------|
| <b>Detection Description</b> | Abnormal temperature of the Main Controller CPU was detected.                                                                                                    |
| Remedy                       | <ul> <li>[Related parts]</li> <li>Main Controller PCB(UN6)</li> <li>[Remedy] Perform the following in the order while checking whether the error is cleared.</li> <li>a. If the error occurred during a service visit and then occurred again, replace the Main Controller PCB.</li> <li>b. If the error does not occur during a service visit but is found in the log:</li> <li>1. Clean the inlet on the side where the fan is installed and remove dust.</li> <li>2. Remove dust from the Controller Cooling Fan.</li> <li>3. If the space on the side where the fan is installed is less than 10 cm, ask the customer to secure enough space.</li> </ul> |
| E996-0001-05                 | Unknown Engine FW error                                                                                                    |
| <b>Detection Description</b> | Unknown Engine FW error                                                                                                    |
| Remedy                       | [Related parts]<br>- DC Controller PCB(UN1)<br>[Remedy]<br>- Turn OFF and then ON the main power.<br>- Replace the DC Controller PCB.<br>[Reference]                                                                                                    |
| E996-0071-04                 | Error for collecting sequence jam log (ADF)                                                                                                    |
| <b>Detection Description</b> | Error for collecting jam log (ADF)                                                                                                    |
| Remedy                       | [Remedy] Collect debug log and contact to the sales company.<br>[Reference] By setting "COPIER (LEVEL2)> OPTION> FNC-SW> JM-ERR-R" to "1", it is handled<br>as an error instead of a jam from the first occurrence.                                                                                                    |
# **Error Code (FAX)**

# How to View Fax Error Codes

When the service mode #1 SSSW SW01 Bit0 is set to "1" after installing the Fax Board, service error code is output on the communication management report, reception result report, and error transmission report in the event that the communication is resulted in an error.

Moreover, when an error occurs, the error code can be checked by performing the following procedure. Status Monitor/Cancel > Send > Job Log > Details

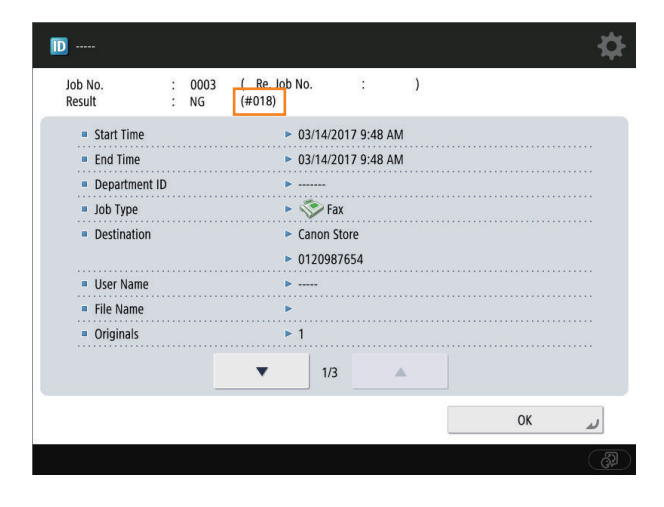

The error codes displayed on the screen are shown in a list in "User Error Codes" and "Service Error Codes".

For remedies for user error codes, refer to the User's Guide. For remedies for service error codes, refer to "G3/G4 Facsimile Error Code List (REVISION 2)" (document number: HY8-23A0-020) provided as a separate volume.

## User error codes

Regarding the user error codes, refer to Top > Troubleshooting > A Message or a Number Starting with "#" (an Error Code) Is Displayed > Countermeasures for Each Error Code.

# Service Error Code

| Code   | Cause                              | Remedy                         |
|--------|------------------------------------|--------------------------------|
| ##3016 | [T/R] An instruction of disconnec- | Perform a communication again. |
|        | tion (BYE) was received from the   |                                |
|        | network at an unexpected time.     |                                |

\*1: G3FAX

\*2: IPFAX

| No.*1 | No.*2  | T/R   | Description                                                                                                    |
|-------|--------|-------|----------------------------------------------------------------------------------------------------|
| ##100 | ##3100 | [T]   | at time of transmission, the procedural signal has been transmitted more than speci-<br>fied.                                                     |
| ##101 | ##3101 | [T/R] | the modem speed does not match that of the other party.                                                                                           |
| ##102 | ##3102 | [T]   | at time of transmission, fall-back cannot be used.                                                                                                |
| ##103 | ##3103 | [R]   | at time of reception, EOL cannot be detected for 5 sec (15 sec if CBT).                                                                           |
| ##104 | ##3104 | [T]   | at time of transmission, RTN or PIN is received.                                                                                                  |
| ##106 | ##3106 | [R]   | at time of reception, the procedural signal is received for 6 sec while in wait for the signal.                                                   |
| ##107 | ##3107 | [R]   | at time of reception, the transmitting party cannot use fall-back.                                                                                |
| ##109 | ##3109 | [T]   | at time of transmission, a signal other than DIS, DTC, FTT, CFR, or CRP is received, and the procedural signal has been sent more than specified. |
| ##111 | ##3111 | [T/R] | memory error has occurred.                                                                                                    |

| No.*1 | No.*2  | T/R      | Description                                                                                                    |
|-------|--------|----------|----------------------------------------------------------------------------------------------------|
| ##114 | ##3114 | [R]      | at time of reception, RTN is transmitted.                                                                                                    |
| ##116 | ##3116 | [T/R]    | Disconnection of loop current was detected during communication.                                                                                                    |
| ##200 | ##3200 | [R]      | at time of reception, no image carrier is detected for 5 sec.                                                                                                    |
| ##201 | ##3201 | [T/R]    | DCN is received outside the normal parity procedure.                                                                                                    |
| ##204 | ##3204 | [T]      | DTC without transmission data is received.                                                                                                    |
| ##220 | ##3220 | [T/R]    | system error (main program out of control) has occurred.                                                                                                    |
| ##223 | ##3223 | [T/R]    | while a communication is under way, the line is cut.                                                                                                    |
| ##224 | ##3224 | [T/R]    | in communication, an error has occurred in the procedural signal.                                                                                                    |
| ##226 | ##3226 | [T/R]    | the stack printer has fallen outside the RAM area.                                                                                                    |
| ##227 | ##3227 | [R]      | An attempt was made to record a file without image.                                                                                                    |
| ##229 | ##3229 | [R]      | the recording unit has remained locked for 1 min.                                                                                                    |
| ##230 | ##3230 | [T/R]    | A unit for controlling the display has malfunctioned.                                                                                                    |
| ##231 | ##3231 | [T/R]    | A unit for controlling the Control Panel buttons has malfunctioned.                                                                                                    |
| ##232 | ##3232 | <u>г</u> | encoding error has occurred.                                                                                                    |
| ##237 | ##3237 | [R]      | decoding error has occurred.                                                                                                    |
| ##238 | ##3238 | [R]      | the print control unit is out of order.                                                                                                    |
| ##261 | ##3261 | [T/R]    | system error has occurred.                                                                                                    |
| ##280 | ##3280 | m        | at time of transmission, the procedural signal has been transmitted more than speci-                                                                                                    |
|       |        |          | fied.                                                                                                    |
| ##281 | ##3281 | [T]      | at time of transmission, the procedural signal has been transmitted more than speci-<br>fied.                                                                                           |
| ##282 | ##3282 | [T]      | at time of transmission, the procedural signal has been transmitted more than speci-<br>fied.                                                                                           |
| ##283 | ##3283 | [T]      | at time of transmission, the procedural signal has been transmitted more than speci-<br>fied.                                                                                           |
| ##284 | ##3284 | [T]      | at time of transmission, DCN is received after transmission of TCF.                                                                                                    |
| ##285 | ##3285 | [T]      | at time of transmission, DCN is received after transmission of EOP.                                                                                                    |
| ##286 | ##3286 | [T]      | at time of transmission, DCN is received after transmission of EOM.                                                                                                    |
| ##287 | ##3287 | [T]      | at time of transmission DCN is received after transmission of MPS.                                                                                                    |
| ##288 | ##3288 | [T]      | after transmission of EOP, a signal other than PIN, PIP, MCF, RTP, or RTN has been received.                                                                                            |
| ##289 | ##3289 | [T]      | after transmission of EOM, a signal other than PIN, PIP, MCF, RTP, or RTN has been received.                                                                                            |
| ##290 | ##3290 | [T]      | after transmission of MPS, a signal other than PIN, PIP, MCF, RTP, or RTN has been received.                                                                                            |
| ##670 | ##3670 | [T]      | at time of V.8 late start, the V.8 ability of DIS front the receiving party is expected to be detected, and the CI signal is expected to be transmitted in response; however,           |
|       |        |          | the procedure fails to advance, and the line is released because of T1 time-out.                                                                                                    |
| ##671 | ##3671 | [R]      | at time of V.8 arrival, procedure fails to move to phase 2 after detection of CM signal from caller, causing T1 time-out and releasing line.                                            |
| ##672 | ##3672 | [T]      | at time of V.34 transmission, a shift in procedure from phase 2 to phase 3 and there-<br>after stops, causing the machine to release the line and suffer T1 timeout.                    |
| ##673 | ##3673 | [R]      | at time of V.34 reception, a shift in procedure from phase 2 to phase 3 and thereafter stops, causing the machine to release the line and suffer T1 timeout.                            |
| ##674 | ##3674 | [T]      | at time of V.34 transmission, a shift in procedure from phase 3 and phase 4 to the control channel and thereafter stops, causing the machine to release the line and suffer T1 timeout. |
| ##675 | ##3675 | [R]      | at time of V.34 reception, a shift in procedure from phase 3 and phase 4 to the control channel and thereafter stops, causing the machine to release the line and suffer T1 timeout.    |
| ##750 | ##3750 | [T]      | at time of ECM transmission, no meaningful signal is received after transmission of PPS-NULL, causing the procedural signal to be transmitted more than specified.                      |
| ##752 | ##3752 | [T]      | at time of ECM transmission, DCN is received after transmission of PPS-NULL.                                                                                                    |
| ##753 | ##3753 | [T]      | at time of ECM transmission, the procedural signal has been transmitted more than specified after transmission of PPS-NULL, or T5 time-out (60 sec) has occurred.                       |
| ##754 | ##3754 | [T]      | at time of ECM transmission, the procedural signal has been transmitted more than specified after transmission of PPS-NULL.                                                             |

| No.*1 | No.*2  | T/R   | Description                                                                                                    |
|-------|--------|-------|----------------------------------------------------------------------------------------------------|
| ##755 | ##3755 | [T]   | at time of ECM transmission, no meaningful signal is received after transmission of PPS-MPS, causing the procedural signal to be transmitted more than specified.  |
| ##757 | ##3757 | [T]   | at time of ECM transmission, DCN is received after retransmission of PPS-MPS.                                                                                      |
| ##758 | ##3758 | [T]   | at time of ECM transmission, the procedural signal has been transmitted more than specified after transmission of PPS-MPS, or T5 time-out (60 sec) has occurred.   |
| ##759 | ##3759 | [Т]   | at time of ECM transmission, the procedural signal has been transmitted more than specified after transmission of PPS-MPS.                                         |
| ##760 | ##3760 | [Т]   | at time of ECM transmission, no meaningful signal is received after transmission of PPS-EOM, causing the procedural signal to be transmitted more than specified.  |
| ##762 | ##3762 | [T]   | at time of ECM transmission, DCN is received after transmission of PPS-EOM.                                                                                        |
| ##763 | ##3763 | [Т]   | at time of ECM transmission, the procedural signal has been transmitted more than specified after transmission of PPS-MPS, or T5 time-out (60 sec) has occurred.   |
| ##764 | ##3764 | [T]   | at time of ECM transmission, the procedural signal has been transmitted more than specified after transmission of PPS-EOM.                                         |
| ##765 | ##3765 | [T]   | at time of ECM transmission, no meaningful signal is received after transmission of PPS-EOP, causing the procedural signal to be transmitted more than specified.  |
| ##767 | ##3767 | [Т]   | at time of ECM transmission, DCN is received after transmission of PPS-EOP.                                                                                        |
| ##768 | ##3768 | [T]   | at time of ECM transmission, the procedural signal has been transmitted more than specified after transmission of PPS-EOP, or T5 time-out (60 sec) has occurred.   |
| ##769 | ##3769 | [T]   | at time of ECM transmission, the procedural signal has been transmitted more than specified after transmission of PPS-EOP.                                         |
| ##770 | ##3770 | [T]   | at time of ECM transmission, no meaningful signal is received after transmission of EOR-NULL, causing the procedural signal to be transmitted more than specified. |
| ##772 | ##3772 | [Т]   | at time of ECM transmission, DCN is received after transmission of EOR-NULL.                                                                                       |
| ##773 | ##3773 | [T]   | at time of ECM transmission, the procedural signal has been transmitted more than specified after transmission of EOR-NULL, or T5 time-out (60 sec) has occurred.  |
| ##774 | ##3774 | [T]   | at time of ECM transmission, ERR is received after transmission of EOR-NULL.                                                                                       |
| ##775 | ##3775 | [T]   | at time of ECM transmission, no meaningful signal is received after transmission of EOR-MPS, causing the procedural signal to be transmitted more than specified.  |
| ##777 | ##3777 | [T]   | at time of ECM transmission, DCN is received after transmission of EOR-MPS.                                                                                        |
| ##778 | ##3778 | [T]   | at time of ECM transmission, the procedural signal has been transmitted more than specified after transmission EOR-MPS, or T5 time-out (60 sec) has occurred.      |
| ##779 | ##3779 | [T]   | at time of ECM transmission, ERR is received after transmission of EOR-MPS.                                                                                        |
| ##780 | ##3780 | [T]   | at time of ECM transmission, no meaningful signal is received after transmission of EOR-EOM, causing the procedural signal to be transmitted more than specified.  |
| ##782 | ##3782 | [T]   | at time of ECM transmission, DCN is received after transmission of EOR-EOM.                                                                                        |
| ##783 | ##3783 | [T]   | at time of ECM transmission, the procedural signal has been transmitted more than specified after transmission of EOR-EOM, or T5 time-out (60 sec) has occurred.   |
| ##784 | ##3784 | [T]   | at time of ECM transmission, ERR is received after transmission of EOR-EOM.                                                                                        |
| ##785 | ##3785 | [T]   | at time of ECM transmission, no meaningful signal is received after transmission of EOR-EOP, causing the procedural signal to be transmitted more than specified.  |
| ##787 | ##3787 | [T]   | at time of ECM transmission, DCN is received after transmission of EOR-EOP.                                                                                        |
| ##788 | ##3788 | [Т]   | at time of ECM transmission, the procedural signal has been transmitted more than specified after transmission of EOR-EOP, or T5 time-out (60 sec) has occurred.   |
| ##789 | ##3789 | [Т]   | at time of ECM transmission, ERR is received after transmission of EOR-EOP.                                                                                        |
| ##790 | ##3790 | [R]   | at time of ECM reception, ERR is transmitted after transmission of EOR-Q.                                                                                          |
| ##791 | ##3791 | [T/R] | while ECM mode procedure is under way, a signal other than a meaningful signal is received.                                                                        |
| ##792 | ##3792 | [R]   | at time of ECM reception, PPS-NULL cannot be detected over partial page processing.                                                                                |
| ##793 | ##3793 | [R]   | at time of ECM reception, no effective frame is received while high-speed signal reception is under way, thus causing time-out.                                    |
| ##794 | ##3794 | [Т]   | at time of ECM reception, PPR with all 0s is received.                                                                                                    |
| ##795 | ##3795 | [T/R] | a fault has occurred in code processing for communication.                                                                                                    |
| ##796 | ##3796 | [T/R] | a fault has occurred in code processing for communication.                                                                                                    |

# Jam Code

# Jam Type

| Туре     | Overview of detection                                                                                                    | Check items (in arbitrary order)                                                                                                    |
|----------|----------------------------------------------------------------------------------------------------|----------------------------------------------------------------------------------------------------|
| DELAY    | A delay jam occurs when a sensor was not turned<br>ON although a specified period of time had passed<br>after the start of detection by the sensor.                                                                                                    | <ul> <li>Remaining paper at the upstream of the target sensor</li> <li>Soiling on the target sensor</li> <li>Displacement of the target sensor position</li> <li>Failure of the target sensor</li> <li>Soiling (grease)/deterioration/failure of a drive motor located upstream of the target sensor</li> <li>Soiling (paper dust)/deterioration/failure of a drive roller located upstream of the target sensor</li> </ul> |
| STNRY    | A stationary jam occurs when a sensor was not<br>turned OFF although a specified period of time had<br>passed after the sensor was turned ON.                                                                                                    | <ul> <li>Remaining paper near the target sensor</li> <li>Soiling on the target sensor</li> <li>Displacement of the target sensor position</li> <li>Failure of the target sensor</li> <li>Soiling (grease)/deterioration/failure of a drive motor located upstream of the target sensor</li> <li>Soiling (paper dust)/deterioration/failure of a drive roller located upstream of the target sensor</li> </ul>               |
| DOOR OP  | A door open jam occurs when a sensor detected door open during printing operation.                                                                                                    | Door open during printing                                                                                                    |
| COVER OP | A door open jam occurs when a sensor detected cover open during printing operation.                                                                                                    | Cover open during printing                                                                                                    |
| ADF OPEN | A door open jam occurs when a sensor detected ADF open during printing operation.                                                                                                    | ADF open during printing                                                                                                    |
| SEQUENCE | A sequence jam occurs when there was an error in<br>sensor detection signal at printing operation se-<br>quence.<br>Since the jam may occur due to sporadic noise with<br>software of each equipment or communication line<br>(interruption of communication), failure of the part<br>is not the cause of the jam. After the jam is removed,<br>the machine works.                                                                                                    | <ul> <li>Opening/closing of the door</li> <li>Turning OFF and then ON the power</li> <li>Error near the target sensor (soiling/displacement/failure of the sensor, error in harness/open circuit of harness, soiling (grease)/deterioration/failure of a drive motor, or soiling (paper dust)/deterioration/failure of a drive roller)</li> </ul>                                                                           |
| POWER ON | A power-on jam occurs when a sensor detected ON state at power-on.                                                                                                    | <ul> <li>Remaining paper in the machine</li> <li>Soiling on the target sensor</li> <li>Failure of the target sensor</li> <li>Foreign matter on the target sensor (paper dust, paper lint)</li> </ul>                                                                                                    |
| ERROR    | An error avoidance jam occurs when an error in the<br>machine (excluding parts failure) was detected.<br>Printing operation is suspended to avoid error oc-<br>currence by error code; therefore, parts failure is not<br>the cause of the jam.<br>After the jam is removed, the machine works.<br>If it is due to parts failure, an error code instead of<br>the error avoidance jam is displayed on UI and<br>printing operation is suspended. In such case, serv-<br>ice technician should perform remedial work for the<br>error code. | <ul> <li>Opening/closing of the door after jam removal</li> <li>Turning OFF and then ON the power after jam removal</li> </ul>                                                                                                    |
| SIZE ERR | A size error jam occurs when the difference be-<br>tween the paper length detected by the Cassette<br>Guide Plate/specified on the Control Panel and the<br>length measured by the Registration Sensor is out<br>of the specified range.                                                                                                    | <ul> <li>Difference in paper size</li> <li>Wrong paper size setting</li> <li>Error in the Document Size Sensor (soiling/displacement/<br/>failure of the sensor)</li> <li>Error in the Paper Size Detection Unit (failure of mechanical<br/>structure for size detection, failure of the Guide Plate, or fail-<br/>ure of the Cassette Size Switch)</li> </ul>                                                              |
| P-STOP   | Forcible stop of paper feed<br>It occurs when a sheet of paper stops at the position<br>specified in service mode.                                                                                                    | Using at problem analysis.                                                                                                    |

# Jam screen display specification

Due to one jam code being used for multiple options, the illustration for the different option may be displayed on the jam screen. In this case, "1/2" or similar information is displayed on top left side of the screen and this area can be pushed. This operation can be used to switch information on the screen.

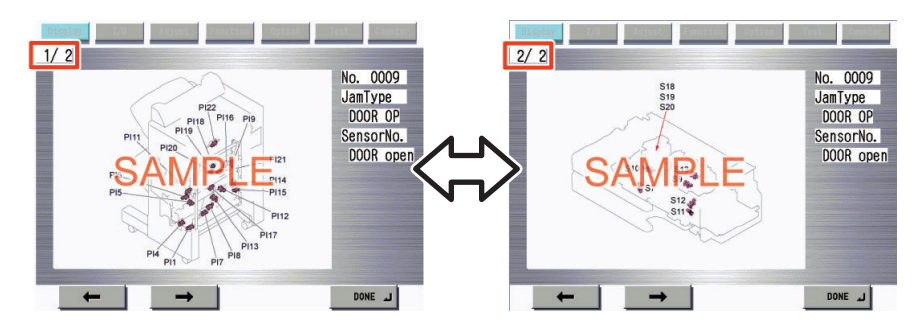

# Bost machine

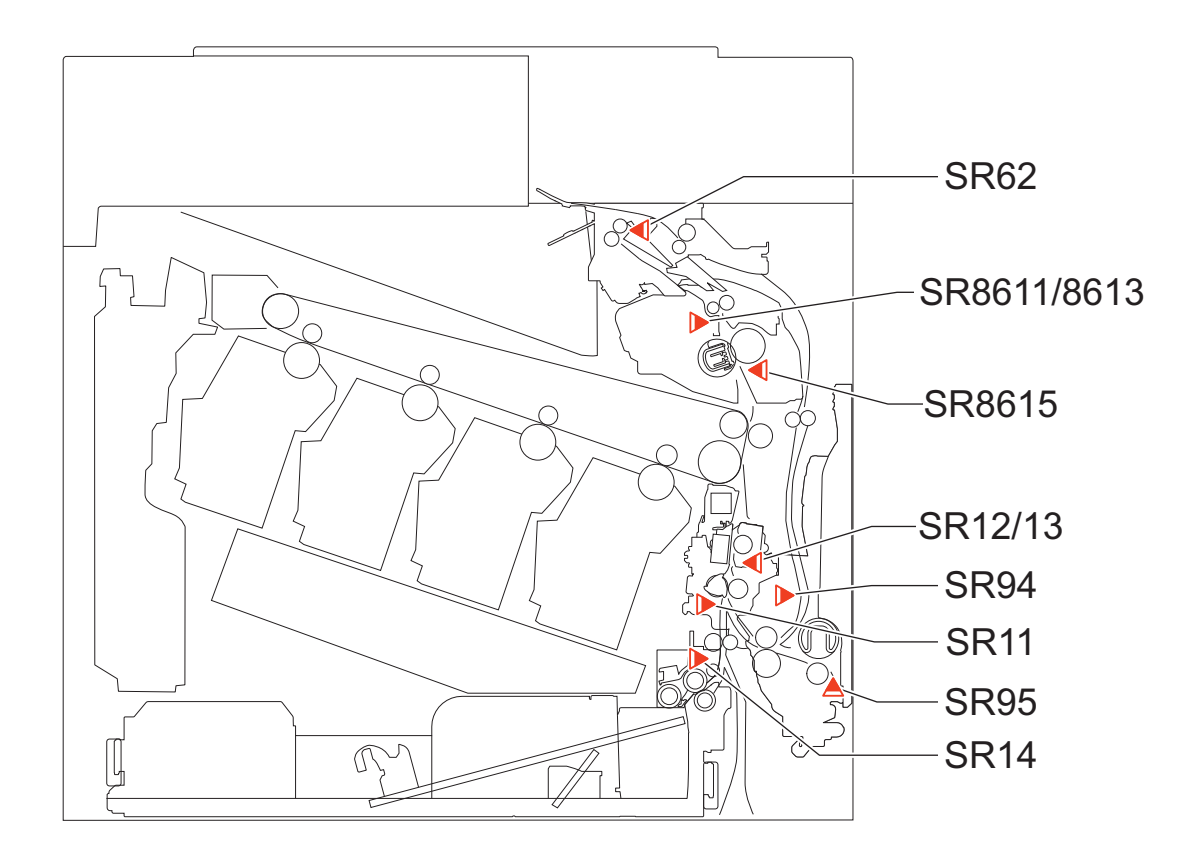

| Location<br>Code | Jam code | Jam Type | Sensor name/Detection descrip-<br>tion | Sensor No.    |
|------------------|----------|----------|----------------------------------------|---------------|
| 00               | 0101     | DELAY    | Registration Sensor                    | SR11          |
| 00               | 0106     | DELAY    | Inner Delivery Sensor                  | SR8611/SR8613 |
| 00               | 0107     | DELAY    | Delivery Paper Full Sensor             | SR62          |
| 00               | 0108     | DELAY    | Duplex Feed Sensor                     | SR66          |
| 00               | 0109     | DELAY    | Registration Sensor                    | SR11          |
| 00               | 0201     | STNRY    | Registration Sensor                    | SR11          |
| 00               | 0206     | STNRY    | Inner Delivery Sensor                  | SR8611/SR8613 |
| 00               | 0706     | WRAP     | Inner Delivery Sensor                  | SR8611/SR8613 |
| 00               | 0A01     | POWER ON | Registration Sensor                    | SR11          |
| 00               | 0A05     | POWER ON | Loop Sensor                            | PS8615        |

| Location<br>Code | Jam code | Jam Type | Sensor name/Detection descrip-<br>tion | Sensor No.    |
|------------------|----------|----------|----------------------------------------|---------------|
| 00               | 0A06     | POWER ON | Inner Delivery Sensor                  | SR8611/SR8613 |
| 00               | 0A07     | POWER ON | Delivery Paper Full Sensor             | SR62          |
| 00               | 0A08     | POWER ON | Duplex Feed Sensor                     | SR66          |
| 00               | 0A09     | POWER ON | Registration Sensor                    | SR11          |
| 00               | 0B00     | DOOR OP  | Door Open Jam                          | -             |
| 00               | 0CF1     | OTHER    | Error avoidance Jam                    | -             |
| 00               | 0D00     | OTHER    | Feed Path Paper Mismatch Jam           | -             |

# ADF\_Reader

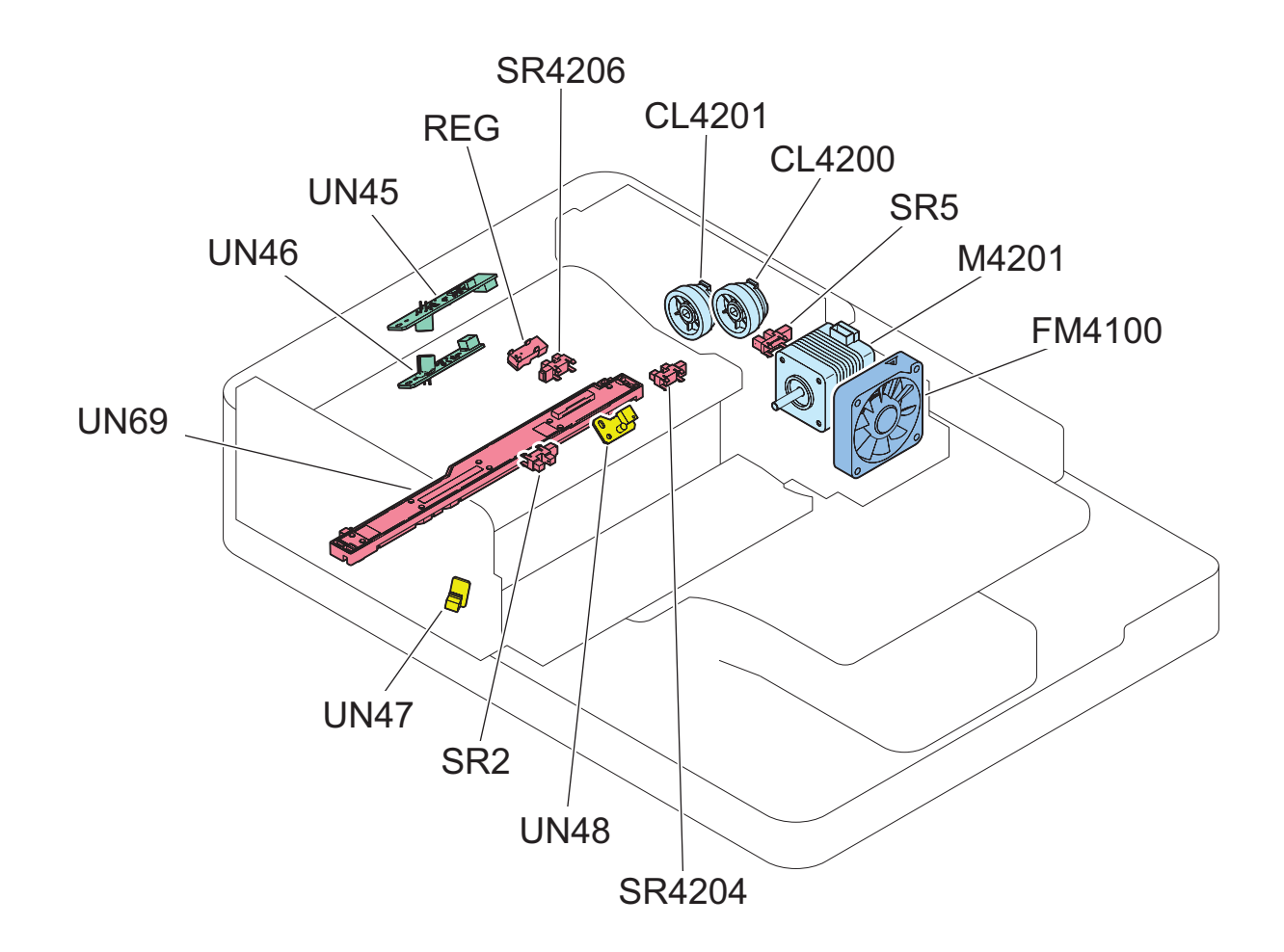

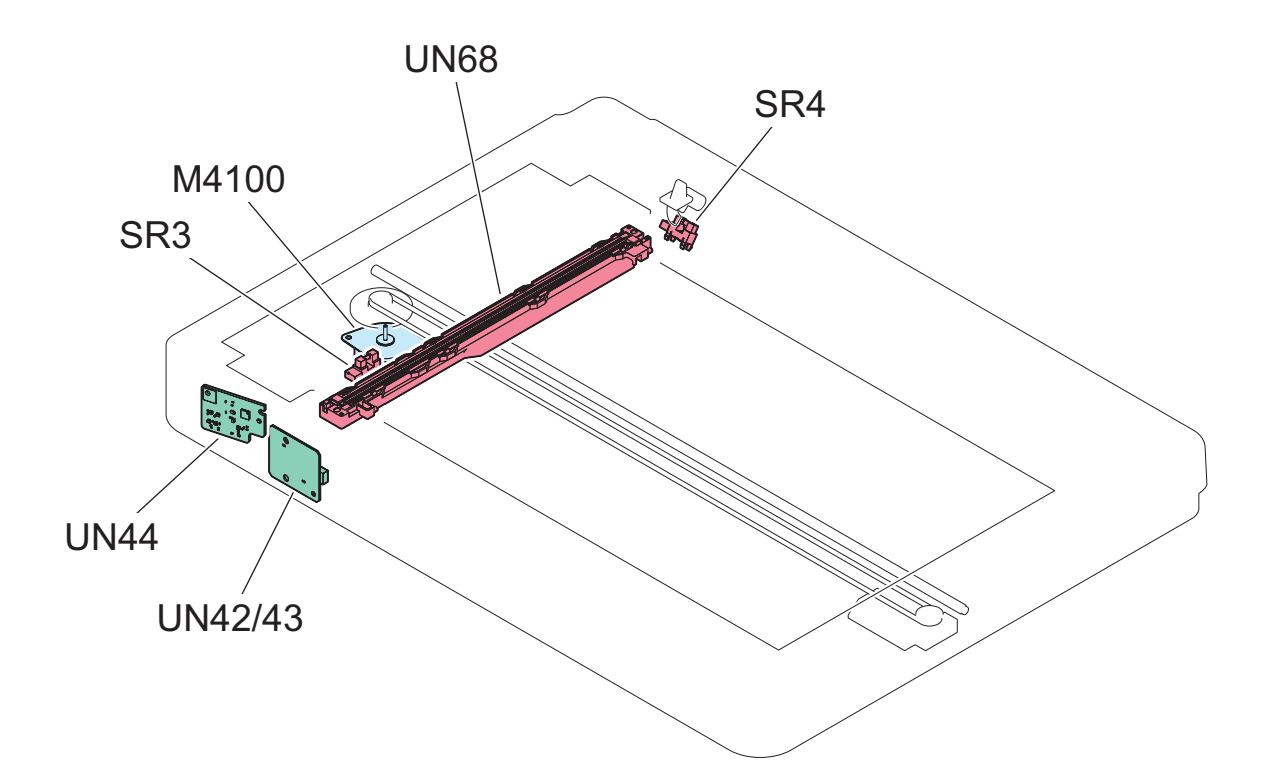

| Location<br>Code | Jam code | Jam Type | Sensor name/Detection descrip-<br>tion | Sensor No. |
|------------------|----------|----------|----------------------------------------|------------|
| 01               | 0001     | DELAY    | Registration Sensor                    | REG        |
| 01               | 0002     | STNRY    | Registration Sensor                    | REG        |
| 01               | 0009     | DELAY    | Lead Sensor                            | SR4206     |
| 01               | 0010     | STNRY    | Lead Sensor                            | SR4206     |
| 01               | 0013     | DELAY    | Delivery Sensor                        | SR2        |
| 01               | 0014     | STNRY    | Delivery Sensor                        | SR2        |
| 01               | 0020     | OTHER    | Ultrasonic Sensor                      | -          |
| 01               | 0021     | OTHER    | Ultrasonic Sensor                      | -          |
| 01               | 0042     | DELAY    | Registration Sensor                    | REG        |
| 01               | 0049     | DELAY    | Lead Sensor                            | SR4206     |
| 01               | 0050     | STNRY    | Lead Sensor                            | SR4206     |
| 01               | 0053     | DELAY    | Delivery Sensor                        | SR2        |
| 01               | 0054     | STNRY    | Delivery Sensor                        | SR2        |
| 01               | 0060     | OTHER    | Ultrasonic Sensor                      | -          |
| 01               | 0061     | OTHER    | Ultrasonic Sensor                      | -          |
| 01               | 0062     | OTHER    | Ultrasonic Sensor                      | -          |
| 01               | 0063     | OTHER    | Ultrasonic Sensor                      | -          |
| 01               | 0071     | OTHER    | -                                      | -          |
| 01               | 0090     | DOOR OP  | Open/Close Sensor                      | SR4        |
| 01               | 0091     | DOOR OP  | Open/Close Sensor                      | SR4        |
| 01               | 0092     | DOOR OP  | Cover Open/Close Sensor                | SR5        |
| 01               | 0093     | DOOR OP  | Cover Open/Close Sensor                | SR5        |
| 01               | 0094     | OTHER    | Initial Residual Jam                   | -          |
| 01               | 0095     | OTHER    | Original Sensor                        | -          |
| 01               | 0096     | OTHER    | -                                      | -          |

## 7. Error/Jam/Alarm

| Location<br>Code | Jam code | Jam Type | Sensor name/Detection descrip-<br>tion | Sensor No. |
|------------------|----------|----------|----------------------------------------|------------|
| 01               | 00A1     | POWER ON | Registration Sensor                    | REG        |
| 01               | 00A4     | POWER ON | Lead Sensor                            | SR4206     |
| 01               | 00A6     | POWER ON | Delivery Sensor                        | SR2        |

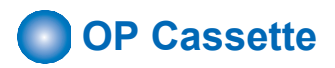

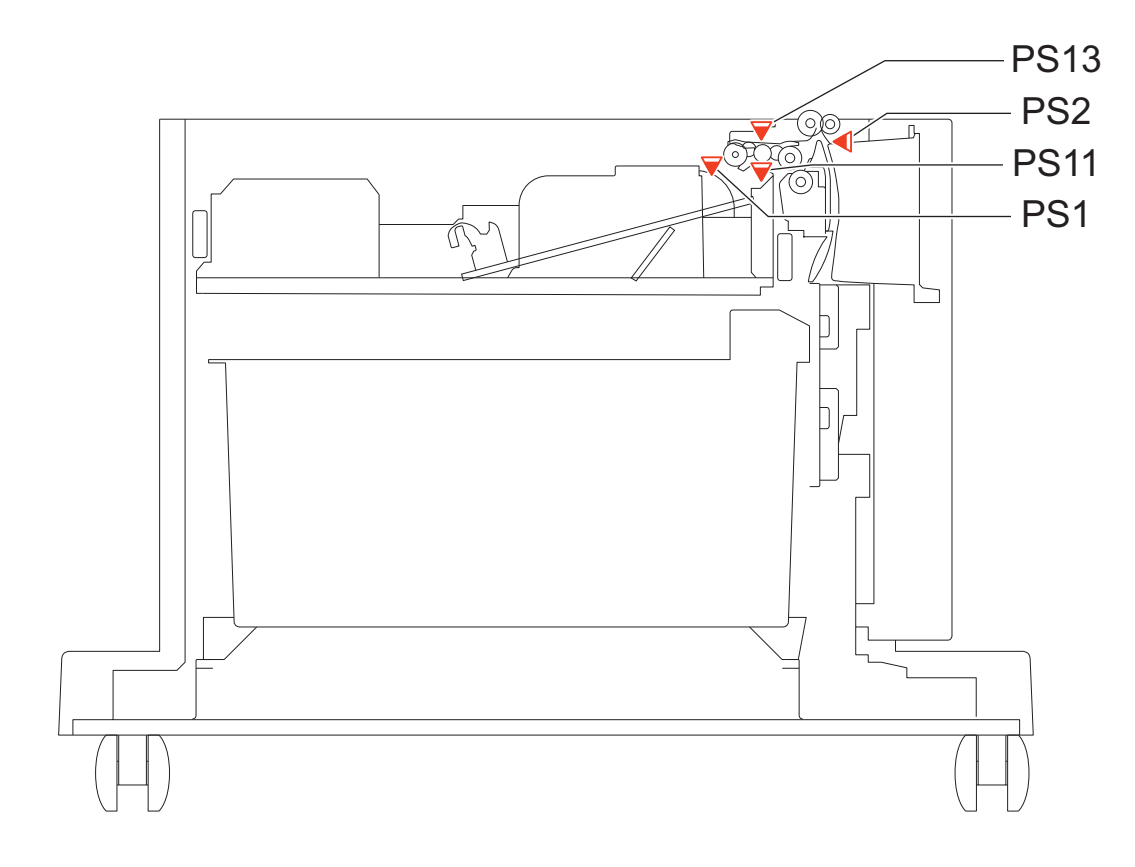

**Cassette Feeding Unit-AS1** 

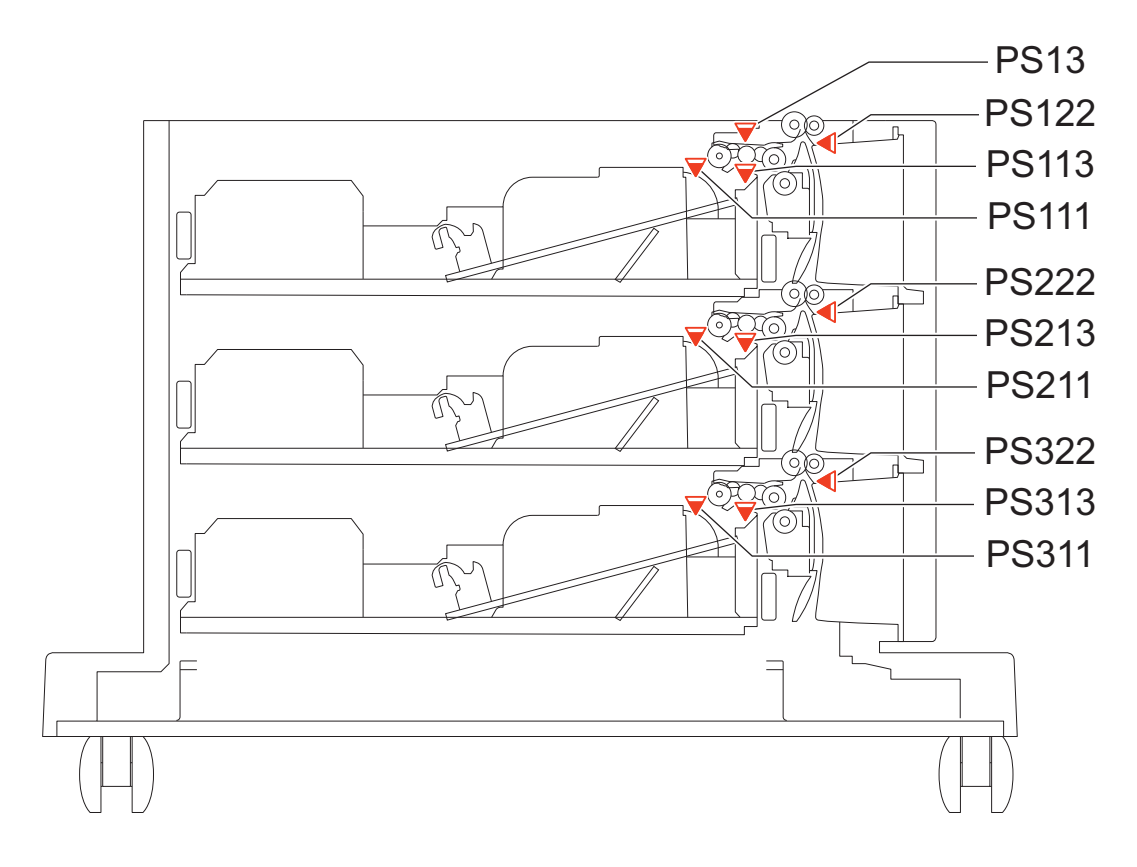

**Cassette Feeding Unit-AT1** 

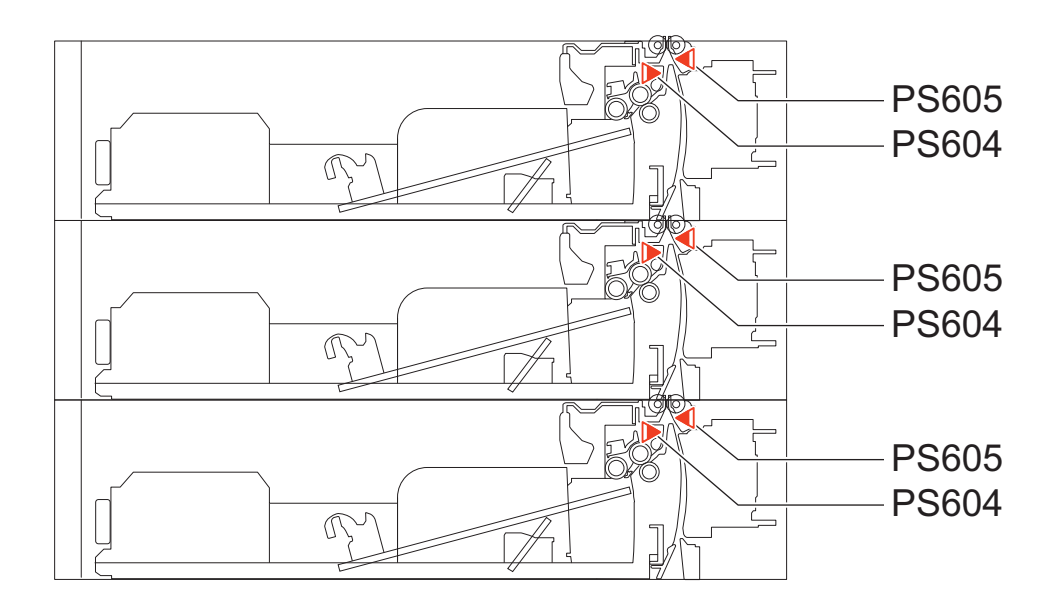

**Cassette Module-AJ1** 

## 7. Error/Jam/Alarm

| Location<br>Code | Jam code | Jam Type | Sensor name/Detection descrip-<br>tion | Sensor No.      |
|------------------|----------|----------|----------------------------------------|-----------------|
| 00               | 0102     | DELAY    | Cassette2 Pullout Sensor               | PS605/PS2/PS122 |
| 00               | 0103     | DELAY    | Cassette3 Pullout Sensor               | PS605/PS222     |
| 00               | 0104     | DELAY    | Cassette4 Pullout Sensor               | PS322           |
| 00               | 0A02     | POWER ON | Cassette2 Pullout Sensor               | PS605/PS2/PS122 |
| 00               | 0A03     | POWER ON | Cassette3 Pullout Sensor               | PS605/PS222     |
| 00               | 0A04     | POWER ON | Cassette4 Pullout Sensor               | PS322           |

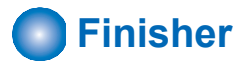

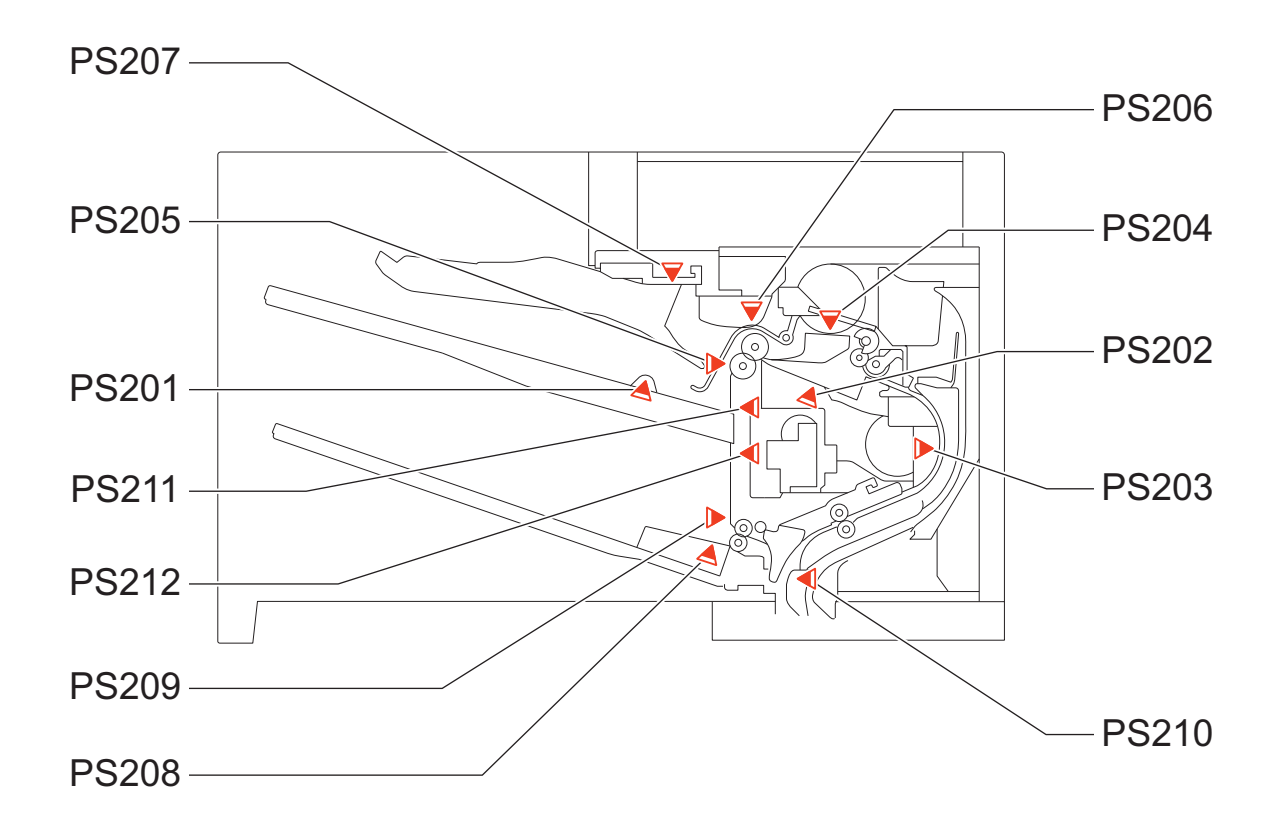

| Location<br>Code | Jam code | Jam Type | Sensor name/Detection descrip-<br>tion | Sensor No. |
|------------------|----------|----------|----------------------------------------|------------|
| 02               | 0A0A     | POWER ON | SS Inlet Sensor                        | PS210      |
| 02               | 0A0B     | POWER ON | Staple Inlet Sensor                    | PS203      |
| 02               | 0A0C     | POWER ON | SS Outlet Sensor                       | PS202      |
| 02               | 100A     | DELAY    | SS Inlet Sensor                        | PS210      |
| 02               | 100B     | DELAY    | Staple Inlet Sensor                    | PS203      |
| 02               | 100C     | DELAY    | SS Outlet Sensor                       | PS202      |
| 02               | 110A     | STNRY    | SS Inlet Sensor                        | PS210      |
| 02               | 110B     | STNRY    | Staple Inlet Sensor                    | PS203      |
| 02               | 110C     | STNRY    | SS Outlet Sensor                       | PS202      |
| 02               | 1200     | OTHER    | Paper Interval                         | -          |
| 02               | 130A     | POWER ON | SS Inlet Sensor                        | PS210      |
| 02               | 130B     | POWER ON | Staple Inlet Sensor                    | PS203      |
| 02               | 130C     | POWER ON | SS Outlet Sensor                       | PS202      |
| 02               | 1400     | DOOR OP  | Door Open Jam                          | -          |
| 02               | 1500     | STAPLE   | Staple HP Sensor                       | PS215      |

## 7. Error/Jam/Alarm

| Location<br>Code | Jam code | Jam Type | Sensor name/Detection descrip-<br>tion | Sensor No. |
|------------------|----------|----------|----------------------------------------|------------|
| 02               | 1F00     | OTHER    | Paper Length                           | -          |

# Alarm Code

# Alarm Code Details

| 00-0085                                | A notice of stat                                                                                                    |
|----------------------------------------|----------------------------------------------------------------------------------------------------|
| A. Operation / B. Cause /<br>C. Remedy | -                                                                                                    |
| 00-0246                                | Error code display (4-digit)                                                                                                    |
| A. Operation / B. Cause /<br>C. Remedy | Soft counter PCB cannot write normally.                                                                                                    |
| 00-0247                                | Error code display (4-digit)                                                                                                    |
| A. Operation / B. Cause /<br>C. Remedy | Soft counter PCB cannot restore data.                                                                                                    |
| 01-0002                                | No change in device status after specified period of time has passed (RDS server creates)                                                                                                    |
| A. Operation / B. Cause /<br>C. Remedy | -                                                                                                    |
| 04-0076                                | OP Cassette 2 Memory Error                                                                                                    |
| A. Operation / B. Cause /<br>C. Remedy | Cause: Communications cannot be made with the Control PCB of OP Cassette 2 or data error occurs.<br>Remedy:<br>1. Check on the connection of OP Cassette 2<br>2. Check on the connector of the Control PCB of OP Cassette 2<br>3. Replacement of the Control PCB of OP Cassette 2<br>4. Replacement of the DC Controller PCB                                                                |
| 04-0077                                | OP Cassette 3 Memory Error                                                                                                    |
| A. Operation / B. Cause /<br>C. Remedy | Cause: Communications cannot be made with the Control PCB of OP Cassette 3 or data error occurs.<br>Remedy:<br>1. Check on the connection of OP Cassette 3<br>2. Check on the connector of the Control PCB of OP Cassette 3<br>3. Replacement of the Control PCB of OP Cassette 3<br>4. Replacement of the DC Controller PCB                                                                |
| 04-0078                                | OP Cassette 4 Memory Error                                                                                                    |
| A. Operation / B. Cause /<br>C. Remedy | Cause: Communications cannot be made with the Control PCB of OP Cassette 4 or data error occurs.<br>Remedy:<br>1. Check on the connection of OP Cassette 4<br>2. Check on the connector of the Control PCB of OP Cassette 4<br>3. Replacement of the Control PCB of OP Cassette 4<br>4. Replacement of DC Controller PCB                                                                    |
| 06-0012                                | Fixing Assembly memory detection error                                                                                                    |
| A. Operation / B. Cause /<br>C. Remedy | Cause:<br>A communication error with the EEPROM installed in the Fixing Assembly or abnormality in the<br>data read from the EEPROM, or write abort to the EEPROM occurred.<br>Remedy:<br>1. Check the connection, soiling, and damage of the Fixing Assembly.<br>2. Check the connection of the DC Controller PCB.<br>3. Replace the Fixing Assembly.<br>4. Replace the DC Controller PCB. |
| 10-0006                                | Patch Sensor error 1                                                                                                    |
| A. Operation / B. Cause /<br>C. Remedy | Error in the measurement value of the Registration Patch Sensor during patch reading.                                                                                                    |

| 10-0017                                | Toner (Y) prior notification alarm                                                                                                    |
|----------------------------------------|----------------------------------------------------------------------------------------------------|
| A. Operation / B. Cause /<br>C. Remedy | The life value of a target part reached the number of days left as set in COPIER > OPTION > PM-<br>DLV-D > TONER-Y.                                                                                                    |
| 10-0018                                | Toner (M) prior notification alarm                                                                                                    |
| A. Operation / B. Cause /<br>C. Remedy | The life value of a target part reached the number of days left as set in COPIER > OPTION > PM-<br>DLV-D > TONER-M.                                                                                                    |
| 10-0019                                | Toner (C) prior notification alarm                                                                                                    |
| A. Operation / B. Cause /<br>C. Remedy | The life value of a target part reached the number of days left as set in COPIER > OPTION > PM-<br>DLV-D > TONER-C.                                                                                                    |
| 10-0020                                | Toner (Bk) prior notification alarm                                                                                                    |
| A. Operation / B. Cause /<br>C. Remedy | The life value of a target part reached the number of days left as set in COPIER > OPTION > PM-<br>DLV-D > TONER-K.                                                                                                    |
| 10-0091                                | Toner memory detection error (Y)                                                                                                    |
| A. Operation / B. Cause /<br>C. Remedy | <ul> <li>Communication error with the Toner memory (Y) was detected.</li> <li>Cause: The memory of the toner (Y) could not be detected.</li> <li>1. Remove and then install the Toner Cartridge.</li> <li>2. Check for any scar or soiling on the memory area of the Toner Cartridge.</li> <li>3. Check the connector between the memory detection area and the DC Controller PCB.</li> <li>4. Check for any soiling or damage on the memory detection area.</li> <li>5. Replace the Toner Cartridge (Y).</li> </ul>                               |
| 10-0092                                | Toner memory detection error (M)                                                                                                    |
| A. Operation / B. Cause /<br>C. Remedy | <ul> <li>Communication error with the memory of toner (M) was detected.</li> <li>Cause: The memory of the toner (M) could not be detected.</li> <li>1. Remove and then install the Toner Cartridge.</li> <li>2. Check for any scar or soiling on the memory area of the Toner Cartridge.</li> <li>3. Check the connector between the memory detection area and the DC Controller PCB.</li> <li>4. Check for any soiling or damage on the memory detection area.</li> <li>5. Replace the Toner Cartridge (M).</li> </ul>                            |
| 10-0093                                | Toner memory detection error (C):                                                                                                    |
| A. Operation / B. Cause /<br>C. Remedy | <ul> <li>Communication error with the memory of toner (C) was detected.</li> <li>Cause: The memory of the toner (C) could not be detected.</li> <li>1. Remove and then install the Toner Cartridge.</li> <li>2. Check for any scar or soiling on the memory area of the Toner Cartridge.</li> <li>3. Check the connector between the memory detection area and the DC Controller PCB.</li> <li>4. Check for any soiling or damage on the memory detection area.</li> <li>5. Replace the Toner Cartridge (C)</li> </ul>                             |
| 10-0094                                | Toner memory detection error (Bk):                                                                                                    |
| A. Operation / B. Cause /<br>C. Remedy | <ul> <li>Communication error with the memory of toner (Bk) was detected.</li> <li>Cause: Memory of toner (Bk) could not be detected.</li> <li>1. Remove and then install the Toner Cartridge.</li> <li>2. Check for any scar or soiling on the memory area of the Toner Cartridge.</li> <li>3. Check the connector between the memory detection area and the DC Controller PCB.</li> <li>4. Check for any soiling or damage on the memory detection area.</li> <li>5. Replace the Toner Cartridge (Bk)</li> </ul>                                  |
| 10-0095                                | Toner Cartridge (Y) memory data error warning                                                                                                    |
| A. Operation / B. Cause /<br>C. Remedy | <ul> <li>Communication error with the memory of toner cartridge (Y) memory was detected.</li> <li>Cause: The memory of the toner cartridge (Y) could not be detected.</li> <li>1. Remove and then install the Toner Cartridge.</li> <li>2. Check for any scar or soiling on the memory area of the Toner Cartridge.</li> <li>3. Check the connector between the memory detection area and the DC Controller PCB.</li> <li>4. Check for any soiling or damage on the memory detection area.</li> <li>5. Replace the Toner Cartridge (Y).</li> </ul> |

| 10-0096                                | Toner Cartridge (M) memory data error warning                                                                                                    |
|----------------------------------------|----------------------------------------------------------------------------------------------------|
| A. Operation / B. Cause /<br>C. Remedy | <ul> <li>Communication error with the memory of the toner cartridge (M) was detected.</li> <li>Cause: The memory of the toner cartridge (M) could not be detected.</li> <li>1. Remove and then install the Toner Cartridge.</li> <li>2. Check for any scar or soiling on the memory area of the Toner Cartridge.</li> <li>3. Check the connector between the memory detection area and the DC Controller PCB.</li> <li>4. Check for any soiling or damage on the memory detection area.</li> <li>5. Replace the Toner Cartridge (M).</li> </ul>                                                                                                    |
| 10-0097                                | Toner Cartridge (C) memory data error warning                                                                                                    |
| A. Operation / B. Cause /<br>C. Remedy | <ul> <li>Communication error with the toner cartridge (C) memory was detected.</li> <li>Cause: Memory of toner (C) could not be detected.</li> <li>1. Remove and then install the Toner Cartridge.</li> <li>2. Check for any scar or soiling on the memory area of the Toner Cartridge.</li> <li>3. Check the connector between the memory detection area and the DC Controller PCB.</li> <li>4. Check for any soiling or damage on the memory detection area.</li> <li>5. Replace the Toner Cartridge (C)</li> </ul>                                                                                                    |
| 10-0098                                | Toner Cartridge (Bk) memory data error warning                                                                                                    |
| A. Operation / B. Cause /<br>C. Remedy | <ul> <li>Communication error with the toner cartridge memory (Bk) was detected.</li> <li>Cause: The memory of the toner cartridge (Bk) could not be detected.</li> <li>Remove and then install the Toner Cartridge.</li> <li>Check for any scar or soiling on the memory area of the Toner Cartridge.</li> <li>Check the connector between the memory detection area and the DC Controller PCB.</li> <li>Check for any soiling or damage on the memory detection area.</li> <li>Replace the Toner Cartridge (Bk)</li> </ul>                                                                                                    |
| 10-0100                                | Toner Bottle replacement completion alarm                                                                                                    |
| A. Operation / B. Cause /<br>C. Remedy | Replacement of Toner Bottle was detected.<br>10-0100-0071: New Toner Bottle replacement detection (Bk)<br>10-0100-0072: New Toner Bottle replacement detection (Y)<br>10-0100-0073: New Toner Bottle replacement detection (M)<br>10-0100-0074: New Toner Bottle replacement detection (C)<br>10-0100-0081: Toner Bottle premature removal detection (Bk)<br>10-0100-0082: Toner Bottle premature removal detection (Y)<br>10-0100-0083: Toner Bottle premature removal detection (M)<br>10-0100-0084: Toner Bottle premature removal detection (C)<br>10-0100-0181: Unidentified Toner Bottle detection (Bk)<br>10-0100-0182: Unidentified Toner Bottle detection (Y)<br>10-0100-0183: Unidentified Toner Bottle detection (M)<br>10-0100-0184: Unidentified Toner Bottle detection (M)<br>10-0100-0184: Unidentified Toner Bottle detection (C)<br>Some alarm codes may not be generated depending on models. |
| 10-0401                                | Toner Bottle empty alarm (Y)                                                                                                    |
| A. Operation / B. Cause /<br>C. Remedy | Toner Bottle empty was detected.                                                                                                    |
| 10-0402                                | Toner Bottle empty alarm (M)                                                                                                    |
| A. Operation / B. Cause /<br>C. Remedy | Toner Bottle empty was detected.                                                                                                    |
| 10-0403                                | Toner Bottle empty alarm (C)                                                                                                    |
| A. Operation / B. Cause /<br>C. Remedy | Toner Bottle empty was detected.                                                                                                    |
| 10-0404                                | Toner Bottle empty alarm (Bk)                                                                                                    |
| A. Operation / B. Cause /<br>C. Remedy | Toner Bottle empty was detected.                                                                                                    |
| 10-F017                                | Toner (Y) high consumption alarm                                                                                                    |
| A. Operation / B. Cause /<br>C. Remedy | It was detected that the target part was at a high level of daily consumption.                                                                                                    |

| 10-F018                                | Toner (M) high consumption alarm                                                                                                    |
|----------------------------------------|----------------------------------------------------------------------------------------------------|
| A. Operation / B. Cause /<br>C. Remedy | It was detected that the target part was at a high level of daily consumption.                                                                                                    |
| 10-F019                                | Toner (C) high consumption alarm                                                                                                    |
| A. Operation / B. Cause /<br>C. Remedy | It was detected that the target part was at a high level of daily consumption.                                                                                                    |
| 10-F020                                | Toner (Bk) high consumption alarm                                                                                                    |
| A. Operation / B. Cause /<br>C. Remedy | It was detected that the target part was at a high level of daily consumption.                                                                                                    |
| 11-0001                                | Waste Toner Container full alarm                                                                                                    |
| A. Operation / B. Cause /<br>C. Remedy | The full Waste Toner Container was detected.                                                                                                    |
| 11-0010                                | Waste Toner Container prior notification alarm                                                                                                    |
| A. Operation / B. Cause /<br>C. Remedy | The following two conditions were met.<br>- Waste Toner Full Level Sensor Detection<br>- The threshold number of days left as set in COPIER > OPTION > PM-DLV-D > WST-TNR was<br>reached. |
| 11-0100                                | Waste Toner Container replacement completion alarm                                                                                                    |
| A. Operation / B. Cause /<br>C. Remedy | Completion of Waste Toner Container replacement was detected.                                                                                                    |
| 11-F010                                | Waste Toner Container high consumption alarm                                                                                                    |
| A. Operation / B. Cause /<br>C. Remedy | It was detected that the target part was at a high level of daily consumption.                                                                                                    |
| 13-0FFC                                | For R&D                                                                                                    |
| A. Operation / B. Cause /<br>C. Remedy |                                                                                                    |
| 13-0FFE                                | For R&D                                                                                                    |
| A. Operation / B. Cause /<br>C. Remedy |                                                                                                    |
| 14-0000                                | For R&D                                                                                                    |
| A. Operation / B. Cause /<br>C. Remedy |                                                                                                    |
| 14-0001                                | For R&D                                                                                                    |
| A. Operation / B. Cause /<br>C. Remedy |                                                                                                    |
| 14-1000                                | For R&D                                                                                                    |
| A. Operation / B. Cause /<br>C. Remedy |                                                                                                    |
| 31-0005                                | Environment Sensor reading alarm                                                                                                    |
| A. Operation / B. Cause /<br>C. Remedy | Error was detected in the measurement result of the Environment Sensor.                                                                                                    |
| 31-0006                                | HDD failure when equipped with the mirroring function                                                                                                    |
| A. Operation / B. Cause /<br>C. Remedy | HDD failure when equipped with the mirroring function                                                                                                    |

| 31-0008                                | HDD failure prediction alarm                                                                                                    |
|----------------------------------------|----------------------------------------------------------------------------------------------------|
| A. Operation / B. Cause /<br>C. Remedy | <ul> <li>Movement: HDD failure is expected to occur in a short time due to occurrence of physical error in HDD. It does not occur in the HDD of mirroring configuration.</li> <li>Cause: Error in the S.M.A.R.T. value of HDD</li> <li>Measures: <ol> <li>Back up the data stored in HDD.</li> <li>Replace the HDD.</li> <li>Restore the data.</li> </ol> </li> <li>S.M.A.R.T. (Self-Monitoring Analysis and Reporting Technology): Self-diagnosis function built in the HDD. The occurrence rate of reading error, reading and writing speed, the total number of Motor start-up and stop times, the total length of power-on time, etc. are monitored.</li> </ul> |
| 31-0009                                | FLASH failure prediction alarm                                                                                                    |
| A. Operation / B. Cause /<br>C. Remedy | Cause: Error in the S.M.A.R.T. value of FLASH memory It indicates a physical error of the FLASH memory, which is expected to soon lead to a failure.<br>*: S.M.A.R.T. (Self-Monitoring Analysis and Reporting Technology) = It is a self-diagnosis function built in the FLASH memory, and monitors the occurrence rate of reading errors, reading/writing speed, total number of times of motor start-up/stop, total length of power-on time, etc.<br>Continuously using the machine without taking any measures may lead to E614.<br>Measures: Back up the data stored in the FLASH memory, and restore the data after replacing the FLASH memory.                |
| 31-0010                                | The configuration of an option controlled by the Main Controller has been changed                                                                                                    |
| A. Operation / B. Cause /<br>C. Remedy | A change in configuration of an option such as a change in the configuration of the Fax Board, a change in the configuration of the Voice Board, or a change in the configuration of the option HDD, which requires turning OFF and then ON the power, was detected.<br>Detection condition/timing:At the time of startup only<br>Remedy:Turn OFF and then ON the main power.                                                                                                    |
| 31-0020                                | The configuration of an option controlled by the RCON has been changed                                                                                                    |
| A. Operation / B. Cause /<br>C. Remedy | Due to a change in the configuration related to the scanner, a change in the hardware configuration which requires turning OFF and then ON the power was detected.<br>Detection condition/timing:At the time of startup only<br>Remedy:Turn OFF and then ON the main power.                                                                                                    |
| 31-0030                                | The configuration of an option controlled by the DCON has been changed                                                                                                    |
| A. Operation / B. Cause /<br>C. Remedy | Due to a change in the configuration related to the printer, a change in the hardware configuration<br>which requires turning OFF and then ON the power was detected.<br>Detection condition/timing:At the time of startup only<br>Remedy:Turn OFF and then ON the main power.                                                                                                    |
| 31-0060                                | NVRAM access error warning                                                                                                    |
| A. Operation / B. Cause /<br>C. Remedy | Communication with EEPROM in the DCON PCB was not available.                                                                                                    |
| 31-0061                                | NVRAM data error warning                                                                                                    |
| A. Operation / B. Cause /<br>C. Remedy | The EEPROM data in the CDON PCB was invalid or data writing to the EEPROM failed.                                                                                                    |
| 31-0106                                | For R&D                                                                                                    |
| A. Operation / B. Cause /<br>C. Remedy |                                                                                                    |
|                                        |                                                                                                    |
| A. Operation / B. Cause /<br>C. Remedy |                                                                                                    |
| 31-0126                                | For R&D                                                                                                    |
| A. Operation / B. Cause /<br>C. Remedy |                                                                                                    |

| 31-0136                                                                                                    | For R&D                                                                                                    |
|----------------------------------------------------------------------------------------------------|----------------------------------------------------------------------------------------------------|
| A. Operation / B. Cause /<br>C. Remedy                                                                                                    |                                                                                                    |
| 31-01F1                                                                                                    | For R&D                                                                                                    |
| A. Operation / B. Cause /<br>C. Remedy                                                                                                    |                                                                                                    |
| 31-01F2                                                                                                    | For R&D                                                                                                    |
| A. Operation / B. Cause /<br>C. Remedy                                                                                                    |                                                                                                    |
| 31-01F3                                                                                                    | For R&D                                                                                                    |
| A. Operation / B. Cause /<br>C. Remedy                                                                                                    |                                                                                                    |
| 31-01F4                                                                                                    | For R&D                                                                                                    |
| A. Operation / B. Cause /<br>C. Remedy                                                                                                    |                                                                                                    |
| 31-01F5                                                                                                    | For R&D                                                                                                    |
| A. Operation / B. Cause /<br>C. Remedy                                                                                                    |                                                                                                    |
| 31-01F6                                                                                                    | For R&D                                                                                                    |
| A. Operation / B. Cause /<br>C. Remedy                                                                                                    |                                                                                                    |
| 34-0050                                                                                                    | Laser Scanner EEPROM checksum alarm                                                                                                    |
| A. Operation / B. Cause /<br>C. Remedy                                                                                                    | Error in the communication with the EEPROM installed in the Laser Scanner Unit or in the data read from the EEPROM.                                                                                                    |
| 24 1201                                                                                                    | Drum HP Sensor error (V)                                                                                                    |
| 34-1301                                                                                                    |                                                                                                    |
| A. Operation / B. Cause /<br>C. Remedy                                                                                                    | The home position could not be detected by drum phase detection.                                                                                                    |
| A. Operation / B. Cause /<br>C. Remedy<br>34-1302                                                                                                    | The home position could not be detected by drum phase detection. Drum HP Sensor error (M)                                                                                                    |
| A. Operation / B. Cause /<br>C. Remedy<br>34-1302<br>A. Operation / B. Cause /<br>C. Remedy                                                                                                    | The home position could not be detected by drum phase detection. Drum HP Sensor error (M) The home position could not be detected by drum phase detection.                                                                                                    |
| A. Operation / B. Cause /<br>C. Remedy<br>34-1302<br>A. Operation / B. Cause /<br>C. Remedy<br>34-1303                                                                                                    | The home position could not be detected by drum phase detection. Drum HP Sensor error (M) The home position could not be detected by drum phase detection. Drum HP Sensor error (C)                                                                                                    |
| A. Operation / B. Cause /<br>C. Remedy<br>34-1302<br>A. Operation / B. Cause /<br>C. Remedy<br>34-1303<br>A. Operation / B. Cause /<br>C. Remedy                                                                                                    | The home position could not be detected by drum phase detection.  Drum HP Sensor error (M) The home position could not be detected by drum phase detection.  Drum HP Sensor error (C) The home position could not be detected by drum phase detection.                                                                                                    |
| A. Operation / B. Cause /<br>C. Remedy<br>34-1302<br>A. Operation / B. Cause /<br>C. Remedy<br>34-1303<br>A. Operation / B. Cause /<br>C. Remedy<br>34-1304                                                                                                    | The home position could not be detected by drum phase detection.  Drum HP Sensor error (M) The home position could not be detected by drum phase detection.  Drum HP Sensor error (C) The home position could not be detected by drum phase detection.  Drum HP Sensor error (Bk)                                                                                                    |
| A. Operation / B. Cause /<br>C. Remedy<br>34-1302<br>A. Operation / B. Cause /<br>C. Remedy<br>34-1303<br>A. Operation / B. Cause /<br>C. Remedy<br>34-1304<br>A. Operation / B. Cause /<br>C. Remedy                                                                                                    | The home position could not be detected by drum phase detection.  Drum HP Sensor error (M) The home position could not be detected by drum phase detection.  Drum HP Sensor error (C) The home position could not be detected by drum phase detection.  Drum HP Sensor error (Bk) The home position could not be detected by drum phase detection.                                                                                                    |
| A. Operation / B. Cause /<br>C. Remedy<br>34-1302<br>A. Operation / B. Cause /<br>C. Remedy<br>34-1303<br>A. Operation / B. Cause /<br>C. Remedy<br>34-1304<br>A. Operation / B. Cause /<br>C. Remedy<br>34-3002                                                                                                    | The home position could not be detected by drum phase detection.  Drum HP Sensor error (M) The home position could not be detected by drum phase detection.  Drum HP Sensor error (C) The home position could not be detected by drum phase detection.  Drum HP Sensor error (Bk) The home position could not be detected by drum phase detection.  Pseudo BD signal generation alarm                                                                                                    |
| A. Operation / B. Cause /<br>C. Remedy<br>34-1302<br>A. Operation / B. Cause /<br>C. Remedy<br>34-1303<br>A. Operation / B. Cause /<br>C. Remedy<br>34-1304<br>A. Operation / B. Cause /<br>C. Remedy<br>34-3002<br>A. Operation / B. Cause /<br>C. Remedy                                                                                                    | The home position could not be detected by drum phase detection.  Drum HP Sensor error (M) The home position could not be detected by drum phase detection.  Drum HP Sensor error (C) The home position could not be detected by drum phase detection.  Drum HP Sensor error (Bk) The home position could not be detected by drum phase detection.  Pseudo BD signal generation alarm Failed to generate pseudo BD signals.                                                               |
| A. Operation / B. Cause /<br>C. Remedy<br>34-1302<br>A. Operation / B. Cause /<br>C. Remedy<br>34-1303<br>A. Operation / B. Cause /<br>C. Remedy<br>34-1304<br>A. Operation / B. Cause /<br>C. Remedy<br>34-3002<br>A. Operation / B. Cause /<br>C. Remedy<br>38-0001                                                                                                    | The home position could not be detected by drum phase detection. Drum HP Sensor error (M) The home position could not be detected by drum phase detection. Drum HP Sensor error (C) The home position could not be detected by drum phase detection. Drum HP Sensor error (Bk) The home position could not be detected by drum phase detection. Pseudo BD signal generation alarm Failed to generate pseudo BD signals. For R&D                                                           |
| A. Operation / B. Cause /<br>C. Remedy<br>34-1302<br>A. Operation / B. Cause /<br>C. Remedy<br>34-1303<br>A. Operation / B. Cause /<br>C. Remedy<br>34-1304<br>A. Operation / B. Cause /<br>C. Remedy<br>34-3002<br>A. Operation / B. Cause /<br>C. Remedy<br>38-0001<br>A. Operation / B. Cause /<br>C. Remedy                                                                                                    | The home position could not be detected by drum phase detection.  Drum HP Sensor error (M) The home position could not be detected by drum phase detection.  Drum HP Sensor error (C) The home position could not be detected by drum phase detection.  Drum HP Sensor error (Bk) The home position could not be detected by drum phase detection.  Pseudo BD signal generation alarm Failed to generate pseudo BD signals.  For R&D -                                                    |
| A. Operation / B. Cause /<br>C. Remedy<br>34-1302<br>A. Operation / B. Cause /<br>C. Remedy<br>34-1303<br>A. Operation / B. Cause /<br>C. Remedy<br>34-1304<br>A. Operation / B. Cause /<br>C. Remedy<br>34-3002<br>A. Operation / B. Cause /<br>C. Remedy<br>38-0001<br>A. Operation / B. Cause /<br>C. Remedy<br>38-0002                                                                                                | The home position could not be detected by drum phase detection.  Drum HP Sensor error (M) The home position could not be detected by drum phase detection.  Drum HP Sensor error (C) The home position could not be detected by drum phase detection.  Drum HP Sensor error (Bk) The home position could not be detected by drum phase detection.  Pseudo BD signal generation alarm Failed to generate pseudo BD signals.  For R&D - For R&D                                            |
| A. Operation / B. Cause /<br>C. Remedy<br>34-1302<br>A. Operation / B. Cause /<br>C. Remedy<br>34-1303<br>A. Operation / B. Cause /<br>C. Remedy<br>34-1304<br>A. Operation / B. Cause /<br>C. Remedy<br>34-3002<br>A. Operation / B. Cause /<br>C. Remedy<br>38-0001<br>A. Operation / B. Cause /<br>C. Remedy<br>38-0002<br>A. Operation / B. Cause /<br>C. Remedy                                                      | The home position could not be detected by drum phase detection.  Drum HP Sensor error (M) The home position could not be detected by drum phase detection.  Drum HP Sensor error (C) The home position could not be detected by drum phase detection.  Drum HP Sensor error (Bk) The home position could not be detected by drum phase detection.  Pseudo BD signal generation alarm Failed to generate pseudo BD signals.  For R&D -                                                    |
| A. Operation / B. Cause /<br>C. Remedy<br>34-1302<br>A. Operation / B. Cause /<br>C. Remedy<br>34-1303<br>A. Operation / B. Cause /<br>C. Remedy<br>34-1304<br>A. Operation / B. Cause /<br>C. Remedy<br>34-3002<br>A. Operation / B. Cause /<br>C. Remedy<br>38-0001<br>A. Operation / B. Cause /<br>C. Remedy<br>38-0002<br>A. Operation / B. Cause /<br>C. Remedy<br>38-0002<br>A. Operation / B. Cause /<br>C. Remedy | The home position could not be detected by drum phase detection.  Drum HP Sensor error (M) The home position could not be detected by drum phase detection.  Drum HP Sensor error (C) The home position could not be detected by drum phase detection.  Drum HP Sensor error (Bk) The home position could not be detected by drum phase detection.  Pseudo BD signal generation alarm Failed to generate pseudo BD signals.  For R&D - For R&D - Fixing Assembly prior notification alarm |

| 40-0077                                                                                                    | For R&D                                                                                                    |
|----------------------------------------------------------------------------------------------------|----------------------------------------------------------------------------------------------------|
| A. Operation / B. Cause /<br>C. Remedy                                                                                                    | -                                                                                                    |
| 40-0078                                                                                                    | For R&D                                                                                                    |
| A. Operation / B. Cause /<br>C. Remedy                                                                                                    | -                                                                                                    |
| 40-0080                                                                                                    | Cassette 1 Feed Roller prior notification alarm                                                                                                    |
| A. Operation / B. Cause /<br>C. Remedy                                                                                                    | The life value of a target part reached the number of days left as set in COPIER > OPTION > PM-<br>DLV-D > C1-FD-RL.                                                                                                    |
| 40-0081                                                                                                    | Cassette 1 Separation Roller prior notification alarm                                                                                                    |
| A. Operation / B. Cause /<br>C. Remedy                                                                                                    | The life value of a target part reached the number of days left as set in COPIER > OPTION > PM-<br>DLV-D > C1-SP-RL.                                                                                                    |
| 40-0083                                                                                                    | Cassette 2 Feed Roller prior notification alarm                                                                                                    |
| A. Operation / B. Cause /<br>C. Remedy                                                                                                    | The life value of a target part reached the number of days left as set in COPIER > OPTION > PM-<br>DLV-D > C2-FD-RL.                                                                                                    |
| 40-0084                                                                                                    | Cassette 2 Separation Roller prior notification alarm                                                                                                    |
| A. Operation / B. Cause /<br>C. Remedy                                                                                                    | The life value of a target part reached the number of days left as set in COPIER > OPTION > PM-<br>DLV-D > C2-SP-RL.                                                                                                    |
| 40-0086                                                                                                    | Cassette 3 Feed Roller prior notification alarm                                                                                                    |
| A. Operation / B. Cause /<br>C. Remedy                                                                                                    | The life value of a target part reached the number of days left as set in COPIER > OPTION > PM-<br>DLV-D > C3-FD-RL.                                                                                                    |
| 40-0087                                                                                                    | Cassette 3 Separation Roller prior notification alarm                                                                                                    |
| A. Operation / B. Cause /<br>C. Remedy                                                                                                    | The life value of a target part reached the number of days left as set in COPIER > OPTION > PM-<br>DLV-D > C3-SP-RL.                                                                                                    |
| 40-0089                                                                                                    | Cassette 4 Feed Roller prior potification alarm                                                                                                    |
| 40-0005                                                                                                    |                                                                                                    |
| A. Operation / B. Cause /<br>C. Remedy                                                                                                    | The life value of a target part reached the number of days left as set in COPIER > OPTION > PM-<br>DLV-D > C4-FD-RL.                                                                                                    |
| A. Operation / B. Cause /<br>C. Remedy<br>40-0090                                                                                                    | The life value of a target part reached the number of days left as set in COPIER > OPTION > PM-<br>DLV-D > C4-FD-RL.<br>Cassette 4 Separation Roller prior notification alarm                                                                                                    |
| A. Operation / B. Cause /<br>C. Remedy<br>40-0090<br>A. Operation / B. Cause /<br>C. Remedy                                                                                                    | The life value of a target part reached the number of days left as set in COPIER > OPTION > PM-<br>DLV-D > C4-FD-RL.<br>Cassette 4 Separation Roller prior notification alarm<br>The life value of a target part reached the number of days left as set in COPIER > OPTION > PM-<br>DLV-D > C4-SP-RL.                                                                                                    |
| A. Operation / B. Cause /<br>C. Remedy<br>40-0090<br>A. Operation / B. Cause /<br>C. Remedy<br>40-0092                                                                                                    | The life value of a target part reached the number of days left as set in COPIER > OPTION > PM-DLV-D > C4-FD-RL.         Cassette 4 Separation Roller prior notification alarm         The life value of a target part reached the number of days left as set in COPIER > OPTION > PM-DLV-D > C4-SP-RL.         Separation Roller (DADF) prior notification alarm                                                                                                    |
| A. Operation / B. Cause /<br>C. Remedy<br>40-0090<br>A. Operation / B. Cause /<br>C. Remedy<br>40-0092<br>A. Operation / B. Cause /<br>C. Remedy                                                                                                    | The life value of a target part reached the number of days left as set in COPIER > OPTION > PM-DLV-D > C4-FD-RL.         Cassette 4 Separation Roller prior notification alarm         The life value of a target part reached the number of days left as set in COPIER > OPTION > PM-DLV-D > C4-SP-RL.         Separation Roller (DADF) prior notification alarm         The life value of a target part reached the number of days left as set in COPIER > OPTION > PM-DLV-D > C4-SP-RL.         DLV-D > C4-SP-RL.         DLV-D > DF-SP-RL.                                                                                                    |
| A. Operation / B. Cause /<br>C. Remedy<br>40-0090<br>A. Operation / B. Cause /<br>C. Remedy<br>40-0092<br>A. Operation / B. Cause /<br>C. Remedy<br>40-0094                                                                                                    | The life value of a target part reached the number of days left as set in COPIER > OPTION > PM-DLV-D > C4-FD-RL.         Cassette 4 Separation Roller prior notification alarm         The life value of a target part reached the number of days left as set in COPIER > OPTION > PM-DLV-D > C4-SP-RL.         Separation Roller (DADF) prior notification alarm         The life value of a target part reached the number of days left as set in COPIER > OPTION > PM-DLV-D > C4-SP-RL.         ITHE life value of a target part reached the number of days left as set in COPIER > OPTION > PM-DLV-D > DF-SP-RL.         ITHE Unit prior notification alarm                                                                                                    |
| A. Operation / B. Cause /<br>C. Remedy<br>40-0090<br>A. Operation / B. Cause /<br>C. Remedy<br>40-0092<br>A. Operation / B. Cause /<br>C. Remedy<br>40-0094<br>A. Operation / B. Cause /<br>C. Remedy                                                                                                    | The life value of a target part reached the number of days left as set in COPIER > OPTION > PM-DLV-D > C4-FD-RL.         Cassette 4 Separation Roller prior notification alarm         The life value of a target part reached the number of days left as set in COPIER > OPTION > PM-DLV-D > C4-SP-RL.         Separation Roller (DADF) prior notification alarm         The life value of a target part reached the number of days left as set in COPIER > OPTION > PM-DLV-D > C4-SP-RL.         Itel life value of a target part reached the number of days left as set in COPIER > OPTION > PM-DLV-D > DF-SP-RL.         ITB Unit prior notification alarm         The life value of a target part reached the number of days left as set in COPIER > OPTION > PM-DLV-D > DF-SP-RL.         ITB Unit prior notification alarm         The life value of a target part reached the number of days left as set in COPIER > OPTION > PM-DLV-D > DF-SP-RL.         IDLV-D > DF-SP-RL.                                                                                                    |
| A. Operation / B. Cause /<br>C. Remedy<br>40-0090<br>A. Operation / B. Cause /<br>C. Remedy<br>40-0092<br>A. Operation / B. Cause /<br>C. Remedy<br>40-0094<br>A. Operation / B. Cause /<br>C. Remedy<br>40-0125                                                                                                    | The life value of a target part reached the number of days left as set in COPIER > OPTION > PM-DLV-D > C4-FD-RL.         Cassette 4 Separation Roller prior notification alarm         The life value of a target part reached the number of days left as set in COPIER > OPTION > PM-DLV-D > C4-SP-RL.         Separation Roller (DADF) prior notification alarm         The life value of a target part reached the number of days left as set in COPIER > OPTION > PM-DLV-D > C4-SP-RL.         If B unit prior notification alarm         The life value of a target part reached the number of days left as set in COPIER > OPTION > PM-DLV-D > DF-SP-RL.         ITB Unit prior notification alarm         The life value of a target part reached the number of days left as set in COPIER > OPTION > PM-DLV-D > DF-SP-RL.         ITB Unit prior notification alarm         The life value of a target part reached the number of days left as set in COPIER > OPTION > PM-DLV-D > TR-UNIT.         Pickup Roller (DADF) prior notification alarm                                                                                                    |
| A. Operation / B. Cause /<br>C. Remedy<br>40-0090<br>A. Operation / B. Cause /<br>C. Remedy<br>40-0092<br>A. Operation / B. Cause /<br>C. Remedy<br>40-0094<br>A. Operation / B. Cause /<br>C. Remedy<br>40-0125<br>A. Operation / B. Cause /<br>C. Remedy                                                                                                    | The life value of a target part reached the number of days left as set in COPIER > OPTION > PM-<br>DLV-D > C4-FD-RL. <b>Cassette 4 Separation Roller prior notification alarm</b> The life value of a target part reached the number of days left as set in COPIER > OPTION > PM-<br>DLV-D > C4-SP-RL. <b>Separation Roller (DADF) prior notification alarm</b> The life value of a target part reached the number of days left as set in COPIER > OPTION > PM-<br>DLV-D > DF-SP-RL. <b>ITB Unit prior notification alarm</b> The life value of a target part reached the number of days left as set in COPIER > OPTION > PM-<br>DLV-D > DF-SP-RL. <b>ITB Unit prior notification alarm</b> The life value of a target part reached the number of days left as set in COPIER > OPTION > PM-<br>DLV-D > TR-UNIT. <b>Pickup Roller (DADF) prior notification alarm</b> The life value of a target part reached the number of days left as set in COPIER > OPTION > PM-<br>DLV-D > TR-UNIT. <b>Pickup Roller (DADF) prior notification alarm</b> The life value of a target part reached the number of days left as set in COPIER > OPTION > PM-<br>DLV-D > DF-PU-RL.                                                                                                    |
| A. Operation / B. Cause /<br>C. Remedy<br>40-0090<br>A. Operation / B. Cause /<br>C. Remedy<br>40-0092<br>A. Operation / B. Cause /<br>C. Remedy<br>40-0094<br>A. Operation / B. Cause /<br>C. Remedy<br>40-0125<br>A. Operation / B. Cause /<br>C. Remedy                                                                                                    | The life value of a target part reached the number of days left as set in COPIER > OPTION > PM-<br>DLV-D > C4-FD-RL.         Cassette 4 Separation Roller prior notification alarm         The life value of a target part reached the number of days left as set in COPIER > OPTION > PM-<br>DLV-D > C4-SP-RL.         Separation Roller (DADF) prior notification alarm         The life value of a target part reached the number of days left as set in COPIER > OPTION > PM-<br>DLV-D > C4-SP-RL.         Separation Roller (DADF) prior notification alarm         The life value of a target part reached the number of days left as set in COPIER > OPTION > PM-<br>DLV-D > DF-SP-RL.         ITB Unit prior notification alarm         The life value of a target part reached the number of days left as set in COPIER > OPTION > PM-<br>DLV-D > TR-UNIT.         Pickup Roller (DADF) prior notification alarm         The life value of a target part reached the number of days left as set in COPIER > OPTION > PM-<br>DLV-D > TR-UNIT.         Pickup Roller (DADF) prior notification alarm         The life value of a target part reached the number of days left as set in COPIER > OPTION > PM-<br>DLV-D > DF-PU-RL.         Secondary Transfer Outer Roller prior notification alarm                                                                                                    |
| A. Operation / B. Cause /<br>C. Remedy<br>40-0090<br>A. Operation / B. Cause /<br>C. Remedy<br>40-0092<br>A. Operation / B. Cause /<br>C. Remedy<br>40-0094<br>A. Operation / B. Cause /<br>C. Remedy<br>40-0125<br>A. Operation / B. Cause /<br>C. Remedy<br>40-0359<br>A. Operation / B. Cause /<br>C. Remedy                                                      | The life value of a target part reached the number of days left as set in COPIER > OPTION > PM-DLV-D > C4-FD-RL.         Cassette 4 Separation Roller prior notification alarm         The life value of a target part reached the number of days left as set in COPIER > OPTION > PM-DLV-D > C4-SP-RL.         Separation Roller (DADF) prior notification alarm         The life value of a target part reached the number of days left as set in COPIER > OPTION > PM-DLV-D > DF-SP-RL.         ITB Unit prior notification alarm         The life value of a target part reached the number of days left as set in COPIER > OPTION > PM-DLV-D > DF-SP-RL.         ITB Unit prior notification alarm         The life value of a target part reached the number of days left as set in COPIER > OPTION > PM-DLV-D > DF-SP-RL.         ITB Unit prior notification alarm         The life value of a target part reached the number of days left as set in COPIER > OPTION > PM-DLV-D > TR-UNIT.         Pickup Roller (DADF) prior notification alarm         The life value of a target part reached the number of days left as set in COPIER > OPTION > PM-DLV-D > DF-PU-RL.         Secondary Transfer Outer Roller prior notification alarm         The life value of a target part reached the number of days left as set in COPIER > OPTION > PM-DLV-D > DF-PU-RL.         Secondary Transfer Outer Roller prior notification alarm         The life value of a target part reached the number of days left as set in COPIER > OPTION > PM-DLV-D > DF-RU-RL.                                                       |
| A. Operation / B. Cause /<br>C. Remedy<br>40-0090<br>A. Operation / B. Cause /<br>C. Remedy<br>40-0092<br>A. Operation / B. Cause /<br>C. Remedy<br>40-0094<br>A. Operation / B. Cause /<br>C. Remedy<br>40-0125<br>A. Operation / B. Cause /<br>C. Remedy<br>40-0359<br>A. Operation / B. Cause /<br>C. Remedy                                                      | The life value of a target part reached the number of days left as set in COPIER > OPTION > PM-<br>DLV-D > C4-FD-RL.         Cassette 4 Separation Roller prior notification alarm         The life value of a target part reached the number of days left as set in COPIER > OPTION > PM-<br>DLV-D > C4-SP-RL.         Separation Roller (DADF) prior notification alarm         The life value of a target part reached the number of days left as set in COPIER > OPTION > PM-<br>DLV-D > DF-SP-RL.         ITB Unit prior notification alarm         The life value of a target part reached the number of days left as set in COPIER > OPTION > PM-<br>DLV-D > DF-SP-RL.         ITB Unit prior notification alarm         The life value of a target part reached the number of days left as set in COPIER > OPTION > PM-<br>DLV-D > TR-UNIT.         Pickup Roller (DADF) prior notification alarm         The life value of a target part reached the number of days left as set in COPIER > OPTION > PM-<br>DLV-D > DF-PU-RL.         Secondary Transfer Outer Roller prior notification alarm         The life value of a target part reached the number of days left as set in COPIER > OPTION > PM-<br>DLV-D > DF-PU-RL.         Secondary Transfer Outer Roller prior notification alarm         The life value of a target part reached the number of days left as set in COPIER > OPTION > PM-<br>DLV-D > 2TR-ROLL.         Fixing Assembly replacement completion alarm                                                                                                    |
| A. Operation / B. Cause /<br>C. Remedy<br>40-0090<br>A. Operation / B. Cause /<br>C. Remedy<br>40-0092<br>A. Operation / B. Cause /<br>C. Remedy<br>40-0094<br>A. Operation / B. Cause /<br>C. Remedy<br>40-0125<br>A. Operation / B. Cause /<br>C. Remedy<br>40-0359<br>A. Operation / B. Cause /<br>C. Remedy<br>43-0076<br>A. Operation / B. Cause /<br>C. Remedy | The life value of a target part reached the number of days left as set in COPIER > OPTION > PM-<br>DLV-D > C4-FD-RL.<br>Cassette 4 Separation Roller prior notification alarm<br>The life value of a target part reached the number of days left as set in COPIER > OPTION > PM-<br>DLV-D > C4-SP-RL.<br>Separation Roller (DADF) prior notification alarm<br>The life value of a target part reached the number of days left as set in COPIER > OPTION > PM-<br>DLV-D > DF-SP-RL.<br>ITB Unit prior notification alarm<br>The life value of a target part reached the number of days left as set in COPIER > OPTION > PM-<br>DLV-D > DF-SP-RL.<br>ITB Unit prior notification alarm<br>The life value of a target part reached the number of days left as set in COPIER > OPTION > PM-<br>DLV-D > TR-UNIT.<br>Pickup Roller (DADF) prior notification alarm<br>The life value of a target part reached the number of days left as set in COPIER > OPTION > PM-<br>DLV-D > DF-PU-RL.<br>Secondary Transfer Outer Roller prior notification alarm<br>The life value of a target part reached the number of days left as set in COPIER > OPTION > PM-<br>DLV-D > DF-PU-RL.<br>Secondary Transfer Outer Roller prior notification alarm<br>The life value of a target part reached the number of days left as set in COPIER > OPTION > PM-<br>DLV-D > 2TR-ROLL.<br>Fixing Assembly replacement completion alarm<br>Completion of Fixing Assembly replacement was detected.                                                                                                    |
| A. Operation / B. Cause /<br>C. Remedy<br>40-0090<br>A. Operation / B. Cause /<br>C. Remedy<br>40-0092<br>A. Operation / B. Cause /<br>C. Remedy<br>40-0094<br>A. Operation / B. Cause /<br>C. Remedy<br>40-0125<br>A. Operation / B. Cause /<br>C. Remedy<br>40-0359<br>A. Operation / B. Cause /<br>C. Remedy<br>43-0076<br>A. Operation / B. Cause /<br>C. Remedy | The life value of a target part reached the number of days left as set in COPIER > OPTION > PM-<br>DLV-D > C4-FD-RL.         Cassette 4 Separation Roller prior notification alarm         The life value of a target part reached the number of days left as set in COPIER > OPTION > PM-<br>DLV-D > C4-SP-RL.         Separation Roller (DADF) prior notification alarm         The life value of a target part reached the number of days left as set in COPIER > OPTION > PM-<br>DLV-D > DF-SP-RL.         ITB Unit prior notification alarm         The life value of a target part reached the number of days left as set in COPIER > OPTION > PM-<br>DLV-D > DF-SP-RL.         ITB Unit prior notification alarm         The life value of a target part reached the number of days left as set in COPIER > OPTION > PM-<br>DLV-D > TR-UNIT.         Pickup Roller (DADF) prior notification alarm         The life value of a target part reached the number of days left as set in COPIER > OPTION > PM-<br>DLV-D > DF-PU-RL.         Secondary Transfer Outer Roller prior notification alarm         The life value of a target part reached the number of days left as set in COPIER > OPTION > PM-<br>DLV-D > DF-PU-RL.         Secondary Transfer Outer Roller prior notification alarm         The life value of a target part reached the number of days left as set in COPIER > OPTION > PM-<br>DLV-D > 2TR-ROLL.         Fixing Assembly replacement completion alarm         Completion of Fixing Assembly replacement was detected.         Multi-purpose Tray Feed Roller replacement completion alarm |

| 43-0078                                | Multi-purpose Tray Separation Roller replacement completion alarm                                                                                                    |
|----------------------------------------|----------------------------------------------------------------------------------------------------|
| A. Operation / B. Cause /<br>C. Remedy | Multi-purpose Tray Separation Roller counter was cleared.                                                                                                    |
| 43-0080                                | Cassette 1 Feed Roller replacement completion alarm                                                                                                    |
| A. Operation / B. Cause /<br>C. Remedy | Cassette 1 Feed Roller counter was cleared.                                                                                                    |
| 43-0081                                | Cassette 1 Separation Roller replacement completion alarm                                                                                                    |
| A. Operation / B. Cause /<br>C. Remedy | Cassette 1 Separation Roller counter was cleared.                                                                                                    |
| 43-0083                                | Cassette 2 Feed Roller replacement completion alarm                                                                                                    |
| A. Operation / B. Cause /<br>C. Remedy | Cassette 2 Feed Roller counter was cleared.                                                                                                    |
| 43-0084                                | Cassette 2 Separation Roller replacement completion alarm                                                                                                    |
| A. Operation / B. Cause /<br>C. Remedy | Cassette 2 Separation Roller counter was cleared.                                                                                                    |
| 43-0086                                | Cassette 3 Feed Roller replacement completion alarm                                                                                                    |
| A. Operation / B. Cause /<br>C. Remedy | Cassette 3 Feed Roller counter was cleared.                                                                                                    |
| 43-0087                                | Cassette 3 Separation Roller replacement completion alarm                                                                                                    |
| A. Operation / B. Cause /<br>C. Remedy | Cassette 3 Separation Roller counter was cleared.                                                                                                    |
| 43-0089                                | Cassette 4 Feed Roller replacement completion alarm                                                                                                    |
| A. Operation / B. Cause /<br>C. Remedy | Cassette 4 Feed Roller counter was cleared.                                                                                                    |
| 43-0090                                | Cassette 4 Separation Roller replacement completion alarm                                                                                                    |
| A. Operation / B. Cause /<br>C. Remedy | Cassette 4 Separation Roller counter was cleared.                                                                                                    |
| 43-0091                                | ADF Pickup Roller replacement completion alarm                                                                                                    |
| A. Operation / B. Cause /<br>C. Remedy | ADF Pickup Roller replacement completion button was pressed.<br>Or the counter was cleared.                                                                                                    |
| 43-0092                                | Separation Roller (DADF) replacement completion alarm                                                                                                    |
| A. Operation / B. Cause /<br>C. Remedy | Separation Roller (DADF) counter was cleared.                                                                                                    |
| 43-0094                                | ITB Unit replacement completion alarm                                                                                                    |
| A. Operation / B. Cause /<br>C. Remedy | ITB Unit counter was cleared.                                                                                                    |
| 43-0125                                | Pickup Roller (DADF) replacement completion alarm                                                                                                    |
| A. Operation / B. Cause /<br>C. Remedy | Pickup Roller (DADF) counter was cleared.                                                                                                    |
| 43-0359                                | Secondary Transfer Outer Roller replacement completion alarm                                                                                                    |
| A. Operation / B. Cause /<br>C. Remedy | Secondary Transfer Outer Roller counter was cleared.                                                                                                    |
| 50-0010                                | Alarm due to original separation failure                                                                                                    |
| A. Operation / B. Cause /<br>C. Remedy | Movement: Nothing in particular.<br>Cause: Condition unable to separate 1st sheet of original from the ADF occurs 3 times.<br>Measures: Check the rotation of the Delivery Reversal Motor (M12) -> Check the operation of the<br>Pickup Solenoid (SL5) -> Check the life of the Pickup and Feed Rollers and Separation Pad -><br>Check if the paper lint is at the pickup slot. |

| 50-0015                                | Failure of the ADF Double Feed Sensor                                                                                                    |
|----------------------------------------|----------------------------------------------------------------------------------------------------|
| A. Operation / B. Cause /<br>C. Remedy | Cause:<br>Failure of the Double Feed Sensor installed in the ADF<br>Detection condition/timing:<br>- When a paper feed error of the Double Feed Sensor was detected at power-on<br>- When an error of the output value of the Double Feed Sensor was detected during ADF job (While<br>an ADF job is being executed, it is handled as a jam once and retry is performed.)<br>Clearing condition:<br>- When communication and the sensor output value are normal at power-on<br>Movement/symptom: "Check area where multi. sheet feed was detected. (Call serv. rep.)" is<br>displayed in the status line. Although reading from the ADF is possible, double feed cannot be<br>detected when it occurs.<br>Measures:<br>Check for any foreign matter, clean paper lint, disconnect and then connect the connectors, replace<br>the Double Feed Detection PCB, replace the RCON/DF Driver PCB, replace the harnesses |
| 70-0086                                | For R&D                                                                                                    |
| A. Operation / B. Cause /<br>C. Remedy | Firmware combination mismatch                                                                                                    |
|                                        |                                                                                                    |
| A. Operation / B. Cause /<br>C. Remedy | Cause: An option with the firmware which version is newer than that of the firmware installed in<br>the host machine was detected. It is an alarm when the automatic update cancellation message<br>is displayed on the Control Panel.<br>Detection condition:<br>When the following two conditions are satisfied:<br>1. "1" is set in COPIER>Option>FNC-SW>VER-CHNG.<br>2. The version of the firmware installed in the option that has been installed to the host machine<br>is newer than that of the firmware in the host machine.<br>Timing: At startup<br>Movement/symptom: Cancel the automatic update.<br>Measures: Update the firmware of the host machine.                                                                                                    |
| 73-0004                                | For R&D                                                                                                    |
| A. Operation / B. Cause /<br>C. Remedy | -                                                                                                    |
| 73-0007                                | For R&D                                                                                                    |
| A. Operation / B. Cause /<br>C. Remedy | -                                                                                                    |
| 73-0008                                | For R&D                                                                                                    |
| A. Operation / B. Cause /<br>C. Remedy | -                                                                                                    |
| 73-0009                                | For R&D                                                                                                    |
| A. Operation / B. Cause /<br>C. Remedy | -                                                                                                    |
| 73-0011                                | For R&D                                                                                                    |
| A. Operation / B. Cause /<br>C. Remedy | -                                                                                                    |
| 73-0014                                | For R&D                                                                                                    |
| A. Operation / B. Cause /<br>C. Remedy | -                                                                                                    |
| 73-0015                                | For R&D                                                                                                    |
| A. Operation / B. Cause /<br>C. Remedy | -                                                                                                    |

| 73-0017                                | For R&D |
|----------------------------------------|---------|
| A. Operation / B. Cause /<br>C. Remedy | -       |
| 73-0024                                | For R&D |
| A. Operation / B. Cause /<br>C. Remedy | -       |
| 73-0026                                | For R&D |
| A. Operation / B. Cause /<br>C. Remedy | -       |
| 76-0003                                | For R&D |
| A. Operation / B. Cause /<br>C. Remedy | -       |
| 76-0005                                | For R&D |
| A. Operation / B. Cause /<br>C. Remedy | -       |
| 76-0007                                | For R&D |
| A. Operation / B. Cause /<br>C. Remedy | -       |
| 77-0001                                | For R&D |
| A. Operation / B. Cause /<br>C. Remedy | -       |
| 77-0002                                | For R&D |
| A. Operation / B. Cause /<br>C. Remedy | -       |
| 77-0003                                | For R&D |
| A. Operation / B. Cause /<br>C. Remedy | -       |
| 77-0005                                | For R&D |
| A. Operation / B. Cause /<br>C. Remedy | -       |
| 77-0006                                | For R&D |
| A. Operation / B. Cause /<br>C. Remedy | -       |
| 78-0001                                | For R&D |
| A. Operation / B. Cause /<br>C. Remedy | -       |
| 78-0002                                | For R&D |
| A. Operation / B. Cause /<br>C. Remedy | -       |
| 78-0003                                | For R&D |
| A. Operation / B. Cause /<br>C. Remedy | -       |
| 78-0004                                | For R&D |
| A. Operation / B. Cause /<br>C. Remedy | -       |
| 78-0005                                | For R&D |
| A. Operation / B. Cause /<br>C. Remedy | -       |

| 79-0001                                | For R&D |
|----------------------------------------|---------|
| A. Operation / B. Cause /<br>C. Remedy | -       |
| 79-0002                                | For R&D |
| A. Operation / B. Cause /<br>C. Remedy | -       |
| 79-0003                                | For R&D |
| A. Operation / B. Cause /<br>C. Remedy | -       |
| 79-0004                                | For R&D |
| A. Operation / B. Cause /<br>C. Remedy | -       |
| 80-0001                                | For R&D |
| A. Operation / B. Cause /<br>C. Remedy | -       |
| 80-0003                                | For R&D |
| A. Operation / B. Cause /<br>C. Remedy | -       |
| 80-0004                                | For R&D |
| A. Operation / B. Cause /<br>C. Remedy | -       |
| 80-0007                                | For R&D |
| A. Operation / B. Cause /<br>C. Remedy | -       |
| 80-0008                                | For R&D |
| A. Operation / B. Cause /<br>C. Remedy | -       |
| 80-0009                                | For R&D |
| A. Operation / B. Cause /<br>C. Remedy | -       |
| 80-0010                                | For R&D |
| A. Operation / B. Cause /<br>C. Remedy | -       |
| 80-0011                                | For R&D |
| A. Operation / B. Cause /<br>C. Remedy | -       |
| 80-0012                                | For R&D |
| A. Operation / B. Cause /<br>C. Remedy | -       |
| 80-0013                                | For R&D |
| A. Operation / B. Cause /<br>C. Remedy | -       |
| 80-0015                                | For R&D |
| A. Operation / B. Cause /<br>C. Remedy | -       |
| 80-0016                                | For R&D |
| A. Operation / B. Cause /<br>C. Remedy | -       |

| 80-0019                                                                                                    | For R&D                                                                                                    |
|----------------------------------------------------------------------------------------------------|----------------------------------------------------------------------------------------------------|
| A. Operation / B. Cause /<br>C. Remedy                                                                            | -                                                                                                    |
| 81-0001                                                                                                    | For R&D                                                                                                    |
| A. Operation / B. Cause /<br>C. Remedy                                                                            | -                                                                                                    |
| 81-0003                                                                                                    | For R&D                                                                                                    |
| A. Operation / B. Cause /<br>C. Remedy                                                                            | -                                                                                                    |
| 81-0004                                                                                                    | For R&D                                                                                                    |
| A. Operation / B. Cause /<br>C. Remedy                                                                            | -                                                                                                    |
| 81-0005                                                                                                    | For R&D                                                                                                    |
| A. Operation / B. Cause /<br>C. Remedy                                                                            | -                                                                                                    |
| 81-0006                                                                                                    | For R&D                                                                                                    |
| A. Operation / B. Cause /<br>C. Remedy                                                                            | -                                                                                                    |
| 81-0007                                                                                                    | For R&D                                                                                                    |
| A. Operation / B. Cause /<br>C. Remedy                                                                            | -                                                                                                    |
| 83-0005                                                                                                    | CanonPDF                                                                                                    |
| A. Operation / B. Cause /<br>C. Remedy                                                                            | PDF memory full                                                                                                    |
| 83-0015                                                                                                    | CanonPDF                                                                                                    |
| A. Operation / B. Cause /<br>C. Remedy                                                                            | PDF data decode error                                                                                                    |
| 83-0017                                                                                                    | CanonPDF                                                                                                    |
| A. Operation / B. Cause /<br>C. Remedy                                                                            | PDF error                                                                                                    |
| 83-0020                                                                                                    | Reception of ESCP unanalyzable data                                                                                                    |
| A. Operation / B. Cause /<br>C. Remedy                                                                            | Since PDL automatic judgment may be wrong, select the appropriate PDL in Settings/Registration<br>> Function Settings > Printer > Printer Settings > Settings > Printer Operation Mode, and send the<br>data.                                                                                                    |
| 83-0021                                                                                                    | Reception of I5577 unanalyzable data                                                                                                    |
| A. Operation / B. Cause /<br>C. Remedy                                                                            | Since PDL automatic judgment may be wrong select the appropriate PDL in Settings/Registration                                                                                                    |
|                                                                                                    | > Function Settings > Printer > Printer Settings > Settings > Printer Operation Mode, and send the data.                                                                                                    |
| 83-0022                                                                                                    | <ul> <li>Function Settings &gt; Printer &gt; Printer Settings &gt; Settings &gt; Printer Operation Mode, and send the data.</li> <li>Reception of HPGL unanalyzable data</li> </ul>                                                                                                    |
| 83-0022<br>A. Operation / B. Cause /<br>C. Remedy                                                                 | <ul> <li>Function Settings &gt; Printer &gt; Printer Settings &gt; Settings &gt; Printer Operation Mode, and send the data.</li> <li>Reception of HPGL unanalyzable data</li> <li>Since PDL automatic judgment may be wrong, select the appropriate PDL in Settings/Registration &gt; Function Settings &gt; Printer &gt; Printer Settings &gt; Settings &gt; Printer Operation Mode, and send the data.</li> </ul>                                                                                                    |
| 83-0022<br>A. Operation / B. Cause /<br>C. Remedy<br>83-0023                                                      | <ul> <li>Function Settings &gt; Printer &gt; Printer Settings &gt; Settings &gt; Printer Operation Mode, and send the data.</li> <li>Reception of HPGL unanalyzable data</li> <li>Since PDL automatic judgment may be wrong, select the appropriate PDL in Settings/Registration &gt; Function Settings &gt; Printer &gt; Printer Settings &gt; Settings &gt; Printer Operation Mode, and send the data.</li> <li>Reception of N201 unanalyzable data</li> </ul>                                                                                                    |
| 83-0022<br>A. Operation / B. Cause /<br>C. Remedy<br>83-0023<br>A. Operation / B. Cause /<br>C. Remedy            | <ul> <li>Function Settings &gt; Printer &gt; Printer Settings &gt; Settings &gt; Printer Operation Mode, and send the data.</li> <li>Reception of HPGL unanalyzable data</li> <li>Since PDL automatic judgment may be wrong, select the appropriate PDL in Settings/Registration &gt; Function Settings &gt; Printer &gt; Printer Settings &gt; Settings &gt; Printer Operation Mode, and send the data.</li> <li>Reception of N201 unanalyzable data</li> <li>Since PDL automatic judgment may be wrong, select the appropriate PDL in Settings/Registration &gt; Function Settings &gt; Printer &gt; Printer Settings &gt; Settings &gt; Printer Operation Mode, and send the data.</li> <li>Reception of N201 unanalyzable data</li> <li>Since PDL automatic judgment may be wrong, select the appropriate PDL in Settings/Registration &gt; Function Settings &gt; Printer &gt; Printer Settings &gt; Settings &gt; Printer Operation Mode, and send the data.</li> </ul> |
| 83-0022<br>A. Operation / B. Cause /<br>C. Remedy<br>83-0023<br>A. Operation / B. Cause /<br>C. Remedy<br>84-0001 | Since PDL automatic judgment may be wrong, select the appropriate PDL in Settings/Registration data.           Reception of HPGL unanalyzable data           Since PDL automatic judgment may be wrong, select the appropriate PDL in Settings/Registration > Function Settings > Printer > Printer Settings > Settings > Printer Operation Mode, and send the data.           Reception of N201 unanalyzable data           Since PDL automatic judgment may be wrong, select the appropriate PDL in Settings/Registration > Function Settings > Printer > Printer Settings > Settings > Printer Operation Mode, and send the data.           Reception of N201 unanalyzable data           Since PDL automatic judgment may be wrong, select the appropriate PDL in Settings/Registration > Function Settings > Printer > Printer Settings > Settings > Printer Operation Mode, and send the data.           For R&D                                                        |

| 84-0003                                | For R&D |
|----------------------------------------|---------|
| A. Operation / B. Cause /<br>C. Remedy | -       |
| 84-0004                                | For R&D |
| A. Operation / B. Cause /<br>C. Remedy | -       |
| 84-0005                                | For R&D |
| A. Operation / B. Cause /<br>C. Remedy | -       |
| 84-0006                                | For R&D |
| A. Operation / B. Cause /<br>C. Remedy | -       |
| 84-0007                                | For R&D |
| A. Operation / B. Cause /<br>C. Remedy | -       |
| 84-0008                                | For R&D |
| A. Operation / B. Cause /<br>C. Remedy | -       |
| 84-0009                                | For R&D |
| A. Operation / B. Cause /<br>C. Remedy | -       |
| 85-0001                                | For R&D |
| A. Operation / B. Cause /<br>C. Remedy | -       |
| 85-0002                                | For R&D |
| A. Operation / B. Cause /<br>C. Remedy | -       |
| 85-0004                                | For R&D |
| A. Operation / B. Cause /<br>C. Remedy | -       |
| 85-0005                                | For R&D |
| A. Operation / B. Cause /<br>C. Remedy | -       |

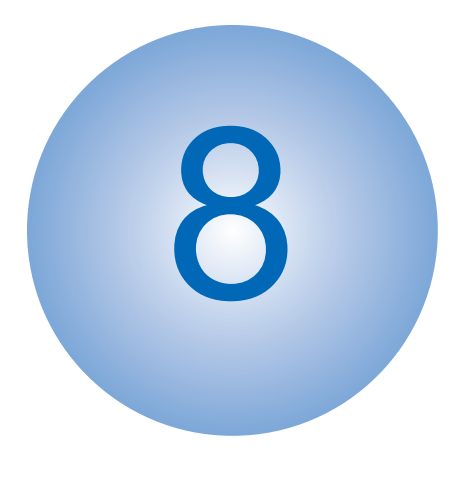

# **Service Mode**

| Overview                           | 411 |
|------------------------------------|-----|
| COPIER (Service mode for printer)4 | 428 |
| FEEDER (ADF service mode)          | 644 |
| SORTER (Service mode for delivery  |     |
| options)                           | 648 |
| BOARD (Option board setting mode)  |     |
|                                    | 649 |
| FAX (FAX service mode)             | 650 |

## **Overview**

It is possible to see each item of service mode so that those who access to service mode can understand how to use them. The main types of this machine's service mode are shown below.

# Basic Operations

This section describes the basic operation of service mode.

## Entering Service Mode

For information on how to enter service mode, contact the Support Dept. of the sales company.

## Service Mode Menu

Press the button in the service mode menu to display the initial screen of each mode. The differences between these modes are described below.

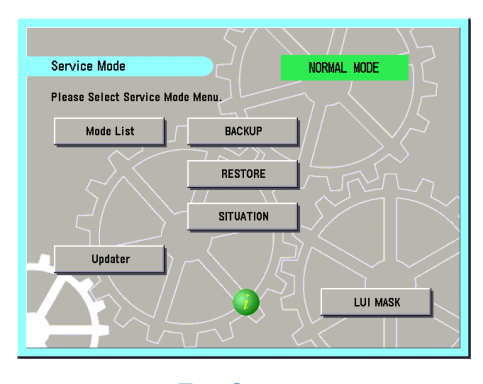

**Top Screen** 

#### MODELIST

In this mode, functions for referring to each item in service mode, etc. are available.

#### Updater

This button is used to access the CDS and UGW servers and update system software.

#### BACKUP

This button is used to back up the service mode setting values.

#### RESTORE

This button is used to restore the service mode setting values backed up by [BACKUP].

#### SITUATION

This function displays service mode items according to the situation.

#### LUI MASK

This button is used to display a mask screen to prevent operations from being performed from the Control Panel while the service mode is being accessed from a remote PC.

#### NOTE:

For the detailed information on how to use Updater, BACKUP, and RESTORE, refer to the imageRUNNER ADVANCE System Service Manual.

## Description of Service Mode Items

The description of the initial screen, the main items, the intermediate items and the sub items can be displayed. After selecting any item of the initial screen, main item, the intermediate item or the sub item, pressing "i" (Information Button) displays the description of the selected item (hereinafter referred to as the service mode contents).

#### CAUTION:

- Displayed language of the service mode contents can be selected from J/E/F/I/G/S/C/K/T.
- · The service mode contents can be upgraded using SST or a USB flash drive just like other system software.

Example: COPIER > DISPLAY > VERSION screen

1. Press the [i] button.

| Display  | I/O Adj  | just Function | 0ption  | Test   | Counter |
|----------|----------|---------------|---------|--------|---------|
| < VERS   | SION > < | 1/9> <        | READY > | < LEVE | L 1 >   |
| DC-CON   |          |               |         |        |         |
| R-CON    |          |               |         |        |         |
| PANEL    |          |               |         |        |         |
| EC0      | 43.60    |               |         |        |         |
| SORTER   |          |               |         |        |         |
| NIB      | 06.00    |               |         |        |         |
| SDL-STCH |          |               |         |        |         |
| OP-CON   |          |               |         |        |         |
|          |          |               | 1       |        |         |
| +        | →        |               |         |        |         |

2. The title of each sub item is displayed.

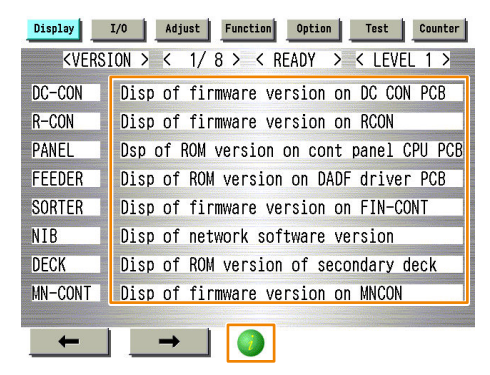

To check the details of each item, select the relevant item and press the [i] button.

3. A detailed description of the sub item (specifications and use methods, setting screen, etc.) is displayed.

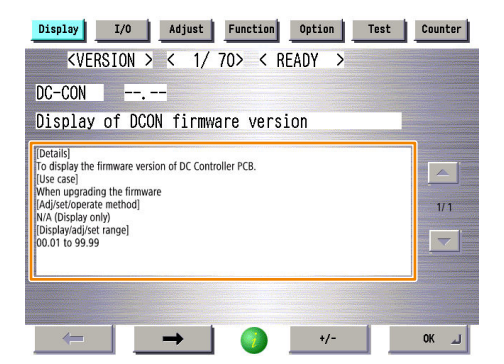

## Switching the Screen Display (Level 1 <->2)

Switching of screens between Level 1 and Level 2 becomes easier.

By pressing <LEVEL 1> at the upper right of the screen while Level 1 screen is displayed, the screen is switched to Level 2 screen.

| Display | I/O Adjust Function Option Test Counter | Display | I/O Adjust | Function | Option | Test  | Counter |
|---------|-----------------------------------------|---------|------------|----------|--------|-------|---------|
| < VERS  | BION > < 1/8 > < READY > < LEVEL 1 >    |         |            |          |        | LEVEL | 2 >     |
| DC-CON  | 43. 44                                  | LANG-CS | 53.43      |          |        |       |         |
| R-CON   | 00. 52                                  | LANG-DA | 41.44      |          |        |       |         |
| PANEL   | 4C. 50                                  | LANG-EL | 4C. 45     |          |        |       |         |
| FEEDER  | 44. 46                                  | LANG-ES | 53.45      |          |        |       |         |
| SORTER  | 54. 53                                  | LANG-ET | 54.45      |          |        |       |         |
| NIB     | 42. 4E                                  | LANG-FI | 49.46      |          |        |       |         |
| DECK    |                                         | LANG-HU | 55.48      |          |        |       |         |
| MN-CONT | 4E. 4D                                  | LANG-KO | 4F.4B      |          |        |       |         |
|         |                                         |         |            |          |        |       |         |
| +       |                                         |         | →          |          |        |       |         |

NOTE:

- This key combination can be used to enter the Level 2 screen.
  - Mode List screen > [Settings/Registration] > [2]

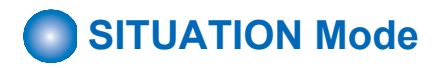

Situation mode has been implemented in this machine to improve workability and searchability at the site. This mode makes it possible to easily use the service mode appropriate for the scene at the site.

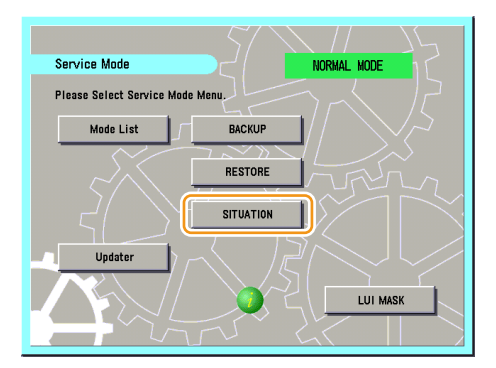

The following items are available in situation mode.

- Install:
- To be referred at installation of the machine.
- Troubleshooting:
- To be referred at problem solving.
- Parts Replacement: To be referred at parts replacement.
- Major Adjustment:
  - To be referred at installation of the machine.
- Sensor Check:
- To be referred at checking of the sensor.
- Part Check:
- To be referred at operation check of the part.

The following three points are made available depending on each situation:

- · Display of related service mode that requires adjustment
- · Display of causes and remedies
- · Display of related images

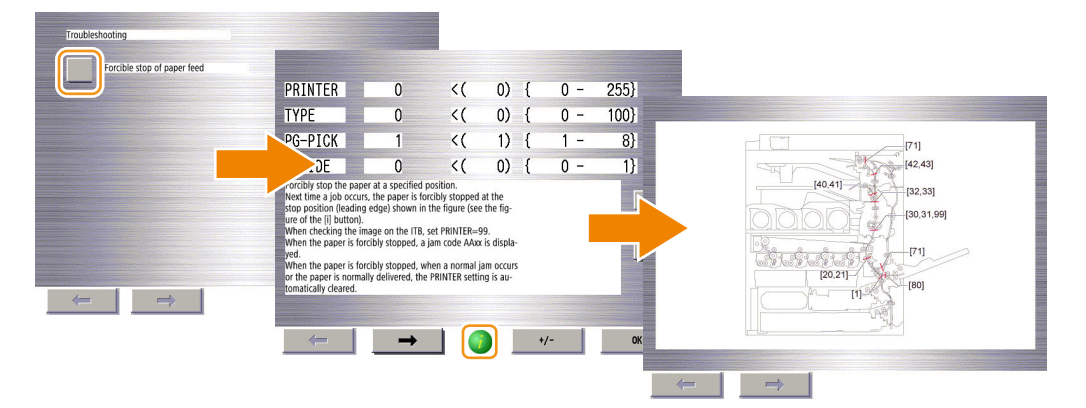

## How to Use Sensor Check

In the Sensor Check of situation mode, the target electrical component can be searched. The operation procedure is shown below.

1. Start service mode.

## 2. Select "SITUATION".

| Service Mode                  |           |
|-------------------------------|-----------|
| Please Select Service Mode    |           |
| Mode List                     | ВАСКИР    |
|                               |           |
| Mode List Classic             | RESTORE   |
| $\overline{\langle } \rangle$ | SITUATION |
| Updater                       |           |
|                               |           |

3. On the "SITUATION MODE" screen, select "Sensor Check".

| [SITUATION MODE] |  |
|------------------|--|
| Sensor Check     |  |
| Parts Check      |  |
|                  |  |
|                  |  |

4. Press a button according to the type of electrical component and the corresponding device type. Example: In the case of the Registration Sensor of the host machine, press the button (red dotted frame) at "COPIER"/"P-SENSOR".

|                  |           |                                       | Device classifica | tion |
|------------------|-----------|---------------------------------------|-------------------|------|
|                  | IO Search |                                       |                   |      |
|                  |           | COPIER                                | READER            | ADF  |
|                  | P-SENSOR  |                                       |                   |      |
|                  | 0-sensor  | i i i i i i i i i i i i i i i i i i i |                   |      |
|                  | SWITCH    |                                       |                   |      |
| Electrical parts | MOTOR     |                                       |                   |      |
| classification   | CLUTCH    |                                       |                   |      |
|                  | SOLNOID   |                                       |                   |      |
|                  | FAN       |                                       |                   |      |
|                  | OTHERS    |                                       |                   |      |
|                  | -         | 1/5                                   |                   | DONE |

5. A list of electrical component types for the selected device is displayed.

| IO Detail      |                                    |       |    |     |     |
|----------------|------------------------------------|-------|----|-----|-----|
| COPIER - P-SEN | ISOR                               |       |    |     |     |
| SensorNo       | SensorName                         |       |    | Now |     |
| PS17           | Toner Container Outer Cover Sensor |       |    | L   |     |
| PS18           | Front Door Sensor                  |       |    | L   |     |
| PS72           | Multi-Purpose Tray Pullout Sensor  |       |    | L   |     |
| PS77           | Transparency Registration Sensor   |       |    | L   | 1/6 |
| PS74           | Cassette 1 Pickup Nip Sensor       |       |    | L   |     |
| PS75           | Cassette 2 Pickup Nip Sensor       |       |    | L   | ▼   |
|                |                                    |       |    |     |     |
|                |                                    |       |    |     |     |
| 9              |                                    | SOUND | ON | OFF |     |

6. Select an electrical component to display the details in the frame (red dotted frame) at the bottom of the screen.

| IO Detail     |                                          |     |
|---------------|------------------------------------------|-----|
| COPIER - P-SE | INSOR                                    |     |
| SensorNo      | SensorName No                            | W   |
| PS33          | Registration Sensor L                    |     |
| PS45          | Second Delivery Tray Full Sensor L       |     |
| PS41          | First Delivery Sensor L                  |     |
| PS70          | Multi-Purpose Tray Paper Length Sensor 1 | 116 |
| PS71          | Multi-Purpose Tray Paper Length Sensor 2 | 4/0 |
| PS19          | Right Lower Door Sensor L                | ▼   |
| H:ON          |                                          | 1   |
|               | SOUND ON OFF                             |     |

7. Press the [i] button to display the screen showing the locations of electrical components.

| COPIER -> P-SENSOR                          |       |
|---------------------------------------------|-------|
| UN48<br>UN49<br>UN47<br>SL1<br>PS77<br>PS33 |       |
|                                             | Close |

## How to Use Parts Check

In the Parts Check of situation mode, among electrical components used (motors, fans, solenoids, and clutches), those that can operate alone can be operated from the screen and the operations can be checked. The operation procedure is shown below.

#### NOTE:

The service mode used below utilizes the system where electrical components used are operated by control signals sent from the DC Controller. If a control signal is sent but the electrical component does not operate, a failure of the electrical component, open circuit of the cable for transmitting control signals, or poor contact of the connector is suspected.

- 1. Select SERVICE MODE > SITUATION > Parts Check.
- 2. Press a button according to the type of electrical component and the corresponding device type.

Example: In the case of a motor of the host machine, press the button (red dotted frame) at "COPIER"/"MOTOR".

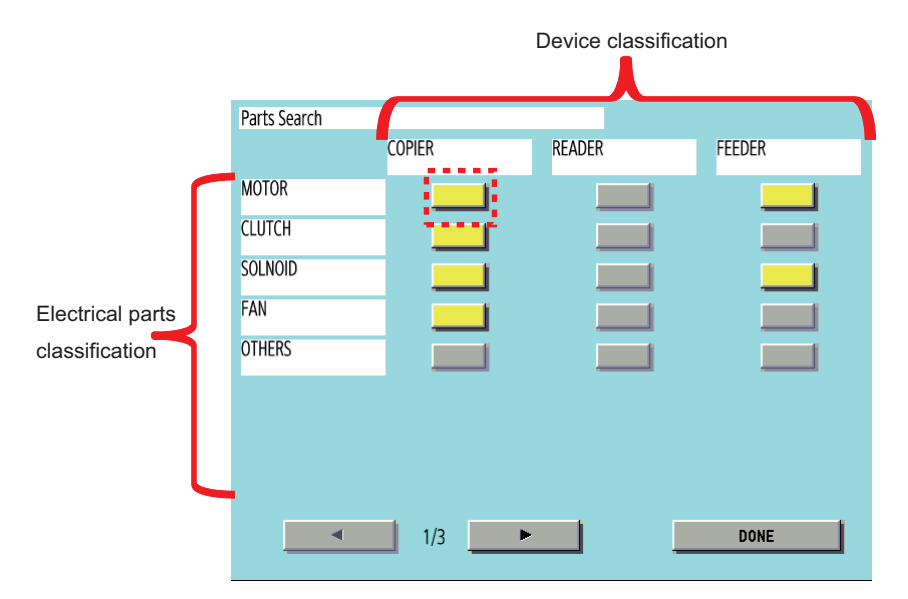

3. A list of electrical component types for the selected device whose operation can be checked is displayed.

| Parts Che | eck                        |         |
|-----------|----------------------------|---------|
| COPIER -  | - MOTOR                    |         |
| No        | Name                       |         |
| M5        | Developing Motor (Y) (M5)  |         |
| M6        | Developing Motor (M) (M6)  |         |
| M7        | Developing Motor (C) (M7)  |         |
| M8        | Developing Motor (Bk) (M8) | 1/ 5    |
| М9        | Bottle Motor (Y) (M9)      | 1/5     |
| M10       | Bottle Motor (M) (M10)     | •       |
| M11       | Bottle Motor (C) (M11)     |         |
|           |                            | RT STOP |

4. Select the electrical component you want to operate and then press the Start button to send a signal for driving the selected electrical component for a specified period of time from the DC Controller.

| Copier – M | OTOR                       |     |
|------------|----------------------------|-----|
| No         | Name                       |     |
| M5         | Developing Motor (Y) (M5)  |     |
| M6         | Developing Motor (M) (M6)  |     |
| M7         | Developing Motor (C) (M7)  |     |
| M8         | Developing Motor (Bk) (M8) |     |
| M9         | Bottle Motor (Y) (M9)      | 1/5 |
| M10        | Bottle Motor (M) (M10)     | •   |
| M11        | Bottle Motor (C) (M11)     |     |

5. "ACTIVE" is displayed while the electrical component is driven. After the electrical component has been driven for a specified period of time, "OK!" is displayed if transmission of the drive signal succeeded, or "NG !" is displayed if failed.

| Parts Chee | ck                         |          |
|------------|----------------------------|----------|
| COPIER -   | MOTOR                      |          |
| No         | Name                       |          |
| M5         |                            |          |
| M6         | Developing Motor (M) (M6)  |          |
| M7         | Developing Motor (C) (M7)  |          |
| M8         | Developing Motor (Bk) (M8) | 1/5      |
| M9         | Bottle Motor (Y) (M9)      | <br>1/ 5 |
| M10        | Bottle Motor (M) (M10)     |          |
| M11        | Bottle Motor (C) (M11)     |          |
| 0          |                            | ACTIVE   |
|            |                            |          |
| Parts Chee | ck                         |          |
| COPIER -   | MOTOR                      |          |
| No         | Name                       |          |

1/5

▼

OK!

START STOP

Developing Motor (Y) (M5)

Developing Motor (M) (M6)

Developing Motor (C) (M7)

Developing Motor (Bk) (M8)

Bottle Motor (Y) (M9)

Bottle Motor (M) (M10)

Bottle Motor (C) (M11)

M5

M6

M7

M8

M9

M10

M11

#### Press the [i] button to display the screen showing the locations of electrical components.

| Parts Check | (                                 |            |      |
|-------------|-----------------------------------|------------|------|
| Copier – M  | OTOR                              |            |      |
| No<br>M5    | Name<br>Developing Motor (Y) (M5) |            |      |
| M6          | Developing Motor (M) (M6)         |            |      |
| M7          | Developing Motor (C) (M7)         |            |      |
| M8          | Developing Motor (Bk) (M8)        |            | 1/5  |
| M9          | Bottle Motor (Y) (M9)             |            | 1/ 5 |
| M10         | Bottle Motor (M) (M10)            |            | •    |
| M11         | Bottle Motor (C) (M11)            |            |      |
|             |                                   | START STOP |      |

6. The screen showing the locations of electrical components is displayed.

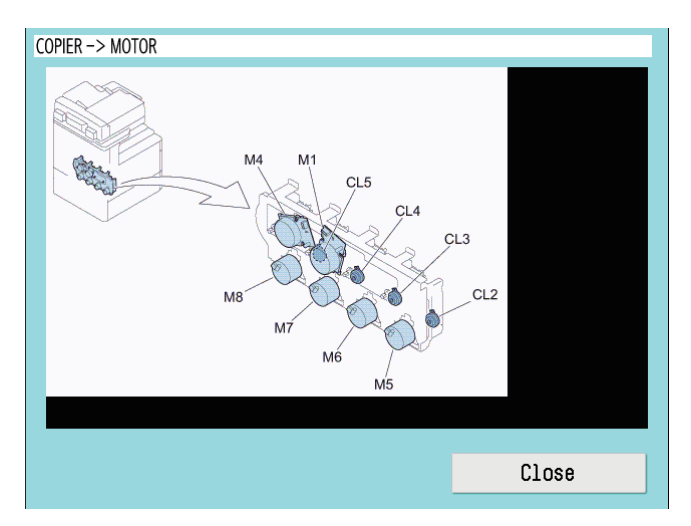

# Security Support

A password can be specified to prevent unauthorized access to the service mode.

#### **Related Service Mode:**

#### Setting password type when the screen is switched to the service mode

• COPIER > OPTION > FNC-SW > PSWD-SW (Level 1)

#### The password for service engineer when the screen is switched to the service mode

• (Level 2) COPIER > OPTION > FNC-SW > SM-PSWD

## Procedure for Setting Password

#### 1. Set "1" or "2" in the following service mode.

- COPIER > OPTION > FNC-SW > PSWD-SW <Setting range>
  - 0: No password [Default]
  - 1: Service technician
  - 2: System administrator + Service technician

#### CAUTION:

- This setting is enabled without restarting the host machine.
- · After setting the password, the following screen will be displayed by accessing service mode.
- Therefore, when the PSWD-SW is set to "2" (system administrator + service technician), enter the system administrator
  password ([System Manager ID] and [System Manager PIN] in [Settings/Registrations] > [Management Settings] >
  [User Management] > [System Manager Information Settings]), and then press the [OK] button.

#### 2. Follow the following procedure to check that you can login to service mode.

1. When setting PSWD-SW to "1" (system administrator) or "2" (ServiceMode\_070Backup) in step 1, the system administrator password entry screen will be displayed, so enter the system administrator ID in [Sys Manager ID ] (1) and system administrator password in [Password] (2), and then press the [OK] button.

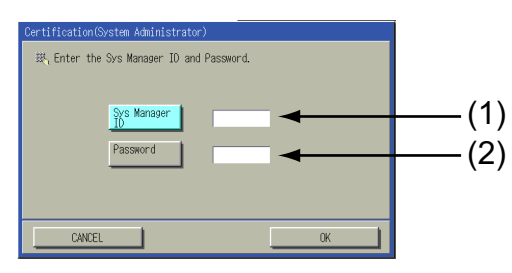

 When setting PSWD-SW to "2" (system administrator + service technician) in step 1, the service technician password entry screen will be displayed after step 2. Enter the service technician password in [Password] (1), and then press the [OK] button.

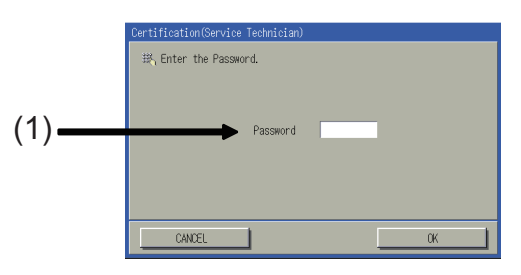

#### CAUTION:

- The service technician password is the password set in COPIER > OPTION > FNC-SW > SM-PSWD.
- If you forget the password for service technician, disable the password function using the Service Support Tool (SST).

Check that you can access service mode and finish the work.

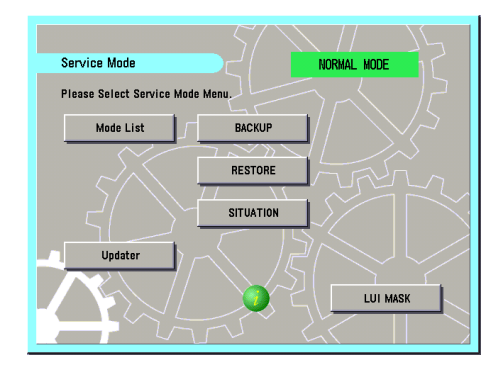

## Function to Mask the Screen during Remote Access

This function ensures security during servicing work using remote connection.

The machine has an option called Remote Operation Viewer for remote control via a network. This option enables a service technician to perform maintenance on the machine from a remote location.

However, the same screen is displayed on the Remote Operation Viewer screen and the Control Panel during the work, which carries the following risks.

- The screen being operated can be seen by the user.
- During remote operation, the user may perform an operation on the Control Panel and an unexpected processing may be executed.

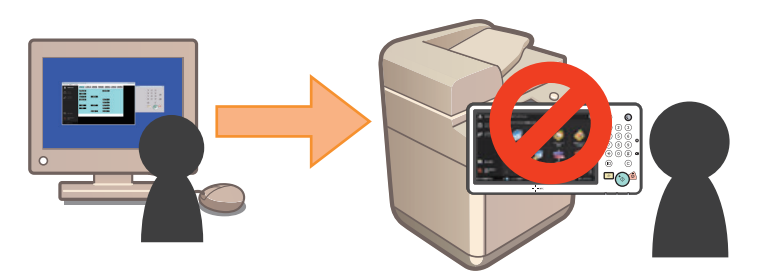

To solve these security problems, a function has been added to display a message on the Control Panel screen when the machine is being operated remotely using Remote Operation Viewer in order to prevent the user from performing unexpected operations. As shown in the figure below, the mask screen is displayed when this function is enabled.

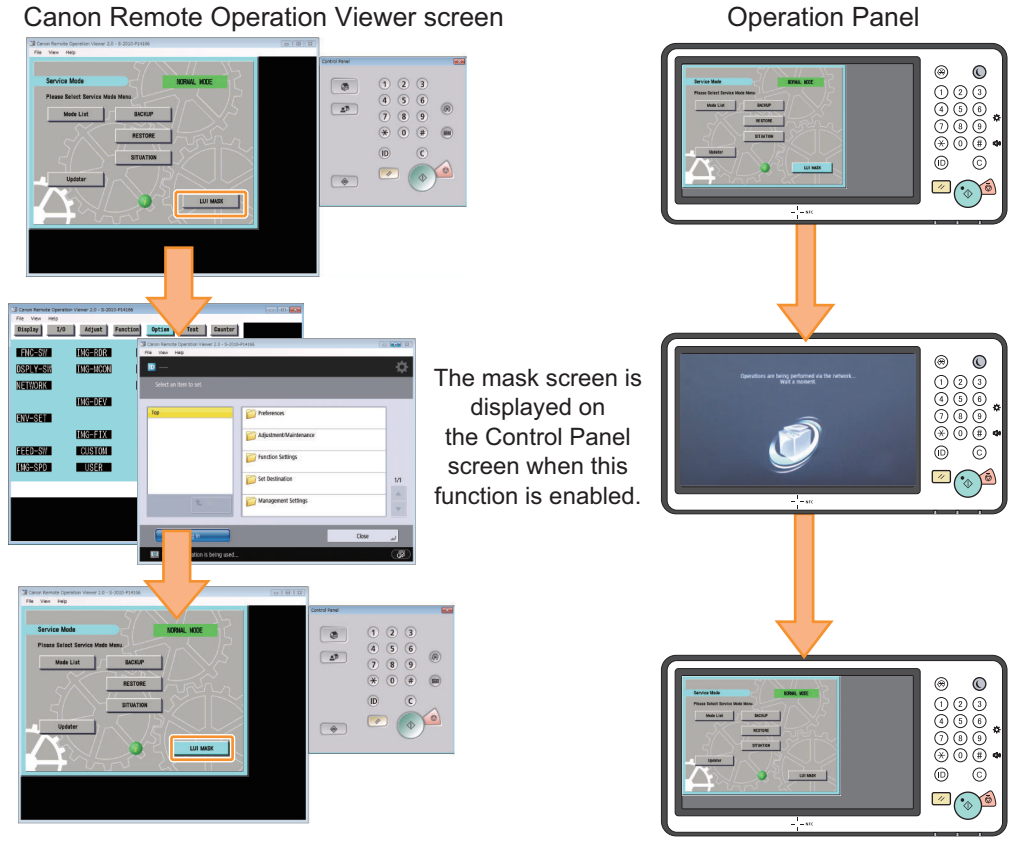

#### Examples of Screen Display

#### **Functional Specification**

The specifications of this function are shown below.
• When this function is enabled, a mask screen is displayed on the Control Panel. When the function is disabled, the original screen is displayed again.

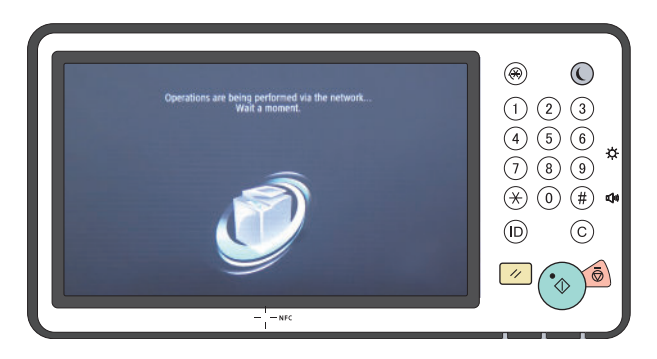

Example of the displayed mask screen

- This function is disabled when the following operations are performed.
  - · Press [LUI MASK] on the service mode top screen.
  - · Exit Remote Operation Viewer.
  - The remote access is disconnected due to a network failure, etc.
  - The machine is shut down (power down) or restarted.
- If this function is disabled while the service mode is being operated, the service mode is forcibly exited, and the previous screen is displayed. (However, the service mode is not forcibly terminated if the Updater screen has been accessed from service mode.)
- When this function is enabled, all operations (operations from the Touch Panel or hardware keys) other than screen brightness adjustment and operation on the Energy Saver key are disabled.

#### • Procedure for Enabling This Function

The procedure for enabling this function is shown below.

- 1. Use the Remote Operation Viewer to access the machine, and start service mode.
- 2. Press [LUI MASK], and check that the button is enabled (has turned light blue).

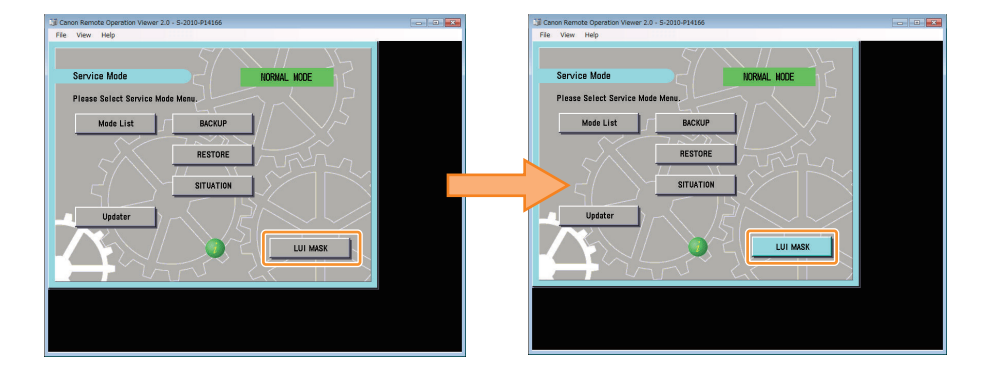

#### • Procedure for Disabling This Function

The procedure for disabling this function is shown below.

#### 1. Perform one of the following operations.

• Access the service mode, press [LUI MASK], and check that the button is disabled (has turned gray).

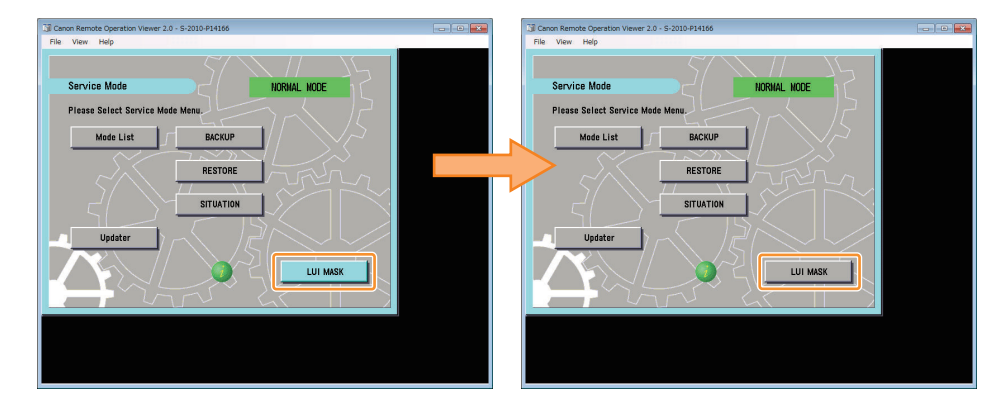

- Exit the Remote Operation Viewer.
- Disconnect the network (disconnect the network cable, disable the network function, etc.).
- · Shut down or restart the machine.

# Service Mode Backup

Adjustment is made to every machine at the time of shipment to write the adjustment value in the service label. When replacing the DC Controller PCB or clearing RAM, the adjusted values of ADJUST and OPTION return to the default; therefore, be sure to adjust the value in the field, and in the case of changing the service mode value, be sure to write down the changed value in the service label. When the corresponding item is not found on the service label, write the value in blank field.

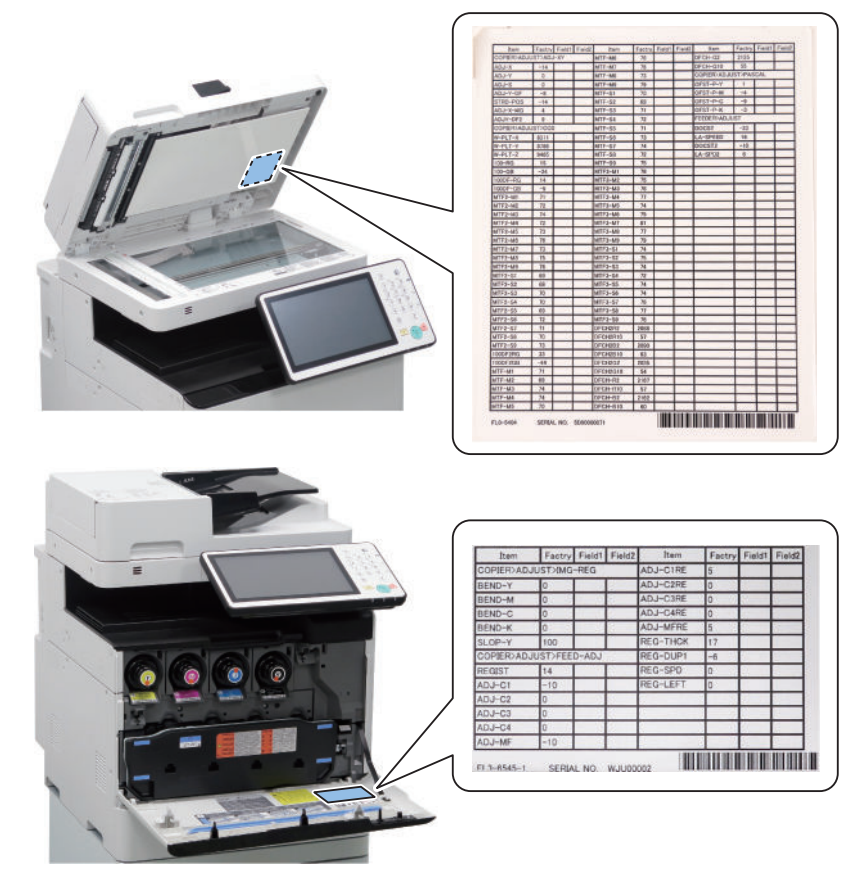

#### Place of service label

### Output of Service Print Data

- The service print data such as P-PRINT can be output as a file.
- By executing the following service mode, data at the time can be saved in the HDD. Service Mode Level 1 > Copier > Function > MISC-P > RPT-FILE
- The saved data will be deleted from the HDD when it is exported to SST or a USB flash drive.
- When multiple service data such as P-PRINT and HIST-PRINT is saved in the HDD of the host machine, it is collectively exported to SST or a USB flash drive.
- It can be exported to SST or a USB flash drive by entering download mode even when the host machine has stopped because
  of no paper.

#### NOTE:

- · Service print data cannot be output when an error has occurred.
- When connecting a USB flash drive that runs on external power, start the machine with the power is turned ON in advance. A USB flash drive connected after the machine has been started cannot be recognized.

| How to obtain the report data                  | Location        |
|------------------------------------------------|-----------------|
| "Moving the file in service mode" on page 424  | USB flash drive |
| "Moving the file in download mode" on page 425 | USB flash drive |

| How to obtain the report data                                     | Location |
|-------------------------------------------------------------------|----------|
| "How to Export Service Print File to a PC Using SST " on page 426 | PC       |

### Service Print and Data File Name Supported for File Output

| Service Mode                          | Content                                                                                                    |
|---------------------------------------|----------------------------------------------------------------------------------------------------|
| COPIER > Function> MISC-P > P-PRINT   | Output of service mode setting values                                                                       |
| COPIER > Function > MISC-P > HIST-PRT | Output of jam and error history                                                                             |
| COPIER > Function > MISC-P > USER-PRT | Output of Settings/Registration menu setting values list                                                    |
| COPIER > Function > MISC-P > D-PRINT  | Output of service mode (DISPLAY)                                                                            |
| COPIER > Function > MISC-P > ENV-PRT  | Output of the temperature and humidity inside the machine/surface temperature of the Fixing Roller as a log |
| COPIER > Function > MISC-P > PJH-P-1  | Output of details on print job history (100 jobs)                                                           |
| COPIER > Function > MISC-P > PJH-P-2  | Output of details on print job history (all jobs)                                                           |
| COPIER > Function > MISC-P > USBH-PRT | Output of USB device information report                                                                     |
| COPIER > Function > MISC-P > TNRB-RPT | Output of the Toner Container ID report                                                                     |

#### NOTE:

When each service mode is individually executed, the report corresponding to the service mode as of the time of execution is output.

### Moving the file in service mode

#### Preparation

The following item needs to be prepared to export the service print file to a USB flash drive.

• USB flash drive (FAT32 format file system that is not locked with a password. To display the USB menu, the said model's firmware must already be registered.)

#### **Overall flow**

- 1. Selecting RPT-FILE
  - Select service mode > Copier > Function > MISC-P > RPT-FILE; and then press OK.
- 2. Generating report file

After the "ACTIVE" blinks for 3 to 4 minutes, generation of a report file is complete as "OK!" is displayed.

| Display I/O | Ad  | just | Functior | 0ptic |     | Test    | Counter   | 0 |
|-------------|-----|------|----------|-------|-----|---------|-----------|---|
| < MISC-P    | > < | 2/2  | > <      | READY | > < | < LEVEL | . 1 >     |   |
| PJH-P-2     |     |      |          |       |     |         |           |   |
| USBH-PRT    |     |      |          |       |     |         |           |   |
| RPT-FILE    | 0K! |      |          |       |     |         |           |   |
| RPT2USB     |     |      |          |       |     |         |           |   |
|             |     |      |          |       |     |         |           |   |
|             |     |      |          |       |     |         |           |   |
|             |     |      |          |       |     |         |           |   |
|             |     |      |          |       |     |         |           |   |
|             | -   | •    |          |       |     | 1       | ر<br>در x |   |

3. Connect the USB flash drive storage device to the USB port.

4. Select service mode > Copier > Function > MISC-P > RPT2USB; and then press OK.

| Display I/O | Adjust | Function                                                           | Option    | Test Counter |
|-------------|--------|--------------------------------------------------------------------|-----------|--------------|
| < MISC-P >  | < 2/ 2 | 2 > <se< td=""><td>RVICE &gt; &lt;</td><td>LEVEL 1 &gt;</td></se<> | RVICE > < | LEVEL 1 >    |
| PJH-P-2     |        |                                                                    |           |              |
| USBH-PRT    |        |                                                                    |           |              |
| RPT-FILE    |        |                                                                    |           |              |
| RPT2USB     |        |                                                                    |           |              |
|             |        |                                                                    |           |              |
|             |        |                                                                    |           |              |
|             |        |                                                                    |           |              |
|             |        |                                                                    |           |              |
|             |        |                                                                    |           |              |
|             |        |                                                                    | +/-       | ОК 🔟         |

#### NOTE:

- If the downloaded file is opened as plain text, the paragraphs are misaligned, which makes it difficult to read the data.
- When the file is dragged to WordPad, an image similar to the image output on paper may be displayed in some cases.

### Moving the file in download mode

#### Preparation

- The following item needs to be prepared to export the service print file to a USB flash drive.
  - USB flash drive (FAT32 format file system that is not locked with a password. To display the USB menu, the said model's firmware must already be registered.)

#### **Overall flow**

- 1. Selecting RPT-FILE
  - Select service mode > Copier > Function > MISC-P > RPT-FILE; and then press OK.
- Generating report file After the "ACTIVE" blinks for 3 to 4 minutes, generation of a report file is complete as "OK!" is displayed.

| Display I/O | Adj | just | Functior | Optic | in  | Test  | Counter |
|-------------|-----|------|----------|-------|-----|-------|---------|
| < MISC-P    | > < | 2/2  | > <      | READY | > < | LEVEL | 1 >     |
| PJH-P-2     |     |      |          |       |     |       |         |
| USBH-PRT    |     |      |          |       |     |       |         |
| RPT-FILE    | 0K! |      |          |       |     |       |         |
| RPT2USB     |     |      |          |       |     |       |         |
|             |     |      |          |       |     |       |         |
|             |     |      |          |       |     |       |         |
|             |     |      |          |       |     |       |         |
|             |     |      |          |       |     |       |         |
|             |     |      |          |       |     |       | ov T    |
|             | _   |      |          |       | 67  |       | UN A    |

3. Execute Download mode > [5]: Download File > [4]: ServicePrint Download.

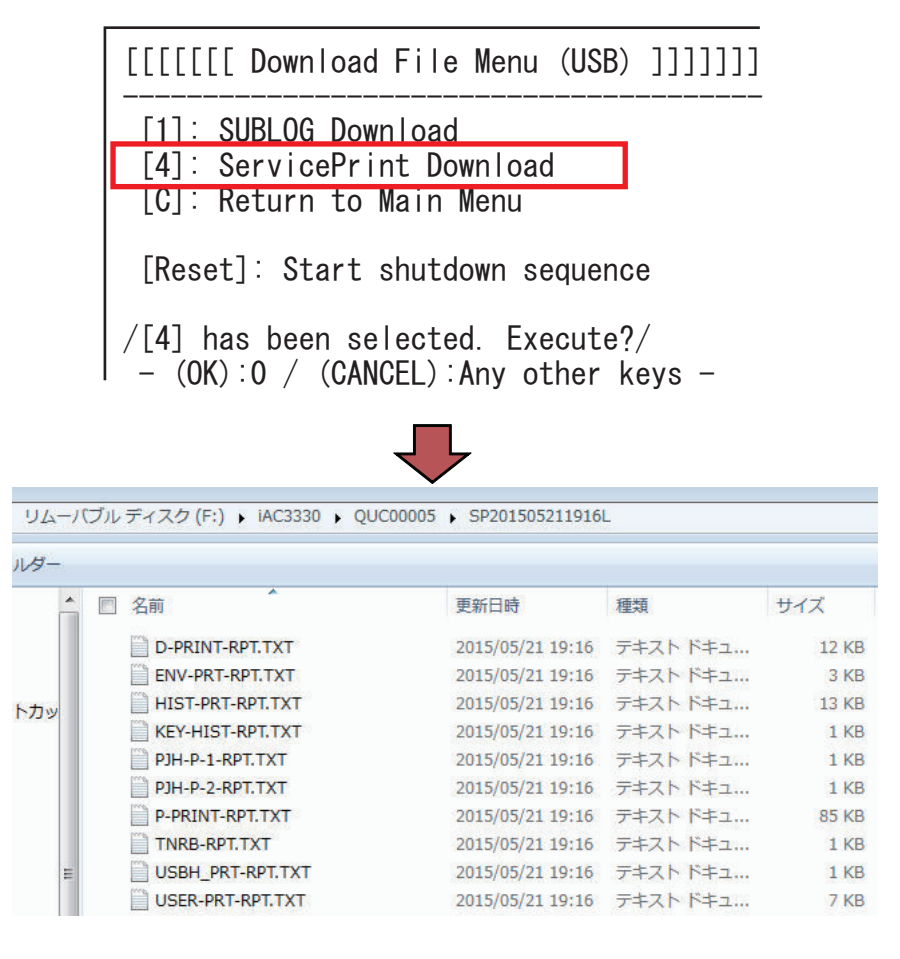

### How to Export Service Print File to a PC Using SST

The procedure for exporting the service print file to a PC using SST will now be described. (SST described in the procedure is Ver 4.72.)

- 1. Start the SST.
- 2. Select the model [1] to be connected and the information file for separate download [2] ([Single]). Then, check the network settings and click the "Start" button.

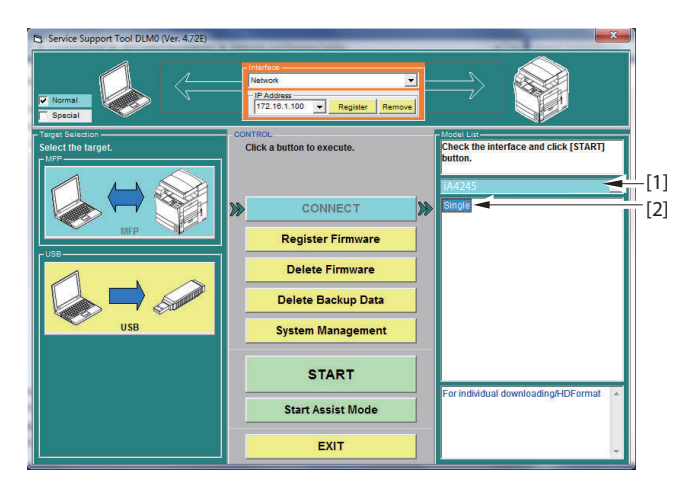

3. Click the [Upload Data] button.

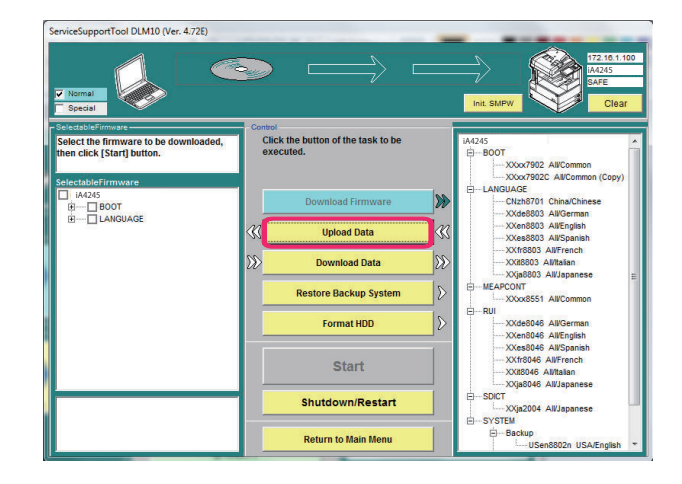

4. Select [Report] and click the [Start] button.

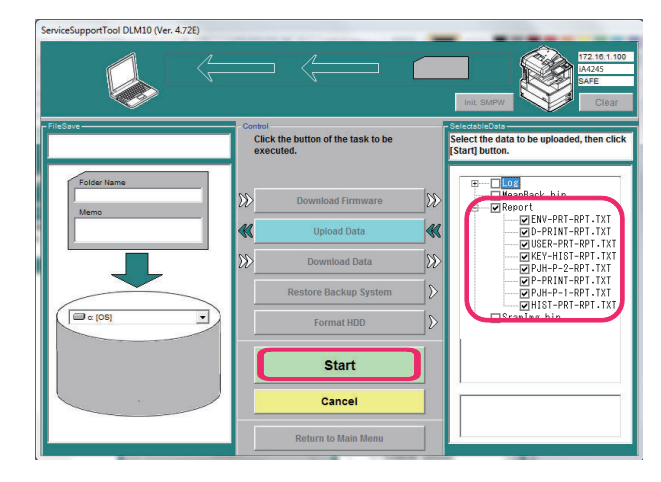

5. Specify the folder name to be saved and enter comments if necessary. Then click the [Store] button.

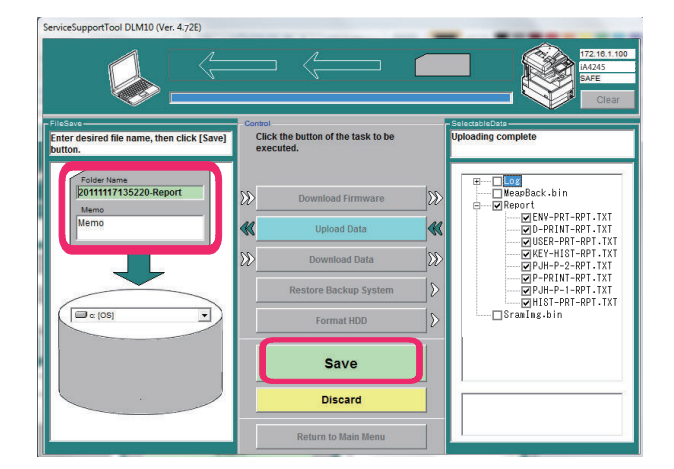

6. Click the [OK] button.

# **COPIER (Service mode for printer)**

# DISPLAY (State display mode)

### VERSION

| LANG-LV 2              | Display of Latvian language file version                                    |
|------------------------|-----------------------------------------------------------------------------|
| Detail                 | To display the version of Latvian language file.                            |
| Use Case               | When upgrading the firmware                                                 |
| Adj/Set/Operate Method | N/A (Display only)                                                          |
| Display/Adj/Set Range  | 00.01 to 99.99                                                              |
| LANG-LT 2              | Dspl of Lithuanian language file version                                    |
| Detail                 | To display the version of Lithuanian language file.                         |
| Use Case               | When upgrading the firmware                                                 |
| Adj/Set/Operate Method | N/A (Display only)                                                          |
| Display/Adj/Set Range  | 00.01 to 99.99                                                              |
| LANG-HE 2              | Display of Hebrew language file version                                     |
| Detail                 | To display the version of Hebrew language file.                             |
| Use Case               | When upgrading the firmware                                                 |
| Adj/Set/Operate Method | N/A (Display only)                                                          |
| Display/Adj/Set Range  | 00.01 to 99.99                                                              |
| CONT-PF 1              | Display of Controller firmware version                                      |
| Detail                 | To display the platform version of the controller.                          |
| Use Case               | When checking the platform version at upgrade/problem occurrence            |
| Adj/Set/Operate Method | N/A (Display only)                                                          |
| Display/Adj/Set Range  | 00.01 to 99.99                                                              |
| SORT-SLV 1             | Dspl of FIN-CONT (Sub) firmware version                                     |
| Detail                 | To display the firmware version of Finisher Controller PCB (Sub).           |
| Use Case               | When upgrading the firmware                                                 |
| Adj/Set/Operate Method | N/A (Display only)                                                          |
| Display/Adj/Set Range  | 00.01 to 99.99                                                              |
| RPTL-VN 2              | Dspl RUI Portal Vietnamese file version                                     |
| Detail                 | To display the version of Vietnamese language file for "Remote UI: Portal". |
| Use Case               | When upgrading the firmware                                                 |
| Adj/Set/Operate Method | N/A (Display only)                                                          |
| Display/Adj/Set Range  | 00.01 to 99.99                                                              |
| RPTL-TH 2              | Dspl RUI Portal Thai file version                                           |
| Detail                 | To display the version of Thai language file for "Remote UI: Portal".       |
| Use Case               | When upgrading the firmware                                                 |
| Adj/Set/Operate Method | N/A (Display only)                                                          |
| Display/Adj/Set Range  | 00.01 to 99.99                                                              |

| (                      |                                                                             |
|------------------------|-----------------------------------------------------------------------------|
| RPTL-CA 2              | Dspl RUI Portal Catalan file version                                        |
| Detail                 | To display the version of Catalan language file for "Remote UI: Portal".    |
| Use Case               | When upgrading the firmware                                                 |
| Adj/Set/Operate Method | N/A (Display only)                                                          |
| Display/Adj/Set Range  | 00.01 to 99.99                                                              |
| RPTL-TK 2              | Dspl RUI Portal Turkish file version                                        |
| Detail                 | To display the version of Turkish language file for "Remote UI: Portal".    |
| Use Case               | When upgrading the firmware                                                 |
| Adj/Set/Operate Method | N/A (Display only)                                                          |
| Display/Adj/Set Range  | 00.01 to 99.99                                                              |
| RPTL-SK 2              | Dspl RUI Portal Slovak file version                                         |
| Detail                 | To display the version of Slovak language file for "Remote UI: Portal".     |
| Use Case               | When upgrading the firmware                                                 |
| Adj/Set/Operate Method | N/A (Display only)                                                          |
| Display/Adj/Set Range  | 00.01 to 99.99                                                              |
| RPTL-RM 2              | Dspl RUI Portal Romanian file version                                       |
| Detail                 | To display the version of Romanian language file for "Remote UI: Portal".   |
| Use Case               | When upgrading the firmware                                                 |
| Adj/Set/Operate Method | N/A (Display only)                                                          |
| Display/Adj/Set Range  | 00.01 to 99.99                                                              |
| RPTL-CR 2              | Dspl RUI Portal Croatian file version                                       |
| Detail                 | To display the version of Croatian language file for "Remote UI: Portal".   |
| Use Case               | When upgrading the firmware                                                 |
| Adj/Set/Operate Method | N/A (Display only)                                                          |
| Display/Adj/Set Range  | 00.01 to 99.99                                                              |
| RPTL-BU 2              | Dspl RUI Portal Bulgarian file version                                      |
| Detail                 | To display the version of Bulgarian language file for "Remote UI: Portal".  |
| Use Case               | When upgrading the firmware                                                 |
| Adj/Set/Operate Method | N/A (Display only)                                                          |
| Display/Adj/Set Range  | 00.01 to 99.99                                                              |
| RPTL-ID 2              | Dspl RUI Portal Indonesian file version                                     |
| Detail                 | To display the version of Indonesian language file for "Remote UI: Portal". |
| Use Case               | When upgrading the firmware                                                 |
| Adj/Set/Operate Method | N/A (Display only)                                                          |
| Display/Adj/Set Range  | 00.01 to 99.99                                                              |
| RPTL-SV 2              | Dspl RUI Portal Swedish file version                                        |
| Detail                 | To display the version of Swedish language file for "Remote UI: Portal".    |
| Use Case               | When upgrading the firmware                                                 |
| Adj/Set/Operate Method | N/A (Display only)                                                          |
| Display/Adj/Set Range  | 00.01 to 99.99                                                              |
| RPTL-SL 2              | Dspl RUI Portal Slovenian file version                                      |
| Detail                 | To display the version of Slovenian language file for "Remote UI: Portal".  |
| Use Case               | When upgrading the firmware                                                 |
| Adj/Set/Operate Method | N/A (Display only)                                                          |
| Display/Adj/Set Range  | 00.01 to 99.99                                                              |

| RPTL-RU 2              | Dspl RUI Portal Russian file version                                        |
|------------------------|-----------------------------------------------------------------------------|
| Detail                 | To display the version of Russian language file for "Remote UI: Portal".    |
| Use Case               | When upgrading the firmware                                                 |
| Adj/Set/Operate Method | N/A (Display only)                                                          |
| Display/Adj/Set Range  | 00.01 to 99.99                                                              |
| RPTL-PT 2              | Dspl RUI Portal Portuguese file version                                     |
| Detail                 | To display the version of Portuguese language file for "Remote UI: Portal". |
| Use Case               | When upgrading the firmware                                                 |
| Adj/Set/Operate Method | N/A (Display only)                                                          |
| Display/Adj/Set Range  | 00.01 to 99.99                                                              |
| RPTL-PL 2              | Dspl RUI Portal Polish file version                                         |
| Detail                 | To display the version of Polish language file for "Remote UI: Portal".     |
| Use Case               | When upgrading the firmware                                                 |
| Adj/Set/Operate Method | N/A (Display only)                                                          |
| Display/Adj/Set Range  | 00.01 to 99.99                                                              |
| RPTL-NO 2              | Dspl RUI Portal Norwegian file version                                      |
| Detail                 | To display the version of Norwegian language file for "Remote UI: Portal".  |
| Use Case               | When upgrading the firmware                                                 |
| Adj/Set/Operate Method | N/A (Display only)                                                          |
| Display/Adj/Set Range  | 00.01 to 99.99                                                              |
| RPTL-NL 2              | Dspl RUI Portal Dutch file version                                          |
| Detail                 | To display the version of Dutch language file for "Remote UI: Portal".      |
| Use Case               | When upgrading the firmware                                                 |
| Adj/Set/Operate Method | N/A (Display only)                                                          |
| Display/Adj/Set Range  | 00.01 to 99.99                                                              |
| RPTL-HU 2              | Dspl RUI Portal Hungarian file version                                      |
| Detail                 | To display the version of Hungarian language file for "Remote UI: Portal".  |
| Use Case               | When upgrading the firmware                                                 |
| Adj/Set/Operate Method | N/A (Display only)                                                          |
| Display/Adj/Set Range  | 00.01 to 99.99                                                              |
| RPTL-FI 2              | Dspl RUI Portal Finnish file version                                        |
| Detail                 | To display the version of Finnish language file for "Remote UI: Portal".    |
| Use Case               | When upgrading the firmware                                                 |
| Adj/Set/Operate Method | N/A (Display only)                                                          |
| Display/Adj/Set Range  | 00.01 to 99.99                                                              |
| RPTL-ET 2              | Dspl RUI Portal Estonian file version                                       |
| Detail                 | To display the version of Estonian language file for "Remote UI: Portal".   |
| Use Case               | When upgrading the firmware                                                 |
| Adj/Set/Operate Method | N/A (Display only)                                                          |
| Display/Adj/Set Range  | 00.01 to 99.99                                                              |
| RPTL-EL 2              | Dspl RUI Portal Greek file version                                          |
| Detail                 | To display the version of Greek language file for "Remote UI: Portal".      |
| Use Case               | When upgrading the firmware                                                 |
| Adj/Set/Operate Method | N/A (Display only)                                                          |
| Display/Adj/Set Range  | 00.01 to 99.99                                                              |

| RPTL-DA 2                                                                                                    | Dspl RUI Portal Danish file version                                                                                                    |
|----------------------------------------------------------------------------------------------------|----------------------------------------------------------------------------------------------------|
| Detail                                                                                                    | To display the version of Danish language file for "Remote UI: Portal".                                                                                                    |
| Use Case                                                                                                    | When upgrading the firmware                                                                                                    |
| Adj/Set/Operate Method                                                                                                    | N/A (Display only)                                                                                                    |
| Display/Adj/Set Range                                                                                                    | 00.01 to 99.99                                                                                                    |
| RPTL-CS 2                                                                                                    | Dspl RUI Portal Czech file version                                                                                                    |
| Detail                                                                                                    | To display the version of Czech language file for "Remote UI: Portal".                                                                                                    |
| Use Case                                                                                                    | When upgrading the firmware                                                                                                    |
| Adj/Set/Operate Method                                                                                                    | N/A (Display only)                                                                                                    |
| Display/Adj/Set Range                                                                                                    | 00.01 to 99.99                                                                                                    |
| OPT-CAS3 1                                                                                                    | Dspl option Cassette 3 firmware version                                                                                                    |
| Detail                                                                                                    | To display the firmware version of option Cassette 3.                                                                                                    |
| Use Case                                                                                                    | When checking the firmware version                                                                                                    |
| Adj/Set/Operate Method                                                                                                    | N/A (Display only)                                                                                                    |
| Display/Adj/Set Range                                                                                                    | 00.00 to 99.99                                                                                                    |
| Default Value                                                                                                    | 0                                                                                                    |
| OPT-CAS2 1                                                                                                    | Dspl option Cassette 2 firmware version                                                                                                    |
| Detail                                                                                                    | To display the firmware version of option Cassette 2.                                                                                                    |
| Use Case                                                                                                    | When checking the firmware version                                                                                                    |
| Adj/Set/Operate Method                                                                                                    | N/A (Display only)                                                                                                    |
| Display/Adj/Set Range                                                                                                    | 00.00 to 99.99                                                                                                    |
| Default Value                                                                                                    | 0                                                                                                    |
|                                                                                                    |                                                                                                    |
| OPT-CAS1 1                                                                                                    | Dspl option Cassette 1 firmware version                                                                                                    |
| OPT-CAS1 1<br>Detail                                                                                                    | Dspl option Cassette 1 firmware version<br>To display the firmware version of option Cassette 1.                                                                                                    |
| OPT-CAS1 1<br>Detail<br>Use Case                                                                                                    | Dspl option Cassette 1 firmware version         To display the firmware version of option Cassette 1.         When checking the firmware version                                                                                                    |
| OPT-CAS1 1<br>Detail<br>Use Case<br>Adj/Set/Operate Method                                                                                                    | Dspl option Cassette 1 firmware version         To display the firmware version of option Cassette 1.         When checking the firmware version         N/A (Display only)                                                                                                    |
| OPT-CAS1 1<br>Detail<br>Use Case<br>Adj/Set/Operate Method<br>Display/Adj/Set Range                                                                                                    | Dspl option Cassette 1 firmware version         To display the firmware version of option Cassette 1.         When checking the firmware version         N/A (Display only)         00.00 to 99.99                                                                                                    |
| OPT-CAS1 1<br>Detail<br>Use Case<br>Adj/Set/Operate Method<br>Display/Adj/Set Range<br>Default Value                                                                                                    | Dspl option Cassette 1 firmware version         To display the firmware version of option Cassette 1.         When checking the firmware version         N/A (Display only)         00.00 to 99.99         0                                                                                                    |
| OPT-CAS1 1<br>Detail<br>Use Case<br>Adj/Set/Operate Method<br>Display/Adj/Set Range<br>Default Value<br>LANG-EU 2                                                                                                    | Dspl option Cassette 1 firmware version         To display the firmware version of option Cassette 1.         When checking the firmware version         N/A (Display only)         00.00 to 99.99         0         Dspl of Euskera language file ver                                                                                                    |
| OPT-CAS1 1<br>Detail<br>Use Case<br>Adj/Set/Operate Method<br>Display/Adj/Set Range<br>Default Value<br>LANG-EU 2<br>Detail                                                                                                    | Dspl option Cassette 1 firmware version         To display the firmware version of option Cassette 1.         When checking the firmware version         N/A (Display only)         00.00 to 99.99         0         Dspl of Euskera language file ver         To display the version of Euskera language file.                                                                                                    |
| OPT-CAS11DetailUse CaseAdj/Set/Operate MethodDisplay/Adj/Set RangeDefault ValueLANG-EU2DetailUse Case                                                                                                    | Dspl option Cassette 1 firmware version         To display the firmware version of option Cassette 1.         When checking the firmware version         N/A (Display only)         00.00 to 99.99         0         Dspl of Euskera language file ver         To display the version of Euskera language file.         When upgrading the firmware                                                                                                    |
| OPT-CAS11DetailUse CaseAdj/Set/Operate MethodDisplay/Adj/Set RangeDefault ValueLANG-EU2DetailUse CaseAdj/Set/Operate Method                                                                                                    | Dspl option Cassette 1 firmware version         To display the firmware version of option Cassette 1.         When checking the firmware version         N/A (Display only)         00.00 to 99.99         0         Dspl of Euskera language file ver         To display the version of Euskera language file.         When upgrading the firmware         N/A (Display only)                                                                                                    |
| OPT-CAS11DetailUse CaseAdj/Set/Operate MethodDisplay/Adj/Set RangeDefault ValueLANG-EU2DetailUse CaseAdj/Set/Operate MethodDisplay/Adj/Set Range                                                                                                    | Dspl option Cassette 1 firmware version         To display the firmware version of option Cassette 1.         When checking the firmware version         N/A (Display only)         00.00 to 99.99         0         Dspl of Euskera language file ver         To display the version of Euskera language file.         When upgrading the firmware         N/A (Display only)         00.01 to 99.99                                                                                                    |
| OPT-CAS11DetailUse CaseAdj/Set/Operate MethodDisplay/Adj/Set RangeDefault ValueLANG-EU2DetailUse CaseAdj/Set/Operate MethodDisplay/Adj/Set RangeLANG-HI2                                                                                                    | Dspl option Cassette 1 firmware version         To display the firmware version of option Cassette 1.         When checking the firmware version         N/A (Display only)         00.00 to 99.99         0         Dspl of Euskera language file ver         To display the version of Euskera language file.         When upgrading the firmware         N/A (Display only)         00.01 to 99.99         00.01 to 99.99         Dspl of Hindi language file ver                                                                                                    |
| OPT-CAS11DetailUse CaseAdj/Set/Operate MethodDisplay/Adj/Set RangeDefault ValueLANG-EU2DetailUse CaseAdj/Set/Operate MethodDisplay/Adj/Set RangeLANG-HI2Detail                                                                                                    | Dspl option Cassette 1 firmware version         To display the firmware version of option Cassette 1.         When checking the firmware version         N/A (Display only)         00.00 to 99.99         0         Dspl of Euskera language file ver         To display the version of Euskera language file.         When upgrading the firmware         N/A (Display only)         00.01 to 99.99         0         Dspl of Hindi language file ver         To display the version of Euskera language file.                                                                                                    |
| OPT-CAS11DetailUse CaseAdj/Set/Operate MethodDisplay/Adj/Set RangeDefault ValueLANG-EU2DetailUse CaseAdj/Set/Operate MethodDisplay/Adj/Set RangeLANG-HI2DetailUse CaseLANG-HI2DetailUse CaseLANG-HI2DetailUse Case                                                                                                    | Dspl option Cassette 1 firmware version         To display the firmware version of option Cassette 1.         When checking the firmware version         N/A (Display only)         00.00 to 99.99         0         Dspl of Euskera language file ver         To display the version of Euskera language file.         When upgrading the firmware         N/A (Display only)         00.01 to 99.99         0         Dspl of Hindi language file ver         To display the version of Euskera language file.         When upgrading the firmware         N/A (Display only)         00.01 to 99.99         Dspl of Hindi language file ver         To display the version of Hindi language file.         When upgrading the firmware                                                                                                    |
| OPT-CAS11DetailUse CaseAdj/Set/Operate MethodDisplay/Adj/Set RangeDefault ValueLANG-EU2DetailUse CaseAdj/Set/Operate MethodDisplay/Adj/Set RangeLANG-HI2DetailUse CaseAdj/Set/Operate MethodDisplay/Adj/Set RangeLANG-HI2DetailUse CaseAdj/Set/Operate Method                                                                                                    | Dspl option Cassette 1 firmware version         To display the firmware version of option Cassette 1.         When checking the firmware version         N/A (Display only)         00.00 to 99.99         0         Dspl of Euskera language file ver         To display the version of Euskera language file.         When upgrading the firmware         N/A (Display only)         00.01 to 99.99         00.01 to 99.99         Dspl of Hindi language file ver         To display the version of Hindi language file.         When upgrading the firmware         N/A (Display only)         00.01 to 99.99         Dspl of Hindi language file ver         To display the version of Hindi language file.         When upgrading the firmware         N/A (Display only)         0.1 to 99.99         Dspl of Hindi language file.         When upgrading the firmware         N/A (Display only)                                                                                                    |
| OPT-CAS1 1<br>Detail<br>Use Case<br>Adj/Set/Operate Method<br>Display/Adj/Set Range<br>Default Value<br>LANG-EU 2<br>Detail<br>Use Case<br>Adj/Set/Operate Method<br>Display/Adj/Set Range<br>LANG-HI 2<br>Detail<br>Use Case<br>Adj/Set/Operate Method<br>Display/Adj/Set Range                                                                                          | Dspl option Cassette 1 firmware version         To display the firmware version of option Cassette 1.         When checking the firmware version         N/A (Display only)         00.00 to 99.99         0         Dspl of Euskera language file ver         To display the version of Euskera language file.         When upgrading the firmware         N/A (Display only)         00.01 to 99.99         0         Dspl of Euskera language file ver         To display the version of Euskera language file.         When upgrading the firmware         N/A (Display only)         00.01 to 99.99         Dspl of Hindi language file ver         To display the version of Hindi language file.         When upgrading the firmware         N/A (Display only)         00.01 to 99.99         Out to 99.99                                                                                                    |
| OPT-CAS11DetailUse CaseAdj/Set/Operate MethodDisplay/Adj/Set RangeDefault ValueLANG-EU2DetailUse CaseAdj/Set/Operate MethodDisplay/Adj/Set RangeDatailUse CaseAdj/Set/Operate MethodDisplay/Adj/Set RangeLANG-HI2DetailUse CaseAdj/Set/Operate MethodDisplay/Adj/Set RangeLANG-HI2Maj/Set/Operate MethodDisplay/Adj/Set RangeAdj/Set/Operate MethodDisplay/Adj/Set Range  | Dspl option Cassette 1 firmware version         To display the firmware version of option Cassette 1.         When checking the firmware version         N/A (Display only)         00.00 to 99.99         0         Dspl of Euskera language file ver         To display the version of Euskera language file.         When upgrading the firmware         N/A (Display only)         00.01 to 99.99         0         Dspl of Euskera language file ver         To display the version of Euskera language file.         When upgrading the firmware         N/A (Display only)         00.01 to 99.99         Dspl of Hindi language file ver         To display the version of Hindi language file.         When upgrading the firmware         N/A (Display only)         00.01 to 99.99         Dspl of Malay language file ver                                                                                                    |
| OPT-CAS11DetailUse CaseAdj/Set/Operate MethodDisplay/Adj/Set RangeDefault ValueLANG-EU2DetailUse CaseAdj/Set/Operate MethodDisplay/Adj/Set RangeLANG-HI2DetailUse CaseAdj/Set/Operate MethodDisplay/Adj/Set RangeLANG-HI2DetailUse CaseAdj/Set/Operate MethodDisplay/Adj/Set RangeLANG-MS2Detail                                                                          | Dspl option Cassette 1 firmware version         To display the firmware version of option Cassette 1.         When checking the firmware version         N/A (Display only)         00.00 to 99.99         0         Dspl of Euskera language file ver         To display the version of Euskera language file.         When upgrading the firmware         N/A (Display only)         00.01 to 99.99         0         Dspl of Hindi language file ver         To display the version of Euskera language file.         When upgrading the firmware         N/A (Display only)         00.01 to 99.99         Dspl of Hindi language file ver         To display the version of Hindi language file.         When upgrading the firmware         N/A (Display only)         00.01 to 99.99         Dspl of Malay language file ver         To display the version of Hindi language file.         When upgrading the firmware         N/A (Display only)         00.01 to 99.99         Dspl of Malay language file ver         To display the version of Malay language file.                                                                                                    |
| OPT-CAS11DetailUse CaseAdj/Set/Operate MethodDisplay/Adj/Set RangeDefault ValueLANG-EU2DetailUse CaseAdj/Set/Operate MethodDisplay/Adj/Set RangeDatailUse CaseAdj/Set/Operate MethodDisplay/Adj/Set RangeLANG-HI2DetailUse CaseAdj/Set/Operate MethodDisplay/Adj/Set RangeLANG-MI2LANG-MS2DetailUse CaseLANG-MS2DetailUse Case                                            | Dspl option Cassette 1 firmware version         To display the firmware version of option Cassette 1.         When checking the firmware version         N/A (Display only)         00.00 to 99.99         0         Dspl of Euskera language file ver         To display the version of Euskera language file.         When upgrading the firmware         N/A (Display only)         00.00 to 99.99         0         Dspl of Euskera language file ver         To display the version of Euskera language file.         When upgrading the firmware         N/A (Display only)         00.01 to 99.99         Dspl of Hindi language file ver         To display the version of Hindi language file.         When upgrading the firmware         N/A (Display only)         00.01 to 99.99         Dspl of Malay language file ver         To display only)         00.01 to 99.99         Dspl of Malay language file ver         To display the version of Malay language file.         When upgrading the firmware         M/A (Display only)         00.01 to 99.99         Dspl of Malay language file ver         To display the version of Malay language file.         When upgrading the firmware   |
| OPT-CAS11DetailUse CaseAdj/Set/Operate MethodDisplay/Adj/Set RangeDefault ValueLANG-EU2DetailUse CaseAdj/Set/Operate MethodDisplay/Adj/Set RangeAdj/Set/Operate MethodDisplay/Adj/Set RangeLANG-HI2DetailUse CaseAdj/Set/Operate MethodDisplay/Adj/Set RangeLANG-HI2DetailUse CaseAdj/Set/Operate MethodDisplay/Adj/Set RangeLANG-MS2DetailUse CaseAdj/Set/Operate Method | Dspl option Cassette 1 firmware version         To display the firmware version of option Cassette 1.         When checking the firmware version         N/A (Display only)         00.00 to 99.99         0         Dspl of Euskera language file ver         To display the version of Euskera language file.         When upgrading the firmware         N/A (Display only)         00.01 to 99.99         0         Dspl of Hindi language file ver         To display only)         00.01 to 99.99         Dspl of Hindi language file ver         N/A (Display only)         00.01 to 99.99         Dspl of Hindi language file ver         To display the version of Hindi language file.         When upgrading the firmware         N/A (Display only)         00.01 to 99.99         Dspl of Malay language file ver         To display the version of Malay language file.         When upgrading the firmware         N/A (Display only)         00.01 to 99.99         Dspl of Malay language file ver         To display the version of Malay language file.         When upgrading the firmware         N/A (Display only)         Oisplay the version of Malay language file. <td< th=""></td<> |

| · · · · · · · · · · · · · · · · · · |                                                                  |
|-------------------------------------|------------------------------------------------------------------|
| LANG-AR 2                           | Dspl of Arabic language file ver                                 |
| Detail                              | To display the version of Arabic language file.                  |
| Use Case                            | When upgrading the firmware                                      |
| Adj/Set/Operate Method              | N/A (Display only)                                               |
| Display/Adj/Set Range               | 00.01 to 99.99                                                   |
| LANG-VN 2                           | Display of Vietnamese language file ver                          |
| Detail                              | To display the version of Vietnamese language file.              |
| Use Case                            | When upgrading the firmware                                      |
| Adj/Set/Operate Method              | N/A (Display only)                                               |
| Display/Adj/Set Range               | 00.01 to 99.99                                                   |
| LANG-TH 2                           | Display of Thai language file version                            |
| Detail                              | To display the version of Thai language file.                    |
| Use Case                            | When upgrading the firmware                                      |
| Adj/Set/Operate Method              | N/A (Display only)                                               |
| Display/Adj/Set Range               | 00.01 to 99.99                                                   |
| BCT 1                               | Display of self diagnosis tool version                           |
| Detail                              | To display the version of self diagnosis tool.                   |
| Use Case                            | When upgrading the firmware                                      |
| Adj/Set/Operate Method              | N/A (Display only)                                               |
| Display/Adj/Set Range               | 00.01 to 99.99                                                   |
| S-LNG-SP 1                          | Dspl of service mode Spanish file ver                            |
| Detail                              | To display the version of Spanish language file in service mode. |
| Use Case                            | When upgrading the firmware                                      |
| Adj/Set/Operate Method              | N/A (Display only)                                               |
| Display/Adj/Set Range               | 00.01 to 99.99                                                   |
| S-LNG-GR 1                          | Dspl of service mode German file version                         |
| Detail                              | To display the version of German language file in service mode.  |
| Use Case                            | When upgrading the firmware                                      |
| Adj/Set/Operate Method              | N/A (Display only)                                               |
| Display/Adj/Set Range               | 00.01 to 99.99                                                   |
| S-LNG-IT 1                          | Dspl of service mode Italian file ver                            |
| Detail                              | To display the version of Italian language file in service mode. |
| Use Case                            | When upgrading the firmware                                      |
| Adj/Set/Operate Method              | N/A (Display only)                                               |
| Display/Adj/Set Range               | 00.01 to 99.99                                                   |
| S-LNG-FR 1                          | Dspl of service mode French file version                         |
| Detail                              | To display the version of French language file in service mode.  |
| Use Case                            | When upgrading the firmware                                      |
| Adj/Set/Operate Method              | N/A (Display only)                                               |
| Display/Adj/Set Range               | 00.01 to 99.99                                                   |
| S-LNG-EN 1                          | Dspl of service mode English file ver                            |
| Detail                              | To display the version of English language file in service mode. |
| Use Case                            | When upgrading the firmware                                      |
| Adj/Set/Operate Method              | N/A (Display only)                                               |
| Display/Adj/Set Range               | 00.01 to 99.99                                                   |

| · · · · · · · · · · ·  |                                                                                                    |
|------------------------|----------------------------------------------------------------------------------------------------|
| S-LNG-JP 1             | Dspl of service mode Japanese file ver                                                                 |
| Detail                 | To display the version of Japanese language file in service mode.                                      |
| Use Case               | When upgrading the firmware                                                                            |
| Adj/Set/Operate Method | N/A (Display only)                                                                                     |
| Display/Adj/Set Range  | 00.01 to 99.99                                                                                         |
| IOCS 1                 | Display of BIOS version                                                                                |
| Detail                 | To display the BIOS version.                                                                           |
| Use Case               | When upgrading the firmware                                                                            |
| Adj/Set/Operate Method | N/A (Display only)                                                                                     |
| Display/Adj/Set Range  | 00.01 to 99.99                                                                                         |
| FAX2/3/4 1             | Dspl of 2/3/4-line FAX PCB ROM version                                                                 |
| Detail                 | To display the ROM version of 2/3/4-line FAX PCB.<br>Nothing is displayed if the PCB is not connected. |
| Use Case               | When checking the version                                                                              |
| Adj/Set/Operate Method | N/A (Display only)                                                                                     |
| Display/Adj/Set Range  | ASCII character string (21 digits)                                                                     |
| FAX1 1                 | Display of 1-line FAX PCB ROM version                                                                  |
| Detail                 | To display the ROM version of 1-line FAX PCB.<br>Nothing is displayed if the PCB is not connected.     |
| Use Case               | When upgrading the firmware                                                                            |
| Adj/Set/Operate Method | N/A (Display only)                                                                                     |
| Display/Adj/Set Range  | ASCII character string (21 digits)                                                                     |
| MEDIA-CA 2             | Dspl of Catalan media information ver                                                                  |
| Detail                 | To display the version of Catalan media information.                                                   |
| Use Case               | When upgrading the firmware                                                                            |
| Adj/Set/Operate Method | N/A (Display only)                                                                                     |
| Display/Adj/Set Range  | 00.01 to 99.99                                                                                         |
| MEDIA-RM 2             | Dspl of Romanian media information ver                                                                 |
| Detail                 | To display the version of Romanian media information.                                                  |
| Use Case               | When upgrading the firmware                                                                            |
| Adj/Set/Operate Method | N/A (Display only)                                                                                     |
| Display/Adj/Set Range  | 00.01 to 99.99                                                                                         |
| MEDIA-CR 2             | Dspl of Croatian media information ver                                                                 |
| Detail                 | To display the version of Croatian media information.                                                  |
| Use Case               | When upgrading the firmware                                                                            |
| Adj/Set/Operate Method | N/A (Display only)                                                                                     |
| Display/Adj/Set Range  | 00.01 to 99.99                                                                                         |
| MEDIA-BU 2             | Dspl of Bulgarian media information ver                                                                |
| Detail                 | To display the version of Bulgarian media information.                                                 |
| Use Case               | When upgrading the firmware                                                                            |
| Adj/Set/Operate Method | N/A (Display only)                                                                                     |
|                        |                                                                                                    |

| MEDIA-TW 2             | Dspl of Chinese media info version:trad                            |  |
|------------------------|--------------------------------------------------------------------|--|
| Detail                 | To display the version of Chinese media information (traditional). |  |
| Use Case               | When upgrading the firmware                                        |  |
| Adj/Set/Operate Method | N/A (Display only)                                                 |  |
| Display/Adj/Set Range  | 00.01 to 99.99                                                     |  |
| MEDIA-SV 2             | Dspl of Swedish media information ver                              |  |
| Detail                 | To display the version of Swedish media information                |  |
|                        | When ungrading the firmware                                        |  |
| Adi/Set/Operate Method |                                                                    |  |
| Disnlav/Adi/Set Range  | 00 01 to 99 99                                                     |  |
|                        |                                                                    |  |
| MEDIA-SL 2             | Dspl of Slovenian media information ver                            |  |
| Detail                 | To display the version of Slovenian media information.             |  |
| Use Case               | When upgrading the firmware                                        |  |
| Adj/Set/Operate Method | N/A (Display only)                                                 |  |
| Display/Adj/Set Range  | 00.01 to 99.99                                                     |  |
| MEDIA-RU 2             | Dspl of Russian media information ver                              |  |
| Detail                 | To display the version of Russian media information.               |  |
| Use Case               | When upgrading the firmware                                        |  |
| Adj/Set/Operate Method | N/A (Display only)                                                 |  |
| Display/Adj/Set Range  | 00.01 to 99.99                                                     |  |
| MEDIA-PT 2             | Dspl of Portuguese media information ver                           |  |
| Detail                 | To display the version of Portuguese media information.            |  |
| Use Case               | When upgrading the firmware                                        |  |
| Adj/Set/Operate Method | N/A (Display only)                                                 |  |
| Display/Adj/Set Range  | 00.01 to 99.99                                                     |  |
| MEDIA-PL 2             | Dspl of Polish media information version                           |  |
| Detail                 | To display the version of Polish media information.                |  |
| Use Case               | When upgrading the firmware                                        |  |
| Adj/Set/Operate Method | N/A (Display only)                                                 |  |
| Display/Adj/Set Range  | 00.01 to 99.99                                                     |  |
| MEDIA-NO 2             | Dspl of Norwegian media information ver                            |  |
| Detail                 | To display the version of Norwegian media information.             |  |
| Use Case               | When upgrading the firmware                                        |  |
| Adj/Set/Operate Method | N/A (Display only)                                                 |  |
| Display/Adj/Set Range  | 00.01 to 99.99                                                     |  |
| MEDIA-NL 2             | Dspl of Dutch media information version                            |  |
| Detail                 | To display the version of Dutch media information.                 |  |
| Use Case               | When upgrading the firmware                                        |  |
| Adj/Set/Operate Method | N/A (Display only)                                                 |  |
| Display/Adj/Set Range  | 00.01 to 99.99                                                     |  |
|                        | Dspl of Korean media information version                           |  |
|                        | To display the version of Korean media information                 |  |
| Lieo Caeo              | When ungrading the firmware                                        |  |
| Adi/Set/Onerate Method | N/A (Display only)                                                 |  |
| Display/Adi/Set Range  | 00 01 to 99 99                                                     |  |
| =                      |                                                                    |  |

| MEDIA-HU 2             | Dspl of Hungarian media information ver                           |  |  |
|------------------------|-------------------------------------------------------------------|--|--|
| Detail                 | To display the version of Hungarian media information.            |  |  |
| Use Case               | When upgrading the firmware                                       |  |  |
| Adj/Set/Operate Method | N/A (Display only)                                                |  |  |
| Display/Adj/Set Range  | 00.01 to 99.99                                                    |  |  |
| MEDIA-FI 2             | Dspl of Finnish media information ver                             |  |  |
| Detail                 | To display the version of Finnish media information               |  |  |
| Use Case               | When upgrading the firmware                                       |  |  |
| Adi/Set/Operate Method | N/A (Display only)                                                |  |  |
| Display/Adj/Set Range  | 00.01 to 99.99                                                    |  |  |
|                        | Depl of Estonian modia information vor                            |  |  |
| Dotoil                 | To display the version of Estenian media information              |  |  |
|                        |                                                                   |  |  |
| Adi/Sot/Operate Method |                                                                   |  |  |
| Dioplay/Adi/Set Banga  |                                                                   |  |  |
| Display/Adj/Set Range  | 00.01 to 99.99                                                    |  |  |
| MEDIA-ES 2             | Dspl of Spanish media information ver                             |  |  |
| Detail                 | To display the version of Spanish media information.              |  |  |
| Use Case               | When upgrading the firmware                                       |  |  |
| Adj/Set/Operate Method | N/A (Display only)                                                |  |  |
| Display/Adj/Set Range  | 00.01 to 99.99                                                    |  |  |
| MEDIA-EL 2             | Dspl of Greek media information version                           |  |  |
| Detail                 | To display the version of Greek media information.                |  |  |
| Use Case               | When upgrading the firmware                                       |  |  |
| Adj/Set/Operate Method | N/A (Display only)                                                |  |  |
| Display/Adj/Set Range  | 00.01 to 99.99                                                    |  |  |
| MEDIA-CS 2             | Dspl of Czech media information version                           |  |  |
| Detail                 | To display the version of Czech media information.                |  |  |
| Use Case               | When upgrading the firmware                                       |  |  |
| Adj/Set/Operate Method | N/A (Display only)                                                |  |  |
| Display/Adj/Set Range  | 00.01 to 99.99                                                    |  |  |
| MEDIA-TK 2             | Dspl of Turkish media information ver                             |  |  |
| Detail                 | To display the version of Turkish media information.              |  |  |
| Use Case               | When upgrading the firmware                                       |  |  |
| Adj/Set/Operate Method | N/A (Display only)                                                |  |  |
| Display/Adj/Set Range  | 00.01 to 99.99                                                    |  |  |
| MEDIA-SK 2             | Dspl of Slovak media information version                          |  |  |
| Detail                 | To display the version of Slovak media information.               |  |  |
| Use Case               | When upgrading the firmware                                       |  |  |
| Adj/Set/Operate Method | N/A (Display only)                                                |  |  |
| Display/Adj/Set Range  | 00.01 to 99.99                                                    |  |  |
| MEDIA-ZH 2             | Dspl of Chinese media info ver: smpl                              |  |  |
| Detail                 | To display the version of Chinese media information (simplified). |  |  |
| Use Case               | When upgrading the firmware                                       |  |  |
| Adj/Set/Operate Method | N/A (Display only)                                                |  |  |
| Display/Adj/Set Range  | 00.01 to 99.99                                                    |  |  |

|                         | Deal of Franch modile information warrier             |  |
|-------------------------|-------------------------------------------------------|--|
|                         | Uspi of French media information Version              |  |
| Detail                  | I o display the version of French media information.  |  |
| Use Case                | vvnen upgrading the firmware                          |  |
| Adj/Set/Operate Method  | N/A (Display only)                                    |  |
| Display/Adj/Set Range   | 00.01 to 99.99                                        |  |
| MEDIA-IT 2              | Dspl of Italian media information ver                 |  |
| Detail                  | To display the version of Italian media information.  |  |
| Use Case                | When upgrading the firmware                           |  |
| Adj/Set/Operate Method  | N/A (Display only)                                    |  |
| Display/Adj/Set Range   | 00.01 to 99.99                                        |  |
| MEDIA-DE 2              | Dspl of German media information version              |  |
| Detail                  | To display the version of German media information.   |  |
| Use Case                | When upgrading the firmware                           |  |
| Adj/Set/Operate Method  | N/A (Display only)                                    |  |
| Display/Adj/Set Range   | 00.01 to 99.99                                        |  |
| MEDIA-EN 2              | Dspl of English media information ver                 |  |
| Detail                  | To display the version of English media information.  |  |
| Use Case                | When upgrading the firmware                           |  |
| Adj/Set/Operate Method  | N/A (Display only)                                    |  |
| Display/Adj/Set Range   | 00.01 to 99.99                                        |  |
| MEDIA-JA 2              | Dspl of Japanese media information ver                |  |
| Detail                  | To display the version of Japanese media information. |  |
| Use Case                | When upgrading the firmware                           |  |
| Adj/Set/Operate Method  | N/A (Display only)                                    |  |
| Display/Adj/Set Range   | 00.01 to 99.99                                        |  |
| LANG-CA 2               | Display of Catalan language file version              |  |
| Detail                  | To display the version of Catalan language file.      |  |
| Use Case                | When upgrading the firmware                           |  |
| Adi/Set/Operate Method  | N/A (Display only)                                    |  |
| Display/Adi/Set Range   | 00 01 to 99 99                                        |  |
|                         | Diamlay of Typkick Japaneses file yearsian            |  |
| LANG-IN 2               | To display the version of Turkish language file       |  |
|                         |                                                       |  |
|                         | When upgrading the tirmware                           |  |
| Auj/Set/Operate Met/100 | 00 01 to 99 99                                        |  |
|                         |                                                       |  |
| LANG-SK 2               | Display of Slovak language file version               |  |
| Detail                  | I o display the version of Slovak language file.      |  |
| Use Case                |                                                       |  |
| Adj/Set/Operate Method  | N/A (Display only)                                    |  |
| Display/Adj/Set Range   | 00.01 to 99.99                                        |  |
| LANG-RM 2               | Display of Romanian language file ver                 |  |
| Detail                  | To display the version of Romanian language file.     |  |
| Use Case                | When upgrading the firmware                           |  |
| Adj/Set/Operate Method  | N/A (Display only)                                    |  |
| Display/Adj/Set Range   | 00.01 to 99.99                                        |  |

| (                      |                                                                |  |  |
|------------------------|----------------------------------------------------------------|--|--|
| LANG-CR 2              | Display of Croatian language file ver                          |  |  |
| Detail                 | To display the version of Croatian language file.              |  |  |
| Use Case               | When upgrading the firmware                                    |  |  |
| Adj/Set/Operate Method | N/A (Display only)                                             |  |  |
| Display/Adj/Set Range  | 00.01 to 99.99                                                 |  |  |
| LANG-BU 2              | Display of Bulgarian language file ver                         |  |  |
| Detail                 | To display the version of Bulgarian language file.             |  |  |
| Use Case               | When upgrading the firmware                                    |  |  |
| Adj/Set/Operate Method | N/A (Display only)                                             |  |  |
| Display/Adj/Set Range  | 00.01 to 99.99                                                 |  |  |
| ECO-ID 2               | Display of ECO-ID code                                         |  |  |
| Detail                 | To display the ECO-ID code.                                    |  |  |
| Use Case               | When upgrading the firmware                                    |  |  |
| Adj/Set/Operate Method | N/A (Display only)                                             |  |  |
| Display/Adj/Set Range  | ASCII character string (12 digits)                             |  |  |
| LANG-ZH 2              | Dspl of Chinese language file ver: smpl                        |  |  |
| Detail                 | To display the version of Chinese language file (simplified).  |  |  |
| Use Case               | When upgrading the firmware                                    |  |  |
| Adi/Set/Operate Method | N/A (Display only)                                             |  |  |
| Display/Adj/Set Range  | 00.01 to 99.99                                                 |  |  |
| LANG-TW 2              | Dspl of Chinese language file ver: trad                        |  |  |
| Detail                 | To display the version of Chinese language file (traditional). |  |  |
| Use Case               | When upgrading the firmware                                    |  |  |
| Adj/Set/Operate Method | N/A (Display only)                                             |  |  |
| Display/Adj/Set Range  | 00.01 to 99.99                                                 |  |  |
| LANG-SV 2              | Display of Swedish language file version                       |  |  |
| Detail                 | To display the version of Swedish language file.               |  |  |
| Use Case               | When upgrading the firmware                                    |  |  |
| Adj/Set/Operate Method | N/A (Display only)                                             |  |  |
| Display/Adj/Set Range  | 00.01 to 99.99                                                 |  |  |
| I ANG-SI 2             | Display of Slovenian language file yer                         |  |  |
| Detail                 | To display the version of Slovenian language file.             |  |  |
| Use Case               | When upgrading the firmware                                    |  |  |
| Adi/Set/Operate Method | N/A (Display only)                                             |  |  |
| Display/Adj/Set Range  | 00.01 to 99.99                                                 |  |  |
| LANG-RU 2              | Display of Russian language file version                       |  |  |
| Detail                 | To display the version of Russian language file.               |  |  |
| Use Case               | When upgrading the firmware                                    |  |  |
| Adj/Set/Operate Method | N/A (Display only)                                             |  |  |
| Display/Adj/Set Range  | 00.01 to 99.99                                                 |  |  |
| LANG-PT 2              | Display of Portuguese language file ver                        |  |  |
| Detail                 | To display the version of Portuguese language file.            |  |  |
| Use Case               | When upgrading the firmware                                    |  |  |
| Adj/Set/Operate Method | N/A (Display only)                                             |  |  |
| Display/Adj/Set Range  | 00.01 to 99.99                                                 |  |  |

| I ANG-PI 2                                                                                                    | Display of Polish language file version                                                                                                    |  |
|----------------------------------------------------------------------------------------------------|----------------------------------------------------------------------------------------------------|--|
| Detail                                                                                                    | To display the version of Polish language file.                                                                                                    |  |
| Use Case                                                                                                    | When upgrading the firmware                                                                                                    |  |
| Adi/Set/Operate Method                                                                                                    | N/A (Display only)                                                                                                    |  |
| Display/Adj/Set Range                                                                                                    | 00.01 to 99.99                                                                                                    |  |
| LANG-NO 2                                                                                                    | Display of Norwegian language file ver                                                                                                    |  |
| Detail                                                                                                    | To display the version of Norwegian language file.                                                                                                    |  |
| Use Case                                                                                                    | When upgrading the firmware                                                                                                    |  |
| Adj/Set/Operate Method                                                                                                    | N/A (Display only)                                                                                                    |  |
| Display/Adj/Set Range                                                                                                    | 00.01 to 99.99                                                                                                    |  |
| LANG-NL 2                                                                                                    | Display of Dutch language file version                                                                                                    |  |
| Detail                                                                                                    | To display the version of Dutch language file.                                                                                                    |  |
| Use Case                                                                                                    | When upgrading the firmware                                                                                                    |  |
| Adj/Set/Operate Method                                                                                                    | N/A (Display only)                                                                                                    |  |
| Display/Adj/Set Range                                                                                                    | 00.01 to 99.99                                                                                                    |  |
| LANG-KO 2                                                                                                    | Display of Korean language file version                                                                                                    |  |
| Detail                                                                                                    | To display the version of Korean language file.                                                                                                    |  |
| Use Case                                                                                                    | When upgrading the firmware                                                                                                    |  |
| Adj/Set/Operate Method                                                                                                    | N/A (Display only)                                                                                                    |  |
| Display/Adj/Set Range                                                                                                    | 00.01 to 99.99                                                                                                    |  |
| LANG-HU 2                                                                                                    | Display of Hungarian language file ver                                                                                                    |  |
| Detail                                                                                                    | To display the version of Hungarian language file.                                                                                                    |  |
| Use Case                                                                                                    | When upgrading the firmware                                                                                                    |  |
| Adj/Set/Operate Method                                                                                                    | N/A (Display only)                                                                                                    |  |
| Display/Adj/Set Range                                                                                                    | 00.01 to 99.99                                                                                                    |  |
| LANG-FI 2                                                                                                    | Display of Finnish language file version                                                                                                    |  |
| Detail                                                                                                    | To display the version of Finnish language file.                                                                                                    |  |
| Use Case                                                                                                    | When upgrading the firmware                                                                                                    |  |
| Adj/Set/Operate Method                                                                                                    | N/A (Display only)                                                                                                    |  |
| Display/Adj/Set Range                                                                                                    | 00.01 to 99.99                                                                                                    |  |
| LANG-ET 2                                                                                                    | Display of Estonian language file ver                                                                                                    |  |
| Detail                                                                                                    |                                                                                                    |  |
|                                                                                                    | To display the version of Estonian language file.                                                                                                    |  |
| Use Case                                                                                                    | To display the version of Estonian language file.<br>When upgrading the firmware                                                                                                    |  |
| Use Case<br>Adj/Set/Operate Method                                                                                                    | To display the version of Estonian language file.<br>When upgrading the firmware<br>N/A (Display only)                                                                                                    |  |
| Use Case<br>Adj/Set/Operate Method<br>Display/Adj/Set Range                                                                                                    | To display the version of Estonian language file.<br>When upgrading the firmware<br>N/A (Display only)<br>00.01 to 99.99                                                                                                    |  |
| Use Case<br>Adj/Set/Operate Method<br>Display/Adj/Set Range<br>LANG-ES 1                                                                                                    | To display the version of Estonian language file.         When upgrading the firmware         N/A (Display only)         00.01 to 99.99         Display of Spanish language file version                                                                                                    |  |
| Use Case<br>Adj/Set/Operate Method<br>Display/Adj/Set Range<br>LANG-ES 1<br>Detail                                                                                                    | To display the version of Estonian language file.         When upgrading the firmware         N/A (Display only)         00.01 to 99.99         Display of Spanish language file version         To display the version of Spanish language file.                                                                                                    |  |
| Use Case<br>Adj/Set/Operate Method<br>Display/Adj/Set Range<br>LANG-ES 1<br>Detail<br>Use Case                                                                                                    | To display the version of Estonian language file.         When upgrading the firmware         N/A (Display only)         00.01 to 99.99         Display of Spanish language file version         To display the version of Spanish language file.         When upgrading the firmware                                                                                                    |  |
| Use Case<br>Adj/Set/Operate Method<br>Display/Adj/Set Range<br>LANG-ES 1<br>Detail<br>Use Case<br>Adj/Set/Operate Method                                                                                       | To display the version of Estonian language file.         When upgrading the firmware         N/A (Display only)         00.01 to 99.99         Display of Spanish language file version         To display the version of Spanish language file.         When upgrading the firmware         N/A (Display only)                                                                                                    |  |
| Use Case<br>Adj/Set/Operate Method<br>Display/Adj/Set Range<br>LANG-ES 1<br>Detail<br>Use Case<br>Adj/Set/Operate Method<br>Display/Adj/Set Range                                                              | To display the version of Estonian language file.When upgrading the firmwareN/A (Display only)00.01 to 99.99Display of Spanish language file versionTo display the version of Spanish language file.When upgrading the firmwareN/A (Display only)00.01 to 99.99                                                                                                    |  |
| Use Case<br>Adj/Set/Operate Method<br>Display/Adj/Set Range<br>LANG-ES 1<br>Detail<br>Use Case<br>Adj/Set/Operate Method<br>Display/Adj/Set Range<br>LANG-EL 2                                                 | To display the version of Estonian language file.When upgrading the firmwareN/A (Display only)00.01 to 99.99Display of Spanish language file versionTo display the version of Spanish language file.When upgrading the firmwareN/A (Display only)00.01 to 99.99Display of Greek language file version                                                                                                    |  |
| Use Case<br>Adj/Set/Operate Method<br>Display/Adj/Set Range<br>LANG-ES 1<br>Detail<br>Use Case<br>Adj/Set/Operate Method<br>Display/Adj/Set Range<br>LANG-EL 2<br>Detail                                       | To display the version of Estonian language file.When upgrading the firmwareN/A (Display only)00.01 to 99.99Display of Spanish language file versionTo display the version of Spanish language file.When upgrading the firmwareN/A (Display only)00.01 to 99.99Display of Greek language file versionTo display the version of Greek language file.                                                                                                    |  |
| Use Case<br>Adj/Set/Operate Method<br>Display/Adj/Set Range<br>LANG-ES 1<br>Detail<br>Use Case<br>Adj/Set/Operate Method<br>Display/Adj/Set Range<br>LANG-EL 2<br>Detail<br>Use Case                           | To display the version of Estonian language file.         When upgrading the firmware         N/A (Display only)         00.01 to 99.99         Display of Spanish language file version         To display the version of Spanish language file.         When upgrading the firmware         N/A (Display only)         00.01 to 99.99         Display of Greek language file version         To display only)         00.01 to 99.99         Display of Greek language file version         To display the version of Greek language file.         When upgrading the firmware         N/A (Display only)         00.01 to 99.99         Display of Greek language file version         To display the version of Greek language file.         When upgrading the firmware |  |
| Use Case<br>Adj/Set/Operate Method<br>Display/Adj/Set Range<br>LANG-ES 1<br>Detail<br>Use Case<br>Adj/Set/Operate Method<br>Display/Adj/Set Range<br>LANG-EL 2<br>Detail<br>Use Case<br>Adj/Set/Operate Method | To display the version of Estonian language file.When upgrading the firmwareN/A (Display only)00.01 to 99.99Display of Spanish language file versionTo display the version of Spanish language file.When upgrading the firmwareN/A (Display only)00.01 to 99.99Display of Greek language file versionTo display the version of Greek language file.When upgrading the firmwareN/A (Display only)00.01 to 99.99Display of Greek language file.When upgrading the firmwareN/A (Display only of Greek language file.When upgrading the firmwareN/A (Display only)                                                                                                    |  |

| IANG-DA 2              | Display of Danish language file version                            |  |
|------------------------|--------------------------------------------------------------------|--|
| Dotail                 | To display the version of Danish language file                     |  |
|                        | When upgrading the firmware                                        |  |
|                        | N/A (Display only)                                                 |  |
| Display/Adi/Sot Pango  | 00.01 to 99.99                                                     |  |
|                        |                                                                    |  |
| LANG-CS 2              | Display of Czech language file version                             |  |
| Detail                 | I o display the version of Czech language file.                    |  |
| Use Case               | When upgrading the firmware                                        |  |
| Adj/Set/Operate Method | N/A (Display only)                                                 |  |
| Display/Adj/Set Range  | 00.01 to 99.99                                                     |  |
| LANG-IT 1              | Display of Italian language file version                           |  |
| Detail                 | To display the version of Italian language file.                   |  |
| Use Case               | When upgrading the firmware                                        |  |
| Adj/Set/Operate Method | N/A (Display only)                                                 |  |
| Display/Adj/Set Range  | 00.01 to 99.99                                                     |  |
| LANG-DE 1              | Display of German language file version                            |  |
| Detail                 | To display the version of German language file.                    |  |
| Use Case               | When upgrading the firmware                                        |  |
| Adj/Set/Operate Method | N/A (Display only)                                                 |  |
| Display/Adj/Set Range  | 00.01 to 99.99                                                     |  |
| LANG-FR 1              | Display of French language file version                            |  |
| Detail                 | To display the version of French language file.                    |  |
| Use Case               | When upgrading the firmware                                        |  |
| Adj/Set/Operate Method | N/A (Display only)                                                 |  |
| Display/Adj/Set Range  | 00.01 to 99.99                                                     |  |
| MN-CONT 1              | Display of MNCON firmware version                                  |  |
| Detail                 | To display the firmware version of Main Controller PCB.            |  |
| Use Case               | When upgrading the firmware                                        |  |
| Adj/Set/Operate Method | N/A (Display only)                                                 |  |
| Display/Adj/Set Range  | 00.01 to 99.99                                                     |  |
| NIB 1                  | Display of network software version                                |  |
| Detail                 | To display the version of the network software.                    |  |
| Use Case               | When upgrading the firmware                                        |  |
| Adj/Set/Operate Method | N/A (Display only)                                                 |  |
| Display/Adj/Set Range  | 00.01 to 99.99                                                     |  |
| SORTER 1               | Dspl of FIN-CONT (Main) firmware version                           |  |
| Detail                 | To display the firmware version of Finisher Controller PCB (Main). |  |
| Use Case               | When upgrading the firmware                                        |  |
| Adj/Set/Operate Method | N/A (Display only)                                                 |  |
| Display/Adj/Set Range  | 00.01 to 99.99                                                     |  |
| ECO 1                  | Display of ECO-ID PCB firmware version                             |  |
| Detail                 | To display the firmware version of the ECO-ID PCB.                 |  |
| Use Case               | When upgrading the firmware                                        |  |
| Adj/Set/Operate Method | N/A (Display only)                                                 |  |
| Display/Adj/Set Range  | 00.01 to 99.99                                                     |  |

| ( I                    |                                                                       |  |
|------------------------|-----------------------------------------------------------------------|--|
| PANEL 1                | Dspl of Control Panel CPU PCB ROM ver                                 |  |
| Detail                 | To display the ROM version of Control Panel CPU PCB.                  |  |
| Use Case               | When upgrading the firmware                                           |  |
| Adj/Set/Operate Method | N/A (Display only)                                                    |  |
| Display/Adj/Set Range  | 00.01 to 99.99                                                        |  |
| R-CON 1                | Display of RCON firmware version                                      |  |
| Detail                 | To display the RCON firmware version in the Main Controller firmware. |  |
| Use Case               | When upgrading the firmware                                           |  |
| Adj/Set/Operate Method | N/A (Display only)                                                    |  |
| Display/Adj/Set Range  | 00.01 to 99.99                                                        |  |
| DC-CON 1               | Display of DCON firmware version                                      |  |
| Detail                 | To display the firmware version of DC Controller PCB.                 |  |
| Use Case               | When upgrading the firmware                                           |  |
| Adj/Set/Operate Method | N/A (Display only)                                                    |  |
| Display/Adj/Set Range  | 00.01 to 99.99                                                        |  |

### USER

COPIER (Service mode for printer) > DISPLAY (State display mode) > USER

| ADFTYPE 1              | Display of DADF type                                                |  |
|------------------------|---------------------------------------------------------------------|--|
| Detail                 | To display the type of the DADF currently installed.                |  |
| Use Case               | When replacing the DADF                                             |  |
| Adj/Set/Operate Method | N/A (Display only)                                                  |  |
| Display/Adj/Set Range  | 0 to 2                                                              |  |
|                        | 0: Reverse type, 1: 1-path type, 2: Not installed (Copyboard model) |  |
| Related Service Mode   | COPIER> OPTION> CUSTOM> SCANTYPE                                    |  |
| SPDTYPE 1              | Display of engine speed type                                        |  |
| Detail                 | To display the engine speed type of this machine.                   |  |
| Use Case               | When checking the engine speed type                                 |  |
| Adj/Set/Operate Method | N/A (Display only)                                                  |  |

### ACC-STS

| IA-RAM 1                     | Display of MNCON PCB memory capacity                         |  |
|------------------------------|--------------------------------------------------------------|--|
| Detail                       | To display the memory capacity of the Main Controller PCB.   |  |
| Use Case                     | When checking the memory capacity of the Main Controller PCB |  |
| Adj/Set/Operate Method       | N/A (Display only)                                           |  |
| Unit                         | MB                                                           |  |
| Amount of Change per<br>Unit | 1                                                            |  |
| HDD 1                        | Display of HDD model name                                    |  |
| Detail                       | To display the model name of HDD.                            |  |
| Use Case                     | When checking the model name of HDD used on the machine      |  |
| Adj/Set/Operate Method       | N/A (Display only)                                           |  |

| COLIEIX (Service mode for p                                                                                                    |                                                                                                    |  |
|----------------------------------------------------------------------------------------------------|----------------------------------------------------------------------------------------------------|--|
| COINROBO 1                                                                                                    | Dspl of Coin Manager connection state                                                                                                    |  |
| Detail                                                                                                    | To display the connecting state of the Coin Manager.                                                                                                    |  |
| Use Case                                                                                                    | When checking the connection between the machine and the Coin Manager                                                                                                    |  |
| Adj/Set/Operate Method                                                                                                    | N/A (Display only)                                                                                                    |  |
| Display/Adj/Set Range                                                                                                    | 0 to 1                                                                                                    |  |
|                                                                                                    | 0: Not connected, 1: Connected                                                                                                    |  |
| RAM 1                                                                                                    | Display of MNCON PCB memory capacity                                                                                                    |  |
| Detail                                                                                                    | To display the memory capacity of the Main Controller PCB.                                                                                                    |  |
| Use Case                                                                                                    | When checking the memory capacity of the machine                                                                                                    |  |
| Adj/Set/Operate Method                                                                                                    | N/A (Display only)                                                                                                    |  |
| Unit                                                                                                    | MB                                                                                                    |  |
| Amount of Change per<br>Unit                                                                                                    | 1                                                                                                    |  |
| CARD 1                                                                                                    | Dspl of connection state of Card Reader                                                                                                    |  |
| Detail                                                                                                    | To display the connecting state of Card Reader.                                                                                                    |  |
| Use Case                                                                                                    | When checking the connection between the machine and the Card Reader                                                                                                    |  |
| Adj/Set/Operate Method                                                                                                    | N/A (Display only)                                                                                                    |  |
| Display/Adj/Set Range                                                                                                    | 0 to 1<br>0: No card is inserted while the Card Reader is connected. (Copy is not available.)                                                                                                    |  |
|                                                                                                    | 1: Card Reader is not connected, or card is inserted while the Card Reader is connected. (Copy is available.)                                                                                                    |  |
| SORTER 1                                                                                                    | <ol> <li>Card Reader is not connected, or card is inserted while the Card Reader is connected. (Copy is available.)</li> <li>Connect state of Finisher-related option</li> </ol>                                                                                                    |  |
| SORTER 1<br>Detail                                                                                                    | <ol> <li>Card Reader is not connected, or card is inserted while the Card Reader is connected. (Copy is available.)</li> <li>Connect state of Finisher-related option</li> <li>To display the connection state of Finisher-related options.</li> </ol>                                                                                                    |  |
| SORTER 1<br>Detail<br>Use Case                                                                                                    | 1: Card Reader is not connected, or card is inserted while the Card Reader is connected. (Copy is available.) Connect state of Finisher-related option To display the connection state of Finisher-related options. When checking the connection of Finisher-related options                                                                                                    |  |
| SORTER 1<br>Detail<br>Use Case<br>Adj/Set/Operate Method                                                                                                    | 1: Card Reader is not connected, or card is inserted while the Card Reader is connected. (Copy is available.) Connect state of Finisher-related option To display the connection state of Finisher-related options. When checking the connection of Finisher-related options N/A (Display only)                                                                                                    |  |
| SORTER 1<br>Detail<br>Use Case<br>Adj/Set/Operate Method<br>Display/Adj/Set Range                                                                                      | 1: Card Reader is not connected, or card is inserted while the Card Reader is connected. (Copy is available.)     Connect state of Finisher-related option     To display the connection state of Finisher-related options.     When checking the connection of Finisher-related options     N/A (Display only)     Left column (connection state of Finisher-related options): 1 to 5     1: Without Saddle     2: With Saddle, without Folding Unit                                                                                                    |  |
| SORTER 1<br>Detail<br>Use Case<br>Adj/Set/Operate Method<br>Display/Adj/Set Range                                                                                      | 1: Card Reader is not connected, or card is inserted while the Card Reader is connected. (Copy<br>is available.) Connect state of Finisher-related option To display the connection state of Finisher-related options. When checking the connection of Finisher-related options N/A (Display only) Left column (connection state of Finisher-related options): 1 to 5 1: Without Saddle 2: With Saddle, without Folding Unit 3: With Saddle and Inserter, without Folding Unit                                                                                                    |  |
| SORTER 1<br>Detail<br>Use Case<br>Adj/Set/Operate Method<br>Display/Adj/Set Range                                                                                      | 1: Card Reader is not connected, or card is inserted while the Card Reader is connected. (Copy<br>is available.) Connect state of Finisher-related option To display the connection state of Finisher-related options. When checking the connection of Finisher-related options N/A (Display only) Left column (connection state of Finisher-related options): 1 to 5 1: Without Saddle 2: With Saddle, without Folding Unit 3: With Saddle and Inserter, without Folding Unit 4: With Saddle and Folding Unit, without Inserter                                                                                                    |  |
| SORTER 1<br>Detail<br>Use Case<br>Adj/Set/Operate Method<br>Display/Adj/Set Range                                                                                      | 1: Card Reader is not connected, or card is inserted while the Card Reader is connected. (Copy<br>is available.) Connect state of Finisher-related option To display the connection state of Finisher-related options. When checking the connection of Finisher-related options N/A (Display only) Left column (connection state of Finisher-related options): 1 to 5 1: Without Saddle 2: With Saddle, without Folding Unit 3: With Saddle and Inserter, without Folding Unit 4: With Saddle and Folding Unit, without Inserter 5: With Saddle, Inserter and Folding Unit Pieble column (connection state of Finisher belonged Puncher): 0 to 4                                                                                                    |  |
| SORTER 1<br>Detail<br>Use Case<br>Adj/Set/Operate Method<br>Display/Adj/Set Range                                                                                      | 1: Card Reader is not connected, or card is inserted while the Card Reader is connected. (Copy is available.) Connect state of Finisher-related option To display the connection state of Finisher-related options. When checking the connection of Finisher-related options N/A (Display only) Left column (connection state of Finisher-related options): 1 to 5 1: Without Saddle 2: With Saddle, without Folding Unit 3: With Saddle and Inserter, without Folding Unit 4: With Saddle and Folding Unit 4: With Saddle, Inserter and Folding Unit 5: With Saddle, Inserter and Folding Unit Right column (connection state of Finisher-belonged Puncher): 0 to 4 0: No hole, 1: 2-hole, 2/4-hole switching, 2: 3-hole, 2/3-hole, 2/3-hole switching, 3: 4-hole, 4: 4-                                                                                                    |  |
| SORTER 1<br>Detail<br>Use Case<br>Adj/Set/Operate Method<br>Display/Adj/Set Range                                                                                      | 1: Card Reader is not connected, or card is inserted while the Card Reader is connected. (Copy<br>is available.)<br>Connect state of Finisher-related option<br>To display the connection state of Finisher-related options.<br>When checking the connection of Finisher-related options<br>N/A (Display only)<br>Left column (connection state of Finisher-related options): 1 to 5<br>1: Without Saddle<br>2: With Saddle, without Folding Unit<br>3: With Saddle and Inserter, without Folding Unit<br>4: With Saddle and Folding Unit, without Inserter<br>5: With Saddle, Inserter and Folding Unit<br>Right column (connection state of Finisher-belonged Puncher): 0 to 4<br>0: No hole, 1: 2-hole, 2/4-hole switching, 2: 3-hole, 2/3-hole, 2/3-hole switching, 3: 4-hole, 4: 4-hole (SW)                                                                                                    |  |
| SORTER 1<br>Detail<br>Use Case<br>Adj/Set/Operate Method<br>Display/Adj/Set Range                                                                                      | 1: Card Reader is not connected, or card is inserted while the Card Reader is connected. (Copy<br>is available.)<br>Connect state of Finisher-related option<br>To display the connection state of Finisher-related options.<br>When checking the connection of Finisher-related options<br>N/A (Display only)<br>Left column (connection state of Finisher-related options): 1 to 5<br>1: Without Saddle<br>2: With Saddle, without Folding Unit<br>3: With Saddle and Inserter, without Folding Unit<br>4: With Saddle and Folding Unit, without Inserter<br>5: With Saddle, Inserter and Folding Unit<br>Right column (connection state of Finisher-belonged Puncher): 0 to 4<br>0: No hole, 1: 2-hole, 2/4-hole switching, 2: 3-hole, 2/3-hole, 2/3-hole switching, 3: 4-hole, 4: 4-hole (SW)<br>Display of DADF connection state                                                                                       |  |
| SORTER1DetailUse CaseAdj/Set/Operate MethodDisplay/Adj/Set RangeFEEDER1Detail                                                                                          | 1: Card Reader is not connected, or card is inserted while the Card Reader is connected. (Copy<br>is available.)<br>Connect state of Finisher-related option<br>To display the connection state of Finisher-related options.<br>When checking the connection of Finisher-related options<br>N/A (Display only)<br>Left column (connection state of Finisher-related options): 1 to 5<br>1: Without Saddle<br>2: With Saddle, without Folding Unit<br>3: With Saddle and Inserter, without Folding Unit<br>4: With Saddle and Folding Unit, without Inserter<br>5: With Saddle, Inserter and Folding Unit<br>Right column (connection state of Finisher-belonged Puncher): 0 to 4<br>0: No hole, 1: 2-hole, 2/4-hole switching, 2: 3-hole, 2/3-hole, 2/3-hole switching, 3: 4-hole, 4: 4-hole (SW)<br>Display of DADF connection state<br>To display the connecting state of DADF.                                           |  |
| SORTER 1<br>Detail<br>Use Case<br>Adj/Set/Operate Method<br>Display/Adj/Set Range<br>FEEDER 1<br>Detail<br>Use Case                                                    | 1: Card Reader is not connected, or card is inserted while the Card Reader is connected. (Copy<br>is available.) Connect state of Finisher-related option To display the connection state of Finisher-related options. When checking the connection of Finisher-related options N/A (Display only) Left column (connection state of Finisher-related options): 1 to 5 1: Without Saddle 2: With Saddle, without Folding Unit 3: With Saddle and Inserter, without Folding Unit 4: With Saddle and Folding Unit, without Inserter 5: With Saddle, Inserter and Folding Unit Right column (connection state of Finisher-belonged Puncher): 0 to 4 0: No hole, 1: 2-hole, 2/4-hole switching, 2: 3-hole, 2/3-hole, 2/3-hole switching, 3: 4-hole, 4: 4-hole (SW) Display of DADF connection state To display the connecting state of DADF. When checking the connection between the machine and DADF                           |  |
| SORTER1DetailUse CaseAdj/Set/Operate MethodDisplay/Adj/Set RangeFEEDER1DetailUse CaseAdj/Set/Operate Method                                                            | 1: Card Reader is not connected, or card is inserted while the Card Reader is connected. (Copy<br>is available.) Connect state of Finisher-related option To display the connection state of Finisher-related options. When checking the connection of Finisher-related options N/A (Display only) Left column (connection state of Finisher-related options): 1 to 5 1: Without Saddle 2: With Saddle, without Folding Unit 3: With Saddle and Inserter, without Folding Unit 4: With Saddle and Folding Unit, without Inserter 5: With Saddle, Inserter and Folding Unit Right column (connection state of Finisher-belonged Puncher): 0 to 4 0: No hole, 1: 2-hole, 2/4-hole switching, 2: 3-hole, 2/3-hole, 2/3-hole switching, 3: 4-hole, 4: 4-hole (SW) Display of DADF connection state of DADF. When checking the connection between the machine and DADF N/A (Display only)                                        |  |
| SORTER 1<br>Detail<br>Use Case<br>Adj/Set/Operate Method<br>Display/Adj/Set Range<br>FEEDER 1<br>Detail<br>Use Case<br>Adj/Set/Operate Method<br>Display/Adj/Set Range | 1: Card Reader is not connected, or card is inserted while the Card Reader is connected. (Copy<br>is available.) Connect state of Finisher-related option To display the connection state of Finisher-related options. When checking the connection of Finisher-related options N/A (Display only) Left column (connection state of Finisher-related options): 1 to 5 1: Without Saddle 2: With Saddle, without Folding Unit 3: With Saddle and Inserter, without Folding Unit 4: With Saddle and Folding Unit, without Inserter 5: With Saddle, Inserter and Folding Unit Right column (connection state of Finisher-belonged Puncher): 0 to 4 0: No hole, 1: 2-hole, 2/4-hole switching, 2: 3-hole, 2/3-hole, 2/3-hole switching, 3: 4-hole, 4: 4-hole (SW) Display of DADF connection state To display the connecting state of DADF. When checking the connection between the machine and DADF N/A (Display only) 0 to 1 |  |

### ANALOG

| FIX-E2 1               | Dspl Fixing Heater (rear) edge temp                                                  |  |
|------------------------|--------------------------------------------------------------------------------------|--|
| Detail                 | display the edge temperature of the Fixing Heater detected by the Thermistor (rear). |  |
| Use Case               | hen checking the edge temperature of the Fixing Heater                               |  |
| Adj/Set/Operate Method | V/A (Display only)                                                                   |  |
| Display/Adj/Set Range  | 0 to 999                                                                             |  |
| Unit                   | deg C                                                                                |  |

| COPIER (Service mode for printer) > DISPL | AY (State display mode) > ANALOG |
|-------------------------------------------|----------------------------------|
|-------------------------------------------|----------------------------------|

| FIX-E 1                      | Dspl Fixing Heater (front) temperature                                                                                     |
|------------------------------|----------------------------------------------------------------------------------------------------|
| Detail                       | To display the edge temperature of the Fixing Heater detected by the Thermistor (front).                                   |
| Use Case                     | When checking the edge temperature of the Fixing Heater                                                                    |
| Adj/Set/Operate Method       | N/A (Display only)                                                                                                    |
| Display/Adj/Set Range        | 0 to 999                                                                                                    |
| Unit                         | deg C                                                                                                    |
| FIX-C 1                      | Dspl of Fixing Film center temperature                                                                                     |
| Detail                       | To display the center temperature of the Fixing Roller detected by the Fixing Main Thermistor.                             |
| Use Case                     | When checking the temperature at the center of Fixing Film                                                                 |
| Adj/Set/Operate Method       | N/A (Display only)                                                                                                    |
| Display/Adj/Set Range        | 0 to 300                                                                                                    |
| Unit                         | deg C                                                                                                    |
| Amount of Change per<br>Unit | 1                                                                                                    |
| HUM 1                        | Display of outside humidity                                                                                                |
| Detail                       | To display the humidity outside the machine.<br>This is measured by the Environment Sensor 2 that detects the outside air. |
| Use Case                     | When checking the humidity outside the machine                                                                             |
| Adj/Set/Operate Method       | N/A (Display only)                                                                                                    |
| Display/Adj/Set Range        | 10 to 90                                                                                                    |
| TEMP 1                       | Display of outside temperature                                                                                             |
| Detail                       | To display the temperature outside the machine.                                                                            |
|                              | This is measured by the Environment Sensor 2 that detects the outside air.                                                 |
| Use Case                     | When checking the temperature outside the machine                                                                          |
| Adj/Set/Operate Method       | N/A (Display only)                                                                                                    |
| Display/Adi/Sat Pango        | 5 to 50                                                                                                    |

### 

| TARGET-R 2                                                         | Shading target value (R)                                                                                                    |
|--------------------------------------------------------------------|----------------------------------------------------------------------------------------------------|
| Detail                                                             | To display the shading target value of Red.                                                                                                    |
| Use Case                                                           | - When clearing the Reader-related RAM data/replacing the SATA Flash PCB                                                                                                    |
|                                                                    | - At scanned image failure                                                                                                    |
| Adj/Set/Operate Method                                             | N/A (Display only)                                                                                                    |
| Display/Adj/Set Range                                              | 0 to 2047                                                                                                    |
| Appropriate Target Value                                           | 512 - 2047                                                                                                    |
|                                                                    |                                                                                                    |
| TARGET-G 2                                                         | Shading target value (G)                                                                                                    |
| TARGET-G 2<br>Detail                                               | Shading target value (G)<br>To display the target value of Green.                                                                                                    |
| TARGET-G2DetailUse Case                                            | Shading target value (G)         To display the target value of Green.         - When clearing the Reader-related RAM data/replacing the SATA Flash PCB         - At scanned image failure                                              |
| TARGET-G2DetailUse CaseAdj/Set/Operate Method                      | Shading target value (G)         To display the target value of Green.         - When clearing the Reader-related RAM data/replacing the SATA Flash PCB         - At scanned image failure         N/A (Display only)                   |
| TARGET-G2DetailUse CaseAdj/Set/Operate MethodDisplay/Adj/Set Range | Shading target value (G)         To display the target value of Green.         - When clearing the Reader-related RAM data/replacing the SATA Flash PCB         - At scanned image failure         N/A (Display only)         0 to 2047 |

| TARGET-B       | 2           | Shading target value (B)                                                                                                    |
|----------------|-------------|----------------------------------------------------------------------------------------------------|
|                | Detail      | To display the shading target value of Blue.                                                                                 |
|                | Use Case    | <ul> <li>When clearing the Reader-related RAM data/replacing the SATA Flash PCB</li> <li>At scanned image failure</li> </ul> |
| Adj/Set/Oper   | ate Method  | N/A (Display only)                                                                                                    |
| Display/Adj    | /Set Range  | 0 to 2047                                                                                                    |
| Appropriate Ta | arget Value | 512 - 2047                                                                                                    |

### MISC

| STC-REC 1              | Check High Consumption Alarm Send Status                                                                                                    |
|------------------------|----------------------------------------------------------------------------------------------------|
| Detail                 | To express whether High Consumption Alarm is sent or not with 0 and 1.                                                                                                    |
| Use Case               | - When checking whether High Consumption Alarm is sent or not                                                                                                    |
| Adj/Set/Operate Method | Display only                                                                                                    |
| Caution                | The value returns to 0 only in the following cases:<br>- When performing COPIER > FUNCTION > CLEAR > CNT-DCON<br>- When performing "Initialize All Data/Settings"<br>- When the DC Controller is replaced                                                  |
| Display/Adj/Set Range  | 0 to 1<br>0: Transmission disabled, 1: Transmission enabled<br>1st column: Toner (Y)<br>2nd column: Toner (M)<br>3rd column: Toner (C)<br>4th column: Toner (K)<br>5th column: Waste Toner Container<br>6th column: Fixing Web<br>7th to 8th column: Spare |
| Default Value          | 0                                                                                                    |
| SD-INFO 2              | For R&D                                                                                                    |
| TNRB-IDK 1             | Display of Bk-color Toner Container ID                                                                                                    |
| Detail                 | To display the ID of Bk-color Toner Container that is installed to the machine                                                                                                    |
| Use Case               | When checking whether the barcode ID on the Toner Container is read correctly                                                                                                    |
| Adj/Set/Operate Method | N/A (Display only)                                                                                                    |
| Display/Adj/Set Range  | 28-digit decimal number                                                                                                    |
| TNRB-IDC 1             | Display of C-color Toner Container ID                                                                                                    |
| Detail                 | To display the ID of C-color Toner Container that is installed to the machine                                                                                                    |
| Use Case               | When checking whether the barcode ID on the Toner Container is read correctly                                                                                                    |
| Adj/Set/Operate Method | N/A (Display only)                                                                                                    |
| Display/Adj/Set Range  | 28-digit decimal number                                                                                                    |
| TNRB-IDM 1             | Display of M-color Toner Container ID                                                                                                    |
| Detail                 | To display the ID of M-color Toner Container that is installed to the machine                                                                                                    |
| Use Case               | When checking whether the barcode ID on the Toner Container is read correctly                                                                                                    |
| Adj/Set/Operate Method | N/A (Display only)                                                                                                    |
| Display/Adj/Set Range  | 28-digit decimal number                                                                                                    |
| TNRB-IDY 1             | Display of Y-color Toner Container ID                                                                                                    |
| Detail                 | To display the ID of Y-color Toner Container that is installed to the machine                                                                                                    |
| Use Case               | When checking whether the barcode ID on the Toner Container is read correctly                                                                                                    |
| Adj/Set/Operate Method | N/A (Display only)                                                                                                    |
| Display/Adj/Set Range  | 28-digit decimal number                                                                                                    |

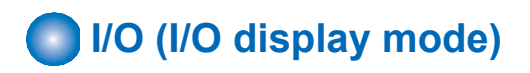

# ADJUST (Adjustment mode)

### ■ ADJ-XY

| ADJ-X 1                      | Adj read start pstn: Copyboard,vert scan                                                                                                    |
|------------------------------|----------------------------------------------------------------------------------------------------|
| Detail                       | To adjust the image reading start position (image leading edge position) in the vertical scanning direction at copyboard reading.<br>As the value is incremented by 1, the image position is moved to the trailing edge side by 0.1 mm. Decrease the value when the non-image width is larger than the standard value.<br>Increase the value when out of original area is copied.<br>When clearing the Reader-related RAM data/replacing the SATA Flash PCB, enter the value of the service label on the reader. |
| Use Case                     | When clearing the Reader-related RAM data/replacing the SATA Flash PCB                                                                                                    |
| Adj/Set/Operate Method       | <ol> <li>Enter the setting value (switch negative/positive by -/+ key) and press OK key.</li> <li>Turn OFF/ON the main power switch.</li> </ol>                                                                                                    |
| Display/Adj/Set Range        | -30 to 30                                                                                                    |
| Unit                         | mm                                                                                                    |
| Default Value                | 0                                                                                                    |
| Amount of Change per<br>Unit | 0.1                                                                                                    |
| ADJ-Y 1                      | Adj read start pstn: Copyboard,horz scan                                                                                                    |
| Detail                       | To adjust the image reading start position in the horizontal scanning direction at copyboard reading.<br>As the value is incremented by 1, the image position is moved to the rear side by 0.1 mm.<br>Decrease the value when the non-image width is larger than the standard value.<br>Increase the value when out of original area is copied.<br>When clearing the Reader-related RAM data/replacing the SATA Flash PCB, enter the value of<br>the service label on the reader.                                |
| Use Case                     | When clearing the Reader-related RAM data/replacing the SATA Flash PCB                                                                                                    |
| Adj/Set/Operate Method       | <ol> <li>Enter the setting value (switch negative/positive by -/+ key) and press OK key.</li> <li>Turn OFF/ON the main power switch.</li> </ol>                                                                                                    |
| Caution                      | After the setting value is changed, write the changed value in the service label.                                                                                                    |
| Display/Adj/Set Range        | -15 to 15                                                                                                    |
| Unit                         | mm                                                                                                    |
| Default Value                | 0                                                                                                    |
| Amount of Change per<br>Unit | 0.1                                                                                                    |

| ADJ-S 1                      | Adjustment of Reader shading position                                                                                                    |
|------------------------------|----------------------------------------------------------------------------------------------------|
| Detail                       | To adjust the Scanner Unit (Front) position in feed direction when reading the White Plate on the left edge of the Copyboard Glass.<br>When replacing the Scanner Unit, execute RDSHDPOS and write the value of this item in the service label.                                        |
|                              | When clearing the Reader-related RAM data, enter the value of service label.<br>As the value is incremented by 1, the reading position moves to the trailing edge side by 0.1 mm.                                                                                                    |
| Use Case                     | - When black lines/white lines appear<br>- When replacing the Scanner Unit (Front)<br>- When clearing the Reader-related RAM data                                                                                                    |
| Adj/Set/Operate Method       | <ol> <li>Enter the setting value (switch negative/positive by -/+ key) and press OK key.</li> <li>Turn OFF/ON the main power switch.</li> </ol>                                                                                                    |
| Caution                      | After the setting value is changed, write the changed value in the service label.                                                                                                    |
| Display/Adj/Set Range        | -20 to 20                                                                                                    |
| Unit                         | mm                                                                                                    |
| Default Value                | 0                                                                                                    |
| Related Service Mode         | COPIER> FUNCTION> INSTALL> RDSHDPOS                                                                                                    |
| Amount of Change per<br>Unit | 0.1                                                                                                    |
| ADJ-Y-DF 1                   | Adj read start pstn:DADF,front,horz scan                                                                                                    |
| Detail                       | To adjust the front side image reading start position in horizontal scanning direction at DADF reading.                                                                                                    |
|                              | As the value is incremented by 1, the image position is moved to the rear side by 0.1 mm.                                                                                                    |
|                              | When clearing the Reader-related RAM data/replacing the SATA Flash PCB, enter the value of the service label on the reader.                                                                                                    |
| Use Case                     | When clearing the Reader-related RAM data/replacing the SATA Flash PCB                                                                                                    |
| Adj/Set/Operate Method       | <ol> <li>Enter the setting value (switch negative/positive by -/+ key) and press OK key.</li> <li>Turn OFF/ON the main power switch.</li> </ol>                                                                                                    |
| Caution                      | After the setting value is changed, write the changed value in the service label.                                                                                                    |
| Display/Adj/Set Range        | -15 to 15                                                                                                    |
| Unit                         | mm                                                                                                    |
| Default Value                | 0                                                                                                    |
| Amount of Change per<br>Unit | 0.1                                                                                                    |
| STRD-POS 1                   | Adj frt side read pstn: DADF stream read                                                                                                    |
| Detail                       | To adjust the Scanner Unit (Front) position in feed direction at DADF stream reading.<br>As the value is changed by 1, the position moves by 0.1 mm.<br>When clearing the Reader-related RAM data/replacing the SATA Flash PCB, enter the value of<br>the service label on the reader. |
| Use Case                     | When clearing the Reader-related RAM data/replacing the SATA Flash PCB                                                                                                    |
| Adj/Set/Operate Method       | <ol> <li>Enter the setting value (switch negative/positive by -/+ key) and press OK key.</li> <li>Turn OFF/ON the main power switch.</li> </ol>                                                                                                    |
| Caution                      | After the setting value is changed, write the changed value in the service label.                                                                                                    |
| Display/Adj/Set Range        | -40 to 20                                                                                                    |
| Unit                         | mm                                                                                                    |
| Default Value                | 0                                                                                                    |
| <b>Related Service Mode</b>  | COPIER> FUNCTION> INSTALL> STRD-POS                                                                                                    |
| Amount of Change per<br>Unit | 0.1                                                                                                    |

| ADJ-X-MG 1                   | Fine adj img ratio: book mode, vert scan                                                                                                    |
|------------------------------|----------------------------------------------------------------------------------------------------|
| Detail                       | To make a fine adjustment of image magnification ratio in vertical scanning direction at copyboard reading.<br>As the value is changed by 1, the image magnification ratio is changed by 0.01%.<br>+: Reduce<br>-: Enlarge<br>When clearing the Reader-related RAM data/replacing the SATA Flash PCB, enter the value of the service label on the reader. |
| Use Case                     | When clearing the Reader-related RAM data/replacing the SATA Flash PCB                                                                                                    |
| Adj/Set/Operate Method       | <ol> <li>Enter the setting value (switch negative/positive by -/+ key) and press OK key.</li> <li>Turn OFF/ON the main power switch.</li> </ol>                                                                                                    |
| Caution                      | After the setting value is changed, write the changed value in the service label.                                                                                                    |
| Display/Adj/Set Range        | -200 to 200                                                                                                    |
| Unit                         | %                                                                                                    |
| Default Value                | 0                                                                                                    |
| Amount of Change per<br>Unit | 0.01                                                                                                    |
| ADJY-DF2 1                   | Adj read start pstn:DADF,back,horz scan                                                                                                    |
| Detail                       | To adjust the back side image reading start position in horizontal scanning direction at DADF reading.<br>As the value is incremented by 1, the image position is moved to the rear side by 0.1 mm.<br>When clearing the Reader-related RAM data/replacing the SATA Flash PCB, enter the value of the service label on the reader.                        |
| Use Case                     | When clearing the Reader-related RAM data/replacing the SATA Flash PCB                                                                                                    |
| Adj/Set/Operate Method       | <ol> <li>Enter the setting value (switch negative/positive by -/+ key) and press OK key.</li> <li>Turn OFF/ON the main power switch.</li> </ol>                                                                                                    |
| Caution                      | After the setting value is changed, write the changed value in the service label.                                                                                                    |
| Display/Adj/Set Range        | -15 to 15                                                                                                    |
| Unit                         | mm                                                                                                    |
| Default Value                | 0                                                                                                    |
| Amount of Change per<br>Unit | 0.1                                                                                                    |

### 

| LED4CL2 1              | Adj sec lgt src lgt time:back,clr,600dpi                                                                                                    |
|------------------------|----------------------------------------------------------------------------------------------------|
| Detail                 | To adjust the lighting time of the LED which is the secondary light source of the Scanner Unit (Back) in color mode with 600 dpi.<br>The value is updated by executing CL-AGC. |
| Use Case               | - When replacing the SATA Flash PCB<br>- When replacing the Scanner Unit (Back)                                                                                                |
| Adj/Set/Operate Method | Enter the setting value, and then press OK key.                                                                                                    |
| Display/Adj/Set Range  | 0 to 2928                                                                                                    |
| Default Value          | 2816                                                                                                    |
| Related Service Mode   | COPIER> FUNCTION> CCD> CL-AGC                                                                                                    |

| LED4CL 1               | Adj pry lgt src lgt time:back,clr,600dpi                                                                                                    |
|------------------------|----------------------------------------------------------------------------------------------------|
| Detail                 | To adjust the lighting time of the LED which is the primary light source of the Scanner Unit (Back) in color mode with 600 dpi.<br>The value is updated by executing CL-AGC.   |
| Use Case               | - When replacing the SATA Flash PCB<br>- When replacing the Scanner Unit (Back)                                                                                                |
| Adj/Set/Operate Method | Enter the setting value, and then press OK key.                                                                                                    |
| Display/Adj/Set Range  | 0 to 2928                                                                                                    |
| Default Value          | 2816                                                                                                    |
| Related Service Mode   | COPIER> FUNCTION> CCD> CL-AGC                                                                                                    |
| LED3CL2 1              | Adj sec lgt src lgt time:back,clr,300dpi                                                                                                    |
| Detail                 | To adjust the lighting time of the LED which is the secondary light source of the Scanner Unit (Back) in color mode with 300 dpi.<br>The value is updated by executing CL-AGC. |
| Use Case               | - When replacing the SATA Flash PCB<br>- When replacing the Scanner Unit (Back)                                                                                                |
| Adj/Set/Operate Method | Enter the setting value, and then press OK key.                                                                                                    |
| Display/Adj/Set Range  | 0 to 2928                                                                                                    |
| Default Value          | 1648                                                                                                    |
| Related Service Mode   | COPIER> FUNCTION> CCD> CL-AGC                                                                                                    |
| LED3CL 1               | Adj pry lgt src lgt time:back,clr,300dpi                                                                                                    |
| Detail                 | To adjust the lighting time of the LED which is the primary light source of the Scanner Unit (Back) in color mode with 300 dpi.<br>The value is updated by executing CL-AGC.   |
| Use Case               | - When replacing the SATA Flash PCB<br>- When replacing the Scanner Unit (Back)                                                                                                |
| Adj/Set/Operate Method | Enter the setting value, and then press OK key.                                                                                                    |
| Display/Adj/Set Range  | 0 to 2928                                                                                                    |
| Default Value          | 1648                                                                                                    |
| Related Service Mode   | COPIER> FUNCTION> CCD> CL-AGC                                                                                                    |
| GAIN4CL0 1             | Adj CIS gain level: back,clr mode,600dpi                                                                                                    |
| Detail                 | To adjust the detection level (gain level) of the Scanner Unit (Back) in color mode with 600 dpi.<br>The value is updated by executing CL-AGC.                                 |
| Use Case               | - When replacing the SATA Flash PCB<br>- When replacing the Scanner Unit (Back)                                                                                                |
| Adj/Set/Operate Method | Enter the setting value, and then press OK key.                                                                                                    |
| Display/Adj/Set Range  | 0 to 255                                                                                                    |
| Default Value          | 0                                                                                                    |
| Related Service Mode   | COPIER> FUNCTION> CCD> CL-AGC                                                                                                    |
| GAIN3CL0 1             | Adj CIS gain level: back,clr mode,300dpi                                                                                                    |
| Detail                 | To adjust the detection level (gain level) of the Scanner Unit (Back) in color mode with 300 dpi.<br>The value is updated by executing CL-AGC.                                 |
| Use Case               | - When replacing the SATA Flash PCB<br>- When replacing the Scanner Unit (Back)                                                                                                |
| Adj/Set/Operate Method | Enter the setting value, and then press OK key.                                                                                                    |
| Display/Adj/Set Range  | 0 to 255                                                                                                    |
| Default Value          | 0                                                                                                    |
| Related Service Mode   | COPIER> FUNCTION> CCD> CL-AGC                                                                                                    |

| OFST4CL5 1             | Adj CIS-ch5 offset: back,clr mode,600dpi                                                                                                    |
|------------------------|----------------------------------------------------------------------------------------------------|
| Detail                 | To adjust the offset value (black level) of the Scanner Unit (Back) on channel 5 in color mode with 600 dpi.<br>The value is updated by executing CL-AGC. |
| Use Case               | - When replacing the SATA Flash PCB<br>- When replacing the Scanner Unit (Back)                                                                           |
| Adj/Set/Operate Method | Enter the setting value, and then press OK key.                                                                                                    |
| Display/Adj/Set Range  | 0 to 255                                                                                                    |
| Default Value          | 216                                                                                                    |
| Related Service Mode   | COPIER> FUNCTION> CCD> CL-AGC                                                                                                    |
| OFST4CL4 1             | Adj CIS-ch4 offset: back,clr mode,600dpi                                                                                                    |
| Detail                 | To adjust the offset value (black level) of the Scanner Unit (Back) on channel 4 in color mode with 600 dpi.                                              |
|                        | The value is updated by executing CL-AGC.                                                                                                    |
| Use Case               | - When replacing the SATA Flash PCB                                                                                                    |
| Adi/Set/Operate Method | Enter the setting value, and then press OK key                                                                                                    |
| Display/Adi/Set Range  |                                                                                                    |
| Default Value          | 216                                                                                                    |
| Related Service Mode   | COPIER> FUNCTION> CCD> CL-AGC                                                                                                    |
| OFST4CL3 1             | Adj CIS-ch3 offset: back,clr mode,600dpi                                                                                                    |
| Detail                 | To adjust the offset value (black level) of the Scanner Unit (Back) on channel 3 in color mode with 600 dpi.<br>The value is updated by executing CL-AGC. |
| Use Case               | - When replacing the SATA Flash PCB                                                                                                    |
| Adi/Set/Operate Method | Enter the setting value, and then press OK key                                                                                                    |
| Display/Adi/Set Range  | 0 to 255                                                                                                    |
| Default Value          | 216                                                                                                    |
| Related Service Mode   | COPIER> FUNCTION> CCD> CL-AGC                                                                                                    |
| OFST4CL2 1             | Adj CIS-ch2 offset: back,clr mode,600dpi                                                                                                    |
| Detail                 | To adjust the offset value (black level) of the Scanner Unit (Back) on channel 2 in color mode with 600 dpi.<br>The value is updated by executing CL-AGC. |
| Use Case               | - When replacing the SATA Flash PCB                                                                                                    |
|                        | - When replacing the Scanner Unit (Back)                                                                                                    |
| Adj/Set/Operate Method | Enter the setting value, and then press OK key.                                                                                                    |
| Display/Adj/Set Range  | 0 to 255                                                                                                    |
| Default Value          | 216                                                                                                    |
| Related Service Mode   | COPIER> FUNCTION> CCD> CL-AGC                                                                                                    |
| OFST4CL1 1             | Adj CIS-ch1 offset: back,clr mode,600dpi                                                                                                    |
| Detail                 | To adjust the offset value (black level) of the Scanner Unit (Back) on channel 1 in color mode with 600 dpi.<br>The value is updated by executing CL-AGC. |
| Use Case               | - When replacing the SATA Flash PCB<br>- When replacing the Scanner Unit (Back)                                                                           |
| Adj/Set/Operate Method | Enter the setting value, and then press OK key.                                                                                                    |
| Display/Adj/Set Range  | 0 to 255                                                                                                    |
| Default Value          | 216                                                                                                    |
| Related Service Mode   | COPIER> FUNCTION> CCD> CL-AGC                                                                                                    |

| OFST4CL0 1             | Adj CIS-ch0 offset: back,clr mode,600dpi                                                                                                    |
|------------------------|----------------------------------------------------------------------------------------------------|
| Detail                 | To adjust the offset value (black level) of the Scanner Unit (Back) on channel 0 in color mode with 600 dpi.<br>The value is updated by executing CL-AGC. |
| Use Case               | - When replacing the SATA Flash PCB<br>- When replacing the Scanner Unit (Back)                                                                           |
| Adj/Set/Operate Method | Enter the setting value, and then press OK key.                                                                                                    |
| Display/Adj/Set Range  | 0 to 255                                                                                                    |
| Default Value          | 216                                                                                                    |
| Related Service Mode   | COPIER> FUNCTION> CCD> CL-AGC                                                                                                    |
| OFST3CL5 1             | Adj CIS-ch5 offset: back,clr mode,300dpi                                                                                                    |
| Detail                 | To adjust the offset value (black level) of the Scanner Unit (Back) on channel 5 in color mode with 300 dpi.                                              |
|                        | The value is updated by executing CL-AGC.                                                                                                    |
| Use Case               | - When replacing the SATA Flash PCB                                                                                                    |
| Adi/Set/Operate Method | Enter the setting value, and then press OK key                                                                                                    |
| Display/Adi/Set Range  |                                                                                                    |
| Default Value          | 216                                                                                                    |
| Related Service Mode   | COPIER> FUNCTION> CCD> CL-AGC                                                                                                    |
| OFST3CL4 1             | Adj CIS-ch4 offset: back,clr mode,300dpi                                                                                                    |
| Detail                 | To adjust the offset value (black level) of the Scanner Unit (Back) on channel 4 in color mode with 300 dpi.<br>The value is updated by executing CL-AGC. |
| Use Case               | - When replacing the SATA Flash PCB                                                                                                    |
|                        | - When replacing the Scanner Unit (Back)                                                                                                    |
| Adj/Set/Operate Method | Enter the setting value, and then press OK key.                                                                                                    |
| Display/Adj/Set Range  | 0 to 255                                                                                                    |
| Default Value          | 216                                                                                                    |
| Related Service Mode   | COPIER> FUNCTION> CCD> CL-AGC                                                                                                    |
| OFST3CL3 1             | Adj CIS-ch3 offset: back,clr mode,300dpi                                                                                                    |
| Detail                 | To adjust the offset value (black level) of the Scanner Unit (Back) on channel 3 in color mode with 300 dpi.                                              |
| Use Case               | - When replacing the SATA Flash PCB                                                                                                    |
|                        | - When replacing the Scanner Unit (Back)                                                                                                    |
| Adj/Set/Operate Method | Enter the setting value, and then press OK key.                                                                                                    |
| Display/Adj/Set Range  | 0 to 255                                                                                                    |
| Default Value          | 216                                                                                                    |
| Related Service Mode   | COPIER> FUNCTION> CCD> CL-AGC                                                                                                    |
| OFST3CL2 1             | Adj CIS-ch2 offset: back,clr mode,300dpi                                                                                                    |
| Detail                 | To adjust the offset value (black level) of the Scanner Unit (Back) on channel 2 in color mode with 300 dpi.<br>The value is updated by executing CL-AGC. |
| Use Case               | - When replacing the SATA Flash PCB<br>- When replacing the Scanner Unit (Back)                                                                           |
| Adj/Set/Operate Method | Enter the setting value, and then press OK key.                                                                                                    |
| Display/Adj/Set Range  | 0 to 255                                                                                                    |
| Default Value          | 216                                                                                                    |
| Related Service Mode   | COPIER> FUNCTION> CCD> CL-AGC                                                                                                    |

| OFST3CL1 1             | Adj CIS-ch1 offset: back,clr mode,300dpi                                                                                                    |
|------------------------|----------------------------------------------------------------------------------------------------|
| Detail                 | To adjust the offset value (black level) of the Scanner Unit (Back) on channel 1 in color mode with 300 dpi.                                                                    |
|                        | The value is updated by executing CL-AGC.                                                                                                    |
| Use Case               | - When replacing the SATA Flash PCB                                                                                                    |
|                        |                                                                                                    |
| Adj/Set/Operate Method | Enter the setting value, and then press OK key.                                                                                                    |
| Display/Adj/Set Range  | 0 to 255                                                                                                    |
| Default Value          | 216                                                                                                    |
| Related Service Mode   | COPIER> FUNCTION> CCD> CL-AGC                                                                                                    |
| OFST3CL0 1             | Adj CIS-ch0 offset: back,clr mode,300dpi                                                                                                    |
| Detail                 | To adjust the offset value (black level) of the Scanner Unit (Back) on channel 0 in color mode with 300 dpi.                                                                    |
|                        | The value is updated by executing CL-AGC.                                                                                                    |
| Use Case               | - When replacing the SATA Flash PCB                                                                                                    |
|                        |                                                                                                    |
| Adj/Set/Operate Method | Enter the setting value, and then press OK key.                                                                                                    |
| Display/Adj/Set Range  | 0 to 255                                                                                                    |
| Default Value          | 216                                                                                                    |
| Related Service Mode   | COPIER> FUNCTION> CCD> CL-AGC                                                                                                    |
| LED2CLR2 1             | Adj sec lgt src lgt time: frt,clr,600dpi                                                                                                    |
| Detail                 | To adjust the lighting time of the LED which is the secondary light source of the Scanner Unit                                                                                  |
|                        | (Front) in color mode with 600 dpi.                                                                                                    |
|                        | The value is updated by executing CL-AGC.                                                                                                    |
| Use Case               | - When clearing the Reader-related RAM data/replacing the SATA Flash PCB<br>- When replacing the Scanner Unit (Front)                                                           |
| Adj/Set/Operate Method | Enter the setting value, and then press OK key.                                                                                                    |
| Display/Adj/Set Range  | 0 to 2928                                                                                                    |
| Default Value          | 2816                                                                                                    |
| Related Service Mode   | COPIER> FUNCTION> CCD> CL-AGC                                                                                                    |
| LED-CLR2 1             | Adj sec lat src lat time: frt.clr.300dpi                                                                                                    |
| Detail                 | To adjust the lighting time of the LED which is the secondary light source of the Scanner Unit (Front) in color mode with 300 dpi.<br>The value is updated by executing CL-AGC. |
| Use Case               | - When clearing the Reader-related RAM data/replacing the SATA Flash PCB                                                                                                    |
|                        | - When replacing the Scanner Unit (Front)                                                                                                    |
| Adj/Set/Operate Method | Enter the setting value, and then press OK key.                                                                                                    |
| Display/Adj/Set Range  | 0 to 2928                                                                                                    |
| Default Value          | 1648                                                                                                    |
| Related Service Mode   | COPIER> FUNCTION> CCD> CL-AGC                                                                                                    |
| LED2CL-R 1             | Adj pry lgt src lgt time: frt,clr,600dpi                                                                                                    |
| Detail                 | To adjust the lighting time of the LED which is the primary light source of the Scanner Unit (Front) in color mode with 600 dpi.<br>The value is updated by executing CL-AGC.   |
| Use Case               | - When clearing the Reader-related RAM data/replacing the SATA Flash PCB<br>- When replacing the Scanner Unit (Front)                                                           |
| Adj/Set/Operate Method | Enter the setting value, and then press OK key.                                                                                                    |
| Display/Adj/Set Range  | 0 to 2928                                                                                                    |
| Default Value          | 2816                                                                                                    |
| Related Service Mode   | COPIER> FUNCTION> CCD> CL-AGC                                                                                                    |

| LED-CL-R 1                  | Adj pry lgt src lgt time: frt,clr,300dpi                                                                                                    |
|-----------------------------|----------------------------------------------------------------------------------------------------|
| Detail                      | To adjust the lighting time of the LED which is the primary light source of the Scanner Unit (Front) in color mode with 300 dpi.<br>The value is updated by executing CL-AGC. |
| Use Case                    | <ul> <li>When clearing the Reader-related RAM data/replacing the SATA Flash PCB</li> <li>When replacing the Scanner Unit (Front)</li> </ul>                                   |
| Adj/Set/Operate Method      | Enter the setting value, and then press OK key.                                                                                                    |
| Display/Adj/Set Range       | 0 to 2928                                                                                                    |
| Default Value               | 1648                                                                                                    |
| Related Service Mode        | COPIER> FUNCTION> CCD> CL-AGC                                                                                                    |
| GAIN2CL0 1                  | Adj CIS gain level:front,clr mode,600dpi                                                                                                    |
| Detail                      | To adjust the detection level (gain level) of the Scanner Unit (Front) in color mode with 600 dpi.<br>The value is updated by executing CL-AGC.                               |
| Use Case                    | - When clearing the Reader-related RAM data/replacing the SATA Flash PCB<br>- When replacing the Scanner Unit (Front)                                                         |
| Adj/Set/Operate Method      | Enter the setting value, and then press OK key.                                                                                                    |
| Display/Adj/Set Range       | 0 to 255                                                                                                    |
| Default Value               | 0                                                                                                    |
| Related Service Mode        | COPIER> FUNCTION> CCD> CL-AGC                                                                                                    |
| GAIN-CL0 1                  | Adj CIS gain level:front,clr mode,300dpi                                                                                                    |
| Detail                      | To adjust the detection level (gain level) of the Scanner Unit (Front) in color mode with 300 dpi.<br>The value is updated by executing CL-AGC.                               |
| Use Case                    | <ul> <li>When clearing the Reader-related RAM data/replacing the SATA Flash PCB</li> <li>When replacing the Scanner Unit (Front)</li> </ul>                                   |
| Adj/Set/Operate Method      | Enter the setting value, and then press OK key.                                                                                                    |
| Display/Adj/Set Range       | 0 to 255                                                                                                    |
| Default Value               | 0                                                                                                    |
| <b>Related Service Mode</b> | COPIER> FUNCTION> CCD> CL-AGC                                                                                                    |
| OFST2CL5 1                  | Adj CIS-ch5 offset:front,clr mode,600dpi                                                                                                    |
| Detail                      | To adjust the offset value (black level) of the Scanner Unit (Front) on channel 5 in color mode with 600 dpi.                                                                 |
|                             | When clearing the Deader related DAM date/replacing the SATA Fleeb DCD                                                                                                    |
| Use Case                    | - When replacing the Scanner Unit (Front)                                                                                                    |
| Adj/Set/Operate Method      | Enter the setting value, and then press OK key.                                                                                                    |
| Display/Adj/Set Range       | 0 to 255                                                                                                    |
| Default Value               |                                                                                                    |
| Related Service Mode        | COPIER> FUNCTION> CCD> CL-AGC                                                                                                    |
| OFST2CL4 1                  | Adj CIS-ch4 offset:front,clr mode,600dpi                                                                                                    |
| Detail                      | To adjust the offset value (black level) of the Scanner Unit (Front) on channel 4 in color mode with 600 dpi.                                                                 |
| Use Case                    | - When clearing the Reader-related RAM data/replacing the SATA Flash PCB<br>- When replacing the Scanner Unit (Front)                                                         |
| Adi/Set/Operate Method      | Enter the setting value, and then press OK key                                                                                                    |
| Displav/Adi/Set Range       | 0 to 255                                                                                                    |
| Default Value               | 216                                                                                                    |
| Related Service Mode        | COPIER> FUNCTION> CCD> CL-AGC                                                                                                    |

| OFST2CL3 1             | Adj CIS-ch3 offset:front,clr mode,600dpi                                                                                                    |
|------------------------|----------------------------------------------------------------------------------------------------|
| Detail                 | To adjust the offset value (black level) of the Scanner Unit (Front) on channel 3 in color mode with 600 dpi.<br>The value is updated by executing CL-AGC. |
| Use Case               | - When clearing the Reader-related RAM data/replacing the SATA Flash PCB<br>- When replacing the Scanner Unit (Front)                                      |
| Adj/Set/Operate Method | Enter the setting value, and then press OK key.                                                                                                    |
| Display/Adj/Set Range  | 0 to 255                                                                                                    |
| Default Value          | 216                                                                                                    |
| Related Service Mode   | COPIER> FUNCTION> CCD> CL-AGC                                                                                                    |
| OFST2CL2 1             | Adj CIS-ch2 offset:front,clr mode,600dpi                                                                                                    |
| Detail                 | To adjust the offset value (black level) of the Scanner Unit (Front) on channel 2 in color mode with 600 dpi.                                              |
|                        | The value is updated by executing CL-AGC.                                                                                                    |
| Use Case               | - When clearing the Reader-related RAM data/replacing the SATA Flash PCB<br>- When replacing the Scanner Unit (Front)                                      |
| Adj/Set/Operate Method | Enter the setting value, and then press OK key.                                                                                                    |
| Display/Adj/Set Range  | 0 to 255                                                                                                    |
| Default Value          | 216                                                                                                    |
| Related Service Mode   | COPIER> FUNCTION> CCD> CL-AGC                                                                                                    |
| OFST2CL1 1             | Adj CIS-ch1 offset:front,clr mode,600dpi                                                                                                    |
| Detail                 | To adjust the offset value (black level) of the Scanner Unit (Front) on channel 1 in color mode with 600 dpi.<br>The value is updated by executing CL-AGC. |
| Use Case               | - When clearing the Reader-related RAM data/replacing the SATA Flash PCB                                                                                   |
|                        | - When replacing the Scanner Unit (Front)                                                                                                    |
| Adj/Set/Operate Method | Enter the setting value, and then press OK key.                                                                                                    |
| Display/Adj/Set Range  | 0 to 255                                                                                                    |
| Default Value          | 216                                                                                                    |
| Related Service Mode   | COPIER> FUNCTION> CCD> CL-AGC                                                                                                    |
| OFST2CL0 1             | Adj CIS-ch0 offset:front,clr mode,600dpi                                                                                                    |
| Detail                 | To adjust the offset value (black level) of the Scanner Unit (Front) on channel 0 in color mode with 600 dpi.                                              |
| Lise Case              | - When clearing the Reader-related RAM data/replacing the SATA Flash PCB                                                                                   |
|                        | - When replacing the Scanner Unit (Front)                                                                                                    |
| Adj/Set/Operate Method | Enter the setting value, and then press OK key.                                                                                                    |
| Display/Adj/Set Range  | 0 to 255                                                                                                    |
| Default Value          | 216                                                                                                    |
| Related Service Mode   | COPIER> FUNCTION> CCD> CL-AGC                                                                                                    |
| OFST-CL5 1             | Adj CIS-ch5 offset:front,clr mode,300dpi                                                                                                    |
| Detail                 | To adjust the offset value (black level) of the Scanner Unit (Front) on channel 5 in color mode with 300 dpi.<br>The value is updated by executing CL-AGC. |
| Use Case               | - When clearing the Reader-related RAM data/replacing the SATA Flash PCB<br>- When replacing the Scanner Unit (Front)                                      |
| Adj/Set/Operate Method | Enter the setting value, and then press OK key.                                                                                                    |
| Display/Adj/Set Range  | 0 to 255                                                                                                    |
| Default Value          | 216                                                                                                    |
| Related Service Mode   | COPIER> FUNCTION> CCD> CL-AGC                                                                                                    |

| OFST-CL4 1                            | Adj CIS-ch4 offset:front,clr mode,300dpi                                                                                                    |
|---------------------------------------|----------------------------------------------------------------------------------------------------|
| Detail                                | To adjust the offset value (black level) of the Scanner Unit (Front) on channel 4 in color mode with 300 dpi.<br>The value is updated by executing CL-AGC. |
| Use Case                              | - When clearing the Reader-related RAM data/replacing the SATA Flash PCB<br>- When replacing the Scanner Unit (Front)                                      |
| Adj/Set/Operate Method                | Enter the setting value, and then press OK key.                                                                                                    |
| Display/Adj/Set Range                 | 0 to 255                                                                                                    |
| Default Value                         | 216                                                                                                    |
| Related Service Mode                  | COPIER> FUNCTION> CCD> CL-AGC                                                                                                    |
| OFST-CL3 1                            | Adj CIS-ch3 offset:front,clr mode,300dpi                                                                                                    |
| Detail                                | To adjust the offset value (black level) of the Scanner Unit (Front) on channel 3 in color mode with 300 dpi.                                              |
|                                       | The value is updated by executing CL-AGC.                                                                                                    |
| Use Case                              | - When clearing the Reader-related RAM data/replacing the SATA Flash PCB<br>- When replacing the Scanner Unit (Front)                                      |
| Adj/Set/Operate Method                | Enter the setting value, and then press OK key.                                                                                                    |
| Display/Adj/Set Range                 | 0 to 255                                                                                                    |
| Default Value                         | 216                                                                                                    |
| Related Service Mode                  | COPIER> FUNCTION> CCD> CL-AGC                                                                                                    |
| OFST-CL2 1                            | Adj CIS-ch2 offset:front,clr mode,300dpi                                                                                                    |
| Detail                                | To adjust the offset value (black level) of the Scanner Unit (Front) on channel 2 in color mode with 300 dpi.<br>The value is updated by executing CL-AGC. |
| Use Case                              | - When clearing the Reader-related RAM data/replacing the SATA Flash PCB                                                                                   |
|                                       | - When replacing the Scanner Unit (Front)                                                                                                    |
| Adj/Set/Operate Method                | Enter the setting value, and then press OK key.                                                                                                    |
| Display/Adj/Set Range                 | 0 to 255                                                                                                    |
| Default Value                         | 216                                                                                                    |
| Related Service Mode                  | COPIER> FUNCTION> CCD> CL-AGC                                                                                                    |
| OFST-CL1 1                            | Adj CIS-ch1 offset:front,clr mode,300dpi                                                                                                    |
| Detail                                | To adjust the offset value (black level) of the Scanner Unit (Front) on channel 1 in color mode with 300 dpi.                                              |
|                                       | - When clearing the Reader-related RAM data/replacing the SATA Flash PCB                                                                                   |
|                                       | - When replacing the Scanner Unit (Front)                                                                                                    |
| Adj/Set/Operate Method                | Enter the setting value, and then press OK key.                                                                                                    |
| Display/Adj/Set Range                 | 0 to 255                                                                                                    |
| Default Value<br>Related Service Mode |                                                                                                    |
|                                       |                                                                                                    |
| OFST-CL0 1                            | Adj CIS-ch0 offset:front,clr mode,300dpi                                                                                                    |
| Detail                                | To adjust the offset value (black level) of the Scanner Unit (Front) on channel 0 in color mode with 300 dpi.<br>The value is updated by executing CL-AGC. |
| Use Case                              | <ul> <li>When clearing the Reader-related RAM data/replacing the SATA Flash PCB</li> <li>When replacing the Scanner Unit (Front)</li> </ul>                |
| Adj/Set/Operate Method                | Enter the setting value, and then press OK key.                                                                                                    |
| Display/Adj/Set Range                 | 0 to 255                                                                                                    |
| Default Value                         | 216                                                                                                    |
| Related Service Mode                  | COPIER> FUNCTION> CCD> CL-AGC                                                                                                    |

| DFTAR3-B 1             | Enter shading target VL (B): front, 3rd                                                                                                    |
|------------------------|----------------------------------------------------------------------------------------------------|
| Detail                 | To enter the shading target value of Blue on the front side at the third reading position at DADF stream reading.<br>When clearing the Reader-related RAM data/replacing the SATA Flash PCB, enter the value of the service label on the reader.<br>When replacing the Copyboard Glass/Scanner Unit (Front), execute DF-WLVL1 and DF-WLVL2 and write the value which is automatically set in the service label.  |
| Use Case               | - When clearing the Reader-related RAM data/replacing the SATA Flash PCB<br>- When replacing the Copyboard Glass/Scanner Unit (Front)                                                                                                    |
| Adj/Set/Operate Method | <ol> <li>Enter the setting value and press OK key.</li> <li>Turn OFF/ON the main power switch.</li> </ol>                                                                                                    |
| Display/Adj/Set Range  | 0 to 2047                                                                                                    |
| Default Value          | 1164                                                                                                    |
| Related Service Mode   | COPIER> FUNCTION> CCD> DF-WLVL1/WLVL2                                                                                                    |
| DFTAR3-G 1             | Enter shading target VL (G): front, 3rd                                                                                                    |
| Detail                 | To enter the shading target value of Green on the front side at the third reading position at DADF stream reading.<br>When clearing the Reader-related RAM data/replacing the SATA Flash PCB, enter the value of the service label on the reader.<br>When replacing the Copyboard Glass/Scanner Unit (Front), execute DF-WLVL1 and DF-WLVL2 and write the value which is automatically set in the service label. |
| Use Case               | <ul> <li>When clearing the Reader-related RAM data/replacing the SATA Flash PCB</li> <li>When replacing the Copyboard Glass/Scanner Unit (Front)</li> </ul>                                                                                                    |
| Adj/Set/Operate Method | <ol> <li>Enter the setting value and press OK key.</li> <li>Turn OFF/ON the main power switch.</li> </ol>                                                                                                    |
| Display/Adj/Set Range  | 0 to 2047                                                                                                    |
| Default Value          | 1111                                                                                                    |
| Related Service Mode   | COPIER> FUNCTION> CCD> DF-WLVL1/WLVL2                                                                                                    |
| DFTAR3-R 1             | Enter shading target VL (R): front, 3rd                                                                                                    |
| Detail                 | To enter the shading target value of Red on the front side at the third reading position at DADF stream reading.<br>When clearing the Reader-related RAM data/replacing the SATA Flash PCB, enter the value of the service label on the reader.<br>When replacing the Copyboard Glass/Scanner Unit (Front), execute DF-WLVL1 and DF-WLVL2 and write the value which is automatically set in the service label.   |
| Use Case               | - When clearing the Reader-related RAM data/replacing the SATA Flash PCB<br>- When replacing the Copyboard Glass/Scanner Unit (Front)                                                                                                    |
| Adj/Set/Operate Method | <ol> <li>Enter the setting value and press OK key.</li> <li>Turn OFF/ON the main power switch.</li> </ol>                                                                                                    |
| Display/Adj/Set Range  | 0 to 2047                                                                                                    |
| Default Value          | 1103                                                                                                    |
| Related Service Mode   | COPIER> FUNCTION> CCD> DF-WLVL1/WLVL2                                                                                                    |

| DFTBK-R 1                    | Enter shading target VL (R): back side                                                                                                    |
|------------------------------|----------------------------------------------------------------------------------------------------|
| Detail                       | To enter the shading target value of Red on the back side at DADF stream reading.<br>When clearing the Reader-related RAM data/replacing the SATA Flash PCB, enter the value of<br>the service label on the reader.<br>When replacing the Scanner Unit (Back), execute DF-WLVL1 and DF-WLVL2 and write the value<br>which is automatically set in the service label.   |
| Use Case                     | <ul> <li>When clearing the Reader-related RAM data/replacing the SATA Flash PCB</li> <li>When replacing the Scanner Unit (Back)</li> </ul>                                                                                                    |
| Adj/Set/Operate Method       | <ol> <li>Enter the setting value, and then press OK key.</li> <li>Turn OFF/ON the main power switch.</li> </ol>                                                                                                    |
| Display/Adj/Set Range        | 0 to 2047                                                                                                    |
| Default Value                | 1103                                                                                                    |
| Related Service Mode         | COPIER> FUNCTION> CCD> DF-WLVL1/WLVL2                                                                                                    |
| Amount of Change per<br>Unit | 1                                                                                                    |
| DFTBK-B 1                    | Enter shading target VL (B): back side                                                                                                    |
| Detail                       | To enter the shading target value of Blue on the back side at DADF stream reading.<br>When clearing the Reader-related RAM data/replacing the SATA Flash PCB, enter the value of the service label on the reader.<br>When replacing the Scanner Unit (Back), execute DF-WLVL1 and DF-WLVL2 and write the value which is automatically set in the service label.        |
| Use Case                     | - When clearing the Reader-related RAM data/replacing the SATA Flash PCB<br>- When replacing the Scanner Unit (Back)                                                                                                    |
| Adj/Set/Operate Method       | <ol> <li>Enter the setting value, and then press OK key.</li> <li>Turn OFF/ON the main power switch.</li> </ol>                                                                                                    |
| Display/Adj/Set Range        | 0 to 2047                                                                                                    |
| Default Value                | 1164                                                                                                    |
| <b>Related Service Mode</b>  | COPIER> FUNCTION> CCD> DF-WLVL1/WLVL2                                                                                                    |
| Amount of Change per<br>Unit | 1                                                                                                    |
| DFTBK-G 1                    | Enter shading target VL (G): back side                                                                                                    |
| Detail                       | To enter the shading target value of Green on the back side at DADF stream reading.<br>When clearing the Reader-related RAM data/replacing the SATA Flash PCB, enter the value of<br>the service label on the reader.<br>When replacing the Scanner Unit (Back), execute DF-WLVL1 and DF-WLVL2 and write the value<br>which is automatically set in the service label. |
| Use Case                     | - When clearing the Reader-related RAM data/replacing the SATA Flash PCB<br>- When replacing the Scanner Unit (Back)                                                                                                    |
| Adj/Set/Operate Method       | <ol> <li>Enter the setting value, and then press OK key.</li> <li>Turn OFF/ON the main power switch.</li> </ol>                                                                                                    |
| Display/Adj/Set Range        | 0 to 2047                                                                                                    |
| Default Value                | 1111                                                                                                    |
| Related Service Mode         | COPIER> FUNCTION> CCD> DF-WLVL1/WLVL2                                                                                                    |
| Amount of Change per<br>Unit | 1                                                                                                    |

| MTF3-S9 1                                                                                                    | MTF value 9 entry: DADF, back, vert scan                                                                                                    |
|----------------------------------------------------------------------------------------------------|----------------------------------------------------------------------------------------------------|
| Detail                                                                                                    | To enter the setting value 9 for calculating MTF filter coefficient in vertical scanning direction on the back side at DADF stream reading.                                                                                                    |
|                                                                                                    | When clearing the Reader-related RAM data/replacing the SATA Flash PCB, enter the value of the service label on the reader.                                                                                                    |
|                                                                                                    | When replacing the Scanner Unit (Back), enter the value of service label on a new unit.                                                                                                    |
| Use Case                                                                                                    | - When clearing the Reader-related RAM data/replacing the SATA Flash PCB                                                                                                    |
|                                                                                                    | - When replacing the Scanner Unit (Back)                                                                                                    |
| Adj/Set/Operate Method                                                                                                    | <ol> <li>Enter the setting value, and then press OK key.</li> <li>Turn OFF/ON the main power switch.</li> </ol>                                                                                                    |
| Display/Adj/Set Range                                                                                                    | 20 to 85                                                                                                    |
| Default Value                                                                                                    | 50                                                                                                    |
| Related Service Mode                                                                                                    | COPIER> FUNCTION> CCD> MTF-CLC                                                                                                    |
| MTF3-S8 1                                                                                                    | MTF value 8 entry: DADF, back, vert scan                                                                                                    |
| Detail                                                                                                    | To enter the setting value 8 for calculating MTF filter coefficient in vertical scanning direction on the back side at DADF stream reading.<br>When clearing the Reader-related RAM data/replacing the SATA Flash PCB, enter the value of the service label on the reader.<br>When replacing the Scanner Unit (Back), enter the value of service label on a new unit.                                                                                                    |
| Use Case                                                                                                    | - When clearing the Reader-related RAM data/replacing the SATA Flash PCB<br>- When replacing the Scanner Unit (Back)                                                                                                    |
| Adj/Set/Operate Method                                                                                                    | <ol> <li>Enter the setting value, and then press OK key.</li> <li>Turn OFF/ON the main power switch.</li> </ol>                                                                                                    |
| Display/Adj/Set Range                                                                                                    | 20 to 85                                                                                                    |
| Default Value                                                                                                    | 50                                                                                                    |
| Related Service Mode                                                                                                    | COPIER> FUNCTION> CCD> MTF-CLC                                                                                                    |
| MTF3-S7 1                                                                                                    | MTF value 7 entry: DADF. back. vert scan                                                                                                    |
| Detail                                                                                                    | To enter the setting value 7 for calculating MTE filter coefficient in vertical scanning direction on                                                                                                    |
| 2000                                                                                                    | the back side at DADF stream reading.<br>When clearing the Reader-related RAM data/replacing the SATA Flash PCB, enter the value of                                                                                                    |
|                                                                                                    | When replacing the Scanner Unit (Back), enter the value of service label on a new unit.                                                                                                    |
| Use Case                                                                                                    | - When clearing the Reader-related RAM data/replacing the SATA Flash PCB                                                                                                    |
|                                                                                                    | - When replacing the Scanner Unit (Back)                                                                                                    |
| Adj/Set/Operate Method                                                                                                    | - When replacing the Scanner Unit (Back)<br>1) Enter the setting value, and then press OK key.<br>2) Turn OFF/ON the main power switch.                                                                                                    |
| Adj/Set/Operate Method<br>Display/Adj/Set Range                                                                                                    | <ul> <li>When replacing the Scanner Unit (Back)</li> <li>1) Enter the setting value, and then press OK key.</li> <li>2) Turn OFF/ON the main power switch.</li> <li>20 to 85</li> </ul>                                                                                                    |
| Adj/Set/Operate Method<br>Display/Adj/Set Range<br>Default Value                                                                                                    | <ul> <li>When replacing the Scanner Unit (Back)</li> <li>1) Enter the setting value, and then press OK key.</li> <li>2) Turn OFF/ON the main power switch.</li> <li>20 to 85</li> <li>50</li> </ul>                                                                                                    |
| Adj/Set/Operate Method<br>Display/Adj/Set Range<br>Default Value<br>Related Service Mode                                                                                                    | - When replacing the Scanner Unit (Back)  1) Enter the setting value, and then press OK key. 2) Turn OFF/ON the main power switch. 20 to 85 50 COPIER> FUNCTION> CCD> MTF-CLC                                                                                                    |
| Adj/Set/Operate Method<br>Display/Adj/Set Range<br>Default Value<br>Related Service Mode<br>MTF3-S6 1                                                                                           | - When replacing the Scanner Unit (Back)  1) Enter the setting value, and then press OK key. 2) Turn OFF/ON the main power switch. 20 to 85 50 COPIER> FUNCTION> CCD> MTF-CLC  MTF value 6 entry: DADF, back, vert scan                                                                                                    |
| Adj/Set/Operate Method<br>Display/Adj/Set Range<br>Default Value<br>Related Service Mode<br>MTF3-S6 1<br>Detail                                                                                 | - When replacing the Scanner Unit (Back)  1) Enter the setting value, and then press OK key. 2) Turn OFF/ON the main power switch. 20 to 85 50 COPIER> FUNCTION> CCD> MTF-CLC  MTF value 6 entry: DADF, back, vert scan To enter the setting value 6 for calculating MTF filter coefficient in vertical scanning direction on                                                                                                    |
| Adj/Set/Operate Method<br>Display/Adj/Set Range<br>Default Value<br>Related Service Mode<br>MTF3-S6 1<br>Detail                                                                                 | - When replacing the Scanner Unit (Back)  1) Enter the setting value, and then press OK key. 2) Turn OFF/ON the main power switch. 20 to 85  50  COPIER> FUNCTION> CCD> MTF-CLC  MTF value 6 entry: DADF, back, vert scan  To enter the setting value 6 for calculating MTF filter coefficient in vertical scanning direction on the back side at DADF stream reading.  When elsevier the Decider enter the ADM data (an large the DATA Filesh DOP) enter the setting value 6 for calculating MTF filter coefficient in vertical scanning direction on                                                                                                    |
| Adj/Set/Operate Method<br>Display/Adj/Set Range<br>Default Value<br>Related Service Mode<br>MTF3-S6 1<br>Detail                                                                                 | <ul> <li>When replacing the Scanner Unit (Back)</li> <li>1) Enter the setting value, and then press OK key.</li> <li>2) Turn OFF/ON the main power switch.</li> <li>20 to 85</li> <li>50</li> <li>COPIER&gt; FUNCTION&gt; CCD&gt; MTF-CLC</li> <li>MTF value 6 entry: DADF, back, vert scan</li> <li>To enter the setting value 6 for calculating MTF filter coefficient in vertical scanning direction on the back side at DADF stream reading.</li> <li>When clearing the Reader-related RAM data/replacing the SATA Flash PCB, enter the value of the service label on the reader.</li> </ul>                                                                                                    |
| Adj/Set/Operate Method<br>Display/Adj/Set Range<br>Default Value<br>Related Service Mode<br>MTF3-S6 1<br>Detail                                                                                 | <ul> <li>When replacing the Scanner Unit (Back)</li> <li>1) Enter the setting value, and then press OK key.</li> <li>2) Turn OFF/ON the main power switch.</li> <li>20 to 85</li> <li>50</li> <li>COPIER&gt; FUNCTION&gt; CCD&gt; MTF-CLC</li> <li>MTF value 6 entry: DADF, back, vert scan</li> <li>To enter the setting value 6 for calculating MTF filter coefficient in vertical scanning direction on the back side at DADF stream reading.</li> <li>When clearing the Reader-related RAM data/replacing the SATA Flash PCB, enter the value of the service label on the reader.</li> <li>When replacing the Scanner Unit (Back), enter the value of service label on a new unit.</li> </ul>                                                                                                    |
| Adj/Set/Operate Method<br>Display/Adj/Set Range<br>Default Value<br>Related Service Mode<br>MTF3-S6 1<br>Detail<br>Use Case                                                                     | <ul> <li>When replacing the Scanner Unit (Back)</li> <li>1) Enter the setting value, and then press OK key.</li> <li>2) Turn OFF/ON the main power switch.</li> <li>20 to 85</li> <li>50</li> <li>COPIER&gt; FUNCTION&gt; CCD&gt; MTF-CLC</li> <li>MTF value 6 entry: DADF, back, vert scan</li> <li>To enter the setting value 6 for calculating MTF filter coefficient in vertical scanning direction on the back side at DADF stream reading.</li> <li>When clearing the Reader-related RAM data/replacing the SATA Flash PCB, enter the value of the service label on the reader.</li> <li>When replacing the Reader-related RAM data/replacing the SATA Flash PCB, enter the value of the service label on the reader.</li> <li>When replacing the Reader-related RAM data/replacing the SATA Flash PCB</li> <li>When replacing the Scanner Unit (Back)</li> </ul>                                                                                                    |
| Adj/Set/Operate Method<br>Display/Adj/Set Range<br>Default Value<br>Related Service Mode<br>MTF3-S6 1<br>Detail<br>Use Case<br>Adj/Set/Operate Method                                           | <ul> <li>When replacing the Scanner Unit (Back)</li> <li>1) Enter the setting value, and then press OK key.</li> <li>2) Turn OFF/ON the main power switch.</li> <li>20 to 85</li> <li>50</li> <li>COPIER&gt; FUNCTION&gt; CCD&gt; MTF-CLC</li> <li>MTF value 6 entry: DADF, back, vert scan</li> <li>To enter the setting value 6 for calculating MTF filter coefficient in vertical scanning direction on the back side at DADF stream reading.</li> <li>When clearing the Reader-related RAM data/replacing the SATA Flash PCB, enter the value of the service label on the reader.</li> <li>When replacing the Scanner Unit (Back), enter the value of service label on a new unit.</li> <li>When clearing the Reader-related RAM data/replacing the SATA Flash PCB</li> <li>When replacing the Scanner Unit (Back), 1) Enter the setting value, and then press OK key.</li> <li>2) Turn OFF/ON the main power switch.</li> </ul>                                                                                                    |
| Adj/Set/Operate Method<br>Display/Adj/Set Range<br>Default Value<br>Related Service Mode<br>MTF3-S6 1<br>Detail<br>Use Case<br>Adj/Set/Operate Method<br>Display/Adj/Set Range                  | <ul> <li>When replacing the Scanner Unit (Back)</li> <li>1) Enter the setting value, and then press OK key.</li> <li>2) Turn OFF/ON the main power switch.</li> <li>20 to 85</li> <li>50</li> <li>COPIER&gt; FUNCTION&gt; CCD&gt; MTF-CLC</li> <li>MTF value 6 entry: DADF, back, vert scan</li> <li>To enter the setting value 6 for calculating MTF filter coefficient in vertical scanning direction on the back side at DADF stream reading.</li> <li>When clearing the Reader-related RAM data/replacing the SATA Flash PCB, enter the value of the service label on the reader.</li> <li>When replacing the Reader-related RAM data/replacing the SATA Flash PCB</li> <li>When replacing the Reader-related RAM data/replacing the SATA Flash PCB</li> <li>When replacing the Scanner Unit (Back), enter the value of service label on a new unit.</li> <li>When replacing the Scanner Unit (Back)</li> <li>1) Enter the setting value, and then press OK key.</li> <li>2) Turn OFF/ON the main power switch.</li> <li>20 to 85</li> </ul> |
| Adj/Set/Operate Method<br>Display/Adj/Set Range<br>Default Value<br>Related Service Mode<br>MTF3-S6 1<br>Detail<br>Use Case<br>Adj/Set/Operate Method<br>Display/Adj/Set Range<br>Default Value | <ul> <li>When replacing the Scanner Unit (Back)</li> <li>1) Enter the setting value, and then press OK key.</li> <li>2) Turn OFF/ON the main power switch.</li> <li>20 to 85</li> <li>50</li> <li>COPIER&gt; FUNCTION&gt; CCD&gt; MTF-CLC</li> <li>MTF value 6 entry: DADF, back, vert scan</li> <li>To enter the setting value 6 for calculating MTF filter coefficient in vertical scanning direction on the back side at DADF stream reading.</li> <li>When clearing the Reader-related RAM data/replacing the SATA Flash PCB, enter the value of the service label on the reader.</li> <li>When replacing the Scanner Unit (Back), enter the value of service label on a new unit.</li> <li>When clearing the Reader-related RAM data/replacing the SATA Flash PCB</li> <li>When replacing the Scanner Unit (Back)</li> <li>1) Enter the setting value, and then press OK key.</li> <li>2) Turn OFF/ON the main power switch.</li> <li>20 to 85</li> <li>50</li> </ul>                                                                       |

| MTF3-S5 1                                                                                                    | MTF value 5 entry: DADF, back, vert scan                                                                                                    |
|----------------------------------------------------------------------------------------------------|----------------------------------------------------------------------------------------------------|
| Detail                                                                                                    | To enter the setting value 5 for calculating MTF filter coefficient in vertical scanning direction on the back side at DADF stream reading.                                                                                                    |
|                                                                                                    | When clearing the Reader-related RAM data/replacing the SATA Flash PCB, enter the value of the service label on the reader.                                                                                                    |
|                                                                                                    | When replacing the Scanner Unit (Back), enter the value of service label on a new unit.                                                                                                    |
| Use Case                                                                                                    | - When clearing the Reader-related RAM data/replacing the SATA Flash PCB                                                                                                    |
|                                                                                                    | - When replacing the Scanner Unit (Back)                                                                                                    |
| Adj/Set/Operate Method                                                                                                    | <ol> <li>Enter the setting value, and then press OK key.</li> <li>Turn OFF/ON the main power switch.</li> </ol>                                                                                                    |
| Display/Adj/Set Range                                                                                                    | 20 to 85                                                                                                    |
| Default Value                                                                                                    | 50                                                                                                    |
| Related Service Mode                                                                                                    | COPIER> FUNCTION> CCD> MTF-CLC                                                                                                    |
| MTF3-S4 1                                                                                                    | MTF value 4 entry: DADF, back, vert scan                                                                                                    |
| Detail                                                                                                    | To enter the setting value 4 for calculating MTF filter coefficient in vertical scanning direction on<br>the back side at DADF stream reading.<br>When clearing the Reader-related RAM data/replacing the SATA Flash PCB, enter the value of<br>the service label on the reader.<br>When replacing the Scanner Unit (Back), enter the value of service label on a new unit.                                                                                                    |
| Use Case                                                                                                    | <ul> <li>When clearing the Reader-related RAM data/replacing the SATA Flash PCB</li> <li>When replacing the Scanner Unit (Back)</li> </ul>                                                                                                    |
| Adj/Set/Operate Method                                                                                                    | <ol> <li>Enter the setting value, and then press OK key.</li> <li>Turn OFF/ON the main power switch.</li> </ol>                                                                                                    |
| Display/Adj/Set Range                                                                                                    | 20 to 85                                                                                                    |
| Default Value                                                                                                    | 50                                                                                                    |
| <b>Related Service Mode</b>                                                                                                    | COPIER> FUNCTION> CCD> MTF-CLC                                                                                                    |
|                                                                                                    |                                                                                                    |
| MTF3-S3 1                                                                                                    | MTF value 3 entry: DADF, back, vert scan                                                                                                    |
| MTF3-S3 1<br>Detail                                                                                                    | MTF value 3 entry: DADF, back, vert scan<br>To enter the setting value 3 for calculating MTF filter coefficient in vertical scanning direction on<br>the back side at DADF stream reading.<br>When clearing the Reader-related RAM data/replacing the SATA Flash PCB, enter the value of<br>the service label on the reader.<br>When replacing the Scanner Unit (Back), enter the value of service label on a new unit.                                                                                                    |
| MTF3-S3 1<br>Detail<br>Use Case                                                                                                    | MTF value 3 entry: DADF, back, vert scan         To enter the setting value 3 for calculating MTF filter coefficient in vertical scanning direction on the back side at DADF stream reading.         When clearing the Reader-related RAM data/replacing the SATA Flash PCB, enter the value of the service label on the reader.         When replacing the Scanner Unit (Back), enter the value of service label on a new unit.         - When clearing the Reader-related RAM data/replacing the SATA Flash PCB         - When replacing the Scanner Unit (Back)                                                                                                    |
| MTF3-S3 1<br>Detail<br>Use Case<br>Adj/Set/Operate Method                                                                                                    | MTF value 3 entry: DADF, back, vert scan         To enter the setting value 3 for calculating MTF filter coefficient in vertical scanning direction on the back side at DADF stream reading.         When clearing the Reader-related RAM data/replacing the SATA Flash PCB, enter the value of the service label on the reader.         When replacing the Scanner Unit (Back), enter the value of service label on a new unit.         - When clearing the Reader-related RAM data/replacing the SATA Flash PCB         - When clearing the Reader-related RAM data/replacing the SATA Flash PCB         - When replacing the Scanner Unit (Back)         1) Enter the setting value, and then press OK key.         2) Turn OFF/ON the main power switch.                                                                                                    |
| MTF3-S3 1<br>Detail<br>Use Case<br>Adj/Set/Operate Method<br>Display/Adj/Set Range                                                                                                    | MTF value 3 entry: DADF, back, vert scan         To enter the setting value 3 for calculating MTF filter coefficient in vertical scanning direction on the back side at DADF stream reading.         When clearing the Reader-related RAM data/replacing the SATA Flash PCB, enter the value of the service label on the reader.         When replacing the Scanner Unit (Back), enter the value of service label on a new unit.         - When clearing the Reader-related RAM data/replacing the SATA Flash PCB         - When clearing the Reader-related RAM data/replacing the SATA Flash PCB         - When replacing the Scanner Unit (Back)         1) Enter the setting value, and then press OK key.         2) Turn OFF/ON the main power switch.         20 to 85                                                                                                    |
| MTF3-S3 1<br>Detail<br>Use Case<br>Adj/Set/Operate Method<br>Display/Adj/Set Range<br>Default Value                                                                                                    | MTF value 3 entry: DADF, back, vert scan         To enter the setting value 3 for calculating MTF filter coefficient in vertical scanning direction on the back side at DADF stream reading.         When clearing the Reader-related RAM data/replacing the SATA Flash PCB, enter the value of the service label on the reader.         When replacing the Scanner Unit (Back), enter the value of service label on a new unit.         - When clearing the Reader-related RAM data/replacing the SATA Flash PCB         - When clearing the Reader-related RAM data/replacing the SATA Flash PCB         - When replacing the Scanner Unit (Back)         1) Enter the setting value, and then press OK key.         2) Turn OFF/ON the main power switch.         20 to 85         50                                                                                                    |
| MTF3-S3 1<br>Detail<br>Use Case<br>Adj/Set/Operate Method<br>Display/Adj/Set Range<br>Default Value<br>Related Service Mode                                                                                                    | MTF value 3 entry: DADF, back, vert scan         To enter the setting value 3 for calculating MTF filter coefficient in vertical scanning direction on the back side at DADF stream reading.         When clearing the Reader-related RAM data/replacing the SATA Flash PCB, enter the value of the service label on the reader.         When replacing the Scanner Unit (Back), enter the value of service label on a new unit.         When clearing the Reader-related RAM data/replacing the SATA Flash PCB         When replacing the Scanner Unit (Back)         I) Enter the setting value, and then press OK key.         2) Turn OFF/ON the main power switch.         20 to 85         50         COPIER> FUNCTION> CCD> MTF-CLC                                                                                                    |
| MTF3-S3 1<br>Detail<br>Use Case<br>Adj/Set/Operate Method<br>Display/Adj/Set Range<br>Default Value<br>Related Service Mode                                                                                                    | MTF value 3 entry: DADF, back, vert scan         To enter the setting value 3 for calculating MTF filter coefficient in vertical scanning direction on the back side at DADF stream reading.         When clearing the Reader-related RAM data/replacing the SATA Flash PCB, enter the value of the service label on the reader.         When replacing the Scanner Unit (Back), enter the value of service label on a new unit.         - When clearing the Reader-related RAM data/replacing the SATA Flash PCB         - When clearing the Reader-related RAM data/replacing the SATA Flash PCB         - When replacing the Scanner Unit (Back)         1) Enter the setting value, and then press OK key.         2) Turn OFF/ON the main power switch.         20 to 85         50         COPIER> FUNCTION> CCD> MTF-CLC         MTF value 2 entry: DADF, back, vert scan                                                                                                    |
| MTF3-S3 1<br>Detail<br>Use Case<br>Adj/Set/Operate Method<br>Display/Adj/Set Range<br>Default Value<br>Related Service Mode<br>MTF3-S2 1<br>Detail                                                                                 | MTF value 3 entry: DADF, back, vert scan         To enter the setting value 3 for calculating MTF filter coefficient in vertical scanning direction on the back side at DADF stream reading.         When clearing the Reader-related RAM data/replacing the SATA Flash PCB, enter the value of the service label on the reader.         When replacing the Scanner Unit (Back), enter the value of service label on a new unit.         - When clearing the Reader-related RAM data/replacing the SATA Flash PCB         - When replacing the Scanner Unit (Back)         1) Enter the setting value, and then press OK key.         2) Turn OFF/ON the main power switch.         20 to 85         50         COPIER> FUNCTION> CCD> MTF-CLC         MTF value 2 entry: DADF, back, vert scan         To enter the setting value 2 for calculating MTF filter coefficient in vertical scanning direction on the back side at DADF stream reading.         When clearing the Reader-related RAM data/replacing the SATA Flash PCB, enter the value of the service label on the reader.                                                                                                    |
| MTF3-S3 1<br>Detail<br>Use Case<br>Adj/Set/Operate Method<br>Display/Adj/Set Range<br>Default Value<br>Related Service Mode<br>MTF3-S2 1<br>Detail                                                                                 | MTF value 3 entry: DADF, back, vert scan         To enter the setting value 3 for calculating MTF filter coefficient in vertical scanning direction on the back side at DADF stream reading.         When clearing the Reader-related RAM data/replacing the SATA Flash PCB, enter the value of the service label on the reader.         When replacing the Scanner Unit (Back), enter the value of service label on a new unit.         • When replacing the Reader-related RAM data/replacing the SATA Flash PCB         • When replacing the Scanner Unit (Back)         1) Enter the setting value, and then press OK key.         2) Turn OFF/ON the main power switch.         20 to 85         50         COPIER> FUNCTION> CCD> MTF-CLC         MTF value 2 entry: DADF, back, vert scan         To enter the setting value 2 for calculating MTF filter coefficient in vertical scanning direction on the back side at DADF stream reading.         When clearing the Reader-related RAM data/replacing the SATA Flash PCB, enter the value of the service label on the reader.         When clearing the Reader-related RAM data/replacing the SATA Flash PCB, enter the value of the service label on the reader.         When replacing the Scanner Unit (Back), enter the value of service label on a new unit.         • When replacing the Scanner Unit (Back), enter the value of service label on a new unit.                                                                                                    |
| MTF3-S3 1<br>Detail<br>Use Case<br>Adj/Set/Operate Method<br>Display/Adj/Set Range<br>Default Value<br>Related Service Mode<br>MTF3-S2 1<br>Detail<br>Use Case<br>Adj/Set/Operate Method                                           | MTF value 3 entry: DADF, back, vert scan         To enter the setting value 3 for calculating MTF filter coefficient in vertical scanning direction on the back side at DADF stream reading.         When clearing the Reader-related RAM data/replacing the SATA Flash PCB, enter the value of the service label on the reader.         When replacing the Scanner Unit (Back), enter the value of service label on a new unit.         • When replacing the Reader-related RAM data/replacing the SATA Flash PCB         • When replacing the Scanner Unit (Back)         1) Enter the setting value, and then press OK key.         2) Turn OFF/ON the main power switch.         20 to 85         50         COPIER> FUNCTION> CCD> MTF-CLC         MTF value 2 entry: DADF, back, vert scan         To enter the setting value 2 for calculating MTF filter coefficient in vertical scanning direction on the back side at DADF stream reading.         When clearing the Reader-related RAM data/replacing the SATA Flash PCB, enter the value of the service label on the reader.         When clearing the Reader-related RAM data/replacing the SATA Flash PCB, enter the value of the service label on the reader.         When replacing the Scanner Unit (Back), enter the value of service label on a new unit.         • When replacing the Scanner Unit (Back), enter the value of service label on a new unit.         • When replacing the Reader-related RAM data/replacing the SATA Flash PCB         • When replacing the Scanner Unit (Back)         • When                                     |
| MTF3-S3 1<br>Detail<br>Use Case<br>Adj/Set/Operate Method<br>Display/Adj/Set Range<br>Default Value<br>Related Service Mode<br>MTF3-S2 1<br>Detail<br>Use Case<br>Adj/Set/Operate Method<br>Display/Adj/Set Range                  | MTF value 3 entry: DADF, back, vert scan         To enter the setting value 3 for calculating MTF filter coefficient in vertical scanning direction on the back side at DADF stream reading.         When clearing the Reader-related RAM data/replacing the SATA Flash PCB, enter the value of the service label on the reader.         When replacing the Scanner Unit (Back), enter the value of service label on a new unit.         - When replacing the Reader-related RAM data/replacing the SATA Flash PCB         - When replacing the Scanner Unit (Back)         1) Enter the setting value, and then press OK key.         2) Turn OFF/ON the main power switch.         20 to 85         50         COPIER> FUNCTION> CCD> MTF-CLC         MTF value 2 entry: DADF, back, vert scan         To enter the setting value 2 for calculating MTF filter coefficient in vertical scanning direction on the back side at DADF stream reading.         When clearing the Reader-related RAM data/replacing the SATA Flash PCB, enter the value of the service label on the reader.         When clearing the Reader-related RAM data/replacing the SATA Flash PCB, enter the value of the service label on the reader.         When clearing the Reader-related RAM data/replacing the SATA Flash PCB, enter the value of the service label on the reader.         When clearing the Reader-related RAM data/replacing the SATA Flash PCB, enter the value of the service label on the reader.         When replacing the Scanner Unit (Back), enter the value of service label on a new unit. <t< th=""></t<> |
| MTF3-S3 1<br>Detail<br>Use Case<br>Adj/Set/Operate Method<br>Display/Adj/Set Range<br>Default Value<br>Related Service Mode<br>MTF3-S2 1<br>Detail<br>Use Case<br>Adj/Set/Operate Method<br>Display/Adj/Set Range<br>Default Value | MTF value 3 entry: DADF, back, vert scan         To enter the setting value 3 for calculating MTF filter coefficient in vertical scanning direction on the back side at DADF stream reading.         When clearing the Reader-related RAM data/replacing the SATA Flash PCB, enter the value of the service label on the reader.         When replacing the Scanner Unit (Back), enter the value of service label on a new unit.         - When replacing the Scanner Unit (Back), enter the value of service label on a new unit.         - When replacing the Scanner Unit (Back)         1) Enter the setting value, and then press OK key.         2) Turn OFF/ON the main power switch.         20 to 85         50         COPIER> FUNCTION> CCD> MTF-CLC         MTF value 2 entry: DADF, back, vert scan         To enter the setting value 2 for calculating MTF filter coefficient in vertical scanning direction on the back side at DADF stream reading.         When replacing the Reader-related RAM data/replacing the SATA Flash PCB, enter the value of the service label on the reader.         When clearing the Reader-related RAM data/replacing the SATA Flash PCB, enter the value of the service label on the reader.         When replacing the Reader-related RAM data/replacing the SATA Flash PCB, enter the value of the service label on the reader.         When replacing the Reader-related RAM data/replacing the SATA Flash PCB         • When replacing the Scanner Unit (Back), enter the value of service label on a new unit.         • When clearing the Reader-rel          |
| MTF3-S1 1                                                                                                    | MTF value 1 entry: DADF, back, vert scan                                                                                                    |
|----------------------------------------------------------------------------------------------------|----------------------------------------------------------------------------------------------------|
| Detail                                                                                                    | To enter the setting value 1 for calculating MTF filter coefficient in vertical scanning direction on the back side at DADF stream reading.<br>When clearing the Reader-related RAM data/replacing the SATA Flash PCB, enter the value of                                                                                                    |
|                                                                                                    | the service label on the reader.                                                                                                    |
|                                                                                                    | When replacing the Scanner Unit (Back), enter the value of service label on a new unit.                                                                                                    |
| Use Case                                                                                                    | - When clearing the Reader-related RAM data/replacing the SATA Flash PCB                                                                                                    |
|                                                                                                    | - When replacing the Scanner Unit (Back)                                                                                                    |
| Adj/Set/Operate Method                                                                                                    | <ol> <li>2) Enter the setting value, and then press OK key.</li> <li>2) Turn OFF/ON the main power switch.</li> </ol>                                                                                                    |
| Display/Adj/Set Range                                                                                                    | 20 to 85                                                                                                    |
| Default Value                                                                                                    | 50                                                                                                    |
| Related Service Mode                                                                                                    | COPIER> FUNCTION> CCD> MTF-CLC                                                                                                    |
| MTF3-M9 1                                                                                                    | MTF value 9 entry: DADF, back, horz scan                                                                                                    |
| Detail                                                                                                    | To enter the setting value 9 for calculating MTF filter coefficient in horizontal scanning direction on the back side at DADF stream reading.<br>When clearing the Reader-related RAM data/replacing the SATA Flash PCB, enter the value of the service label on the reader.<br>When replacing the Scanner Unit (Back), enter the value of service label on a new unit.                                                                                                    |
| Use Case                                                                                                    | <ul> <li>When clearing the Reader-related RAM data/replacing the SATA Flash PCB</li> <li>When replacing the Scanner Unit (Back)</li> </ul>                                                                                                    |
| Adj/Set/Operate Method                                                                                                    | <ol> <li>Enter the setting value, and then press OK key.</li> <li>Turn OFF/ON the main power switch.</li> </ol>                                                                                                    |
| Display/Adj/Set Range                                                                                                    | 20 to 85                                                                                                    |
| Default Value                                                                                                    | 50                                                                                                    |
| <b>Related Service Mode</b>                                                                                                    | COPIER> FUNCTION> CCD> MTF-CLC                                                                                                    |
| MTF3-M8 1                                                                                                    | MTF value 8 entry: DADF. back. horz scan                                                                                                    |
| Detail                                                                                                    | To enter the setting value 8 for calculating MTE filter coefficient in horizontal scanning direction on                                                                                                    |
| 2000                                                                                                    | the back side at DADF stream reading.<br>When clearing the Reader-related RAM data/replacing the SATA Flash PCB, enter the value of the service label on the reader.<br>When replacing the Scanner Unit (Back), enter the value of service label on a new unit.                                                                                                    |
| Use Case                                                                                                    | - When clearing the Reader-related RAM data/replacing the SATA Flash PCB                                                                                                    |
|                                                                                                    | - When replacing the Scanner Unit (Back)                                                                                                    |
| Adj/Set/Operate Method                                                                                                    | <ol> <li>Enter the setting value, and then press OK key.</li> <li>Turn OFF/ON the main power switch.</li> </ol>                                                                                                    |
| Disular / Adi/Ost Days                                                                                                    |                                                                                                    |
| Display/Adj/Set Range                                                                                                    | 20 to 85                                                                                                    |
| Display/Adj/Set Range<br>Default Value                                                                                                    | 20 to 85<br>50                                                                                                    |
| Display/Adj/Set Range<br>Default Value<br>Related Service Mode                                                                                                    | 20 to 85<br>50<br>COPIER> FUNCTION> CCD> MTF-CLC                                                                                                    |
| Display/Adj/Set Range<br>Default Value<br>Related Service Mode<br>MTF3-M7 1                                                                                           | 20 to 85<br>50<br>COPIER> FUNCTION> CCD> MTF-CLC<br>MTF value 7 entry: DADF, back, horz scan                                                                                                    |
| Display/Adj/Set Range<br>Default Value<br>Related Service Mode<br>MTF3-M7 1<br>Detail                                                                                 | 20 to 85<br>50<br>COPIER> FUNCTION> CCD> MTF-CLC<br>MTF value 7 entry: DADF, back, horz scan<br>To enter the setting value 7 for calculating MTF filter coefficient in horizontal scanning direction on                                                                                                    |
| Display/Adj/Set Range<br>Default Value<br>Related Service Mode<br>MTF3-M7 1<br>Detail                                                                                 | 20 to 85<br>50<br>COPIER> FUNCTION> CCD> MTF-CLC<br>MTF value 7 entry: DADF, back, horz scan<br>To enter the setting value 7 for calculating MTF filter coefficient in horizontal scanning direction on<br>the back side at DADF stream reading.                                                                                                    |
| Display/Adj/Set Range<br>Default Value<br>Related Service Mode<br>MTF3-M7 1<br>Detail                                                                                 | 20 to 85<br>50<br>COPIER> FUNCTION> CCD> MTF-CLC<br>MTF value 7 entry: DADF, back, horz scan<br>To enter the setting value 7 for calculating MTF filter coefficient in horizontal scanning direction on<br>the back side at DADF stream reading.<br>When clearing the Reader-related RAM data/replacing the SATA Flash PCB, enter the value of<br>the coefficient of the coefficient of the coeffici |
| Display/Adj/Set Range<br>Default Value<br>Related Service Mode<br>MTF3-M7 1<br>Detail                                                                                 | 20 to 85<br>50<br>COPIER> FUNCTION> CCD> MTF-CLC<br><b>MTF value 7 entry: DADF, back, horz scan</b><br>To enter the setting value 7 for calculating MTF filter coefficient in horizontal scanning direction on<br>the back side at DADF stream reading.<br>When clearing the Reader-related RAM data/replacing the SATA Flash PCB, enter the value of<br>the service label on the reader.<br>When replacing the Scanner Unit (Back), enter the value of service label on a new unit                                                                                                    |
| Display/Adj/Set Range<br>Default Value<br>Related Service Mode<br>MTF3-M7 1<br>Detail                                                                                 | 20 to 85<br>50<br>COPIER> FUNCTION> CCD> MTF-CLC<br><b>MTF value 7 entry: DADF, back, horz scan</b><br>To enter the setting value 7 for calculating MTF filter coefficient in horizontal scanning direction on<br>the back side at DADF stream reading.<br>When clearing the Reader-related RAM data/replacing the SATA Flash PCB, enter the value of<br>the service label on the reader.<br>When replacing the Scanner Unit (Back), enter the value of service label on a new unit.<br>- When clearing the Reader-related RAM data/replacing the SATA Flash PCB                                                                                                    |
| Display/Adj/Set Range<br>Default Value<br>Related Service Mode<br>MTF3-M7 1<br>Detail<br>Use Case                                                                     | 20 to 85<br>50<br>COPIER> FUNCTION> CCD> MTF-CLC<br><b>MTF value 7 entry: DADF, back, horz scan</b><br>To enter the setting value 7 for calculating MTF filter coefficient in horizontal scanning direction on<br>the back side at DADF stream reading.<br>When clearing the Reader-related RAM data/replacing the SATA Flash PCB, enter the value of<br>the service label on the reader.<br>When replacing the Scanner Unit (Back), enter the value of service label on a new unit.<br>- When clearing the Reader-related RAM data/replacing the SATA Flash PCB<br>- When replacing the Scanner Unit (Back)                                                                                                    |
| Display/Adj/Set Range<br>Default Value<br>Related Service Mode<br>MTF3-M7 1<br>Detail<br>Use Case<br>Adj/Set/Operate Method                                           | 20 to 85<br>50<br>COPIER> FUNCTION> CCD> MTF-CLC<br><b>MTF value 7 entry: DADF, back, horz scan</b><br>To enter the setting value 7 for calculating MTF filter coefficient in horizontal scanning direction on<br>the back side at DADF stream reading.<br>When clearing the Reader-related RAM data/replacing the SATA Flash PCB, enter the value of<br>the service label on the reader.<br>When replacing the Scanner Unit (Back), enter the value of service label on a new unit.<br>- When clearing the Reader-related RAM data/replacing the SATA Flash PCB<br>- When replacing the Scanner Unit (Back)<br>1) Enter the setting value, and then press OK key.<br>2) Turn OFF/ON the main power switch.                                                                                                    |
| Display/Adj/Set Range<br>Default Value<br>Related Service Mode<br>MTF3-M7 1<br>Detail<br>Use Case<br>Adj/Set/Operate Method<br>Display/Adj/Set Range                  | 20 to 85<br>50<br>COPIER> FUNCTION> CCD> MTF-CLC<br><b>MTF value 7 entry: DADF, back, horz scan</b><br>To enter the setting value 7 for calculating MTF filter coefficient in horizontal scanning direction on<br>the back side at DADF stream reading.<br>When clearing the Reader-related RAM data/replacing the SATA Flash PCB, enter the value of<br>the service label on the reader.<br>When replacing the Scanner Unit (Back), enter the value of service label on a new unit.<br>- When clearing the Reader-related RAM data/replacing the SATA Flash PCB<br>- When replacing the Scanner Unit (Back)<br>1) Enter the setting value, and then press OK key.<br>2) Turn OFF/ON the main power switch.<br>20 to 85                                                                                                    |
| Display/Adj/Set Range<br>Default Value<br>Related Service Mode<br>MTF3-M7 1<br>Detail<br>Use Case<br>Adj/Set/Operate Method<br>Display/Adj/Set Range<br>Default Value | 20 to 85<br>50<br>COPIER> FUNCTION> CCD> MTF-CLC<br><b>MTF value 7 entry: DADF, back, horz scan</b><br>To enter the setting value 7 for calculating MTF filter coefficient in horizontal scanning direction on<br>the back side at DADF stream reading.<br>When clearing the Reader-related RAM data/replacing the SATA Flash PCB, enter the value of<br>the service label on the reader.<br>When replacing the Scanner Unit (Back), enter the value of service label on a new unit.<br>- When clearing the Reader-related RAM data/replacing the SATA Flash PCB<br>- When replacing the Scanner Unit (Back)<br>1) Enter the setting value, and then press OK key.<br>2) Turn OFF/ON the main power switch.<br>20 to 85<br>50                                                                                                    |

| MTF3-M6 1                   | MTF value 6 entry: DADF, back, horz scan                                                                                                    |
|-----------------------------|----------------------------------------------------------------------------------------------------|
| Detail                      | To enter the setting value 6 for calculating MTF filter coefficient in horizontal scanning direction on the back side at DADF stream reading.                                                                                                    |
|                             | When clearing the Reader-related RAM data/replacing the SATA Flash PCB, enter the value of the service label on the reader.                                                                                                    |
|                             | When replacing the Scanner Unit (Back), enter the value of service label on a new unit.                                                                                                    |
| Use Case                    | - When clearing the Reader-related RAM data/replacing the SATA Flash PCB                                                                                                    |
|                             | - When replacing the Scanner Unit (Back)                                                                                                    |
| Adj/Set/Operate Method      | <ol> <li>Enter the setting value, and then press OK key.</li> <li>Turn OFF/ON the main power switch.</li> </ol>                                                                                                    |
| Display/Adj/Set Range       | 20 to 85                                                                                                    |
| Default Value               | 50                                                                                                    |
| Related Service Mode        | COPIER> FUNCTION> CCD> MTF-CLC                                                                                                    |
| MTF3-M5 1                   | MTF value 5 entry: DADF, back, horz scan                                                                                                    |
| Detail                      | To enter the setting value 5 for calculating MTF filter coefficient in horizontal scanning direction on the back side at DADF stream reading.<br>When clearing the Reader-related RAM data/replacing the SATA Flash PCB, enter the value of the service label on the reader.<br>When replacing the Scanner Unit (Back), enter the value of service label on a new unit. |
| Use Case                    | - When clearing the Reader-related RAM data/replacing the SATA Flash PCB<br>- When replacing the Scanner Unit (Back)                                                                                                    |
| Adj/Set/Operate Method      | <ol> <li>Enter the setting value, and then press OK key.</li> <li>Turn OFF/ON the main power switch.</li> </ol>                                                                                                    |
| Display/Adj/Set Range       | 20 to 85                                                                                                    |
| Default Value               | 50                                                                                                    |
| Related Service Mode        | COPIER> FUNCTION> CCD> MTF-CLC                                                                                                    |
| MTF3-M4 1                   | MTF value 4 entry: DADF, back, horz scan                                                                                                    |
| Detail                      | To enter the setting value 4 for calculating MTE filter coefficient in horizontal scanning direction on                                                                                                    |
| 2011                        | the back side at DADF stream reading.                                                                                                    |
|                             | the service label on the reader.                                                                                                    |
|                             | When replacing the Scanner Unit (Back), enter the value of service label on a new unit.                                                                                                    |
| Use Case                    | - When clearing the Reader-related RAM data/replacing the SATA Flash PCB<br>- When replacing the Scanner Unit (Back)                                                                                                    |
| Adj/Set/Operate Method      | <ol> <li>Enter the setting value, and then press OK key.</li> <li>Turn OFF/ON the main power switch.</li> </ol>                                                                                                    |
| Display/Adj/Set Range       | 20 to 85                                                                                                    |
| Default Value               | 50                                                                                                    |
| <b>Related Service Mode</b> | COPIER> FUNCTION> CCD> MTF-CLC                                                                                                    |
| MTF3-M3 1                   | MTF value 3 entry: DADF, back, horz scan                                                                                                    |
| Detail                      | To enter the setting value 3 for calculating MTF filter coefficient in horizontal scanning direction on                                                                                                    |
|                             | the back side at DADF stream reading.                                                                                                    |
|                             | When clearing the Reader-related RAM data/replacing the SATA Flash PCB, enter the value of the service label on the reader.                                                                                                    |
|                             | When replacing the Scanner Unit (Back), enter the value of service label on a new unit.                                                                                                    |
| Use Case                    | - When clearing the Reader-related RAM data/replacing the SATA Flash PCB                                                                                                    |
|                             | - When replacing the Scanner Unit (Back)                                                                                                    |
| Adj/Set/Operate Method      | <ol> <li>Enter the setting value, and then press OK key.</li> <li>Turn OFF/ON the main power switch.</li> </ol>                                                                                                    |
| Display/Adj/Set Range       | 20 to 85                                                                                                    |
| Default Value               | 50                                                                                                    |
| Deleted Ormited Mede        |                                                                                                    |

| MTF3-M2 1                    | MTF value 2 entry: DADF, back, horz scan                                                                                                    |
|------------------------------|----------------------------------------------------------------------------------------------------|
| Detail                       | To enter the setting value 2 for calculating MTF filter coefficient in horizontal scanning direction on the back side at DADF stream reading.<br>When clearing the Reader-related RAM data/replacing the SATA Flash PCB, enter the value of the service label on the reader.<br>When replacing the Scanner Unit (Back), enter the value of service label on a new unit. |
| Use Case                     | <ul> <li>When clearing the Reader-related RAM data/replacing the SATA Flash PCB</li> <li>When replacing the Scanner Unit (Back)</li> </ul>                                                                                                    |
| Adj/Set/Operate Method       | <ol> <li>Enter the setting value, and then press OK key.</li> <li>Turn OFF/ON the main power switch.</li> </ol>                                                                                                    |
| Display/Adj/Set Range        | 20 to 85                                                                                                    |
| Default Value                | 50                                                                                                    |
| Related Service Mode         | COPIER> FUNCTION> CCD> MTF-CLC                                                                                                    |
| MTF3-M1 1                    | MTF value 1 entry: DADF, back, horz scan                                                                                                    |
| Detail                       | To enter the setting value 1 for calculating MTF filter coefficient in horizontal scanning direction on the back side at DADF stream reading.<br>When clearing the Reader-related RAM data/replacing the SATA Flash PCB, enter the value of the service label on the reader.<br>When replacing the Scanner Unit (Back), enter the value of service label on a new unit. |
| Use Case                     | - When clearing the Reader-related RAM data/replacing the SATA Flash PCB<br>- When replacing the Scanner Unit (Back)                                                                                                    |
| Adj/Set/Operate Method       | <ol> <li>Enter the setting value, and then press OK key.</li> <li>Turn OFF/ON the main power switch.</li> </ol>                                                                                                    |
| Display/Adj/Set Range        | 20 to 85                                                                                                    |
| Default Value                | 50                                                                                                    |
| Related Service Mode         | COPIER> FUNCTION> CCD> MTF-CLC                                                                                                    |
| Amount of Change per<br>Unit | 0                                                                                                    |
| DFCH-G10 1                   | Complex chart No.10 data (G) entry: back                                                                                                    |
| Detail                       | To derive the front/back side linearity, enter the Green data on the back side of No.10 image in DADF complex chart.<br>Enter the value of service label on the Reader.                                                                                                    |
| Use Case                     | When clearing the Reader-related RAM data/replacing the SATA Flash PCB                                                                                                    |
| Adj/Set/Operate Method       | <ol> <li>Enter the setting value, and then press OK key.</li> <li>Turn OFF/ON the main power switch.</li> </ol>                                                                                                    |
| Display/Adj/Set Range        | 0 to 2550                                                                                                    |
| Default Value                | 0                                                                                                    |
| Related Service Mode         | COPIER> ADJUST> CCD> DFCH-R2/10, DFCH-B2/10, DFCH-G2                                                                                                    |
| Amount of Change per<br>Unit | 1                                                                                                    |

| DFCH-G2 1                                                                                                    | Complex chart No.2 data (G) entry: back                                                                                                    |
|----------------------------------------------------------------------------------------------------|----------------------------------------------------------------------------------------------------|
| Detail                                                                                                    | To derive the front/back side linearity, enter the Green data on the back side of No.2 image in DADF complex chart.<br>Enter the value of service label on the Reader.                                                                                                    |
| Use Case                                                                                                    | When clearing the Reader-related RAM data/replacing the SATA Flash PCB                                                                                                    |
| Adj/Set/Operate Method                                                                                                    | <ol> <li>Enter the setting value, and then press OK key.</li> <li>Turn OFF/ON the main power switch.</li> </ol>                                                                                                    |
| Display/Adj/Set Range                                                                                                    | 1 to 2550                                                                                                    |
| Default Value                                                                                                    | 2000                                                                                                    |
| Related Service Mode                                                                                                    | COPIER> ADJUST> CCD> DFCH-R2/10, DFCH-B2/10, DFCH-G10                                                                                                    |
| Amount of Change per<br>Unit                                                                                                    | 1                                                                                                    |
| DFCH-B10 1                                                                                                    | Complex chart No.10 data (B) entry: back                                                                                                    |
| Detail                                                                                                    | To derive the front/back side linearity, enter the Blue data on the back side of No.10 image in DADF complex chart.<br>Enter the value of service label on the Reader.                                                                                                    |
| Use Case                                                                                                    | When clearing the Reader-related RAM data/replacing the SATA Flash PCB                                                                                                    |
| Adj/Set/Operate Method                                                                                                    | <ol> <li>Enter the setting value, and then press OK key.</li> <li>Turn OFF/ON the main power switch.</li> </ol>                                                                                                    |
| Display/Adj/Set Range                                                                                                    | 0 to 2550                                                                                                    |
| Default Value                                                                                                    | 0                                                                                                    |
| Related Service Mode                                                                                                    | COPIER> ADJUST> CCD> DFCH-R2/10, DFCH-B2, DFCH-G2/10                                                                                                    |
| Amount of Change per<br>Unit                                                                                                    | 1                                                                                                    |
|                                                                                                    |                                                                                                    |
| DFCH-B2 1                                                                                                    | Complex chart No.2 data (B) entry: back                                                                                                    |
| DFCH-B2 1<br>Detail                                                                                                    | Complex chart No.2 data (B) entry: back<br>To derive the front/back side linearity, enter the Blue data on the back side of No.2 image in DADF<br>complex chart.<br>Enter the value of service label on the Reader.                                                                                                    |
| DFCH-B2 1<br>Detail<br>Use Case                                                                                                    | Complex chart No.2 data (B) entry: back         To derive the front/back side linearity, enter the Blue data on the back side of No.2 image in DADF complex chart.         Enter the value of service label on the Reader.         When clearing the Reader-related RAM data/replacing the SATA Flash PCB                                                                                                    |
| DFCH-B2 1<br>Detail<br>Use Case<br>Adj/Set/Operate Method                                                                                                    | Complex chart No.2 data (B) entry: back         To derive the front/back side linearity, enter the Blue data on the back side of No.2 image in DADF complex chart.         Enter the value of service label on the Reader.         When clearing the Reader-related RAM data/replacing the SATA Flash PCB         1) Enter the setting value, and then press OK key.         2) Turn OFF/ON the main power switch.                                                                                                    |
| DFCH-B2 1<br>Detail<br>Use Case<br>Adj/Set/Operate Method<br>Display/Adj/Set Range                                                                                                    | Complex chart No.2 data (B) entry: back         To derive the front/back side linearity, enter the Blue data on the back side of No.2 image in DADF complex chart.         Enter the value of service label on the Reader.         When clearing the Reader-related RAM data/replacing the SATA Flash PCB         1) Enter the setting value, and then press OK key.         2) Turn OFF/ON the main power switch.         1 to 2550                                                                                                    |
| DFCH-B2 1<br>Detail<br>Use Case<br>Adj/Set/Operate Method<br>Display/Adj/Set Range<br>Default Value                                                                                                    | Complex chart No.2 data (B) entry: back         To derive the front/back side linearity, enter the Blue data on the back side of No.2 image in DADF complex chart.         Enter the value of service label on the Reader.         When clearing the Reader-related RAM data/replacing the SATA Flash PCB         1) Enter the setting value, and then press OK key.         2) Turn OFF/ON the main power switch.         1 to 2550         2000                                                                                                    |
| DFCH-B2 1<br>Detail<br>Use Case<br>Adj/Set/Operate Method<br>Display/Adj/Set Range<br>Default Value<br>Related Service Mode                                                                                                    | Complex chart No.2 data (B) entry: back         To derive the front/back side linearity, enter the Blue data on the back side of No.2 image in DADF complex chart.         Enter the value of service label on the Reader.         When clearing the Reader-related RAM data/replacing the SATA Flash PCB         1) Enter the setting value, and then press OK key.         2) Turn OFF/ON the main power switch.         1 to 2550         2000         COPIER> ADJUST> CCD> DFCH-R2/10, DFCH-B10, DFCH-G/10                                                                                                    |
| DFCH-B2 1<br>Detail<br>Use Case<br>Adj/Set/Operate Method<br>Display/Adj/Set Range<br>Default Value<br>Related Service Mode<br>Amount of Change per<br>Unit                                                                                                    | Complex chart No.2 data (B) entry: back         To derive the front/back side linearity, enter the Blue data on the back side of No.2 image in DADF complex chart.         Enter the value of service label on the Reader.         When clearing the Reader-related RAM data/replacing the SATA Flash PCB         1) Enter the setting value, and then press OK key.         2) Turn OFF/ON the main power switch.         1 to 2550         2000         COPIER> ADJUST> CCD> DFCH-R2/10, DFCH-B10, DFCH-G/10         1                                                                                                    |
| DFCH-B21DetailUse CaseAdj/Set/Operate MethodDisplay/Adj/Set RangeDefault ValueRelated Service ModeAmount of Change per<br>UnitDFCH-R101                                                                                                    | Complex chart No.2 data (B) entry: back         To derive the front/back side linearity, enter the Blue data on the back side of No.2 image in DADF complex chart.         Enter the value of service label on the Reader.         When clearing the Reader-related RAM data/replacing the SATA Flash PCB         1) Enter the setting value, and then press OK key.         2) Turn OFF/ON the main power switch.         1 to 2550         2000         COPIER> ADJUST> CCD> DFCH-R2/10, DFCH-B10, DFCH-G/10         1         Complex chart No.10 data (R) entry: back                                                                                                    |
| DFCH-B21DetailUse CaseAdj/Set/Operate MethodDisplay/Adj/Set Range<br>Default ValueRelated Service Mode<br>Amount of Change per<br>UnitDFCH-R101Detail                                                                                                    | Complex chart No.2 data (B) entry: back         To derive the front/back side linearity, enter the Blue data on the back side of No.2 image in DADF complex chart.         Enter the value of service label on the Reader.         When clearing the Reader-related RAM data/replacing the SATA Flash PCB         1) Enter the setting value, and then press OK key.         2) Turn OFF/ON the main power switch.         1 to 2550         2000         COPIER> ADJUST> CCD> DFCH-R2/10, DFCH-B10, DFCH-G/10         1         Complex chart No.10 data (R) entry: back         To derive the front/back side linearity, enter the Red data on the back side of No.10 image in DADF complex chart.         Enter the value of service label on the Reader.                                                                                                    |
| DFCH-B21DetailUse CaseAdj/Set/Operate MethodDisplay/Adj/Set RangeDefault ValueRelated Service ModeAmount of Change per<br>UnitDFCH-R101DetailUse Case                                                                                                    | Complex chart No.2 data (B) entry: back         To derive the front/back side linearity, enter the Blue data on the back side of No.2 image in DADF complex chart.         Enter the value of service label on the Reader.         When clearing the Reader-related RAM data/replacing the SATA Flash PCB         1) Enter the setting value, and then press OK key.         2) Turn OFF/ON the main power switch.         1 to 2550         2000         COPIER> ADJUST> CCD> DFCH-R2/10, DFCH-B10, DFCH-G/10         1         Complex chart No.10 data (R) entry: back         To derive the front/back side linearity, enter the Red data on the back side of No.10 image in DADF complex chart.         Enter the value of service label on the Reader.         When clearing the Reader-related RAM data/replacing the SATA Flash PCB                                                                                                    |
| DFCH-B21DetailUse CaseAdj/Set/Operate MethodDisplay/Adj/Set Range<br>Default ValueRelated Service Mode<br>Amount of Change per<br>UnitDFCH-R101DetailUse Case<br>Adj/Set/Operate Method                                                                                                    | Complex chart No.2 data (B) entry: back         To derive the front/back side linearity, enter the Blue data on the back side of No.2 image in DADF complex chart.         Enter the value of service label on the Reader.         When clearing the Reader-related RAM data/replacing the SATA Flash PCB         1) Enter the setting value, and then press OK key.         2) Turn OFF/ON the main power switch.         1 to 2550         2000         COPIER> ADJUST> CCD> DFCH-R2/10, DFCH-B10, DFCH-G/10         1         Complex chart No.10 data (R) entry: back         To derive the front/back side linearity, enter the Red data on the back side of No.10 image in DADF complex chart.         Enter the value of service label on the Reader.         When clearing the Reader-related RAM data/replacing the SATA Flash PCB         1         Definition of the setting value, and then press OK key.         2) Turn OFF/ON the main power switch.                                                                                           |
| DFCH-B2 1<br>Detail<br>Use Case<br>Adj/Set/Operate Method<br>Display/Adj/Set Range<br>Default Value<br>Related Service Mode<br>Amount of Change per<br>Unit<br>DFCH-R10 1<br>Detail<br>Use Case<br>Adj/Set/Operate Method                                                                                         | Complex chart No.2 data (B) entry: back         To derive the front/back side linearity, enter the Blue data on the back side of No.2 image in DADF complex chart.         Enter the value of service label on the Reader.         When clearing the Reader-related RAM data/replacing the SATA Flash PCB         1) Enter the setting value, and then press OK key.         2) Turn OFF/ON the main power switch.         1 to 2550         2000         COPIER> ADJUST> CCD> DFCH-R2/10, DFCH-B10, DFCH-G/10         1         Complex chart No.10 data (R) entry: back         To derive the front/back side linearity, enter the Red data on the back side of No.10 image in DADF complex chart.         Enter the value of service label on the Reader.         When clearing the Reader-related RAM data/replacing the SATA Flash PCB         1 better the setting value, and then press OK key.         2) Turn OFF/ON the main power switch.                                                                                                    |
| DFCH-B21DetailUse CaseAdj/Set/Operate MethodDisplay/Adj/Set RangeDefault ValueRelated Service ModeAmount of Change per<br>UnitDFCH-R101DetailUse CaseAdj/Set/Operate MethodDisplay/Adj/Set Range<br>Default Value                                                                                                 | Complex chart No.2 data (B) entry: back         To derive the front/back side linearity, enter the Blue data on the back side of No.2 image in DADF complex chart.         Enter the value of service label on the Reader.         When clearing the Reader-related RAM data/replacing the SATA Flash PCB         1) Enter the setting value, and then press OK key.         2) Turn OFF/ON the main power switch.         1 to 2550         2000         COPIER> ADJUST> CCD> DFCH-R2/10, DFCH-B10, DFCH-G/10         1         1         Complex chart No.10 data (R) entry: back         To derive the front/back side linearity, enter the Red data on the back side of No.10 image in DADF complex chart.         Enter the value of service label on the Reader.         When clearing the Reader-related RAM data/replacing the SATA Flash PCB         1) Enter the setting value, and then press OK key.         2) Turn OFF/ON the main power switch.         0 to 2550         0                                                                    |
| DFCH-B21DetailUse CaseAdj/Set/Operate MethodDisplay/Adj/Set RangeDefault ValueRelated Service ModeAmount of Change per<br>UnitDFCH-R101DetailUse CaseAdj/Set/Operate MethodDisplay/Adj/Set Range<br>Default ValueDisplay/Adj/Set Range<br>Default ValueDisplay/Adj/Set Range<br>Default ValueRelated Service Mode | Complex chart No.2 data (B) entry: back         To derive the front/back side linearity, enter the Blue data on the back side of No.2 image in DADF complex chart.         Enter the value of service label on the Reader.         When clearing the Reader-related RAM data/replacing the SATA Flash PCB         1) Enter the setting value, and then press OK key.         2) Turn OFF/ON the main power switch.         1 to 2550         2000         COPIER> ADJUST> CCD> DFCH-R2/10, DFCH-B10, DFCH-G/10         1         1         Complex chart No.10 data (R) entry: back         To derive the front/back side linearity, enter the Red data on the back side of No.10 image in DADF complex chart.         Enter the value of service label on the Reader.         When clearing the Reader-related RAM data/replacing the SATA Flash PCB         1) Enter the setting value, and then press OK key.         2) Turn OFF/ON the main power switch.         0       to 2550         0         COPIER> ADJUST> CCD> DFCH-R2, DFCH-B2/10, DFCH-G2/10 |

| DFCH-R2 1                    | Complex chart No.2 data (R) entry: back                                                                                                    |
|------------------------------|----------------------------------------------------------------------------------------------------|
| Detail                       | To derive the front/back side linearity, enter the Red data on the back side of No.2 image in DADF complex chart.<br>Enter the value of service label on the Reader.                                                                                                    |
| Use Case                     | When clearing the Reader-related RAM data/replacing the SATA Flash PCB                                                                                                    |
| Adj/Set/Operate Method       | <ol> <li>Enter the setting value, and then press OK key.</li> <li>Turn OFF/ON the main power switch.</li> </ol>                                                                                                    |
| Display/Adj/Set Range        | 1 to 2550                                                                                                    |
| Default Value                | 2000                                                                                                    |
| Related Service Mode         | COPIER> ADJUST> CCD> DFCH-R10, DFCH-B2/10, DFCH-G2/10                                                                                                    |
| Amount of Change per<br>Unit | 1                                                                                                    |
| MTF-S9 1                     | MTF value 9 entry: Copyboard, vert scan                                                                                                    |
| Detail                       | To enter the setting value 9 for calculating MTF filter coefficient in vertical scanning direction at copyboard reading.<br>When clearing the Reader-related RAM data/replacing the SATA Flash PCB, enter the value of the service label on the reader.<br>When replacing the Scanner Unit (Front), enter the value of service label on a new unit. |
| Use Case                     | <ul> <li>When clearing the Reader-related RAM data/replacing the SATA Flash PCB</li> <li>When replacing the Scanner Unit (Front)</li> </ul>                                                                                                    |
| Adj/Set/Operate Method       | <ol> <li>Enter the setting value, and then press OK key.</li> <li>Turn OFF/ON the main power switch.</li> </ol>                                                                                                    |
| Display/Adj/Set Range        | 20 to 85                                                                                                    |
| Default Value                | 50                                                                                                    |
| Related Service Mode         | COPIER> FUNCTION> CCD> MTF-CLC                                                                                                    |
| Amount of Change per<br>Unit | 1                                                                                                    |
| MTF-S8 1                     | MTF value 8 entry: Copyboard, vert scan                                                                                                    |
| Detail                       | To enter the setting value 8 for calculating MTF filter coefficient in vertical scanning direction at copyboard reading.<br>When clearing the Reader-related RAM data/replacing the SATA Flash PCB, enter the value of the service label on the reader.<br>When replacing the Scanner Unit (Front), enter the value of service label on a new unit. |
| Use Case                     | - When clearing the Reader-related RAM data/replacing the SATA Flash PCB<br>- When replacing the Scanner Unit (Front)                                                                                                    |
| Adj/Set/Operate Method       | <ol> <li>Enter the setting value, and then press OK key.</li> <li>Turn OFF/ON the main power switch.</li> </ol>                                                                                                    |
| Display/Adj/Set Range        | 20 to 85                                                                                                    |
| Default Value                | 50                                                                                                    |
| Related Service Mode         | COPIER> FUNCTION> CCD> MTF-CLC                                                                                                    |
| Amount of Change per<br>Unit | 1                                                                                                    |

| MTF-S7 1                     | MTF value 7 entry: Copyboard, vert scan                                                                                                    |
|------------------------------|----------------------------------------------------------------------------------------------------|
| Detail                       | To enter the setting value 7 for calculating MTF filter coefficient in vertical scanning direction at                                                                                                    |
|                              | copyboard reading.<br>When clearing the Reader-related RAM data/replacing the SATA Flash PCB, enter the value of<br>the service label on the reader.                                                                   |
|                              | When replacing the Scanner Unit (Front), enter the value of service label on a new unit.                                                                                                    |
| Use Case                     | <ul> <li>When clearing the Reader-related RAM data/replacing the SATA Flash PCB</li> <li>When replacing the Scanner Unit (Front)</li> </ul>                                                                            |
| Adj/Set/Operate Method       | <ol> <li>Enter the setting value, and then press OK key.</li> <li>Turn OFF/ON the main power switch.</li> </ol>                                                                                                    |
| Display/Adj/Set Range        | 20 to 85                                                                                                    |
| Default Value                | 50                                                                                                    |
| Related Service Mode         | COPIER> FUNCTION> CCD> MTF-CLC                                                                                                    |
| Amount of Change per<br>Unit | 1                                                                                                    |
| MTF-S6 1                     | MTF value 6 entry: Copyboard, vert scan                                                                                                    |
| Detail                       | To enter the setting value 6 for calculating MTF filter coefficient in vertical scanning direction at copyboard reading.                                                                                               |
|                              | the service label on the reader.<br>When replacing the Scanner Unit (Front), enter the value of service label on a new unit.                                                                                           |
| Use Case                     | <ul> <li>When clearing the Reader-related RAM data/replacing the SATA Flash PCB</li> <li>When replacing the Scanner Unit (Front)</li> </ul>                                                                            |
| Adj/Set/Operate Method       | <ol> <li>Enter the setting value, and then press OK key.</li> <li>Turn OFF/ON the main power switch.</li> </ol>                                                                                                    |
| Display/Adj/Set Range        | 20 to 85                                                                                                    |
| Default Value                | 50                                                                                                    |
| Related Service Mode         | COPIER> FUNCTION> CCD> MTF-CLC                                                                                                    |
| Amount of Change per<br>Unit | 1                                                                                                    |
| MTF-S5 1                     | MTF value 5 entry: Copyboard, vert scan                                                                                                    |
| Detail                       | To enter the setting value 5 for calculating MTF filter coefficient in vertical scanning direction at copyboard reading.<br>When clearing the Reader-related RAM data/replacing the SATA Flash PCB, enter the value of |
|                              | the service label on the reader.                                                                                                    |
|                              | When replacing the Beader related RAM data/replacing the SATA Flash PCR                                                                                                    |
| Use Case                     | - When replacing the Scanner Unit (Front)                                                                                                    |
| Adj/Set/Operate Method       | <ol> <li>Enter the setting value, and then press OK key.</li> <li>Turn OFF/ON the main power switch.</li> </ol>                                                                                                    |
| Display/Adj/Set Range        | 20 to 85                                                                                                    |
| Default Value                | 50                                                                                                    |
| Related Service Mode         | COPIER> FUNCTION> CCD> MTF-CLC                                                                                                    |
| Amount of Change per<br>Unit | 1                                                                                                    |

| MTF-S4 1               | MTF value 4 entry: Copyboard, vert scan                                                               |
|------------------------|----------------------------------------------------------------------------------------------------|
| Detail                 | To enter the setting value 4 for calculating MTF filter coefficient in vertical scanning direction at |
|                        | copyboard reading.                                                                                    |
|                        | the service label on the reader                                                                       |
|                        | When replacing the Scanner Unit (Front), enter the value of service label on a new unit.              |
| Use Case               | - When clearing the Reader-related RAM data/replacing the SATA Flash PCB                              |
|                        | - When replacing the Scanner Unit (Front)                                                             |
| Adj/Set/Operate Method | 1) Enter the setting value, and then press OK key.                                                    |
|                        | 2) Turn OFF/ON the main power switch.                                                                 |
| Display/Adj/Set Range  | 20 to 85                                                                                              |
| Default Value          | 50                                                                                                    |
| Related Service Mode   | COPIER> FUNCTION> CCD> MTF-CLC                                                                        |
| Amount of Change per   | 1                                                                                                    |
| Unit                   |                                                                                                    |
| MTF-S3 1               | MTF value 3 entry: Copyboard, vert scan                                                               |
| Detail                 | To enter the setting value 3 for calculating MTE filter coefficient in vertical scanning direction at |
| Dotain                 | copyboard reading.                                                                                    |
|                        | When clearing the Reader-related RAM data/replacing the SATA Flash PCB, enter the value of            |
|                        | the service label on the reader.                                                                      |
|                        | When replacing the Scanner Unit (Front), enter the value of service label on a new unit.              |
| Use Case               | - When clearing the Reader-related RAM data/replacing the SATA Flash PCB                              |
| Adi/Cat/Onarata Mathad | - When replacing the Scaller Ont (Front)                                                              |
| Auj/Sel/Operate Method | 2) Turn OFF/ON the main power switch                                                                  |
| Display/Adi/Set Range  | 20 to 85                                                                                              |
| Default Value          | 50                                                                                                    |
| Related Service Mode   | COPIER> FUNCTION> CCD> MTF-CLC                                                                        |
| Amount of Change per   | <u>1</u>                                                                                              |
| Unit                   | ·                                                                                                    |
| MTF-S2 1               | MTF value 2 entry: Convhoard, vert scan                                                               |
| Detail                 | To enter the setting value 2 for calculating MTE filter coefficient in vertical scanning direction at |
| Detail                 | copyboard reading.                                                                                    |
|                        | When clearing the Reader-related RAM data/replacing the SATA Flash PCB, enter the value of            |
|                        | the service label on the reader.                                                                      |
|                        | When replacing the Scanner Unit (Front), enter the value of service label on a new unit.              |
| Use Case               | - When clearing the Reader-related RAM data/replacing the SATA Flash PCB                              |
|                        | - When replacing the Scanner Unit (Front)                                                             |
| Adj/Set/Operate Method | 1) Enter the setting value, and then press OK key.                                                    |
|                        |                                                                                                    |
| Uispiay/Adj/Set Range  |                                                                                                    |
| Default Value          |                                                                                                    |
| Related Service Mode   | COPIER> FUNCTION> CCD> MTF-CLC                                                                        |
| Amount of Change per   | 1                                                                                                    |
| Unit                   |                                                                                                    |

| MTF-S1 1                     | MTF value 1 entry: Copyboard, vert scan                                                                                                    |
|------------------------------|----------------------------------------------------------------------------------------------------|
| Detail                       | To enter the setting value 1 for calculating MTF filter coefficient in vertical scanning direction at copyboard reading.<br>When clearing the Reader-related RAM data/replacing the SATA Flash PCB, enter the value of the service label on the reader.                                                                                               |
|                              | When replacing the Scanner Unit (Front), enter the value of service label on a new unit.                                                                                                    |
| Use Case                     | <ul> <li>When clearing the Reader-related RAM data/replacing the SATA Flash PCB</li> <li>When replacing the Scanner Unit (Front)</li> </ul>                                                                                                    |
| Adj/Set/Operate Method       | <ol> <li>Enter the setting value, and then press OK key.</li> <li>Turn OFF/ON the main power switch.</li> </ol>                                                                                                    |
| Display/Adj/Set Range        | 20 to 85                                                                                                    |
| Default Value                | 50                                                                                                    |
| Related Service Mode         | COPIER> FUNCTION> CCD> MTF-CLC                                                                                                    |
| Amount of Change per<br>Unit | 1                                                                                                    |
| MTF-M9 1                     | MTF value 9 entry: Copyboard, horz scan                                                                                                    |
| Detail                       | To enter the setting value 9 for calculating MTF filter coefficient in horizontal scanning direction at copyboard reading.<br>When clearing the Reader-related RAM data/replacing the SATA Flash PCB, enter the value of the service label on the reader.<br>When replacing the Scanner Unit (Front), enter the value of service label on a new unit. |
| Use Case                     | - When clearing the Reader-related RAM data/replacing the SATA Flash PCB<br>- When replacing the Scanner Unit (Front)                                                                                                    |
| Adj/Set/Operate Method       | <ol> <li>Enter the setting value, and then press OK key.</li> <li>Turn OFF/ON the main power switch.</li> </ol>                                                                                                    |
| Display/Adj/Set Range        | 20 to 85                                                                                                    |
| Default Value                | 50                                                                                                    |
| Related Service Mode         | COPIER> FUNCTION> CCD> MTF-CLC                                                                                                    |
| Amount of Change per<br>Unit | 1                                                                                                    |
| MTF-M8 1                     | MTF value 8 entry: Copyboard, horz scan                                                                                                    |
| Detail                       | To enter the setting value 8 for calculating MTF filter coefficient in horizontal scanning direction at copyboard reading.<br>When clearing the Reader-related RAM data/replacing the SATA Flash PCB, enter the value of the service label on the reader.<br>When replacing the Scanner Unit (Front), enter the value of service label on a new unit. |
| Use Case                     | <ul> <li>When clearing the Reader-related RAM data/replacing the SATA Flash PCB</li> <li>When replacing the Scanner Unit (Front)</li> </ul>                                                                                                    |
| Adj/Set/Operate Method       | <ol> <li>Enter the setting value, and then press OK key.</li> <li>Turn OFF/ON the main power switch.</li> </ol>                                                                                                    |
| Display/Adj/Set Range        | 20 to 85                                                                                                    |
| Default Value                | 50                                                                                                    |
| <b>Related Service Mode</b>  | COPIER> FUNCTION> CCD> MTF-CLC                                                                                                    |
| Amount of Change per<br>Unit | 1                                                                                                    |

| , I                          |                                                                                                    |
|------------------------------|----------------------------------------------------------------------------------------------------|
| MTF-M7 1                     | MTF value 7 entry: Copyboard, horz scan                                                                                                    |
| Detail                       | To enter the setting value 7 for calculating MTF filter coefficient in horizontal scanning direction at copyboard reading.<br>When clearing the Reader-related RAM data/replacing the SATA Flash PCB, enter the value of                                                                                                    |
|                              | the service label on the reader.<br>When replacing the Scapper Unit (Front), enter the value of service label on a new unit                                                                                                    |
| Lise Case                    | - When clearing the Reader-related RAM data/replacing the SATA Flash PCB                                                                                                    |
|                              | - When replacing the Scanner Unit (Front)                                                                                                    |
| Adj/Set/Operate Method       | <ol> <li>Enter the setting value, and then press OK key.</li> <li>Turn OFF/ON the main power switch.</li> </ol>                                                                                                    |
| Display/Adj/Set Range        | 20 to 85                                                                                                    |
| Default Value                | 50                                                                                                    |
| Related Service Mode         | COPIER> FUNCTION> CCD> MTF-CLC                                                                                                    |
| Amount of Change per<br>Unit | 1                                                                                                    |
| MTF-M6 1                     | MTF value 6 entry: Copyboard, horz scan                                                                                                    |
| Detail                       | To enter the setting value 6 for calculating MTF filter coefficient in horizontal scanning direction at copyboard reading.<br>When clearing the Reader-related RAM data/replacing the SATA Flash PCB, enter the value of the service label on the reader.                                                                                             |
|                              | when replacing the Scanner Unit (Front), enter the value of service label on a new unit.                                                                                                    |
| Use Case                     | - When clearing the Reader-related RAM data/replacing the SATA Flash PCB<br>- When replacing the Scanner Unit (Front)                                                                                                    |
| Adj/Set/Operate Method       | <ol> <li>Enter the setting value, and then press OK key.</li> <li>Turn OFF/ON the main power switch.</li> </ol>                                                                                                    |
| Display/Adj/Set Range        | 20 to 85                                                                                                    |
| Default Value                | 50                                                                                                    |
| Related Service Mode         | COPIER> FUNCTION> CCD> MTF-CLC                                                                                                    |
| Amount of Change per<br>Unit | 1                                                                                                    |
| MTF-M5 1                     | MTF value 5 entry: Copyboard, horz scan                                                                                                    |
| Detail                       | To enter the setting value 5 for calculating MTF filter coefficient in horizontal scanning direction at copyboard reading.<br>When clearing the Reader-related RAM data/replacing the SATA Flash PCB, enter the value of the service label on the reader.<br>When replacing the Scanner Unit (Front), enter the value of service label on a new unit. |
| Use Case                     | - When clearing the Reader-related RAM data/replacing the SATA Flash PCB<br>- When replacing the Scanner Unit (Front)                                                                                                    |
| Adj/Set/Operate Method       | <ol> <li>Enter the setting value, and then press OK key.</li> <li>Turn OFF/ON the main power switch.</li> </ol>                                                                                                    |
| Display/Adj/Set Range        | 20 to 85                                                                                                    |
| Default Value                | 50                                                                                                    |
| <b>Related Service Mode</b>  | COPIER> FUNCTION> CCD> MTF-CLC                                                                                                    |
| Amount of Change per         | 1                                                                                                    |
| Unit                         |                                                                                                    |

| · · ·                        |                                                                                                    |
|------------------------------|----------------------------------------------------------------------------------------------------|
| MTF-M4 1                     | MTF value 4 entry: Copyboard, horz scan                                                                                                    |
| Detail                       | To enter the setting value 4 for calculating MTF filter coefficient in horizontal scanning direction at copyboard reading.                                                                                                    |
|                              | the service label on the reader.                                                                                                    |
|                              | when replacing the Scanner Unit (Front), enter the value of service label on a new unit.                                                                                                    |
| Use Case                     | - When clearing the Reader-related RAM data/replacing the SATA Flash PCB<br>- When replacing the Scanner Unit (Front)                                                                                                    |
| Adj/Set/Operate Method       | <ol> <li>Enter the setting value, and then press OK key.</li> <li>Turn OFF/ON the main power switch.</li> </ol>                                                                                                    |
| Display/Adj/Set Range        | 20 to 85                                                                                                    |
| Default Value                | 50                                                                                                    |
| Related Service Mode         | COPIER> FUNCTION> CCD> MTF-CLC                                                                                                    |
| Amount of Change per<br>Unit | 1                                                                                                    |
| MTF-M3 1                     | MTF value 3 entry: Copyboard, horz scan                                                                                                    |
| Detail                       | To enter the setting value 3 for calculating MTF filter coefficient in horizontal scanning direction at copyboard reading.<br>When clearing the Reader-related RAM data/replacing the SATA Flash PCB, enter the value of the continue the reader.         |
|                              | When replacing the Scanner Unit (Front), enter the value of service label on a new unit.                                                                                                    |
| Use Case                     | <ul> <li>When clearing the Reader-related RAM data/replacing the SATA Flash PCB</li> <li>When replacing the Scanner Unit (Front)</li> </ul>                                                                                                    |
| Adj/Set/Operate Method       | <ol> <li>Enter the setting value, and then press OK key.</li> <li>Turn OFF/ON the main power switch.</li> </ol>                                                                                                    |
| Display/Adj/Set Range        | 20 to 85                                                                                                    |
| Default Value                | 50                                                                                                    |
| <b>Related Service Mode</b>  | COPIER> FUNCTION> CCD> MTF-CLC                                                                                                    |
| Amount of Change per<br>Unit | 1                                                                                                    |
| MTF-M2 1                     | MTF value 2 entry: Copyboard, horz scan                                                                                                    |
| Detail                       | To enter the setting value 2 for calculating MTF filter coefficient in horizontal scanning direction at copyboard reading.<br>When clearing the Reader-related RAM data/replacing the SATA Flash PCB, enter the value of the service label on the reader. |
|                              | When replacing the Scanner Unit (Front), enter the value of service label on a new unit.                                                                                                    |
| Use Case                     | - When clearing the Reader-related RAM data/replacing the SATA Flash PCB                                                                                                    |
| Adj/Set/Operate Method       | <ol> <li>1) Enter the setting value, and then press OK key.</li> <li>2) Turn OFF/ON the main power switch.</li> </ol>                                                                                                    |
| Display/Adj/Set Range        | 20 to 85                                                                                                    |
| Default Value                | 50                                                                                                    |
| Related Service Mode         | COPIER> FUNCTION> CCD> MTF-CLC                                                                                                    |
| Amount of Change per         | 1                                                                                                    |
| Unit                         |                                                                                                    |

| MTF-M1 1                     | MTF value 1 entry: Copyboard, horz scan                                                                                                    |
|------------------------------|----------------------------------------------------------------------------------------------------|
| Detail                       | To enter the setting value 1 for calculating MTF filter coefficient in horizontal scanning direction at copyboard reading.                                               |
|                              | the service label on the reader.                                                                                                    |
|                              | When replacing the Scanner Unit (Front), enter the value of service label on a new unit.                                                                                 |
| Use Case                     | - When clearing the Reader-related RAM data/replacing the SATA Flash PCB                                                                                                 |
|                              | - When replacing the Scanner Unit (Front)                                                                                                    |
| Adj/Set/Operate Method       | <ol> <li>Enter the setting value, and then press OK key.</li> <li>Turn OFF/ON the main power switch.</li> </ol>                                                          |
| Display/Adj/Set Range        | 20 to 85                                                                                                    |
| Default Value                | 50                                                                                                    |
| Related Service Mode         | COPIER> FUNCTION> CCD> MTF-CLC                                                                                                    |
| Amount of Change per<br>Unit | 1                                                                                                    |
| DFCH2G10 1                   | Complex chart No.10 data (G) entry:front                                                                                                    |
| Detail                       | To derive the front/back side linearity, enter the Green data on the front side of No.10 image in DADF complex chart.<br>Enter the value of service label on the Reader. |
| Use Case                     | When clearing the Reader-related RAM data/replacing the SATA Flash PCB                                                                                                   |
| Adj/Set/Operate Method       | <ol> <li>Enter the setting value, and then press OK key.</li> <li>Turn OFF/ON the main power switch.</li> </ol>                                                          |
| Display/Adj/Set Range        | 0 to 2550                                                                                                    |
| Default Value                | 0                                                                                                    |
| Related Service Mode         | COPIER> ADJUST> CCD> DFCH2R2/10, DFCH2B2/10, DFCH2G2                                                                                                    |
| Amount of Change per<br>Unit | 1                                                                                                    |
| DFCH2G2 1                    | Complex chart No.2 data (G) entry: front                                                                                                    |
| Detail                       | To derive the front/back side linearity, enter the Green data on the front side of No.2 image in DADF complex chart.                                                     |
|                              | Enter the value of service label on the Reader.                                                                                                    |
| Use Case                     | When clearing the Reader-related RAM data/replacing the SATA Flash PCB                                                                                                   |
| Adj/Set/Operate Method       | <ol> <li>Enter the setting value, and then press OK key.</li> <li>Turn OFF/ON the main power switch.</li> </ol>                                                          |
| Display/Adj/Set Range        | 1 to 2550                                                                                                    |
| Default Value                | 2000                                                                                                    |
| Related Service Mode         | COPIER> ADJUST> CCD> DFCH2R2/10, DFCH2B2/10, DFCH2G10                                                                                                    |
| Amount of Change per<br>Unit | 1                                                                                                    |
| DFCH2B10 1                   | Complex chart No.10 data (B) entry:front                                                                                                    |
| Detail                       | To derive the front/back side linearity, enter the Blue data on the front side of No.10 image in DADF complex chart.<br>Enter the value of service label on the Reader.  |
| Use Case                     | When clearing the Reader-related RAM data/replacing the SATA Flash PCB                                                                                                   |
| Adj/Set/Operate Method       | <ol> <li>Enter the setting value, and then press OK key.</li> <li>Turn OFF/ON the main power switch.</li> </ol>                                                          |
| Display/Adj/Set Range        | 0 to 2550                                                                                                    |
| Default Value                | 0                                                                                                    |
| <b>Related Service Mode</b>  | COPIER> ADJUST> CCD> DFCH2R2/10, DFCH2B2, DFCH2G2/10                                                                                                    |
| Amount of Change per<br>Unit | 1                                                                                                    |

| DFCH2B2 1                    | Complex chart No.2 data (B) entry: front                                                                                                    |
|------------------------------|----------------------------------------------------------------------------------------------------|
| Detail                       | To derive the front/back side linearity, enter the Blue data on the front side of No.2 image in DADF complex chart.<br>Enter the value of service label on the Reader.                                                                                                    |
| Use Case                     | When clearing the Reader-related RAM data/replacing the SATA Flash PCB                                                                                                    |
| Adj/Set/Operate Method       | <ol> <li>Enter the setting value, and then press OK key.</li> <li>Turn OFF/ON the main power switch.</li> </ol>                                                                                                    |
| Display/Adj/Set Range        | 1 to 2550                                                                                                    |
| Default Value                | 2000                                                                                                    |
| Related Service Mode         | COPIER> ADJUST> CCD> DFCH2R2/10, DFCH2B10, DFCH2G2/10                                                                                                    |
| Amount of Change per<br>Unit | 1                                                                                                    |
| DFCH2R10 1                   | Complex chart No.10 data (R) entry:front                                                                                                    |
| Detail                       | To derive the front/back side linearity, enter the Red data on the front side of No.10 image in DADF complex chart.<br>Enter the value of service label on the Reader.                                                                                                    |
| Use Case                     | When clearing the Reader-related RAM data/replacing the SATA Flash PCB                                                                                                    |
| Adj/Set/Operate Method       | <ol> <li>Enter the setting value, and then press OK key.</li> <li>Turn OFF/ON the main power switch.</li> </ol>                                                                                                    |
| Display/Adj/Set Range        | 0 to 2550                                                                                                    |
| Default Value                | 0                                                                                                    |
| Related Service Mode         | COPIER> ADJUST> CCD> DFCH2R2, DFCH2B2/10, DFCH2G2/10                                                                                                    |
| Amount of Change per<br>Unit | 1                                                                                                    |
| DFCH2R2 1                    | Complex chart No.2 data (R) entry: front                                                                                                    |
| Detail                       | To derive the front/back side linearity, enter the Red data on the front side of No.2 image in DADF complex chart.<br>Enter the value of service label on the Reader.                                                                                                    |
| Use Case                     | When clearing the Reader-related RAM data/replacing the SATA Flash PCB                                                                                                    |
| Adj/Set/Operate Method       | <ol> <li>Enter the setting value, and then press OK key.</li> <li>Turn OFF/ON the main power switch.</li> </ol>                                                                                                    |
| Display/Adj/Set Range        | 1 to 2550                                                                                                    |
| Default Value                | 2000                                                                                                    |
| Related Service Mode         | COPIER> ADJUST> CCD> DFCH2R10, DFCH2B2/10, DFCH2G2/10                                                                                                    |
| Amount of Change per<br>Unit | 1                                                                                                    |
| 100DF2RG 2                   | RG clr displc correct: back, vert scan                                                                                                    |
| Detail                       | To correct the color displacement between R and G lines in vertical scanning direction due to the Scanner Unit (Back).<br>When clearing the Reader-related RAM data/replacing the SATA Flash PCB, enter the value of the service label on the reader.<br>When replacing the Scanner Unit (Back), enter the value of service label on a new unit. |
| Use Case                     | <ul> <li>When clearing the Reader-related RAM data/replacing the SATA Flash PCB</li> <li>When replacing the Scanner Unit (Back)</li> </ul>                                                                                                    |
| Adj/Set/Operate Method       | <ol> <li>Enter the setting value (switch negative/positive by -/+ key) and press OK key.</li> <li>Turn OFF/ON the main power switch.</li> </ol>                                                                                                    |
| Display/Adj/Set Range        | -256 to 256                                                                                                    |
| Unit                         | line                                                                                                    |
| Default Value                | 0                                                                                                    |
| Amount of Change per<br>Unit | 0.001                                                                                                    |

| 100DF2GB 2                   | GB clr displc correct: back, vert scan                                                                                                    |
|------------------------------|----------------------------------------------------------------------------------------------------|
| Detail                       | To correct the color displacement between G and B lines in vertical scanning direction due to the Scanner Unit (Back).                                                                                                    |
|                              | When clearing the Reader-related RAM data/replacing the SATA Flash PCB, enter the value of the service label on the reader.                                                                                                    |
|                              | When replacing the Scanner Unit (Back), enter the value of service label on a new unit.                                                                                                    |
| Use Case                     | - When clearing the Reader-related RAM data/replacing the SATA Flash PCB<br>- When replacing the Scanner Unit (Back)                                                                                                    |
| Adj/Set/Operate Method       | <ol> <li>Enter the setting value (switch negative/positive by -/+ key) and press OK key.</li> <li>Turn OFF/ON the main power switch.</li> </ol>                                                                                                    |
| Display/Adj/Set Range        | -256 to 256                                                                                                    |
| Unit                         | line                                                                                                    |
| Default Value                | 0                                                                                                    |
| Amount of Change per<br>Unit | 0.001                                                                                                    |
| MTF2-S9 1                    | MTF value 9 entry:DADF, front, vert scan                                                                                                    |
| Detail                       | To enter the setting value 9 for calculating MTF filter coefficient in vertical scanning direction on the front side at DADF stream reading.<br>When clearing the Reader-related RAM data/replacing the SATA Flash PCB, enter the value of the service label on the reader. |
|                              | When replacing the Scanner Unit (Front), enter the value of service label on a new unit.                                                                                                    |
| Use Case                     | <ul> <li>When clearing the Reader-related RAM data/replacing the SATA Flash PCB</li> <li>When replacing the Scanner Unit (Front)</li> </ul>                                                                                                    |
| Adj/Set/Operate Method       | <ol> <li>Enter the setting value, and then press OK key.</li> <li>Turn OFF/ON the main power switch.</li> </ol>                                                                                                    |
| Display/Adj/Set Range        | 20 to 85                                                                                                    |
| Default Value                | 50                                                                                                    |
| <b>Related Service Mode</b>  | COPIER> FUNCTION> CCD> MTF-CLC                                                                                                    |
| Amount of Change per<br>Unit | 1                                                                                                    |
| MTF2-S8 1                    | MTF value 8 entry:DADF, front, vert scan                                                                                                    |
| Detail                       | To enter the setting value 8 for calculating MTF filter coefficient in vertical scanning direction on the front side at DADF stream reading.<br>When clearing the Reader-related RAM data/replacing the SATA Flash PCB, enter the value of the service label on the reader. |
|                              | When replacing the Deader related DAM date/confection the SATA Flack DCD                                                                                                    |
| Use Case                     | - When clearing the Reader-related RAM data/replacing the SATA Flash PCB<br>- When replacing the Scanner Unit (Front)                                                                                                    |
| Adj/Set/Operate Method       | <ol> <li>Enter the setting value, and then press OK key.</li> <li>Turn OFF/ON the main power switch.</li> </ol>                                                                                                    |
| Display/Adj/Set Range        | 20 to 85                                                                                                    |
| Default Value                | 50                                                                                                    |
| Related Service Mode         | COPIER> FUNCTION> CCD> MTF-CLC                                                                                                    |
| Amount of Change per<br>Unit | 1                                                                                                    |

| · · ·                  | , , ,                                                                                                 |
|------------------------|----------------------------------------------------------------------------------------------------|
| MTF2-S7 1              | MTF value 7 entry:DADF, front, vert scan                                                              |
| Detail                 | To enter the setting value 7 for calculating MTF filter coefficient in vertical scanning direction on |
|                        | the front side at DADF stream reading.                                                                |
|                        | the service label on the reader.                                                                      |
|                        | When replacing the Scanner Unit (Front), enter the value of service label on a new unit.              |
| Use Case               | - When clearing the Reader-related RAM data/replacing the SATA Flash PCB                              |
|                        | - When replacing the Scanner Unit (Front)                                                             |
| Adj/Set/Operate Method | 1) Enter the setting value, and then press OK key.                                                    |
|                        | 2) Turn OFF/ON the main power switch.                                                                 |
| Display/Adj/Set Range  | 20 to 85                                                                                              |
| Default Value          | 50                                                                                                    |
| Related Service Mode   | COPIER> FUNCTION> CCD> MTF-CLC                                                                        |
| Amount of Change per   | 1                                                                                                    |
| Unit                   |                                                                                                    |
| MTF2-S6 1              | MTF value 6 entry:DADF, front, vert scan                                                              |
| Detail                 | To enter the setting value 6 for calculating MTF filter coefficient in vertical scanning direction on |
|                        | the front side at DADF stream reading.                                                                |
|                        | the service label on the reader                                                                       |
|                        | When replacing the Scanner Unit (Front), enter the value of service label on a new unit.              |
| Use Case               | - When clearing the Reader-related RAM data/replacing the SATA Flash PCB                              |
|                        | - When replacing the Scanner Unit (Front)                                                             |
| Adj/Set/Operate Method | 1) Enter the setting value, and then press OK key.                                                    |
|                        | 2) Turn OFF/ON the main power switch.                                                                 |
| Display/Adj/Set Range  | 20 to 85                                                                                              |
| Default Value          | 50                                                                                                    |
| Related Service Mode   | COPIER> FUNCTION> CCD> MTF-CLC                                                                        |
| Amount of Change per   | 1                                                                                                    |
| Unit                   |                                                                                                    |
| MTF2-S5 1              | MTF value 5 entry:DADF, front, vert scan                                                              |
| Detail                 | To enter the setting value 5 for calculating MTF filter coefficient in vertical scanning direction on |
|                        | the front side at DADF stream reading.                                                                |
|                        | the service label on the reader.                                                                      |
|                        | When replacing the Scanner Unit (Front), enter the value of service label on a new unit.              |
| Use Case               | - When clearing the Reader-related RAM data/replacing the SATA Flash PCB                              |
|                        | - When replacing the Scanner Unit (Front)                                                             |
| Adj/Set/Operate Method | 1) Enter the setting value, and then press OK key.                                                    |
|                        | 2) I urn OFF/ON the main power switch.                                                                |
| Display/Adj/Set Range  | 20 to 85                                                                                              |
| Default Value          | 50                                                                                                    |
| Related Service Mode   | COPIER> FUNCTION> CCD> MTF-CLC                                                                        |
| Amount of Change per   | 1                                                                                                    |
| Unit                   |                                                                                                    |

| · ·                    |                                                                                                    |
|------------------------|----------------------------------------------------------------------------------------------------|
| MTF2-S4 1              | MTF value 4 entry:DADF, front, vert scan                                                                                    |
| Detail                 | To enter the setting value 4 for calculating MTF filter coefficient in vertical scanning direction on                       |
|                        | the front side at DADF stream reading.                                                                                      |
|                        | the service label on the reader                                                                                             |
|                        | When replacing the Scanner Unit (Front), enter the value of service label on a new unit.                                    |
| Use Case               | - When clearing the Reader-related RAM data/replacing the SATA Flash PCB                                                    |
|                        | - When replacing the Scanner Unit (Front)                                                                                   |
| Adj/Set/Operate Method | 1) Enter the setting value, and then press OK key.                                                                          |
|                        | 2) Turn OFF/ON the main power switch.                                                                                       |
| Display/Adj/Set Range  | 20 to 85                                                                                                    |
| Default Value          | 50                                                                                                    |
| Related Service Mode   | COPIER> FUNCTION> CCD> MTF-CLC                                                                                              |
| Amount of Change per   | 1                                                                                                    |
| Unit                   |                                                                                                    |
| MTF2-S3 1              | MTF value 3 entry:DADF, front, vert scan                                                                                    |
| Detail                 | To enter the setting value 3 for calculating MTF filter coefficient in vertical scanning direction on                       |
|                        | the front side at DADF stream reading.                                                                                      |
|                        | When clearing the Reader-related RAM data/replacing the SATA Flash PCB, enter the value of                                  |
|                        | the service label on the reader.<br>When replacing the Scapper Unit (Front), enter the value of service label on a new unit |
|                        | When clearing the Beader related RAM data/replacing the SATA Flash PCR                                                      |
| 056 0856               | - When replacing the Scanner Unit (Front)                                                                                   |
| Adj/Set/Operate Method | 1) Enter the setting value, and then press OK key.                                                                          |
|                        | 2) Turn OFF/ON the main power switch.                                                                                       |
| Display/Adj/Set Range  | 20 to 85                                                                                                    |
| Default Value          | 50                                                                                                    |
| Related Service Mode   | COPIER> FUNCTION> CCD> MTF-CLC                                                                                              |
| Amount of Change per   | 1                                                                                                    |
| Unit                   |                                                                                                    |
| MTF2-S2 1              | MTF value 2 entry:DADF, front, vert scan                                                                                    |
| Detail                 | To enter the setting value 2 for calculating MTF filter coefficient in vertical scanning direction on                       |
|                        | the front side at DADF stream reading.                                                                                      |
|                        | the service label on the reader                                                                                             |
|                        | When replacing the Scanner Unit (Front), enter the value of service label on a new unit.                                    |
| Use Case               | - When clearing the Reader-related RAM data/replacing the SATA Flash PCB                                                    |
|                        | - When replacing the Scanner Unit (Front)                                                                                   |
| Adj/Set/Operate Method | 1) Enter the setting value, and then press OK key.                                                                          |
|                        | 2) Turn OFF/ON the main power switch.                                                                                       |
| Display/Adj/Set Range  | 20 to 85                                                                                                    |
| Default Value          | 50                                                                                                    |
| Related Service Mode   | COPIER> FUNCTION> CCD> MTF-CLC                                                                                              |
| Amount of Change per   | 1                                                                                                    |
| Unit                   |                                                                                                    |

| · · · · ·              |                                                                                                    |
|------------------------|----------------------------------------------------------------------------------------------------|
| MTF2-S1 1              | MTF value 1 entry:DADF, front, vert scan                                                                                    |
| Detail                 | To enter the setting value 1 for calculating MTF filter coefficient in vertical scanning direction on                       |
|                        | the front side at DADF stream reading.                                                                                      |
|                        | the service label on the reader                                                                                             |
|                        | When replacing the Scanner Unit (Front), enter the value of service label on a new unit.                                    |
| Use Case               | - When clearing the Reader-related RAM data/replacing the SATA Flash PCB                                                    |
|                        | - When replacing the Scanner Unit (Front)                                                                                   |
| Adj/Set/Operate Method | 1) Enter the setting value, and then press OK key.                                                                          |
|                        | 2) Turn OFF/ON the main power switch.                                                                                       |
| Display/Adj/Set Range  | 20 to 85                                                                                                    |
| Default Value          | 50                                                                                                    |
| Related Service Mode   | COPIER> FUNCTION> CCD> MTF-CLC                                                                                              |
| Amount of Change per   | 1                                                                                                    |
| Unit                   |                                                                                                    |
| MTF2-M9 1              | MTF value 9 entry:DADF, front, horz scan                                                                                    |
| Detail                 | To enter the setting value 9 for calculating MTF filter coefficient in horizontal scanning direction on                     |
|                        | the front side at DADF stream reading.                                                                                      |
|                        | When clearing the Reader-related RAM data/replacing the SATA Flash PCB, enter the value of                                  |
|                        | the service label on the reader.<br>When replacing the Scanner Unit (Front), enter the value of service label on a new unit |
|                        | When clearing the Reader related RAM data/replacing the SATA Flash PCR                                                      |
| 056 0856               | - When replacing the Scanner Unit (Front)                                                                                   |
| Adj/Set/Operate Method | 1) Enter the setting value, and then press OK key.                                                                          |
|                        | 2) Turn OFF/ON the main power switch.                                                                                       |
| Display/Adj/Set Range  | 20 to 85                                                                                                    |
| Default Value          | 50                                                                                                    |
| Related Service Mode   | COPIER> FUNCTION> CCD> MTF-CLC                                                                                              |
| Amount of Change per   | 1                                                                                                    |
| Unit                   |                                                                                                    |
| MTF2-M8 1              | MTF value 8 entry:DADF, front, horz scan                                                                                    |
| Detail                 | To enter the setting value 8 for calculating MTF filter coefficient in horizontal scanning direction on                     |
|                        | the front side at DADF stream reading.                                                                                      |
|                        | when clearing the Reader-related RAM data/replacing the SATA Flash PCB, enter the value of the service label on the reader  |
|                        | When replacing the Scanner Unit (Front), enter the value of service label on a new unit.                                    |
| Use Case               | - When clearing the Reader-related RAM data/replacing the SATA Flash PCB                                                    |
|                        | - When replacing the Scanner Unit (Front)                                                                                   |
| Adj/Set/Operate Method | 1) Enter the setting value, and then press OK key.                                                                          |
|                        | 2) Turn OFF/ON the main power switch.                                                                                       |
| Display/Adj/Set Range  | 20 to 85                                                                                                    |
| Default Value          | 50                                                                                                    |
| Related Service Mode   | COPIER> FUNCTION> CCD> MTF-CLC                                                                                              |
| Amount of Change per   | 1                                                                                                    |
| Unit                   |                                                                                                    |

| ( I                          |                                                                                                    |
|------------------------------|----------------------------------------------------------------------------------------------------|
| MTF2-M7 1                    | MTF value 7 entry:DADF, front, horz scan                                                                                                    |
| Detail                       | To enter the setting value 7 for calculating MTF filter coefficient in horizontal scanning direction on the front side at DADF stream reading.<br>When clearing the Reader-related RAM data/replacing the SATA Flash PCB, enter the value of the service label on the reader.                                                                                             |
| U.s. 0                       | When replacing the Deader related DAM date (replacing the OATA Flack DOD                                                                                                    |
| Use Case                     | - When replacing the Scanner Unit (Front)                                                                                                    |
| Adj/Set/Operate Method       | <ol> <li>Enter the setting value, and then press OK key.</li> <li>Turn OFF/ON the main power switch.</li> </ol>                                                                                                    |
| Display/Adj/Set Range        | 20 to 85                                                                                                    |
| Default Value                | 50                                                                                                    |
| <b>Related Service Mode</b>  | COPIER> FUNCTION> CCD> MTF-CLC                                                                                                    |
| Amount of Change per<br>Unit | 1                                                                                                    |
| MTF2-M6 1                    | MTF value 6 entry:DADF, front, horz scan                                                                                                    |
| Detail                       | To enter the setting value 6 for calculating MTF filter coefficient in horizontal scanning direction on the front side at DADF stream reading.<br>When clearing the Reader-related RAM data/replacing the SATA Flash PCB, enter the value of the service label on the reader.<br>When replacing the Scanner Unit (Front), enter the value of service label on a new unit. |
| Use Case                     | - When clearing the Reader-related RAM data/replacing the SATA Flash PCB<br>- When replacing the Scanner Unit (Front)                                                                                                    |
| Adj/Set/Operate Method       | <ol> <li>Enter the setting value, and then press OK key.</li> <li>Turn OFF/ON the main power switch.</li> </ol>                                                                                                    |
| Display/Adj/Set Range        | 20 to 85                                                                                                    |
| Default Value                | 50                                                                                                    |
| <b>Related Service Mode</b>  | COPIER> FUNCTION> CCD> MTF-CLC                                                                                                    |
| Amount of Change per<br>Unit | 1                                                                                                    |
| MTF2-M5 1                    | MTF value 5 entry:DADF, front, horz scan                                                                                                    |
| Detail                       | To enter the setting value 5 for calculating MTF filter coefficient in horizontal scanning direction on the front side at DADF stream reading.<br>When clearing the Reader-related RAM data/replacing the SATA Flash PCB, enter the value of the service label on the reader.<br>When replacing the Scanner Unit (Front), enter the value of service label on a new unit. |
| Use Case                     | - When clearing the Reader-related RAM data/replacing the SATA Flash PCB<br>- When replacing the Scanner Unit (Front)                                                                                                    |
| Adj/Set/Operate Method       | <ol> <li>Enter the setting value, and then press OK key.</li> <li>Turn OFF/ON the main power switch.</li> </ol>                                                                                                    |
| Display/Adj/Set Range        | 20 to 85                                                                                                    |
| Default Value                | 50                                                                                                    |
| Related Service Mode         | COPIER> FUNCTION> CCD> MTF-CLC                                                                                                    |
| Amount of Change per         | 1                                                                                                    |
| Unit                         |                                                                                                    |

| · · · ·                      |                                                                                                    |
|------------------------------|----------------------------------------------------------------------------------------------------|
| MTF2-M4 1                    | MTF value 4 entry:DADF, front, horz scan                                                                                                    |
| Detail                       | To enter the setting value 4 for calculating MTF filter coefficient in horizontal scanning direction on the front side at DADF stream reading.<br>When clearing the Reader-related RAM data/replacing the SATA Flash PCB, enter the value of the service label on the reader.<br>When replacing the Scanner Unit (Front), enter the value of service label on a new unit.       |
| Use Case                     | - When clearing the Reader-related RAM data/replacing the SATA Flash PCB<br>- When replacing the Scanner Unit (Front)                                                                                                    |
| Adj/Set/Operate Method       | <ol> <li>Enter the setting value, and then press OK key.</li> <li>Turn OFF/ON the main power switch.</li> </ol>                                                                                                    |
| Display/Adj/Set Range        | 20 to 85                                                                                                    |
| Default Value                | 50                                                                                                    |
| Related Service Mode         | COPIER> FUNCTION> CCD> MTF-CLC                                                                                                    |
| Amount of Change per<br>Unit | 1                                                                                                    |
| MTF2-M3 1                    | MTF value 3 entry:DADF, front, horz scan                                                                                                    |
| Detail                       | To enter the setting value 3 for calculating MTF filter coefficient in horizontal scanning direction on<br>the front side at DADF stream reading.<br>When clearing the Reader-related RAM data/replacing the SATA Flash PCB, enter the value of<br>the service label on the reader.<br>When replacing the Scanner Unit (Front), enter the value of service label on a new unit. |
| Use Case                     | <ul> <li>When clearing the Reader-related RAM data/replacing the SATA Flash PCB</li> <li>When replacing the Scanner Unit (Front)</li> </ul>                                                                                                    |
| Adj/Set/Operate Method       | <ol> <li>Enter the setting value, and then press OK key.</li> <li>Turn OFF/ON the main power switch.</li> </ol>                                                                                                    |
| Display/Adj/Set Range        | 20 to 85                                                                                                    |
| Default Value                | 50                                                                                                    |
| Related Service Mode         | COPIER> FUNCTION> CCD> MTF-CLC                                                                                                    |
| Amount of Change per<br>Unit | 1                                                                                                    |
| MTF2-M2 1                    | MTF value 2 entry:DADF, front, horz scan                                                                                                    |
| Detail                       | To enter the setting value 2 for calculating MTF filter coefficient in horizontal scanning direction on the front side at DADF stream reading.<br>When clearing the Reader-related RAM data/replacing the SATA Flash PCB, enter the value of the service label on the reader.<br>When replacing the Scanner Unit (Front), enter the value of service label on a new unit.       |
| Use Case                     | - When clearing the Reader-related RAM data/replacing the SATA Flash PCB<br>- When replacing the Scanner Unit (Front)                                                                                                    |
| Adj/Set/Operate Method       | <ol> <li>Enter the setting value, and then press OK key.</li> <li>Turn OFF/ON the main power switch.</li> </ol>                                                                                                    |
| Display/Adj/Set Range        | 20 to 85                                                                                                    |
| Default Value                | 50                                                                                                    |
| <b>Related Service Mode</b>  | COPIER> FUNCTION> CCD> MTF-CLC                                                                                                    |
| Amount of Change per<br>Unit | 1                                                                                                    |

| · · ·                        |                                                                                                    |
|------------------------------|----------------------------------------------------------------------------------------------------|
| MTF2-M1 1                    | MTF value 1 entry:DADF, front, horz scan                                                                                                    |
| Detail                       | To enter the setting value 1 for calculating MTF filter coefficient in horizontal scanning direction on the front side at DADF stream reading.<br>When clearing the Reader-related RAM data/replacing the SATA Flash PCB, enter the value of the service label on the reader.<br>When replacing the Scanner Unit (Front), enter the value of service label on a new unit.                                         |
| Use Case                     | <ul> <li>When clearing the Reader-related RAM data/replacing the SATA Flash PCB</li> <li>When replacing the Scanner Unit (Front)</li> </ul>                                                                                                    |
| Adj/Set/Operate Method       | <ol> <li>Enter the setting value, and then press OK key.</li> <li>Turn OFF/ON the main power switch.</li> </ol>                                                                                                    |
| Display/Adj/Set Range        | 20 to 85                                                                                                    |
| Default Value                | 50                                                                                                    |
| Related Service Mode         | COPIER> FUNCTION> CCD> MTF-CLC                                                                                                    |
| Amount of Change per<br>Unit | 1                                                                                                    |
| DFTAR2-B 1                   | Enter shading target VL (B): front, 2nd                                                                                                    |
| Detail                       | To enter the shading target value of Blue on the front side at the second reading position at DADF stream reading.<br>When clearing the Reader-related RAM data/replacing the SATA Flash PCB, enter the value of the service label on the reader.<br>When replacing the Copyboard Glass/Scanner Unit (Front), execute DF-WLVL1 and DF-WLVL2 and write the value which is automatically set in the service label   |
| Use Case                     | - When clearing the Reader-related RAM data/replacing the SATA Flash PCB<br>- When replacing the Copyboard Glass/Scanner Unit (Front)                                                                                                    |
| Adj/Set/Operate Method       | <ol> <li>Enter the setting value and press OK key.</li> <li>Turn OFF/ON the main power switch.</li> </ol>                                                                                                    |
| Display/Adj/Set Range        | 0 to 2047                                                                                                    |
| Default Value                | 1164                                                                                                    |
| Related Service Mode         | COPIER> FUNCTION> CCD> DF-WLVL1/WLVL2                                                                                                    |
| DFTAR2-G 1                   | Enter shading target VL (G): front, 2nd                                                                                                    |
| Detail                       | To enter the shading target value of Green on the front side at the second reading position at DADF stream reading.<br>When clearing the Reader-related RAM data/replacing the SATA Flash PCB, enter the value of the service label on the reader.<br>When replacing the Copyboard Glass/Scanner Unit (Front), execute DF-WLVL1 and DF-WLVL2 and write the value which is automatically set in the service label. |
| Use Case                     | - When clearing the Reader-related RAM data/replacing the SATA Flash PCB<br>- When replacing the Copyboard Glass/Scanner Unit (Front)                                                                                                    |
| Adj/Set/Operate Method       | <ol> <li>Enter the setting value and press OK key.</li> <li>Turn OFF/ON the main power switch.</li> </ol>                                                                                                    |
| Display/Adj/Set Range        | 0 to 2047                                                                                                    |
| Default Value                | 1111                                                                                                    |
| Related Service Mode         | COPIER> FUNCTION> CCD> DF-WLVL1/WLVL2                                                                                                    |

| DFTAR2-R 1                                                                                                    | Enter shading target VL (R): front, 2nd                                                                                                    |
|----------------------------------------------------------------------------------------------------|----------------------------------------------------------------------------------------------------|
| Detail                                                                                                    | To enter the shading target value of Red on the front side at the second reading position at DADF                                                                                                    |
|                                                                                                    | stream reading.                                                                                                    |
|                                                                                                    | When clearing the Reader-related RAM data/replacing the SATA Flash PCB, enter the value of the service label on the reader.                                                                                                    |
|                                                                                                    | When replacing the Copyboard Glass/Scanner Unit (Front), execute DF-WLVL1 and DF-WLVL2                                                                                                    |
|                                                                                                    | and write the value which is automatically set in the service label.                                                                                                    |
| Use Case                                                                                                    | - When clearing the Reader-related RAM data/replacing the SATA Flash PCB<br>- When replacing the Copyboard Glass/Scanner Unit (Front)                                                                                                    |
| Adj/Set/Operate Method                                                                                                    | <ol> <li>Enter the setting value and press OK key.</li> <li>Turn OFF/ON the main power switch.</li> </ol>                                                                                                    |
| Display/Adj/Set Range                                                                                                    | 0 to 2047                                                                                                    |
| Default Value                                                                                                    | 1103                                                                                                    |
| Related Service Mode                                                                                                    | COPIER> FUNCTION> CCD> DF-WLVL1/WLVL2                                                                                                    |
| DFTAR-B 1                                                                                                    | Enter shading target VL (B): front, 1st                                                                                                    |
| Detail                                                                                                    | To enter the shading target value of Blue on the front side at the first reading position at DADF                                                                                                    |
|                                                                                                    | stream reading.                                                                                                    |
|                                                                                                    | the service label on the reader.                                                                                                    |
|                                                                                                    | When replacing the Copyboard Glass/Scanner Unit (Front), execute DF-WLVL1 and DF-WLVL2                                                                                                    |
|                                                                                                    | and write the value which is automatically set in the service label.                                                                                                    |
| Use Case                                                                                                    | <ul> <li>When clearing the Reader-related RAM data/replacing the SATA Flash PCB</li> <li>When replacing the Copyboard Glass/Scanner Unit (Front)</li> </ul>                                                                                                    |
|                                                                                                    |                                                                                                    |
| Adj/Set/Operate Method                                                                                                    | <ol> <li>Enter the setting value, and then press OK key.</li> <li>Turn OFF/ON the main power switch.</li> </ol>                                                                                                    |
| Adj/Set/Operate Method<br>Display/Adj/Set Range                                                                                                    | <ol> <li>Enter the setting value, and then press OK key.</li> <li>Turn OFF/ON the main power switch.</li> <li>to 2047</li> </ol>                                                                                                    |
| Adj/Set/Operate Method<br>Display/Adj/Set Range<br>Default Value                                                                                                    | 1) Enter the setting value, and then press OK key.<br>2) Turn OFF/ON the main power switch.<br>0 to 2047<br>1164                                                                                                    |
| Adj/Set/Operate Method<br>Display/Adj/Set Range<br>Default Value<br>Related Service Mode                                                                                                    | 1) Enter the setting value, and then press OK key.<br>2) Turn OFF/ON the main power switch.<br>0 to 2047<br>1164<br>COPIER> FUNCTION> CCD> DF-WLVL1/WLVL2                                                                                                    |
| Adj/Set/Operate Method<br>Display/Adj/Set Range<br>Default Value<br>Related Service Mode<br>Amount of Change per<br>Unit                                                                                                    | 1) Enter the setting value, and then press OK key.<br>2) Turn OFF/ON the main power switch.<br>0 to 2047<br>1164<br>COPIER> FUNCTION> CCD> DF-WLVL1/WLVL2<br>1                                                                                                    |
| Adj/Set/Operate Method<br>Display/Adj/Set Range<br>Default Value<br>Related Service Mode<br>Amount of Change per<br>Unit                                                                                                    | 1) Enter the setting value, and then press OK key.<br>2) Turn OFF/ON the main power switch.<br>0 to 2047<br>1164<br>COPIER> FUNCTION> CCD> DF-WLVL1/WLVL2<br>1<br>Enter shading target VL (G): front, 1st                                                                                                    |
| Adj/Set/Operate Method<br>Display/Adj/Set Range<br>Default Value<br>Related Service Mode<br>Amount of Change per<br>Unit<br>DFTAR-G 1<br>Detail                                                                                                    | 1) Enter the setting value, and then press OK key.         2) Turn OFF/ON the main power switch.         0 to 2047         1164         COPIER> FUNCTION> CCD> DF-WLVL1/WLVL2         1         Enter shading target VL (G): front, 1st         To enter the shading target value of Green on the front side at the first reading position at DADF stream reading.                                                                                                    |
| Adj/Set/Operate Method<br>Display/Adj/Set Range<br>Default Value<br>Related Service Mode<br>Amount of Change per<br>Unit<br>DFTAR-G 1<br>Detail                                                                                                    | 1) Enter the setting value, and then press OK key.<br>2) Turn OFF/ON the main power switch.<br>0 to 2047<br>1164<br>COPIER> FUNCTION> CCD> DF-WLVL1/WLVL2<br>1<br>Enter shading target VL (G): front, 1st<br>To enter the shading target value of Green on the front side at the first reading position at DADF<br>stream reading.<br>When clearing the Reader-related RAM data/replacing the SATA Flash PCB, enter the value of                                                                                                    |
| Adj/Set/Operate Method<br>Display/Adj/Set Range<br>Default Value<br>Related Service Mode<br>Amount of Change per<br>Unit<br>DFTAR-G 1<br>Detail                                                                                                    | 1) Enter the setting value, and then press OK key.<br>2) Turn OFF/ON the main power switch.<br>0 to 2047<br>1164<br>COPIER> FUNCTION> CCD> DF-WLVL1/WLVL2<br>1<br>Enter shading target VL (G): front, 1st<br>To enter the shading target value of Green on the front side at the first reading position at DADF<br>stream reading.<br>When clearing the Reader-related RAM data/replacing the SATA Flash PCB, enter the value of<br>the service label on the reader.                                                                                                    |
| Adj/Set/Operate Method<br>Display/Adj/Set Range<br>Default Value<br>Related Service Mode<br>Amount of Change per<br>Unit<br>DFTAR-G 1<br>Detail                                                                                                    | <ol> <li>Enter the setting value, and then press OK key.</li> <li>Turn OFF/ON the main power switch.</li> <li>0 to 2047</li> <li>1164</li> <li>COPIER&gt; FUNCTION&gt; CCD&gt; DF-WLVL1/WLVL2</li> <li>1</li> <li>Enter shading target VL (G): front, 1st</li> <li>To enter the shading target value of Green on the front side at the first reading position at DADF stream reading.</li> <li>When clearing the Reader-related RAM data/replacing the SATA Flash PCB, enter the value of the service label on the reader.</li> <li>When replacing the Copyboard Glass/Scanner Unit (Front), execute DF-WLVL1 and DF-WLVL2 and write the value which is automatically set in the service label.</li> </ol>                                                                                                    |
| Adj/Set/Operate Method<br>Display/Adj/Set Range<br>Default Value<br>Related Service Mode<br>Amount of Change per<br>Unit<br>DFTAR-G 1<br>Detail                                                                                                    | 1) Enter the setting value, and then press OK key.<br>2) Turn OFF/ON the main power switch.<br>0 to 2047<br>1164<br>COPIER> FUNCTION> CCD> DF-WLVL1/WLVL2<br>1<br>Enter shading target VL (G): front, 1st<br>To enter the shading target value of Green on the front side at the first reading position at DADF<br>stream reading.<br>When clearing the Reader-related RAM data/replacing the SATA Flash PCB, enter the value of<br>the service label on the reader.<br>When replacing the Copyboard Glass/Scanner Unit (Front), execute DF-WLVL1 and DF-WLVL2<br>and write the value which is automatically set in the service label.<br>- When clearing the Reader-related RAM data/replacing the SATA Flash PCB                                                                                                    |
| Adj/Set/Operate Method<br>Display/Adj/Set Range<br>Default Value<br>Related Service Mode<br>Amount of Change per<br>Unit<br>DFTAR-G 1<br>Detail<br>Use Case                                                                                                    | <ul> <li>1) Enter the setting value, and then press OK key.</li> <li>2) Turn OFF/ON the main power switch.</li> <li>0 to 2047</li> <li>1164</li> <li>COPIER&gt; FUNCTION&gt; CCD&gt; DF-WLVL1/WLVL2</li> <li>1</li> <li>Enter shading target VL (G): front, 1st</li> <li>To enter the shading target value of Green on the front side at the first reading position at DADF stream reading.</li> <li>When clearing the Reader-related RAM data/replacing the SATA Flash PCB, enter the value of the service label on the reader.</li> <li>When replacing the Copyboard Glass/Scanner Unit (Front), execute DF-WLVL1 and DF-WLVL2 and write the value which is automatically set in the service label.</li> <li>When clearing the Reader-related RAM data/replacing the SATA Flash PCB</li> <li>When replacing the Copyboard Glass/Scanner Unit (Front)</li> </ul>                                                                                                    |
| Adj/Set/Operate Method<br>Display/Adj/Set Range<br>Default Value<br>Related Service Mode<br>Amount of Change per<br>Unit<br>DFTAR-G 1<br>Detail<br>Use Case<br>Adj/Set/Operate Method                                                                             | <ul> <li>1) Enter the setting value, and then press OK key.</li> <li>2) Turn OFF/ON the main power switch.</li> <li>0 to 2047</li> <li>1164</li> <li>COPIER&gt; FUNCTION&gt; CCD&gt; DF-WLVL1/WLVL2</li> <li>1</li> <li>Enter shading target VL (G): front, 1st</li> <li>To enter the shading target value of Green on the front side at the first reading position at DADF stream reading.</li> <li>When clearing the Reader-related RAM data/replacing the SATA Flash PCB, enter the value of the service label on the reader.</li> <li>When replacing the Copyboard Glass/Scanner Unit (Front), execute DF-WLVL1 and DF-WLVL2 and write the value which is automatically set in the service label.</li> <li>When replacing the Copyboard Glass/Scanner Unit (Front)</li> <li>1) Enter the setting value, and then press OK key.</li> <li>2) Turn OFF/ON the main power switch.</li> </ul>                                                                                                    |
| Adj/Set/Operate Method<br>Display/Adj/Set Range<br>Default Value<br>Related Service Mode<br>Amount of Change per<br>Unit<br>DFTAR-G 1<br>Detail<br>Use Case<br>Adj/Set/Operate Method<br>Display/Adj/Set Range                                                    | <ul> <li>1) Enter the setting value, and then press OK key.</li> <li>2) Turn OFF/ON the main power switch.</li> <li>0 to 2047</li> <li>1164</li> <li>COPIER&gt; FUNCTION&gt; CCD&gt; DF-WLVL1/WLVL2</li> <li>1</li> <li>Enter shading target VL (G): front, 1st</li> <li>To enter the shading target value of Green on the front side at the first reading position at DADF stream reading.</li> <li>When clearing the Reader-related RAM data/replacing the SATA Flash PCB, enter the value of the service label on the reader.</li> <li>When replacing the Copyboard Glass/Scanner Unit (Front), execute DF-WLVL1 and DF-WLVL2 and write the value which is automatically set in the service label.</li> <li>When clearing the Reader-related RAM data/replacing the SATA Flash PCB</li> <li>When replacing the Copyboard Glass/Scanner Unit (Front)</li> <li>1) Enter the setting value, and then press OK key.</li> <li>2) Turn OFF/ON the main power switch.</li> <li>0 to 2047</li> </ul>                                                        |
| Adj/Set/Operate Method<br>Display/Adj/Set Range<br>Default Value<br>Related Service Mode<br>Amount of Change per<br>Unit<br>DFTAR-G 1<br>Detail<br>Use Case<br>Adj/Set/Operate Method<br>Display/Adj/Set Range<br>Default Value                                   | 1) Enter the setting value, and then press OK key.         2) Turn OFF/ON the main power switch.         0 to 2047         1164         COPIER> FUNCTION> CCD> DF-WLVL1/WLVL2         1         Enter shading target VL (G): front, 1st         To enter the shading target value of Green on the front side at the first reading position at DADF stream reading.         When clearing the Reader-related RAM data/replacing the SATA Flash PCB, enter the value of the service label on the reader.         When replacing the Copyboard Glass/Scanner Unit (Front), execute DF-WLVL1 and DF-WLVL2 and write the value which is automatically set in the service label.         - When clearing the Reader-related RAM data/replacing the SATA Flash PCB         - When clearing the Reader-related RAM data/replacing the SATA Flash PCB         - When replacing the Copyboard Glass/Scanner Unit (Front)         1) Enter the setting value, and then press OK key.         2) Turn OFF/ON the main power switch.         0 to 2047         1111 |
| Adj/Set/Operate Method<br>Display/Adj/Set Range<br>Default Value<br>Related Service Mode<br>Amount of Change per<br>Unit<br>DFTAR-G 1<br>Detail<br>Detail<br>Use Case<br>Adj/Set/Operate Method<br>Display/Adj/Set Range<br>Default Value<br>Related Service Mode | 1) Enter the setting value, and then press OK key.<br>2) Turn OFF/ON the main power switch.<br>0 to 2047<br>1164<br>COPIER> FUNCTION> CCD> DF-WLVL1/WLVL2<br>1<br>Enter shading target VL (G): front, 1st<br>To enter the shading target value of Green on the front side at the first reading position at DADF<br>stream reading.<br>When clearing the Reader-related RAM data/replacing the SATA Flash PCB, enter the value of<br>the service label on the reader.<br>When replacing the Copyboard Glass/Scanner Unit (Front), execute DF-WLVL1 and DF-WLVL2<br>and write the value which is automatically set in the service label.<br>- When clearing the Reader-related RAM data/replacing the SATA Flash PCB<br>- When replacing the Copyboard Glass/Scanner Unit (Front)<br>1) Enter the setting value, and then press OK key.<br>2) Turn OFF/ON the main power switch.<br>0 to 2047<br>1111<br>COPIER> FUNCTION> CCD> DF-WLVL1/WLVL2                                                                                                    |

| DFTAR-R 1                    | Enter shading target VL (R): front, 1st                                                                                                    |
|------------------------------|----------------------------------------------------------------------------------------------------|
| Detail                       | To enter the shading target value of Red on the front side at the first reading position at DADF stream reading.<br>When clearing the Reader-related RAM data/replacing the SATA Flash PCB, enter the value of the service label on the reader.<br>When replacing the Copyboard Glass/Scanner Unit (Front), execute DF-WLVL1 and DF-WLVL2 and write the value which is automatically set in the service label. |
| Use Case                     | - When clearing the Reader-related RAM data/replacing the SATA Flash PCB<br>- When replacing the Copyboard Glass/Scanner Unit (Front)                                                                                                    |
| Adj/Set/Operate Method       | <ol> <li>Enter the setting value, and then press OK key.</li> <li>Turn OFF/ON the main power switch.</li> </ol>                                                                                                    |
| Display/Adj/Set Range        | 0 to 2047                                                                                                    |
| Default Value                | 1103                                                                                                    |
| Related Service Mode         | COPIER> FUNCTION> CCD> DF-WLVL1/WLVL2                                                                                                    |
| Amount of Change per<br>Unit | 1                                                                                                    |
| 100DF-GB 1                   | GB clr displc crrct:DADF,front,vert scan                                                                                                    |
| Detail                       | To correct the color displacement between G and B lines in vertical scanning direction due to the Scanner Unit (Front) that occurs at DADF reading with 600 dpi.<br>When clearing the Reader-related RAM data/replacing the SATA Flash PCB, enter the value of the service label on the reader.<br>When replacing the Scanner Unit (Front), enter the value of service label on a new unit.                    |
| Use Case                     | - When clearing the Reader-related RAM data/replacing the SATA Flash PCB<br>- When replacing the Scanner Unit (Front)                                                                                                    |
| Adj/Set/Operate Method       | <ol> <li>Enter the setting value (switch negative/positive by -/+ key) and press OK key.</li> <li>Turn OFF/ON the main power switch.</li> </ol>                                                                                                    |
| Caution                      | After the setting value is changed, write the changed value in the service label.                                                                                                    |
| Display/Adj/Set Range        | -256 to 256                                                                                                    |
| Unit                         | line                                                                                                    |
| Default Value                | 0                                                                                                    |
| Amount of Change per<br>Unit | 0.001                                                                                                    |
| 100DF-RG 1                   | RG clr displc crrct:DADF,front,vert scan                                                                                                    |
| Detail                       | To correct the color displacement between R and G lines in vertical scanning direction due to the Scanner Unit (Front) that occurs at DADF reading with 600 dpi.<br>When clearing the Reader-related RAM data/replacing the SATA Flash PCB, enter the value of the service label on the reader.<br>When replacing the Scanner Unit (Front), enter the value of service label on a new unit.                    |
| Use Case                     | - When clearing the Reader-related RAM data/replacing the SATA Flash PCB<br>- When replacing the Scanner Unit (Front)                                                                                                    |
| Adj/Set/Operate Method       | <ol> <li>Enter the setting value (switch negative/positive by -/+ key) and press OK key.</li> <li>Turn OFF/ON the main power switch.</li> </ol>                                                                                                    |
| Caution                      | After the setting value is changed, write the changed value in the service label.                                                                                                    |
| Display/Adj/Set Range        | -256 to 256                                                                                                    |
| Unit                         | line                                                                                                    |
| Default Value                | 0                                                                                                    |
| Amount of Change per<br>Unit | 0.001                                                                                                    |

| 100-GB 1                     | GB clr displc correct: front, vert scan                                                                                                    |
|------------------------------|----------------------------------------------------------------------------------------------------|
| Detail                       | To correct the color displacement between G and B lines in vertical scanning direction due to the Scanner Unit (Front).                                                                                                    |
|                              | the service label on the reader.                                                                                                    |
|                              | When replacing the Deader related DAM dete/replacing the CATA Fleet DCD                                                                                                    |
| Use Case                     | - When replacing the Scanner Unit (Front)                                                                                                    |
| Adj/Set/Operate Method       | <ol> <li>Enter the setting value (switch negative/positive by -/+ key) and press OK key.</li> <li>Turn OFF/ON the main power switch.</li> </ol>                                                                                             |
| Caution                      | After the setting value is changed, write the changed value in the service label.                                                                                                    |
| Display/Adj/Set Range        | -256 to 256                                                                                                    |
| Unit                         | line                                                                                                    |
| Default Value                | 0                                                                                                    |
| Amount of Change per<br>Unit | 0.001                                                                                                    |
| 100-RG 1                     | RG clr displc correct: front, vert scan                                                                                                    |
| Detail                       | To correct the color displacement between R and G lines in vertical scanning direction due to the Scanner Unit (Front).                                                                                                    |
|                              | When clearing the Reader-related RAM data/replacing the SATA Flash PCB, enter the value of the service label on the reader.                                                                                                    |
|                              | When replacing the Scanner Unit (Front), enter the value of service label on a new unit.                                                                                                    |
| Use Case                     | - When clearing the Reader-related RAM data/replacing the SATA Flash PCB<br>- When replacing the Scanner Unit (Front)                                                                                                    |
| Adj/Set/Operate Method       | <ol> <li>Enter the setting value (switch negative/positive by -/+ key) and press OK key.</li> <li>Turn OFF/ON the main power switch.</li> </ol>                                                                                             |
| Caution                      | After the setting value is changed, write the changed value in the service label.                                                                                                    |
| Display/Adj/Set Range        | -256 to 256                                                                                                    |
| Unit                         | line                                                                                                    |
| Default Value                | 0                                                                                                    |
| Amount of Change per<br>Unit | 0.001                                                                                                    |
| W-PLT-Z 1                    | Stdrd White Plt white IvI data (Z) entry                                                                                                    |
| Detail                       | To enter the white level data (Z) for the Standard White Plate.<br>When clearing the Reader-related RAM data/replacing the SATA Flash PCB/replacing the<br>Copyboard Glass, enter the value of barcode label which is affixed on the glass. |
| Use Case                     | - When clearing the Reader-related RAM data/replacing the SATA Flash PCB<br>- When replacing the Copyboard Glass                                                                                                    |
| Adj/Set/Operate Method       | <ol> <li>Enter the setting value, and then press OK key.</li> <li>Turn OFF/ON the main power switch.</li> </ol>                                                                                                    |
| Display/Adj/Set Range        | 7000 to 9999                                                                                                    |
| Default Value                | 9427                                                                                                    |
| <b>Related Service Mode</b>  | COPIER> ADJUST> CCD> W-PLT-X/Y                                                                                                    |
| Amount of Change per<br>Unit | 1                                                                                                    |

| W-PLT-Y 1                                                                                                    | Stdrd White Plt white IvI data (Y) entry                                                                                                    |
|----------------------------------------------------------------------------------------------------|----------------------------------------------------------------------------------------------------|
| Detail                                                                                                    | To enter the white level data (Y) for the Standard White Plate.<br>When clearing the Reader-related RAM data/replacing the SATA Flash PCB/replacing the<br>Copyboard Glass, enter the value of barcode label which is affixed on the glass.                                                                                                    |
| Use Case                                                                                                    | <ul> <li>When clearing the Reader-related RAM data/replacing the SATA Flash PCB</li> <li>When replacing the Copyboard Glass</li> </ul>                                                                                                    |
| Adj/Set/Operate Method                                                                                                    | <ol> <li>Enter the setting value, and then press OK key.</li> <li>Turn OFF/ON the main power switch.</li> </ol>                                                                                                    |
| Display/Adj/Set Range                                                                                                    | 7000 to 9999                                                                                                    |
| Default Value                                                                                                    | 8737                                                                                                    |
| <b>Related Service Mode</b>                                                                                                 | COPIER> ADJUST> CCD> W-PLT-X/Z                                                                                                    |
| Amount of Change per<br>Unit                                                                                                | 1                                                                                                    |
|                                                                                                    |                                                                                                    |
| W-PLT-X 1                                                                                                    | Stdrd White Plt white IvI data (X) entry                                                                                                    |
| W-PLT-X 1<br>Detail                                                                                                    | Stdrd White Plt white IvI data (X) entry         To enter the white level data (X) for the Standard White Plate.         When clearing the Reader-related RAM data/replacing the SATA Flash PCB/replacing the Copyboard Glass, enter the value of barcode label which is affixed on the glass.                                                                                                    |
| W-PLT-X 1<br>Detail<br>Use Case                                                                                             | Stdrd White Plt white IvI data (X) entry         To enter the white level data (X) for the Standard White Plate.         When clearing the Reader-related RAM data/replacing the SATA Flash PCB/replacing the Copyboard Glass, enter the value of barcode label which is affixed on the glass.         - When clearing the Reader-related RAM data/replacing the SATA Flash PCB         - When clearing the Reader-related RAM data/replacing the SATA Flash PCB         - When replacing the Copyboard Glass                                                                                                    |
| W-PLT-X 1<br>Detail<br>Use Case<br>Adj/Set/Operate Method                                                                   | Stdrd White Plt white IvI data (X) entry         To enter the white level data (X) for the Standard White Plate.         When clearing the Reader-related RAM data/replacing the SATA Flash PCB/replacing the Copyboard Glass, enter the value of barcode label which is affixed on the glass.         - When clearing the Reader-related RAM data/replacing the SATA Flash PCB         - When clearing the Reader-related RAM data/replacing the SATA Flash PCB         - When replacing the Copyboard Glass         1) Enter the setting value, and then press OK key.         2) Turn OFF/ON the main power switch.                                                                          |
| W-PLT-X 1<br>Detail<br>Use Case<br>Adj/Set/Operate Method<br>Display/Adj/Set Range                                          | Stdrd White Plt white IvI data (X) entry         To enter the white level data (X) for the Standard White Plate.         When clearing the Reader-related RAM data/replacing the SATA Flash PCB/replacing the Copyboard Glass, enter the value of barcode label which is affixed on the glass.         - When clearing the Reader-related RAM data/replacing the SATA Flash PCB         - When clearing the Reader-related RAM data/replacing the SATA Flash PCB         - When replacing the Copyboard Glass         1) Enter the setting value, and then press OK key.         2) Turn OFF/ON the main power switch.         7000 to 9999                                                     |
| W-PLT-X 1<br>Detail<br>Use Case<br>Adj/Set/Operate Method<br>Display/Adj/Set Range<br>Default Value                         | Stdrd White Plt white lvl data (X) entry         To enter the white level data (X) for the Standard White Plate.         When clearing the Reader-related RAM data/replacing the SATA Flash PCB/replacing the Copyboard Glass, enter the value of barcode label which is affixed on the glass.         - When clearing the Reader-related RAM data/replacing the SATA Flash PCB         - When clearing the Reader-related RAM data/replacing the SATA Flash PCB         - When replacing the Copyboard Glass         1) Enter the setting value, and then press OK key.         2) Turn OFF/ON the main power switch.         7000 to 9999         8273                                        |
| W-PLT-X 1<br>Detail<br>Use Case<br>Adj/Set/Operate Method<br>Display/Adj/Set Range<br>Default Value<br>Related Service Mode | Stdrd White Plt white IvI data (X) entry         To enter the white level data (X) for the Standard White Plate.         When clearing the Reader-related RAM data/replacing the SATA Flash PCB/replacing the Copyboard Glass, enter the value of barcode label which is affixed on the glass.         - When clearing the Reader-related RAM data/replacing the SATA Flash PCB         - When clearing the Reader-related RAM data/replacing the SATA Flash PCB         - When replacing the Copyboard Glass         1) Enter the setting value, and then press OK key.         2) Turn OFF/ON the main power switch.         7000 to 9999         8273         COPIER> ADJUST> CCD> W-PLT-Y/Z |

## BLANK

| BLANK-T 1                    | Adjustment of leading edge margin                                                                                                    |
|------------------------------|----------------------------------------------------------------------------------------------------|
| Detail                       | To adjust the margin on the leading edge of paper.<br>As the value is incremented by 1, the margin is increased toward the center of the paper by 1 pixel (0.0423 mm). |
| Use Case                     | <ul> <li>When reducing the margin upon user's request</li> <li>When enlarging the margin for transfer separation/fixing separation</li> </ul>                          |
| Adj/Set/Operate Method       | Enter the setting value, and then press OK key.                                                                                                    |
| Display/Adj/Set Range        | 0 to 1000                                                                                                    |
| Unit                         | pixel                                                                                                    |
| Default Value                | 118                                                                                                    |
| Amount of Change per<br>Unit | 1                                                                                                    |

| · · ·                        |                                                                                                    |
|------------------------------|----------------------------------------------------------------------------------------------------|
| BLANK-L 1                    | Adjustment of left edge margin                                                                                                    |
| Detail                       | To adjust the margin on the left edge of paper.<br>As the value is incremented by 1, the margin is increased toward the center of the paper by 1 pixel (0.0423 mm).     |
| Use Case                     | <ul> <li>When reducing the margin upon user's request</li> <li>When enlarging the margin for transfer separation/fixing separation</li> </ul>                           |
| Adj/Set/Operate Method       | Enter the setting value, and then press OK key.                                                                                                    |
| Display/Adj/Set Range        | 0 to 1000                                                                                                    |
| Unit                         | pixel                                                                                                    |
| Default Value                | 59                                                                                                    |
| Amount of Change per<br>Unit | 1                                                                                                    |
| BLANK-R 1                    | Adjustment of right edge margin                                                                                                    |
| Detail                       | To adjust the margin on the right edge of paper.<br>As the value is incremented by 1, the margin is increased toward the center of the paper by 1 pixel (0.0423 mm).    |
| Use Case                     | <ul> <li>When reducing the margin upon user's request</li> <li>When enlarging the margin for transfer separation/fixing separation</li> </ul>                           |
| Adj/Set/Operate Method       | Enter the setting value, and then press OK key.                                                                                                    |
| Display/Adj/Set Range        | 0 to 1000                                                                                                    |
| Unit                         | pixel                                                                                                    |
| Default Value                | 59                                                                                                    |
| Amount of Change per<br>Unit | 1                                                                                                    |
| BLANK-B 1                    | Adjustment of trailing edge margin                                                                                                    |
| Detail                       | To adjust the margin on the trailing edge of paper.<br>As the value is incremented by 1, the margin is increased toward the center of the paper by 1 pixel (0.0423 mm). |
| Use Case                     | <ul> <li>When reducing the margin upon user's request</li> <li>When enlarging the margin for transfer separation/fixing separation</li> </ul>                           |
| Adj/Set/Operate Method       | Enter the setting value, and then press OK key.                                                                                                    |
| Display/Adj/Set Range        | 0 to 1000                                                                                                    |
| Unit                         | pixel                                                                                                    |
| Default Value                | 94                                                                                                    |
| Amount of Change per<br>Unit | 1                                                                                                    |

## PASCAL

| OFST-P-K 1             | Bk density adj at test print reading                                                                                                    |
|------------------------|----------------------------------------------------------------------------------------------------|
| Detail                 | To adjust the offset of Bk-color test print reading signal at auto gradation adjustment (full adjustment).<br>When clearing the Reader-related RAM data/replacing the SATA Flash PCB, enter the value of the service label on the reader.<br>As the value is larger, the image after adjustment gets darker. |
| Use Case               | When clearing the Reader-related RAM data/replacing the SATA Flash PCB                                                                                                    |
| Adj/Set/Operate Method | <ol> <li>Enter the setting value (switch negative/positive by -/+ key) and press OK key.</li> <li>Turn OFF/ON the main power switch.</li> </ol>                                                                                                    |
| Caution                | After the setting value is changed, write the changed value in the service label.                                                                                                    |
| Display/Adj/Set Range  | -128 to 128                                                                                                    |
| Default Value          | According to the adjustment value of the Reader at factory shipment                                                                                                    |

| OFST-P-C 1             | C density adj at test print reading                                                                                                    |
|------------------------|----------------------------------------------------------------------------------------------------|
| Detail                 | To adjust the offset of C-color test print reading signal at auto gradation adjustment (full adjustment).                                       |
|                        | When clearing the Reader-related RAM data/replacing the SATA Flash PCB, enter the value of                                                      |
|                        | the service label on the reader.                                                                                                    |
|                        | As the value is larger, the image after adjustment gets darker.                                                                                 |
| Use Case               | When clearing the Reader-related RAM data/replacing the SATA Flash PCB                                                                          |
| Adj/Set/Operate Method | <ol> <li>Enter the setting value (switch negative/positive by -/+ key) and press OK key.</li> <li>Turn OFF/ON the main power switch.</li> </ol> |
| Caution                | After the setting value is changed, write the changed value in the service label.                                                               |
| Display/Adj/Set Range  | -128 to 128                                                                                                    |
| Default Value          | According to the adjustment value of the Reader at factory shipment                                                                             |
| OFST-P-M 1             | M density adj at test print reading                                                                                                    |
| Detail                 | To adjust the offset of M-color test print reading signal at auto gradation adjustment (full adjustment).                                       |
|                        | When clearing the Reader-related RAM data/replacing the SATA Flash PCB, enter the value of the service label on the reader.                     |
|                        | As the value is larger, the image after adjustment gets darker.                                                                                 |
| Use Case               | When clearing the Reader-related RAM data/replacing the SATA Flash PCB                                                                          |
| Adj/Set/Operate Method | <ol> <li>Enter the setting value (switch negative/positive by -/+ key) and press OK key.</li> <li>Turn OFF/ON the main power switch.</li> </ol> |
| Caution                | After the setting value is changed, write the changed value in the service label.                                                               |
| Display/Adj/Set Range  | -128 to 128                                                                                                    |
| Default Value          | According to the adjustment value of the Reader at factory shipment                                                                             |
| OFST-P-Y 1             | Y density adj at test print reading                                                                                                    |
| Detail                 | To adjust the offset of Y-color test print reading signal at auto gradation adjustment (full adjustment).                                       |
|                        | When clearing the Reader-related RAM data/replacing the SATA Flash PCB, enter the value of                                                      |
|                        | the service label on the reader.                                                                                                    |
|                        | As the value is larger, the image after adjustment gets darker.                                                                                 |
|                        |                                                                                                    |
| Adj/Set/Operate Method | <ol> <li>Enter the setting value (switch negative/positive by -/+ key) and press OK key.</li> <li>Turn OFF/ON the main power switch.</li> </ol> |
| Display/Adj/Set Range  | -128 to 128                                                                                                    |
| Default Value          | According to the adjustment value of the Reader at factory shipment                                                                             |

## 

| PH-OFS-K 2                   | Adj Bk-clr hi dens area clr balance: PDL                                                                                                    |
|------------------------------|----------------------------------------------------------------------------------------------------|
| Detail                       | To adjust the color balance of the high density area of Bk-color at PDL print.<br>As the value is larger, the image gets darker.                                                                                                    |
|                              | In case of data generated by the printer driver and stored in Mail Box, a value obtained by adding the value adjusted in [Fine Adjust Density] in [Access Stored Files] to the setting value of this item is applied as the actual density value. |
|                              | e.g.: When the value of this item is "-4" and the value of [Fine Adjust Density] is "5", the density value is "1".                                                                                                    |
|                              | Note that the density value must be within the rage from -8 to 8.<br>e.g.: When the value of this item is "7" and the value of [Fine Adjust Density] is "5", the density value is "8".                                                            |
| Adj/Set/Operate Method       | <ol> <li>Enter the setting value (switch negative/positive by -/+ key) and press OK key.</li> <li>Turn OFF/ON the main power switch.</li> </ol>                                                                                                   |
| Display/Adj/Set Range        | -8 to 8                                                                                                    |
| Default Value                | 0                                                                                                    |
| Additional Functions<br>Mode | Access Stored Files> Mail Box> Print> Change Print Settings> Options> Color Balance> Fine Adjust Density                                                                                                    |
| PH-OFS-C 2                   | Adj C-clr hi dens area clr balance: PDL                                                                                                    |
| Detail                       | To adjust the color balance of the high density area of C-color at PDL print.                                                                                                    |
|                              | As the value is larger, the image gets darker.<br>In case of data generated by the printer driver and stored in Mail Box, a value obtained by adding.                                                                                             |
|                              | the value adjusted in [Fine Adjust Density] in [Access Stored Files] to the setting value of this item                                                                                                    |
|                              | is applied as the actual density value.                                                                                                    |
|                              | e.g.: When the value of this item is "-4" and the value of [Fine Adjust Density] is "5", the density value is "1"                                                                                                    |
|                              | Note that the density value must be within the rage from -8 to 8.                                                                                                    |
|                              | e.g.: When the value of this item is "7" and the value of [Fine Adjust Density] is "5", the density value is "8".                                                                                                    |
| Adj/Set/Operate Method       | <ol> <li>Enter the setting value (switch negative/positive by -/+ key) and press OK key.</li> <li>Turn OFF/ON the main power switch.</li> </ol>                                                                                                   |
| Display/Adj/Set Range        | -8 to 8                                                                                                    |
| Default Value                | 0                                                                                                    |
| Additional Functions<br>Mode | Access Stored Files> Mail Box> Print> Change Print Settings> Options> Color Balance> Fine<br>Adjust Density                                                                                                    |
| PH-OFS-M 2                   | Adj M-clr hi dens area clr balance: PDL                                                                                                    |
| Detail                       | To adjust the color balance of the high density area of M-color at PDL print.                                                                                                    |
|                              | As the value is larger, the image gets darker.                                                                                                    |
|                              | the value adjusted in [Fine Adjust Density] in [Access Stored Files] to the setting value of this item                                                                                                    |
|                              | is applied as the actual density value.                                                                                                    |
|                              | e.g.: When the value of this item is "-4" and the value of [Fine Adjust Density] is "5", the density value is "1"                                                                                                    |
|                              | Note that the density value must be within the rage from -8 to 8.                                                                                                    |
|                              | e.g.: When the value of this item is "7" and the value of [Fine Adjust Density] is "5", the density value is "8".                                                                                                    |
| Adj/Set/Operate Method       | <ol> <li>Enter the setting value (switch negative/positive by -/+ key) and press OK key.</li> <li>Turn OFF/ON the main power switch.</li> </ol>                                                                                                   |
| Display/Adj/Set Range        | -8 to 8                                                                                                    |
| Default Value                | 0                                                                                                    |
| Additional Functions<br>Mode | Access Stored Files> Mail Box> Print> Change Print Settings> Options> Color Balance> Fine<br>Adjust Density                                                                                                    |

| PH-OFS-Y 2                   | Adj Y-clr hi dens area clr balance: PDL                                                                                                    |
|------------------------------|----------------------------------------------------------------------------------------------------|
| Detail                       | To adjust the color balance of the high density area of Y-color at PDL print.<br>As the value is larger, the image gets darker.<br>In case of data generated by the printer driver and stored in Mail Box, a value obtained by adding<br>the value adjusted in [Fine Adjust Density] in [Access Stored Files] to the setting value of this item<br>is applied as the actual density value.<br>e.g.: When the value of this item is "-4" and the value of [Fine Adjust Density] is "5", the density                                                                                                    |
|                              | Note that the density value must be within the rage from -8 to 8.<br>e.g.: When the value of this item is "7" and the value of [Fine Adjust Density] is "5", the density value is "8".                                                                                                    |
| Adj/Set/Operate Method       | <ol> <li>Enter the setting value (switch negative/positive by -/+ key) and press OK key.</li> <li>Turn OFF/ON the main power switch.</li> </ol>                                                                                                    |
| Display/Adj/Set Range        | -8 to 8                                                                                                    |
| Default Value                | 0                                                                                                    |
| Additional Functions<br>Mode | Access Stored Files> Mail Box> Print> Change Print Settings> Options> Color Balance> Fine<br>Adjust Density                                                                                                    |
| PM-OFS-K 2                   | Adj Bk-clr mid dens area clr balance:PDL                                                                                                    |
| Detail                       | To adjust the color balance of the medium density area of Bk-color at PDL print.<br>As the value is larger, the image gets darker.<br>In case of data generated by the printer driver and stored in Mail Box, a value obtained by adding<br>the value adjusted in [Fine Adjust Density] in [Access Stored Files] to the setting value of this item<br>is applied as the actual density value.<br>e.g.: When the value of this item is "-4" and the value of [Fine Adjust Density] is "5", the density<br>value is "1".<br>Note that the density value must be within the rage from -8 to 8.<br>e.g.: When the value of this item is "7" and the value of [Fine Adjust Density] is "5", the density<br>value is "8". |
| Adj/Set/Operate Method       | <ol> <li>Enter the setting value (switch negative/positive by -/+ key) and press OK key.</li> <li>Turn OFF/ON the main power switch.</li> </ol>                                                                                                    |
| Display/Adj/Set Range        | -8 to 8                                                                                                    |
| Default Value                | 0                                                                                                    |
| Additional Functions<br>Mode | Access Stored Files> Mail Box> Print> Change Print Settings> Options> Color Balance> Fine Adjust Density                                                                                                    |
| PM-OFS-C 2                   | Adj C-clr mid dens area clr balance: PDL                                                                                                    |
| Detail                       | To adjust the color balance of the medium density area of C-color at PDL print.<br>As the value is larger, the image gets darker.<br>In case of data generated by the printer driver and stored in Mail Box, a value obtained by adding<br>the value adjusted in [Fine Adjust Density] in [Access Stored Files] to the setting value of this item<br>is applied as the actual density value.<br>e.g.: When the value of this item is "-4" and the value of [Fine Adjust Density] is "5", the density<br>value is "1".<br>Note that the density value must be within the rage from -8 to 8.<br>e.g.: When the value of this item is "7" and the value of [Fine Adjust Density] is "5", the density<br>value is "8".  |
| Adj/Set/Operate Method       | <ol> <li>Enter the setting value (switch negative/positive by -/+ key) and press OK key.</li> <li>Turn OFF/ON the main power switch.</li> </ol>                                                                                                    |
| Display/Adj/Set Range        | -8 to 8                                                                                                    |
| Default Value                | 0                                                                                                    |
| Additional Functions<br>Mode | Access Stored Files> Mail Box> Print> Change Print Settings> Options> Color Balance> Fine Adjust Density                                                                                                    |

| PM-OFS-M 2                   | Adj M-clr mid dens area clr balance: PDL                                                                                                    |
|------------------------------|----------------------------------------------------------------------------------------------------|
| Detail                       | To adjust the color balance of the medium density area of M-color at PDL print.<br>As the value is larger, the image gets darker.<br>In case of data generated by the printer driver and stored in Mail Box, a value obtained by adding<br>the value adjusted in [Fine Adjust Density] in [Access Stored Files] to the setting value of this item<br>is applied as the actual density value.<br>e.g.: When the value of this item is "-4" and the value of [Fine Adjust Density] is "5", the density<br>value is "1".<br>Note that the density value must be within the rage from -8 to 8.<br>e.g.: When the value of this item is "7" and the value of [Fine Adjust Density] is "5", the density<br>value is "8". |
| Adj/Set/Operate Method       | <ol> <li>Enter the setting value (switch negative/positive by -/+ key) and press OK key.</li> <li>Turn OFF/ON the main power switch.</li> </ol>                                                                                                    |
| Display/Adj/Set Range        | -8 to 8                                                                                                    |
| Default Value                | 0                                                                                                    |
| Additional Functions<br>Mode | Access Stored Files> Mail Box> Print> Change Print Settings> Options> Color Balance> Fine<br>Adjust Density                                                                                                    |
| PM-OFS-Y 2                   | Adj Y-clr mid dens area clr balance: PDL                                                                                                    |
| Detail                       | To adjust the color balance of the medium density area of Y-color at PDL print.<br>As the value is larger, the image gets darker.<br>In case of data generated by the printer driver and stored in Mail Box, a value obtained by adding<br>the value adjusted in [Fine Adjust Density] in [Access Stored Files] to the setting value of this item<br>is applied as the actual density value.<br>e.g.: When the value of this item is "-4" and the value of [Fine Adjust Density] is "5", the density<br>value is "1".<br>Note that the density value must be within the rage from -8 to 8.<br>e.g.: When the value of this item is "7" and the value of [Fine Adjust Density] is "5", the density<br>value is "8". |
| Adj/Set/Operate Method       | <ol> <li>Enter the setting value (switch negative/positive by -/+ key) and press OK key.</li> <li>Turn OFF/ON the main power switch.</li> </ol>                                                                                                    |
| Display/Adj/Set Range        | -8 to 8                                                                                                    |
| Default Value                | 0                                                                                                    |
| Additional Functions<br>Mode | Access Stored Files> Mail Box> Print> Change Print Settings> Options> Color Balance> Fine Adjust Density                                                                                                    |
| PL-OFS-K 2                   | Adj Bk-clr low dens area clr balance:PDL                                                                                                    |
| Detail                       | To adjust the color balance of the low density area of Bk-color at PDL print.<br>As the value is larger, the image gets darker.<br>In case of data generated by the printer driver and stored in Mail Box, a value obtained by adding<br>the value adjusted in [Fine Adjust Density] in [Access Stored Files] to the setting value of this item<br>is applied as the actual density value.<br>e.g.: When the value of this item is "-4" and the value of [Fine Adjust Density] is "5", the density<br>value is "1".<br>Note that the density value must be within the rage from -8 to 8.<br>e.g.: When the value of this item is "7" and the value of [Fine Adjust Density] is "5", the density<br>value is "8".   |
| Adj/Set/Operate Method       | <ol> <li>Enter the setting value (switch negative/positive by -/+ key) and press OK key.</li> <li>Turn OFF/ON the main power switch.</li> </ol>                                                                                                    |
| Display/Adj/Set Range        | -8 to 8                                                                                                    |
| Default Value                | 0                                                                                                    |
| Additional Functions<br>Mode | Access Stored Files> Mail Box> Print> Change Print Settings> Options> Color Balance> Fine Adjust Density                                                                                                    |

| PL-OFS-C 2                   | Adj C-clr low dens area clr balance: PDL                                                                                                    |
|------------------------------|----------------------------------------------------------------------------------------------------|
| Detail                       | To adjust the color balance of the low density area of C-color at PDL print.<br>As the value is larger, the image gets darker.<br>In case of data generated by the printer driver and stored in Mail Box, a value obtained by adding<br>the value adjusted in [Fine Adjust Density] in [Access Stored Files] to the setting value of this item<br>is applied as the actual density value.<br>e.g.: When the value of this item is "-4" and the value of [Fine Adjust Density] is "5", the density<br>value is "1".<br>Note that the density value must be within the rage from -8 to 8.                                                                                                    |
|                              | e.g.: When the value of this item is "7" and the value of [Fine Adjust Density] is "5", the density value is "8"                                                                                                    |
| Adj/Set/Operate Method       | <ol> <li>1) Enter the setting value (switch negative/positive by -/+ key) and press OK key.</li> <li>2) Turn OFF/ON the main power switch.</li> </ol>                                                                                                    |
| Display/Adj/Set Range        | -8 to 8                                                                                                    |
| Default Value                | 0                                                                                                    |
| Additional Functions<br>Mode | Access Stored Files> Mail Box> Print> Change Print Settings> Options> Color Balance> Fine Adjust Density                                                                                                    |
| PL-OFS-M 2                   | Adj M-clr low dens area clr balance: PDL                                                                                                    |
| Detail                       | To adjust the color balance of the low density area of M-color at PDL print.<br>As the value is larger, the image gets darker.<br>In case of data generated by the printer driver and stored in Mail Box, a value obtained by adding<br>the value adjusted in [Fine Adjust Density] in [Access Stored Files] to the setting value of this item<br>is applied as the actual density value.<br>e.g.: When the value of this item is "-4" and the value of [Fine Adjust Density] is "5", the density<br>value is "1".<br>Note that the density value must be within the rage from -8 to 8.<br>e.g.: When the value of this item is "7" and the value of [Fine Adjust Density] is "5", the density<br>value is "8". |
| Adj/Set/Operate Method       | <ol> <li>Enter the setting value (switch negative/positive by -/+ key) and press OK key.</li> <li>Turn OFF/ON the main power switch.</li> </ol>                                                                                                    |
| Display/Adj/Set Range        | -8 to 8                                                                                                    |
| Default Value                | 0                                                                                                    |
| Additional Functions<br>Mode | Access Stored Files> Mail Box> Print> Change Print Settings> Options> Color Balance> Fine Adjust Density                                                                                                    |
| PL-OFS-Y 2                   | Adj Y-clr low dens area clr balance: PDL                                                                                                    |
| Detail                       | To adjust the color balance of the low density area of Y-color at PDL print.<br>As the value is larger, the image gets darker.<br>In case of data generated by the printer driver and stored in Mail Box, a value obtained by adding<br>the value adjusted in [Fine Adjust Density] in [Access Stored Files] to the setting value of this item<br>is applied as the actual density value.<br>e.g.: When the value of this item is "-4" and the value of [Fine Adjust Density] is "5", the density<br>value is "1".<br>Note that the density value must be within the rage from -8 to 8.<br>e.g.: When the value of this item is "7" and the value of [Fine Adjust Density] is "5", the density<br>value is "8". |
| Adj/Set/Operate Method       | <ol> <li>Enter the setting value (switch negative/positive by -/+ key) and press OK key.</li> <li>Turn OFF/ON the main power switch.</li> </ol>                                                                                                    |
| Display/Adj/Set Range        | -8 to 8                                                                                                    |
| Default Value                | 0                                                                                                    |
| Additional Functions<br>Mode | Access Stored Files> Mail Box> Print> Change Print Settings> Options> Color Balance> Fine Adjust Density                                                                                                    |

| HD-OFS-K 2                   | Adj Bk hi dens area clr balance: copy                                                                                                    |
|------------------------------|----------------------------------------------------------------------------------------------------|
| Detail                       | To adjust the color balance of the high density area of Bk-color for copy operation.<br>As the value is larger, the image gets darker.<br>A value obtained by adding the value adjusted in [Fine Adjust Density] in the main menu to the<br>setting value of this item is applied as the actual density value.<br>e.g.: When the value of this item is "-4" and the value of [Fine Adjust Density] is "5", the density<br>value is "1".<br>Note that the density value must be within the rage from -8 to 8.<br>e.g.: When the value of this item is "7" and the value of [Fine Adjust Density] is "5", the density<br>value is "8". |
| Adj/Set/Operate Method       | <ol> <li>Enter the setting value (switch negative/positive by -/+ key) and press OK key.</li> <li>Turn OFF/ON the main power switch.</li> </ol>                                                                                                    |
| Display/Adj/Set Range        | -8 to 8                                                                                                    |
| Default Value                | 0                                                                                                    |
| Additional Functions<br>Mode | Copy> Options> Color Balance> Fine Adjust Density<br>Access Stored Files> Mail Box> Print> Change Print Settings> Options> Color Balance> Fine<br>Adjust Density                                                                                                    |
| Supplement/Memo              | In [Fine Adjust Density] under [Copy] and [Access Stored Files] in the main menu, the density value can be set individually. Although the setting value of this item is just one value, the density may differ for copy operation and file storage.                                                                                                    |
| HD-OFS-C 2                   | Adj C hi dens area clr balance: copy                                                                                                    |
| Detail                       | To adjust the color balance of the high density area of C-color for copy operation.<br>As the value is larger, the image gets darker.<br>A value obtained by adding the value adjusted in [Fine Adjust Density] in the main menu to the<br>setting value of this item is applied as the actual density value.<br>e.g.: When the value of this item is "-4" and the value of [Fine Adjust Density] is "5", the density<br>value is "1".<br>Note that the density value must be within the rage from -8 to 8.<br>e.g.: When the value of this item is "7" and the value of [Fine Adjust Density] is "5", the density<br>value is "8".  |
| Adj/Set/Operate Method       | <ol> <li>Enter the setting value (switch negative/positive by -/+ key) and press OK key.</li> <li>Turn OFF/ON the main power switch.</li> </ol>                                                                                                    |
| Display/Adj/Set Range        | -8 to 8                                                                                                    |
| Default Value                | 0                                                                                                    |
| Additional Functions<br>Mode | Copy> Options> Color Balance> Fine Adjust Density<br>Access Stored Files> Mail Box> Print> Change Print Settings> Options> Color Balance> Fine<br>Adjust Density                                                                                                    |
| Supplement/Memo              | In [Fine Adjust Density] under [Copy] and [Access Stored Files] in the main menu, the density value                                                                                                    |

| HD-OFS-M 2                   | Adj M hi dens area clr balance: copy                                                                                                    |
|------------------------------|----------------------------------------------------------------------------------------------------|
| Detail                       | To adjust the color balance of the high density area of M-color for copy operation.<br>As the value is larger, the image gets darker.<br>A value obtained by adding the value adjusted in [Fine Adjust Density] in the main menu to the<br>setting value of this item is applied as the actual density value.<br>e.g.: When the value of this item is "-4" and the value of [Fine Adjust Density] is "5", the density<br>value is "1".<br>Note that the density value must be within the rage from -8 to 8.<br>e.g.: When the value of this item is "7" and the value of [Fine Adjust Density] is "5", the density<br>value is "8". |
| Adj/Set/Operate Method       | <ol> <li>Enter the setting value (switch negative/positive by -/+ key) and press OK key.</li> <li>Turn OFF/ON the main power switch.</li> </ol>                                                                                                    |
| Display/Adj/Set Range        | -8 to 8                                                                                                    |
| Default Value                | 0                                                                                                    |
| Additional Functions<br>Mode | Copy> Options> Color Balance> Fine Adjust Density<br>Access Stored Files> Mail Box> Print> Change Print Settings> Options> Color Balance> Fine<br>Adjust Density                                                                                                    |
| Supplement/Memo              | In [Fine Adjust Density] under [Copy] and [Access Stored Files] in the main menu, the density value can be set individually. Although the setting value of this item is just one value, the density may differ for copy operation and file storage.                                                                                                    |
| HD-OFS-Y 2                   | Adj Y hi dens area clr balance: copy                                                                                                    |
| Detail                       | To adjust the color balance of the high density area of Y-color for copy operation.<br>As the value is larger, the image gets darker.<br>A value obtained by adding the value adjusted in [Fine Adjust Density] in the main menu to the<br>setting value of this item is applied as the actual density value.<br>e.g.: When the value of this item is "-4" and the value of [Fine Adjust Density] is "5", the density<br>value is "1".<br>Note that the density value must be within the rage from -8 to 8.<br>e.g.: When the value of this item is "7" and the value of [Fine Adjust Density] is "5", the density<br>value is "8". |
| Adj/Set/Operate Method       | 1) Enter the setting value (switch negative/positive by -/+ key) and press OK key.                                                                                                    |
|                              | 2) Turn OFF/ON the main power switch.                                                                                                    |
| Display/Adj/Set Range        | -8 to 8                                                                                                    |
| Default Value                | 0                                                                                                    |
| Additional Functions<br>Mode | Copy> Options> Color Balance> Fine Adjust Density<br>Access Stored Files> Mail Box> Print> Change Print Settings> Options> Color Balance> Fine<br>Adjust Density                                                                                                    |
| Supplement/Memo              | In [Fine Adjust Density] under [Copy] and [Access Stored Files] in the main menu, the density value can be set individually. Although the setting value of this item is just one value, the density may differ for copy operation and file storage.                                                                                                    |
| Amount of Change per<br>Unit | 1                                                                                                    |

| MD-OFS-K 2                   | Adj Bk mid dens area clr balance: copy                                                                                                    |
|------------------------------|----------------------------------------------------------------------------------------------------|
| Detail                       | To adjust the color balance of the medium density area of Bk-color for copy operation.<br>As the value is larger, the image gets darker.<br>A value obtained by adding the value adjusted in [Fine Adjust Density] in the main menu to the<br>setting value of this item is applied as the actual density value.<br>e.g.: When the value of this item is "-4" and the value of [Fine Adjust Density] is "5", the density<br>value is "1".<br>Note that the density value must be within the rage from -8 to 8.<br>e.g.: When the value of this item is "7" and the value of [Fine Adjust Density] is "5", the density<br>value is "8". |
| Adj/Set/Operate Method       | <ol> <li>Enter the setting value (switch negative/positive by -/+ key) and press OK key.</li> <li>Turn OFF/ON the main power switch.</li> </ol>                                                                                                    |
| Display/Adj/Set Range        | -8 to 8                                                                                                    |
| Default Value                | 0                                                                                                    |
| Additional Functions<br>Mode | Copy> Options> Color Balance> Fine Adjust Density<br>Access Stored Files> Mail Box> Print> Change Print Settings> Options> Color Balance> Fine<br>Adjust Density                                                                                                    |
| Supplement/Memo              | In [Fine Adjust Density] under [Copy] and [Access Stored Files] in the main menu, the density value can be set individually. Although the setting value of this item is just one value, the density may differ for copy operation and file storage.                                                                                                    |
| MD-OFS-C 2                   | Adj C mid dens area clr balance: copy                                                                                                    |
| Detail                       | To adjust the color balance of the medium density area of C-color for copy operation.<br>As the value is larger, the image gets darker.<br>A value obtained by adding the value adjusted in [Fine Adjust Density] in the main menu to the<br>setting value of this item is applied as the actual density value.<br>e.g.: When the value of this item is "-4" and the value of [Fine Adjust Density] is "5", the density<br>value is "1".<br>Note that the density value must be within the rage from -8 to 8.<br>e.g.: When the value of this item is "7" and the value of [Fine Adjust Density] is "5", the density<br>value is "8".  |
| Adj/Set/Operate Method       | <ol> <li>Enter the setting value (switch negative/positive by -/+ key) and press OK key.</li> <li>Turn OFF/ON the main power switch.</li> </ol>                                                                                                    |
| Display/Adj/Set Range        | -8 to 8                                                                                                    |
| Default Value                | 0                                                                                                    |
| Additional Functions<br>Mode | Copy> Options> Color Balance> Fine Adjust Density<br>Access Stored Files> Mail Box> Print> Change Print Settings> Options> Color Balance> Fine<br>Adjust Density                                                                                                    |
| Supplement/Memo              | In [Fine Adjust Density] under [Copy] and [Access Stored Files] in the main menu, the density value can be set individually. Although the setting value of this item is just one value, the density may differ for copy operation and file storage.                                                                                                    |

| MD-OFS-M 2                   | Adj M mid dens area clr balance: copy                                                                                                    |
|------------------------------|----------------------------------------------------------------------------------------------------|
| Detail                       | To adjust the color balance of the medium density area of M-color for copy operation.<br>As the value is larger, the image gets darker.<br>A value obtained by adding the value adjusted in [Fine Adjust Density] in the main menu to the<br>setting value of this item is applied as the actual density value.<br>e.g.: When the value of this item is "-4" and the value of [Fine Adjust Density] is "5", the density<br>value is "1".<br>Note that the density value must be within the rage from -8 to 8.<br>e.g.: When the value of this item is "7" and the value of [Fine Adjust Density] is "5", the density<br>value is "8". |
| Adj/Set/Operate Method       | <ol> <li>Enter the setting value (switch negative/positive by -/+ key) and press OK key.</li> <li>Turn OFF/ON the main power switch.</li> </ol>                                                                                                    |
| Display/Adj/Set Range        | -8 to 8                                                                                                    |
| Default Value                | 0                                                                                                    |
| Additional Functions<br>Mode | Copy> Options> Color Balance> Fine Adjust Density<br>Access Stored Files> Mail Box> Print> Change Print Settings> Options> Color Balance> Fine<br>Adjust Density                                                                                                    |
| Supplement/Memo              | In [Fine Adjust Density] under [Copy] and [Access Stored Files] in the main menu, the density value can be set individually. Although the setting value of this item is just one value, the density may differ for copy operation and file storage.                                                                                                    |
| MD-OFS-Y 2                   | Adj Y mid dens area clr balance: copy                                                                                                    |
| Detail                       | To adjust the color balance of the medium density area of Y-color for copy operation.<br>As the value is larger, the image gets darker.<br>A value obtained by adding the value adjusted in [Fine Adjust Density] in the main menu to the<br>setting value of this item is applied as the actual density value.<br>e.g.: When the value of this item is "-4" and the value of [Fine Adjust Density] is "5", the density<br>value is "1".<br>Note that the density value must be within the rage from -8 to 8.<br>e.g.: When the value of this item is "7" and the value of [Fine Adjust Density] is "5", the density<br>value is "8". |
| Adj/Set/Operate Method       | <ol> <li>Enter the setting value (switch negative/positive by -/+ key) and press OK key.</li> <li>Turn OFF/ON the main power switch.</li> </ol>                                                                                                    |
| Display/Adj/Set Range        | -8 to 8                                                                                                    |
| Default Value                | 0                                                                                                    |
| Additional Functions<br>Mode | Copy> Options> Color Balance> Fine Adjust Density<br>Access Stored Files> Mail Box> Print> Change Print Settings> Options> Color Balance> Fine<br>Adjust Density                                                                                                    |
| Supplement/Memo              | In [Fine Adjust Density] under [Copy] and [Access Stored Files] in the main menu, the density value can be set individually. Although the setting value of this item is just one value, the density may differ for copy operation and file storage.                                                                                                    |

| LD-OFS-K 2                   | Adj Bk low dens area clr balance: copy                                                                                                    |
|------------------------------|----------------------------------------------------------------------------------------------------|
| Detail                       | To adjust the color balance of the low density area of Bk-color for copy operation.<br>As the value is larger, the image gets darker.<br>A value obtained by adding the value adjusted in [Fine Adjust Density] in the main menu to the<br>setting value of this item is applied as the actual density value.<br>e.g.: When the value of this item is "-4" and the value of [Fine Adjust Density] is "5", the density<br>value is "1".<br>Note that the density value must be within the rage from -8 to 8.<br>e.g.: When the value of this item is "7" and the value of [Fine Adjust Density] is "5", the density<br>value is "8". |
| Adj/Set/Operate Method       | <ol> <li>Enter the setting value (switch negative/positive by -/+ key) and press OK key.</li> <li>Turn OFF/ON the main power switch.</li> </ol>                                                                                                    |
| Display/Adj/Set Range        | -8 to 8                                                                                                    |
| Default Value                | 0                                                                                                    |
| Additional Functions<br>Mode | Copy> Options> Color Balance> Fine Adjust Density<br>Access Stored Files> Mail Box> Print> Change Print Settings> Options> Color Balance> Fine<br>Adjust Density                                                                                                    |
| Supplement/Memo              | In [Fine Adjust Density] under [Copy] and [Access Stored Files] in the main menu, the density value can be set individually. Although the setting value of this item is just one value, the density may differ for copy operation and file storage.                                                                                                    |
| LD-OFS-C 2                   | Adj C low dens area clr balance: copy                                                                                                    |
| Detail                       | To adjust the color balance of the low density area of C-color for copy operation.<br>As the value is larger, the image gets darker.<br>A value obtained by adding the value adjusted in [Fine Adjust Density] in the main menu to the<br>setting value of this item is applied as the actual density value.<br>e.g.: When the value of this item is "-4" and the value of [Fine Adjust Density] is "5", the density<br>value is "1".<br>Note that the density value must be within the rage from -8 to 8.<br>e.g.: When the value of this item is "7" and the value of [Fine Adjust Density] is "5", the density<br>value is "8".  |
| Adj/Set/Operate Method       | <ol> <li>Enter the setting value (switch negative/positive by -/+ key) and press OK key.</li> <li>Turn OFF/ON the main power switch.</li> </ol>                                                                                                    |
| Display/Adj/Set Range        | -8 to 8                                                                                                    |
| Default Value                | 0                                                                                                    |
| Additional Functions<br>Mode | Copy> Options> Color Balance> Fine Adjust Density<br>Access Stored Files> Mail Box> Print> Change Print Settings> Options> Color Balance> Fine<br>Adjust Density                                                                                                    |
| Supplement/Memo              | In [Fine Adjust Density] under [Copy] and [Access Stored Files] in the main menu, the density value can be set individually. Although the setting value of this item is just one value, the density may differ for copy operation and file storage.                                                                                                    |

| LD-OFS-M 2                   | Adj M low dens area clr balance: copy                                                                                                    |
|------------------------------|----------------------------------------------------------------------------------------------------|
| Detail                       | To adjust the color balance of the low density area of M-color for copy operation.<br>As the value is larger, the image gets darker.<br>A value obtained by adding the value adjusted in [Fine Adjust Density] in the main menu to the<br>setting value of this item is applied as the actual density value.<br>e.g.: When the value of this item is "-4" and the value of [Fine Adjust Density] is "5", the density<br>value is "1".<br>Note that the density value must be within the rage from -8 to 8.<br>e.g.: When the value of this item is "7" and the value of [Fine Adjust Density] is "5", the density<br>value is "8". |
| Adj/Set/Operate Method       | <ol> <li>Enter the setting value (switch negative/positive by -/+ key) and press OK key.</li> <li>Turn OFF/ON the main power switch.</li> </ol>                                                                                                    |
| Display/Adj/Set Range        | -8 to 8                                                                                                    |
| Default Value                | 0                                                                                                    |
| Additional Functions<br>Mode | Copy> Options> Color Balance> Fine Adjust Density<br>Access Stored Files> Mail Box> Print> Change Print Settings> Options> Color Balance> Fine<br>Adjust Density                                                                                                    |
| Supplement/Memo              | In [Fine Adjust Density] under [Copy] and [Access Stored Files] in the main menu, the density value can be set individually. Although the setting value of this item is just one value, the density may differ for copy operation and file storage.                                                                                                    |
| LD-OFS-Y 2                   | Adj Y low dens area clr balance: copy                                                                                                    |
| Detail                       | To adjust the color balance of the low density area of Y-color for copy operation.<br>As the value is larger, the image gets darker.<br>A value obtained by adding the value adjusted in [Fine Adjust Density] in the main menu to the<br>setting value of this item is applied as the actual density value.<br>e.g.: When the value of this item is "-4" and the value of [Fine Adjust Density] is "5", the density<br>value is "1".<br>Note that the density value must be within the rage from -8 to 8.<br>e.g.: When the value of this item is "7" and the value of [Fine Adjust Density] is "5", the density<br>value is "8". |
| Adj/Set/Operate Method       | <ol> <li>Enter the setting value (switch negative/positive by -/+ key) and press OK key.</li> <li>Turn OFF/ON the main power switch.</li> </ol>                                                                                                    |
| Display/Adj/Set Range        | -8 to 8                                                                                                    |
| Default Value                | 0                                                                                                    |
| Additional Functions<br>Mode | Copy> Options> Color Balance> Fine Adjust Density<br>Access Stored Files> Mail Box> Print> Change Print Settings> Options> Color Balance> Fine<br>Adjust Density                                                                                                    |
| Supplement/Memo              | In [Fine Adjust Density] under [Copy] and [Access Stored Files] in the main menu, the density value can be set individually. Although the setting value of this item is just one value, the density may differ for copy operation and file storage.                                                                                                    |
| OFST-K 1                     | Adj Bk-clr brit area dens&color balance                                                                                                    |
| Detail                       | To adjust the bright area density and color balance of Bk-color.<br>As the value is larger, the image gets darker.<br>Decrease the value when the background cannot be read correctly because the density of a<br>document is dark and increase the value when the density of a document is light.<br>Decrease the value when removal of the background is not performed correctly and a fogging-like<br>image appears.<br>This setting is linked with [Correct Density], [Correct Shading] and [Auto Correct Color Mismatch]<br>in [Settings/Registration].                                                                       |
| Use Case                     | - When the background of a document cannot be read correctly<br>- When removal of the background cannot be performed correctly and a fogging-like image appears                                                                                                    |
| Adj/Set/Operate Method       | <ol> <li>Enter the setting value (switch negative/positive by -/+ key) and press OK key.</li> <li>Turn OFF/ON the main power switch.</li> </ol>                                                                                                    |
| Display/Adj/Set Range        | -32 to 32                                                                                                    |
| Default Value                | 0                                                                                                    |

| OFST-C 1               | Adj C-clr brit area dens&color balance                                                                                                    |
|------------------------|----------------------------------------------------------------------------------------------------|
| Detail                 | To adjust the bright area density and color balance of C-color.<br>As the value is larger, the image gets darker.<br>Decrease the value when the background cannot be read correctly because the density of a<br>document is dark and increase the value when the density of a document is light.<br>Decrease the value when removal of the background is not performed correctly and a fogging-like<br>image appears.<br>This setting is linked with [Correct Density], [Correct Shading] and [Auto Correct Color Mismatch]<br>in [Settings/Registration]. |
| Use Case               | <ul> <li>When the background of a document cannot be read correctly</li> <li>When removal of the background cannot be performed correctly and a fogging-like image appears</li> </ul>                                                                                                    |
| Adj/Set/Operate Method | <ol> <li>Enter the setting value (switch negative/positive by -/+ key) and press OK key.</li> <li>Turn OFF/ON the main power switch.</li> </ol>                                                                                                    |
| Display/Adj/Set Range  | -32 to 32                                                                                                    |
| Default Value          | 0                                                                                                    |
| OFST-M 1               | Adj M-clr brit area dens&color balance                                                                                                    |
| Detail                 | To adjust the bright area density and color balance of M-color.<br>As the value is larger, the image gets darker.<br>Decrease the value when the background cannot be read correctly because the density of a<br>document is dark and increase the value when the density of a document is light.<br>Decrease the value when removal of the background is not performed correctly and a fogging-like<br>image appears.<br>This setting is linked with [Correct Density], [Correct Shading] and [Auto Correct Color Mismatch]<br>in [Settings/Registration]. |
| Use Case               | <ul> <li>When the background of a document cannot be read correctly</li> <li>When removal of the background cannot be performed correctly and a fogging-like image appears</li> </ul>                                                                                                    |
| Adj/Set/Operate Method | <ol> <li>Enter the setting value (switch negative/positive by -/+ key) and press OK key.</li> <li>Turn OFF/ON the main power switch.</li> </ol>                                                                                                    |
| Display/Adj/Set Range  | -32 to 32                                                                                                    |
| Default Value          | 0                                                                                                    |
| OFST-Y 1               | Adj Y-clr brit area dens&color balance                                                                                                    |
| Detail                 | To adjust the bright area density and color balance of Y-color.<br>As the value is larger, the image gets darker.<br>Decrease the value when the background cannot be read correctly because the density of a<br>document is dark and increase the value when the density of a document is light.<br>Decrease the value when removal of the background is not performed correctly and a fogging-like<br>image appears.<br>This setting is linked with [Correct Density], [Correct Shading] and [Auto Correct Color Mismatch]<br>in [Settings/Registration]. |
| Use Case               | <ul> <li>When the background of a document cannot be read correctly</li> <li>When removal of the background cannot be performed correctly and a fogging-like image appears</li> </ul>                                                                                                    |
| Adj/Set/Operate Method | <ol> <li>Enter the setting value (switch negative/positive by -/+ key) and press OK key.</li> <li>Turn OFF/ON the main power switch.</li> </ol>                                                                                                    |
| Display/Adj/Set Range  | -32 to 32                                                                                                    |
| Default Value          | 0                                                                                                    |
| ADJ-K 1                                                     | Adjustment of color balance for Bk-color                                                                                                    |
|-------------------------------------------------------------|----------------------------------------------------------------------------------------------------|
| Detail                                                      | To adjust the default value of the color balance for Bk-color when the density of Bk-color varies between devices.<br>As the value is larger, the image gets darker. If the value is too large, a transfer failure and/or a fixing failure occurs.                |
| Use Case                                                    | Upon user's request (to reduce density difference between devices)                                                                                                    |
| Adj/Set/Operate Method                                      | <ol> <li>Enter the setting value (switch negative/positive by -/+ key) and press OK key.</li> <li>Turn OFF/ON the main power switch.</li> </ol>                                                                                                    |
| Display/Adj/Set Range                                       | -8 to 8                                                                                                    |
| Default Value                                               | 0                                                                                                    |
| ADJ-C 1                                                     | Adjustment of color balance for C-color                                                                                                    |
| Detail                                                      | To adjust the default value of the color balance for C-color when the density of C-color varies between devices.<br>As the value is larger, the image gets darker. If the value is too large, a transfer failure and/or a fixing failure occurs.                  |
| Use Case                                                    | Upon user's request (to reduce density difference between devices)                                                                                                    |
| Adj/Set/Operate Method                                      | <ol> <li>Enter the setting value (switch negative/positive by -/+ key) and press OK key.</li> <li>Turn OFF/ON the main power switch.</li> </ol>                                                                                                    |
| Display/Adj/Set Range                                       | -8 to 8                                                                                                    |
| Default Value                                               | 0                                                                                                    |
| ADJ-M 1                                                     | Adjustment of color balance for M-color                                                                                                    |
| Detail                                                      | To adjust the default value of the color balance for M-color when the density of M-color varies between devices.<br>As the value is larger, the image gets darker. If the value is too large, a transfer failure and/or a fixing failure occurs.                  |
| Use Case                                                    | Upon user's request (to reduce density difference between devices)                                                                                                    |
| Adj/Set/Operate Method                                      | <ol> <li>Enter the setting value (switch negative/positive by -/+ key) and press OK key.</li> <li>Turn OFF/ON the main power switch.</li> </ol>                                                                                                    |
| Display/Adj/Set Range                                       | -8 to 8                                                                                                    |
| Default Value                                               | 0                                                                                                    |
| ADJ-Y 1                                                     | Adjustment of color balance for Y-color                                                                                                    |
| Detail                                                      | To adjust the default value of the color balance for Y-color when the density of Y-color varies between devices.<br>As the value is larger, the image gets darker. If the value is too large, a transfer failure and/or a                                         |
|                                                             | fixing failure occurs.                                                                                                    |
| Use Case                                                    | fixing failure occurs.<br>Upon user's request (to reduce density difference between devices)                                                                                                    |
| Use Case<br>Adj/Set/Operate Method                          | <ul> <li>fixing failure occurs.</li> <li>Upon user's request (to reduce density difference between devices)</li> <li>1) Enter the setting value (switch negative/positive by -/+ key) and press OK key.</li> <li>2) Turn OFF/ON the main power switch.</li> </ul> |
| Use Case<br>Adj/Set/Operate Method<br>Display/Adj/Set Range | fixing failure occurs.<br>Upon user's request (to reduce density difference between devices)<br>1) Enter the setting value (switch negative/positive by -/+ key) and press OK key.<br>2) Turn OFF/ON the main power switch.<br>-8 to 8                            |

## HV-TR

| 1TR-TGK1 1             | Adj sgl Bk pry trns ATVC tgt crrnt                                                                                                    |
|------------------------|----------------------------------------------------------------------------------------------------|
| Detail                 | To adjust the offset of the target current value for single Bk-color upon primary transfer ATVC control.<br>Increase the value when spots, mottled image, or image failure due to insufficient transfer current occurs.<br>Decrease the value when image fogging due to transfer memory or drum memory due to strong transfer current occurs.                                                                                                    |
|                        |                                                                                                    |
|                        |                                                                                                    |
| Adj/Set/Operate Method | Enter the setting value (switch negative/positive by -/+ key) and press OK key.                                                                                                    |
| Display/Adj/Set Range  | -5 to 5                                                                                                    |
| Default value          | 0                                                                                                    |
| 2TR-TGT2 1             | Sec trns indiv set tgt crrnt adj: set 2                                                                                                    |
| Detail                 | To adjust the target current of secondary transfer for setting 2.<br>The target current that is set here is applied to the Secondary Transfer Outer Roller.<br>As the value is incremented by 1, the current value changes.<br>+: Increase<br>-: Decrease<br>Increase the value when low-voltage mottled image or toner scattering on solid image occurs.                                                                                                    |
|                        | Decrease the value when high-voltage mottled image or density loss due to excessive transfer occurs.                                                                                                    |
| Use Case               | When an image failure (mottled image, density loss due to excessive transfer, toner scattering on solid image, etc.) occurs on all paper types                                                                                                    |
| Adj/Set/Operate Method | Enter the setting value (switch negative/positive by -/+ key) and press OK key.                                                                                                    |
| Caution                | Increase/decrease the value by 1 while checking the symptom each time.                                                                                                    |
| Display/Adj/Set Range  | -5 to 5                                                                                                    |
| Default Value          | 0                                                                                                    |
| 2TR-TGT1 1             | Sec trns indiv set tgt crrnt adj: set 1                                                                                                    |
| Detail                 | To adjust the target current of secondary transfer for setting 1.<br>The target current that is set here is applied to the Secondary Transfer Outer Roller.<br>As the value is incremented by 1, the current value changes.<br>+: Increase<br>-: Decrease<br>Increase the value when low-voltage mottled image or toner scattering on solid image occurs.<br>Decrease the value when high-voltage mottled image or density loss due to excessive transfer<br>occurs. |
| Use Case               | When an image failure (mottled image, density loss due to excessive transfer, toner scattering on solid image, etc.) occurs on all paper types                                                                                                    |
| Adj/Set/Operate Method | Enter the setting value (switch negative/positive by -/+ key) and press OK key.                                                                                                    |
| Caution                | Increase/decrease the value by 1 while checking the symptom each time.                                                                                                    |
| Display/Adj/Set Range  | -5 to 5                                                                                                    |
| Default Value          | 0                                                                                                    |

## FEED-ADJ

| REG-MF 1                     | Rgst start timing adj: MP Tray                                                                                                    |
|------------------------------|----------------------------------------------------------------------------------------------------|
| Detail                       | To adjust the leading edge margin by changing the timing to form image when feeding the paper.<br>As the value is changed by 1, the leading edge margin is changed by 0.1 mm.<br>+: Leading edge margin becomes larger. (An image moves downward.)<br>-: Leading edge margin becomes smaller. (An image moves upward.)                                                                                                    |
| Use Case                     | When changing the edge margin When replacing the DC Controller PCB/clearing RAM data                                                                                                    |
| Adj/Set/Operate Method       | Enter the setting value (switch positive/negative by +/- key) and press OK key.                                                                                                    |
| Caution                      | When replacing the DC Controller PCB/clearing RAM data, restore the backup data if data is backed up or enter the value of service label if data is not backed up.                                                                                                    |
| Display/Adj/Set Range        | -50 to 50                                                                                                    |
| Default Value                | 0                                                                                                    |
| REG-DUP1 1                   | Adj of registration start timing: 2-side                                                                                                    |
| Detail                       | To adjust the leading edge margin by changing the timing to form image when feeding the second side of plain paper.<br>As the value is changed by 1, the leading edge margin is changed by 0.1 mm.<br>+: Leading edge margin becomes larger. (An image moves downward.)<br>-: Leading edge margin becomes smaller. (An image moves upward.)                                                                                                    |
| Use Case                     | When adjusting the leading edge margin<br>When replacing the DC Controller PCB/clearing RAM data                                                                                                    |
| Adj/Set/Operate Method       | Enter the setting value (switch positive/negative by +/- key) and press OK key.                                                                                                    |
| Caution                      | When replacing the DC Controller PCB/clearing RAM data, restore the backup data if data is backed up or enter the value of service label if data is not backed up.                                                                                                    |
| Display/Adj/Set Range        | -50 to 50                                                                                                    |
| Default Value                | 0                                                                                                    |
| ADJ-MFRE 1                   | Write start pstn in horz scan:MPTray 2nd                                                                                                    |
| Detail                       | To adjust the image write start position on the second side in the horizontal scanning direction<br>when feeding paper from the Multi-purpose Tray.<br>As the value is changed by 1, the left margin is changed by 0.1 mm.<br>+: Left margin becomes larger. (An image moves to the right.)<br>-: Left margin becomes smaller. (An image moves to the left.)<br>When replacing the DC Controller PCB/clearing RAM data, enter the value of service label. |
| Use Case                     | When replacing the DC Controller PCB/clearing RAM data                                                                                                    |
| Adj/Set/Operate Method       | Enter the setting value (switch positive/negative by +/- key) and press OK key.                                                                                                    |
| Display/Adj/Set Range        | -100 to 100                                                                                                    |
| Unit                         | mm                                                                                                    |
| Default Value                | 0                                                                                                    |
| Amount of Change per<br>Unit | 0.1                                                                                                    |

| ADJ-C4RE 1                   | Write start pstn in horz scan:Cst4 2nd                                                                                                    |
|------------------------------|----------------------------------------------------------------------------------------------------|
| Detail                       | To adjust the image write start position on the second side in the horizontal scanning direction<br>when feeding paper from the Cassette 4.<br>As the value is changed by 1, the left margin is changed by 0.1 mm.<br>+: Left margin becomes larger. (An image moves to the right.)<br>-: Left margin becomes smaller. (An image moves to the left.)<br>When replacing the DC Controller PCB/clearing RAM data, enter the value of service label. |
| Use Case                     | When replacing the DC Controller PCB/clearing RAM data                                                                                                    |
| Adj/Set/Operate Method       | Enter the setting value (switch positive/negative by +/- key) and press OK key.                                                                                                    |
| Display/Adj/Set Range        | -100 to 100                                                                                                    |
| Unit                         | mm                                                                                                    |
| Default Value                | 0                                                                                                    |
| Amount of Change per<br>Unit | 0.1                                                                                                    |
| ADJ-C3RE 1                   | Write start pstn in horz scan:Cst3 2nd                                                                                                    |
| Detail                       | To adjust the image write start position on the second side in the horizontal scanning direction<br>when feeding paper from the Cassette 3.<br>As the value is changed by 1, the left margin is changed by 0.1 mm.<br>+: Left margin becomes larger. (An image moves to the right.)<br>-: Left margin becomes smaller. (An image moves to the left.)<br>When replacing the DC Controller PCB/clearing RAM data, enter the value of service label. |
| Use Case                     | When replacing the DC Controller PCB/clearing RAM data                                                                                                    |
| Adj/Set/Operate Method       | Enter the setting value (switch positive/negative by +/- key) and press OK key.                                                                                                    |
| Display/Adj/Set Range        | -100 to 100                                                                                                    |
| Unit                         | mm                                                                                                    |
| Default Value                | 0                                                                                                    |
| Amount of Change per<br>Unit | 0.1                                                                                                    |
| ADJ-C2RE 1                   | Write start pstn in horz scan:Cst2 2nd                                                                                                    |
| Detail                       | To adjust the image write start position on the second side in the horizontal scanning direction<br>when feeding paper from the Cassette 2.<br>As the value is changed by 1, the left margin is changed by 0.1 mm.<br>+: Left margin becomes larger. (An image moves to the right.)<br>-: Left margin becomes smaller. (An image moves to the left.)<br>When replacing the DC Controller PCB/clearing RAM data, enter the value of service label. |
| Use Case                     | When replacing the DC Controller PCB/clearing RAM data                                                                                                    |
| Adj/Set/Operate Method       | Enter the setting value (switch positive/negative by +/- key) and press OK key.                                                                                                    |
| Display/Adj/Set Range        | -100 to 100                                                                                                    |
| Unit                         | mm                                                                                                    |
| Default Value                | 0                                                                                                    |
| Amount of Change per<br>Unit | 0.1                                                                                                    |

| ADJ-C1RE 1                   | Write start pstn in horz scan:Cst1 2nd                                                                                                    |
|------------------------------|----------------------------------------------------------------------------------------------------|
| Detail                       | To adjust the image write start position on the second side in the horizontal scanning direction<br>when feeding paper from the Cassette 1.<br>As the value is changed by 1, the left margin is changed by 0.1 mm.<br>+: Left margin becomes larger. (An image moves to the right.)<br>-: Left margin becomes smaller. (An image moves to the left.)<br>When replacing the DC Controller PCB/clearing RAM data, enter the value of service label.                 |
| Use Case                     | When replacing the DC Controller PCB/clearing RAM data                                                                                                    |
| Adj/Set/Operate Method       | Enter the setting value (switch positive/negative by +/- key) and press OK key.                                                                                                    |
| Display/Adj/Set Range        | -100 to 100                                                                                                    |
| Unit                         | mm                                                                                                    |
| Default Value                | 0                                                                                                    |
| Amount of Change per<br>Unit | 0.1                                                                                                    |
| ADJ-MF 1                     | Write start pstn in horz scan: MP Tray                                                                                                    |
| Detail                       | To adjust the image write start position in the horizontal scanning direction when feeding paper<br>from the Multi-purpose Tray.<br>As the value is incremented by 1, the margin on the left edge of paper is increased by 0.1 mm.<br>+: Left margin becomes larger. (An image moves to the right.)<br>-: Left margin becomes smaller. (An image moves to the left.)<br>When replacing the DC Controller PCB/clearing RAM data, enter the value of service label. |
| Use Case                     | When replacing the DC Controller PCB/clearing RAM data                                                                                                    |
| Adj/Set/Operate Method       | Enter the setting value (switch positive/negative by +/- key) and press OK key.                                                                                                    |
| Caution                      | If write start position cannot be adjusted in service mode, execute mechanical adjustment.                                                                                                    |
| Display/Adj/Set Range        | -100 to 100                                                                                                    |
| Unit                         | mm                                                                                                    |
| Default Value                | 0                                                                                                    |
| Amount of Change per<br>Unit | 0.1                                                                                                    |
| ADJ-C4 1                     | Cassette 4 write start pstn in horz scan                                                                                                    |
| Detail                       | To adjust the image write start position in the horizontal scanning direction when feeding paper<br>from the Cassette 4.<br>As the value is incremented by 1, the margin on the left edge of paper is increased by 0.1 mm.<br>+: Left margin becomes larger. (An image moves to the right.)<br>-: Left margin becomes smaller. (An image moves to the left.)<br>When replacing the DC Controller PCB/clearing RAM data, enter the value of service label.         |
| Use Case                     | When replacing the DC Controller PCB/clearing RAM data                                                                                                    |
| Adj/Set/Operate Method       | Enter the setting value (switch positive/negative by +/- key) and press OK key.                                                                                                    |
| Caution                      | If write start position cannot be adjusted in service mode, execute mechanical adjustment.                                                                                                    |
| Display/Adj/Set Range        | -100 to 100                                                                                                    |
| Unit                         | mm                                                                                                    |
| Default Value                | 0                                                                                                    |
| Amount of Change per<br>Unit | 0.1                                                                                                    |

| ADJ-C3 1                     | Cassette 3 write start pstn in horz scan                                                                                                    |
|------------------------------|----------------------------------------------------------------------------------------------------|
| Detail                       | To adjust the image write start position in the horizontal scanning direction when feeding paper from the Cassette 3.                                                                                                    |
|                              | As the value is incremented by 1, the margin on the left edge of paper is increased by 0.1 mm.<br>+: Left margin becomes larger. (An image moves to the right.)<br>-: Left margin becomes smaller (An image moves to the left.) |
|                              | When replacing the DC Controller PCB/clearing RAM data, enter the value of service label.                                                                                                    |
| Use Case                     | When replacing the DC Controller PCB/clearing RAM data                                                                                                    |
| Adj/Set/Operate Method       | Enter the setting value (switch positive/negative by +/- key) and press OK key.                                                                                                    |
| Caution                      | If write start position cannot be adjusted in service mode, execute mechanical adjustment.                                                                                                    |
| Display/Adj/Set Range        | -100 to 100                                                                                                    |
| Unit                         | mm                                                                                                    |
| Default Value                | 0                                                                                                    |
| Amount of Change per<br>Unit | 0.1                                                                                                    |
| ADJ-C2 1                     | Cassette2 write start pstn in horz scan                                                                                                    |
| Detail                       | To adjust the image write start position in the horizontal scanning direction when feeding paper                                                                                                    |
|                              | from the Cassette 2.                                                                                                    |
|                              | As the value is changed by 1, the left margin is changed by 0.1 mm.                                                                                                    |
|                              | +: Left margin becomes larger. (An image moves to the left.)                                                                                                    |
|                              | When replacing the DC Controller PCB/clearing RAM data, enter the value of service label.                                                                                                    |
| Use Case                     | When replacing the DC Controller PCB/clearing RAM data                                                                                                    |
| Adj/Set/Operate Method       | Enter the setting value (switch positive/negative by +/- key) and press OK key.                                                                                                    |
| Caution                      | If write start position cannot be adjusted in service mode, execute mechanical adjustment.                                                                                                    |
| Display/Adj/Set Range        | -100 to 100                                                                                                    |
| Unit                         | mm                                                                                                    |
| Default Value                | 0                                                                                                    |
| Amount of Change per         | 0.1                                                                                                    |
| Unit                         |                                                                                                    |
| ADJ-C1 1                     | Cassette1 write start pstn in horz scan                                                                                                    |
| Detail                       | To adjust the image write start position in the horizontal scanning direction when feeding paper                                                                                                    |
|                              | from the Cassette 1.                                                                                                    |
|                              | As the value is changed by 1, the left margin is changed by 0.1 mm.                                                                                                    |
|                              | -: Left margin becomes smaller. (An image moves to the left.)                                                                                                    |
|                              | When replacing the DC Controller PCB/clearing RAM data, enter the value of service label.                                                                                                    |
| Use Case                     | When replacing the DC Controller PCB/clearing RAM data                                                                                                    |
| Adj/Set/Operate Method       | Enter the setting value (switch positive/negative by +/- key) and press OK key.                                                                                                    |
| Caution                      | If write start position cannot be adjusted in service mode, execute mechanical adjustment.                                                                                                    |
| Display/Adj/Set Range        | -100 to 100                                                                                                    |
| Unit                         | mm                                                                                                    |
| Default Value                | 0                                                                                                    |
| Amount of Change per         | 0.1                                                                                                    |
| Unit                         |                                                                                                    |

| REGIST 1               | Adj of registration start timing: 1-side                                                                                                    |
|------------------------|----------------------------------------------------------------------------------------------------|
| Detail                 | To adjust the timing to turn ON the Registration Roller in the case of plain paper.<br>As the value is incremented by 1, the margin on the leading edge of paper is increased by 0.1 mm.<br>+: Leading edge margin becomes larger.<br>-: Leading edge margin becomes smaller.<br>When replacing the DC Controller PCB/clearing RAM data, enter the value of service label. |
| Use Case               | When changing the edge margin<br>When replacing the DC Controller PCB/clearing RAM data                                                                                                    |
| Adj/Set/Operate Method | Enter the setting value (switch positive/negative by +/- key) and press OK key.                                                                                                    |
| Caution                | When replacing the DC Controller PCB/clearing RAM data, restore the backup data if data is backed up or enter the value of service label if data is not backed up.                                                                                                    |
| Display/Adj/Set Range  | -50 to 50                                                                                                    |
| Default Value          | 0                                                                                                    |

#### MISC

| SH-ADJ2 1                    | Adjustment of sharpness: DADF back side                                                                                                    |
|------------------------------|----------------------------------------------------------------------------------------------------|
| Detail                       | To adjust the sharpness of image on the back side in duplex stream reading mode that is set in Settings/Registration menu.<br>As the value is larger, the image gets sharper. If the value is too large, moire is likely to occur in an output image of COPY and SEND.<br>To match the image quality with that of the front side in the duplex stream reading mode, decrease the value when moire on the front side is stronger than the back side, and increase the value when it is weaker.                                                |
| Use Case                     | When moire frequently occurs on images of COPY and SEND output                                                                                                    |
| Adj/Set/Operate Method       | <ol> <li>Enter the setting value (switch negative/positive by -/+ key) and press OK key.</li> <li>Turn OFF/ON the main power switch.</li> </ol>                                                                                                    |
| Display/Adj/Set Range        | -3 to 3                                                                                                    |
| Default Value                | 0                                                                                                    |
| Related Service Mode         | COPIER> ADJUST> MISC> SH-ADJ                                                                                                    |
| Additional Functions<br>Mode | Main Menu> Copy> Options> Sharpness                                                                                                    |
| SH-ADJ 1                     | Adj of sharpness: Copyboard, DADF front                                                                                                    |
| Detail                       | To adjust the sharpness of image in copyboard reading mode and image on the front side in duplex<br>stream reading mode that is set in Settings/Registration menu.<br>As the value is larger, the image gets sharper. If the value is too large, moire is likely to occur in<br>an output image of COPY and SEND.<br>To match the image quality with that of the back side in the duplex stream reading mode, decrease<br>the value when moire on the front side is stronger than the back side and increase the value when<br>it is weaker. |
| Use Case                     | When moire frequently occurs on images of COPY and SEND output                                                                                                    |
| Adj/Set/Operate Method       | <ol> <li>Enter the setting value (switch negative/positive by -/+ key) and press OK key.</li> <li>Turn OFF/ON the main power switch.</li> </ol>                                                                                                    |
| Display/Adj/Set Range        | -3 to 3                                                                                                    |
| Default Value                | 0                                                                                                    |
| Related Service Mode         | COPIER> ADJUST> MISC> SH-ADJ2                                                                                                    |
| Additional Functions<br>Mode | Main Menu> Copy> Options> Sharpness                                                                                                    |

| ACS-CNT3 2             | ACS mode jdgmt pixel count area: back                                                                                                    |
|------------------------|----------------------------------------------------------------------------------------------------|
| Detail                 | To set the area which counts the pixel to judge the color presence in ACS mode (back side at duplex reading with 1 path).<br>As the greater value is set, the judgment area is widen.                                                                                                    |
| Use Case               | When adjusting the area which counts the pixel to judge the color presence in ACS mode (back side at duplex reading with 1 path)                                                                                                    |
| Adj/Set/Operate Method | <ol> <li>Enter the setting value (switch negative/positive by -/+ key) and press OK key.</li> <li>Turn OFF/ON the main power switch.</li> </ol>                                                                                                    |
| Display/Adj/Set Range  | -2 to 2                                                                                                    |
| Default Value          | 0                                                                                                    |
| ACS-EN3 2              | Set of ACS mode jdgmt area: back side                                                                                                    |
| Detail                 | To set the judgment area in ACS mode (back side at duplex reading with 1 path).<br>As the greater value is set, the judgment area is widened.                                                                                                    |
| Use Case               | When adjusting the judgment area in ACS mode (back side at duplex reading with 1 path)                                                                                                    |
| Adj/Set/Operate Method | <ol> <li>Enter the setting value (switch negative/positive by -/+ key) and press OK key.</li> <li>Turn OFF/ON the main power switch.</li> </ol>                                                                                                    |
| Display/Adj/Set Range  | -2 to 2                                                                                                    |
| Default Value          | 1                                                                                                    |
| ACS-ADJ3 1             | Set ACS B&W/color jdgmt stdrd:back side                                                                                                    |
| Detail                 | To set the judgment level of B&W/color original in ACS mode (back side at duplex reading with 1 path).<br>As the value is increased, the original tends to be detected as a B&W document, and as the value                                                                                   |
|                        | Is decreased, the original tends to be detected as a color document.                                                                                                    |
| Adj/Set/Operate Method | 1) Enter the setting value (switch negative/positive by -/+ key) and press OK key.     2) Turn OEE/ON the main power switch                                                                                                    |
| Display/Adi/Set Range  | -3 to 3                                                                                                    |
| Default Value          |                                                                                                    |
| K-AD.13 1              | Set criteria for black text: back side                                                                                                    |
| Detail                 | To set the judgment level of black characters at text processing (back side at duplex reading with                                                                                                    |
| Detail                 | 1 path).<br>As the value is increased, the text tends to be detected as black.                                                                                                    |
| Use Case               | When preferring the text to be judged as black (back side at duplex reading with 1 path)                                                                                                    |
| Adj/Set/Operate Method | <ol> <li>Enter the setting value (switch negative/positive by -/+ key) and press OK key.</li> <li>Turn OFF/ON the main power switch.</li> </ol>                                                                                                    |
| Display/Adj/Set Range  | -3 to 3                                                                                                    |
| Default Value          | 0                                                                                                    |
| SEG-ADJ3 1             | Set criteria for text/photo: back side                                                                                                    |
| Detail                 | To set the judgment level of text/photo original in Text/Photo/Map mode (back side at duplex reading with 1 path).<br>As the value is increased, the original tends to be detected as a photo document, and as the value is decreased, the original tends to be detected as a text document. |
| Use Case               | When adjusting the classification level of text and photo in Text/Photo/Map mode (back side at duplex reading with 1 path)                                                                                                    |
| Adj/Set/Operate Method | <ol> <li>1) Enter the setting value (switch negative/positive by -/+ key) and press OK key.</li> <li>2) Turn OFF/ON the main power switch.</li> </ol>                                                                                                    |
| Display/Adi/Set Range  | -4 to 4                                                                                                    |
| Default Value          | 0                                                                                                    |

| ACS-CNT2 2             | Set ACS jdgmt pixel count area in DADF                                                                                                    |
|------------------------|----------------------------------------------------------------------------------------------------|
| Detail                 | To set the area which counts the pixel to judge the color presence in ACS mode at DADF reading.<br>As the greater value is set, the judgment area is widened.                                                                            |
| Use Case               | When adjusting the area which counts the pixel to judge the color presence in ACS mode at DADF reading                                                                                                    |
| Adj/Set/Operate Method | <ol> <li>Enter the setting value (switch negative/positive by -/+ key) and press OK key.</li> <li>Turn OFF/ON the main power switch.</li> </ol>                                                                                          |
| Display/Adj/Set Range  | -2 to 2                                                                                                    |
| Default Value          | 0                                                                                                    |
| ACS-EN2 2              | Set ACS mode jdgmt area in DADF mode                                                                                                    |
| Detail                 | To set the judgment area in ACS mode at DADF reading.<br>As the greater value is set, the judgment area is widened.                                                                                                    |
| Use Case               | When adjusting the judgment area in ACS mode at DADF reading                                                                                                    |
| Adj/Set/Operate Method | <ol> <li>Enter the setting value (switch negative/positive by -/+ key) and press OK key.</li> <li>Turn OFF/ON the main power switch.</li> </ol>                                                                                          |
| Display/Adj/Set Range  | -2 to 2                                                                                                    |
| Default Value          | 1                                                                                                    |
| ACS-CNT 2              | Set jdgmt pixel count area in ACS:front                                                                                                    |
| Detail                 | To set the area which counts the pixel to judge the color presence in ACS mode.<br>As the greater value is set, the judgment area is widened.                                                                                            |
| Use Case               | When adjusting the area which counts the pixel to judge the color presence in ACS mode                                                                                                    |
| Adj/Set/Operate Method | <ol> <li>Enter the setting value (switch negative/positive by -/+ key) and press OK key.</li> <li>Turn OFF/ON the main power switch.</li> </ol>                                                                                          |
| Display/Adj/Set Range  | -2 to 2                                                                                                    |
| Default Value          | 0                                                                                                    |
| ACS-EN 2               | Set judgment area in ACS mode:front side                                                                                                    |
| Detail                 | To set the judgment area in ACS mode.<br>As the greater value is set, the judgment area is widened                                                                                                    |
| Use Case               | When adjusting the judgment area in ACS mode                                                                                                    |
| Adj/Set/Operate Method | <ol> <li>1) Enter the setting value (switch negative/positive by -/+ key) and press OK key.</li> <li>2) Turn OFF/ON the main power switch.</li> </ol>                                                                                    |
| Display/Adj/Set Range  | -2 to 2                                                                                                    |
| Default Value          | 1                                                                                                    |
| ACS-ADJ 1              | Set criteria for B&W/color in ACS:front                                                                                                    |
| Detail                 | To set the judgment level of B&W/color original in ACS mode.<br>As the value is increased, the original tends to be detected as a B&W document, and as the value<br>is decreased, the original tends to be detected as a color document. |
| Use Case               | When adjusting the color detection level in ACS mode                                                                                                    |
| Adj/Set/Operate Method | <ol> <li>Enter the setting value (switch negative/positive by -/+ key) and press OK key.</li> <li>Turn OFF/ON the main power switch.</li> </ol>                                                                                          |
| Display/Adj/Set Range  | -3 to 3                                                                                                    |
| Default Value          | 0                                                                                                    |

| · · ·                  |                                                                                                    |
|------------------------|----------------------------------------------------------------------------------------------------|
| K-ADJ 1                | Set criteria for black text: front side                                                                                                    |
| Detail                 | To set the judgment level of black characters at text processing.<br>As the value is increased, the text tends to be detected as black.                                                                                                    |
| Use Case               | When preferring the text to be judged as black                                                                                                    |
| Adj/Set/Operate Method | <ol> <li>Enter the setting value (switch negative/positive by -/+ key) and press OK key.</li> <li>Turn OFF/ON the main power switch.</li> </ol>                                                                                                    |
| Display/Adj/Set Range  | -3 to 3                                                                                                    |
| Default Value          | 0                                                                                                    |
| SEG-ADJ 1              | Set criteria for text/photo: front side                                                                                                    |
| Detail                 | To set the judgment level of text/photo original in Text/Photo/Map mode.<br>As the value is increased, the original tends to be detected as a photo document, and as the value<br>is decreased, the original tends to be detected as a text document. |
| Use Case               | When adjusting the classification level of text and photo in Text/Photo/Map mode                                                                                                    |
| Adj/Set/Operate Method | <ol> <li>Enter the setting value (switch negative/positive by -/+ key) and press OK key.</li> <li>Turn OFF/ON the main power switch.</li> </ol>                                                                                                    |
| Display/Adj/Set Range  | -4 to 4                                                                                                    |
| Default Value          | 0                                                                                                    |
|                        |                                                                                                    |

## FUNCTION (Operation / inspection mode)

#### ■ INSTALL

| FAX-USE 1              | Enable/disable FAX function                                                                                                    |
|------------------------|----------------------------------------------------------------------------------------------------|
| Detail                 | *Operation on this item is restricted by the setting of [Restrict Service Representation Access].<br>To switch enable/disable of the FAX function of a device mounted with a FAX Board.                             |
| Use Case               | When disabling the FAX function of a device mounted with a FAX Board                                                                                                    |
| Adj/Set/Operate Method | <ol> <li>Enter the setting value, and then press OK key.</li> <li>Turn ON/OFF the Main Power.</li> </ol>                                                                                                    |
| Display/Adj/Set Range  | 0 to 1<br>0: OFF, 1: ON                                                                                                    |
| Default Value          | 1                                                                                                    |
| RGW-IP 1               | Set IP address for E-RDS comctn:sub line                                                                                                    |
| Detail                 | To set the IP address of UGW to communicate with UGW on a sub line.<br>Since the IP address of UGW cannot be searched because DNS is not available on a sub line, the<br>address should be entered in this setting. |
| Use Case               | When the following two conditions are satisfied<br>- When using E-RDS on a sub line of the network<br>- When the IP address of UGW has been changed                                                                 |
| Adj/Set/Operate Method | <ol> <li>Enter the setting value, and then press OK key.</li> <li>Turn OFF/ON the main power switch.</li> </ol>                                                                                                    |
| Display/Adj/Set Range  | IPv4 Address                                                                                                    |
| Default Value          | 202.248.100.75                                                                                                    |
| Related Service Mode   | COPIER > FUNCTION > INSTALL > E-RDS-IF                                                                                                    |

| E-RDS-GW 1                                                                                                    | Set GW address for E-RDS comctn:sub line                                                                                                    |
|----------------------------------------------------------------------------------------------------|----------------------------------------------------------------------------------------------------|
| Detail                                                                                                    | To set the gateway address that E-RDS uses for communication with UGW.<br>When using DHCP for acquiring the IP address of the sub line, an automatically acquired gateway<br>address is displayed.<br>When not using DHCP for acquiring the IP address of the sub line, set a gateway address that is<br>used for communication on a sub line such as a mobile router.                                                                                                    |
| Use Case                                                                                                    | When the following two conditions are satisfied<br>- When using E-RDS on a sub line of the network<br>- When not using DHCP on a sub line of the network                                                                                                    |
| Adj/Set/Operate Method                                                                                                    | <ol> <li>Enter the setting value, and then press OK key.</li> <li>Turn OFF/ON the main power switch.</li> </ol>                                                                                                    |
| Display/Adj/Set Range                                                                                                    | IPv4 Address                                                                                                    |
| Default Value                                                                                                    | 0.0.0.0                                                                                                    |
| Related Service Mode                                                                                                    | COPIER > FUNCTION > INSTALL > E-RDS-IF                                                                                                    |
| Additional Functions<br>Mode                                                                                                    | Preferences> Network> Sub Line Settings> IP Address Settings> DHCP                                                                                                    |
| E-RDS-IF 1                                                                                                    | Select line for E-RDS communication                                                                                                    |
| Detail                                                                                                    | To select the network line that E-RDS uses for communication with UGW.                                                                                                    |
| Use Case                                                                                                    | When using E-RDS on a sub line of the network                                                                                                    |
| Adj/Set/Operate Method                                                                                                    | <ol> <li>Enter the setting value, and then press OK key.</li> <li>Turn OFF/ON the main power switch.</li> </ol>                                                                                                    |
| Display/Adj/Set Range                                                                                                    | 0 to 1<br>0: Main line, 1: Sub line                                                                                                    |
| Default Value                                                                                                    | 0                                                                                                    |
| Additional Functions<br>Mode                                                                                                    | Preferences> Network> Select Wired/Wireless LAN> Wired LAN + Wireless LAN<br>Preferences> Network> Sub Line Settings                                                                                                    |
| INSTDTST 1                                                                                                    | Batch set installation date info: YMDHN                                                                                                    |
| Detail                                                                                                    | Information on the current date and time is entered collectively in YMDHN of INSTDT by pressing INSTDTST.                                                                                                    |
|                                                                                                    |                                                                                                    |
| Use Case                                                                                                    | At installation                                                                                                    |
| Use Case<br>Adj/Set/Operate Method                                                                                                    | At installation<br>Select the item, and then press OK key.                                                                                                    |
| Use Case<br>Adj/Set/Operate Method<br>Related Service Mode                                                                                                  | At installation<br>Select the item, and then press OK key.<br>COPIER>OPTION>USER>INSTDT-Y<br>COPIER>OPTION>USER>INSTDT-M<br>COPIER>OPTION>USER>INSTDT-D<br>COPIER>OPTION>USER>INSTDT-H<br>COPIER>OPTION>USER>INSTDT-N                                                                                                    |
| Use Case<br>Adj/Set/Operate Method<br>Related Service Mode                                                                                                  | At installation         Select the item, and then press OK key.         COPIER>OPTION>USER>INSTDT-Y         COPIER>OPTION>USER>INSTDT-M         COPIER>OPTION>USER>INSTDT-D         COPIER>OPTION>USER>INSTDT-H         COPIER>OPTION>USER>INSTDT-N         ON/OFF of BLE module option                                                                                                    |
| Use Case<br>Adj/Set/Operate Method<br>Related Service Mode<br>BLE-USE 1<br>Detail                                                                           | At installation         Select the item, and then press OK key.         COPIER>OPTION>USER>INSTDT-Y         COPIER>OPTION>USER>INSTDT-M         COPIER>OPTION>USER>INSTDT-D         COPIER>OPTION>USER>INSTDT-H         COPIER>OPTION>USER>INSTDT-N         ON/OFF of BLE module option         To set whether to enable the installed BLE module option.         Set 1 when using the BLE module option. The BLE setting screen is displayed in [Settings/ Registration].                                                                                                    |
| Use Case<br>Adj/Set/Operate Method<br>Related Service Mode<br>BLE-USE 1<br>Detail<br>Use Case                                                               | At installation         Select the item, and then press OK key.         COPIER>OPTION>USER>INSTDT-Y         COPIER>OPTION>USER>INSTDT-M         COPIER>OPTION>USER>INSTDT-D         COPIER>OPTION>USER>INSTDT-H         COPIER>OPTION>USER>INSTDT-N <b>ON/OFF of BLE module option</b> To set whether to enable the installed BLE module option.         Set 1 when using the BLE module option. The BLE setting screen is displayed in [Settings/<br>Registration].         When installing the BLE module option                                                                                                    |
| Use Case<br>Adj/Set/Operate Method<br>Related Service Mode<br>BLE-USE 1<br>Detail<br>Use Case<br>Adj/Set/Operate Method                                     | At installation         Select the item, and then press OK key.         COPIER>OPTION>USER>INSTDT-Y         COPIER>OPTION>USER>INSTDT-M         COPIER>OPTION>USER>INSTDT-D         COPIER>OPTION>USER>INSTDT-H         COPIER>OPTION>USER>INSTDT-N         ON/OFF of BLE module option         To set whether to enable the installed BLE module option.         Set 1 when using the BLE module option. The BLE setting screen is displayed in [Settings/<br>Registration].         When installing the BLE module option         1) Enter the setting value, and then press OK key.         2) Turn OFF/ON the main power switch.                                                                                               |
| Use Case<br>Adj/Set/Operate Method<br>Related Service Mode<br>BLE-USE 1<br>Detail<br>Use Case<br>Adj/Set/Operate Method<br>Caution                          | At installation         Select the item, and then press OK key.         COPIER>OPTION>USER>INSTDT-Y         COPIER>OPTION>USER>INSTDT-M         COPIER>OPTION>USER>INSTDT-D         COPIER>OPTION>USER>INSTDT-H         COPIER>OPTION>USER>INSTDT-N <b>ON/OFF of BLE module option</b> To set whether to enable the installed BLE module option.         Set 1 when using the BLE module option. The BLE setting screen is displayed in [Settings/<br>Registration].         When installing the BLE module option         1) Enter the setting value, and then press OK key.         2) Turn OFF/ON the main power switch.         Do not set 1 when the BLE module option is not installed.                                      |
| Use Case<br>Adj/Set/Operate Method<br>Related Service Mode<br>BLE-USE 1<br>Detail<br>Use Case<br>Adj/Set/Operate Method<br>Caution<br>Display/Adj/Set Range | At installation         Select the item, and then press OK key.         COPIER>OPTION>USER>INSTDT-Y         COPIER>OPTION>USER>INSTDT-M         COPIER>OPTION>USER>INSTDT-D         COPIER>OPTION>USER>INSTDT-H         COPIER>OPTION>USER>INSTDT-N <b>ON/OFF of BLE module option</b> To set whether to enable the installed BLE module option.         Set 1 when using the BLE module option. The BLE setting screen is displayed in [Settings/<br>Registration].         When installing the BLE module option         1) Enter the setting value, and then press OK key.         2) Turn OFF/ON the main power switch.         Do not set 1 when the BLE module option is not installed.         0 to 1         0: OFF, 1: ON |

| NFC-USE 1                    | ON/OFF of NFC option                                                                                                    |
|------------------------------|----------------------------------------------------------------------------------------------------|
| Detail                       | To set whether to enable the installed NFC option.<br>Set 1 when using the NFC option. [Use NFC Card Emulation] is displayed in [Settings/Registration].                                                                                                    |
| Use Case                     | When installing the NFC option                                                                                                    |
| Adj/Set/Operate Method       | <ol> <li>Enter the setting value, and then press OK key.</li> <li>Turn OFF/ON the main power switch.</li> </ol>                                                                                                    |
| Display/Adj/Set Range        | 0 to 1<br>0: OFF, 1: ON                                                                                                    |
| Default Value                | 0                                                                                                    |
| Additional Functions<br>Mode | Management Settings> Device Management> Use NFC Card Emulation                                                                                                    |
| BIT-SVC 1                    | OFF/ON of Web service of E-RDS                                                                                                    |
| Detail                       | *Operation on this item is restricted by the setting of [Restrict Service Representation Access].<br>To set ON/OFF of Web service function of E-RDS.<br>When OFF is selected, authentication information cannot be obtained from E-RDS.                                                                                                    |
| Use Case                     | Upon user's request                                                                                                    |
| Adj/Set/Operate Method       | <ol> <li>Enter the setting value, and then press OK key.</li> <li>Turn OFF/ON the main power switch.</li> </ol>                                                                                                    |
| Display/Adj/Set Range        | 0 to 1<br>0: OFF, 1: ON                                                                                                    |
| Default Value                | 1                                                                                                    |
| RDSHDPOS 1                   | Auto adj of Reader shading position                                                                                                    |
| Detail                       | To automatically adjust the Scanner Unit (Front) position in feed direction when reading the White Plate on the left edge of the Copyboard Glass. The adjustment result is reflected to ADJ-S.                                                                                                    |
| Use Case                     | When replacing the Scanner Unit (Front)                                                                                                    |
| Adj/Set/Operate Method       | Select the item, and then press OK key.                                                                                                    |
| Display/Adj/Set Range        | At start of operation: START, During operation: ACTIVE, When operation finished normally: OK!                                                                                                    |
| Required Time                | 10 sec                                                                                                    |
| Related Service Mode         | COPIER> ADJUST> ADJ-XY> ADJ-S                                                                                                    |
| Supplement/Memo              | Shading: It determines the white color reference by reading the White Plate.                                                                                                    |
| CDS-CTL 1                    | Set country/area when using CDS                                                                                                    |
| Detail                       | To set country/area to enable CDS.<br>In principle, the default value is the same as that of CONFIG. If the value differs from the country/<br>region of the vice-company of sales, change the setting.                                                                                                    |
| Use Case                     | When enabling CDS                                                                                                    |
| Adj/Set/Operate Method       | <ol> <li>Select the item, and then press OK key.</li> <li>Turn OFF/ON the main power switch.</li> </ol>                                                                                                    |
| Caution                      | If the setting value is not configured to be the same as the country/region of the vice-company of sales, the necessary firmware may not be able to be downloaded.                                                                                                    |
| Display/Adj/Set Range        | JP: Japan, US: USA, GB: Great Britain, FR: France, DE: Germany, IT: Italy, AU: Australia, SG: Singapore, NL: Netherlands, KR: Korea, CN: China, TW: Taiwan, ES: Spain, SE: Sweden, PT: Portugal, NO: Norway, DK: Denmark, FI: Finland, PL: Poland, HU: Hungary, CZ: Czech Republic, SI: Slovenia, GR: Greece, EE: Estonia, RU: Russia, SK: Slovakia, RO: Romania, HR: Croatia, BG: Bulgaria, TR: Turkey, TH: Thailand, VN: Vietnam, AR: Argentina, IN: India, CA: Canada, LA: Latin America, HK: Hong Kong |
| Default Value                | It differs according to the location.                                                                                                    |
| <b>Related Service Mode</b>  | COPIER> OPTION> FNC-SW> CONFIG                                                                                                    |
| Supplement/Memo              | CDS: Contents Delivery System                                                                                                    |

| CNT-INTV 1                                                                                     | Set counter send interval to SC server                                                                                                    |
|------------------------------------------------------------------------------------------------|----------------------------------------------------------------------------------------------------|
| Detail                                                                                         | To set the interval of sending counter information to the sales company's server in a unit of one                                                                                                    |
|                                                                                                | hour.                                                                                                    |
|                                                                                                | I his is displayed only when the Embedded-RDS third-party extended function is available.                                                                                                    |
|                                                                                                | 1) Enter the patting value, and then press QK key                                                                                                    |
| Adj/Set/Operate Method                                                                         | 2) Turn OFF/ON the main power switch.                                                                                                    |
| Display/Adj/Set Range                                                                          | 1 to 168 (=1 week)                                                                                                    |
| Unit                                                                                           | hour                                                                                                    |
| Default Value                                                                                  | 24                                                                                                    |
| Supplement/Memo                                                                                | Embedded-RDS: Function to send device information such as the device counter, failure, and consumables to the sales company's server via SOAP protocol                                                                                                    |
| Amount of Change per<br>Unit                                                                   | 1                                                                                                    |
| CNT-DATE 1                                                                                     | Set counter send start date to SC server                                                                                                    |
| Detail                                                                                         | To set the year, month, date, hour and minute to send counter information to the sales company's server.<br>This is displayed only when the Embedded-RDS third-party extended function is available.                                                                                                    |
| Use Case                                                                                       | When the non-Canon-made extension function of the Embedded-RDS is available                                                                                                    |
| Adi/Set/Operate Method                                                                         | 1) Enter the setting value, and then press OK key                                                                                                    |
|                                                                                                | 2) Turn OFF/ON the main power switch.                                                                                                    |
| Display/Adj/Set Range                                                                          | YYYYMMDDHHMM (12 digits)<br>YYYY: Year, MM: Month, DD: Date, HH: Hour, MM: Minute                                                                                                    |
| Default Value                                                                                  | 000000000                                                                                                    |
| Supplement/Memo                                                                                | Embedded-RDS: Function to send device information such as the device counter, failure, and consumables to the sales company's server via SOAP protocol                                                                                                    |
| RGW-ADR 1                                                                                      | URL setting of Sales Company's server                                                                                                    |
| Detail                                                                                         | To set the URL of the sales company's server to be used for Embedded-RDS.                                                                                                    |
| Use Case                                                                                       | When using Embedded-RDS                                                                                                    |
| Adj/Set/Operate Method                                                                         | <ol> <li>Select the URL.</li> <li>Enter the URL, and then press OK key.</li> <li>Turn OFF/ON the main power switch.</li> </ol>                                                                                                    |
| Caution                                                                                        | - Do not use Shift-JIS character strings.<br>- Be sure to use E-RDS, RGW-PORT, COM-TEST, COM-LOG and RGW-ADR as a set.                                                                                                    |
| Display/Adj/Set Range                                                                          | URL                                                                                                    |
| Default Value                                                                                  | https://b01.ugwdevice.net/ugw/agentif010                                                                                                    |
| Related Service Mode                                                                           | COPIER> FUNCTION> INSTALL> E-RDS, RGW-PORT, COM-TEST, COM-LOG                                                                                                    |
| Supplement/Memo                                                                                | Embedded-RDS: Function to send device information such as the device counter, failure, and consumables to the sales company's server via SOAP protocol                                                                                                    |
| COM-LOG 1                                                                                      |                                                                                                    |
| Detail                                                                                         | Dspi connect error w/ Sales Co's server                                                                                                    |
|                                                                                                | To display error information when the connection with the sales company's server failed.                                                                                                    |
| Use Case                                                                                       | To display error information when the connection with the sales company's server failed.<br>When using Embedded-RDS                                                                                                    |
| Use Case<br>Adj/Set/Operate Method                                                             | To display error information when the connection with the sales company's server failed.<br>When using Embedded-RDS<br>N/A (Display only)                                                                                                    |
| Use Case<br>Adj/Set/Operate Method<br>Caution                                                  | Dspi connect error w/ Sales Co's server         To display error information when the connection with the sales company's server failed.         When using Embedded-RDS         N/A (Display only)         Be sure to use E-RDS, RGW-PORT, COM-TEST, COM-LOG and RGW-ADR as a set.                                                                                                    |
| Use Case<br>Adj/Set/Operate Method<br>Caution<br>Display/Adj/Set Range                         | Dspi connect error w/ Sales Co's server         To display error information when the connection with the sales company's server failed.         When using Embedded-RDS         N/A (Display only)         Be sure to use E-RDS, RGW-PORT, COM-TEST, COM-LOG and RGW-ADR as a set.         Year, date, time, error code, error detail information (maximum 128 characters)                                                                       |
| Use Case<br>Adj/Set/Operate Method<br>Caution<br>Display/Adj/Set Range<br>Related Service Mode | Dspi connect error w/ Sales Co's server         To display error information when the connection with the sales company's server failed.         When using Embedded-RDS         N/A (Display only)         Be sure to use E-RDS, RGW-PORT, COM-TEST, COM-LOG and RGW-ADR as a set.         Year, date, time, error code, error detail information (maximum 128 characters)         COPIER> FUNCTION> INSTALL> E-RDS, RGW-PORT, COM-TEST, RGW-ADR |

| COM-TEST 1                  | Dspl connect result w/ Sales Co's server                                                                                                    |
|-----------------------------|----------------------------------------------------------------------------------------------------|
| Detail                      | To display the result of the connection test with the sales company's server.                                                                                  |
| Use Case                    | When using Embedded-RDS                                                                                                    |
| Adj/Set/Operate Method      | Select the item, and then press OK key.                                                                                                    |
| Caution                     | Be sure to use E-RDS, RGW-PORT, COM-TEST, COM-LOG and RGW-ADR as a set.                                                                                        |
| Display/Adj/Set Range       | During operation: ACTIVE, When connection is completed: OK, When connection is failed: NG                                                                      |
| Related Service Mode        | COPIER> FUNCTION> INSTALL> E-RDS, RGW-PORT, COM-LOG, RGW-ADR                                                                                                   |
| Supplement/Memo             | Embedded-RDS: Function to send device information such as the device counter, failure, and consumables to the sales company's server via SOAP protocol         |
| RGW-PORT 1                  | Set port number of Sales Co's server                                                                                                    |
| Detail                      | To set the port number of the sales company's server to be used for Embedded-RDS.                                                                              |
| Use Case                    | When using Embedded-RDS                                                                                                    |
| Adj/Set/Operate Method      | <ol> <li>Enter the setting value, and then press OK key.</li> <li>Turn OFF/ON the main power switch.</li> </ol>                                                |
| Caution                     | Be sure to use E-RDS, RGW-PORT, COM-TEST, COM-LOG and RGW-ADR as a set.                                                                                        |
| Display/Adj/Set Range       | 1 to 65535                                                                                                    |
| Default Value               | 443                                                                                                    |
| <b>Related Service Mode</b> | COPIER> FUNCTION> INSTALL> E-RDS, COM-TEST, COM-LOG, RGW-ADR                                                                                                   |
| Supplement/Memo             | Embedded-RDS: Function to send device information such as the device counter, failure, and consumables to the sales company's server via SOAP protocol         |
| E-RDS 1                     | ON/OFF of Embedded-RDS                                                                                                    |
| Detail                      | To set whether to use the E-RDS.                                                                                                    |
| Use Case                    | When using Embedded-RDS                                                                                                    |
| Adj/Set/Operate Method      | 1) Enter the setting value, and then press OK key.<br>2) Turn OEE/ON the main power switch                                                                     |
| Caution                     | Be sure to use E-RDS_RGW-PORT_COM-TEST_COM-LOG and RGW-ADR as a set                                                                                            |
| Display/Adi/Set Range       |                                                                                                    |
| Display/Adjoer Range        | 0: Not used, 1: Used (All the counter information is sent.)                                                                                                    |
| Default Value               | It differs according to the location.                                                                                                    |
| Related Service Mode        | COPIER> FUNCTION> INSTALL> RGW-PORT, COM-TEST, COM-LOG, RGW-ADR                                                                                                |
| Supplement/Memo             | Embedded-RDS: Function to send device information such as the device counter, failure, and                                                                     |
|                             | consumables to the sales company's server via SOAP protocol                                                                                                    |
| CARD 1                      | Card number setting                                                                                                    |
| Detail                      | To set the card number to be used for Card Reader.<br>A series of numbers from the entered number to the number of cards specified by CARD-RNG<br>can be used. |
| Use Case                    | - At installation of the Card Reader<br>- After replacement of the HDD                                                                                         |
| Adj/Set/Operate Method      | <ol> <li>Enter the number, and then press OK key.</li> <li>Turn OFF/ON the main power switch.</li> </ol>                                                       |
| Caution                     | The card management information (department ID and password) is initialized.                                                                                   |
| Display/Adj/Set Range       | 1 to 2001                                                                                                    |
| Default Value               | 1                                                                                                    |
| Related Service Mode        | COPIER> OPTION> FNC-SW> CARD-RNG                                                                                                    |

| STRD-POS 1                  | Scan position auto adj in DADF mode                                                    |
|-----------------------------|----------------------------------------------------------------------------------------|
| Detail                      | To adjust the DADF scanning position automatically.                                    |
| Use Case                    | At DADF installation/uninstallation                                                    |
| Adj/Set/Operate Method      | 1) Close the DADF.                                                                     |
|                             | 2) Select the item, and then press OK key.                                             |
|                             | The operation automatically stops after the adjustment.                                |
|                             | 3) Write the value displayed by COPIER> ADJUST> ADJ-XY> STRD-POS in the service label. |
| Caution                     | Write the adjusted value in the service label.                                         |
| Display/Adj/Set Range       | At normal termination: OK, At abnormal termination: NG                                 |
| <b>Related Service Mode</b> | COPIER> ADJUST> ADJ-XY> STRD-POS                                                       |

### 

| BK-SHD3 1                   | Paper back shading correction 3                                                                                                    |
|-----------------------------|----------------------------------------------------------------------------------------------------|
| Detail                      | To generate the paper back shading correction data by scanning the Standard White Plate of the Paper Back Reading Glass with the Scanner Unit (Back).                       |
| Use Case                    | - When replacing the SATA Flash PCB<br>- When replacing the Scanner Unit (Back)                                                                                             |
| Adj/Set/Operate Method      | <ol> <li>Clean the glass of the Scanner Unit (Back) and the Reading Glass.</li> <li>Close the DADF.</li> <li>Select the item, and then press OK key.</li> </ol>             |
| Caution                     | Execute the correction in the following order: BK-SHD1, BK-SHD2 and then BK-SHD3.                                                                                           |
| Display/Adj/Set Range       | During operation: ACTIVE, At normal termination: OK, At abnormal termination: NG                                                                                            |
| <b>Related Service Mode</b> | COPIER> FUNCTION> CCD> BK-SHD1/2                                                                                                    |
| BK-SHD2 1                   | Paper back shading correction 2                                                                                                    |
| Detail                      | To generate the paper back shading correction data by scanning the white sheet with the Scanner Unit (Paper Back) after affixing the sheet to the Paper Back Reading Glass. |
| Use Case                    | - When replacing the SATA Flash PCB<br>- When replacing the Scanner Unit (Back)                                                                                             |
| Adj/Set/Operate Method      | <ol> <li>Affix the white sheet to the Reading Glass.</li> <li>Select the item, and then press OK key.</li> </ol>                                                            |
| Caution                     | <ul> <li>Remove the white sheet after execution.</li> <li>Execute the correction in the following order: BK-SHD1, BK-SHD2 and then BK-SHD3.</li> </ul>                      |
| Display/Adj/Set Range       | During operation: ACTIVE, At normal termination: OK, At abnormal termination: NG                                                                                            |
| Related Service Mode        | COPIER> FUNCTION> CCD> BK-SHD1/3                                                                                                    |
| BK-SHD1 1                   | Paper back shading correction 1                                                                                                    |
| Detail                      | To generate the paper back shading correction data by scanning the Standard White Plate of the Paper Back Reading Glass with the Scanner Unit (Back).                       |
| Use Case                    | - When replacing the SATA Flash PCB<br>- When replacing the Scanner Unit (Back)                                                                                             |
| Adj/Set/Operate Method      | <ol> <li>Clean the glass of the Scanner Unit (Back) and the Reading Glass.</li> <li>Close the DADF.</li> <li>Select the item, and then press OK key.</li> </ol>             |
| Caution                     | Execute the correction in the following order: BK-SHD1. BK-SHD2 and then BK-SHD3.                                                                                           |
| Display/Adi/Set Range       | During operation: ACTIVE, At normal termination: OK. At abnormal termination: NG                                                                                            |
| Related Service Mode        | COPIER> FUNCTION> CCD> BK-SHD2/3                                                                                                    |
|                             |                                                                                                    |

| · · ·                  |                                                                                                    |
|------------------------|----------------------------------------------------------------------------------------------------|
| CL-AGC 1               | Adj Scan Unit white/black ref level: AGC                                                                                                    |
| Detail                 | To adjust the black/white reference level of the Scanner Unit automatically (automatic gain control).<br>To make the adjustment with both resolutions 300 dpi and 600 dpi.                                                                                                    |
| Use Case               | - When replacing the Copyboard Glass<br>- When replacing the Scanner Unit                                                                                                    |
| Adj/Set/Operate Method | <ol> <li>Select the item, and then press OK key.</li> <li>After "OK!" is displayed, turn OFF/ON the main power switch.</li> </ol>                                                                                                    |
| Display/Adj/Set Range  | During operation: ACTIVE, When operation finished normally: OK!                                                                                                    |
| Related Service Mode   | COPIER> ADJUST> CCD> OFST-CL0 - OFST-CL5, OFST2CL0 - OFST2CL5, GAIN-CL0,<br>GAIN2CL0, LED-CL-R/G/B, LED2CL-R/G/B, LED-CLR2, LED-CLG2, LED-CLB2, LED2CLR2,<br>LED2CLG2, LED2CLB2                                                                                                    |
| MTF-CLC 1              | Deriving of MTF filter coefficient                                                                                                    |
| Detail                 | To derive the MTF filter coefficient to be set for ASIC based on the MTF value which has been backed up.                                                                                                    |
| Use Case               | When clearing the Reader-related RAM data/replacing the SATA Flash PCB                                                                                                    |
| Adj/Set/Operate Method | Select the item, and then press OK key.                                                                                                    |
| Caution                | Be sure to enter the MTF values for the Scanner Unit (Front/Back) in MTF-M1 to 12/S1 to 12 and MTF2-M1 to 12/S1 to 12 in advance.                                                                                                    |
| Display/Adj/Set Range  | During operation: ACTIVE, When operation finished normally: OK!                                                                                                    |
| Related Service Mode   | COPIER> ADJUST> CCD> MTF-M1 - M12, MTF-S1 - S12, MTF2-M1 - M12, MTF2-S1 - S12                                                                                                    |
| Supplement/Memo        | MTF values are written on the label of the Scanner Unit (Front/Back).                                                                                                    |
| DF-LNR 1               | Deriving of DADF front/back linearity                                                                                                    |
| Detail                 | To derive the front/back side linearity in DADF mode based on the scanning data which has been backed up at factory.                                                                                                    |
| Use Case               | When clearing the Reader-related RAM data/replacing the SATA Flash PCB                                                                                                    |
| Adj/Set/Operate Method | <ol> <li>Enter the value of the reader's service label.</li> <li>COPIER&gt; ADJUST&gt; CCD&gt; DFCH-R2, DFCH-G2, DFCH-B2, DFCH-K2, DFCH-R10, DFCH-G10,<br/>DFCH-B10, DFCH-K10, DFCH2R2, DFCH2G2, DFCH2B2, DFCH2K2, DFCH2R10, DFCH2G10,<br/>DFCH2B10, DFCH2K10</li> <li>Select the item, and then press OK key.</li> </ol> |
| Display/Adj/Set Range  | During operation: ACTIVE, When operation finished normally: OK!                                                                                                    |
| Related Service Mode   | COPIER> ADJUST> CCD> DFCH-R2/G2/B2/K2/R10/G10/B10/K10, DFCH2R2, DFCH2G2, DFCH2B2, DFCH2K2, DFCH2R10, DFCH2G10, DFCH2B10, DFCH2K10                                                                                                    |
| DF-WLVL2 1             | White level adj in DADF mode: color                                                                                                    |
| Detail                 | To adjust the white level for DADF scanning automatically by setting the paper which is usually used by the user on the DADF.                                                                                                    |
| Use Case               | <ul> <li>When replacing the Copyboard Glass</li> <li>When replacing the Scanner Unit (Front)</li> <li>When replacing the SATA Flash PCB</li> <li>When clearing the Reader-related RAM data</li> </ul>                                                                                                    |
| Adj/Set/Operate Method | <ol> <li>Set paper on the DADF.</li> <li>Select the item, and then press OK key.</li> </ol>                                                                                                    |
| Caution                | Be sure to execute this item after DF-WLVL1.                                                                                                    |
| Display/Adj/Set Range  | During operation: ACTIVE, When operation finished normally: OK!                                                                                                    |
| Related Service Mode   | COPIER> FUNCTION> CCD> DF-WLVL1                                                                                                    |

| DF-WLVL1 1             | White level adj in book mode: color                                                                                                    |
|------------------------|----------------------------------------------------------------------------------------------------|
| Detail                 | To adjust the white level for copyboard scanning automatically by setting the paper which is usually used by the user on the Copyboard Glass. |
| Use Case               | - When replacing the Copyboard Glass                                                                                                    |
|                        | - When replacing the Scanner Unit (Front)                                                                                                    |
|                        | - When replacing the SATA Flash PCB                                                                                                    |
|                        | - When clearing the Reader-related RAM data                                                                                                   |
| Adj/Set/Operate Method | 1) Set a paper on the Copyboard Glass.                                                                                                    |
|                        | 2) Select the item, and then press OK key.                                                                                                    |
| Caution                | Be sure to execute DF-WLVL2 in a row.                                                                                                    |
| Display/Adj/Set Range  | During operation: ACTIVE, When operation finished normally: OK!                                                                               |
| Related Service Mode   | COPIER> FUNCTION> CCD> DF-WLVL2                                                                                                    |

#### PANEL

| LCD-CHK 1              | Check of LCD Panel dot missing                                                                                                    |
|------------------------|----------------------------------------------------------------------------------------------------|
| Detail                 | To check whether there is a missing dot on the LCD Panel of the Control Panel.                                                                                                    |
| Use Case               | When replacing the LCD Panel                                                                                                    |
| Adj/Set/Operate Method | <ol> <li>Select the item, and then press OK key.</li> <li>Check that the LCD Panel lights up in the order of white, black, red, green and blue.</li> <li>Press STOP key to terminate checking.</li> </ol> |
| LED-CHK 1              | Check of Control Panel LED                                                                                                    |
| Detail                 | To check whether the LED on the Control Panel lights up.                                                                                                    |
| Use Case               | When replacing the LCD Panel                                                                                                    |
| Adj/Set/Operate Method | 1) Select the item, and then press OK key.                                                                                                    |
|                        | 2) Check that the LED lights up in the order.                                                                                                    |
| Polatod Sorvico Modo   |                                                                                                    |
|                        |                                                                                                    |
| LED-OFF 1              | End check of Control Panel LED                                                                                                    |
| Detail                 | To terminate the check of LED on the Control Panel.                                                                                                    |
| Use Case               | During execution of LED-CHK                                                                                                    |
| Adj/Set/Operate Method | Select the item, and then press OK key.                                                                                                    |
| Related Service Mode   | COPIER> FUNCTION> PANEL> LED-CHK                                                                                                    |
| KEY-CHK 1              | Check of key entry                                                                                                    |
| Detail                 | To check the key input on the Control Panel.                                                                                                    |
| Use Case               | When replacing the LCD Panel                                                                                                    |
| Adj/Set/Operate Method | 1) Select the item and press the key on the Control Panel.                                                                                                    |
|                        | 2) Check that the input value is displayed.                                                                                                    |
|                        | 3) Cancel the selection to terminate checking.                                                                                                    |
| TOUCHCHK 1             | Adj of coordinate pstn of Touch Panel                                                                                                    |
| Detail                 | To adjust the coordinate position on the Touch Panel of the Control Panel.                                                                                                    |
| Use Case               | When replacing the LCD Panel                                                                                                    |
| Adj/Set/Operate Method | <ol> <li>Select the item, and then press OK key.</li> <li>Press the nine "+" keys in sequence.</li> </ol>                                                                                                 |

## PART-CHK

| MTR 1                                                                 | Specification of operation motor                                                                                                    |
|-----------------------------------------------------------------------|----------------------------------------------------------------------------------------------------|
| Detail                                                                | To specify the motor to operate.                                                                                                    |
| Use Case                                                              | When replacing the motor/checking the operation                                                                                                    |
| Adj/Set/Operate Method                                                | Enter the setting value, and then press OK key.                                                                                                    |
| Display/Adj/Set Range                                                 | 0 to 14<br>0: Scanner Motor (M7)<br>1: Yellow drum, yellow developer and magenta developer Motor (M2)<br>2: Magenta drum, cyan drum and cyan developer Motor (M3)<br>3: Black drum, black developer and ITB Motor (M3)<br>4: Developer alienation motor (Engagement [4C]) (M6)<br>5: Developer alienation motor (Engagement [Bk]) (M6)<br>6: Primary Transfer Roller Engagement [4C](SL1+M4)<br>7: Primary Transfer Roller Engagement [Bk](SL1+M4)<br>8: Pickup_Registration Motor(M5)<br>9: CST2 Pickup Motor(M602/M6/M6)<br>10: CST3 Pickup Motor(M602/M5)<br>11: CST4 Pickup Motor(M7)<br>12: Reverse Motor(M8)<br>13: Fixing Motor (Disengage Motion) (M4) |
| Default Value                                                         |                                                                                                    |
| Related Service Mode                                                  | COPIER> FUNCTION> PART-CHK> MTR-ON                                                                                                    |
| MTR-ON 1                                                              | Operation check of Motor                                                                                                    |
| Detail<br>Use Case<br>Adj/Set/Operate Method<br>Display/Adj/Set Range | To start operation check of the Motor specified by MTR.<br>The operation automatically stops after operation of 10 seconds.<br>When replacing the Motor/checking the operation<br>Select the item, and then press OK key.<br>During operation: ACTIVE, When operation finished normally: OK!                                                                                                    |
| Related Service Mode                                                  | COPIER> FUNCTION> PART-CHK> MTR                                                                                                    |
| SL 1                                                                  | Specification of operation solenoid                                                                                                    |
| Detail                                                                | To specify the solenoid to operate.                                                                                                    |
| Use Case<br>Adj/Set/Operate Method<br>Display/Adj/Set Range           | When replacing the solenoid/checking the operation         Enter the value, and then press OK key.         0 to 6         0: Multi-purpose Tray Pickup Solenoid (SL2)         1: Cassette1 Pickup_Feed Clutch (CL1)         2: Option Cassette 2 Pickup Clutch (CL601/CL1/CL1)         3: Option Cassette 3 Pickup Clutch (CL603/CL1)         4: Option Cassette 4 Pickup Clutch (CL1)         5: Reverse Solenoid (SL3)         6: Duplex re-pickup clutch (CL2)                                                                                                    |
| Default Value                                                         | 0                                                                                                    |
| Related Service Mode                                                  | COPIER> FUNCTION> PART-CHK> SL-ON                                                                                                    |
| SL-ON 1                                                               | Operation check of Solenoid                                                                                                    |
| Detail                                                                | To start operation check for the Solenoid specified by SL.<br>The operation automatically stops after operation of 10 seconds.                                                                                                    |
| Use Case                                                              | When replacing the Solenoid/checking the operation                                                                                                    |
| Adj/Set/Operate Method                                                | Select the item, and then press OK key.                                                                                                    |
| Display/Adj/Set Range                                                 | During operation: ACTIVE, When operation finished normally: OK!                                                                                                    |
| Related Service Mode                                                  | COPIER> FUNCTION> PART-CHK> SL                                                                                                    |

## 

| CNT-RCON 1                         | Clear of RCON service counter                                                                                                    |
|------------------------------------|----------------------------------------------------------------------------------------------------|
| Detail                             | To clear the service counter counted by the RCON management software.                                                                                                    |
| Use Case                           | When clearing the service counter counted by the RCON                                                                                                    |
| Adj/Set/Operate Method             | Select the item, and then press OK key.                                                                                                    |
| CUSTOM2 2                          | [For customization]                                                                                                    |
| JV-TYPE 1                          | Specification of MEAP cache clear target                                                                                                    |
| Detail                             | <ul> <li>*Operation on this item is restricted by the setting of [Restrict Service Representation Access].</li> <li>To specify the MEAP cache area to be cleared.</li> <li>The target area is divided into the 4 parts: <ul> <li>A jar file of MEAP application bundled as standard</li> <li>Data of the application mentioned above</li> <li>A jar file of MEAP application installed additionally</li> <li>Data of the application mentioned above</li> </ul> </li> <li>When JV-CACHE is executed, the area specified with this item is cleared.</li> <li>For details, refer to the Service Manual.</li> </ul> |
| Use Case                           | When analyzing the cause of a problem due to MEAP application                                                                                                    |
| Adj/Set/Operate Method             | Enter the setting value, and then press OK key.                                                                                                    |
| Display/Auj/Set Kalige             | <ul> <li>0: Entire MEAP cache area</li> <li>1: A jar file of MEAP application bundled as standard</li> <li>2: A jar file and data of MEAP application bundled as standard</li> <li>3: Data of MEAP application which has been installed additionally</li> <li>4: A jar file and data of MEAP application which has been installed additionally</li> </ul>                                                                                                    |
| Related Service Mode               | COPIER> FUNCTION> CLEAR> JV-CACHE                                                                                                    |
| Supplement/Memo                    | MEAP applications bundled as standard: system application, built-in login application<br>MEAP applications installed additionally: non-Canon-made login application, general application,<br>etc.                                                                                                    |
| PLPW-CLR 2                         | Clear security policy setting password                                                                                                    |
| Detail                             | *Operation on this item is restricted by the setting of [Restrict Service Representation Access].<br>To clear the password of the security administrator set in the security policy settings.                                                                                                    |
| Use Case                           | When clearing the password of the security administrator                                                                                                    |
| Adj/Set/Operate Method             | Select the item, and then press OK key.                                                                                                    |
| FIN-MCON 1                         | Clearing Finisher delvry destination set                                                                                                    |
| Detail                             | To clear the setting of Delivery Tray of the Einisher specified in Settings/Registration (Eunction                                                                                                    |
|                                    | Settings> Common> Paper Output Settings> Output Tray Settings).<br>Since the delivery destination settings are stored in the DC Controller PCB in the machine,<br>malfunction occurs when replacing the Finisher with a different model without clearing the settings.<br>If the model of the Finishers is the same, there is no need to clear the settings.                                                                                                    |
| Use Case                           | Settings> Common> Paper Output Settings> Output Tray Settings).<br>Since the delivery destination settings are stored in the DC Controller PCB in the machine,<br>malfunction occurs when replacing the Finisher with a different model without clearing the settings.<br>If the model of the Finishers is the same, there is no need to clear the settings.<br>When the Finisher is replaced with a different model in the field                                                                                                    |
| Use Case<br>Adj/Set/Operate Method | Settings> Common> Paper Output Settings> Output Tray Settings).<br>Since the delivery destination settings are stored in the DC Controller PCB in the machine,<br>malfunction occurs when replacing the Finisher with a different model without clearing the settings.<br>If the model of the Finishers is the same, there is no need to clear the settings.<br>When the Finisher is replaced with a different model in the field<br>1) Select the item, and then press OK key.<br>2) Turn OFF/ON the main power switch.                                                                                         |

| LANG-CLR 2                   | Uninstallation of language files                                                                                                    |
|------------------------------|----------------------------------------------------------------------------------------------------|
| Detail                       | To uninstall the language files other than Japanese and English files installed in HDD.<br>When installing a new language file while the maximum number of language files (11 files) have<br>been already installed, an existing language file needs to be uninstalled.                                                              |
| Use Case                     | When deleting/switching language files                                                                                                    |
| Adj/Set/Operate Method       | <ol> <li>Select the item, and then press OK key.</li> <li>Download the firmware in which the necessary language files are included using SST or a USB memory.</li> </ol>                                                                                                    |
| Caution                      | A language file is not uninstalled unless the downloaded language files are installed by SST or a USB memory after the execution of this item. If installation is not executed, uninstallation will be canceled. (Status of the machine remains the same as it was before execution.)                                                |
| Supplement/Memo              | <ul> <li>After the execution, language displayed on the screen becomes English. Switch the language as needed.</li> <li>There are 9 language files (JEFIGSCKT) installed at the time of shipment.</li> </ul>                                                                                                    |
| JV-CACHE 1                   | Cache clear of JAVA application                                                                                                    |
| Detail                       | *Operation on this item is restricted by the setting of [Restrict Service Representation Access].<br>To clear the cache information used by JAVA application.                                                                                                    |
| Use Case                     | When initializing the JAVA application                                                                                                    |
| Adj/Set/Operate Method       | <ol> <li>Select the item, and then press OK key.</li> <li>Turn OFF/ON the main power switch.</li> </ol>                                                                                                    |
| USBM-CLR 1                   | Initialize USB MEAP priority rgst info                                                                                                    |
| Detail                       | To initialize the registered ID data retained in the OS field by calling the API provided by the OS.                                                                                                    |
| Use Case                     | When a failure occurs in USB MEAP priority registration                                                                                                    |
| Adj/Set/Operate Method       | Select the item, and then press OK key.                                                                                                    |
| REG-CLR 2                    | Clear of image position correction value                                                                                                    |
| Detail                       | To clear the value when the correction value that is adjusted by image position correction control becomes a faulty value due to some reasons.                                                                                                    |
|                              | When color displacement cannot be corrected by image position correction control, clear the correction value and turn OFF/ON the machine or execute "Quick Adjust" and "Auto Correct Color Mismatch" in Settings/Registration so that image position correction is executed again.                                                   |
| Use Case                     | <ul> <li>When color displacement cannot be corrected by image position correction control</li> <li>When a failure occurs in correction in an oblique direction</li> </ul>                                                                                                    |
| Adj/Set/Operate Method       | Select the item, and then press OK key.                                                                                                    |
| Additional Functions<br>Mode | Adjustment/Maintenance> Adjust Image Quality> Auto Adjust Gradation> Quick Adjust<br>Adjustment/Maintenance> Adjust Image Quality> Auto Correct Color Mismatch                                                                                                    |
| ERDS-DAT 1                   | Initialization of E-RDS SRAM data                                                                                                    |
| Detail                       | To initialize the SCM value of the Embedded-RDS stored in the SRAM.<br>SCM values are ON/OFF of E-RDS, server's port number, server's SOAP URL, and<br>communication schedule with the server (how often the data is acquired), etc.<br>The value set by COPIER> FUNCTION> INSTALL> E-RDS, RGW-PORT, RGW-ADR, COM-LOG<br>is cleared. |
| Use Case                     | When upgrading the Bootable in the E-RDS environment                                                                                                    |
| Adj/Set/Operate Method       | Select the item, and then press OK key.                                                                                                    |
| Caution                      | The method of using the SRAM in E-RDS differs depending on the Bootable version. Therefore, unless the SRAM data is cleared at the time of version upgrade, data inconsistency occurs.                                                                                                    |
| Display/Adj/Set Range        | At normal termination: OK, At abnormal termination: NG                                                                                                    |
| <b>Related Service Mode</b>  | COPIER> FUNCTION> INSTALL> E-RDS, RGW-PORT, RGW-ADR, COM-LOG                                                                                                    |

| CA-KEY 2               | Deletion of CA certificate and key pair                                                                                                    |
|------------------------|----------------------------------------------------------------------------------------------------|
| Detail                 | *Operation on this item is restricted by the setting of [Restrict Service Representation Access]. To simultaneously delete the CA certificate and key pair which are additionally registered by the user.                                                                                                    |
| Use Case               | When a service person replaces/discards the device                                                                                                    |
| Adj/Set/Operate Method | <ol> <li>Select the item, and then press OK key.</li> <li>Check that OK is displayed.</li> <li>Turn OFF/ON the main power switch.</li> </ol>                                                                                                    |
| Caution                | <ul> <li>Unless this item is executed at the time of replacement/discard of the device, the CA certificate and key pair which are additionally registered by the user remain in the HDD, which is a problem in terms of security.</li> <li>Do not execute this item carelessly because the CA certificate and key pair which are additionally registered are deleted when it is executed. If they are deleted mistakenly, they need to be again registered by the user. If no CA certificate and key pair are additionally registered, the machine condition becomes the same as the one at the time of factory shipment.</li> <li>When NG is displayed in 2), there is a possibility that deletion was not executed. In this case, surely execute the deletion by initializing the HDD, etc.</li> </ul> |
| Display/Adj/Set Range  | At normal termination: OK, At abnormal termination: NG                                                                                                    |
| Supplement/Memo        | <ul> <li>The CA certificate is used in the MEAP application with E-RDS and SSL client connection, and the key pair is used in the SSL function of IPP, RUI and MEAP.</li> <li>When the main power switch is turned OFF/ON, the CA certificate and key pair which were registered at the time of factory shipment are decompressed from the archive (/BOOTDEV/KCMNG), and become available in the E-RDS/SSL function.</li> </ul>                                                                                                    |
| ALARM 1                | Clear of alarm log                                                                                                    |
| Detail                 | To clear alarm log.                                                                                                    |
| Use Case               | When clearing alarm log                                                                                                    |
| Adj/Set/Operate Method | <ol> <li>Select the item, and then press OK key.</li> <li>Turn OFF/ON the main power switch.</li> </ol>                                                                                                    |
| Caution                | The alarm log is cleared after the main power switch is turned OFF/ON.                                                                                                    |
| Related Service Mode   | COPIER> DISPLAY> ALARM-2                                                                                                    |
| CARD 1                 | Clear of card ID-related data                                                                                                    |
| Detail                 | *Operation on this item is restricted by the setting of [Restrict Service Representation Access]. To clear the data related to the card ID (department).                                                                                                    |
| Use Case               | When clearing the data related to the card ID                                                                                                    |
| Adj/Set/Operate Method | <ol> <li>Select the item, and then press OK key.</li> <li>Turn OFF/ON the main power switch.</li> </ol>                                                                                                    |
| Caution                | The value is cleared after the main power switch is turned OFF/ON.                                                                                                    |
| MN-CON 1               | Deletion of setting values                                                                                                    |
| Detail                 | *Operation on this item is restricted by the setting of [Restrict Service Representation Access].<br>To delete the setting values of address lists, forwarding settings, Settings/Registration and service<br>mode.<br>For details, refer to "Backup Data List" in the Service Manual.                                                                                                    |
| Use Case               | When initializing the setting values                                                                                                    |
| Adj/Set/Operate Method | <ol> <li>Select the item, and then press OK key.</li> <li>The machine is automatically rebooted.</li> <li>Turn OFF/ON the main power switch.</li> </ol>                                                                                                    |
| Caution                | <ul> <li>Output the service mode setting values by P-PRINT before execution. After execution, enter necessary setting value.</li> <li>RAM data is cleared after the main power switch is turned OFF/ON.</li> </ul>                                                                                                    |
| Related Service Mode   | COPIER> FUNCTION> MISC-P> P-PRINT                                                                                                    |

| MMI 1                  | Clear Settings/Registration setting VL                                                                                                    |
|------------------------|----------------------------------------------------------------------------------------------------|
| Detail                 | <ul> <li>*Operation on this item is restricted by the setting of [Restrict Service Representation Access].</li> <li>To clear the Settings/Registration setting values.</li> <li>Preferences (excluding values for Paper Type Management Settings)</li> <li>Adjustment/Maintenance</li> <li>Function Settings</li> <li>Set Destination (excluding Address Lists)</li> <li>Management Settings (excluding Department ID Management)</li> </ul> |
| Use Case               | When clearing various setting values of [Settings/Registration]                                                                                                    |
| Adj/Set/Operate Method | <ol> <li>Select the item, and then press OK key.</li> <li>Turn OFF/ON the main power switch.</li> </ol>                                                                                                    |
| Caution                | <ul> <li>The setting value is cleared after the main power switch is turned OFF/ON.</li> <li>If this item is executed while a login application other than User Authentication is running, it switched to User Authentication after reboot. Set the login application using SMS as needed.</li> </ul>                                                                                                    |
| Supplement/Memo        | SMS (Service Management Service): An application for management which can be used on<br>remote UI.                                                                                                    |
| CNT-DCON 1             | Clear of DC Controller service counter                                                                                                    |
| Detail                 | To clear the service counter counted by the DC Controller PCB.                                                                                                    |
| Use Case               | When clearing the service counter counted by the DC Controller PCB                                                                                                    |
| Adj/Set/Operate Method | Select the item, and then press OK key.                                                                                                    |
| CNT-MCON 1             | Clear of Main Controller service counter                                                                                                    |
| Detail                 | To clear the service counter counted by the Main Controller PCB.                                                                                                    |
| Use Case               | When clearing the service counter counted by the Main Controller PCB                                                                                                    |
| Adj/Set/Operate Method | Select the item, and then press OK key.                                                                                                    |
| Related Service Mode   | COPIER> COUNTER                                                                                                    |
| Supplement/Memo        | See COUNTER for the target counter.                                                                                                    |
| ADRS-BK 1              | Clear of address book                                                                                                    |
| Detail                 | *Operation on this item is restricted by the setting of [Restrict Service Representation Access]. To clear the address book data.                                                                                                    |
| Use Case               | When clearing the address book data                                                                                                    |
| Adj/Set/Operate Method | <ol> <li>Select the item, and then press OK key.</li> <li>Turn OFF/ON the main power switch.</li> </ol>                                                                                                    |
| Caution                | The address book data is cleared after the main power switch is turned OFF/ON.                                                                                                    |
| PWD-CLR 1              | Clear of system administrator password                                                                                                    |
| Detail                 | *Operation on this item is restricted by the setting of [Restrict Service Representation Access].<br>To clear the password of the system administrator set in Settings/Registration menu.                                                                                                    |
| Use Case               | When clearing the password of the system administrator                                                                                                    |
| Adj/Set/Operate Method | Select the item, and then press OK key.                                                                                                    |
| ERR-HIST 1             | Clear of error code history                                                                                                    |
| Detail                 | To clear the error code history.                                                                                                    |
| Use Case               | When clearing the error code history                                                                                                    |
| Adj/Set/Operate Method | Select the item, and then press OK key.                                                                                                    |
| JAM-HIST 1             | Clear of jam history                                                                                                    |
| Detail                 | To clear the jam history.                                                                                                    |
| Use Case               | When clearing the jam history                                                                                                    |
| Adj/Set/Operate Method | Select the item, and then press OK key.                                                                                                    |

| R-CON 1                | Clearing of Reader-related setting data                                                                                                    |
|------------------------|----------------------------------------------------------------------------------------------------|
| Detail                 | To clear the Reader-related setting data.                                                                                                    |
| Use Case               | When clearing the Reader-related setting data                                                                                                    |
| Adj/Set/Operate Method | <ol> <li>Select the item, and then press OK key.</li> <li>Turn OFF/ON the main power switch.</li> </ol>                                                                                                    |
| Caution                | <ul> <li>Output the service mode setting values by P-PRINT before execution. After execution, enter necessary setting values.</li> <li>The RAM data is cleared after the main power switch is turned OFF/ON.</li> </ul> |
| Related Service Mode   | COPIER> FUNCTION> MISC-P> P-PRINT                                                                                                    |
| ERR 1                  | Clear of error code                                                                                                    |
| Detail                 | To clear the specific error code.                                                                                                    |
| Use Case               | At error occurrence                                                                                                    |
| Adj/Set/Operate Method | <ol> <li>Select the item, and then press OK key.</li> <li>Turn OFF/ON the main power switch.</li> </ol>                                                                                                    |

### MISC-R

| SCANLAMP 1             | Lighting check of Scanner Unit (Frt) LED                                                                                   |
|------------------------|----------------------------------------------------------------------------------------------------|
| Detail                 | To light up the Scanning Lamp for 3 seconds under the White Plate and the Copyboard Glass respectively.                    |
| Use Case               | When replacing the LED of the Scanner Unit                                                                                 |
| Adj/Set/Operate Method | Select the item, and then press OK key.                                                                                    |
| Display/Adj/Set Range  | During operation: ACTIVE, When operation finished normally: OK!                                                            |
| SCANLMP2 1             | Lighting check of Scanner Unit (Bck) LED                                                                                   |
| Detail                 | To light up the LED of the Scanner Unit (Back) for 3 sec.<br>Check whether there is a missing block or no lighting in LED. |
| Use Case               | When replacing the LED of the Scanner Unit                                                                                 |
| Adj/Set/Operate Method | Select the item, and then press OK key.                                                                                    |
| Display/Adj/Set Range  | During operation: ACTIVE, When operation finished normally: OK!                                                            |
| SCAN-ON 1              | Execution of copyboard reading operation                                                                                   |
| Detail                 | To execute the reading operation with the Copyboard.                                                                       |
| Use Case               | When checking the operation of the motor of the Reader                                                                     |
| Adj/Set/Operate Method | Select the item, and then press OK key.                                                                                    |
| Display/Adj/Set Range  | During operation: ACTIVE, When operation finished normally: OK!                                                            |

### ■ MISC-P

| PSCL-PRT 1                       | Output grdtn/clr tone crrct log report                                                                                                    |
|----------------------------------|----------------------------------------------------------------------------------------------------|
| Detail                           | To output the execution log of auto gradation adjustment/auto correction color tone in the form of a report.                                                                                                    |
| Use Case                         | When checking the correction log                                                                                                    |
| Adj/Set/Operate Method           | Select the item, and then press OK key.                                                                                                    |
| Caution<br>Display/Adj/Set Range | <ul> <li>FUL-01: Auto gradation adjustment =&gt; Full adjustment =&gt; [Start Printing]</li> <li>FUL-02: Same as above (Paper type 2)</li> <li>FUL-03: Same as above (Paper type 3)</li> <li>FULR-01: Full adjustment =&gt; End of test pattern reading</li> <li>FULR-02: Same as above (Paper type 2)</li> <li>FULR-03: Same as above (Paper type 2)</li> <li>FULR-03: Same as above (Paper type 3)</li> <li>FULQ-03: Same as above (Paper type 3)</li> <li>GUL-01: Full adjustment =&gt; End of internal calibration</li> <li>FULQ-03: Same as above (Paper type 2)</li> <li>FULQ-03: Same as above (Paper type 3)</li> <li>QUI-01: Auto gradation adjustment =&gt; Quick adjustment =&gt; [Start] =&gt; or start quick adjustment at the specified time for auto gradation adjustment</li> <li>QUI-02: Same as above (Paper type 2)</li> <li>QUI-03: Same as above (Paper type 2)</li> <li>QUI-03: Same as above (Paper type 3)</li> <li>QUIT: Start quick adjustment =&gt; End of internal calibration</li> <li>QUIR-02: Same as above (Paper type 2)</li> <li>QUIR-03: Same as above (Paper type 2)</li> <li>QUIR-03: Same as above (Paper type 2)</li> <li>QUIR-04: Same as above (Paper type 3)</li> <li>SHA: Uneven density correction color tone settings =&gt; Registration of correction pattern =&gt; Registration of correction pattern 2</li> <li>COLR-03: Auto correction color tone settings =&gt; Registration of correction pattern =&gt; Registration of correction pattern 3</li> <li>COLR-04: Auto correction color tone settings =&gt; Registration of correction pattern =&gt; Registration of correction pattern 4</li> <li>COLR-05: Auto correction color tone settings =&gt; Registration of correction pattern =&gt; Registration of correction pattern 5</li> <li>COL: Auto correction color tone settings =&gt; Registration of correction pattern =&gt; Registration of correction pattern 5</li> <li>COL: Auto correction color tone settings =&gt; Registration of correction pattern =&gt; Registration of correction pattern 5</li> <li>COL: Auto correction color tone settings =&gt; Registration of correction pattern =&gt; Registration of paper to adjus</li></ul> |
| TNRB-PRT 1                       | Output of Toner Container ID report                                                                                                    |
| Detail                           | To output the ID of the Toner Container in the form of a report.<br>Text data is saved in HDD as a file (TNRB-PRT-RPT.TXT).                                                                                                    |
| Use Case                         | When checking the ID of the Toner Container                                                                                                    |
| Adj/Set/Operate Method           | Select the item, and then press OK kev.                                                                                                    |
| Disnlav/Adi/Set Range            | ASCII character string (12 digits)                                                                                                    |
| Dolated Comice Made              |                                                                                                    |
| Related Service Mode             | UVPIER > FUNCTION > MISU-P> RPI-FILE                                                                                                    |

| RPT2USB 1              | Write serv rpt file to USB flash drive                                                                                                    |
|------------------------|----------------------------------------------------------------------------------------------------|
| Detail                 | To store the report file of service mode saved in HDD by RPT-FILE to a USB flash drive.                                                                                                   |
| Use Case               | When storing the report file of service mode to a USB flash drive                                                                                                    |
| Adj/Set/Operate Method | Select the item, and then press OK key.                                                                                                    |
| Related Service Mode   | COPIER> FUNCTION> MISC-P> RPT-FILE                                                                                                    |
| RPT-FILE 1             | Output of report print file                                                                                                    |
| Detail                 | To save various service reports in HDD as a file.                                                                                                    |
|                        | The files can be obtained using PC to which SST has been installed or USB flash drive after starting                                                                                      |
|                        |                                                                                                    |
|                        | When obtaining the service report as a file instead of printing the report out                                                                                                    |
| Adj/Set/Operate Method | Select the item, and then press OK key.                                                                                                    |
| Supplement/Memo        | File size: Approx. T MB at a maximum                                                                                                    |
| USBH-PRT 1             | Output of USB device information report                                                                                                    |
| Detail                 | To output information of the connected USB device in the form of a report.                                                                                                    |
| Adj/Set/Operate Method | Select the item, and then press OK key.                                                                                                    |
| Caution                | Be sure to use A4/LTR size plain paper/recycled paper.                                                                                                    |
| PJH-P-2 1              | Outpt print job log detail info:all jobs                                                                                                    |
| Detail                 | *Operation on this item is restricted by the setting of [Restrict Service Representation Access].                                                                                         |
|                        | The difference between P.IH-P-1 and this item is only the number of jobs output                                                                                                    |
|                        | Text data is saved in HDD as a file (PJH-P-2-RPT.TXT).                                                                                                    |
| Use Case               | When printing the print job history with detailed information                                                                                                    |
| Adj/Set/Operate Method | Select the item, and then press OK key.                                                                                                    |
| Caution                | Be sure to use A4/LTR size plain paper/recycled paper.                                                                                                    |
| Display/Adj/Set Range  | During operation: ACTIVE, When operation finished normally: OK!                                                                                                    |
| Related Service Mode   | COPIER> FUNCTION> MISC-P> RPT-FILE                                                                                                    |
| Supplement/Memo        | Output the print job logs with detailed information which are not displayed/output in the job log                                                                                         |
|                        | screen under "System Monitor>Print>Log>Printer" and in the report of the print job log.                                                                                                   |
| PJH-P-1 1              | Outpt print job log detail info:100 jobs                                                                                                    |
| Detail                 | *Operation on this item is restricted by the setting of [Restrict Service Representation Access].                                                                                         |
|                        | To output the print job logs of the latest 100 jobs with detailed information.                                                                                                    |
|                        | Text data is saved in HDD as a file (PJH-P-1-RPT.TXT).                                                                                                    |
| Use Case               | When outputting the print job logs with detailed information                                                                                                    |
| Adj/Set/Operate Method | Select the item, and then press OK key.                                                                                                    |
| Caution                | Be sure to use A4/LTR size plain paper/recycled paper.                                                                                                    |
| Display/Adj/Set Range  | During operation: ACTIVE, When operation finished normally: OK!                                                                                                    |
| Related Service Mode   | COPIER> FUNCTION> MISC-P> RPT-FILE                                                                                                    |
| Supplement/Memo        | Output the print job logs with detailed information which are not displayed/output in the job log screen under "System Monitor>Print>Log>Printer" and in the report of the print job log. |
| ENV-PRT 1              | Temp&hmdy/surface temp of Fix Roll log                                                                                                    |
| Detail                 | To output data of the temperature and humidity inside the machine/surface temperature of the Fixing Roller as a log.                                                                      |
| Use Case               | When figuring out the past temperature inside the machine/fixing temperature information at trouble analysis                                                                              |
| Adj/Set/Operate Method | Select the item, and then press OK key.                                                                                                    |
| Caution                | Be sure to use A4/LTR size plain paper/recycled paper.                                                                                                    |
| Display/Adj/Set Range  | During operation: ACTIVE, When operation finished normally: OK!                                                                                                    |

| LBL-PRNT 1                   | Output of service label                                                                                                    |
|------------------------------|----------------------------------------------------------------------------------------------------|
| Detail                       | To print the service label.                                                                                                    |
| Use Case                     | When printing the service label                                                                                                    |
| Adj/Set/Operate Method       | <ol> <li>Place A4/LTR paper in Cassette 1.</li> <li>Select the item, and then press OK key.</li> </ol>                                             |
| Caution                      | Be sure to use A4/LTR size plain paper/recycled paper.                                                                                             |
| USER-PRT 1                   | Settings/Registration menu list output                                                                                                    |
| Detail                       | To output Settings/Registration menu list.                                                                                                    |
| Use Case                     | When printing the user mode list                                                                                                    |
| Adj/Set/Operate Method       | Select the item, and then press OK key.                                                                                                    |
| Caution                      | Be sure to use A4/LTR size plain paper/recycled paper.                                                                                             |
| TRS-DATA 2                   | Moving memory reception data to Inbox                                                                                                    |
| Detail                       | *Operation on this item is restricted by the setting of [Restrict Service Representation Access].<br>To move the data received in memory to Inbox. |
| Use Case                     | When moving the data received in memory to Inbox                                                                                                   |
| Adj/Set/Operate Method       | <ol> <li>Select the item, and then press OK key.</li> <li>Turn OFF/ON the main power switch.</li> </ol>                                            |
| Additional Functions<br>Mode | Fax/I-Fax Inbox> Memory RX Inbox                                                                                                    |
| HIST-PRT 1                   | Output of jam and error history                                                                                                    |
| Detail                       | To print the jam history and error history.                                                                                                    |
| Use Case                     | When printing the jam/error history                                                                                                    |
| Adj/Set/Operate Method       | Select the item, and then press OK key.                                                                                                    |
| Caution                      | Be sure to use A4/LTR size plain paper/recycled paper.                                                                                             |
| P-PRINT 1                    | Output of service mode setting value                                                                                                    |
| Detail                       | To print the service mode setting value.                                                                                                    |
| Use Case                     | Before executing the CLEAR service mode, etc.                                                                                                    |
| Adj/Set/Operate Method       | Select the item, and then press OK key.                                                                                                    |
| Caution                      | Be sure to use A4/LTR size plain paper/recycled paper.                                                                                             |

## SYSTEM

| DOWNLOAD 1             | Shift to download mode                                                                                                  |
|------------------------|----------------------------------------------------------------------------------------------------|
| Detail                 | To make the machine enter the download mode and wait for a command.<br>Perform downloading by SST or a USB flash drive. |
| Use Case               | At upgrade                                                                                                    |
| Adj/Set/Operate Method | 1) Select the item, and then press OK key.<br>2) Perform downloading by SST or a USB flash drive.                       |
| Caution                | Do not turn OFF/ON the power during downloading.                                                                        |
| Supplement/Memo        | SST: Service Support Tool                                                                                               |

| CHK-TYPE 1                                      | Spec HD-CLEAR/HD-CHECK exe partition No.                                                                                                    |
|-------------------------------------------------|----------------------------------------------------------------------------------------------------|
| Detail                                          | To specify the partition number of the HDD to execute HD-CLEAR/HD-CHECK.                                                                                                    |
| Use Case                                        | When executing HD-CLEAR/HD-CHECK                                                                                                    |
| Adj/Set/Operate Method                          | Enter the setting value, and then press OK key.                                                                                                    |
| Adj/Set/Operate Method<br>Display/Adj/Set Range | Enter the seturity value, and then press OK key.<br>0 to 65535<br>0: All partitions (only the areas where the operation can be executed)<br>1: PDL-related file storage area<br>2: Image data storage area<br>3: MEAP-related area<br>4: Not used<br>5 and 6: Image data storage area<br>7: General application temporary area (temporary file)<br>8: General application-related area<br>9: PDL spool data (temporary file)<br>10: SEND-related area<br>11: Update-related area<br>12: License-related area<br>13: System area<br>14: SWAP (temporary file/memory alternative area)<br>15 to 16: Not used<br>17: Debug log area<br>18: Advanced Box image data storage area<br>19: Print data storage area<br>20 to 65535: Not used<br>* When 4, 12, 13, 15 or 16 is set, nothing is cleared even if HD-CLEAR is executed.<br>* For 2, 5 and 6, HD-CLEAR/HD-CHECK is executed to all of the areas by selecting one of them.<br>* By selecting 8, HD-CLEAR/HD-CHECK is executed to 7, 9, 11 and 17 |
| Default Value                                   | 0                                                                                                    |
| Related Service Mode                            | COPIER> FUNCTION> SYSTEM> HD-CLEAR, HD-CHECK                                                                                                    |
| HD-CHECK 1                                      | File system check of specified partition                                                                                                    |
| Detail                                          | To execute system check of the partition specified by CHK-TYPE at the next startup                                                                                                    |
| Use Case                                        | When F602/F614 error (file corruption, etc.) occurs                                                                                                    |
| Adi/Set/Operate Method                          | Enter 1, and then press OK key.                                                                                                    |
| Caution                                         | Be sure to execute this item after CHK-TYPE.                                                                                                    |
| Display/Adj/Set Range                           | 0 to 1<br>0: Not executed, 1: Executed at next startup                                                                                                    |
| Default Value                                   | 0                                                                                                    |
| <b>Related Service Mode</b>                     | COPIER> FUNCTION> SYSTEM> CHK-TYPE                                                                                                    |
| HD-CLEAR 1                                      | Initialization of specified partition                                                                                                    |
| Detail                                          | *Operation on this item is restricted by the setting of [Restrict Service Representation Access].<br>To initialize the partition specified by CHK-TYPE at next startup.                                                                                                    |
| Use Case                                        | When E602/E614 error (file corruption, etc.) occurs                                                                                                    |
| Adj/Set/Operate Method                          | Enter 1, and then press OK key.                                                                                                    |
| Caution                                         | Be sure to execute this item after CHK-TYPE.                                                                                                    |
| Display/Adj/Set Range                           | 0 to 1                                                                                                    |
|                                                 | 0: Not executed, 1: Executed at next startup                                                                                                    |
| Default Value                                   | 0                                                                                                    |
| Related Service Mode                            | COPIER> FUNCTION> SYSTEM> CHK-TYPE                                                                                                    |

| DSRAMBUP 2                  | Backup of DC Controller PCB SRAM                                                                                                    |
|-----------------------------|----------------------------------------------------------------------------------------------------|
| Detail                      | To back up the setting data in SRAM of the DC Controller PCB.                                                                                                    |
| Use Case                    | When replacing the DC Controller PCB for troubleshooting at the time of trouble occurrence                                                                                                    |
| Adj/Set/Operate Method      | Select the item, and then press OK key.                                                                                                    |
| Caution                     | During operation, the setting data changes by manual or automatic adjustment. When backup data which has been left for a long period of time is restored, it is overwritten with new setting data and the old data is deleted.                            |
| <b>Related Service Mode</b> | COPIER> FUNCTION> SYSTEM> DSRAMRES                                                                                                    |
| DSRAMRES 2                  | Restore of DC Controller PCB SRAM                                                                                                    |
| Detail                      | To restore the setting data which has been backed up in SRAM of the DC Controller PCB.                                                                                                    |
| Use Case                    | When replacing the DC Controller PCB for troubleshooting at the time of trouble occurrence                                                                                                    |
| Adj/Set/Operate Method      | Select the item, and then press OK key.                                                                                                    |
| Caution                     | During operation, the setting data changes by manual or automatic adjustment. When backup data which has been left for a long period of time is restored, it is overwritten with new setting data and the old data is deleted.                            |
| <b>Related Service Mode</b> | COPIER> FUNCTION> SYSTEM> DSRAMBUP                                                                                                    |
| RSRAMBUP 2                  | Backup of Reader-related setting data                                                                                                    |
| Detail                      | To back up the Reader-related setting data retained in the SATA Flash PCB on the Main Controller PCB.                                                                                                    |
| Use Case                    | When clearing the Reader-related RAM data/replacing the SATA Flash PCB                                                                                                    |
| Adj/Set/Operate Method      | Select the item, and then press OK key.                                                                                                    |
| Caution                     | During operation, the setting data changes by manual or automatic adjustment. When backup data which has been left for a long period of time is restored, it is overwritten with new setting data and the old data is deleted.                            |
| Related Service Mode        | COPIER> FUNCTION> SYSTEM> RSRAMRES                                                                                                    |
| RSRAMRES 2                  | Restoration of Reader-related set data                                                                                                    |
| Detail                      | To restore the Reader-related setting data which has been backed up to the SATA Flash PCB on the Main Controller PCB.                                                                                                    |
| Use Case                    | When clearing the Reader-related RAM data/replacing the SATA Flash PCB                                                                                                    |
| Adj/Set/Operate Method      | <ol> <li>Select the item, and then press OK key.</li> <li>Turn OFF/ON the main power switch.</li> </ol>                                                                                                    |
| Caution                     | During operation, the setting data changes by manual or automatic adjustment. When backup data which has been left for a long period of time is restored, it is overwritten with new setting data and the old data is deleted.                            |
| <b>Related Service Mode</b> | COPIER> FUNCTION> SYSTEM> RSRAMBUP                                                                                                    |
| R-REBOOT 1                  | Reboot of host machine (Remote)                                                                                                    |
| Detail                      | To reboot the host machine.                                                                                                    |
| Use Case                    | When the reboot is carried out with the remote control by VNC                                                                                                    |
| Adj/Set/Operate Method      | Select the item, and then press OK key.                                                                                                    |
| FIXIP 1                     | Start of fixed IP mode                                                                                                    |
| Detail                      | IP address is set to "172.16.1.100".<br>In an environment where wired LAN (main) and wireless LAN (sub) are used, the IP address of<br>wired LAN becomes the fixed IP.<br>During the fixed IP mode, "FIXIP" is displayed on the upper left of the screen. |
| Use Case                    | When preferring to use the network settings with the fixed IP address "172.16.1.100"                                                                                                    |
| Adj/Set/Operate Method      | Select the item, and then press OK key.                                                                                                    |
| Caution                     | <ul> <li>It is necessary to turn OFF/ON the power to recover from the fixed IP mode.</li> <li>Whether to use RUI or not when the fixed IP mode is enabled follows the setting of "Management Settings&gt; License/Other&gt; Remote UI.</li> </ul>         |

## DBG-LOG

| HIT-STS2 2             | For R&D                                                                                                    |
|------------------------|----------------------------------------------------------------------------------------------------|
| LOG-DEL 2              | Clearing of debug logs                                                                                                    |
| Detail                 | To delete the debug log file.<br>The debug log setting is not reset.                                                                                                    |
| Use Case               | When clearing the debug log                                                                                                    |
| Adj/Set/Operate Method | Select the item, and then press OK key.                                                                                                    |
| DEFAULT 2              | Reset of debug log setting                                                                                                    |
| Detail                 | To clear all debug log settings and return to the state before debug log collection operation.                                                                                                    |
| Use Case               | <ul> <li>When returning the device in which analyzing the cause of a problem was completed</li> <li>When resetting the debug log settings</li> </ul>                                                                                                    |
| Adj/Set/Operate Method | Select the item, and then press OK key.                                                                                                    |
| SYSLOG 2               | For R&D                                                                                                    |
| HIT-STS 2              | Display of debug log state                                                                                                    |
| Detail                 | To display whether archive file of the debug log which is matched with the conditions set in LOG-<br>TRIG exists or not.                                                                                                    |
| Use Case               | When checking the debug log automatically saved                                                                                                    |
| Adj/Set/Operate Method | N/A (Display only)                                                                                                    |
| Display/Adj/Set Range  | 0 to 1<br>0: No log is available, 1: Log is available                                                                                                    |
| Related Service Mode   | COPIER> FUNCTION> DBG-LOG> LOG-TRIG                                                                                                    |
| LOG-TRIG 2             | Set of debug log storage condition                                                                                                    |
| Detail                 | To set the conditions (timing, types, etc.) to automatically store the debug logs (stored as an archive file).<br>By reading the operation setting file of the setting value from the Main Controller, the conditions written in the file are set.<br>When setting a new condition is necessary, read the operation setting file provided by R&D from the USB memory. |
| Use Case               | - When changing the conditions of debug log to automatically store<br>- When setting a new condition                                                                                                    |
| Adj/Set/Operate Method | Enter the setting value, and then press OK key.                                                                                                    |
| Display/Adj/Set Range  | 0 to 99999                                                                                                    |
| Related Service Mode   | COPIER> FUNCTION> DBG-LOG> LOG2USB, LOG2SRVR                                                                                                    |
| LOG2SRVR 2             | For R&D                                                                                                    |
| LOG2USB 2              | Storage of debug log to USB memory                                                                                                    |
| Detail                 | To store a set of debug logs to the USB flash drive at the error occurrence.<br>A type of log to be collected is set in LOG-TRIG.<br>If there is a debug log which has been automatically saved, it is archived at this time.<br>Required time differs according to the device conditions and volume of log data.                                                     |
| Use Case               | When analyzing the cause of a problem                                                                                                    |
| Adj/Set/Operate Method | <ol> <li>Install the USB flash drive.</li> <li>Select the item, and then press OK key.</li> </ol>                                                                                                    |
| Caution                | <ul> <li>Wait until the machine recognizes the USB memory (approx. 10 sec.).</li> <li>During the data transfer ("ACTIVE" display), do not turn OFF the power/remove the USB memory/<br/>use the screen for operations.</li> </ul>                                                                                                    |
| Display/Adj/Set Range  | During operation: ACTIVE, At normal termination: OK, At abnormal termination: NG                                                                                                    |
| Related Service Mode   | COPIER> FUNCTION> DBG-LOG> LOG-TRIG                                                                                                    |

# **OPTION** (Specification setting mode)

### **FNC-SW**

| MODEL-SZ 1             | Fixed magnifictn & DADF orgnl dtct size                                                                                                    |
|------------------------|----------------------------------------------------------------------------------------------------|
| Detail                 | To set the fixed magnification ratio display and the original detection size with DADF.<br>It is set automatically at the time of installation of the Reader according to the location.                                                                                                    |
| Use Case               | Upon user's request                                                                                                    |
| Adj/Set/Operate Method | <ol> <li>Enter the setting value, and then press OK key.</li> <li>Turn OFF/ON the main power switch.</li> </ol>                                                                                                    |
| Display/Adj/Set Range  | 0 to 3<br>0: AB configuration (6R5E) for Japan, 1: Inch configuration (5R4E) for North/Middle/South<br>America, 2: A configuration (3R3E) for Europe, 3: AB/Inch configuration (6R5E) for Asia, Oceania,<br>South America                                                                                                    |
| Default Value          | It differs according to the location.                                                                                                    |
| CONFIG 1               | Set country/area/lang/location/ppr size                                                                                                    |
| Detail                 | To set the country/region, language, location, paper size configuration for multiple system software in HDD.                                                                                                    |
| Use Case               | Upon user's request                                                                                                    |
| Adj/Set/Operate Method | <ol> <li>Select the setting item.</li> <li>Switch with +/- key, and then press OK key.</li> <li>Turn OFF/ON the main power switch.</li> </ol>                                                                                                    |
| Display/Adj/Set Range  | XX YY.ZZ.AA<br>XX: Country/region<br>JP: Japan, US: USA, GB: Great Britain, FR: France, DE: Germany, IT: Italy, AU: Australia, SG:<br>Singapore, NL: Netherlands, KR: Korea, CN: China, TW: Taiwan, ES: Spain, SE: Sweden, PT:<br>Portugal, NO: Norway, DK: Denmark, FI: Finland, PL: Poland, HU: Hungary, CZ: Czech Republic,<br>SI: Slovenia, GR: Greece, EE: Estonia, RU: Russia, SK: Slovakia, RO: Romania, HR: Croatia, BG:<br>Bulgaria, TR: Turkey, TH: Thailand, VN: Vietnam, AR: Argentina, IN: India<br>YY: Language (Fixed; e.g. ja: Japanese)<br>ZZ: Location (Fixed; e.g. 00: CANON)<br>AA: Paper size configuration (00: AB configuration, 01: Inch configuration, 02: A configuration, 03:<br>Inch/AB configuration) |
| Default Value          | It differs according to the location.                                                                                                    |
| Related Service Mode   | COPIER> OPTION> FNC-SW> MODEL-SZ                                                                                                    |
| W/SCNR 1               | Setting of Reader Unit installation                                                                                                    |
| Detail                 | To set installation of the Reader Unit.<br>When the Reader Unit is detected at startup of the machine, "1: Installed" is set automatically.                                                                                                    |
| Use Case               | When installing/removing the Reader Unit                                                                                                    |
| Adj/Set/Operate Method | <ol> <li>Enter the setting value, and then press OK key.</li> <li>Turn OFF/ON the main power switch.</li> </ol>                                                                                                    |
| Display/Adj/Set Range  | 0 to 1<br>0: Not installed, 1: Installed                                                                                                    |
| Default Value          | 0 (Printer model)/1 (Copier model)                                                                                                    |

| BK-4CSW 1              | Specify Prmry Trns Roll diseng mode                                                                                                    |
|------------------------|----------------------------------------------------------------------------------------------------|
| Detail                 | Operate the Engagement/Disengagement Mechanism of the Primary Transfer Roller and the Developing Engagement/Disengagement Mechanism with all colors engaged.<br>Horizontal lines may appear on the image due to the vibration during driving the Engagement/<br>Disengagement Mechanism of the Primary Transfer Roller. This symptom occurs significantly only<br>during black and white printing where only Bk is engaged.<br>Therefore, the horizontal lines will be reduced by performing the Engagement/Disengagement of<br>the Primary Transfer Roller and the Developing Engagement/Disengagement for all colors even<br>during black and white printing. |
| Use Case               | When horizontal lines appear in the leading edge of the page immediately after printing starts or at the trailing edge of the last page during black and white printing in a print mode other than large size (210.0 mm to 215.9 mm in width, 163.1 mm to 355.6 mm in length) of Thin, Plain 1, Plain 2, Color, Recycled 1, or Recycled 2                                                                                                    |
| Adj/Set/Operate Method | <ol> <li>Enter the setting value, and then press OK key.</li> <li>Turn ON/OFF the Main Power.</li> </ol>                                                                                                    |
| Caution                | When 1 is set, the following failures may occur.<br>- The life of Y/M/C toner cartridges is shortened during black and white printing.                                                                                                    |
| Display/Adj/Set Range  | 0 to 1<br>0: Normal operation, 1: Banding alleviation mode 2                                                                                                    |
| Default Value          | 0                                                                                                    |
| SVMD-ENT 2             | Setting of entry method to service mode                                                                                                    |
| Detail                 | To set the way to get in service mode to prevent information leak.                                                                                                    |
| Use Case               | As needed                                                                                                    |
| Adj/Set/Operate Method | <ol> <li>Enter the setting value, and then press OK key.</li> <li>Turn OFF/ON the main power switch.</li> </ol>                                                                                                    |
| Display/Adj/Set Range  | 0 to 1<br>0: Factory default<br>1: [Settings/Registration] - Pressing [4] and [9] at the same time - [Settings/Registration]                                                                                                    |
| Default Value          | 0                                                                                                    |
| KSIZE-SW 2             | ON/OFF of Chinese paper (K-size) display                                                                                                    |
| Detail                 | To set whether to display Chinese paper (K-size paper: 16K) as an original size at the time of copying or scan and store.<br>When MODEL-SZ is 0, this setting is enabled.                                                                                                    |
| Use Case               | When using K size paper                                                                                                    |
| Adj/Set/Operate Method | <ol> <li>Enter the setting value, and then press OK key.</li> <li>Turn OFF/ON the main power switch.</li> </ol>                                                                                                    |
| Display/Adj/Set Range  | 0 to 1<br>0: OFF, 1: ON                                                                                                    |
| Default Value          | It differs according to the location.                                                                                                    |
| Related Service Mode   | COPIER> OPTION> FNC-SW> MODEL-SZ                                                                                                    |
| Supplement/Memo        | 16K paper: 270 x 195 mm                                                                                                    |
| PDF-RDCT 2             | PDF reduction set at forwarding                                                                                                    |
| Detail                 | To set whether to reduce the image for transmission when converting the image received by IFAX into PDF for e-mail/file transmission.                                                                                                    |
| Use Case               | Upon user's request                                                                                                    |
| Adj/Set/Operate Method | <ol> <li>Enter the setting value, and then press OK key.</li> <li>Turn OFF/ON the main power switch.</li> </ol>                                                                                                    |
| Display/Adj/Set Range  | 0 to 1<br>0: Following the current setting, 1: Image reduction                                                                                                    |
| Default Value          | 0                                                                                                    |

| SJB-UNW 2              | Reserve upper limit of secured print job                                                                                                    |
|------------------------|----------------------------------------------------------------------------------------------------|
| Detail                 | *Operation on this item is restricted by the setting of [Restrict Service Representation Access].<br>To set the upper limit for the number of reserved jobs in secured print job.                                                                               |
| Use Case               | Upon user's request                                                                                                    |
| Adj/Set/Operate Method | <ol> <li>Enter the setting value, and then press OK key.</li> <li>Turn OFF/ON the main power switch.</li> </ol>                                                                                                    |
| Display/Adj/Set Range  | 0 to 2<br>0: 50 jobs, 1: 90 jobs, 2: No limit                                                                                                    |
| Default Value          | 1                                                                                                    |
| CARD-RNG 2             | Card number setting (department number)                                                                                                    |
| Detail                 | To set the number of cards (departments) that can be used with the Card Reader.                                                                                                    |
| Use Case               | When setting the number of cards (departments)                                                                                                    |
| Adj/Set/Operate Method | <ol> <li>Enter the setting value, and then press OK key.</li> <li>Turn OFF/ON the main power switch.</li> </ol>                                                                                                    |
| Display/Adj/Set Range  | 1 to 1000                                                                                                    |
| Default Value          | 1000                                                                                                    |
| SJOB-CL 1              | Set of scan job canceling by logout                                                                                                    |
| Detail                 | *Operation on this item is restricted by the setting of [Restrict Service Representation Access].<br>To set whether to cancel the scan job in operation by logout of the user.                                                                                  |
| Use Case               | Upon user's request                                                                                                    |
| Adj/Set/Operate Method | <ol> <li>Enter the setting value, and then press OK key.</li> <li>Turn OFF/ON the main power switch.</li> </ol>                                                                                                    |
| Caution                | The job with scanning completed cannot be canceled.                                                                                                    |
| Display/Adj/Set Range  | 0 to 2<br>0: Cancel only scan job in waiting state, 1: Cancel all scan jobs, 2: Not canceled                                                                                                    |
| Default Value          | 0                                                                                                    |
| Supplement/Memo        | Scan job: A job after the scanning operation is completed.                                                                                                    |
| MIBCOUNT 2             | Scope range set of Charge Counter MIB                                                                                                    |
| Detail                 | To set the range of counter information that can be obtained as MIB (Management Information Base).                                                                                                    |
| Adj/Set/Operate Method | <ol> <li>Enter the setting value, and then press OK key.</li> <li>Turn OFF/ON the main power switch.</li> </ol>                                                                                                    |
| Display/Adj/Set Range  | 0 to 2<br>0: All charge counters are obtained, 1: Only displayed counter* is obtained, 2: All charge counters<br>are not obtained<br>* : Counter specified by the following: COPIER> OPTION> USER> COUNTER 1 to 6                                               |
| Default Value          | 0                                                                                                    |
| Related Service Mode   | COPIER> OPTION> USER> COUNTER1 - COUNTER6                                                                                                    |
| CNTR-SW 1              | Init of parts counter replacement timing                                                                                                    |
| Detail                 | To return the estimated life of parts counter to the initial value.<br>If either "00000000" or a value before the specification change is displayed in the estimated life<br>value of the parts counter, set 0 after upgrading of the firmware.                 |
| Use Case               | <ul> <li>When either "00000000" or a value before the specification change is displayed in the estimated life value of the parts counter</li> <li>When changing the state back to the initial state after entering the estimated life value manually</li> </ul> |
| Adj/Set/Operate Method | <ul> <li>1) Enter 0, and then press OK key.</li> <li>2) Turn OFF/ON the main power switch.</li> </ul>                                                                                                    |
| Display/Adj/Set Range  | 0: Returned to the initial value                                                                                                    |
| Default Value          | 0                                                                                                    |

| PSWD-SW 1              | Password type set to enter service mode                                                                                                    |
|------------------------|----------------------------------------------------------------------------------------------------|
| Detail                 | To set the type of password that is required to enter when getting into service mode.<br>2 types are available: one for "service technician" and the other for "system administrator + service technician".<br>When selecting the type for "system administrator + service technician", enter the password for service technician after the password entry by the user's system administrator. |
| Use Case               | Upon request from the user who concerns security                                                                                                    |
| Adj/Set/Operate Method | <ol> <li>Enter the setting value, and then press OK key.</li> <li>Turn OFF/ON the main power switch.</li> </ol>                                                                                                    |
| Display/Adj/Set Range  | 0 to 2<br>0: No password, 1: Service technician, 2: System administrator + service technician                                                                                                    |
| Default Value          | 0                                                                                                    |
| SM-PSWD 2              | Password setting for service technician                                                                                                    |
| Detail                 | To set password for service technician that is used when getting into service mode.                                                                                                    |
| Use Case               | When password is required to get into service mode                                                                                                    |
| Adj/Set/Operate Method | <ol> <li>Enter the setting value, and then press OK key.</li> <li>Turn OFF/ON the main power switch.</li> </ol>                                                                                                    |
| Caution                | Be sure to select 1 or 2 with PSWD-SW in advance.                                                                                                    |
| Display/Adj/Set Range  | 1 to 99999999                                                                                                    |
| Default Value          | 1111111                                                                                                    |
| Related Service Mode   | COPIER> OPTION> FNC-SW> PSWD-SW                                                                                                    |
| RPT2SIDE 1             | Set of report 1-sided/2-sided output                                                                                                    |
| Detail                 | To set whether to use 1-sided or 2-sided for report output of service mode.                                                                                                    |
| Use Case               | When making 1-sided report output                                                                                                    |
| Adj/Set/Operate Method | <ol> <li>Enter the setting value, and then press OK key.</li> <li>Turn OFF/ON the main power switch.</li> </ol>                                                                                                    |
| Display/Adj/Set Range  | 0 to 1<br>0: 1-sided, 1: 2-sided                                                                                                    |
| Default Value          | 1                                                                                                    |
| Related Service Mode   | COPIER> FUNCTION> MISC-P> P-PRINT                                                                                                    |
| INVALPDL 1             | Disable of PDL license                                                                                                    |
| Detail                 | *Operation on this item is restricted by the setting of [Restrict Service Representation Access].<br>To disable the registered PDL license.<br>When "1: Disabled" is set, PDL is disabled even if a PDL license is registered. This is set to the<br>machines installed at convenience stores, which do not allow PDL to be used.                                                              |
| Use Case               | When prohibiting the use of PDL                                                                                                    |
| Adj/Set/Operate Method | <ol> <li>Enter the setting value, and then press OK key.</li> <li>Turn OFF/ON the main power switch.</li> </ol>                                                                                                    |
| Display/Adj/Set Range  | 0 to 1<br>0: Registered PDL license is enabled, 1: Disabled                                                                                                    |
| Default Value          | 0                                                                                                    |
| IMGCNTPR 1             | Setting of image quality mode                                                                                                    |
| Detail                 | To set the image quality mode.<br>When 0 is set, "image quality priority" mode is applied. When 1 is set, "counter priority" mode is<br>applied. When 2 is set, "image quality priority (photo)" mode is applied.                                                                                                    |
| Use Case               | Upon user's request                                                                                                    |
| Adj/Set/Operate Method | Enter the setting value, and then press OK key.                                                                                                    |
| Display/Adj/Set Range  | 0 to 2<br>0: Image quality priority mode, 1: Counter priority mode, 2: Image priority (photo) mode                                                                                                    |
| Default Value          | 1                                                                                                    |

| CDS-FIRM 1                   | Set to allow firmware update by admin                                                                                                    |
|------------------------------|----------------------------------------------------------------------------------------------------|
| Detail                       | * Operation on this item is restricted by the setting of [Restrict Service Representation Access].<br>To set whether to allow the user (administrator) to perform firmware update linked with CDS and collection of log files.                                                                  |
|                              | When 1 is set, [Distribution Update] is added to remote UI, and [Firmware Update] is added to [Register/Update Software] of local UI. Log files can be collected from remote UI.                                                                                                    |
| Use Case                     | When allowing the administrator to update the firmware                                                                                                    |
| Adj/Set/Operate Method       | <ol> <li>Enter the setting value, and then press OK key.</li> <li>Turn OFF/ON the main power switch.</li> </ol>                                                                                                    |
| Caution                      | Do not use it for purposes other than collecting log files.<br>Be sure to return the value to 0 after use.                                                                                                    |
| Display/Adj/Set Range        | 0 to 1<br>0: Disabled, 1: Enabled                                                                                                    |
| Default Value                | It differs according to the location.                                                                                                    |
| Related Service Mode         | COPIER> OPTION> FNC-SW> LCDSFLG                                                                                                    |
| Additional Functions<br>Mode | Management Settings> License/Other> Register/Update Software                                                                                                    |
| Supplement/Memo              | CDS: Contents Delivery System                                                                                                    |
| CDS-MEAP 1                   | Set to allow MEAP installation by admin                                                                                                    |
| Detail                       | * Operation on this item is restricted by the setting of [Restrict Service Representation Access].<br>To set whether to allow the user (administrator) to install MEAP applications from CDS and enable<br>iR options.<br>When 1 is set, Updater can be activated from [Settings/Registration]. |
| Use Case                     | When allowing the administrator to install MEAP applications and enable iR options from CDS                                                                                                    |
| Adj/Set/Operate Method       | <ol> <li>Enter the setting value, and then press OK key.</li> <li>Turn OFF/ON the main power switch.</li> </ol>                                                                                                    |
| Display/Adj/Set Range        | 0 to 1<br>0: Disabled, 1: Enabled                                                                                                    |
| Default Value                | 1                                                                                                    |
| Supplement/Memo              | CDS: Contents Delivery System                                                                                                    |
| CDS-UGW 1                    | Set to allow firmware update from UGW                                                                                                    |
| Detail                       | *Operation on this item is restricted by the setting of [Restrict Service Representation Access].<br>To set whether to permit update of the firmware from the UGW server.<br>When "1: Enabled" is set, Updater accepts the operation from the UGW server in cooperation with<br>CDS.            |
| Use Case                     | When allowing update of the firmware from the UGW server                                                                                                    |
| Adj/Set/Operate Method       | <ol> <li>Enter the setting value, and then press OK key.</li> <li>Turn OFF/ON the main power switch.</li> </ol>                                                                                                    |
| Display/Adj/Set Range        | 0 to 1<br>0: Disabled, 1: Enabled                                                                                                    |
| Default Value                | It differs according to the location.                                                                                                    |
| Supplement/Memo              | CDS: Contents Delivery System                                                                                                    |

| LOCLFIRM 1             | Set to allow firmware update by file                                                                                                    |
|------------------------|----------------------------------------------------------------------------------------------------|
| Detail                 | *Operation on this item is restricted by the setting of [Restrict Service Representation Access].<br>To set whether to permit the user (administrator) to update the firmware from the remote UI using<br>a local file.<br>This update is executed as a measure for vulnerability in emergency situations.                                                                                                    |
| Use Case               | When allowing the administrator to update the firmware using a file                                                                                                    |
| Adj/Set/Operate Method | <ol> <li>Enter the setting value, and then press OK key.</li> <li>Turn OFF/ON the main power switch.</li> </ol>                                                                                                    |
| Display/Adj/Set Range  | 0 to 1<br>0: Disabled, 1: Enabled                                                                                                    |
| Default Value          | 1                                                                                                    |
| BXNUPLOG 2             | ON/OFF of Nup log at Inbox print                                                                                                    |
| Detail                 | To set whether to keep Nup log at Inbox print.                                                                                                    |
| Use Case               | When keeping Nup log at Inbox print                                                                                                    |
| Adj/Set/Operate Method | Enter the setting value, and then press OK key.                                                                                                    |
| Display/Adj/Set Range  | 0 to 1<br>0: OFF, 1: ON                                                                                                    |
| Default Value          | It differs according to the location.                                                                                                    |
| SDLMTWRN 1             | [For customization]                                                                                                    |
| FAX-INT 2              | Set FAX RX print interruption oprtn mode                                                                                                    |
| Detail                 | To set the mode performing interruption operation of FAX reception print automatically.                                                                                                    |
| Use Case               | Upon user's request                                                                                                    |
| Adj/Set/Operate Method | <ol> <li>Enter the setting value, and then press OK key.</li> <li>Turn OFF/ON the main power switch.</li> </ol>                                                                                                    |
| Caution                | <ul> <li>Do not set this item while charge management (charging by Coin Manager, a device alone, etc.) is used.</li> <li>During an ongoing job for which delivery setting (offset, stapling, etc.) is made, interruption operation is performed between sets.</li> </ul>                                                                                                    |
| Display/Adj/Set Range  | 0 to 1<br>0: Normal, 1: Interruption operation mode                                                                                                    |
| Default Value          | 0                                                                                                    |
| PDL-Z-LG 1             | Setting of drawing algorithm                                                                                                    |
| Detail                 | To switch the drawing algorithm of the iR C series and the iR-ADV C series to obtain output expected by the user.<br>When 0 is set, image is output as displayed on the screen by the new algorithm adopted from the iR-ADV C Series. Pseudo outline (boundary for processing divided graphics separately) occurred with the iR C series does not occur. However, when PDL job with special data structure is sent, output expected by the user may not be obtained.<br>When 1 is set, the drawing algorithm adopted by the conventional iR C series is used. Output equivalent to that of the iR C Series can be obtained; however, drawing-related phenomenon occurred with the series occurs. |
| Use Case               | Upon user's request                                                                                                    |
| Adj/Set/Operate Method | <ol> <li>Enter the setting value, and then press OK key.</li> <li>Turn OFF/ON the main power switch.</li> </ol>                                                                                                    |
| Caution                | Do not use setting value 2 and 3.                                                                                                    |
| Display/Adj/Set Range  | 0 to 3<br>0: Drawing algorithm of iR-ADV C series, 1: Drawing algorithm of the conventional iR C series, 2,<br>3: For R&D use                                                                                                    |
| Default Value          | 0                                                                                                    |

| CDS-LVUP 1                   | Set to allow CDS periodical update                                                                                                    |
|------------------------------|----------------------------------------------------------------------------------------------------|
| Detail                       | *Operation on this item is restricted by the setting of [Restrict Service Representation Access]. To set whether to allow the user (administrator) to perform periodical update linked with CDS. When 1 is set, setting of periodical update can be made in Settings/Registration menu/via remote UI. |
|                              | When 2 is set, setting of periodical update can be made on the Updater screen in service mode.                                                                                                    |
| Use Case                     | When allowing the user/service technician to perform periodical update                                                                                                    |
| Adj/Set/Operate Method       | <ol> <li>Enter the setting value, and then press OK key.</li> <li>Turn OFF/ON the main power switch.</li> </ol>                                                                                                    |
| Display/Adj/Set Range        | 0 to 2                                                                                                    |
|                              | <ol> <li>Prohibited periodical update</li> <li>1: Display the periodical update setting screen in Settings/Registration menu/on remote UI</li> <li>2: Display the periodical update setting screen on the Updater in service mode</li> </ol>                                                          |
| Default Value                | It differs according to the location.                                                                                                    |
| <b>Related Service Mode</b>  | Updater                                                                                                    |
| Additional Functions<br>Mode | Management Settings> License/Other> Register/Update Software> Periodical Update                                                                                                    |
| Supplement/Memo              | CDS: Contents Delivery System                                                                                                    |
| AMSOFFSW 1                   | Enabling of AMS mode                                                                                                    |
| Detail                       | *Operation on this item is restricted by the setting of [Restrict Service Representation Access].<br>To enable the AMS mode.                                                                                                    |
|                              | <ul> <li>following 2 conditions are satisfied.</li> <li>AMS license for an iR option is installed.</li> <li>AMS-supported Login application (User Authentication, etc.) is activated.</li> </ul>                                                                                                    |
| Use Case                     | When enabling AMS mode                                                                                                    |
| Adj/Set/Operate Method       | 1) Check that AMS-supported Login application is activated.                                                                                                    |
|                              | <ul> <li>2) Enter 0, and then press OK key.</li> <li>3) Turn OFF/ON the main power switch.</li> <li>4) Check that [Role Management] is displayed on remote UI.</li> </ul>                                                                                                    |
| Display/Adj/Set Range        | 0 to 1<br>0: AMS mode enabled, 1: AMS mode disabled                                                                                                    |
| Default Value                | 1                                                                                                    |
| Related Service Mode         | COPIER> OPTION> LCNS-TR> ST-AMS                                                                                                    |
| Additional Functions<br>Mode | (Remote UI) User Management> Authentication Management> Role Management                                                                                                    |
| Supplement/Memo              | AMS: Access Management System<br>In AMS mode, [Role Management] is displayed on remote UI.                                                                                                    |
| UA-OFFSW 1                   | ON/OFF of unified auth function                                                                                                    |
| Detail                       | *Operation on this item is restricted by the setting of [Restrict Service Representation Access].<br>To set ON/OFF of the Unified Authentication function.<br>Set 0 when not preferring to use the Unified Authentication function because of security concern                                        |
| Use Case                     | Upon user's request (not to use the Unified Authentication function)                                                                                                    |
| Adj/Set/Operate Method       | <ol> <li>1) Enter the setting value, and then press OK key.</li> <li>2) Turn OFF/ON the main power switch.</li> </ol>                                                                                                    |
| Display/Adj/Set Range        | 0 to 1<br>0: ON, 1: OFF                                                                                                    |
| Default Value                | 0                                                                                                    |
| Supplement/Memo              | Unified Authentication: A function with which it is considered that login authentication under it is performed by logging in it using SSO-H.                                                                                                    |
| MIB-NVTA 1                   | RFC-compatible character stringMIB write                                                                                                    |
|------------------------------|----------------------------------------------------------------------------------------------------|
| Detail                       | As default, MIB object which NVT-ASCII can be written exists in order to link with LUI entry value.<br>This violates RFC order, so a problem like garbled 2-byte characters may occur in the SNMP<br>monitoring system, such as the 3rd vendor's MPS.<br>Whether non-RFC-compatible character strings are written in MIB can be set using this mode.<br>When 1 is set, only the character strings which are strictly compatible with RFC are written. (Writing<br>operation is executed from the SNMP manager.) LUI is not linked. |
| Use Case                     | Upon user's request (operation with RFC-compatible system)                                                                                                    |
| Adj/Set/Operate Method       | <ol> <li>Enter the setting value, and then press OK key.</li> <li>Turn OFF/ON the main power switch.</li> </ol>                                                                                                    |
| Display/Adj/Set Range        | 0 to 3<br>0: Compatible in a conventional manner, 1: RFC-compatible, 2 to 3: Not used                                                                                                    |
| Default Value                | 0                                                                                                    |
| Supplement/Memo              | RFC: Document of internet-related technical standards<br>NVT-ASCII: Network Virtual Terminal-ASCII                                                                                                    |
| MIB-EXT 1                    | For R&D                                                                                                    |
| SVC-RUI 1                    | Enabling of RUI function for servicing                                                                                                    |
| Detail                       | To set whether to enable the RUI function for servicing (not provided to end users).<br>When 0 is set, the RUI function is disabled.<br>When setting the value other than 0, RUI function is enabled. The value entered becomes<br>password to use the RUI function.                                                                                                    |
| Use Case                     | When preferring to use the import function of background image file of main menu/custom menu                                                                                                    |
| Adj/Set/Operate Method       | Enter the setting value (other than 0), and then press OK key.                                                                                                    |
| Display/Adj/Set Range        | 0 to 65535                                                                                                    |
| Default Value                | 0                                                                                                    |
| LCDSFLG 1                    | Enabling of local CDS server                                                                                                    |
| Detail                       | To set whether to use the local CDS server.<br>When CDS-FIRM is 1, this setting is enabled.                                                                                                    |
| Use Case                     | When using the local CDS server                                                                                                    |
| Adj/Set/Operate Method       | Enter the setting value, and then press OK key.                                                                                                    |
| Display/Adj/Set Range        | 0 to 1<br>0: Disabled, 1: Enabled                                                                                                    |
| Default Value                | 0                                                                                                    |
| Related Service Mode         | COPIER> OPTION> FNC-SW> CDS-FIRM                                                                                                    |
| Additional Functions<br>Mode | Management Settings> License/Other> Register/Update Software> Software Management<br>Settings> Connection Server Settings                                                                                                    |
| Supplement/Memo              | When local CDS is used, iW EMC/MC device firmware update plug-in is required.                                                                                                    |

| BXSHIFT 1              | Setting of binding at 0mm binding margin                                                                                                    |
|------------------------|----------------------------------------------------------------------------------------------------|
| Detail                 | To set whether to judge the job as a job "without binding" when storing a PDL job in Inbox while<br>the binding margin is set to "0".<br>By setting the binding margin to 0 mm while "0" is set, the job is processed as "without binding".<br>"Booklet" in "Options" on the Inbox screen can be also used.<br>When "1" is set, it is judged as "with binding" even the binding margin is 0 mm so "Booklet", which<br>has an exclusive relationship with "binding", cannot be used. |
| Use Case               | Upon user's request                                                                                                    |
| Adj/Set/Operate Method | <ol> <li>Enter the setting value, and then press OK key.</li> <li>Turn OFF/ON the main power switch.</li> </ol>                                                                                                    |
| Caution                | When storing a PDL job in Inbox while 1 is set, "Booklet" in "Options" on the Inbox screen cannot be used.                                                                                                    |
| Display/Adj/Set Range  | 0 to 1<br>0: Without binding, 1: With binding                                                                                                    |
| Default Value          | 0                                                                                                    |
| HOME-SW 1              | Set screen displayed with Main Menu key                                                                                                    |
| Detail                 | To set whether to display the main menu screen or the screen registered as the startup screen when pressing Main Menu key.                                                                                                    |
| Use Case               | Upon user's request (to change the startup screen)                                                                                                    |
| Adj/Set/Operate Method | <ol> <li>Enter the setting value, and then press OK key.</li> <li>Turn OFF/ON the main power switch.</li> </ol>                                                                                                    |
| Display/Adj/Set Range  | 0 to 1<br>0: Main Menu screen, 1: Screen registered as the startup screen                                                                                                    |
| Default Value          | 0                                                                                                    |
| NO-LGOUT 1             | Display/hide of logout button                                                                                                    |
| Detail                 | *Operation on this item is restricted by the setting of [Restrict Service Representation Access].<br>To set whether to display or hide [Logout] button.<br>When 0 is set, [Logout] button is displayed on the screen, and logout with the ID key is enabled.<br>(Normal)<br>When 1 is set, [Logout] button is not displayed, and logout with the ID key is disabled.                                                                                                    |
| Use Case               | Upon user's request (for customization, etc.)                                                                                                    |
| Adj/Set/Operate Method | <ol> <li>Enter the setting value, and then press OK key.</li> <li>Turn OFF/ON the main power switch.</li> </ol>                                                                                                    |
| Display/Adj/Set Range  | 0 to 1<br>0: Display, 1: Hide                                                                                                    |
| Default Value          | 0                                                                                                    |
| JM-ERR-R 2             | Set of error display of 0071 jam (RCON)                                                                                                    |
| Detail                 | To set whether to display 0071 jam as the error "E996-0071".<br>In the case of a jam, a log may not be able to be obtained depending on the timing.<br>By selecting 1 when the 0071 jam occurs, it is displayed as an error so that a log can be obtained.                                                                                                    |
| Use Case               | When obtaining a log at the occurrence of 0071 jam                                                                                                    |
| Adj/Set/Operate Method | Enter the setting value, and then press OK key.                                                                                                    |
| Display/Adj/Set Range  | 0 to 1<br>0: Display as a jam, 1: Display as an error                                                                                                    |
| Default Value          | 0                                                                                                    |
| Related Service Mode   | COPIER> OPTION> FNC-SW> JM-ERR-D                                                                                                    |

| DFTSCNSZ 1             | Setting of default scan size                                                                  |
|------------------------|-----------------------------------------------------------------------------------------------|
| Detail                 | To set the default scan size when scan size is not specified.                                 |
| Use Case               | Upon user's request                                                                           |
| Display/Adj/Set Range  | 0 to 1                                                                                        |
|                        | 0: LTR, 1: LGL                                                                                |
| Default Value          | 0                                                                                             |
| ASLPMAX 1              | Set auto sleep shift time maximum value                                                       |
| Detail                 | Set auto sleep shift time maximum value.                                                      |
| Use Case               | Upon user's request                                                                           |
| Adj/Set/Operate Method | Enter the setting value, and then press OK key.                                               |
| Display/Adj/Set Range  | 0 to 1                                                                                        |
|                        | 0: 240minutes, 1: 120 minutes                                                                 |
| Default Value          | It differs according to the location.                                                         |
| SEND-SPD 2             | ON/OFF of SEND operation speed-up                                                             |
| Detail                 | To set whether to speed up the SEND operation.                                                |
|                        | Usually, speed of SEND/XBOX is increased by performing image conversion during SEND and       |
|                        | Scan.                                                                                         |
|                        | Reading speed may decrease when scanning large size color original at high resolution or when |
|                        | When failure with MEAP application occurs, set 1.                                             |
| Use Case               | - When reading speed is decreased during SEND and Scan                                        |
|                        | - When failure with MEAP application occurs                                                   |
| Adj/Set/Operate Method | 1) Enter the setting value, and then press OK key.                                            |
|                        | 2) Turn OFF/ON the main power switch.                                                         |
| Display/Adj/Set Range  | 0 to 1                                                                                        |
|                        | 0: ON, 1: OFF                                                                                 |
| Default Value          | 1                                                                                             |

| VER-CHNG 2             | Setting of firmware update operation                                                                                                    |
|------------------------|----------------------------------------------------------------------------------------------------|
| Detail<br>Use Case     | To set how to update firmware of PCB/option which has been installed/replaced by comparing the version of it with the version stored in the Flash PCB of the Main Controller.<br>If combination of firmware versions of PCB/option stored in the Main Controller and the version in PCB/option after installation/replacement is not appropriate (operation with the combination of firmware versions has not yet been checked), failure where analysis is difficult may occur.<br>It is possible to check the firmware versions at the start of the machine, and automatically write the firmware stored in the Main Controller in PCB/option collectively as needed.<br>When 0 is set, versions are not checked and firmware update is not performed. Therefore, it is necessary to manually update the versions using a USB memory/SST.<br>When 1 is set, firmware is updated if the version in PCB/option is old. However, it is not updated if the version is new or old and new versions are mixed.<br>When 2 is set, a compatible firmware (the version where operation has been checked) is written from the Main Controller regardless of whether the version in PCB/option is old or new.<br>When installing/replacing PCB/option having firmware |
| Adj/Set/Operate Method | 1) Enter the setting value, and then press OK key.                                                                                                    |
| Display/Adj/Set Range  | <ul> <li>2) Turn OFF/ON the main power switch.</li> <li>0 to 2</li> <li>0: Keep the current firmware version.</li> <li>1: Update the firmware if the version in PCB/option is older than that stored in the Main controller.</li> <li>If the version is new or old and new versions are mixed, firmware is not updated.</li> <li>2: Update the firmware regardless of whether the version is old or new if the version in PCB/option differs from that stored in the Main Controller.</li> </ul>                                                                                                    |
| Default Value          | 1                                                                                                    |
| Supplement/Memo        | <ul><li>When updating the firmware, the main menu is displayed on the Control Panel at startup and then<br/>a message prompting to update firmware is displayed.</li><li>By pressing [Update], the machine reboots immediately and firmware is updated.</li><li>By pressing [Skip], it returns to the main menu. The message is displayed again at next startup.</li></ul>                                                                                                    |
| CE-SW 1                | [Reserve]                                                                                                    |
| PREXP-SW 1             | Fogging Prevention Specification                                                                                                    |
| Detail                 | To prevent occurrence of fogging image with the difference in charging potential expanded between the Photosensitive Drum and the developing bias through the increase of the charging potential of the Photosensitive Drum by turning OFF the Pre-exposure LED in a high temperature and high humidity environment.                                                                                                    |
| Use Case               | When fogging that looks like fine vertical lines appears on the image                                                                                                    |
| Adj/Set/Operate Method | <ol> <li>Enter the setting value, and then press OK key.</li> <li>Turn ON/OFF the Main Power.</li> </ol>                                                                                                    |
| Caution                | When 1 is set, the following failures may occur.<br>- The level of development ghost (transfer ghost) may get worse.                                                                                                    |
| Display/Adj/Set Range  | 0 to 1<br>0: Normal operation, 1: Fogging prevention mode                                                                                                    |
| Default Value          | 0                                                                                                    |
| PICLOGIN 1             | ON/OFF of Picture Login display                                                                                                    |
| Detail                 | To set whether to display "Picture Login" in Settings/Registration menu.                                                                                                    |
| Use Case               | When switching the Picture Login function                                                                                                    |
| Adj/Set/Operate Method | <ol> <li>Enter the setting value, and then press OK key.</li> <li>Turn OFF/ON the main power switch.</li> </ol>                                                                                                    |
| Display/Adj/Set Range  | 0 to 1<br>0: OFF, 1: ON                                                                                                    |
| Default Value          | 1                                                                                                    |
| Additional Functions   | Management Settings> User Management> Authentication Management> Use User<br>Authentication> Picture Login                                                                                                    |

| ITBGST 1                    | Specify remedy for development ghost                                                                                                    |
|-----------------------------|----------------------------------------------------------------------------------------------------|
| Detail                      | A mode to alleviate ghost images caused by a development factor. When 1 is set, the paper interval is extended for large size (210.0 mm to 215.9 mm in width, 163.1 mm to 355.6 mm in length) of Thin, Plain 1, Plain 2, Color, Recycled 1, or Recycled 2. In addition, the bias to be applied to the cartridge is changed.                                                                                                    |
| Use Case                    | When development ghost images appear                                                                                                    |
| Adj/Set/Operate Method      | <ol> <li>Enter the setting value, and then press OK key.</li> <li>Turn ON/OFF the Main Power.</li> </ol>                                                                                                    |
| Caution                     | When 1 is set, the following failures may occur.<br>- Productivity is decreased for large size (210.0 mm to 215.9 mm in width, 163.1 mm to 355.6 mm<br>in length) of Thin, Plain 1, Plain 2, Color, Recycled 1, or Recycled 2.<br>- The life of toner cartridge or Fixing Unit is shortened.                                                                                                    |
| Display/Adj/Set Range       | 0 to 1<br>0: Normal operation, 1: Development ghost prevention mode                                                                                                    |
| Default Value               | 0                                                                                                    |
| DCONRTRY 2                  | Set of retry at DCON comctn error occur                                                                                                    |
| Detail                      | To set whether to perform retry processing when communication error occurs between the Main Controller and the DC Controller.<br>Set 1 to 3 when E733 occurs. Communication error may be avoided by retry. (It is effective especially when E733-0001/0002/0005 occurs.)<br>If communication error occurs during finishing job while 3 is set, duplicated pages may be output due to retry. In such case, set 0 to 2. Since retry is not performed during finishing job, duplication of pages does not occur, but E733 occurs. |
| Use Case                    | When E733 occurs                                                                                                    |
| Adj/Set/Operate Method      | <ol> <li>Enter the setting value, and then press OK key.</li> <li>Turn OFF/ON the main power switch.</li> </ol>                                                                                                    |
| Caution                     | When 3 is set, duplication of pages may occur during finishing job.                                                                                                    |
| Display/Adj/Set Range       | 0 to 3<br>0: OFF<br>1: OFF during job, ON in other states<br>2: OFF during finishing job, ON in other states<br>3: ON                                                                                                    |
| Default Value               | 1                                                                                                    |
| Supplement/Memo             | Finishing job: Job that 2-sided print, binding and/or collate set in "Finishing" of the printer driver.                                                                                                    |
| FL-START 2                  | [For customization]                                                                                                    |
| JLG-FLT 2                   | Set job log tiered billing BD log add                                                                                                    |
| Detail                      | To set whether to add breakdown log of tiered billing counter in job log.<br>When 1 is set, breakdown log of tiered billing counter is added.<br>When a value other than 0 is set for VC-CNT, this setting is enabled.<br>This item is displayed only with the machines for North America and Europe.                                                                                                    |
| Use Case                    | When using a management application supporting breakdown log of tiered billing counter                                                                                                    |
| Adj/Set/Operate Method      | Enter the setting value, and then press OK key.                                                                                                    |
| Caution                     | Set 1 only when using tiered billing (a value other than 0 is set for VC-CNT) and a management application supporting breakdown log of tiered billing counter. In other cases, wrong values may be collected by a management application which collects job log.                                                                                                    |
| Display/Adj/Set Range       | 0 to 1<br>0: Not added, 1: Added                                                                                                    |
| Default Value               | 0                                                                                                    |
| <b>Related Service Mode</b> | COPIER> OPTION> USER> VC-CNT                                                                                                    |

| 3RDP-MSG 2             | ON/OFF pop-up screen dspl after upgrade                                                                                                    |
|------------------------|----------------------------------------------------------------------------------------------------|
| Detai                  | To set whether to display the screen to prompt the user to "Third-Party Software" at the first startup after upgrading due to change in the platform version. |
| Use Case               | There will be no occasion to use this item intentionally.                                                                                                    |
| Adj/Set/Operate Method | <ol> <li>Enter the setting value, and then press OK key.</li> <li>Turn OFF/ON the main power switch.</li> </ol>                                               |
| Cautior                | Even if 0 is set, the screen is displayed if CDS-LVUP is set to 0.                                                                                            |
| Display/Adj/Set Range  | 0 to 1<br>0: Hide, 1: Display                                                                                                    |
| Default Value          | 0                                                                                                    |
| Related Service Mode   | COPIER> OPTION> FNC-SW> CDS-LVUP                                                                                                    |

#### DSPLY-SW

| UI-COPY 2                    | ON/OFF of copy screen display                                                                                                    |
|------------------------------|----------------------------------------------------------------------------------------------------|
| Detail                       | To set whether to display or hide the copy function.                                                                                                    |
| Use Case                     | Upon user's request                                                                                                    |
| Adj/Set/Operate Method       | <ol> <li>Enter the setting value, and then press OK key.</li> <li>Turn OFF/ON the main power switch.</li> </ol>                                                                                                    |
| Display/Adj/Set Range        | 0 to 1<br>0: Hide, 1: Display                                                                                                    |
| Default Value                | 1                                                                                                    |
| UI-BOX 2                     | ON/OFF of Inbox screen display                                                                                                    |
| Detail                       | *Operation on this item is restricted by the setting of [Restrict Service Representation Access].<br>To set whether to display the Inbox function.<br>The setting values "1" and "2" of this item are linked with the values "ON" and "OFF" of [Mail Box]<br>in [Settings/Registration] respectively. The setting is reflected after turning OFF/ON the power. |
| Use Case                     | Upon user's request                                                                                                    |
| Adj/Set/Operate Method       | <ol> <li>Enter the setting value, and then press OK key.</li> <li>Turn OFF/ON the main power switch.</li> </ol>                                                                                                    |
| Display/Adj/Set Range        | <ul> <li>1 to 2</li> <li>1: Inbox function is active</li> <li>2: Inbox function is active (with limitation; Storing is available with PDL to Inbox despite no display on the Control Panel/remote UI)</li> </ul>                                                                                                    |
| Default Value                | 1                                                                                                    |
| Additional Functions<br>Mode | Preferences> Display Settings> Store Location Display Settings> Mail Box                                                                                                    |
| UI-SEND 2                    | ON/OFF of Send screen display                                                                                                    |
| Detail                       | To set whether to display or hide the SEND function.                                                                                                    |
| Use Case                     | Upon user's request                                                                                                    |
| Adj/Set/Operate Method       | <ol> <li>Enter the setting value, and then press OK key.</li> <li>Turn OFF/ON the main power switch.</li> </ol>                                                                                                    |
| Display/Adj/Set Range        | 0 to 1<br>0: Hide, 1: Display                                                                                                    |
| Default Value                | 1                                                                                                    |

| · · · · · · · · · · · ·      |                                                                                                    |
|------------------------------|----------------------------------------------------------------------------------------------------|
| UI-FAX 2                     | ON/OFF of fax screen display                                                                                                    |
| Detail                       | To set whether to display or hide the FAX function.                                                                                                    |
| Use Case                     | Upon user's request                                                                                                    |
| Adj/Set/Operate Method       | <ol> <li>Enter the setting value, and then press OK key.</li> <li>Turn OFF/ON the main power switch.</li> </ol>                                                                                                    |
| Display/Adj/Set Range        | 0 to 1<br>0: Hide, 1: Display                                                                                                    |
| Default Value                | 1                                                                                                    |
| NWERR-SW 2                   | OFF/ON of network-related error display                                                                                                    |
| Detail                       | To set OFF/ON of network-related error message display.<br>When setting "0: OFF" while the machine is not connected to network, the error message "Check<br>the network connection." is not displayed.                                                                                                    |
| Use Case                     | When using the machine as a copy machine                                                                                                    |
| Adj/Set/Operate Method       | <ol> <li>Enter the setting value, and then press OK key.</li> <li>Turn OFF/ON the main power switch.</li> </ol>                                                                                                    |
| Display/Adj/Set Range        | 0 to 1<br>0: OFF, 1: ON                                                                                                    |
| Default Value                | 1                                                                                                    |
| UI-PRINT 2                   | Set of secured print-related UI display                                                                                                    |
| Detail                       | To set whether to display UI related to secured print.                                                                                                    |
| Use Case                     | Upon user's request                                                                                                    |
| Adj/Set/Operate Method       | <ol> <li>Enter the setting value, and then press OK key.</li> <li>Turn OFF/ON the main power switch.</li> </ol>                                                                                                    |
| Display/Adj/Set Range        | <ul> <li>0 to 2</li> <li>0: Hide all UIs related to secured print</li> <li>1: Display all UIs related to secured print</li> <li>2: Hide Secured Print button in the main menu and the simple authentication settings in [Settings/<br/>Registration]</li> </ul>                                                |
| Default Value                | 0                                                                                                    |
| IMGC-ADJ 1                   | ON/OFF of img adj item display: Set/Reg                                                                                                    |
| Detail                       | To set whether to display the item relating to image adjustment in Settings/Registration menu.<br>When 1 is set, detailed image adjustment procedure will be displayed only for the duplicated paper<br>specified with the following settings: Preferences> Paper Settings> Paper Type Management<br>Settings. |
| Use Case                     | As needed                                                                                                    |
| Adj/Set/Operate Method       | <ol> <li>Enter the setting value, and then press OK key.</li> <li>Turn OFF/ON the main power switch.</li> </ol>                                                                                                    |
| Display/Adj/Set Range        | 0 to 1<br>0: Hide, 1: Display                                                                                                    |
| Default Value                | 0                                                                                                    |
| Additional Functions<br>Mode | Preferences> Paper Settings> Set Paper Type Management                                                                                                    |
| UI-RSCAN 2                   | ON/OFF of remote scan screen display                                                                                                    |
| Detail                       | To set whether to display the remote scan screen on the Control Panel.                                                                                                    |
| Use Case                     | Upon user's request                                                                                                    |
| Adj/Set/Operate Method       | <ol> <li>Enter the setting value, and then press OK key.</li> <li>Turn OFF/ON the main power switch.</li> </ol>                                                                                                    |
| Display/Adj/Set Range        | 0 to 1<br>0: OFF, 1: ON                                                                                                    |
| Default Value                | 1                                                                                                    |

|                              | ON/OFF of Web browser earsen display                                                                                                    |
|------------------------------|----------------------------------------------------------------------------------------------------|
|                              |                                                                                                    |
| Detail                       | I o set whether to display or hide the Web browser screen.                                                                                                    |
| Use Case                     | Upon user's request                                                                                                    |
| Adj/Set/Operate Method       | <ol> <li>Enter the setting value, and then press OK key.</li> <li>Turn OFF/ON the main power switch.</li> </ol>                                                                                                    |
| Display/Adj/Set Range        | 0 to 1<br>0: Hide, 1: Display                                                                                                    |
| Default Value                | 1                                                                                                    |
| HPFL-DSP 1                   | Set auto grdtn adj target select screen                                                                                                    |
| Detail                       | To set how to display the adjustment target selection screen at auto gradation adjustment (full adjustment).                                                                                                    |
| Use Case                     | When executing full adjustment according to the usage status (paper type, resolution, etc.)                                                                                                    |
| Adj/Set/Operate Method       | <ol> <li>Enter the setting value, and then press OK key.</li> <li>Turn OFF/ON the main power switch.</li> </ol>                                                                                                    |
| Display/Adj/Set Range        | 0 to 2                                                                                                    |
|                              | U: UFF<br>1: Display [Thin/Plain/Recycled] and [Heavy 1/Heavy 2]                                                                                                    |
|                              | 2: Display [Thin/Plain/Recycled] and [Heavy 1/Heavy 2]<br>2: Display [Thin/Plain/Recycled] and [Heavy 1/Heavy 2] and [Heavy 3/Heavy 4/Heavy 5]                                                                                                    |
| Default Value                | 0                                                                                                    |
| Additional Functions<br>Mode | Adjustment/Maintenance> Adjust Image Quality> Auto Adjust Gradation> Full Adjust                                                                                                    |
| RMT-CNSL 1                   | Allow console application connection                                                                                                    |
| Detail                       | To set whether to allow connection from a console application (RemoteConsole).<br>When 1 is set, logs of MEAP application can be collected via the console application activated on a PC.                                                                                                    |
| Use Case                     | When collecting logs of MEAP application                                                                                                    |
| Adj/Set/Operate Method       | <ol> <li>Enter the setting value, and then press OK key.</li> <li>Turn OFF/ON the main power switch.</li> </ol>                                                                                                    |
| Display/Adj/Set Range        | 0 to 1<br>0: OFF, 1: ON                                                                                                    |
| Default Value                | 0                                                                                                    |
| UI-SBOX 2                    | ON/OFF of Advanced Box screen display                                                                                                    |
| Detail                       | *Operation on this item is restricted by the setting of [Restrict Service Representation Access].<br>To set ON/OFF of the Advanced Box screen on the Control Panel.<br>The setting values 0 (OFF) and 1 (ON) are linked with OFF and ON of [Advanced Box/Network]<br>in [Settings/Registration] respectively. The setting is reflected after turning OFF/ON the power. |
| Use Case                     | When not displaying the Advanced Box screen on the Control Panel                                                                                                    |
| Adj/Set/Operate Method       | <ol> <li>Enter the setting value, and then press OK key.</li> <li>Turn OFF/ON the main power switch.</li> </ol>                                                                                                    |
| Display/Adj/Set Range        | 0 to 1<br>0: OFF, 1: ON                                                                                                    |
| Default Value                | It differs according to the location.                                                                                                    |
| Additional Functions<br>Mode | Preferences> Display Settings> Store Location Display Settings> Advanced Box/Network                                                                                                    |

| UI-MEM 2                     | ON/OFF of memory media screen display                                                                                                    |
|------------------------------|----------------------------------------------------------------------------------------------------|
| Detail                       | *Operation on this item is restricted by the setting of [Restrict Service Representation Access].<br>To set ON/OFF of the memory media screen display on the Control Panel.<br>The setting values 0 (OFF) and 1 (ON) are linked with OFF and ON of [Memory Media] in [Settings/<br>Registration] respectively. The setting is reflected after turning OFF/ON the power. |
| Use Case                     | When not displaying the memory media screen on the Control Panel                                                                                                    |
| Adj/Set/Operate Method       | <ol> <li>Enter the setting value, and then press OK key.</li> <li>Turn OFF/ON the main power switch.</li> </ol>                                                                                                    |
| Display/Adj/Set Range        | 0 to 1<br>0: OFF, 1: ON                                                                                                    |
| Default Value                | 1                                                                                                    |
| Additional Functions<br>Mode | Preferences> Display Settings> Store Location Display Settings> Memory Media                                                                                                    |
| UI-NAVI 2                    | ON/OFF of Tutorial display                                                                                                    |
| Detail                       | To set whether to display or hide "Introduction to Useful Features" in the main menu.                                                                                                    |
| Use Case                     | Upon user's request                                                                                                    |
| Adj/Set/Operate Method       | <ol> <li>Enter the setting value, and then press OK key.</li> <li>Turn OFF/ON the main power switch.</li> </ol>                                                                                                    |
| Display/Adj/Set Range        | 0 to 1<br>0: Hide, 1: Display                                                                                                    |
| Default Value                | 1                                                                                                    |
| UI-CUSTM 2                   | ON/OFF of custom menu screen display                                                                                                    |
| Detail                       | To set ON/OFF of the custom menu screen display on the Control Panel.                                                                                                    |
| Use Case                     | When not displaying the custom menu screen on the Control Panel                                                                                                    |
| Adj/Set/Operate Method       | <ol> <li>Enter the setting value, and then press OK key.</li> <li>Turn OFF/ON the main power switch.</li> </ol>                                                                                                    |
| Display/Adj/Set Range        | 0 to 1<br>0: OFF, 1: ON                                                                                                    |
| Default Value                | 1                                                                                                    |
| SDTM-DSP 1                   | Display/hide of auto shutdown time                                                                                                    |
| Detail                       | To set whether to display "Auto Shutdown Time" in Settings/Registration menu.                                                                                                    |
| Use Case                     | Upon user's request                                                                                                    |
| Adj/Set/Operate Method       | Enter the setting value, and then press OK key.                                                                                                    |
| Caution                      | When "Hide" is set, auto shutdown time is reset. (Auto shutdown is not performed.)                                                                                                    |
| Display/Adj/Set Range        | 0 to 1<br>0: Hide, 1: Display                                                                                                    |
| Default Value                | It differs according to the location.                                                                                                    |
| Additional Functions<br>Mode | Preferences> Timer/Energy Settings> Auto Shutdown Time                                                                                                    |

| UI-PPA 2                     | ON/OFF of PPA screen display                                                                                                    |
|------------------------------|----------------------------------------------------------------------------------------------------|
| Detail                       | To set whether to display PPA-related information on the Control Panel or remote UI.<br>The setting is linked with LGCY-SCP. When LGCY-SCP is set to 0, the setting of this item becomes<br>1. When LGCY-SCP is set to 1, the setting of this item becomes 0. |
| Use Case                     | When not displaying PPA-related information on the screen                                                                                                    |
| Adj/Set/Operate Method       | <ol> <li>Enter the setting value, and then press OK key.</li> <li>Turn OFF/ON the main power switch.</li> </ol>                                                                                                    |
| Display/Adj/Set Range        | 0 to 1<br>0: OFF, 1: ON                                                                                                    |
| Default Value                | 0 (non PPA-installed machine)/1 (PPA-installed machine)                                                                                                    |
| Related Service Mode         | COPIER> OPTION> USER> LGCY-SCP                                                                                                    |
| Supplement/Memo              | PPA (Personal Print Application): A function to hold print job. It contains the secured print function.                                                                                                    |
| CE-DSP 2                     | [Reserve]                                                                                                    |
| LOCAL-SZ 1                   | ON/OFF area-spec stdrd size ppr set scrn                                                                                                    |
| Detail                       | To set whether to display the area-specific standard size paper on the paper settings screen in Settings/Registration menu.<br>When 1 is set, paper type (FOOLSCAP, OFFICIO, etc.) can be set on the paper settings screen for each paper source.             |
| Use Case                     | Upon user's request                                                                                                    |
| Adj/Set/Operate Method       | Enter the setting value, and then press OK key.                                                                                                    |
| Display/Adj/Set Range        | 0 to 1<br>0: OFF, 1: ON                                                                                                    |
| Default Value                | It differs according to the location.                                                                                                    |
| Additional Functions<br>Mode | Preferences> Paper Settings> Paper Settings                                                                                                    |
| VC-HIST 2                    | ON/OFF tiered base pricing log display                                                                                                    |
| Detail                       | To set whether to display the video count logs of the tiered base pricing.<br>When 1 is set, logs of video count correction value can be displayed on the Check Counter screen.                                                                               |
| Use Case                     | When explaining the tiered base pricing status to the user                                                                                                    |
| Adj/Set/Operate Method       | Enter the setting value, and then press OK key.                                                                                                    |
| Display/Adj/Set Range        | 0 to 1<br>0: OFF, 1: ON                                                                                                    |
| Default Value                | 0                                                                                                    |
| Related Service Mode         | COPIER> OPTION> USER> VC-AVE                                                                                                    |
| Supplement/Memo              | Video count correction value: Average of the video count values for 3 colors (Y/M/C) or 4 colors (Y/M/C/Bk). Whether to include Bk-color needs to be set in VC-AVE.                                                                                           |
| SND-NAME 1                   | Setting of [Scan and Send] button name                                                                                                    |
| Detail                       | To set the name of [Scan and Send] button displayed in the main menu.                                                                                                    |
| Use Case                     | Upon user's request                                                                                                    |
| Adj/Set/Operate Method       | <ol> <li>Enter the setting value, and then press OK key.</li> <li>Turn OFF/ON the main power switch.</li> </ol>                                                                                                    |
| Display/Adj/Set Range        | 0 to 2<br>0: [Scan and Send], 1: [Scan], 2: [Scan]                                                                                                    |
| Default Value                | 0                                                                                                    |

| PCMP-DSP 1                   | Set copy cmpl scrn dspl:chg w/devc alone                                                                                                    |
|------------------------------|----------------------------------------------------------------------------------------------------|
| Detail                       | To set whether to display the screen indicating completion of copying at the time of charging with a device alone.<br>When 0 is set, a message "Copying is complete. Do you want to start the job again with the same settings?" is not displayed in a pop-up screen.<br>When COIN is 4, this setting is enabled. |
| Use Case                     | Upon user's request                                                                                                    |
| Adj/Set/Operate Method       | Enter the setting value, and then press OK key.                                                                                                    |
| Display/Adj/Set Range        | 0 to 1<br>0: OFF, 1: ON                                                                                                    |
| Default Value                | 1                                                                                                    |
| Related Service Mode         | COPIER> OPTION> ACC> COIN                                                                                                    |
| ERR-DISP 2                   | [For customization]                                                                                                    |
| SVC-ACA 1                    | Display of ACA installation button                                                                                                    |
| Detail                       | To set whether to display the [Install Auto Configuration Agent] button on the CDS Updater screen (user mode/service mode).                                                                                                    |
| Use Case                     | When switching to install/not to install the ACA via network                                                                                                    |
| Adj/Set/Operate Method       | Enter the setting value, and then press OK key.                                                                                                    |
| Display/Adj/Set Range        | 0 to 2<br>0: Hide (Hide user mode/service mode)<br>1: Display only service mode (Hide user mode)<br>2: Display all (Display user mode/service mode)                                                                                                    |
| Default Value                | It differs according to the location.                                                                                                    |
| <b>Related Service Mode</b>  | Service Mode > Updater                                                                                                    |
| Additional Functions<br>Mode | Management Settings> License/Other> Register/Update Software                                                                                                    |
| Supplement/Memo              | ACA : Auto Configuration Agent                                                                                                    |
| SVC-SRA 1                    | Display/hide of DBS installation button                                                                                                    |
| Detail                       | To set whether to display the [Install Data Backup Service] button on the CDS Updater screen (user mode/service mode).                                                                                                    |
| Use Case                     | When switching to install/not to install the Data Backup Service via network                                                                                                    |
| Adj/Set/Operate Method       | <ol> <li>Enter the setting value, and then press OK key.</li> <li>Turn OFF/ON the main power switch.</li> </ol>                                                                                                    |
| Caution                      | Depending on the setting value, display when entering from Settings/Registration and that from service mode differ.                                                                                                    |
| Display/Adj/Set Range        | 0 to 2<br>0: Hide (Hide user mode/service mode)<br>1: Display only service mode (Hide user mode)<br>2: Display all (Display user mode/service mode)                                                                                                    |
| Default Value                | It differs according to the location.                                                                                                    |
| Related Service Mode         | Service Mode> Updater> Install Data Backup Service                                                                                                    |
| Additional Functions<br>Mode | Management Settings> License/Other> Register/Update Software> Install Data Backup Service                                                                                                    |

| LF-DSP-S 2                   | Set Display/Hide Life VL in Service Mode                                                                                                    |
|------------------------------|----------------------------------------------------------------------------------------------------|
| Detail                       | To set whether to display Life Value and Replacement Life Value on the service mode counter screen.<br>If this option is set to 1, Life Value is displayed in the third column and Replacement Life Value in the fourth column of all items under COPIER > COUNTER > LIFE. |
| Use Case                     | When displaying Live Value and Replacement Life Value                                                                                                    |
| Adj/Set/Operate Method       | Enter the setting value, and then press OK key.                                                                                                    |
| Caution                      | Change the setting in accordance with the instruction of the sales company HQ.                                                                                                    |
| Display/Adj/Set Range        | 0 to 1<br>0: Hide, 1: Display                                                                                                    |
| Default Value                | The value differs according to the location.                                                                                                    |
| Related Service Mode         | COPIER > COUNTER > LIFE                                                                                                    |
| LF-DSP-U 2                   | Dspy/hide Chk Consumable State/Days Left                                                                                                    |
| Detail                       | To set whether to display the "Status" and "Number of Days Left" in Status Monitor/Cancel > Consmbls./Others > Check Consumables.                                                                                                    |
| Use Case                     | When switching display/hide the Status and Number of Days Left.                                                                                                    |
| Adj/Set/Operate Method       | Enter the setting value, and then press OK key.                                                                                                    |
| Caution                      | Change the setting in accordance with the instruction of the sales company HQ.                                                                                                    |
| Display/Adj/Set Range        | 0 to 1                                                                                                    |
|                              | 0: Hide, 1: Display                                                                                                    |
| Default Value                | The value differs according to the location.                                                                                                    |
| Additional Functions<br>Mode | Status Monitor/Cancel > Consmbls./Others > Consumables                                                                                                    |
| ERRL-DSP 1                   | For R&D                                                                                                    |
| JLG-UD-D 1                   | [For customization]                                                                                                    |
| UFOS-DSP 1                   | Display/hide of uniFLOW Setup                                                                                                    |
| Detail                       | Service mode to switch to display or hide [uniFLOW Setup].                                                                                                    |
| Use Case                     | When to switch to display or hide [uniFLOW Setup]                                                                                                    |
| Adj/Set/Operate Method       | <ol> <li>Enter the setting value, and then press OK key.</li> <li>Turn OFF/ON the main power switch.</li> </ol>                                                                                                    |
| Display/Adj/Set Range        | 0 to 1                                                                                                    |
|                              | 0: Hide, 1: Display                                                                                                    |
| Default Value                | It differs according to the location.                                                                                                    |
| Additional Functions<br>Mode | Main Menu > uniFLOW Setup                                                                                                    |
| Supplement/Memo              | uniFLOW : The name of the product destined for China is "mdsFLOW".                                                                                                    |
| SVC-DAT 1                    | For R&D                                                                                                    |

# NETWORK

| IFAX-LIM 2             | No. of max print lines at IFAX reception                                                                                                    |
|------------------------|----------------------------------------------------------------------------------------------------|
| Detail                 | To set the maximum number of lines for e-mail text to be printed when receiving IFAX.<br>Setting of this item can prevent endless printing of the attached file data in the case of receiving<br>an error e-mail or failure in interpretation of the context.<br>Selecting 0 prints the header/footer in 1 sheet when receiving e-mail text without attached file. |
| Use Case               | When preventing endless print in the case of failure in recention                                                                                                    |
| Adi/Sot/Operate Method | 1) Enter the setting value, and then press OK key                                                                                                    |
|                        | 2) Turn OFF/ON the main power switch.                                                                                                    |
| Display/Adj/Set Range  | 0 to 999<br>0: E-mail text not printed, 999: Unlimited                                                                                                    |
| Default Value          | 500                                                                                                    |
| SMTPTXPN 2             | Setting of SMTP TX port number                                                                                                    |
| Detail                 | *Operation on this item is restricted by the setting of [Restrict Service Representation Access].<br>To set SMTP transmission port number.                                                                                                    |
| Use Case               | Upon user's request                                                                                                    |
| Adj/Set/Operate Method | <ol> <li>Enter the setting value, and then press OK key.</li> <li>Turn OFF/ON the main power switch.</li> </ol>                                                                                                    |
| Display/Adj/Set Range  | 0 to 65535                                                                                                    |
| Default Value          | 25                                                                                                    |
| SMTPRXPN 2             | Setting of SMTP reception port number                                                                                                    |
| Detail                 | *Operation on this item is restricted by the setting of [Restrict Service Representation Access].<br>To set SMTP reception port number.                                                                                                    |
| Use Case               | Upon user's request                                                                                                    |
| Adj/Set/Operate Method | <ol> <li>Enter the setting value, and then press OK key.</li> <li>Turn OFF/ON the main power switch.</li> </ol>                                                                                                    |
| Display/Adj/Set Range  | 0 to 65535                                                                                                    |
| Default Value          | 25                                                                                                    |
| POP3PN 2               | Setting of POP3 reception port number                                                                                                    |
| Detail                 | *Operation on this item is restricted by the setting of [Restrict Service Representation Access]. To set POP3 reception port number.                                                                                                    |
| Use Case               | Upon user's request                                                                                                    |
| Adj/Set/Operate Method | <ol> <li>Enter the setting value, and then press OK key.</li> <li>Turn OFF/ON the main power switch.</li> </ol>                                                                                                    |
| Display/Adj/Set Range  | 0 to 65535                                                                                                    |
| Default Value          | 110                                                                                                    |
| FTPTXPN 1              | Specification of SEND port (FTP) number                                                                                                    |
| Detail                 | *Operation on this item is restricted by the setting of [Restrict Service Representation Access].<br>To specify address port (FTP) number for SEND.                                                                                                    |
| Use Case               | Upon user's request                                                                                                    |
| Adj/Set/Operate Method | <ol> <li>Enter the setting value, and then press OK key.</li> <li>Turn OFF/ON the main power switch.</li> </ol>                                                                                                    |
| Display/Adj/Set Range  | 0 to 65535                                                                                                    |
| Default Value          | 21                                                                                                    |

| NW-SPEED 2             | Setting of network data transfer speed                                                                                                    |
|------------------------|----------------------------------------------------------------------------------------------------|
| Detail                 | To set the data transfer speed when the service network is connected.<br>When downloading the firmware through network, use 0 in the normal operation. When fixed to 100Base-TX/10Base-T for any reason, change the setting.                                                                                                    |
| Use Case               | When fixing the communication speed                                                                                                    |
| Adj/Set/Operate Method | <ol> <li>Enter the setting value, and then press OK key.</li> <li>Turn OFF/ON the main power switch.</li> </ol>                                                                                                    |
| Display/Adj/Set Range  | 0 to 2<br>0: Auto, 1: 100Base-TX, 2: 10Base-T                                                                                                    |
| Default Value          | 0                                                                                                    |
| NS-CMD5 2              | Limit CRAM-MD5 auth method at SMTP auth                                                                                                    |
| Detail                 | *Operation on this item is restricted by the setting of [Restrict Service Representation Access].<br>To restrict use of CRAM-MD5 authentication method at the time of SMTP authentication.                                                                                                    |
| Use Case               | Upon user's request                                                                                                    |
| Adj/Set/Operate Method | <ol> <li>Enter the setting value, and then press OK key.</li> <li>Turn OFF/ON the main power switch.</li> </ol>                                                                                                    |
| Display/Adj/Set Range  | 0 to 1<br>0: SMTP server-dependent, 1: Not used                                                                                                    |
| Default Value          | 0                                                                                                    |
| Supplement/Memo        | SMTP authentication: Protocol in which user authentication function is added to SMTP, which is the protocol to be used for e-mail transmission. At the time of e-mail transmission, this protocol executes authentication of the user account and the password between the SMTP server and the user to approve e-mail transmission only when it's authenticated. |
| NS-GSAPI 2             | Limit GSSAPI auth method at SMTP auth                                                                                                    |
| Detail                 | *Operation on this item is restricted by the setting of [Restrict Service Representation Access].<br>To restrict use of GSSAPI authentication method at the time of SMTP authentication.                                                                                                    |
| Use Case               | Upon user's request                                                                                                    |
| Adj/Set/Operate Method | <ol> <li>Enter the setting value, and then press OK key.</li> <li>Turn OFF/ON the main power switch.</li> </ol>                                                                                                    |
| Display/Adj/Set Range  | 0 to 1<br>0: SMTP server-dependent, 1: Not used                                                                                                    |
| Default Value          | 0                                                                                                    |
| Supplement/Memo        | SMTP authentication: Protocol in which user authentication function is added to SMTP, which is the protocol to be used for e-mail transmission. At the time of e-mail transmission, this protocol executes authentication of the user account and the password between the SMTP server and the user to approve e-mail transmission only when it's authenticated. |
| NS-NTLM 2              | Limit NTLM auth method at SMTP auth                                                                                                    |
| Detail                 | *Operation on this item is restricted by the setting of [Restrict Service Representation Access]. To restrict use of NTLM authentication method at the time of SMTP authentication.                                                                                                    |
| Use Case               | Upon user's request                                                                                                    |
| Adj/Set/Operate Method | <ol> <li>Enter the setting value, and then press OK key.</li> <li>Turn OFF/ON the main power switch.</li> </ol>                                                                                                    |
| Display/Adj/Set Range  | 0 to 1<br>0: SMTP server-dependent, 1: Not used                                                                                                    |
| Default Value          | 0                                                                                                    |
| Supplement/Memo        | SMTP authentication: Protocol in which user authentication function is added to SMTP, which is the protocol to be used for e-mail transmission. At the time of e-mail transmission, this protocol executes authentication of the user account and the password between the SMTP server and the user to approve e-mail transmission only when it's authenticated. |

| NS-PLNWS 2             | Limit plaintext auth at SMTP auth encry                                                                                                    |
|------------------------|----------------------------------------------------------------------------------------------------|
| Detail                 | *Operation on this item is restricted by the setting of [Restrict Service Representation Access].<br>To restrict use of PLAIN/LOGIN authentication, which is plaintext, at the time of SMTP<br>authentication under the environment where the communication packet is encrypted.                                                                                 |
| Use Case               | Upon user's request                                                                                                    |
| Adj/Set/Operate Method | <ol> <li>Enter the setting value, and then press OK key.</li> <li>Turn OFF/ON the main power switch.</li> </ol>                                                                                                    |
| Display/Adj/Set Range  | 0 to 1<br>0: SMTP server-dependent, 1: Not used                                                                                                    |
| Default Value          | 0                                                                                                    |
| Supplement/Memo        | SMTP authentication: Protocol in which user authentication function is added to SMTP, which is the protocol to be used for e-mail transmission. At the time of e-mail transmission, this protocol executes authentication of the user account and the password between the SMTP server and the user to approve e-mail transmission only when it's authenticated. |
| NS-PLN 2               | Limit plaintext auth at SMTPauth noencry                                                                                                    |
| Detail                 | *Operation on this item is restricted by the setting of [Restrict Service Representation Access].<br>To restrict use of PLAIN/LOGIN authentication, which is plaintext, at the time of SMTP<br>authentication under the environment where the communication packet is not encrypted.                                                                             |
| Use Case               | Upon user's request                                                                                                    |
| Adj/Set/Operate Method | <ol> <li>Enter the setting value, and then press OK key.</li> <li>Turn OFF/ON the main power switch.</li> </ol>                                                                                                    |
| Display/Adj/Set Range  | 0 to 1<br>0: SMTP server-dependent, 1: Not used                                                                                                    |
| Default Value          | 0                                                                                                    |
| Supplement/Memo        | SMTP authentication: Protocol in which user authentication function is added to SMTP, which is the protocol to be used for e-mail transmission. At the time of e-mail transmission, this protocol executes authentication of the user account and the password between the SMTP server and the user to approve e-mail transmission only when it's authenticated. |
| NS-LGN 2               | Limit LOGIN authentication at SMTP auth                                                                                                    |
| Detail                 | *Operation on this item is restricted by the setting of [Restrict Service Representation Access].<br>To restrict use of LOGIN authentication at the time of SMTP authentication.                                                                                                    |
| Use Case               | Upon user's request                                                                                                    |
| Adj/Set/Operate Method | <ol> <li>Enter the setting value, and then press OK key.</li> <li>Turn OFF/ON the main power switch.</li> </ol>                                                                                                    |
| Display/Adj/Set Range  | 0 to 1<br>0: SMTP server-dependent, 1: Not used                                                                                                    |
| Default Value          | 0                                                                                                    |
| Supplement/Memo        | SMTP authentication: Protocol in which user authentication function is added to SMTP, which is the protocol to be used for e-mail transmission. At the time of e-mail transmission, this protocol executes authentication of the user account and the password between the SMTP server and the user to approve e-mail transmission only when it's authenticated. |
| MEAP-PN 2              | HTTP port No.setting of MEAP application                                                                                                    |
| Detail                 | *Operation on this item is restricted by the setting of [Restrict Service Representation Access]. To set HTTP port number of MEAP application.                                                                                                    |
| Use Case               | Upon user's request                                                                                                    |
| Adj/Set/Operate Method | <ol> <li>Enter the setting value, and then press OK key.</li> <li>Turn OFF/ON the main power switch.</li> </ol>                                                                                                    |
| Caution                | Do not specify port 8080 when the Print Server is connected. Otherwise, you cannot browse the device RUI in which MEAP authentication application is running (Port 8080 is reserved for redirection of EFI Controller to the iR side.)                                                                                                    |
| Display/Adj/Set Range  | 0 to 65535                                                                                                    |
| Default Value          | 8000                                                                                                    |

| COLLECT (COLLAGE HIDDE IO P | miler) > or now (opeometric) setting mode) > net work?                                                                                                    |
|-----------------------------|----------------------------------------------------------------------------------------------------|
| RMT-LGIN 2                  | For R&D                                                                                                    |
| MEAP-SSL 2                  | HTTPS port setting of MEAP                                                                                                    |
| Detail                      | *Operation on this item is restricted by the setting of [Restrict Service Representation Access].<br>To set the port of HTTPS server in the case of using SSL with HTTP of MEAP.                                                                                                    |
| Use Case                    | When specifying the setting of HTTPS port for MEAP                                                                                                    |
| Adj/Set/Operate Method      | <ol> <li>Enter the setting value, and then press OK key.</li> <li>Turn OFF/ON the main power switch.</li> </ol>                                                                                                    |
| Display/Adj/Set Range       | 0 to 65535                                                                                                    |
| Default Value               | 8443                                                                                                    |
| LPD-PORT 2                  | Setting of LPD port number                                                                                                    |
| Detail                      | *Operation on this item is restricted by the setting of [Restrict Service Representation Access]. To set the LPD port number.                                                                                                    |
| Use Case                    | Upon user's request                                                                                                    |
| Adj/Set/Operate Method      | <ol> <li>Enter the setting value, and then press OK key.</li> <li>Turn OFF/ON the main power switch.</li> </ol>                                                                                                    |
| Display/Adj/Set Range       | 1 to 65535                                                                                                    |
| Default Value               | 515                                                                                                    |
| Supplement/Memo             | LPD port: Network port for TCP/IP communication when making prints through network.                                                                                                    |
| WUEN-LIV 2                  | Recovery time setting after sleep notice                                                                                                    |
| Detail                      | To set the time from the sleep start from network without job assignment until the mode is shifted to the sleep mode.                                                                                                    |
| Use Case                    | When setting the startup time after sleep notification                                                                                                    |
| Adj/Set/Operate Method      | 1) Enter the setting value, and then press OK key.<br>2) Turn OFF/ON the main power switch.                                                                                                    |
| Display/Adj/Set Range       | 10 to 600                                                                                                    |
| Default Value               | 15                                                                                                    |
| IFX-CHIG 1                  | Set operation by IFAX recv mail content                                                                                                    |
| Detail                      | To set the number of characters for the IFAX received mail content, so that the mail is not printed/<br>forwarded when the characters in the text is less than the number of specified characters.<br>This machine can output blank paper because some senders send e-mail text consists of linefeed<br>codes only. In such case, specify 2 (number of characters) so that there will be no output of blank<br>paper.<br>In the case of specifying any number other than 0, header/footer is printed/forwarded in 1 sheet<br>only if the e-mail (body) text is less than the specified value while no TIFF file is attached.<br>As the value is incremented by 1, the number of target characters in e-mail body text is increased<br>by 1 character. |
| Use Case                    | When reducing print of blank paper due to e-mail received by IFAX                                                                                                    |
| Adj/Set/Operate Method      | <ol> <li>Enter the setting value, and then press OK key.</li> <li>Turn OFF/ON the main power switch.</li> </ol>                                                                                                    |
| Caution                     | Be sure to get approval from the user by telling that there will be no print of e-mail (body) text if the number of characters is less than the specified value.                                                                                                    |
| Display/Adj/Set Range       | 0 to 999<br>0: E-mail (body) text is not ignored.                                                                                                    |
| Default Value               | 0                                                                                                    |
| Supplement/Memo             | 1 Japanese Kanji character is calculated as 2 bytes, and the control codes (such as linefeed code, etc) are included in the number of characters.                                                                                                    |

| DNSTRANS 1             | Setting of DNS transfer priority                                                                                                    |
|------------------------|----------------------------------------------------------------------------------------------------|
| Detail                 | *Operation on this item is restricted by the setting of [Restrict Service Representation Access].<br>To set priority order of the protocol (IPv4/IPv6) to be used for DNS query.<br>In the case of using both IPv6 and IPv4 while the DNS server supports IPv4, it takes time because<br>of timeout when executing DNS query with priority on IPv6. Giving priority on query by IPv4 can<br>shorten the time. |
| Use Case               | When it takes time to execute DNS query with priority on IPv6 because the DNS server supports IPv4                                                                                                    |
| Adj/Set/Operate Method | <ol> <li>Enter the setting value, and then press OK key.</li> <li>Turn OFF/ON the main power switch.</li> </ol>                                                                                                    |
| Display/Adj/Set Range  | 0 to 1<br>0: IPv4, 1: IPv6                                                                                                    |
| Default Value          | 1                                                                                                    |
| PROXYRES 2             | Setting of proxy response to Windows                                                                                                    |
| Detail                 | *Operation on this item is restricted by the setting of [Restrict Service Representation Access]. To set whether to provide proxy response or return the device status when an inquiry is received via Windows while the device is in sleep mode.                                                                                                    |
| Use Case               | When executing status response for query from Windows correctly                                                                                                    |
| Adj/Set/Operate Method | <ol> <li>Enter the setting value, and then press OK key.</li> <li>Turn OFF/ON the main power switch.</li> </ol>                                                                                                    |
| Display/Adj/Set Range  | 0 to 1<br>0: No proxy response, 1: Proxy response                                                                                                    |
| Default Value          | 1                                                                                                    |
| WOLTRANS 1             | ON/OFF sleep recover by packet reception                                                                                                    |
| Detail                 | *Operation on this item is restricted by the setting of [Restrict Service Representation Access].<br>To set whether to recover from deep sleep when receiving unicast packets to the machine<br>(excluding proxy response).                                                                                                    |
| Adj/Set/Operate Method | <ol> <li>Enter the setting value, and then press OK key.</li> <li>Turn OFF/ON the main power switch.</li> </ol>                                                                                                    |
| Display/Adj/Set Range  | 1 to 2<br>1: ON, 2: OFF                                                                                                    |
| Default Value          | 1                                                                                                    |
| 802XTOUT 1             | Set of IEEE802.1X authentication timeout                                                                                                    |
| Detail                 | *Operation on this item is restricted by the setting of [Restrict Service Representation Access].<br>To set timeout value for IEEE802.1X authentication.<br>If the device executes 802.1X authentication, change the wait time for response from the<br>authentication server.                                                                                                    |
| Use Case               | When response from the authentication server is slow/fast                                                                                                    |
| Adj/Set/Operate Method | <ol> <li>Enter the setting value, and then press OK key.</li> <li>Turn OFF/ON the main power switch.</li> </ol>                                                                                                    |
| Display/Adj/Set Range  | 10 to 120                                                                                                    |
| Default Value          | 30                                                                                                    |

| SPDALDEL 2                  | Initialization of SPD value                                                                                                    |
|-----------------------------|----------------------------------------------------------------------------------------------------|
| Detail                      | *Operation on this item is restricted by the setting of [Restrict Service Representation Access].<br>To initialize all the SPD values that are under management.<br>SPD values can be initialized without clearing SRAM.                            |
| Adj/Set/Operate Method      | <ol> <li>Enter the setting value, and then press OK key.</li> <li>Turn OFF/ON the main power switch.</li> </ol>                                                                                                    |
| Display/Adj/Set Range       | 0 to 1<br>0: OFF, 1: ON                                                                                                    |
| Default Value               | 0                                                                                                    |
| Supplement/Memo             | SPD: Database that manages SA (Security Association).<br>SPD value is managed when IPSec Board is used. Normally, SRAM needs to be cleared in the case of mismatch in SPD value.                                                                    |
| NCONF-SW 1                  | ON/OFF of Network Configurator function                                                                                                    |
| Detail                      | *Operation on this item is restricted by the setting of [Restrict Service Representation Access].<br>To set ON/OFF of Network Configurator function.<br>If the user does not use the function, select OFF to prevent remote attack through network. |
| Use Case                    | Upon user's request                                                                                                    |
| Adj/Set/Operate Method      | <ol> <li>Enter the setting value, and then press OK key.</li> <li>Turn OFF/ON the main power switch.</li> </ol>                                                                                                    |
| Display/Adj/Set Range       | 0 to 1<br>0: OFF, 1: ON                                                                                                    |
| Default Value               | 1                                                                                                    |
| Supplement/Memo             | Network Configurator function is a function to be used for communication with NetSpot Device Installer, etc., and the network setting can be changed from the remote.                                                                               |
| AFS-JOB 1                   | Set of FAX server job reception port                                                                                                    |
| Detail                      | *Operation on this item is restricted by the setting of [Restrict Service Representation Access].<br>To set the reception port of the fax server to which a fax client sends jobs.                                                                  |
| Use Case                    | When changing the job reception port of the fax server                                                                                                    |
| Adj/Set/Operate Method      | <ol> <li>Enter the setting value, and then press OK key.</li> <li>Turn OFF/ON the main power switch.</li> </ol>                                                                                                    |
| Display/Adj/Set Range       | 0 to 65535                                                                                                    |
| Default Value               | 20317                                                                                                    |
| Related Service Mode        | COPIER> OPTION> NETWORK> AFC-EVNT                                                                                                    |
| AFC-EVNT 1                  | Set of FAX client event reception port                                                                                                    |
| Detail                      | *Operation on this item is restricted by the setting of [Restrict Service Representation Access].<br>To set the event notification reception port of a fax client.                                                                                  |
| Use Case                    | When changing the event notification reception port of a fax client                                                                                                    |
| Adj/Set/Operate Method      | <ol> <li>Enter the setting value, and then press OK key.</li> <li>Turn OFF/ON the main power switch.</li> </ol>                                                                                                    |
| Display/Adj/Set Range       | 0 to 65535                                                                                                    |
| Default Value               | 29400                                                                                                    |
| <b>Related Service Mode</b> | COPIER> OPTION> NETWORK> AFS-JOB                                                                                                    |

| ILOGMODE 1             | Setting of filter log target packet                                                                                                    |
|------------------------|----------------------------------------------------------------------------------------------------|
| Detail                 | *Operation on this item is restricted by the setting of [Restrict Service Representation Access].<br>To set the target packet to be recorded in the filter log.<br>Usually, only the unicast packets to the machine are recorded in the filter log by PFW (personal<br>firewall).<br>When 1 is set, address filter is enabled for all protocols so all packets are recorded in the filter log.<br>However, logs of multicast/broadcast packets sent from a harmless device or an address that are<br>subject to rejection and have no direct relation to the machine are also recorded, and consequently<br>the number of logs is increased. |
| Use Case               | Upon user's request (to collect all filter logs)                                                                                                    |
| Adj/Set/Operate Method | <ol> <li>Enter the setting value, and then press OK key.</li> <li>Turn OFF/ON the main power switch.</li> </ol>                                                                                                    |
| Caution                | When 1 is set, the number of logs is increased because logs of packets which have no direct relation to the machine are recorded.                                                                                                    |
| Display/Adj/Set Range  | 0 to 1<br>0: Unicast packets to the machine only, 1: All packets                                                                                                    |
| Default Value          | 0                                                                                                    |
| ILOGKEEP 1             | Set of IP address block log hold time                                                                                                    |
| Detail                 | *Operation on this item is restricted by the setting of [Restrict Service Representation Access].<br>To set the retention time from the log time of IP block.<br>When access is made again from a same IP address which was blocked before, if it is within the<br>retention time of the previous log, its log is not recorded.<br>If access is frequently made from a same IP address, the log record of the UI might be filled with<br>its logs. If the user considers that a single log for a same IP address is enough, set the longer<br>retention time.                                                                                |
| Use Case               | Upon user's request                                                                                                    |
| Adj/Set/Operate Method | <ol> <li>Enter the setting value, and then press OK key.</li> <li>Turn OFF/ON the main power switch.</li> </ol>                                                                                                    |
| Display/Adj/Set Range  | 0 to 48<br>0: 1 minute (special mode)<br>1 to 48: 1 hour to 48 hours                                                                                                    |
| Default Value          | 1                                                                                                    |
| IPTBROAD 1             | Set to allow broad/multicast TX                                                                                                    |
| Detail                 | *Operation on this item is restricted by the setting of [Restrict Service Representation Access].<br>To set whether to permit transmission of broadcast packets and multicast packets.<br>Transmission of broadcast packets and multicast packets is permitted without specifying an<br>exception address. It is permitted within the device even if it is rejected in the default setting of the<br>IPv4/v6 transmission filter.<br>Set "1: Disabled" when the user does not want to send them.                                                                                                    |
| Use Case               | Upon user's request                                                                                                    |
| Adj/Set/Operate Method | Enter the setting value, and then press OK key.                                                                                                    |
| Display/Adj/Set Range  | 0 to 5<br>0: Enabled, 1: Disabled, 2 to 5: Not used                                                                                                    |
| Default Value          | 0                                                                                                    |

| (                      |                                                                                                    |
|------------------------|----------------------------------------------------------------------------------------------------|
| PFWFTPRT 1             | Set of RST reply at IP filter FTP SEND                                                                                                    |
| Detail                 | *Operation on this item is restricted by the setting of [Restrict Service Representation Access].<br>When FTP SEND is executed using an IP filter by which packets from a specific remote PC are<br>rejected, SYN is returned to the port 113 if the PC supports authentication of the FTP port 113.<br>However, since the IP filter blocks the packets, the block logs are increased and the performance<br>is lowered.<br>When 1 is set, RST is returned to the port 113 without blocking packets. |
| Use Case               | When executing FTP SEND against the OS which supports authentication of the FTP port 113 while the IP filter is enabled                                                                                                    |
| Adj/Set/Operate Method | Enter the setting value, and then press OK key.                                                                                                    |
| Display/Adj/Set Range  | 0 to 1<br>0: OFF, 1: ON                                                                                                    |
| Default Value          | 0                                                                                                    |
| DDNSINTV 1             | Set of DDNS periodical update interval                                                                                                    |
| Detail                 | DNS registration is executed only once at start-up with the current iR, so the registered contents are deleted in an environment where the DNS server settings are deleted at intervals. To set the interval of DDNS periodical update for not deleting the registered contents.                                                                                                    |
| Use Case               | When the DNS server settings are deleted at intervals                                                                                                    |
| Adj/Set/Operate Method | Enter the setting value, and then press OK key.                                                                                                    |
| Display/Adj/Set Range  | 0 to 48<br>0: No periodical update, 1: 1-hour interval, 2: 2-hour interval,, 47: 47-hour interval, 48: 48-hour<br>interval                                                                                                    |
| Default Value          | 24                                                                                                    |
| SIPAUDIO 2             | Set of SIP session establishment order                                                                                                    |
| Detail                 | To set whether to establish audio session or T.38 session first with SIP.<br>Usually, audio session followed by T.38 session is established when using IPFAX in an intranet<br>environment. However, this order is not specified by the standard.<br>Set 1 when connecting the SIP server or terminal where the session starts with T.38 session.                                                                                                    |
| Use Case               | When connecting the SIP server or terminal where the session starts with T.38 session                                                                                                    |
| Adj/Set/Operate Method | Enter the setting value, and then press OK key.                                                                                                    |
| Caution                | When 1 is set, IPFAX fails with the destination where the session starts with audio session.                                                                                                    |
| Display/Adj/Set Range  | 0 to 1<br>0: audio, 1: T.38                                                                                                    |
| Default Value          | 0                                                                                                    |
| Supplement/Memo        | SIP: Session Initiation Protocol                                                                                                    |
| SIPINOUT 2             | Set of internal/external number to URI                                                                                                    |
| Detail                 | To set whether to store the external number or the internal number in From URI when using NGN.                                                                                                    |
| Use Case               | When a call cannot be made with external number while using NGN                                                                                                    |
| Adj/Set/Operate Method | <ol> <li>Enter the setting value, and then press OK key.</li> <li>Turn OFF/ON the main power switch.</li> </ol>                                                                                                    |
| Display/Adj/Set Range  | 0 to 1<br>0: External number, 1: Internal number                                                                                                    |
| Default Value          | 0                                                                                                    |
| Supplement/Memo        | NGN: Next Generation Network<br>URI: Uniform Resource Identifier                                                                                                    |

| SIPREGPR 2                   | Setting of registrar server use protocol                                                                                                    |
|------------------------------|----------------------------------------------------------------------------------------------------|
| Detail                       | To set the protocol used for communication with registrar server.<br>Although the protocol that is the same as the one for proxy server is usually used, another protocol<br>can be used in accordance with user and environment.                                                                                                    |
| Use Case                     | Upon user's request (to use a protocol different from the one for proxy server)                                                                                                    |
| Adj/Set/Operate Method       | Enter the setting value, and then press OK key.                                                                                                    |
| Display/Adj/Set Range        | 0 to 3<br>0: Protocol set in Settings/Registration menu, 1: UDP, 2: TCP, 3: SSL                                                                                                    |
| Default Value                | 0                                                                                                    |
| Additional Functions<br>Mode | Preferences> Network> TCP/IP Settings> SIP Settings> Intranet Settings                                                                                                    |
| VLAN-SW 2                    | ON/OFF VLAN participation packets send                                                                                                    |
| Detail                       | To set whether to send packets for participating in dynamic VLAN at link-up.                                                                                                    |
| Use Case                     | When participating in dynamic VLAN                                                                                                    |
| Adj/Set/Operate Method       | Enter the setting value, and then press OK key.                                                                                                    |
| Display/Adj/Set Range        | 0 to 1<br>0: OFF, 1: ON                                                                                                    |
| Default Value                | 0                                                                                                    |
| Supplement/Memo              | <ul> <li>VLAN (Virtual LAN): A method for realizing grouping of terminals depending on the hub, switch connection port, MAC address, protocol, etc.</li> <li>At link-up: At startup, when LAN cable is connected, when recovering from deep sleep, when pressing the button to reflect the setting (dynamic update)</li> <li>If IP address of the machine has not been set, an IP address is assigned after participating in VLAN.</li> </ul>          |
| FTPMODE 1                    | Set of FTP print default operation mode                                                                                                    |
| Detail                       | To set the default operation mode of FTP print.<br>Switch the default operation mode between ASCII mode and BIN mode in accordance with user's environment.<br>Depending on the client application. FTP print becomes available without executing BIN command.                                                                                                    |
| Use Case                     | At installation                                                                                                    |
| Adj/Set/Operate Method       | <ol> <li>Enter the setting value, and then press OK key.</li> <li>Turn OFF/ON the main power switch.</li> </ol>                                                                                                    |
| Display/Adj/Set Range        | 0 to 1<br>0: ASCII mode, 1: BIN mode                                                                                                    |
| Default Value                | 0                                                                                                    |
| SSLMODE 2                    | Setting of HTTP/HTTPS port open/close                                                                                                    |
| Detail                       | *Operation on this item is restricted by the setting of [Restrict Service Representation Access].<br>To set whether to open or close HTTP/HTTPS port.<br>When 1 is set while [Use HTTP] is ON and [Use TLS] is OFF in Settings/Registration menu, HTTP<br>port is opened whereas HTTPS port is closed.<br>When 2 is set while both [Use HTTP] and [Use TLS] are ON in Settings/Registration menu, HTTP<br>port is closed whereas HTTPS port is opened. |
| Use Case                     | When limiting the port to open because of security concern                                                                                                    |
| Adj/Set/Operate Method       | <ol> <li>Enter the setting value, and then press OK key.</li> <li>Turn OFF/ON the main power switch.</li> </ol>                                                                                                    |
| Display/Adj/Set Range        | 0 to 2<br>0: Normal, 1: Open HTTP port (80/8000) only, 2: Open HTTPS port (443/8443) only                                                                                                    |
| Default Value                | 0                                                                                                    |
| Additional Functions<br>Mode | Preferences> Network> TCP/IP Settings> Use HTTP<br>Management Settings> License/Other> MEAP Settings> Use TLS                                                                                                    |

| SSLSTRNG 2                   | Allow weak encryption algorithm for SSL                                                                                                    |
|------------------------------|----------------------------------------------------------------------------------------------------|
| Detail                       | To set whether to allow using weak encryption algorithm for SSL.<br>When 1 is set, weak encryption algorithm cannot be used.                                                                                                    |
| Use Case                     | When prohibiting weak encryption algorithm because of security concern                                                                                                    |
| Adj/Set/Operate Method       | <ol> <li>Enter the setting value, and then press OK key.</li> <li>Turn OFF/ON the main power switch.</li> </ol>                                                                                                    |
| Display/Adj/Set Range        | 0 to 1<br>0: Normal mode, 1: Secured mode (TLS_RSA_WITH_RC4_128_SHA and TLS_RSA_WITH_<br>RC4_128_MD5 are not used)                                                                                                    |
| Default Value                | 1                                                                                                    |
| NW-WAIT 2                    | Set connect wait at deep sleep recovery                                                                                                    |
| Detail                       | To set whether to send wakeup notice after the time set in Settings/Registration menu has elapsed when recovering from deep sleep.<br>When 0 is set, wakeup notice is sent after "Waiting Time for Connection at Startup" has elapsed.<br>When 1 is set, wakeup notice is sent when the machine becomes ready for communication.                                         |
| Use Case                     | When a failure of the device management tool occurs                                                                                                    |
| Adj/Set/Operate Method       | <ol> <li>Enter the setting value, and then press OK key.</li> <li>Turn OFF/ON the main power switch.</li> </ol>                                                                                                    |
| Display/Adj/Set Range        | 0 to 1<br>0: Wait, 1: Not wait                                                                                                    |
| Default Value                | 0                                                                                                    |
| Additional Functions<br>Mode | Preferences> Network> Waiting Time for Connection at Startup                                                                                                    |
| WLAN-USE 2                   | Setting of wireless LAN invalidation                                                                                                    |
| Detail                       | To set whether to disable the wireless LAN.<br>Bringing in and installation of the wireless LAN equipment may be prohibited depending on user.<br>In such case, set 0 to prevent the wireless LAN to be used. When 0 is set, [Wireless Connection<br>Settings] is not displayed in [Settings/Registration].                                                              |
| Use Case                     | When bringing in and installation of the wireless LAN equipment is prohibited                                                                                                    |
| Adj/Set/Operate Method       | <ol> <li>Enter the setting value, and then press OK key.</li> <li>Turn OFF/ON the main power switch.</li> </ol>                                                                                                    |
| Display/Adj/Set Range        | 0 to 1<br>0: Disabled, 1: Enabled                                                                                                    |
| Default Value                | 1                                                                                                    |
| Additional Functions<br>Mode | Preferences> Network> Wireless Connection Settings                                                                                                    |
| WLANPORT 2                   | Set of port filter at wireless LAN side                                                                                                    |
| Detail                       | *Operation on this item is restricted by the setting of [Restrict Service Representation Access].<br>To set whether to open all ports at the wireless LAN side.<br>When 0 is set, only the specific port is opened (filter is enabled).<br>Set 1 when using an application which uses a port other than the specific port. All ports are opened<br>(filter is disabled). |
| Use Case                     | Upon user's request                                                                                                    |
| Adj/Set/Operate Method       | <ol> <li>Enter the setting value, and then press OK key.</li> <li>Turn OFF/ON the main power switch.</li> </ol>                                                                                                    |
| Display/Adj/Set Range        | 0 to 1<br>0: Open the specific port, 1: Open all ports                                                                                                    |
| Default Value                | 0                                                                                                    |
| RAW-PORT 2                   | [For customization]                                                                                                    |

| LINKWAKE 2                                                                                                    | Set of deep sleep recovery at link-up                                                                                                    |
|----------------------------------------------------------------------------------------------------|----------------------------------------------------------------------------------------------------|
| Detail                                                                                                    | To set whether to recover from deep sleep when link-up (disconnection and then connection of LAN cable) is detected.<br>Set 0 if the closest hub or switch chatters at link-up. It can prevent recovery from deep sleep                                                                                                    |
|                                                                                                    | triggered by chattering.                                                                                                    |
| Use Case                                                                                                    | When the machine recovers from deep sleep due to chattering of the closest hub or switch                                                                                                    |
| Adj/Set/Operate Method                                                                                         | <ol> <li>Enter the setting value, and then press OK key.</li> <li>Turn OFF/ON the main power switch.</li> </ol>                                                                                                    |
| Display/Adj/Set Range                                                                                          | 0 to 1<br>0: Not recovered, 1: Recovered                                                                                                    |
| Default Value                                                                                                  | 1                                                                                                    |
| WIFIRFCH 2                                                                                                    | For R&D                                                                                                    |
| BLEPOWER 2                                                                                                    | Set of Bluetooth radio field strength                                                                                                    |
| Detail                                                                                                    | To set the radio field strength for transmission over BLE (Bluetooth Low Energy).<br>As the value is changed by 1, the radio field strength is changed by 1 dBm.                                                                                                    |
| Use Case                                                                                                    | When radio field strength of BLE is not appropriate                                                                                                    |
| Adj/Set/Operate Method                                                                                         | <ol> <li>Enter the setting value (switch negative/positive by -/+ key) and press OK key.</li> <li>Turn OFF/ON the main power switch.</li> </ol>                                                                                                    |
| Caution                                                                                                    | Do not change the setting in Singapore. It is prohibited by law.                                                                                                    |
| Display/Adj/Set Range                                                                                          | -10 to -1 (-10 to -1 dBm)                                                                                                    |
| Default Value                                                                                                  | -5                                                                                                    |
|                                                                                                    |                                                                                                    |
| WSMC-USE 2                                                                                                    | [Not used]                                                                                                    |
| WSMC-USE 2<br>WSMC-RST 2                                                                                       | [Not used]<br>[Not used]                                                                                                    |
| WSMC-USE 2<br>WSMC-RST 2<br>INTENT 2                                                                           | [Not used]<br>[Not used]<br>For R&D                                                                                                    |
| WSMC-USE 2<br>WSMC-RST 2<br>INTENT 2<br>USB-LAN 2                                                              | [Not used]<br>[Not used]<br>For R&D<br>Set whether to wire connect the sub line                                                                                                    |
| WSMC-USE 2<br>WSMC-RST 2<br>INTENT 2<br>USB-LAN 2<br>Detail                                                    | [Not used]<br>[Not used]<br>For R&D<br>Set whether to wire connect the sub line<br>To enable the sub line via wired connection (wired LAN adapter).<br>"Wired LAN + Wired LAN" will be displayed in [Settings/Registration] by connecting a wired LAN<br>adapter to the USB port and enabling this function.<br>When connecting the device to E-RDS on a sub line, set 1 for E-RDS and E-RDS-IF in advance.                                                                                                    |
| WSMC-USE 2<br>WSMC-RST 2<br>INTENT 2<br>USB-LAN 2<br>Detail                                                    | [Not used]<br>[Not used]<br>For R&D<br>Set whether to wire connect the sub line<br>To enable the sub line via wired connection (wired LAN adapter).<br>"Wired LAN + Wired LAN" will be displayed in [Settings/Registration] by connecting a wired LAN<br>adapter to the USB port and enabling this function.<br>When connecting the device to E-RDS on a sub line, set 1 for E-RDS and E-RDS-IF in advance.<br>When using E-RDS on a sub line                                                                                                    |
| WSMC-USE2WSMC-RST2INTENT2USB-LAN2DetailUse CaseAdj/Set/Operate Wethod                                          | [Not used]<br>[Not used]<br>For R&D<br>Set whether to wire connect the sub line<br>To enable the sub line via wired connection (wired LAN adapter).<br>"Wired LAN + Wired LAN" will be displayed in [Settings/Registration] by connecting a wired LAN<br>adapter to the USB port and enabling this function.<br>When connecting the device to E-RDS on a sub line, set 1 for E-RDS and E-RDS-IF in advance.<br>When using E-RDS on a sub line<br>1) Enter "1", and then press OK key.<br>2) Turn OFF/ON the main power switch<br>3) Select "Wired LAN + Wired LAN"<br>4) Turn OFF/ON the main power switch                                                                                                    |
| WSMC-USE2WSMC-RST2INTENT2USB-LAN2DetailAdj/Set/Operate MethodCaution                                           | [Not used]<br>[Not used]<br>For R&D<br>Set whether to wire connect the sub line<br>To enable the sub line via wired connection (wired LAN adapter).<br>"Wired LAN + Wired LAN" will be displayed in [Settings/Registration] by connecting a wired LAN<br>adapter to the USB port and enabling this function.<br>When connecting the device to E-RDS on a sub line, set 1 for E-RDS and E-RDS-IF in advance.<br>When using E-RDS on a sub line<br>1) Enter "1", and then press OK key.<br>2) Turn OFF/ON the main power switch<br>3) Select "Wired LAN + Wired LAN"<br>4) Turn OFF/ON the main power switch<br>When using a wired sub line, a wired LAN adapter is required.<br>This function is available only when using E-RDS on a sub line.                                                                                                    |
| WSMC-USE2WSMC-RST2INTENT2USB-LAN2DetailUSB-LANDetailCautionDisplay/Adj/Set Range                               | [Not used]<br>[Not used]<br>For R&D<br>Set whether to wire connect the sub line<br>To enable the sub line via wired connection (wired LAN adapter).<br>"Wired LAN + Wired LAN" will be displayed in [Settings/Registration] by connecting a wired LAN<br>adapter to the USB port and enabling this function.<br>When connecting the device to E-RDS on a sub line, set 1 for E-RDS and E-RDS-IF in advance.<br>When using E-RDS on a sub line<br>1) Enter "1", and then press OK key.<br>2) Turn OFF/ON the main power switch<br>3) Select "Wired LAN + Wired LAN"<br>4) Turn OFF/ON the main power switch<br>When using a wired sub line, a wired LAN adapter is required.<br>This function is available only when using E-RDS on a sub line.<br>0 to 1<br>0: Disabled, 1: Enabled                                                                                                    |
| WSMC-USE2WSMC-RST2INTENT2USB-LAN2DetailUSB-LANDetailDetailDetailCautionDisplay/Adj/Set RangeDefault Value      | [Not used]         [Not used]         For R&D         Set whether to wire connect the sub line         To enable the sub line via wired connection (wired LAN adapter).         "Wired LAN + Wired LAN" will be displayed in [Settings/Registration] by connecting a wired LAN adapter to the USB port and enabling this function.         When connecting the device to E-RDS on a sub line, set 1 for E-RDS and E-RDS-IF in advance.         When using E-RDS on a sub line         1) Enter "1", and then press OK key.         2) Turn OFF/ON the main power switch         3) Select "Wired LAN + Wired LAN"         4) Turn OFF/ON the main power switch         When using a wired sub line, a wired LAN adapter is required.         This function is available only when using E-RDS on a sub line.         0 to 1         0: Disabled, 1: Enabled         0                                                                                            |
| WSMC-USE2WSMC-RST2INTENT2USB-LAN2DetailDetailCautionDisplay/Adj/Set RangeDefault Value<br>Related Service Mode | [Not used]         [Not used]         For R&D         Set whether to wire connect the sub line         To enable the sub line via wired connection (wired LAN adapter).         "Wired LAN + Wired LAN" will be displayed in [Settings/Registration] by connecting a wired LAN adapter to the USB port and enabling this function.         When connecting the device to E-RDS on a sub line, set 1 for E-RDS and E-RDS-IF in advance.         When using E-RDS on a sub line         1) Enter "1", and then press OK key.         2) Turn OFF/ON the main power switch         3) Select "Wired LAN + Wired LAN"         4) Turn OFF/ON the main power switch         When using a wired sub line, a wired LAN adapter is required.         This function is available only when using E-RDS on a sub line.         0 to 1         0: Disabled, 1: Enabled         0         COPIER > FUNCTION > INSTALL > E-RDS         FOPIER > FUNCTION > INSTALL > E-RDS-IF |

## ENV-SET

COPIER (Service mode for printer) > OPTION (Specification setting mode) > ENV-SET

| ENVP-INT 1             | Temp, humid/Fix Roll temp log get cycle                                                                                            |
|------------------------|----------------------------------------------------------------------------------------------------|
| Detail                 | To set the cycle to obtain log of the temperature and humidity inside the machine or the surface temperature of the Fixing Roller. |
|                        | As the value is incremented by 1, the cycle is increased by 1 minute.                                                              |
|                        | Obtained log can be displayed by selecting the following: COPIER > DISPLAY > ENVRNT                                                |
| Use Case               | At trouble analysis                                                                                                    |
| Adj/Set/Operate Method | 1) Enter the setting value, and then press OK key.                                                                                 |
|                        | 2) Turn OFF/ON the main power switch.                                                                                              |
| Caution                | Be sure to set "High" for [Sleep Mode Energy Use] in [Settings/Registration] before collecting logs,                               |
|                        | and change the value back to its original setting after log collection.                                                            |
| Display/Adj/Set Range  | 0 to 480                                                                                                    |
| Unit                   | min                                                                                                    |
| Default Value          | 60                                                                                                    |
| Related Service Mode   | COPIER> DISPLAY> ENVRNT                                                                                                    |
| Additional Functions   | Preferences> Timer/Energy Settings> Sleep Mode Energy Use                                                                          |
| Mode                   |                                                                                                    |
| Amount of Change per   | 1                                                                                                    |
| Unit                   |                                                                                                    |

### IMG-RDR

| DFDST-L1 1             | Adj dust detect level: ppr intvl, DADF                                                                                                    |
|------------------------|----------------------------------------------------------------------------------------------------|
| Detail                 | To adjust dust detection level with dust detection correction control that is executed at paper<br>interval in DADF mode.<br>Reduce the value in the case of frequent display of cleaning instruction at the time of dust detection.<br>As the value is smaller, the dust is less detected.<br>Increase the value when black lines appear. As the value is larger, the small dust is more likely<br>detected |
| Use Case               | - When black line occurs due to dust                                                                                                    |
|                        | - Upon user's request                                                                                                    |
| Adj/Set/Operate Method | <ol> <li>Enter the setting value, and then press OK key.</li> <li>Turn OFF/ON the main power switch.</li> </ol>                                                                                                    |
| Caution                | When increasing the value too much, the cleaning instruction screen may appear too often since even small dust that will not be appeared on the image can be detected. When decreasing the value too much, black lines may appear.                                                                                                    |
| Display/Adj/Set Range  | 1 to 255                                                                                                    |
| Default Value          | 200                                                                                                    |

| DF2DSTL1 1             | Adj dust dtct level:strem, ppr int, back                                                                                                    |
|------------------------|----------------------------------------------------------------------------------------------------|
| Detail                 | To adjust dust detection level that is executed in the Scanner Unit (Paper Back) at paper interval<br>at the stream reading with DADF (1-path model).<br>Reduce the value in the case of frequent display of cleaning instruction at the time of dust detection.<br>As the value is smaller, dust is less likely to be detected.<br>Increase the value when black lines appear. As the value is larger, the small dust is more likely to<br>be detected. |
| Use Case               | Upon user's request                                                                                                    |
| Adj/Set/Operate Method | <ol> <li>Enter the setting value, and then press OK key.</li> <li>Turn OFF/ON the main power switch.</li> </ol>                                                                                                    |
| Caution                | If the value is too large, the cleaning instruction screen may appear too often since even small dust that will not appear on the image can be detected.<br>If the value is too small, black lines may appear.                                                                                                    |
| Display/Adj/Set Range  | 1 to 255<br>1 to 84: Weakest, 85 to 169: Weak, 170 to 254: Moderate, 255: Strong                                                                                                    |
| Default Value          | 200                                                                                                    |
| Supplement/Memo        | Black lines may appear on the image if there is dust. With dust detection correction control, the image is corrected to prevent black lines once dust is detected.                                                                                                    |

#### IMG-MCON

| PASCAL 1                     | Use/no use of auto gradation adj data                                                                                                    |
|------------------------------|----------------------------------------------------------------------------------------------------|
| Detail                       | To set to use/not to use the gradation adjustment data gamma LUT that is generated by auto gradation adjustment (Full/Quick Adjust) control. Selection is available as to whether to use gamma LUT at the time of image formation.                                                                                                    |
| Use Case                     | When PASCAL-related failure occurs/when identifying the cause of PASCAL-related failure                                                                                                    |
| Adj/Set/Operate Method       | <ol> <li>Enter the setting value, and then press OK key.</li> <li>Turn OFF/ON the main power switch.</li> </ol>                                                                                                    |
| Display/Adj/Set Range        | 0 to 3<br>0: Initial LUT is used. (Automatic gradation adjustment is not used.)<br>1: Auto gradation adjustment is used.<br>2 to 3: Not used                                                                                                    |
| Default Value                | 1                                                                                                    |
| SCR-SLCT 2                   | Halftone process in Photo Printout mode                                                                                                    |
| Detail                       | To set halftone process (error diffusion, screen 2 types) in Photo Printout mode when making a copy.<br>Change the setting if the copy image has a problem with the initial setting (Low screen ruling).<br>Select 0 (error diffusion) in the case of moire (suitable for character reproduction).<br>Select 2 (High screen ruling) in the case of rough dots. |
| Use Case                     | When moire image or rough dots occurs on copy image                                                                                                    |
| Adj/Set/Operate Method       | <ol> <li>Enter the setting value, and then press OK key.</li> <li>Turn OFF/ON the main power switch.</li> </ol>                                                                                                    |
| Display/Adj/Set Range        | 0 to 2<br>0: Error diffusion, 1: Low screen ruling, 2: High screen ruling                                                                                                    |
| Default Value                | 1                                                                                                    |
| Additional Functions<br>Mode | Function Settings> Copy> Photo Printout mode                                                                                                    |

| 、<br>、                 | , ( <b>····································</b>                                                                                                    |
|------------------------|----------------------------------------------------------------------------------------------------|
| TMC-SLCT 2             | Setting of error diffusion coefficient                                                                                                    |
| Detail                 | To set coefficient to be used for error diffusion process.<br>Specify according to the level of granularity and dot stability.                                                                                                    |
| Adj/Set/Operate Method | <ol> <li>Enter the setting value, and then press OK key.</li> <li>Turn OFF/ON the main power switch.</li> </ol>                                                                                                    |
| Display/Adj/Set Range  | 0 to 2<br>0: Small granularity/low dot stability<br>1: Small granularity/low dot stability (color mode), Large granularity/high dot stability (B&W mode)<br>2: Large granularity/high dot stability                                                                                                    |
| Default Value          | 2                                                                                                    |
| PRN-FLG 2              | Select of image area flag (PDL image)                                                                                                    |
| Detail                 | To set the image area flag for image processing which is performed when a PDL image fails to be compressed at a specified compression rate.<br>If an image fails to be compressed at a specified compression rate, the following processing is performed by default:<br>- Processing to prioritize text reproduction<br>- Replacement of the processed black with single Bk-color<br>Set 1 when moire occurs or jaggy is significant. Set 2 when not preferring to replace the processed black with single Bk-color. |
| Use Case               | <ul> <li>When moire occurs or jaggy is significant in case of printing an image containing many halftone dots or photos</li> <li>When avoiding to replace the processed black with single Bk-color</li> </ul>                                                                                                    |
| Adj/Set/Operate Method | <ol> <li>Enter the setting value, and then press OK key.</li> <li>Turn OFF/ON the main power switch.</li> </ol>                                                                                                    |
| Caution                | This setting trades off with reproducibility of text.                                                                                                    |
| Display/Adj/Set Range  | 0 to 2<br>0: High screen ruling, gray compensation LUT<br>1: Error diffusion, gray compensation LUT<br>2: High screen ruling, normal LUT                                                                                                    |
| Default Value          | 0                                                                                                    |
| SCN-FLG 2              | Select of image area flag (copy image)                                                                                                    |
| Detail                 | To set the image area flag for image processing which is performed when a scanned image fails to be compressed at a specified compression rate.<br>If an image fails to be compressed at a specified compression rate, processing to prioritize reproduction of text is performed by default.<br>Set 1 when an image contains many halftone photo images. Set 2 when an image contains many printed photos.                                                                                                    |
| Use Case               | When copying an image which contains many halftone dots and photos                                                                                                    |
| Adj/Set/Operate Method | <ol> <li>Enter the setting value, and then press OK key.</li> <li>Turn OFF/ON the main power switch.</li> </ol>                                                                                                    |
| Caution                | This setting trades off with reproducibility of text.                                                                                                    |
| Display/Adj/Set Range  | 0 to 2<br>0: Text, 1: Halftone photo image, 2: Printed photo                                                                                                    |
| Default Value          | 0                                                                                                    |

| TNR-DWN 2                    | Setting of toner deposit amount                                                                                                    |
|------------------------------|----------------------------------------------------------------------------------------------------|
| Detail                       | To set the toner deposit amount on the gradation area and text area.<br>By reducing the toner deposit amount when toner scatters or paper winds around the Fixing<br>Assembly in the case of full color, the symptom can be decreased, but the hue might change.                                                                                  |
| Use Case                     | When a full color image is blurred due to toner scattering, etc.<br>When paper winds around the Fixing Assembly                                                                                                    |
| Adj/Set/Operate Method       | <ol> <li>Enter the setting value, and then press OK key.</li> <li>Turn OFF/ON the main power switch.</li> </ol>                                                                                                    |
| Caution                      | Hue might change depending on the setting.                                                                                                    |
| Display/Adj/Set Range        | 0 to 5<br>0: Gradation area 200 %, Text area 180 % (Normal)<br>1: 180 %, 165 %<br>2: 140 %, 130 %<br>3: 160 %, 150 % (Normal 1, Recycle 1 paper, Thin paper)<br>4: 160 %, 150 %<br>5: 160 %, 150 % (Transparency only)                                                                                                    |
| Default Value                | 0                                                                                                    |
| Additional Functions<br>Mode | Adjustment/Maintenance> Adjust Image Quality> Adjust Toner Amount at Color Printing                                                                                                    |
| TMIC-BK 2                    | ON/OFF of TMIC Bk_LUT end edge correct                                                                                                    |
| Detail                       | To set ON/OFF of the trailing edge adjustment of Bk_LUT for PDL and for copy which are used by TMIC.<br>When the trailing edge adjustment is set to ON, the density of the high density area becomes high, and consequently text and thin lines become clear. While an image becomes clear, hue of the gradation area of photos, etc. is changed. |
| Use Case                     | When thin lines are partly missing or characters are faded                                                                                                    |
| Adj/Set/Operate Method       | <ol> <li>Enter the setting value, and then press OK key.</li> <li>Turn OFF/ON the main power switch.</li> </ol>                                                                                                    |
| Display/Adj/Set Range        | 0 to 3<br>0: ON for PDL, OFF for copy<br>1: OFF for PDL, OFF for copy<br>2: ON for PDL, ON for copy<br>3: OFF for PDL, ON for copy                                                                                                    |
| Default Value                | 0                                                                                                    |
| DH-MODE 2                    | Set ptch data at Dhalf except full crrct                                                                                                    |
| Detail                       | To set whether to use the high-density patch data that has been scanned by D-half control of full correction at the time of D-half control other than full correction.                                                                                                    |
| Use Case                     | At image adjustment                                                                                                    |
| Adj/Set/Operate Method       | <ol> <li>Enter the setting value, and then press OK key.</li> <li>Turn OFF/ON the main power switch.</li> </ol>                                                                                                    |
| Display/Adj/Set Range        | 0 to 1<br>0: Used, 1: Not used                                                                                                    |
| Default Value                | 0                                                                                                    |

| REDU-CNT 2             | Set toner deposit amount limt at clr adj                                                                                                    |
|------------------------|----------------------------------------------------------------------------------------------------|
| Detail                 | To set whether to limit the toner deposit amount at color adjustment (color balance, fine adjustment of density).<br>When 0 is set, the color adjustment value is reflected to an image precisely, but toner scattering in the Transfer Assembly and Fixing Assembly might occur, and paper might wind around the Fixing Assembly.                                                                                                    |
| Use Case               | - Upon user's request - When reflecting the color adjustment value to an image precisely                                                                                                    |
| Adj/Set/Operate Method | <ol> <li>Enter the setting value, and then press OK key.</li> <li>Turn OFF/ON the main power switch.</li> </ol>                                                                                                    |
| Caution                | When 0 is set, toner scattering in the Transfer Assembly and Fixing Assembly might occur, and paper might wind around the Fixing Assembly.                                                                                                    |
| Display/Adj/Set Range  | 0 to 1<br>0: Toner deposit amount is not limited.<br>1: Toner deposit amount is limited to the specified amount.                                                                                                    |
| Default Value          | 1                                                                                                    |
| VP-ART 2               | Setting of line art processing                                                                                                    |
| Detail                 | To set outline processing for line art on scalable PDF.<br>In the outline processing, a binary image outline is extracted in the field which is recognized as<br>line art, and is converted into vector data.<br>Specify whether to convert the binary image outline into vector data or to recognize it as one line<br>(as a thin line). For the thin line, the line width can be specified.<br>Change this value when you want to obtain an output of a wide-width line as one line rather than<br>as an outline (when you want to prioritize edit operation as a line rather than image quality).  |
| Use Case               | Upon user's request                                                                                                    |
| Adj/Set/Operate Method | <ol> <li>Enter the setting value, and then press OK key.</li> <li>Turn OFF/ON the main power switch.</li> </ol>                                                                                                    |
| Display/Adj/Set Range  | 0 to 99                                                                                                    |
| Default Value          | 1                                                                                                    |
| VP-TXT 2               | Setting of character vectorization                                                                                                    |
| Detail                 | To set vector conversion processing for text on scalable PDF.<br>In the vector conversion processing, a binary image outline is extracted in the field which is<br>recognized as text, and is converted into vector data.<br>In regular vector conversion, function approximation is not used for small text because the image<br>quality is not changed.<br>When the value is changed, function approximation processing is executed for small text, which<br>realizes smooth text although the image quality is changed.<br>Change this value when you want to prioritize smoothness in small text. |
| Use Case               | Upon user's request                                                                                                    |
| Adj/Set/Operate Method | <ol> <li>Enter the setting value, and then press OK key.</li> <li>Turn OFF/ON the main power switch.</li> </ol>                                                                                                    |
| Display/Adj/Set Range  | 0 to 99                                                                                                    |
| Default Value          | 1                                                                                                    |

| PASCL-TY 2                   | Set of paper type for auto gradation adj                                                                                                    |
|------------------------------|----------------------------------------------------------------------------------------------------|
| Detail                       | Auto gradation adjustment is normally executed with the recommended paper specified for each                                                                                                    |
|                              | location. However, if you want to change the paper type, use this setting to change the paper type.                                                                                                    |
| Use Case                     | When executing the auto gradation adjustment using a paper other than the recommended paper type                                                                                                    |
| Adj/Set/Operate Method       | <ol> <li>Enter the setting value, and then press OK key.</li> <li>Turn OFF/ON the main power switch.</li> </ol>                                                                                                    |
| Caution                      | Do not change the setting in the normal operation.                                                                                                    |
| Display/Adj/Set Range        | 1 to 3<br>1: CS680 68g (Except for USA and EU. Mainly for Japan)<br>2: Canon Multipurpose 20lb/75g (For USA)<br>3: Canon Red Label Professional 80g (For EU)                                                                                                    |
| Default Value                | It differs according to the location.                                                                                                    |
| AST-SEL 2                    | Adi of advanced smoothing effect                                                                                                    |
| Detail                       | To adjust the smoothing effect which is set in the advanced smoothing UI.<br>Set 3 if no smoothing effect is obtained even though High is set in the advanced smoothing UI.<br>Set 0 if too much effect is obtained even though Low is set in the advanced smoothing UI. |
| Use Case                     | When image failures (jaggy, moire) occur                                                                                                    |
| Adj/Set/Operate Method       | <ol> <li>Enter the setting value, and then press OK key.</li> <li>Turn OFF/ON the main power switch.</li> </ol>                                                                                                    |
| Display/Adj/Set Range        | 0 to 3                                                                                                    |
| Default Value                | 2                                                                                                    |
| Supplement/Memo              | AST: Advanced Smoothing Technology                                                                                                    |
| SCR-SW 1                     | Set of low screen ruling dither                                                                                                    |
| Detail                       | To set the dithering method for low screen ruling.<br>When changing the value, confirm the change by setting "1: Low screen ruling" in COPIER> TEST><br>PG> TXPH.                                                                                                    |
| Use Case                     | Upon user's request (Dot dithering is used)                                                                                                    |
| Adj/Set/Operate Method       | <ol> <li>Enter the setting value, and then press OK key.</li> <li>Execute Auto Adjust Gradation (Full Adjust).</li> </ol>                                                                                                    |
| Display/Adj/Set Range        | 0 to 1<br>0: Line dithering, 1: Dot dithering                                                                                                    |
| Default Value                | 0                                                                                                    |
| Related Service Mode         | COPIER> TEST> PG> TXPH                                                                                                    |
| BGE-OFS 2                    | Fine adj at bckgd adj (bckgd removal)                                                                                                    |
| Detail                       | To make a fine adjustment of the background adjustment (background removal) level which can be set manually.<br>Break up the adjustment values into smaller ones when user does not satisfy with the default adjustment values.                                          |
| Use Case                     | When color fogging occurs on the output image when copying yellowed blank paper as an original                                                                                                    |
| Adj/Set/Operate Method       | Enter the setting value (switch negative/positive by -/+ key) and press OK key.                                                                                                    |
| Caution                      | Since the background color is set to be washed out with this mode, not only the background of yellowed blank paper, but also other light colors (light blue, etc.) are washed out.                                                                                       |
| Display/Adj/Set Range        | -15 to 15                                                                                                    |
| Default Value                | 0                                                                                                    |
| Additional Functions<br>Mode | Copy> Options> Density> Background Density                                                                                                    |
| BIN-SEL 2                    | For R&D                                                                                                    |

## IMG-DEV

COPIER (Service mode for printer) > OPTION (Specification setting mode) > IMG-DEV

| DMX-OF-Y 2             | Adj of Y-color D-max target density                                                                                                    |
|------------------------|----------------------------------------------------------------------------------------------------|
| Detail                 | To adjust the target density of D-max control in the case where density of solid area on Y-color image is not appropriate even when auto gradation adjustment is executed. Increase the value when the density is low and decrease the value when the density is high.  |
| Use Case               | When density of solid area is not appropriate even though auto gradation adjustment is executed                                                                                                    |
| Adj/Set/Operate Method | <ol> <li>Enter the setting value (switch negative/positive by -/+ key) and press OK key.</li> <li>Turn OFF/ON the main power switch.</li> <li>Execute auto gradation adjustment (full adjustment).</li> </ol>                                                           |
| Display/Adj/Set Range  | -3 to 3                                                                                                    |
| Default Value          | 0                                                                                                    |
| DMX-OF-M 2             | Adj of M-color D-max target density                                                                                                    |
| Detail                 | To adjust the target density of D-max control in the case where density of solid area on M-color image is not appropriate even when auto gradation adjustment is executed. Increase the value when the density is low and decrease the value when the density is high.  |
| Use Case               | When density of solid area is not appropriate even though auto gradation adjustment is executed                                                                                                    |
| Adj/Set/Operate Method | <ol> <li>Enter the setting value (switch negative/positive by -/+ key) and press OK key.</li> <li>Turn OFF/ON the main power switch.</li> <li>Execute auto gradation adjustment (full adjustment).</li> </ol>                                                           |
| Display/Adj/Set Range  | -3 to 3                                                                                                    |
| Default Value          | 0                                                                                                    |
| DMX-OF-C 2             | Adj of C-color D-max target density                                                                                                    |
| Detail                 | To adjust the target density of D-max control in the case where density of solid area on C-color image is not appropriate even when auto gradation adjustment is executed. Increase the value when the density is low and decrease the value when the density is high.  |
| Use Case               | When density of solid area is not appropriate even though auto gradation adjustment is executed                                                                                                    |
| Adj/Set/Operate Method | <ol> <li>Enter the setting value (switch negative/positive by -/+ key) and press OK key.</li> <li>Turn OFF/ON the main power switch.</li> <li>Execute auto gradation adjustment (full adjustment).</li> </ol>                                                           |
| Display/Adj/Set Range  | -3 to 3                                                                                                    |
| Default Value          | 0                                                                                                    |
| DMX-OF-K 2             | Adj of Bk-color D-max target density                                                                                                    |
| Detail                 | To adjust the target density of D-max control in the case where density of solid area on Bk-color image is not appropriate even when auto gradation adjustment is executed. Increase the value when the density is low and decrease the value when the density is high. |
| Use Case               | When density of solid area is not appropriate even though auto gradation adjustment is executed                                                                                                    |
| Adj/Set/Operate Method | <ol> <li>Enter the setting value (switch negative/positive by -/+ key) and press OK key.</li> <li>Turn OFF/ON the main power switch.</li> <li>Execute auto gradation adjustment (full adjustment).</li> </ol>                                                           |
| Display/Adj/Set Range  | -3 to 3                                                                                                    |
| Dofault Value          | 0                                                                                                    |

#### ■ IMG-TR

COPIER (Service mode for printer) > OPTION (Specification setting mode) > IMG-TR

S-ATVC2T 1 For R&D

# IMG-FIX

| FX-S-TMP 1                                                                                   | Specify moist paper mode                                                                                                    |
|----------------------------------------------------------------------------------------------|----------------------------------------------------------------------------------------------------|
| Detail                                                                                       | To alleviate fixing slips and image frictions by preventing vaporization from moist paper through<br>the extension of paper interval and the heating of the Pressure Roller.                                                                                                    |
| Use Case                                                                                     | When use of moist paper causes a fixing slip or image friction                                                                                                    |
| Adj/Set/Operate Method                                                                       | <ol> <li>Enter the setting value, and then press OK key.</li> <li>Turn ON/OFF the Main Power.</li> </ol>                                                                                                    |
| Caution                                                                                      | When 1 is set, the following failures may occur.<br>- Productivity is decreased.<br>- The life of toner cartridge or Fixing Unit is shortened.                                                                                                    |
| Display/Adj/Set Range                                                                        | 0 to 1<br>0: Normal operation, 1: Moist paper mode operation                                                                                                    |
| Default Value                                                                                | 0                                                                                                    |
| FXST2-N2 1                                                                                   | Extend initial rotation time                                                                                                    |
| Detail                                                                                       | To reduce the appearance of horizontal lines by reducing the peripheral speed difference of the Drum through the extension of the initial rotation time (Drum driving time before printing).                                                                                                    |
| Use Case                                                                                     | When horizontal lines appear on the printed image at intervals of drum circumference (75.4 mm)                                                                                                    |
| Adj/Set/Operate Method                                                                       | <ol> <li>Enter the setting value, and then press OK key.</li> <li>Turn ON/OFF the Main Power.</li> </ol>                                                                                                    |
| Caution                                                                                      | When 1 is set, the following failures may occur.<br>- The first copy output time (first printout time) becomes longer.<br>- The life of toner cartridge is shortened.                                                                                                    |
| Display/Adj/Set Range                                                                        | 0 to 1<br>0: Normal operation, 1: Initial rotation time extended                                                                                                    |
| Default Value                                                                                | 0                                                                                                    |
| FIXMIXBD 1                                                                                   | Setting of media mixed mode                                                                                                    |
| Detail                                                                                       | To set whether image quality or productivity is to be prioritized when media are mixed.                                                                                                    |
| Use Case                                                                                     | <ul> <li>When fixing offset or uneven gloss appears while media are mixed</li> <li>When reducing downtime while media are mixed</li> </ul>                                                                                                    |
| Adj/Set/Operate Method                                                                       | <ol> <li>Enter the setting value, and then press OK key.</li> <li>Turn ON/OFF the Main Power.</li> </ol>                                                                                                    |
| Caution                                                                                      | Decreasing the setting value causes the following failures.<br>- Fixing offset or uneven gloss may occur.<br>Increasing the setting value causes the following failures.                                                                                                    |
| Diaplay/Adi/Sat Banga                                                                        |                                                                                                    |
| Display/Auj/Set Kallye                                                                       |                                                                                                    |
| Default Value                                                                                | 0 to 2                                                                                                    |
| Default Value                                                                                | 0     0       0     0       0     0                                                                                                    |
| Default Value<br>FX-WAIT 1<br>Detail                                                         | 0         0         Specify color displacement remedy         A mode to correct the peripheral speed difference between the LTB and the Drum by extending                                                                                                    |
| Default Value<br>FX-WAIT 1<br>Detail                                                         | 0       0         0       Specify color displacement remedy         A mode to correct the peripheral speed difference between the ITB and the Drum by extending the preparation time before and after printing.         When color displacement in the grant for d direction is not allocited by extending the preparation time before and after printing.                                                                                                    |
| Default Value<br>FX-WAIT 1<br>Detail<br>Use Case                                             | 0       0         0       Specify color displacement remedy         A mode to correct the peripheral speed difference between the ITB and the Drum by extending the preparation time before and after printing.         When color displacement in the paper feed direction is not alleviated by executing Auto Correct Color Mismatch in a high temperature and high humidity environment                                                                                                    |
| Default Value FX-WAIT 1 Detail Use Case Adj/Set/Operate Method                               | 0 to 2         0         Specify color displacement remedy         A mode to correct the peripheral speed difference between the ITB and the Drum by extending the preparation time before and after printing.         When color displacement in the paper feed direction is not alleviated by executing Auto Correct Color Mismatch in a high temperature and high humidity environment         1) Enter the setting value, and then press OK key.         2) Turn ON/OFF the Main Power.                                                                                                    |
| Default Value<br>FX-WAIT 1<br>Detail<br>Use Case<br>Adj/Set/Operate Method<br>Caution        | Otio 2         0         Specify color displacement remedy         A mode to correct the peripheral speed difference between the ITB and the Drum by extending the preparation time before and after printing.         When color displacement in the paper feed direction is not alleviated by executing Auto Correct Color Mismatch in a high temperature and high humidity environment         1) Enter the setting value, and then press OK key.         2) Turn ON/OFF the Main Power.         When 1 is set, the following failures may occur.         - The first copy output time (first printout time) becomes longer.         - The life of toner cartridge is shortened.                                                                                    |
| Default Value FX-WAIT 1 Detail Use Case Adj/Set/Operate Method Caution Display/Adj/Set Range | 0 to 2         0         Specify color displacement remedy         A mode to correct the peripheral speed difference between the ITB and the Drum by extending the preparation time before and after printing.         When color displacement in the paper feed direction is not alleviated by executing Auto Correct Color Mismatch in a high temperature and high humidity environment         1) Enter the setting value, and then press OK key.         2) Turn ON/OFF the Main Power.         When 1 is set, the following failures may occur.         - The first copy output time (first printout time) becomes longer.         - The life of toner cartridge is shortened.         0 to 1         0: Normal operation, 1: Color displacement alleviation mode |

| · · ·                  | , , , , , , , , , , , , , , , , , , , ,                                                                                                    |
|------------------------|----------------------------------------------------------------------------------------------------|
| TMP-P1 1               | Adj of fixing temperature: 1st-side                                                                                                    |
| Detail                 | To adjust the fixing control temperature while 1st-side is fed.<br>As the value is increased, gloss and productivity are improved.<br>As the value is decreased, uneven gloss and wrinkles are alleviated and performance of paper<br>separation is improved. |
| Use Case               | When deterioration of gloss, fixing performance or feeding performance occurs due to fixing control temperature                                                                                                    |
| Adj/Set/Operate Method | Enter the setting value (switch negative/positive by -/+ key) and press OK key.                                                                                                    |
| Display/Adj/Set Range  | -4 to 4                                                                                                    |
| Default Value          | 0                                                                                                    |
| TMP-P2 1               | Adj of fixing temperature: 2nd-side                                                                                                    |
| Detail                 | To adjust the fixing control temperature while 2nd-side is fed.<br>As the value is increased, gloss and productivity are improved.<br>As the value is decreased, uneven gloss and wrinkles are alleviated and performance of paper<br>separation is improved. |
| Use Case               | When deterioration of gloss, fixing performance or feeding performance occurs due to fixing control temperature                                                                                                    |
| Adj/Set/Operate Method | Enter the setting value (switch negative/positive by -/+ key) and press OK key.                                                                                                    |
| Display/Adj/Set Range  | -4 to 4                                                                                                    |
| Default Value          | 0                                                                                                    |

### **CUSTOM**

| SCANTYPE 1             | [Not used]                                                                                                    |
|------------------------|----------------------------------------------------------------------------------------------------|
| PDLEVCT1 2             | Set event skipping at continuous PDL job                                                                                                    |
| Detail                 | To set event skipping at continuous PDL job.<br>During continuous operation, processing performance may be decreased due to other events<br>generated by the event in operation. In this case, decrease of processing performance can be<br>prevented by skipping the amount of event.<br>Processing performance: No event skipping < Subject of skipping 1 |
| Use Case               | Upon user's request                                                                                                    |
| Adj/Set/Operate Method | <ol> <li>Enter the setting value, and then press OK key.</li> <li>Turn OFF/ON the main power switch.</li> </ol>                                                                                                    |
| Display/Adj/Set Range  | 0 to 1<br>0: No event skipping, 1: Subject of skipping 1                                                                                                    |
| Default Value          | 1                                                                                                    |
| ABK-TOOL 1             | Allow access from address book mntc tool                                                                                                    |
| Detail                 | *Operation on this item is restricted by the setting of [Restrict Service Representation Access].<br>To set whether to accept import from the address book maintenance tool.                                                                                                    |
| Use Case               | When executing import from the address book maintenance tool                                                                                                    |
| Adj/Set/Operate Method | <ol> <li>Enter the setting value, and then press OK key.</li> <li>Turn OFF/ON the main power switch.</li> </ol>                                                                                                    |
| Display/Adj/Set Range  | 0 to 1<br>0: Disabled, 1: Enabled                                                                                                    |
| Default Value          | 0                                                                                                    |
| Supplement/Memo        | Address book maintenance tool: Tool provided from CMJ.                                                                                                    |

| DFEJCLED 1                                                                                                    | ON/OFF of DADF Delivery Display LED                                                                                                    |
|----------------------------------------------------------------------------------------------------|----------------------------------------------------------------------------------------------------|
| Detail                                                                                                    | To set whether to light up the Delivery Display LED of DADF.                                                                                                    |
| Use Case                                                                                                    | Upon user's request (The Delivery Display LED is too bright)                                                                                                    |
| Adj/Set/Operate Method                                                                                                    | Enter the setting value, and then press OK key.                                                                                                    |
| Display/Adj/Set Range                                                                                                    | 0 to 1                                                                                                    |
|                                                                                                    | 0: ON, 1: OFF                                                                                                    |
| Default Value                                                                                                    | 0                                                                                                    |
| RDEV-SP1 2                                                                                                    | RCON device special settings 1                                                                                                    |
| Detail                                                                                                    | To execute the device special setting.                                                                                                    |
| Use Case                                                                                                    | For customization                                                                                                    |
| Adj/Set/Operate Method                                                                                                    | <ol> <li>Enter the setting value, and then press OK key.</li> <li>Turn OFF/ON the main power switch.</li> </ol>                                                                                                    |
| Caution                                                                                                    | Use this mode only when specific instructions are given.                                                                                                    |
| Display/Adj/Set Range                                                                                                    | 00000000 to 11111111                                                                                                    |
| Default Value                                                                                                    | 0                                                                                                    |
| RDEV-SP2 2                                                                                                    | RCON device special settings 2                                                                                                    |
| Detail                                                                                                    | To execute the device special setting.                                                                                                    |
| Use Case                                                                                                    | For customization                                                                                                    |
| Adj/Set/Operate Method                                                                                                    | 1) Enter the setting value, and then press OK key.                                                                                                    |
|                                                                                                    | 2) Turn OFF/ON the main power switch.                                                                                                    |
| Caution                                                                                                    | Use this mode only when specific instructions are given.                                                                                                    |
| Display/Adj/Set Range                                                                                                    | 00000000 to 11111111                                                                                                    |
| Default Value                                                                                                    | 0                                                                                                    |
|                                                                                                    |                                                                                                    |
| RDEV-SP3 2                                                                                                    | RCON device special settings 3                                                                                                    |
| RDEV-SP3 2<br>Detail                                                                                                    | RCON device special settings 3         To execute the device special setting.                                                                                                    |
| RDEV-SP3 2<br>Detail<br>Use Case                                                                                                    | RCON device special settings 3         To execute the device special setting.         For customization                                                                                                    |
| RDEV-SP3 2<br>Detail<br>Use Case<br>Adj/Set/Operate Method                                                                                                    | RCON device special settings 3         To execute the device special setting.         For customization         1) Enter the setting value, and then press OK key.         2) Turn OFF/ON the main power switch.                                                                                                    |
| RDEV-SP32DetailUse CaseAdj/Set/Operate MethodCaution                                                                                                    | RCON device special settings 3         To execute the device special setting.         For customization         1) Enter the setting value, and then press OK key.         2) Turn OFF/ON the main power switch.         Use this mode only when specific instructions are given.                                                                                                    |
| RDEV-SP32DetailUse CaseAdj/Set/Operate MethodCautionDisplay/Adj/Set Range                                                                                                    | RCON device special settings 3         To execute the device special setting.         For customization         1) Enter the setting value, and then press OK key.         2) Turn OFF/ON the main power switch.         Use this mode only when specific instructions are given.         00000000 to 11111111                                                                                                    |
| RDEV-SP32DetailUse CaseAdj/Set/Operate MethodCautionDisplay/Adj/Set RangeDefault Value                                                                                                    | RCON device special settings 3         To execute the device special setting.         For customization         1) Enter the setting value, and then press OK key.         2) Turn OFF/ON the main power switch.         Use this mode only when specific instructions are given.         00000000 to 11111111         0                                                                                                    |
| RDEV-SP32DetailUse CaseAdj/Set/Operate MethodCautionDisplay/Adj/Set RangeDefault ValueRDEV-SP42                                                                                                    | RCON device special settings 3         To execute the device special setting.         For customization         1) Enter the setting value, and then press OK key.         2) Turn OFF/ON the main power switch.         Use this mode only when specific instructions are given.         00000000 to 1111111         0         RCON device special settings 4                                                                                                    |
| RDEV-SP32DetailUse CaseAdj/Set/Operate MethodCautionDisplay/Adj/Set RangeDefault ValueRDEV-SP42Detail                                                                                                    | RCON device special settings 3         To execute the device special setting.         For customization         1) Enter the setting value, and then press OK key.         2) Turn OFF/ON the main power switch.         Use this mode only when specific instructions are given.         00000000 to 11111111         0         RCON device special settings 4         To execute the device special setting.                                                                                                    |
| RDEV-SP32DetailUse CaseAdj/Set/Operate MethodCautionDisplay/Adj/Set RangeDefault ValueRDEV-SP42DetailUse Case                                                                                                    | RCON device special settings 3         To execute the device special setting.         For customization         1) Enter the setting value, and then press OK key.         2) Turn OFF/ON the main power switch.         Use this mode only when specific instructions are given.         00000000 to 11111111         0         RCON device special settings 4         To execute the device special setting.         For customization                                                                                                    |
| RDEV-SP32DetailUse CaseAdj/Set/Operate MethodCautionDisplay/Adj/Set RangeDefault ValueRDEV-SP42DetailUse CaseAdj/Set/Operate Method                                                                                                    | RCON device special settings 3         To execute the device special setting.         For customization       1) Enter the setting value, and then press OK key.         2) Turn OFF/ON the main power switch.       2)         Use this mode only when specific instructions are given.       00000000 to 11111111         0       0         RCON device special settings 4         To execute the device special setting.         For customization         1) Enter the setting value, and then press OK key.         2) Turn OFF/ON the main power switch.                                                                                                    |
| RDEV-SP32DetailUse CaseAdj/Set/Operate MethodCautionDisplay/Adj/Set RangeDefault ValueRDEV-SP42DetailUse CaseAdj/Set/Operate MethodCaution                                                                                                    | RCON device special settings 3         To execute the device special setting.         For customization         1) Enter the setting value, and then press OK key.         2) Turn OFF/ON the main power switch.         Use this mode only when specific instructions are given.         00000000 to 11111111         0         RCON device special settings 4         To execute the device special setting.         For customization         1) Enter the setting value, and then press OK key.         2) Turn OFF/ON the main power switch.         Use this mode only when specific instructions are given.                                                                                                    |
| RDEV-SP32DetailUse CaseAdj/Set/Operate MethodCautionDisplay/Adj/Set RangeDefault ValueRDEV-SP42DetailUse CaseAdj/Set/Operate MethodCautionDisplay/Adj/Set Range                                                                                                    | RCON device special settings 3         To execute the device special setting.         For customization         1) Enter the setting value, and then press OK key.         2) Turn OFF/ON the main power switch.         Use this mode only when specific instructions are given.         00000000 to 11111111         0         RCON device special settings 4         To execute the device special setting.         For customization         1) Enter the setting value, and then press OK key.         2) Turn OFF/ON the main power switch.         Use this mode only when specific instructions are given.         00000000 to 1111111                                                                                                    |
| RDEV-SP32DetailUse CaseAdj/Set/Operate MethodCautionDisplay/Adj/Set RangeDefault ValueRDEV-SP42DetailUse CaseAdj/Set/Operate MethodCautionDisplay/Adj/Set RangeDetailUse CaseAdj/Set/Operate MethodCautionDisplay/Adj/Set RangeDefault ValueDefault Value                                                                                                    | RCON device special settings 3         To execute the device special setting.         For customization         1) Enter the setting value, and then press OK key.         2) Turn OFF/ON the main power switch.         Use this mode only when specific instructions are given.         00000000 to 11111111         0         RCON device special settings 4         To execute the device special setting.         For customization         1) Enter the setting value, and then press OK key.         2) Turn OFF/ON the main power switch.         Use this mode only when specific instructions are given.         00000000 to 11111111         0                                                                                                    |
| RDEV-SP32DetailUse CaseAdj/Set/Operate MethodCautionDisplay/Adj/Set RangeDefault ValueRDEV-SP42DetailUse CaseAdj/Set/Operate MethodCautionDisplay/Adj/Set RangeDetailUse CaseAdj/Set/Operate MethodCautionDisplay/Adj/Set RangeDefault ValueRDEV-SP52                                                                                                    | RCON device special settings 3         To execute the device special setting.         For customization         1) Enter the setting value, and then press OK key.         2) Turn OFF/ON the main power switch.         Use this mode only when specific instructions are given.         00000000 to 11111111         0         RCON device special settings 4         To execute the device special setting.         For customization         1) Enter the setting value, and then press OK key.         2) Turn OFF/ON the main power switch.         Use this mode only when specific instructions are given.         00000000 to 11111111         0         RCON device special settings 5                                                                                                    |
| RDEV-SP32DetailUse CaseAdj/Set/Operate MethodCautionDisplay/Adj/Set RangeDefault ValueRDEV-SP42DetailUse CaseAdj/Set/Operate MethodCautionDisplay/Adj/Set RangeDetailUse CaseAdj/Set/Operate MethodCautionDisplay/Adj/Set RangeDefault ValueRDEV-SP52RDEV-SP52Detail                                                                                                    | RCON device special settings 3         To execute the device special setting.         For customization         1) Enter the setting value, and then press OK key.         2) Turn OFF/ON the main power switch.         Use this mode only when specific instructions are given.         00000000 to 11111111         0         RCON device special settings 4         To execute the device special setting.         For customization         1) Enter the setting value, and then press OK key.         2) Turn OFF/ON the main power switch.         Use this mode only when specific instructions are given.         00000000 to 11111111         0         RCON device special settings 5         To execute the device special setting.                                                                                                    |
| RDEV-SP32DetailUse CaseAdj/Set/Operate MethodCautionDisplay/Adj/Set RangeDefault ValueRDEV-SP42DetailUse CaseAdj/Set/Operate MethodCautionDisplay/Adj/Set RangeDetailUse CaseAdj/Set/Operate MethodCautionDisplay/Adj/Set RangeDefault ValueRDEV-SP52RDEV-SP52DetailUse Case                                                                                                    | RCON device special settings 3         To execute the device special setting.         For customization         1) Enter the setting value, and then press OK key.         2) Turn OFF/ON the main power switch.         Use this mode only when specific instructions are given.         00000000 to 11111111         0         RCON device special settings 4         To execute the device special setting.         For customization         1) Enter the setting value, and then press OK key.         2) Turn OFF/ON the main power switch.         Use this mode only when specific instructions are given.         00000000 to 11111111         0         RCON device special settings 5         To execute the device special setting.         For customization         1) Enter the setting value, and then press OK key.         2) Turn OFF/ON the main power switch.         Use this mode only when specific instructions are given.         00000000 to 11111111         0         RCON device special settings 5         To execute the device special setting.         For customization                                                                                                    |
| RDEV-SP32DetailUse CaseAdj/Set/Operate MethodCautionDisplay/Adj/Set RangeDefault ValueRDEV-SP42DetailUse CaseAdj/Set/Operate MethodDisplay/Adj/Set RangeDefault ValueRDEV-SP42DetailUse CaseAdj/Set/Operate MethodRDEV-SP52DetailUse CaseAdj/Set/Operate Method                                                                                                    | RCON device special settings 3         To execute the device special setting.         For customization         1) Enter the setting value, and then press OK key.         2) Turn OFF/ON the main power switch.         Use this mode only when specific instructions are given.         00000000 to 11111111         0         RCON device special settings 4         To execute the device special setting.         For customization         1) Enter the setting value, and then press OK key.         2) Turn OFF/ON the main power switch.         Use this mode only when specific instructions are given.         00000000 to 11111111         0         RCON device special settings 5         To execute the device special setting.         For customization         1) Enter the setting setting 5         To execute the device special setting.         For customization         1) Enter the setting value, and then press OK key.                                                                                                    |
| RDEV-SP32DetailUse CaseAdj/Set/Operate MethodCautionDisplay/Adj/Set RangeDefault ValueRDEV-SP42DetailUse CaseAdj/Set/Operate MethodCautionDisplay/Adj/Set RangeDefault ValueRDEV-SP42DetailUse CaseAdj/Set/Operate MethodRDEV-SP52DetailUse CaseAdj/Set/Operate Method                                                                                                    | RCON device special settings 3         To execute the device special setting.         For customization         1) Enter the setting value, and then press OK key.         2) Turn OFF/ON the main power switch.         Use this mode only when specific instructions are given.         00000000 to 11111111         0         RCON device special settings 4         To execute the device special setting.         For customization         1) Enter the setting value, and then press OK key.         2) Turn OFF/ON the main power switch.         Use this mode only when specific instructions are given.         00000000 to 11111111         0         RCON device special settings 5         To execute the device special setting.         For customization         1) Enter the seting settings 5         To execute the device special setting.         For customization         10         RCON device special settings 5         To execute the device special setting.         For customization         1) Enter the setting value, and then press OK key.         2) Turn OFF/ON the main power switch.                                                                                                    |
| RDEV-SP32DetailUse CaseAdj/Set/Operate MethodDisplay/Adj/Set Range<br>Default ValueRDEV-SP42Adj/Set/Operate MethodAdj/Set/Operate MethodDisplay/Adj/Set Range<br>Default ValueRDEV-SP52RDEV-SP52Adj/Set/Operate MethodRDEV-SP52Adj/Set/Operate MethodCaution<br>Display/Adj/Set Range<br>Default ValueRDEV-SP52Adj/Set/Operate MethodCaution<br>Use Case<br>Adj/Set/Operate Method | RCON device special settings 3         To execute the device special setting.         For customization         1) Enter the setting value, and then press OK key.         2) Turn OFF/ON the main power switch.         Use this mode only when specific instructions are given.         00000000 to 11111111         0         RCON device special settings 4         To execute the device special setting.         For customization         1) Enter the setting value, and then press OK key.         2) Turn OFF/ON the main power switch.         Use this mode only when specific instructions are given.         00000000 to 11111111         0         RCON device special settings 5         To execute the device special setting.         For customization         00000000 to 11111111         0         RCON device special settings 5         To execute the device special setting.         For customization         1) Enter the setting value, and then press OK key.         2) Turn OFF/ON the main power switch.         Use this mode only when specific instructions are given.         View of the setting value, and then press OK key.         2) Turn OFF/ON the main power switch.         Use this mode only when specific instructions are given. |
| RDEV-SP32DetailUse CaseAdj/Set/Operate MethodCautionDisplay/Adj/Set RangeDefault ValueRDEV-SP42Adj/Set/Operate MethodCautionDisplay/Adj/Set RangeAdj/Set/Operate MethodRDEV-SP52RDEV-SP52RDEV-SP52Adj/Set/Operate MethodCautionDisplay/Adj/Set RangeDefault ValueRDEV-SP52Adj/Set/Operate MethodCautionDisplay/Adj/Set RangeAdj/Set/Operate Method                                 | RCON device special settings 3         To execute the device special setting.         For customization         1) Enter the setting value, and then press OK key.         2) Turn OFF/ON the main power switch.         Use this mode only when specific instructions are given.         00000000 to 11111111         0         RCON device special settings 4         To execute the device special setting.         For customization         1) Enter the setting value, and then press OK key.         2) Turn OFF/ON the main power switch.         Use this mode only when specific instructions are given.         00000000 to 11111111         0         RCON device special settings 5         To execute the device special setting.         For customization         1) Enter the setting value, and then press OK key.         2) Turn OFF/ON the main power switch.         Use this mode only when specific instructions are given.         00000000 to 11111111         O For customization         1) Enter the setting value, and then press OK key.       2) Turn OFF/ON the main power switch.         Use this mode only when specific instructions are given.                                                                                                |

| RDEV-SP6 2                                                                                                    | RCON device special settings 6                                                                                                    |
|----------------------------------------------------------------------------------------------------|----------------------------------------------------------------------------------------------------|
| Detail                                                                                                    | To execute the device special setting.                                                                                                    |
| Use Case                                                                                                    | For customization                                                                                                    |
| Adj/Set/Operate Method                                                                                                    | <ol> <li>Enter the setting value, and then press OK key.</li> <li>Turn OFF/ON the main power switch.</li> </ol>                                                                                                    |
| Caution                                                                                                    | Use this mode only when specific instructions are given.                                                                                                    |
| Display/Adj/Set Range                                                                                                    | 00000000 to 11111111                                                                                                    |
| Default Value                                                                                                    | 0                                                                                                    |
| RDEV-SP7 2                                                                                                    | RCON device special settings 7                                                                                                    |
| Detail                                                                                                    | To execute the device special setting.                                                                                                    |
| Use Case                                                                                                    | For customization                                                                                                    |
| Adj/Set/Operate Method                                                                                                    | <ol> <li>Enter the setting value, and then press OK key.</li> <li>Turn OFF/ON the main power switch.</li> </ol>                                                                                                    |
| Caution                                                                                                    | Use this mode only when specific instructions are given.                                                                                                    |
| Display/Adj/Set Range                                                                                                    | 00000000 to 11111111                                                                                                    |
| Default Value                                                                                                    | 0                                                                                                    |
|                                                                                                    |                                                                                                    |
| RDEV-SP8 2                                                                                                    | RCON device special settings 8                                                                                                    |
| RDEV-SP8 2<br>Detail                                                                                                    | RCON device special settings 8         To execute the device special setting.                                                                                                    |
| RDEV-SP8 2<br>Detail<br>Use Case                                                                                                    | RCON device special settings 8         To execute the device special setting.         For customization                                                                                                    |
| RDEV-SP8 2<br>Detail<br>Use Case<br>Adj/Set/Operate Method                                                                                                    | RCON device special settings 8         To execute the device special setting.         For customization         1) Enter the setting value, and then press OK key.         2) Turn OFF/ON the main power switch.                                                                                                    |
| RDEV-SP8 2<br>Detail<br>Use Case<br>Adj/Set/Operate Method                                                                                                    | RCON device special settings 8         To execute the device special setting.         For customization         1) Enter the setting value, and then press OK key.         2) Turn OFF/ON the main power switch.         Use this mode only when specific instructions are given.                                                                                                    |
| RDEV-SP82DetailUse CaseAdj/Set/Operate MethodCautionDisplay/Adj/Set Range                                                                                              | RCON device special settings 8         To execute the device special setting.         For customization         1) Enter the setting value, and then press OK key.         2) Turn OFF/ON the main power switch.         Use this mode only when specific instructions are given.         00000000 to 11111111                                                                                                    |
| RDEV-SP82DetailUse CaseAdj/Set/Operate MethodCautionDisplay/Adj/Set RangeDefault Value                                                                                 | RCON device special settings 8         To execute the device special setting.         For customization         1) Enter the setting value, and then press OK key.         2) Turn OFF/ON the main power switch.         Use this mode only when specific instructions are given.         00000000 to 1111111         0                                                                                                    |
| RDEV-SP82DetailUse CaseAdj/Set/Operate MethodDisplay/Adj/Set RangeDefault ValueTIFFJPEG2                                                                               | RCON device special settings 8         To execute the device special setting.         For customization         1) Enter the setting value, and then press OK key.         2) Turn OFF/ON the main power switch.         Use this mode only when specific instructions are given.         00000000 to 11111111         0         [For customization]                                                                                                    |
| RDEV-SP82DetailUse CaseAdj/Set/Operate MethodDisplay/Adj/Set Range<br>Default ValueTIFFJPEG2CPYROT-D2                                                                  | RCON device special settings 8         To execute the device special setting.         For customization         1) Enter the setting value, and then press OK key.         2) Turn OFF/ON the main power switch.         Use this mode only when specific instructions are given.         00000000 to 11111111         0         [For customization]                                                                                                    |
| RDEV-SP82DetailUse CaseAdj/Set/Operate MethodDisplay/Adj/Set Range<br>Default ValueTIFFJPEG2CPYROT-D2CPYROT-S2                                                         | RCON device special settings 8         To execute the device special setting.         For customization         1) Enter the setting value, and then press OK key.         2) Turn OFF/ON the main power switch.         Use this mode only when specific instructions are given.         00000000 to 11111111         0         [For customization]         [For customization]         [For customization]                                                                                                    |
| RDEV-SP82DetailUse CaseAdj/Set/Operate MethodDisplay/Adj/Set Range<br>Default ValueTIFFJPEG2CPYROT-D2PRNROT-D2                                                         | RCON device special settings 8         To execute the device special setting.         For customization         1) Enter the setting value, and then press OK key.         2) Turn OFF/ON the main power switch.         Use this mode only when specific instructions are given.         00000000 to 11111111         0         [For customization]         [For customization]         [For customization]         [For customization]         [For customization]                                                                                                    |
| RDEV-SP82DetailUse CaseAdj/Set/Operate MethodDisplay/Adj/Set Range<br>Default ValueTIFFJPEG2CPYROT-D2CPYROT-S2PRNROT-D2PRNROT-S2                                       | RCON device special settings 8         To execute the device special setting.         For customization         1) Enter the setting value, and then press OK key.         2) Turn OFF/ON the main power switch.         Use this mode only when specific instructions are given.         00000000 to 11111111         0         [For customization]         [For customization]         [For customization]         [For customization]         [For customization]         [For customization]         [For customization]                                                                                                    |
| RDEV-SP82DetailUse CaseAdj/Set/Operate MethodDisplay/Adj/Set Range<br>Default ValueTIFFJPEG2CPYROT-D2PRNROT-S2PRNROT-S2DCM-EXCL1                                       | RCON device special settings 8         To execute the device special setting.         For customization         1) Enter the setting value, and then press OK key.         2) Turn OFF/ON the main power switch.         Use this mode only when specific instructions are given.         00000000 to 11111111         0         [For customization]         [For customization]         [For customization]         [For customization]         [For customization]         [For customization]         [For customization]         [For customization]         [For customization]         [For customization]         [For customization]                             |
| RDEV-SP82RDEV-SP8DetailUse CaseUse CaseAdj/Set/Operate MethodCautionDisplay/Adj/Set Range<br>Default ValueDefaultTIFFJPEG2CPYROT-D2PRNROT-D2PRNROT-S2DCM-EXCL1FPOT-MD2 | RCON device special settings 8         To execute the device special setting.         For customization         1) Enter the setting value, and then press OK key.         2) Turn OFF/ON the main power switch.         Use this mode only when specific instructions are given.         00000000 to 11111111         0         [For customization]         [For customization]         [For customization]         [For customization]         [For customization]         [For customization]         [For customization]         [For customization]         [For customization]         [For customization]         [For customization]         [For customization] |

### USER

| COPY-LIM 1             | Setting of upper limit for copy                                                                                 |
|------------------------|----------------------------------------------------------------------------------------------------|
| Detail                 | To set the upper limit value for copy.                                                                          |
| Use Case               | Upon user's request                                                                                             |
| Adj/Set/Operate Method | <ol> <li>Enter the setting value, and then press OK key.</li> <li>Turn OFF/ON the main power switch.</li> </ol> |
| Display/Adj/Set Range  | 1 to 9999                                                                                                    |
| Default Value          | 9999                                                                                                    |

| SLEEP 1                      | Setting of auto sleep function                                                                                                |
|------------------------------|----------------------------------------------------------------------------------------------------|
| Detail                       | To set ON/OFF of auto sleep function.                                                                                         |
| Use Case                     | Upon user's request                                                                                                    |
| Adj/Set/Operate Method       | <ol> <li>Enter the setting value, and then press OK key.</li> <li>Turn OFF/ON the main power switch.</li> </ol>               |
| Display/Adj/Set Range        | 0 to 1<br>0: OFF, 1: ON                                                                                                    |
| Default Value                | 1                                                                                                    |
| Additional Functions<br>Mode | Preferences> Timer/Energy Settings> Auto Sleep Time                                                                           |
| Supplement/Memo              | The time to shift to the sleep mode can be set in Settings/Registration> Preferences> Timer/Energy Settings> Auto Sleep Time. |
| COUNTER1 1                   | Display of software counter 1                                                                                                 |
| Detail                       | To display counter type for software counter 1 on the Counter Check screen.                                                   |
| Use Case                     | Upon user/dealer's request                                                                                                    |
| Adj/Set/Operate Method       | N/A (Display only)                                                                                                    |
| Caution                      | Display only. No change is available.                                                                                         |
| Default Value                | It differs according to the location.                                                                                         |
| COUNTER2 1                   | Setting of software counter 2                                                                                                 |
| Detail                       | To set counter type for software counter 2 on the Counter Check screen.                                                       |
| Use Case                     | Upon user/dealer's request                                                                                                    |
| Adj/Set/Operate Method       | <ul> <li>1) Enter the setting value, and then press OK key.</li> <li>2) Turn OFF/ON the main power switch.</li> </ul>         |
| Display/Adj/Set Range        | 0 to 999                                                                                                    |
| Default Value                | It differs according to the location.                                                                                         |
| COUNTER3 1                   | Setting of software counter 3                                                                                                 |
| Detail                       | To set counter type for software counter 3 on the Counter Check screen.                                                       |
| Use Case                     | Upon user/dealer's request                                                                                                    |
| Adj/Set/Operate Method       | <ol> <li>Enter the setting value, and then press OK key.</li> <li>Turn OFF/ON the main power switch.</li> </ol>               |
| Display/Adj/Set Range        | 0 to 999                                                                                                    |
| Default Value                | It differs according to the location.                                                                                         |
| COUNTER4 1                   | Setting of software counter 4                                                                                                 |
| Detail                       | To set counter type for software counter 4 on the Counter Check screen.                                                       |
| Use Case                     | Upon user/dealer's request                                                                                                    |
| Adj/Set/Operate Method       | <ol> <li>Enter the setting value, and then press OK key.</li> <li>Turn OFF/ON the main power switch.</li> </ol>               |
| Display/Adj/Set Range        | 0 to 999                                                                                                    |
| Default Value                | It differs according to the location.                                                                                         |
| COUNTER5 1                   | Setting of software counter 5                                                                                                 |
| Detail                       | To set counter type for software counter 5 on the Counter Check screen.                                                       |
| Use Case                     | Upon user/dealer's request                                                                                                    |
| Adj/Set/Operate Method       | <ol> <li>Enter the setting value, and then press OK key.</li> <li>Turn OFF/ON the main power switch.</li> </ol>               |
| Display/Adj/Set Range        | 0 to 999                                                                                                    |
| Default Value                | 0                                                                                                    |

| COUNTER6 1             | Setting of software counter 6                                                                                                    |
|------------------------|----------------------------------------------------------------------------------------------------|
| Detail                 | To set counter type for software counter 6 on the Counter Check screen.                                                                                                    |
| Use Case               | Upon user/dealer's request                                                                                                    |
| Adj/Set/Operate Method | 1) Enter the setting value, and then press OK key.                                                                                                    |
|                        | 2) Turn OFF/ON the main power switch.                                                                                                    |
| Display/Adj/Set Range  | 0 to 999                                                                                                    |
| Default Value          | 0                                                                                                    |
| DATE-DSP 2             | Setting of data/time display format                                                                                                    |
| Detail                 | *Operation on this item is restricted by the setting of [Restrict Service Representation Access].                                                                                                    |
|                        | To set date/time display format according to the country or region.                                                                                                    |
|                        | After the display format is set with this mode, the order of date is reflected to the followings:                                                                                                    |
|                        | Preferences > Timer/Energy Settings > Date/Time Settings, and report output.                                                                                                    |
| Use Case               |                                                                                                    |
| Adj/Set/Operate Method | 1) Enter the setting value, and then press OK key.                                                                                                    |
| Display/Adi/Sot Pango  |                                                                                                    |
| Display/Auj/Set Kange  | 0: YYMM/DD, 1: DD/MMYY, 2: MM/DD/YY                                                                                                    |
| Default Value          | It differs according to the location.                                                                                                    |
| Additional Functions   | Preferences> Timer/Energy Settings> Date/Time Settings                                                                                                    |
| Mode                   |                                                                                                    |
| MB-CCV 2               | Control card usage limit for Mail Box                                                                                                    |
| Detail                 | *Operation on this item is restricted by the setting of [Restrict Service Representation Access].                                                                                                    |
|                        | To restrict use of control card for Mail Box.                                                                                                    |
| Use Case               | Upon user's request                                                                                                    |
| Adj/Set/Operate Method | <ol> <li>Enter the setting value, and then press OK key.</li> <li>Turn OFF/ON the main power switch.</li> </ol>                                                                                                    |
| Display/Adj/Set Range  | 0 to 1                                                                                                    |
|                        | 0: Unlimited, 1: Limited                                                                                                    |
| Default Value          | 1                                                                                                    |
| CONTROL 1              | Charge setting of PDL job                                                                                                    |
| Detail                 | *Operation on this item is restricted by the setting of [Restrict Service Representation Access].<br>To set charge count transmission of PDL job to the connecting charging management device (Coin<br>Manager or non-Canon-made control card). |
| Use Case               | Upon user's request                                                                                                    |
| Adj/Set/Operate Method | <ol> <li>Enter the setting value, and then press OK key.</li> <li>Turn OFF/ON the main power switch.</li> </ol>                                                                                                    |
| Display/Adj/Set Range  | 0 to 1                                                                                                    |
|                        | 0: No charge, 1: Charge                                                                                                    |
| Default Value          | 0                                                                                                    |
| Related Service Mode   | COPIER> OPTION> ACC> COIN                                                                                                    |
| CNT-DISP 2             | Display/hide of serial No.                                                                                                    |
| Detail                 | To set whether to display or hide the serial No. on the Counter Check screen.                                                                                                    |
| Use Case               | When setting to display/hide serial No. on the Counter Check screen.                                                                                                    |
| Adj/Set/Operate Method | <ol> <li>Enter the setting value, and then press OK key.</li> <li>Turn OFF/ON the main power switch.</li> </ol>                                                                                                    |
| Display/Adj/Set Range  | 0 to 1<br>0: Display, 1: Hide                                                                                                    |
| Default Value          | 0                                                                                                    |
| , I                    |                                                                                                    |
|------------------------|----------------------------------------------------------------------------------------------------|
| COPY-JOB 1             | Setting of copy job reservation                                                                                                    |
| Detail                 | To set to enable/disable copy job reservation when the Card Reader/Coin Manager is used.                                                                                                    |
| Use Case               | Upon user's request                                                                                                    |
| Adj/Set/Operate Method | 1) Enter the setting value, and then press OK key.                                                                                                    |
|                        | 2) Turn OFF/ON the main power switch.                                                                                                    |
| Display/Adj/Set Range  | 0 to 1                                                                                                    |
|                        | 0: Enabled, 1: Disabled                                                                                                    |
| Default Value          | 0                                                                                                    |
| JOB-INVL 2             | Job intvl setting at interruption copy                                                                                                    |
| Detail                 | To set output interval between jobs at the time of interruption copy.<br>Sorting is difficult after interruption copy because of the continuous output of the next job. Paper<br>interval becomes longer when starting pickup for the next job after the last sheet of the previous<br>job is delivered. |
| Use Case               | Upon user's request                                                                                                    |
| Adj/Set/Operate Method | <ol> <li>Enter the setting value, and then press OK key.</li> <li>Turn OFF/ON the main power switch.</li> </ol>                                                                                                    |
| Display/Adj/Set Range  | <ul> <li>0 to 2</li> <li>0: Continuous output of the interruption copy and the next job</li> <li>1: Starting pickup for the next job after the interruption copy is delivered all.</li> <li>2: Starting pickup for the next job after the previous job is delivered all. (For all jobs)</li> </ul>       |
| Default Value          | 0                                                                                                    |
| TAB-ROT 1              | Set of landscape img rotn at PDL:tab ppr                                                                                                    |
| Detail                 | To set whether to rotate landscape image by 180 degrees when PDL print is made on tab paper.<br>When "1: Rotated" is set, image is rotated.                                                                                                    |
| Use Case               | Upon user's request                                                                                                    |
| Adj/Set/Operate Method | <ol> <li>Enter the setting value, and then press OK key.</li> <li>Turn OFF/ON the main power switch.</li> </ol>                                                                                                    |
| Display/Adj/Set Range  | 0 to 1                                                                                                    |
|                        | 0: Not rotated, 1: Rotated                                                                                                    |
| Default Value          | 0                                                                                                    |
| PR-PSESW 1             | ON/OFF Pause All Print Jobs button dspl                                                                                                    |
| Detail                 | To set whether to display [Pause All Print Jobs] button on the Status Monitor/Cancel screen.                                                                                                    |
| Use Case               | <ul> <li>Upon user's request</li> <li>When promptly stopping the print job in operation or under reservation</li> </ul>                                                                                                    |
| Adj/Set/Operate Method | <ol> <li>Enter the setting value, and then press OK key.</li> <li>Turn OFF/ON the main power switch.</li> </ol>                                                                                                    |
| Display/Adj/Set Range  | 0 to 1<br>0: Hide, 1: Display                                                                                                    |
| Default Value          | 0                                                                                                    |

| IDPRN-SW 1             | Charge target job set of dept mngm cntr                                                                                                    |
|------------------------|----------------------------------------------------------------------------------------------------|
| Detail                 | *Operation on this item is restricted by the setting of [Restrict Service Representation Access].<br>To set the job type that advances the department management counter.                                                                                                    |
| Use Case               | Upon user's request                                                                                                    |
| Adj/Set/Operate Method | <ol> <li>Enter the setting value, and then press OK key.</li> <li>Turn OFF/ON the main power switch.</li> </ol>                                                                                                    |
| Display/Adj/Set Range  | 0 to 1<br>0:<br>PRINT category: Inbox Print, Report Print, PDL Print<br>COPY category: COPY<br>1:<br>PRINT category: Report Print, PDL Print                                                                                                    |
|                        | COPY category: COPY, Inbox Print                                                                                                    |
| Default Value          | 0                                                                                                    |
| CPRT-DSP 1             | [For customization]                                                                                                    |
| PCL-COPY 2             | Set of PCL COPIES command control method                                                                                                    |
| Detail                 | To set the binder control method of COPIES command with PCL.<br>Select whether to use the control method of Canon-made PCL or use the same control method of<br>non-Canon-made PCL.                                                                                                    |
| Use Case               | Upon user's request                                                                                                    |
| Adj/Set/Operate Method | <ol> <li>Enter the setting value, and then press OK key.</li> <li>Turn OFF/ON the main power switch.</li> </ol>                                                                                                    |
| Display/Adj/Set Range  | <ul> <li>0 to 65535</li> <li>0: Control method of Canon-made PCL (following the value of COPIES command that is specified for each page to control on a page basis)</li> <li>1: Control method of non-Canon-made PCL (handling the value of COPIES command, which is specified for page 1 at the time of Collate mode, as bind figure while the value of COPIES command for the next page or later is invalid. Same control applies as Canon-made PCL at the time of non-sorted mode)</li> <li>2 to 65535: For future use</li> </ul> |
| Default Value          | 0                                                                                                    |
| CNT-SW 1               | Set default dspl items on charge counter                                                                                                    |
| Detail                 | To set default display items of the charge counter on the Counter Check screen.<br>For details of each type, refer to the Service Manual.                                                                                                    |
| Use Case               | Upon user's request                                                                                                    |
| Adj/Set/Operate Method | <ol> <li>Enter the setting value, and then press OK key.</li> <li>Turn OFF/ON the main power switch.</li> </ol>                                                                                                    |
| Display/Adj/Set Range  | 0 to 1<br>0: Type1 , 1: Type2                                                                                                    |
| Default Value          | 0                                                                                                    |
| BCNT-AST 1             | Set of box print charge target job                                                                                                    |
| Detail                 | *Operation on this item is restricted by the setting of [Restrict Service Representation Access].<br>To set the job type that advances the count in box print with NE Controller (ASSIST).                                                                                                    |
| Use Case               | When switching the job type that is subject to counting of the box print with NE Controller                                                                                                    |
| Adj/Set/Operate Method | <ol> <li>Enter the setting value, and then press OK key.</li> <li>Turn OFF/ON the main power switch.</li> </ol>                                                                                                    |
| Display/Adj/Set Range  | 0 to 1<br>0: PDL job, 1: Copy job                                                                                                    |
| Default Value          | 0                                                                                                    |

|                              | ······································                                                                                                    |
|------------------------------|----------------------------------------------------------------------------------------------------|
| PRJOB-CP 2                   | Set count TX at RX/report print                                                                                                    |
| Detail                       | To set to enable/disable a page-basis count pulse transmission to the charging management device at the time of reception print or report print.                                                                                                    |
| Use Case                     | Upon user's request                                                                                                    |
| Adj/Set/Operate Method       | <ol> <li>Enter the setting value, and then press OK key.</li> <li>Turn OFF/ON the main power switch.</li> </ol>                                                                                                    |
| Display/Adj/Set Range        | 0 to 1<br>0: No transmission, 1: Transmission                                                                                                    |
| Default Value                | 0                                                                                                    |
| Supplement/Memo              | Charging management device: Coin Manager, Non-Canon-made control card                                                                                                    |
| DFLT-CPY 1                   | Setting of color mode for copy                                                                                                    |
| Detail                       | To set the default color mode for copy operation.<br>To reflect the change, it is necessary to initialize the default settings of copy function in one of the<br>following two ways.<br>- Settings/Registration> Function Settings> Copy> Change Default Settings> Initialize<br>- Main Menu> Copy> Logo icon in upper right of the screen> Change Default Settings> Initialize                                                                                                    |
| Use Case                     | Upon user's request                                                                                                    |
| Adj/Set/Operate Method       | <ol> <li>Enter the setting value, and then press OK key.</li> <li>Initialize the default settings of copy function.</li> </ol>                                                                                                    |
| Caution                      | Be sure to initialize the default settings of copy function after change.                                                                                                    |
| Display/Adj/Set Range        | 0 to 2<br>0: Based on Auto/ACS/Printer Driver settings, 1: Color mode, 2: Black mode                                                                                                    |
| Default Value                | It differs according to the location.                                                                                                    |
| Additional Functions<br>Mode | Function Settings> Copy> Change Default Settings> Initialize<br>Function Settings> Copy> Select Color Settings for Copy> Use Auto (Color/Black & White)                                                                                                    |
| DFLT-BOX 1                   | Setting of color mode for Mail Box scan                                                                                                    |
| Detail                       | To set the default color mode for Mail Box scan operation.<br>To reflect the change, it is necessary to initialize the default settings of scan and store function in<br>the screen displayed by pressing [Scan] in the main menu with one of the following methods.<br>- Settings/Registration> Function Settings> Store/Access Files> Common Settings> Scan and<br>Store Settings/Access Stored Files Settings> Change Default Settings> Initialize<br>- Logo icon in upper right of the screen> Change Default Settings> Initialize |
| Use Case                     | Upon user's request                                                                                                    |
| Adj/Set/Operate Method       | <ol> <li>Enter the setting value, and then press OK key.</li> <li>Initialize the default settings of scan and store function.</li> </ol>                                                                                                    |
| Caution                      | Be sure to initialize the default settings of scan and store function after change.                                                                                                    |
| Display/Adj/Set Range        | 0 to 2<br>0: Based on Auto/ACS settings, 1: Color mode, 2: Black mode                                                                                                    |
| Default Value                | 0                                                                                                    |
| Additional Functions         | Main Menu> Scan and Store> Mail Box> (Box number)> Scan                                                                                                    |
| Mode                         | Function Settings> Store/Access Files> Common Settings> Scan and Store Settings/Access<br>Stored Files Settings> Change Default Settings> Initialize                                                                                                    |

| DPT-ID-7 2                   | Password entry set at dept ID reg/auth                                                                                                    |
|------------------------------|----------------------------------------------------------------------------------------------------|
| Detail                       | *Operation on this item is restricted by the setting of [Restrict Service Representation Access].<br>To set whether to require a password entry at the time of registration/authentication of department ID.<br>With the setting to require entry, entry of 7-digit password is required as well as entry of department ID.                                 |
| Use Case                     | Upon user's request                                                                                                    |
| Adj/Set/Operate Method       | <ol> <li>Enter the setting value, and then press OK key.</li> <li>Turn OFF/ON the main power switch.</li> </ol>                                                                                                    |
| Display/Adj/Set Range        | 0 to 1<br>0: Department ID only, 1: 7-digit (password) entry                                                                                                    |
| Default Value                | 0                                                                                                    |
| RUI-RJT 2                    | Connct set at invalid auth from remoteUI                                                                                                    |
| Detail                       | *Operation on this item is restricted by the setting of [Restrict Service Representation Access].<br>To set to disconnect HTTP port when the machine receives invalid authentication from remote UI<br>3 times.                                                                                                    |
| Use Case                     | Upon user's request                                                                                                    |
| Adj/Set/Operate Method       | <ol> <li>Enter the setting value, and then press OK key.</li> <li>Turn OFF/ON the main power switch.</li> </ol>                                                                                                    |
| Display/Adj/Set Range        | 0 to 1<br>0: Continued connection, 1: Disconnected                                                                                                    |
| Default Value                | 0                                                                                                    |
| SND-RATE 2                   | Set compress ratio at SEND high compress                                                                                                    |
| Detail                       | To set the compression ratio when the data compression ratio for SEND (transmission) is set to "High Rati".<br>As the value is larger, the compression ratio is higher (the file size becomes small).                                                                                                    |
| Use Case                     | When making the transmission file size smaller                                                                                                    |
| Adj/Set/Operate Method       | <ol> <li>Enter the setting value, and then press OK key.</li> <li>Turn OFF/ON the main power switch.</li> </ol>                                                                                                    |
| Caution                      | As the value is larger, image quality is decreased.                                                                                                    |
| Display/Adj/Set Range        | 0 to 2<br>0: Compression ratio 1/16, 1: Compression ratio 1/20, 2: Compression ratio 1/24                                                                                                    |
| Default Value                | 0                                                                                                    |
| Additional Functions<br>Mode | Function Settings> Send> Common Settings> Data Compression Ratio                                                                                                    |
| FREG-SW 2                    | For R&D                                                                                                    |
| IFAX-SZL 2                   | Setting of IFAX send size limit                                                                                                    |
| Detail                       | To set for restricting data size at the time of IFAX transmission that does not go through the server.<br>With the setting to restrict the data size, there will be #830 error in the case of sending data that<br>exceeds the upper limit value.<br>In the case that the data goes through the server, the size of transmission data is always restricted. |
| Use Case                     | Upon user's request                                                                                                    |
| Adj/Set/Operate Method       | <ol> <li>Enter the setting value, and then press OK key.</li> <li>Turn OFF/ON the main power switch.</li> </ol>                                                                                                    |
| Display/Adj/Set Range        | 0 to 1<br>0: Limited, 1: Not limited (Restriction applies when data goes through the server.)                                                                                                    |
| Default Value                | 1                                                                                                    |
| Additional Functions<br>Mode | Function Settings> Send> E-Mail/I-Fax Settings> Maximum Data Size for Sending                                                                                                    |
| Supplement/Memo              | Set the upper limit value for transmission data size in Settings/Registration menu.                                                                                                    |

| IFAX-PGD 2                   | Set page split TX at IFAX Simple mode TX                                                                                                    |
|------------------------------|----------------------------------------------------------------------------------------------------|
| Detail                       | To set to enable/disable split-data transmission on a page basis in the case that the transmission size in IFAX Simple mode exceeds the upper limit value.                                                                                                    |
| Use Case                     | Upon user's request                                                                                                    |
| Adj/Set/Operate Method       | <ol> <li>Enter the setting value, and then press OK key.</li> <li>Turn OFF/ON the main power switch.</li> </ol>                                                                                                    |
| Caution                      | <ul> <li>In the case to enable split-data transmission, be sure to get approval from the user by explaining the following:</li> <li>No guarantee for page order on the reception side</li> <li>There is a possibility of interruption of other received jobs between pages.</li> </ul>                                                                                                    |
| Display/Adj/Set Range        | 0 to 1<br>0: Disabled, 1: Enabled                                                                                                    |
| Default Value                | 0                                                                                                    |
| Additional Functions<br>Mode | Function Settings> Send> E-Mail/I-Fax Settings> Maximum Data Size for Sending                                                                                                    |
| Supplement/Memo              | Set the upper limit value for transmission data size in Settings/Registration menu.                                                                                                    |
| MEAPSAFE 2                   | Setting of MEAP safe mode                                                                                                    |
| Detail                       | *Operation on this item is restricted by the setting of [Restrict Service Representation Access].<br>To set safe mode for MEAP platform.<br>MPSF is displayed on the Control Panel in safe mode.<br>In safe mode, MEAP application is stopped while just the system application, which starts with<br>initial state, is activated. Logs for cause analysis of MEAP failure can be obtained. |
| Use Case                     | Perform system recovery processing when MEAP platform fails to be activated due to resource confliction between MEAP applications, service registration or use order.                                                                                                    |
| Adj/Set/Operate Method       | <ol> <li>Enter the setting value, and then press OK key.</li> <li>Turn OFF/ON the main power switch.</li> </ol>                                                                                                    |
| Display/Adj/Set Range        | 0 to 1<br>0: Normal mode, 1: Safe mode                                                                                                    |
| Default Value                | 0                                                                                                    |
| PRNT-POS 2                   | ON/OFF of all pauses at error job cancel                                                                                                    |
| Detail                       | *Operation on this item is restricted by the setting of [Restrict Service Representation Access]. To set whether to pause the print operation of following jobs when a job is canceled due to an error inside the machine (#037, etc.) except service calls during PDL print.                                                                                                    |
| Use Case                     | Upon user's request                                                                                                    |
| Adj/Set/Operate Method       | <ol> <li>Enter the setting value, and then press OK key.</li> <li>Turn OFF/ON the main power switch.</li> </ol>                                                                                                    |
| Display/Adj/Set Range        | 0 to 1<br>0: OFF, 1: ON                                                                                                    |
| Default Value                | 0                                                                                                    |
| AFN-PSWD 2                   | Setting of Set/Reg menu access limit                                                                                                    |
| Detail                       | *Operation on this item is restricted by the setting of [Restrict Service Representation Access].<br>To set restriction on accessing Settings/Registration menu by entering password.<br>With the setting to enable this mode, password entry of system administrator is required after<br>pressing Settings/Registration key.                                                              |
| Use Case                     | Upon user's request                                                                                                    |
| Adj/Set/Operate Method       | <ol> <li>Enter the setting value, and then press OK key.</li> <li>Turn OFF/ON the main power switch.</li> </ol>                                                                                                    |
| Display/Adj/Set Range        | 0 to 1<br>0: Password is not required, 1: Password is required                                                                                                    |
| Default Value                | 0                                                                                                    |

| PTJAM-RC 2             | Auto reprint setting at PDL print jam                                                                                                    |
|------------------------|----------------------------------------------------------------------------------------------------|
| Detail                 | To set to automatically restart printing after jam recovery that occurs with PDL print.                                                                                                    |
| Use Case               | Upon user's request                                                                                                    |
| Adj/Set/Operate Method | <ol> <li>Enter the setting value, and then press OK key.</li> <li>Turn OFF/ON the main power switch.</li> </ol>                                                                                                    |
| Display/Adj/Set Range  | 0 to 1<br>0: Not automatically reprinted, 1: Automatically reprinted                                                                                                    |
| Default Value          | 1                                                                                                    |
| PDL-NCSW 2             | Card mngm setting for PDL print job                                                                                                    |
| Detail                 | *Operation on this item is restricted by the setting of [Restrict Service Representation Access].<br>To set to make PDL print job to be subject to card management by the Card Reader.<br>With the setting to enable this mode, PDL print is available only when the card ID of the card<br>inserted to the Card Reader matches the department ID. |
| Use Case               | Upon user's request                                                                                                    |
| Adj/Set/Operate Method | <ol> <li>Enter the setting value, and then press OK key.</li> <li>Turn OFF/ON the main power switch.</li> </ol>                                                                                                    |
| Display/Adj/Set Range  | <ul><li>0 to 1</li><li>0: PDL print is available with no card inserted.</li><li>1: PDL print is available only when the card ID matches the department ID in the case that the card is inserted.</li></ul>                                                                                                    |
| Default Value          | 0                                                                                                    |
| PS-MODE 2              | Setting of PS print line drawing                                                                                                    |
| Detail                 | Details To set the line drawing processing at PS print.<br>In case that line width differs according to the print position, when 8 is set, PostScript interpreter automatically adjusts the line width.                                                                                                    |
| Use Case               | Use case When right and left ruled lines are different in width                                                                                                    |
| Adj/Set/Operate Method | <ol> <li>Enter the setting value, and then press OK key.</li> <li>Turn OFF/ON the main power switch.</li> </ol>                                                                                                    |
| Display/Adj/Set Range  | 0 to 65535<br>8: Auto adjustment of line width<br>0 to 7, 9 to 65535: Spare                                                                                                    |
| Default Value          | 0                                                                                                    |
| CNCT-RLZ 2             | Setting of connection serialize function                                                                                                    |
| Detail                 | Connection serialize is a function to assure job grouping function of imageWARE Output Manager Select Edition V1.0.<br>The setting to enable this mode can avoid job rearrangement because the machine does not receive job data from other connection until it completes job data reception from the current connection.                          |
| Use Case               | Upon user's request                                                                                                    |
| Adj/Set/Operate Method | <ol> <li>Enter the setting value, and then press OK key.</li> <li>Turn OFF/ON the main power switch.</li> </ol>                                                                                                    |
| Display/Adj/Set Range  | 0 to 1<br>0: OFF, 1: ON                                                                                                    |
| Default Value          | 0                                                                                                    |
| Supplement/Memo        | Connection: Connection to be established through network between multiple hosts (PC, etc). Job grouping function: A function of imageWARE Output Manager Select Edition V1.0. This is to prevent job interruption from other PC by group job (sending multiple jobs in 1 session at job transmission).                                             |

| COUNTER7 1             | Setting of software counter 7                                                                                                    |
|------------------------|----------------------------------------------------------------------------------------------------|
| Detail                 | To set counter type for software counter 7 on the Counter Check screen.                                                                                                    |
| Use Case               | Upon user/dealer's request                                                                                                    |
| Adj/Set/Operate Method | <ol> <li>Enter the setting value, and then press OK key.</li> <li>Turn OFF/ON the main power switch.</li> </ol>                                                                                                    |
| Display/Adj/Set Range  | 0 to 999<br>0: No registration                                                                                                    |
| Default Value          | 0                                                                                                    |
| COUNTER8 1             | Setting of software counter 8                                                                                                    |
| Detail                 | To set counter type for software counter 8 on the Counter Check screen.                                                                                                    |
| Use Case               | Upon user/dealer's request                                                                                                    |
| Adj/Set/Operate Method | <ol> <li>Enter the setting value, and then press OK key.</li> <li>Turn OFF/ON the main power switch.</li> </ol>                                                                                                    |
| Display/Adj/Set Range  | 0 to 999<br>0: No registration                                                                                                    |
| Default Value          | 0                                                                                                    |
| 2C-CT-SW 2             | Set of color counter at 2-color mode                                                                                                    |
| Detail                 | To set whether to use the single color counter or full color counter for count-up in 2-color mode.                                                                                                    |
| Use Case               | When supporting 2-color mode                                                                                                    |
| Adj/Set/Operate Method | <ol> <li>Enter the setting value, and then press OK key.</li> <li>Turn OFF/ON the main power switch.</li> </ol>                                                                                                    |
| Display/Adj/Set Range  | 0 to 1<br>0: Single color counter, 1: Full color counter                                                                                                    |
| Default Value          | It differs according to the location.                                                                                                    |
| JA-FUNC 2              | Display of job archive function ON/OFF                                                                                                    |
| Detail                 | To display ON/OFF of job archive function.<br>Make the setting with the MEAP program which supports job archiving.                                                                                                    |
| Use Case               | When using the job archive function                                                                                                    |
| Adj/Set/Operate Method | N/A (Display only)                                                                                                    |
| Caution                | Setting cannot be made with this item.                                                                                                    |
| Display/Adj/Set Range  | 0 to 1<br>0: OFF, 1: ON                                                                                                    |
| Default Value          | 0                                                                                                    |
| JA-JOB 2               | Display of job archive target job                                                                                                    |
| Detail                 | To display the job type subject to job archive.<br>When the job archive function is ON, archive operation is executed when executing the target job.<br>Make the setting with the MEAP program which supports job archiving. |
| Use Case               | When using the job archive function                                                                                                    |
| Adj/Set/Operate Method | N/A (Display only)                                                                                                    |
| Caution                | Setting cannot be made with this item.                                                                                                    |
| Display/Adj/Set Range  | 0: N/A, 3: Limited to FAX/IFAX, 0xFFFFFFF: All jobs                                                                                                    |
| Dofault Valuo          |                                                                                                    |
| Delault value          | 0                                                                                                    |

| LDAP-SW 1              | Retrieval condition set for LDAP server                                                                                                    |
|------------------------|----------------------------------------------------------------------------------------------------|
| Detail                 | To set the condition to search e-mail address, etc. from LDAP server.                                                                                                    |
| Adj/Set/Operate Method | <ol> <li>Enter the setting value, and then press OK key.</li> <li>Turn OFF/ON the main power switch.</li> </ol>                                                                                                    |
| Display/Adj/Set Range  | 0 to 5<br>0: Includes the next, 1: Not include the next, 2: Equivalent to the next, 3: Not equivalent to the next,<br>4: Starts with the next, 5: Finishes with the next                                                                                                    |
| Default Value          | 4                                                                                                    |
| Supplement/Memo        | LDAP (Lightweight Directory Access Protocol): Registering LDAP server enables to search e-mail address, etc. from LDAP server and the result can be registered in the Address Book, etc. Registration is available by the following: Set Destination > Register LDAP Server                                                                                                    |
| FROM-OF 1              | Deletion of mail sender's address                                                                                                    |
| Detail                 | *Operation on this item is restricted by the setting of [Restrict Service Representation Access].<br>To set whether to delete the sender's address (From) at the time of e-mail transmission.                                                                                                    |
| Use Case               | Upon user's request                                                                                                    |
| Adj/Set/Operate Method | <ol> <li>Enter the setting value, and then press OK key.</li> <li>Turn OFF/ON the main power switch.</li> </ol>                                                                                                    |
| Display/Adj/Set Range  | 0 to 1<br>0: Retained, 1: Deleted                                                                                                    |
| Default Value          | 0                                                                                                    |
| FILE-OF 1              | File send prohibition to entered address                                                                                                    |
| Detail                 | *Operation on this item is restricted by the setting of [Restrict Service Representation Access].<br>To set to prohibit address entry at the time of file transmission.<br>File transmission is not available by entering the address because of no display of "File" on the<br>transmission screen.<br>The addresses already registered in the Address Book can be used.       |
| Use Case               | Upon user's request                                                                                                    |
| Adj/Set/Operate Method | <ol> <li>Enter the setting value, and then press OK key.</li> <li>Turn OFF/ON the main power switch.</li> </ol>                                                                                                    |
| Caution                | To restrict addresses for transmission, be sure to manually delete them because the addresses registered in the Address Book can be used.                                                                                                    |
| Display/Adj/Set Range  | 0 to 1<br>0: Enabled, 1: Disabled                                                                                                    |
| Default Value          | 0                                                                                                    |
| MAIL-OF 1              | Mail send prohibition to entered address                                                                                                    |
| Detail                 | *Operation on this item is restricted by the setting of [Restrict Service Representation Access].<br>To set to prohibit address entry at the time of e-mail transmission.<br>E-mail transmission is not available by entering the address because of no display of "E-Mail" on<br>the transmission screen.<br>The addresses already registered in the Address Book can be used. |
| Use Case               | Upon user's request                                                                                                    |
| Adj/Set/Operate Method | <ol> <li>Enter the setting value, and then press OK key.</li> <li>Turn OFF/ON the main power switch.</li> </ol>                                                                                                    |
| Caution                | To restrict addresses for transmission, be sure to manually delete them because the addresses registered in the Address Book can be used.                                                                                                    |
| Display/Adj/Set Range  | 0 to 1<br>0: Enabled, 1: Disabled                                                                                                    |
| Default Value          | 0                                                                                                    |

| IFAX-OF 1                    | IFAX send prohibition to entered address                                                                                                    |
|------------------------------|----------------------------------------------------------------------------------------------------|
| Detail                       | *Operation on this item is restricted by the setting of [Restrict Service Representation Access].<br>To set to prohibit address entry at the time of I-Fax transmission.<br>IFAX transmission is not available by entering the address because of no display of "I-Fax" on the<br>transmission screen.<br>The addresses already registered in the Address Book can be used.                                                                                                    |
| Use Case                     | Upon user's request                                                                                                    |
| Adj/Set/Operate Method       | <ol> <li>Enter the setting value, and then press OK key.</li> <li>Turn OFF/ON the main power switch.</li> </ol>                                                                                                    |
| Caution                      | To restrict addresses for transmission, be sure to manually delete them because the addresses registered in the Address Book can be used.                                                                                                    |
| Display/Adj/Set Range        | 0 to 1<br>0: Enabled, 1: Disabled                                                                                                    |
| Default Value                | 0                                                                                                    |
| LDAP-DEF 1                   | Initial condtn set of LDAP server search                                                                                                    |
| Detail                       | To set initial condition for search target attribute that is specified at the time of LDAP server Details search.                                                                                                    |
| Use Case                     | Upon user's request                                                                                                    |
| Adj/Set/Operate Method       | <ol> <li>Enter the setting value, and then press OK key.</li> <li>Turn OFF/ON the main power switch.</li> </ol>                                                                                                    |
| Display/Adj/Set Range        | 0 to 6<br>0: Name, 1: E-mail, 2: FAX, 3: Organization, 4: Organization unit, 5: No registration 1 (any setting),<br>6: No registration 2 (any setting)                                                                                                    |
| Default Value                | 0                                                                                                    |
| <b>Related Service Mode</b>  | COPIER> OPTION> USER> LDAP-SW                                                                                                    |
| FREE-DSP 2                   | Display/hide of charge disable screen                                                                                                    |
| Detail                       | To set whether to display or hide the Use Charge Management screen for switching between charge and no charge.<br>The hardware switch for switching charge/no charge in the Coin Manager enables the mode in which all the services are available for free (store manager mode) by temporarily releasing the charging system.<br>Even without the hardware switch, the mode can be switched with the software switch when it is set to display the Use Charge Management screen in Settings/Registration. |
| Use Case                     | When enabling all the services to be provided for free by temporarily releasing the charging system                                                                                                    |
| Adj/Set/Operate Method       | <ol> <li>Enter the setting value, and then press OK key.</li> <li>Turn OFF/ON the main power switch.</li> </ol>                                                                                                    |
| Display/Adj/Set Range        | 0 to 1<br>0: Hide, 1: Display                                                                                                    |
| Default Value                | 0                                                                                                    |
| Additional Functions<br>Mode | Management Settings> Charge Management> Use Charge Management                                                                                                    |

| 、<br>、                       | , (1 5 ,                                                                                                    |
|------------------------------|----------------------------------------------------------------------------------------------------|
| TNRB-SW 2                    | Display/hide of Toner Container counter                                                                                                    |
| Detail                       | To set whether to display the Toner Container counter on the Counter Check screen.                                                                                                    |
| Use Case                     | When showing the Toner Container counter to the user                                                                                                    |
| Adj/Set/Operate Method       | <ol> <li>Enter the setting value, and then press OK key.</li> <li>Turn OFF/ON the main power switch.</li> </ol>                                                                                                    |
| Display/Adj/Set Range        | 0 to 4<br>0: Hide, 1: Display (70s only), 2: Not used, 3: Display (70s/180s), 4: Display (60s/70s/180s)                                                                                                    |
| Default Value                | It differs according to the location.                                                                                                    |
| Supplement/Memo              | <ul> <li>60s: The number of premature replacements of the Toner Container</li> <li>70s: The number of installations of a new Toner Container</li> <li>80s: The number of installations of a new Toner Container + the number of premature replacements</li> <li>180s: The number of installations of unidentified Toner Container</li> </ul> |
| BWCL-DSP 2                   | ON/OFF of color/B&W selection screen                                                                                                    |
| Detail                       | To set whether to display the color/B&W selection screen to select the default of the color mode.                                                                                                    |
| Use Case                     | When displaying the color mode default selection screen                                                                                                    |
| Adj/Set/Operate Method       | <ol> <li>Enter the setting value, and then press OK key.</li> <li>Turn OFF/ON the main power switch.</li> </ol>                                                                                                    |
| Display/Adj/Set Range        | 0 to 1<br>0: OFF, 1: ON                                                                                                    |
| Default Value                | 0                                                                                                    |
| USBH-DSP 2                   | Display/hide of "Use USB Host"                                                                                                    |
| Detail                       | To set whether to display "Preferences > External Interface > USB Settings > Use USB Host".<br>By selecting "1: Display", whether to use USB host on USB Settings screen can be selected.                                                                                                    |
| Use Case                     | When switching to display or hide "Use USB Host" on USB Settings screen                                                                                                    |
| Adj/Set/Operate Method       | <ol> <li>Enter the setting value, and then press OK key.</li> <li>Turn OFF/ON the main power switch.</li> </ol>                                                                                                    |
| Display/Adj/Set Range        | 0 to 1<br>0: Hide, 1: Display                                                                                                    |
| Default Value                | 0                                                                                                    |
| Additional Functions<br>Mode | Preferences> External Interface> USB Settings> Use USB Host                                                                                                    |
| USBM-DSP 2                   | ON/OFF USB ex-mem device MEAP driver use                                                                                                    |
| Detail                       | To set whether to display "Use MEAP Driver for USB External Device" in Settings/Registration menu.<br>When 0 is set, the item is not displayed so that the user administrator cannot change the setting.                                                                                                    |
| Use Case                     | When not allowing the user administrator to select whether to use the MEAP driver                                                                                                    |
| Adj/Set/Operate Method       | <ol> <li>Enter the setting value, and then press OK key.</li> <li>Turn OFF/ON the main power switch.</li> </ol>                                                                                                    |
| Caution                      | When setting 0, be sure to make the setting after the specified setting is completed.                                                                                                    |
| Display/Adj/Set Range        | 0 to 1<br>0: OFF, 1: ON                                                                                                    |
| Default Value                | 1                                                                                                    |
| Additional Functions<br>Mode | Preferences> External Interface> USB Settings> Use MEAP Driver for USB External Device                                                                                                    |

| USBI-DSP 2                                                                                                    | ON/OFF USB input device MEAP driver use                                                                                                    |
|----------------------------------------------------------------------------------------------------|----------------------------------------------------------------------------------------------------|
| Detail                                                                                                    | To set whether to display "Use MEAP Driver for USB Input Device" in Settings/Registration menu. When 0 is set, the item is not displayed so that the user administrator cannot change the setting.                                                                                                    |
| Use Case                                                                                                    | When not allowing the user administrator to select whether to use the MEAP driver                                                                                                    |
| Adj/Set/Operate Method                                                                                                    | <ol> <li>Enter the setting value, and then press OK key.</li> <li>Turn OFF/ON the main power switch.</li> </ol>                                                                                                    |
| Caution                                                                                                    | When setting 0, be sure to make the setting after the specified setting is completed.                                                                                                    |
| Display/Adj/Set Range                                                                                                    | 0 to 1<br>0: OFF, 1: ON                                                                                                    |
| Default Value                                                                                                    | 1                                                                                                    |
| Additional Functions<br>Mode                                                                                                    | Preferences> External Interface> USB Settings> Use MEAP Driver for USB Input Device                                                                                                    |
| CTCHKDSP 1                                                                                                    | Display/hide of counter print                                                                                                    |
| Detail                                                                                                    | To set whether to display or hide "Print List" on the Counter Check screen.<br>Model name, model number information, counter check date and counter information can be output<br>as a total count management report.                                                                                                    |
| Use Case                                                                                                    | Upon user's request                                                                                                    |
| Adj/Set/Operate Method                                                                                                    | <ol> <li>Enter the setting value, and then press OK key.</li> <li>Turn OFF/ON the main power switch.</li> </ol>                                                                                                    |
| Display/Adj/Set Range                                                                                                    | 0 to 1<br>0: Hide, 1: Display                                                                                                    |
| Default Value                                                                                                    | 1                                                                                                    |
| USBR-DSP 2                                                                                                    | ON/OFF USB infrared devc MEAP driver use                                                                                                    |
| Detail                                                                                                    | To set whether to display "Use MEAP Driver for USB Infrared Device" in Settings/Registration                                                                                                    |
|                                                                                                    | menu.<br>When 1 is not whether to use MEAD driver can be selected on LISP Settings corean                                                                                                    |
|                                                                                                    | When 1 is set, whether to use MEAP driver can be selected on USB Settings screen.                                                                                                    |
| Use Case                                                                                                    | When 1 is set, whether to use MEAP driver can be selected on USB Settings screen.         When allowing the user administrator to select whether to use the MEAP driver         1) Enter the setting value, and then press OK key.                                                                                                    |
| Use Case<br>Adj/Set/Operate Method                                                                                                    | <ul> <li>When 1 is set, whether to use MEAP driver can be selected on USB Settings screen.</li> <li>When allowing the user administrator to select whether to use the MEAP driver</li> <li>1) Enter the setting value, and then press OK key.</li> <li>2) Turn OFF/ON the main power switch.</li> </ul>                                                                                                    |
| Use Case<br>Adj/Set/Operate Method<br>Display/Adj/Set Range                                                                                                    | When 1 is set, whether to use MEAP driver can be selected on USB Settings screen.         When allowing the user administrator to select whether to use the MEAP driver         1) Enter the setting value, and then press OK key.         2) Turn OFF/ON the main power switch.         0 to 1         0: OFF, 1: ON                                                                                                    |
| Use Case<br>Adj/Set/Operate Method<br>Display/Adj/Set Range<br>Default Value                                                                                                    | menu.         When 1 is set, whether to use MEAP driver can be selected on USB Settings screen.         When allowing the user administrator to select whether to use the MEAP driver         1) Enter the setting value, and then press OK key.         2) Turn OFF/ON the main power switch.         0 to 1         0: OFF, 1: ON         0                                                                                                    |
| Use Case<br>Adj/Set/Operate Method<br>Display/Adj/Set Range<br>Default Value<br>Additional Functions<br>Mode                                                                                        | Menu.         When 1 is set, whether to use MEAP driver can be selected on USB Settings screen.         When allowing the user administrator to select whether to use the MEAP driver         1) Enter the setting value, and then press OK key.         2) Turn OFF/ON the main power switch.         0 to 1         0: OFF, 1: ON         0         Preferences> External Interface> USB Settings> Use MEAP Driver for USB Infrared Device                                                                                                    |
| Use Case<br>Adj/Set/Operate Method<br>Display/Adj/Set Range<br>Default Value<br>Additional Functions<br>Mode                                                                                        | menu.         When 1 is set, whether to use MEAP driver can be selected on USB Settings screen.         When allowing the user administrator to select whether to use the MEAP driver         1) Enter the setting value, and then press OK key.         2) Turn OFF/ON the main power switch.         0 to 1         0: OFF, 1: ON         0         Preferences> External Interface> USB Settings> Use MEAP Driver for USB Infrared Device                                                                                                    |
| Use Case<br>Adj/Set/Operate Method<br>Display/Adj/Set Range<br>Default Value<br>Additional Functions<br>Mode<br>POL-SCAN 1<br>Detail                                                                | menu.         When 1 is set, whether to use MEAP driver can be selected on USB Settings screen.         When allowing the user administrator to select whether to use the MEAP driver         1) Enter the setting value, and then press OK key.         2) Turn OFF/ON the main power switch.         0 to 1         0: OFF, 1: ON         0         Preferences> External Interface> USB Settings> Use MEAP Driver for USB Infrared Device         Dspl/hide Rights Management Server set         When "1: Display" is set, the Rights Management Server function screen is displayed.         While the Rights Management Server function is a standard feature, it is possible to hide if not necessary.                                                                                                    |
| Use Case<br>Adj/Set/Operate Method<br>Display/Adj/Set Range<br>Default Value<br>Additional Functions<br>Mode<br>POL-SCAN 1<br>Detail                                                                | menu.         When 1 is set, whether to use MEAP driver can be selected on USB Settings screen.         When allowing the user administrator to select whether to use the MEAP driver         1) Enter the setting value, and then press OK key.         2) Turn OFF/ON the main power switch.         0 to 1         0: OFF, 1: ON         0         Preferences> External Interface> USB Settings> Use MEAP Driver for USB Infrared Device         Dspl/hide Rights Management Server set         When "1: Display" is set, the Rights Management Server function screen is displayed.         While the Rights Management Server function is a standard feature, it is possible to hide if not necessary.         Upon user's request                                                                                                    |
| Use Case<br>Adj/Set/Operate Method<br>Display/Adj/Set Range<br>Default Value<br>Additional Functions<br>Mode<br>POL-SCAN 1<br>Detail<br>Use Case<br>Adj/Set/Operate Method                          | menu.         When 1 is set, whether to use MEAP driver can be selected on USB Settings screen.         When allowing the user administrator to select whether to use the MEAP driver         1) Enter the setting value, and then press OK key.         2) Turn OFF/ON the main power switch.         0 to 1         0: OFF, 1: ON         0         Preferences> External Interface> USB Settings> Use MEAP Driver for USB Infrared Device         Dspl/hide Rights Management Server set         When "1: Display" is set, the Rights Management Server function screen is displayed.         While the Rights Management Server function is a standard feature, it is possible to hide if not necessary.         Upon user's request         1) Enter the setting value, and then press OK key.         2) Turn OFF/ON the main power switch.                           |
| Use Case<br>Adj/Set/Operate Method<br>Display/Adj/Set Range<br>Default Value<br>Additional Functions<br>Mode<br>POL-SCAN 1<br>Detail<br>Use Case<br>Adj/Set/Operate Method<br>Display/Adj/Set Range | menu.         When 1 is set, whether to use MEAP driver can be selected on USB Settings screen.         When allowing the user administrator to select whether to use the MEAP driver         1) Enter the setting value, and then press OK key.         2) Turn OFF/ON the main power switch.         0 to 1         0: OFF, 1: ON         0         Preferences> External Interface> USB Settings> Use MEAP Driver for USB Infrared Device         Dspl/hide Rights Management Server set         When "1: Display" is set, the Rights Management Server function screen is displayed.         While the Rights Management Server function is a standard feature, it is possible to hide if not necessary.         Upon user's request         1) Enter the setting value, and then press OK key.         2) Turn OFF/ON the main power switch.         0 to 1         0. |

| JA-SBOX 2              | Setting of linking with Advanced Box:SAM                                                                                                    |
|------------------------|----------------------------------------------------------------------------------------------------|
| Detail                 | *Operation on this item is restricted by the setting of [Restrict Service Representation Access].<br>To set the link with Advanced Box when iW SAM is enabled.<br>When 1 is set, linking with Advanced Box is enabled.      |
| Use Case               | When the operation restriction is cleared at the time of iW SAM                                                                                                    |
| Adj/Set/Operate Method | <ol> <li>Enter the setting value, and then press OK key.</li> <li>Turn OFF/ON the main power switch.</li> </ol>                                                                                                    |
| Display/Adj/Set Range  | 0 to 1<br>0: Disabled, 1: Enabled                                                                                                    |
| Default Value          | 0                                                                                                    |
| JA-DFAX 2              | Setting of direct fax transmission: SAM                                                                                                    |
| Detail                 | *Operation on this item is restricted by the setting of [Restrict Service Representation Access].<br>To set the direct fax transmission when iW SAM is enabled.<br>When 1 is set, the direct fax transmission is enabled.   |
| Use Case               | When the operation restriction is cleared at the time of iW SAM                                                                                                    |
| Adj/Set/Operate Method | <ol> <li>Enter the setting value, and then press OK key.</li> <li>Turn OFF/ON the main power switch.</li> </ol>                                                                                                    |
| Display/Adj/Set Range  | 0 to 1<br>0: Disabled, 1: Enabled                                                                                                    |
| Default Value          | 0                                                                                                    |
| JA-REP 2               | Setting of TX Report with image: SAM                                                                                                    |
| Detail                 | *Operation on this item is restricted by the setting of [Restrict Service Representation Access].<br>To set the TX Report with image when iW SAM is enabled.<br>When 1 is set, the TX Report with image is enabled.         |
| Use Case               | When the operation restriction is cleared at the time of iW SAM                                                                                                    |
| Adj/Set/Operate Method | <ol> <li>Enter the setting value, and then press OK key.</li> <li>Turn OFF/ON the main power switch.</li> </ol>                                                                                                    |
| Display/Adj/Set Range  | 0 to 1<br>0: Disabled, 1: Enabled                                                                                                    |
| Default Value          | 0                                                                                                    |
| JA-FREP 2              | Setting of Fax TX Report with image: SAM                                                                                                    |
| Detail                 | *Operation on this item is restricted by the setting of [Restrict Service Representation Access].<br>To set the Fax TX Report with image when iW SAM is enabled.<br>When 1 is set, the Fax TX Report with image is enabled. |
| Use Case               | When the operation restriction is cleared at the time of iW SAM                                                                                                    |
| Adj/Set/Operate Method | <ol> <li>Enter the setting value, and then press OK key.</li> <li>Turn OFF/ON the main power switch.</li> </ol>                                                                                                    |
| Display/Adj/Set Range  | 0 to 1<br>0: Disabled, 1: Enabled                                                                                                    |
| Default Value          | 0                                                                                                    |
| JA-BOX 2               | Setting of Inbox document operation: SAM                                                                                                    |
| Detail                 | *Operation on this item is restricted by the setting of [Restrict Service Representation Access].<br>To set the operation for Inbox document at the time of iW SAM<br>When 1 is set, the Inbox document can be operated.    |
| Use Case               | When the operation restriction is cleared at the time of iW SAM                                                                                                    |
| Adj/Set/Operate Method | <ol> <li>Enter the setting value, and then press OK key.</li> <li>Turn OFF/ON the main power switch.</li> </ol>                                                                                                    |
| Display/Adj/Set Range  | 0 to 1<br>0: Disabled, 1: Enabled                                                                                                    |
| Default Value          | 0                                                                                                    |

| JA-FORM 2              | Setting of image composition: SAM                                                                                                    |
|------------------------|----------------------------------------------------------------------------------------------------|
| Detail                 | *Operation on this item is restricted by the setting of [Restrict Service Representation Access].<br>To set the image composition when iW SAM is enabled.<br>When 1 is set, the image composition is enabled.                                                                                                    |
| Use Case               | When the operation restriction is cleared at the time of iW SAM                                                                                                    |
| Adj/Set/Operate Method | <ol> <li>Enter the setting value, and then press OK key.</li> <li>Turn OFF/ON the main power switch.</li> </ol>                                                                                                    |
| Display/Adj/Set Range  | 0 to 1<br>0: Disabled, 1: Enabled                                                                                                    |
| Default Value          | 0                                                                                                    |
| JA-PREV 2              | Setting of preview page deletion: SAM                                                                                                    |
| Detail                 | *Operation on this item is restricted by the setting of [Restrict Service Representation Access].<br>To set whether a page is deleted from the scan preview screen at the time of iW SAM<br>When 1 is set, a page is deleted from the scan preview screen.                                                              |
| Use Case               | When the operation restriction is cleared at the time of iW SAM                                                                                                    |
| Adj/Set/Operate Method | <ol> <li>Enter the setting value, and then press OK key.</li> <li>Turn OFF/ON the main power switch.</li> </ol>                                                                                                    |
| Display/Adj/Set Range  | 0 to 1<br>0: Disabled, 1: Enabled                                                                                                    |
| Default Value          | 0                                                                                                    |
| JA-PULL 2              | Setting of network scan: SAM                                                                                                    |
| Detail                 | *Operation on this item is restricted by the setting of [Restrict Service Representation Access].<br>To set the network scan when iW SAM is enabled.<br>When 1 is set, the network scan is enabled.                                                                                                    |
| Use Case               | When the operation restriction is cleared at the time of iW SAM                                                                                                    |
| Adj/Set/Operate Method | <ol> <li>Enter the setting value, and then press OK key.</li> <li>Turn OFF/ON the main power switch.</li> </ol>                                                                                                    |
| Display/Adj/Set Range  | 0 to 1<br>0: Disabled, 1: Enabled                                                                                                    |
| Default Value          | 0                                                                                                    |
| JA-PDLB 2              | Set of printer driver multi box save:SAM                                                                                                    |
| Detail                 | *Operation on this item is restricted by the setting of [Restrict Service Representation Access].<br>To set whether a document can be simultaneously saved to multiple Inboxes from the printer driver<br>at the time of iW SAM.<br>When 1 is set, a document can be saved to multiple Inboxes from the printer driver. |
| Use Case               | When the operation restriction is cleared at the time of iW SAM                                                                                                    |
| Adj/Set/Operate Method | <ol> <li>Enter the setting value, and then press OK key.</li> <li>Turn OFF/ON the main power switch.</li> </ol>                                                                                                    |
| Display/Adj/Set Range  | 0 to 1<br>0: Disabled, 1: Enabled                                                                                                    |
| Default Value          | 0                                                                                                    |
| JA-JOBK 2              | Setting of job merge allowance:SAM                                                                                                    |
| Detail                 | *Operation on this item is restricted by the setting of [Restrict Service Representation Access].<br>To set whether merging jobs is allowed when iW SAM is enabled.<br>When 1 is set, jobs can be merged.                                                                                                    |
| Use Case               | When the operation restriction is cleared at the time of iW SAM                                                                                                    |
| Adj/Set/Operate Method | <ol> <li>Enter the setting value, and then press OK key.</li> <li>Turn OFF/ON the main power switch.</li> </ol>                                                                                                    |
| Display/Adj/Set Range  | 0 to 1<br>0: Disabled, 1: Enabled                                                                                                    |
| Default Value          |                                                                                                    |

| · · ·                  | , , , , , , , , , , , , , , , , , , , ,                                                                                                    |
|------------------------|----------------------------------------------------------------------------------------------------|
| JA-JDF 2               | Setting of JDF: SAM                                                                                                    |
| Detail                 | *Operation on this item is restricted by the setting of [Restrict Service Representation Access].<br>To set the use of JDF when iW SAM is enabled.<br>When 1 is set, JDF can be used.                                                                                                    |
| Use Case               | When the operation restriction is cleared at the time of iW SAM                                                                                                    |
| Adj/Set/Operate Method | <ol> <li>Enter the setting value, and then press OK key.</li> <li>Turn OFF/ON the main power switch.</li> </ol>                                                                                                    |
| Display/Adj/Set Range  | 0 to 1<br>0: Disabled, 1: Enabled                                                                                                    |
| Default Value          | 0                                                                                                    |
| JA-RUI 2               | Setting of Inbox document access: SAM                                                                                                    |
| Detail                 | *Operation on this item is restricted by the setting of [Restrict Service Representation Access].<br>To set the Inbox document access from remote UI at the time of iW SAM<br>When 1 is set, accessing to the Inbox document from remote UI is enabled.                                                                                              |
| Use Case               | When the operation restriction is cleared at the time of iW SAM                                                                                                    |
| Adj/Set/Operate Method | <ol> <li>Enter the setting value, and then press OK key.</li> <li>Turn OFF/ON the main power switch.</li> </ol>                                                                                                    |
| Display/Adj/Set Range  | 0 to 1<br>0: Disabled, 1: Enabled                                                                                                    |
| Default Value          | 0                                                                                                    |
| JA-WEB 2               | Setting of Inbox document upload: SAM                                                                                                    |
| Detail                 | *Operation on this item is restricted by the setting of [Restrict Service Representation Access].<br>To set the Inbox document upload with the Web browser at the time of iW SAM.<br>When 1 is set uploading to the Inbox document with the Web Browser is enabled.                                                                                  |
| Use Case               | When the operation restriction is cleared at the time of iW SAM                                                                                                    |
| Adj/Set/Operate Method | <ol> <li>Enter the setting value, and then press OK key.</li> <li>Turn OFF/ON the main power switch.</li> </ol>                                                                                                    |
| Display/Adj/Set Range  | 0 to 1<br>0: Disabled, 1: Enabled                                                                                                    |
| Default Value          | 0                                                                                                    |
| EXP-CRYP 1             | Confdntial encrypt ON/OFF:add book exprt                                                                                                    |
| Detail                 | *Operation on this item is restricted by the setting of [Restrict Service Representation Access].<br>To set whether to encrypt the confidential part (password part) in the Address Book when exporting<br>the Address Book and device settings via RUI.<br>When 0 is set, the confidential part in the Address Book is exported without encryption. |
| Use Case               | When there is a need to export password without encryption because of operation and tool                                                                                                    |
| Adj/Set/Operate Method | <ol> <li>Enter the setting value, and then press OK key.</li> <li>Turn OFF/ON the main power switch.</li> </ol>                                                                                                    |
| Caution                | Be sure not to allow the user to execute export without encryption because of security concern.                                                                                                    |
| Display/Adj/Set Range  | 0 to 1<br>0: OFF, 1: ON                                                                                                    |
| Default Value          | 1                                                                                                    |

| SMD-EXPI 1                                                                                                    | Setting of export target data: remote UI                                                                                                    |
|----------------------------------------------------------------------------------------------------|----------------------------------------------------------------------------------------------------|
| Detail                                                                                                    | To set whether to export "service mode data" from remote UI.<br>When 1 is set, "service mode data" is displayed as the target data of export on remote UI. When<br>installing more than 1 machine at the same time, the same service mode data can be registered.                                                                                                    |
| Use Case                                                                                                    | When installing more than 1 machine at the same time                                                                                                    |
| Adj/Set/Operate Method                                                                                                    | <ol> <li>Enter the setting value, and then press OK key.</li> <li>Turn OFF/ON the main power switch.</li> </ol>                                                                                                    |
| Display/Adj/Set Range                                                                                                    | 0 to 1<br>0: Hide, 1: Display                                                                                                    |
| Default Value                                                                                                    | 0                                                                                                    |
| Supplement/Memo                                                                                                    | If selecting "service mode data" as the target data of export on remote UI after setting SMD-EXPT to 1, service mode data can be exported.                                                                                                    |
| SNDSTREN 1                                                                                                    | Set of setting delete aftr scan and send                                                                                                    |
| Detail                                                                                                    | To set whether to delete the transmission settings except for the address after transmission from the "Scan and Send" screen.                                                                                                    |
| Use Case                                                                                                    | Upon user's request                                                                                                    |
| Adj/Set/Operate Method                                                                                                    | <ol> <li>Enter the setting value, and then press OK key.</li> <li>Turn OFF/ON the main power switch.</li> </ol>                                                                                                    |
| Display/Adj/Set Range                                                                                                    | 0 to 3<br>0: Deleted, 1: Retained only the transmission setting, 2: Retained the transmission setting and address, 3: Retained only address                                                                                                    |
| Default Value                                                                                                    | It differs according to the location.                                                                                                    |
|                                                                                                    |                                                                                                    |
| FAXSTREN 1                                                                                                    | Set of setting delete aftr fax transmit                                                                                                    |
| FAXSTREN 1<br>Detail                                                                                                    | Set of setting delete aftr fax transmit<br>To set whether to delete the transmission settings except for the address after transmission from<br>the "Fax" screen.                                                                                                    |
| FAXSTREN 1<br>Detail<br>Use Case                                                                                                    | Set of setting delete aftr fax transmit<br>To set whether to delete the transmission settings except for the address after transmission from<br>the "Fax" screen.<br>Upon user's request                                                                                                    |
| FAXSTREN 1<br>Detail<br>Use Case<br>Adj/Set/Operate Method                                                                                                    | Set of setting delete aftr fax transmit         To set whether to delete the transmission settings except for the address after transmission from the "Fax" screen.         Upon user's request         1) Enter the setting value, and then press OK key.         2) Turn OFF/ON the main power switch.                                                                                                    |
| FAXSTREN1DetailUse CaseAdj/Set/Operate MethodDisplay/Adj/Set Range                                                                                                    | Set of setting delete aftr fax transmit         To set whether to delete the transmission settings except for the address after transmission from the "Fax" screen.         Upon user's request         1) Enter the setting value, and then press OK key.         2) Turn OFF/ON the main power switch.         0 to 1         0: Delete, 1: Retain                                                                                                    |
| FAXSTREN1DetailUse CaseAdj/Set/Operate MethodDisplay/Adj/Set RangeDefault Value                                                                                                    | Set of setting delete aftr fax transmit         To set whether to delete the transmission settings except for the address after transmission from the "Fax" screen.         Upon user's request         1) Enter the setting value, and then press OK key.         2) Turn OFF/ON the main power switch.         0 to 1         0: Delete, 1: Retain         It differs according to the location.                                                                                                    |
| FAXSTREN1DetailUse CaseAdj/Set/Operate MethodDisplay/Adj/Set RangeDefault ValueSJ-UNMSK2                                                                                                    | Set of setting delete aftr fax transmit         To set whether to delete the transmission settings except for the address after transmission from the "Fax" screen.         Upon user's request         1) Enter the setting value, and then press OK key.         2) Turn OFF/ON the main power switch.         0 to 1         0: Delete, 1: Retain         It differs according to the location.         ON/OFF secured job masking cancellation                                                                                                    |
| FAXSTREN1DetailUse CaseAdj/Set/Operate MethodDisplay/Adj/Set RangeDefault ValueSJ-UNMSK2Detail                                                                                                    | Set of setting delete aftr fax transmit         To set whether to delete the transmission settings except for the address after transmission from the "Fax" screen.         Upon user's request         1) Enter the setting value, and then press OK key.         2) Turn OFF/ON the main power switch.         0 to 1         0: Delete, 1: Retain         It differs according to the location.         ON/OFF secured job masking cancellation         *Operation on this item is restricted by the setting of [Restrict Service Representation Access].         To set whether to mask other people's secured jobs.         When 0 is set, operation of other people's secured jobs is not possible because they are masked.         When COIN is set to 6 or 7 (charge mode: Type-C), set 1. Masking is canceled and other people's secured jobs can be operated.         It is enabled at MEAP authentication.                                                                                                    |
| FAXSTREN1DetailUse CaseAdj/Set/Operate MethodDisplay/Adj/Set RangeDefault ValueSJ-UNMSK2Detail                                                                                                    | Set of setting delete aftr fax transmit         To set whether to delete the transmission settings except for the address after transmission from the "Fax" screen.         Upon user's request         1) Enter the setting value, and then press OK key.         2) Turn OFF/ON the main power switch.         0 to 1         0: Delete, 1: Retain         It differs according to the location.         ON/OFF secured job masking cancellation         *Operation on this item is restricted by the setting of [Restrict Service Representation Access].         To set whether to mask other people's secured jobs.         When 0 is set, operation of other people's secured jobs is not possible because they are masked.         When COIN is set to 6 or 7 (charge mode: Type-C), set 1. Masking is canceled and other people's secured jobs can be operated.         It is enabled at MEAP authentication.         When operating secured jobs in charge mode Type-C                                                                                                    |
| FAXSTREN1DetailUse CaseAdj/Set/Operate MethodDisplay/Adj/Set RangeDefault ValueSJ-UNMSK2DetailUse CaseAdj/Set/Operate Method                                                                      | Set of setting delete aftr fax transmit         To set whether to delete the transmission settings except for the address after transmission from the "Fax" screen.         Upon user's request         1) Enter the setting value, and then press OK key.         2) Turn OFF/ON the main power switch.         0 to 1         0: Delete, 1: Retain         It differs according to the location.         ON/OFF secured job masking cancellation         *Operation on this item is restricted by the setting of [Restrict Service Representation Access].         To set whether to mask other people's secured jobs is not possible because they are masked.         When 0 is set, operation of other people's secured jobs is not possible because they are masked.         When COIN is set to 6 or 7 (charge mode: Type-C), set 1. Masking is canceled and other people's secured jobs can be operated.         It is enabled at MEAP authentication.         When operating secured jobs in charge mode Type-C         1) Enter the setting value, and then press OK key.         2) Turn OFF/ON the main power switch.                                             |
| FAXSTREN1DetailDetailUse CaseAdj/Set/Operate MethodDisplay/Adj/Set RangeSJ-UNMSK2DetailUse CaseAdj/Set/Operate MethodDisplay/Adj/Set Range                                                        | Set of setting delete aftr fax transmit         To set whether to delete the transmission settings except for the address after transmission from the "Fax" screen.         Upon user's request         1) Enter the setting value, and then press OK key.         2) Turn OFF/ON the main power switch.         0 to 1         0: Delete, 1: Retain         It differs according to the location.         ON/OFF secured job masking cancellation         *Operation on this item is restricted by the setting of [Restrict Service Representation Access].         To set whether to mask other people's secured jobs.         When 0 is set, operation of other people's secured jobs is not possible because they are masked.         When COIN is set to 6 or 7 (charge mode: Type-C), set 1. Masking is canceled and other people's secured jobs can be operated.         It is enabled at MEAP authentication.         When operating secured jobs in charge mode Type-C         1) Enter the setting value, and then press OK key.         2) Turn OFF/ON the main power switch.         0 to 1         0: OFF (Masking enabled), 1: ON (Masking canceled)           |
| FAXSTREN1DetailDetailUse CaseAdj/Set/Operate MethodDisplay/Adj/Set RangeSJ-UNMSK2DetailUse CaseAdj/Set/Operate MethodDisplay/Adj/Set RangeDisplay/Adj/Set RangeDisplay/Adj/Set RangeDefault Value | Set of setting delete aftr fax transmit         To set whether to delete the transmission settings except for the address after transmission from the "Fax" screen.         Upon user's request         1) Enter the setting value, and then press OK key.         2) Turn OFF/ON the main power switch.         0 to 1         0: Delete, 1: Retain         It differs according to the location.         ON/OFF secured job masking cancellation         *Operation on this item is restricted by the setting of [Restrict Service Representation Access].         To set whether to mask other people's secured jobs.         When 0 is set, operation of other people's secured jobs is not possible because they are masked.         When COIN is set to 6 or 7 (charge mode: Type-C), set 1. Masking is canceled and other people's secured jobs can be operated.         It is enabled at MEAP authentication.         When operating secured jobs in charge mode Type-C         1) Enter the setting value, and then press OK key.         2) Turn OFF/ON the main power switch.         0 to 1         0: OFF (Masking enabled), 1: ON (Masking canceled)         0 |

| SJ-CLMSK 2             | ON/OFF secured job stop button display                                                                                                    |
|------------------------|----------------------------------------------------------------------------------------------------|
| Detail                 | *Operation on this item is restricted by the setting of [Restrict Service Representation Access].<br>To set whether to display the button to stop a secured job.<br>When 0 is set, the stop button is displayed.<br>When COIN is set to 6 or 7 (charge mode: Type-C), set 1. Since the stop button is not displayed,<br>the accurate is account to a stopped                                                                                                    |
|                        | When prohibiting to stop the secured job in charge mode Type-C.                                                                                                    |
| Adj/Set/Operate Method | <ul> <li>1) Enter the setting value, and then press OK key.</li> <li>2) Turn OFF/ON the main power switch.</li> </ul>                                                                                                    |
| Display/Adj/Set Range  | 0 to 1<br>0: OFF (Display), 1: ON (Hide)                                                                                                    |
| Default Value          | 0                                                                                                    |
| Related Service Mode   | COPIER> OPTION> ACC> COIN                                                                                                    |
| PDFD-MSW 2             | Set output paper size: direct print PDF                                                                                                    |
| Detail                 | To set output paper size at direct print PDF.<br>Usually, the region defined by MediaBox is output. However, in some cases, the region defined<br>(trimmed) by CropBox is judged as output paper size depending on PDF file.<br>Set 1 when output result differs from what is defined at direct print PDF.                                                                                                    |
| Use Case               | When preferring to output a PDF file with paper which size is defined by CropBox while the sizes of MediaBox and CropBox are different                                                                                                    |
| Adj/Set/Operate Method | Enter the setting value, and then press OK key.                                                                                                    |
| Display/Adj/Set Range  | 0 to 1<br>0: MediaBox (Normal), 1: CropBox                                                                                                    |
| Default Value          | 0                                                                                                    |
| LGCY-SCP 2             | Setting of PPA/secured print switch                                                                                                    |
| Detail                 | *Operation on this item is restricted by the setting of [Restrict Service Representation Access].<br>To set whether to use the PPA function or the conventional secured print function.<br>Set 0 when using the PPA function. The conventional secured print function is disabled.<br>Set 1 when using the conventional secured print function (when the EFI Controller is connected,<br>etc.). The PPA function is disabled.<br>When IMG-CONT is set to 3 or 4 for connecting the EFI Controller, the setting of this item becomes<br>1.<br>When this item is set to 0, the setting of UI-PPA becomes 1. When this item is set to 1, the setting<br>of UI-PPA becomes 0. |
| Use Case               | When using the conventional secured print function (when the EFI Controller is connected, etc.)                                                                                                    |
| Adj/Set/Operate Method | <ol> <li>Enter the setting value, and then press OK key.</li> <li>Turn OFF/ON the main power switch.</li> </ol>                                                                                                    |
| Caution                | The PPA function cannot be used when the EFI Controller is connected.                                                                                                    |
| Display/Adj/Set Range  | 0 to 1<br>0: Use the PPA function, 1: Use the conventional secured print function                                                                                                    |
| Default Value          | 0                                                                                                    |
| Related Service Mode   | COPIER> OPTION> DSPLY-SW> UI-PPA<br>COPIER> OPTION> INT-FACE> IMG-CONT                                                                                                    |
| Supplement/Memo        | PPA (Personal Print Application): A function to hold print job. It contains the function of secured print.                                                                                                    |

| VC-CNT 2                     | Set tiered base pricing oprtn method                                                                                                    |
|------------------------------|----------------------------------------------------------------------------------------------------|
| Detail                       | To set the operation method of the tiered base pricing.<br>Name of the tiered base pricing counter displayed on the Check Counter screen is switched according to the selected operation method.                                                                                                    |
| Use Case                     | When starting operation of the tiered base pricing                                                                                                    |
| Adj/Set/Operate Method       | <ol> <li>Enter the setting value, and then press OK key.</li> <li>Turn OFF/ON the main power switch.</li> </ol>                                                                                                    |
| Display/Adj/Set Range        | 0 to 3<br>0: Normal charge, 1: Tiered base pricing 1, 2: Tiered base pricing 2, 3: Tiered base pricing 3                                                                                                    |
| Default Value                | 0                                                                                                    |
| VC-AVE 2                     | Set tiered base pricing calculate method                                                                                                    |
| Detail                       | To set the calculation method of video count correction value to be used for the tiered base pricing.<br>When 0 is set, the correction value is derived by averaging the video count values for 3 colors (Y/M/C). When 1 is set, it is derived by averaging the video count values for 4 colors (Y/M/C/Bk).                    |
| Use Case                     | According to the usage of the user                                                                                                    |
| Adj/Set/Operate Method       | <ol> <li>Enter the setting value, and then press OK key.</li> <li>Turn OFF/ON the main power switch.</li> </ol>                                                                                                    |
| Display/Adj/Set Range        | 0 to 1<br>0: (Y+M+C)/3, 1: (Y+M+C+Bk)/4                                                                                                    |
| Default Value                | 0                                                                                                    |
| VC-HIGH 2                    | Tiered base pricing cntr "High" thrshld                                                                                                    |
| Detail                       | To set the threshold value for the tiered base pricing counter "High".<br>To enter the value 10 times higher than the estimated video count value (%).<br>Video count correction value higher than the value (setting value x 0.1 (%)) is judged as "High".<br>As the value is changed by 1, the threshold is changed by 0.1%. |
| Use Case                     | According to the usage of the user                                                                                                    |
| Adj/Set/Operate Method       | <ol> <li>Enter the setting value, and then press OK key.</li> <li>Turn OFF/ON the main power switch.</li> </ol>                                                                                                    |
| Display/Adj/Set Range        | 50 to 2000 (5 to 200%)                                                                                                    |
| Default Value                | 100                                                                                                    |
| VC-LOW 2                     | Tiered base pricing cntr "Low" thrshld                                                                                                    |
| Detail                       | To set the threshold value for the tiered base pricing counter "Low".<br>To enter the value 10 times higher than the estimated video count value (%).<br>Video count correction value lower than the value (setting value x 0.1 (%)) is judged as "Low".<br>As the value is changed by 1, the threshold is changed by 0.1%.    |
| Use Case                     | According to the usage of the user                                                                                                    |
| Adj/Set/Operate Method       | <ol> <li>Enter the setting value, and then press OK key.</li> <li>Turn OFF/ON the main power switch.</li> </ol>                                                                                                    |
| Display/Adj/Set Range        | 0 to 50 (0 to 5%)                                                                                                    |
| Default Value                | 10                                                                                                    |
| CNT-PRT 2                    | ON/OFF of parts counter report output                                                                                                    |
| Detail                       | To set whether to print parts counter values on the counter report.                                                                                                    |
| Use Case                     | When grasping the estimated life of parts while the monitoring service function is not used                                                                                                    |
| Adj/Set/Operate Method       | <ol> <li>Enter the setting value, and then press OK key.</li> <li>Turn OFF/ON the main power switch.</li> </ol>                                                                                                    |
| Display/Adj/Set Range        | 0 to 1                                                                                                    |
|                              | 0: OFF (Not print), 1: ON (Print)                                                                                                    |
| Default Value                | It differs according to the location.                                                                                                    |
| Additional Functions<br>Mode | Check Counter> Print List                                                                                                    |

| JA-WIFI 2                                                                                                    | Setting of SAM Wi-Fi direct print                                                                                                    |
|----------------------------------------------------------------------------------------------------|----------------------------------------------------------------------------------------------------|
| Detail                                                                                                    | *Operation on this item is restricted by the setting of [Restrict Service Representation Access].<br>To set whether to allow Wi-Fi direct print when iW SAM is enabled.<br>Wi-Fi direct print cannot be used when iW SAM is enabled. However, when 1 is set, it can be used.                                                                                                    |
| Use Case                                                                                                    | When the operation restriction is cleared at the time of iW SAM                                                                                                    |
| Adj/Set/Operate Method                                                                                                    | <ol> <li>Enter the setting value, and then press OK key.</li> <li>Turn OFF/ON the main power switch.</li> </ol>                                                                                                    |
| Display/Adj/Set Range                                                                                                    | 0 to 1<br>0: Disabled, 1: Enabled                                                                                                    |
| Default Value                                                                                                    | 0                                                                                                    |
| C-P-SIZE 2                                                                                                    | [For customization]                                                                                                    |
| MF-FEED 1                                                                                                    | Manual restart w/OK key: no ppr on MP Tr                                                                                                    |
| Detail                                                                                                    | <ul> <li>If the following three conditions are satisfied, pickup is not restarted automatically when placing paper on the Multi-purpose Tray.</li> <li>1. The setting of "Preferences&gt; Paper Settings&gt; Multi-Purpose Tray Defaults" is "Fixed".</li> <li>2. The job type is PDL.</li> <li>3. The setting value of this service mode is 1.</li> <li>4. Paper is placed at occurrence of no paper on the Multi-Purpose Tray.</li> </ul>                                                                                                    |
| Use Case                                                                                                    | Upon user's request. Use this item for customization for Aeon during application of service mode.                                                                                                    |
| Adj/Set/Operate Method                                                                                                    | Enter the setting value, and then press OK key.                                                                                                    |
| Display/Adj/Set Range                                                                                                    | 0 to 1<br>0: OFF, 1: ON                                                                                                    |
| Default Value                                                                                                    | 0                                                                                                    |
| Additional Functions<br>Mode                                                                                                    | Preferences> Paper Settings> Multi-Purpose Tray Defaults                                                                                                    |
|                                                                                                    |                                                                                                    |
| TNRBEXGR 2                                                                                                    | ON/OFF oprtn hold: Tonr Cont early rpice                                                                                                    |
| TNRBEXGR 2<br>Detail                                                                                                    | <ul> <li>ON/OFF oprtn hold: Tonr Cont early rpice</li> <li>To set whether to hold the operation when the Toner Container is prematurely replaced although it can still be used.</li> <li>When a new Toner Container is inserted while 1 is set, a message is displayed and the operation is held.</li> <li>The message disappears by changing the Toner Container back to the one before replacement or by changing the setting value of this item to 0 and then restarting the machine.</li> </ul>                                                                                                    |
| TNRBEXGR 2<br>Detail                                                                                                    | ON/OFF oprtn hold: Tonr Cont early rpice         To set whether to hold the operation when the Toner Container is prematurely replaced although it can still be used.         When a new Toner Container is inserted while 1 is set, a message is displayed and the operation is held.         The message disappears by changing the Toner Container back to the one before replacement or by changing the setting value of this item to 0 and then restarting the machine.         When preventing from replacing the Toner Container prematurely                                                                                                    |
| TNRBEXGR2DetailUse CaseAdj/Set/Operate Method                                                                                                    | ON/OFF oprtn hold: Tonr Cont early rpice         To set whether to hold the operation when the Toner Container is prematurely replaced although it can still be used.         When a new Toner Container is inserted while 1 is set, a message is displayed and the operation is held.         The message disappears by changing the Toner Container back to the one before replacement or by changing the setting value of this item to 0 and then restarting the machine.         When preventing from replacing the Toner Container prematurely         1) Enter the setting value, and then press OK key.         2) Turn OFF/ON the main power switch.                                                                                                    |
| TNRBEXGR2DetailUse CaseAdj/Set/Operate MethodCaution                                                                                                    | ON/OFF oprtn hold: Tonr Cont early rpice         To set whether to hold the operation when the Toner Container is prematurely replaced although it can still be used.         When a new Toner Container is inserted while 1 is set, a message is displayed and the operation is held.         The message disappears by changing the Toner Container back to the one before replacement or by changing the setting value of this item to 0 and then restarting the machine.         When preventing from replacing the Toner Container prematurely         1) Enter the setting value, and then press OK key.         2) Turn OFF/ON the main power switch.         The message does not disappear unless the Toner Container is changed back to the one before the replacement. Be sure to get approval from the user by telling the above specifications before making the setting.                                                                                                    |
| TNRBEXGR2DetailUse CaseAdj/Set/Operate MethodCautionDisplay/Adj/Set Range                                                                                      | <ul> <li>ON/OFF oprtn hold: Tonr Cont early rpice</li> <li>To set whether to hold the operation when the Toner Container is prematurely replaced although it can still be used.</li> <li>When a new Toner Container is inserted while 1 is set, a message is displayed and the operation is held.</li> <li>The message disappears by changing the Toner Container back to the one before replacement or by changing the setting value of this item to 0 and then restarting the machine.</li> <li>When preventing from replacing the Toner Container prematurely</li> <li>1) Enter the setting value, and then press OK key.</li> <li>2) Turn OFF/ON the main power switch.</li> <li>The message does not disappear unless the Toner Container is changed back to the one before making the setting.</li> <li>0 to 1</li> <li>0: OFF, 1: ON</li> </ul>                                                                                                    |
| TNRBEXGR2DetailUse CaseAdj/Set/Operate MethodCautionDisplay/Adj/Set RangeDefault Value                                                                         | ON/OFF oprtn hold: Tonr Cont early rpice         To set whether to hold the operation when the Toner Container is prematurely replaced although it can still be used.         When a new Toner Container is inserted while 1 is set, a message is displayed and the operation is held.         The message disappears by changing the Toner Container back to the one before replacement or by changing the setting value of this item to 0 and then restarting the machine.         When preventing from replacing the Toner Container prematurely         1) Enter the setting value, and then press OK key.         2) Turn OFF/ON the main power switch.         The message does not disappear unless the Toner Container is changed back to the one before making the setting.         0 to 1         0: OFF, 1: ON         0                                                                                                    |
| TNRBEXGR2DetailUse CaseAdj/Set/Operate MethodCautionDisplay/Adj/Set RangeDefault ValueTNRBRMVR2                                                                | ON/OFF oprtn hold: Tonr Cont early rpice To set whether to hold the operation when the Toner Container is prematurely replaced although it can still be used. When a new Toner Container is inserted while 1 is set, a message is displayed and the operation is held. The message disappears by changing the Toner Container back to the one before replacement or by changing the setting value of this item to 0 and then restarting the machine. When preventing from replacing the Toner Container prematurely 1) Enter the setting value, and then press OK key. 2) Turn OFF/ON the main power switch. The message does not disappear unless the Toner Container is changed back to the one before making the setting. 0 to 1 0: OFF, 1: ON 0 ON/OFF mssg dspl at Tonr Cntner removal                                                                                                    |
| TNRBEXGR2DetailDetailUse CaseAdj/Set/Operate MethodCautionDisplay/Adj/Set RangeDefault ValueTNRBRMVR2Detail                                                    | ON/OFF oprtn hold: Tonr Cont early rpice         To set whether to hold the operation when the Toner Container is prematurely replaced although it can still be used.         When a new Toner Container is inserted while 1 is set, a message is displayed and the operation is held.         The message disappears by changing the Toner Container back to the one before replacement or by changing the setting value of this item to 0 and then restarting the machine.         When preventing from replacing the Toner Container prematurely         1) Enter the setting value, and then press OK key.         2) Turn OFF/ON the main power switch.         The message does not disappear unless the Toner Container is changed back to the one before making the setting.         0 to 1         0: OFF, 1: ON         0         ON/OFF mssg dspl at Tonr Cntner removal         To set whether to display a message when the Toner Container is removed although it can still be used.                                                                                                    |
| TNRBEXGR2DetailUse CaseAdj/Set/Operate MethodCautionDisplay/Adj/Set RangeDefault ValueTNRBRMVR2DetailUse Case                                                  | ON/OFF oprtn hold: Tonr Cont early rpice         To set whether to hold the operation when the Toner Container is prematurely replaced although it can still be used.         When a new Toner Container is inserted while 1 is set, a message is displayed and the operation is held.         The message disappears by changing the Toner Container back to the one before replacement or by changing the setting value of this item to 0 and then restarting the machine.         When preventing from replacing the Toner Container prematurely         1) Enter the setting value, and then press OK key.         2) Turn OFF/ON the main power switch.         The message does not disappear unless the Toner Container is changed back to the one before making the setting.         0 to 1         0: OFF, 1: ON         0         ON/OFF mssg dspl at Tonr Cntner removal         To set whether to display a message when the Toner Container is removed although it can still be used.         When there is no need to display the message                                                                                                    |
| TNRBEXGR2DetailDetailUse CaseAdj/Set/Operate MethodCautionDisplay/Adj/Set RangeDefault ValueTNRBRMVR2DetailUse CaseAdj/Set/Operate Method                      | ON/OFF oprtn hold: Tonr Cont early rpice         To set whether to hold the operation when the Toner Container is prematurely replaced although it can still be used.         When a new Toner Container is inserted while 1 is set, a message is displayed and the operation is held.         The message disappears by changing the Toner Container back to the one before replacement or by changing the setting value of this item to 0 and then restarting the machine.         When preventing from replacing the Toner Container prematurely         1) Enter the setting value, and then press OK key.         2) Turn OFF/ON the main power switch.         The message does not disappear unless the Toner Container is changed back to the one before making the setting.         0 to 1         0: OFF, 1: ON         0         ON/OFF mssg dspl at Tonr Cntner removal         To set whether to display a message when the Toner Container is removed although it can still be used.         When there is no need to display the message         1) Enter the setting value, and then press OK key.         2) Turn OFF/ON the main power switch. |
| TNRBEXGR2DetailDetailUse CaseAdj/Set/Operate MethodCautionDisplay/Adj/Set RangeDefault ValueTNRBRMVR2DetailUse CaseAdj/Set/Operate MethodDisplay/Adj/Set Range | ON/OFF oprtn hold: Tonr Cont early rpice         To set whether to hold the operation when the Toner Container is prematurely replaced although it can still be used.         When a new Toner Container is inserted while 1 is set, a message is displayed and the operation is held.         The message disappears by changing the Toner Container back to the one before replacement or by changing the setting value of this item to 0 and then restarting the machine.         When preventing from replacing the Toner Container prematurely         1) Enter the setting value, and then press OK key.         2) Turn OFF/ON the main power switch.         The message does not disappear unless the Toner Container is changed back to the one before making the setting.         0 to 1         0: OFF, 1: ON         0         0 Hon there is no need to display the message         1) Enter the setting value, and then press OK key.         2) Turn OFF/ON the main power switch.                                                                                                    |

| INSTDT-Y 1                  | Register installation date info: year                     |
|-----------------------------|-----------------------------------------------------------|
| Detail                      | To set the information on the installation date (year).   |
| Use Case                    | - At installation                                         |
|                             | - When replacing the HDD                                  |
| Adj/Set/Operate Method      | Enter the setting value, and then press OK key.           |
| Display/Adj/Set Range       | 0 to 2038                                                 |
| Default Value               | 0                                                         |
| <b>Related Service Mode</b> | COPIER>FUNCTION>INSTALL>INSTDTST                          |
| INSTDT-M 1                  | Register installation date info: month                    |
| Detail                      | To set the information on the installation date (month).  |
| Use Case                    | - At installation<br>- When replacing the HDD             |
| Adj/Set/Operate Method      | Enter the setting value, and then press OK key.           |
| Display/Adj/Set Range       | 0 to 12                                                   |
| Default Value               | 0                                                         |
| <b>Related Service Mode</b> | COPIER>FUNCTION>INSTALL>INSTDTST                          |
| INSTDT-D 1                  | Register installation date info: day                      |
| Detail                      | To set the information on the installation date (day).    |
| Use Case                    | - At installation                                         |
|                             | - When replacing the HDD                                  |
| Adj/Set/Operate Method      | Enter the setting value, and then press OK key.           |
| Display/Adj/Set Range       | 0 to 31                                                   |
| Default Value               | 0                                                         |
| Related Service Mode        | COPIER>FUNCTION>INSTALL>INSTDTST                          |
| INSTDT-H 1                  | Register installation date info: hour                     |
| Detail                      | To set the information on the installation date (hour).   |
| Use Case                    | - At installation<br>- When replacing the HDD             |
| Adj/Set/Operate Method      | Enter the setting value, and then press OK key.           |
| Display/Adj/Set Range       | 0 to 23                                                   |
| Default Value               | 0                                                         |
| Related Service Mode        | COPIER>FUNCTION>INSTALL>INSTDTST                          |
| INSTDT-N 1                  | Register installation date info: minute                   |
| Detail                      | To set the information on the installation date (minute). |
| Use Case                    | - At installation<br>- When replacing the HDD             |
| Adj/Set/Operate Method      | Enter the setting value, and then press OK key.           |
| Display/Adj/Set Range       | 0 to 59                                                   |
| Default Value               | 0                                                         |
| Related Service Mode        | COPIER>FUNCTION>INSTALL>INSTDTST                          |

| · · · ·                      | , , , , , , , , , , , , , , , , , , , ,                                                                                               |
|------------------------------|----------------------------------------------------------------------------------------------------|
| STOP-USE 1                   | ON/OFF of Stop key function                                                                                                    |
| Detail                       | To switch ON and OFF of the Stop key function.<br>When Stop key is pressed, all print jobs are paused.                                |
| Use Case                     | When switching to use/not use Stop key according to the customer                                                                      |
| Adj/Set/Operate Method       | <ol> <li>Enter the setting value, and then press OK key.</li> <li>Turn OFF/ON the main power switch.</li> </ol>                       |
| Caution                      | Be sure to explain to the customer in advance that all print jobs are paused when Stop key is pressed.                                |
| Display/Adj/Set Range        | 0 to 1<br>0: OFF, 1: ON                                                                                                    |
| Default Value                | 1                                                                                                    |
| LASTREST 1                   | Set remaining consumables display specs                                                                                               |
| Detail                       | To switch the percentage of increments in which the remaining level of consumables is shown at their near end.                        |
| Use Case                     | When the remaining level of toner or waste toner is suddenly displayed as 0%                                                          |
| Adj/Set/Operate Method       | <ol> <li>Enter the setting value, and then press OK key.</li> <li>Turn ON/OFF the Main Power.</li> </ol>                              |
| Caution                      | The default value is properly set according to the country and the model, and thus should not be changed unless requested in general. |
| Display/Adj/Set Range        | 0 to 1<br>0: 5%, 1: 1%                                                                                                    |
| Default Value                | The value differs according to the location.                                                                                          |
| Additional Functions<br>Mode | Status Monitor/Cancel > Consmbls./Others > Consumables                                                                                |

## 

| COIN 1                           | Setting of charge management                                                                                                    |
|----------------------------------|----------------------------------------------------------------------------------------------------|
| Detail                           | *Operation on this item is restricted by the setting of [Restrict Service Representation Access].<br>To set charging management method.                                                                                                    |
| Use Case                         | At installation of Coin Manager                                                                                                    |
| Adj/Set/Operate Method           | <ol> <li>Enter the setting value, and then press OK key.</li> <li>Turn OFF/ON the main power switch.</li> </ol>                                                                                                    |
| Caution<br>Display/Adj/Set Range | <ul> <li>When setting a value other than 0, "ON" is automatically set to [Delete Job After Printing]. It will not be returned to "OFF" even if the value is changed back to 0 once it has been changed.</li> <li>Following items are automatically specified when changing the value to 3 (from 0 to 2). The change will not be returned even if changing back the value to 0 to 2 (from 3) once the mode has been changed.</li> <li>COPIER&gt; OPTION&gt; USER&gt; CONTROL=1</li> <li>COPIER&gt; OPTION&gt; NETWORK&gt; DA-CNCT=1</li> <li>COPIER&gt; OPTION&gt; DSPLY-SW&gt; UI-BOX, UI-FAX=0</li> <li>Function Settings&gt; Send&gt; E-Mail/I-Fax Settings&gt; Communication Settings&gt; SMTP Receive, POP=OFF</li> <li>Preferences&gt; Network&gt; TCP/IP Settings&gt; DNS Settings&gt; FTP Print Settings&gt; Use FTP Printing=OFF</li> <li>Preferences&gt; Network&gt; TCP/IP Settings&gt; DNS Settings&gt; IPP Print Settings&gt; Use IPP Printing=ON</li> <li>0 to 7</li> <li>0: No charge</li> <li>1: Charge with Coin Manager</li> <li>2: Charge with pan (only in Japan)</li> <li>4: Charge with this machine itself</li> <li>5: Not used</li> <li>6: External charge mode 6</li> <li>7: External charge mode 6</li> </ul> |
| Default Value                    |                                                                                                    |
| Related Service Mode             | COPIER> OPTION> USER> CONTROL<br>COPIER> OPTION> FNC-SW> DA-CNCT<br>COPIER> OPTION> DSPLY-SW> UI-BOX, UI-SEND, UI-FAX<br>COPIER> OPTION> ACC> PDL-THR                                                                                                    |
| Additional Functions<br>Mode     | Function Settings> Send> E-Mail/I-Fax Settings> Communication Settings<br>Function Settings> Print> Delete Job After Printing<br>Preferences> Network> TCP/IP Settings> DNS Settings> FTP Print Settings, IPP Print Settings                                                                                                    |
| Supplement/Memo                  | Control card can be used with "No charge".<br>DA: Digital Accessory                                                                                                    |
| CARD-SW 1                        | Screen set when Coin Manager connected                                                                                                    |
| Detail                           | To set coin or card that the user is urged to insert on the Control Panel when the Coin Manager is connected.                                                                                                    |
| Use Case                         | Upon user's request                                                                                                    |
| Adj/Set/Operate Method           | Enter the setting value, and then press OK key.                                                                                                    |
| Display/Adj/Set Range            | 0 to 3<br>0: Card, 1: certification by external device, 2: Coin and card, 3: Card                                                                                                    |

| CC-SPSW 2              | Setting of control card I/F support                                                               |
|------------------------|---------------------------------------------------------------------------------------------------|
|                        |                                                                                                   |
| Detail                 | To set support level of control card (CCIV/CCV) interface.                                        |
|                        | To keep processing performance of the printer engine, set 1.                                      |
|                        | To correctly stop the output by the upper limit number of sheets, set 2.                          |
| Use Case               | Upon user's request (when connecting to the external counter management system using the          |
|                        | control card interface)                                                                           |
| Adj/Set/Operate Method | <ol> <li>Enter the setting value, and then press OK key.</li> </ol>                               |
|                        | 2) Turn OFF/ON the main power switch.                                                             |
| Caution                | When 1 is set, output cannot be correctly stopped by the upper limit number of sheets.            |
|                        | When 2 is set, processing performance of the printer engine is decreased depending on pickup      |
|                        | location.                                                                                         |
| Display/Adi/Set Range  | 0 to 2                                                                                            |
| ,                      | 0: No support, 1: Priority on speed, 2: Priority on upper limit number of sheets                  |
| Default Value          | 0                                                                                                 |
| Delaan value           | 0                                                                                                 |
| UNIT-PRC 2             | Setting of Coin Manager currency unit                                                             |
| Detail                 | To set currency unit to be handled with Coin Manager                                              |
| Use Case               | At installation of Coin Manager                                                                   |
| Adi/Set/Operate Method | 1) Enter the setting value, and then press OK key.                                                |
| <b>,</b> ,             | 2) Turn OFF/ON the main power switch.                                                             |
| Display/Adj/Set Range  | 0 to 6                                                                                            |
| .,,,                   | 0: Japanese yen, 1: Euro, 2: Pound, 3: Swiss Franc, 4: Dollar, 5: No currency unit (no fractional |
|                        | unit), 6: No currency unit (with fractional unit)                                                 |
| Default Value          | 0                                                                                                 |
|                        |                                                                                                   |
| MIN-PRC 1              | Set of Coin Manager minimum price                                                                 |
| Detail                 | To set the minimum amount to be handled with Coin Manager.                                        |
|                        | Enter 10 when specifying 10 Japanese yen as the minimum amount to be handled with the Coin        |
|                        | Manager that supports Japanese yen.                                                               |
|                        | In the case to specify 1 to 4 (Euro/Pound/Swiss Franc/Dollar) by going through the following:     |
|                        | COPIER> OP IION> ACC > UNIT-PRC, entry is in fractional unit. Entry of 50 indicates 50 cents      |
|                        | (\$ 0.50).                                                                                        |
| Use Case               | At installation of Coin Manager                                                                   |
| Adj/Set/Operate Method | 1) Enter the setting value, and then press OK key.                                                |
|                        | 2) Turn OFF/ON the main power switch.                                                             |
| Caution                | This mode is enabled when selecting 4 for the following: COPIER> OPTION> ACC> COIN.               |
| Display/Adj/Set Range  | 0 to 9999                                                                                         |
| Default Value          | 10                                                                                                |
| Related Service Mode   | COPIER> OPTION> ACC> COIN, UNIT-PRC                                                               |
| Supplement/Memo        | When a value smaller than the minimum amount is entered in Settings/Registration menu as the      |
|                        | charging amount, it causes an error.                                                              |

| MAX-PRC 1                   | Set of Coin Manager maximum price                                                                                                    |
|-----------------------------|----------------------------------------------------------------------------------------------------|
| Detail                      | To set the maximum amount to be handled with Coin Manager.<br>Enter 8800 when specifying 8800 Japanese yen as the maximum amount to be handled with the<br>Coin Manager that supports Japanese yen.                                                                                                    |
| Use Case                    | At installation of Coin Manager                                                                                                    |
| Adj/Set/Operate Method      | <ol> <li>Enter the setting value, and then press OK key.</li> <li>Turn OFF/ON the main power switch.</li> </ol>                                                                                                    |
| Caution                     | This mode is enabled when selecting 4 for the following: COPIER> OPTION> ACC> COIN.                                                                                                    |
| Display/Adj/Set Range       | 0 to 9999                                                                                                    |
| Default Value               | 8800                                                                                                    |
| <b>Related Service Mode</b> | COPIER> OPTION> ACC> COIN, UNIT-PRC                                                                                                    |
| Supplement/Memo             | When a value larger than the maximum amount is entered in Settings/Registration menu as the charging amount, it causes an error.                                                                                                    |
| SRL-SPSW 1                  | Setting of Serial I/F Kit support                                                                                                    |
| Detail                      | To set the support level of the Serial Interface Kit.<br>To keep processing performance of printer engine, select "1: Priority on speed".<br>To correctly stop the output by the upper limit number of sheets, select "2: Priority on upper limit<br>number of sheets".                                          |
| Use Case                    | At installation of Serial Interface Kit                                                                                                    |
| Adj/Set/Operate Method      | <ol> <li>Enter the setting value, and then press OK key.</li> <li>Turn OFF/ON the main power switch.</li> </ol>                                                                                                    |
| Caution                     | With priority on speed, output cannot be correctly stopped by the upper limit number of sheets.<br>With priority on the upper limit number of sheets, processing performance of the printer engine is decreased depending on pickup location.                                                                    |
| Display/Adj/Set Range       | 0 to 2<br>0: No support, 1: Priority on speed, 2: Priority on upper limit number of sheets                                                                                                    |
| Default Value               | 0                                                                                                    |
| CR-TYPE 1                   | Setting of Card Reader                                                                                                    |
| Detail                      | To set the model of the Card Reader.<br>Set 1 in the case of connecting the Card Reader-C1. It operates even 0 is set, but recognition rate decreases.                                                                                                    |
| Use Case                    | When connecting the Card Reader-C1                                                                                                    |
| Adj/Set/Operate Method      | <ol> <li>Enter the setting value, and then press OK key.</li> <li>Turn OFF/ON the main power switch.</li> </ol>                                                                                                    |
| Display/Adj/Set Range       | 0 to 1<br>0: Card Reader-F1, 1: Card Reader-C1                                                                                                    |
| Default Value               | 0                                                                                                    |
| MEAP-SRL 1                  | Set to allow serial comctn from MEAP app                                                                                                    |
| Detail                      | *Operation on this item is restricted by the setting of [Restrict Service Representation Access].<br>To set whether to allow serial communication of MEAP application.<br>When 1 is set, serial communication of the machine is stopped and only the serial communication<br>with MEAP application is available. |
| Use Case                    | When performing serial communication from MEAP application                                                                                                    |
| Adj/Set/Operate Method      | <ol> <li>Enter the setting value, and then press OK key.</li> <li>Turn OFF/ON the main power switch.</li> </ol>                                                                                                    |
| Display/Adj/Set Range       | 0 to 1<br>0: Prohibited, 1: Allowed                                                                                                    |
| Default Value               | 0                                                                                                    |
| CV-CSZ 1                    | [For customization]                                                                                                    |

| COIN-AUT 1                   | ON/OFF of charge/no charge mixed setting                                                                                                    |
|------------------------------|----------------------------------------------------------------------------------------------------|
| Detail                       | * Operation on this item is restricted by the setting of [Restrict Service Representation Access].<br>To set whether to switch charge/no charge according to the authentication setting in an<br>environment where both charged and no charged users exist.<br>When this item is set to 1 while the setting value of COIN is 4, the initial screen where the user<br>can select charge/no charge can be set. Selecting "Charge" on the initial screen displays the copy<br>screen, and selecting "No Charge" displays the main menu after authentication. |
| Use Case                     | At installation of Coin Manager                                                                                                    |
| Adj/Set/Operate Method       | <ol> <li>Enter the setting value, and then press OK key.</li> <li>Turn OFF/ON the main power switch.</li> </ol>                                                                                                    |
| Caution                      | When setting 1, be sure to set COIN to 4 in advance. If COIN-AUT is set first, it is necessary to make the settings in the following order again: COIN and then COIN-AUT.                                                                                                    |
| Display/Adj/Set Range        | 0 to 1<br>0: OFF, 1: ON                                                                                                    |
| Default Value                | 0                                                                                                    |
| Related Service Mode         | COPIER> OPTION> ACC> COIN<br>COPIER> OPTION> DSPLY-SW> UI-BOX/SEND/FAX                                                                                                    |
| Additional Functions<br>Mode | Preferences > Display Settings > Default Screen after Startup/Restoration                                                                                                    |

## INT-FACE

COPIER (Service mode for printer) > OPTION (Specification setting mode) > INT-FACE

| NWCT-TM 2              | Timeout setting of network connection                                                                                                    |
|------------------------|----------------------------------------------------------------------------------------------------|
| Detail                 | *Operation on this item is restricted by the setting of [Restrict Service Representation Access].<br>To set the time to keep network connection between this machine and the PC application (keep-<br>alive setting).<br>As the value is incremented by 1, the time is increased by 1 minute. |
| Adj/Set/Operate Method | <ol> <li>Enter the setting value, and then press OK key.</li> <li>Turn OFF/ON the main power switch.</li> </ol>                                                                                                    |
| Display/Adj/Set Range  | 1 to 5                                                                                                    |
| Default Value          | 5                                                                                                    |
| Supplement/Memo        | Expected PC application: Network print application, E-mail function, cascade copy, MEAP network application, etc.                                                                                                    |

## LCNS-TR

| ST-SEND 2              | Installation state dspl of SEND function                                                   |
|------------------------|--------------------------------------------------------------------------------------------|
| Detail                 | To display installation state of SEND function when transfer is disabled.                  |
| Use Case               | When checking whether SEND function is installed                                           |
| Adj/Set/Operate Method | 1) Select ST-SEND.                                                                         |
|                        | 2) Enter 0, and then press OK key.                                                         |
|                        | When installation has been completed, the transfer license key is displayed under TR-SEND. |
| Display/Adj/Set Range  | When operation finished normally: OK!                                                      |
| Default Value          | According to the setting at shipment                                                       |

| TR-SEND 2              | Trns license key dspl of SEND function                                                                                                    |
|------------------------|----------------------------------------------------------------------------------------------------|
| Detail                 | To display transfer license key to use SEND function when transfer is disabled.                                                                                                    |
| Use Case               | - When replacing HDD<br>- When replacing the device                                                                                                    |
| Adj/Set/Operate Method | 1) Select ST-SEND.<br>2) Enter 0, and then press OK key.<br>The transfer license key is displayed under TR-SEND.                                                                   |
| Display/Adj/Set Range  | 24 digits                                                                                                    |
| ST-ENPDF 2             | Install state dspl of Encryption PDF                                                                                                    |
| Detail                 | To display installation state of Encryption PDF when transfer is disabled.                                                                                                    |
| Use Case               | When checking whether Encryption PDF is installed                                                                                                    |
| Adj/Set/Operate Method | <ol> <li>Select ST-ENPDF.</li> <li>Enter 0, and then press OK key.</li> <li>When installation has been completed, the transfer license key is displayed under TR-ENPDF.</li> </ol> |
| Display/Adj/Set Range  | When operation finished normally: OK!                                                                                                    |
| Default Value          | According to the setting at shipment                                                                                                    |
| TR-ENPDF 2             | Trns license key dspl of Encryption PDF                                                                                                    |
| Detail                 | To display transfer license key to use Encryption PDF when transfer is disabled.                                                                                                   |
| Use Case               | - When replacing HDD<br>- When replacing the device                                                                                                    |
| Adj/Set/Operate Method | <ol> <li>Select ST-ENPDF.</li> <li>Enter 0, and then press OK key.</li> <li>The transfer license key is displayed under TR-ENPDF.</li> </ol>                                       |
| Caution                | This mode is enabled when SEND function is installed.                                                                                                    |
| Display/Adj/Set Range  | 24 digits                                                                                                    |
| ST-SPDF 2              | Install state dspl of Searchable PDF                                                                                                    |
| Detail                 | To display installation state of Searchable PDF when transfer is disabled.                                                                                                    |
| Use Case               | When checking whether Searchable PDF is installed                                                                                                    |
| Adj/Set/Operate Method | <ol> <li>Select ST-SPDF.</li> <li>Enter 0, and then press OK key.</li> <li>When installation has been completed, the transfer license key is displayed under TR-SPDF.</li> </ol>   |
| Display/Adj/Set Range  | When operation finished normally: OK!                                                                                                    |
| Default Value          | According to the setting at shipment                                                                                                    |
| TR-SPDF 2              | Trns license key dspl of Searchable PDF                                                                                                    |
| Detail                 | To display transfer license key to use Searchable PDF when transfer is disabled.                                                                                                   |
| Use Case               | - When replacing HDD<br>- When replacing the device                                                                                                    |
| Adj/Set/Operate Method | <ol> <li>Select ST-SPDF.</li> <li>Enter 0, and then press OK key.</li> <li>The transfer license key is displayed under TR-SPDF.</li> </ol>                                         |
| Caution                | This mode is enabled when SEND function is installed.                                                                                                    |
| Display/Adj/Set Range  | 24 digits                                                                                                    |

| ST-EXPDF 2             | Instal state of Encry PDF + Searchbl PDF                                                                                       |
|------------------------|----------------------------------------------------------------------------------------------------|
| Detail                 | To display installation state of Encryption PDF + Searchable PDF when transfer is disabled.                                    |
| Use Case               | When checking whether Encryption PDF + Searchable PDF is installed                                                             |
| Adj/Set/Operate Method | 1) Select ST-EXPDF.                                                                                                    |
|                        | 2) Enter 0, and then press OK key.                                                                                             |
|                        | When installation has been completed, the transfer license key is displayed under TR-EXPDF.                                    |
| Display/Adj/Set Range  | When operation finished normally: OK!                                                                                          |
| Default Value          | According to the setting at shipment                                                                                           |
| TR-EXPDF 2             | Trns Icns key of Encry PDF+Searchbl PDF                                                                                        |
| Detail                 | To display transfer license key to use Encryption PDF + Searchable PDF when transfer is disabled.                              |
| Use Case               | - When replacing HDD                                                                                                    |
|                        | - When replacing the device                                                                                                    |
| Adj/Set/Operate Method | 1) Select ST-EXPDF.                                                                                                    |
|                        | 2) Enter 0, and then press OK key.<br>The transfer license key is displayed under TR-FXPDF                                     |
| Caution                | This mode is enabled when SEND function is installed for Japan                                                                 |
| Display/Adi/Set Range  | 24 digits                                                                                                    |
|                        |                                                                                                    |
| SI-PDFDR 2             | Install state dspi of Direct Print PDF                                                                                         |
| Detail                 | To display installation state of Direct Print PDF when transfer is disabled.                                                   |
| Use Case               | When checking whether Direct Print PDF is installed                                                                            |
| Adj/Set/Operate Method | 1) Select ST-PDFDR.                                                                                                    |
|                        | When installation has been completed, the transfer license key is displayed under TR-PDFDR.                                    |
| Display/Adj/Set Range  | When operation finished normally: OK!                                                                                          |
| Default Value          | According to the setting at shipment                                                                                           |
| TR-PDFDR 2             | Trns Icns key dspl of Direct Print PDF                                                                                         |
| Detail                 | To display transfer license key to use Direct Print PDF when transfer is disabled.                                             |
| Use Case               | - When replacing HDD                                                                                                    |
|                        | - When replacing the device                                                                                                    |
| Adj/Set/Operate Method | 1) Select ST-PDFDR.                                                                                                    |
|                        | 2) Enter 0, and then press OK key.                                                                                             |
| Diaplay/Adi/Cat Danga  |                                                                                                    |
| Display/Adj/Set Range  | 24 digits                                                                                                    |
| ST-SCR 2               | Install state dspl of Encry Secure Print                                                                                       |
| Detail                 | To display installation state of Encrypted Secure Print when transfer is disabled.                                             |
| Use Case               | When checking whether Encrypted Secure Print is installed                                                                      |
| Adj/Set/Operate Method | 1) Select ST-SCR.                                                                                                    |
|                        | 2) Enter U, and then press UK key.<br>When installation has been completed, the transfer license key is displayed under TP-SCP |
| Display/Adi/Set Range  | When operation finished normally: OKI                                                                                          |
| Default Value          | According to the setting at shinment                                                                                           |
|                        | According to the setting at emphasic                                                                                           |

| TR-SCR 2               | Trns license key dspl: Encry Secure Pnt                                                                                                    |
|------------------------|----------------------------------------------------------------------------------------------------|
| Detail                 | To display transfer license key to use Encrypted Secure Print when transfer is disabled.                                                                                           |
| Use Case               | - When replacing HDD<br>- When replacing the device                                                                                                    |
| Adj/Set/Operate Method | 1) Select ST-SCR.<br>2) Enter 0, and then press OK key.<br>The transfer license key is displayed under TR-SCR.                                                                     |
| Caution                | This mode is enabled when there is "3DES+USH-H" Board.                                                                                                    |
| Display/Adj/Set Range  | 24 digits                                                                                                    |
| ST-BRDIM 2             | Install state dspl: PCL Barcode Printing                                                                                                    |
| Detail                 | To display installation state of Barcode Printing for PCL when transfer is disabled.                                                                                               |
| Use Case               | When checking whether Barcode Printing for PCL is installed                                                                                                    |
| Adj/Set/Operate Method | <ol> <li>Select ST-BRDIM.</li> <li>Enter 0, and then press OK key.</li> <li>When installation has been completed, the transfer license key is displayed under TR-BRDIM.</li> </ol> |
| Display/Adj/Set Range  | When operation finished normally: OK!                                                                                                    |
| Default Value          | According to the setting at shipment                                                                                                    |
| TR-BRDIM 2             | Trns Icns key dspl: PCL Barcode Printing                                                                                                    |
| Detail                 | To display transfer license key to use Barcode Printing for PCL when transfer is disabled.                                                                                         |
| Use Case               | - When replacing HDD<br>- When replacing the device                                                                                                    |
| Adj/Set/Operate Method | <ol> <li>Select ST-BRDIM.</li> <li>Enter 0, and then press OK key.</li> <li>The transfer license key is displayed under TR-BRDIM.</li> </ol>                                       |
| Display/Adj/Set Range  | 24 digits                                                                                                    |
| ST-VNC 2               | Install state dspl of Remote Oprtr Soft                                                                                                    |
| Detail                 | To display installation state of Remote Operators Software when transfer is disabled.                                                                                              |
| Use Case               | When checking whether Remote Operators Software is installed                                                                                                    |
| Adj/Set/Operate Method | <ol> <li>Select ST-VNC.</li> <li>Enter 0, and then press OK key.</li> <li>When installation has been completed, the transfer license key is displayed under TR-VNC.</li> </ol>     |
| Display/Adj/Set Range  | When operation finished normally: OK!                                                                                                    |
| Default Value          | According to the setting at shipment                                                                                                    |
| TR-VNC 2               | Trns Icns dspl of Remote Operators Soft                                                                                                    |
| Detail                 | To display transfer license key to use Remote Operators Software when transfer is disabled.                                                                                        |
| Use Case               | - When replacing HDD<br>- When replacing the device                                                                                                    |
| Adj/Set/Operate Method | <ol> <li>Select ST-VNC.</li> <li>Enter 0, and then press OK key.</li> <li>The transfer license key is displayed under TR-VNC.</li> </ol>                                           |
| Display/Adj/Set Range  | 24 digits                                                                                                    |
| ST-WEB 2               | Install state dspl: Web Access Software                                                                                                    |
| Detail                 | To display installation state of Web Access Software when transfer is disabled.                                                                                                    |
| Use Case               | When checking whether Web Access Software is installed                                                                                                    |
| Adj/Set/Operate Method | 1) Select ST-WEB.                                                                                                    |
|                        | 2) Enter 0, and then press OK key.<br>When installation has been completed, the transfer license key is displayed under TR-WEB.                                                    |
| Display/Adj/Set Range  | When operation finished normally: OK!                                                                                                    |
| Default Value          | According to the setting at shipment                                                                                                    |

| TR-WEB 2                                                                                                    | Trns license key dspl of Web Access Soft                                                                                                    |
|----------------------------------------------------------------------------------------------------|----------------------------------------------------------------------------------------------------|
| Detail                                                                                                    | To display transfer license key to use Web Access Software when transfer is disabled.                                                                                                    |
| Use Case                                                                                                    | - When replacing HDD<br>- When replacing the device                                                                                                    |
| Adj/Set/Operate Method                                                                                                    | <ol> <li>Select ST-WEB.</li> <li>Enter 0, and then press OK key.</li> <li>The transfer license key is displayed under TR-WEB.</li> </ol>                                                                                                    |
| Display/Adj/Set Range                                                                                                    | 24 digits                                                                                                    |
| ST-HRPDF 2                                                                                                    | Install state dspl of High Compress PDF                                                                                                    |
| Detail                                                                                                    | To display installation state of High Compression PDF when transfer is disabled.                                                                                                    |
| Use Case                                                                                                    | When checking whether High Compression PDF is installed                                                                                                    |
| Adj/Set/Operate Method                                                                                                    | 1) Select ST-HRPDF.<br>2) Enter 0, and then press OK key.                                                                                                    |
|                                                                                                    | When installation has been completed, the transfer license key is displayed under TR-HRPDF.                                                                                                    |
| Display/Adj/Set Range                                                                                                    | When operation finished normally: OK!                                                                                                    |
| Default Value                                                                                                    | According to the setting at shipment                                                                                                    |
| TR-HRPDF 2                                                                                                    | Trns Icns key dspl of High Compress PDF                                                                                                    |
| Detail                                                                                                    | To display transfer license key to use High Compression PDF when transfer is disabled.                                                                                                    |
| Use Case                                                                                                    | - When replacing HDD<br>- When replacing the device                                                                                                    |
| Adj/Set/Operate Method                                                                                                    | <ol> <li>Select ST-HRPDF.</li> <li>Enter 0, and then press OK key.</li> <li>The transfer license key is displayed under TR-HRPDF.</li> </ol>                                                                                                    |
| Display/Adj/Set Range                                                                                                    | 24 digits                                                                                                    |
|                                                                                                    |                                                                                                    |
| ST-TRSND 2                                                                                                    | Install state dspl: Trial SEND function                                                                                                    |
| ST-TRSND 2<br>Detail                                                                                                    | Install state dspl: Trial SEND function<br>To display installation state of Trial SEND function when transfer is disabled.                                                                                                    |
| ST-TRSND 2<br>Detail<br>Use Case                                                                                                    | Install state dspl: Trial SEND function         To display installation state of Trial SEND function when transfer is disabled.         When checking whether Trial SEND function is installed                                                                                                    |
| ST-TRSND 2<br>Detail<br>Use Case<br>Adj/Set/Operate Method                                                                                                    | Install state dspl: Trial SEND function         To display installation state of Trial SEND function when transfer is disabled.         When checking whether Trial SEND function is installed         1) Select ST-TRSND.         2) Enter 0, and then press OK key.         When installation has been completed, the transfer license key is displayed under TR-TRSND.                                                                                                    |
| ST-TRSND2DetailUse CaseAdj/Set/Operate MethodDisplay/Adj/Set Range                                                                                                    | Install state dspl: Trial SEND function         To display installation state of Trial SEND function when transfer is disabled.         When checking whether Trial SEND function is installed         1) Select ST-TRSND.         2) Enter 0, and then press OK key.         When installation has been completed, the transfer license key is displayed under TR-TRSND.         When operation finished normally: OK!                                                                                                    |
| ST-TRSND2DetailUse CaseAdj/Set/Operate MethodDisplay/Adj/Set RangeDefault Value                                                                                                    | Install state dspl: Trial SEND function         To display installation state of Trial SEND function when transfer is disabled.         When checking whether Trial SEND function is installed         1) Select ST-TRSND.         2) Enter 0, and then press OK key.         When installation has been completed, the transfer license key is displayed under TR-TRSND.         When operation finished normally: OK!         According to the setting at shipment                                                                                                    |
| ST-TRSND2DetailUse CaseAdj/Set/Operate MethodDisplay/Adj/Set Range<br>Default ValueTR-TRSND2                                                                                                    | Install state dspl: Trial SEND function         To display installation state of Trial SEND function when transfer is disabled.         When checking whether Trial SEND function is installed         1) Select ST-TRSND.         2) Enter 0, and then press OK key.         When installation has been completed, the transfer license key is displayed under TR-TRSND.         When operation finished normally: OK!         According to the setting at shipment         Trns lcns key dspl: Trial SEND function                                                                                                    |
| ST-TRSND2DetailUse CaseAdj/Set/Operate MethodDisplay/Adj/Set Range<br>Default ValueTR-TRSND2Detail                                                                                                    | Install state dspl: Trial SEND function         To display installation state of Trial SEND function when transfer is disabled.         When checking whether Trial SEND function is installed         1) Select ST-TRSND.         2) Enter 0, and then press OK key.         When installation has been completed, the transfer license key is displayed under TR-TRSND.         When operation finished normally: OK!         According to the setting at shipment         Trns lcns key dspl: Trial SEND function         To display transfer license key to use Trial SEND function when transfer is disabled.                                                                                                    |
| ST-TRSND2DetailUse CaseAdj/Set/Operate MethodDisplay/Adj/Set Range<br>Default ValueTR-TRSND2Detail<br>Use Case                                                                                                    | Install state dspl: Trial SEND function         To display installation state of Trial SEND function when transfer is disabled.         When checking whether Trial SEND function is installed         1) Select ST-TRSND.         2) Enter 0, and then press OK key.         When installation has been completed, the transfer license key is displayed under TR-TRSND.         When operation finished normally: OK!         According to the setting at shipment         Trns lcns key dspl: Trial SEND function         To display transfer license key to use Trial SEND function when transfer is disabled.         - When replacing HDD         - When replacing the device                                                                                                    |
| ST-TRSND2DetailUse CaseAdj/Set/Operate MethodDisplay/Adj/Set Range<br>Default ValueTR-TRSND2Detail<br>Use CaseAdj/Set/Operate Method                                                                                                    | Install state dspl: Trial SEND function         To display installation state of Trial SEND function when transfer is disabled.         When checking whether Trial SEND function is installed         1) Select ST-TRSND.         2) Enter 0, and then press OK key.         When installation has been completed, the transfer license key is displayed under TR-TRSND.         When operation finished normally: OK!         According to the setting at shipment         To display transfer license key to use Trial SEND function when transfer is disabled.         - When replacing HDD         - When replacing the device         1) Select ST-TRSND.         2) Enter 0, and then press OK key.                                                                                                    |
| ST-TRSND2DetailUse CaseAdj/Set/Operate MethodDisplay/Adj/Set Range<br>Default ValueTR-TRSND2DetailUse CaseAdj/Set/Operate MethodDisplay/Adj/Set Range                                                                                                    | Install state dspl: Trial SEND function         To display installation state of Trial SEND function when transfer is disabled.         When checking whether Trial SEND function is installed         1) Select ST-TRSND.         2) Enter 0, and then press OK key.         When installation has been completed, the transfer license key is displayed under TR-TRSND.         When operation finished normally: OK!         According to the setting at shipment         Trns lcns key dspl: Trial SEND function         To display transfer license key to use Trial SEND function when transfer is disabled.         - When replacing HDD         - When replacing the device         1) Select ST-TRSND.         2) Enter 0, and then press OK key.         The transfer license key is displayed under TR-TRSND.         24 digits                                                                                                    |
| ST-TRSND2DetailUse CaseAdj/Set/Operate MethodDisplay/Adj/Set Range<br>Default ValueTR-TRSND2Detail<br>Use CaseAdj/Set/Operate MethodDisplay/Adj/Set Range<br>ST-WTMRK2                                                                                                    | Install state dspl: Trial SEND function         To display installation state of Trial SEND function when transfer is disabled.         When checking whether Trial SEND function is installed         1) Select ST-TRSND.         2) Enter 0, and then press OK key.         When installation has been completed, the transfer license key is displayed under TR-TRSND.         When operation finished normally: OK!         According to the setting at shipment         Trns lcns key dspl: Trial SEND function         To display transfer license key to use Trial SEND function when transfer is disabled.         • When replacing HDD         • When replacing the device         1) Select ST-TRSND.         2) Enter 0, and then press OK key.         The transfer license key to use Trial SEND function when transfer is disabled.         • When replacing HDD         • When replacing the device         1) Select ST-TRSND.         2) Enter 0, and then press OK key.         The transfer license key is displayed under TR-TRSND.         24 digits         Install state dspl of Secure Watermark                                                                                                    |
| ST-TRSND2DetailUse CaseAdj/Set/Operate MethodDisplay/Adj/Set Range<br>Default ValueTR-TRSND2Detail<br>Use CaseAdj/Set/Operate MethodDisplay/Adj/Set Range<br>ST-WTMRK2DetailST-WTMRK2DetailSt-WTMRK2DetailSt-WTMRK2Detail                                                                                                    | Install state dspl: Trial SEND function         To display installation state of Trial SEND function when transfer is disabled.         When checking whether Trial SEND function is installed         1) Select ST-TRSND.         2) Enter 0, and then press OK key.         When installation has been completed, the transfer license key is displayed under TR-TRSND.         When operation finished normally: OK!         According to the setting at shipment         Trns Icns key dspl: Trial SEND function         To display transfer license key to use Trial SEND function when transfer is disabled.         • When replacing HDD         • When replacing the device         1) Select ST-TRSND.         2) Enter 0, and then press OK key.         The transfer license key is displayed under TR-TRSND.         24 digits         Install state dspl of Secure Watermark         To display installation state of Secure Watermark when transfer is disabled.                                                                                                    |
| ST-TRSND2DetailUse CaseAdj/Set/Operate MethodDisplay/Adj/Set Range<br>Default ValueTR-TRSND2DetailUse CaseAdj/Set/Operate MethodDisplay/Adj/Set Range<br>ST-WTMRK2DetailUse CaseST-WTMRK2Detail<br>Use Case                                                                                                    | Install state dspl: Trial SEND function         To display installation state of Trial SEND function when transfer is disabled.         When checking whether Trial SEND function is installed         1) Select ST-TRSND.         2) Enter 0, and then press OK key.         When installation has been completed, the transfer license key is displayed under TR-TRSND.         When operation finished normally: OK!         According to the setting at shipment         Trns Icns key dspl: Trial SEND function         To display transfer license key to use Trial SEND function when transfer is disabled.         • When replacing HDD         • When replacing the device         1) Select ST-TRSND.         2) Enter 0, and then press OK key.         The transfer license key is displayed under TR-TRSND.         24 digits         Install state dspl of Secure Watermark         To display installation state of Secure Watermark when transfer is disabled.         When checking whether Secure Watermark is installed                                                                                                    |
| ST-TRSND2DetailUse CaseAdj/Set/Operate MethodDisplay/Adj/Set Range<br>Default ValueTR-TRSND2CaseAdj/Set/Operate MethodDisplay/Adj/Set Range<br>ST-WTMRK2DetailUse CaseAdj/Set/Operate MethodST-WTMRK2Detail<br>Use CaseAdj/Set/Operate Method                                                                                                | Install state dspl: Trial SEND function         To display installation state of Trial SEND function when transfer is disabled.         When checking whether Trial SEND function is installed         1) Select ST-TRSND.         2) Enter 0, and then press OK key.         When installation has been completed, the transfer license key is displayed under TR-TRSND.         When operation finished normally: OK!         According to the setting at shipment         Trns lcns key dspl: Trial SEND function         To display transfer license key to use Trial SEND function when transfer is disabled.         • When replacing HDD         • When replacing the device         1) Select ST-TRSND.         2) Enter 0, and then press OK key.         The transfer license key is displayed under TR-TRSND.         2 Enter 0, and then press OK key.         The transfer license key is displayed under TR-TRSND.         24 digits         Install state dspl of Secure Watermark         To display installation state of Secure Watermark when transfer is disabled.         When checking whether Secure Watermark is installed         1) Select ST-WTMRK.                                                                                                    |
| ST-TRSND2DetailUse CaseAdj/Set/Operate MethodDisplay/Adj/Set Range<br>Default ValueTR-TRSND2DetailUse CaseAdj/Set/Operate MethodDisplay/Adj/Set Range<br>ST-WTMRK2DetailUse CaseAdj/Set/Operate MethodSt-WTMRK2Detail<br>Use CaseAdj/Set/Operate Method                                                                                      | Install state dspl: Trial SEND function         To display installation state of Trial SEND function when transfer is disabled.         When checking whether Trial SEND function is installed         1) Select ST-TRSND.         2) Enter 0, and then press OK key.         When installation has been completed, the transfer license key is displayed under TR-TRSND.         When operation finished normally: OK!         According to the setting at shipment         Trns lcns key dspl: Trial SEND function         To display transfer license key to use Trial SEND function when transfer is disabled.         • When replacing HDD         • When replacing the device         1) Select ST-TRSND.         2) Enter 0, and then press OK key.         The transfer license key is displayed under TR-TRSND.         24 digits         Install state dspl of Secure Watermark         To display installation state of Secure Watermark when transfer is disabled.         When checking whether Secure Watermark is installed         1) Select ST-WTMRK.         2) Enter 0, and then press OK key.         When checking whether Secure Watermark is installed         1) Select ST-WTMRK.                                                                                                    |
| ST-TRSND2DetailUse CaseAdj/Set/Operate MethodDisplay/Adj/Set Range<br>Default ValueTR-TRSND2CaseAdj/Set/Operate MethodDisplay/Adj/Set Range<br>ST-WTMRK2ST-WTMRK2Detail<br>Use CaseAdj/Set/Operate MethodDisplay/Adj/Set Range<br>Adj/Set/Operate MethodDisplay/Adj/Set RangeDisplay/Adj/Set RangeDisplay/Adj/Set RangeDisplay/Adj/Set Range | Install state dspl: Trial SEND function         To display installation state of Trial SEND function when transfer is disabled.         When checking whether Trial SEND function is installed         1) Select ST-TRSND.         2) Enter 0, and then press OK key.         When installation has been completed, the transfer license key is displayed under TR-TRSND.         When operation finished normally: OK!         According to the setting at shipment         Trns lcns key dspl: Trial SEND function         To display transfer license key to use Trial SEND function when transfer is disabled.         • When replacing HDD         • When replacing the device         1) Select ST-TRSND.         2) Enter 0, and then press OK key.         The transfer license key is displayed under TR-TRSND.         24 digits         Install state dspl of Secure Watermark         To display installation state of Secure Watermark when transfer is disabled.         When checking whether Secure Watermark is installed         1) Select ST-WTMRK.         2) Enter 0, and then press OK key.         When checking whether Secure Watermark is installed         1) Select ST-WTMRK.         2) Enter 0, and then press OK key.         When installation has been completed, the transfer license key is displayed under TR-WTMRK.         When operation finished normally: OK! |

| TR-WTMRK 2             | Trns license key dspl: Secure Watermark                                                                                                    |
|------------------------|----------------------------------------------------------------------------------------------------|
| Detail                 | To display transfer license key to use Secure Watermark when transfer is disabled.                                                                                                 |
| Use Case               | - When replacing HDD<br>- When replacing the device                                                                                                    |
| Adj/Set/Operate Method | 1) Select ST-WTMRK.<br>2) Enter 0, and then press OK key.<br>The transfer license key is displayed under TR-WTMRK.                                                                 |
| Display/Adj/Set Range  | 24 digits                                                                                                    |
| ST-TSPDF 2             | Install state dspl of Time Stamp PDF: JP                                                                                                    |
| Detail                 | To display installation state of Time Stamp PDF (JP only) when transfer is disabled.                                                                                               |
| Use Case               | When checking whether Time Stamp PDF (JP only) is installed                                                                                                    |
| Adj/Set/Operate Method | <ol> <li>Select ST-TSPDF.</li> <li>Enter 0, and then press OK key.</li> <li>When installation has been completed, the transfer license key is displayed under TR-TSPDF.</li> </ol> |
| Display/Adj/Set Range  | When operation finished normally: OK!                                                                                                    |
| Default Value          | According to the setting at shipment                                                                                                    |
| TR-TSPDF 2             | Trns Icns key dspl of Time Stamp PDF: JP                                                                                                    |
| Detail                 | To display transfer license key to use Time Stamp PDF (JP only) when transfer is disabled.                                                                                         |
| Use Case               | - When replacing HDD<br>- When replacing the device                                                                                                    |
| Adj/Set/Operate Method | <ol> <li>Select ST-TSPDF.</li> <li>Enter 0, and then press OK key.</li> <li>The transfer license key is displayed under TR-TSPDF.</li> </ol>                                       |
| Caution                | This mode is enabled when SEND function is installed.                                                                                                    |
| Display/Adj/Set Range  | 24 digits                                                                                                    |
| ST-USPDF 2             | Install state dspl of Dgtl User Sign PDF                                                                                                    |
| Detail                 | To display installation state of Digital User Signature PDF when transfer is disabled.                                                                                             |
| Use Case               | When checking whether Digital User Signature PDF is installed                                                                                                    |
| Adj/Set/Operate Method | <ol> <li>Select ST-USPDF.</li> <li>Enter 0, and then press OK key.</li> <li>When installation has been completed, the transfer license key is displayed under TR-USPDF.</li> </ol> |
| Display/Adj/Set Range  | When operation finished normally: OK!                                                                                                    |
| Default Value          | 0                                                                                                    |
| TR-USPDF 2             | Trns Icns key dspl of Dgtl User Sign PDF                                                                                                    |
| Detail                 | To display transfer license key to use Digital User Signature PDF when transfer is disabled.                                                                                       |
| Use Case               | - When replacing HDD<br>- When replacing the device                                                                                                    |
| Adj/Set/Operate Method | <ol> <li>Select ST-USPDF.</li> <li>Enter 0, and then press OK key.</li> <li>The transfer license key is displayed under TR-USPDF.</li> </ol>                                       |
| Caution                | This mode is enabled when SEND function is installed.                                                                                                    |
| Display/Adj/Set Range  | 24 digits                                                                                                    |

| ST-DVPDF 2             | Install state dspl of Device Sign PDF                                                                                                    |
|------------------------|----------------------------------------------------------------------------------------------------|
| Detail                 | To display installation state of Device Signature PDF when transfer is disabled.                                                                                                   |
| Use Case               | When checking whether Device Signature PDF is installed                                                                                                    |
| Adj/Set/Operate Method | <ol> <li>Select ST-DVPDF.</li> <li>Enter 0, and then press OK key.</li> <li>When installation has been completed, the transfer license key is displayed under TR-DVPDF.</li> </ol> |
| Display/Adj/Set Range  | When operation finished normally: OK!                                                                                                    |
| Default Value          | According to the setting at shipment                                                                                                    |
| TR-DVPDF 2             | Trns Icns key dspl of Device Sign PDF                                                                                                    |
| Detail                 | To display transfer license key to use Device Signature PDF when transfer is disabled.                                                                                             |
| Use Case               | - When replacing HDD<br>- When replacing the device                                                                                                    |
| Adj/Set/Operate Method | <ol> <li>Select ST-DVPDF.</li> <li>Enter 0, and then press OK key.</li> <li>The transfer license key is displayed under TR-DVPDF.</li> </ol>                                       |
| Caution                | This mode is enabled when SEND function is installed.                                                                                                    |
| Display/Adj/Set Range  | 24 digits                                                                                                    |
| ST-SCPDF 2             | Install state dspl of Trace & Smooth PDF                                                                                                    |
| Detail                 | To display installation state of Trace & Smooth PDF when transfer is disabled.                                                                                                    |
| Use Case               | When checking whether Trace & Smooth PDF is installed                                                                                                    |
| Adj/Set/Operate Method | <ol> <li>Select ST-SCPDF.</li> <li>Enter 0, and then press OK key.</li> <li>When installation has been completed, the transfer license key is displayed under TR-SCPDF.</li> </ol> |
| Display/Adj/Set Range  | When operation finished normally: OK!                                                                                                    |
| Default Value          | According to the setting at shipment                                                                                                    |
| TR-SCPDF 2             | Trns Icns key dspl of Trace & Smooth PDF                                                                                                    |
| Detail                 | To display transfer license key to use Trace & Smooth PDF when transfer is disabled.                                                                                               |
| Use Case               | - When replacing HDD<br>- When replacing the device                                                                                                    |
| Adj/Set/Operate Method | 1) Select ST-SCPDF.<br>2) Enter 0, and then press OK key.<br>The transfer license key is displayed under TR-SCPDF.                                                                 |
| Caution                | This mode is enabled when SEND function is installed.                                                                                                    |
| Display/Adj/Set Range  | 24 digits                                                                                                    |
| ST-AMS 2               | Install state dspl of Access Mngm System                                                                                                    |
| Detail                 | To display installation state of Access Management System when transfer is disabled.                                                                                               |
| Use Case               | When checking whether Access Management System is installed                                                                                                    |
| Adj/Set/Operate Method | <ol> <li>Select ST-AMS.</li> <li>Enter 0, and then press OK key.</li> <li>When installation has been completed, the transfer license key is displayed under TR-AMS.</li> </ol>     |
| Display/Adj/Set Range  | When operation finished normally: OK!                                                                                                    |
| Default Value          | According to the setting at shipment                                                                                                    |

| TR-AMS 2               | Trns Icns key dspl of Access Mngm System                                                                                                    |
|------------------------|----------------------------------------------------------------------------------------------------|
| Detail                 | To display transfer license key to use Access Management System when transfer is disabled.                                                                                       |
| Use Case               | - When replacing HDD<br>- When replacing the device                                                                                                    |
| Adj/Set/Operate Method | <ol> <li>Select ST-AMS.</li> <li>Enter 0, and then press OK key.</li> <li>The transfer license key is displayed under TR-AMS.</li> </ol>                                         |
| Display/Adj/Set Range  | 24 digits                                                                                                    |
| ST-ERDS 2              | Install state dspl: E-RDS 3rd Pty Expnsn                                                                                                    |
| Detail                 | To display installation state of E-RDS non-Canon-made extension function when disabling the function with license transfer.                                                      |
| Use Case               | When checking whether E-RDS non-Canon-made extension function is installed                                                                                                    |
| Adj/Set/Operate Method | <ol> <li>Select ST-ERDS.</li> <li>Enter 0, and then press OK key.</li> <li>When installation has been completed, the transfer license key is displayed under TR-ERDS.</li> </ol> |
| Display/Adj/Set Range  | When operation finished normally: OK!                                                                                                    |
| Default Value          | According to the setting at shipment                                                                                                    |
| Supplement/Memo        | Monitoring service function: A function to send charge counter to the non-Canon-made charge server.                                                                              |
| TR-ERDS 2              | Trns Icns key dspl: E-RDS 3rd Pty Expnsn                                                                                                    |
| Detail                 | To display transfer license key to use E-RDS non-Canon-made extension function when the function is disabled with license transfer.                                              |
| Use Case               | - When replacing HDD<br>- When replacing the device                                                                                                    |
| Adj/Set/Operate Method | <ol> <li>Select ST-ERDS.</li> <li>Enter 0, and then press OK key.</li> <li>The transfer license key is displayed under TR-ERDS.</li> </ol>                                       |
| Display/Adj/Set Range  | 24 digits                                                                                                    |
| Supplement/Memo        | Monitoring service function: A function to send charge counter to the non-Canon-made charge server.                                                                              |
| ST-PS 2                | Install state display of PS function                                                                                                    |
| Detail                 | To display installation state of PS function when transfer is disabled.                                                                                                    |
| Use Case               | When checking whether PS function is installed                                                                                                    |
| Adj/Set/Operate Method | <ol> <li>Select ST-PS.</li> <li>Enter 0, and then press OK key.</li> <li>When installation has been completed, the transfer license key is displayed under TR-PS.</li> </ol>     |
| Display/Adj/Set Range  | When operation finished normally: OK!                                                                                                    |
| Default Value          | According to the setting at shipment                                                                                                    |
| TR-PS 2                | Transfer license key dspl of PS function                                                                                                    |
| Detail                 | To display transfer license key to use PS function when transfer is disabled.                                                                                                    |
| Use Case               | - When replacing HDD<br>- When replacing the device                                                                                                    |
| Adj/Set/Operate Method | 1) Select ST-PS.<br>2) Enter 0, and then press OK key.<br>The transfer license key is displayed under TR-PS.                                                                     |
| Display/Adj/Set Range  | 24 digits                                                                                                    |

| ST-PCL 2                                                                                                    | Install state display of PCL function                                                                                                    |
|----------------------------------------------------------------------------------------------------|----------------------------------------------------------------------------------------------------|
| Detail                                                                                                    | To display installation state of PCL function when transfer is disabled.                                                                                                    |
| Use Case                                                                                                    | When checking whether PCL function is installed                                                                                                    |
| Adj/Set/Operate Method                                                                                                    | 1) Select ST-PCL.                                                                                                    |
|                                                                                                    | <ol> <li>Enter 0, and then press OK key.</li> <li>When installation has been completed, the transfer license key is displayed under TR-PCL.</li> </ol>                                                                                                    |
| Display/Adj/Set Range                                                                                                    | When operation finished normally: OK!                                                                                                    |
| Default Value                                                                                                    | According to the setting at shipment                                                                                                    |
| TR-PCL 2                                                                                                    | Transfer license key dspl: PCL function                                                                                                    |
| Detail                                                                                                    | To display transfer license key to use PCL function when transfer is disabled.                                                                                                    |
| Use Case                                                                                                    | - When replacing HDD<br>- When replacing the device                                                                                                    |
| Adj/Set/Operate Method                                                                                                    | <ol> <li>Select ST-PCL.</li> <li>Enter 0, and then press OK key.</li> <li>The transfer license key is displayed under TR-PCL.</li> </ol>                                                                                                    |
| Display/Adj/Set Range                                                                                                    | 24 digits                                                                                                    |
| ST-PSLI5 2                                                                                                    | Install state dspl: PS/LIPS4/LIPS LX: JP                                                                                                    |
| Detail                                                                                                    | To display installation state of PS/LIPS4/LIPS LX function (JP only) when transfer is disabled.                                                                                                    |
| Use Case                                                                                                    | When checking whether PS/LIPS4/LIPS LX function (JP only) is installed                                                                                                    |
| Adj/Set/Operate Method                                                                                                    | 1) Select ST-PSLI5.                                                                                                    |
|                                                                                                    | <ol> <li>Enter 0, and then press OK key.</li> <li>When installation has been completed, the transfer license key is displayed under TR-PSLI5.</li> </ol>                                                                                                    |
| Display/Adj/Set Range                                                                                                    | When operation finished normally: OK!                                                                                                    |
| Default Value                                                                                                    | 0                                                                                                    |
|                                                                                                    |                                                                                                    |
| TR-PSLI5 2                                                                                                    | Trns Icns key dspl: PS/LIPS4/LIPS LX: JP                                                                                                    |
| TR-PSLI5 2<br>Detail                                                                                                    | Trns Icns key dspl: PS/LIPS4/LIPS LX: JP<br>To display transfer license key to use PS/LIPS4/LIPS LX function (JP only) when transfer is<br>disabled.                                                                                                    |
| TR-PSLI5 2<br>Detail<br>Use Case                                                                                                    | Trns Icns key dspl: PS/LIPS4/LIPS LX: JP         To display transfer license key to use PS/LIPS4/LIPS LX function (JP only) when transfer is disabled.         - When replacing HDD         - When replacing the device                                                                                                    |
| TR-PSLI5 2<br>Detail<br>Use Case<br>Adj/Set/Operate Method                                                                                                    | Trns Icns key dspl: PS/LIPS4/LIPS LX: JP         To display transfer license key to use PS/LIPS4/LIPS LX function (JP only) when transfer is disabled.         - When replacing HDD         - When replacing the device         1) Select ST-PSLI5.                                                                                                    |
| TR-PSLI52DetailUse CaseAdj/Set/Operate Method                                                                                                    | Trns Icns key dspl: PS/LIPS4/LIPS LX: JP         To display transfer license key to use PS/LIPS4/LIPS LX function (JP only) when transfer is disabled.         - When replacing HDD         - When replacing the device         1) Select ST-PSLI5.         2) Enter 0, and then press OK key.         The transfer license key is displayed under TB-PSLI5.                                                                                                    |
| TR-PSLI52DetailUse CaseAdj/Set/Operate MethodDisplay/Adj/Set Range                                                                                                    | Trns Icns key dspl: PS/LIPS4/LIPS LX: JP         To display transfer license key to use PS/LIPS4/LIPS LX function (JP only) when transfer is disabled.         - When replacing HDD         - When replacing the device         1) Select ST-PSLI5.         2) Enter 0, and then press OK key.         The transfer license key is displayed under TR-PSLI5.         24 digits                                                                                                    |
| TR-PSLI52DetailUse CaseAdj/Set/Operate MethodDisplay/Adj/Set RangeST-LIPS52                                                                                                    | Trns Icns key dspl: PS/LIPS4/LIPS LX: JP         To display transfer license key to use PS/LIPS4/LIPS LX function (JP only) when transfer is disabled.         - When replacing HDD       - When replacing the device         1) Select ST-PSLI5.       2) Enter 0, and then press OK key.         The transfer license key is displayed under TR-PSLI5.       24 digits         Install state dspl:LIPS LX/LIPS4 func:JP                                                                                                    |
| TR-PSLI52DetailUse CaseAdj/Set/Operate MethodDisplay/Adj/Set RangeST-LIPS52Detail                                                                                                    | Trns Icns key dspl: PS/LIPS4/LIPS LX: JP         To display transfer license key to use PS/LIPS4/LIPS LX function (JP only) when transfer is disabled.         - When replacing HDD       -         - When replacing the device       -         1) Select ST-PSLI5.       2) Enter 0, and then press OK key.         The transfer license key is displayed under TR-PSLI5.       -         24 digits       -         To display installation state of LIPS LX/LIPS4 function (JP only) when transfer is disabled.                                                                                                    |
| TR-PSLI52DetailUse CaseAdj/Set/Operate MethodDisplay/Adj/Set RangeST-LIPS52DetailUse Case                                                                                                    | Trns Icns key dspl: PS/LIPS4/LIPS LX: JP         To display transfer license key to use PS/LIPS4/LIPS LX function (JP only) when transfer is disabled.         - When replacing HDD       -         - When replacing the device       -         1) Select ST-PSLI5.       -         2) Enter 0, and then press OK key.       -         The transfer license key is displayed under TR-PSLI5.       -         24 digits       -         To display installation state of LIPS LX/LIPS4 function (JP only) when transfer is disabled.         When checking whether LIPS LX/LIPS4 function (JP only) is installed                                                                                                    |
| TR-PSLI52DetailUse CaseAdj/Set/Operate MethodDisplay/Adj/Set RangeST-LIPS52DetailUse CaseAdj/Set/Operate Method                                                                                                    | Trns Icns key dspl: PS/LIPS4/LIPS LX: JP         To display transfer license key to use PS/LIPS4/LIPS LX function (JP only) when transfer is disabled.         - When replacing HDD         - When replacing the device         1) Select ST-PSLI5.         2) Enter 0, and then press OK key.         The transfer license key is displayed under TR-PSLI5.         24 digits         To display installation state of LIPS LX/LIPS4 function (JP only) when transfer is disabled.         When checking whether LIPS LX/LIPS4 function (JP only) is installed         1) Select ST-LIPS5.         2) Enter 0, and then press OK key.                                                                                                    |
| TR-PSLI52DetailUse CaseAdj/Set/Operate MethodDisplay/Adj/Set RangeST-LIPS52DetailUse CaseAdj/Set/Operate MethodDisplay/Adi/Set Range                                                                                                    | Trns Icns key dspl: PS/LIPS4/LIPS LX: JP         To display transfer license key to use PS/LIPS4/LIPS LX function (JP only) when transfer is disabled.         - When replacing HDD         - When replacing the device         1) Select ST-PSLI5.         2) Enter 0, and then press OK key.         The transfer license key is displayed under TR-PSLI5.         24 digits            When checking whether LIPS LX/LIPS4 function (JP only) is installed         1) Select ST-LIPS5.         2) Enter 0, and then press OK key.                                                                                                    |
| TR-PSLI52DetailUse CaseAdj/Set/Operate MethodDisplay/Adj/Set RangeST-LIPS52DetailUse CaseAdj/Set/Operate MethodDisplay/Adj/Set RangeDisplay/Adj/Set RangeDisplay/Adj/Set RangeDisplay/Adj/Set RangeDisplay/Adj/Set RangeDefault Value                                                                                                    | Trns Icns key dspl: PS/LIPS4/LIPS LX: JP         To display transfer license key to use PS/LIPS4/LIPS LX function (JP only) when transfer is disabled.         - When replacing HDD         - When replacing the device         1) Select ST-PSLI5.         2) Enter 0, and then press OK key.         The transfer license key is displayed under TR-PSLI5.         24 digits         To display installation state of LIPS LX/LIPS4 function (JP only) when transfer is disabled.         When checking whether LIPS LX/LIPS4 function (JP only) is installed         1) Select ST-LIPS5.         2) Enter 0, and then press OK key.         When checking whether LIPS LX/LIPS4 function (JP only) when transfer is disabled.         When installation has been completed, the transfer license key is displayed under TR-LIPS5.         When operation finished normally: OK!         According to the setting at shipment                                                                                                    |
| TR-PSLI52DetailUse CaseAdj/Set/Operate MethodDisplay/Adj/Set RangeST-LIPS52DetailUse CaseAdj/Set/Operate MethodDisplay/Adj/Set RangeDisplay/Adj/Set RangeDisplay/Adj/Set RangeDisplay/Adj/Set RangeDisplay/Adj/Set RangeDisplay/Adj/Set RangeDisplay/Adj/Set RangeDisplay/Adj/Set RangeDisplay/Adj/Set RangeDisplay/Adj/Set RangeDefault Value | Trns Icns key dspl: PS/LIPS4/LIPS LX: JP         To display transfer license key to use PS/LIPS4/LIPS LX function (JP only) when transfer is disabled.         - When replacing HDD         - When replacing the device         1) Select ST-PSLI5.         2) Enter 0, and then press OK key.         The transfer license key is displayed under TR-PSLI5.         24 digits         Install state dspl:LIPS LX/LIPS4 func:JP         To display installation state of LIPS LX/LIPS4 function (JP only) when transfer is disabled.         When checking whether LIPS LX/LIPS4 function (JP only) is installed         1) Select ST-LIPS5.         2) Enter 0, and then press OK key.         When checking whether LIPS LX/LIPS4 function (JP only) when transfer is disabled.         When checking whether LIPS LX/LIPS4 function (JP only) is installed         1) Select ST-LIPS5.         2) Enter 0, and then press OK key.         When installation has been completed, the transfer license key is displayed under TR-LIPS5.         When operation finished normally: OK!         According to the setting at shipment         Trns Icns key dspl:LIPS LX/LIPS4 func:JP                                                                                                    |
| TR-PSLI52DetailUse CaseAdj/Set/Operate MethodDisplay/Adj/Set RangeST-LIPS52DetailUse CaseAdj/Set/Operate MethodDisplay/Adj/Set RangeDisplay/Adj/Set RangeDisplay/Adj/Set RangeDisplay/Adj/Set RangeDefault ValueTR-LIPS52Detail                                                                                                    | Trns Icns key dspl: PS/LIPS4/LIPS LX: JP         To display transfer license key to use PS/LIPS4/LIPS LX function (JP only) when transfer is disabled.         - When replacing HDD         - When replacing the device         1) Select ST-PSLI5.         2) Enter 0, and then press OK key.         The transfer license key is displayed under TR-PSLI5.         24 digits         Install state dspl:LIPS LX/LIPS4 func:JP         To display installation state of LIPS LX/LIPS4 function (JP only) when transfer is disabled.         When checking whether LIPS LX/LIPS4 function (JP only) is installed         1) Select ST-LIPS5.         2) Enter 0, and then press OK key.         When checking whether LIPS LX/LIPS4 function (JP only) when transfer is disabled.         When checking whether LIPS LX/LIPS4 function (JP only) is installed         1) Select ST-LIPS5.         2) Enter 0, and then press OK key.         When installation has been completed, the transfer license key is displayed under TR-LIPS5.         When operation finished normally: OK!         According to the setting at shipment         Trns Icns key dspl:LIPS LX/LIPS4 func:JP         To display transfer license key to use LIPS LX/LIPS4 function (JP only) when transfer is disabled.                                                                                              |
| TR-PSLI52DetailUse CaseAdj/Set/Operate MethodDisplay/Adj/Set RangeST-LIPS52DetailUse CaseAdj/Set/Operate MethodDisplay/Adj/Set RangeDisplay/Adj/Set RangeDisplay/Adj/Set RangeDisplay/Adj/Set RangeDisplay/Adj/Set RangeDisplay/Adj/Set RangeDisplay/Adj/Set RangeDefault ValueTR-LIPS52DetailUse CaseMathematicalDefault ValueDetailUse Case  | Trns Icns key dspl: PS/LIPS4/LIPS LX: JP         To display transfer license key to use PS/LIPS4/LIPS LX function (JP only) when transfer is disabled.         - When replacing HDD         - When replacing the device         1) Select ST-PSLI5.         2) Enter 0, and then press OK key.         The transfer license key is displayed under TR-PSLI5.         24 digits         Install state dspl:LIPS LX/LIPS4 func:JP         To display installation state of LIPS LX/LIPS4 function (JP only) when transfer is disabled.         When checking whether LIPS LX/LIPS4 function (JP only) is installed         1) Select ST-LIPS5.         2) Enter 0, and then press OK key.         When checking whether LIPS LX/LIPS4 function (JP only) when transfer is disabled.         When installation has been completed, the transfer license key is displayed under TR-LIPS5.         When operation finished normally: OK!         According to the setting at shipment         Trns Icns key dspl:LIPS LX/LIPS4 func:JP         To display transfer license key to use LIPS LX/LIPS4 function (JP only) when transfer is disabled.         • When replacing HDD         • When replacing HDD         • When replacing the device                                                                                                    |
| TR-PSLI52DetailUse CaseAdj/Set/Operate MethodDisplay/Adj/Set RangeST-LIPS52DetailUse CaseAdj/Set/Operate MethodDisplay/Adj/Set Range<br>Default ValueTR-LIPS52Detail<br>Use CaseAdj/Set/Operate Method                                                                                                    | Trns Icns key dspl: PS/LIPS4/LIPS LX: JP         To display transfer license key to use PS/LIPS4/LIPS LX function (JP only) when transfer is disabled.         - When replacing HDD         - When replacing the device         1) Select ST-PSLI5.         2) Enter 0, and then press OK key.         The transfer license key is displayed under TR-PSLI5.         24 digits         Install state dspl:LIPS LX/LIPS4 func:JP         To display installation state of LIPS LX/LIPS4 function (JP only) when transfer is disabled.         When checking whether LIPS LX/LIPS4 function (JP only) is installed         1) Select ST-LIPS5.         2) Enter 0, and then press OK key.         When installation has been completed, the transfer license key is displayed under TR-LIPS5.         When operation finished normally: OK!         According to the setting at shipment         Trns lcns key dspl:LIPS LX/LIPS4 func:JP         To display transfer license key to use LIPS LX/LIPS4 function (JP only) when transfer is disabled.         • When replacing HDD         • When replacing HDD         • When replacing the device         1) Select ST-LIPS5.         2) Enter 0, and then press OK key.         The transfer license key to use LIPS LX/LIPS4 function (JP only) when transfer is disabled.         • When replacing HDD         • When replacing the device |

| · ·                    |                                                                                                    |
|------------------------|----------------------------------------------------------------------------------------------------|
| ST-LIPS4 2             | Install state display of LIPS4 func: JP                                                                                            |
| Detail                 | To display installation state of LIPS4 function (JP only) when transfer is disabled.                                               |
| Use Case               | When checking whether LIPS4 function (JP only) is installed                                                                        |
| Adj/Set/Operate Method | 1) Select ST-LIPS4.                                                                                                    |
|                        | 2) Enter 0, and then press OK key.                                                                                                 |
|                        | When installation has been completed, the transfer license key is displayed under TR-LIPS4.                                        |
| Display/Adj/Set Range  | When operation finished normally: OK!                                                                                              |
| Default Value          | According to the setting at shipment                                                                                               |
| TR-LIPS4 2             | Trns license key dspl of LIPS4 func: JP                                                                                            |
| Detail                 | To display transfer license key to use LIPS4 function (JP only) when transfer is disabled.                                         |
| Use Case               | - When replacing HDD                                                                                                    |
|                        | - When replacing the device                                                                                                    |
| Adj/Set/Operate Method | 1) Select ST-LIPS4.                                                                                                    |
|                        | 2) Enter 0, and then press OK key.                                                                                                 |
|                        |                                                                                                    |
| Display/Adj/Set Range  | 24 digits                                                                                                    |
| ST-PSPCL 2             | Install state dspl of PS/PCL function                                                                                              |
| Detail                 | To display installation state of PS/PCL function when transfer is disabled.                                                        |
| Use Case               | When checking whether PS/PCL function is installed                                                                                 |
| Adj/Set/Operate Method | 1) Select ST-PSPCL.                                                                                                    |
|                        | 2) Enter 0, and then press OK key.                                                                                                 |
|                        | When installation has been completed, the transfer license key is displayed under TR-PSPCL.                                        |
| Display/Adj/Set Range  | When operation finished normally: OK!                                                                                              |
| Default Value          | According to the setting at shipment                                                                                               |
| TR-PSPCL 2             | Transfer license key dspl of PS/PCL func                                                                                           |
| Detail                 | To display transfer license key to use PS/PCL function when transfer is disabled.                                                  |
| Use Case               | - When replacing HDD                                                                                                    |
|                        | - When replacing the device                                                                                                    |
| Adj/Set/Operate Method | 1) Select ST-PSPCL.                                                                                                    |
|                        | 2) Enter 0, and then press OK key.                                                                                                 |
| Dioplay/Adi/Sat Banga  |                                                                                                    |
| Display/Auj/Set Ralige | 24 digits                                                                                                    |
| ST-PCLUF 2             | Install state dspl: PCL/UFR II function                                                                                            |
| Detail                 | To display installation state of PCL/UFR II function when transfer is disabled.                                                    |
| Use Case               | When checking whether PCL/UFR II function is installed                                                                             |
| Adj/Set/Operate Method | 1) Select ST-PCLUF.                                                                                                    |
|                        | 2) Enter 0, and then press OK key.<br>When installation has been completed, the transfer license key is displayed under TP PCI UE. |
| Dioplay/Adi/Sat Banga  | When energian finished normally: OKI                                                                                               |
|                        |                                                                                                    |
| Delault value          | According to the setting at shipment                                                                                               |
| TR-PCLUF 2             | Trns license key dspl of PCL/UFR II func                                                                                           |
| Detail                 | To display transfer license key to use PCL/UFR II function when transfer is disabled.                                              |
| Use Case               | - When replacing HDD                                                                                                    |
|                        | - when replacing the device                                                                                                    |
| Adj/Set/Operate Method | 1) Select ST-PCLUF.<br>2) Enter 0, and then press OK key                                                                           |
|                        | The transfer license key is displayed under TR-PCLUF.                                                                              |
| Display/Adi/Set Range  | 24 digits                                                                                                    |

| ,<br>,                 | , , , , , , , , , , , , , , , , , , ,                                                         |
|------------------------|-----------------------------------------------------------------------------------------------|
| ST-PSLIP 2             | Install state dspl of PS/LIPS4 func: JP                                                       |
| Detail                 | To display installation state of PS/LIPS4 function (JP only) when transfer is disabled.       |
| Use Case               | When checking whether PS/LIPS4 function (JP only) is installed                                |
| Adj/Set/Operate Method | 1) Select ST-PSLIP.                                                                           |
|                        | 2) Enter 0, and then press OK key.                                                            |
|                        | When installation has been completed, the transfer license key is displayed under TR-PSLIP.   |
| Display/Adj/Set Range  | When operation finished normally: OK!                                                         |
| Default Value          | According to the setting at shipment                                                          |
| TR-PSLIP 2             | Trns license key dspl: PS/LIPS4 func:JP                                                       |
| Detail                 | To display transfer license key to use PS/LIPS4 function (JP only) when transfer is disabled. |
| Use Case               | - When replacing HDD                                                                          |
|                        | - When replacing the device                                                                   |
| Adj/Set/Operate Method | 1) Select ST-PSLIP.                                                                           |
|                        | 2) Enter 0, and then press OK key.                                                            |
|                        | The transfer license key is displayed under TR-PSLIP.                                         |
| Display/Adj/Set Range  | 24 digits                                                                                     |
| ST-PSPCU 2             | Install state dspl of PS/PCL/UFR II func                                                      |
| Detail                 | To display installation state of PS/PCL/UFR II function when transfer is disabled.            |
| Use Case               | When checking whether PS/PCL/UFR II function is installed                                     |
| Adj/Set/Operate Method | 1) Select ST-PSPCU.                                                                           |
|                        | 2) Enter 0, and then press OK key.                                                            |
|                        | When installation has been completed, the transfer license key is displayed under TR-PSPCU.   |
| Display/Adj/Set Range  | When operation finished normally: OK!                                                         |
| Default Value          | According to the setting at shipment                                                          |
| TR-PSPCU 2             | Trns Icns key dspl of PS/PCL/UFR II func                                                      |
| Detail                 | To display transfer license key to use PS/PCL/UFR II function when transfer is disabled.      |
| Use Case               | - When replacing HDD                                                                          |
|                        | - When replacing the device                                                                   |
| Adj/Set/Operate Method | 1) Select ST-PSPCU.                                                                           |
|                        | 2) Enter 0, and then press OK key.                                                            |
| Dioplay/Adi/Sat Banga  |                                                                                               |
| Display/Auj/Set Ralige | 24 digits                                                                                     |
| ST-LXUFR 2             | Install state display of UFR II function                                                      |
| Detail                 | To display installation state of UFR II function when transfer is disabled.                   |
| Use Case               | When checking whether UFR II function is installed                                            |
| Adj/Set/Operate Method | 1) Select ST-LXUFR.                                                                           |
|                        | 2) Enter 0, and then press OK key.                                                            |
| Dianlay/Adi/Cat Danga  |                                                                                               |
| Display/Adj/Set Range  |                                                                                               |
| Delault value          | According to the setting at shipment                                                          |
| TR-LXUFR 2             | Trns license key dspl of UFR II function                                                      |
| Detail                 | To display transfer license key to use UFR II function when transfer is disabled.             |
| Use Case               | - When replacing HDD                                                                          |
|                        | - vvnen replacing the device                                                                  |
| Adj/Set/Operate Method | 1) Select ST-LXUFR.                                                                           |
|                        | The transfer license key is displayed under TR-I XUFR                                         |
| Display/Adi/Set Range  | 24 digits                                                                                     |
|                        |                                                                                               |

| ST-HDCR2 2                                                                                                    | Install state dspl:HDD Init All Data/Set                                                                                                    |
|----------------------------------------------------------------------------------------------------|----------------------------------------------------------------------------------------------------|
| Detail                                                                                                    | To display installation state of HDD Initialize All Data/Settings when transfer is disabled.                                                                                                    |
| Use Case                                                                                                    | When checking whether HDD Initialize All Data/Settings is installed                                                                                                    |
| Adj/Set/Operate Method                                                                                                    | 1) Select ST-HDCR2.                                                                                                    |
|                                                                                                    | 2) Enter 0, and then press OK key.                                                                                                    |
| Display/Adi/Sot Pango                                                                                                    | When approximation finished normally: OKI                                                                                                    |
| Display/Auj/Set Range                                                                                                    |                                                                                                    |
| Delault value                                                                                                    | 0                                                                                                    |
| TR-HDCR2 2                                                                                                    | Trns Icns key dspl:HDD Init All Data/Set                                                                                                    |
| Detail                                                                                                    | To display transfer license key to use HDD Initialize All Data/Settings when disabling the function with license transfer.                                                                                                    |
| Use Case                                                                                                    | - When replacing HDD                                                                                                    |
| Adi/Cat/Onevate Mathad                                                                                                    | - when replacing the device                                                                                                    |
| Adj/Set/Operate Method                                                                                                    | 2) Enter 0, and then press OK key.                                                                                                    |
|                                                                                                    | The transfer license key is displayed under TR-HDCR2.                                                                                                    |
| Display/Adj/Set Range                                                                                                    | 24 digits                                                                                                    |
| ST-JBLK 2                                                                                                    | Install state dspl of Document Scan Lock                                                                                                    |
| Detail                                                                                                    | To display installation state of Document Scan Lock when transfer is disabled.                                                                                                    |
| Use Case                                                                                                    | When checking whether Document Scan Lock is installed                                                                                                    |
| Adj/Set/Operate Method                                                                                                    | 1) Select ST-JBLK.                                                                                                    |
|                                                                                                    | When installation has been completed, the transfer license key is displayed under TR-JBLK.                                                                                                    |
| Display/Adj/Set Range                                                                                                    | When operation finished normally: OK!                                                                                                    |
| Default Value                                                                                                    | 0                                                                                                    |
| TR-JBLK 2                                                                                                    | Trns Icns key dspl of Document Scan Lock                                                                                                    |
| Detail                                                                                                    | To display transfer license key to use Document Scan Lock when transfer is disabled.                                                                                                    |
| Use Case                                                                                                    | - When replacing HDD                                                                                                    |
|                                                                                                    | - When replacing the device                                                                                                    |
| Adj/Set/Operate Method                                                                                                    | 1) Select ST-JBLK.                                                                                                    |
|                                                                                                    | 2) Enter 0, and then press OK key.                                                                                                    |
| Display/Adi/Sot Pango                                                                                                    | The transier license key is displayed under TR-JBLK.                                                                                                    |
|                                                                                                    | 24 digita                                                                                                    |
| Display/Auj/Set Kange                                                                                                    | 24 digits                                                                                                    |
| ST-AFAX 2                                                                                                    | 24 digits Installation state display of Remote Fax                                                                                                    |
| ST-AFAX 2<br>Detail                                                                                                    | 24 digits Installation state display of Remote Fax To display installation state of Remote Fax when transfer is disabled.                                                                                                    |
| ST-AFAX 2<br>Detail<br>Use Case                                                                                                    | 24 digits Installation state display of Remote Fax To display installation state of Remote Fax when transfer is disabled. When checking whether Remote Fax is installed                                                                                                    |
| ST-AFAX 2<br>Detail<br>Use Case<br>Adj/Set/Operate Method                                                                                                    | 24 digits         Installation state display of Remote Fax         To display installation state of Remote Fax when transfer is disabled.         When checking whether Remote Fax is installed         1) Select ST-AFAX.         2) Enter 0, and then proce OK key                                                                                                    |
| ST-AFAX 2<br>Detail<br>Use Case<br>Adj/Set/Operate Method                                                                                                    | <ul> <li>24 digits</li> <li>Installation state display of Remote Fax</li> <li>To display installation state of Remote Fax when transfer is disabled.</li> <li>When checking whether Remote Fax is installed</li> <li>1) Select ST-AFAX.</li> <li>2) Enter 0, and then press OK key.</li> <li>When installation has been completed, the transfer license key is displayed under TR-AFAX.</li> </ul>                                                                                                    |
| ST-AFAX 2<br>Detail<br>Use Case<br>Adj/Set/Operate Method<br>Display/Adj/Set Range                                                                               | <ul> <li>24 digits</li> <li>Installation state display of Remote Fax</li> <li>To display installation state of Remote Fax when transfer is disabled.</li> <li>When checking whether Remote Fax is installed</li> <li>1) Select ST-AFAX.</li> <li>2) Enter 0, and then press OK key.</li> <li>When installation has been completed, the transfer license key is displayed under TR-AFAX.</li> <li>When operation finished normally: OK!</li> </ul>                                                                                                    |
| ST-AFAX 2<br>Detail<br>Use Case<br>Adj/Set/Operate Method<br>Display/Adj/Set Range<br>Default Value                                                              | 24 digits         Installation state display of Remote Fax         To display installation state of Remote Fax when transfer is disabled.         When checking whether Remote Fax is installed         1) Select ST-AFAX.         2) Enter 0, and then press OK key.         When installation has been completed, the transfer license key is displayed under TR-AFAX.         When operation finished normally: OK!         According to the setting at shipment                                                                                                    |
| ST-AFAX 2<br>Detail<br>Use Case<br>Adj/Set/Operate Method<br>Display/Adj/Set Range<br>Default Value<br>TR-AFAX 2                                                 | 24 digits         Installation state display of Remote Fax         To display installation state of Remote Fax when transfer is disabled.         When checking whether Remote Fax is installed         1) Select ST-AFAX.         2) Enter 0, and then press OK key.         When installation has been completed, the transfer license key is displayed under TR-AFAX.         When operation finished normally: OK!         According to the setting at shipment         Transfer license key dspl of Remote Fax                                                                                                    |
| ST-AFAX 2<br>Detail<br>Use Case<br>Adj/Set/Operate Method<br>Display/Adj/Set Range<br>Default Value<br>TR-AFAX 2<br>Detail                                       | 24 digits         Installation state display of Remote Fax         To display installation state of Remote Fax when transfer is disabled.         When checking whether Remote Fax is installed         1) Select ST-AFAX.         2) Enter 0, and then press OK key.         When installation has been completed, the transfer license key is displayed under TR-AFAX.         When operation finished normally: OK!         According to the setting at shipment         Transfer license key dspl of Remote Fax         To display transfer license key to use Remote Fax when transfer is disabled                                                                                                    |
| ST-AFAX 2<br>Detail<br>Use Case<br>Adj/Set/Operate Method<br>Display/Adj/Set Range<br>Default Value<br>TR-AFAX 2<br>Detail<br>Use Case                           | 24 digits         Installation state display of Remote Fax         To display installation state of Remote Fax when transfer is disabled.         When checking whether Remote Fax is installed         1) Select ST-AFAX.         2) Enter 0, and then press OK key.         When installation has been completed, the transfer license key is displayed under TR-AFAX.         When operation finished normally: OK!         According to the setting at shipment         Transfer license key dspl of Remote Fax         To display transfer license key to use Remote Fax when transfer is disabled.         - When replacing HDD                                                                                                    |
| ST-AFAX2DetailUse CaseAdj/Set/Operate MethodDisplay/Adj/Set Range<br>Default ValueTR-AFAX2Detail<br>Use Case                                                     | 24 digits         Installation state display of Remote Fax         To display installation state of Remote Fax when transfer is disabled.         When checking whether Remote Fax is installed         1) Select ST-AFAX.         2) Enter 0, and then press OK key.         When installation has been completed, the transfer license key is displayed under TR-AFAX.         When operation finished normally: OK!         According to the setting at shipment         Transfer license key dspl of Remote Fax         To display transfer license key to use Remote Fax when transfer is disabled.         - When replacing HDD         - When replacing the device                                                                       |
| ST-AFAX 2<br>Detail<br>Use Case<br>Adj/Set/Operate Method<br>Display/Adj/Set Range<br>Default Value<br>TR-AFAX 2<br>Detail<br>Use Case<br>Adj/Set/Operate Method | 24 digits         Installation state display of Remote Fax         To display installation state of Remote Fax when transfer is disabled.         When checking whether Remote Fax is installed         1) Select ST-AFAX.         2) Enter 0, and then press OK key.         When installation has been completed, the transfer license key is displayed under TR-AFAX.         When operation finished normally: OK!         According to the setting at shipment         To display transfer license key to use Remote Fax when transfer is disabled.         - When replacing HDD         - When replacing the device         1) Select ST-AFAX.                                                                                            |
| ST-AFAX 2<br>Detail<br>Use Case<br>Adj/Set/Operate Method<br>Display/Adj/Set Range<br>Default Value<br>TR-AFAX 2<br>Detail<br>Use Case<br>Adj/Set/Operate Method | 24 digits         Installation state display of Remote Fax         To display installation state of Remote Fax when transfer is disabled.         When checking whether Remote Fax is installed         1) Select ST-AFAX.         2) Enter 0, and then press OK key.         When installation has been completed, the transfer license key is displayed under TR-AFAX.         When operation finished normally: OK!         According to the setting at shipment         Transfer license key dspl of Remote Fax         To display transfer license key to use Remote Fax when transfer is disabled.         - When replacing HDD         - When replacing the device         1) Select ST-AFAX.         2) Enter 0, and then press OK key. |
| ST-AFAX 2<br>Detail<br>Use Case<br>Adj/Set/Operate Method<br>Display/Adj/Set Range<br>Default Value<br>TR-AFAX 2<br>Detail<br>Use Case<br>Adj/Set/Operate Method | 24 digits         Installation state display of Remote Fax         To display installation state of Remote Fax when transfer is disabled.         When checking whether Remote Fax is installed         1) Select ST-AFAX.         2) Enter 0, and then press OK key.         When installation has been completed, the transfer license key is displayed under TR-AFAX.         When operation finished normally: OK!         According to the setting at shipment         Transfer license key dspl of Remote Fax         To display transfer license key to use Remote Fax when transfer is disabled.         - When replacing HDD         - When replacing the device         1) Select ST-AFAX.         2) Enter 0, and then press OK key. |

| ST-REPDF 2                   | Install state dspl:Reader Extensions PDF                                                    |
|------------------------------|---------------------------------------------------------------------------------------------|
| Detail                       | To display installation state of Reader Extensions PDF when transfer is disabled.           |
| Use Case                     | When checking whether Reader Extensions PDF is installed                                    |
| Adj/Set/Operate Method       | 1) Select ST-REPDF.                                                                         |
|                              | 2) Enter 0, and then press OK key.                                                          |
| Diaplay/Adi/Sat Banga        | When installation has been completed, the transfer license key is displayed under TR-REPDF. |
| Display/Adj/Set Range        |                                                                                             |
| Detault value                | According to the setting at shipment                                                        |
| TR-REPDF 2                   | Trns Icns key dspl:Reader Extensions PDF                                                    |
| Detail                       | To display transfer license key to use Reader Extensions PDF when transfer is disabled.     |
| Use Case                     | - When replacing HDD<br>- When replacing the device                                         |
| Adj/Set/Operate Method       | 1) Select ST-REPDF.                                                                         |
|                              | 2) Enter 0, and then press OK key.<br>The transfer license key is displayed under TR-REPDF  |
| Display/Adi/Set Range        | 24 digits                                                                                   |
|                              |                                                                                             |
| ST-OUXIVIL 2                 | The display of Office Open XML                                                              |
| Detail                       | To display installation state of Office Open XiviL when transfer is disabled.               |
| Use Case                     |                                                                                             |
| Adj/Set/Operate Method       | 1) Select ST-OOXML.<br>2) Enter 0, and then press OK key                                    |
|                              | When installation has been completed, the transfer license key is displayed under TR-OOXML. |
| Display/Adj/Set Range        | When operation finished normally: OK!                                                       |
| Default Value                | According to the setting at shipment                                                        |
| TR-OOXML 2                   | Trns Icns key display of Office Open XML                                                    |
| Detail                       | To display transfer license key to use Office Open XML when transfer is disabled.           |
| Use Case                     | - When replacing HDD                                                                        |
|                              | - When replacing the device                                                                 |
| Adj/Set/Operate Method       | 1) Select ST-OOXML.                                                                         |
|                              | The transfer license key is displayed under TR-OOXML.                                       |
| Display/Adj/Set Range        | 24 digits                                                                                   |
| ST-XPS 2                     | Install state deal of Direct Print XPS                                                      |
| Detail                       | To display installation state of Direct Print XPS when transfer is disabled                 |
| Use Case                     | When checking whether Direct Print XPS is installed                                         |
| Adi/Set/Operate Method       | 1) Select ST-XPS.                                                                           |
| .,                           | 2) Enter 0, and then press OK key.                                                          |
|                              | When installation has been completed, the transfer license key is displayed under TR-XPS.   |
| Display/Adj/Set Range        | When operation finished normally: OK!                                                       |
| Default Value                | According to the setting at shipment                                                        |
| TR-XPS 2                     | Trns Icns key dspl of Direct Print XPS                                                      |
| Detail                       | To display transfer license key to use Direct Print XPS when transfer is disabled.          |
| Use Case                     | - When replacing HDD<br>- When replacing the device                                         |
| Adj/Set/Operate Method       | 1) Select ST-XPS.                                                                           |
|                              | 2) Enter 0, and then press OK key.                                                          |
|                              | The transfer license key is displayed under TR-XPS.                                         |
| <b>B I I I I I I I I I I</b> |                                                                                             |
| ST-2600 2              | Instal state dspl: IEEE2600.1 scrty func                                                                                                    |
|------------------------|----------------------------------------------------------------------------------------------------|
| Detail                 | To display installation state of the IEEE2600.1 security function when transfer is disabled.                                                                                                    |
| Use Case               | When checking whether the IEEE2600.1 security function is installed                                                                                                    |
| Adj/Set/Operate Method | 1) Select ST-2600.<br>2) Enter 0, and then press OK key.                                                                                                    |
|                        | When installation has been completed, the transfer license key is displayed under TR-2600.                                                                                                    |
| Display/Adj/Set Range  | When operation finished normally: OK!                                                                                                    |
| Default Value          | According to the setting at shipment                                                                                                    |
| TR-2600 2              | Trn Icns key dspl: IEEE2600.1 scrty func                                                                                                    |
| Detail                 | To display transfer license key to use IEEE2600.1 security function when transfer is disabled.                                                                                                    |
| Use Case               | - When replacing HDD<br>- When replacing the device                                                                                                    |
| Adj/Set/Operate Method | 1) Select ST-2600.                                                                                                    |
|                        | 2) Enter 0, and then press OK key.                                                                                                    |
| Display/Adi/Sot Pango  |                                                                                                    |
|                        |                                                                                                    |
| ST-OPFNT 2             | Install state display of PCL Font Set                                                                                                    |
| Detail                 | To display installation state of PCL Font Set when disabling the function with license transfer.                                                                                                    |
| Use Case               | When checking whether PCL Font Set is installed                                                                                                    |
| Adj/Set/Operate Method | 1) Select ST-OPFNT.                                                                                                    |
|                        | 2) Enter 0, and then press OK key.<br>When installation has been completed, the transfer license key is displayed under TR-OPFNT.                                                                          |
| Display/Adj/Set Range  | When operation finished normally: OK!                                                                                                    |
| Default Value          | According to the setting at shipment                                                                                                    |
| TR-OPFNT 2             | Trns license key display of PCL Font Set                                                                                                    |
| Detail                 | To display transfer license key to use the PCL Font Set when disabling the function with license transfer.                                                                                                 |
| Use Case               | - When replacing HDD<br>- When replacing the device                                                                                                    |
| Adj/Set/Operate Method | 1) Select ST-OPFNT.                                                                                                    |
|                        | 2) Enter 0, and then press OK key.                                                                                                    |
| Display/Adj/Set Range  | 24 digits                                                                                                    |
| ST-NCAPT 2             | Install state display of NetCan function                                                                                                    |
| Detail                 | To display installation state of network packet capture function when disabling the function with                                                                                                    |
| Detail                 | license transfer.                                                                                                    |
| Use Case               | When checking whether network packet capture function is installed                                                                                                    |
| Adj/Set/Operate Method | 1) Select ST-NCAPT.                                                                                                    |
|                        | 2) Enter 0, and then press OK key.<br>When installation has been completed, the transfer license key is displayed under TR-NCAPT                                                                           |
| Nicnlay/Adi/Sot Pango  | <ul> <li>2) Enter 0, and then press OK key.</li> <li>When installation has been completed, the transfer license key is displayed under TR-NCAPT.</li> <li>When operation finished normally: OKI</li> </ul> |
| Display/Adj/Set Range  | 2) Enter 0, and then press OK key.<br>When installation has been completed, the transfer license key is displayed under TR-NCAPT.<br>When operation finished normally: OK!                                 |

| TR-NCAPT 2             | Transfer license key dspl of NetCap func                                                                                                    |
|------------------------|----------------------------------------------------------------------------------------------------|
| Detail                 | To display transfer license key to use the network packet capture function when disabling the function with license transfer.                                                      |
| Use Case               | - When replacing HDD<br>- When replacing the device                                                                                                    |
| Adj/Set/Operate Method | <ol> <li>Select ST-NCAPT.</li> <li>Enter 0, and then press OK key.</li> <li>The transfer license key is displayed under TR-NCAPT.</li> </ol>                                       |
| Display/Adj/Set Range  | 24 digits                                                                                                    |
| ST-IPFAX 2             | Installation state display of IPFAX                                                                                                    |
| Detail                 | To display installation state of IPFAX when transfer is disabled.                                                                                                    |
| Use Case               | When checking whether IPFAX is installed                                                                                                    |
| Adj/Set/Operate Method | <ol> <li>Select ST-IPFAX.</li> <li>Enter 0, and then press OK key.</li> <li>When installation has been completed, the transfer license key is displayed under TR-IPFAX.</li> </ol> |
| Display/Adj/Set Range  | When operation finished normally: OK!                                                                                                    |
| Default Value          | According to the setting at shipment                                                                                                    |
| TR-IPFAX 2             | Transfer license key dspl of IPFAX                                                                                                    |
| Detail                 | To display transfer license key to use IPFAX when transfer is disabled.                                                                                                    |
| Use Case               | - When replacing HDD<br>- When replacing the device                                                                                                    |
| Adj/Set/Operate Method | <ol> <li>Select ST-IPFAX.</li> <li>Enter 0, and then press OK key.</li> <li>The transfer license key is displayed under TR-IPFAX.</li> </ol>                                       |
| Display/Adj/Set Range  | 24 digits                                                                                                    |
| ST-U-RDS 2             | Install state display of E-RDS function                                                                                                    |
| Detail                 | To display installation state of Embedded-RDS function when disabling the function with license transfer.                                                                          |
| Use Case               | When checking whether Embedded-RDS function is installed                                                                                                    |
| Adj/Set/Operate Method | <ol> <li>Select ST-U-RDS.</li> <li>Enter 0, and then press OK key.</li> <li>When installation has been completed, the transfer license key is displayed under TR-U-RDS.</li> </ol> |
| Display/Adj/Set Range  | When operation finished normally: OK!                                                                                                    |
| Default Value          | According to the setting at shipment                                                                                                    |
| Related Service Mode   | COPIER> FUNCTION> INSTALL> E-RDS                                                                                                    |
| TR-U-RDS 2             | Trns license key dspl of E-RDS function                                                                                                    |
| Detail                 | To display transfer license key to use Embedded-RDS function when the function is disabled with license transfer.                                                                  |
| Use Case               | - When replacing the HDD<br>- When replacing the device                                                                                                    |
| Adj/Set/Operate Method | <ol> <li>Select ST-U-RDS.</li> <li>Enter 0, and then press OK key.</li> <li>The transfer license key is displayed under TR-U-RDS.</li> </ol>                                       |
| Display/Adj/Set Range  | 24 digits                                                                                                    |

| ST-SMLG 2                    | Install state dspl of picture login func                                                                                                    |
|------------------------------|----------------------------------------------------------------------------------------------------|
| Detail                       | To display installation state of picture login function when disabling the function with license transfer.                                                                         |
| Use Case                     | When checking whether picture login function is installed                                                                                                    |
| Adj/Set/Operate Method       | <ol> <li>Select ST-SMLG.</li> <li>Enter 0, and then press OK key.</li> <li>When installation has been completed, the transfer license key is displayed under TR-SMLG.</li> </ol>   |
| Display/Adj/Set Range        | When operation finished normally: OK!                                                                                                    |
| Default Value                | According to the setting at shipment                                                                                                    |
| TR-SMLG 2                    | Trns Icns key dspl: picture login func                                                                                                    |
| Detail                       | To display transfer license key to use picture login function when the function is disabled with license transfer.                                                                 |
| Use Case                     | - When replacing HDD<br>- When replacing the device                                                                                                    |
| Adj/Set/Operate Method       | 1) Select ST-SMLG.<br>2) Enter 0, and then press OK key.<br>The transfer license key is displayed under TR-SMLG.                                                                   |
| Display/Adj/Set Range        | 24 digits                                                                                                    |
| ST-TCFNT 2                   | Inst state dspl:PCL Asian Font, trad CHI                                                                                                    |
| Detail                       | To display installation state of PCL Asian Font (traditional Chinese) when disabling and then transfer the license.                                                                |
| Use Case                     | When checking whether PCL Asian Font (traditional Chinese) is installed                                                                                                    |
| Adj/Set/Operate Method       | <ol> <li>Select ST-TCFNT.</li> <li>Enter 0, and then press OK key.</li> <li>When installation has been completed, the transfer license key is displayed under TR-TCFNT.</li> </ol> |
| Caution                      | When replacing the HDD, check that "PCL Traditional Chinese Fonts" and "PCL Traditional Chinese Fonts (HKSCS)" are installed with [Font List] in [Settings/Registration].          |
| Display/Adj/Set Range        | When operation finished normally: OK!                                                                                                    |
| Default Value                | According to the setting at shipment                                                                                                    |
| Additional Functions<br>Mode | Function Settings> Printer> Output Report> PCL> Font List                                                                                                    |
| TR-TCFNT 2                   | Trn lic key dspl:PCL Asian Font,trad CHI                                                                                                    |
| Detail                       | To display transfer license key to use PCL Asian Font (traditional Chinese) when disabling and then transferring the license.                                                      |
| Use Case                     | - When replacing HDD<br>- When replacing the device                                                                                                    |
| Adj/Set/Operate Method       | <ol> <li>Select ST-TCFNT.</li> <li>Enter 0, and then press OK key.</li> <li>The transfer license key is displayed under TR-TCFNT.</li> </ol>                                       |
| Display/Adj/Set Range        | 24 digits                                                                                                    |
| Additional Functions<br>Mode | Function Settings> Printer> Output Report> PCL> Font List                                                                                                    |
| TR-FRWEB 2                   | Trn Icns key dspl:Web Access SW,free ver                                                                                                    |
| Detail                       | To display transfer license key to use the free version of Web Access Software when disabling and then transferring the license of it.                                             |
| Use Case                     | - When replacing HDD<br>- When replacing the device                                                                                                    |
| Adj/Set/Operate Method       | <ol> <li>Select ST-FRWEB.</li> <li>Enter 0, and then press OK key.</li> <li>The transfer license key is displayed under TR-FRWEB.</li> </ol>                                       |
| Display/Adj/Set Range        | 24 digits                                                                                                    |

| Instl state dspl:Web Access SW, free ver                                                                                                    |
|----------------------------------------------------------------------------------------------------|
| To display installation state of the free version of Web Access Software when disabling and then transferring the license of it.                                                   |
| When checking whether the free version of Web Access Software is installed                                                                                                    |
| <ol> <li>Select ST-FRWEB.</li> <li>Enter 0, and then press OK key.</li> <li>When installation has been completed, the transfer license key is displayed under TR-FRWEB.</li> </ol> |
| When operation finished normally: OK!                                                                                                    |
| According to the setting at shipment                                                                                                    |
| Inst state dspl: IEEE2600 Security Kit                                                                                                    |
| To display installation state of Security Kit for IEEE2600 when disabling and then transferring the license.                                                                       |
| When checking whether the Security Kit for IEEE2600 is installed                                                                                                    |
| <ol> <li>Select ST-HCD.</li> <li>Enter 0, and then press OK key.</li> <li>When installation has been completed, the transfer license key is displayed under TR-HCD.</li> </ol>     |
| When operation finished normally: OK!                                                                                                    |
| According to the setting at shipment                                                                                                    |
| Trn Icns key dspl: IEEE2600 Security Kit                                                                                                    |
| To display transfer license key to use the Security Kit for IEEE2600 when disabling and then transferring the license of it.                                                       |
| - When replacing HDD<br>- When replacing the device                                                                                                    |
| <ol> <li>Select ST-HCD.</li> <li>Enter 0, and then press OK key.</li> <li>The transfer license key is displayed under TR-HCD.</li> </ol>                                           |
| 24 digits                                                                                                    |
| 0                                                                                                    |
|                                                                                                    |

# ■ CUSTOM2

| SP-B01 | 2 | [For customization] |
|--------|---|---------------------|
| SP-B02 | 2 | [For customization] |
| SP-B03 | 2 | [For customization] |
| SP-B04 | 2 | [For customization] |
| SP-B05 | 2 | [For customization] |
| SP-B06 | 2 | [For customization] |
| SP-B07 | 2 | [For customization] |
| SP-B08 | 2 | [For customization] |
| SP-B09 | 2 | [For customization] |
| SP-B10 | 2 | [For customization] |
| SP-B11 | 2 | [For customization] |
| SP-B12 | 2 | [For customization] |
| SP-B13 | 2 | [For customization] |
| SP-B14 | 2 | [For customization] |
| SP-B15 | 2 | [For customization] |
| SP-B16 | 2 | [For customization] |

| SP-B17 | 2 | [For customization] |
|--------|---|---------------------|
| SP-B18 | 2 | [For customization] |
| SP-B19 | 2 | [For customization] |
| SP-B20 | 2 | [For customization] |
| SP-B21 | 2 | [For customization] |
| SP-B22 | 2 | [For customization] |
| SP-B23 | 2 | [For customization] |
| SP-B24 | 2 | [For customization] |
| SP-B25 | 2 | [For customization] |
| SP-B26 | 2 | [For customization] |
| SP-B27 | 2 | [For customization] |
| SP-B28 | 2 | [For customization] |
| SP-B29 | 2 | [For customization] |
| SP-B30 | 2 | [For customization] |
| SP-B31 | 2 | [For customization] |
| SP-B32 | 2 | [For customization] |
| SP-B33 | 2 | [For customization] |
| SP-B34 | 2 | [For customization] |
| SP-B35 | 2 | [For customization] |
| SP-B36 | 2 | [For customization] |
| SP-B37 | 2 | [For customization] |
| SP-B38 | 2 | [For customization] |
| SP-B39 | 2 | [For customization] |
| SP-B40 | 2 | [For customization] |
| SP-B41 | 2 | [For customization] |
| SP-B42 | 2 | [For customization] |
| SP-B43 | 2 | [For customization] |
| SP-B44 | 2 | [For customization] |
| SP-B45 | 2 | [For customization] |
| SP-B46 | 2 | [For customization] |
| SP-B47 | 2 | [For customization] |
| SP-B48 | 2 | [For customization] |
| SP-B49 | 2 | [For customization] |
| SP-B50 | 2 | [For customization] |
| SP-B51 | 2 | [For customization] |
| SP-B52 | 2 | [For customization] |
| SP-B53 | 2 | [For customization] |
| SP-B54 | 2 | [For customization] |
| SP-B55 | 2 | [For customization] |
| SP-B56 | 2 | [For customization] |
| SP-B57 | 2 | [For customization] |

| SP-B58 | 2 | [For customization] |
|--------|---|---------------------|
| SP-B59 | 2 | [For customization] |
| SP-B60 | 2 | [For customization] |
| SP-B61 | 2 | [For customization] |
| SP-B62 | 2 | [For customization] |
| SP-B63 | 2 | [For customization] |
| SP-B64 | 2 | [For customization] |
| SP-B65 | 2 | [For customization] |
| SP-B66 | 2 | [For customization] |
| SP-B67 | 2 | [For customization] |
| SP-B68 | 2 | [For customization] |
| SP-B69 | 2 | [For customization] |
| SP-B70 | 2 | [For customization] |
| SP-B71 | 2 | [For customization] |
| SP-B72 | 2 | [For customization] |
| SP-B73 | 2 | [For customization] |
| SP-B74 | 2 | [For customization] |
| SP-B75 | 2 | [For customization] |
| SP-B76 | 2 | [For customization] |
| SP-B77 | 2 | [For customization] |
| SP-B78 | 2 | [For customization] |
| SP-B79 | 2 | [For customization] |
| SP-B80 | 2 | [For customization] |
| SP-V01 | 2 | [For customization] |
| SP-V02 | 2 | [For customization] |
| SP-V03 | 2 | [For customization] |
| SP-V04 | 2 | [For customization] |
| SP-V05 | 2 | [For customization] |
| SP-V06 | 2 | [For customization] |
| SP-V07 | 2 | [For customization] |
| SP-V08 | 2 | [For customization] |
| SP-V09 | 2 | [For customization] |
| SP-V10 | 2 | [For customization] |
| SP-V11 | 2 | [For customization] |
| SP-V12 | 2 | [For customization] |
| SP-V13 | 2 | [For customization] |
| SP-V14 | 2 | [For customization] |
| SP-V15 | 2 | [For customization] |
| SP-V16 | 2 | [For customization] |
| SP-V17 | 2 | [For customization] |
| SP-V18 | 2 | [For customization] |

| SP-V19 | 2 | [For customization] |
|--------|---|---------------------|
| SP-V20 | 2 | [For customization] |
| SP-V21 | 2 | [For customization] |
| SP-V22 | 2 | [For customization] |
| SP-V23 | 2 | [For customization] |
| SP-V24 | 2 | [For customization] |
| SP-V25 | 2 | [For customization] |
| SP-V26 | 2 | [For customization] |
| SP-V27 | 2 | [For customization] |
| SP-V28 | 2 | [For customization] |
| SP-V29 | 2 | [For customization] |
| SP-V30 | 2 | [For customization] |
| SP-V31 | 2 | [For customization] |
| SP-V32 | 2 | [For customization] |
| SP-V33 | 2 | [For customization] |
| SP-V34 | 2 | [For customization] |
| SP-V35 | 2 | [For customization] |
| SP-V36 | 2 | [For customization] |
| SP-V37 | 2 | [For customization] |
| SP-V38 | 2 | [For customization] |
| SP-V39 | 2 | [For customization] |
| SP-V40 | 2 | [For customization] |
| SP-V41 | 2 | [For customization] |
| SP-V42 | 2 | [For customization] |
| SP-V43 | 2 | [For customization] |
| SP-V44 | 2 | [For customization] |
| SP-V45 | 2 | [For customization] |
| SP-V46 | 2 | [For customization] |
| SP-V47 | 2 | [For customization] |
| SP-V48 | 2 | [For customization] |
| SP-V49 | 2 | [For customization] |
| SP-V50 | 2 | [For customization] |
| SP-V51 | 2 | [For customization] |
| SP-V52 | 2 | [For customization] |
| SP-V53 | 2 | [For customization] |
| SP-V54 | 2 | [For customization] |
| SP-V55 | 2 | [For customization] |
| SP-V56 | 2 | [For customization] |
| SP-V57 | 2 | [For customization] |
| SP-V58 | 2 | [For customization] |
| SP-V59 | 2 | [For customization] |

| · ·    | • |                     |
|--------|---|---------------------|
| SP-V60 | 2 | [For customization] |
| SP-V61 | 2 | [For customization] |
| SP-V62 | 2 | [For customization] |
| SP-V63 | 2 | [For customization] |
| SP-V64 | 2 | [For customization] |
| SP-V65 | 2 | [For customization] |
| SP-V66 | 2 | [For customization] |
| SP-V67 | 2 | [For customization] |
| SP-V68 | 2 | [For customization] |
| SP-V69 | 2 | [For customization] |
| SP-V70 | 2 | [For customization] |
| SP-V71 | 2 | [For customization] |
| SP-V72 | 2 | [For customization] |
| SP-V73 | 2 | [For customization] |
| SP-V74 | 2 | [For customization] |
| SP-V75 | 2 | [For customization] |
| SP-V76 | 2 | [For customization] |
| SP-V77 | 2 | [For customization] |
| SP-V78 | 2 | [For customization] |
| SP-V79 | 2 | [For customization] |
| SP-V80 | 2 | [For customization] |
|        |   |                     |

#### ■ PM-PRE-M

| TONER-Y 1              | Dspl/hide Toner (Y) preparation warning                                                                 |
|------------------------|----------------------------------------------------------------------------------------------------|
| Detail                 | To switch between display/hide the preparation warning on the Control Panel Status Bar.                 |
| Use Case               | In the case of displaying the warning when consumables/consumable parts are not automatically delivered |
| Adj/Set/Operate Method | Enter the setting value, and then press OK key.                                                         |
| Display/Adj/Set Range  | 0 to 1                                                                                                  |
|                        | 0: Hide, 1: Display                                                                                     |
| Default Value          | The value differs according to the location.                                                            |
| TONER-M 1              | Dspl/hide Toner (M) preparation warning                                                                 |
| Detail                 | To switch between display/hide the preparation warning on the Control Panel Status Bar.                 |
| Use Case               | In the case of displaying the warning when consumables/consumable parts are not automatically delivered |
| Adj/Set/Operate Method | Enter the setting value, and then press OK key.                                                         |
| Display/Adj/Set Range  | 0 to 1                                                                                                  |
|                        | 0: Hide, 1: Display                                                                                     |
| Default Value          | The value differs according to the location.                                                            |

| TONER-C 1                                                                                                    | Dspl/hide Toner (C) preparation warning                                                                                                    |
|----------------------------------------------------------------------------------------------------|----------------------------------------------------------------------------------------------------|
| Detail                                                                                                    | To switch between display/hide the preparation warning on the Control Panel Status Bar.                                                                                                    |
| Use Case                                                                                                    | In the case of displaying the warning when consumables/consumable parts are not automatically delivered                                                                                                    |
| Adj/Set/Operate Method                                                                                                    | Enter the setting value, and then press OK key.                                                                                                    |
| Display/Adj/Set Range                                                                                                    | 0 to 1<br>0: Hide, 1: Display                                                                                                    |
| Default Value                                                                                                    | The value differs according to the location.                                                                                                    |
| TONER-K 1                                                                                                    | Dspl/hide Toner (Bk) preparation warning                                                                                                    |
| Detail                                                                                                    | To switch between display/hide the preparation warning on the Control Panel Status Bar.                                                                                                    |
| Use Case                                                                                                    | In the case of displaying the warning when consumables/consumable parts are not automatically delivered                                                                                                    |
| Adj/Set/Operate Method                                                                                                    | Enter the setting value, and then press OK key.                                                                                                    |
| Display/Adj/Set Range                                                                                                    | 0 to 1<br>0: Hide, 1: Display                                                                                                    |
| Default Value                                                                                                    | The value differs according to the location.                                                                                                    |
| WST-TNR 1                                                                                                    | Display/hide Wst Tonr Cont prep warning                                                                                                    |
| Detail                                                                                                    | To switch between display/hide the preparation warning on the Control Panel Status Bar.                                                                                                    |
| Use Case                                                                                                    | In the case of displaying the warning when consumables/consumable parts are not automatically delivered                                                                                                    |
| Adj/Set/Operate Method                                                                                                    | Enter the setting value, and then press OK key.                                                                                                    |
| Display/Adj/Set Range                                                                                                    | 0 to 1<br>0: Hide, 1: Display                                                                                                    |
| Default Value                                                                                                    | The value differs according to the location.                                                                                                    |
|                                                                                                    |                                                                                                    |
| TR-UNIT 1                                                                                                    | Display/hide ITB Unit prepare warning                                                                                                    |
| TR-UNIT 1<br>Detail                                                                                                    | <b>Display/hide ITB Unit prepare warning</b><br>To switch between display/hide the preparation warning on the Control Panel Status Bar.                                                                                                    |
| TR-UNIT 1<br>Detail<br>Use Case                                                                                                    | Display/hide ITB Unit prepare warning         To switch between display/hide the preparation warning on the Control Panel Status Bar.         In the case of displaying the warning when consumables/consumable parts are not automatically delivered                                                                                                    |
| TR-UNIT 1<br>Detail<br>Use Case<br>Adj/Set/Operate Method                                                                                                    | Display/hide ITB Unit prepare warning         To switch between display/hide the preparation warning on the Control Panel Status Bar.         In the case of displaying the warning when consumables/consumable parts are not automatically delivered         Enter the setting value, and then press OK key.                                                                                                    |
| TR-UNIT1DetailUse CaseAdj/Set/Operate MethodDisplay/Adj/Set Range                                                                                                    | Display/hide ITB Unit prepare warning         To switch between display/hide the preparation warning on the Control Panel Status Bar.         In the case of displaying the warning when consumables/consumable parts are not automatically delivered         Enter the setting value, and then press OK key.         0 to 1         0: Hide, 1: Display                                                                                                    |
| TR-UNIT1Detail<br>Use CaseAdj/Set/Operate Method<br>Display/Adj/Set RangeDefault Value                                                                                                    | Display/hide ITB Unit prepare warning         To switch between display/hide the preparation warning on the Control Panel Status Bar.         In the case of displaying the warning when consumables/consumable parts are not automatically delivered         Enter the setting value, and then press OK key.         0 to 1         0: Hide, 1: Display         The value differs according to the location.                                                                                                    |
| TR-UNIT1DetailUse CaseAdj/Set/Operate MethodDisplay/Adj/Set RangeDefault Value2TR-ROLL1                                                                                                    | Display/hide ITB Unit prepare warning         To switch between display/hide the preparation warning on the Control Panel Status Bar.         In the case of displaying the warning when consumables/consumable parts are not automatically delivered         Enter the setting value, and then press OK key.         0 to 1         0: Hide, 1: Display         The value differs according to the location.         Display/hide Sec Trn Out-Rol prep warn                                                                                                    |
| TR-UNIT1Detail<br>Use CaseAdj/Set/Operate Method<br>Display/Adj/Set RangeDefault Value2TR-ROLL1Detail                                                                                                    | Display/hide ITB Unit prepare warning         To switch between display/hide the preparation warning on the Control Panel Status Bar.         In the case of displaying the warning when consumables/consumable parts are not automatically delivered         Enter the setting value, and then press OK key.         0 to 1         0: Hide, 1: Display         The value differs according to the location.         Display/hide Sec Trn Out-Rol prep warn         To switch between display/hide the preparation warning on the Control Panel Status Bar.                                                                                                    |
| TR-UNIT1Detail<br>Use CaseAdj/Set/Operate Method<br>Display/Adj/Set RangeDefault Value2TR-ROLL1Detail<br>Use Case                                                                                                    | Display/hide ITB Unit prepare warning         To switch between display/hide the preparation warning on the Control Panel Status Bar.         In the case of displaying the warning when consumables/consumable parts are not automatically delivered         Enter the setting value, and then press OK key.         0 to 1         0: Hide, 1: Display         The value differs according to the location.         Display/hide Sec Trn Out-Rol prep warn         To switch between display/hide the preparation warning on the Control Panel Status Bar.         In the case of displaying the warning when consumables/consumable parts are not automatically delivered                                                                                                    |
| TR-UNIT1DetailUse CaseAdj/Set/Operate MethodDisplay/Adj/Set RangeDefault Value2TR-ROLL1DetailUse CaseAdj/Set/Operate Method                                                                                                    | Display/hide ITB Unit prepare warning         To switch between display/hide the preparation warning on the Control Panel Status Bar.         In the case of displaying the warning when consumables/consumable parts are not automatically delivered         Enter the setting value, and then press OK key.         0 to 1         0: Hide, 1: Display         The value differs according to the location.         Display/hide Sec Trn Out-Rol prep warn         To switch between display/hide the preparation warning on the Control Panel Status Bar.         In the case of displaying the warning when consumables/consumable parts are not automatically delivered         Enter the setting value, and then press OK key.                                                                                                    |
| TR-UNIT1Detail<br>Use CaseAdj/Set/Operate Method<br>Display/Adj/Set RangeDefault Value2TR-ROLL1Detail<br>Use CaseAdj/Set/Operate Method<br>Display/Adj/Set Range                                                                                                    | Display/hide ITB Unit prepare warning         To switch between display/hide the preparation warning on the Control Panel Status Bar.         In the case of displaying the warning when consumables/consumable parts are not automatically delivered         Enter the setting value, and then press OK key.         0 to 1         0: Hide, 1: Display         The value differs according to the location.         Display/hide Sec Trn Out-Rol prep warn         To switch between display/hide the preparation warning on the Control Panel Status Bar.         In the case of displaying the warning when consumables/consumable parts are not automatically delivered         Enter the setting value, and then press OK key.         0 to 1         0: Biplay/hide Sec Trn Out-Rol prep warn         To switch between display/hide the preparation warning on the Control Panel Status Bar.         In the case of displaying the warning when consumables/consumable parts are not automatically delivered         Enter the setting value, and then press OK key.         0 to 1         0: Hide, 1: Display                                                                                                    |
| TR-UNIT1Detail<br>Use CaseAdj/Set/Operate Method<br>Display/Adj/Set RangeDefault Value2TR-ROLL1Detail<br>Use CaseAdj/Set/Operate Method<br>Display/Adj/Set RangeAdj/Set/Operate Method<br>Display/Adj/Set Range                                                                         | Display/hide ITB Unit prepare warning         To switch between display/hide the preparation warning on the Control Panel Status Bar.         In the case of displaying the warning when consumables/consumable parts are not automatically delivered         Enter the setting value, and then press OK key.         0 to 1         0: Hide, 1: Display         The value differs according to the location.         Display/hide Sec Trn Out-Rol prep warn         To switch between display/hide the preparation warning on the Control Panel Status Bar.         In the case of displaying the warning when consumables/consumable parts are not automatically delivered         Enter the setting value, and then press OK key.         0 to 1         0: Hide, 1: Display                                                                                                    |
| TR-UNIT1DetailUse CaseAdj/Set/Operate MethodDisplay/Adj/Set RangeDefault Value2TR-ROLL1DetailUse CaseAdj/Set/Operate MethodDisplay/Adj/Set RangeAdj/Set/Operate MethodDisplay/Adj/Set RangeDefault ValueDefault ValueDefault Value                                                      | Display/hide ITB Unit prepare warning         To switch between display/hide the preparation warning on the Control Panel Status Bar.         In the case of displaying the warning when consumables/consumable parts are not automatically delivered         Enter the setting value, and then press OK key.         0 to 1         0: Hide, 1: Display         The value differs according to the location.         Display/hide Sec Trn Out-Rol prep warn         To switch between display/hide the preparation warning on the Control Panel Status Bar.         In the case of displaying the warning when consumables/consumable parts are not automatically delivered         Enter the setting value, and then press OK key.         0 to 1         0: Hide, 1: Display         The value differs according to the location.         Display/hide Sec Trn Out-Rol prep warn         To switch between display/hide the preparation warning on the Control Panel Status Bar.         In the case of displaying the warning when consumables/consumable parts are not automatically delivered         Enter the setting value, and then press OK key.         0 to 1         0: Hide, 1: Display         The value differs according to the location.         Display/hide Fix Ass'y prepare warning                                                                                                    |
| TR-UNIT1Detail<br>Use CaseAdj/Set/Operate Method<br>Display/Adj/Set RangeDefault Value2TR-ROLL1Detail<br>Use CaseAdj/Set/Operate Method<br>Display/Adj/Set RangeAdj/Set/Operate Method<br>Display/Adj/Set RangeDefault ValueFX-REP1DetailDetail                                         | Display/hide ITB Unit prepare warning         To switch between display/hide the preparation warning on the Control Panel Status Bar.         In the case of displaying the warning when consumables/consumable parts are not automatically delivered         Enter the setting value, and then press OK key.         0 to 1         0: Hide, 1: Display         The value differs according to the location.         Display/hide Sec Trn Out-Rol prep warn         To switch between display/hide the preparation warning on the Control Panel Status Bar.         In the case of displaying the warning when consumables/consumable parts are not automatically delivered         Enter the setting value, and then press OK key.         0 to 1         0: Hide, 1: Display         The value differs according to the location.         Display/hide Sec Trn Out-Rol prep warn         To switch between display/hide the preparation warning on the Control Panel Status Bar.         In the case of displaying the warning when consumables/consumable parts are not automatically delivered         Enter the setting value, and then press OK key.         0 to 1         0: Hide, 1: Display         The value differs according to the location.         Display/hide Fix Ass'y prepare warning         To switch between display/hide the preparation warning on the Control Panel Status Bar.                                                                                                    |
| TR-UNIT1Detail<br>Use CaseAdj/Set/Operate Method<br>Display/Adj/Set RangeDefault Value2TR-ROLL1Detail<br>Use CaseAdj/Set/Operate Method<br>Display/Adj/Set RangeAdj/Set/Operate Method<br>Display/Adj/Set RangeDefault ValueFX-REP1Detail<br>Use Case                                   | Display/hide ITB Unit prepare warning         To switch between display/hide the preparation warning on the Control Panel Status Bar.         In the case of displaying the warning when consumables/consumable parts are not automatically delivered         Enter the setting value, and then press OK key.         0 to 1         0: Hide, 1: Display         The value differs according to the location.         Display/hide Sec Trn Out-Rol prep warn         To switch between display/hide the preparation warning on the Control Panel Status Bar.         In the case of displaying the warning when consumables/consumable parts are not automatically delivered         Enter the setting value, and then press OK key.         0 to 1         0: Hide, 1: Display         The case of displaying the warning when consumables/consumable parts are not automatically delivered         Enter the setting value, and then press OK key.         0 to 1         0: Hide, 1: Display         The value differs according to the location.         Display/hide Fix Ass'y prepare warning         To switch between display/hide the preparation warning on the Control Panel Status Bar.         In the case of display/hide the preparation warning on the Control Panel Status Bar.         In the case of display/hide the preparation warning on the Control Panel Status Bar.         In the case of displaying the warning when consumables/consumable parts are not automatically                           |
| TR-UNIT1Detail<br>Use CaseAdj/Set/Operate Method<br>Display/Adj/Set RangeDefault Value2TR-ROLL1Detail<br>Use CaseAdj/Set/Operate Method<br>Display/Adj/Set RangeAdj/Set/Operate Method<br>Display/Adj/Set RangeFX-REP1Detail<br>Use CaseAdj/Set/Operate Method<br>Display/Adj/Set Range | Display/hide ITB Unit prepare warning         To switch between display/hide the preparation warning on the Control Panel Status Bar.         In the case of displaying the warning when consumables/consumable parts are not automatically delivered         Enter the setting value, and then press OK key.         0 to 1         0: Hide, 1: Display         The value differs according to the location.         Display/hide Sec Trn Out-Rol prep warn         To switch between display/hide the preparation warning on the Control Panel Status Bar.         In the case of displaying the warning when consumables/consumable parts are not automatically delivered         Enter the setting value, and then press OK key.         0 to 1         0: Hide, 1: Display         The value differs according to the location.         Display/hide Sec Trn Out-Rol prep warn         To switch between display/hide the preparation warning on the Control Panel Status Bar.         In the case of displaying the warning when consumables/consumable parts are not automatically delivered         Display/hide Fix Ass'y prepare warning         To switch between display/hide the preparation warning on the Control Panel Status Bar.         In the case of display/hide the preparation warning on the Control Panel Status Bar.         In the case of display/hide the preparation warning on the Control Panel Status Bar.         In the case of display/hide the preparation warning on the Control Panel |
| TR-UNIT1Detail<br>Use CaseAdj/Set/Operate Method<br>Display/Adj/Set RangeDefault Value2TR-ROLL1Detail<br>Use CaseAdj/Set/Operate Method<br>Display/Adj/Set RangeDefault ValueFX-REP1Detail<br>Use CaseAdj/Set/Operate Method<br>Display/Adj/Set Range                                   | Display/hide ITB Unit prepare warning         To switch between display/hide the preparation warning on the Control Panel Status Bar.         In the case of displaying the warning when consumables/consumable parts are not automatically delivered         Enter the setting value, and then press OK key.         0 to 1         0: Hide, 1: Display         The value differs according to the location.         Display/hide Sec Trn Out-Rol prep warn         To switch between display/hide the preparation warning on the Control Panel Status Bar.         In the case of displaying the warning when consumables/consumable parts are not automatically delivered         Enter the setting value, and then press OK key.         0 to 1         0: Hide, 1: Display         The value differs according to the location.         Display/hide Fix Ass'y prepare warning         To switch between display/hide the preparation warning on the Control Panel Status Bar.         In the case of displaying the warning when consumables/consumable parts are not automatically delivered         Display/hide Fix Ass'y prepare warning         To switch between display/hide the preparation warning on the Control Panel Status Bar.         In the case of displaying the warning when consumables/consumable parts are not automatically delivered         Enter the setting value, and then press OK key.         0 to 1       0: hide, 1: Display                                                           |

| · · ·                  | ,                                                                                                    |
|------------------------|----------------------------------------------------------------------------------------------------|
| C1-REP 1               | Display/hide CST1 Roller prepare warning                                                                |
| Detail                 | To switch between display/hide the preparation warning on the Control Panel Status Bar.                 |
| Use Case               | In the case of displaying the warning when consumables/consumable parts are not automatically delivered |
| Adj/Set/Operate Method | Enter the setting value, and then press OK key.                                                         |
| Display/Adj/Set Range  | 0 to 1                                                                                                  |
|                        | 0: Hide, 1: Display                                                                                     |
| Default Value          | The value differs according to the location.                                                            |
| C2-REP 1               | Display/hide CST2 Roller prepare warning                                                                |
| Detail                 | To switch between display/hide the preparation warning on the Control Panel Status Bar.                 |
| Use Case               | In the case of displaying the warning when consumables/consumable parts are not automatically delivered |
| Adj/Set/Operate Method | Enter the setting value, and then press OK key.                                                         |
| Display/Adj/Set Range  | 0 to 1<br>0: Hide, 1: Display                                                                           |
| Default Value          | The value differs according to the location.                                                            |
| C3-REP 1               | Display/hide CST3 Roller prepare warning                                                                |
| Detail                 | To switch between display/hide the preparation warning on the Control Panel Status Bar.                 |
| Use Case               | In the case of displaying the warning when consumables/consumable parts are not automatically delivered |
| Adj/Set/Operate Method | Enter the setting value, and then press OK key.                                                         |
| Display/Adj/Set Range  | 0 to 1                                                                                                  |
|                        | 0: Hide, 1: Display                                                                                     |
| Default Value          | The value differs according to the location.                                                            |
| C4-REP 1               | Display/hide CST4 Roller prepare warning                                                                |
| Detail                 | To switch between display/hide the preparation warning on the Control Panel Status Bar.                 |
| Use Case               | In the case of displaying the warning when consumables/consumable parts are not automatically delivered |
| Adj/Set/Operate Method | Enter the setting value, and then press OK key.                                                         |
| Display/Adj/Set Range  | 0 to 1<br>0: Hide, 1: Display                                                                           |
| Default Value          | The value differs according to the location.                                                            |
| DF-REP 1               | Display/hide Roller (DADF) prep warning                                                                 |
| Detail                 | To switch between display/hide the preparation warning on the Control Panel Status Bar.                 |
| Use Case               | In the case of displaying the warning when consumables/consumable parts are not automatically delivered |
| Adj/Set/Operate Method | Enter the setting value, and then press OK key.                                                         |
| Display/Adj/Set Range  | 0 to 1<br>0: Hide, 1: Display                                                                           |
| Default Value          | The value differs according to the location.                                                            |

# ■ PM-EXC-M

| TR-UNIT 1                                                                                                    | Display/hide ITB Unit Replacement mssg                                                                                                    |
|----------------------------------------------------------------------------------------------------|----------------------------------------------------------------------------------------------------|
| Detail                                                                                                    | To switch between display/hide the Replacement message on the Control Panel Status Bar.                                                                                                    |
| Use Case                                                                                                    | When a non-technical person will replace the drum unit                                                                                                    |
| Adj/Set/Operate Method                                                                                                    | Enter the setting value, and then press OK key.                                                                                                    |
| Display/Adj/Set Range                                                                                                    | 0 to 1                                                                                                    |
|                                                                                                    | 0: Hide, 1: Display                                                                                                    |
| Default Value                                                                                                    | The value differs according to the location.                                                                                                    |
| 2TR-ROLL 1                                                                                                    | Display/hide Sec Trn Out-Rol Rplce mssg                                                                                                    |
| Detail                                                                                                    | To switch between display/hide the Replacement message on the Control Panel Status Bar.                                                                                                    |
| Use Case                                                                                                    | When a non-technical person will replace the drum unit                                                                                                    |
| Adj/Set/Operate Method                                                                                                    | Enter the setting value, and then press OK key.                                                                                                    |
| Display/Adj/Set Range                                                                                                    | 0 to 1                                                                                                    |
|                                                                                                    | 0: Hide, 1: Display                                                                                                    |
| Default Value                                                                                                    | The value differs according to the location.                                                                                                    |
| FX-REP 1                                                                                                    | Display/hide Fix Ass'y Replacement mssg                                                                                                    |
| Detail                                                                                                    | To switch between display/hide the Replacement message on the Control Panel Status Bar.                                                                                                    |
| Use Case                                                                                                    | When a non-technical person will replace the drum unit                                                                                                    |
| Adj/Set/Operate Method                                                                                                    | Enter the setting value, and then press OK key.                                                                                                    |
| Display/Adj/Set Range                                                                                                    | 0 to 1                                                                                                    |
| Defeate Malaza                                                                                                    |                                                                                                    |
| Default value                                                                                                    | The value differs according to the location.                                                                                                    |
|                                                                                                    |                                                                                                    |
| C1-REP 1                                                                                                    | Display/hide Sec Trn Out-Rol Rplce mssg                                                                                                    |
| C1-REP 1<br>Detail                                                                                                    | Display/hide Sec Trn Out-Rol Rplce mssg<br>To switch between display/hide the Replacement message on the Control Panel Status Bar.                                                                                                    |
| C1-REP 1<br>Detail<br>Use Case                                                                                                    | Display/hide Sec Trn Out-Rol Rplce mssg<br>To switch between display/hide the Replacement message on the Control Panel Status Bar.<br>When a non-technical person will replace the drum unit                                                                                                    |
| C1-REP 1<br>Detail<br>Use Case<br>Adj/Set/Operate Method                                                                                                    | Display/hide Sec Trn Out-Rol Rpice mssg         To switch between display/hide the Replacement message on the Control Panel Status Bar.         When a non-technical person will replace the drum unit         Enter the setting value, and then press OK key.                                                                                                    |
| C1-REP 1<br>Detail<br>Use Case<br>Adj/Set/Operate Wethod<br>Display/Adj/Set Range                                                                                                    | Display/hide Sec Trn Out-Rol Rplce mssg         To switch between display/hide the Replacement message on the Control Panel Status Bar.         When a non-technical person will replace the drum unit         Enter the setting value, and then press OK key.         0 to 1         0: Hide, 1: Display                                                                                                    |
| C1-REP 1<br>Detail<br>Use Case<br>Adj/Set/Operate Method<br>Display/Adj/Set Range                                                                                                    | Display/hide Sec Trn Out-Rol Rpice mssg         To switch between display/hide the Replacement message on the Control Panel Status Bar.         When a non-technical person will replace the drum unit         Enter the setting value, and then press OK key.         0 to 1         0: Hide, 1: Display                                                                                                    |
| C1-REP 1<br>Detail<br>Use Case<br>Adj/Set/Operate Method<br>Display/Adj/Set Range<br>Default Value                                                                                                    | Display/hide Sec Trn Out-Rol Rpice mssg         To switch between display/hide the Replacement message on the Control Panel Status Bar.         When a non-technical person will replace the drum unit         Enter the setting value, and then press OK key.         0 to 1         0: Hide, 1: Display         The value differs according to the location.                                                                                                    |
| C1-REP1DetailUse CaseAdj/Set/Operate MethodDisplay/Adj/Set RangeDefault ValueC2-REP1                                                                                                    | Display/hide Sec Trn Out-Rol Rpice mssg         To switch between display/hide the Replacement message on the Control Panel Status Bar.         When a non-technical person will replace the drum unit         Enter the setting value, and then press OK key.         0 to 1         0: Hide, 1: Display         The value differs according to the location.         Display/hide CST2 Roll Replacement mssg                                                                                                    |
| C1-REP1DetailUse CaseAdj/Set/Operate MethodDisplay/Adj/Set RangeDefault ValueC2-REP1Detail                                                                                                    | Display/hide Sec Trn Out-Rol Rpice mssg         To switch between display/hide the Replacement message on the Control Panel Status Bar.         When a non-technical person will replace the drum unit         Enter the setting value, and then press OK key.         0 to 1         0: Hide, 1: Display         The value differs according to the location.         Display/hide CST2 Roll Replacement mssg         To switch between display/hide the Replacement message on the Control Panel Status Bar.                                                                                                    |
| C1-REP1DetailUse CaseAdj/Set/Operate MethodDisplay/Adj/Set RangeDefault ValueC2-REP1DetailUse CaseDetailUse Case                                                                                                    | Display/hide Sec Trn Out-Rol RpIce mssg         To switch between display/hide the Replacement message on the Control Panel Status Bar.         When a non-technical person will replace the drum unit         Enter the setting value, and then press OK key.         0 to 1         0: Hide, 1: Display         The value differs according to the location.         Display/hide CST2 Roll Replacement mssg         To switch between display/hide the Replacement message on the Control Panel Status Bar.         When a non-technical person will replace the drum unit                                                                                                    |
| C1-REP1DetailUse CaseAdj/Set/Operate MethodDisplay/Adj/Set RangeDefault ValueC2-REP1DetailUse CaseAdj/Set/Operate MethodDetailUse CaseAdj/Set/Operate Method                                                                                                    | Display/hide Sec Trn Out-Rol RpIce mssg         To switch between display/hide the Replacement message on the Control Panel Status Bar.         When a non-technical person will replace the drum unit         Enter the setting value, and then press OK key.         0 to 1         0: Hide, 1: Display         The value differs according to the location.         Display/hide CST2 Roll Replacement mssg         To switch between display/hide the Replacement message on the Control Panel Status Bar.         When a non-technical person will replace the drum unit         Enter the setting value, and then press OK key.         0 to 1         0: Hide, 1: Display         The value differs according to the location.         Display/hide CST2 Roll Replacement mssg         To switch between display/hide the Replacement message on the Control Panel Status Bar.         When a non-technical person will replace the drum unit         Enter the setting value, and then press OK key.         0 to 1                                                                                                    |
| C1-REP1DetailUse CaseAdj/Set/Operate MethodDisplay/Adj/Set RangeC2-REP1DetailUse CaseAdj/Set/Operate MethodDisplay/Adj/Set Range                                                                                                    | Display/hide Sec Trn Out-Rol RpIce mssg         To switch between display/hide the Replacement message on the Control Panel Status Bar.         When a non-technical person will replace the drum unit         Enter the setting value, and then press OK key.         0 to 1         0: Hide, 1: Display         The value differs according to the location.         Display/hide CST2 Roll Replacement mssg         To switch between display/hide the Replacement message on the Control Panel Status Bar.         When a non-technical person will replace the drum unit         Enter the setting value, and then press OK key.         0 to 1         0: Hide, 1: Display/hide the Replacement message on the Control Panel Status Bar.         When a non-technical person will replace the drum unit         Enter the setting value, and then press OK key.         0 to 1         0: Hide, 1: Display                                                                                                    |
| C1-REP1DetailUse CaseAdj/Set/Operate MethodDisplay/Adj/Set RangeDefault ValueC2-REP1DetailUse CaseAdj/Set/Operate MethodDisplay/Adj/Set RangeDefault Value                                                                                                    | Display/hide Sec Trn Out-Rol Rplce mssg         To switch between display/hide the Replacement message on the Control Panel Status Bar.         When a non-technical person will replace the drum unit         Enter the setting value, and then press OK key.         0 to 1         0: Hide, 1: Display         The value differs according to the location.         Display/hide CST2 Roll Replacement mssg         To switch between display/hide the Replacement message on the Control Panel Status Bar.         When a non-technical person will replace the drum unit         Enter the setting value, and then press OK key.         0 to 1         0: Hide, 1: Display/hide the Replacement message on the Control Panel Status Bar.         When a non-technical person will replace the drum unit         Enter the setting value, and then press OK key.         0 to 1         0: Hide, 1: Display         The value differs according to the location.                                                                                                    |
| C1-REP 1<br>Detail<br>Use Case<br>Adj/Set/Operate Method<br>Display/Adj/Set Range<br>Default Value<br>C2-REP 1<br>Detail<br>Use Case<br>Adj/Set/Operate Method<br>Display/Adj/Set Range<br>Default Value                                                                                                    | Display/hide Sec Trn Out-Rol RpIce mssg         To switch between display/hide the Replacement message on the Control Panel Status Bar.         When a non-technical person will replace the drum unit         Enter the setting value, and then press OK key.         0 to 1         0: Hide, 1: Display         The value differs according to the location.         Display/hide CST2 Roll Replacement mssg         To switch between display/hide the Replacement message on the Control Panel Status Bar.         When a non-technical person will replace the drum unit         Enter the setting value, and then press OK key.         0 to 1         0: Hide, 1: Display/hide the Replacement message on the Control Panel Status Bar.         When a non-technical person will replace the drum unit         Enter the setting value, and then press OK key.         0 to 1         0: Hide, 1: Display         The value differs according to the location.         Display/hide CST3 Roll Replacement mssg                                                                                                    |
| C1-REP1DetailUse CaseAdj/Set/Operate MethodDisplay/Adj/Set RangeC2-REP1DetailUse CaseAdj/Set/Operate MethodDisplay/Adj/Set RangeDefault ValueC3-REP1DetailC3-REP1                                                                                                    | Display/hide Sec Trn Out-Rol Rplce mssg         To switch between display/hide the Replacement message on the Control Panel Status Bar.         When a non-technical person will replace the drum unit         Enter the setting value, and then press OK key.         0 to 1         0: Hide, 1: Display         The value differs according to the location.         Display/hide CST2 Roll Replacement mssg         To switch between display/hide the Replacement message on the Control Panel Status Bar.         When a non-technical person will replace the drum unit         Enter the setting value, and then press OK key.         0 to 1         0: Hide, 1: Display/hide the Replacement message on the Control Panel Status Bar.         When a non-technical person will replace the drum unit         Enter the setting value, and then press OK key.         0 to 1         0: Hide, 1: Display         The value differs according to the location.         Display/hide CST3 Roll Replacement message on the Control Panel Status Bar.         To switch between display/hide the Replacement message on the Control Panel Status Bar.                                                                                                    |
| C1-REP1DetailUse CaseAdj/Set/Operate MethodDisplay/Adj/Set RangeDefault ValueC2-REP1DetailUse CaseAdj/Set/Operate MethodDisplay/Adj/Set RangeDefault ValueC3-REP1DetailUse CaseLateDefault ValueDefault ValueDefault ValueC3-REP1DetailUse Case                                                                                                   | Display/hide Sec Trn Out-Rol Rpice mssg         To switch between display/hide the Replacement message on the Control Panel Status Bar.         When a non-technical person will replace the drum unit         Enter the setting value, and then press OK key.         0 to 1         0: Hide, 1: Display         The value differs according to the location.         Display/hide CST2 Roll Replacement mssg         To switch between display/hide the Replacement message on the Control Panel Status Bar.         When a non-technical person will replace the drum unit         Enter the setting value, and then press OK key.         0 to 1         0: Hide, 1: Display         The value differs according to the location.         Display/hide CST2 Roll Replacement message on the Control Panel Status Bar.         When a non-technical person will replace the drum unit         Enter the setting value, and then press OK key.         0 to 1         0: Hide, 1: Display         The value differs according to the location.         Display/hide CST3 Roll Replacement mssg         To switch between display/hide the Replacement message on the Control Panel Status Bar.         When a non-technical person will replace the drum unit                                                                |
| C1-REP1DetailUse CaseAdj/Set/Operate MethodDisplay/Adj/Set RangeDefault ValueC2-REP1DetailUse CaseAdj/Set/Operate MethodDisplay/Adj/Set RangeDefault ValueC3-REP1DetailUse CaseAdj/Set/Operate MethodDefault ValueC3-REP1DetailUse CaseAdj/Set/Operate Method                                                                                     | Display/hide Sec Trn Out-Rol Rplce mssg         To switch between display/hide the Replacement message on the Control Panel Status Bar.         When a non-technical person will replace the drum unit         Enter the setting value, and then press OK key.         0 to 1         0: Hide, 1: Display         The value differs according to the location.         Display/hide CST2 Roll Replacement mssg         To switch between display/hide the Replacement message on the Control Panel Status Bar.         When a non-technical person will replace the drum unit         Enter the setting value, and then press OK key.         0 to 1         0: Hide, 1: Display         To switch between display/hide the Replacement message on the Control Panel Status Bar.         When a non-technical person will replace the drum unit         Enter the setting value, and then press OK key.         0 to 1         0: Hide, 1: Display         The value differs according to the location.         Display/hide CST3 Roll Replacement mssg         To switch between display/hide the Replacement message on the Control Panel Status Bar.         When a non-technical person will replace the drum unit         Enter the setting value, and then press OK key                                                  |
| C1-REP1DetailUse CaseAdj/Set/Operate MethodDisplay/Adj/Set RangeDefault ValueC2-REP1DetailUse CaseAdj/Set/Operate MethodDisplay/Adj/Set RangeDefault ValueC3-REP1Default ValueC3-REP1Default ValueAdj/Set/Operate MethodUse CaseAdj/Set/Operate MethodDisplay/Adj/Set RangeDefault ValueDetailUse CaseAdj/Set/Operate MethodDisplay/Adi/Set Range | Display/hide Sec Trn Out-Rol RpIce mssg         To switch between display/hide the Replacement message on the Control Panel Status Bar.         When a non-technical person will replace the drum unit         Enter the setting value, and then press OK key.         0 to 1         0: Hide, 1: Display         The value differs according to the location.         Display/hide CST2 Roll Replacement message on the Control Panel Status Bar.         When a non-technical person will replace the drum unit         Enter the setting value, and then press OK key.         0 to 1         0: Hide, 1: Display/hide the Replacement message on the Control Panel Status Bar.         When a non-technical person will replace the drum unit         Enter the setting value, and then press OK key.         0 to 1         0: Hide, 1: Display         The value differs according to the location.         Display/hide CST3 Roll Replacement message on the Control Panel Status Bar.         When a non-technical person will replace the drum unit         To switch between display/hide the Replacement message on the Control Panel Status Bar.         When a non-technical person will replace the drum unit         Enter the setting value, and then press OK key.         0 to 1         0: Hide, 1: Display |
| C1-REP1DetailUse CaseAdj/Set/Operate MethodDisplay/Adj/Set RangeDefault ValueC2-REP1DetailUse CaseAdj/Set/Operate MethodDisplay/Adj/Set RangeDefault ValueC3-REP1DetailUse CaseAdj/Set/Operate MethodDisplay/Adj/Set RangeC3-REP1DetailUse CaseAdj/Set/Operate MethodDisplay/Adj/Set Range                                                        | Display/hide Sec Trn Out-Rol RpIce mssg         To switch between display/hide the Replacement message on the Control Panel Status Bar.         When a non-technical person will replace the drum unit         Enter the setting value, and then press OK key.         0 to 1         0: Hide, 1: Display         The value differs according to the location.         Display/hide CST2 Roll Replacement mssg         To switch between display/hide the Replacement message on the Control Panel Status Bar.         When a non-technical person will replace the drum unit         Enter the setting value, and then press OK key.         0 to 1         0: Hide, 1: Display         The value differs according to the location.         Display/hide CST2 Roll Replacement message on the Control Panel Status Bar.         When a non-technical person will replace the drum unit         Enter the setting value, and then press OK key.         0 to 1         0: Hide, 1: Display         The value differs according to the location.         Display/hide CST3 Roll Replacement message on the Control Panel Status Bar.         When a non-technical person will replace the drum unit         Enter the setting value, and then press OK key.         0 to 1         0: Hide, 1: Display                         |

| C4-REP 1               | Display/hide CST4 Roll Replacement mssg                                                 |
|------------------------|-----------------------------------------------------------------------------------------|
| Detail                 | To switch between display/hide the Replacement message on the Control Panel Status Bar. |
| Use Case               | When a non-technical person will replace the drum unit                                  |
| Adj/Set/Operate Method | Enter the setting value, and then press OK key.                                         |
| Display/Adj/Set Range  | 0 to 1                                                                                  |
|                        | 0: Hide, 1: Display                                                                     |
| Default Value          | The value differs according to the location.                                            |
| DF-REP 1               | Display/hide Rol (DADF) Replacement mssg                                                |
| Detail                 | To switch between display/hide the Replacement message on the Control Panel Status Bar. |
| Use Case               | When a non-technical person will replace the drum unit                                  |
| Adj/Set/Operate Method | Enter the setting value, and then press OK key.                                         |
| Display/Adj/Set Range  | 0 to 1                                                                                  |
|                        | 0: Hide, 1: Display                                                                     |
| Default Value          | The value differs according to the location.                                            |

#### ■ PM-U-DSP

COPIER (Service mode for printer) > OPTION (Specification setting mode) > PM-U-DSP

| TR-UNIT  | 1 | For R&D |
|----------|---|---------|
| 2TR-ROLL | 1 | For R&D |
| FX-REP   | 1 | For R&D |
| C1-REP   | 1 | For R&D |
| C2-REP   | 1 | For R&D |
| C3-REP   | 1 | For R&D |
| C4-REP   | 1 | For R&D |
| DF-REP   | 1 | For R&D |

### PM-MSG-D

| TONER-Y 1                                                                | Set days left before Toner (Y) prep warn                                                                                                    |
|--------------------------------------------------------------------------|----------------------------------------------------------------------------------------------------|
| Detail                                                                   | To set the timing (number of days left) at which the preparation warning will be displayed.                                                                                                    |
| Use Case                                                                 | When changing the timing (number of days left) at which the preparation warning will be displayed                                                                                                    |
| Adj/Set/Operate Method                                                   | Enter the setting value, and then press OK key.                                                                                                    |
| Caution                                                                  | Change the setting in accordance with the instruction of the sales company HQ.                                                                                                    |
| Display/Adj/Set Range                                                    | 0 to 365                                                                                                    |
| Default Value                                                            | The value differs according to the location.                                                                                                    |
|                                                                          |                                                                                                    |
| TONER-M 1                                                                | Set days left before Toner (M) prep warn                                                                                                    |
| TONER-M 1<br>Detail                                                      | Set days left before Toner (M) prep warn<br>To set the timing (number of days left) at which the preparation warning will be displayed.                                                                                                    |
| TONER-M 1<br>Detail<br>Use Case                                          | Set days left before Toner (M) prep warn         To set the timing (number of days left) at which the preparation warning will be displayed.         When changing the timing (number of days left) at which the preparation warning will be displayed.                                                                                                    |
| TONER-M 1<br>Detail<br>Use Case<br>Adj/Set/Operate Method                | Set days left before Toner (M) prep warn         To set the timing (number of days left) at which the preparation warning will be displayed.         When changing the timing (number of days left) at which the preparation warning will be displayed         Enter the setting value, and then press OK key.                                                                                                    |
| TONER-M 1<br>Detail<br>Use Case<br>Adj/Set/Operate Method<br>Caution     | Set days left before Toner (M) prep warn         To set the timing (number of days left) at which the preparation warning will be displayed.         When changing the timing (number of days left) at which the preparation warning will be displayed         Enter the setting value, and then press OK key.         Change the setting in accordance with the instruction of the sales company HQ.                  |
| TONER-M1DetailUse CaseAdj/Set/Operate MethodCautionDisplay/Adj/Set Range | Set days left before Toner (M) prep warn         To set the timing (number of days left) at which the preparation warning will be displayed.         When changing the timing (number of days left) at which the preparation warning will be displayed         Enter the setting value, and then press OK key.         Change the setting in accordance with the instruction of the sales company HQ.         0 to 365 |

|                        | interve of the coperind and each of the model of the                                              |
|------------------------|---------------------------------------------------------------------------------------------------|
| TONER-C 1              | Set days left before Toner (C) prep warn                                                          |
| Detail                 | To set the timing (number of days left) at which the preparation warning will be displayed.       |
| Use Case               | When changing the timing (number of days left) at which the preparation warning will be displayed |
| Adj/Set/Operate Method | Enter the setting value, and then press OK key.                                                   |
| Caution                | Change the setting in accordance with the instruction of the sales company HQ.                    |
| Display/Adj/Set Range  | 0 to 365                                                                                          |
| Default Value          | The value differs according to the location.                                                      |
| TONER-K 1              | Set days left before Toner(Bk) prep warn                                                          |
| Detail                 | To set the timing (number of days left) at which the preparation warning will be displayed.       |
| Use Case               | When changing the timing (number of days left) at which the preparation warning will be displayed |
| Adj/Set/Operate Method | Enter the setting value, and then press OK key.                                                   |
| Caution                | Change the setting in accordance with the instruction of the sales company HQ.                    |
| Display/Adj/Set Range  | 0 to 365                                                                                          |
| Default Value          | The value differs according to the location.                                                      |
| WST-TNR 1              | Set days left bef Wst Tnr Cont prep warn                                                          |
| Detail                 | To set the timing (number of days left) at which the preparation warning will be displayed.       |
| Use Case               | When changing the timing (number of days left) at which the preparation warning will be displayed |
| Adj/Set/Operate Method | Enter the setting value, and then press OK key.                                                   |
| Caution                | Change the setting in accordance with the instruction of the sales company HQ.                    |
| Display/Adj/Set Range  | 0 to 365                                                                                          |
| Default Value          | The value differs according to the location.                                                      |
| TR-UNIT 1              | Set days left before ITB Unit prep warn                                                           |
| Detail                 | To set the timing (number of days left) at which the preparation warning will be displayed.       |
| Use Case               | When changing the timing (number of days left) at which the preparation warning will be displayed |
| Adj/Set/Operate Method | Enter the setting value, and then press OK key.                                                   |
| Caution                | Change the setting in accordance with the instruction of the sales company HQ.                    |
| Display/Adj/Set Range  | 0 to 365                                                                                          |
| Default Value          | The value differs according to the location.                                                      |
| 2TR-ROLL 1             | Set dys Ift bef Sec Trn Out-Rol prep wrn                                                          |
| Detail                 | To set the timing (number of days left) at which the preparation warning will be displayed.       |
| Use Case               | When changing the timing (number of days left) at which the preparation warning will be displayed |
| Adj/Set/Operate Method | Enter the setting value, and then press OK key.                                                   |
| Caution                | Change the setting in accordance with the instruction of the sales company HQ.                    |
| Display/Adj/Set Range  | 0 to 365                                                                                          |
| Default Value          | The value differs according to the location.                                                      |
| FX-REP 1               | Set days left before Fix Ass'y prep warn                                                          |
| Detail                 | To set the timing (number of days left) at which the preparation warning will be displayed.       |
| Use Case               | When changing the timing (number of days left) at which the preparation warning will be displayed |
| Adj/Set/Operate Method | Enter the setting value, and then press OK key.                                                   |
| Caution                | Change the setting in accordance with the instruction of the sales company HQ.                    |
| Display/Adj/Set Range  | 0 to 365                                                                                          |
| Default Value          | The value differs according to the location.                                                      |

| · · · · · · · · · · · · |                                                                                                   |
|-------------------------|---------------------------------------------------------------------------------------------------|
| C1-REP 1                | Set days left before CST1 Roll prep warn                                                          |
| Detail                  | To set the timing (number of days left) at which the preparation warning will be displayed.       |
| Use Case                | When changing the timing (number of days left) at which the preparation warning will be displayed |
| Adj/Set/Operate Method  | Enter the setting value, and then press OK key.                                                   |
| Caution                 | Change the setting in accordance with the instruction of the sales company HQ.                    |
| Display/Adj/Set Range   | 0 to 365                                                                                          |
| Default Value           | The value differs according to the location.                                                      |
| C2-REP 1                | Set days left before CST2 Roll prep warn                                                          |
| Detail                  | To set the timing (number of days left) at which the preparation warning will be displayed.       |
| Use Case                | When changing the timing (number of days left) at which the preparation warning will be displayed |
| Adj/Set/Operate Method  | Enter the setting value, and then press OK key.                                                   |
| Caution                 | Change the setting in accordance with the instruction of the sales company HQ.                    |
| Display/Adj/Set Range   | 0 to 365                                                                                          |
| Default Value           | The value differs according to the location.                                                      |
| C3-REP 1                | Set days left before CST3 Roll prep warn                                                          |
| Detail                  | To set the timing (number of days left) at which the preparation warning will be displayed.       |
| Use Case                | When changing the timing (number of days left) at which the preparation warning will be displayed |
| Adj/Set/Operate Method  | Enter the setting value, and then press OK key.                                                   |
| Caution                 | Change the setting in accordance with the instruction of the sales company HQ.                    |
| Display/Adj/Set Range   | 0 to 365                                                                                          |
| Default Value           | The value differs according to the location.                                                      |
| C4-REP 1                | Set days left before CST4 Roll prep warn                                                          |
| Detail                  | To set the timing (number of days left) at which the preparation warning will be displayed.       |
| Use Case                | When changing the timing (number of days left) at which the preparation warning will be displayed |
| Adj/Set/Operate Method  | Enter the setting value, and then press OK key.                                                   |
| Caution                 | Change the setting in accordance with the instruction of the sales company HQ.                    |
| Display/Adj/Set Range   | 0 to 365                                                                                          |
| Default Value           | The value differs according to the location.                                                      |
| DF-REP 1                | Set days left bef Roll (DADF) prep warn                                                           |
| Detail                  | To set the timing (number of days left) at which the preparation warning will be displayed.       |
| Use Case                | When changing the timing (number of days left) at which the preparation warning will be displayed |
| Adj/Set/Operate Method  | Enter the setting value, and then press OK key.                                                   |
| Caution                 | Change the setting in accordance with the instruction of the sales company HQ.                    |
| Display/Adj/Set Range   | 0 to 365                                                                                          |
| Default Value           | The value differs according to the location.                                                      |

# PM-DLV-D

| TONER-Y 1              | Set Toner (Y) prior alarm notice timing                                              |
|------------------------|--------------------------------------------------------------------------------------|
| Detail                 | To set the number of days left before the prior notification alarm will be notified. |
| Use Case               | When changing the timing to notify the prior notification alarm                      |
| Adj/Set/Operate Method | Enter the setting value, and then press OK key.                                      |
| Display/Adj/Set Range  | -1 to 365                                                                            |
|                        | -1: The alarm not issued                                                             |
| Default Value          | It differs according to the location.                                                |

| TONER-M 1                                                                                                    | Set Toner (M) prior alarm notice timing                                                                                                    |
|----------------------------------------------------------------------------------------------------|----------------------------------------------------------------------------------------------------|
| Detail                                                                                                    | To set the number of days left before the prior notification alarm will be notified.                                                                                                    |
| Use Case                                                                                                    | When changing the timing to notify the prior notification alarm                                                                                                    |
| Adj/Set/Operate Method                                                                                                    | Enter the setting value, and then press OK key.                                                                                                    |
| Display/Adj/Set Range                                                                                                    | -1 to 365                                                                                                    |
|                                                                                                    | -1: The alarm not issued                                                                                                    |
| Default Value                                                                                                    | It differs according to the location.                                                                                                    |
| TONER-C 1                                                                                                    | Set Toner (C) prior alarm notice timing                                                                                                    |
| Detail                                                                                                    | To set the number of days left before the prior notification alarm will be notified.                                                                                                    |
| Use Case                                                                                                    | When changing the timing to notify the prior notification alarm                                                                                                    |
| Adj/Set/Operate Method                                                                                                    | Enter the setting value, and then press OK key.                                                                                                    |
| Display/Adj/Set Range                                                                                                    | -1 to 365                                                                                                    |
|                                                                                                    | -1: The alarm not issued                                                                                                    |
| Default Value                                                                                                    | It differs according to the location.                                                                                                    |
| TONER-K 1                                                                                                    | Set Toner (Bk) prior alarm notice timing                                                                                                    |
| Detail                                                                                                    | To set the number of days left before the prior notification alarm will be notified.                                                                                                    |
| Use Case                                                                                                    | When changing the timing to notify the prior notification alarm                                                                                                    |
| Adj/Set/Operate Method                                                                                                    | Enter the setting value, and then press OK key.                                                                                                    |
| Display/Adj/Set Range                                                                                                    | -1 to 365                                                                                                    |
|                                                                                                    | -1: The alarm not issued                                                                                                    |
| Default Value                                                                                                    | It differs according to the location.                                                                                                    |
|                                                                                                    |                                                                                                    |
| WST-TNR 1                                                                                                    | Set Wst Tonr Cont prior alarm notice tmg                                                                                                    |
| WST-TNR 1<br>Detail                                                                                                    | Set Wst Tonr Cont prior alarm notice tmg<br>To set the number of days left before the prior notification alarm will be notified.                                                                                                    |
| WST-TNR 1<br>Detail<br>Use Case                                                                                                    | Set Wst Tonr Cont prior alarm notice tmg         To set the number of days left before the prior notification alarm will be notified.         When changing the timing to notify the prior notification alarm                                                                                                    |
| WST-TNR 1<br>Detail<br>Use Case<br>Adj/Set/Operate Method                                                                                                    | Set Wst Tonr Cont prior alarm notice tmg         To set the number of days left before the prior notification alarm will be notified.         When changing the timing to notify the prior notification alarm         Enter the setting value, and then press OK key.                                                                                                    |
| WST-TNR 1<br>Detail<br>Use Case<br>Adj/Set/Operate Method<br>Display/Adj/Set Range                                                                                                    | Set Wst Tonr Cont prior alarm notice tmg         To set the number of days left before the prior notification alarm will be notified.         When changing the timing to notify the prior notification alarm         Enter the setting value, and then press OK key.         -1 to 365         4: The slame net inword                                                                                                    |
| WST-TNR 1<br>Detail<br>Use Case<br>Adj/Set/Operate Method<br>Display/Adj/Set Range                                                                                                    | Set Wst Tonr Cont prior alarm notice tmg         To set the number of days left before the prior notification alarm will be notified.         When changing the timing to notify the prior notification alarm         Enter the setting value, and then press OK key.         -1 to 365         -1: The alarm not issued                                                                                                    |
| WST-TNR 1<br>Detail<br>Use Case<br>Adj/Set/Operate Method<br>Display/Adj/Set Range<br>Default Value                                                                                                    | Set Wst Tonr Cont prior alarm notice tmg         To set the number of days left before the prior notification alarm will be notified.         When changing the timing to notify the prior notification alarm         Enter the setting value, and then press OK key.         -1 to 365         -1: The alarm not issued         It differs according to the location.                                                                                                    |
| WST-TNR1DetailUse CaseAdj/Set/Operate MethodDisplay/Adj/Set RangeDefault ValueTR-UNIT1                                                                                                    | Set Wst Tonr Cont prior alarm notice tmg         To set the number of days left before the prior notification alarm will be notified.         When changing the timing to notify the prior notification alarm         Enter the setting value, and then press OK key.         -1 to 365         -1: The alarm not issued         It differs according to the location.         Set ITB Unit prior alarm notice timing                                                                                                    |
| WST-TNR1DetailUse CaseAdj/Set/Operate MethodDisplay/Adj/Set RangeDefault ValueTR-UNIT1Detail                                                                                                    | Set Wst Tonr Cont prior alarm notice tmg         To set the number of days left before the prior notification alarm will be notified.         When changing the timing to notify the prior notification alarm         Enter the setting value, and then press OK key.         -1 to 365         -1: The alarm not issued         It differs according to the location.         Set ITB Unit prior alarm notice timing         To set the number of days left before the prior notification alarm will be notified.                                                                                                    |
| WST-TNR1DetailUse CaseAdj/Set/Operate MethodDisplay/Adj/Set RangeDefault ValueTR-UNIT1DetailUse Case                                                                                                    | Set Wst Tonr Cont prior alarm notice tmg         To set the number of days left before the prior notification alarm will be notified.         When changing the timing to notify the prior notification alarm         Enter the setting value, and then press OK key.         -1 to 365         -1: The alarm not issued         It differs according to the location.         Set ITB Unit prior alarm notice timing         To set the number of days left before the prior notification alarm will be notified.         When changing the timing to notify the prior notification alarm                                                                                                    |
| WST-TNR1DetailUse CaseAdj/Set/Operate MethodDisplay/Adj/Set RangeDefault ValueTR-UNIT1DetailUse CaseAdj/Set/Operate Method                                                                                                    | Set Wst Tonr Cont prior alarm notice tmg         To set the number of days left before the prior notification alarm will be notified.         When changing the timing to notify the prior notification alarm         Enter the setting value, and then press OK key.         -1 to 365         -1: The alarm not issued         It differs according to the location.         Set ITB Unit prior alarm notice timing         To set the number of days left before the prior notification alarm will be notified.         When changing the timing to notify the prior notification alarm         Enter the setting value, and then press OK key.                                                                                                    |
| WST-TNR1DetailUse CaseAdj/Set/Operate MethodDisplay/Adj/Set RangeDefault ValueTR-UNIT1DetailUse CaseAdj/Set/Operate MethodDisplay/Adj/Set Range                                                                                                    | Set Wst Tonr Cont prior alarm notice tmg         To set the number of days left before the prior notification alarm will be notified.         When changing the timing to notify the prior notification alarm         Enter the setting value, and then press OK key.         -1 to 365         -1: The alarm not issued         It differs according to the location.         Set ITB Unit prior alarm notice timing         To set the number of days left before the prior notification alarm will be notified.         When changing the timing to notify the prior notification alarm         Enter the setting value, and then press OK key.         -1 to 365         -1: The alarm not issued                                                                                                    |
| WST-TNR1DetailUse CaseAdj/Set/Operate MethodDisplay/Adj/Set RangeDefault ValueTR-UNIT1DetailUse CaseAdj/Set/Operate MethodDisplay/Adj/Set RangeDefault Value                                                                                                    | Set Wst Tonr Cont prior alarm notice tmg         To set the number of days left before the prior notification alarm will be notified.         When changing the timing to notify the prior notification alarm         Enter the setting value, and then press OK key.         -1 to 365         -1: The alarm not issued         It differs according to the location.         Set ITB Unit prior alarm notice timing         To set the number of days left before the prior notification alarm will be notified.         When changing the timing to notify the prior notification alarm         Enter the setting value, and then press OK key.         -1 to 365         -1: The alarm not issued         It o 365         To set the number of days left before the prior notification alarm         Enter the setting value, and then press OK key.         -1 to 365         -1: The alarm not issued         It differs according to the location.                                                                                                    |
| WST-TNR1DetailUse CaseAdj/Set/Operate MethodDisplay/Adj/Set RangeDefault ValueTR-UNIT1DetailUse CaseAdj/Set/Operate MethodDisplay/Adj/Set RangeDefault ValueDefault ValueDefault Value                                                                                                    | Set Wst Tonr Cont prior alarm notice tmg         To set the number of days left before the prior notification alarm will be notified.         When changing the timing to notify the prior notification alarm         Enter the setting value, and then press OK key.         -1 to 365         -1: The alarm not issued         It differs according to the location.         Set ITB Unit prior alarm notice timing         To set the number of days left before the prior notification alarm will be notified.         When changing the timing to notify the prior notification alarm will be notified.         When changing the timing to notify the prior notification alarm will be notified.         When changing the timing to notify the prior notification alarm         Enter the setting value, and then press OK key.         -1 to 365         -1: The alarm not issued         It differs according to the location.         Set Sec Trn Out Rol prior alm notice tmg                                                                                                    |
| WST-TNR1DetailUse CaseAdj/Set/Operate MethodDisplay/Adj/Set RangeDefault ValueTR-UNIT1Use CaseAdj/Set/Operate MethodDisplay/Adj/Set RangeDefault ValueDefault ValueDefault ValueCaseAdj/Set/Operate RangeDefault ValueDefault ValueDefault ValueDefault ValueDefault Value                                                                                                    | Set Wst Tonr Cont prior alarm notice tmg         To set the number of days left before the prior notification alarm will be notified.         When changing the timing to notify the prior notification alarm         Enter the setting value, and then press OK key.         -1 to 365         -1: The alarm not issued         It differs according to the location.         Set ITB Unit prior alarm notice timing         To set the number of days left before the prior notification alarm will be notified.         When changing the timing to notify the prior notification alarm         Enter the setting value, and then press OK key.         -1 to 365         -1: The alarm notice timing         To set the number of days left before the prior notification alarm will be notified.         When changing the timing to notify the prior notification alarm         Enter the setting value, and then press OK key.         -1 to 365         -1: The alarm not issued         It differs according to the location.         Set Sec Trn Out Rol prior alm notice tmg         To set the number of days left before the prior notification alarm will be notified.                                                                                                    |
| WST-TNR1DetailUse CaseAdj/Set/Operate MethodDisplay/Adj/Set RangeDefault ValueTR-UNIT1DetailUse CaseAdj/Set/Operate MethodDisplay/Adj/Set RangeDefault ValueDefault ValueDefault ValueDefault ValueDefault ValueDefault ValueDefault ValueDefault ValueDefault ValueDefault ValueUse CaseAdj/Set/OperateDefault ValueDefault ValueDefault ValueDefault ValueDefault ValueStr-ROLLNetailUse Case | Set Wst Tonr Cont prior alarm notice tmg         To set the number of days left before the prior notification alarm will be notified.         When changing the timing to notify the prior notification alarm         Enter the setting value, and then press OK key.         -1 to 365         -1: The alarm not issued         It differs according to the location.         Set ITB Unit prior alarm notice timing         To set the number of days left before the prior notification alarm will be notified.         When changing the timing to notify the prior notification alarm         Enter the setting value, and then press OK key.         -1 to 365         -1: The alarm notice timing         To set the number of days left before the prior notification alarm will be notified.         When changing the timing to notify the prior notification alarm         Enter the setting value, and then press OK key.         -1 to 365         -1: The alarm not issued         It differs according to the location.         Set Sec Trn Out Rol prior alm notice tmg         To set the number of days left before the prior notification alarm will be notified.         When changing the timing to notify the prior notification alarm will be notified.                                                                     |
| WST-TNR1DetailUse CaseAdj/Set/Operate MethodDisplay/Adj/Set RangeDefault ValueTR-UNIT1Use CaseAdj/Set/Operate MethodDisplay/Adj/Set RangeDefault ValueDefault ValueCaseAdj/Set/Operate MethodDefault ValueDefault ValueDefault ValueDefault ValueDefault ValueAdj/Set/Operate MethodStR-ROLL1DetailUse CaseAdj/Set/Operate Method                                                               | Set Wst Tonr Cont prior alarm notice tmg         To set the number of days left before the prior notification alarm will be notified.         When changing the timing to notify the prior notification alarm         Enter the setting value, and then press OK key.         -1 to 365         -1: The alarm not issued         It differs according to the location.         Set ITB Unit prior alarm notice timing         To set the number of days left before the prior notification alarm will be notified.         When changing the timing to notify the prior notification alarm         Enter the setting value, and then press OK key.         -1 to 365         -1: The alarm not issued         Enter the setting value, and then press OK key.         -1 to 365         -1: The alarm not issued         It differs according to the location.         Set Sec Trn Out Rol prior alm notice tmg         To set the number of days left before the prior notification alarm will be notified.         When changing the timing to notify the prior notification alarm will be notified.         When changing the timing to notify the prior notification alarm will be notified.                                                                                                    |
| WST-TNR1DetailUse CaseAdj/Set/Operate MethodDisplay/Adj/Set RangeDefault ValueTR-UNIT1DetailUse CaseAdj/Set/Operate MethodDisplay/Adj/Set RangeDefault ValueDefault ValueDefault ValueDefault ValueUse CaseAdj/Set/Operate MethodDisplay/Adj/Set RangeStR-ROLL1Use CaseAdj/Set/Operate MethodDisplay/Adj/Set Range                                                                              | Set Wst Tonr Cont prior alarm notice tmg         To set the number of days left before the prior notification alarm will be notified.         When changing the timing to notify the prior notification alarm         Enter the setting value, and then press OK key.         -1 to 365         -1: The alarm not issued         It differs according to the location.         Set ITB Unit prior alarm notice timing         To set the number of days left before the prior notification alarm will be notified.         When changing the timing to notify the prior notification alarm         Enter the setting value, and then press OK key.         -1 to 365         -1: The alarm not issued         It differs according to the location.         Set Esc Trn Out Rol prior alm notice tmg         To set the number of days left before the prior notification alarm will be notified.         When changing the timing to notify the prior notification alarm         It differs according to the location.         Set Sec Trn Out Rol prior alm notice tmg         To set the number of days left before the prior notification alarm will be notified.         When changing the timing to notify the prior notification alarm         Enter the setting value, and then press OK key.         -1 to 365                            |
| WST-TNR1DetailUse CaseAdj/Set/Operate MethodDisplay/Adj/Set RangeDefault ValueTR-UNIT1DetailUse CaseAdj/Set/Operate MethodDisplay/Adj/Set RangeDefault ValueDefault ValueDefault ValueDefault ValueDefault ValueDefault ValueDefault ValueDefault ValueDisplay/Adj/Set RangeAdj/Set/Operate MethodUse CaseAdj/Set/Operate MethodDisplay/Adj/Set Range                                           | Set Wst Tonr Cont prior alarm notice tmg         To set the number of days left before the prior notification alarm will be notified.         When changing the timing to notify the prior notification alarm         Enter the setting value, and then press OK key.         -1 to 365         -1: The alarm not issued         It differs according to the location.         Set ITB Unit prior alarm notice timing         To set the number of days left before the prior notification alarm will be notified.         When changing the timing to notify the prior notification alarm         Enter the setting value, and then press OK key.         -1 to 365         -1: The alarm not issued         To set the number of days left before the prior notification alarm         When changing the timing to notify the prior notification alarm         Enter the setting value, and then press OK key.         -1 to 365         -1: The alarm not issued         It differs according to the location.         Set Sec Trn Out Rol prior alm notice tmg         To set the number of days left before the prior notification alarm will be notified.         When changing the timing to notify the prior notification alarm         Enter the setting value, and then press OK key.         -1 to 365         -1: The alarm not issued |

| ( F                                                                                                    |                                                                                                    |
|----------------------------------------------------------------------------------------------------|----------------------------------------------------------------------------------------------------|
| FX-UNIT 1                                                                                                    | Set Fixing Assembly prior alm notice tmg                                                                                                    |
| Detail                                                                                                    | To set the number of days left before the prior notification alarm will be notified.                                                                                                    |
| Use Case                                                                                                    | When changing the timing to notify the prior notification alarm                                                                                                    |
| Adj/Set/Operate Method                                                                                                    | Enter the setting value, and then press OK key.                                                                                                    |
| Display/Adj/Set Range                                                                                                    | -1 to 365                                                                                                    |
|                                                                                                    | -1: The alarm not issued                                                                                                    |
| Default Value                                                                                                    | It differs according to the location.                                                                                                    |
| C1-FD-RL 1                                                                                                    | Set CST1 Feed Roller prior alarm ntc tmg                                                                                                    |
| Detail                                                                                                    | To set the number of days left before the prior notification alarm will be notified.                                                                                                    |
| Use Case                                                                                                    | When changing the timing to notify the prior notification alarm                                                                                                    |
| Adj/Set/Operate Method                                                                                                    | Enter the setting value, and then press OK key.                                                                                                    |
| Display/Adj/Set Range                                                                                                    | -1 to 365                                                                                                    |
|                                                                                                    | -1: The alarm not issued                                                                                                    |
| Default Value                                                                                                    | It differs according to the location.                                                                                                    |
| C1-SP-RL 1                                                                                                    | Set CST1 Sprtn Roller prior alm ntc tmg                                                                                                    |
| Detail                                                                                                    | To set the number of days left before the prior notification alarm will be notified.                                                                                                    |
| Use Case                                                                                                    | When changing the timing to notify the prior notification alarm                                                                                                    |
| Adj/Set/Operate Method                                                                                                    | Enter the setting value, and then press OK key.                                                                                                    |
| Display/Adj/Set Range                                                                                                    | -1 to 365                                                                                                    |
| Default Value                                                                                                    |                                                                                                    |
| Default value                                                                                                    | It differs according to the location.                                                                                                    |
|                                                                                                    |                                                                                                    |
| C2-FD-RL 1                                                                                                    | Set CST2 Feed Roller prior alarm ntc tmg                                                                                                    |
| C2-FD-RL 1<br>Detail                                                                                                    | Set CST2 Feed Roller prior alarm ntc tmg<br>To set the number of days left before the prior notification alarm will be notified.                                                                                                    |
| C2-FD-RL 1<br>Detail<br>Use Case                                                                                                    | Set CST2 Feed Roller prior alarm ntc tmg         To set the number of days left before the prior notification alarm will be notified.         When changing the timing to notify the prior notification alarm                                                                                                    |
| C2-FD-RL 1<br>Detail<br>Use Case<br>Adj/Set/Operate Method                                                                                                    | Set CST2 Feed Roller prior alarm ntc tmg         To set the number of days left before the prior notification alarm will be notified.         When changing the timing to notify the prior notification alarm         Enter the setting value, and then press OK key.                                                                                                    |
| C2-FD-RL 1<br>Detail<br>Use Case<br>Adj/Set/Operate Method<br>Display/Adj/Set Range                                                                                                    | Set CST2 Feed Roller prior alarm ntc tmg         To set the number of days left before the prior notification alarm will be notified.         When changing the timing to notify the prior notification alarm         Enter the setting value, and then press OK key.         -1 to 365         -1: The alarm not issued                                                                                                    |
| C2-FD-RL 1<br>Detail<br>Use Case<br>Adj/Set/Operate Method<br>Display/Adj/Set Range<br>Default Value                                                                                                    | Set CST2 Feed Roller prior alarm ntc tmg         To set the number of days left before the prior notification alarm will be notified.         When changing the timing to notify the prior notification alarm         Enter the setting value, and then press OK key.         -1 to 365         -1: The alarm not issued         It differs according to the location.                                                                                                    |
| C2-FD-RL 1<br>Detail<br>Use Case<br>Adj/Set/Operate Method<br>Display/Adj/Set Range<br>Default Value                                                                                                    | Set CST2 Feed Roller prior alarm ntc tmg         To set the number of days left before the prior notification alarm will be notified.         When changing the timing to notify the prior notification alarm         Enter the setting value, and then press OK key.         -1 to 365         -1: The alarm not issued         It differs according to the location.         Set CST2 Sprtn Boller prior alm ntc tmg                                                                                                    |
| C2-FD-RL1DetailUse CaseAdj/Set/Operate MethodDisplay/Adj/Set RangeDefault ValueC2-SP-RL1Detail                                                                                                    | Set CST2 Feed Roller prior alarm ntc tmg         To set the number of days left before the prior notification alarm will be notified.         When changing the timing to notify the prior notification alarm         Enter the setting value, and then press OK key.         -1 to 365         -1: The alarm not issued         It differs according to the location.         Set CST2 Sprtn Roller prior alm ntc tmg         To set the number of days left before the prior notification alarm will be notified.                                                                                                    |
| C2-FD-RL 1<br>Detail<br>Use Case<br>Adj/Set/Operate Method<br>Display/Adj/Set Range<br>Default Value<br>C2-SP-RL 1<br>Detail<br>Use Case                                                                                                    | Set CST2 Feed Roller prior alarm ntc tmg         To set the number of days left before the prior notification alarm will be notified.         When changing the timing to notify the prior notification alarm         Enter the setting value, and then press OK key.         -1 to 365         -1: The alarm not issued         It differs according to the location.         Set CST2 Sprtn Roller prior alm ntc tmg         To set the number of days left before the prior notification alarm will be notified.         When changing the timing to notify the prior notification alarm                                                                                                    |
| C2-FD-RL1DetailUse CaseAdj/Set/Operate MethodDisplay/Adj/Set RangeDefault ValueC2-SP-RL1DetailUse CaseAdj/Set/Operate Method                                                                                                    | Set CST2 Feed Roller prior alarm ntc tmg         To set the number of days left before the prior notification alarm will be notified.         When changing the timing to notify the prior notification alarm         Enter the setting value, and then press OK key.         -1 to 365         -1: The alarm not issued         It differs according to the location.         Set CST2 Sprtn Roller prior alm ntc tmg         To set the number of days left before the prior notification alarm will be notified.         When changing the timing to notify the prior notification alarm         Enter the setting value, and then press OK key.                                                                                                    |
| C2-FD-RL1DetailUse CaseAdj/Set/Operate MethodDisplay/Adj/Set RangeDefault ValueC2-SP-RL1DetailUse CaseAdj/Set/Operate MethodDisplay/Adj/Set Range                                                                                                    | Set CST2 Feed Roller prior alarm ntc tmg         To set the number of days left before the prior notification alarm will be notified.         When changing the timing to notify the prior notification alarm         Enter the setting value, and then press OK key.         -1 to 365         -1: The alarm not issued         It differs according to the location.         Set CST2 Sprtn Roller prior alm ntc tmg         To set the number of days left before the prior notification alarm will be notified.         When changing the timing to notify the prior notification alarm         Enter the setting value, and then press OK key.         -1 to 365                                                                                                    |
| C2-FD-RL1DetailUse CaseAdj/Set/Operate MethodDisplay/Adj/Set RangeDefault ValueC2-SP-RL1DetailUse CaseAdj/Set/Operate MethodDisplay/Adj/Set Range                                                                                                    | Set CST2 Feed Roller prior alarm ntc tmg         To set the number of days left before the prior notification alarm will be notified.         When changing the timing to notify the prior notification alarm         Enter the setting value, and then press OK key.         -1 to 365         -1. The alarm not issued         It differs according to the location.         Set CST2 Sprtn Roller prior alm ntc tmg         To set the number of days left before the prior notification alarm will be notified.         When changing the timing to notify the prior notification alarm         Enter the setting value, and then press OK key.         -1 to 365         -1. The alarm not issued                                                                                                    |
| C2-FD-RL1DetailUse CaseAdj/Set/Operate MethodDisplay/Adj/Set RangeDefault ValueC2-SP-RL1DetailUse CaseAdj/Set/Operate MethodDisplay/Adj/Set RangeDefault Value                                                                                                    | Set CST2 Feed Roller prior alarm ntc tmg         To set the number of days left before the prior notification alarm will be notified.         When changing the timing to notify the prior notification alarm         Enter the setting value, and then press OK key.         -1 to 365         -1: The alarm not issued         It differs according to the location.         Set CST2 Sprtn Roller prior alm ntc tmg         To set the number of days left before the prior notification alarm will be notified.         When changing the timing to notify the prior notification alarm         Enter the setting value, and then press OK key.         -1 to 365         -1: The alarm not issued         It differs according to the location.                                                                                                    |
| C2-FD-RL1DetailUse CaseAdj/Set/Operate MethodDisplay/Adj/Set RangeDefault ValueC2-SP-RL1DetailUse CaseAdj/Set/Operate MethodDisplay/Adj/Set RangeDefault ValueDefault Value                                                                                                    | Set CST2 Feed Roller prior alarm ntc tmg         To set the number of days left before the prior notification alarm will be notified.         When changing the timing to notify the prior notification alarm         Enter the setting value, and then press OK key.         -1 to 365         -1: The alarm not issued         It differs according to the location.         Set CST2 Sprtn Roller prior alm ntc tmg         To set the number of days left before the prior notification alarm will be notified.         When changing the timing to notify the prior notification alarm will be notified.         To set the number of days left before the prior notification alarm will be notified.         When changing the timing to notify the prior notification alarm         Enter the setting value, and then press OK key.         -1 to 365         -1: The alarm not issued         It differs according to the location.         Set CST3 Sprtn Roller prior alm ntc tmg                                                                                                    |
| C2-FD-RL1DetailUse CaseAdj/Set/Operate MethodDisplay/Adj/Set RangeDefault ValueC2-SP-RL1DetailUse CaseAdj/Set/Operate MethodDisplay/Adj/Set RangeAdj/Set/Operate MethodDisplay/Adj/Set RangeDefault ValueDefault ValueDefault ValueDefault ValueDefault ValueC3-SP-RL1Detail                         | Set CST2 Feed Roller prior alarm ntc tmg         To set the number of days left before the prior notification alarm will be notified.         When changing the timing to notify the prior notification alarm         Enter the setting value, and then press OK key.         -1 to 365         -1: The alarm not issued         It differs according to the location.         Set CST2 Sprtn Roller prior alm ntc tmg         To set the number of days left before the prior notification alarm will be notified.         When changing the timing to notify the prior notification alarm         Enter the setting value, and then press OK key.         -1 to 365         -1: The alarm not issued         To set the number of days left before the prior notification alarm will be notified.         When changing the timing to notify the prior notification alarm         Enter the setting value, and then press OK key.         -1 to 365         -1: The alarm not issued         It differs according to the location.         Set CST3 Sprtn Roller prior alm ntc tmg         To set the number of days left before the prior notification alarm will be notified.                                                                                                    |
| C2-FD-RL1DetailUse CaseAdj/Set/Operate MethodDisplay/Adj/Set RangeDefault ValueC2-SP-RL1DetailUse CaseAdj/Set/Operate MethodDisplay/Adj/Set RangeDefault ValueDefault ValueC3-SP-RL1DetailUse CaseMathematicalDetailUse Case                                                                         | Set CST2 Feed Roller prior alarm ntc tmg         To set the number of days left before the prior notification alarm will be notified.         When changing the timing to notify the prior notification alarm         Enter the setting value, and then press OK key.         -1 to 365         -1: The alarm not issued         It differs according to the location.         Set CST2 Sprtn Roller prior alm ntc tmg         To set the number of days left before the prior notification alarm will be notified.         When changing the timing to notify the prior notification alarm         Enter the setting value, and then press OK key.         -1 to 365         To set the number of days left before the prior notification alarm         Enter the setting value, and then press OK key.         -1 to 365         -1: The alarm not issued         It differs according to the location.         Set CST3 Sprtn Roller prior alm ntc tmg         To set the number of days left before the prior notification alarm will be notified.         When changing the timing to notify the prior notification alarm will be notified.         When changing the timing to notify the prior notification alarm will be notified.                                                                                                    |
| C2-FD-RL1DetailUse CaseAdj/Set/Operate MethodDisplay/Adj/Set RangeDefault ValueC2-SP-RL1DetailUse CaseAdj/Set/Operate MethodDisplay/Adj/Set RangeDefault ValueC3-SP-RL1Default ValueC3-SP-RL1Use CaseAdj/Set/Operate MethodDefault ValueC3-SP-RLAdj/Set/Operate MethodUse CaseAdj/Set/Operate Method | Set CST2 Feed Roller prior alarm ntc tmg         To set the number of days left before the prior notification alarm will be notified.         When changing the timing to notify the prior notification alarm         Enter the setting value, and then press OK key.         -1 to 365         -1: The alarm not issued         It differs according to the location.         Set CST2 Sprtn Roller prior alm ntc tmg         To set the number of days left before the prior notification alarm will be notified.         When changing the timing to notify the prior notification alarm         Enter the setting value, and then press OK key.         -1 to 365         -1: The alarm not issued         It differs according to the location.         Set CST2 Sprtn Roller prior alm ntc tmg         It o 365         -1: The alarm not issued         It differs according to the location.         Set CST3 Sprtn Roller prior alm ntc tmg         To set the number of days left before the prior notification alarm will be notified.         When changing the timing to notify the prior notification alarm will be notified.         When changing the timing to notify the prior notification alarm will be notified.         When changing the timing to notify the prior notification alarm will be notified.         When changing the timing to notify the prior notification alarm         To set the number of days left |
| C2-FD-RL1DetailUse CaseAdj/Set/Operate MethodDisplay/Adj/Set RangeC2-SP-RL1DetailUse CaseAdj/Set/Operate MethodDisplay/Adj/Set RangeDefault ValueC3-SP-RL1Default ValueC3-SP-RL1Use CaseAdj/Set/Operate MethodDisplay/Adj/Set RangeC3-SP-RL1Use CaseAdj/Set/Operate MethodDisplay/Adj/Set Range      | Set CST2 Feed Roller prior alarm ntc tmg         To set the number of days left before the prior notification alarm will be notified.         When changing the timing to notify the prior notification alarm         Enter the setting value, and then press OK key.         -1 to 365         -1: The alarm not issued         It differs according to the location.         Set CST2 Sprtn Roller prior alm ntc tmg         To set the number of days left before the prior notification alarm will be notified.         When changing the timing to notify the prior notification alarm         Enter the setting value, and then press OK key.         -1 to 365         -1: The alarm not issued         It differs according to the location.         Set CST2 Sprtn Roller prior alm ntc tmg         To set the number of days left before the prior notification alarm         Enter the setting value, and then press OK key.         -1 to 365         -1: The alarm not issued         It differs according to the location.         Set CST3 Sprtn Roller prior alm ntc tmg         To set the number of days left before the prior notification alarm will be notified.         When changing the timing to notify the prior notification alarm         It differs according to the location.         Set CST3 Sprtn Roller prior alm ntc tmg         To set the number of days left before the prior n                          |

| · · ·                  |                                                                                      |
|------------------------|--------------------------------------------------------------------------------------|
| C3-FD-RL 1             | Set CST3 Feed Roller prior alarm ntc tmg                                             |
| Detail                 | To set the number of days left before the prior notification alarm will be notified. |
| Use Case               | When changing the timing to notify the prior notification alarm                      |
| Adj/Set/Operate Method | Enter the setting value, and then press OK key.                                      |
| Display/Adj/Set Range  | -1 to 365                                                                            |
|                        | -1: The alarm not issued                                                             |
| Default Value          | It differs according to the location.                                                |
| C4-FD-RL 1             | Set CST4 Feed Roller prior alarm ntc tmg                                             |
| Detail                 | To set the number of days left before the prior notification alarm will be notified. |
| Use Case               | When changing the timing to notify the prior notification alarm                      |
| Adj/Set/Operate Method | Enter the setting value, and then press OK key.                                      |
| Display/Adj/Set Range  | -1 to 365                                                                            |
|                        | -1: The alarm not issued                                                             |
| Default Value          | It differs according to the location.                                                |
| C4-SP-RL 1             | Set CST4 Sprtn Roller prior alm ntc tmg                                              |
| Detail                 | To set the number of days left before the prior notification alarm will be notified. |
| Use Case               | When changing the timing to notify the prior notification alarm                      |
| Adj/Set/Operate Method | Enter the setting value, and then press OK key.                                      |
| Display/Adj/Set Range  | -1 to 365                                                                            |
|                        | -1: The alarm not issued                                                             |
| Default Value          | It differs according to the location.                                                |
| M-FD-RL 1              | For R&D                                                                              |
| M-SP-RL 1              | For R&D                                                                              |
| DF-PU-RL 1             | Set Pickup Roll (DADF) prior alm ntc tmg                                             |
| Detail                 | To set the number of days left before the prior notification alarm will be notified. |
| Use Case               | When changing the timing to notify the prior notification alarm                      |
| Adj/Set/Operate Method | Enter the setting value, and then press OK key.                                      |
| Display/Adj/Set Range  | -1 to 365                                                                            |
|                        | -1: The alarm not issued                                                             |
| Default Value          | It differs according to the location.                                                |
| DF-SP-RL 1             | Set Separation Roller (DADF) alm ntc tmg                                             |
| Detail                 | To set the number of days left before the prior notification alarm will be notified. |
| Use Case               | When changing the timing to notify the prior notification alarm                      |
| Adj/Set/Operate Method | Enter the setting value, and then press OK key.                                      |
| Display/Adj/Set Range  | -1 to 365                                                                            |
|                        | -1: The alarm not issued                                                             |
| Default Value          | It differs according to the location.                                                |

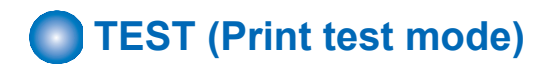

# ■ PG

#### COPIER (Service mode for printer) > TEST (Print test mode) > PG

| TYPE 1                 | Test print                                                                                                    |
|------------------------|----------------------------------------------------------------------------------------------------|
| Detail                 | To execute the test print.                                                                                                    |
| Use Case               | At trouble analysis                                                                                                    |
| Adj/Set/Operate Method | Enter the setting value, and then press Start key.<br>Test print is executed.                                                                                                    |
| Caution                | Be sure to return the value to 0 after the test print output.                                                                                                    |
| Display/Adj/Set Range  | 0 to 100                                                                                                    |
|                        | 0: Image from CCD (normal print)                                                                                                    |
|                        | 1 to 3: For R&D use                                                                                                    |
|                        | 4: To gradalions<br>5: Whole-area halffone image                                                                                                    |
|                        | 6: Grid                                                                                                    |
|                        | 7 to 9: For R&D use                                                                                                    |
|                        | 10: MCYBk horizontal stripes                                                                                                    |
|                        | 11: For R&D use                                                                                                    |
|                        | 12: YMCBk 64 gradations                                                                                                    |
|                        | 13: FOF K&D USE                                                                                                    |
|                        | 15 to 100' For R&D use                                                                                                    |
| Default Value          |                                                                                                    |
| TXPH 1                 | Setting of test print image mode                                                                                                    |
| Detail                 | To set the image mode at the time of test print output.                                                                                                    |
|                        | This mode is enabled for test print only.                                                                                                    |
| Use Case               | At trouble analysis                                                                                                    |
| Adj/Set/Operate Method | Enter the setting value, and then press OK key.                                                                                                    |
| Display/Adj/Set Range  | 0 to 14                                                                                                    |
|                        | 0: Error diffusion                                                                                                    |
|                        | 1: Low screen ruling (approx. 133 to 190 lines)                                                                                                    |
|                        | 3 to 4: Not used                                                                                                    |
|                        | 5: Error diffusion (with trailing edge adjustment)                                                                                                    |
|                        | 6: High screen ruling (with trailing edge adjustment)                                                                                                    |
|                        | 7 to 8: Not used                                                                                                    |
|                        | 9: 1/2 speed, low screen ruling (approx. 133 to 190 lines)                                                                                                    |
|                        | 10: 1/2 speed, high screen ruling (approx. 200 to 268 lines)                                                                                                    |
|                        | 14: 1/2 speed, high screen ruling (with trailing edge adjustment)                                                                                                    |
| тири 4                 |                                                                                                    |
|                        | To act whether to use the oute gradeling adjustment table at the time of test print output                                                                                                    |
|                        |                                                                                                    |
|                        |                                                                                                    |
| Adj/Set/Operate Method |                                                                                                    |
| Display/Adj/Set Range  |                                                                                                    |
|                        |                                                                                                    |
| DENS-Y 1               | Adj of Y-color density at test print                                                                                                    |
| Detail                 | To adjust Y-color density when performing test print (TYPE = 5).                                                                                                    |
|                        |                                                                                                    |
|                        | $\frac{A(100) \text{ prime (11 PE = 3)}}{Extension and then press Of the control of the set of the set o$ |
| Adj/Set/Operate Method | Enter the setting value, and then press OK key.                                                                                                    |
| Display/Adj/Set Range  | 0 to 255                                                                                                    |

COPIER (Service mode for printer) > TEST (Print test mode) > PG

| DENS-M 1               | Adj of M-color density at test print                                                                                                    |
|------------------------|----------------------------------------------------------------------------------------------------|
| Detail                 | To adjust M-color density when performing test print (TYPE = 5).                                                                                                    |
|                        | As the value is larger, the image gets darker.                                                                                                    |
| Use Case               | At test print (TYPE = 5)                                                                                                    |
| Adj/Set/Operate Method | Enter the setting value, and then press OK key.                                                                                                    |
| Display/Adj/Set Range  | 0 to 255                                                                                                    |
| DENS-C 1               | Adj of C-color density at test print                                                                                                    |
| Detail                 | To adjust C-color density when performing test print (TYPE = 5).<br>As the value is larger, the image gets darker.                                                                 |
| Use Case               | At test print (TYPE = 5)                                                                                                    |
| Adj/Set/Operate Method | Enter the setting value, and then press OK key.                                                                                                    |
| Display/Adj/Set Range  | 0 to 255                                                                                                    |
| DENS-K 1               | Adj of Bk color density at test print                                                                                                    |
| Detail                 | To adjust Bk color density when performing test print (TYPE=5).<br>As the greater value is set, the image gets darker.                                                             |
| Use Case               | At test print (TYPE=5)                                                                                                    |
| Adj/Set/Operate Method | Enter the setting value, and then press OK key.                                                                                                    |
| Display/Adj/Set Range  | 0 to 255                                                                                                    |
| Default Value          | 128                                                                                                    |
| COLOR-Y 1              | Setting of Y-color output at test print                                                                                                    |
| Detail                 | To set whether to output Y-color at the time of test print.<br>The setting is applied to all types.<br>When setting COLOR-Y to 1 and COLOR-M/C/K to 0, a single Y-color is output. |
| Use Case               | At test print                                                                                                    |
| Adj/Set/Operate Method | Enter the setting value, and then press OK key.                                                                                                    |
| Display/Adj/Set Range  | 0 to 1                                                                                                    |
|                        | 0: Not output, 1: Output                                                                                                    |
| Related Service Mode   | COPIER> TEST> PG> COLOR-M/C/K                                                                                                    |
| COLOR-M 1              | Setting of M-color output at test print                                                                                                    |
| Detail                 | To set whether to output M-color at the time of test print.<br>The setting is applied to all types.<br>When setting COLOR-M to 1 and COLOR-Y/C/K to 0, a single M-color is output. |
| Use Case               | At test print                                                                                                    |
| Adj/Set/Operate Method | Enter the setting value, and then press OK key.                                                                                                    |
| Display/Adj/Set Range  | 0 to 1<br>0: Not output: 1: Output                                                                                                    |
| Related Service Mode   | COPIER> TEST> PG> COLOR-Y/C/K                                                                                                    |
| COLOR-C 1              | Setting of C-color output at test print                                                                                                    |
| Detail                 | To set whether to output C-color at the time of test print.<br>The setting is applied to all types.<br>When setting COLOR-C to 1 and COLOR-Y/M/K to 0, a single C-color is output. |
| Use Case               | At test print                                                                                                    |
| Adj/Set/Operate Method | Enter the setting value, and then press OK key.                                                                                                    |
| Display/Adj/Set Range  | 0 to 1<br>0: Not output, 1: Output                                                                                                    |
| Related Service Mode   | COPIER> TEST> PG> COLOR-Y/M/K                                                                                                    |

COPIER (Service mode for printer) > TEST (Print test mode) > PG

| COLOR-K 1              | Setting of Bk-color output at test print                                                            |
|------------------------|----------------------------------------------------------------------------------------------------|
| Detail                 | To set whether to output Bk-color at the time of test print.                                        |
|                        | The setting is applied to all types.                                                                |
|                        | When setting COLOR-K to 1 and COLOR-Y/M/C to 0, a single Bk-color is output.                        |
| Use Case               | At test print                                                                                       |
| Adj/Set/Operate Method | Enter the setting value, and then press OK key.                                                     |
| Display/Adj/Set Range  | 0 to 1                                                                                              |
|                        | 0: Not output, 1: Output                                                                            |
| Related Service Mode   | COPIER> TEST> PG> COLOR-Y/M/C                                                                       |
| F/M-SW 1               | Setting of PG full color/single color                                                               |
| Detail                 | To set whether to output PG in full color or single color.                                          |
| Use Case               | When identifying the cause whether it's due to full color or single color                           |
| Adj/Set/Operate Method | Enter the setting value, and then press OK key.                                                     |
| Display/Adj/Set Range  | 0 to 1                                                                                              |
|                        | 0: Full color, 1: Single color                                                                      |
| Default Value          | 0                                                                                                   |
| PG-PICK 1              | Setting of test print Pickup Cassette                                                               |
| Detail                 | To set the Pickup Cassette for test print output.                                                   |
| Use Case               | - At trouble analysis                                                                               |
|                        | - At test print output                                                                              |
| Adj/Set/Operate Method | Select the item, and then press OK key.                                                             |
| Display/Adj/Set Range  | 1 to 8                                                                                              |
|                        | 1: Cassette 1, 2: Cassette 2, 3: Cassette 3, 4: Cassette 4, 5: Multi-purpose Tray, 6 to 8: Not used |
| 2-SIDE 1               | Setting of PG 2-sided mode                                                                          |
| Detail                 | To set 1-sided/2-sided print for PG output.                                                         |
| Use Case               | At trouble analysis                                                                                 |
| Adj/Set/Operate Method | Enter the setting value, and then press OK key.                                                     |
| Display/Adj/Set Range  | 0 to 1                                                                                              |
|                        | 0: 1-sided, 1: 2-sided                                                                              |
| Default Value          | 0                                                                                                   |
| PG-QTY 1               | Setting of PG output quantity                                                                       |
| Detail                 | To set the number of sheets for PG output.                                                          |
| Use Case               | At trouble analysis                                                                                 |
| Adj/Set/Operate Method | Enter the setting value, and then press OK key.                                                     |
| Display/Adj/Set Range  | 1 to 999                                                                                            |
| Unit                   | sheet                                                                                               |
| Default Value          | 1                                                                                                   |
|                        |                                                                                                    |
| Amount of Change per   | 1                                                                                                   |

COPIER (Service mode for printer) > TEST (Print test mode) > PG

| FINISH 1                    | Accessory processing function test print                             |
|-----------------------------|----------------------------------------------------------------------|
| Detail                      | To execute the test print relating to accessory processing function. |
| Use Case                    | When checking operation of accessory processing function             |
| Adj/Set/Operate Method      | 1) Enter the number of sheets for PG-QTY, and then press OK key.     |
|                             | <ol><li>Enter the setting value, and then press OK key.</li></ol>    |
|                             | 3) Press Start button.                                               |
|                             | The machine outputs a test print.                                    |
| Display/Adj/Set Range       | 0 to 99                                                              |
|                             | 0: N/A                                                               |
|                             | 1: Staple (Finisher)                                                 |
|                             | Any values other than those mentioned above: Not used                |
| Default Value               | 0                                                                    |
| <b>Related Service Mode</b> | COPIER> TEST> PG> PG-QTY                                             |

#### NETWORK

COPIER (Service mode for printer) > TEST (Print test mode) > NETWORK

| PING 1                 | Network connection check                                                                                                    |
|------------------------|----------------------------------------------------------------------------------------------------|
| Detail                 | To check connection between this machine and TCP/IP network.                                                                                                    |
| Use Case               | <ul> <li>When checking network connection at the time of installation</li> <li>At network connection failure</li> </ul>                                                                                                    |
| Adj/Set/Operate Method | <ol> <li>Turn OFF the main power switch.</li> <li>Connect the network cable to this machine, and then turn ON the main power switch.</li> <li>Inform the system administrator at user's site that installation of this machine is complete, and ask for network setting.</li> <li>Ask the system administrator to check the network connection, and check the remote host address of PING transmission target.</li> <li>Select the item and enter the remote host address, and then press OK key and Start key. OK: Connection is normal. Checking procedure is complete.</li> <li>NG: Connection failed. Go to step 6) if the cable connection is OK. In case of cable connection failure, connect again and then go to step 5).</li> <li>Select the item and enter loopback address, and then press OK key and Start key. OK: TCP/IP setting of this machine is normal. Go to step 7) to check NIC.</li> <li>NG: TCP/IP setting of this machine has failure. Go to step 3) to check the setting again.</li> <li>Select the item and enter the local host address, and then press OK key.</li> <li>OK: Network setting of this machine and NIC are normal. Inform the system administrator that the trouble is due to network environment and ask for countermeasure.</li> <li>NG: Connection failure/fault with NIC. Check connection of NIC/ replace NIC.</li> </ol> |
| Display/Adj/Set Range  | 0.0.0.0 to 255.255.255.255<br>At normal state: OK<br>At failure occurrence: NG                                                                                                    |
| Supplement/Memo        | <ul> <li>Remote host address: IP address of PC terminal in network.</li> <li>Loopback address: 127.0.0.1. Checking TCP/IP of this machine is available because the signal is returned before NIC.</li> <li>NIC: Network interface</li> <li>Local host address: IP address of this machine</li> </ul>                                                                                                    |
| BML-DISP 2             | Set System Monitor scrn: BMlinks support                                                                                                    |
| Detail                 | To set whether to display only the device configuration in the System Monitor screen when supporting BMlinks.<br>When the setting is switched, the job status and logs are not displayed.                                                                                                    |
| Use Case               | When supporting BMlinks                                                                                                    |
| Adj/Set/Operate Method | Enter the setting value, and then press OK key.                                                                                                    |
| Display/Adj/Set Range  | 0 to 1<br>0: Ordinary System Monitor screen, 1: Screen in which only the device configuration is displayed                                                                                                    |
| Default Value          | 0                                                                                                    |

COPIER (Service mode for printer) > TEST (Print test mode) > NETWORK

| IPV6-ADR 1             | Setting of PING send address (IPv6)                                                                                                    |
|------------------------|----------------------------------------------------------------------------------------------------|
| Detail                 | To set the IPv6 address to send PING.<br>When PING is sent to this address by COPIER> TEST> NETWORK> PING-IP6, the network connection condition in the IPv6 environment can be checked.     |
| Adj/Set/Operate Method | Enter the setting value, and then press OK key.                                                                                                    |
| Caution                | <ul> <li>Enter a consistent character string as an address of IPv6.</li> <li>Enter an address within 39 characters including hexadecimal numbers (0-9, a-f) and a separator (:).</li> </ul> |
| Related Service Mode   | COPIER> TEST> NETWORK> PING-IP6                                                                                                    |
| PING-IP6 1             | PING transmission to IPv6 address                                                                                                    |
| Detail                 | To send PING to the address specified by IPV6-ADR.<br>The network connection condition in the IPv6 environment can be checked.                                                              |
| Adj/Set/Operate Method | Select the item, and then press OK key.                                                                                                    |
| Related Service Mode   | COPIER> TEST> NETWORK> IPV6-ADR                                                                                                    |

### ■ NET-CAP

COPIER (Service mode for printer) > TEST (Print test mode) > NET-CAP

| CAPOFFON 2             | ON/OFF of NetCap function                         |
|------------------------|---------------------------------------------------|
| Detail                 | To set ON/OFF of network packet capture function. |
| Adj/Set/Operate Method | Enter the setting value, and then press OK key.   |
| Display/Adj/Set Range  | 0 to 1                                            |
|                        | 0: OFF, 1: ON                                     |
| Default Value          | 0                                                 |
| Related Service Mode   | COPIER> TEST> NET-CAP                             |
| Additional Functions   | Store Network Packet Log                          |
| wode                   |                                                   |
| STT-STP 2              | Start and stop of network packet capture          |
| Detail                 | To start and stop network packet capture.         |
| Adj/Set/Operate Method | Enter the setting value, and then press OK key.   |
| Display/Adj/Set Range  | 0 to 1                                            |
|                        | 0: Stop, 1: Start                                 |
| Default Value          | 0                                                 |
| Related Service Mode   | COPIER> TEST> NET-CAP                             |
| Additional Functions   | Store Network Packet Log                          |
| Mode                   |                                                   |
| CAPSTATE 2             | State display of network packet capture           |
| Detail                 | To display the state of network packet capture.   |
| Adj/Set/Operate Method | N/A (Display only)                                |
| Related Service Mode   | COPIER> TEST> NET-CAP                             |
| Additional Functions   | Store Network Packet Log                          |
| Mode                   |                                                   |

#### COPIER (Service mode for printer) > TEST (Print test mode) > NET-CAP

| PONSTART 2                   | Set network packet capture start timing                                                                                                    |
|------------------------------|----------------------------------------------------------------------------------------------------|
| Detail                       | To set whether to perform network packet capture from power-on.                                                                                                    |
| Adj/Set/Operate Method       | <ol> <li>Enter the setting value, and then press OK key.</li> <li>Turn OFF/ON the main power switch.</li> </ol>                                                                                                    |
| Display/Adj/Set Range        | 0 to 1<br>0: OFF, 1: ON                                                                                                    |
| Default Value                | 0                                                                                                    |
| Related Service Mode         | COPIER> TEST> NET-CAP                                                                                                    |
| Additional Functions<br>Mode | Store Network Packet Log                                                                                                    |
| OVERWRIT 2                   | Setting of NetCap data overwriting                                                                                                    |
| Detail                       | To set whether to finish network capturing or overwrite when HDD becomes full.                                                                                                    |
| Adj/Set/Operate Method       | <ol> <li>Enter the setting value, and then press OK key.</li> <li>Turn OFF/ON the main power switch.</li> </ol>                                                                                                    |
| Display/Adj/Set Range        | 0 to 1<br>0: No overwriting (finish network packet capture), 1: Overwriting                                                                                                    |
| Default Value                | 1                                                                                                    |
| Related Service Mode         | COPIER> TEST> NET-CAP                                                                                                    |
| Additional Functions<br>Mode | Store Network Packet Log                                                                                                    |
| PAYLOAD 2                    | Set network packet capture data save                                                                                                    |
| Detail                       | To set whether to discard payload when saving the captured packet data.                                                                                                    |
| Adj/Set/Operate Method       | <ol> <li>Enter the setting value, and then press OK key.</li> <li>Turn OFF/ON the main power switch.</li> </ol>                                                                                                    |
| Display/Adj/Set Range        | 0 to 1<br>0: Save captured packet data as is, 1: Discard payload and save the packet data                                                                                                    |
| Default Value                | 0                                                                                                    |
| Related Service Mode         | COPIER> TEST> NET-CAP                                                                                                    |
| Additional Functions<br>Mode | Store Network Packet Log                                                                                                    |
| FILE-CLR 2                   | Deletion of network packet capture data                                                                                                    |
| Detail                       | To delete the captured packet data.                                                                                                    |
| Adj/Set/Operate Method       | <ol> <li>Enter the setting value, and then press OK key.</li> <li>Turn OFF/ON the main power switch.</li> </ol>                                                                                                    |
| SIMPFILT 2                   | Settings of packet data filtering                                                                                                    |
| Detail                       | To set whether to perform filtering when capturing packet data.<br>When 0 is set, filtering is not performed (All the data are captured.)<br>When 1 is set, packet data is captured only when the receiver's or sender's address coincides with<br>the Mac address of this machine. |
| Use Case                     | At problem analysis (at packet data analysis)                                                                                                    |
| Adj/Set/Operate Method       | <ol> <li>Enter the setting value, and then press OK key.</li> <li>Turn OFF/ON the main power switch.</li> </ol>                                                                                                    |
| Display/Adj/Set Range        | 0 to 1<br>0: Not filtered, 1: Filtered                                                                                                    |

COPIER (Service mode for printer) > TEST (Print test mode) > NET-CAP

| ENCDATA 2              | Setting of packet data encryption                                                                                                    |
|------------------------|----------------------------------------------------------------------------------------------------|
| Detail                 | To set whether to encrypt the packet data when writing the captured packet data to the USB memory.                                                                         |
| Use Case               | <ul> <li>At problem analysis (at packet data analysis)</li> <li>When improving security of written packet data</li> </ul>                                                  |
| Adj/Set/Operate Method | <ol> <li>Enter the setting value, and then press OK key.</li> <li>Turn OFF/ON the main power switch.</li> </ol>                                                            |
| Caution                | This setting is enabled only when writing data to the USB memory. Even when the packet data is loaded using SST, the file is specified, therefore the setting is disabled. |
| Display/Adj/Set Range  | 0 to 2<br>0: Encrypted (encrypted file)<br>1: Not encrypted (plain text file)<br>2: Encrypted (encrypted file + plain text file)                                           |
| Default Value          | 0                                                                                                    |
| CAPIF 2                | Setting of network packet capture target                                                                                                    |
| Detail                 | To set the network interface to capture the packet data.<br>Make this setting before starting network packet capture.                                                      |
| Use Case               | When changing the target of network packet capture                                                                                                    |
| Adj/Set/Operate Method | Enter the setting value, and then press OK key.                                                                                                    |
| Display/Adj/Set Range  | 1 to 6<br>1: Local loopback, 2: Wired LAN, 3: Wireless LAN, 4: Wireless Soft AP mode, 5: Wi-Fi direct 6:<br>Wired LAN (Sub-Line)                                           |
| Default Value          | 2                                                                                                    |
| Related Service Mode   | COPIER> TEST> NET-CAP                                                                                                    |

# COUNTER (Counter mode)

#### TOTAL

| SCAN 1                | Scan counter                                                                                                    |
|-----------------------|----------------------------------------------------------------------------------------------------|
| Detail                | To count the number of scan operations according to the charge counter when the scanning operation is complete.<br>Large size: 1, small size: 1                                     |
| Display/Adj/Set Range | 0 to 99999999                                                                                                    |
| 2-SIDE 1              | 2-sided copy/print counter                                                                                                    |
| Detail                | To count up when the paper is delivered outside the machine according to the charge counter at 2-sided copy/print.<br>Large size: 1, small size: 1<br>A blank sheet is not counted. |
| Display/Adj/Set Range | 0 to 99999999                                                                                                    |
| RPT-PRT 1             | Report print counter                                                                                                    |
| Detail                | To count up when the paper is delivered outside the machine according to the charge counter at report print.<br>Large size: 1, small size: 1<br>A blank sheet is not counted.       |
| Display/Adj/Set Range | 0 to 99999999                                                                                                    |

| BOX-PRT 1             | Inbox print counter                                                                                                    |
|-----------------------|----------------------------------------------------------------------------------------------------|
| Detail                | To count up when the paper is delivered outside the machine according to the charge counter at<br>Inbox print.<br>Large size: 1, small size: 1<br>A blank sheet is not counted. |
| Display/Adj/Set Range | 0 to 99999999                                                                                                    |
| FAX-PRT 1             | FAX reception print counter                                                                                                    |
| Detail                | To count up when the paper is delivered outside the machine according to the charge counter at FAX reception.<br>Large size: 1, small size: 1<br>A blank sheet is not counted.  |
| Display/Adj/Set Range | 0 to 99999999                                                                                                    |
| PDL-PRT 1             | PDL print counter                                                                                                    |
| Detail                | To count up when the paper is delivered outside the machine according to the charge counter at PDL print.<br>Large size: 1, small size: 1<br>A blank sheet is not counted.      |
| Display/Adj/Set Range | 0 to 99999999                                                                                                    |
| COPY 1                | Total copy counter                                                                                                    |
| Detail                | To count up when the paper is delivered outside the machine.<br>Large size: 1, small size: 1<br>A blank sheet is not counted.                                                   |
| Display/Adj/Set Range | 0 to 99999999                                                                                                    |
| SERVICE2 1            | Service-purposed total counter 2                                                                                                    |
| Detail                | To count up when the paper is delivered outside the machine.<br>Large size: 2, small size: 1<br>A blank sheet is not counted.                                                   |
| Display/Adj/Set Range | 0 to 99999999                                                                                                    |
| SERVICE1 1            | Service-purposed total counter 1                                                                                                    |
| Detail                | To count up when the paper is delivered outside the machine.<br>Large size: 1, small size: 1<br>A blank sheet is not counted.                                                   |
| Display/Adj/Set Range | 0 to 99999999                                                                                                    |

# ■ PICK-UP

| 2-SIDE | 1      | 2-sided pickup total counter            |
|--------|--------|-----------------------------------------|
|        | Detail | Large size: 1, Small size: 1            |
| MF     | 1      | Multi-purpose Tray pickup total counter |
|        | Detail | Large size: 1, Small size: 1            |
| C4     | 1      | Cassette 4 pickup total counter         |
|        | Detail | Large size: 1, Small size: 1            |
| C3     | 1      | Cassette 3 pickup total counter         |
|        | Detail | Large size: 1, Small size: 1            |
| C2     | 1      | Cassette 2 pickup total counter         |
|        | Detail | Small size: 1                           |
| C1     | 1      | Cassette 1 pickup total counter         |
|        | Detail | Small size: 1                           |

# FEEDER

COPIER (Service mode for printer) > COUNTER (Counter mode) > FEEDER

| •               | •        |                                                            |
|-----------------|----------|------------------------------------------------------------|
| DFOP-CNT        | 1        | DADF hinge open/close counter                              |
|                 | Detail   | DADF hinge open/close counter                              |
| Us              | se Case  | When checking the DADF hinge open/close counter            |
| Display/Adj/Set | t Range  | 0 to 99999999                                              |
| Defau           | lt Value | 0                                                          |
| Amount of Cha   | nge per  | 1                                                          |
|                 | Unit     |                                                            |
| FEED            | 1        | DADF original pickup total counter                         |
|                 | Detail   | DADF original pickup total counter                         |
| Us              | se Case  | When checking the total counter of original pickup by DADF |
| Display/Adj/Set | t Range  | 0 to 99999999                                              |
| Defau           | lt Value | 0                                                          |
| Amount of Cha   | ngo por  | 1                                                          |
| Amount of Cha   | nge per  | 1                                                          |

# ■ JAM

| C4     | 1                                                            | Cassette 4 pickup jam counter                                                                                                    |
|--------|--------------------------------------------------------------|----------------------------------------------------------------------------------------------------|
|        | Detail                                                       | Cassette 4 pickup jam counter                                                                                                    |
|        | Use Case                                                     | When checking the jam counter of machine's Cassette 4                                                                                                    |
| C3     | 1                                                            | Cassette 3 pickup jam counter                                                                                                    |
|        | Detail                                                       | Cassette 3 pickup jam counter                                                                                                    |
|        | Use Case                                                     | When checking the jam counter of machine's Cassette 3                                                                                                    |
| C2     | 1                                                            | Cassette 2 pickup jam counter                                                                                                    |
|        | Detail                                                       | Cassette 2 pickup jam counter                                                                                                    |
|        | Use Case                                                     | When checking the jam counter of Cassette 2                                                                                                    |
|        | Unit                                                         | time                                                                                                    |
| C1     | 1                                                            | Cassette 1 pickup jam counter                                                                                                    |
|        | Detail                                                       | Cassette 1 pickup jam counter                                                                                                    |
|        | Use Case                                                     | When checking the jam counter of machine's Cassette 1                                                                                                    |
|        | Unit                                                         | time                                                                                                    |
| MF     | 1                                                            | Multi-purpose Tray jam counter                                                                                                    |
|        | Detail                                                       | Multi-purpose Tray jam counter                                                                                                    |
|        | Use Case                                                     | When checking the jam counter of Multi-purpose Tray                                                                                                    |
| SORTER | 1                                                            | Einisher total iom counter                                                                                                    |
|        | •                                                            |                                                                                                    |
|        | Detail                                                       | Finisher total jam counter                                                                                                    |
|        | Detail<br>Use Case                                           | Finisher total jam counter<br>When checking the total jam counter of finisher                                                                                                    |
| FEEDER | Detail<br>Use Case<br>1                                      | Finisher total jam counter         When checking the total jam counter of finisher         Feeder total jam counter                                                                                                    |
| FEEDER | Detail<br>Use Case<br>1<br>Detail                            | Finisher total jam counter         Finisher total jam counter         When checking the total jam counter of finisher         Feeder total jam counter         Feeder total jam counter                                                                                                    |
| FEEDER | Detail<br>Use Case<br>1<br>Detail<br>Use Case                | Finisher total jam counter         Finisher total jam counter         When checking the total jam counter of finisher         Feeder total jam counter         Feeder total jam counter         When checking the total jam counter of feeder                                                                               |
| FEEDER | Detail<br>Use Case<br>1<br>Detail<br>Use Case                | Finisher total jam counter         Finisher total jam counter         When checking the total jam counter of finisher         Feeder total jam counter         Feeder total jam counter         When checking the total jam counter of feeder         Host machine total jam counter                                        |
| FEEDER | Detail<br>Use Case<br>1<br>Detail<br>Use Case<br>1<br>Detail | Finisher total jam counter         Finisher total jam counter         When checking the total jam counter of finisher         Feeder total jam counter         Peeder total jam counter         When checking the total jam counter of feeder         Host machine total jam counter         Host machine total jam counter |

# MISC

COPIER (Service mode for printer) > COUNTER (Counter mode) > MISC

| HDD-ON 1                     | Number of HDD start-up times                                                                                            |
|------------------------------|----------------------------------------------------------------------------------------------------|
| Detail                       | To count up at HDD start-up.                                                                                            |
| Use Case                     | When checking the usage status of the product                                                                           |
| Unit                         | time                                                                                                    |
| Default Value                | 0                                                                                                    |
| Amount of Change per<br>Unit | 1                                                                                                    |
| ALLPW-ON 1                   | Number of DCON PCB power-on times                                                                                       |
| Detail                       | Number of power-on times (Non-all-night Power Unit).<br>To count up when power is turned ON (Non-all-night Power Unit). |
| Use Case                     | When checking the usage status of the product                                                                           |
| Unit                         | time                                                                                                    |
| Default Value                | 0                                                                                                    |
| Amount of Change per<br>Unit | 1                                                                                                    |

# DRBL-1

| WST-TNR 2                    | Waste Toner Container parts counter                                                                                                    |
|------------------------------|----------------------------------------------------------------------------------------------------|
| Detail                       | Total counter value from the previous replacement<br>The counter value is automatically cleared when it is replaced while the Waste Toner Container<br>preparation warning message or waste toner full message is displayed.<br>If it is replaced while neither message is displayed, it is necessary to clear the counter value<br>manually. |
| Use Case                     | When checking the consumption level of parts                                                                                                    |
| Adj/Set/Operate Method       | To clear the counter value: Select the item, and then press Clear key.                                                                                                    |
| Caution                      | Clear the counter value if it is replaced while neither the Waste Toner Container preparation warning message nor waste toner full message is displayed.                                                                                                    |
| Display/Adj/Set Range        | 0 to 99999999                                                                                                    |
| Unit                         | sheet                                                                                                    |
| Default Value                | 0                                                                                                    |
| Amount of Change per<br>Unit | 1                                                                                                    |
| FX-UNIT 1                    | Fixing Assembly parts counter                                                                                                    |
| Detail                       | 1st line: Total counter value from the previous replacement<br>2nd line: Estimated life                                                                                                    |
| Use Case                     | When checking the consumption level of parts/replacing the parts                                                                                                    |
| Adj/Set/Operate Method       | To clear the counter value: Select the item, and then press Clear key.<br>To change the estimated life: Select the item, enter the value, and then press OK key.                                                                                                    |
| Display/Adj/Set Range        | 0 to 99999999                                                                                                    |
| Unit                         | sheet                                                                                                    |
| Default Value                | 0                                                                                                    |
| Amount of Change per<br>Unit | 1                                                                                                    |

| M-FD-RL 1                                                                                                    | Multi-purpose Tray Feed Roll prts cntr                                                                                                    |
|----------------------------------------------------------------------------------------------------|----------------------------------------------------------------------------------------------------|
| Detail                                                                                                    | 1st line: Total counter value from the previous replacement<br>2nd line: Estimated life                                                                                                    |
| Use Case                                                                                                    | When checking the consumption level of parts/replacing the parts                                                                                                    |
| Adj/Set/Operate Method                                                                                                    | To clear the counter value: Select the item, and then press Clear key.<br>To change the estimated life: Select the item, enter the value, and then press OK key.                                                                                                    |
| Caution                                                                                                    | Clear the counter value after replacement.                                                                                                    |
| Display/Adj/Set Range                                                                                                    | 0 to 99999999                                                                                                    |
| Unit                                                                                                    | sheet                                                                                                    |
| Default Value                                                                                                    | 0                                                                                                    |
| Amount of Change per<br>Unit                                                                                                    | 1                                                                                                    |
| M-SP-RL 1                                                                                                    | Multi-purpose Tray Sprtn Roll prts cntr                                                                                                    |
| Detail                                                                                                    | 1st line: Total counter value from the previous replacement<br>2nd line: Estimated life                                                                                                    |
| Use Case                                                                                                    | When checking the consumption level of parts/replacing the parts                                                                                                    |
| Adj/Set/Operate Method                                                                                                    | To clear the counter value: Select the item, and then press Clear key.<br>To change the estimated life: Select the item, enter the value, and then press OK key.                                                                                                    |
| Caution                                                                                                    | Clear the counter value after replacement.                                                                                                    |
| Display/Adj/Set Range                                                                                                    | 0 to 99999999                                                                                                    |
| Unit                                                                                                    | sheet                                                                                                    |
| Default Value                                                                                                    | 0                                                                                                    |
| Amount of Change per<br>Unit                                                                                                    | 1                                                                                                    |
|                                                                                                    |                                                                                                    |
| C1-FD-RL 1                                                                                                    | Cassette 1 Feed Roller parts counter                                                                                                    |
| C1-FD-RL 1<br>Detail                                                                                                    | Cassette 1 Feed Roller parts counter         1st line: Total counter value from the previous replacement         2nd line: Estimated life                                                                                                    |
| C1-FD-RL 1<br>Detail<br>Use Case                                                                                                    | Cassette 1 Feed Roller parts counter         1st line: Total counter value from the previous replacement         2nd line: Estimated life         When checking the consumption level of parts/replacing the parts                                                                                                    |
| C1-FD-RL 1<br>Detail<br>Use Case<br>Adj/Set/Operate Method                                                                                                    | Cassette 1 Feed Roller parts counter         1st line: Total counter value from the previous replacement         2nd line: Estimated life         When checking the consumption level of parts/replacing the parts         To clear the counter value: Select the item, and then press Clear key.         To change the estimated life: Select the item, enter the value, and then press OK key.                                                                                                    |
| C1-FD-RL 1<br>Detail<br>Use Case<br>Adj/Set/Operate Method<br>Caution                                                                                                    | Cassette 1 Feed Roller parts counter         1st line: Total counter value from the previous replacement         2nd line: Estimated life         When checking the consumption level of parts/replacing the parts         To clear the counter value: Select the item, and then press Clear key.         To change the estimated life: Select the item, enter the value, and then press OK key.         Clear the counter value after replacement.                                                                                                    |
| C1-FD-RL 1<br>Detail<br>Use Case<br>Adj/Set/Operate Method<br>Caution<br>Display/Adj/Set Range                                                                                                    | Cassette 1 Feed Roller parts counter         1st line: Total counter value from the previous replacement         2nd line: Estimated life         When checking the consumption level of parts/replacing the parts         To clear the counter value: Select the item, and then press Clear key.         To change the estimated life: Select the item, enter the value, and then press OK key.         Clear the counter value after replacement.         0 to 99999999                                                                                                    |
| C1-FD-RL 1<br>Detail<br>Use Case<br>Adj/Set/Operate Method<br>Caution<br>Display/Adj/Set Range<br>Unit                                                                                                    | Cassette 1 Feed Roller parts counter         1st line: Total counter value from the previous replacement         2nd line: Estimated life         When checking the consumption level of parts/replacing the parts         To clear the counter value: Select the item, and then press Clear key.         To change the estimated life: Select the item, enter the value, and then press OK key.         Clear the counter value after replacement.         0 to 99999999         sheet                                                                                                    |
| C1-FD-RL 1<br>Detail<br>Use Case<br>Adj/Set/Operate Method<br>Caution<br>Display/Adj/Set Range<br>Unit<br>Default Value                                                                                                    | Cassette 1 Feed Roller parts counter         1st line: Total counter value from the previous replacement         2nd line: Estimated life         When checking the consumption level of parts/replacing the parts         To clear the counter value: Select the item, and then press Clear key.         To change the estimated life: Select the item, enter the value, and then press OK key.         Clear the counter value after replacement.         0 to 99999999         sheet         0                                                                                                    |
| C1-FD-RL 1<br>Detail<br>Use Case<br>Adj/Set/Operate Method<br>Caution<br>Display/Adj/Set Range<br>Unit<br>Default Value<br>Amount of Change per<br>Unit                                                                                                    | Cassette 1 Feed Roller parts counter         1st line: Total counter value from the previous replacement         2nd line: Estimated life         When checking the consumption level of parts/replacing the parts         To clear the counter value: Select the item, and then press Clear key.         To change the estimated life: Select the item, enter the value, and then press OK key.         Clear the counter value after replacement.         0 to 99999999         sheet         0         1                                                                                                    |
| C1-FD-RL1DetailUse CaseAdj/Set/Operate MethodCautionDisplay/Adj/Set RangeUnitDefault ValueAmount of Change per<br>UnitC1-SP-RL1                                                                                                    | Cassette 1 Feed Roller parts counter         1st line: Total counter value from the previous replacement         2nd line: Estimated life         When checking the consumption level of parts/replacing the parts         To clear the counter value: Select the item, and then press Clear key.         To change the estimated life: Select the item, enter the value, and then press OK key.         Clear the counter value after replacement.         0 to 99999999         sheet         0         1                                                                                                    |
| C1-FD-RL1DetailUse CaseAdj/Set/Operate MethodCautionDisplay/Adj/Set RangeUnitDefault ValueAmount of Change per<br>UnitC1-SP-RL1Detail                                                                                                    | Cassette 1 Feed Roller parts counter         1st line: Total counter value from the previous replacement         2nd line: Estimated life         When checking the consumption level of parts/replacing the parts         To clear the counter value: Select the item, and then press Clear key.         To change the estimated life: Select the item, enter the value, and then press OK key.         Clear the counter value after replacement.         0 to 99999999         sheet         0         1         Cassette1 Separation Roller prts counter         1st line: Total counter value from the previous replacement         2nd line: Estimated life                                                                                                    |
| C1-FD-RL1DetailUse CaseAdj/Set/Operate MethodCautionDisplay/Adj/Set RangeUnitDefault ValueAmount of Change per<br>UnitC1-SP-RL1DetailUse Case                                                                                                    | Cassette 1 Feed Roller parts counter         1st line: Total counter value from the previous replacement         2nd line: Estimated life         When checking the consumption level of parts/replacing the parts         To clear the counter value: Select the item, and then press Clear key.         To change the estimated life: Select the item, enter the value, and then press OK key.         Clear the counter value after replacement.         0 to 99999999         sheet         0         1         Cassette1 Separation Roller prts counter         1st line: Total counter value from the previous replacement         2nd line: Estimated life         When checking the consumption level of parts/replacing the parts                                                                                                    |
| C1-FD-RL1DetailUse CaseAdj/Set/Operate MethodCautionDisplay/Adj/Set RangeUnitDefault ValueAmount of Change per<br>UnitC1-SP-RL1DetailUse CaseAdj/Set/Operate Method                                                                                                    | Cassette 1 Feed Roller parts counter         1st line: Total counter value from the previous replacement         2nd line: Estimated life         When checking the consumption level of parts/replacing the parts         To clear the counter value: Select the item, and then press Clear key.         To change the estimated life: Select the item, enter the value, and then press OK key.         Clear the counter value after replacement.         0 to 99999999         sheet         0         1         Cassette1 Separation Roller prts counter         1st line: Total counter value from the previous replacement         2nd line: Estimated life         When checking the consumption level of parts/replacing the parts         To clear the counter value from the previous replacement         2nd line: Estimated life         When checking the consumption level of parts/replacing the parts         To clear the counter value: Select the item, and then press Clear key.         To change the estimated life: Select the item, enter the value, and then press OK key.                                                                                                    |
| C1-FD-RL1DetailUse CaseAdj/Set/Operate MethodCautionDisplay/Adj/Set RangeUnitDefault ValueAmount of Change per<br>UnitC1-SP-RL1DetailUse CaseAdj/Set/Operate MethodCaution                                                                                                    | Cassette 1 Feed Roller parts counter         1st line: Total counter value from the previous replacement         2nd line: Estimated life         When checking the consumption level of parts/replacing the parts         To clear the counter value: Select the item, and then press Clear key.         To change the estimated life: Select the item, enter the value, and then press OK key.         Clear the counter value after replacement.         0 to 99999999         sheet         0         1         Cassette1 Separation Roller prts counter         1 st line: Total counter value from the previous replacement         2nd line: Estimated life         When checking the consumption level of parts/replacing the parts         To clear the counter value from the previous replacement         2nd line: Estimated life         When checking the consumption level of parts/replacing the parts         To clear the counter value: Select the item, and then press Clear key.         To change the estimated life: Select the item, enter the value, and then press OK key.         Clear the counter value after replacement.                                                                                                    |
| C1-FD-RL1DetailUse CaseAdj/Set/Operate MethodCautionDisplay/Adj/Set RangeUnitDefault ValueAmount of Change per<br>UnitC1-SP-RL1DetailQue CaseAdj/Set/Operate MethodCautionDisplay/Adj/Set Range                                                                                                    | Cassette 1 Feed Roller parts counter         1st line: Total counter value from the previous replacement         2nd line: Estimated life       When checking the consumption level of parts/replacing the parts         To clear the counter value: Select the item, and then press Clear key.       To change the estimated life: Select the item, enter the value, and then press OK key.         Clear the counter value after replacement.       0         0 to 99999999       sheet         0       1         Cassette1 Separation Roller prts counter         1st line: Total counter value from the previous replacement       2nd line: Estimated life         When checking the consumption level of parts/replacing the parts       To clear the counter value from the previous replacement         2nd line: Estimated life       When checking the consumption level of parts/replacing the parts         To clear the counter value: Select the item, and then press Clear key.       To change the estimated life: Select the item, enter the value, and then press OK key.         Clear the counter value: Select the item, enter the value, and then press OK key.       Clear the counter value after replacement.         0 to 9999999       0       0 |
| C1-FD-RL1DetailUse CaseAdj/Set/Operate MethodCautionDisplay/Adj/Set RangeUnitDefault ValueAmount of Change per<br>UnitC1-SP-RL1DetailAdj/Set/Operate MethodCautionDisplay/Adj/Set Range<br>UnitCautionDisplay/Adj/Set Range<br>Unit                                                                          | Cassette 1 Feed Roller parts counter         1st line: Total counter value from the previous replacement         2nd line: Estimated life         When checking the consumption level of parts/replacing the parts         To clear the counter value: Select the item, and then press Clear key.         To change the estimated life: Select the item, enter the value, and then press OK key.         Clear the counter value after replacement.         0 to 99999999         sheet         0         1         Cassette1 Separation Roller prts counter         1 st line: Total counter value from the previous replacement         2nd line: Estimated life         When checking the consumption level of parts/replacing the parts         To clear the counter value: Select the item, and then press Clear key.         To clear the counter value: Select the item, enter the value, and then press OK key.         Clear the counter value after replacement.         0 to ange the estimated life: Select the item, enter the value, and then press OK key.         Clear the counter value after replacement.         0 to 99999999         sheet                                                                                                    |
| C1-FD-RL1DetailUse CaseAdj/Set/Operate MethodCautionDisplay/Adj/Set RangeUnitDefault ValueAmount of Change per<br>UnitC1-SP-RL1DetailAdj/Set/Operate MethodCautionDisplay/Adj/Set Range<br>UnitLuse CaseAdj/Set/Operate MethodCautionDisplay/Adj/Set Range<br>UnitDisplay/Adj/Set Range<br>UnitDefault Value | Cassette 1 Feed Roller parts counter         1st line: Total counter value from the previous replacement         2nd line: Estimated life         When checking the consumption level of parts/replacing the parts         To clear the counter value: Select the item, and then press Clear key.         To change the estimated life: Select the item, enter the value, and then press OK key.         Clear the counter value after replacement.         0 to 99999999         sheet         0         1         Cassette1 Separation Roller prts counter         1         Cassette1 Separation Roller prts counter         1         When checking the consumption level of parts/replacing the parts         To clear the counter value from the previous replacement         2nd line: Estimated life         When checking the consumption level of parts/replacing the parts         To clear the counter value: Select the item, and then press Clear key.         To clear the counter value: Select the item, enter the value, and then press OK key.         Clear the counter value after replacement.         0 to 99999999         sheet         0                                                                                                    |

| · · ·                        |                                                                                                    |
|------------------------------|----------------------------------------------------------------------------------------------------|
| 2TR-ROLL 1                   | Sec Transfer Outer Roller parts counter                                                                                                    |
| Detail                       | Secondary Transfer Outer Roller<br>1st line: Total counter value from the previous replacement<br>2nd line: Estimated life value                                       |
| Use Case                     | When checking the consumption level of parts/replacing the parts                                                                                                    |
| Adj/Set/Operate Method       | To clear the counter value: Select the item, and then press Clear key.<br>To change the estimated life value: Select the item, enter the value, and then press OK key. |
| Caution                      | Clear the counter value after replacement.                                                                                                    |
| Display/Adj/Set Range        | 0 to 99999999                                                                                                    |
| Unit                         | sheet                                                                                                    |
| Default Value                | 0                                                                                                    |
| Amount of Change per<br>Unit | 1                                                                                                    |
| TR-UNIT 1                    | ITB Unit parts counter                                                                                                    |
| Detail                       | ITB Unit<br>1st line: Total counter value from the previous replacement<br>2nd line: Estimated life value                                                              |
| Use Case                     | When checking the consumption level of parts/replacing the parts                                                                                                    |
| Adj/Set/Operate Method       | To clear the counter value: Select the item, and then press Clear key.<br>To change the estimated life value: Select the item, enter the value, and then press OK key. |
| Caution                      | Clear the counter value after replacement.                                                                                                    |
| Display/Adj/Set Range        | 0 to 99999999                                                                                                    |
| Default Value                | 0                                                                                                    |
| Amount of Change per<br>Unit | 1                                                                                                    |

# DRBL-2

| C2-FD-RL 1                   | Cassette2 Feeding Roller prts counter                                                                                                    |
|------------------------------|----------------------------------------------------------------------------------------------------|
| Detail                       | 1st line: Total counter value from the previous replacement<br>2nd line: Estimated life                                                                          |
| Use Case                     | When checking the consumption level of parts/replacing the parts                                                                                                 |
| Adj/Set/Operate Method       | To clear the counter value: Select the item, and then press Clear key.<br>To change the estimated life: Select the item, enter the value, and then press OK key. |
| Caution                      | Clear the counter value after replacement.                                                                                                    |
| Display/Adj/Set Range        | 0 to 99999999                                                                                                    |
| Unit                         | sheet                                                                                                    |
| Default Value                | 0                                                                                                    |
| Amount of Change per<br>Unit | 1                                                                                                    |

| C2-SP-RL 1                   | Cassette2 Separation Roller prts counter                                                                                                    |
|------------------------------|----------------------------------------------------------------------------------------------------|
| Detail                       | 1st line: Total counter value from the previous replacement<br>2nd line: Estimated life                                                                                |
| Use Case                     | When checking the consumption level of parts/replacing the parts                                                                                                    |
| Adj/Set/Operate Method       | To clear the counter value: Select the item, and then press Clear key.<br>To change the estimated life: Select the item, enter the value, and then press OK key.       |
| Caution                      | Clear the counter value after replacement.                                                                                                    |
| Display/Adj/Set Range        | 0 to 99999999                                                                                                    |
| Unit                         | sheet                                                                                                    |
| Default Value                | 0                                                                                                    |
| Amount of Change per<br>Unit | 1                                                                                                    |
| C4-FD-RL 1                   | Cassette 4 Feed Roller parts counter                                                                                                    |
| Detail                       | Cassette 4 Feed Roller<br>1st line: Total counter value from the previous replacement<br>2nd line: Estimated life value                                                |
| Use Case                     | When checking the consumption level of parts/replacing the parts                                                                                                    |
| Adj/Set/Operate Method       | To clear the counter value: Select the item, and then press Clear key.<br>To change the estimated life value: Select the item, enter the value, and then press OK key. |
| Caution                      | Clear the counter value after replacement.                                                                                                    |
| Display/Adj/Set Range        | 0 to 99999999                                                                                                    |
| Unit                         | sheet                                                                                                    |
| Default Value                | 0                                                                                                    |
| Amount of Change per<br>Unit | 1                                                                                                    |
| C4-SP-RL 1                   | Cassette 4 Separation Roller parts cntr                                                                                                    |
| Detail                       | Cassette 4 Separation Roller<br>1st line: Total counter value from the previous replacement<br>2nd line: Estimated life value                                          |
| Use Case                     | When checking the consumption level of parts/replacing the parts                                                                                                    |
| Adj/Set/Operate Method       | To clear the counter value: Select the item, and then press Clear key.<br>To change the estimated life value: Select the item, enter the value, and then press OK key. |
| Caution                      | Clear the counter value after replacement.                                                                                                    |
| Display/Adj/Set Range        | 0 to 99999999                                                                                                    |
| Unit                         | sheet                                                                                                    |
| Default Value                | 0                                                                                                    |
| Amount of Change per<br>Unit | 1                                                                                                    |

| C3-FD-RL 1                   | Cassette 3 Feed Roller parts counter                                                                                                    |
|------------------------------|----------------------------------------------------------------------------------------------------|
| Detail                       | Cassette 3 Feed Roller                                                                                                    |
|                              | Tist line: Total counter value from the previous replacement<br>2nd line: Estimated life value                                                                   |
| Use Case                     | When checking the consumption level of parts/replacing the parts                                                                                                 |
| Adi/Set/Operate Method       | To clear the counter value: Select the item and then press Clear key                                                                                             |
| Adjiood operate method       | To change the estimated life value: Select the item, enter the value, and then press OK key.                                                                     |
| Caution                      | Clear the counter value after replacement.                                                                                                    |
| Display/Adj/Set Range        | 0 to 99999999                                                                                                    |
| Unit                         | sheet                                                                                                    |
| Default Value                | 0                                                                                                    |
| Amount of Change per<br>Unit | 1                                                                                                    |
| C3-SP-RL 1                   | Cassette 3 Separation Roller parts cntr                                                                                                    |
| Detail                       | Cassette 3 Separation Roller                                                                                                    |
|                              | 1st line: Total counter value from the previous replacement                                                                                                    |
|                              |                                                                                                    |
| Use Case                     | When checking the consumption level of parts/replacing the parts                                                                                                 |
| Adj/Set/Operate Method       | To clear the counter value: Select the item, and then press Clear key.                                                                                           |
| Caution                      | Clear the counter value after replacement                                                                                                    |
| Display/Adi/Sot Pango        |                                                                                                    |
| Display/Auj/Set Range        |                                                                                                    |
| Dofault Value                |                                                                                                    |
| Amount of Change per         | <u></u>                                                                                                    |
| Unit                         |                                                                                                    |
| DF-SP-RL 1                   | Separation Roller parts counter: DADF                                                                                                    |
| Detail                       | Separation Roller (DADF)                                                                                                    |
|                              | 1st line: Total counter value from the previous replacement<br>2nd line: Estimated life                                                                          |
| Use Case                     | When checking the consumption level of parts/replacing the parts                                                                                                 |
| Adj/Set/Operate Method       | To clear the counter value: Select the item, and then press Clear key.<br>To change the estimated life: Select the item, enter the value, and then press OK key. |
| Caution                      | Clear the counter value after replacement.                                                                                                    |
| Display/Adj/Set Range        | 0 to 99999999                                                                                                    |
| Unit                         | sheet                                                                                                    |
| Default Value                | 0                                                                                                    |
| Supplement/Memo              | Regardless of the read mode (1-sided/2-sided), the counter is advanced every time a sheet is fed.                                                                |
| Amount of Change per         | 1                                                                                                    |
| Unit                         |                                                                                                    |

| DF-PU-RL                | 1 ADF Pickup Unit parts counter: DADF                                                                                                    |
|-------------------------|----------------------------------------------------------------------------------------------------|
| Det                     | ail 1st line: Total counter value from the previous replacement<br>2nd line: Estimated life                                                                         |
| Use Ca                  | se When checking the consumption level of parts/replacing the parts                                                                                                 |
| Adj/Set/Operate Meth    | od To clear the counter value: Select the item, and then press Clear key.<br>To change the estimated life: Select the item, enter the value, and then press OK key. |
| Cauti                   | on Clear the counter value after replacement.                                                                                                    |
| Display/Adj/Set Ran     | ge 0 to 99999999                                                                                                    |
| U                       | nit sheet                                                                                                    |
| Default Val             | ue 0                                                                                                    |
| Supplement/Mei          | no Regardless of the read mode (1-sided/2-sided), the counter is advanced every time a sheet is fed.                                                                |
| Amount of Change p<br>U | per 1<br>nit                                                                                                    |

# MISC2

COPIER (Service mode for printer) > COUNTER (Counter mode) > MISC2

| SPW-TIME | 2 For R&D |
|----------|-----------|
| FUSE-CNT | 2 For R&D |
| BAT-TIME | 2 For R&D |
| CPW-TIME | 2 For R&D |
| APW-TIME | 2 For R&D |

# PAPER

| G181-220 1                   | Delivered sheet counter: 181 to 220 g/m2                                                                                                    |
|------------------------------|----------------------------------------------------------------------------------------------------|
| Detail                       | To count up the number of delivered sheets which weight is 181 to 220 g/m2.<br>1st line: The counter is advanced by 1 for both small size and large size.<br>2nd line: The counter is advanced by 1 for small size and by 2 for large size. |
| Use Case                     | When checking the consumption level of parts based on the number of delivered sheets                                                                                                    |
| Adj/Set/Operate Method       | N/A (Display only)                                                                                                    |
| Display/Adj/Set Range        | 0 to 99999999                                                                                                    |
| Unit                         | sheet                                                                                                    |
| Amount of Change per<br>Unit | 1                                                                                                    |
| G164-180 1                   | Delivered sheet counter: 164 to 180 g/m2                                                                                                    |
| Detail                       | To count up the number of delivered sheets which weight is 164 to 180 g/m2.<br>1st line: The counter is advanced by 1 for both small size and large size.<br>2nd line: The counter is advanced by 1 for small size and by 2 for large size. |
| Use Case                     | When checking the consumption level of parts based on the number of delivered sheets                                                                                                    |
| Adj/Set/Operate Method       | N/A (Display only)                                                                                                    |
| Display/Adj/Set Range        | 0 to 99999999                                                                                                    |
| Unit                         | sheet                                                                                                    |
| Amount of Change per<br>Unit | 1                                                                                                    |

| G151-163 1                   | Delivered sheet counter: 151 to 163 g/m2                                                                                                    |
|------------------------------|----------------------------------------------------------------------------------------------------|
| Detail                       | To count up the number of delivered sheets which weight is 151 to 163 g/m2.<br>1st line: The counter is advanced by 1 for both small size and large size.<br>2nd line: The counter is advanced by 1 for small size and by 2 for large size. |
| Use Case                     | When checking the consumption level of parts based on the number of delivered sheets                                                                                                    |
| Adj/Set/Operate Method       | N/A (Display only)                                                                                                    |
| Display/Adj/Set Range        | 0 to 99999999                                                                                                    |
| Unit                         | sheet                                                                                                    |
| Amount of Change per<br>Unit | 1                                                                                                    |
| G129-150 1                   | Delivered sheet counter: 129 to 150 g/m2                                                                                                    |
| Detail                       | To count up the number of delivered sheets which weight is 129 to 150 g/m2.<br>1st line: The counter is advanced by 1 for both small size and large size.<br>2nd line: The counter is advanced by 1 for small size and by 2 for large size. |
| Use Case                     | When checking the consumption level of parts based on the number of delivered sheets                                                                                                    |
| Adj/Set/Operate Method       | N/A (Display only)                                                                                                    |
| Display/Adj/Set Range        | 0 to 99999999                                                                                                    |
| Unit                         | sheet                                                                                                    |
| Amount of Change per<br>Unit | 1                                                                                                    |
| G106-128 1                   | Delivered sheet counter: 106 to 128 g/m2                                                                                                    |
| Detail                       | To count up the number of delivered sheets which weight is 106 to 128 g/m2.<br>1st line: The counter is advanced by 1 for both small size and large size.<br>2nd line: The counter is advanced by 1 for small size and by 2 for large size. |
| Use Case                     | When checking the consumption level of parts based on the number of delivered sheets                                                                                                    |
| Adj/Set/Operate Method       | N/A (Display only)                                                                                                    |
| Display/Adj/Set Range        | 0 to 99999999                                                                                                    |
| Unit                         | sheet                                                                                                    |
| Amount of Change per<br>Unit | 1                                                                                                    |
| G91-105 1                    | Delivered sheet counter: 91 to 105 g/m2                                                                                                    |
| Detail                       | To count up the number of delivered sheets which weight is 91 to 105 g/m2.<br>1st line: The counter is advanced by 1 for both small size and large size.<br>2nd line: The counter is advanced by 1 for small size and by 2 for large size.  |
| Use Case                     | When checking the consumption level of parts based on the number of delivered sheets                                                                                                    |
| Adj/Set/Operate Method       | N/A (Display only)                                                                                                    |
| Display/Adj/Set Range        | 0 to 99999999                                                                                                    |
| Unit                         | sheet                                                                                                    |
| Amount of Change per<br>Unit | 1                                                                                                    |
| G76-90 1                     | Delivered sheet counter: 76 to 90 g/m2                                                                                                    |
| Detail                       | To count up the number of delivered sheets which weight is 76 to 90 g/m2.<br>1st line: The counter is advanced by 1 for both small size and large size.<br>2nd line: The counter is advanced by 1 for small size and by 2 for large size.   |
| Use Case                     | When checking the consumption level of parts based on the number of delivered sheets                                                                                                    |
| Adj/Set/Operate Method       | N/A (Display only)                                                                                                    |
| Display/Adj/Set Range        | 0 to 99999999                                                                                                    |
| Unit                         | sheet                                                                                                    |
| Amount of Change per<br>Unit | 1                                                                                                    |

| Delivered sheet counter: 64 to 75 g/m2                                                                                                    |
|----------------------------------------------------------------------------------------------------|
| To count up the number of delivered sheets which weight is 64 to 75 g/m2.<br>1st line: The counter is advanced by 1 for both small size and large size.<br>2nd line: The counter is advanced by 1 for small size and by 2 for large size. |
| When checking the consumption level of parts based on the number of delivered sheets                                                                                                    |
| N/A (Display only)                                                                                                    |
| 0 to 99999999                                                                                                    |
| sheet                                                                                                    |
| 1                                                                                                    |
| Delivered sheet counter: 60 to 63 g/m2                                                                                                    |
| To count up the number of delivered sheets which weight is 60 to 63 g/m2.<br>1st line: The counter is advanced by 1 for both small size and large size.<br>2nd line: The counter is advanced by 1 for small size and by 2 for large size. |
| When checking the consumption level of parts based on the number of delivered sheets                                                                                                    |
| N/A (Display only)                                                                                                    |
| 0 to 99999999                                                                                                    |
| sheet                                                                                                    |
| 1                                                                                                    |
|                                                                                                    |

### LIFEROW0

| 2TR-ROLL 1             | Sec Trn Out-Rol:Life VL/No. of days left                                                                                                    |
|------------------------|----------------------------------------------------------------------------------------------------|
| Detail                 | To display the life value and the number of days left of the Secondary Transfer Outer Roller. The<br>3rd and 4th columns may be hidden depending on the country.<br>1st column: Operation Life Value<br>2nd column: Number of Days Left<br>3rd column: Life Value<br>4th column: Replacement Life Value |
| Use Case               | - When checking Life VL/No. of days left of the part<br>- At parts replacement                                                                                                    |
| Adj/Set/Operate Method | To change the Replacement Life Value: Select the item, enter the value, and then press OK key. To reset Operation Life Value/Number of Days Left/Life Value: Select the item, and then press Clear key.                                                                                                 |
| Caution                | <ul> <li>Be sure to reset Operation Life Value/Number of Days Left/Life Value after replacing the part.</li> <li>Operation Life Value/Number of Days Left/Life Value can also be reset by clearing the parts counter.</li> </ul>                                                                        |
| Display/Adj/Set Range  | 1st column: 0 to 999 (%)         2nd column: 0 to 999 (days)         3rd column: 0 to 999 (%)         4th column: 50 to 999 (%)                                                                                                    |
| Supplement/Memo        | Operation Life Value: Wear level value relative to Replacement Life Value (%)<br>Operation Life Value = Life Value/Replacement Life Valuex100Number of Days Left: Expected<br>number of days until the part reaches its end of life Replacement Life Value: Target replacement<br>life value            |

| TR-UNIT 1                                                              | ITB Unit:Life VL and No. of days left                                                                                                    |
|------------------------------------------------------------------------|----------------------------------------------------------------------------------------------------|
| Detail                                                                 | To display the life value and the number of days left of the ITB Unit. The 3rd and 4th columns may<br>be hidden depending on the country.<br>1st column: Operation Life Value<br>2nd column: Number of Days Left<br>3rd column: Life Value<br>4th column: Replacement Life Value                                                                                                    |
| Use Case                                                               | - When checking Life VL/No. of days left of the part<br>- At parts replacement                                                                                                    |
| Adj/Set/Operate Method                                                 | To change the Replacement Life Value: Select the item, enter the value, and then press OK key. To reset Operation Life Value/Number of Days Left/Life Value: Select the item, and then press Clear key.                                                                                                    |
| Caution                                                                | <ul> <li>Be sure to reset Operation Life Value/Number of Days Left/Life Value after replacing the part.</li> <li>Operation Life Value/Number of Days Left/Life Value can also be reset by clearing the parts counter.</li> </ul>                                                                                                    |
| Display/Adj/Set Range                                                  | 1st column: 0 to 999 (%)         2nd column: 0 to 999 (days)         3rd column: 0 to 999 (%)         4th column: 50 to 999 (%)                                                                                                    |
| Supplement/Memo                                                        | Operation Life Value: Wear level value relative to Replacement Life Value (%)<br>Operation Life Value = Life Value/Replacement Life Valuex100Number of Days Left: Expected<br>number of days until the part reaches its end of life Replacement Life Value: Target replacement<br>life value                                                                                                    |
| WET THE                                                                | Wests Toward Containant its VI (down laft                                                                                                    |
|                                                                        | waste Toner Container: Life VL/days left                                                                                                    |
| Detail                                                                 | To display the life value and the number of days left of Waste Toner Container. The 3rd and 4th columns may be hidden depending on the country.<br>1st column: Operation Life Value<br>2nd column: Number of Days Left<br>3rd column: Life Value<br>4th column: Replacement Life Value                                                                                                    |
| Use Case                                                               | Waste Toner Container: Life VL/days left         To display the life value and the number of days left of Waste Toner Container. The 3rd and 4th columns may be hidden depending on the country.         1st column: Operation Life Value         2nd column: Number of Days Left         3rd column: Life Value         4th column: Replacement Life Value         When checking Life VL/No. of days left                                                                                                    |
| Use Case<br>Adj/Set/Operate Method                                     | To display the life value and the number of days left of Waste Toner Container. The 3rd and 4th columns may be hidden depending on the country.         1st column: Operation Life Value         2nd column: Number of Days Left         3rd column: Life Value         4th column: Replacement Life Value         When checking Life VL/No. of days left         To reset Operation Life Value/Number of Days Left/Life Value: Select the item, and then press Clear key.                                                                                                    |
| Use Case<br>Adj/Set/Operate Method<br>Caution                          | Waste Toner Container: Life VL/days left         To display the life value and the number of days left of Waste Toner Container. The 3rd and 4th columns may be hidden depending on the country.         1st column: Operation Life Value         2nd column: Number of Days Left         3rd column: Life Value         4th column: Replacement Life Value         When checking Life VL/No. of days left         To reset Operation Life Value/Number of Days Left/Life Value: Select the item, and then press         Clear key.         - Clear the counters if the waste toner container is replaced when the Preparing Waste Toner         Container warning or Waste Toner Full message is not displayed.         - Operation Life Value/Number of Days Left/Life Value can be reset also by clearing the counters in COPIER> COUNTER> DRBL-1> WST-TNR.                                                                                                    |
| Use Case<br>Adj/Set/Operate Method<br>Caution<br>Display/Adj/Set Range | Waste Forer Container: Life VL/days left         To display the life value and the number of days left of Waste Toner Container. The 3rd and 4th columns may be hidden depending on the country.         1st column: Operation Life Value         2nd column: Number of Days Left         3rd column: Life Value         4th column: Replacement Life Value         When checking Life VL/No. of days left         To reset Operation Life Value/Number of Days Left/Life Value: Select the item, and then press         Clear key.         - Clear the counters if the waste toner container is replaced when the Preparing Waste Toner         Container warning or Waste Toner Full message is not displayed.         - Operation Life Value/Number of Days Left/Life Value can be reset also by clearing the counters in COPIER> COUNTER> DRBL-1> WST-TNR.         1st column: 0 to 999 (%)         2nd column: 0 to 999 (%)         3rd column: 0 to 999 (%)         4rth column: 50 to 999 (%) |

| TONER-K 1             | Toner (Bk): Life VL and No. of days left                                                                                                    |
|-----------------------|----------------------------------------------------------------------------------------------------|
| Detail                | To display the life value and the number of days left of Toner (Bk). The 3rd and 4th columns may<br>be hidden depending on the country.<br>1st column: Operation Life Value<br>2nd column: Number of Days Left<br>3rd column: Life Value<br>4th column: Replacement Life Value               |
| Use Case              | When checking Life VL/No. of days left                                                                                                    |
| Display/Adj/Set Range | 1st column: 0 to 999 (%)<br>2nd column: 0 to 999 (days)<br>3rd column: 0 to 999 (%)<br>4th column: 50 to 999 (%)                                                                                                    |
| Supplement/Memo       | Operation Life Value: Wear level value relative to Replacement Life Value (%)<br>Operation Life Value = Life Value/Replacement Life Valuex100Number of Days Left: Expected<br>number of days until the part reaches its end of life Replacement Life Value: Target replacement<br>life value |
| TONER-C 1             | Toner (C): Life VL and No. of days left                                                                                                    |
| Detail                | To display the life value and the number of days left of Toner (C). The 3rd and 4th columns may<br>be hidden depending on the country.<br>1st column: Operation Life Value<br>2nd column: Number of Days Left<br>3rd column: Life Value<br>4th column: Replacement Life Value                |
| Use Case              | When checking Life VL/No. of days left                                                                                                    |
| Display/Adj/Set Range | 1st column: 0 to 999 (%)<br>2nd column: 0 to 999 (days)<br>3rd column: 0 to 999 (%)<br>4th column: 50 to 999 (%)                                                                                                    |
| Supplement/Memo       | Operation Life Value: Wear level value relative to Replacement Life Value (%)<br>Operation Life Value = Life Value/Replacement Life Valuex100Number of Days Left: Expected<br>number of days until the part reaches its end of life Replacement Life Value: Target replacement<br>life value |
| TONER-M 1             | Toner (M): Life VL and No. of days left                                                                                                    |
| Detail                | To display the life value and the number of days left of Toner (M). The 3rd and 4th columns may<br>be hidden depending on the country.<br>1st column: Operation Life Value<br>2nd column: Number of Days Left<br>3rd column: Life Value<br>4th column: Replacement Life Value                |
| Use Case              | When checking Life VL/No. of days left                                                                                                    |
| Display/Adj/Set Range | 1st column: 0 to 999 (%)<br>2nd column: 0 to 999 (days)<br>3rd column: 0 to 999 (%)<br>4th column: 50 to 999 (%)                                                                                                    |
| Supplement/Memo       | Operation Life Value: Wear level value relative to Replacement Life Value (%)<br>Operation Life Value = Life Value/Replacement Life Valuex100Number of Days Left: Expected<br>number of days until the part reaches its end of life Replacement Life Value: Target replacement<br>life value |
| TONER-Y 1             | Toner (Y):Life VL and No. of days left                                                                                                    |
|-----------------------|----------------------------------------------------------------------------------------------------|
| Detail                | To display the life value and the number of days left of Toner (Y).The 3rd and 4th columns may<br>be hidden depending on the country.<br>1st column: Operation Life Value<br>2nd column: Number of Days Left<br>3rd column: Life Value<br>4th column: Replacement Life Value                 |
| Use Case              | When checking Life VL/No. of days left                                                                                                    |
| Display/Adj/Set Range | 1st column: 0 to 999 (%)         2nd column: 0 to 999 (days)         3rd column: 0 to 999 (%)         4th column: 50 to 999 (%)                                                                                                    |
| Supplement/Memo       | Operation Life Value: Wear level value relative to Replacement Life Value (%)<br>Operation Life Value = Life Value/Replacement Life Valuex100Number of Days Left: Expected<br>number of days until the part reaches its end of life Replacement Life Value: Target replacement<br>life value |

## ■ LIFEROW1

| M-SP-RL      | 1          | For R&D                                                                                                    |
|--------------|------------|----------------------------------------------------------------------------------------------------|
| M-FD-RL      | 1          | For R&D                                                                                                    |
| C4-SP-RL     | 1          | Cst4 Sepn Roll: Life VL/No. of days left                                                                                                    |
|              | Detail     | To display the life value and the number of days left of the Cassette 4 Separation Roller. The 3rd<br>and 4th columns may be hidden depending on the country.<br>1st column: Operation Life Value<br>2nd column: Number of Days Left<br>3rd column: Life Value<br>4th column: Replacement Life Value |
|              | Use Case   | - When checking Life VL/No. of days left of the part<br>- At parts replacement                                                                                                    |
| Adj/Set/Oper | ate Method | To change the Replacement Life Value: Select the item, enter the value, and then press OK key. To reset Operation Life Value/Number of Days Left/Life Value: Select the item, and then press Clear key.                                                                                              |
|              | Caution    | <ul> <li>Be sure to reset Operation Life Value/Number of Days Left/Life Value after replacing the part.</li> <li>Operation Life Value/Number of Days Left/Life Value can also be reset by clearing the parts counter.</li> </ul>                                                                     |
| Display/Adj  | /Set Range | 1st column: 0 to 999 (%)         2nd column: 0 to 999 (days)         3rd column: 0 to 999 (%)         4th column: 50 to 999 (%)                                                                                                    |
| Suppler      | nent/Memo  | Operation Life Value: Wear level value relative to Replacement Life Value (%)<br>Operation Life Value = Life Value/Replacement Life Value x 100Number of Days Left: Expected<br>number of days until the part reaches its end of life Replacement Life Value: Target replacement<br>life value       |

| C4-FD-RL                                                                                  | I Cst4 Feed Roll: Life VL/No. of days left                                                                                                    |
|-------------------------------------------------------------------------------------------|----------------------------------------------------------------------------------------------------|
| Deta                                                                                      | <ul> <li>To display the life value and the number of days left of the Cassette 4 Feed Roller. The 3rd and 4th columns may be hidden depending on the country.</li> <li>1st column: Operation Life Value</li> <li>2nd column: Number of Days Left</li> <li>3rd column: Life Value</li> <li>4th column: Replacement Life Value</li> </ul>                                                                                                    |
| Use Cas                                                                                   | <ul> <li>When checking Life VL/No. of days left of the part</li> <li>At parts replacement</li> </ul>                                                                                                    |
| Adj/Set/Operate Metho                                                                     | To change the Replacement Life Value: Select the item, enter the value, and then press OK key.<br>To reset Operation Life Value/Number of Days Left/Life Value: Select the item, and then press<br>Clear key.                                                                                                    |
| Cautio                                                                                    | <ul> <li>Be sure to reset Operation Life Value/Number of Days Left/Life Value after replacing the part.</li> <li>Operation Life Value/Number of Days Left/Life Value can also be reset by clearing the parts counter.</li> </ul>                                                                                                    |
| Display/Adj/Set Rang                                                                      | <ul> <li>1st column: 0 to 999 (%)</li> <li>2nd column: 0 to 999 (days)</li> <li>3rd column: 0 to 999 (%)</li> <li>4th column: 50 to 999 (%)</li> </ul>                                                                                                    |
| Supplement/Mem                                                                            | <ul> <li>Operation Life Value: Wear level value relative to Replacement Life Value (%)</li> <li>Operation Life Value = Life Value/Replacement Life Value x 100Number of Days Left: Expected number of days until the part reaches its end of life Replacement Life Value: Target replacement life value</li> </ul>                                                                                                    |
|                                                                                           |                                                                                                    |
| C3-FD-RL                                                                                  | 1 Cst3 Feed Roll: Life VL/No. of days left                                                                                                    |
| C3-FD-RL<br>Deta                                                                          | <ul> <li>Cst3 Feed Roll: Life VL/No. of days left</li> <li>To display the life value and the number of days left of the Cassette 3 Feed Roller. The 3rd and 4th columns may be hidden depending on the country.<br/>1st column: Operation Life Value</li> <li>2nd column: Number of Days Left</li> <li>3rd column: Life Value</li> <li>4th column: Replacement Life Value</li> </ul>                                                                                                    |
| C3-FD-RL<br>Deta<br>Use Case                                                              | <ul> <li>Cst3 Feed Roll: Life VL/No. of days left</li> <li>To display the life value and the number of days left of the Cassette 3 Feed Roller. The 3rd and 4th columns may be hidden depending on the country.<br/>1st column: Operation Life Value</li> <li>2nd column: Number of Days Left</li> <li>3rd column: Life Value</li> <li>4th column: Replacement Life Value</li> <li>When checking Life VL/No. of days left of the part</li> <li>At parts replacement</li> </ul>                                                                                                    |
| C3-FD-RL<br>Deta<br>Use Cas<br>Adj/Set/Operate Method                                     | <ul> <li>Cst3 Feed Roll: Life VL/No. of days left</li> <li>To display the life value and the number of days left of the Cassette 3 Feed Roller. The 3rd and 4th columns may be hidden depending on the country.<br/>1st column: Operation Life Value</li> <li>2nd column: Number of Days Left</li> <li>3rd column: Life Value</li> <li>4th column: Replacement Life Value</li> <li>When checking Life VL/No. of days left of the part</li> <li>At parts replacement</li> <li>To change the Replacement Life Value: Select the item, enter the value, and then press OK key.<br/>To reset Operation Life Value/Number of Days Left/Life Value: Select the item, and then press Clear key.</li> </ul>                                                                                                    |
| C3-FD-RL<br>Deta<br>Use Case<br>Adj/Set/Operate Method<br>Caution                         | <ul> <li>Cst3 Feed Roll: Life VL/No. of days left</li> <li>To display the life value and the number of days left of the Cassette 3 Feed Roller. The 3rd and 4th columns may be hidden depending on the country.<br/>1st column: Operation Life Value<br/>2nd column: Number of Days Left<br/>3rd column: Life Value<br/>4th column: Replacement Life Value<br/>- When checking Life VL/No. of days left of the part<br/>- At parts replacement<br/>To change the Replacement Life Value: Select the item, enter the value, and then press OK key.<br/>To reset Operation Life Value/Number of Days Left/Life Value: Select the item, and then press<br/>Clear key.</li> <li>Be sure to reset Operation Life Value/Number of Days Left/Life Value after replacing the part.<br/>- Operation Life Value/Number of Days Left/Life Value can also be reset by clearing the parts counter.</li> </ul>                                                                                                    |
| C3-FD-RL<br>Deta<br>Use Case<br>Adj/Set/Operate Method<br>Caution<br>Display/Adj/Set Rang | <ul> <li>Cst3 Feed Roll: Life VL/No. of days left</li> <li>To display the life value and the number of days left of the Cassette 3 Feed Roller. The 3rd and 4th columns may be hidden depending on the country.<br/>1st column: Operation Life Value<br/>2nd column: Number of Days Left<br/>3rd column: Number of Days Left<br/>3rd column: Replacement Life Value</li> <li>When checking Life VL/No. of days left of the part<br/>- At parts replacement</li> <li>To change the Replacement Life Value: Select the item, enter the value, and then press OK key.<br/>To reset Operation Life Value/Number of Days Left/Life Value: Select the item, and then press<br/>Clear key.</li> <li>Be sure to reset Operation Life Value/Number of Days Left/Life Value after replacing the part.<br/>- Operation Life Value/Number of Days Left/Life Value can also be reset by clearing the parts<br/>counter.</li> <li>Ist column: 0 to 999 (%)<br/>2nd column: 0 to 999 (%)<br/>4th column: 50 to 999 (%)</li> </ul> |

| C3-SP-RL 1             | Cst3 Sepn Roll: Life VL/No. of days left                                                                                                    |
|------------------------|----------------------------------------------------------------------------------------------------|
| Detail                 | To display the life value and the number of days left of the Cassette 3 Separation Roller. The 3rd<br>and 4th columns may be hidden depending on the country.<br>1st column: Operation Life Value<br>2nd column: Number of Days Left<br>3rd column: Life Value<br>4th column: Replacement Life Value |
| Use Case               | - When checking Life VL/No. of days left of the part<br>- At parts replacement                                                                                                    |
| Adj/Set/Operate Method | To change the Replacement Life Value: Select the item, enter the value, and then press OK key. To reset Operation Life Value/Number of Days Left/Life Value: Select the item, and then press Clear key.                                                                                              |
| Caution                | <ul> <li>Be sure to reset Operation Life Value/Number of Days Left/Life Value after replacing the part.</li> <li>Operation Life Value/Number of Days Left/Life Value can also be reset by clearing the parts counter.</li> </ul>                                                                     |
| Display/Adj/Set Range  | 1st column: 0 to 999 (%)<br>2nd column: 0 to 999 (days)<br>3rd column: 0 to 999 (%)<br>4th column: 50 to 999 (%)                                                                                                    |
| Supplement/Memo        | Operation Life Value: Wear level value relative to Replacement Life Value (%)<br>Operation Life Value = Life Value/Replacement Life Value x 100Number of Days Left: Expected<br>number of days until the part reaches its end of life Replacement Life Value: Target replacement<br>life value       |
| C2-SP-RL 1             | Cst2 Sepn Roll: Life VL/No. of days left                                                                                                    |
| Detail                 | To display the life value and the number of days left of the Cassette 2 Separation Roller. The 3rd<br>and 4th columns may be hidden depending on the country.<br>1st column: Operation Life Value<br>2nd column: Number of Days Left<br>3rd column: Life Value<br>4th column: Replacement Life Value |
| Use Case               | - When checking Life VL/No. of days left of the part<br>- At parts replacement                                                                                                    |
| Adj/Set/Operate Method | To change the Replacement Life Value: Select the item, enter the value, and then press OK key. To reset Operation Life Value/Number of Days Left/Life Value: Select the item, and then press Clear key.                                                                                              |
| Caution                | <ul> <li>Be sure to reset Operation Life Value/Number of Days Left/Life Value after replacing the part.</li> <li>Operation Life Value/Number of Days Left/Life Value can also be reset by clearing the parts counter.</li> </ul>                                                                     |
| Display/Adj/Set Range  | 1st column: 0 to 999 (%)         2nd column: 0 to 999 (days)         3rd column: 0 to 999 (%)         4th column: 50 to 999 (%)                                                                                                    |
| Supplement/Memo        | Operation Life Value: Wear level value relative to Replacement Life Value (%)<br>Operation Life Value = Life Value/Replacement Life Value x 100Number of Days Left: Expected<br>number of days until the part reaches its end of life Replacement Life Value: Target replacement<br>life value       |

| C2-FD-RL                                                                                          | Cst2 Feed Roll: Life VL/No. of days left                                                                                                    |
|---------------------------------------------------------------------------------------------------|----------------------------------------------------------------------------------------------------|
| Detai                                                                                             | <ul> <li>To display the life value and the number of days left of the Cassette 2 Feed Roller. The 3rd and 4th columns may be hidden depending on the country.</li> <li>1st column: Operation Life Value</li> <li>2nd column: Number of Days Left</li> <li>3rd column: Life Value</li> <li>4th column: Replacement Life Value</li> </ul>                                                                                                    |
| Use Case                                                                                          | <ul> <li>When checking Life VL/No. of days left of the part</li> <li>At parts replacement</li> </ul>                                                                                                    |
| Adj/Set/Operate Method                                                                            | To change the Replacement Life Value: Select the item, enter the value, and then press OK key.<br>To reset Operation Life Value/Number of Days Left/Life Value: Select the item, and then press<br>Clear key.                                                                                                    |
| Cautior                                                                                           | <ul> <li>Be sure to reset Operation Life Value/Number of Days Left/Life Value after replacing the part.</li> <li>Operation Life Value/Number of Days Left/Life Value can also be reset by clearing the parts counter.</li> </ul>                                                                                                    |
| Display/Adj/Set Range                                                                             | <ul> <li>1st column: 0 to 999 (%)</li> <li>2nd column: 0 to 999 (days)</li> <li>3rd column: 0 to 999 (%)</li> <li>4th column: 50 to 999 (%)</li> </ul>                                                                                                    |
| Supplement/Memo                                                                                   | Operation Life Value: Wear level value relative to Replacement Life Value (%)<br>Operation Life Value = Life Value/Replacement Life Value x 100Number of Days Left: Expected<br>number of days until the part reaches its end of life Replacement Life Value: Target replacement<br>life value                                                                                                    |
|                                                                                                   |                                                                                                    |
| C1-SP-RL                                                                                          | Cst1 Sepn Roll: Life VL/No. of days left                                                                                                    |
| C1-SP-RL 1<br>Detai                                                                               | <ul> <li>Cst1 Sepn Roll: Life VL/No. of days left</li> <li>To display the life value and the number of days left of the Cassette 1 Separation Roller. The 3rd and 4th columns may be hidden depending on the country.</li> <li>1st column: Operation Life Value</li> <li>2nd column: Number of Days Left</li> <li>3rd column: Life Value</li> <li>4th column: Replacement Life Value</li> </ul>                                                                                                    |
| C1-SP-RL 1<br>Detai                                                                               | Cst1 Sepn Roll: Life VL/No. of days left         To display the life value and the number of days left of the Cassette 1 Separation Roller. The 3rd and 4th columns may be hidden depending on the country.         1st column: Operation Life Value         2nd column: Number of Days Left         3rd column: Life Value         4th column: Replacement Life Value         - When checking Life VL/No. of days left of the part         - At parts replacement                                                                                                    |
| C1-SP-RL T<br>Detai<br>Use Case<br>Adj/Set/Operate Method                                         | <ul> <li>Cst1 Sepn Roll: Life VL/No. of days left</li> <li>To display the life value and the number of days left of the Cassette 1 Separation Roller. The 3rd and 4th columns may be hidden depending on the country.</li> <li>1st column: Operation Life Value</li> <li>2nd column: Number of Days Left</li> <li>3rd column: Life Value</li> <li>4th column: Replacement Life Value</li> <li>When checking Life VL/No. of days left of the part</li> <li>At parts replacement</li> <li>To change the Replacement Life Value: Select the item, enter the value, and then press OK key.</li> <li>To reset Operation Life Value/Number of Days Left/Life Value: Select the item, and then press Clear key.</li> </ul>                                                                                                    |
| C1-SP-RL Detai<br>Detai<br>Use Case<br>Adj/Set/Operate Method<br>Caution                          | Cst1 Sepn Roll: Life VL/No. of days left         To display the life value and the number of days left of the Cassette 1 Separation Roller. The 3rd and 4th columns may be hidden depending on the country.         1st column: Operation Life Value         2nd column: Number of Days Left         3rd column: Life Value         4th column: Replacement Life Value         - When checking Life VL/No. of days left of the part         - At parts replacement         To change the Replacement Life Value: Select the item, enter the value, and then press OK key.         To reset Operation Life Value/Number of Days Left/Life Value: Select the item, and then press         Clear key.         - Be sure to reset Operation Life Value/Number of Days Left/Life Value after replacing the part.         - Operation Life Value/Number of Days Left/Life Value after replacing the parts counter.                                                                                                    |
| C1-SP-RL Detai<br>Detai<br>Use Case<br>Adj/Set/Operate Method<br>Caution<br>Display/Adj/Set Range | <ul> <li>Cst1 Sepn Roll: Life VL/No. of days left</li> <li>To display the life value and the number of days left of the Cassette 1 Separation Roller. The 3rd and 4th columns may be hidden depending on the country.<br/>1st column: Operation Life Value</li> <li>2nd column: Number of Days Left</li> <li>3rd column: Life Value</li> <li>4th column: Replacement Life Value</li> <li>When checking Life VL/No. of days left of the part</li> <li>At parts replacement</li> <li>To change the Replacement Life Value: Select the item, enter the value, and then press OK key.<br/>To reset Operation Life Value/Number of Days Left/Life Value: Select the item, and then press Clear key.</li> <li>Be sure to reset Operation Life Value/Number of Days Left/Life Value after replacing the part.</li> <li>Operation Life Value/Number of Days Left/Life Value can also be reset by clearing the parts counter.</li> <li>1st column: 0 to 999 (%)</li> <li>2nd column: 0 to 999 (%)</li> <li>4th column: 5 to 999 (%)</li> </ul> |

| C1-FD-RL                                                       | 1                                                  | Cst1 Feed Roll: Life VL/No. of days left                                                                                                    |
|----------------------------------------------------------------|----------------------------------------------------|----------------------------------------------------------------------------------------------------|
|                                                                | Detail                                             | To display the life value and the number of days left of the Cassette 1 Feed Roller. The 3rd and<br>4th columns may be hidden depending on the country.<br>1st column: Operation Life Value<br>2nd column: Number of Days Left<br>3rd column: Life Value<br>4th column: Replacement Life Value                                                                                                    |
| Use                                                            | e Case                                             | - When checking Life VL/No. of days left of the part<br>- At parts replacement                                                                                                    |
| Adj/Set/Operate M                                              | lethod                                             | To change the Replacement Life Value: Select the item, enter the value, and then press OK key. To reset Operation Life Value/Number of Days Left/Life Value: Select the item, and then press Clear key.                                                                                                    |
| Ca                                                             | aution                                             | <ul> <li>Be sure to reset Operation Life Value/Number of Days Left/Life Value after replacing the part.</li> <li>Operation Life Value/Number of Days Left/Life Value can also be reset by clearing the parts counter.</li> </ul>                                                                                                    |
| Display/Adj/Set F                                              | Range                                              | 1st column: 0 to 999 (%)         2nd column: 0 to 999 (days)         3rd column: 0 to 999 (%)         4th column: 50 to 999 (%)                                                                                                    |
| Supplement/I                                                   | Memo                                               | Operation Life Value: Wear level value relative to Replacement Life Value (%)<br>Operation Life Value = Life Value/Replacement Life Value x 100Number of Days Left: Expected                                                                                                    |
|                                                                |                                                    | life value                                                                                                    |
| FX-UNIT                                                        | 1                                                  | life value<br>Fixing Ass'y: Life VL/No. of days left                                                                                                    |
| FX-UNIT                                                        | 1<br>Detail                                        | Fixing Ass'y: Life VL/No. of days left         To display the life value and the number of days left of the Fixing Assembly. The 3rd and 4th columns may be hidden depending on the country.         1st column: Operation Life Value         2nd column: Number of Days Left         3rd column: Life Value         4th column: Replacement Life Value                                                                                                    |
| FX-UNIT<br>Use                                                 | 1<br>Detail                                        | Humber of days until the part reaches its end of life Replacement Life value. Target replacement life value.         Fixing Ass'y: Life VL/No. of days left         To display the life value and the number of days left of the Fixing Assembly. The 3rd and 4th columns may be hidden depending on the country.         1st column: Operation Life Value         2nd column: Number of Days Left         3rd column: Life Value         4th column: Replacement Life Value         - When checking Life VL/No. of days left of the part         - At parts replacement                                                                                                    |
| FX-UNIT<br>Use<br>Adj/Set/Operate M                            | 1<br>Detail<br>e Case<br>lethod                    | Fixing Ass'y: Life VL/No. of days left         To display the life value and the number of days left of the Fixing Assembly. The 3rd and 4th columns may be hidden depending on the country.         1st column: Operation Life Value         2nd column: Number of Days Left         3rd column: Life Value         4th column: Replacement Life Value         - When checking Life VL/No. of days left of the part         - At parts replacement         To change the Replacement Life Value: Select the item, enter the value, and then press OK key.         Operation Life Value/Number of Days Left/Life Value: Display only                                                                                                    |
| FX-UNIT<br>Use<br>Adj/Set/Operate M<br>Ca                      | 1<br>Detail<br>e Case<br>lethod<br>aution          | Humber of days until the part reaches its end of life Replacement Life value. Target replacement life value.         Fixing Ass'y: Life VL/No. of days left         To display the life value and the number of days left of the Fixing Assembly. The 3rd and 4th columns may be hidden depending on the country.         1st column: Operation Life Value         2nd column: Number of Days Left         3rd column: Life Value         4th column: Replacement Life Value         - When checking Life VL/No. of days left of the part         - At parts replacement         To change the Replacement Life Value: Select the item, enter the value, and then press OK key.         Operation Life Value/Number of Days Left/Life Value: Display only         Be sure to reset Operation Life Value/Number of Days Left/Life Value after replacing the part.                                                                     |
| FX-UNIT<br>Use<br>Adj/Set/Operate M<br>Ca<br>Display/Adj/Set F | 1<br>Detail<br>e Case<br>lethod<br>aution<br>Range | Humber of days until the part reaches its end of life Replacement Life Value: Target replacement life value         Fixing Ass'y: Life VL/No. of days left         To display the life value and the number of days left of the Fixing Assembly. The 3rd and 4th columns may be hidden depending on the country.         1st column: Operation Life Value         2nd column: Number of Days Left         3rd column: Replacement Life Value         - When checking Life VL/No. of days left of the part         - At parts replacement         To change the Replacement Life Value: Select the item, enter the value, and then press OK key.         Operation Life Value/Number of Days Left/Life Value: Display only         Be sure to reset Operation Life Value/Number of Days Left/Life Value after replacing the part.         1st column: 0 to 999 (%)         2nd column: 0 to 999 (%)         4th column: 50 to 999 (%) |

## ■ LIFEROW3

| DF-3F-RL I                                                             | Separation Rol (DADF): Life VL/days left                                                                                                    |
|------------------------------------------------------------------------|----------------------------------------------------------------------------------------------------|
| Detail                                                                 | To display the life value and the number of days left of the Separation Roller (DADF). The 3rd and<br>4th columns may be hidden depending on the country.<br>1st column: Operation Life Value<br>2nd column: Number of Days Left<br>3rd column: Life Value<br>4th column: Replacement Life Value                                                                                                    |
| Use Case                                                               | - When checking Life VL/No. of days left of the part<br>- At parts replacement                                                                                                    |
| Adj/Set/Operate Method                                                 | To change the Replacement Life Value: Select the item, enter the value, and then press OK key. To reset Operation Life Value/Number of Days Left/Life Value: Select the item, and then press Clear key.                                                                                                    |
| Caution                                                                | <ul> <li>Be sure to reset Operation Life Value/Number of Days Left/Life Value after replacing the part.</li> <li>Operation Life Value/Number of Days Left/Life Value can also be reset by clearing the parts counter.</li> </ul>                                                                                                    |
| Display/Adj/Set Range                                                  | 1st column: 0 to 999 (%)<br>2nd column: 0 to 999 (days)<br>3rd column: 0 to 999 (%)<br>4th column: 50 to 999 (%)                                                                                                    |
| Supplement/Memo                                                        | Operation Life Value: Wear level value relative to Replacement Life Value (%)Operation Life Value<br>= Life Value/Replacement Life Valuex115<br>Number of Days Left: Expected number of days until the part reaches its end of life<br>Replacement Life Value: Target re                                                                                                    |
| DF-PU-RL 1                                                             | Pickup Roller (DADF): Life VL/days left                                                                                                    |
| Detail                                                                 | To display the life value and the number of days left of the Pickup Roller (DADF). The 3rd and 4th columns may be hidden depending on the country.                                                                                                    |
|                                                                        | 1st column: Operation Life Value<br>2nd column: Number of Days Left<br>3rd column: Life Value<br>4th column: Replacement Life Value                                                                                                    |
| Use Case                                                               | 1st column: Operation Life Value<br>2nd column: Number of Days Left<br>3rd column: Life Value<br>4th column: Replacement Life Value<br>- When checking Life VL/No. of days left of the part<br>- At parts replacement                                                                                                    |
| Use Case<br>Adj/Set/Operate Method                                     | 1st column: Operation Life Value<br>2nd column: Number of Days Left<br>3rd column: Life Value<br>4th column: Replacement Life Value<br>- When checking Life VL/No. of days left of the part<br>- At parts replacement<br>To change the Replacement Life Value: Select the item, enter the value, and then press OK key.<br>To reset Operation Life Value/Number of Days Left/Life Value: Select the item, and then press<br>Clear key.                                                                                                    |
| Use Case<br>Adj/Set/Operate Method<br>Caution                          | 1st column: Operation Life Value<br>2nd column: Number of Days Left<br>3rd column: Life Value<br>4th column: Replacement Life Value<br>- When checking Life VL/No. of days left of the part<br>- At parts replacement<br>To change the Replacement Life Value: Select the item, enter the value, and then press OK key.<br>To reset Operation Life Value/Number of Days Left/Life Value: Select the item, and then press<br>Clear key.<br>- Be sure to reset Operation Life Value/Number of Days Left/Life Value after replacing the part.<br>- Operation Life Value/Number of Days Left/Life Value after replacing the parts<br>counter.                                                                                                    |
| Use Case<br>Adj/Set/Operate Method<br>Caution<br>Display/Adj/Set Range | <ul> <li>1st column: Operation Life Value</li> <li>2nd column: Number of Days Left</li> <li>3rd column: Life Value</li> <li>4th column: Replacement Life Value</li> <li>When checking Life VL/No. of days left of the part</li> <li>At parts replacement</li> <li>To change the Replacement Life Value: Select the item, enter the value, and then press OK key.</li> <li>To reset Operation Life Value/Number of Days Left/Life Value: Select the item, and then press Clear key.</li> <li>Be sure to reset Operation Life Value/Number of Days Left/Life Value after replacing the part.</li> <li>Operation Life Value/Number of Days Left/Life Value can also be reset by clearing the parts counter.</li> <li>1st column: 0 to 999 (%)</li> <li>4th column: 50 to 999 (%)</li> </ul> |

# FEEDER (ADF service mode)

# ADJUST (Adjustment mode)

## FEEDER (ADF service mode) > ADJUST (Adjustment mode)

| DOCST 1                      | Adj of DADF img lead edge margin: front                                                                                                    |
|------------------------------|----------------------------------------------------------------------------------------------------|
| Detail                       | To adjust the leading edge margin on the front side at DADF reading.<br>Execute this item when the output image after DADF installation is displaced.<br>When clearing the Reader-related RAM data/replacing the SATA Flash PCB, enter the value of<br>service label.<br>As the value is incremented by 1, the margin is reduced by 0.1 mm. (The image moves upward.) |
| Use Case                     | <ul> <li>When installing DADF</li> <li>When clearing the Reader-related RAM data</li> <li>When replacing the SATA Flash PCB</li> </ul>                                                                                                    |
| Adj/Set/Operate Method       | Enter the setting value (switch negative/positive by -/+ key) and press OK key.                                                                                                    |
| Display/Adj/Set Range        | -30 to 30                                                                                                    |
| Unit                         | mm                                                                                                    |
| Default Value                | 0                                                                                                    |
| Amount of Change per<br>Unit | 0.1                                                                                                    |
| LA-SPEED 1                   | Fine adj img ratio: DADF,vert scan,front                                                                                                    |
| Detail                       | To make a fine adjustment of the front side image magnification ratio in vertical scanning direction at DADF reading.<br>As the value is incremented by 1, the image is reduced by 0.01% in vertical scanning direction. (The feeding speed increases, and the image is reduced.)                                                                                     |
| Use Case                     | - When installing DADF<br>- When replacing the SATA Flash PCB<br>- When replacing the clearing the Reader-related RAM data                                                                                                    |
| Adj/Set/Operate Method       | Enter the setting value (switch negative/positive by -/+ key) and press OK key.                                                                                                    |
| Display/Adj/Set Range        | -200 to 200                                                                                                    |
| Unit                         | <u>%</u>                                                                                                    |
| Default Value                | 0                                                                                                    |
| Amount of Change per<br>Unit | 0.01                                                                                                    |
| DOCST2 1                     | Adj of DADF img lead edge margin: back                                                                                                    |
| Detail                       | To adjust the leading edge margin on the back side at DADF reading.<br>Execute this item when the output image after DADF installation is displaced.<br>When clearing the Reader-related RAM data/replacing the SATA Flash PCB, enter the value of<br>service label.<br>As the value is incremented by 1, the margin is reduced by 0.1 mm. (The image moves upward.)  |
| Use Case                     | - When installing DADF<br>- When clearing the Reader-related RAM data<br>- When replacing the SATA Flash PCB                                                                                                    |
| Adj/Set/Operate Method       | Enter the setting value (switch negative/positive by -/+ key) and press OK key.                                                                                                    |
| Display/Adj/Set Range        | -30 to 30                                                                                                    |
| Unit                         | mm                                                                                                    |
| Default Value                | 0                                                                                                    |
| Amount of Change per<br>Unit | 0.1                                                                                                    |

FEEDER (ADF service mode) > ADJUST (Adjustment mode)

| LA-SPD2 1                    | Fine adj img ratio: DADF,vert scan,back                                                                                                    |
|------------------------------|----------------------------------------------------------------------------------------------------|
| Detail                       | To make a fine adjustment of the back side image magnification ratio in vertical scanning direction at DADF reading.<br>As the value is incremented by 1, the image is reduced by 0.01% in vertical scanning direction. (The feeding speed increases, and the image is reduced.) |
| Use Case                     | - When installing DADF                                                                                                    |
|                              | - When replacing the SATA Flash PCB                                                                                                    |
| Adi/Cat/Onavata Mathad       | - when replacing the clearing the Reader-related RAM data                                                                                                    |
|                              |                                                                                                    |
| Display/Auj/Set Range        |                                                                                                    |
| Unit<br>Default Value        | <sup>76</sup>                                                                                                    |
|                              | 0.01                                                                                                    |
| Unit                         | 0.01                                                                                                    |
| ADJMSCN1 1                   | Fine adj img ratio:2-sided,horz scan,frt                                                                                                    |
| Detail                       | To make a fine adjustment of the front side image magnification ratio in horizontal scanning direction at DADF 2-sided reading.<br>As the value is incremented by 1, the image is enlarged by 0.1% in horizontal scanning direction.                                             |
| Use Case                     | When image magnification ratio on the front side and back side are different at 2-sided reading                                                                                                    |
| Adj/Set/Operate Method       | Enter the setting value (switch negative/positive by -/+ key) and press OK key.                                                                                                    |
| Display/Adj/Set Range        | -10 to 10                                                                                                    |
| Unit                         | %                                                                                                    |
| Default Value                | 0                                                                                                    |
| Amount of Change per<br>Unit | 0.1                                                                                                    |
| ADJMSCN2 1                   | Fine adj img ratio:2-sided,horz scan,bck                                                                                                    |
| Detail                       | To make a fine adjustment of the back side image magnification ratio in horizontal scanning direction at DADF 2-sided reading.<br>As the value is incremented by 1, the image is enlarged by 0.1% in horizontal scanning direction.                                              |
| Use Case                     | When image magnification ratio on the front side and back side are different at 2-sided reading                                                                                                    |
| Adj/Set/Operate Method       | Enter the setting value (switch negative/positive by -/+ key) and press OK key.                                                                                                    |
| Display/Adj/Set Range        | -10 to 10                                                                                                    |
| Unit                         | %                                                                                                    |
| Default Value                | 0                                                                                                    |
| Amount of Change per<br>Unit | 0.1                                                                                                    |

## FUNCTION (Operation / inspection mode)

FEEDER (ADF service mode) > FUNCTION (Operation / inspection mode)

| MTR-CHK        | 1         | Specification of DADF operation motor                                         |
|----------------|-----------|-------------------------------------------------------------------------------|
|                | Detail    | To specify the motor of DADF to operate.<br>The motor is activated by MTR-ON. |
|                | Use Case  | At operation check                                                            |
| Adj/Set/Operat | te Method | Enter the setting value, and then press OK key.                               |
| Display/Adj/S  | Set Range | 0: ADF Motor (M4201)                                                          |
| Related Serv   | vice Mode | FEEDER> FUNCTION> MTR-ON                                                      |

FEED-CHK 1 Specify DADF individual feed operation Detail To specify the feed mode for DADF. Feed operation is activated by FEED-ON. Use Case At operation check Adj/Set/Operate Method Enter the setting value, and then press OK key. Display/Adj/Set Range 0: 1-sided pickup/delivery operation FEEDER> FUNCTION> FEED-ON **Related Service Mode CL-CHK** Specifying DADF Operation Clutch Detail To specify the DADF Clutch to be operated. The Clutch is activated by CL-ON. Use Case At operation check Adj/Set/Operate Method Enter the value, and then press OK key. Display/Adj/Set Range 0 to 1 0: ADF Pickup Clutch (CL4200), 1: ADF Registration Clutch (CL4201) FEEDER> FUNCTION> CL-ON **Related Service Mode** CL-ON **Operation check of DADF Clutch** 1 Detail To start operation check for the Clutch specified by CL-CHK. - When CL-CHK=0 The ADF Motor (M4201) and the ADF Pickup Clutch (CL4200) are turned ON => The ADF Pickup Roller rotates positively for approx. 1 second => The motor stops after 5 seconds from turning OFF the clutch. - When CL-CHK=1 The ADF Motor (M4201) and the ADF Registration Clutch (CL4201) are turned ON => The ADF Registration Roller rotates positively for approx. 5 seconds => The motor stops after 5 seconds from turning OFF the clutch. Use Case At operation check Adj/Set/Operate Method 1) Select the item, and then press OK key. The roller stops automatically after positive rotation. 2) Press OK key. The operation check is completed. Caution Press OK key again after execution. It stops automatically after approx. 5 sec; however, it does not finish unless OK key is pressed (STOP screen does not appear.) FEEDER> FUNCTION> CL-CHK **Related Service Mode FAN-CHK** 1 Specification of DADF operation fan Detail To specify the fan of DADF to operate. The fan is activated by FAN-ON. Use Case At operation check Adj/Set/Operate Method Enter the setting value, and then press OK key. **Display/Adj/Set Range** 0: ADF Cooling Fan (FAN) **Related Service Mode** FEEDER> FUNCTION> FAN-ON **FAN-ON Operation check of DADF fan** 1 Detail To start operation check of the fan specified by FAN-CHK. Use Case At operation check Adj/Set/Operate Method 1) Select the item, and then press OK key. It is driven for approximately 5 seconds and is automatically stopped. 2) Press OK key. The operation check is completed. Be sure to press the OK key again after execution. The operation automatically stops after Caution approximately 5 seconds, but is not completed unless the OK key is pressed (STOP is not displayed).

Related Service Mode FEEDER> FUNCTION> FAN-CHK

FEEDER (ADF service mode) > FUNCTION (Operation / inspection mode)

FEEDER (ADF service mode) > FUNCTION (Operation / inspection mode)

| MTR-ON 1               | Operation check of DADF Motor                                                             |
|------------------------|-------------------------------------------------------------------------------------------|
| Detail                 | To drive the DADF Motor for approximately 5 seconds.                                      |
| Use Case               | When checking the operation of the DADF Motor                                             |
| Adj/Set/Operate Method | 1) Select the item, and then press OK key.                                                |
|                        | It is driven for approximately 5 seconds and is automatically stopped.                    |
|                        | 2) Press OK key.                                                                          |
|                        | The operation check is completed.                                                         |
| Display/Adj/Set Range  | During operation: ACTIVE, When operation finished normally: OK!                           |
| Related Service Mode   | FEEDER> FUNCTION> MTR-CHK                                                                 |
| ROLL-CLN 1             | Rotation of DADF rollers                                                                  |
| Detail                 | To rotate the rollers of DADF for cleaning.                                               |
|                        | Check the rollers with lint-free paper moistened with alcohol while they are rotating.    |
| Use Case               | When cleaning the rollers                                                                 |
| Adj/Set/Operate Method | 1) Select the item, and then press OK key.                                                |
|                        | <ol><li>Clean the rotating rollers with lint-free paper moistened with alcohol.</li></ol> |
|                        | 3) Press OK key.                                                                          |
|                        | The rollers stop.                                                                         |
| FEED-ON 1              | Operation check of DADF individual feed                                                   |
| Detail                 | To start operation check of the feed mode specified by FEED-CHK.                          |
| Use Case               | At operation check                                                                        |
| Adj/Set/Operate Method | Select the item, and then press OK key.                                                   |
| Related Service Mode   | FEEDER> FUNCTION> FEED-CHK                                                                |

# OPTION (Specification setting mode)

FEEDER (ADF service mode) > OPTION (Specification setting mode)

| R-OVLPLV          | 2      | Set DADF double feed dtct threshold VL                                                                                                    |
|-------------------|--------|----------------------------------------------------------------------------------------------------|
|                   | Detail | To set the threshold value at which the Double Feed Sensor of the DADF judges whether papers<br>are double fed.<br>Decrease the value if single feed of paper is incorrectly detected as double feed.<br>Increase the value if double feed of paper is incorrectly detected as single feed. |
| Use               | Case   | When double feed is incorrectly detected with special paper not defined in the specifications                                                                                                    |
| Adj/Set/Operate M | ethod  | Enter the setting value (switch negative/positive by -/+ key) and press OK key.                                                                                                    |
| Ca                | aution | In the case of highlands, be sure to set R-ATM in advance.                                                                                                    |
| Display/Adj/Set F | Range  | -3 to 3                                                                                                    |
| Default           | Value  | 0                                                                                                    |
| Related Service   | Mode   | FEEDER> OPTION> R-ATM                                                                                                    |
| R-ATM             | 1      | Set DADF double feed dtct highland mode                                                                                                    |
|                   | Detail | To set the Double Feed Sensor of the DADF to the highland mode.<br>Set 1 if the installation site is above the altitude of 2000 meters.                                                                                                    |
| Use               | Case   | When the installation site is above the altitude of 2000 meters at installation                                                                                                    |
| Adj/Set/Operate M | ethod  | Enter the setting value, and then press OK key.                                                                                                    |
| Display/Adj/Set F | Range  | 0 to 1<br>0: Normal, 1: Highland mode                                                                                                    |
| Default           | Value  | 0                                                                                                    |

# SORTER (Service mode for delivery options)

- ADJUST (Adjustment mode)
- **FUNCTION (Operation / inspection mode)**
- OPTION (Specification setting mode)
- MISC (Individual setting mode)

# BOARD (Option board setting mode)

## OPTION (Specification setting mode)

## BOARD (Option board setting mode) > OPTION (Specification setting mode)

| MENU-1 2                                                                                                    | Hide/dspl of printer set menu level 1                                                                                                    |
|----------------------------------------------------------------------------------------------------|----------------------------------------------------------------------------------------------------|
| Detail                                                                                                    | To set whether to display or hide the level 1 of printer setting menu.                                                                                                    |
| Use Case                                                                                                    | Upon user's request                                                                                                    |
| Adj/Set/Operate Method                                                                                                    | <ol> <li>Enter the setting value, and then press OK key.</li> <li>Turn OFF/ON the main power switch.</li> </ol>                                                                                                    |
| Display/Adj/Set Range                                                                                                    | 0 to 1<br>0: Hide, 1: Display                                                                                                    |
| Default Value                                                                                                    | 0                                                                                                    |
| MENU-2 2                                                                                                    | Hide/dspl of printer set menu level 2                                                                                                    |
| Detail                                                                                                    | To set whether to display or hide the level 2 of printer setting menu.                                                                                                    |
| Use Case                                                                                                    | Upon user's request                                                                                                    |
| Adj/Set/Operate Method                                                                                                    | <ol> <li>Enter the setting value, and then press OK key.</li> <li>Turn OFF/ON the main power switch.</li> </ol>                                                                                                    |
| Display/Adj/Set Range                                                                                                    | 0 to 1<br>0: Hide, 1: Display                                                                                                    |
| Default Value                                                                                                    | 0                                                                                                    |
|                                                                                                    | Hide/deal of aviates act means level 2                                                                                                    |
| MENU-3 Z                                                                                                    | Hide/dspi of printer set menu level 5                                                                                                    |
| Detail                                                                                                    | To set whether to display or hide the level 3 of printer setting menu.                                                                                                    |
| Detail<br>Use Case                                                                                                    | To set whether to display or hide the level 3 of printer setting menu.<br>Upon user's request                                                                                                    |
| MENU-3 2<br>Detail<br>Use Case<br>Adj/Set/Operate Method                                                                                                    | To set whether to display or hide the level 3 of printer setting menu.<br>Upon user's request<br>1) Enter the setting value, and then press OK key.<br>2) Turn OFF/ON the main power switch.                                                                                                    |
| MENU-3 2<br>Detail<br>Use Case<br>Adj/Set/Operate Method<br>Display/Adj/Set Range                                                                                                    | To set whether to display or hide the level 3 of printer setting menu.<br>Upon user's request<br>1) Enter the setting value, and then press OK key.<br>2) Turn OFF/ON the main power switch.<br>0 to 1<br>0: Hide, 1: Display                                                                                                    |
| MENU-3 2<br>Detail<br>Use Case<br>Adj/Set/Operate Method<br>Display/Adj/Set Range<br>Default Value                                                                                      | To set whether to display or hide the level 3 of printer setting menu.<br>Upon user's request<br>1) Enter the setting value, and then press OK key.<br>2) Turn OFF/ON the main power switch.<br>0 to 1<br>0: Hide, 1: Display<br>0                                                                                                    |
| MENU-3 2<br>Detail<br>Use Case<br>Adj/Set/Operate Method<br>Display/Adj/Set Range<br>Default Value<br>MENU-4 2                                                                          | To set whether to display or hide the level 3 of printer setting menu.         Upon user's request         1) Enter the setting value, and then press OK key.         2) Turn OFF/ON the main power switch.         0 to 1         0: Hide, 1: Display         0                                                                                                    |
| MENU-3 2<br>Detail<br>Use Case<br>Adj/Set/Operate Method<br>Display/Adj/Set Range<br>Default Value<br>MENU-4 2<br>Detail                                                                | To set whether to display or hide the level 3 of printer setting menu.         Upon user's request         1) Enter the setting value, and then press OK key.         2) Turn OFF/ON the main power switch.         0 to 1         0: Hide, 1: Display         0         Hide/dspl of printer set menu level 4         To set whether to display or hide the level 4 of printer setting menu.                                                                                                    |
| MENU-3 2<br>Detail<br>Use Case<br>Adj/Set/Operate Method<br>Display/Adj/Set Range<br>Default Value<br>MENU-4 2<br>Detail<br>Use Case                                                    | To set whether to display or hide the level 3 of printer setting menu.         Upon user's request         1) Enter the setting value, and then press OK key.         2) Turn OFF/ON the main power switch.         0 to 1         0: Hide, 1: Display         0         Hide/dspl of printer set menu level 4         To set whether to display or hide the level 4 of printer setting menu.         Upon user's request                                                                                                    |
| MENU-3 2<br>Detail<br>Use Case<br>Adj/Set/Operate Method<br>Display/Adj/Set Range<br>Default Value<br>MENU-4 2<br>Detail<br>Use Case<br>Adj/Set/Operate Method                          | To set whether to display or hide the level 3 of printer setting menu.         Upon user's request         1) Enter the setting value, and then press OK key.         2) Turn OFF/ON the main power switch.         0 to 1         0: Hide, 1: Display         0         Hide/dspl of printer set menu level 4         To set whether to display or hide the level 4 of printer setting menu.         Upon user's request         1) Enter the setting value, and then press OK key.         2) Turn OFF/ON the main power switch.                                                                                                    |
| MENU-3 2<br>Detail<br>Use Case<br>Adj/Set/Operate Method<br>Display/Adj/Set Range<br>Default Value<br>MENU-4 2<br>Detail<br>Use Case<br>Adj/Set/Operate Method<br>Display/Adj/Set Range | To set whether to display or hide the level 3 of printer setting menu.         Upon user's request         1) Enter the setting value, and then press OK key.         2) Turn OFF/ON the main power switch.         0 to 1         0: Hide, 1: Display         0         Hide/dspl of printer set menu level 4         To set whether to display or hide the level 4 of printer setting menu.         Upon user's request         1) Enter the setting value, and then press OK key.         2) Turn OFF/ON the main power switch.         0         Hide/dspl of printer set menu level 4         10 Enter the setting value, and then press OK key.         2) Turn OFF/ON the main power switch.         0 to 1         0 to 1         0 to 1         0 to 1         0 to 1         0 to 1         0 to 1         0 to 1         0 to 1         0: Hide, 1: Display |

# FAX (FAX service mode)

## Overview

## Configuration of the Service Mode

Service mode is divided into the following 10 items (#1 to #10).

| ltem                   | Name                                                  | Description                                                                                                    |
|------------------------|-------------------------------------------------------|----------------------------------------------------------------------------------------------------|
| #1 SSSW                | Service software switch                               | This can be used to conduct the registration/settings relating to basic functions of the fax, such as error management, echo prevention and prevention of communication problems. |
| #2 MENU                | Menu switch setting                                   | This can be used to conduct the registration/settings relating to the required functions at installation, such as NL equalizer, transmission level.                               |
| #3 NUMERIC Par-<br>am. | Setting of numeric pa-<br>rameters                    | This can be used to enter numeric parameters.                                                                                                    |
| #4 NCU                 | (Adjustment by a service technician is not possible.) | The values of this item are collectively set based on the setting of #5 TYPE.                                                                                                    |
| #5 TYPE                | Country setting                                       | If the item "STANDARD" displayed on the display is set, #4 NCU data is collectively set to comply with the communication standards in Japan.                                      |
| #6 IPFAX               | Communication set-<br>tings of IPFAX                  | If the license option for IPFAX has been enabled, IPFAX is displayed.                                                                                                    |
| #7 PRINT               | Printer function set-<br>ting                         | This can be used to conduct the registration/settings relating to the printer basic service functions, such as size reduction conditions for received images.                     |
| #8 CLEAR               | Data initialization mode setting                      | This item is to initialize each data.                                                                                                    |
| #9 TEST                | Test Mode                                             | To execute various tests.                                                                                                    |
| #10 REPORT             | Service Report                                        | To execute report print.                                                                                                    |

## CAUTION:

If a 2nd line fax option is installed, IPFAX cannot be used.

## Operation method

1. Enter service mode.

2. When the connected options (FEEDER, SORTER, FAX, BOARD) are displayed, select FAX and enter service mode of this board.

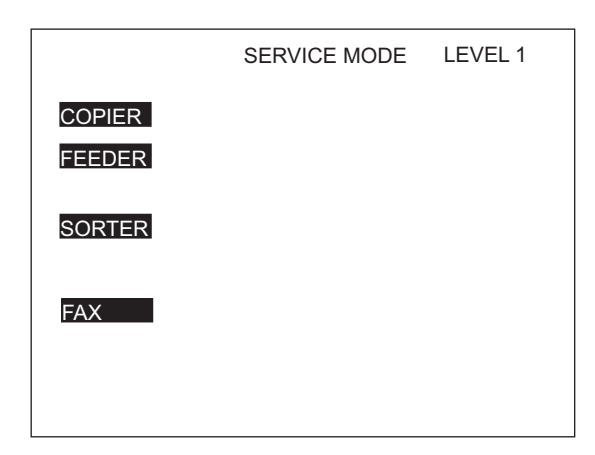

COPIER: Service mode of the connected equipment

FEEDER: Service mode of the ADF (\*)

SORTER: Service mode of the Finisher (\*)

FAX: Service mode of the fax (\*)

The following explains the operation method using the #1 SSSW screen as an example. The meaning of the keys and operations are common for all screens.

| Sssw   | Menu    | Num    | Ncu   | Туре  | IP F/              | ٩X               | Print  | Clear    | Test                                 | Report    |
|--------|---------|--------|-------|-------|--------------------|------------------|--------|----------|--------------------------------------|-----------|
|        |         |        |       |       |                    | <1               | /7>    |          | <reai< td=""><td>DY&gt;</td></reai<> | DY>       |
|        | SW01    | 000    | 00000 | 0     |                    |                  |        |          |                                      |           |
|        | SW02    | 100    | 00000 | 0     |                    |                  |        |          |                                      |           |
|        | SW03    | 000    | 00000 | 0     |                    |                  |        |          |                                      |           |
|        | SW04    | 100    | 00000 | 0     |                    |                  |        |          |                                      |           |
|        | SW05    | 000    | 00000 | 0     |                    |                  |        |          |                                      |           |
|        | SW06    | 100    | 00000 | 0     |                    |                  |        |          |                                      |           |
|        | SW07    | 000    | 00000 | 0     |                    |                  |        |          |                                      |           |
|        | SW08    | 100    | 00000 | 0     |                    |                  |        |          |                                      |           |
|        |         |        |       |       |                    |                  |        |          |                                      |           |
|        |         |        |       |       | $\bigtriangledown$ | $\bigtriangleup$ |        | Oł<br>1  | < ₊ ∣                                |           |
|        | 7       |        | _     |       |                    |                  |        |          |                                      |           |
| Previo | us Page | e/Next | Page  | key)  |                    | /                | (Pres  | ss to ac | cept th                              | ne curren |
|        |         |        |       | (Pres | s to sto           | op th            | ne TES | эт.)     |                                      |           |

- When changing the setting of the bit switch, directly press the bit (numeric value) you want to change.
- To enter a numeric value, use the numeric keypad.
- When confirming a change in a numeric value or when executing an item, press the [OK] key.
- To return to the previous layer, use the [Reset] key.

## CAUTION:

When changing the service mode settings, turn OFF and then ON the power.

The details of settings in service mode are stored in the HDD of the host machine. The settings for this board are enabled by loading the settings stored in the HDD of the host machine to the G3 Fax Control PCB when the main power is turned ON. Therefore, be sure to turn OFF and then ON the power when the settings have been changed.

## Menu List

|          | #1 SSSW SV<br>SV<br>SV | V01<br>V02<br>V03<br>V04<br>V05<br>V06 to SW08<br>V09<br>V10 to SW11<br>V12<br>V13<br>V14<br>V15<br>V17<br>V18<br>V19 to SW21<br>V22<br>V23 to SW24<br>V25<br>V26<br>V27<br>V28<br>V26<br>V27<br>V28<br>V29<br>V30<br>V31 to SW50 | error management<br>Not used<br>set remedy against echo<br>set remedy against communication error<br>set standard function <dis signal=""><br/>Not used<br/>set communication result display<br/>Not used<br/>set page timer<br/>Display of the screen Settings<br/>Inch/mm resolution settings<br/>Not used<br/>Transmission level setting of modem<br/>The control of IP supported communication setting<br/>Not used<br/>Settings of archive send function<br/>Not used<br/>set report display function<br/>set transmission function<br/>Not used<br/>set V. 8/V. 34<br/>Not used<br/>Dial tone detection method switching<br/>Not used</dis> |
|----------|----------------------------------------------------------------------------------------------------|----------------------------------------------------------------------------------------------------|----------------------------------------------------------------------------------------------------|
|          | #2 MENU 001 to<br>005<br>006<br>007<br>008<br>009<br>010 to                                                                                                    | o 004<br>o 020                                                                                                    | Not used<br>NL equalizer<br>line monitor<br>transmission level (ATT)<br>V.34 modulation speed upper limit<br>V.34 data speed upper limit<br>Not used                                                                                                    |
| #3 NUM — | 001                                                                                                    | not used                                                                                                    |                                                                                                    |
|          | 002                                                                                                    | RTN transmiss                                                                                                    | sion condition (1)                                                                                                    |
|          | 003                                                                                                    | RTN transmiss                                                                                                    | sion condition (2)                                                                                                    |
|          | 004                                                                                                    | RTN transmiss                                                                                                    | sion condition (3)                                                                                                    |
|          | 005                                                                                                    | NCC pause tin                                                                                                    | ne (before ID code)                                                                                                    |
|          | 006                                                                                                    | NCC pause tin                                                                                                    | ne (after ID code)                                                                                                    |
|          | 007                                                                                                    | pre-pulse time                                                                                                    | at time of call                                                                                                    |
|          | 008                                                                                                    | not used                                                                                                    |                                                                                                    |
|          | 009                                                                                                    | number of cha                                                                                                    | racters in telephone numbers between transmitting and receiving parties.                                                                                                    |
|          | 010                                                                                                    | line connectior                                                                                                    | n identification time                                                                                                    |
|          | 011                                                                                                    | T.30 T1 timer (                                                                                                    | (for reception)                                                                                                    |
|          | 012                                                                                                    | not used                                                                                                    |                                                                                                    |
|          | 013                                                                                                    | T.30 E0L timer                                                                                                    |                                                                                                    |
|          | 014                                                                                                    | not used                                                                                                    |                                                                                                    |
|          | 015                                                                                                    | hooking detect                                                                                                    | tion time                                                                                                    |
|          | 016                                                                                                    | Time until a te                                                                                                    | mporary response is obtained when switching FAX/TEL                                                                                                    |
|          | 017                                                                                                    | Pseudo RBT s                                                                                                    | signal pattern ON time                                                                                                    |
|          | 018                                                                                                    | Pseudo RBT s                                                                                                    | ignal pattern ON time (short)                                                                                                    |
|          | 019                                                                                                    | Pseudo RBT s                                                                                                    | signal pattern OFF time (long)                                                                                                    |
|          | 020                                                                                                    | Pseudo CI sig                                                                                                    | nal pattern ON time                                                                                                    |
|          | 021                                                                                                    | Pseudo CI sig                                                                                                    | nal pattern OFF time (short)                                                                                                    |
|          | 022                                                                                                    | Pseudo CI sig                                                                                                    | nal pattern OFF (long)                                                                                                    |
|          | 023                                                                                                    | CNG detection                                                                                                    | n level when switching FAX/TEL                                                                                                    |
|          | 024                                                                                                    | Pseudo RBT ti                                                                                                    | ransmission level when switching FAX/TEL                                                                                                    |
|          | 025                                                                                                    | CING monitorin                                                                                                    | ng time when the answering phone connection function is set                                                                                                    |
|          | 026                                                                                                    | Silent detectio                                                                                                    | n level when the answering phone connection function is set                                                                                                    |
|          | 027                                                                                                    | off back DCD                                                                                                    | duty actinga                                                                                                    |
|          | 020 90                                                                                                    |                                                                                                    | outy settings                                                                                                    |
|          | 029-00                                                                                                    | not useu                                                                                                    |                                                                                                    |

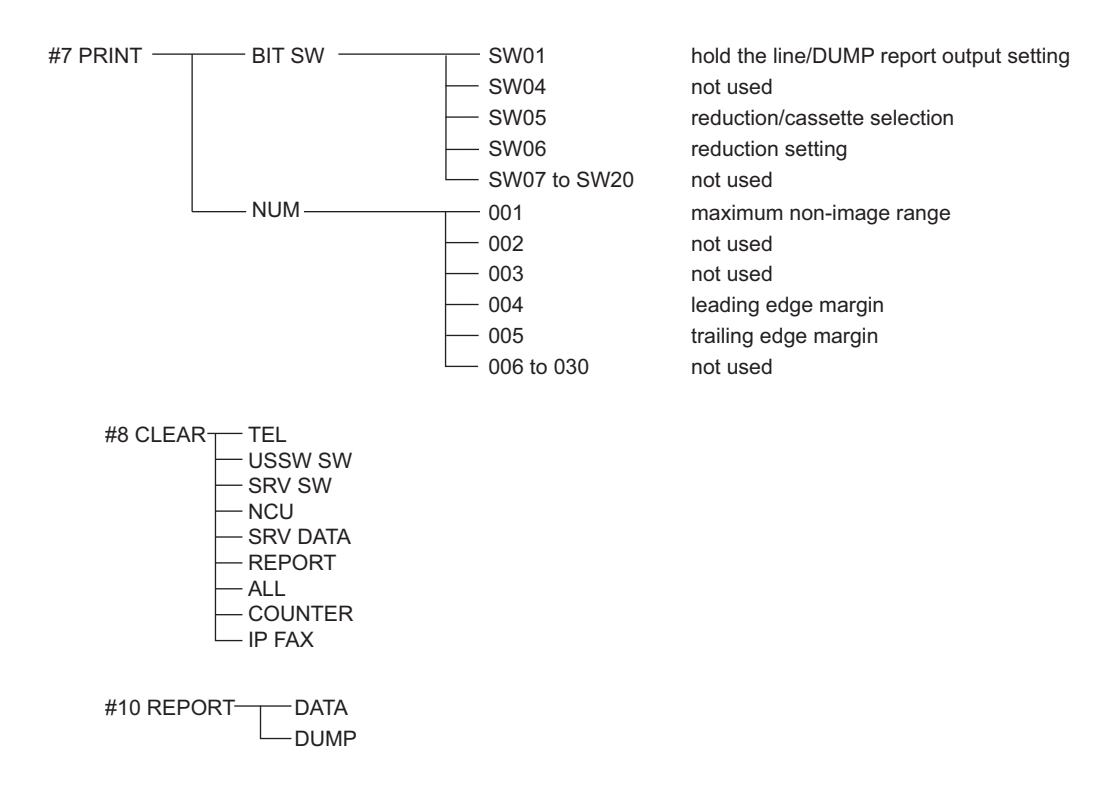

## Setting of Bit Switch (SSSW)

## Bit Switch Composition

The registration/setup items of the switch are set according to the positions of its 8 bits; the bit switch shown on the display is as follows, each bit being either 0 or 1:

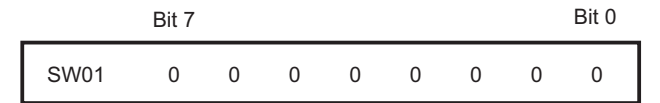

## CAUTION:

Do not change service data identified as "not used"; they are set as initial settings.

| Sssw                  | Menu | Num | Ncu | Туре | IP FAX | Print | CI | ear | Test | Report |
|-----------------------|------|-----|-----|------|--------|-------|----|-----|------|--------|
| <1/7> <ready></ready> |      |     |     |      |        |       |    | )Y> |      |        |
|                       | SW01 | 0   | 0   | 0    | 0      | 0     | 0  | 0   | 0    |        |
|                       | SW02 | 1   | 0   | 0    | 0      | 0     | 0  | 0   | 0    |        |
|                       | SW03 | 0   | 0   | 0    | 0      | 0     | 0  | 0   | 0    |        |
|                       | SW04 | 1   | 0   | 0    | 0      | 0     | 0  | 0   | 0    |        |
|                       | SW05 | 0   | 0   | 0    | 0      | 0     | 0  | 0   | 0    |        |
|                       | SW06 | 1   | 0   | 0    | 0      | 0     | 0  | 0   | 0    |        |
|                       | SW07 | 0   | 0   | 0    | 0      | 0     | 0  | 0   | 0    |        |
|                       | SW08 | 1   | 0   | 0    | 0      | 0     | 0  | 0   | 0    |        |
|                       |      |     |     |      |        |       |    |     |      |        |
|                       |      |     |     |      |        |       |    |     |      |        |

## • SSSW-SW01

## **Functional Construction**

| Bit | Function                                        | 1        | 0               |
|-----|-------------------------------------------------|----------|-----------------|
| 0   | Error codes for service technician              | Output   | Do not output   |
| 1   | Error dump list                                 | Output   | Do not output   |
| 2   | Not used                                        | -        | -               |
| 3   | Not used                                        | -        | -               |
| 4   | Display service error codes in the ##300 series | Display  | Do not display  |
| 5   | Increase the capacity of SUBLOG for USBFAX2     | Increase | Do not increase |
| 6   | Not used                                        | -        | -               |
| 7   | Cancel prohibition of user setting collectively | Cancel   | Do not cancel   |

## Details of Bit 0

Select whether to output service error codes.

When "Output" is selected, service error codes will be on the display and on the report.

#### **Detailed Discussions of Bit 1**

Select whether to output error dump list.

When "Output" is selected, the error transmission report and the reception result report at the time of occurrence of an error are output with the error dump list attached.

#### **Detailed Discussions of Bit 4**

Select whether to display service error codes in the ##300 series.

#### **Detailed Discussions of Bit 5**

Select whether to increase the log storage area when firmware automatic update function of USBFAX2 (a modem with Silicone Labs modem mounted version) is used.

#### **Detailed Discussions of Bit 7**

Select whether to collectively cancel the prohibition of user settings.

## • SSSW-SW02

## **Functional Construction**

| Bit | Function                                        | 1         | 0               |
|-----|-------------------------------------------------|-----------|-----------------|
| 0   | Not used                                        | -         | -               |
| 1   | Not used                                        | -         | -               |
| 2   | Not used                                        | -         | -               |
| 3   | Not used                                        | -         | -               |
| 4   | To prohibit control channel retrain during V.34 | Prohibit  | Do not prohibit |
| 5   | Not used                                        | -         | -               |
| 6   | Not used                                        | -         | -               |
| 7   | F-NET service without ring tone                 | Supported | Not supported   |

## **Detailed Discussions of Bit 4**

Select whether to prohibit the control channel retrain during V.34.

## Detailed Discussions of Bit 7

Select whether to support F-NET (fax communication network) service without a ring tone.

If "Supported" is selected, fax document will be automatically received without a ring tone when FC signal (1300 Hz tonal signal) from F-NET is detected.

## SSSW-SW03

## **Functional Construction**

| Bit | Function                                     | 1    | 0           |
|-----|----------------------------------------------|------|-------------|
| 0   | Not used                                     | -    | -           |
| 1   | Echo protect tone at high speed transmission | Send | Do not send |

| Bit | Function                                          | 1                       | 0                       |
|-----|---------------------------------------------------|-------------------------|-------------------------|
| 2   | Not used                                          | -                       | -                       |
| 3   | Not used                                          | -                       | -                       |
| 4   | Transmission mode: International transmission (1) | Yes                     | No                      |
| 5   | Transmission mode: International transmission (3) | Yes                     | No                      |
| 6   | Send mode                                         | International transmis- | International transmis- |
|     |                                                   | sion (3)                | sion (2)                |
| 7   | Tonal signal before sending CED signal            | Send                    | Do not send             |

Use it to enable/disable sending an echo protect tone for a high-speed transmission V.29 modem signal (transmission speed at 9600 or 7200 bps).

If errors occur frequently at time of sending fax because of the condition of the line, select "Send". Selecting "send" sends non-modulated carrier for about 200 ms as the synchronous signal before sending images.

#### NOTE:

Error codes caused by line condition when sending fax ##100, ##104, ##281, ##282, ##283, ##750, ##755, ##760, ##765

## Detailed Discussions of Bits 4, 5 and 6

Transmission mode: Selected to use whether international transmission (1), international transmission (2) or international transmission (3).

Use these switches or the dial registration to select a transmission mode if errors occur frequently at time when sending fax overseas.

#### NOTE:

Error codes caused by echoes at time of sending fax

#005, ##100, ##101, ##102, ##104, ##201, ##280, ##281, ##283, ##284, ##750, ##760, ##765, ##774, ##779, ##784, ##794

Settings using the Dial Registration (user level):

Select "international transmission (1)" when making an entry in the address book. If errors persist, select "international transmission (2)" and then "international transmission (3)".

Transmission mode selected using One-Touch Dial function or the Speed Dial function will be given priority over the setting made by the service soft switch.

An international transmission mode may be selected using the keypad if a mode has been selected using this switch; for settings, see the following table:

| Transmission<br>mode                | Bit7 | Bit6 | Bit5 | Bit4 | Bit3 | Bit2 | Bit1 | Bit0 |
|-------------------------------------|------|------|------|------|------|------|------|------|
| International trans-<br>mission (1) | *    | 0    | 0    | 1    | -    | -    | *    | -    |
| International trans-<br>mission (2) | *    | 0    | 1    | 0    | -    | -    | *    | -    |
| International trans-<br>mission (3) | *    | 1    | 1    | 0    | -    | -    | *    | -    |

International transmission (1): Selected to ignore the first DIS signal from the other party. International transmission (2): Selected to transmit a 1850-Hz total signal when transmitting the DIS signal. International transmission (3): Selected to transmit a 1650-Hz total signal when transmitting the DIS signal.

## **Detailed Discussions of Bit 7**

Select whether to enable/disable sending of a 1080-Hz tonal signal before sending CED signal. Select "Send" if errors occur frequently because of an echo when reception is from overseas.

#### NOTE:

Error codes caused by echoes at the time of reception #005, ##101, ##106, ##107, ##114, ##200, ##201, ##790

## SSSW-SW04

## **Functional Construction**

| Bit | Function                                                  | 1          | 0                    |
|-----|-----------------------------------------------------------|------------|----------------------|
| 0   | LC monitoring                                             | Monitor    | Do not monitor       |
| 1   | Check the CI signal frequency                             | Check      | Do not checked       |
| 2   | Final flag sequences of the procedure signal              | 2 pcs      | 1 piece              |
| 3   | Reception mode after sending CFR signal                   | High speed | High speed/low speed |
| 4   | Time to ignore low-speed signals after sending CFR signal | 1500 msec  | 700 msec             |
| 5   | Check the CS signal frequency (when PBX is set)           | Check      | Do not check         |
| 6   | CNG signal at the time of manual sending                  | Send       | Do not send          |
| 7   | CED signal at the time of manual reception                | Send       | Do not send          |

#### **Detailed Discussions of Bit 1**

Select whether to check the CI signal frequency.

#### **Detailed Discussions of Bit 2**

Select the number of the final flag sequences with the procedure signal (300 bps transmission speed). Select "2" when the other party's machine does not properly receive the procedure signal sent by this machine.

#### NOTE:

Error codes occurring at the time of sending fax ##100, ##280, ##281, ##750, ##753, ##754, ##755, ##758, ##759, ##760, ##763, ##764, ##765, ##768, ##769, ##770, ##773, ##775, ##778, ##780, ##783, ##785, ##788

#### Detailed Discussions of Bit 3

Select a reception mode after sending CFR signal.

Select "High speed" in the case of frequent errors caused by line condition at the time of reception. Simultaneously, turn "OFF" the "ECM reception" of the user data.

#### NOTE:

Error codes caused by line condition at the time of reception ##107, ##114, ##201 Be sure to change bit 4 before changing this bit; if errors still occur, change this bit. When 'high speed' is selected, only high-speed signals (images) will be received after sending the CFR signal.

#### Detailed Discussions of Bit 4

Select the time length during which low-speed signals are ignored after sending the CFR signal. Select "1500 msec" when reception of image signal is difficult because the line condition is not good.

#### Detailed Discussions of Bit 5

Select whether to check the CI signal frequency when PBX is set.

#### Detailed Discussions of Bit 6

Select whether to send CNG signal at the time of manual sending.

If error occurs frequently at manual sending when the destination device that has FAX/TEL switch mode does not change to the fax mode, select "Send".

## **Detailed Discussions of Bit 7**

Select whether to send CED signal at the time of manual reception. Select "Send" when the other party's machine does not start sending although manual reception is executed.

## • SSSW-SW05

## **Functional Construction**

| Bit | Function                                   | 1   | 0  |
|-----|--------------------------------------------|-----|----|
| 0   | Not used                                   | -   | -  |
| 1   | To execute mm/inch conversion (text mode). | Yes | No |
| 2   | Not used                                   | -   | -  |

| Bit | Function                                         | 1          | 0               |
|-----|--------------------------------------------------|------------|-----------------|
| 3   | To send bit 33 or later of DIS signal.           | Prohibit   | Do not prohibit |
| 4   | Record paper length to be declared by DIS signal | A4/B4 size | Any size        |
| 5   | Not used                                         | -          | -               |
| 6   | Not used                                         | -          | -               |
| 7   | Not used                                         | -          | -               |

Execute mm/inch conversion for the image scanned in text mode.

#### **Detailed Discussions of Bit 3**

Select whether to send bit 33 or later of DIS signal.

#### CAUTION:

If "Prohibit" is selected, the super-fine reception from other brand printers or memory box function will be disabled.

## **Detailed Discussions of Bit 4**

Select whether the paper to be declared by DIS signal is a cut paper. Select "A4/B4 size" if dividing the original at the sending machine side at the time of receiving a long original.

#### NOTE:

Depending on the model of sending machine, long originals may not be divided.

## • SSSW-SW09

## **Functional Construction**

| Bit | Function                                         | 1       | 0              |
|-----|--------------------------------------------------|---------|----------------|
| 0   | Communication result at normal completion        | Display | Do not display |
| 1   | Communication result at completion with an error | Display | Do not display |
| 2   | Not used                                         | -       | -              |
| 3   | Not used                                         | -       | -              |
| 4   | Not used                                         | -       | -              |
| 5   | Not used                                         | -       | -              |
| 6   | Not used                                         | -       | -              |
| 7   | Not used                                         | -       | -              |

### Detailed Discussions of Bit 0 and 1

Select whether to continue displaying the communication result on the Control Panel at normal completion and/or at completion with an error.

## • SSSW-SW12

## **Functional Construction**

| Bit | Function                                       | 1   | 0          |
|-----|------------------------------------------------|-----|------------|
| 0   | Timeout period for sending 1 page (sending)    | 1   | 0          |
| 1   | Timeout period for sending 1 page (sending)    | 1   | 0          |
| 2   | Timeout period for sending 1 page (HT sending) | 1   | 0          |
| 3   | Timeout period for sending 1 page (HT sending) | 1   | 0          |
| 4   | Timeout period for sending 1 page (reception)  | 1   | 0          |
| 5   | Timeout period for sending 1 page (reception)  | 1   | 0          |
| 6   | Not used                                       | -   | -          |
| 7   | Page timer settings for sending/receiving      | Set | Do not set |

This machine stops communication when sending/receiving per original page takes 32 minutes or longer. When setting the timer different from the above, see the following to set the most appropriate time length.

When 'Do not set' is selected using bit 7, the timeout length per page for all modes will depend on the setting of bit 0 and bit 1.

## Timeout period at the time of sending/receiving

| Timeout period | Bit7 | Bit6 | Bit5 | Bit4 | Bit3 | Bit2 | Bit1 | Bit0 |
|----------------|------|------|------|------|------|------|------|------|
| 8 min.         | 0    | *    | *    | *    | *    | *    | 0    | 0    |
| 16 min.        | 0    | *    | *    | *    | *    | *    | 0    | 1    |
| 32 min.        | 0    | *    | *    | *    | *    | *    | 1    | 0    |
| 64 min.        | 0    | *    | *    | *    | *    | *    | 1    | 1    |

## Timeout period at the time of sending (in text mode)

| Timeout period | Bit7 | Bit6 | Bit5 | Bit4 | Bit3 | Bit2 | Bit1 | Bit0 |
|----------------|------|------|------|------|------|------|------|------|
| 8 min.         | 1    | *    | *    | *    | *    | *    | 0    | 0    |
| 16 min.        | 1    | *    | *    | *    | *    | *    | 0    | 1    |
| 32 min.        | 1    | *    | *    | *    | *    | *    | 1    | 0    |
| 64 min.        | 1    | *    | *    | *    | *    | *    | 1    | 1    |

## Timeout period at the time of sending (in text mode)

| Timeout period | Bit7 | Bit6 | Bit5 | Bit4 | Bit3 | Bit2 | Bit1 | Bit0 |
|----------------|------|------|------|------|------|------|------|------|
| 8 min.         | 1    | *    | *    | *    | 0    | 0    | *    | *    |
| 16 min.        | 1    | *    | *    | *    | 0    | 1    | *    | *    |
| 32 min.        | 1    | *    | *    | *    | 1    | 0    | *    | *    |
| 64 min.        | 1    | *    | *    | *    | 1    | 1    | *    | *    |

## Timeout period at the time of reception

| Timeout Period | Bit7 | Bit6 | Bit5 | Bit4 | Bit3 | Bit2 | Bit1 | Bit0 |
|----------------|------|------|------|------|------|------|------|------|
| 8 min.         | 1    | *    | 0    | 0    | *    | *    | *    | *    |
| 16 min.        | 1    | *    | 0    | 1    | *    | *    | *    | *    |
| 32 min.        | 1    | *    | 1    | 0    | *    | *    | *    | *    |
| 64 min.        | 1    | *    | 1    | 1    | *    | *    | *    | *    |

## • SSSW-SW13

## **Functional Construction**

| Bit | Function                                       | 1   | 0  |
|-----|------------------------------------------------|-----|----|
| 0   | Not used                                       | -   | -  |
| 1   | Not used                                       | -   | -  |
| 2   | Not used                                       | -   | -  |
| 3   | Display Modem Dial-in/My Number Setting screen | Yes | No |
| 4   | Display Number Display Setting screen          | Yes | No |
| 5   | Not used                                       | -   | -  |
| 6   | Not used                                       | -   | -  |
| 7   | Not used                                       | -   | -  |

## Detailed Discussions of Bit 3

To set whether to display Modem Dial-in Setting screen and My Number Setting screen.

## NOTE:

Turn OFF and then ON the power of the host machine after the setting.

## Detailed Discussions of Bit 4

To set whether to enable the display of Number Display Setting screen.

#### NOTE:

Turn OFF and then ON the power of the host machine after the setting.

## • SSSW-SW14

## **Functional Construction**

| Bit | Function                                  | 1   | 0  |
|-----|-------------------------------------------|-----|----|
| 0   | Not used                                  | -   | -  |
| 1   | Not used                                  | -   | -  |
| 2   | Not used                                  | -   | -  |
| 3   | Not used                                  | -   | -  |
| 4   | inch-configuration resolution declaration | Yes | No |
| 5   | Not used                                  | -   | -  |
| 6   | Not used                                  | -   | -  |
| 7   | Not used                                  | -   | -  |

## **Detailed Discussions of Bit 4**

At the time of G3 communication, select whether to declare inch-configuration resolution to the other party's machine. if 'declare' is selected, the machine will indicate that it reads and records at an inch-configuration resolution using the DIS, DCS, or DTC signal.

## • SSSW-SW17

## **Functional Construction**

| Bit | Function                                      | 1       | 0       |
|-----|-----------------------------------------------|---------|---------|
| 0   | Not used                                      | -       | -       |
| 1   | To select the transmission level of the modem | 0 to 15 | 8 to 15 |
| 2   | Not used                                      | -       | -       |
| 3   | Not used                                      | -       | -       |
| 4   | Not used                                      | -       | -       |
| 5   | Not used                                      | -       | -       |
| 6   | Not used                                      | -       | -       |
| 7   | Not used                                      | -       | -       |

#### **Detailed Discussions of Bit 1**

Select the transmission level of the modem.

## • SSSW-SW18

## **Functional Construction**

| Bit | Function                                                                | 1       | 0       |
|-----|-------------------------------------------------------------------------|---------|---------|
| 0   | Not used                                                                | -       | -       |
| 1   | Not used                                                                | -       | -       |
| 2   | Prohibition of the control of IP supported communication                | Yes     | No      |
| 3   | Number of command retransmission (V1.7 or earlier)                      | 6 times | 3 times |
| 4   | Request retransmission of all frames after frame loss at JBIG reception | Yes     | No      |
| 5   | Not used                                                                | -       | -       |
| 6   | Not used                                                                | -       | -       |
| 7   | Not used                                                                | -       | -       |

## **Detailed Discussions of Bit 2**

Set whether to prohibit the control of IP supported communication

- 1: Yes
- 0: No

Number of command retransmission

- 1: 6 times
- 0: 3 times

### **Detailed Discussions of Bit 4**

- Set whether to request retransmission of all frames after frame loss at JBIG reception
- 1: Yes
- 0: No

## • SSSW-SW22

## **Functional Construction**

| Bit | Function                                         | 1       | 0          |
|-----|--------------------------------------------------|---------|------------|
| 0   | Backup when an archive transmission error occurs | Use     | Do not use |
| 1   | Not used                                         | -       | -          |
| 2   | Not used                                         | -       | -          |
| 3   | Prohibit manual polling operation                | -       | -          |
| 4   | Not used                                         | -       | -          |
| 5   | Not used                                         | -       | -          |
| 6   | Archive transmission function                    | Enabled | Disabled   |
| 7   | Not used                                         | -       | -          |

## **Detailed Discussions of Bit0**

Select whether to back up data when a communication error occurs during archive transmission. This function is available on the Platform Version 3.6 or later.

## **Detailed Discussions of Bit3**

Set whether to prohibit of manual polling operation

### **Detailed Discussions of Bit 6**

Set whether to send the sent images to the destination specified by the forwarding function.

## • SSSW-SW23

## **Functional Construction**

| Bit | Function                                                                  | 1 | 0 |
|-----|---------------------------------------------------------------------------|---|---|
| 0   | Not used                                                                  | - | - |
| 1   | Not used                                                                  | - | - |
| 2   | Prohibit to rotate A4 or larger paper in portrait position by 180 degrees | - | - |
| 3   | Not used                                                                  | - | - |
| 4   | Not used                                                                  | - | - |
| 5   | Not used                                                                  | - | - |
| 6   | Not used                                                                  | - | - |
| 7   | Not used                                                                  | - | - |

## **Detailed Discussion of Bit 2**

Set whether to add header with or without rotating the image by 180 degrees when A4 or larger paper is placed in the feeder in portrait position (R position).

- 1: Yes
- 0: No

## • SSSW-SW25

## **Functional Construction**

| Bit | Function                                      | 1                 | 0               |
|-----|-----------------------------------------------|-------------------|-----------------|
| 0   | Sender's phone number indicated in the report | Receiver's number | Caller's number |
| 1   | Not used                                      | -                 | -               |

| Bit | Function                            | 1        | 0                 |
|-----|-------------------------------------|----------|-------------------|
| 2   | Not used                            | -        | -                 |
| 3   | Not used                            | -        | -                 |
| 4   | Not used                            | -        | -                 |
| 5   | Firmware automatic update (USB Fax) | Prohibit | Do not prohibited |
| 6   | Not used                            | -        | -                 |
| 7   | Not used                            | -        | -                 |

Select a phone number to be indicated on the report after transmission is completed. Caller's number: To display the caller's phone number on the report Receiver's number: To indicate the phone number (CSI signal data) sent from the other party's machine on the report

#### **Detailed Discussions of Bit 5**

Select whether to prohibit the firmware automatic update for USB Fax.

## • SSSW-SW26

## **Functional Construction**

| Bit | Function                                       | 1             | 0            |
|-----|------------------------------------------------|---------------|--------------|
| 0   | Not used                                       | -             | -            |
| 1   | Not used                                       | -             | -            |
| 2   | Check the sequential broadcast.                | Check         | Do not check |
| 3   | Not used                                       | -             | -            |
| 4   | Not used                                       | -             | -            |
| 5   | Redial function when transmission error occurs | Use           | Do not use   |
| 6   | Not used                                       | -             | -            |
| 7   | Error report when sending process is canceled  | Do not output | Output       |

#### **Detailed Discussions of Bit 2**

Select whether to display a confirmation message when entering destination for the sequential broadcast in order to prevent the user from broadcasting by mistake.

#### **Detailed Discussions of Bit 5**

Select whether to use the redial function when outgoing transmission error occurs.

#### Detailed Discussions of Bit 7

Select whether to output an error report when the [Stop] key is pressed to cancel sending.

## • SSSW-SW28

## **Functional Configuration**

| Bit | Function                             | 1        | 0               |
|-----|--------------------------------------|----------|-----------------|
| 0   | V.8 procedure at the caller side     | No       | Yes             |
| 1   | V.8 procedure at the receiver side   | No       | Yes             |
| 2   | V.8 late start at the caller side    | No       | Yes             |
| 3   | V.8 late start at the receiver side  | No       | Yes             |
| 4   | Fallback from the V.34 receiver side | Prohibit | Do not prohibit |
| 5   | Not used                             | -        | -               |
| 6   | Not used                             | -        | -               |
| 7   | Not used                             | -        | -               |

#### **Detailed Discussions of Bit 0**

Select whether to execute V.8 procedure when making a call.

"No": V.8 procedure is not executed even if V.8 procedure is received from the receiver side, and the procedure starts from V.21.

Select whether to execute V.8 procedure when receiving a call.

"No": V.8 procedure is not executed, and the procedure starts from V.21.

#### Detailed Discussions of Bit 2

Select whether to execute V.8 procedure when ANSam signal from the receiver side cannot be recognized at the time of making a call and V.8 procedure is declared by DIS signal from the receiver side.

"Yes": CI signal is sent in response to the DIS signal of the receiver side to execute the V.8 procedure.

"No": CI signal is not sent in response to the DIS signal of the receiver side, and the V.21 procedure is executed.

In the case of manual transmission, there will be no V.8 late start regardless of this setting.

#### Detailed Discussions of Bit 3

Select whether to declare the existence of the V.8 procedure with the DIS signal that is transmitted after the ANSam signal in case that the ANSam signal at the reception is not recognized at the caller side.

"Yes": V.8 procedure is declared by DIS signal and V.8 procedure is executed after CI signal is sent from the caller side. "No": V.8 procedure is not declared by DIS signal, and V.21 procedure is executed.

In the case of manual transmission, there will be no V.8 late start regardless of this setting.

#### **Detailed Discussions of Bit 4**

Select whether to prohibit fallback from the V.34 receiver side. "Prohibit": There will be no fallback from the receiver side.

## • SSSW-SW30

## **Functional Construction**

| Bit | Function                                 | 1       | 0                    |
|-----|------------------------------------------|---------|----------------------|
| 0   | Not used                                 | -       | -                    |
| 1   | Not used                                 | -       | -                    |
| 2   | Not used                                 | -       | -                    |
| 3   | Not used                                 | -       | -                    |
| 4   | Not used                                 | -       | -                    |
| 5   | Switching the dial tone detection method | -       | New detection method |
| 6   | Flow control between pages               | Control | Do not control       |
| 7   | Not used                                 | -       | -                    |

#### **Detailed Discussions of Bit 5**

Switch the detection method when executing the dial tone detection at the time of calling.

0: New detection method (default)

1: Not used

#### **Detailed Discussions of Bit 6**

Select whether to execute flow control between pages.

## • SSSW-SW50

## **Functional Construction**

| Bit | Function                                                                               | 1                | 0                   |
|-----|----------------------------------------------------------------------------------------|------------------|---------------------|
| 0   | Transmission number restriction: Function to prevent no external access code *2        | ON: Enable       | OFF: Disable        |
| 1   | Transmission number restriction: Extension allowance, prohibition *2                   | Prohibited       | Allow               |
| 2   | Transmission number restriction: Add "0" to the first digit of external access code *2 | Yes              | No                  |
| 3   | Operate as the client of a fax server *1 *a                                            | Yes              | No                  |
| 4   | Display the send job stop confirmation screen when pressing Stop key *2                | No               | Yes                 |
| 5   | Send jobs that are targeted to stop when pressing Stop key *2                          | Ongoing send job | Incomplete send job |
| 6   | not used                                                                               | -                | -                   |
| 7   | not used                                                                               | -                | -                   |

\*1: Supported by the platform version 306 or later

\*2: Supported by the platform version 307 or later

\*a: Enabled only for USA

## Details of Bit 0

To prevent incorrectly sending fax due to forgetting to use the external access number, "0", this function displays a pop-up warning window and prevents sending and returns to the status before pressing Start button by pressing [OK] after setting the fax number in [Fax] or [Scan and Send] and pressing Start button if the set telephone number does not start with "00". This function is supported even if the machine is operating in the fax server mode.

- 0: ON: Disable
- 1: OFF: Enable

## CAUTION:

- If using this function, enter the telephone number from the area code.
- This function applies to the fax destination telephone number of "Address List", "One-touch" and "Numeric Keypad input".

However, the warning is not displayed with "sending from Mail Box" and "manual sending".

- · A warning is displayed when sending IP fax but it is not displayed when sending PC fax.
- A warning is not displayed when forwarding transmission.
- If any registered number matches to the condition for displaying a warning, the warning is displayed with "sequential broadcast" and "group sending".
- "\*" and "#" are also processed as a number.

#### NOTE:

Example of sending fax to 03-1234-5678

- The machine accepts sending fax with "0 (external access code) + 03 1234 5678 (telephone number)".
- The machine displays a warning and stops sending with "(no external access code) + 03 1234 5678 (telephone number)".
- If the external access code is other than "0", it can be changed from the following service mode.
- Service Mode > FAX > NUM > 080

Change the default setting of 080 from "0" to the external access code used in the installation environment.

#### Details of Bit 1

This is set to allow or prohibit transmission to the extension line.

This is enabled only if Bit 0 (function to prevent no external access code) is "1" (ON: Enable).

If transmission to the extension line is allowed, all telephone numbers not starting with the external access code are allowed. For example, if the external access code is "0", any number starting with "00" as starting 2 digits and number of the extension line are allowed. This means numbers starting with "01" to "09" are prohibited and other numbers are allowed.

If transmission to the extension line is prohibited, only allow the telephone number starting with the external access code + area code "0". For example, if the external access code is "0", allow only numbers starting with "00" as starting 2 digits.

Prohibit all extension numbers. This means only numbers starting with "00" are allowed and other numbers are prohibited. 0: Allow

1: Prohibit

## Details of Bit 2

This is the switch to add "0" to the beginning of external access code (default "0") set by the NUM switch 080.

The NUM switch can be used to set "0" and "1" but not "00" and "01" as the external access code.

This switch is used to solve this issue. In the above example, set this setting to "add" and then set the NUM switch 080 to "0" and "1" to set the external access code of "00" and "01".

0: No

1: Yes

## CAUTION:

- This automatically adds the external access number to the destination telephone number for sending fax registered by Address List, One-touch and entering by the Numeric Keypad excluding Direct Send and Send from Mail Box.
- This should be set only in the network environment that sends fax by adding the external access code.
- Do not add the external access code to the telephone number for fax send destination as the external access code is automatically added.

## Details of Bit 3

This switch operates the machine as the client of fax server.

- 0: No
- 1: Yes

## CAUTION:

When changing this switch, make sure to turn OFF and then ON then ON the power supply twice. This is the specification for changing the fax configuration and is the same specification as adding the Fax Board to the existing machine.

#### Details of Bit 4

This is the switch to set to display the send job stop confirmation screen if the Stop key is pressed during sending fax.

- 0: No
- 1: Yes

## Details of Bit 5

This is the switch to set to stop the ongoing send job or incomplete send job if the Stop key is pressed during sending fax.

- 0: Incomplete send job
- 1: Ongoing send job

## Setting of Menu Switch (MENU)

## Configuration of Menu Switches

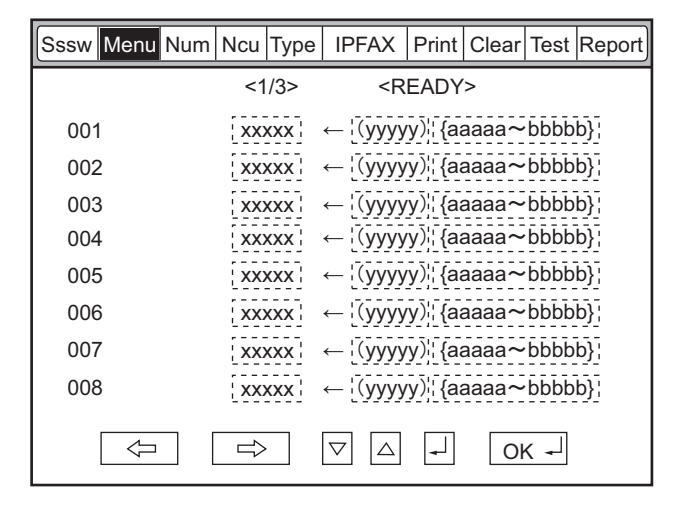

| No. | Function                              | Scope of selection                                      |
|-----|---------------------------------------|---------------------------------------------------------|
| 005 | NL equalizer                          | 1: ON, 0: OFF                                           |
| 006 | Phone line monitoring                 | 0 to 3                                                  |
| 007 | Transmission level (ATT)              | 8 to 15 (ex: 15 = -15 dBm)                              |
| 008 | Upper limit for V.34 modulation speed | 0: 3429, 1: 3200, 2: 3000, 3: 2800, 4: 2743,<br>5: 2400 |
| 009 | Upper limit for V.34 data speed       | 0 to 13                                                 |
| 010 | Frequency of pseudo CI signal         | 0: 50 Hz, 1: 25 Hz, 2: 17 Hz                            |

#### 005: NL equalizer

Select ON/OFF of NL equalizer.

Select "1: ON" in the case of frequent errors caused by line status at the time of communication.

## NOTE:

```
Error codes caused by line status at the time of transmission
##100, ##101, ##102, ##104, ##201, ##281, ##282, ##283, ##750, ##755, ##765, ##774, ##779, ##784, ##789
Error codes caused by line status at the time of reception
##103, ##107, ##114, ##201, ##790, ##793
```

## 006: Phone line monitoring

Set whether to make monitoring tone of the phone line from the speaker.

• 0 (DIAL):

To make monitoring tone of the phone line from the speaker from the start of line connection until the DIS.

• 1:

To make monitoring tone of the phone line from the speaker from the start of communication until the completion.

- 2:
- Not used
- 3 (OFF):

There will be no monitoring tone of the phone line from the speaker.

## 007: ATT transmission level

Set the transmission level (ATT).

Increase the transmission level (make it closer to 8) in the case of frequent errors caused by line status at the time of communication.

#### NOTE:

Error codes caused by line status at the time of transmission ##100, ##101, ##102, ##104, ##201, ##280, ##281, ##282, ##283, ##284, ##750, ##752, ##754, ##755, ##757, ##759, ##760, ##762, ##764, ##765, ##767, ##769, ##770, ##772, ##774, ##775, ##777, ##779, ##780, ##782, ##784, ##785, ##787, ##789 Error codes caused by line status at the time of reception ##103, ##106, ##107, ##201, ##793

## 008: Upper limit for V.34 modulation speed

Select the upper limit of the modulation speed (baud rate) in the V.34 primary channel. When 4 (2743 baud) is selected, the communication is actually performed at 2400 baud.

## 009: Upper limit of V.34 data speed

Select an upper limit of data transmission speed in the V.34 primary channel in the range between 2.4k and 33.6kbps at 2400bps intervals (0: 2.4 kbps to 13: 33.6 kbps).

## 010: Pseudo CI signal frequency

Set pseudo CI signal frequency.

Depending on the type of external phones, there is no ring tone when the FAX/TEL switching function is working. Change the pseudo CI signal frequency when there is no ring tone.

## Setting of Numeric Parameter (NUMERIC Param.)

## Configuration of Numeric Parameters

| Sssw | Menu | Num | Ncu | Туре | IPFAX                                                        | Print  | Clear | Test | Report |
|------|------|-----|-----|------|--------------------------------------------------------------|--------|-------|------|--------|
|      |      |     | <1/ | 10>  | <r< td=""><td>EADY</td><td>`&gt;</td><td></td><td></td></r<> | EADY   | `>    |      |        |
| 001  | 1    |     | xx  | xxx  | ← ¦(уууу                                                     | y)¦¦{a | aaaa~ | bbbb | b}¦    |
| 002  | 2    |     | XX  | xxx  | ← ¦(уууу                                                     | y)¦{a  | aaaa~ | bbbb | b}     |
| 003  | 3    |     | XX  | xxx  | ← ¦(уууу                                                     | y)¦{a  | aaaa~ | bbbb | b}     |
| 004  | 1    |     | XX  | xxx  | ← ¦(yyyy                                                     | y)¦¦{a | aaaa~ | bbbb | b}¦    |
| 005  | 5    |     | xx  | xxx  | ← ¦(yyyy                                                     | y)¦{{a | aaaa~ | bbbb | b}¦    |
| 006  | 6    |     | XX  | xxx  | ← ¦(уууу                                                     | y)¦{aa | aaaa~ | bbbb | b}     |
| 007  | 7    |     | XX  | xxx  | ← [(уууу                                                     | y)¦{a  | aaaa~ | bbbb | b}     |
| 008  | 3    |     | xx  | xxx  | ← ˈ(yyyy                                                     | y)¦{aa | aaaa~ | bbbb | b}¦    |
|      |      |     |     |      | $\nabla$ $\triangle$                                         | ┛      | O     | ل ما |        |

| No. | Function                                  | Setting range       | Default value |
|-----|-------------------------------------------|---------------------|---------------|
| 002 | RTN transmission condition (1)            | 1 to 99%            | 10            |
| 003 | RTN transmission condition (2)            | 2 to 99 times       | 15            |
| 004 | RTN transmission condition (3)            | 1 to 99 lines       | 12            |
| 005 | NCC pause time (before ID code)           | 1 to 60 sec         | 4             |
| 006 | NCC pause time (after ID code)            | 1 to 60 sec         | 4             |
| 007 | Prepose time at the time of making a call | 0 to 9999 (x 10 ms) | 0             |

| No. | Function                                                                                                 | Setting range                 | Default value |
|-----|----------------------------------------------------------------------------------------------------|-------------------------------|---------------|
| 009 | Comparing the number of digits between the sender's telephone number and the receiver's telephone number | 0 to 20 digits                | 0             |
| 010 | Line connection identification time                                                                      | 0 to 9999 (x 10 ms)           | 5500          |
| 011 | T.30 T1 timer (for reception)                                                                            | 0 to 9999 (x 10 ms)           | 3500          |
| 013 | T.30 EOL timer                                                                                           | 500 to 3000 (x 10 ms)         | 1300          |
| 015 | Hooking detection time                                                                                   | 0 to 999                      | 120           |
| 016 | Time until a temporary response is obtained when switching FAX/TEL                                       | 0 to 9                        | 4             |
| 017 | Pseudo RBT signal pattern ON time                                                                        | 0 to 999                      | 100           |
| 018 | Pseudo RBT signal pattern OFF time (short)                                                               | 0 to 999                      | 0             |
| 019 | Pseudo RBT signal pattern OFF time (long)                                                                | 0 to 999                      | 200           |
| 020 | Pseudo CI signal pattern ON time                                                                         | 0 to 999                      | 100           |
| 021 | Pseudo CI signal pattern OFF time (short)                                                                | 0 to 999                      | 0             |
| 022 | Pseudo CI signal pattern OFF time (long)                                                                 | 0 to 999                      | 200           |
| 023 | CNG detection level when switching FAX/TEL                                                               | 0 to 7                        | 4             |
| 024 | Pseudo RBT transmission level when switching FAX/TEL                                                     | 10 to 20 (TYPE =<br>STANDARD) | 20            |
| 025 | CNG monitoring time when the answering phone connection function is set                                  |                               |               |
| 026 | Silent detection level when the answering phone connection function is set                               |                               |               |
| 027 | V.21 low-speed flag preamble detection time                                                              | 20 (-10 ms)                   | 0             |
| 028 | Off-hook PCB duty settings                                                                               | 1 to 99%                      | 0 (50%)       |
| 080 | Transmission number restriction: Outside line transmission number *1                                     | 0 to 9999                     | 0             |

\*1 : Supported on the platform version 307 or later

# 002: RTN transmission condition (1)/003: RTN transmission condition (2)/004: RTN transmission condition (3)

Set the RTN signal transmission condition.

In the case of frequent errors caused by RTN signal transmission at the time of reception, increase the parameters to loosen the RTN signal transmission condition.

## NOTE:

Error codes caused by RTN signal transmission at the time of reception

##104, ##107, ##114, ##201

RTN signal transmission condition (1) is the ratio of error lines for the total number of lines per page of the received image.

RTN signal transmission condition (2) is the reference value (\*2) of burst error (\*1).

RTN signal transmission condition (3) is the number of errors that fail to meet the reference value of burst error.

\*1: Burst error (transmission errors with several continued lines)

\*2: Reference value (When "15" is set, transmission error with 15 consecutive lines is recognized as a burst error.)

When any of the above conditions is detected during reception of image signals, RTN signal is sent after reception of the procedure signal from the sending machine. Increasing such parameter sends less RTN signal.

## 005: NCC pause time (before ID code)

Set the pause time to be automatically entered between the access code and ID code when dialing on NCC (New Common Carrier) line.

## 006: NCC pause time (after ID code)

Set the pause time to be automatically entered between the ID code and the other party's telephone number when dialing on NCC (New Common Carrier) line.

## 007: Prepose time at the time of making a call

When automatically making a call, set the time from closing a line to making a call.

# 009: Comparing the number of digits between the sender's telephone number and the receiver's telephone number

Set the TSI comparing the number of digits (last XX digits) when matching telephone numbers.

## 010: Line connection identification time

Set the line connection identification time.

Increase this parameter in the case of frequent errors caused by line connection status at the time of communication.

#### NOTE:

Error codes caused by line connection status ##005, ##018 The line connection identification time is the duration from when the dial signal is transmitted until the line is disconnected at the sending side, or from when DIS signal is transmitted until the line is disconnected at the reception side.

## 011: T.30 T1 timer (for reception)

Set T1 timer at the time of reception (wait time until receiving the meaningful signal after DIS transmission).

## 013: T.30 EOL timer

Set the receivable 1 line transmission time. In the case of a long line data length (e.g.: computer FAX), extend the transmission time to prevent reception errors.

## 015: Hooking detection time

Set the hooking detection time.

## 016: Time until the primary response is obtained when switching FAX/TEL

Set the time from when capturing the line until transmission of pseudo RBT at FAX/TEL switching function operation.

# 017: Pseudo RBT signal pattern ON time/ 018: Pseudo RBT signal pattern OFF time (short)/ 019: Pseudo RBT signal pattern OFF time (long)

Set the pattern of pseudo RBT signal to be sent at Fax/Tel switching function operation.

# 020: Pseudo CI signal pattern ON time/ 021: Pseudo CI signal pattern OFF time (short)/ 022: Pseudo CI signal pattern OFF time (long)

Set the pattern of pseudo CI signal to be sent at Fax/Tel switching function operation.

## 023: CNG detection level when switching FAX/TEL

Set the CNG detection level at Fax/Tel switching function operation.

## 024: Pseudo RBT transmission level when switching FAX/TEL

Set the transmission level of pseudo RBT at Fax/Tel switching function operation.

## 025: CNG monitoring time when the answering phone connection function is set

## 027: V21 low-speed flag preamble detection time

Set the period of time for judge detection of V.21 low-speed command preamble. Continuous detection for the fixed period of time leads to command analysis.

## 028: Off-hook PCB duty settings

Set the Off-hook PCB duty setting. When 0 or a value that is 100 or more is entered, the duty becomes 50%.

## 080: Transmission number restriction: Outside line transmission number

This sets the number permitted to dial to the outside line. Only the outside line transmission by the set number is permitted and other numbers are prohibited from transmission.

# Setting of Destination (TYPE)

## Overview

When the type shown on the display is set, all the service data is set to match each country domestic telecommunication standards.

# Setting of Printer Functions (PRINTER)

## Setting of Bit Switch (SSSW)

## SSSW-SW01

## **Functional Construction**

| Bit | Function                                      | 1      | 0             |
|-----|-----------------------------------------------|--------|---------------|
| 0   | Not used                                      | -      | -             |
| 1   | Not used                                      | -      | -             |
| 2   | Not used                                      | -      | -             |
| 3   | Not used                                      | -      | -             |
| 4   | Not used                                      | -      | -             |
| 5   | Not used                                      | -      | -             |
| 6   | Hold the line (when error code occurs)        | Hold   | Do not hold   |
| 7   | Output a print log when DUMP report is output | Output | Do not output |

## **Detailed Discussions of Bit 6**

Select whether to hold the line when an error code occurs.

However, in the case of vertical scanning prioritized recording, even when 0 is set for Bit 1 and Bit 0, the priority order will be Letter -> A4 -> Legal.

## Detailed Discussions of Bit 7

Select whether to output a print log at the time of the DUMP report output.

## • SSSW-SW05

## **Functional Construction**

| Bit | Function                                | 1          | 0              |
|-----|-----------------------------------------|------------|----------------|
| 0   | Letter priority                         | Set        | Do not set     |
| 1   | Legal priority                          | Set        | Do not set     |
| 2   | Not used                                | -          | -              |
| 3   | Not used                                | -          | -              |
| 4   | Not used                                | -          | -              |
| 5   | To prohibit reduced size printing (A4)  | Prohibited | Not prohibited |
| 6   | To prohibit reduced size printing (A4)  | Prohibited | Not prohibited |
| 7   | Vertical scanning prioritized recording | Set        | Do not set     |

## **Detailed Discussions of Bit 0 and 1**

When an image which can be printed in 100% magnification and with the same number of divided pages on any of A4, letter and legal is received, set which paper is prioritized for printing.

With the settings of Bit 0 and Bit 1, the priority order of the recording paper is shown in the following table.

| Bit 1 | Bit 0 | Priority order of the recording paper |
|-------|-------|---------------------------------------|
| 0     | 0     | A4 -> Letter -> Legal                 |
| 0     | 1     | Letter -> A4 -> Legal                 |
| 1     | 0     | Legal -> Letter -> A4                 |
| 1     | 1     | Letter -> Legal -> A4                 |

However, in the case of vertical scanning prioritized recording, the priority order will be Letter -> A4 -> Legal even when 0 is set for Bit 1 and Bit 0.

## **Detailed Discussions of Bit 5 and 6**

Select whether to enable reduced size printing for A4 or LTR.

Set whether to set vertical scanning prioritized recording.

## Set:

If B4 recording paper and A4 recording paper are set and an A4 extra-long image (\*) is received, printing will be on the B4 recording paper.

#### Do not set:

If B5 horizontal recording paper and A4 recording paper are set and a B4 image is received, printing will be by division and on B5 horizontal recording paper.

\*: Image B4 or shorter and that cannot be printed on A4 recording paper.

## • SSSW-SW06

## **Functional Construction**

| Bit | Function                       | 1      | 0       |
|-----|--------------------------------|--------|---------|
| 0   | Not used                       | -      | -       |
| 1   | Not used                       | -      | -       |
| 2   | Not used                       | -      | -       |
| 3   | Not used                       | -      | -       |
| 4   | Not used                       | -      | -       |
| 5   | Reduced printing from A4 to B5 | Enable | Disable |
| 6   | Not used                       | -      | -       |
| 7   | Not used                       | -      | -       |

## **Detailed Discussions of Bit 5**

Set whether to execute the reduction print that forcibly reduces the received A4 size document into the B5 size. This function is invalid when outputting the report.

## Setting of Numeric Parameter (NUMERIC Param.)

## Numerical Parameter Composition

| No. | Function                                                                                         | Setting range | Initial setting | Unit |
|-----|--------------------------------------------------------------------------------------------------|---------------|-----------------|------|
| 01  | Missing areas of printing<br>image when receiving im-<br>age with longer length<br>than standard | 0 to 9999     | 12              | 1 mm |
| 04  | Leading edge blank area                                                                          | 0 to 9999     | 3               | 1 mm |
| 05  | Trailing edge blank area                                                                         | 0 to 9999     | 3               | 1 mm |

## <001: printing upon reception of extra-length image>

Use it to set the range of the image to be removed from when printing an extra-length received image. Lower the parameter to decrease the range if the trailing edge of the received image must be retained (as when it is longer than the effective recording length).

## <004: leading edge margin>

Use it to set the leading-edge margin for the effective recording length.

## <005: trailing edge margin>

Use it to set the trailing-edge margin for the effective recording length.

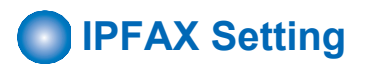

## ■ IPFAX

## • BASIC N

| Bit | Function                                             | Setting range  |
|-----|------------------------------------------------------|----------------|
| 2   | Session control reception timeout (sec.)             | 0 to 9999 (0*) |
| 20  | Reception start delay time (sec.)                    | 0 to 9999 (0*) |
| 21  | BYE sending delay time at transmission (x10 msec.)   | 0 to 9999 (0*) |
| 22  | BYE receiving delay time at transmission (x10 msec.) | 0 to 9999 (0*) |

## • NETA NUM

| Bit | Function                          | Setting range   |
|-----|-----------------------------------|-----------------|
| 1   | T0 timer(Timer C) for IPFAX(sec.) | 0 to 9999 (55*) |

## • NETC NUM

| Bit | Function                                                                      | Setting range                                  |
|-----|-------------------------------------------------------------------------------|------------------------------------------------|
| 1   | SW for adjusting the speed at VoIPGW transmission [%]                         | 0 to 9999*                                     |
|     |                                                                               | However, the value is fixed in the case of     |
|     |                                                                               | ECM, and is corrected by adding 5 %.           |
| 2   | VoIPGW buffer size [byte]                                                     | 0 to 9999*                                     |
|     |                                                                               | However, when the value is 0, it is internally |
|     |                                                                               | interpreted as 200.                            |
| 3   | Packet division size [byte]                                                   | 0 to 9999*                                     |
|     |                                                                               | However, when the value is 0, it is internally |
|     |                                                                               | interpreted as 66.                             |
| 4   | Number of VoIPGW buffer reset frames at ECM                                   | 0 to 9999*                                     |
|     | * At ECM transmission, when frames of the number of this NUM value have       | However, when the value is 0, it is internally |
|     | been transmitted, the next frames will be transmitted after the VoIPGW buffer | interpreted as 16.                             |
|     | becomes empty.                                                                |                                                |

## • T.38 Bit Setting

## **SW01**

| Bit | Function                                                                                                    | Setting range |            |  |
|-----|----------------------------------------------------------------------------------------------------|---------------|------------|--|
|     |                                                                                                    | 1             | 0          |  |
| 1   | German mode is effective during T.38 communication.                                                                                                    | Effective     | Invalid *  |  |
| 2   | T.38 significant bit of DIS (bit123) is ignored.<br>(When this SW is effective, the other party's machine is regarded as IPFAX even if DIS<br>bit123 is 0.) | Ignore        | Not ignore |  |
| 3   | Transmission ECM = OFF setting                                                                                                    | Effective     | Invalid *  |  |
| 4   | Reception ECM = OFF setting                                                                                                    | Effective     | Invalid *  |  |

## • T.38 NUM Setting

| Bit | Function                                                                                                    | Setting range  |
|-----|----------------------------------------------------------------------------------------------------|----------------|
| 1   | High-speed flag sending time of ECM mode for IPFAX (x10 msec.).                                                                                            | 0 to 9999 (0*) |
| 2   | WAIT time from the close of T.38 to the close of SIP: Unit; second (However, the setting becomes 2 seconds even if the setting is changed to 2 or more. ). | 0 to 9999 (1*) |

# Initialization of Set Value (CLEAR)

## Overview

Selecting the following items enables the applicable data to be initialized. When clear is executed, the setting items and numeric values for various parameters are set back to the factory setting values.

| Item     | Data to be initialized                                                                                                    |
|----------|----------------------------------------------------------------------------------------------------|
| TEL      | Registered telephone number data (*1)                                                                                                    |
| USSW SW  | Contents registered in the user data and service mode #1 to #3<br>Memory management contents of the user data are not cleared.<br>Image data stored in the memory is not cleared. |
| SRV SW   | Contents of the user data and service mode #1 to #3, and #7                                                                                                    |
| NCU      | Contents of service mode #4                                                                                                    |
| SRV DATA | Contents of the system dump list                                                                                                    |
| REPORT   | Contents of the communication management report                                                                                                    |
| ALL      | All Settings/Registration data (*1) except service mode #5 TYPE (*2)                                                                                                    |
| COUNTER  | The number of printed sheets, the number of read sheets                                                                                                    |
| IPFAX    | Contents of service mode IPFAX                                                                                                    |

\*1: With models that can register information other than fax in destination, the telephone number data is not cleared even when TEL (service mode > FAX > Clear > TEL) or ALL (service mode > FAX > Clear > ALL) is executed.

To clear the data, execute the following service mode on the host machine.

COPIER > Function > CLEAR > ADRS-BK

\*2: When service mode > FAX > Clear > ALL is executed, a value is registered in service mode > FAX > TYPE according to the location of the host machine (in the case of Japanese model, "STANDARD" is registered).

## CAUTION:

If service mode > FAX > Clear > ALL is executed with a fax job waiting to be processed and the fax job is cancelled before the power is turned OFF and then ON, E674-0100 may occur when the power is turned OFF and then ON. If E674-0100 occurs, the machine can be recovered by executing service mode > FAX > Clear > ALL again and then turning OFF and then ON the power.

In order to prevent the foregoing error, be sure to check for any remaining fax jobs before executing service mode > FAX > Clear > ALL. If there is a remaining job, cancel the job and then execute service mode > FAX > Clear > ALL.

# Test Mode (TEST)

## Overview

## Test Mode Construction

| Sssw | Menu  | Num | Ncu | Туре | IP FAX | Print | Clear | Test | Report |
|------|-------|-----|-----|------|--------|-------|-------|------|--------|
|      |       |     | IS  | DNM  | DD2    |       |       |      |        |
| MC   | DEM   |     |     |      |        |       |       |      |        |
| MC   | DEM2  |     |     |      |        |       |       |      |        |
| FA   |       | /   |     |      |        |       |       |      |        |
| FA   |       | 12  |     |      |        |       |       |      |        |
| 170  | OULII | 2   |     |      |        |       |       |      |        |
| DA   | TA SE | т   |     |      |        |       |       |      |        |
| ISE  | NMO   | D   |     |      |        |       |       |      |        |
|      |       |     |     |      |        |       |       |      |        |
|      |       |     |     |      |        |       |       |      |        |

#### Using Test Mode

## 1. Press the desired item to highlight; then, press the OK key to bring up its screen.

The following table shows text mode items that are valid and invalid when a fax board is installed: Yes: may be used

-: not used

| Level 1  | Level 2   | Fax Board present |
|----------|-----------|-------------------|
|          | RELAY-1   | Yes               |
|          | RELAY-2   | -                 |
|          | FREQ      | Yes               |
| MODEM    | G3TX      | Yes               |
|          | DTMFTX    | Yes               |
|          | TONERX    | -                 |
|          | V34G3TX   | Yes               |
|          | G3 4800TX | Yes               |
|          | SPEAKER   | -                 |
|          | DETECT1   | -                 |
|          | DETECT2   | -                 |
|          | DETECT3   | -                 |
|          | VOICETX   | -                 |
| DATA SET | -         |                   |
| ISDNMOD  | -         |                   |
| ISDNMOD2 | -         |                   |

## CAUTION:

Do not use items in the table identified as "-."

## MODEM Test

## • Relay Test (RELAY-1)

Use it to see if the individual relays on the NCU board go on and off as expected.

| Sssw            | Menu  | Num                 | Ncu | Туре | IP FAX   | Print | Clear           | Test                 | Report |
|-----------------|-------|---------------------|-----|------|----------|-------|-----------------|----------------------|--------|
| <modem></modem> |       | <relay-1></relay-1> |     |      | <1       | /1>   | <ready></ready> |                      |        |
| CML             |       | OFF                 |     |      |          |       |                 |                      |        |
| Р               |       | OFF                 |     |      |          |       |                 |                      |        |
| S               | S OF  |                     | F   |      |          |       |                 |                      |        |
| н               | H OFF |                     | F   |      |          |       |                 |                      |        |
| D               | OFF   |                     |     |      |          |       |                 |                      |        |
| R               | R (   |                     | F   |      |          |       |                 |                      |        |
|                 |       |                     |     |      |          |       |                 |                      |        |
|                 |       |                     |     |      |          |       |                 |                      |        |
|                 |       |                     |     |      |          |       |                 |                      |        |
|                 |       |                     |     |      | $\nabla$ | •     | OK              | <ul> <li></li> </ul> |        |

Using Text Mode

1. From the relays indicated on the screen, select the one you want to test; then, turn it off or on using the Up/Down key. (Some of the relays may not actually exist on the NCU board.)

## • Frequency Test (FREQ)

Of the items indicated below, press one; in response, the DC circuit will be closed and the selected frequency will be transmitted using the tone transmission function of the modern. You can also monitor the transmission signal by listening to the sound generated by the speaker. To stop the operation and end test mode, press the **a** key.

| Sssw            | Menu   | Num | Ncu           | Туре | IP FAX | Print  | Clear           | Test | Report |
|-----------------|--------|-----|---------------|------|--------|--------|-----------------|------|--------|
| <modem></modem> |        |     | <freq></freq> |      | <1/1>  |        | <ready></ready> |      |        |
|                 | RBT    |     |               |      |        |        |                 |      |        |
|                 | 462Hz  |     |               |      |        |        |                 |      |        |
| 1100Hz          |        |     |               |      |        |        |                 |      |        |
|                 | 1300Hz |     |               |      |        |        |                 |      |        |
|                 | 1500Hz |     |               |      |        |        |                 |      |        |
|                 | 1650Hz |     |               |      |        |        |                 |      |        |
| 1850Hz          |        |     |               |      |        |        |                 |      |        |
| 2100Hz          |        |     |               |      |        |        |                 |      |        |
|                 |        |     |               |      |        |        |                 |      |        |
|                 | 4      |     |               | >    |        | \<br>_ |                 | )K + | ]      |

## CAUTION:

'RBT' is not currently supported.

## • G3 Signal Transmission Test (G3 Tx)

Of the items indicated below, press one. In response, the DC circuit will be closed and the selected frequency will be transmitted using the G3 signal transmission function of the modem. You can also monitor the transmission signal by listening to the sound generated by the speaker. To stop the operation and end test mode, press the **a** key.

| Sssw     | Menu            | Num | Ncu | Туре | IP FAX   | Print | Clear           | Test | Report |
|----------|-----------------|-----|-----|------|----------|-------|-----------------|------|--------|
| <        | <modem></modem> |     |     | TX>  | <1/2>    |       | <ready></ready> |      |        |
|          | 300bps          |     |     |      |          |       |                 |      |        |
|          | 2400bps         |     |     |      |          |       |                 |      |        |
|          | 4800bps         |     |     |      |          |       |                 |      |        |
|          | 7200bps         |     |     |      |          |       |                 |      |        |
|          | 9600bps         |     |     |      |          |       |                 |      |        |
|          | TC7200          |     |     |      |          |       |                 |      |        |
| TC9600   |                 |     |     |      |          |       |                 |      |        |
| 12000bps |                 |     |     |      |          |       |                 |      |        |
|          |                 |     |     |      |          |       |                 |      |        |
|          |                 |     |     | •    | $\nabla$ | •     |                 | ок ≁ | ]      |
| Sssw | Menu                                                                                                    | Num  | Ncu                                                                                                    | Туре | IP FAX             | Print    | Clear | Test                               | Report |
|------|----------------------------------------------------------------------------------------------------|------|----------------------------------------------------------------------------------------------------|------|--------------------|----------|-------|------------------------------------|--------|
|      | <mode< td=""><td>EM&gt;</td><td><g3< td=""><td>TX&gt;</td><td>&lt;</td><td>2/2&gt;</td><td></td><td><rea< td=""><td>DY&gt;</td></rea<></td></g3<></td></mode<> | EM>  | <g3< td=""><td>TX&gt;</td><td>&lt;</td><td>2/2&gt;</td><td></td><td><rea< td=""><td>DY&gt;</td></rea<></td></g3<> | TX>  | <                  | 2/2>     |       | <rea< td=""><td>DY&gt;</td></rea<> | DY>    |
|      | 14400                                                                                                    | )bps |                                                                                                    |      |                    |          |       |                                    |        |
|      | 300-A                                                                                                    | LL0  |                                                                                                    |      |                    |          |       |                                    |        |
|      | 300-A                                                                                                    | LL1  |                                                                                                    |      |                    |          |       |                                    |        |
|      | 300-1                                                                                                    | :1   |                                                                                                    |      |                    |          |       |                                    |        |
|      | 300-1                                                                                                    | :4   |                                                                                                    |      |                    |          |       |                                    |        |
|      | 300-4                                                                                                    | :1   |                                                                                                    |      |                    |          |       |                                    |        |
|      |                                                                                                    |      |                                                                                                    |      |                    |          |       |                                    |        |
|      |                                                                                                    |      |                                                                                                    |      |                    |          |       |                                    |        |
|      |                                                                                                    |      |                                                                                                    |      |                    |          |       |                                    |        |
|      |                                                                                                    |      |                                                                                                    | >    | $\bigtriangledown$ | <u> </u> |       | )K ≁                               | J      |

#### CAUTION:

'300-ALL0' through '300-4:1' are not currently supported.

#### • DTMF Transmission Test

Of the items indicated below, press one; in response, the DC circuit will be closed and the selected DTMF signal will be transmitted using the DTMF transmission function of the modem. You can also monitor the transmission signal by listening to the speaker. To stop the operation and to end test mode, press the 📕 key.

| Sssw | Menu   | Num | Ncu                                                                                                    | Туре  | IP FAX             | Print    | Clear Te                         | st Report |
|------|--------|-----|----------------------------------------------------------------------------------------------------|-------|--------------------|----------|----------------------------------|-----------|
| <    | MODE   | M>  | <d1< td=""><td>MFTX:</td><td>&gt; &lt;</td><td>1/1&gt;</td><td><r< td=""><td>EADY&gt;</td></r<></td></d1<> | MFTX: | > <                | 1/1>     | <r< td=""><td>EADY&gt;</td></r<> | EADY>     |
|      | LONG   |     | 0 1                                                                                                    | 234   | 567                | 89*      | #                                |           |
|      |        |     |                                                                                                    |       |                    |          |                                  |           |
|      |        |     |                                                                                                    |       |                    |          |                                  |           |
|      |        |     |                                                                                                    |       |                    |          |                                  |           |
|      |        |     |                                                                                                    |       |                    |          |                                  |           |
|      |        |     |                                                                                                    |       |                    |          |                                  |           |
|      |        |     |                                                                                                    |       |                    |          |                                  |           |
|      | $\Box$ |     |                                                                                                    | >     | $\bigtriangledown$ | <u> </u> | ОК                               | •         |

Using Text Mode

1. From the items indicated on the screen, select the item you want to test; then, press the key on keypad that corresponds to the DTMF signal to test.

#### CAUTION:

'SHORT' is not currently supported.

#### V.34 G3 Signal Transmission Test (V34G3Tx)

Select the transmission speed you want to test, and then select a modulation speed (baud rate); in response, the V.34 G3 transmission signal will be transmitted to the telephone line terminal and the speaker. To stop the operation and to end test mode, press the 📕 key.

| Sssw | Menu                                                                                                    | Num | Ncu                                                                                                    | Туре   | IP FAX | Print  | Clear | Test                               | Report |
|------|----------------------------------------------------------------------------------------------------|-----|----------------------------------------------------------------------------------------------------|--------|--------|--------|-------|------------------------------------|--------|
|      | <mode< td=""><td>M&gt;</td><td><v34< td=""><td>4G3TX</td><td>&gt; &lt;′</td><td> /1&gt;</td><td></td><td><rea< td=""><td>DY&gt;</td></rea<></td></v34<></td></mode<> | M>  | <v34< td=""><td>4G3TX</td><td>&gt; &lt;′</td><td> /1&gt;</td><td></td><td><rea< td=""><td>DY&gt;</td></rea<></td></v34<> | 4G3TX  | > <′   | /1>    |       | <rea< td=""><td>DY&gt;</td></rea<> | DY>    |
|      | SPEE                                                                                                    | D   | 33                                                                                                    | 600bps | 5      |        |       |                                    |        |
|      | 3429b                                                                                                    | aud |                                                                                                    |        |        |        |       |                                    |        |
|      | 3200b                                                                                                    | aud |                                                                                                    |        |        |        |       |                                    |        |
|      | 3000b                                                                                                    | aud |                                                                                                    |        |        |        |       |                                    |        |
|      | 2800b                                                                                                    | aud |                                                                                                    |        |        |        |       |                                    |        |
|      | 2743b                                                                                                    | aud |                                                                                                    |        |        |        |       |                                    |        |
|      | 2400b                                                                                                    | aud |                                                                                                    |        |        |        |       |                                    |        |
|      |                                                                                                    |     |                                                                                                    |        |        |        |       |                                    |        |
|      |                                                                                                    | ו   |                                                                                                    | >      |        | \<br>_ |       | ok 🗸                               |        |

Using Text Mode

- 1. Select 'SPEED', and then select the speed you want to test using the Up/Down key.
- 2. Select the baud rate you want to test.

#### Function Test

#### • 4800-bps Signal Transmission Test

The DC circuit will be closed, and a 4800-bps signal will be transmitted using the 4800-bps signal transmission function of the modem. You can also monitor the transmission signal by listening to the speaker. To stop the operation and end test mode, press the  $\square$  key.

| Sssw | Menu                                                                                                    | Num | Ncu                                                                                                    | Туре     | IP FAX | Print    | Clear | Test                                 | Report |
|------|----------------------------------------------------------------------------------------------------|-----|----------------------------------------------------------------------------------------------------|----------|--------|----------|-------|--------------------------------------|--------|
|      | <facul< td=""><td>TY&gt;</td><td><g34< td=""><td>4800T&gt;</td><td>&lt;&gt;</td><td>&lt;</td><td>&lt;1/1&gt;</td><td><reai< td=""><td>DY&gt;</td></reai<></td></g34<></td></facul<> | TY> | <g34< td=""><td>4800T&gt;</td><td>&lt;&gt;</td><td>&lt;</td><td>&lt;1/1&gt;</td><td><reai< td=""><td>DY&gt;</td></reai<></td></g34<> | 4800T>   | <>     | <        | <1/1> | <reai< td=""><td>DY&gt;</td></reai<> | DY>    |
|      | G3480                                                                                                    | 0TX |                                                                                                    |          |        |          |       |                                      |        |
|      |                                                                                                    |     |                                                                                                    |          |        |          |       |                                      |        |
|      |                                                                                                    |     |                                                                                                    |          |        |          |       |                                      |        |
|      |                                                                                                    |     |                                                                                                    |          |        |          |       |                                      |        |
|      |                                                                                                    |     |                                                                                                    |          |        |          |       |                                      |        |
|      |                                                                                                    |     |                                                                                                    |          |        |          |       |                                      |        |
|      |                                                                                                    | _   |                                                                                                    |          |        |          |       |                                      | а      |
|      |                                                                                                    |     |                                                                                                    | <u>}</u> |        | <u> </u> |       | OK 🗸                                 |        |

### Service Report (REPORT)

#### System Data List

Use it to check the settings associated with the service soft switch and service parameters.

#### 8. Service Mode

|           | 1111         |                     |          | 100 |
|-----------|--------------|---------------------|----------|-----|
|           |              | ******************* | *****    |     |
|           |              | *** SYSTEM DATA     | LIST *** |     |
|           |              | ****************    | ******   |     |
| SERIAL NO | Х            | XXXXXXX             |          |     |
|           | #1 SSSW      |                     |          |     |
|           | 11 0001      |                     |          |     |
|           | SW01<br>SW02 |                     | 00000000 |     |
|           | SW02<br>SW03 |                     | 00000000 |     |
|           | SW04         |                     | 10000000 |     |
|           | SW05<br>SW06 |                     | 00000000 |     |
|           | SW07         |                     | 00000000 |     |
|           | SW08         |                     | 0000000  |     |
|           | SW09<br>SW10 |                     | 00000000 |     |
|           | SW11         |                     | 00000000 |     |
|           | SW12<br>SW12 |                     | 00000011 |     |
|           | SW13<br>SW14 |                     | 00000000 |     |
|           | SW15         |                     | 0000000  |     |
|           | SW16<br>SW17 |                     | 00000000 |     |
|           | SW18         |                     | 00000000 |     |
|           | SW19<br>SW20 |                     | 00011000 |     |
|           | SW20<br>SW21 |                     | 00000000 |     |
|           | SW22         |                     | 0000000  |     |
|           | SW23<br>SW24 |                     | 00000000 |     |
|           | SW25         |                     | 00000000 |     |
|           | SW26         |                     | 00100000 |     |
|           | SW27<br>SW28 |                     | 00000000 |     |
|           | SW29         |                     | 0000000  |     |
|           | SW30<br>SW31 |                     | 00000000 |     |
|           | SW31<br>SW32 |                     | 00000000 |     |
|           | SW33         |                     | 0000000  |     |
|           | SW34<br>SW35 |                     | 00000000 |     |
|           | SW36         |                     | 00000000 |     |
|           | SW37<br>SW38 |                     | 00000000 |     |
|           | SW39         |                     | 00000000 |     |
|           | SW40         |                     | 0000000  |     |
|           | SW41<br>SW42 |                     | 00000000 |     |
|           | SW43         |                     | 00000000 |     |
|           | SW44<br>SW45 |                     | 00000000 |     |
|           | SW45<br>SW46 |                     | 00000000 |     |
|           | SW47         |                     | 0000000  |     |
|           | SW48<br>SW49 |                     | 00000000 |     |
|           | SW50         |                     | 00000000 |     |
|           |              |                     |          |     |
|           | #2 MENU      |                     |          |     |
|           | 01:          |                     | 0        |     |
|           | 02:          |                     | 0        |     |
|           | 04:          |                     | 0        |     |
|           | 05:          |                     | 0        |     |
|           | 07:          |                     | 10       |     |
|           | 08:          |                     | 0        |     |
|           | 09:<br>10:   |                     | 2        |     |
|           |              |                     | -        |     |
|           |              |                     |          |     |

#### System Dump List

#### NOTE:

A system dump list is generated when you execute the following in service mode: FAX > Report > DUMP.

Use it to check the history of communications, both successful and error.

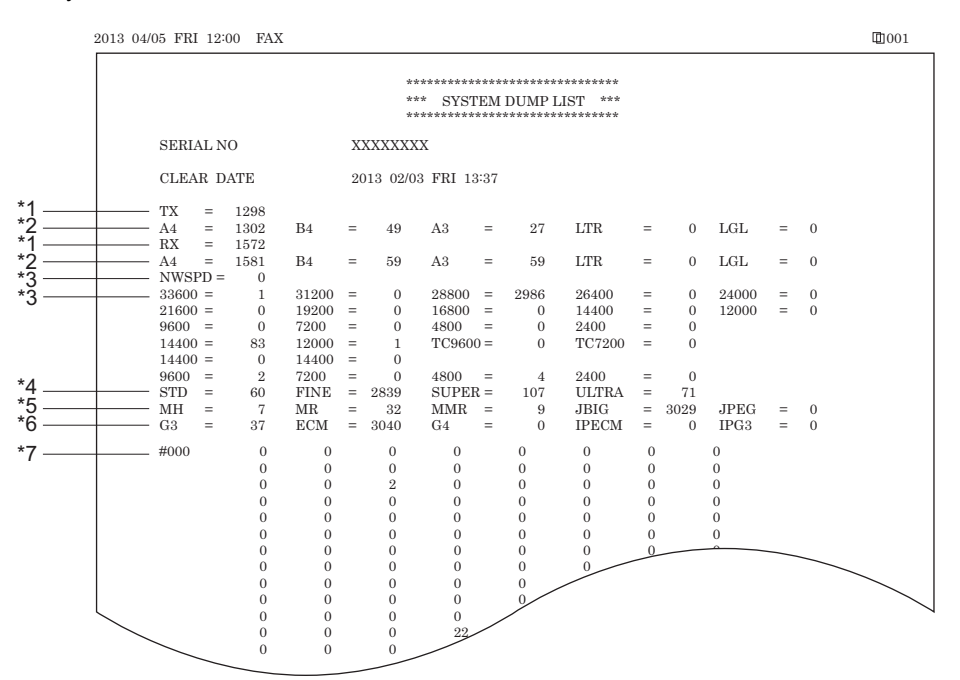

- \*1: RX, total reception number of times; TX, total transmission number of times.
- \*2: number of pages sent/received according to original size.
- \*3: number of pages sent/received in connection with different modem speeds (NWSPD : For IPFAX communication count).
- \*4: number of communication pages by resolution(Standard, Fine, Super Fine, Ultra Fine).
- \*5: number of pages sent/received in connection with different coding methods.
- \*6: number of transmissions/receptions according to mode.
- \*7: number of occurrences according to error code.

Indication sample

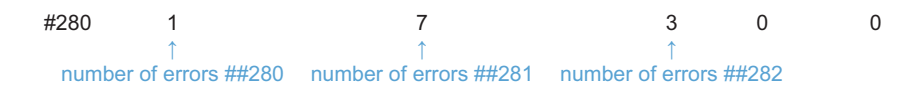

It provides error information on the 3 most recent communications.

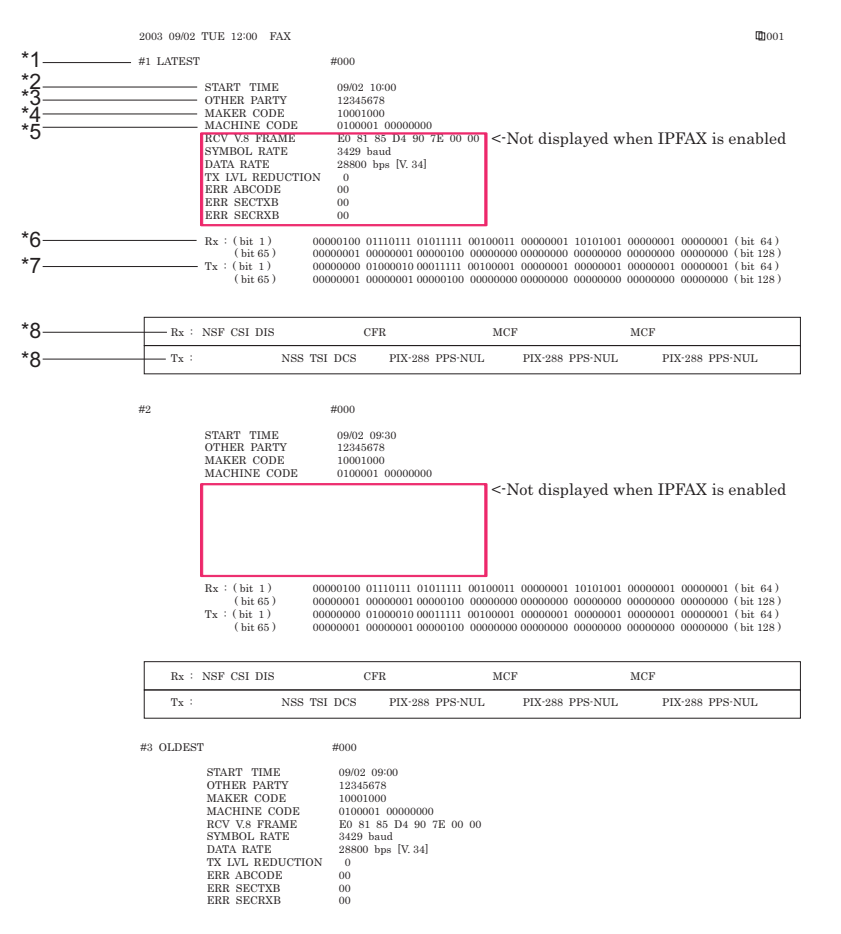

\*1: service error code.

- \*2: START TIME, date and time (in 24-hr notation).
- \*3: OTHER PARTY, telephone number sent by the other party.
- \*4: MAKER CODE, manufacturer code.
- \*5: MACHINE CODE, model code.
- \*6: bit 1 through bit 128 of DIS, DCS, or DTC that has been received.
- \*7: bit 1 through bit 128 of DIS, DCS, or DTC that has been transmitted.
- \*8: RX, procedural signal received; TX, procedural signal transmitted.

#### Error Transmission Report

An error transmission report is an error transmission report together to which a service error code and error dump list is attached.

| 200 | 3 09/02 | TUE | 12:00 | FAX |                                                                     |                                   |       | 001 |
|-----|---------|-----|-------|-----|---------------------------------------------------------------------|-----------------------------------|-------|-----|
|     |         |     |       |     | *************                                                       | *******                           |       |     |
|     |         |     |       |     | *** FAX ERROR TX R                                                  | EPORT ***                         |       |     |
|     |         |     |       |     | TX FUNCTION WAS NO                                                  | T COMPLETED                       |       |     |
|     |         |     |       |     | JOB NO.<br>DESTINATION ADDRESS<br>PSWD/SUBADDRESS<br>DESTINATION ID | 1269<br>12345678                  |       |     |
|     |         |     |       |     | ST. TIME<br>USAGE T<br>PGS.<br>RESULT                               | 09/02 09:00<br>01 ' 50<br>1<br>NG |       |     |
|     |         |     |       |     |                                                                     | 1                                 | ##750 |     |
|     |         |     |       |     |                                                                     |                                   |       |     |

| START TIME       | 09/02 09:00                                |
|------------------|--------------------------------------------|
| OTHER PARTY      | 12345678                                   |
| MAKER CODE       | 10001000                                   |
| MACHINE CODE     | 0100001 00000000                           |
| RCV V.8 FRAME    | E0 81 85 D4 90 7E 00 00                    |
| SYMBOL RATE      | 3429 baud                                  |
| DATA RATE        | 28800 bps [V. 34]                          |
| TX LVL REDUCTION | DN 0                                       |
| ERR ABCODE       | 92                                         |
| ERR SECTXB       | 8A                                         |
| ERR SECRXB       | 80                                         |
| Rx : (bit 1)     | 00000100 01110111 01011111 00100011 000000 |
| (bit 57)         | 00000001 00000001 00000100 00000000 000000 |
| Tx : (bit 1)     | 00000000 01000010 00011111 00100001 000000 |
|                  | 00000001 0000001 00000100 0000000 000000   |

| Rx : NSF | CSI DIS         | CFR            | MCF         | MCF          |               |
|----------|-----------------|----------------|-------------|--------------|---------------|
| $T_X$ :  | NSS TSI DO      | S PIX-288 PPS- | NUL PIX-288 | 8 PPS-NUL PI | X-288 PPS-NUL |
| Rx : MCF | Ν               | ICF            | MCF         |              |               |
| Tx :     | PIX-288 PPS-NUL | PIX-288 PPS-EO | P DCN       |              |               |

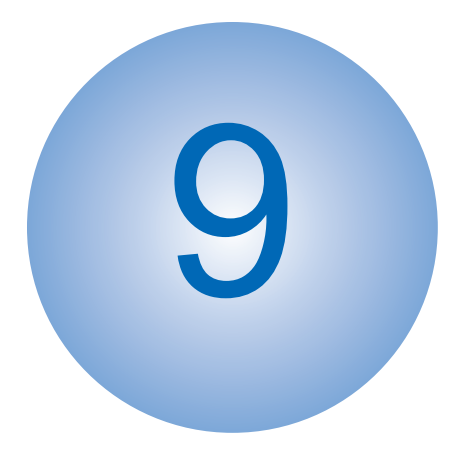

# Installation

| How to Utilize This Installation   |      |
|------------------------------------|------|
| Procedure                          | 680  |
| Host Mashine Installation          | 681  |
| IC Card Reader Attachment-A1       | 682  |
| IC Card Reader BOX-D1              | .688 |
| NFC Kit-C1                         | 702  |
| Copy Card Reader-F1/Copy Card      |      |
| Reader Attachment-B4               | 712  |
| Copy Control Interface Kit-A1      | 724  |
| Connection Kit-A1 for Bluetooth LE |      |
|                                    | .730 |
| Super G3 FAX Board-AT1             | 734  |

### How to Utilize This Installation Procedure

### Symbols

The frequently-performed operations are described with symbols in this procedure.

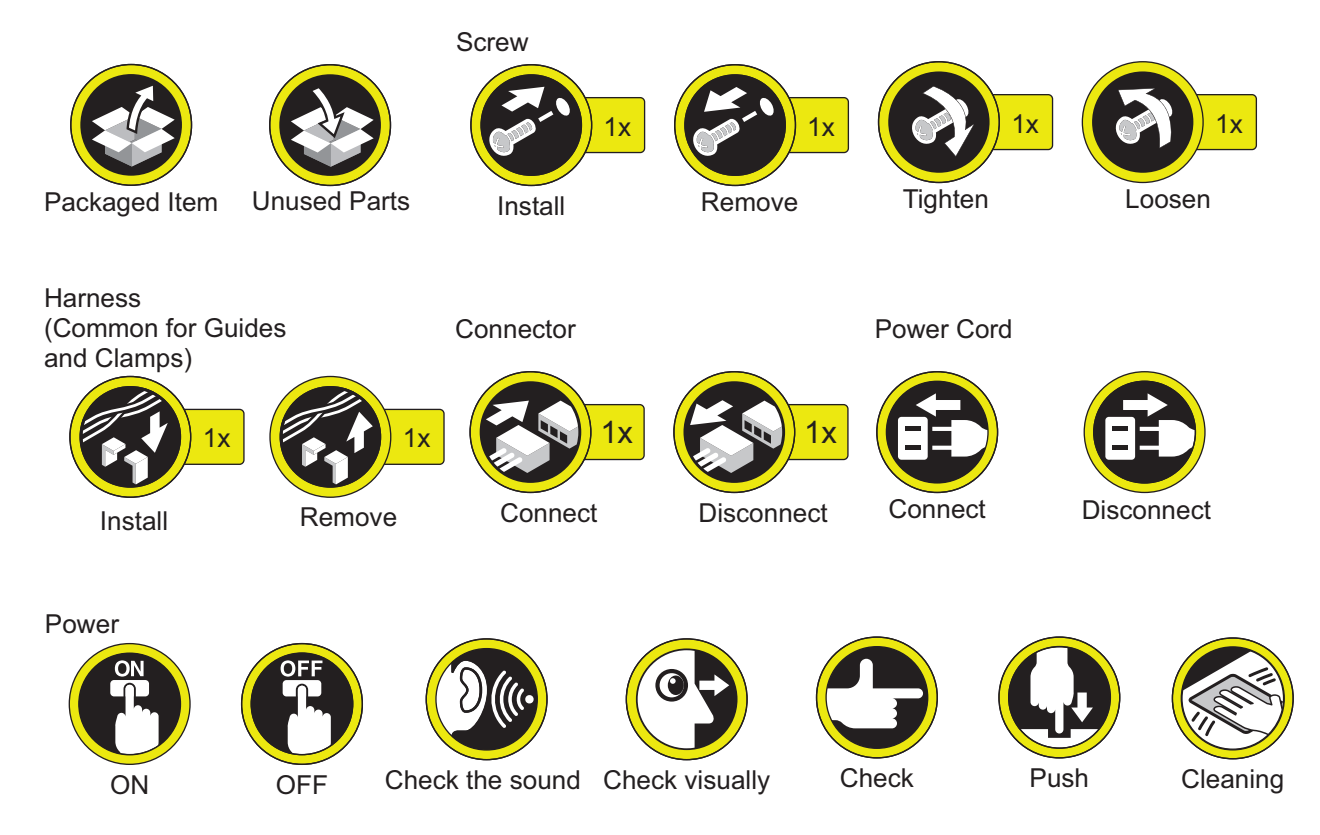

### **Host Mashine Installation**

This machine is able to be installed by the user. For details of installation procedure, refer to the Getting Started.

### Operation when using uniFLOW Online

When using uniFLOW Online\*, follow the setup procedures on the uniFLOW\* Online First Steps Guide (http://www.nt-ware.com/uFO\_FS).

\* China version of "uniFLOW" is called "mdsFLOW".

### IC Card Reader Attachment-A1

### Points to Note at Installation

- When installing this equipment, the Card Reader (sales company's option) is required. Use the shorter cable of the Card Reader.
- When installing this equipment, be sure to install it by referring to "Table of Options Combination".

#### **Table of Options Combination**

|               | IC Card<br>Reader Box | Copy Card<br>Reader | Copy Con-<br>trol Interface<br>Kit |
|---------------|-----------------------|---------------------|------------------------------------|
| IC Card Read- | No                    | No                  | Yes                                |
| er Attachment |                       |                     |                                    |

Yes : Available, No : Unavailable

### Checking the Contents

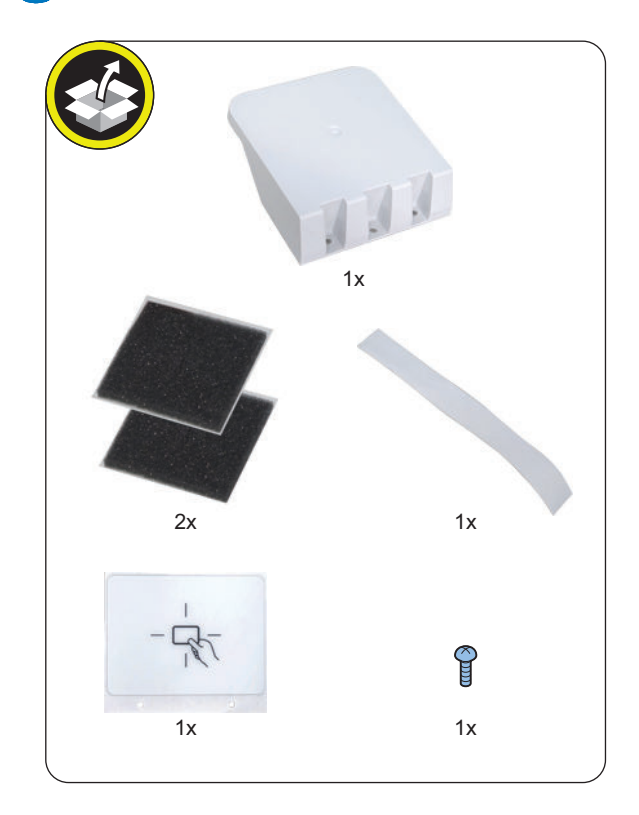

### Installation Outline Drawing

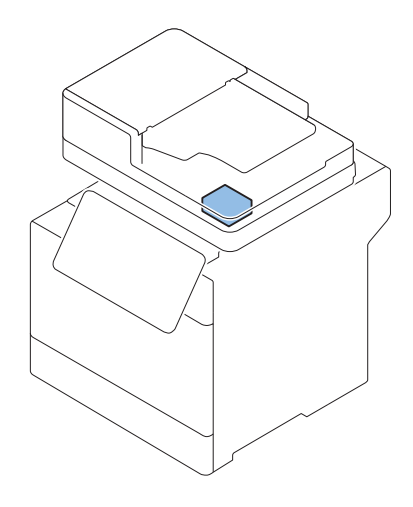

### Essential Items to Be Performed Before Installation

• Turn OFF the main power of the host machine, and disconnect the power plug from the outlet.

#### WARNING:

- If performing work without disconnecting the power plug of the host machine, it may cause electrical shock.
- If disconnecting the power plug without turning OFF the main power, it may cause damage of the machine.
- When turning OFF the main power, follow the below procedure.
  - 1. Turn OFF the main power switch of the host machine.
  - 2. The display in the Control Panel and the lamp of the main power are turned off.

### Installation Procedure

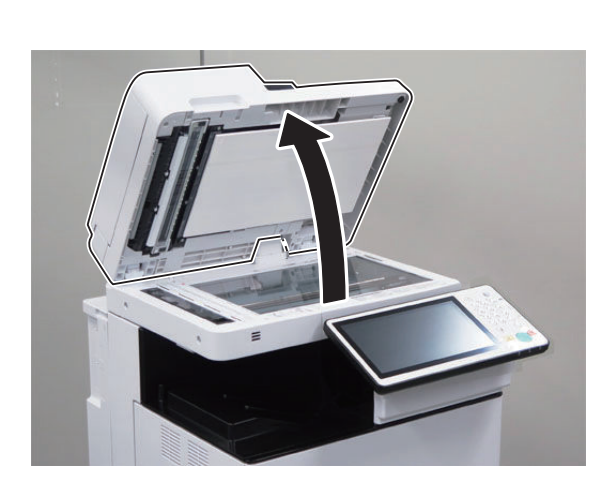

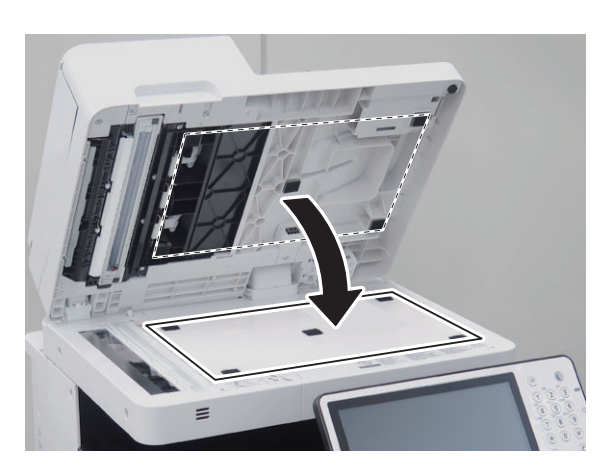

# □ 3.

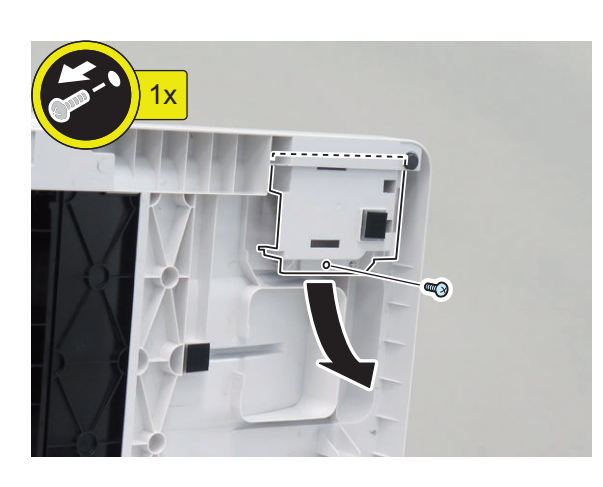

NOTE: The removed screw will be used in step 9.

□ 5.

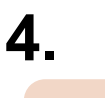

**CAUTION:** Be careful not to get injured by the flat-blade screwdriver when removing the sheet material.

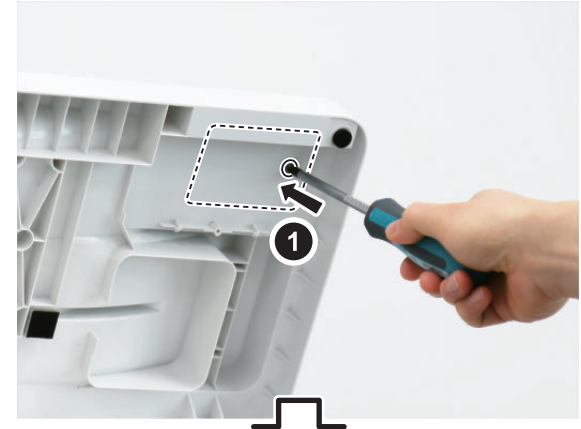

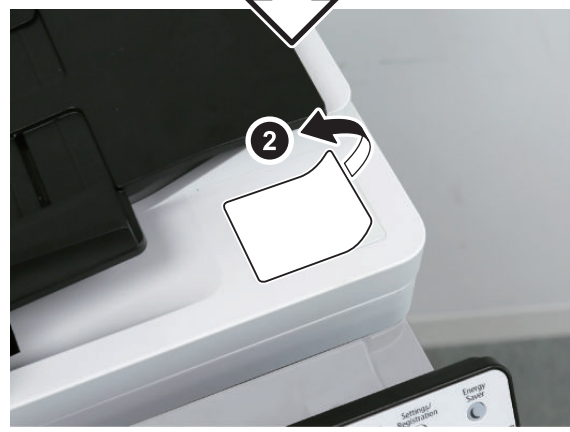

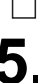

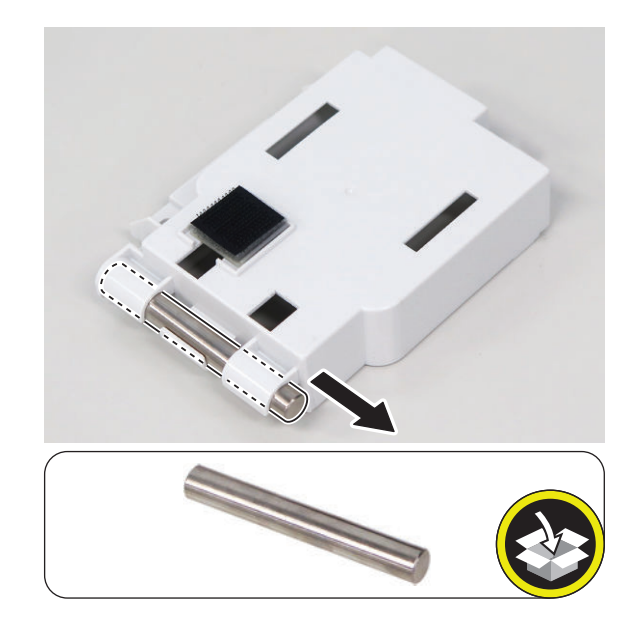

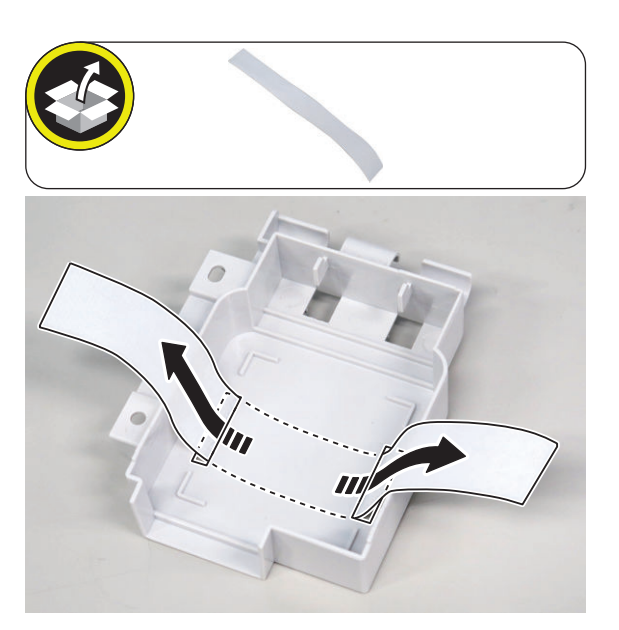

□ 7.

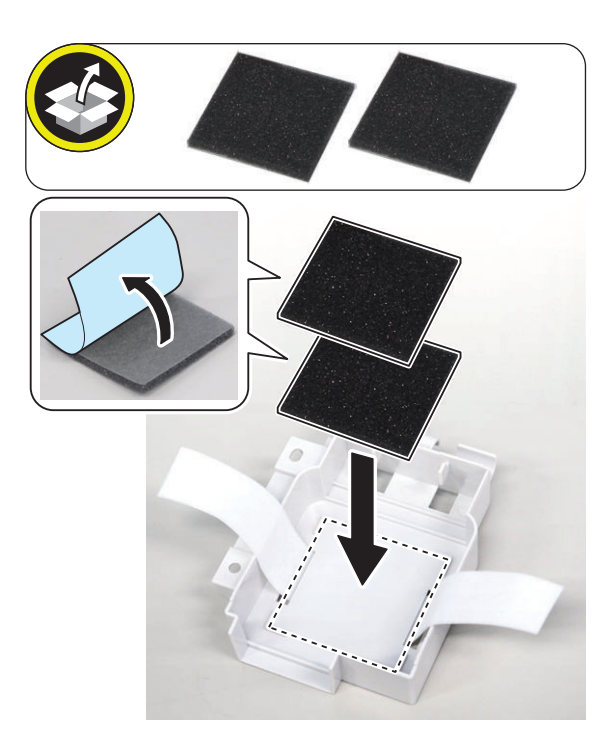

□ 8.

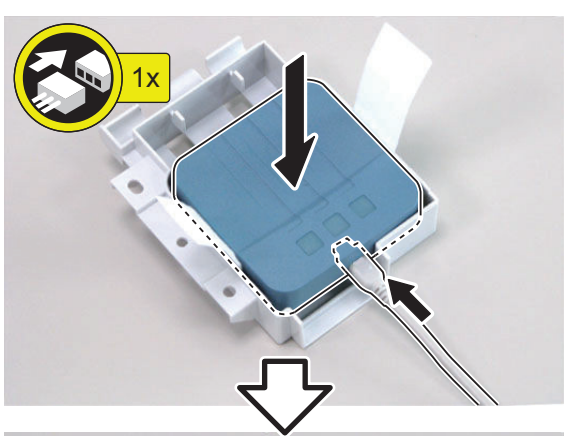

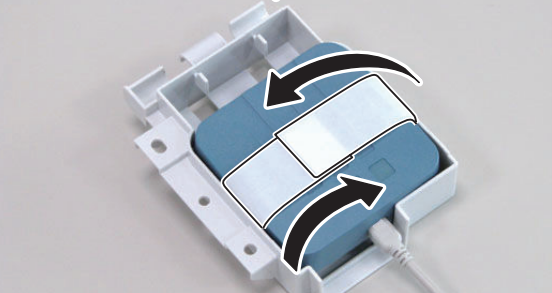

□ 9.

**NOTE:** Use the screw removed in steps 3.

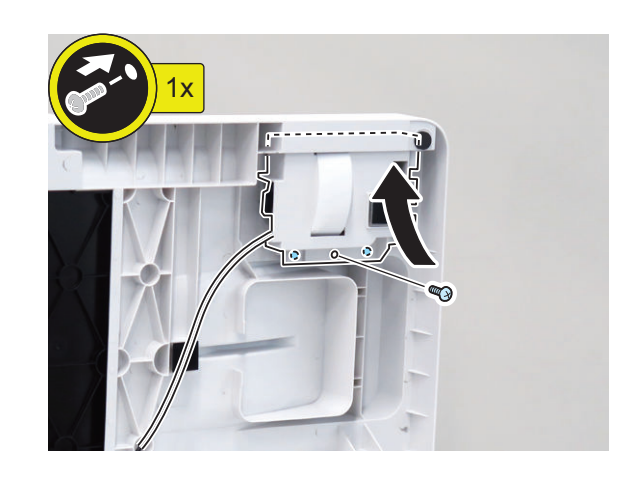

## □ 10.

#### NOTE:

Be sure to coil it counterclockwise and set it in this location.

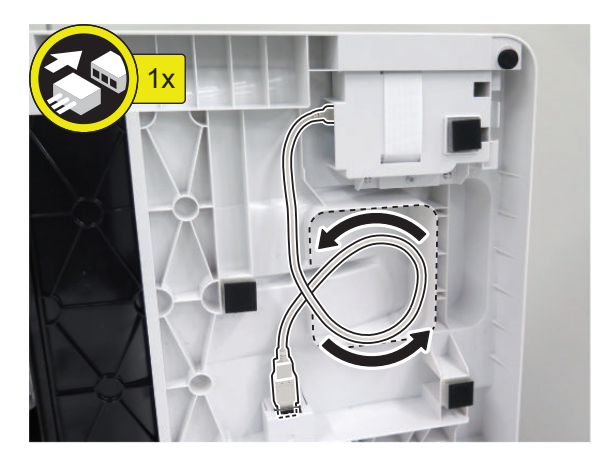

### \_\_\_\_\_ 11.

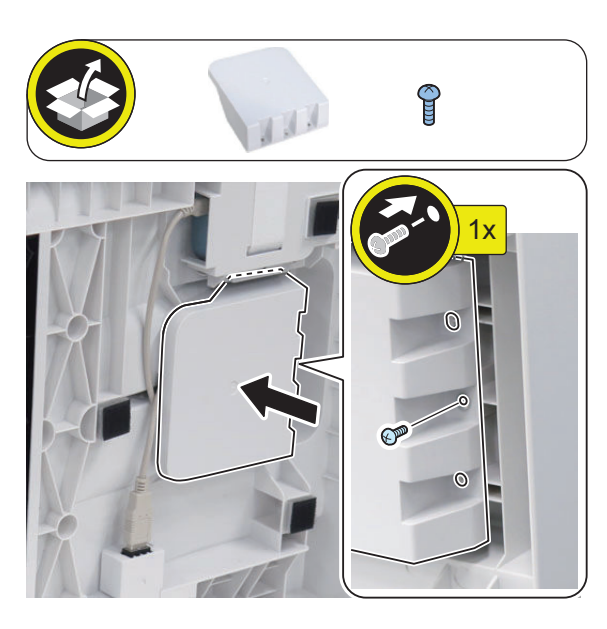

#### CAUTION:

□ 12.

Be sure to align the corner of the White Plate with the Index Sheet.

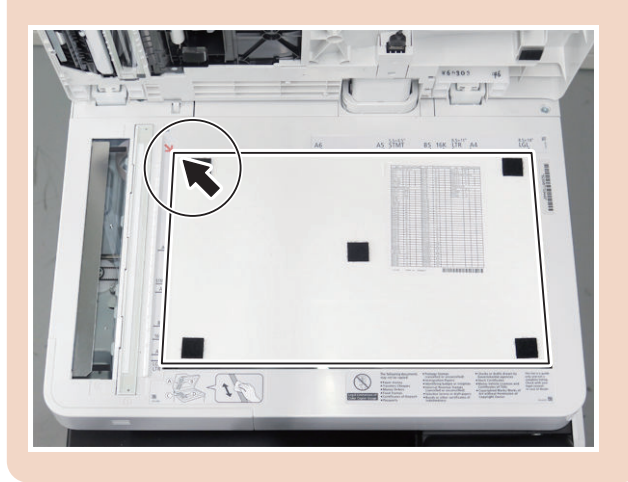

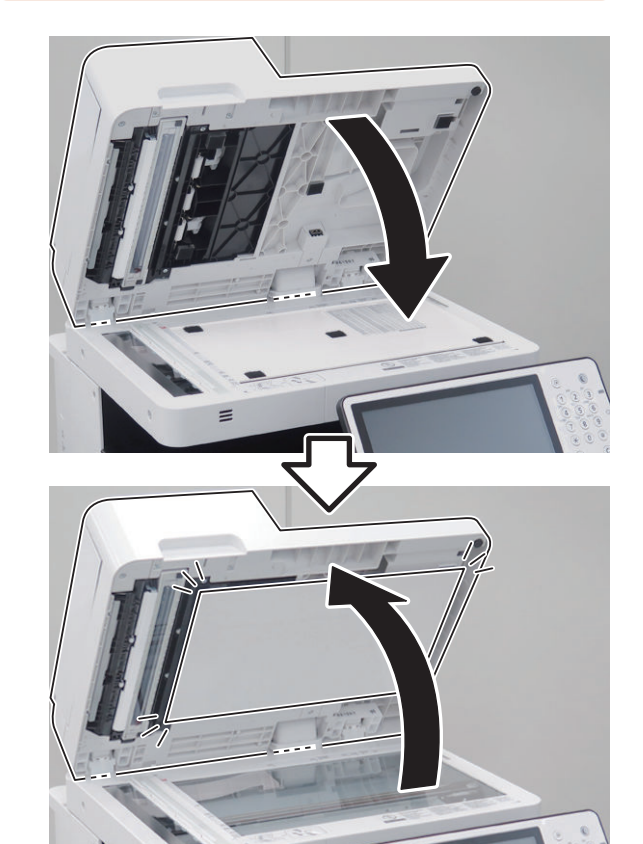

=

### \_\_\_\_\_ 13.

#### CAUTION:

If the White Plate is pressed downward, it may occure to place on the Index Sheet, so be sure to press it upward.

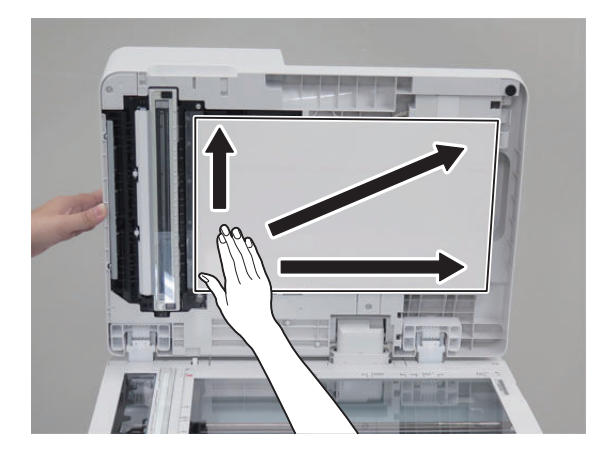

#### CAUTION:

14

After closing this equipment, make sure that the White Plate is not over the Index Sheet.

- Be sure that there is no gap between the White Plate and the Index Sheet.
- As a guide, it should be 0.3 mm or less.

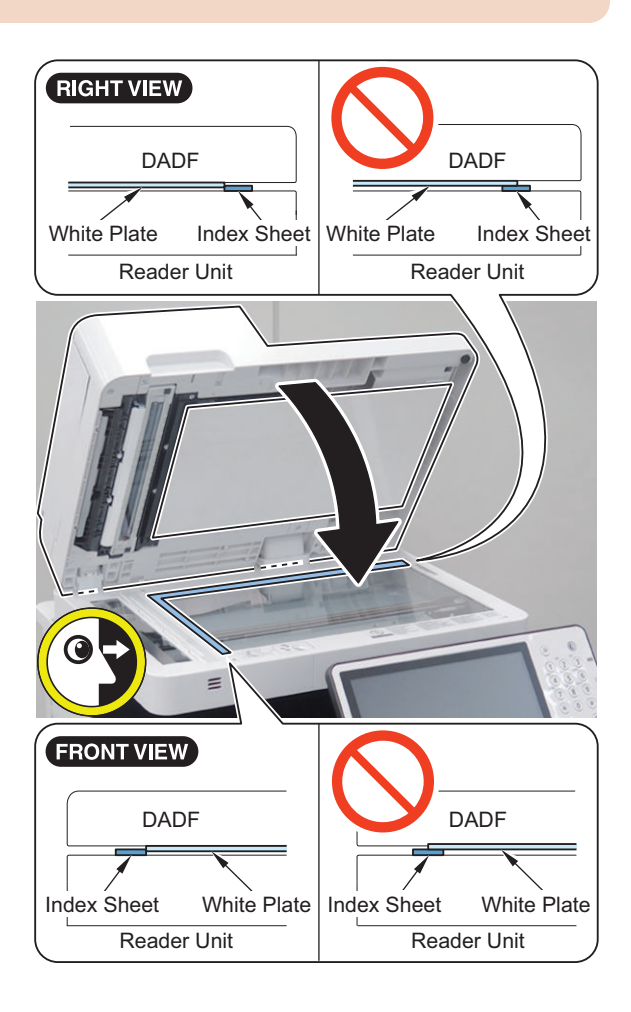

## \_\_\_\_\_ 15.

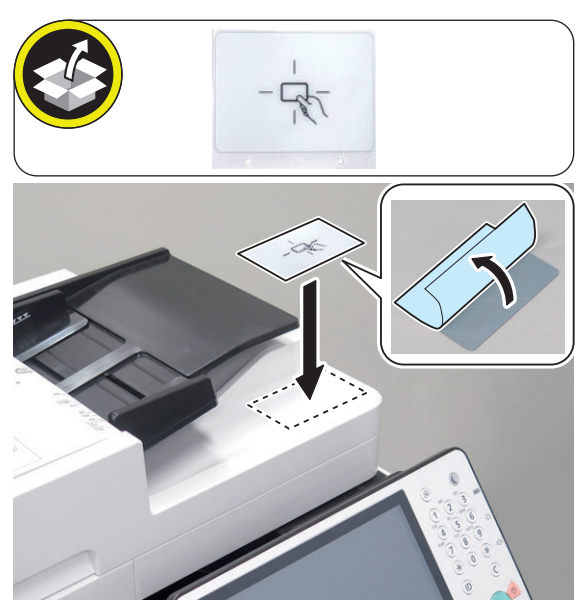

- **16.** Connect the power plug of the host machine to the outlet.
- **17.** Turn ON the main power switch.

### **IC Card Reader BOX-D1**

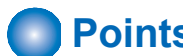

### Points to Note at Installation

- · When installing this equipment, the Card Reader (sales company's option) is required. Use an extension cable for the card reader cable.
- · When installing this equipment, be sure to install it by referring to "Table of Options Combination".

#### **Table of Options Combination**

|                         | IC Card<br>Reader At-<br>tachment | Copy Card<br>Reader | Copy Con-<br>trol Interface<br>Kit |
|-------------------------|-----------------------------------|---------------------|------------------------------------|
| IC Card Read-<br>er Box | No                                | No                  | Yes                                |

Yes : Available, No : Unavailable

### **Checking the Contents**

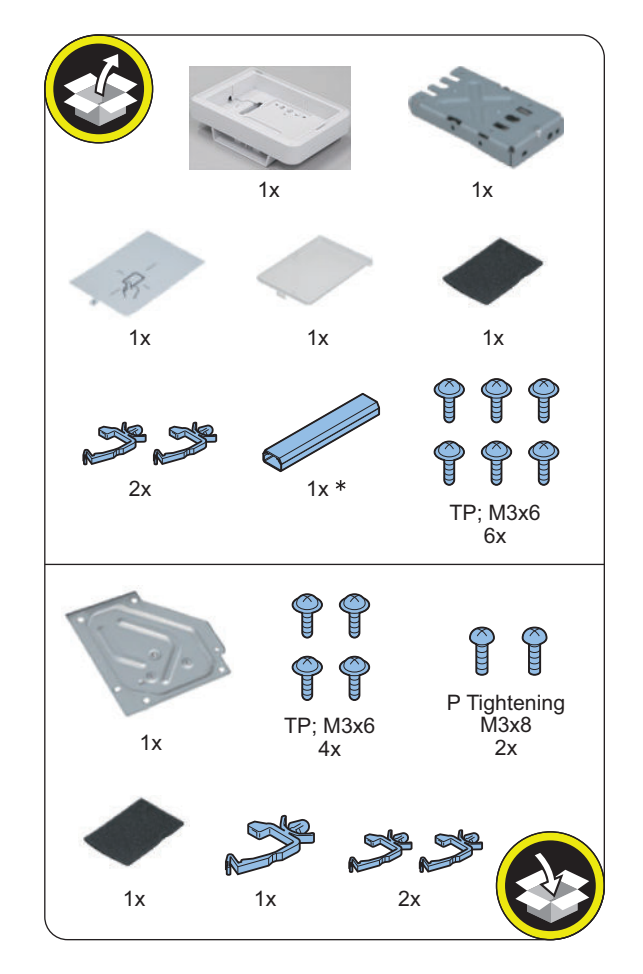

\* This part will be used only for a host machine equipped with the Finisher.

### Installation Outline Drawing

< When not equipped with the Finisher >

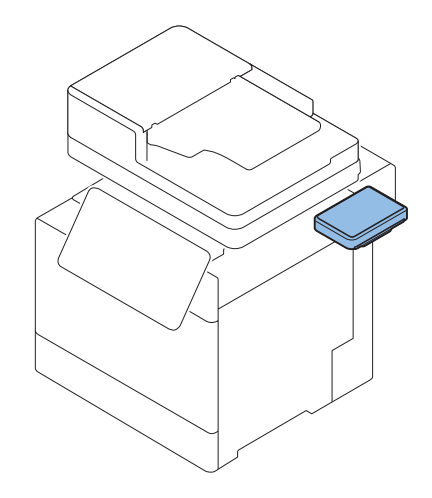

< When equipped with the Finisher >

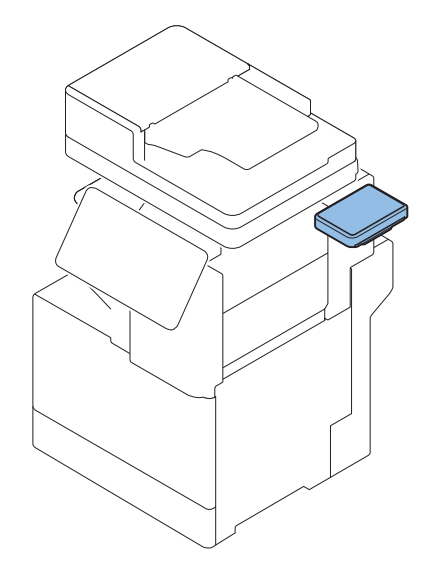

### **Essential Items to Be Performed Before Installation**

 Turn OFF the main power of the host machine, and disconnect the power plug from the outlet.

#### **WARNING**:

- · If performing work without disconnecting the power plug of the host machine, it may cause electrical shock.
- If disconnecting the power plug without turning OFF the main power, it may cause damage of the machine.
- · When turning OFF the main power, follow the below procedure.
  - 1. Turn OFF the main power switch of the host machine.
  - 2. The display in the Control Panel and the lamp of the main power are turned off.

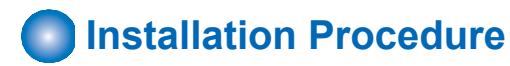

### Preparation

### \_ 1.

#### NOTE:

Remove the claw on Bottom Cover of the IC Card Reader Box Unit by pinching it in the direction of the arrow.

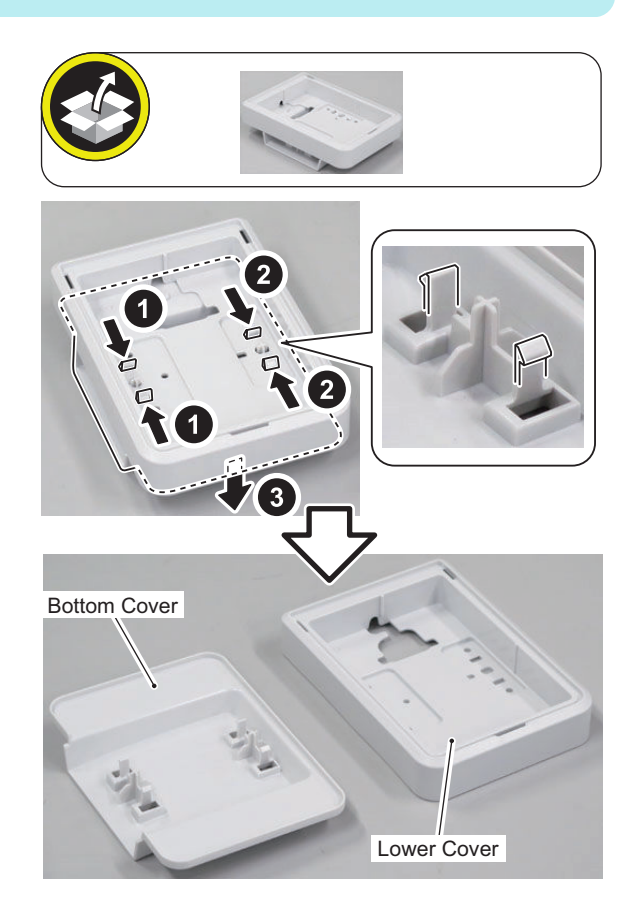

#### NOTE:

The removed Bottom Cover will be used in "Installing the IC Card Reader Box".

#### CAUTION:

2.

Do not install the IC Card Reader Support Plate in the opposite direction.

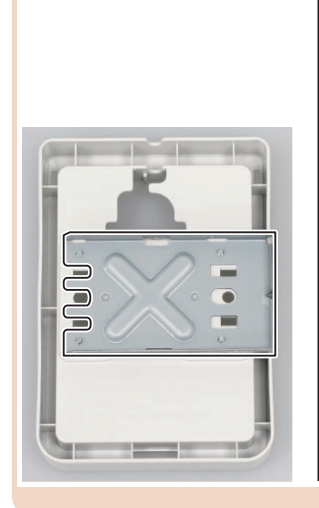

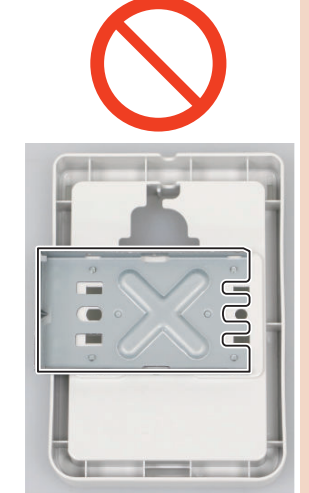

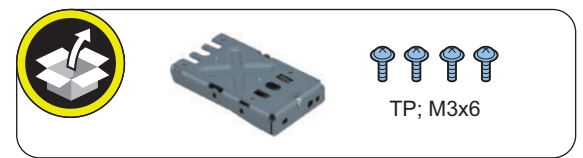

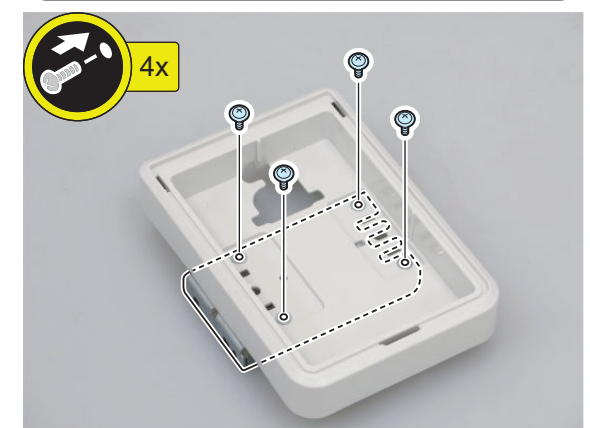

□ 3.

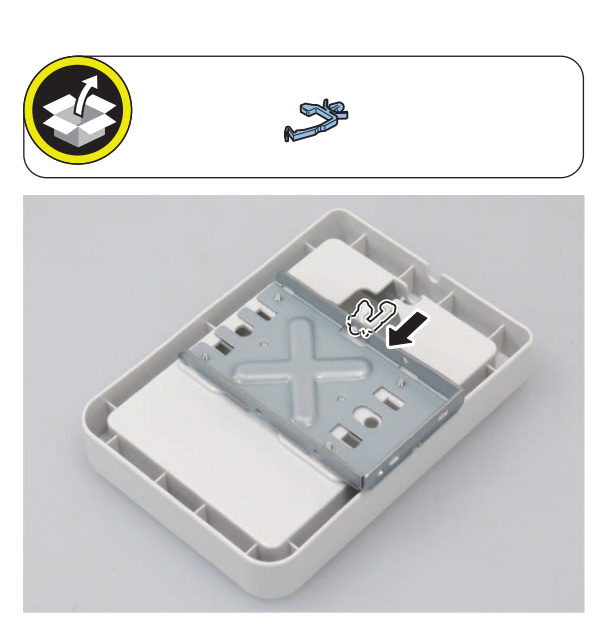

Installing the IC Card Reader Box (When not equipped with the Finisher)

□ 1.

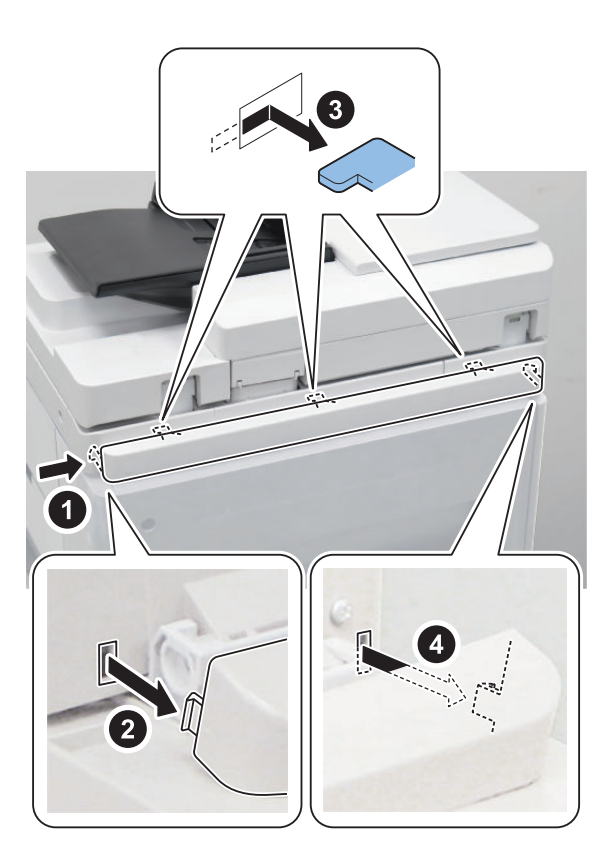

\_\_\_\_\_**2.** 

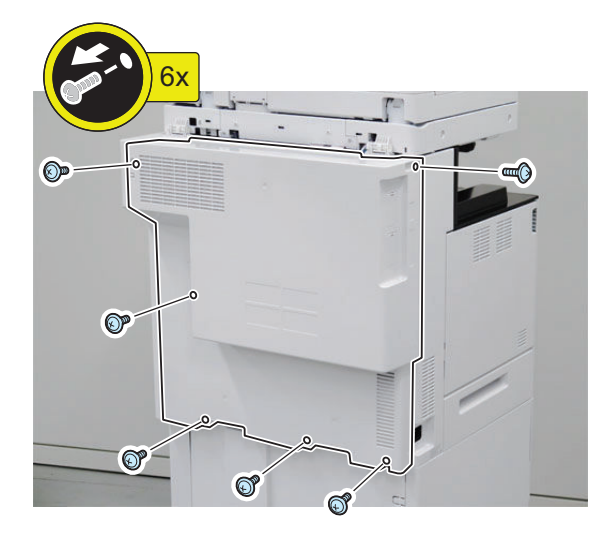

□ 3.

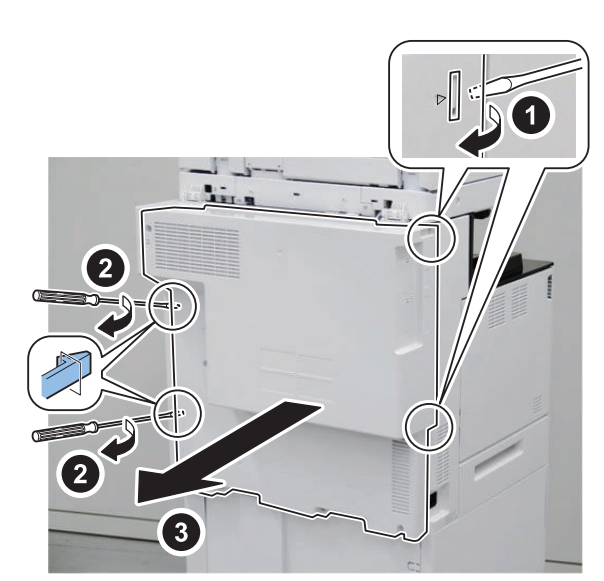

#### NOTE:

Disconnect the USB Cable and light blue cable. Insert the end of USB Cable between 2 hooks and secure the cable with the Harness Guide.

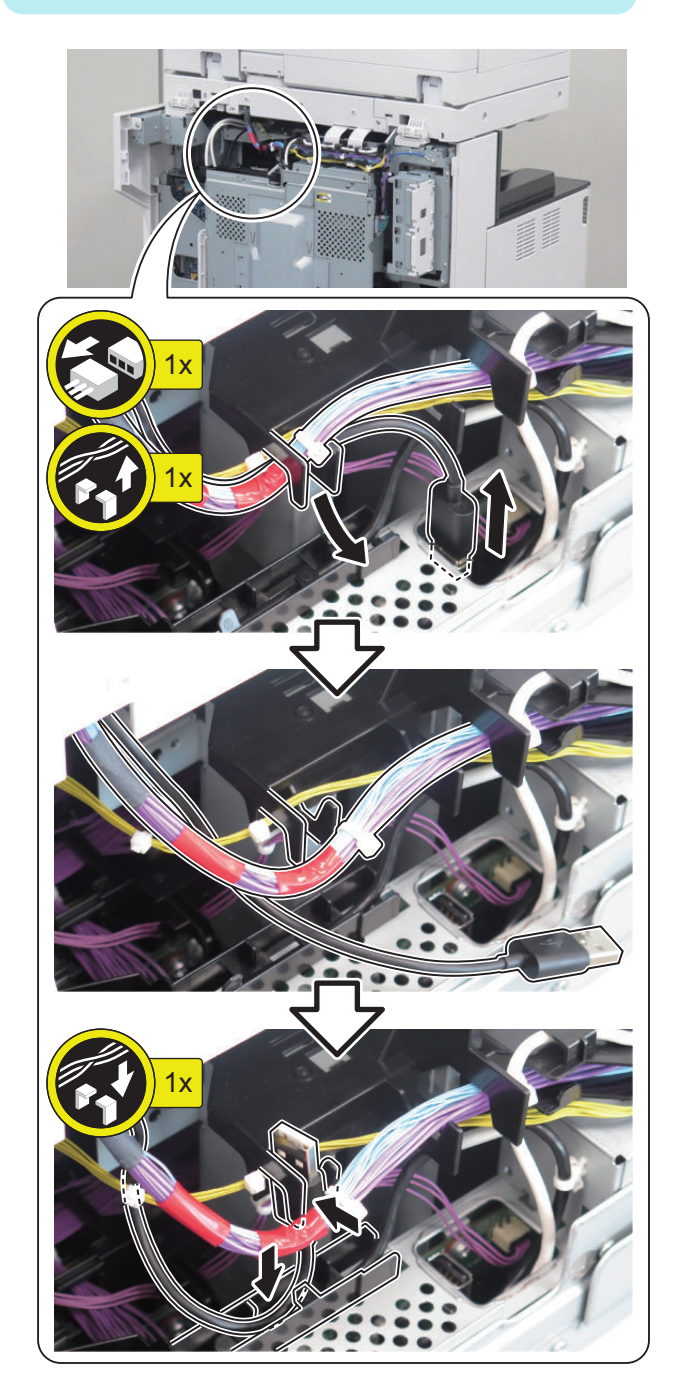

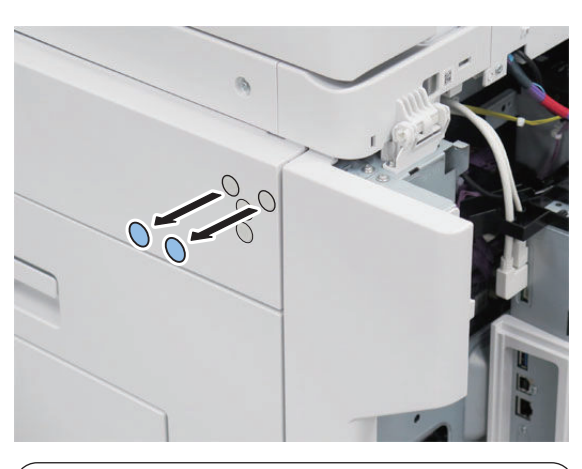

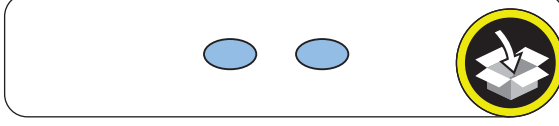

□ 6.

□ 5.

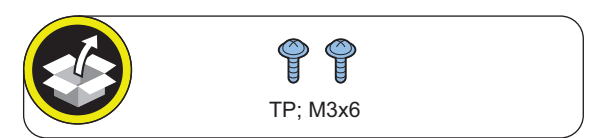

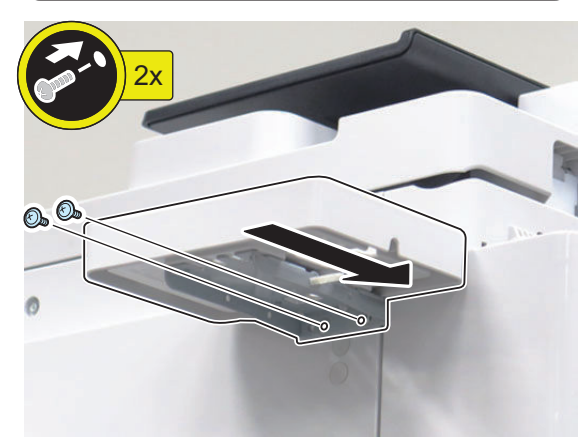

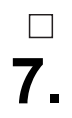

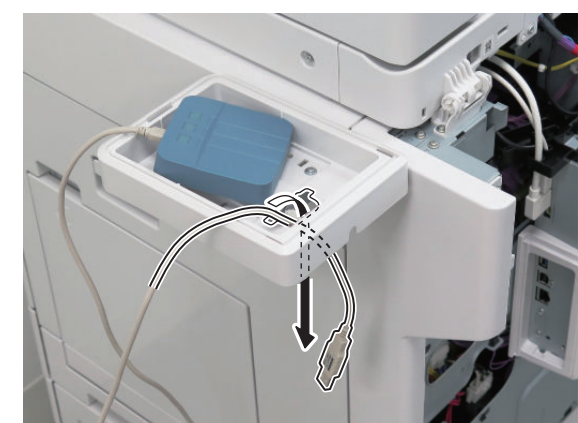

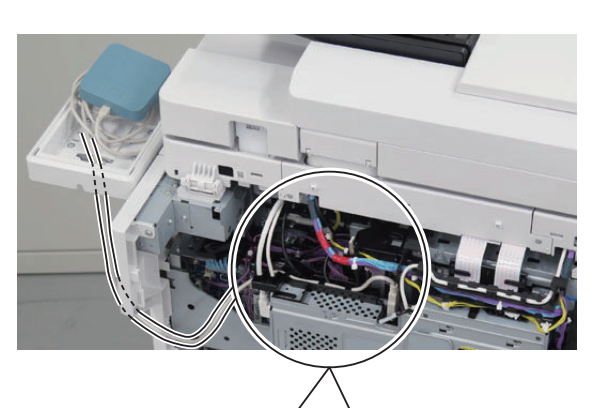

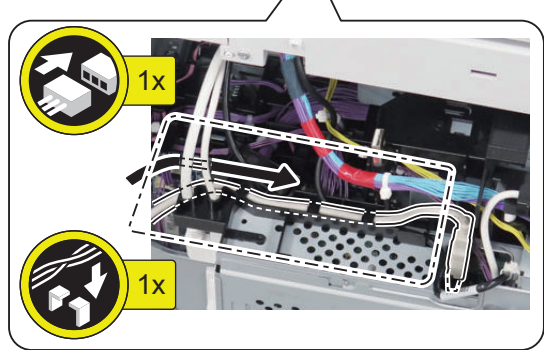

\_\_\_\_\_ 9.

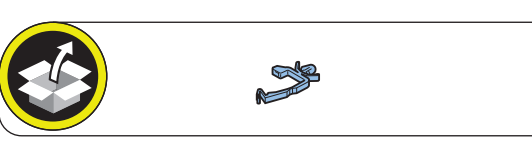

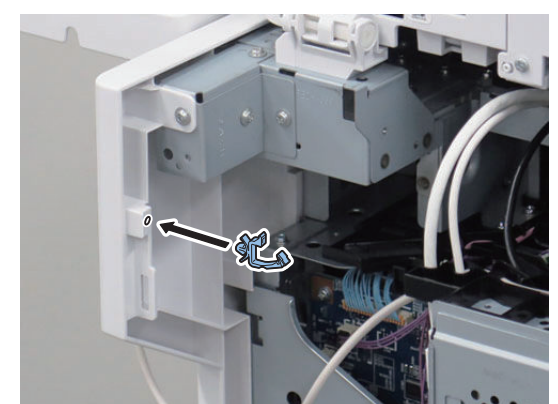

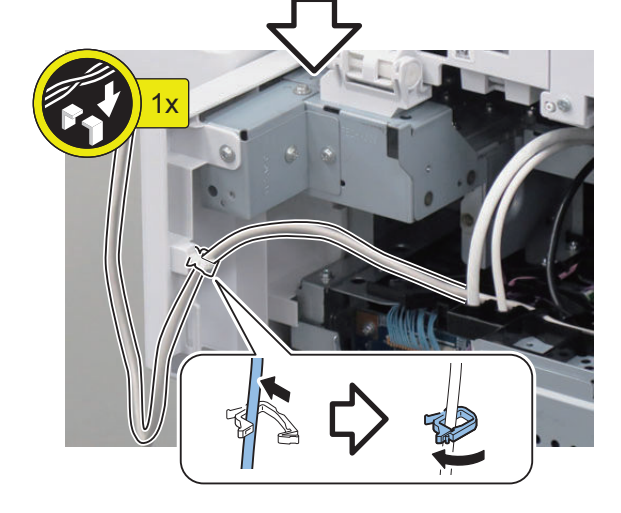

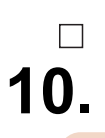

Be sure not to make burrs when cutting the part.

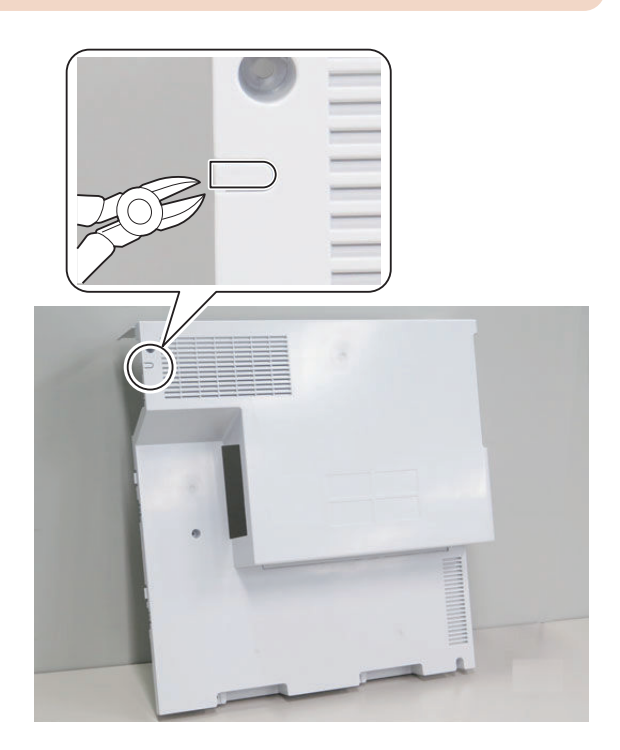

□ 11.

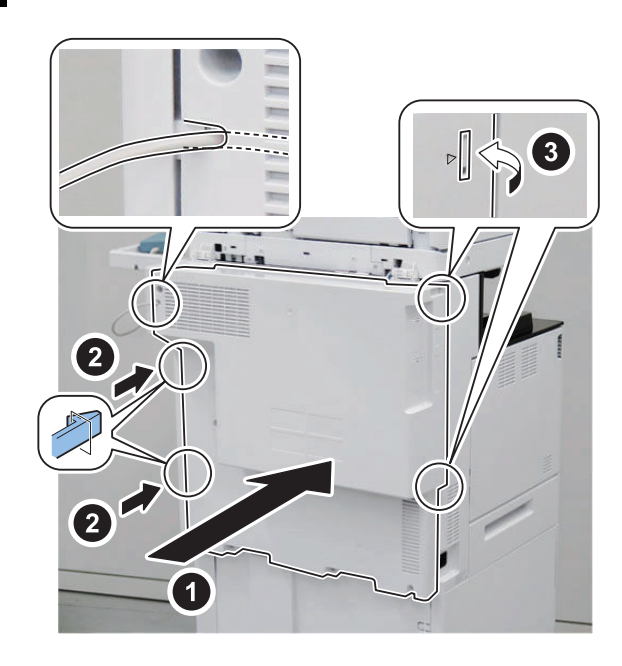

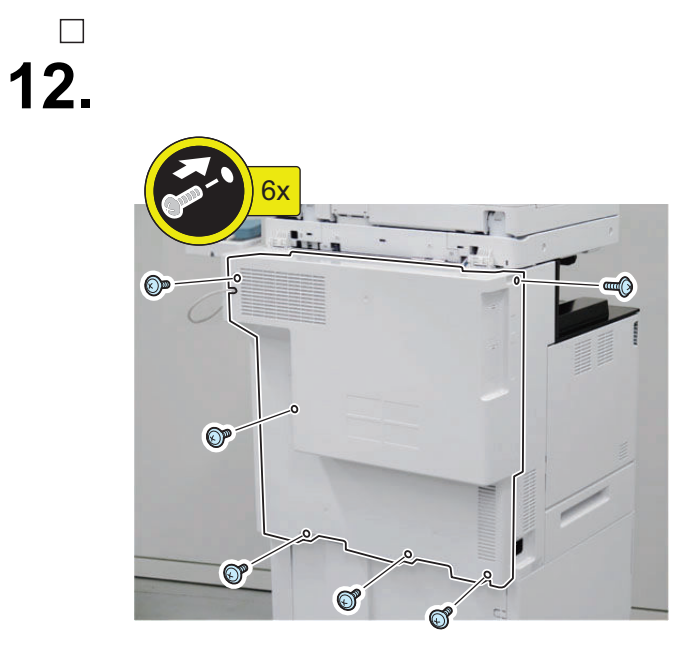

□ 13.

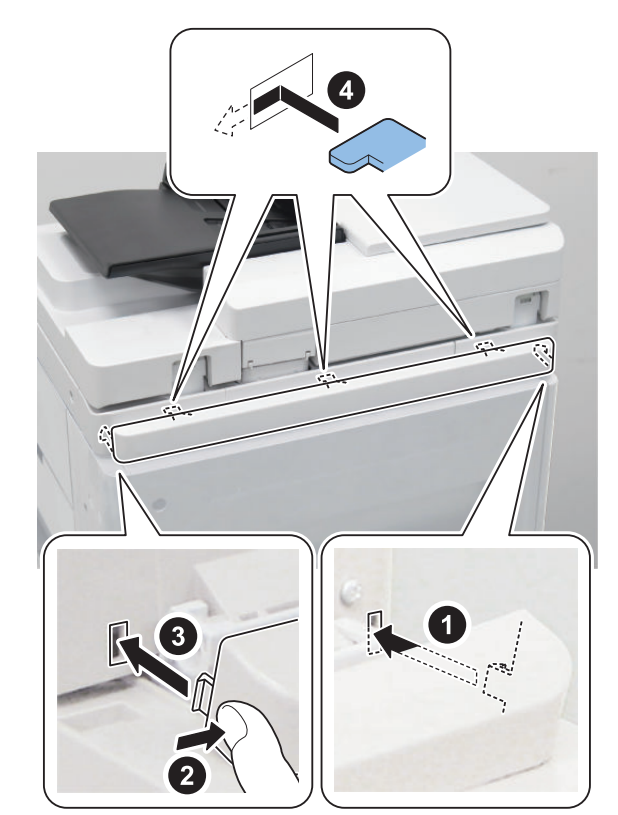

### □ 14.

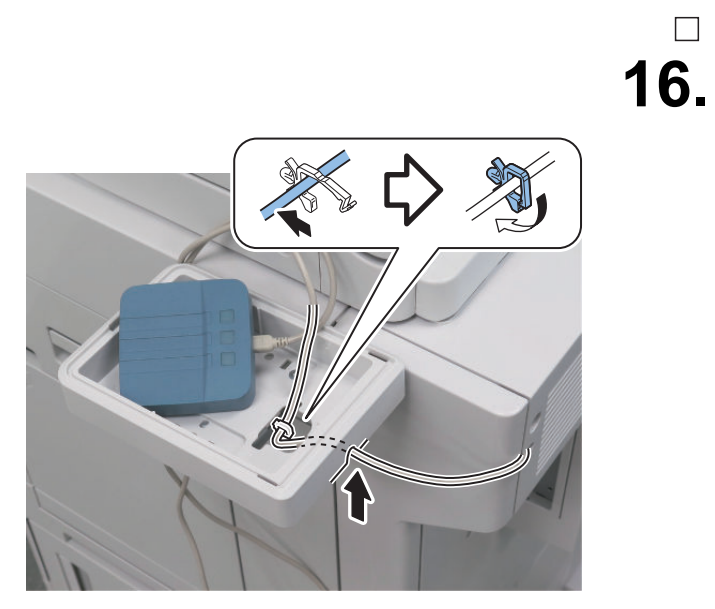

### \_\_\_\_\_ 15.

#### NOTE:

Use the Bottom Cover that was removed in "Preparation".

#### CAUTION:

When installing the Bottom Cover, be careful not to trap the cable.

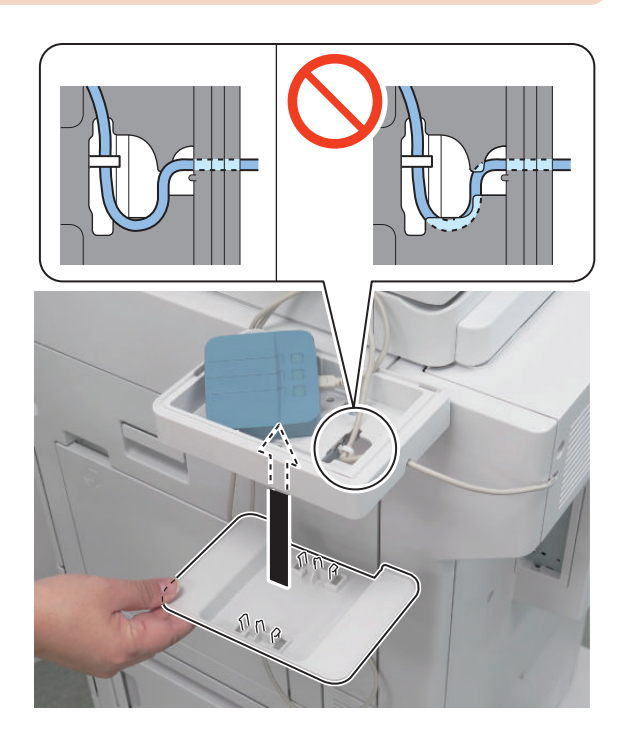

□ 17.

#### NOTE:

Store the excess length of the cable inside the box.

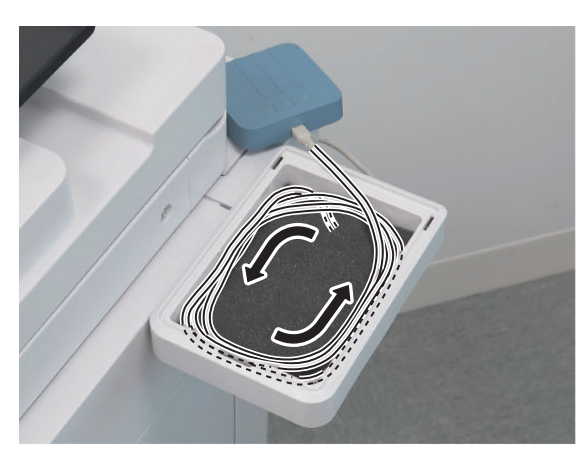

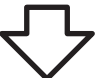

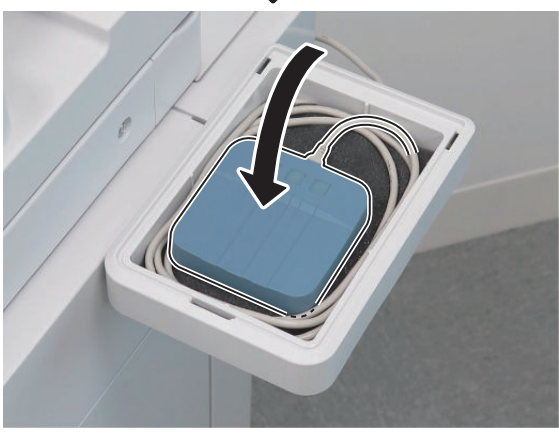

### □ 18.

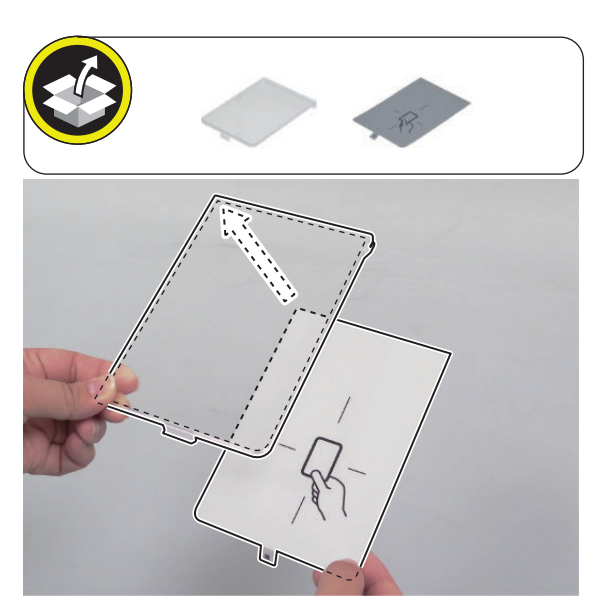

□ 19.

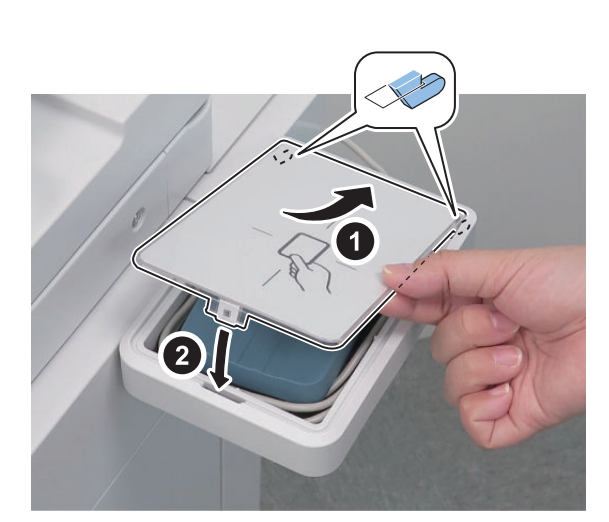

- 20. Connect the power plug of the host machine to the outlet.
- **21.** Turn ON the main power switch.

### Installing the IC Card Reader Box (When equipped with the Finisher)

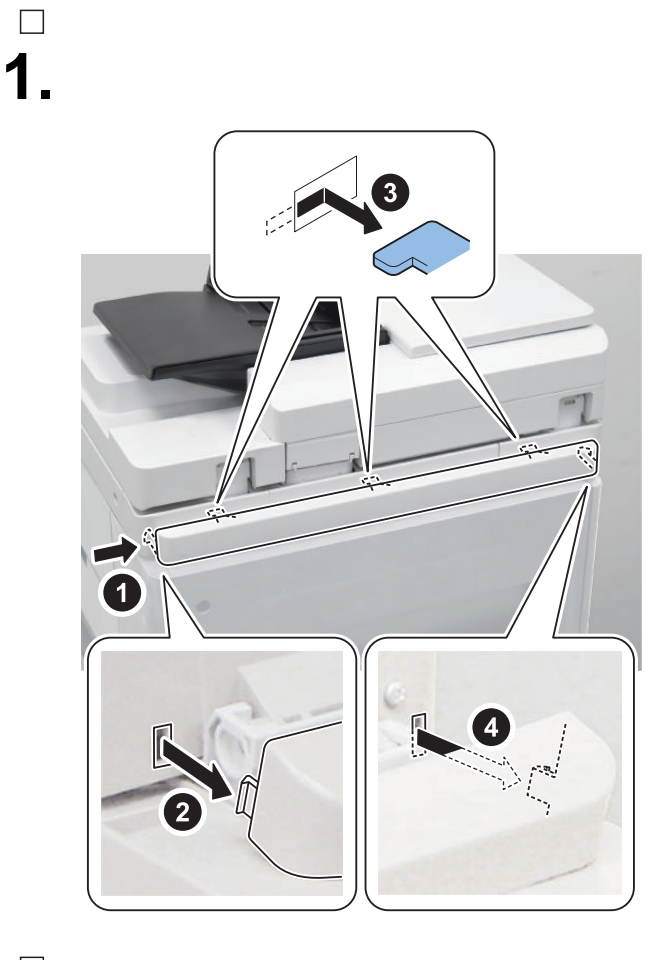

□ 2.

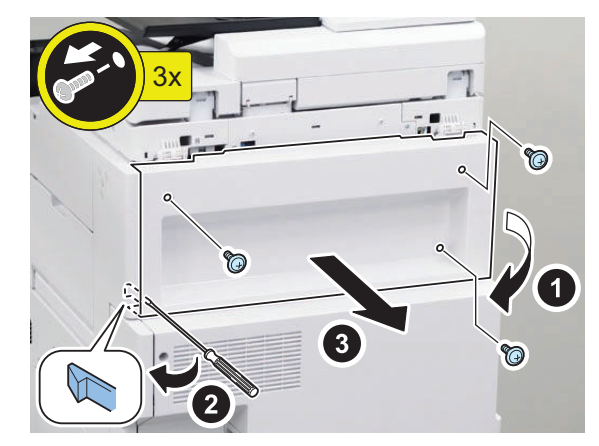

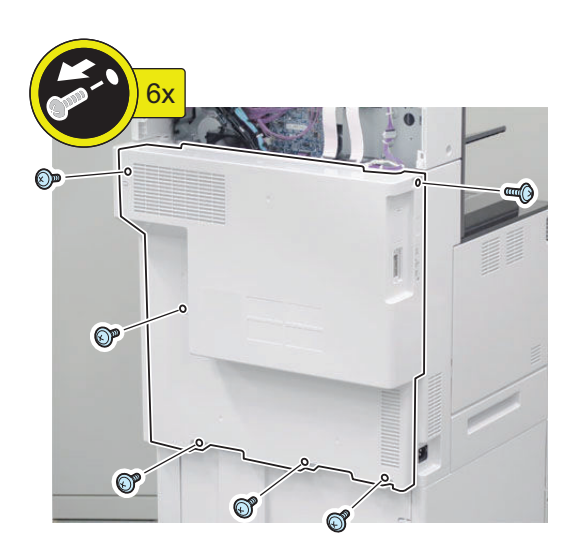

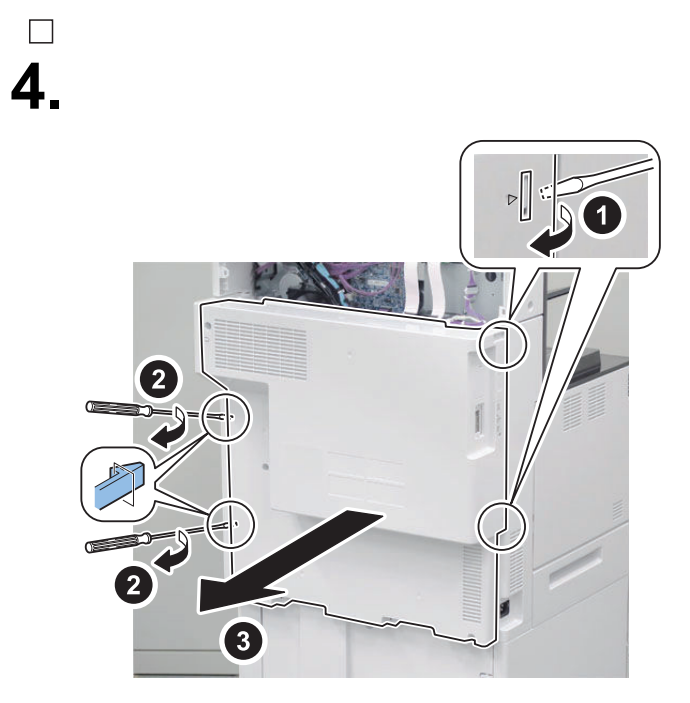

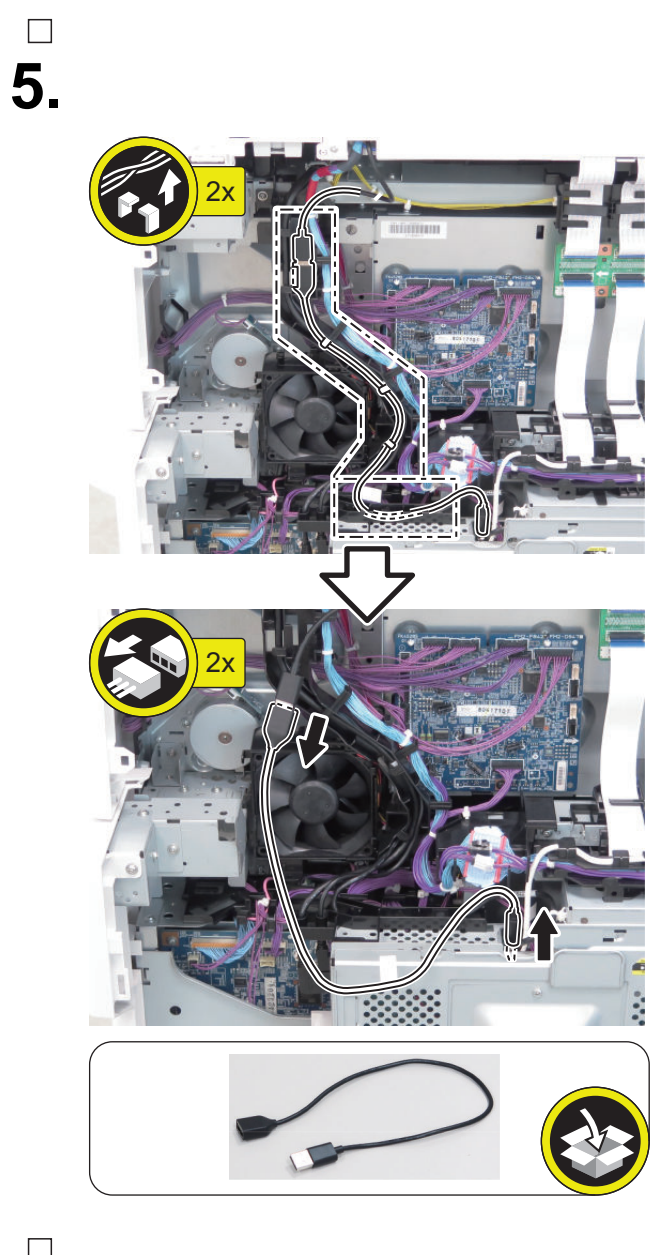

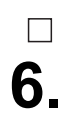

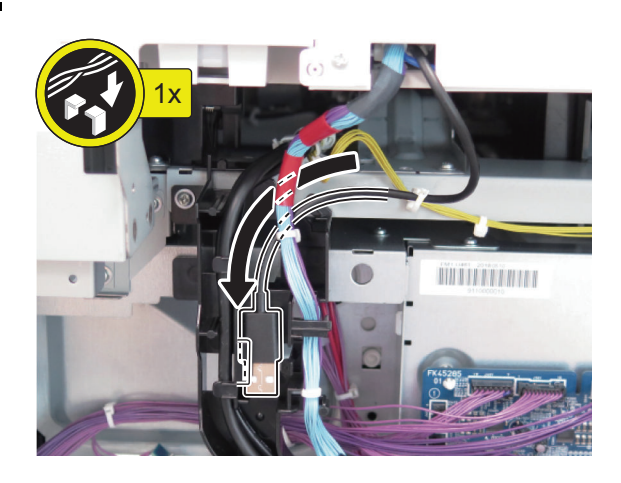

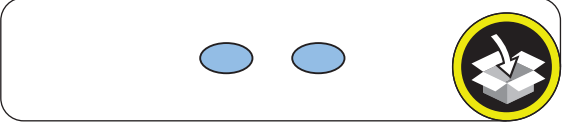

□ 8.

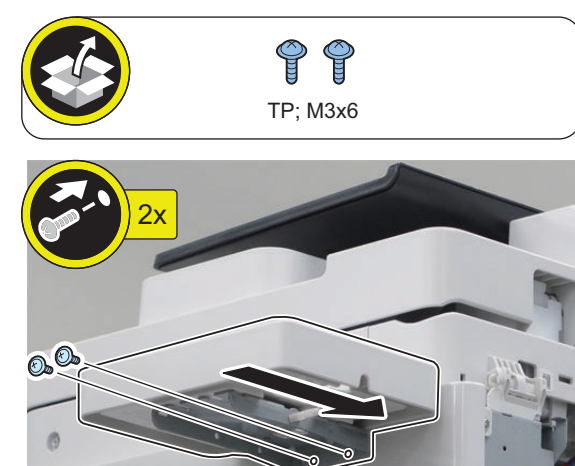

□ 9.

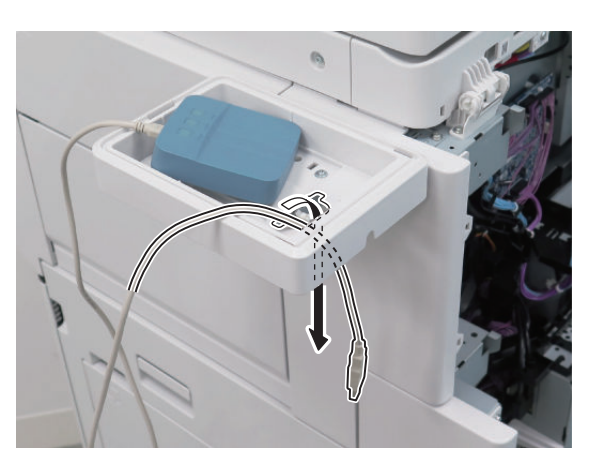

□ 10.

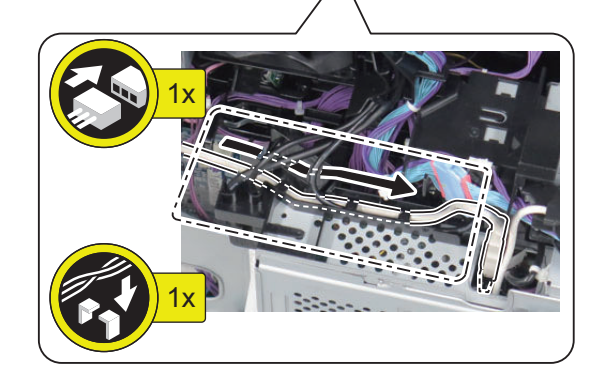

## \_\_\_\_\_ 11.

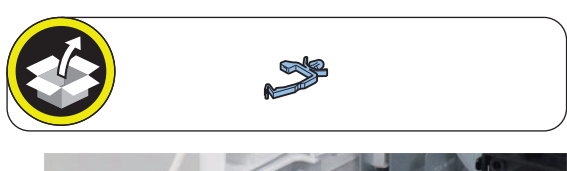

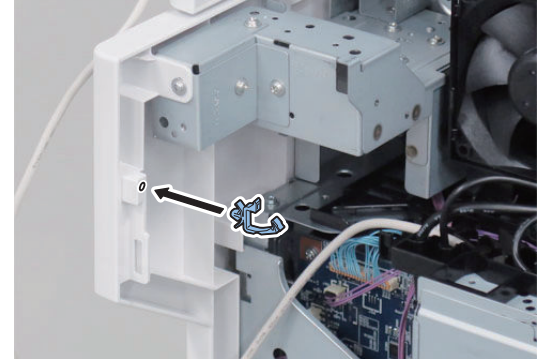

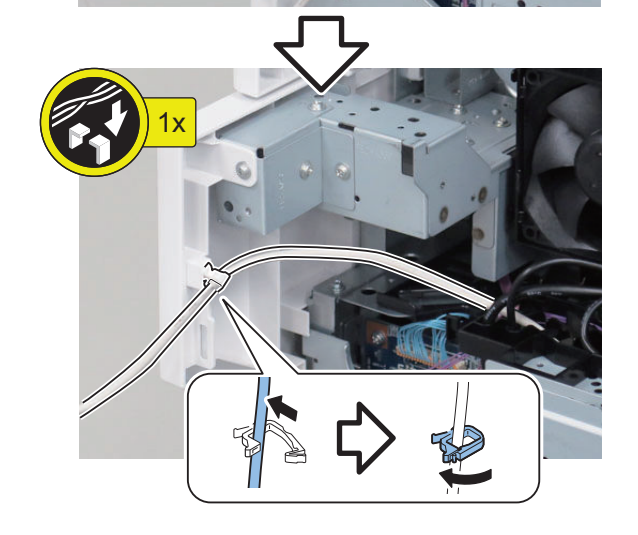

CAUTION:

□ 12.

Be sure not to make burrs when cutting the part.

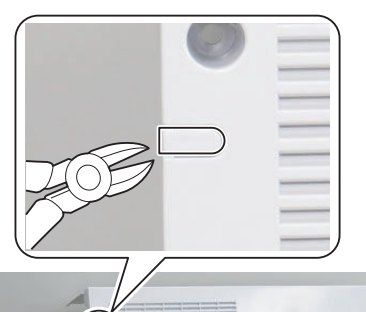

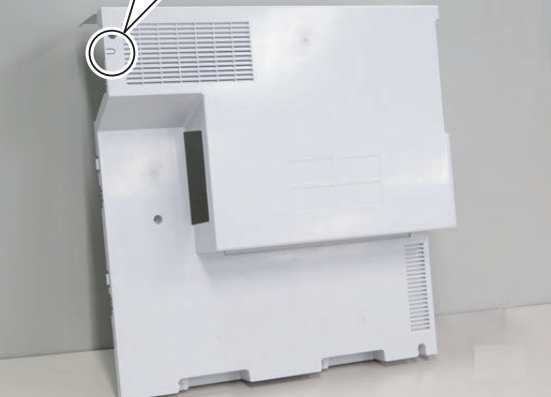

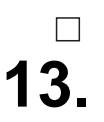

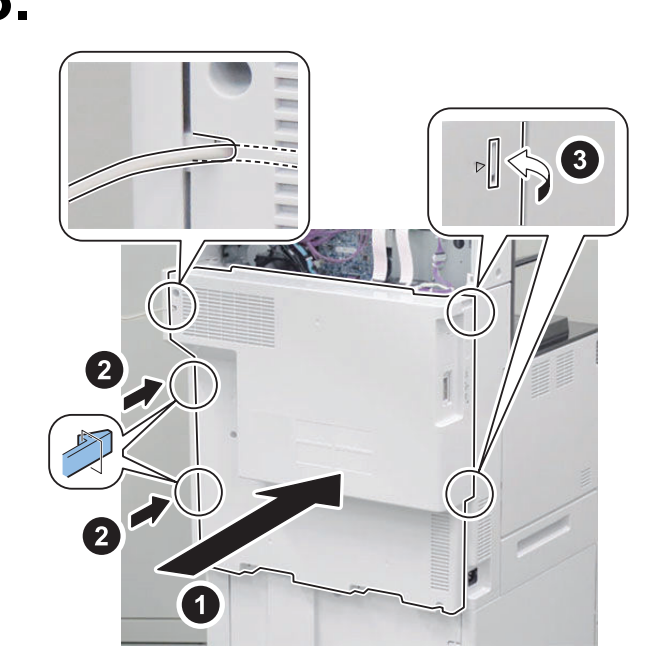

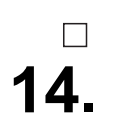

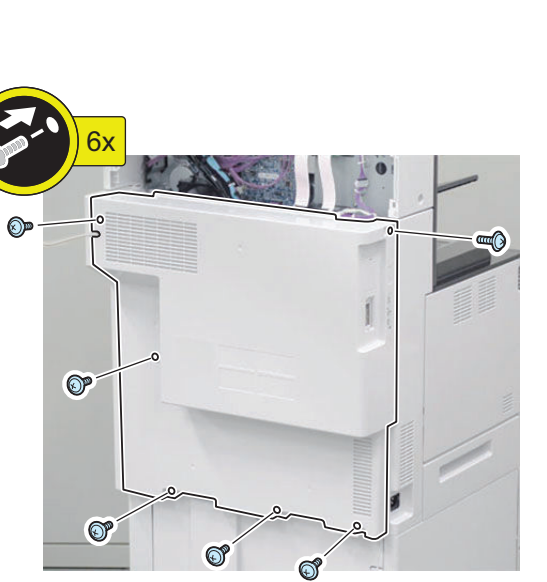

□ 15.

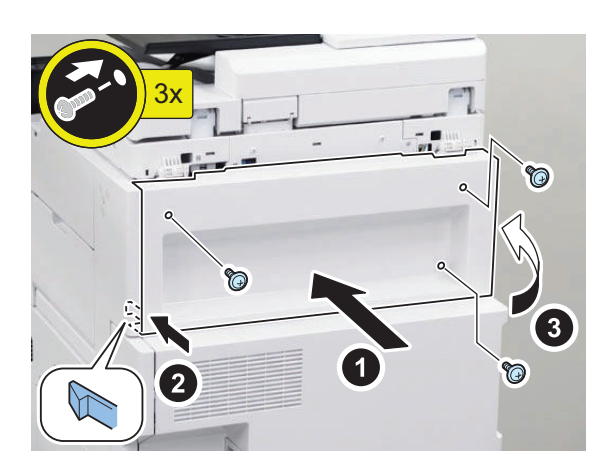

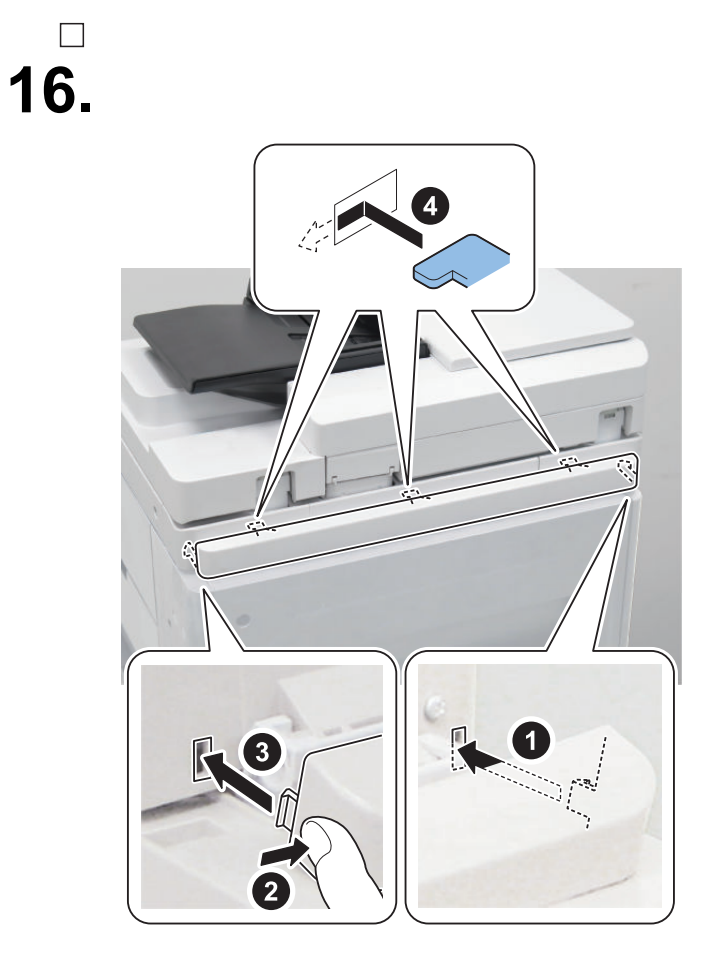

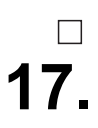

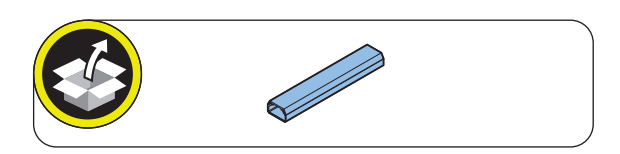

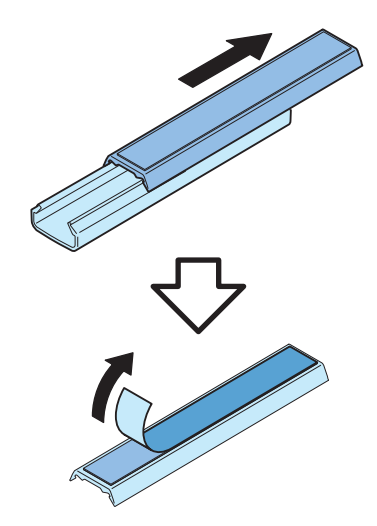

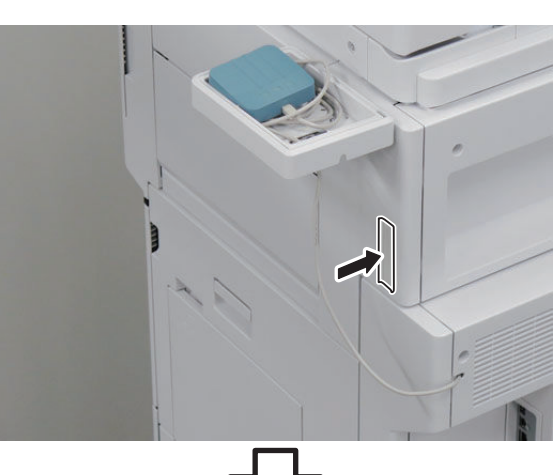

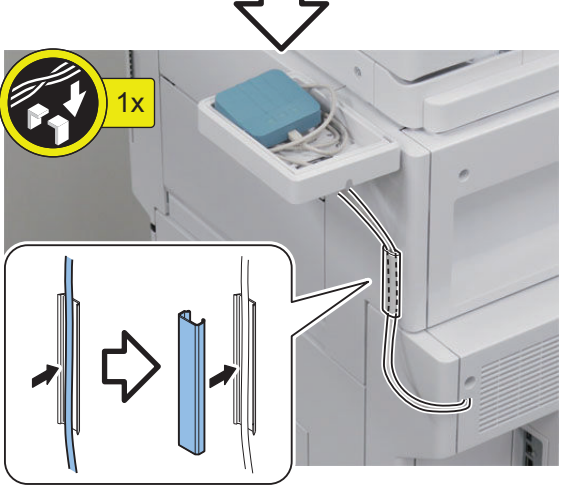

# **20**.

#### NOTE:

Use the Bottom Cover that was removed in "Preparation".

#### CAUTION:

When installing the Bottom Cover, be careful not to trap the cable.

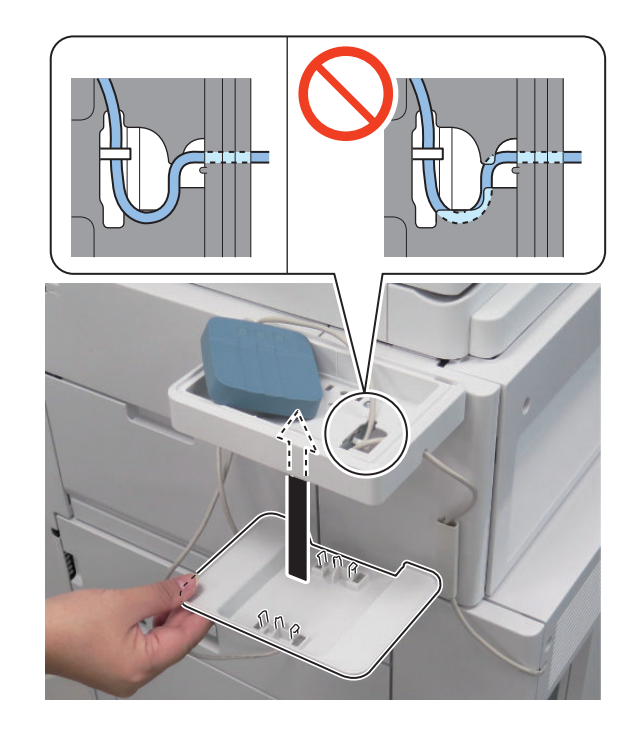

□ 19.

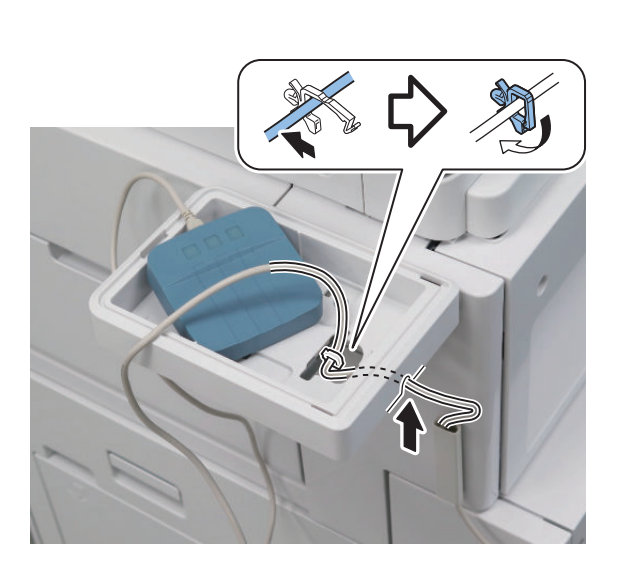

**21.** 

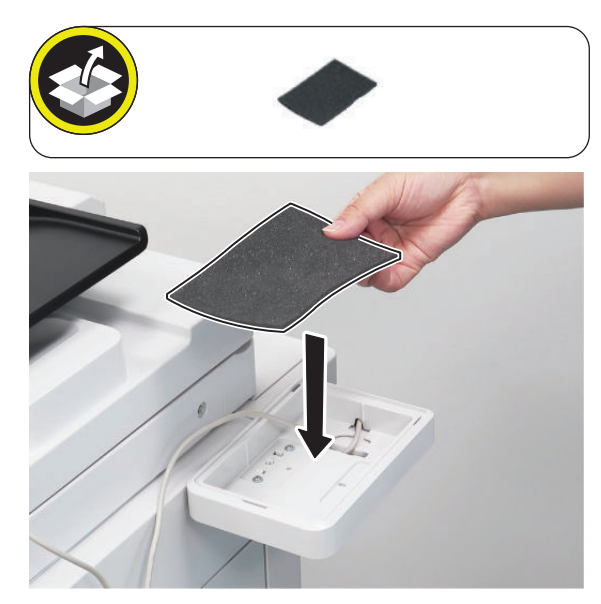

#### NOTE:

Store the excess length of the cable inside the box.

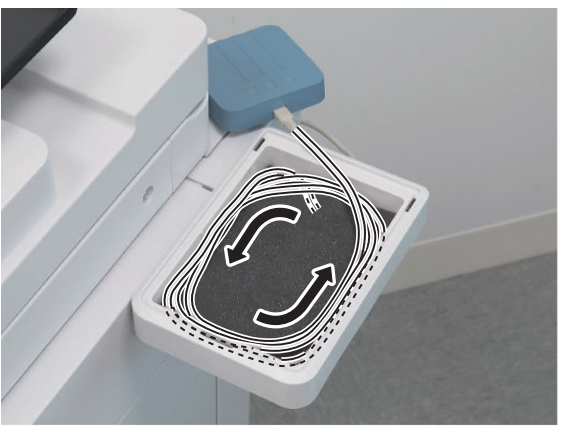

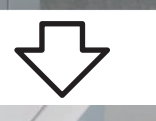

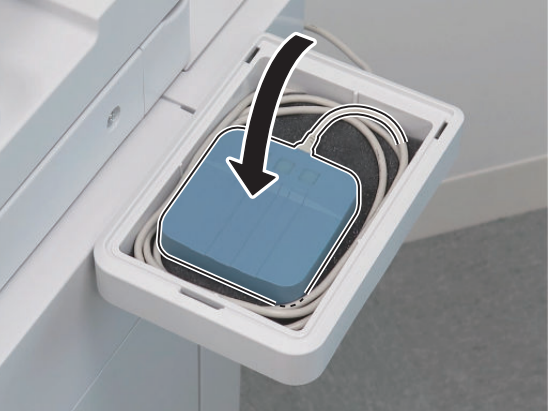

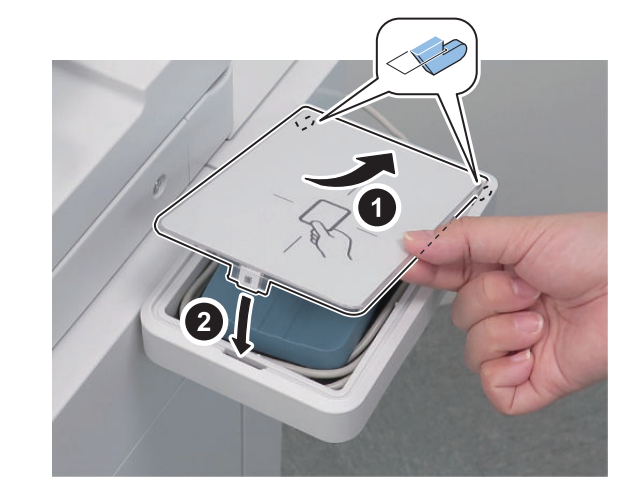

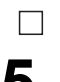

\_\_\_\_\_\_ 24.

25. Connect the power plug of the host machine to the outlet.

**26.** Turn ON the main power switch.

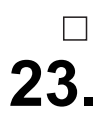

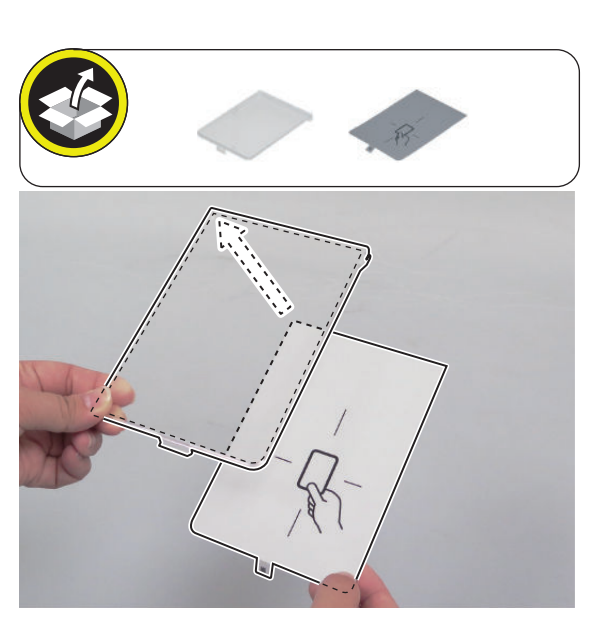

### NFC Kit-C1

### Points to Note when Installing

- Do not touch the sensor and PCB components of the Control Panel.
- The parts removed in "Removing the Control Panel" will be used in "Installing the Control Panel".

### Checking the Contents

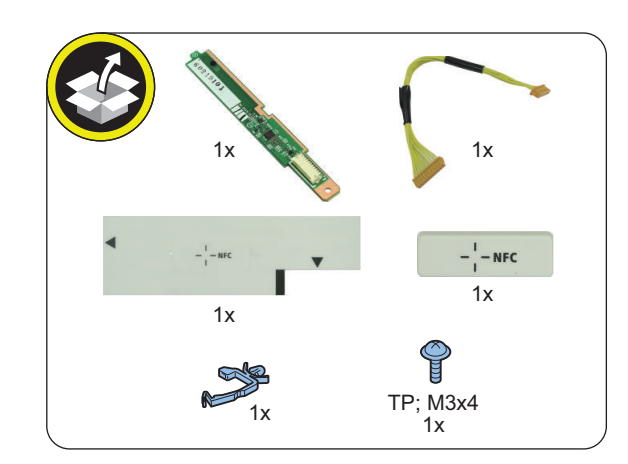

#### <Others>

· Guides are included

### Installation Outline Drawing

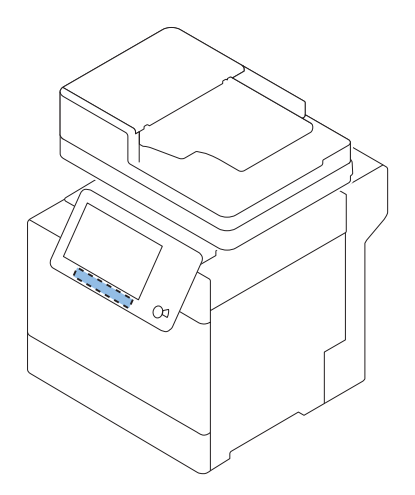

### Essential Items to Be Performed Before Installation

• Turn OFF the main power of the host machine, and disconnect the power plug from the outlet.

#### WARNING:

- If performing work without disconnecting the power plug of the host machine, it may cause electrical shock.
- If disconnecting the power plug without turning OFF the main power, it may cause damage of the machine.
- When turning OFF the main power, follow the below procedure.
  - 1. Turn OFF the main power switch of the host machine.
  - 2. The display in the Control Panel and the lamp of the main power are turned off.

### Installation Procedure

#### Removing the Control Panel

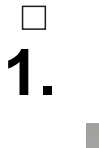

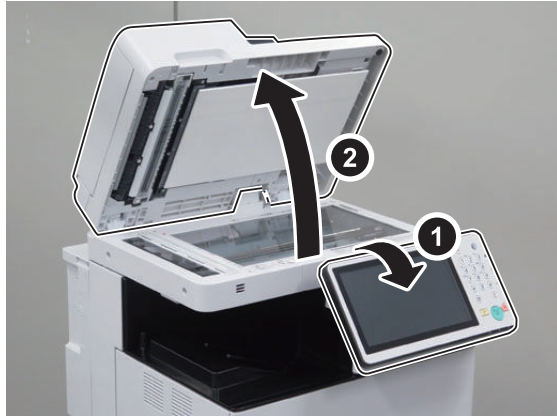

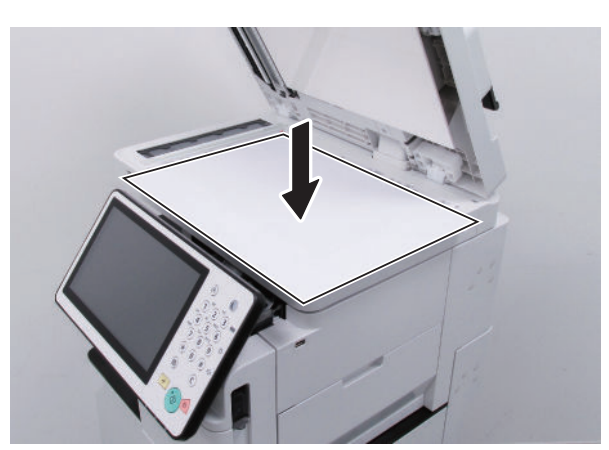

□ 3.

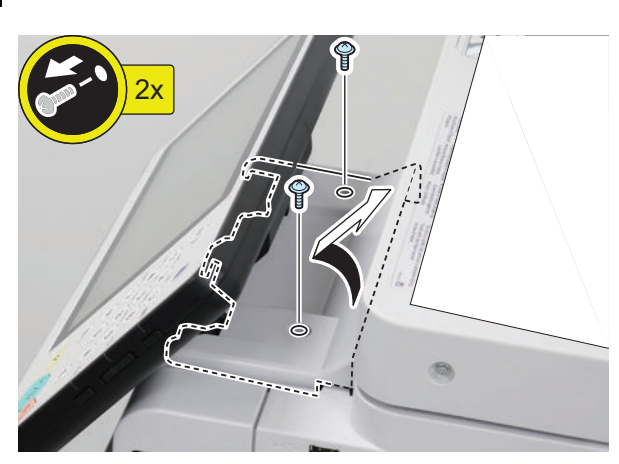

□ **4**.

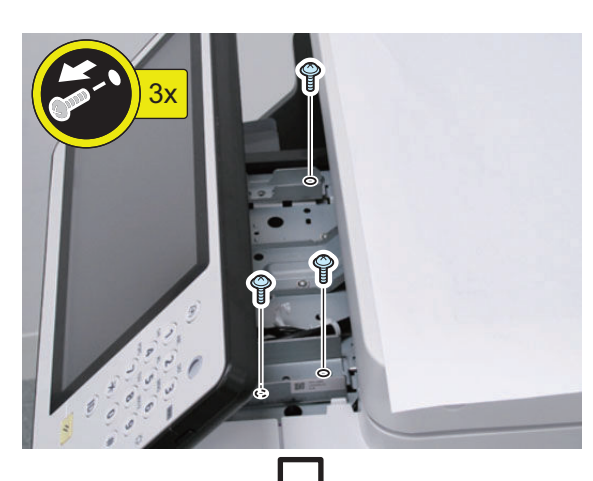

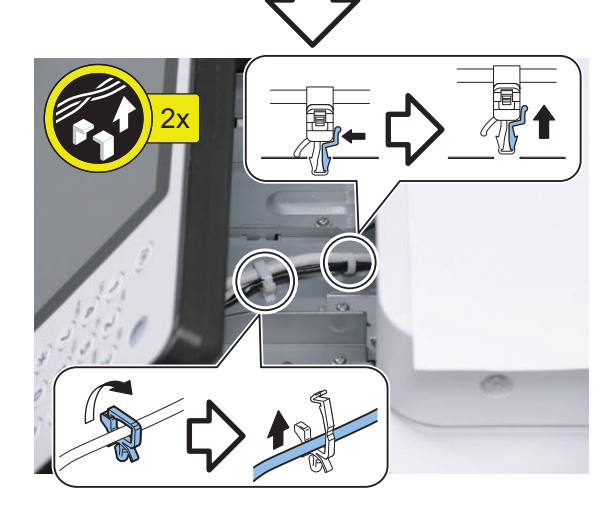

□ 5.

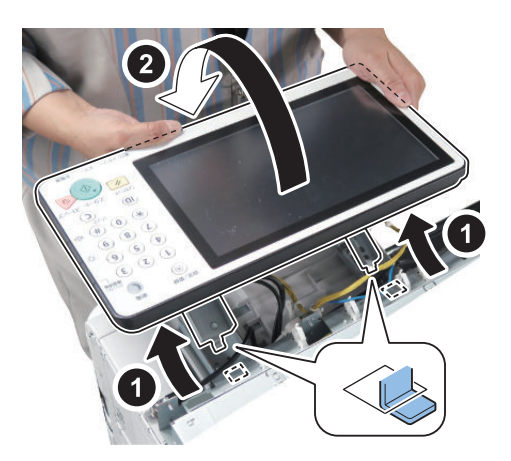

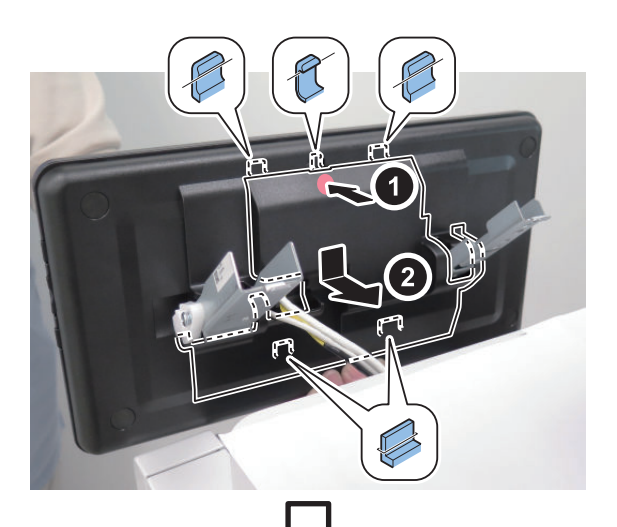

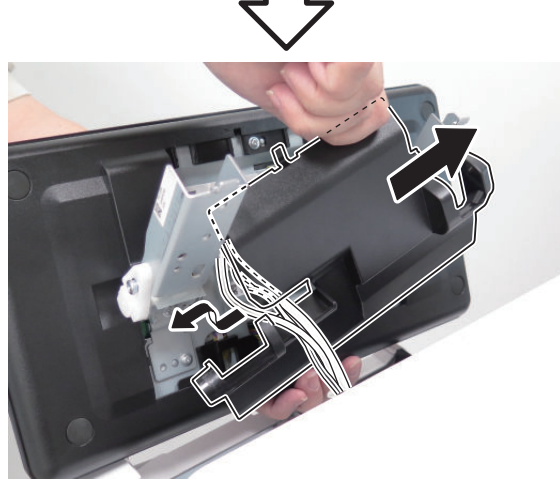

□ 7.

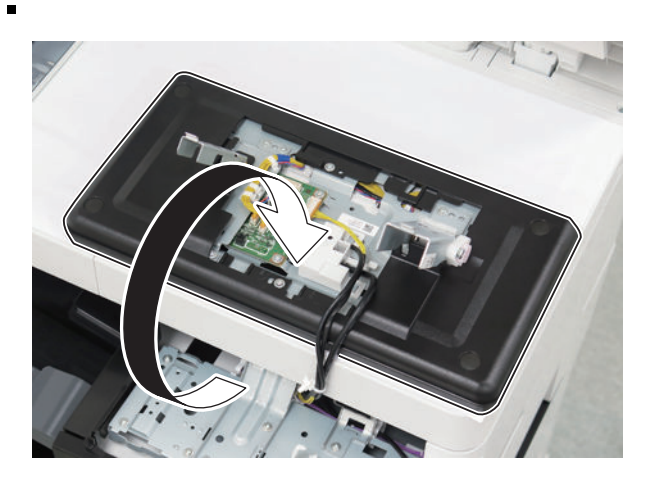

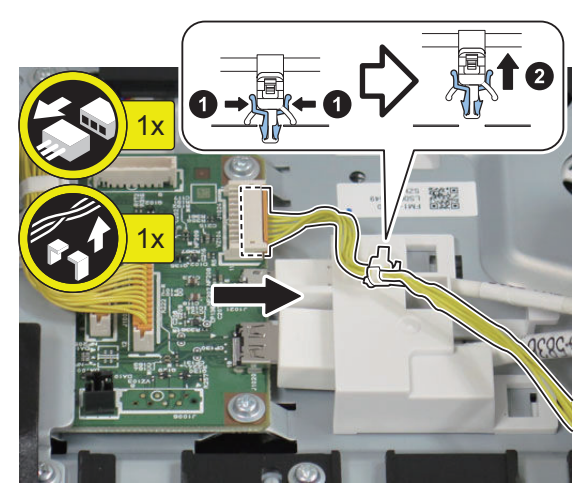

\_\_ 9.

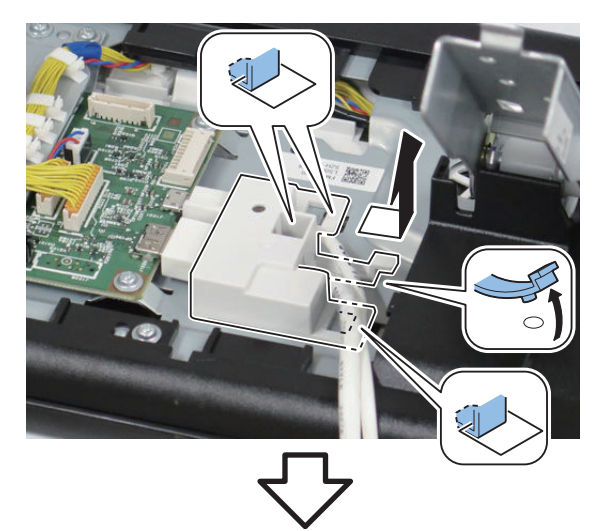

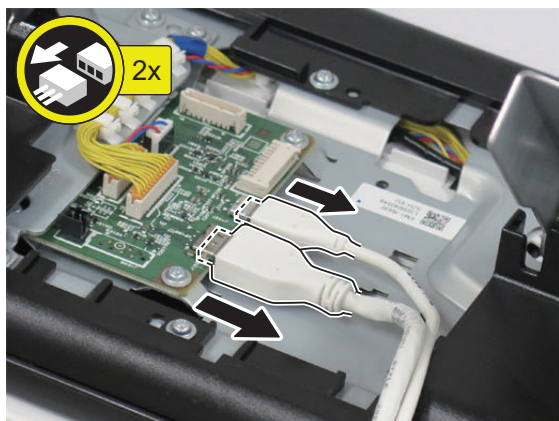

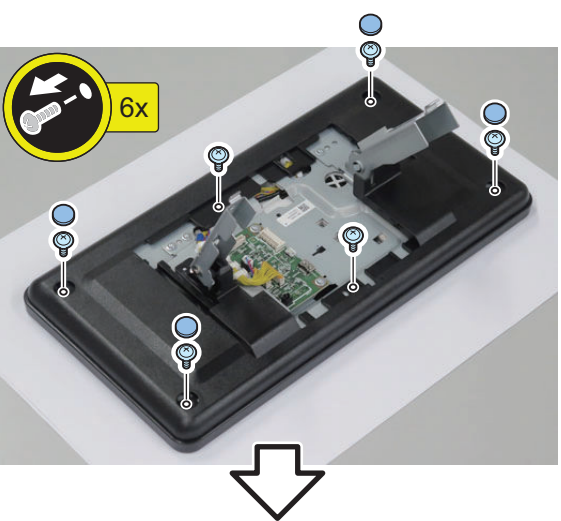

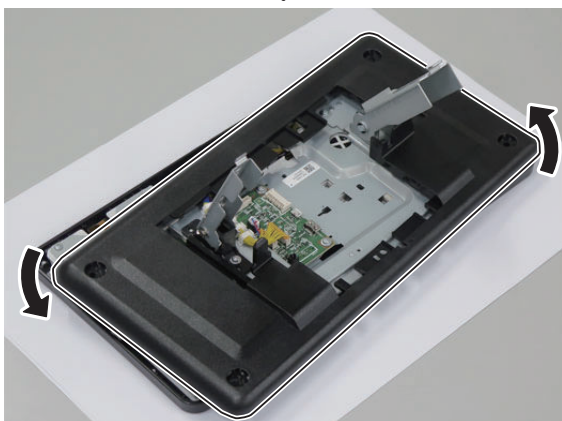

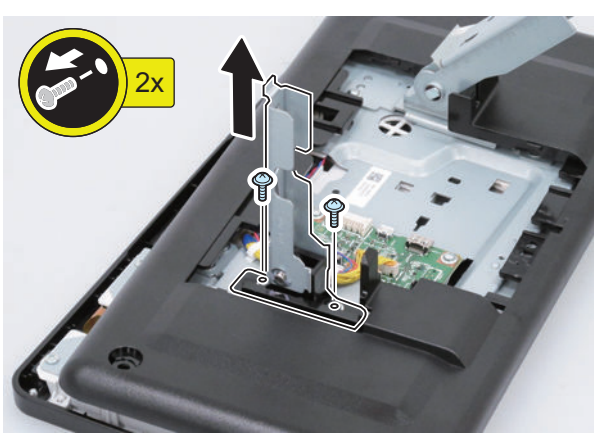

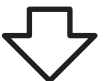

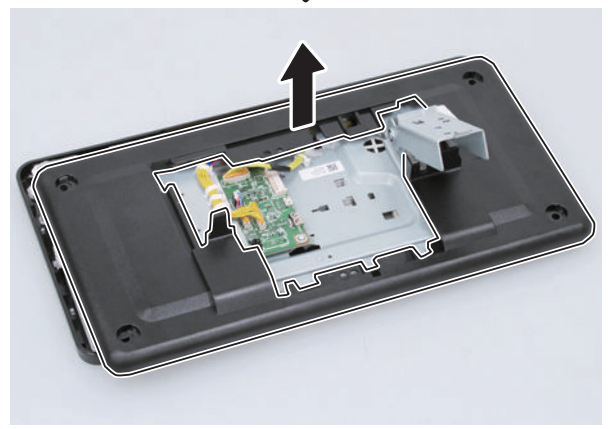

### Installing the NFC Kit

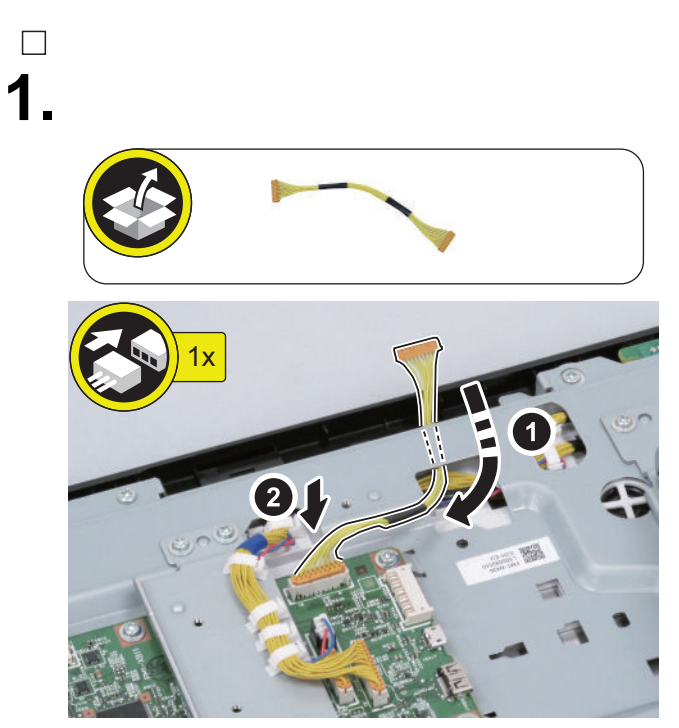

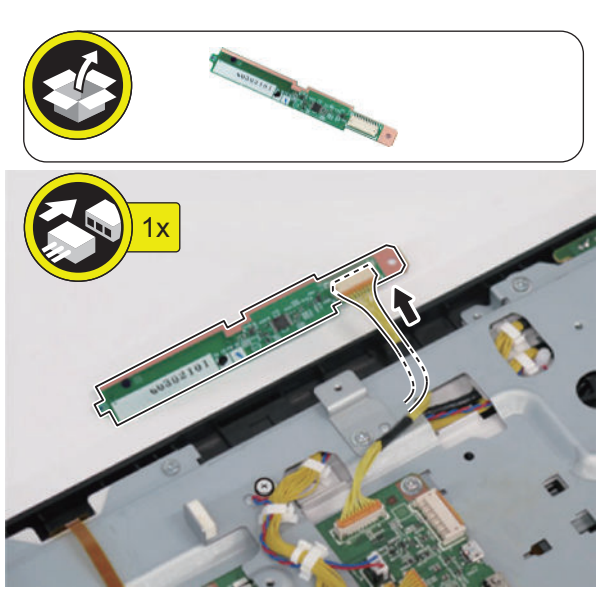

□ 3.

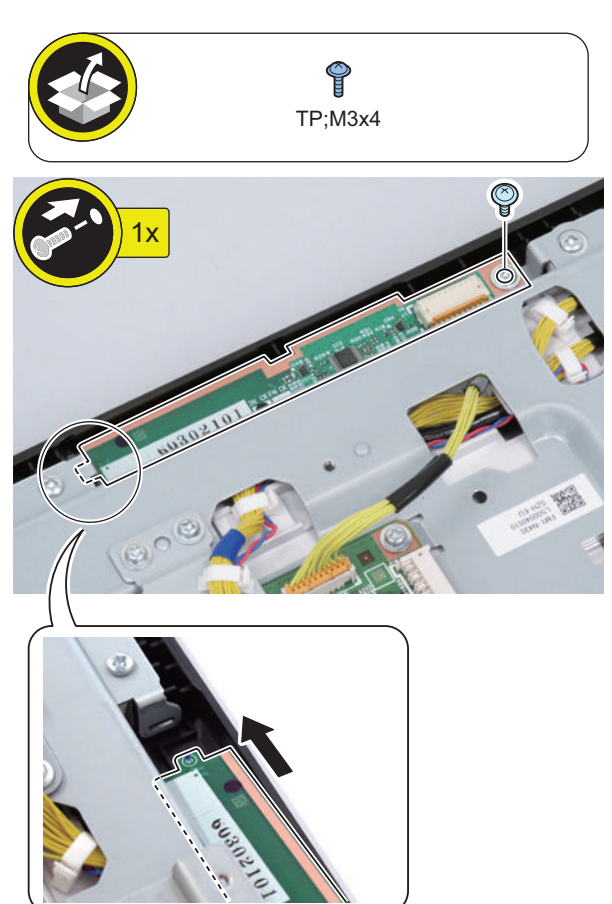

□ **4**.

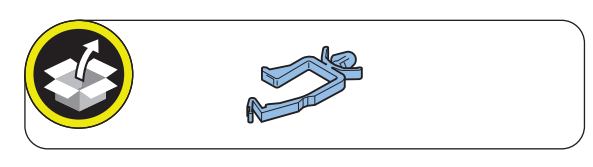

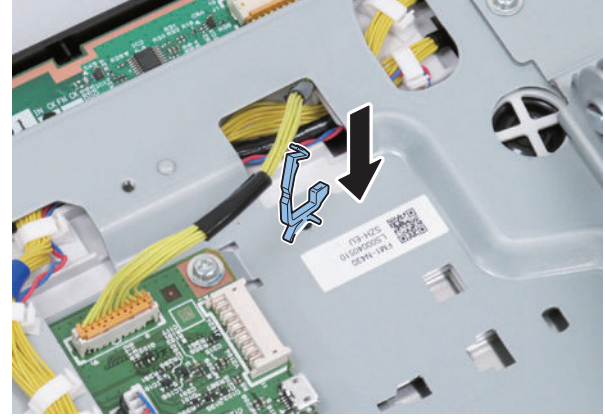

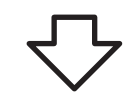

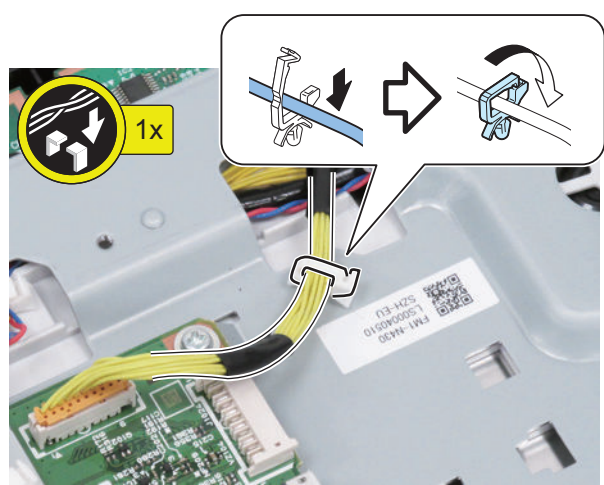

### Installing the Control Panel

\_\_\_\_\_**2.** 

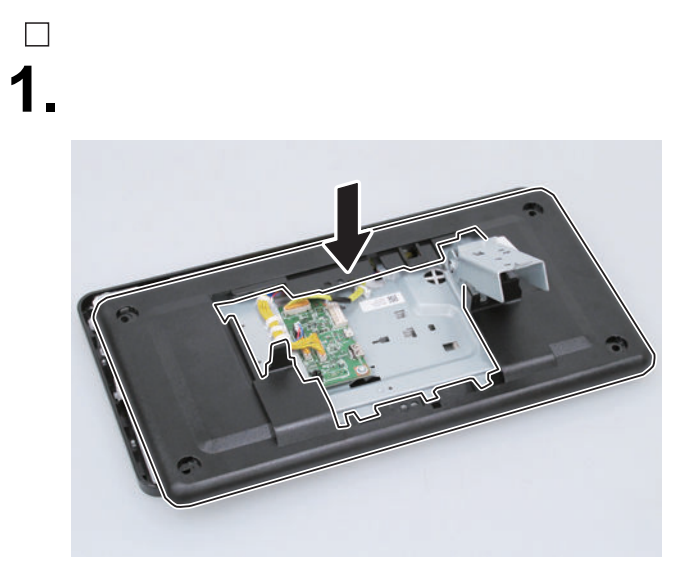

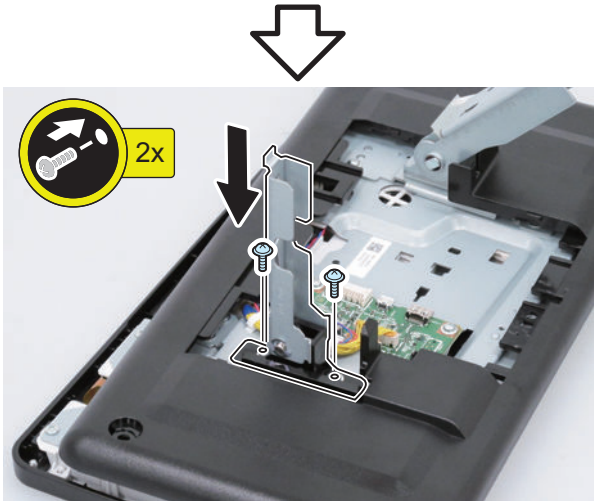

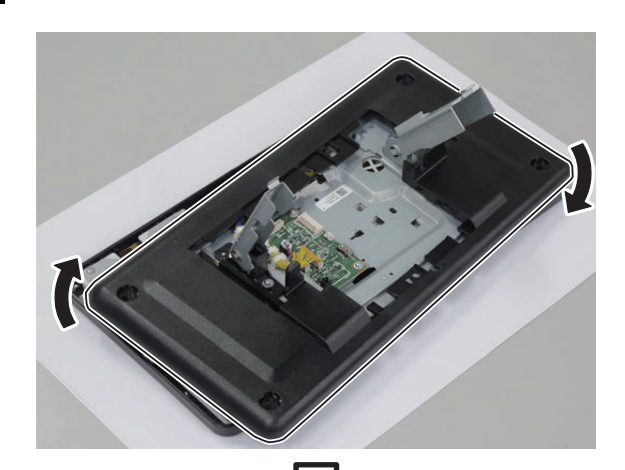

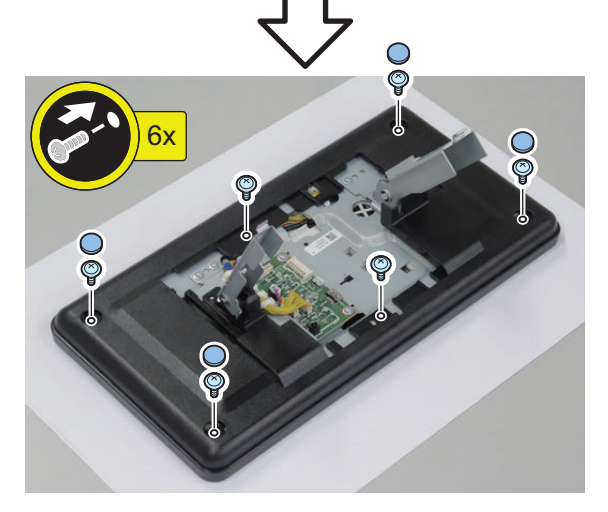

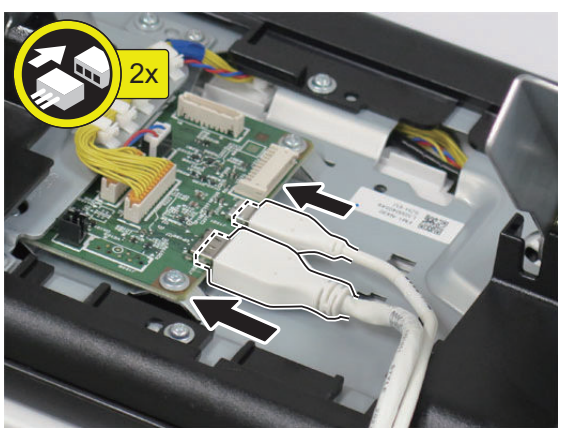

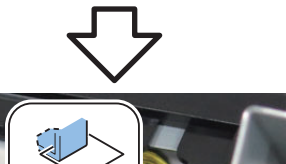

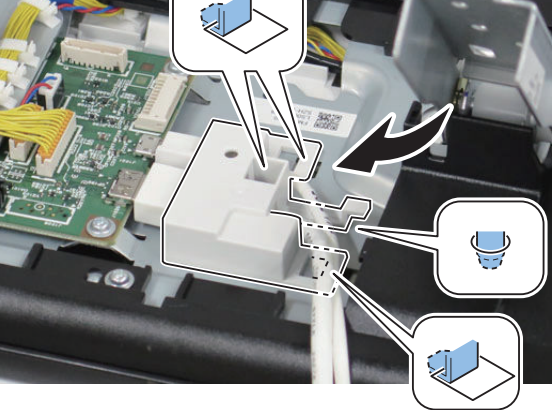

□ **4**.

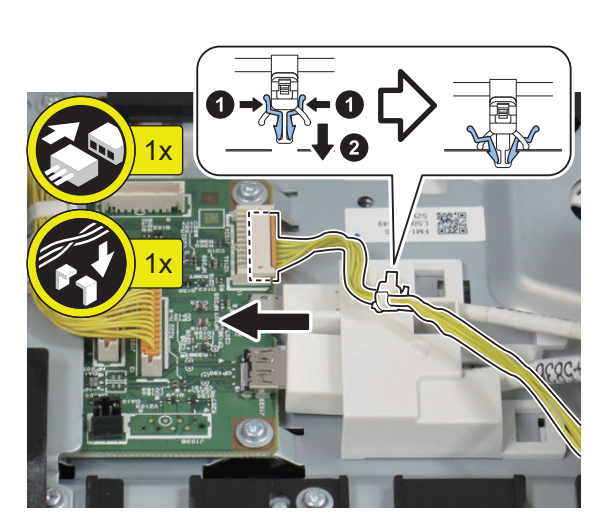

□ 5.

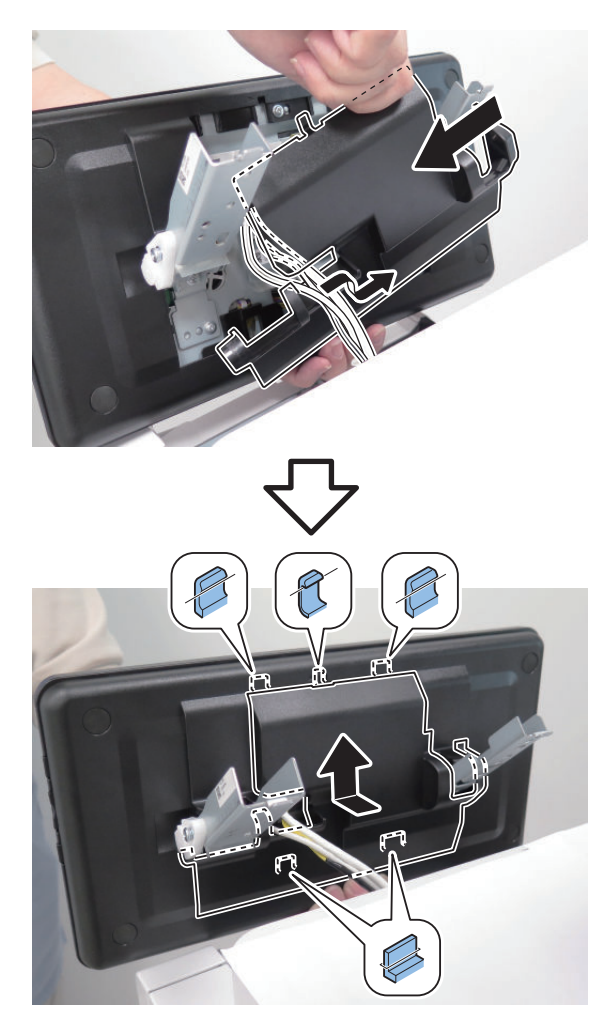

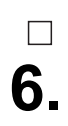

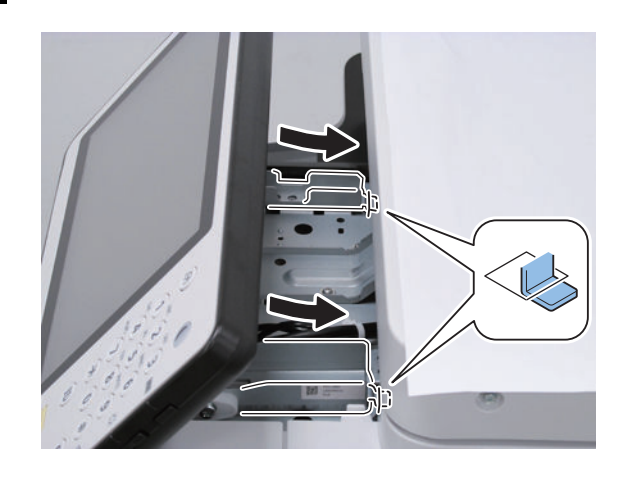

□ 7.

#### CAUTION:

Do not tighten the screws into the X positions, as they are to be tightened in the later step.

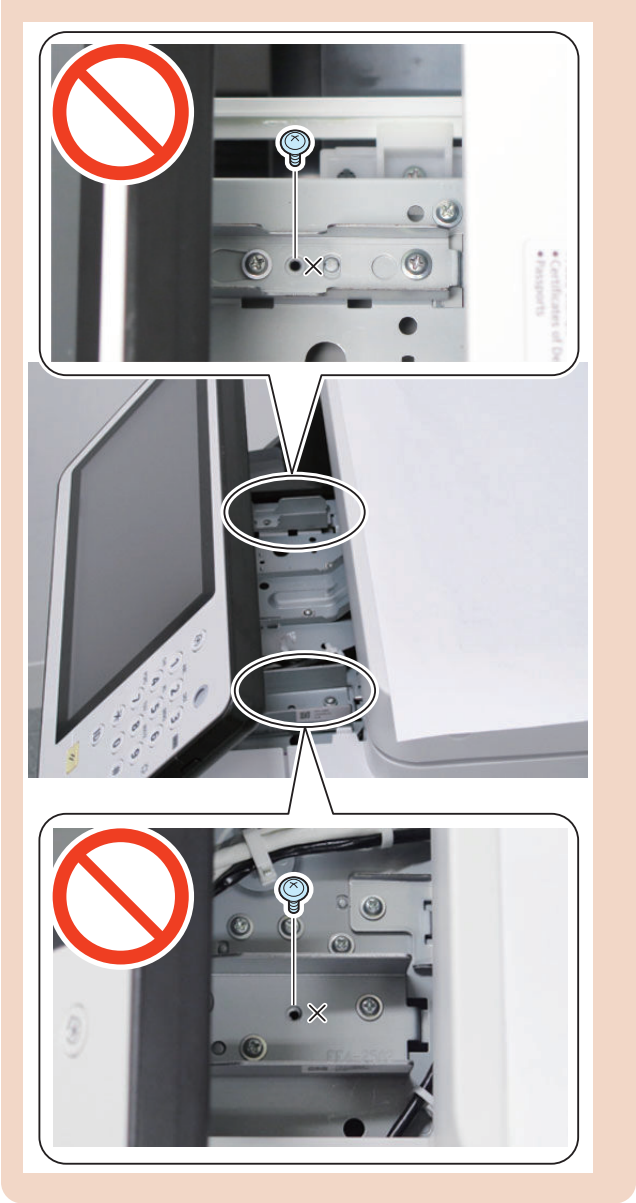

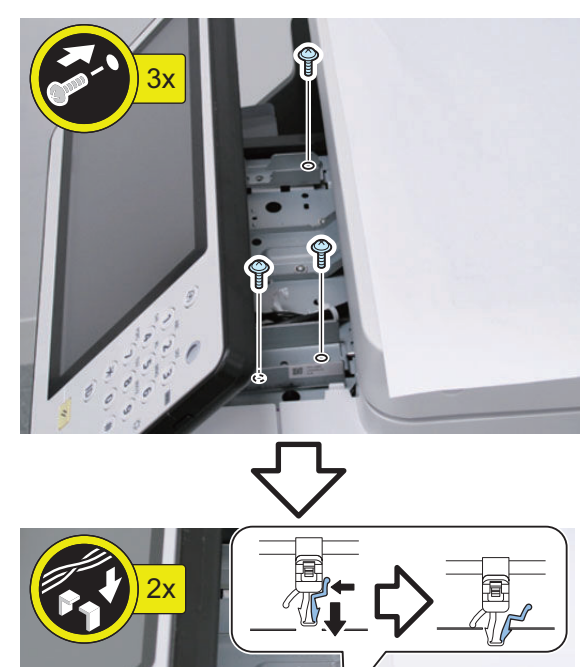

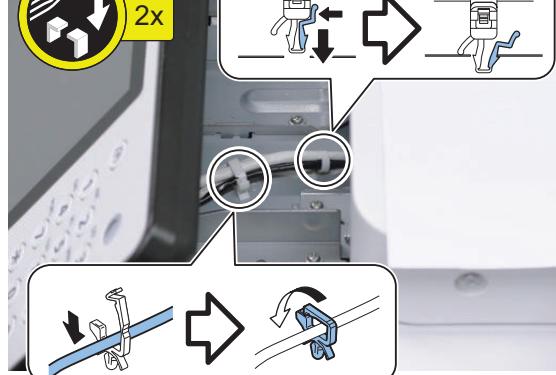

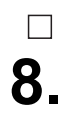

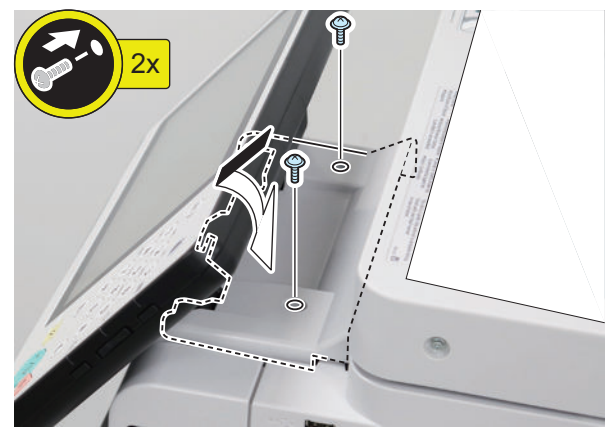
## \_ 9.

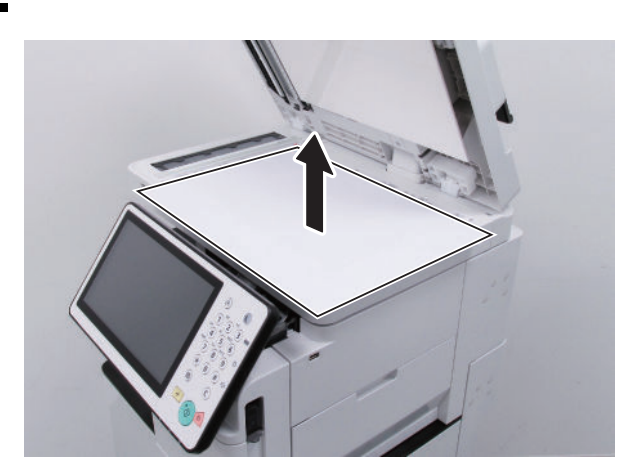

□ 10.

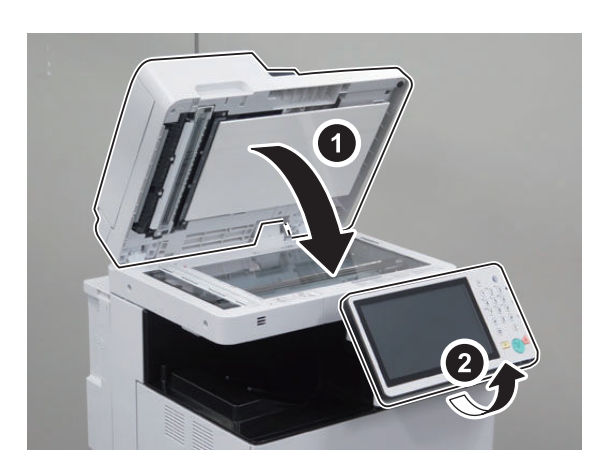

#### Affixing the NFC Target

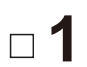

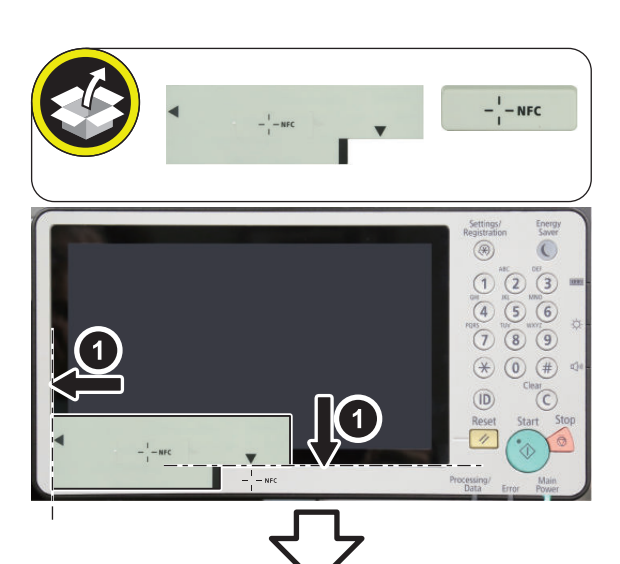

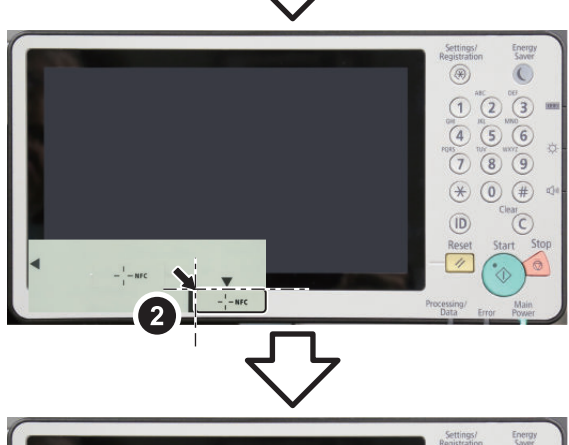

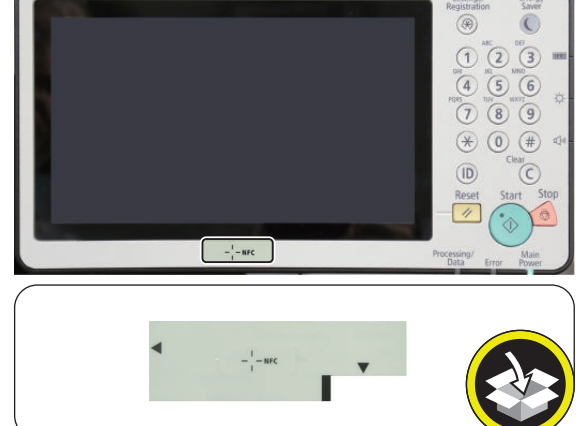

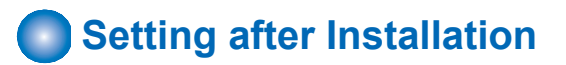

- 1. Connect the power plug of the host machine to the outlet.
- 2. Turn ON the main power switch.

3. Enter service mode and set the value to "1". COPIER > FUNCTION > INSTALL > NFC-USE

#### NOTE:

When [System Manager Information Settings] is set, it is required to log in as a system manager in accordance with instructions of the user administrator.

- Select [Settings/Registration] > [Management Settings] > [Device Management] > [Use NFC Card Emulation], and set the item to "ON".
- 5. Turn OFF and then ON the main power switch.
- 6. When a message prompting the version update is displayed, press [Update] and automatically update the version of this equipment.

#### CAUTION:

It may take time to display the update screen. (Approx. 1 to 2 min.) During this time, do not operate the screen.

#### 7. Check the end of the following service mode.

COPIER > DISPLAY > VERSION > PANEL

- If the end is an even number (e.g. 01.26): NFC is not installed.
- If the end is an odd number (e.g. 01.27): NFC is installed.

## Copy Card Reader-F1/Copy Card Reader Attachment-B4

## Points to Note at Installation

- To install this equipment, the Copy Card Reader Attachment is required.
- When installing this equipment, be sure to install it by referring to "Table of Options Combination".
- Pictures and illustrations used in this procedure are from the model without the Finisher. Procedures that are not separately described are same for the model with the Finisher.
- After installing the Card Reader, enter the card number to be used in the following service mode. Otherwise, the card will not be recognized even if inserting it.
   COPIER > FUNCTION > INSTALL > CARD

#### Table of Options Combination

|                     | IC Card<br>Reader At-<br>tachment | IC Card<br>Reader Box | Copy Con-<br>trol Interface<br>Kit |
|---------------------|-----------------------------------|-----------------------|------------------------------------|
| Copy Card<br>Reader | No                                | No                    | No                                 |

Yes : Available, No : Unavailable

## Checking the Contents

< Copy Card Reader-F1 >

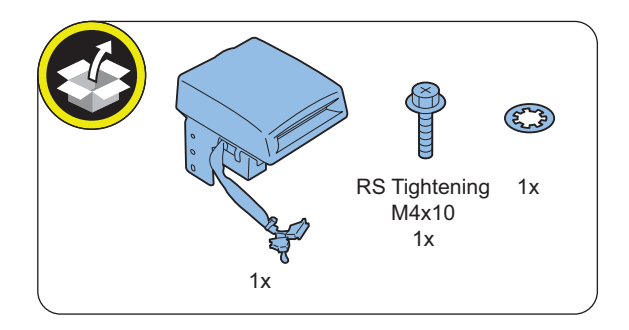

#### < Copy Card Reader Attachment-B5 >

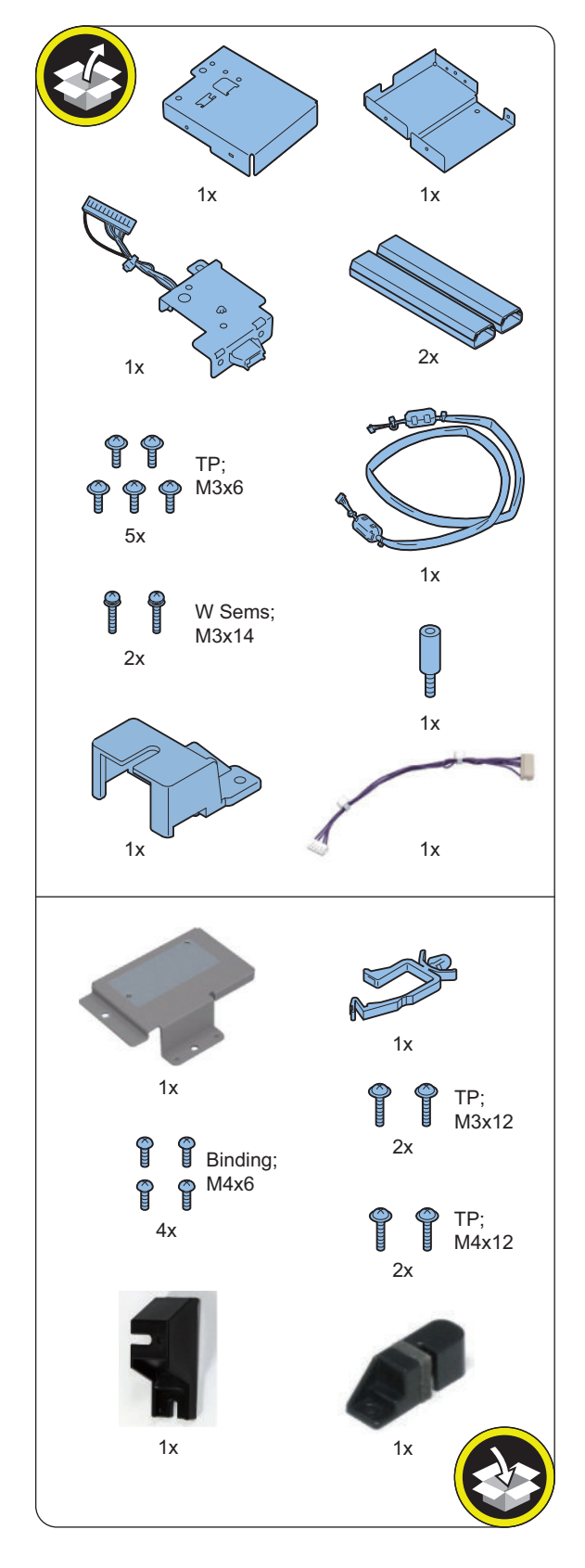

## Installation Outline Drawing

< When not equipped with the Finisher >

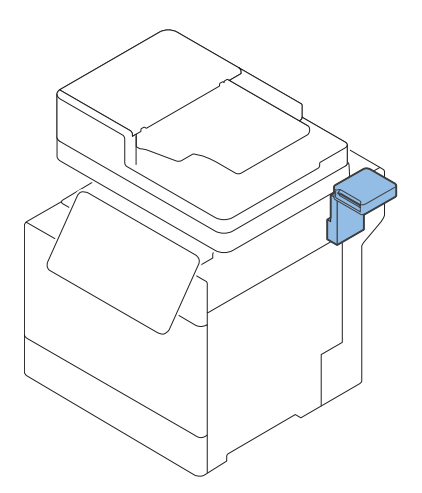

< When equipped with the Finisher >

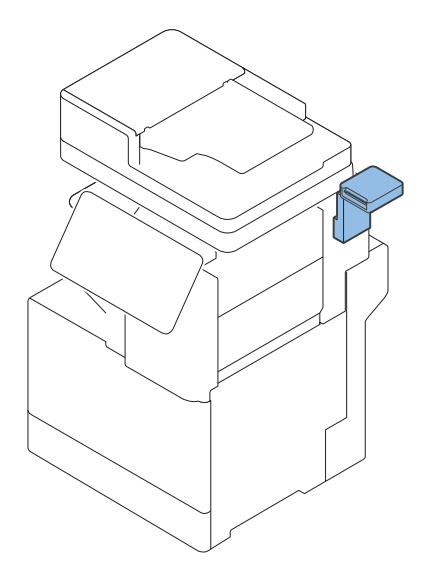

## Essential Items to Be Performed Before Installation

• Turn OFF the main power of the host machine, and disconnect the power plug from the outlet.

#### WARNING:

- If performing work without disconnecting the power plug of the host machine, it may cause electrical shock.
- If disconnecting the power plug without turning OFF the main power, it may cause damage of the machine.
- When turning OFF the main power, follow the below procedure.
  - 1. Turn OFF the main power switch of the host machine.
  - 2. The display in the Control Panel and the lamp of the main power are turned off.

- Installation Procedure
- Removing the Covers

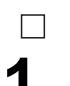

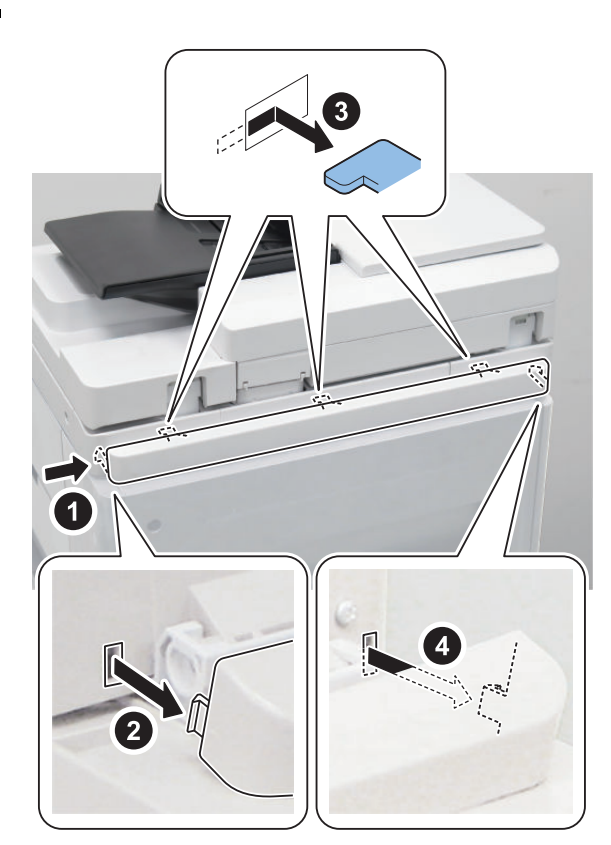

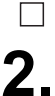

< Only for a host machine equipped with the Finisher

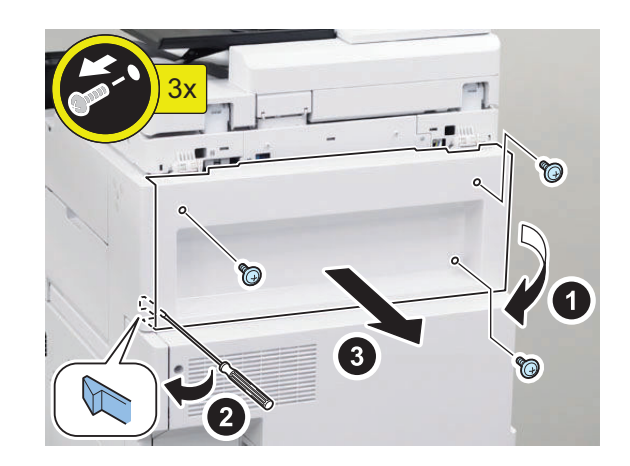

## □ 3.

4.

2

24

3

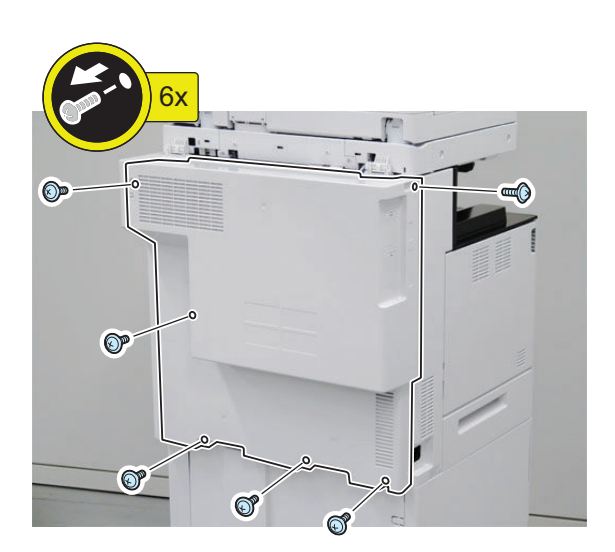

1

#### Installing the Card Reader Relay Connector Unit

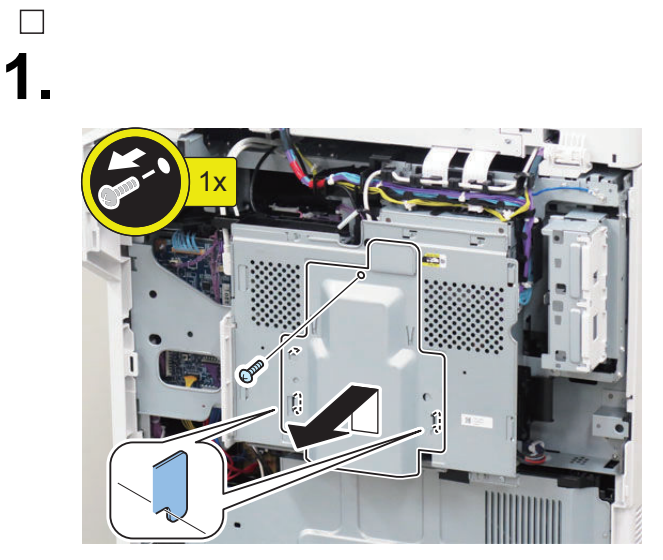

# \_\_\_\_\_\_**2.**

#### CAUTION:

When handling the hard disc, be careful not to vibrateor drop it.

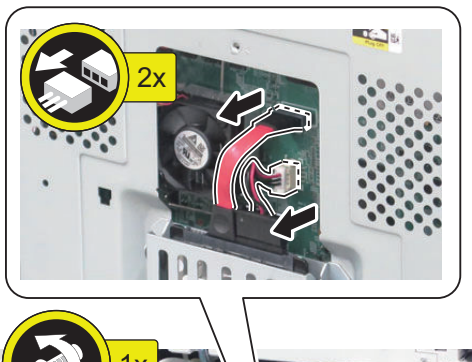

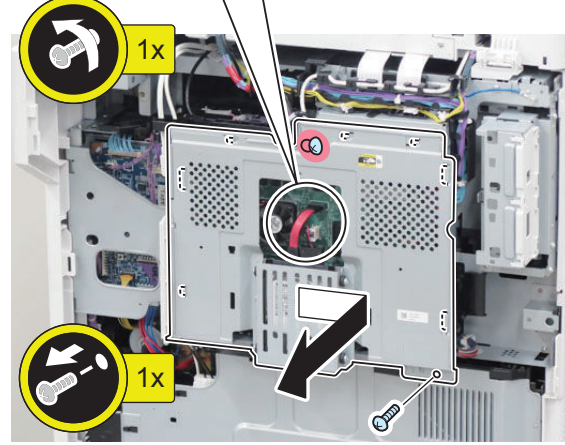

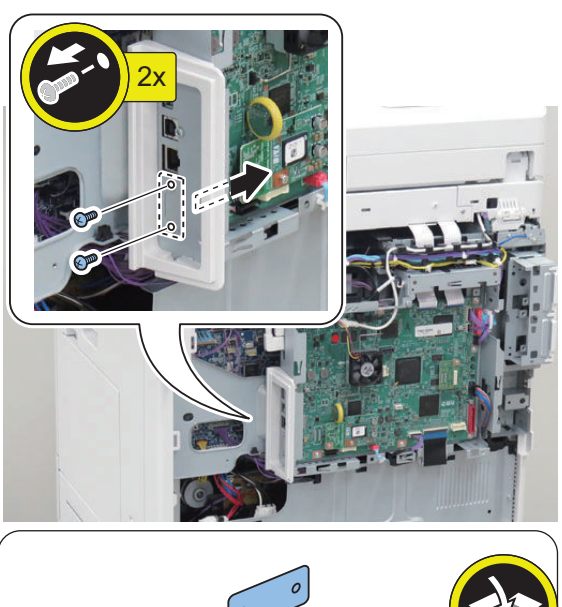

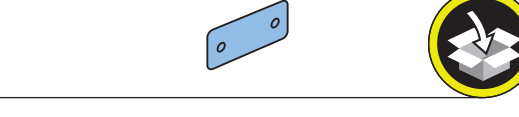

#### NOTE:

The removed screw will be used in step 8.

□ 4.

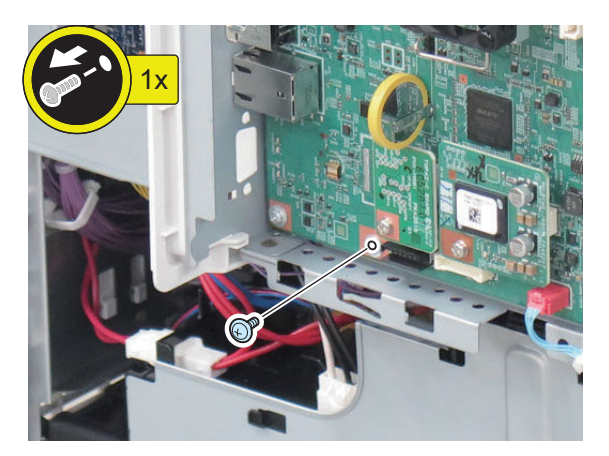

**NOTE:** The removed screw will be used in step 8.

□ 5.

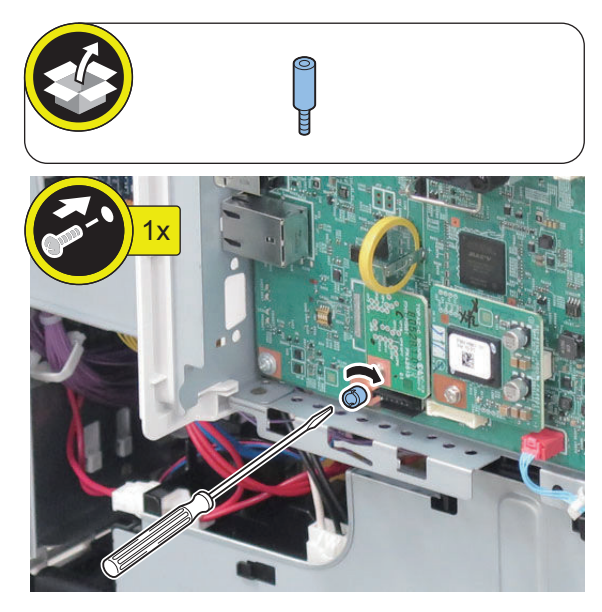

□ 6.

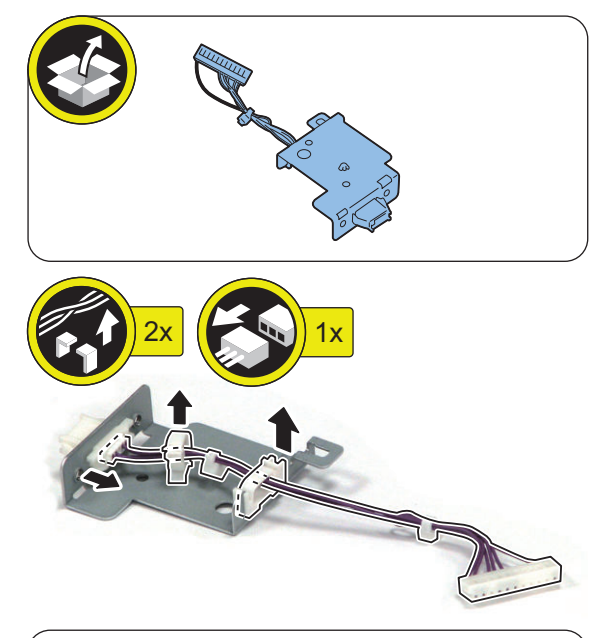

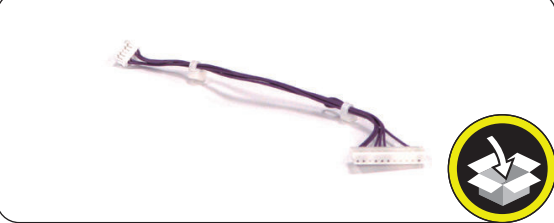

## □ 7.

#### NOTE:

Secure the cable to fix the Harness Band as shown in the figure.

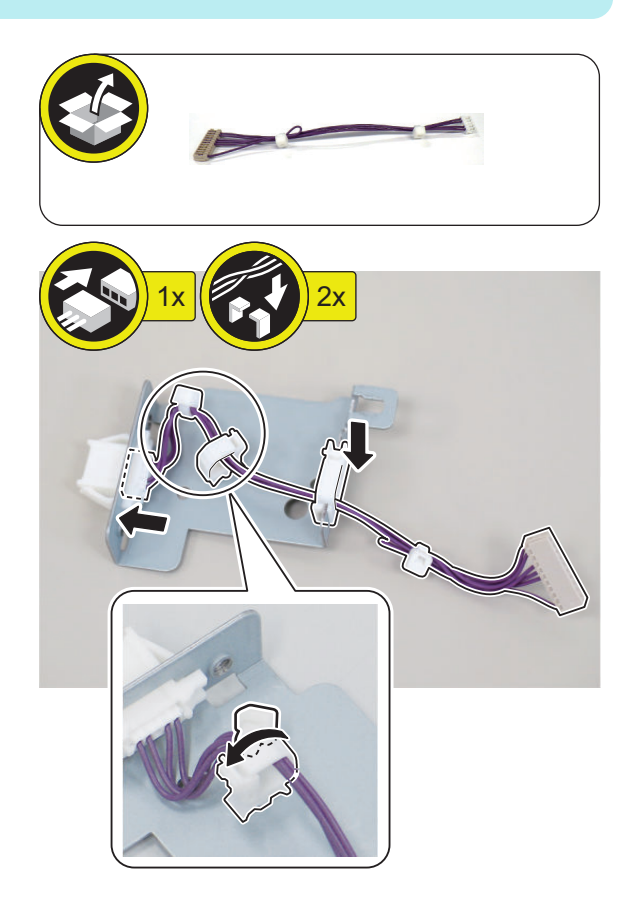

#### NOTE:

8.

Use the screw removed in step 3 and step 4.

## **CAUTION:**

Be careful not to let the Relay Cable come in contact with the metal part of the Controller Box. If the Relay Cable come in contact with the metal part of the Controller Box, malfunctions may occur.

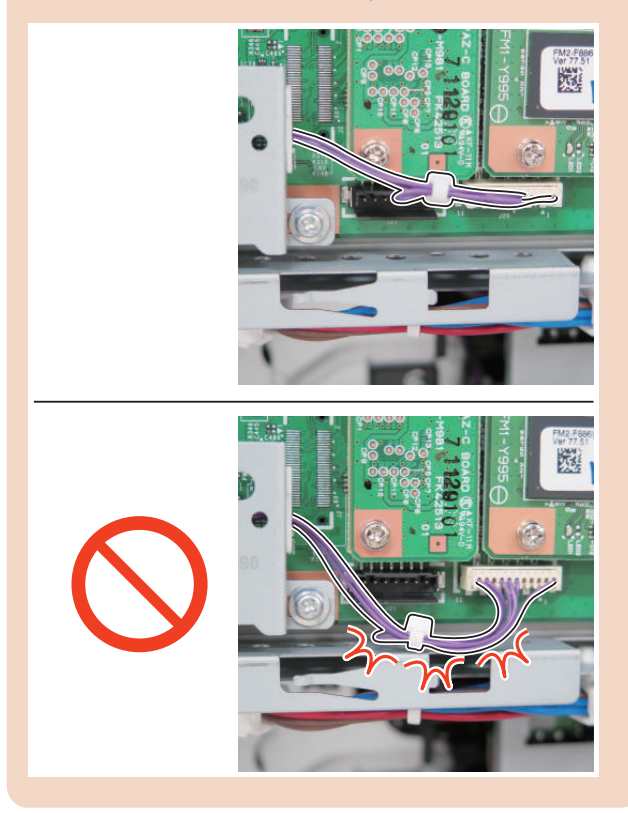

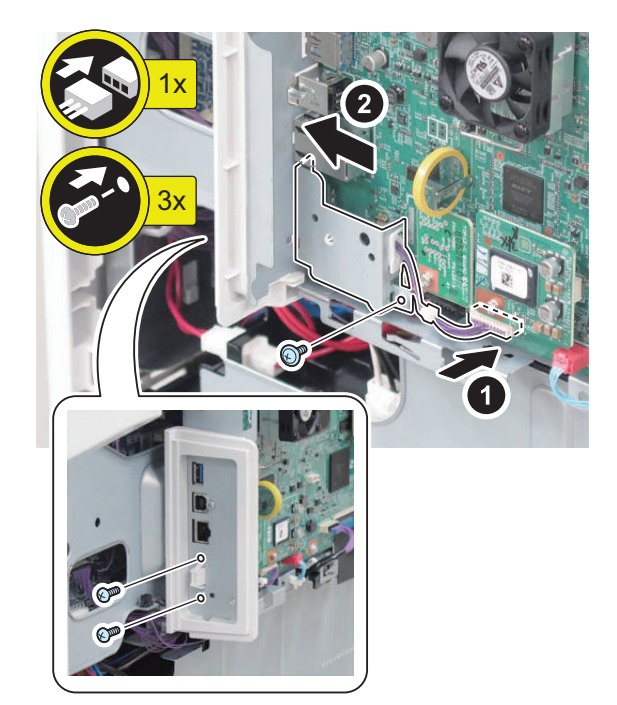

9.

#### CAUTION:

When handling the hard disc, be careful not to vibrateor drop it.

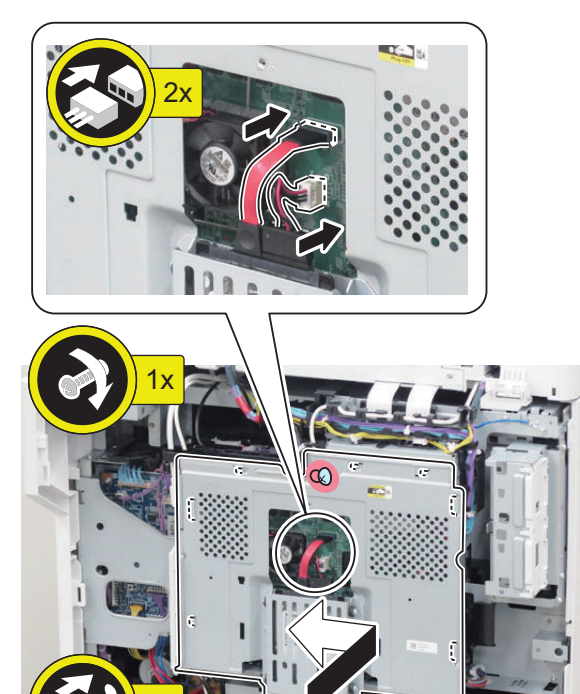

\_\_\_\_\_2.

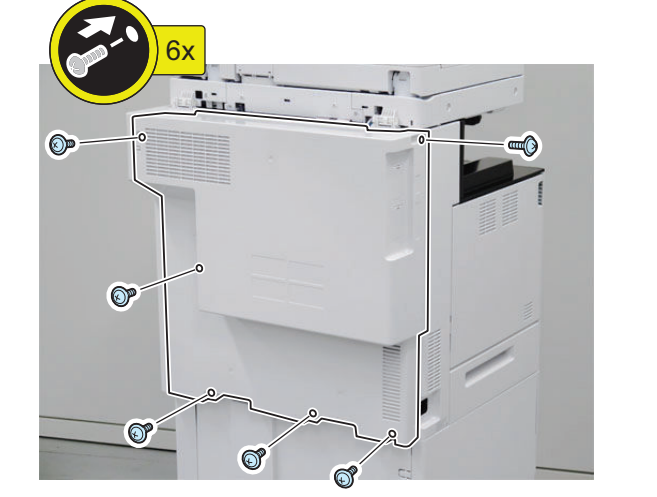

□ 10.

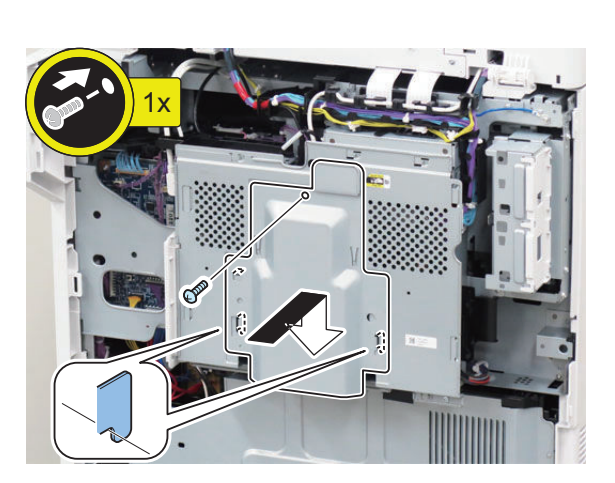

**S** 

Installing the Covers

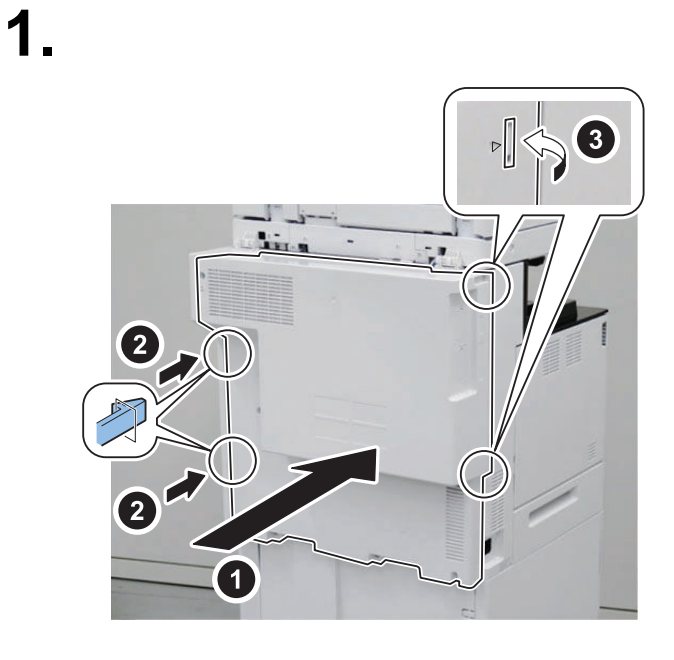

Installing the Copy Card Reader

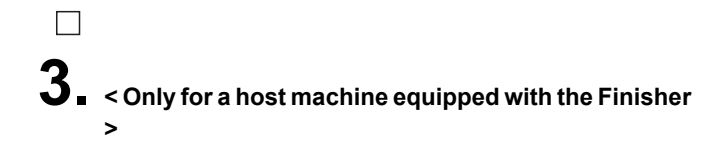

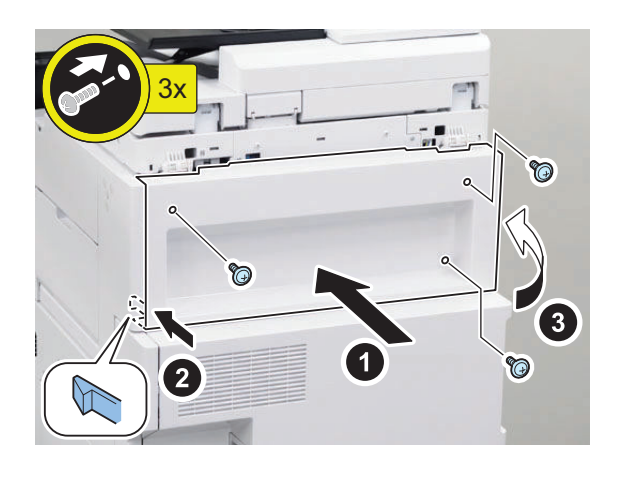

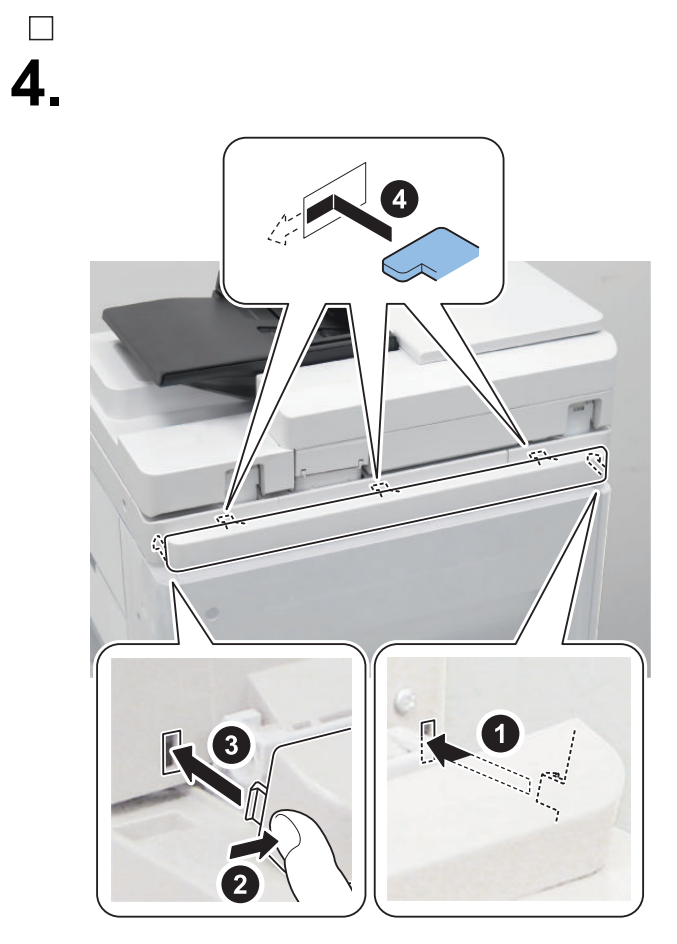

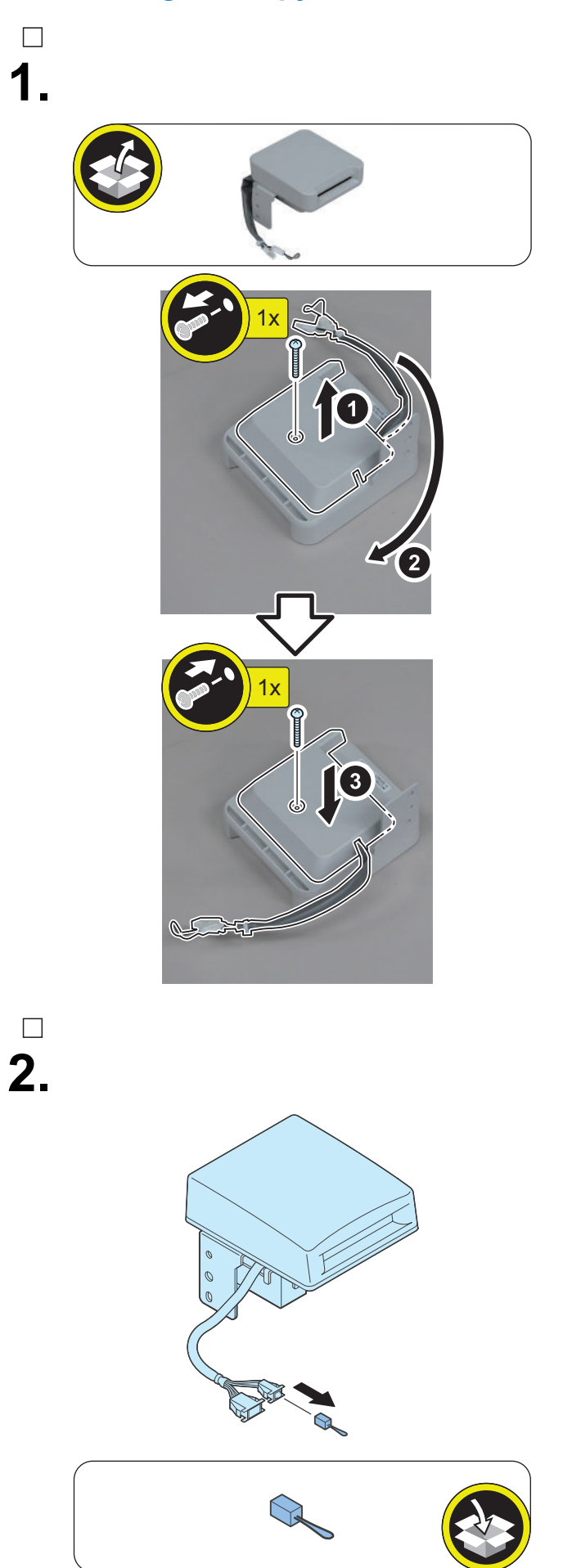

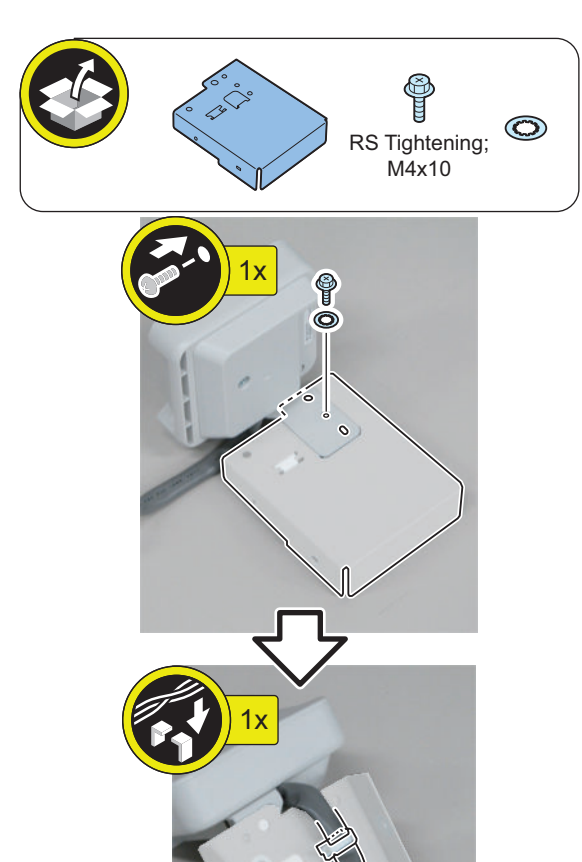

4.

#### CAUTION:

Be sure that the core is inside the Edge Saddle.

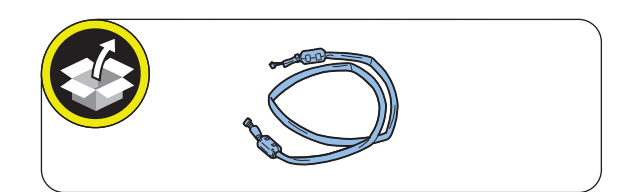

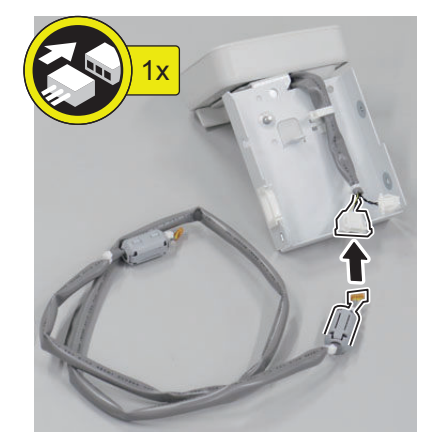

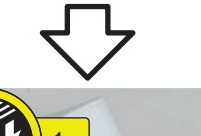

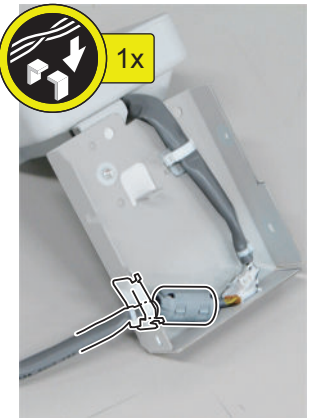

< When not equipped with the Finisher >

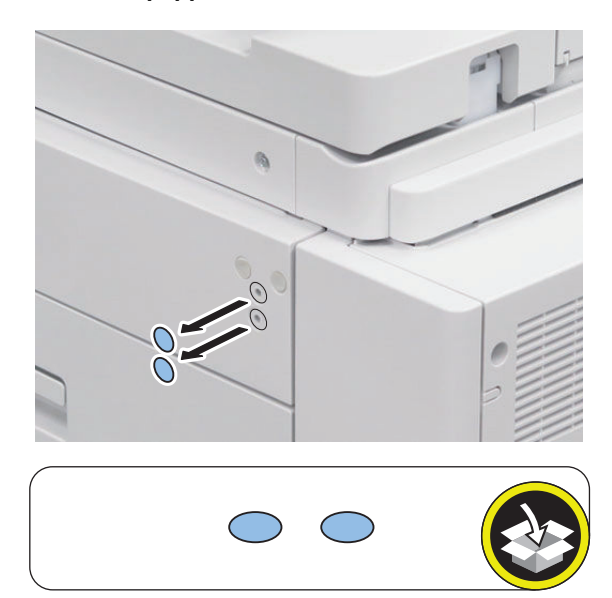

< When equipped with the Finisher >

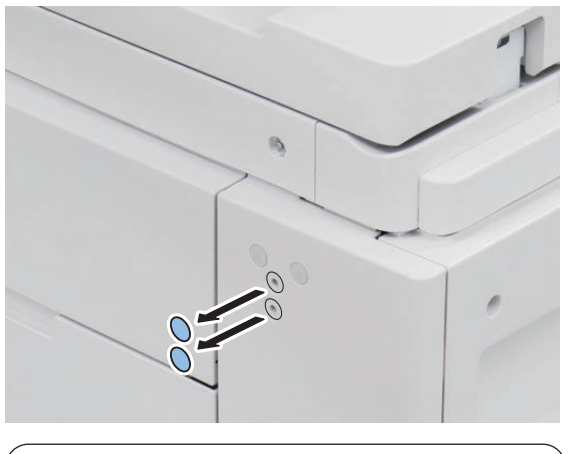

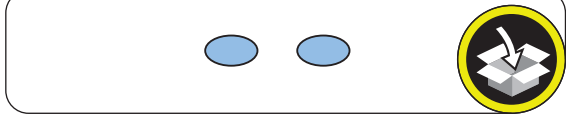

< When not equipped with the Finisher >

□ 6.

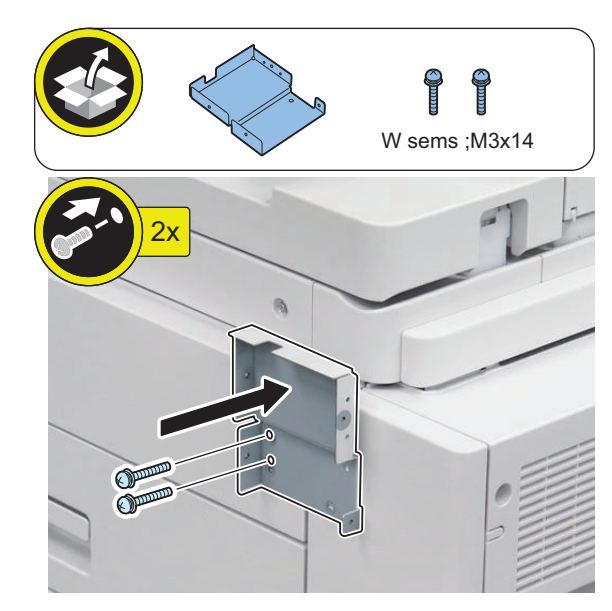

< When equipped with the Finisher >

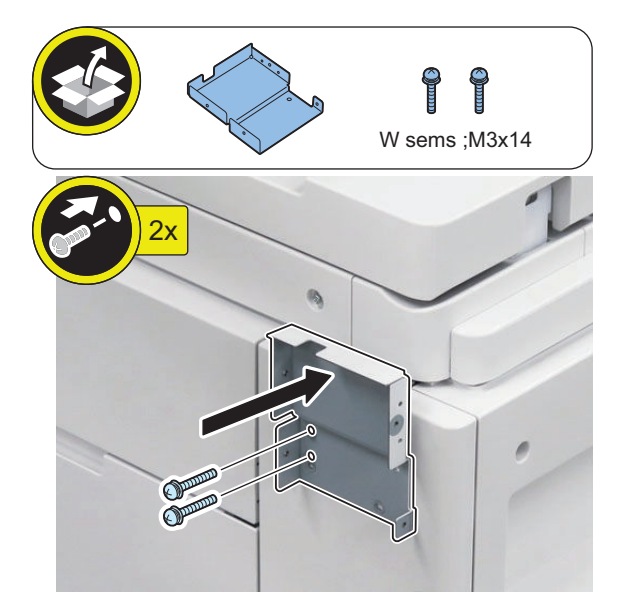

< When not equipped with the Finisher >

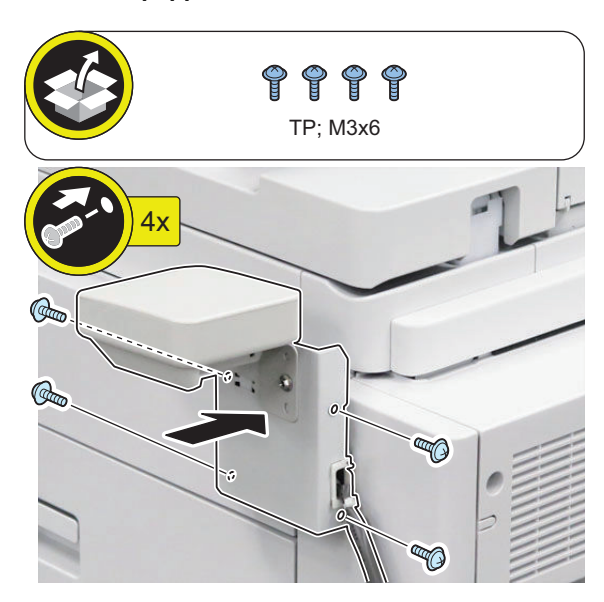

< When equipped with the Finisher >

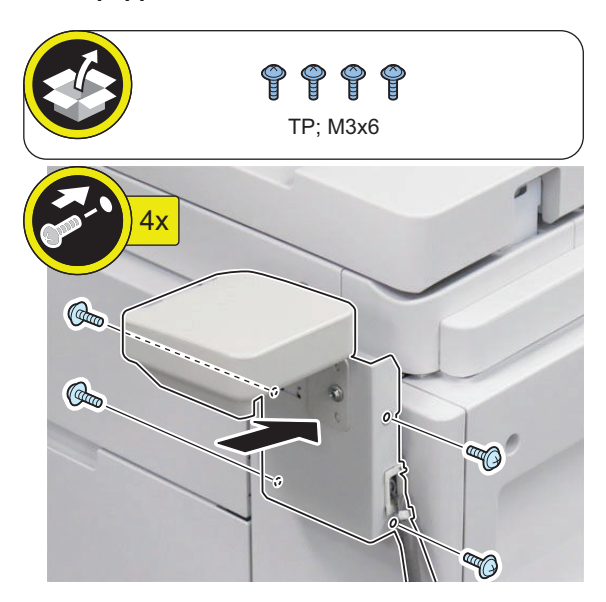

CAUTION:

8.

AUTION:

To ensure that the connector does not become disconnected, be sure to place the harness band of the Card Reader External Relay Harness on the inside of the Connector Cover.

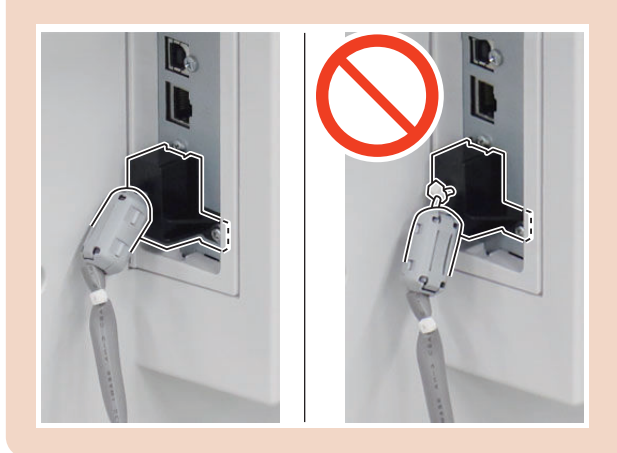

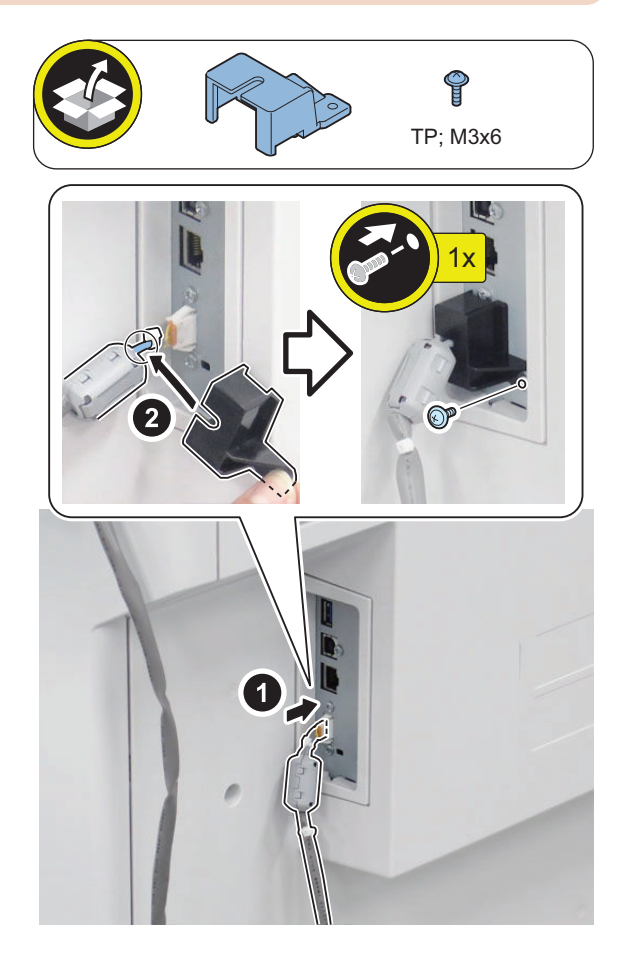

## □ 9.

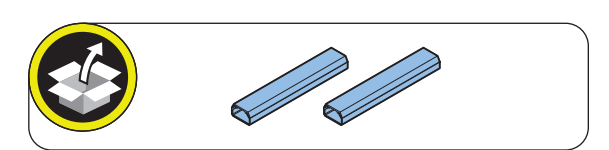

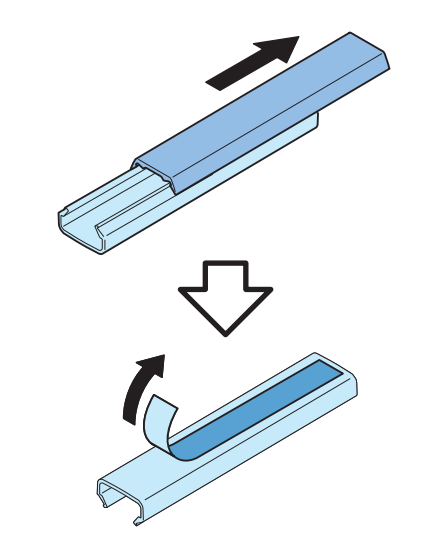

NOTE:

□ 10.

Affix the Cord Guides avoiding covering the border of cover, ventilation hole and curved surface.

< When not equipped with the Finisher >

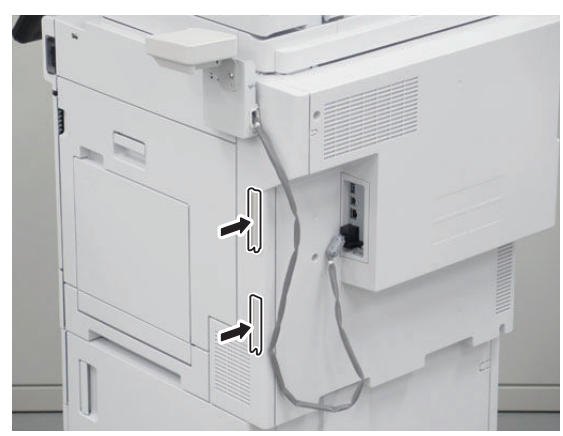

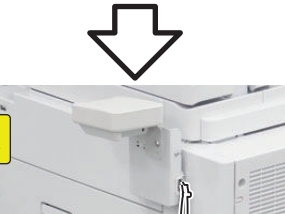

#### < When equipped with the Finisher >

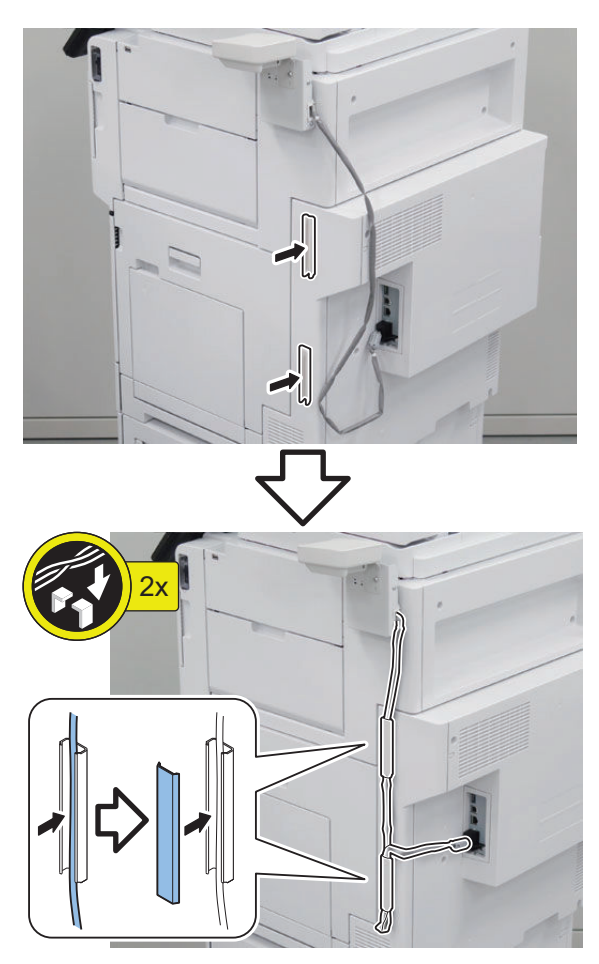

## Checking after Installation

#### 

- 1. Connect the power plug of the host machine to the power outlet.
- 2. Turn the main power switch ON.
- 3. Check the model of the Card Reader in service mode. (Default: 0 "Card Reader-F1") COPIER > OPTION > ACC > CR-TYPE

4. Set the number of card (number of department ID) that can be used with the Card Reader in service mode.(Lv.2).

COPIER > OPTION > FNC-SW > CARD-RNG

 5. Use Service Mode to enter the minimum card number to be used by a user (1 to 2001).
 COPIER > FUNCTION > INSTALL > CARD Starting from the entered card number, the number of cards set in step 4 can be used.

- 6. Turn OFF and then ON the main power switch to enable the setting values.
- Insert a card with a card number that has been registered, and check that the machine operates normally.

#### NOTE:

Perform the following operations to change the number of cards (departments) after it has been set. In such a case, counter information for each department is reset. COPIER > FUNCTION > CLEAR > CARD

- Turn OFF and then ON the main power switch to enable the settings.
- After that, perform from step 3.

## Copy Control Interface Kit-A1

## Points to Note at Installation

- When installing this equipment, be sure to install it by referring to "Table of Options Combination".
- Pictures and illustrations used in this procedure are from the model without the Finisher. Procedures that are not separately described are same for the model with the Finisher.

#### **Table of Options Combination**

|                               | IC Card<br>Reader At-<br>tachment | IC Card<br>Reader Box | Copy Card<br>Reader |
|-------------------------------|-----------------------------------|-----------------------|---------------------|
| Copy Control<br>Interface Kit | Yes                               | Yes                   | No                  |

Yes : Available, No : Unavailable

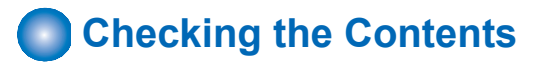

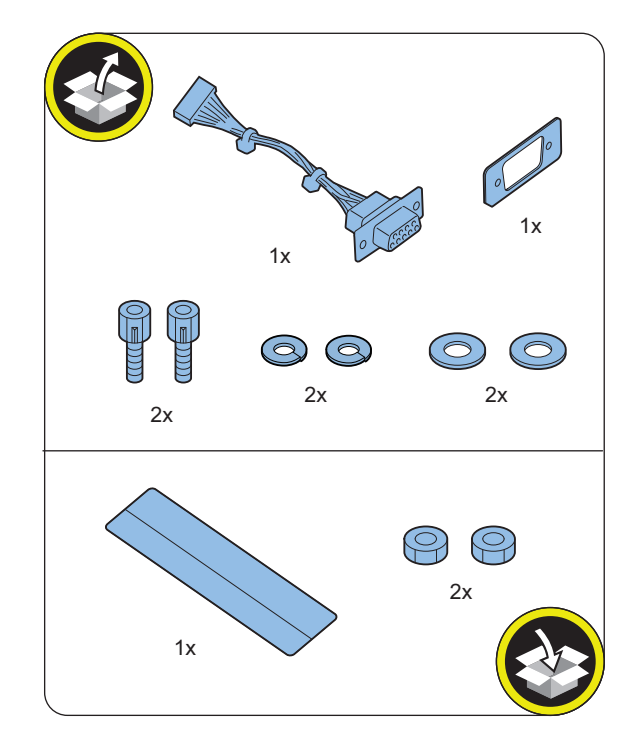

## Installation Outline Drawing

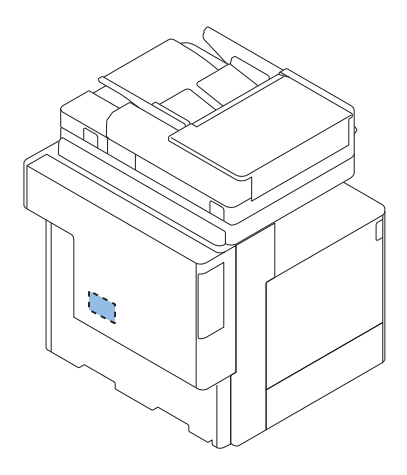

## Essential Items to Be Performed Before Installation

• Turn OFF the main power of the host machine, and disconnect the power plug from the outlet.

#### WARNING:

- If performing work without disconnecting the power plug of the host machine, it may cause electrical shock.
- If disconnecting the power plug without turning OFF the main power, it may cause damage of the machine.
- When turning OFF the main power, follow the below procedure.
  - 1. Turn OFF the main power switch of the host machine.
  - 2. The display in the Control Panel and the lamp of the main power are turned off.

## Installation Procedure

Removing the Covers

□ 1.

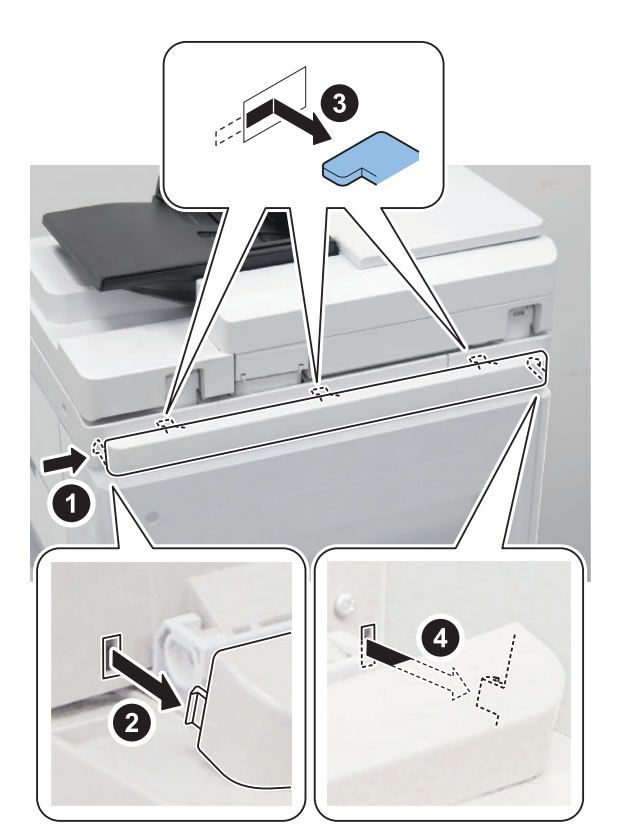

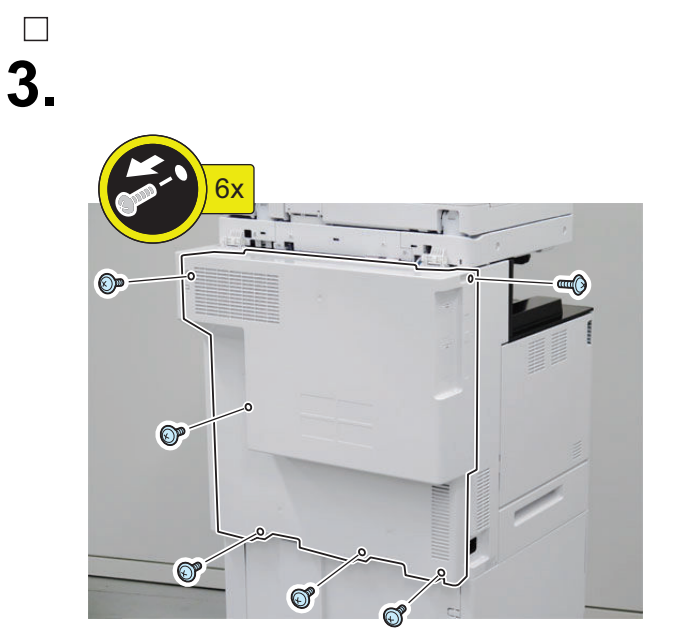

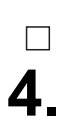

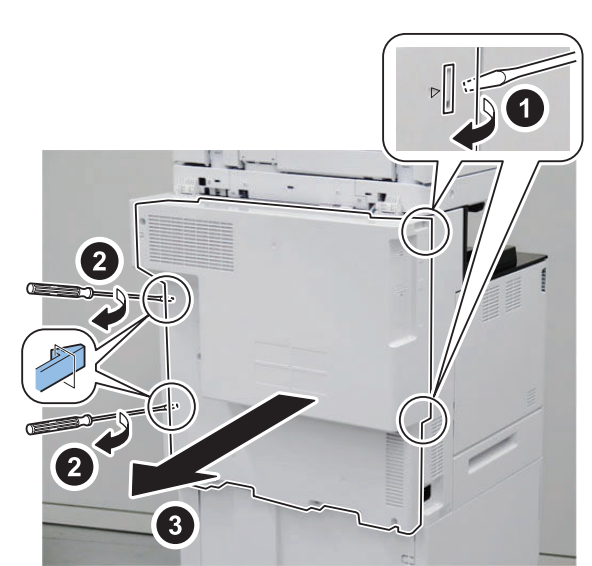

2. < Only for a host machine equipped with the Finisher

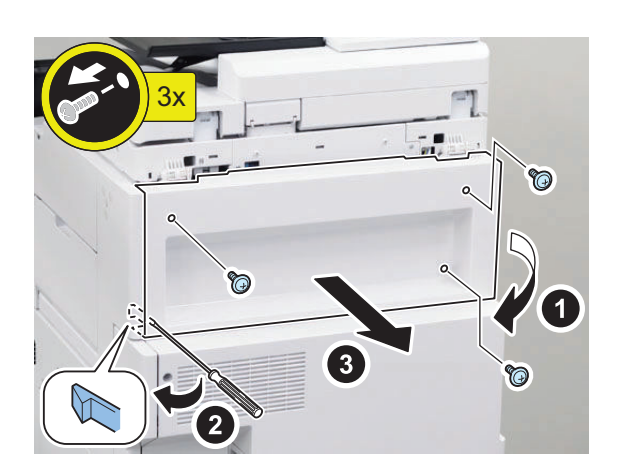

#### Installing the Copy Control Interface Kit

□ 3.

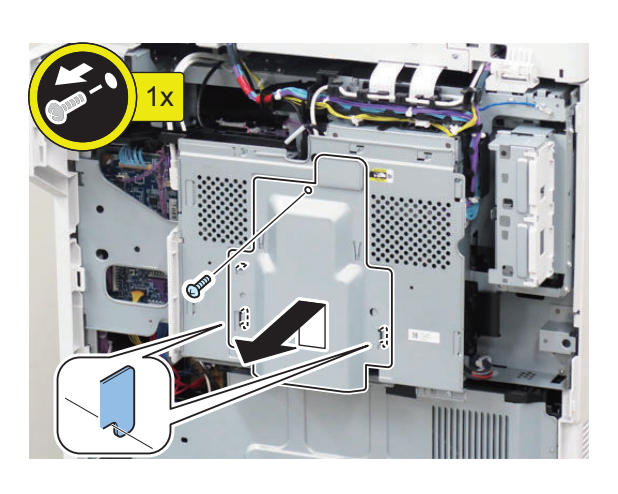

# \_\_\_\_\_2.

1

#### CAUTION:

When handling the hard disc, be careful not to vibrateor drop it.

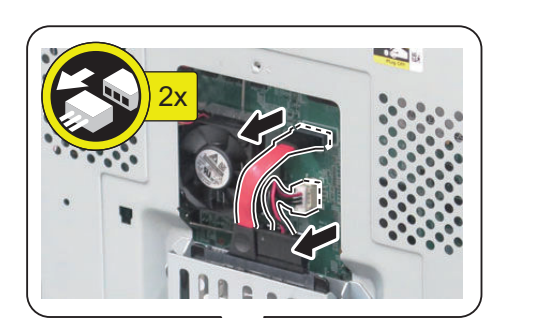

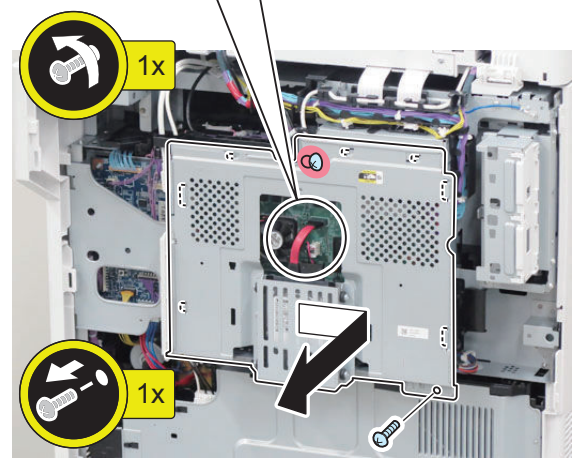

## **4**.

#### CAUTION:

Install the extruded side of the D-SUB Support Plate as shown in the figure.

0

99

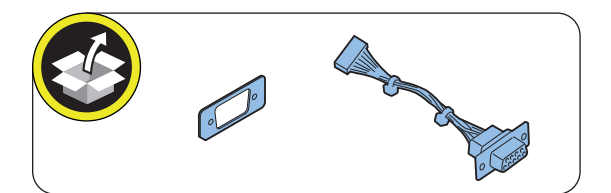

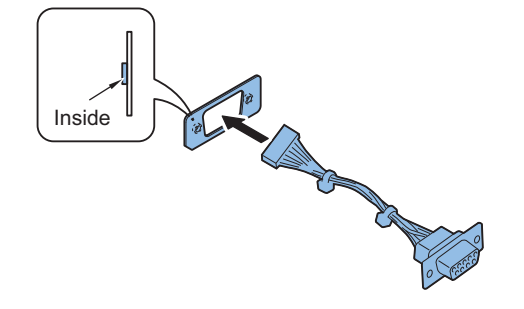

5.

#### CAUTION:

- Be careful not to drop the screws and washers.
  Dropping a screw or washer may result in damage, so be sure to pick it up.
- Install the CC-VI Cable in the direction shown in the figure.

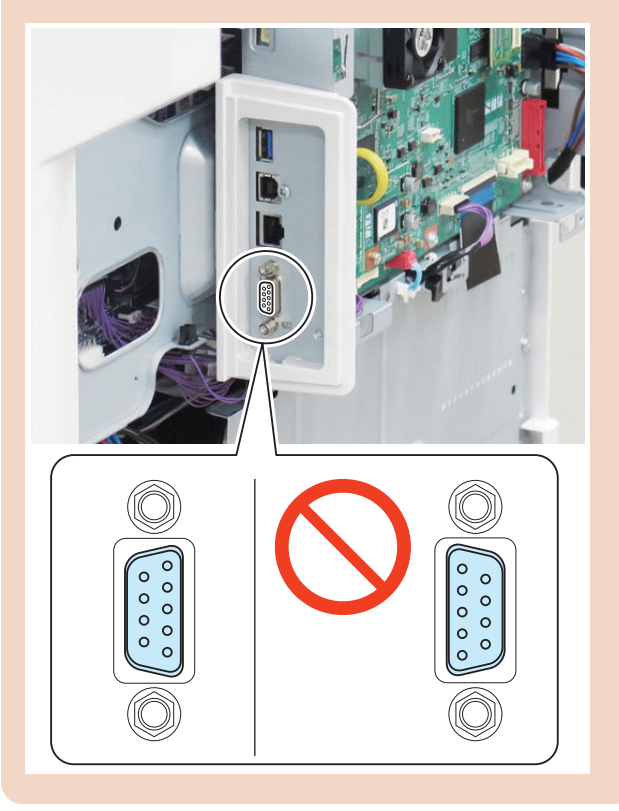

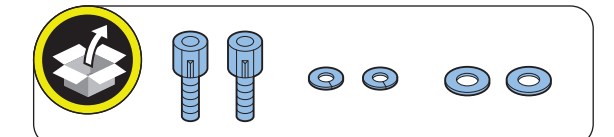

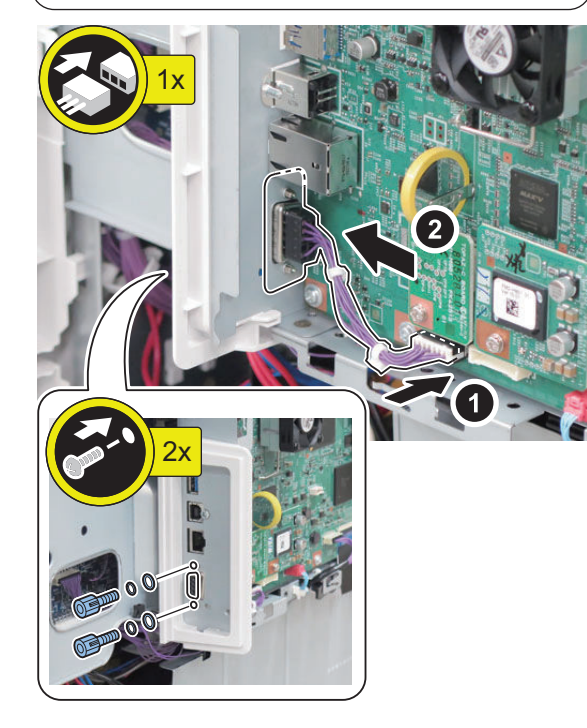

## □ 6.

#### CAUTION:

When handling the hard disc, be careful not to vibrateor drop it.

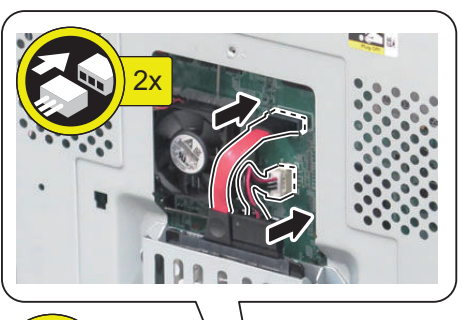

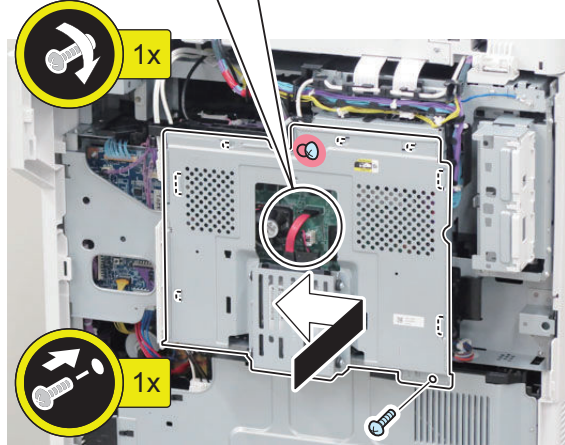

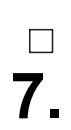

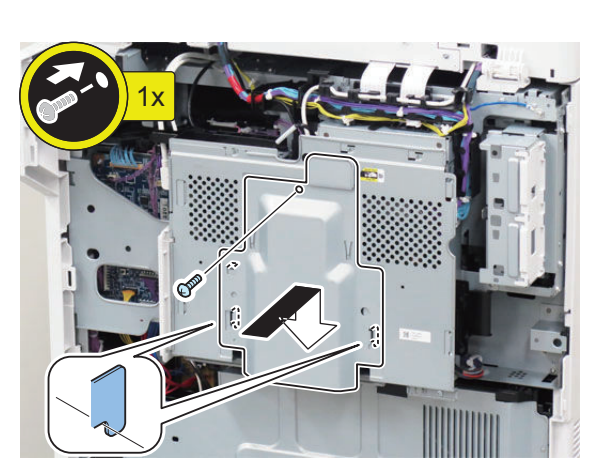

Installing the Covers

\_\_\_\_\_2.

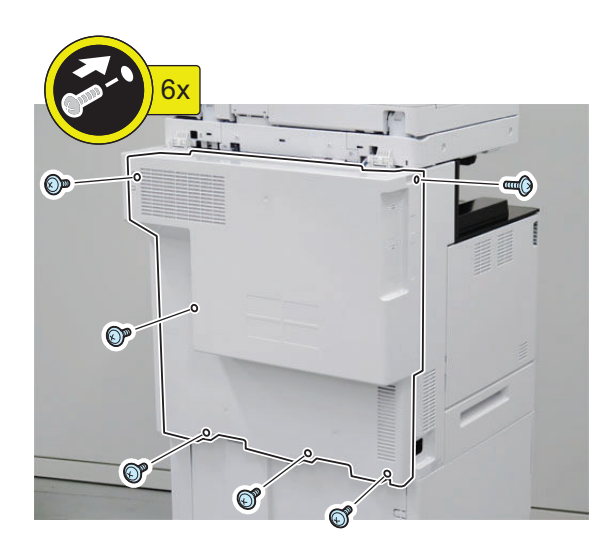

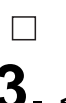

**3** < Only for a host machine equipped with the Finisher >

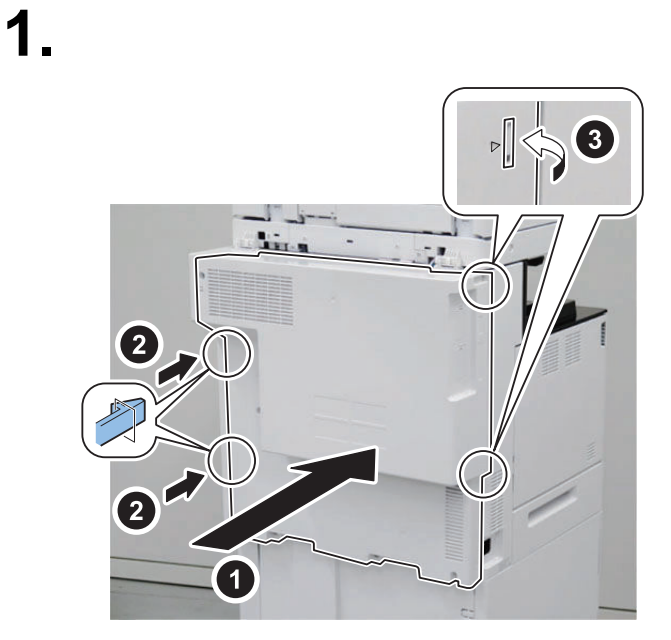

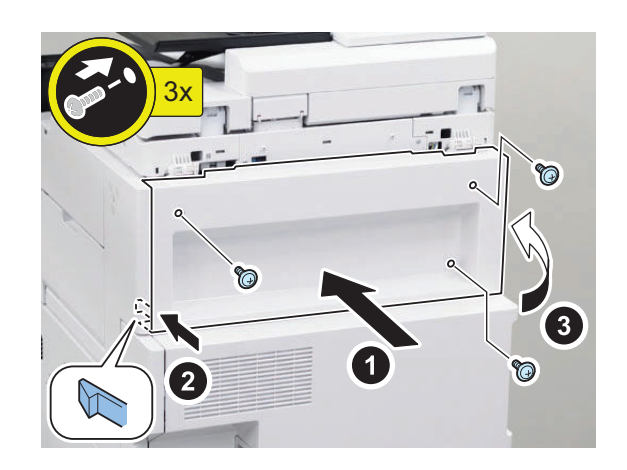

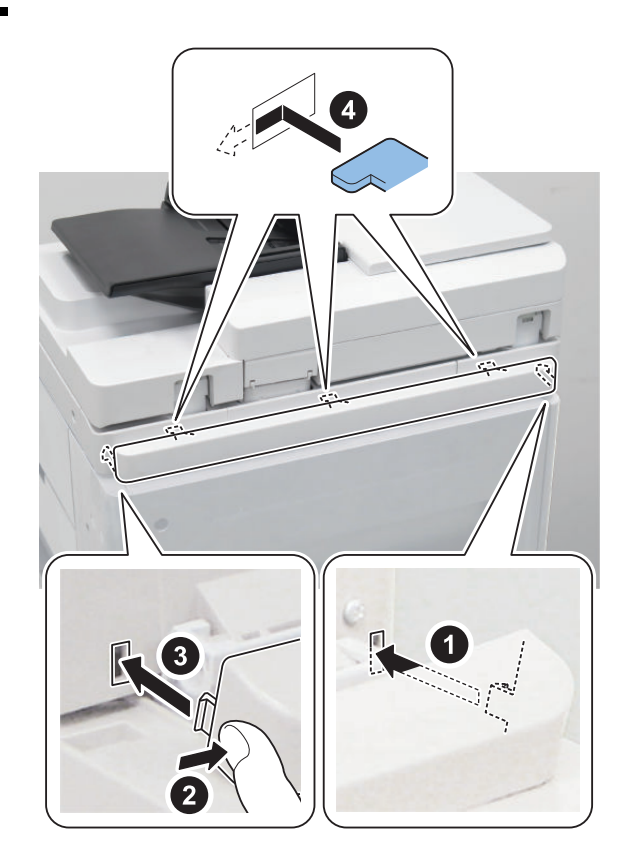

## 

- **5.** Connect the power plug of the host machine to the outlet.
- **6**. Turn ON the main power switch.

## Connection Kit-A1 for Bluetooth LE

## Checking the Contents

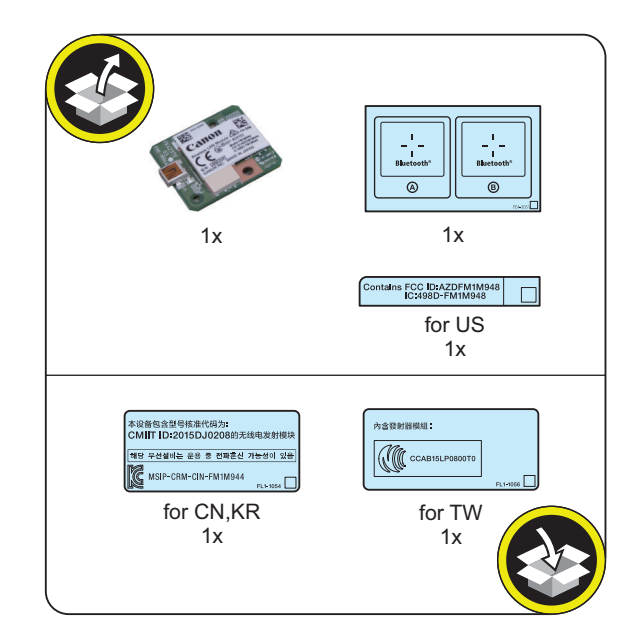

## Installation Outline Drawing

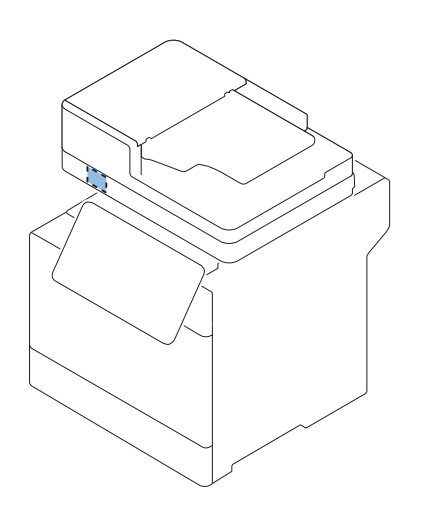

## Essential Items to Be Performed Before Installation

• Turn OFF the main power of the host machine, and disconnect the power plug from the outlet.

#### WARNING:

- If performing work without disconnecting the power plug of the host machine, it may cause electrical shock.
- If disconnecting the power plug without turning OFF the main power, it may cause damage of the machine.
- When turning OFF the main power, follow the below procedure.
  - 1. Turn OFF the main power switch of the host machine.
  - 2. The display in the Control Panel and the lamp of the main power are turned off.

#### Installation Procedure

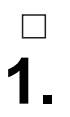

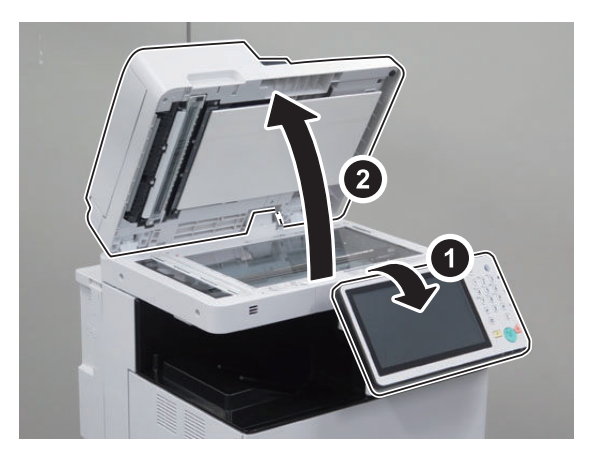

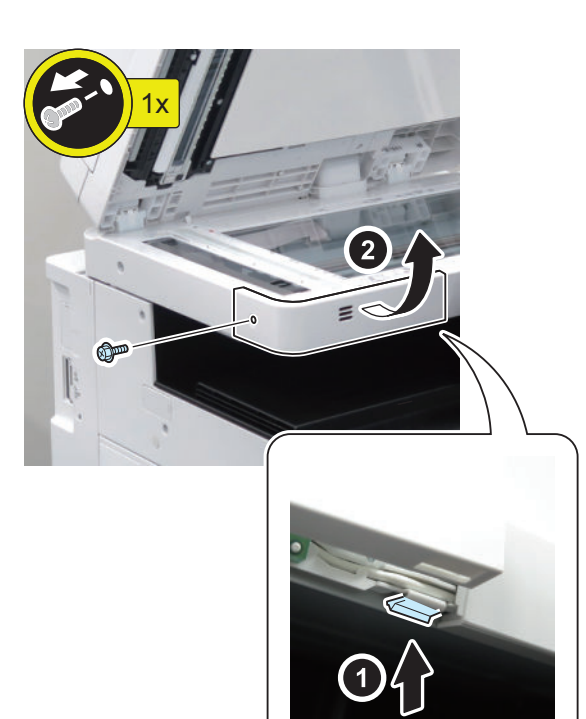

□ 3.

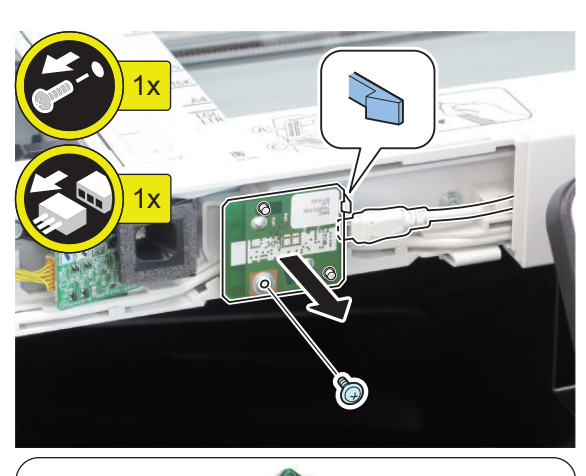

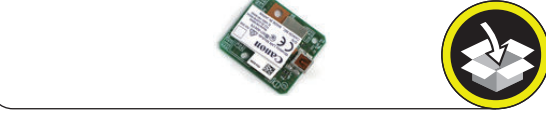

**NOTE:** The removed screw will be used in a later step.

4.

**NOTE:** Use the screw removed in the previous step.

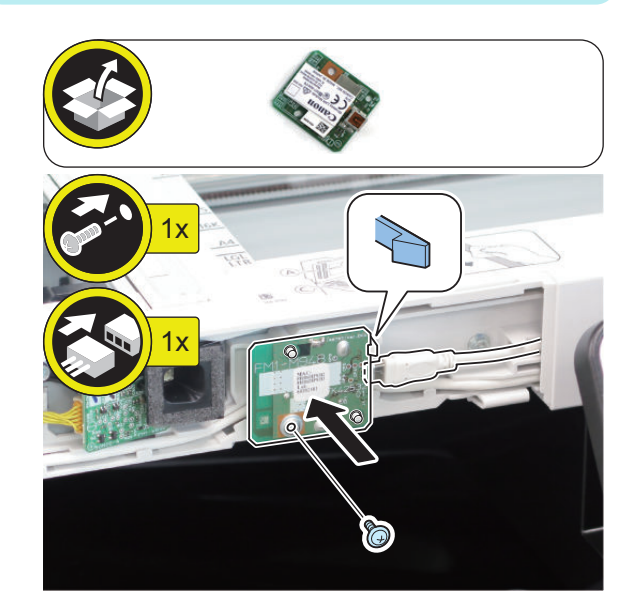

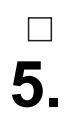

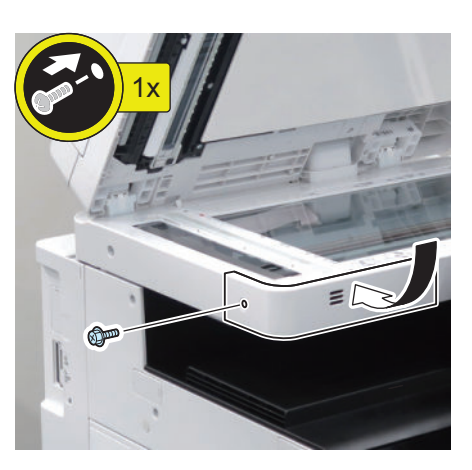

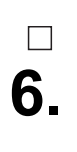

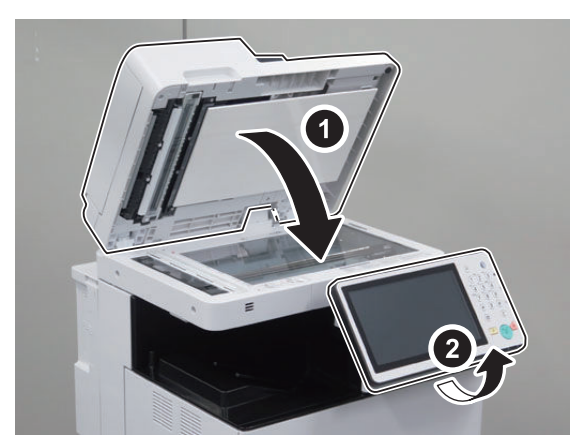

□ 7.

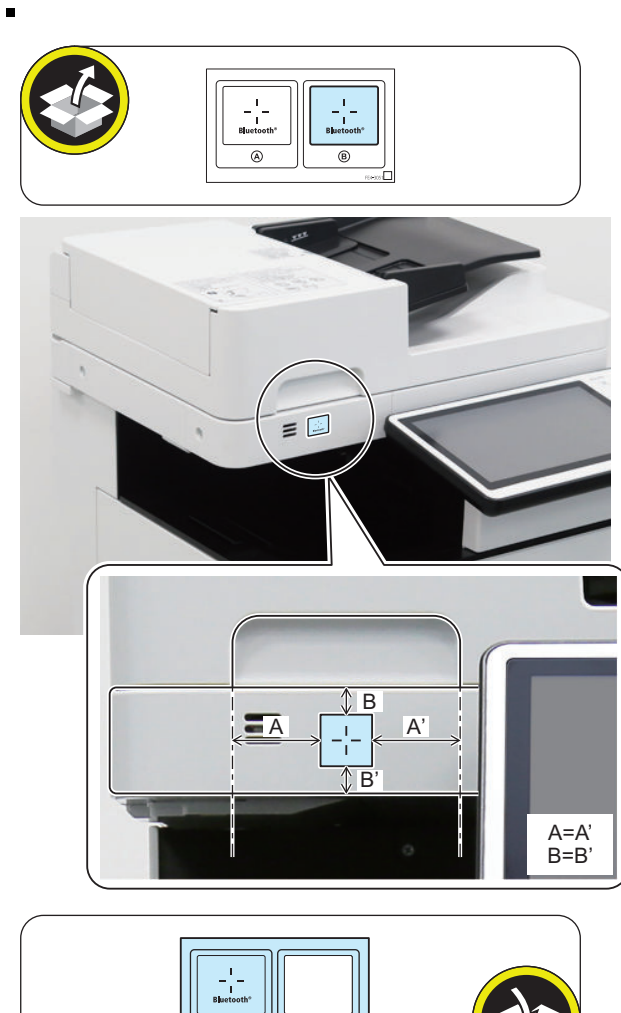

#### NOTE:

8.

In countries other than the following countries, it is not necessary to affix the Approval Label.

#### < For US >

Affix it over the number on the Wireless LAN Approval Label.

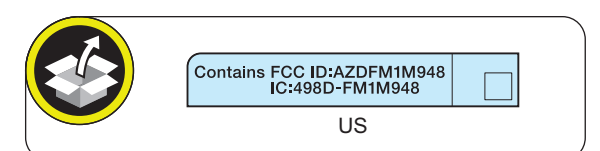

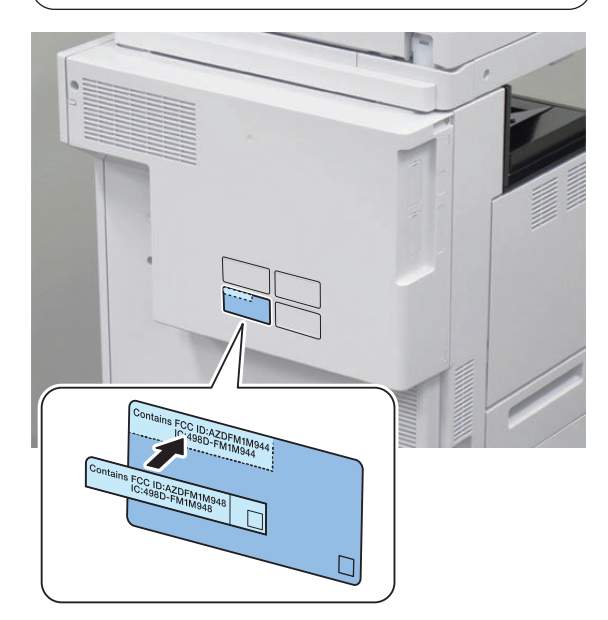

## Setting after Installation

- 1. Connect the power plug of the host machine to the outlet.
- 2. Turn ON the main power switch.
- 3. Enter service mode, and set the value to "1". COPIER > FUNCTION > INSTALL > BLE-USE

#### NOTE:

When [System Manager Information Settings] is set, it is required to log in as a system manager in accordance with instructions of the user administrator.

4. Select [Settings/Registration] > [Preferences] > [Network] > [Confirm Network Connection Setting Changes], and set the item [ON].

- Select [Settings/Registration] > [Preferences] > [Network] > [Bluetooth Settings] > [Use Bluetooth] > [ON].
- 6. The message "Perform Apply Setting Changes from Settings/Registration" appears at the bottom of the Touch Panel Display.
- 7. Press [Settings/Registration] > [Apply Setting Changes] > [Yes].

## Super G3 FAX Board-AT1

#### Checking the Contents

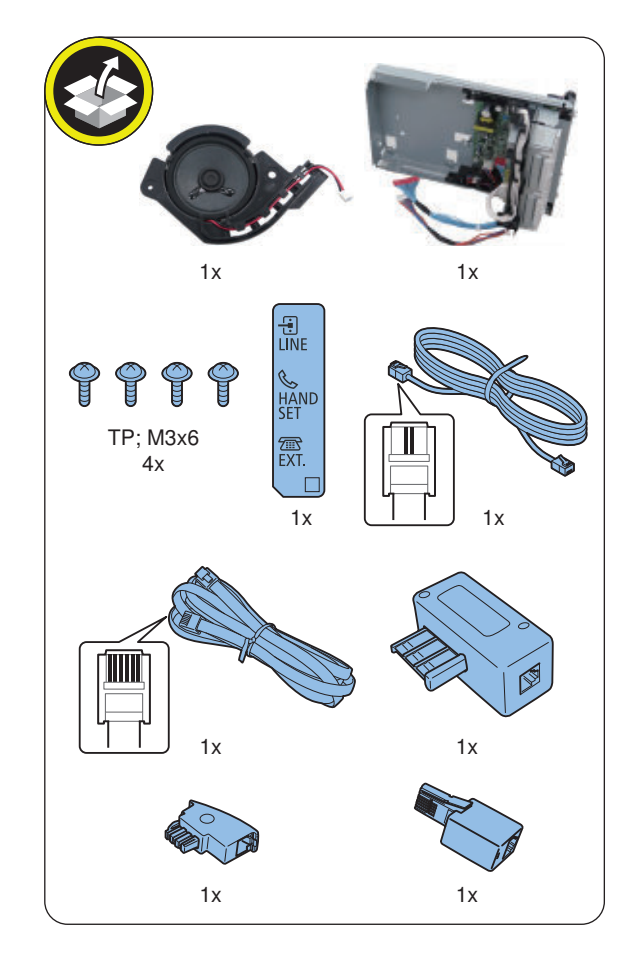

- < Others >
- Including guides

Installation Outline Drawin

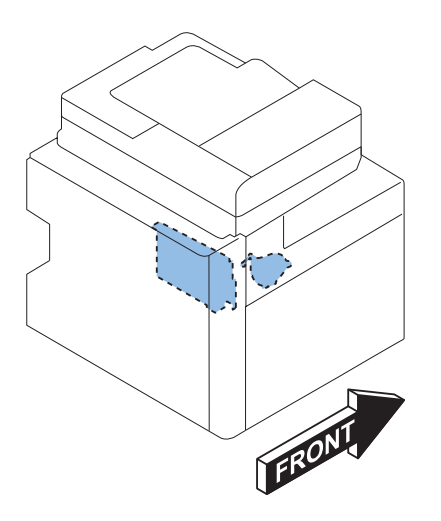

## Essential Items to Be Performed Before Installation

• Turn OFF the main power of the host machine, and disconnect the power plug from the outlet.

#### WARNING:

- If performing work without disconnecting the power plug of the host machine, it may cause electrical shock.
- If disconnecting the power plug without turning OFF the main power, it may cause damage of the machine.
- When turning OFF the main power, follow the below procedure.
  - 1. Turn OFF the main power switch of the host machine.
  - 2. The display in the Control Panel and the lamp of the main power are turned off.

## Installation Procedure

## Removing the Covers

## □ 1.

#### CAUTION:

Do not insert the screwdriver into the hole when removing the cover.

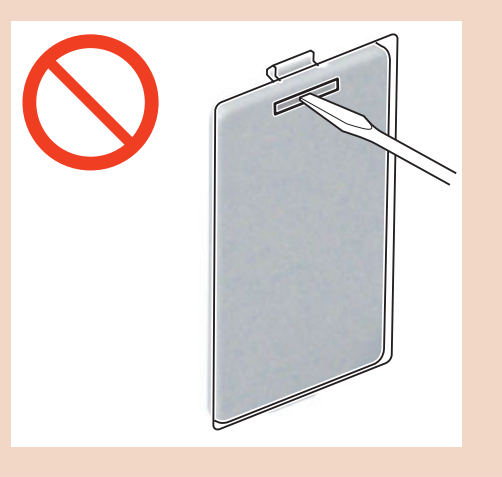

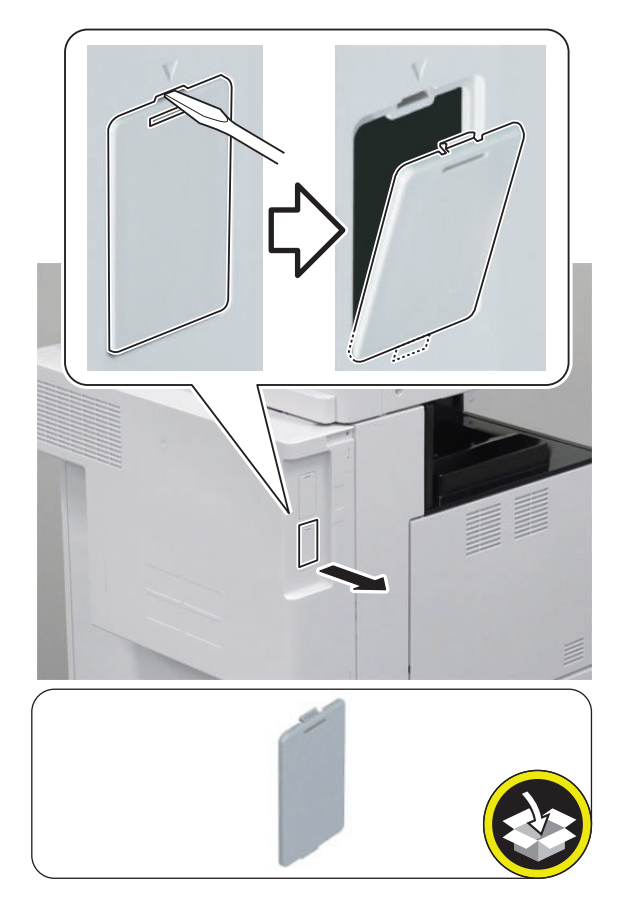

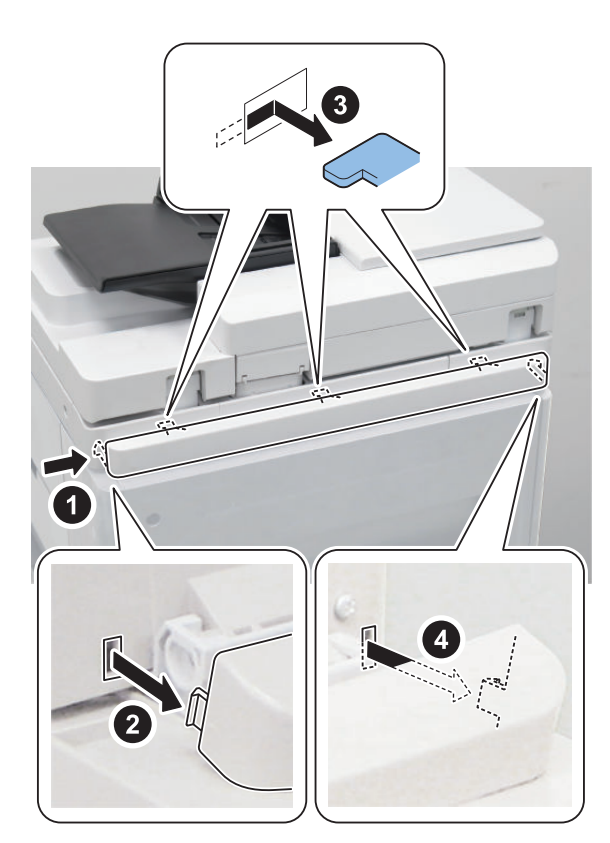

- **3** < Only for a host machine equipped with the Finisher >

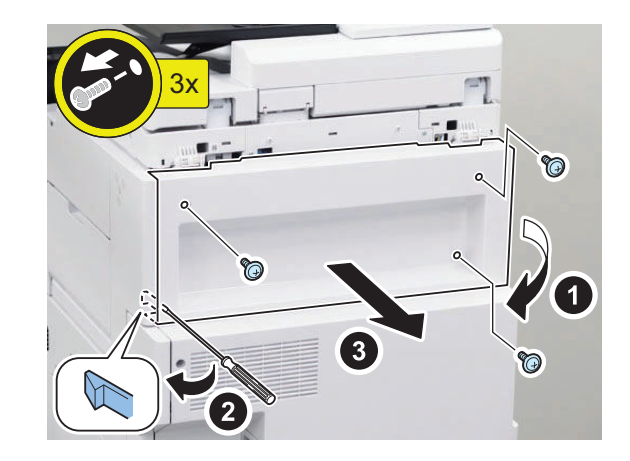

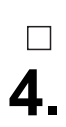

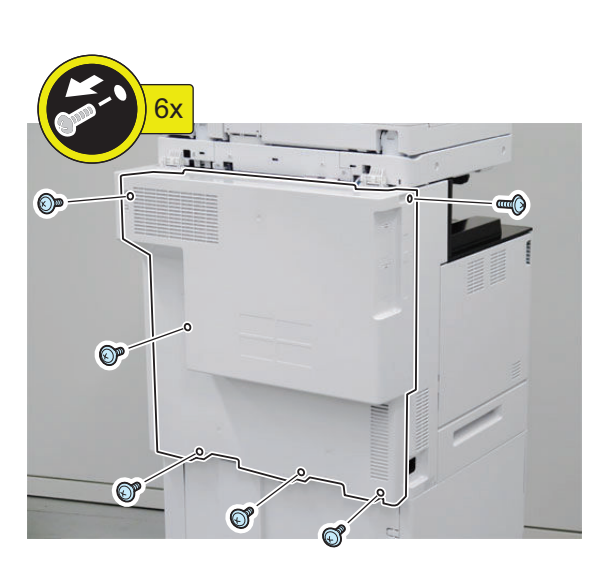

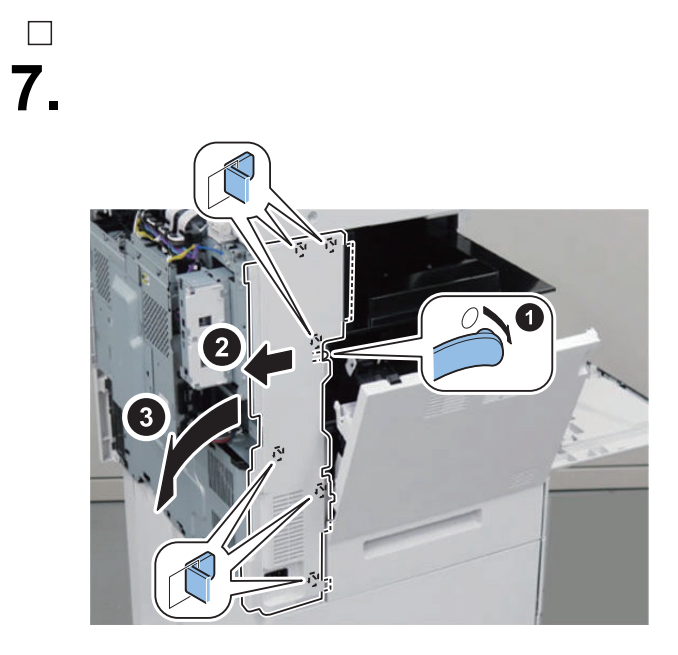

Installing the Equipment

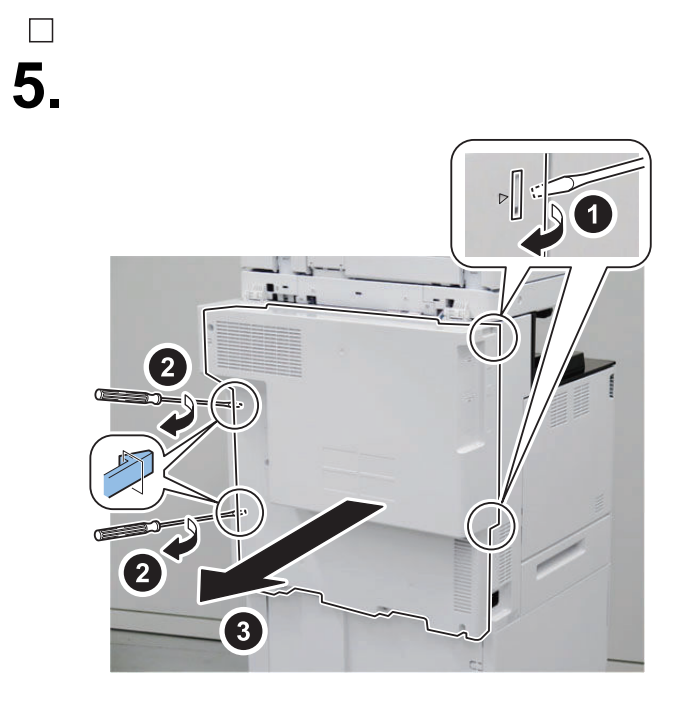

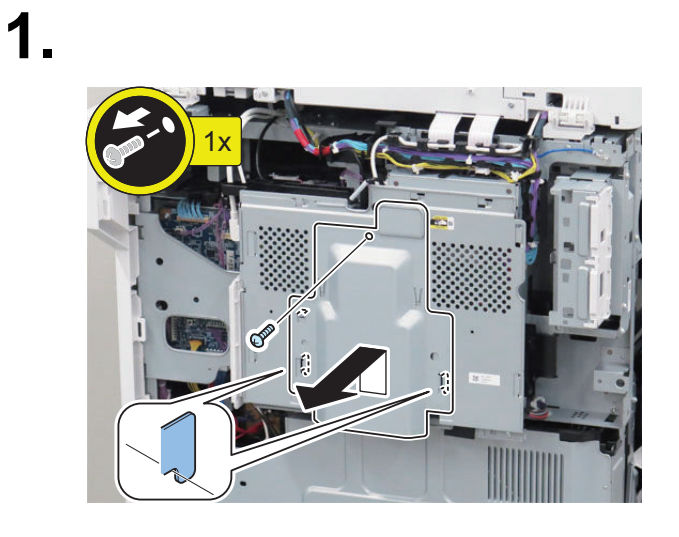

□ 6.

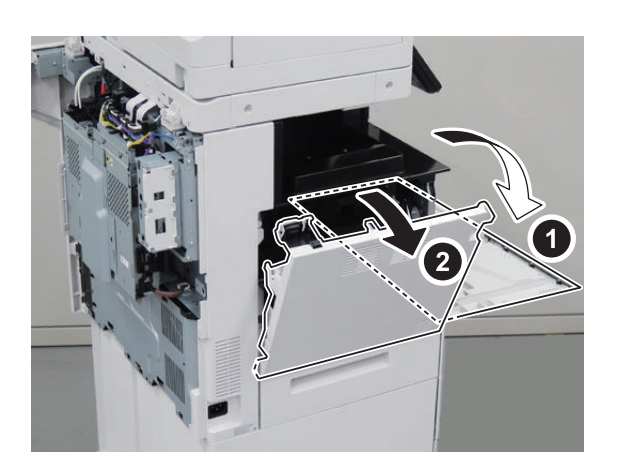

#### CAUTION:

When handling the HDD, be careful not to vibrate or drop it.

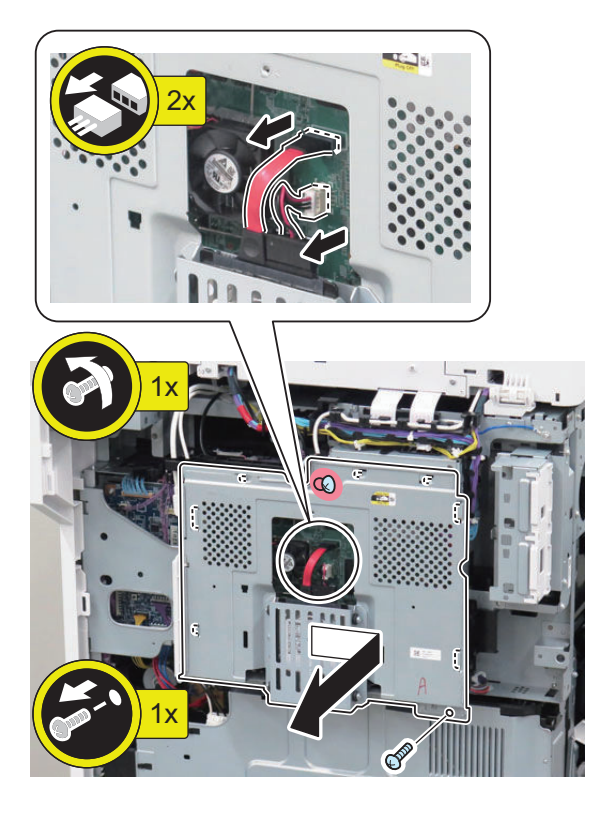

□ 3.

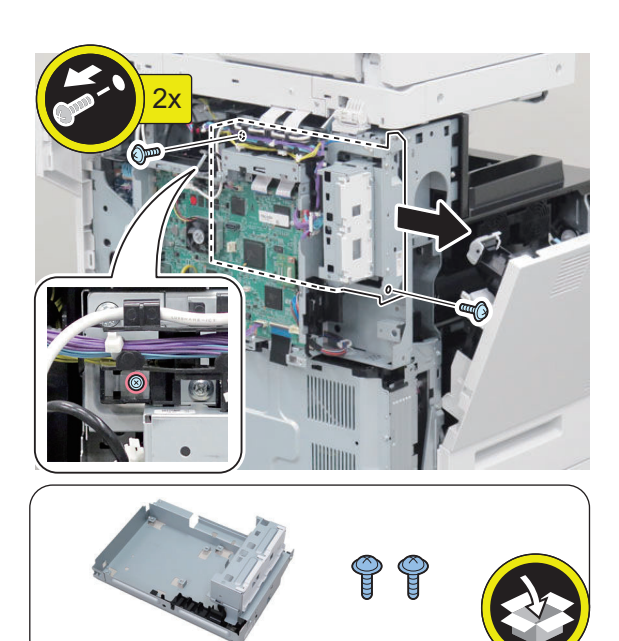

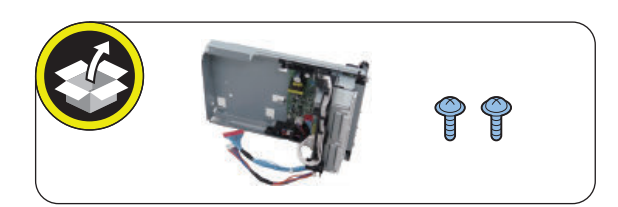

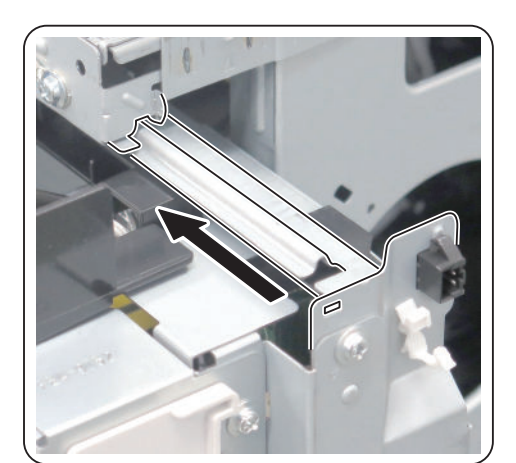

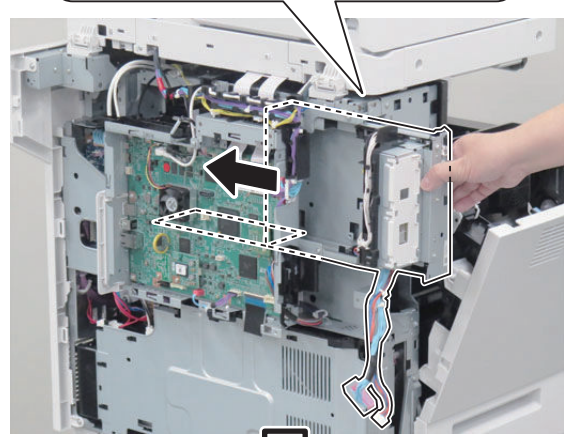

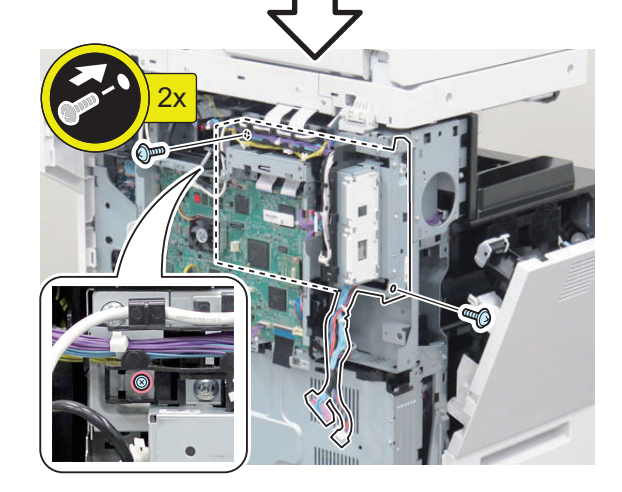

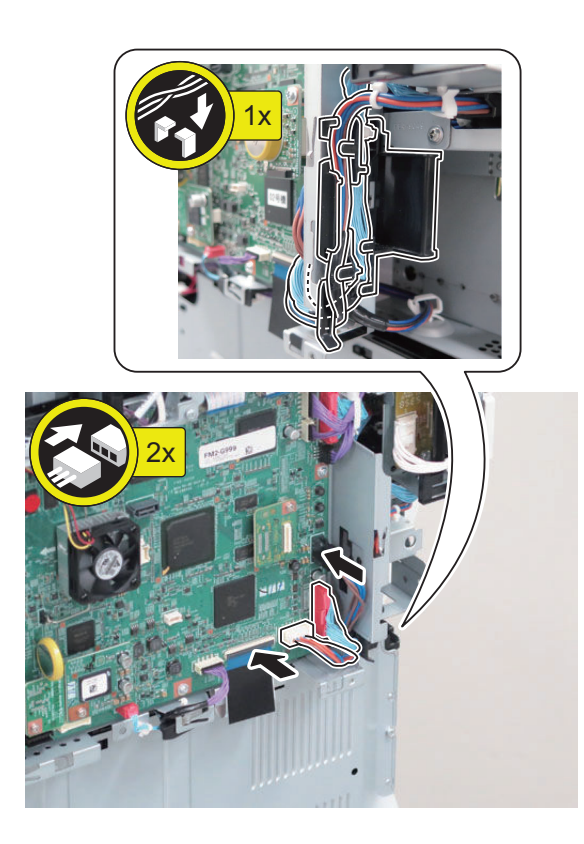

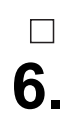

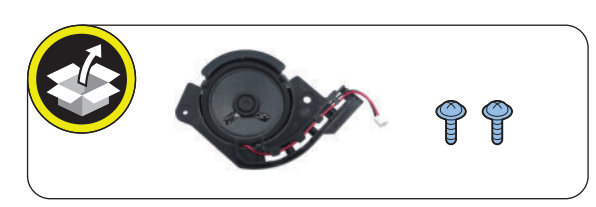

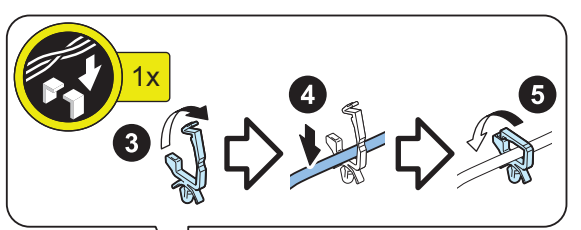

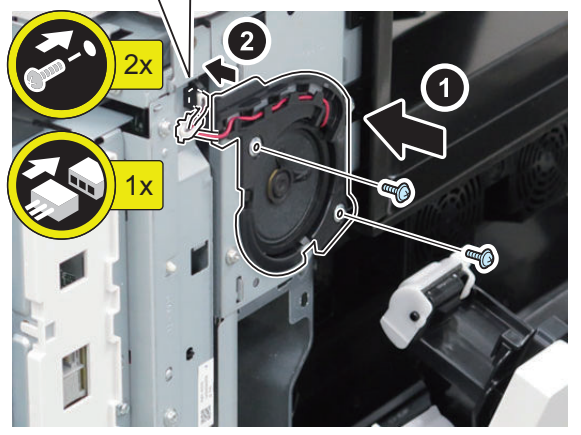

□ 7.

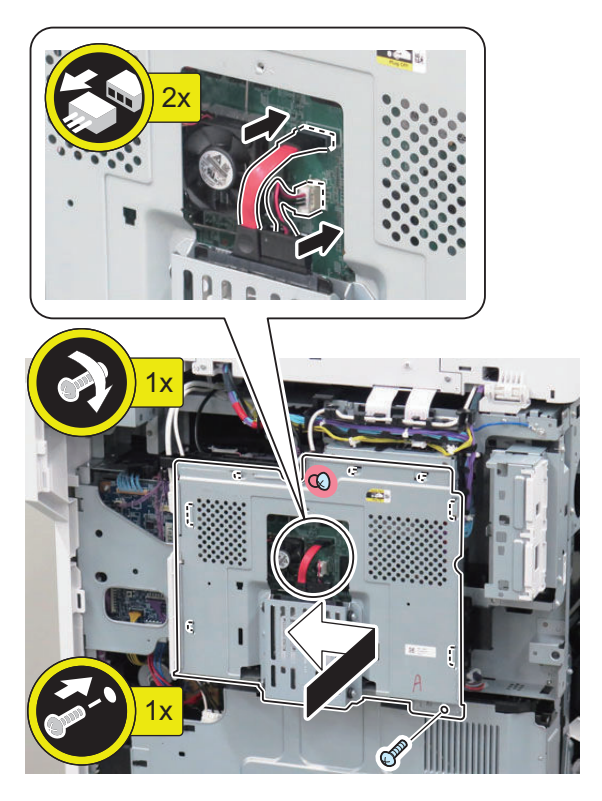

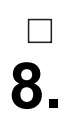

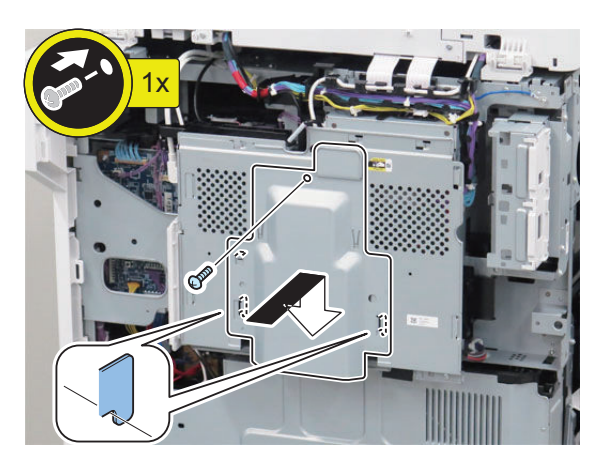

#### Procedure after Work

1.

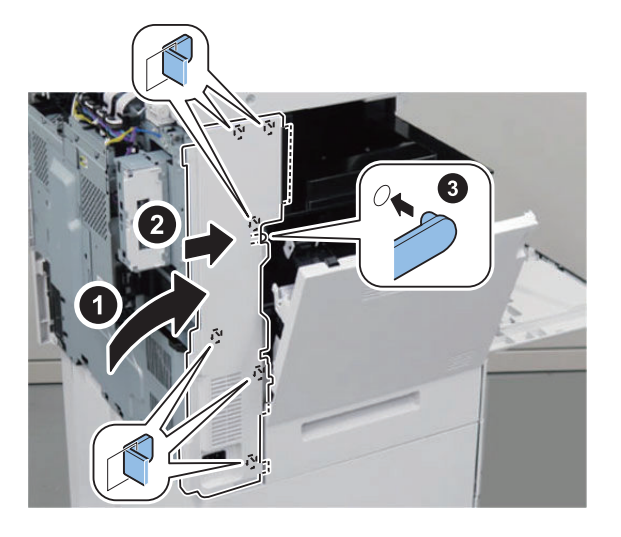

6x **OP** @?\* Ø ø đ

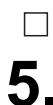

□ **4**.

**5.** < Only for a host machine equipped with the Finisher >

□ 2.

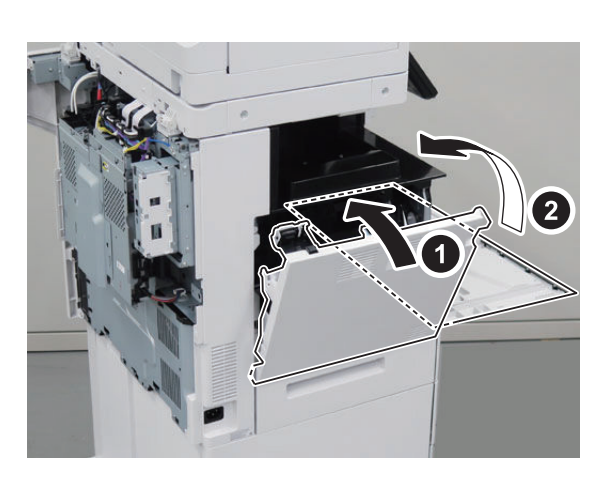

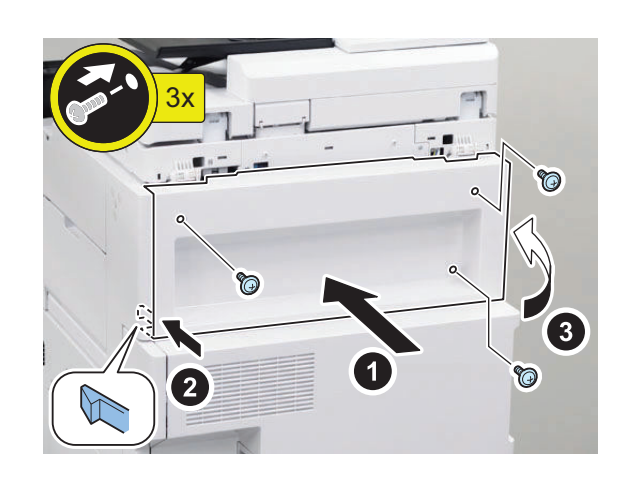

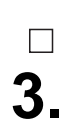

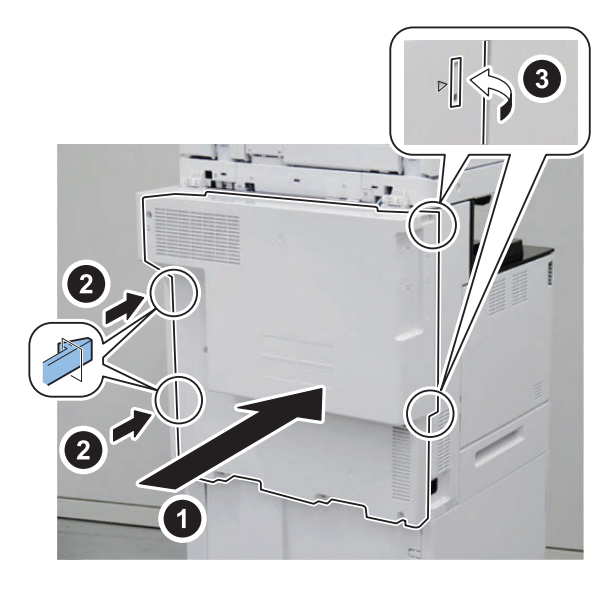

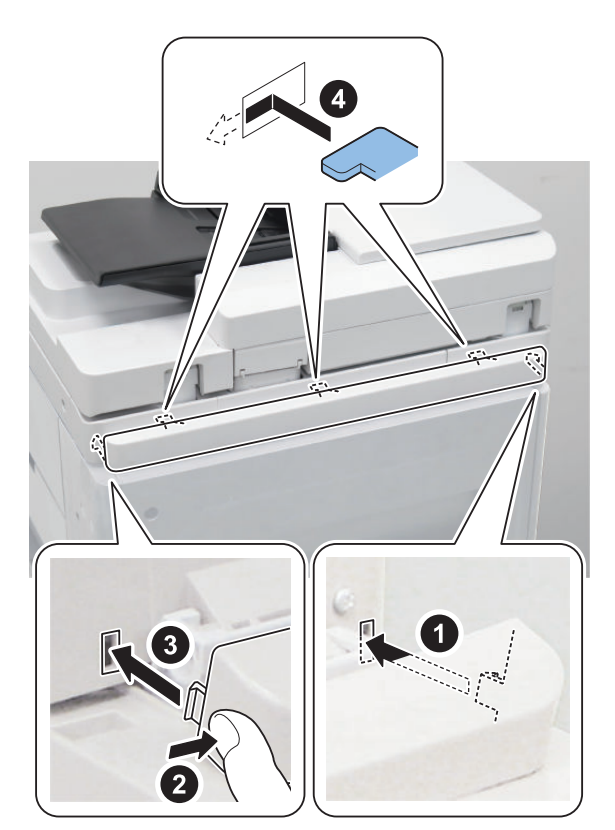

## □ 7.

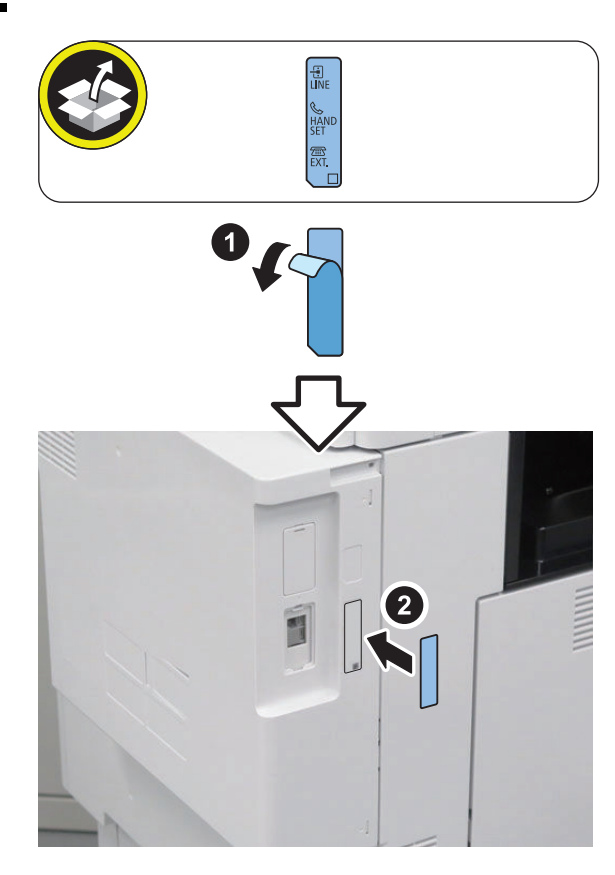

#### NOTE:

□ 8.

- Do not connect the Telephone Cord (2 contact type) with the PTT Plug.Connect the PTT Plug matched the field or area to
- Connect the PTT Plug matched the field or area to the Telephone Cord (6 Contact type).

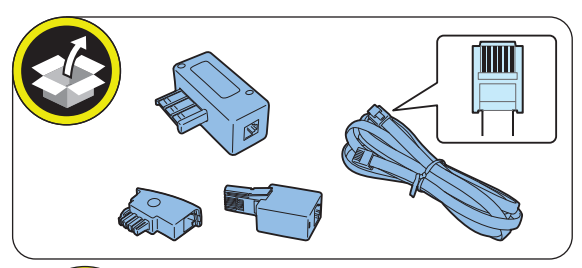

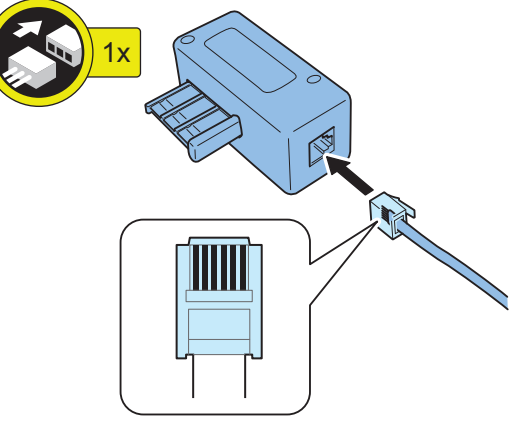

## 9.

#### NOTE:

Connect the end of the PTT Cable or Telephone Cord to the modular jack on the Host machine, and connect the other end to the modular jack on the wall.

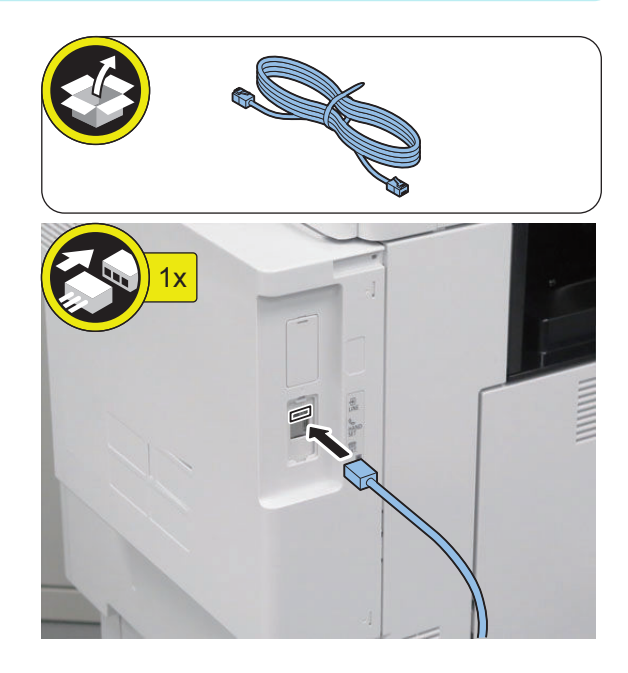

## **10.** Connect the power plug to the outlet.

## **11** Turn ON the main power switch.

#### CAUTION:

 $\square$ 

 $\square$ 

If the machine does not recognize this equipment, unplug and then plug the power plug after turning OFF the main power switch, or turn OFF the main power switch and then turn it ON within 20 seconds. To avoid this symptom, unplug the power plug or turn the breaker OFF when installing.

#### NOTE:

When a message prompting to turn OFF and then ON the main power appears, turn OFF and then ON the main power switch.

## Checking the Operation

#### Type Setting

Select the country/region of the FAX Board in Service Mode: FAX > Type > TYPE

This setting performs the parameter settings to match the communication specification of the country/region.

1. From the following service mode, set the TYPE of country/region to install this machine, and then press OK.

FAX > TYPE > TYPE

2. Confirm that service mode parameter below is "0". In the case, parameter is "1", change to "0". COPIER > OPTION > DSPLY-SW > SDTM-DSP

#### NOTE:

To change parameter to "0" makes no show below [Settings/Registration > Preferences > Time/Energy Settings > Auto Shutdown Time] and auto shut down is not available.

3. Turn OFF/ON the main power switch to enable this setting.

#### Basic Setting

#### NOTE:

When "System Manager Information Settings" is set, be sure to follow the direction of user administrator in order to log in as an administrator.

In this section, make only minimum settings required for FAX communication.

1. Set the user telephone number.

[Settings/Registration] > [Function Settings] > [Send] > [Fax Settings] > [Set Line] > [Line 1] > [Register Unit Telephone Number] > Enter the fax number > [OK]

2. Set Type of telephone line.

[Settings/Registration] > [Function Settings] > [Send] > [Fax Settings] > [Set Line] > [Line 1] > [Select Line Type] > Select the line type to connect > [OK]

3. Turn OFF/ON the main power switch after setting the user telephone numbers and the type of telephone line.

#### FAX Communication Test

Perform communication test to check if FAX function works correctly.

- 1. Switch the control panel display to Send/Fax display.
- 2. Send the test document from this machine to another machine that can handle the communication test to check that this machine can send the data correctly.
- 3. Send the test document from the target to this machine to check if the machine can receive the document properly.

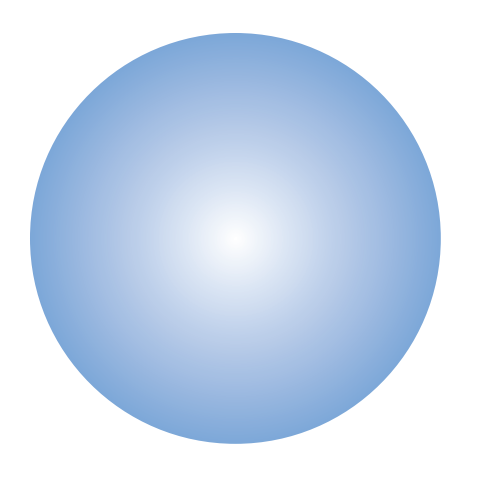

# **APPENDICES**

| Service Tools                   | 743 |
|---------------------------------|-----|
| General Circuit Diagram         | 744 |
| Software Counter Specifications | 750 |
| Removal                         | 755 |

## Service Tools

## List of Special Tools

When servicing this machine, the special tools shown below are required besides the standard tools.

| Tool name           | Tool No. | Rank | Configuration | Use/Remarks                                                           |
|---------------------|----------|------|---------------|-----------------------------------------------------------------------|
| Digital multi-meter | FY9-2002 | A    |               | Used for electricity check<br>of the voltage or conduc-<br>tion check |
| CA-1 Test Sheet     | FY9-9030 | A    |               | For image adjustment/<br>check                                        |

Reference: Rank

- A: Tool each service engineers should have 1 pc per engineer
- B: Tool a group of approx. 5 engineers should have 1 pc per group

## Solvents and Oils

| Item    | Uses            | Parts No. | Remarks                                                            |
|---------|-----------------|-----------|--------------------------------------------------------------------|
| Alcohol | Cleaning; e.g., | -         | <ul><li>Do not bring near fire.</li><li>Procure locally.</li></ul> |

## General Circuit Diagram

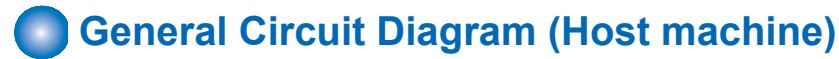

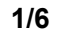

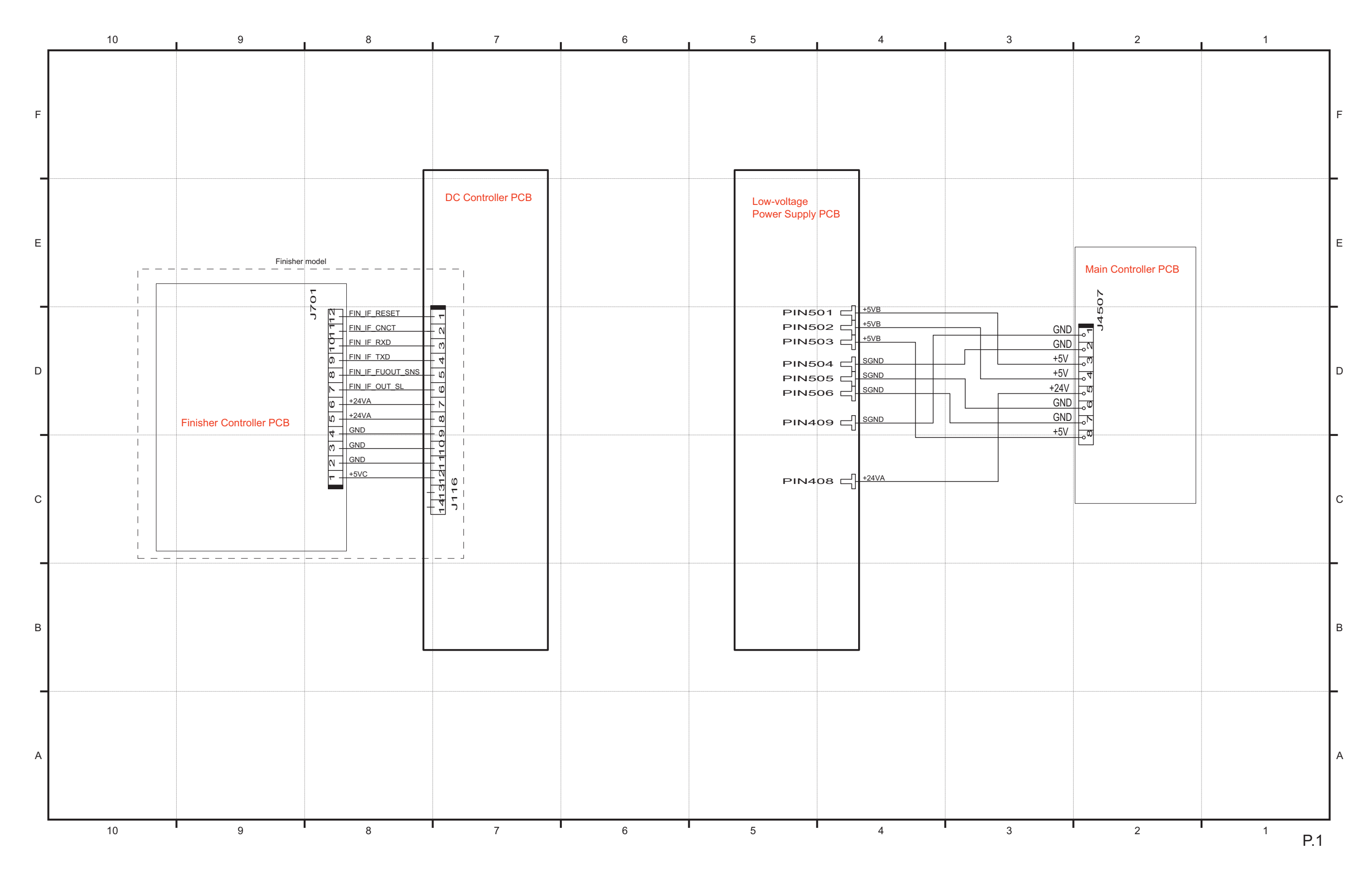

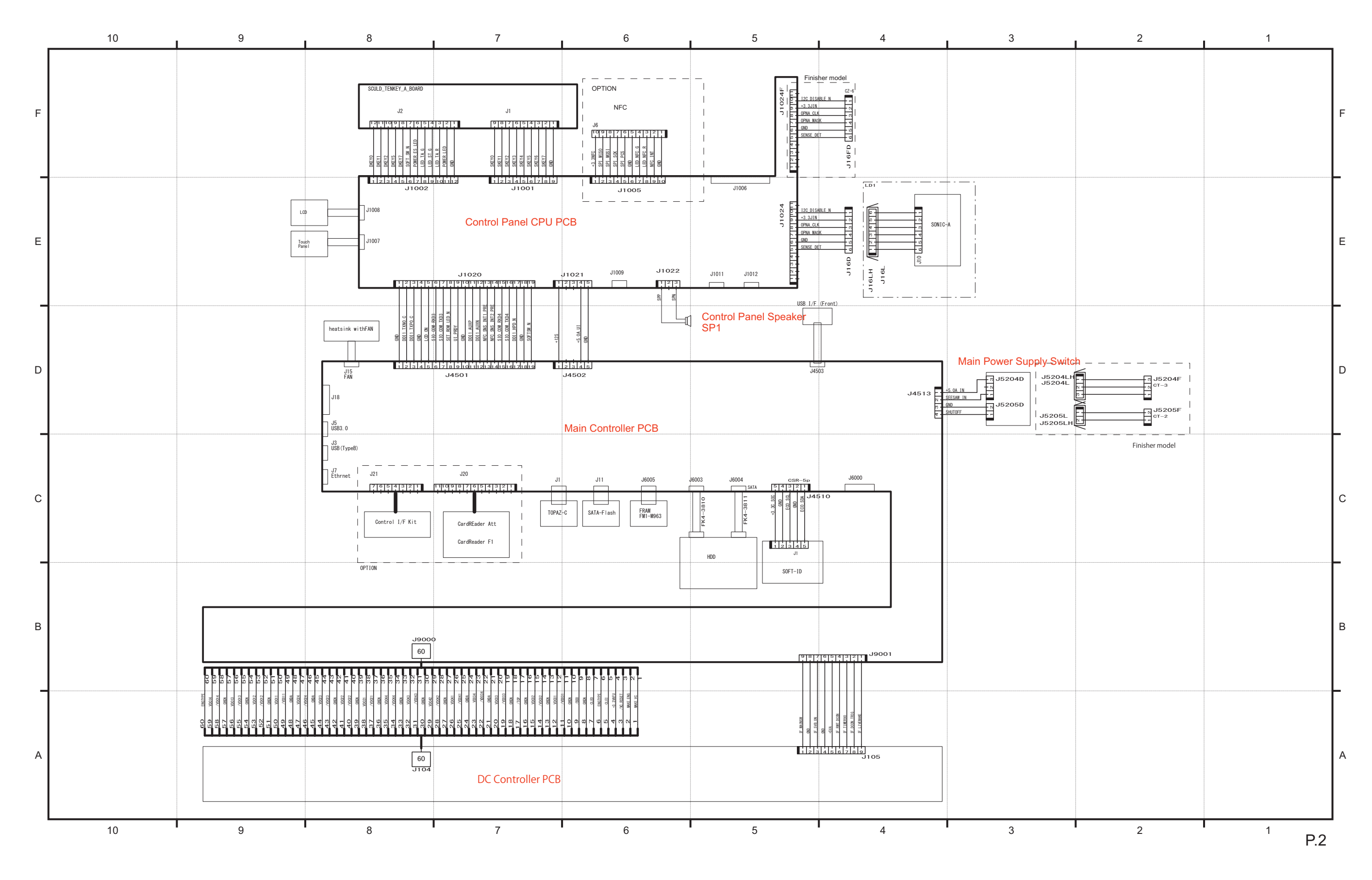

#### General Circuit Diagram
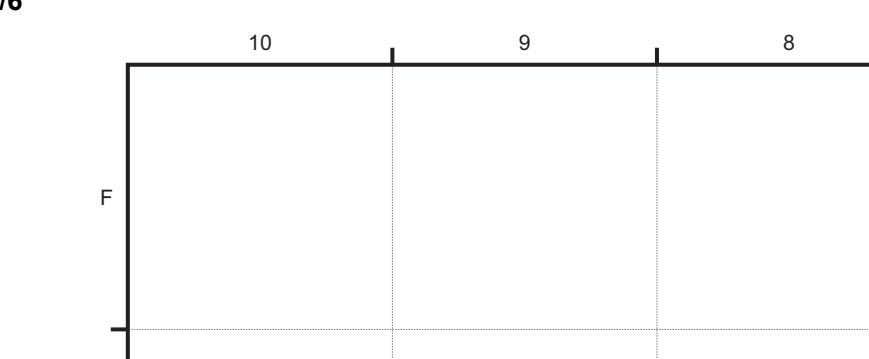

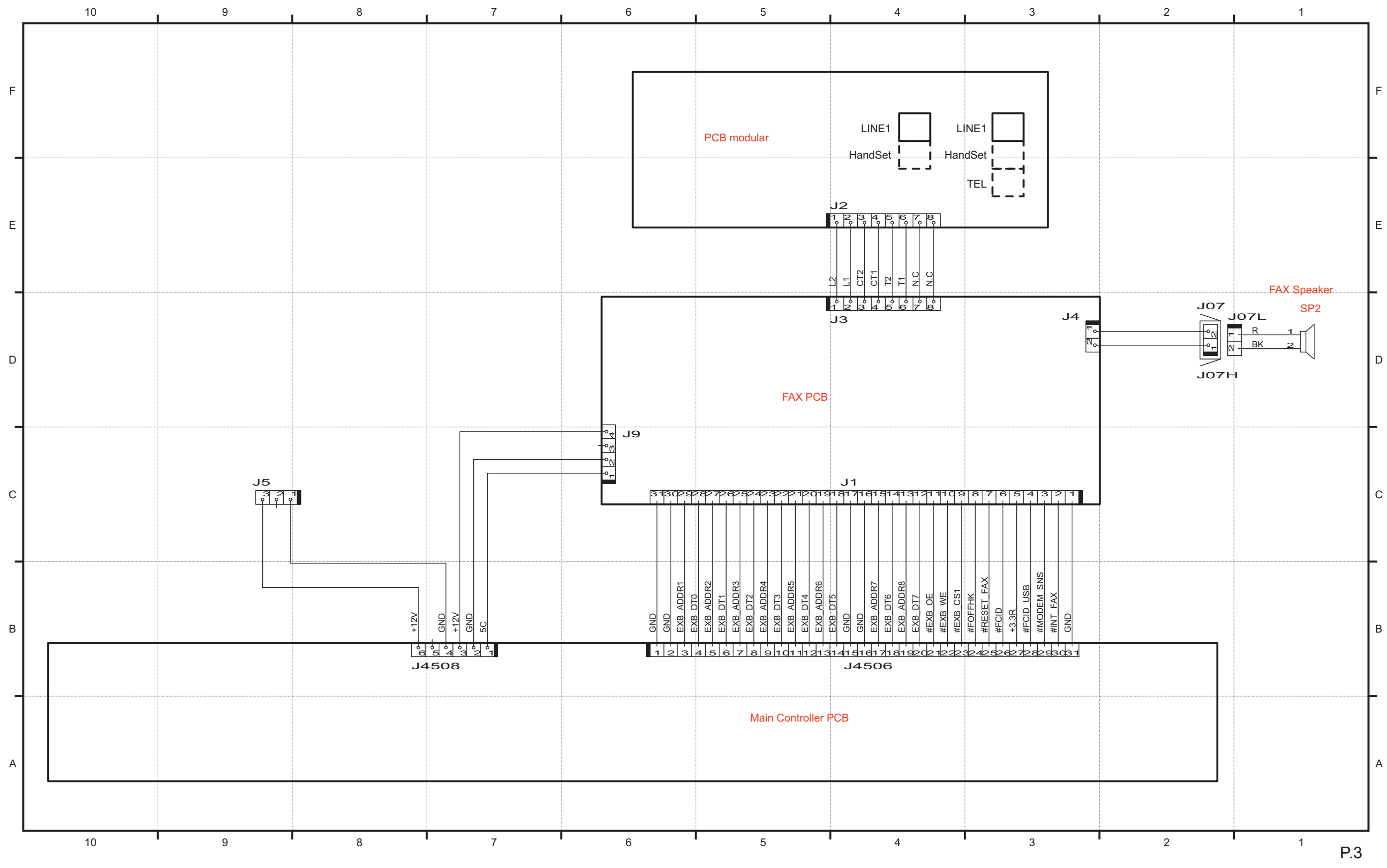

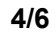

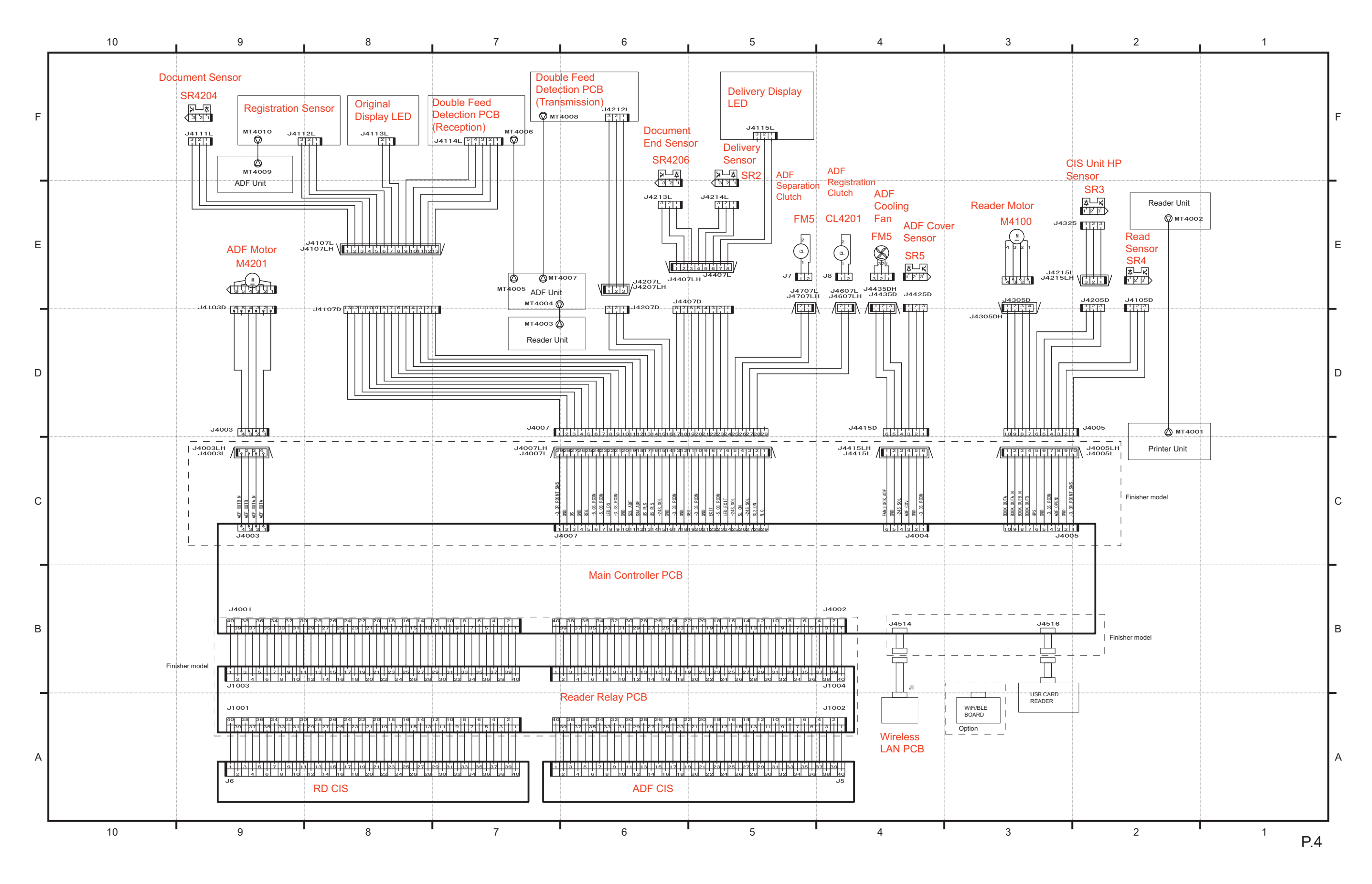

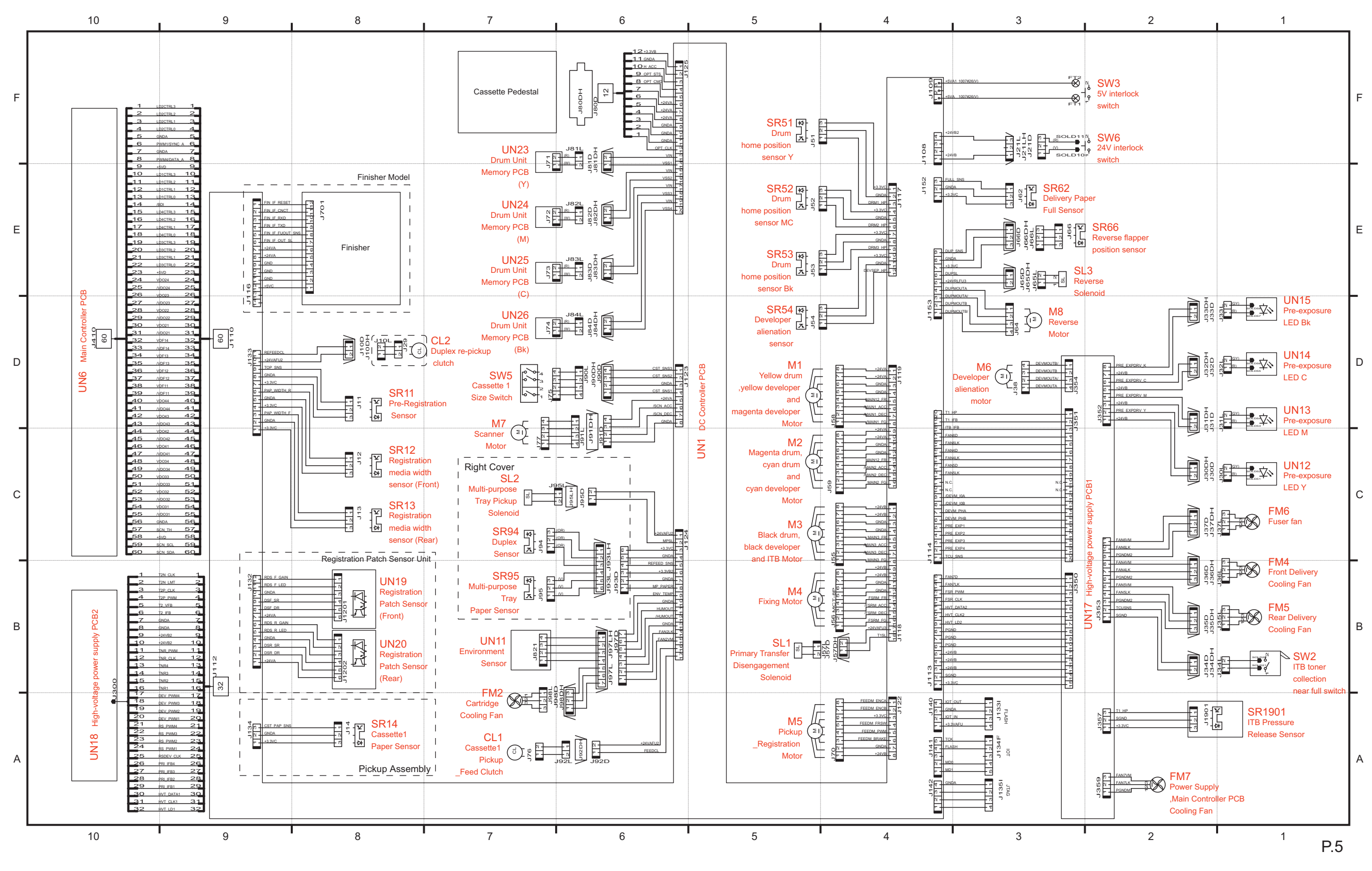

5/6

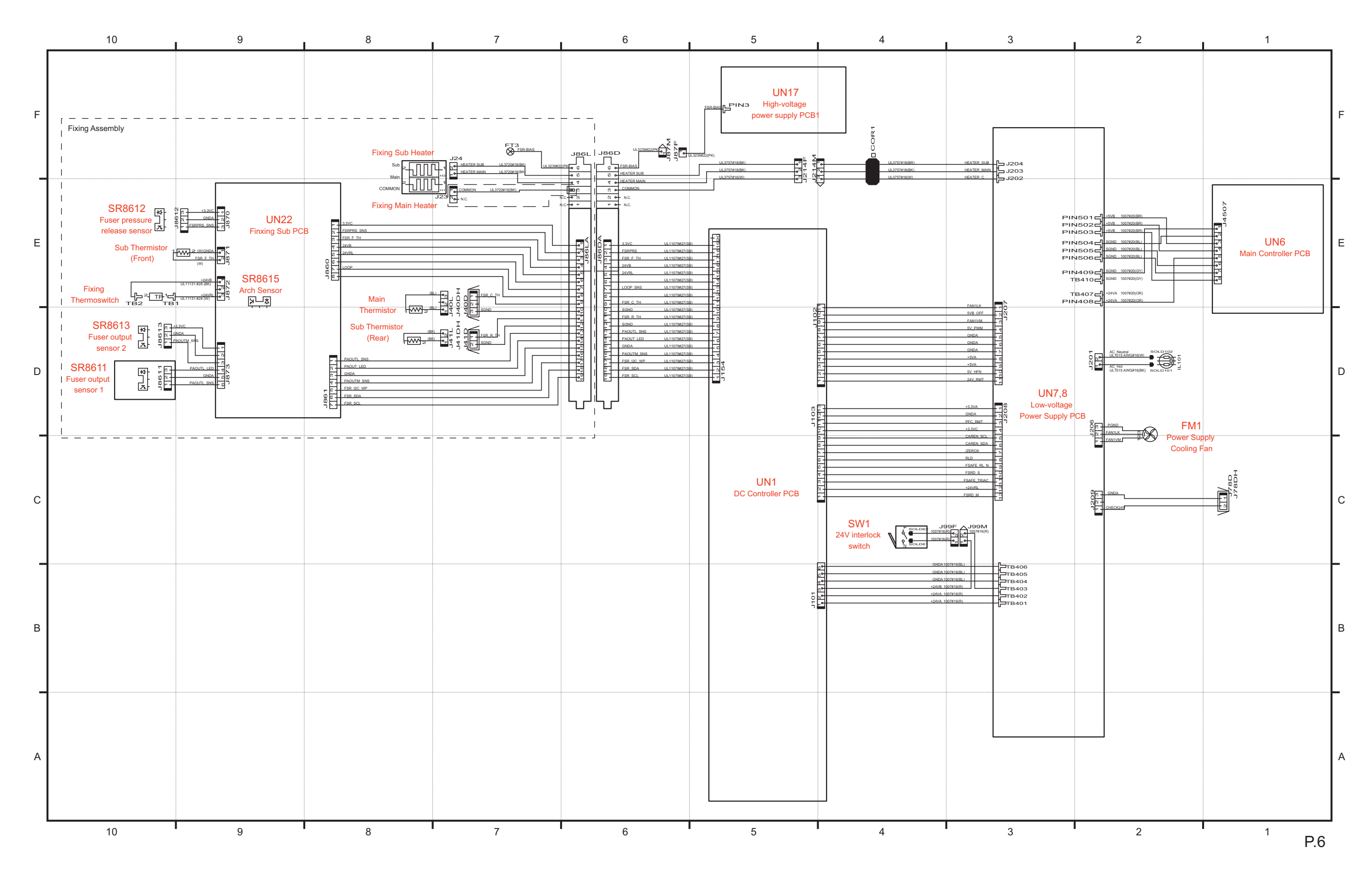

Software counter is classified according to the input number as follows:

| No.        | Counter item | No.        | Counter item                                                     |
|------------|--------------|------------|------------------------------------------------------------------|
| 000 to 099 | Toner Bottle | 500 to 599 | Scan                                                             |
| 100 to 199 | Total        | 600 to 699 | Mail Box print, memory media print                               |
| 200 to 299 | Сору         | 700 to 799 | Reception print, Advanced Box print, network print, mobile print |
| 300 to 399 | Print        | 800 to 899 | Report print                                                     |
| 400 to 499 | Copy + Print | 900 to 999 | Transmission                                                     |

#### Description of codes in the table

- Large: Paper larger than B4 size
- · Small size: Paper equal to or smaller than B4
- The number 1 and 2 in "Counter item": The count for large size paper
- The size as which "B4" should be counted (service mode: B4-L-CNT)
  - 0: Small (default)
  - 1: Large
- Total A: Total excluding local copy
- Total B: Total excluding local copy + Mail Box print
- Copy: Local copy
- Copy A: Local copy + Mail Box print
- Print: PDL print + Report print + Mail Box print
- Print A: PDL print + Report print

#### **Related Service Mode**

COPIER > OPTION > USER > B4-L-CNT

#### 000 to 099

| Number on the screen | Counter item          | Number on the screen | Counter item           |
|----------------------|-----------------------|----------------------|------------------------|
| 071                  | Toner Bottle (Black)  | 073                  | Toner Bottle (Magenta) |
| 072                  | Toner Bottle (Yellow) | 074                  | Toner Bottle (Cyan)    |

| Number on the screen | Counter item               | Number on the screen | Counter item                              |
|----------------------|----------------------------|----------------------|-------------------------------------------|
| 101                  | Total 1                    | 140                  | Large A (2-sided)                         |
| 102                  | Total 2                    | 141                  | Small A (2-sided)                         |
| 103                  | Total (Large)              | 142                  | Total A (Single Color 1)                  |
| 104                  | Total (Small)              | 143                  | Total A (Single Color 2)                  |
| 105                  | Total (Full Color 1)       | 144                  | Total A (Full Color/Large)                |
| 106                  | Total (Full Color 2)       | 145                  | Total A (Full Color/Small)                |
| 108                  | Total (Black 1)            | 146                  | Total A (Full Color + Single Color/Large) |
| 109                  | Total (Black 2)            | 147                  | Total A (Full Color + Single Color/Small) |
| 110                  | Total (Single Color/Large) | 148                  | Total A (Full Color + Single Color 2)     |
| 111                  | Total (Single Color/Small) | 149                  | Total A (Full Color + Single Color 1)     |
| 112                  | Total (Black/Large)        | 150                  | Total B1                                  |
| 113                  | Total (Black/Small)        | 151                  | Total B2                                  |
| 114                  | Total 1 (2-sided)          | 152                  | Total B (Large)                           |
| 115                  | Total 2 (2-sided)          | 153                  | Total B (Small)                           |
| 116                  | Large (2-sided)            | 154                  | Total B (Full Color 1)                    |
| 117                  | Small (2-sided)            | 155                  | Total B (Full Color 2)                    |
| 118                  | Total (Single Color 1)     | 156                  | Total B (Black 1)                         |
| 119                  | Total (Single Color 2)     | 157                  | Total B (Black 2)                         |
| 120                  | Total (Full Color/Large)   | 158                  | Total B (Single Color/Large)              |
| 121                  | Total (Full Color/Small)   | 159                  | Total B (Single Color/Small)              |

| Number on the screen | Counter item                            | Number on the screen | Counter item                              |
|----------------------|-----------------------------------------|----------------------|-------------------------------------------|
| 122                  | Total (Full Color + Single Color/Large) | 160                  | Total B (Black/Large)                     |
| 123                  | Total (Full Color + Single Color/Small) | 161                  | Total B (Black/Small)                     |
| 124                  | Total (Full Color + Single Color 2)     | 162                  | Total B1 (2-sided)                        |
| 125                  | Total (Full Color + Single Color 1)     | 163                  | Total B2 (2-sided)                        |
| 126                  | Total A1                                | 164                  | Large B (2-sided)                         |
| 127                  | Total A2                                | 165                  | Small B (2-sided)                         |
| 128                  | Total A (Large)                         | 166                  | Total B (Single Color 1)                  |
| 129                  | Total A (Small)                         | 167                  | Total B (Single Color 2)                  |
| 130                  | Total A (Full Color 1)                  | 168                  | Total B (Full Color/Large)                |
| 131                  | Total A (Full Color 2)                  | 169                  | Total B (Full Color/Small)                |
| 132                  | Total A (Black 1)                       | 170                  | Total B (Full Color + Single Color/Large) |
| 133                  | Total A (Black 2)                       | 171                  | Total B (Full Color + Single Color/Small) |
| 134                  | Total A (Single Color/Large)            | 172                  | Total B (Full Color + Single Color 2)     |
| 135                  | Total A (Single Color/Small)            | 173                  | Total B (Full Color + Single Color 1)     |
| 136                  | Total A (Black/Large)                   | 181                  | Unidentified Toner Bottle (Black)         |
| 137                  | Total A (Black/Small)                   | 182                  | Unidentified Toner Bottle (Yellow)        |
| 138                  | Total A1 (2-sided)                      | 183                  | Unidentified Toner Bottle (Magenta)       |
| 139                  | Total A2 (2-sided)                      | 184                  | Unidentified Toner Bottle (Cyan)          |

| Number on  | Counter item                           | Number on  | Counter item                                 |
|------------|----------------------------------------|------------|----------------------------------------------|
| the screen |                                        | the screen |                                              |
| 201        | Copy (Total 1)                         | 250        | Copy A (Black 2)                             |
| 202        | Copy (Total 2)                         | 251        | Copy A (Full Color/Large)                    |
| 203        | Copy (Large)                           | 252        | Copy A (Full Color/Small)                    |
| 204        | Copy (Small)                           | 253        | Copy A (Single Color/Large)                  |
| 205        | Copy A (Total 1)                       | 254        | Copy A (Single Color/Small)                  |
| 206        | Copy A (Total 2)                       | 255        | Copy A (Black/Large)                         |
| 207        | Copy A (Large)                         | 256        | Copy A (Black/Small)                         |
| 208        | Copy A (Small)                         | 257        | Copy A (Full Color + Single Color/Large)     |
| 209        | Local copy (Total 1)                   | 258        | Copy A (Full Color + Single Color/Small)     |
| 210        | Local copy (Total 2)                   | 259        | Copy A (Full Color + Single Color 2)         |
| 211        | Local copy (Large)                     | 260        | Copy A (Full Color + Single Color 1)         |
| 212        | Local copy (Small)                     | 261        | Copy A (Full Color/Large/2-sided)            |
| 217        | Copy (Full Color 1)                    | 262        | Copy A (Full Color/Small/2-sided)            |
| 218        | Copy (Full Color 2)                    | 263        | Copy A (Single Color/Large/2-sided)          |
| 219        | Copy (Single Color 1)                  | 264        | Copy A (Single Color/Small/2-sided)          |
| 220        | Copy (Single Color 2)                  | 265        | Copy A (Black/Large/2-sided)                 |
| 221        | Copy (Black 1)                         | 266        | Copy A (Black/Small/2-sided)                 |
| 222        | Copy (Black 2)                         | 273        | Local copy (Full Color 1)                    |
| 223        | Copy (Full Color/Large)                | 274        | Local copy (Full Color 2)                    |
| 224        | Copy (Full Color/Small)                | 275        | Local copy (Single Color 1)                  |
| 225        | Copy (Single Color/Large)              | 276        | Local copy (Single Color 2)                  |
| 226        | Copy (Single Color/Small)              | 277        | Local copy (Black 1)                         |
| 227        | Copy (Black/Large)                     | 278        | Local copy (Black 2)                         |
| 228        | Copy (Black/Small)                     | 279        | Local copy (Full Color/Large)                |
| 229        | Copy (Full Color + Single Color/Large) | 280        | Local copy (Full Color/Small)                |
| 230        | Copy (Full Color + Single Color/Small) | 281        | Local copy (Single Color/Large)              |
| 231        | Copy (Full Color + Single Color/2)     | 282        | Local copy (Single Color/Small)              |
| 232        | Copy (Full Color + Single Color/1)     | 283        | Local copy (Black/Large)                     |
| 233        | Copy (Full Color/Large/2-sided)        | 284        | Local copy (Black/Small)                     |
| 234        | Copy (Full Color/Small/2-sided)        | 285        | Local copy (Full Color + Single Color/Large) |
| 235        | Copy (Single Color/Large/2-sided)      | 286        | Local copy (Full Color + Single Color/Small) |

| Number on the screen | Counter item                      | Number on the screen | Counter item                             |
|----------------------|-----------------------------------|----------------------|------------------------------------------|
| 236                  | Copy (Single Color/Small/2-sided) | 287                  | Local copy (Full Color + Single Color 2) |
| 237                  | Copy (Black/Large/2-sided)        | 288                  | Local copy (Full Color + Single Color 1) |
| 238                  | Copy (Black/Small/2-sided)        | 289                  | Local copy (Full Color/Large/2-sided)    |
| 245                  | Copy A (Full Color 1)             | 290                  | Local copy (Full Color/Small/2-sided)    |
| 246                  | Copy A (Full Color 2)             | 291                  | Local copy (Single Color/Large/2-sided)  |
| 247                  | Copy A (Single Color 1)           | 292                  | Local copy (Single Color/Small/2-sided)  |
| 248                  | Copy A (Single Color 2)           | 293                  | Local copy (Black/Large/2-sided)         |
| 249                  | Copy A (Black 1)                  | 294                  | Local copy (Black/Small/2-sided)         |

## 300 to 399

| Number on  | Counter item                            | Number on  | Counter item                           |
|------------|-----------------------------------------|------------|----------------------------------------|
| the screen |                                         | the screen |                                        |
| 301        | Print (Total 1)                         | 332        | PDL print (Total 2)                    |
| 302        | Print (Total 2)                         | 333        | PDL print (Large)                      |
| 303        | Print (Large)                           | 334        | PDL print (Small)                      |
| 304        | Print (Small)                           | 335        | PDL print (Full Color 1)               |
| 305        | Print A (Total 1)                       | 336        | PDL print (Full Color 2)               |
| 306        | Print A (Total 2)                       | 337        | PDL print (Single Color 1)             |
| 307        | Print A (Large)                         | 338        | PDL print (Single Color 2)             |
| 308        | Print A (Small)                         | 339        | PDL print (Black 1)                    |
| 309        | Print (Full Color 1)                    | 340        | PDL print (Black 2)                    |
| 310        | Print (Full Color 2)                    | 341        | PDL print (Full Color/Large)           |
| 311        | Print (Single Color 1)                  | 342        | PDL print (Full Color/Small)           |
| 312        | Print (Single Color 2)                  | 343        | PDL print (Single Color/Large)         |
| 313        | Print (Black 1)                         | 344        | PDL print (Single Color/Small)         |
| 314        | Print (Black 2)                         | 345        | PDL print (Black/Large)                |
| 315        | Print (Full Color/Large)                | 346        | PDL print (Black/Small)                |
| 316        | Print (Full Color/Small)                | 351        | PDL print (Full Color/Large/2-sided)   |
| 317        | Print (Single Color/Large)              | 352        | PDL print (Full Color/Small/2-sided)   |
| 318        | Print (Single Color/Small)              | 353        | PDL print (Single Color/Large/2-sided) |
| 319        | Print (Black/Large)                     | 354        | PDL print (Single Color/Small/2-sided) |
| 320        | Print (Black/Small)                     | 355        | PDL print (Black/Large/2-dided)        |
| 321        | Print (Full Color + Single Color/Large) | 356        | PDL print (Black/Small/2-sided)        |
| 322        | Print (Full Color + Single Color/Small) | 371        | Tiered total (High)                    |
| 323        | Print (Full Color + Single Color/2)     | 372        | Tiered total (Std)                     |
| 324        | Print (Full Color + Single Color/1)     | 373        | Tiered total (Low)                     |
| 325        | Print (Full Color/Large/2-sided)        | 374        | Tiered large (High)                    |
| 326        | Print (Full Color/Small/2-sided)        | 375        | Tiered large (Std)                     |
| 327        | Print (Single Color/Large/2-sided)      | 376        | Tiered large (Low)                     |
| 328        | Print (Single Color/Small/2-sided)      | 377        | Tiered small (High)                    |
| 329        | Print (Black/Large/2-dided)             | 378        | Tiered small (Std)                     |
| 330        | Print (Black/Small/2-sided)             | 379        | Tiered small (Low)                     |
| 331        | PDL print (Total 1)                     |            |                                        |

| Number on the screen | Counter item                    | Number on the screen | Counter item                      |
|----------------------|---------------------------------|----------------------|-----------------------------------|
| 401                  | Copy + Print (Full Color/Large) | 412                  | Copy + Print (Small)              |
| 402                  | Copy + Print (Full Color/Small) | 413                  | Copy + Print (2)                  |
| 403                  | Copy + Print (Black/Large)      | 414                  | Copy + Print (1)                  |
| 404                  | Copy + Print (Black/Small)      | 415                  | Copy + Print (Single Color/Large) |
| 405                  | Copy + Print (Black 2)          | 416                  | Copy + Print (Single Color/Small) |

| Number on the screen | Counter item                                   | Number on the screen | Counter item                              |
|----------------------|------------------------------------------------|----------------------|-------------------------------------------|
| 406                  | Copy + Print (Black 1)                         | 417                  | Copy + Print (Full Color/Large/2-sided)   |
| 407                  | Copy + Print (Full Color + Single Color/Large) | 418                  | Copy + Print (Full Color/Small/2-sided)   |
| 408                  | Copy + Print (Full Color + Single Color/Small) | 419                  | Copy + Print (Single Color/Large/2-sided) |
| 409                  | Copy + Print (Full Color + Single Color/2)     | 420                  | Copy + Print (Single Color/Small/2-sided) |
| 410                  | Copy + Print (Full Color + Single Color/1)     | 421                  | Copy + Print (Black/Large/2-sided)        |
| 411                  | Copy + Print (Large)                           | 422                  | Copy + Print (Black/Small/2-sided)        |

### 500 to 599

| Number on the screen | Counter item         | Number on the screen | Counter item         |
|----------------------|----------------------|----------------------|----------------------|
| 501                  | Scan (Total 1)       | 507                  | Black scan (Large)   |
| 502                  | Scan (Total 2)       | 508                  | Black scan (small)   |
| 503                  | Black scan (Large)   | 509                  | Color scan (Total 1) |
| 504                  | Scan (Small)         | 510                  | Color scan (Total 2) |
| 505                  | Black scan (Total 1) | 511                  | Color scan (Large)   |
| 506                  | Black scan (Total 2) | 512                  | Color scan (Small)   |

## 600 to 699

| Number on | Counter item                                     | Number on | Counter item                                  |
|-----------|--------------------------------------------------|-----------|-----------------------------------------------|
|           | Mail Day print (Tatal 1)                         |           | Mail Day print (Full Calar/Craell/2 aided)    |
| 601       |                                                  | 622       | Mail Box print (Full Color/Smail/2-sided)     |
| 602       | Mail Box print (Total 2)                         | 623       | Mail Box print (Single Color/Large/2-sided)   |
| 603       | Mail Box print (Large)                           | 624       | Mail Box print (Single Color/Small/2-sided)   |
| 604       | Mail Box print (Small)                           | 625       | Mail Box print (Black/Large/2-dided)          |
| 605       | Mail Box print (Full Color 1)                    | 626       | Mail Box print (Black/Small/2-sided)          |
| 606       | Mail Box print (Full Color 2)                    | 631       | Memory media print (Total 1)                  |
| 607       | Mail Box print (Single Color 1)                  | 632       | Memory media print (Total 2)                  |
| 608       | Mail Box print (Single Color 2)                  | 633       | Memory media print (Large)                    |
| 609       | Mail Box print (Black 1)                         | 634       | Memory media print (Small)                    |
| 610       | Mail Box print (Black 2)                         | 635       | Memory media print (Full Color 1)             |
| 611       | Mail Box print (Full Color/Large)                | 636       | Memory media print (Full Color 2)             |
| 612       | Mail Box print (Full Color/Small)                | 639       | Memory media print (Black 1)                  |
| 613       | Mail Box print (Single Color/Large)              | 640       | Memory media print (Black 2)                  |
| 614       | Mail Box print (Single Color/Small)              | 641       | Memory media print (Full Color/Large)         |
| 615       | Mail Box print (Black/Large)                     | 642       | Memory media print (Full Color/Small)         |
| 616       | Mail Box print (Black/Small)                     | 645       | Memory media print (Black/Large)              |
| 617       | Mail Box print (Full Color + Single Color/Large) | 646       | Memory media print (Black/Small)              |
| 618       | Mail Box print (Full Color + Single Color/Small) | 651       | Memory media print (Full Color/Large/2-sided) |
| 619       | Mail Box print (Full Color + Single Color 2)     | 652       | Memory media print (Full Color/Small/2-sided) |
| 620       | Mail Box print (Full Color + Single Color 1)     | 655       | Memory media print (Black/Large/2-sided)      |
| 621       | Mail Box print (Full Color/Large/2-sided)        | 656       | Memory media print (Black/Small/2-sided)      |

| Number on  | Counter item                   | Number on  | Counter item                                  |
|------------|--------------------------------|------------|-----------------------------------------------|
| the screen |                                | the screen |                                               |
| 701        | Reception print (Total 1)      | 735        | Advanced Box print (Full Color/Large)         |
| 702        | Reception print (Total 2)      | 736        | Advanced Box print (Full Color/Small)         |
| 703        | Reception print (Large)        | 737        | Advanced Box print (Black/Large)              |
| 704        | Reception print (Small)        | 738        | Advanced Box print (Black/Small)              |
| 705        | Reception print (Full Color 1) | 739        | Advanced Box print (Full Color/Large/2-sided) |
| 706        | Reception print (Full Color 2) | 740        | Advanced Box print (Full Color/Small/2-sided) |
| 709        | Reception print (Black 1)      | 741        | Advanced Box print (Black/Large/2-sided)      |

| Number on the screen | Counter item                               | Number on the screen | Counter item                             |
|----------------------|--------------------------------------------|----------------------|------------------------------------------|
| 710                  | Reception print (Black 2)                  | 742                  | Advanced Box print (Black/Small/2-sided) |
| 711                  | Reception print (Full Color/Large)         | 743                  | Network print (Total 1)                  |
| 712                  | Reception Print (Full Color/Small)         | 744                  | Network print (Total 2)                  |
| 715                  | Reception Print (Black/Large)              | 745                  | Network print (Large)                    |
| 716                  | Reception Print (Black/Small)              | 746                  | Network print (Small)                    |
| 721                  | Reception Print (Full Color/Large/2-sided) | 747                  | Network print (Full Color 1)             |
| 722                  | Reception Print (Full Color/Small/2-sided) | 748                  | Network print (Full Color 2)             |
| 725                  | Reception Print (Black/Large/2-dided)      | 749                  | Network print (Black 1)                  |
| 726                  | Reception Print (Black/Small/2-sided)      | 750                  | Network print (Black 2)                  |
| 727                  | Advanced Box print (Total 1)               | 751                  | Network print (Full Color/Large)         |
| 728                  | Advanced Box print (Total 2)               | 752                  | Network print (Full Color/Small)         |
| 729                  | Advanced Box print (Large)                 | 753                  | Network print (Black/Large)              |
| 730                  | Advanced Box print (Small)                 | 754                  | Network print (Black/Small)              |
| 731                  | Advanced Box print (Full Color 1)          | 755                  | Network print (Full Color/Large/2-sided) |
| 732                  | Advanced Box print (Full Color 2)          | 756                  | Network print (Full Color/Small/2-sided) |
| 733                  | Advanced Box print (Black 1)               | 757                  | Network print (Black/Large/2-sided)      |
| 734                  | Advanced Box print (Black 2)               | 758                  | Network print (Black/Small/2-sided)      |

## 800 to 899

| Number on  | Counter item                | Number on  | Counter item                            |
|------------|-----------------------------|------------|-----------------------------------------|
| the screen |                             | the screen |                                         |
| 801        | Report print (Total 1)      | 811        | Report print (Full Color/Large)         |
| 802        | Report print (Total 2)      | 812        | Report print (Full Color/Small)         |
| 803        | Report print (Large)        | 815        | Report print (Black/Large)              |
| 804        | Report print (Small)        | 816        | Report print (Black/Small)              |
| 805        | Report print (Full Color 1) | 821        | Report print (Full Color/Large/2-sided) |
| 806        | Report print (Full Color 2) | 822        | Report print (Full Color/Small/2-sided) |
| 809        | Report print (Black 1)      | 825        | Report print (Black/Large/2-sided)      |
| 810        | Report print (Black 2)      | 826        | Report print (Black/Small/2-sided)      |

| Number on the screen | Counter item                      | Number on the screen | Counter item                     |
|----------------------|-----------------------------------|----------------------|----------------------------------|
| 915                  | Transmission scan total 2 (Color) | 945                  | Transmission scan/E-mail (Color) |
| 916                  | Transmission scan total 2 (Black) | 946                  | Transmission scan/E-mail (Black) |
| 917                  | Transmission scan total 3 (Color) | 959                  | Memory media scan (Color)        |
| 918                  | Transmission scan total 3 (Black) | 960                  | Memory media scan (Black)        |
| 921                  | Transmission scan total 5 (Color) | 961                  | Application scan (Total 1)       |
| 922                  | Transmission scan total 5 (Black) | 962                  | Application black scan (Total 1) |
| 929                  | Transmission scan total 6 (Color) | 963                  | Application color scan (Total 1) |
| 930                  | Transmission scan total 6 (Black) | 964                  | Advanced Box scan (Color)        |
| 937                  | Mail Box scan (Color)             | 965                  | Advanced Box scan (Black)        |
| 938                  | Mail Box scan (Black)             |                      |                                  |
| 939                  | Remote scan (Color)               |                      |                                  |
| 940                  | Remote scan (Black)               |                      |                                  |

# Removal

# Overview

- User data kept by the machine contains address books and inbox documents that users can recognize.
- For security, the Settings/Registration menu for user is provided to delete data on FLASH PCB and perform overwrite deletion to render user data on HDD unrecoverable.
- Before the removal of machine, be sure to explain to the user that the above mode must be used to completely delete data.
  When performing the user operation as the substitute, make sure that the service staff executes this to prevent the information leak of user data.

# Cancelling the Device Registration

If Data Backup Service is used, it is required to perform the following steps in the order.

- 1. Stop using the Data Backup Service. (Operation on CBIO side)
- 2. Delete all the backup data. (Operation on CBIO side)
- 3. Cancel the device registration. (Operation on the device side)

#### NOTE:

For the above-mentioned procedure, see the User's Guide for Data Backup Service or the Service Manual for the imageRUNNER ADVANCE system.

If the User's Guide is not available, see the technical documents published by each sales company.

#### CAUTION:

Be sure to cancel the device registration before deleting the user, because the device registration cannot be cancelled after deleting the user data.

## User data deletion

- To delete user data, execute Settings/Registration > Management Settings > System Management > Initialize All Data/ Settings. Performing Initialize All Data/Settings returns setting values of Settings/Registration menu to their factory defaults.
- Deletion Mode can be changed. Normally, "Once with 0 (Null) Data" can sufficiently delete data. Note that increasing the number of overwrite increases the time required for the deletion operation.

#### NOTE:

- When you perform Initialize All Data/Settings, license and data of MEAP application are initialized to the state same as when the HDD is replaced. If any MEAP application may be used by other users after the machine is removed, disable the MEAP application and uninstall it in advance.
- Performing Initialize All Data/Settings does not delete the license of the system option.

# Deletion of Service Mode Settings

The user mode setting values may have been changed at the user's request. In that case, the service mode setting values should be changed back to the default values before removing the machine.

# Work Procedure

If the user uses MEAP applications, ask the user to uninstall the MEAP applications if necessary.

## User data delete procedure

- 1. Settings/Registration > Management Settings > Data Management > Initialize All Data/Settings
- 2. Select a deletion mode.

#### 3. Press [Start].

If the user has not given any instruction on which item in the deletion mode should be used, select the default "Once with 0 (Null) Data".

| D Administra  | tor                                                                       |                          |                             | \$         |
|---------------|---------------------------------------------------------------------------|--------------------------|-----------------------------|------------|
| Select an ife | nito ser<br>Initialize All Data/Settings><br>lect a deletion mode and pre | ess [Start].             |                             |            |
| Walla         | Once with 0<br>(Null) Data                                                | Once with<br>Random Data | 3 Times with<br>Random Data |            |
| LI            | 9 Times with<br>Random Data                                               | DoD Standard             |                             | 1/1        |
|               | × Cancel                                                                  | ]                        | Start                       |            |
| D System M    | anagement mode.                                                           |                          |                             | ₽+ Log Out |

#### NOTE:

- When all the data are initialized, the user data on the HDD and the user data on the Flash PCB are deleted. For the items to be deleted, refer to the backup list.
- Performing "Initialize All Data" turns auto gradation adjustment values and TPM settings to OFF. Therefore, to enable normal operation the next time, the operation performed at installation is necessary.
- · Performing Initialize All Data/Settings does not delete the license of the system option.

#### Report output upon completion of Initialize All Data/Settings

A report is output after "Initialize All Data/Settings" is completed. Consider using this report to provide to user as a material to inform of work details when executing Initialize All Data/Settings upon user's request.

#### **Operation after Initialize All Data/Settings**

The machine is started normally at restart after Initialize All Data/Settings without displaying the message (Turn OFF the main power supply on the right side of the machine) on the screen to prompt shutdown.

The report is output after startup.

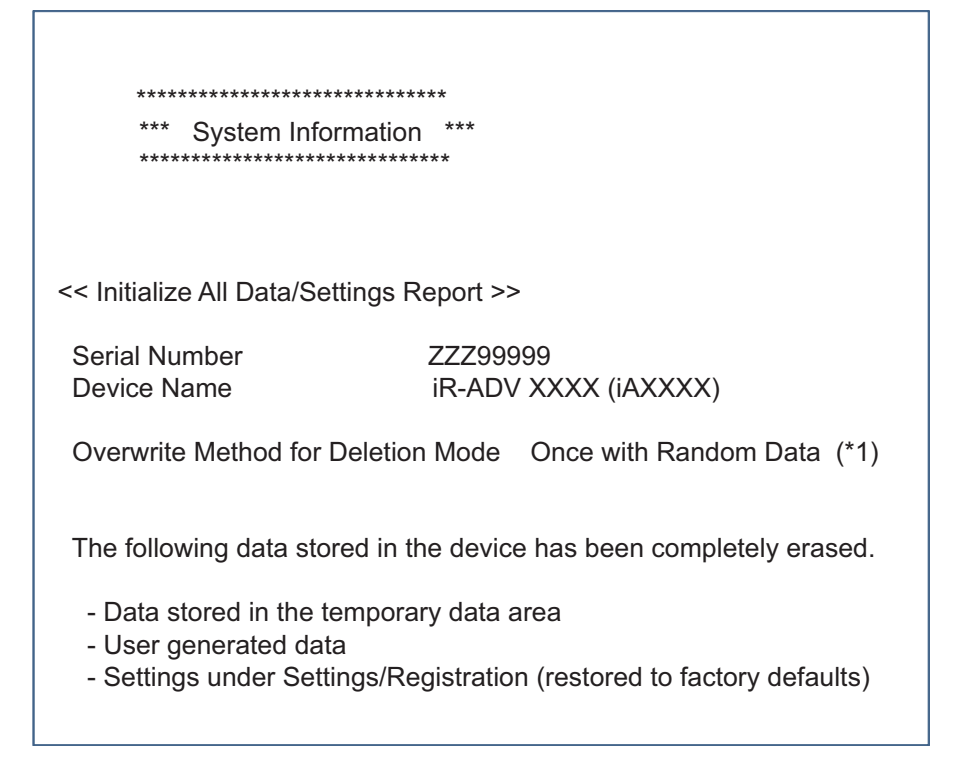

\*1 display following one. "Once with 0 (Null) Data" "Once with Random Data" "3 Times with Random Data" "9 Times with Random Data" "DoD Standard"

## Limitations

- The language of the report is only English, and cannot be changed.
- The report is output without fail (a function to select ON/OFF of report output is not provided).
- There is no second output of report when the machine is turned ON without paper.
- Only the output of this report remains in the job log.

# Deletion of Service Mode Setting Values

Service Mode Lev1 > Function> CLEAR > MN-CONT

| Display I/O | Ad  | just | Function | Optio |     | est   | Counter |
|-------------|-----|------|----------|-------|-----|-------|---------|
| < CLEAR     | > < | 2/3  | > <      | READY | > < | LEVEL | 1 >     |
| CNT-DCON    |     |      |          |       |     |       |         |
| OPTION      |     |      |          |       |     |       |         |
| MMI         |     |      |          |       |     |       |         |
| MN-CON      |     |      |          |       |     |       |         |
| CARD        |     |      |          |       |     |       |         |
| ALARM       |     |      |          |       |     |       |         |
| ERDS-DAT    |     |      |          |       |     |       |         |
| USBM-CLR    |     |      |          |       |     |       |         |
|             | _   |      |          |       | . 1 |       | ov 1    |
|             |     |      | 2        | +,    | /-  |       | OK 🔟    |

NOTE:

- When MN-CON clear is executed, the address book on the HDD is not deleted. As for the user data, initialize all the data.
- · When MN-CON clear is executed, the password for the security policies will be deleted.